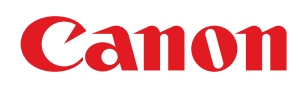

# MF729Cx/MF728Cdw/MF724Cdw MF628Cw/MF623Cn

| Důležité bezpečnostní pokyny                                                    | 9  |
|---------------------------------------------------------------------------------|----|
| Instalace                                                                       | 10 |
| Napájení                                                                        | 12 |
| Manipulace                                                                      | 13 |
| Údržba a kontrola                                                               | 15 |
| Spotřební materiál                                                              | 16 |
| Základní operace                                                                | 18 |
| Součásti a jejich funkce                                                        | 20 |
| <u>Přední strana</u>                                                            | 21 |
| Zadní strana                                                                    | 23 |
| <u>Vnitřní prostor</u>                                                          | 24 |
| Otvor podavače pro ruční podávání                                               | 25 |
| Zásuvka na papír                                                                | 26 |
| <u>Ovládací panel</u>                                                           | 27 |
| Displej                                                                         | 29 |
| <u>Přizpůsobení obrazovky <domů></domů></u>                                     | 32 |
| Použití displeje                                                                | 36 |
| Zadávání textu                                                                  | 39 |
| Přihlášení k zařízení                                                           | 41 |
| Umísťování dokumentů                                                            | 44 |
| Vkládání papíru                                                                 | 47 |
| Vkládání papíru do zásuvky na papír                                             | 50 |
| Vkládání papíru do podavače pro ruční podávání                                  | 53 |
| <u>Vkládání obálek</u>                                                          | 57 |
| Vkládání předtištěného papíru                                                   | 59 |
| Zadání velikosti a typu papíru                                                  | 61 |
| Zadání velikosti a typu papíru v zásuvce na papír                               | 62 |
| Zadání velikosti a typu papíru v otvoru podavače pro ruční podávání             | 63 |
| <u>Uložení výchozího nastavení papíru pro otvor podavače pro ruční podávání</u> | 65 |
| <u>Uložení papíru vlastní velikosti</u>                                         | 67 |
| <u>Omezení zobrazených velikostí papíru</u>                                     | 70 |
| Ukládání do adresáře                                                            | 71 |
| <u>Uložení míst určení do adresáře</u>                                          | 72 |
| Registrace oblíbených míst určení                                               | 75 |
| Registrace několika míst určení pro skupinovou volbu                            | 77 |
| <u>Nastavení hlasitosti</u>                                                     | 80 |
| Přepnutí do režimu spánku                                                       | 82 |
| Nastavení času automatického vypnutí (MF724Cdw / MF623Cn)                       | 84 |
| Kopirování                                                                      | 85 |
| Základní operace kopírování                                                     | 86 |
| <u>Výběr papíru ke kopírování</u>                                               | 88 |
|                                                                                 | 89 |
| <u>Různa nastavení kopirovaní</u>                                               | 91 |
| <u>Zvetseni nebo zmenseni</u>                                                   | 92 |
| vyper typu dokumentu                                                            | 93 |
|                                                                                 | 94 |
| <u>INastaveni vyvazeni barev</u>                                                | 96 |
|                                                                                 | 98 |
| <u>Upoustranne kopirovani (MF/29CX / MF/28Cdw / MF/24Cdw)</u>                   | 99 |

| <u>Kopírování více dokumentů na jeden list (2 na 1 nebo 4 na 1)</u>                   | 101 |
|---------------------------------------------------------------------------------------|-----|
| Kopírování obou stran identifikační karty na jednu stránku                            | 102 |
| <u>Mazání tmavých okrajů a rámovacích čar (mazání rámu)</u>                           | 103 |
| <u>Třídění kopií podle stránky</u>                                                    | 104 |
| Konfigurace požadovaného nastavení kopírování                                         | 105 |
| Změna výchozích nastavení                                                             | 106 |
| <u>Uložení často používaných nastavení kopírování</u>                                 | 107 |
| Faxování                                                                              | 109 |
| Konfigurace počátečního nastavení pro funkce faxu (MF729Cx / MF728Cdw / MF628Cw)      | 111 |
| <u>Volba používaného režimu příjmu faxu</u>                                           | 112 |
| Registrace čísla faxu a názvu jednotky                                                | 113 |
| <u>Výběr režimu příjmu</u>                                                            | 115 |
| Připojení telefonní linky                                                             | 117 |
| <u>Odesílání faxů (MF729Cx / MF728Cdw / MF628Cw)</u>                                  | 119 |
| Zadání uložených míst určení                                                          | 123 |
| Zadání z adresáře (fax)                                                               | 124 |
| <u>Přímý výběr míst určení zadáním čísla kódované volby (fax)</u>                     | 126 |
| Zadání naposledy použitých míst určení (fax)                                          | 128 |
| Zadání míst určení na serveru LDAP (fax)                                              | 130 |
| Možnosti nastavení faxu                                                               | 133 |
| <u>Úprava rozlišení</u>                                                               | 134 |
| Nastavení sytosti                                                                     | 135 |
| <u>Nastavení ostrosti</u>                                                             | 136 |
| <u>Skenování oboustranných dokumentů (MF729Cx / MF728Cdw)</u>                         | 137 |
| Konfigurace požadovaného nastavení faxu                                               | 138 |
| Změna výchozích nastavení                                                             | 139 |
| <u>Uložení často používaných nastavení</u>                                            | 140 |
| Zrušení odeslání faxů                                                                 | 143 |
| <u>Příjem faxů (MF729Cx / MF728Cdw / MF628Cw)</u>                                     | 144 |
| <u>Odeslání a příjem faxů podle aktuálních potřeb (MF729Cx / MF728Cdw / MF628Cw)</u>  | 147 |
| Uskutečnění hovoru před odesláním faxů (Ruční odesílání)                              | 148 |
| <u>Odesílání faxů do více míst určení současně (Sekvenční vysílání)</u>               | 149 |
| <u>Ukládání přijatých faxů do paměti (Příjem do paměti)</u>                           | 151 |
| Přesměrování přijatých faxů                                                           | 154 |
| Výběr dokumentu pro přesměrování                                                      | 155 |
| Automatické přesměrování všech přijatých dokumentů                                    | 156 |
| Archivace odeslaných faxů                                                             | 159 |
| Příjem informačních služeb faxu                                                       | 160 |
| Kontrola stavů a protokolu odeslaných a přijatých dokumentů                           | 162 |
| <u>Odesilání faxů z počítače (Faxování z počítače) (MF729Cx / MF728Cdw / MF628Cw)</u> | 164 |
| <u>Odesilání faxů z počítače</u>                                                      | 165 |
| Připojení titulní stránky k faxům z počítače                                          | 168 |
| Použíti adresaře pro faxování z počítače                                              | 171 |
|                                                                                       | 172 |
| Pouziti ulozenych mist urceni                                                         | 176 |
| Import/export dat adresare z ovladace faxu                                            | 178 |
| POUZITI INTERNETOVENO TAXU (I-TAX)                                                    | 183 |
|                                                                                       | 184 |
| <u>Prijem i-taxū</u>                                                                  | 189 |

| Použití zařízení jako tiskárny                                                                   | 190 |
|--------------------------------------------------------------------------------------------------|-----|
| Tisk z počítače                                                                                  | 191 |
| Tisk dokumentu                                                                                   | 193 |
| Zrušení tisku                                                                                    | 196 |
| Kontrola stavu tisku a protokolu                                                                 | 198 |
| Různá nastavení tisku                                                                            | 200 |
| Zvětšení nebo zmenšení                                                                           | 201 |
| Přepnutí mezi jednostranným a oboustranným tiskem(MF729Cx / MF728Cdw / MF724Cdw)                 | 203 |
| Třídění výtisků podle stránky                                                                    | 205 |
| Tisk více stránek na jeden list                                                                  | 206 |
| Tisk plakátů                                                                                     | 207 |
| Tisk brožury (MF729Cx / MF728Cdw / MF724Cdw)                                                     | 208 |
| Tisk ohraničení                                                                                  | 210 |
| Tisk dat a čísel stránek                                                                         | 211 |
| <u>Tisk vodoznaků</u>                                                                            | 212 |
| Nastavení režimu barev                                                                           | 214 |
| <u>Tisk určitých stránek na jiný papír</u>                                                       | 216 |
| <u>Výběr typu dokumentu</u>                                                                      | 217 |
| <u>Úspora toneru</u>                                                                             | 218 |
| Kombinace a tisk více dokumentů                                                                  | 219 |
| Konfigurace nastavení tiskárny na zařízení                                                       | 222 |
| <u>Tisk dokumentu zabezpečeného kódem PIN (zabezpečený tisk) (MF729Cx / MF728Cdw / MF724Cdw)</u> | 223 |
| Příprava na použití zabezpečeného tisku                                                          | 224 |
| Tisk pomocí zabezpečeného tisku                                                                  | 225 |
| Konfigurace požadovaného nastavení tisku                                                         | 229 |
| <u>Uložení kombinací často používaných nastavení tisku</u>                                       | 230 |
| Změna výchozích nastavení                                                                        | 232 |
| <u>Tisk z paměti USB (Tisk USB)</u>                                                              | 233 |
| Změna výchozích nastavení tisku USB                                                              | 243 |
| Použití zařízení jako skeneru                                                                    | 244 |
| <u>Příprava na použití zařízení jako skeneru</u>                                                 | 245 |
| Skenování ze zařízení                                                                            | 246 |
| Skenování z počítače                                                                             | 249 |
| Skenování pomocí aplikace                                                                        | 250 |
| Konfigurace nastavení skenování v nástroji ScanGear MF                                           | 251 |
| Konfigurace nastavení skenování v jednoduchém režimu                                             | 252 |
| Konfigurace nastavení skenování v rozšířeném režimu                                              | 254 |
| Pohodlné skenování pomocí zařízení                                                               | 265 |
| <u>Skenování dokumentů přímo do paměti USB</u>                                                   | 266 |
| <u>Odesílání dokumentů jako e-mailů přímo ze zařízení</u>                                        | 269 |
| <u>Uložení dokumentů přímo do sdílené složky/na server FTP</u>                                   | 275 |
| <u>Zrušení odesílání dokumentů (e-mail / i-fax / sdílená složka / server FTP)</u>                | 277 |
| Zadání podrobných nastavení                                                                      | 279 |
| Zadání velikosti skenování                                                                       | 280 |
| Výběr formátu souboru                                                                            | 281 |
| Nastavení sytosti                                                                                | 284 |
| Zadání orientace dokumentu                                                                       | 285 |
| Výběr typu dokumentu                                                                             | 286 |

| <u>Skenování oboustranných dokumentů (MF729Cx / MF728Cdw / MF724Cdw)</u>                                             | 287 |
|----------------------------------------------------------------------------------------------------|-----|
| Nastavení ostrosti                                                                                                   | 288 |
| <u>Úprava poměru mezi velikostí souboru a kvalitou obrazu</u>                                                        | 289 |
| Nastavení hodnot gama                                                                                                | 290 |
| <u>Odesílání pomocí uložených míst určení (e-mail / i-fax / sdílená složka / server FTP)</u>                         | 291 |
| Zadání z adresáře                                                                                                    | 292 |
| <u>Přímý výběr míst určení zadáním čísla kódované volby</u>                                                          | 295 |
| Zadání naposledy použitých míst určení                                                                               | 297 |
| Zadání míst určení na serveru LDAP (e-mail/i-fax)                                                                    | 298 |
| Konfigurace požadovaného nastavení skenování                                                                         | 301 |
| Změna výchozích nastavení                                                                                            | 302 |
| Uložení často používaných nastavení skenování (e-mail / i-fax / sdílená složka / server FTP)                         | 304 |
| Kontrola odeslaných dokumentů v protokolu (e-mail / i-fax / sdílená složka / server FTP)                             | 307 |
| Praktické možnosti využití s mobilním zařízením                                                                      | 308 |
| Tisk/skenování pomocí mobilní aplikace a doplňku Canon                                                               | 310 |
| Tisk dotykem smartphonem nebo tabletem (NFC) (MF729Cx)                                                               | 311 |
| Jednoduché bezdrátové připojení pomocí přímého připojení (režim přístupového bodu) (MF729Cx /                        | 212 |
| MF728Cdw / MF724Cdw / MF628Cw)                                                                                       | 312 |
| Použití Vzdáleného uživatelského rozhraní z mobilního zařízení                                                       | 313 |
| Použití služby AirPrint                                                                                              | 314 |
| Tisk pomocí služby AirPrint                                                                                          | 317 |
| Skenování pomocí služby AirPrint                                                                                     | 319 |
| <u>Faxování pomocí služby AirPrint (MF729Cx / MF728Cdw / MF628Cw)</u>                                                | 321 |
| Pokud nelze službu AirPrint použít                                                                                   | 322 |
| Použití služby Google Cloud Print                                                                                    | 323 |
| Tisk pomocí služby Google Cloud Print                                                                                | 324 |
| <u>Síť</u>                                                                                                    | 327 |
| <u>Připojení k síti</u>                                                                                              | 328 |
| Výběr kabelové nebo bezdrátové sítě LAN (MF729Cx / MF728Cdw / MF724Cdw / MF628Cw)                                    | 330 |
| <u>Připojení ke kabelové síti LAN</u>                                                                                | 331 |
| Připojení k bezdrátové síti LAN (MF729Cx / MF728Cdw / MF724Cdw / MF628Cw)                                            | 332 |
| Nastavení připojení pomocí funkce WPS v režimu Push Button                                                           | 334 |
| <u>Nastavení připojení pomocí funkce WPS v režimu kódu PIN</u>                                                       | 336 |
| Nastavení připojení výběrem bezdrátového směrovače                                                                   | 338 |
| Vytvoření připojení zadáním podrobných nastavení                                                                     | 341 |
| Kontrola identifikátoru SSID a síťového klíče                                                                        | 344 |
| Nastavení IP adres                                                                                                   | 346 |
| Nastavení adresy IPv4                                                                                                | 347 |
| Nastavení adres IPv6                                                                                                 | 350 |
| Zobrazení nastavení sítě                                                                                             | 353 |
| <u>Konfigurace nastavení pro přímé připojení (režim přístupového bodu) (MF729Cx / MF728Cdw / MF724Cdw / MF628Cw)</u> | 355 |
| Konfigurace zařízení k tisku či faxování z počítače                                                                  | 356 |
| Konfigurace protokolů tisku a funkcí WSD                                                                             | 357 |
| Konfigurace portů tiskáren                                                                                           | 360 |
| Nastavení tiskového serveru                                                                                          | 363 |
| <u>Konfigurace nastavení skenování (e-mail / i-fax / sdílená složka / server FTP)</u>                                | 366 |
| Konfigurace nastavení skenování (odeslání e-mailu, odeslání a příjem i-faxů)                                         | 367 |
| Konfigurace základních nastavení e-mailu                                                                             | 368 |
| Konfigurace nastavení komunikace pomocí e-mailů/i-faxů                                                               | 372 |

| Konfigurace zařízení na skenování do sdílených složek                        | 375 |
|------------------------------------------------------------------------------|-----|
| Nastavení sdílené složky jako místa pro ukládání                             | 376 |
| Konfigurace zařízení pro skenování na server FTP                             | 380 |
| Konfigurace režimu PASV serveru FTP                                          | 381 |
| Konfigurace zařízení na síťové prostředí                                     | 383 |
| Konfigurace nastavení sítě Ethernet                                          | 384 |
| Změna jednotky MTU                                                           | 386 |
| Nastavení čekací doby před připojením k síti                                 | 387 |
| Konfigurace služby DNS                                                       | 388 |
| Konfigurace protokolu SMB                                                    | 392 |
| Konfigurace služby WINS                                                      | 394 |
| Registrace serverů LDAP                                                      | 396 |
| Konfigurace protokolu SNTP                                                   | 400 |
| Monitorování a ovládání zařízení pomocí protokolu SNMP                       | 402 |
| Konfigurace nastavení pro software ke správě zařízení                        | 406 |
| Zabezpečení                                                                  | 410 |
| Ochrana zařízení před neoprávněným přístupem                                 | 411 |
| Zabránění neoprávněnému přístupu                                             | 412 |
| Nastavení přístupových oprávnění                                             | 414 |
| Nastavení ID správce systému                                                 | 415 |
| Nastavení správy ID oddělení                                                 | 417 |
| Nastavení kódu PIN pro Vzdálené uživatelské rozhraní                         | 423 |
| Ověřování pomocí serveru LDAP                                                | 425 |
| Omezení komunikace pomocí bran firewall                                      | 429 |
| Zadání IP adres pro přidání do pravidel brány firewall                       | 430 |
| Zadání MAC adres pro přidání do pravidel brány firewall                      | 433 |
| Změna čísel portů                                                            | 436 |
| Nastavení serveru proxy                                                      | 437 |
| Omezení funkcí zařízení                                                      | 439 |
| Omezení přístupu k adresáři a funkcím odesílání                              | 440 |
| Nastavení kódu PIN pro adresář                                               | 441 |
| <u>Omezení dostupných míst určení</u>                                        | 442 |
| Zákaz faxování z počítače (MF729Cx / MF728Cdw / MF628Cw)                     | 443 |
| Zákaz použití naposledy použitých míst určení                                | 444 |
| Kontrola míst určení před odesláním dokumentů                                | 445 |
| Zákaz sekvenčního vysílání (MF729Cx / MF728Cdw / MF628Cw)                    | 447 |
| Omezení funkcí USB                                                           | 448 |
| Zákaz komunikace HTTP                                                        | 450 |
| Zákaz Vzdáleného uživatelského rozhraní                                      | 451 |
| Implementace funkcí pro vysokou míru zabezpečení                             | 452 |
| Povolení šifrované komunikace SSL pro Vzdálené uživatelské rozhraní          | 453 |
| Konfigurace nastavení IPSec                                                  | 456 |
| Konfigurace ověřování IEEE 802.1X                                            | 463 |
| Konfigurace nastavení pro páry klíčů a digitální certifikáty                 | 467 |
| Generování párů klíčů                                                        | 468 |
| Použití párů klíčů a digitálních certifikátů vydaných certifikační autoritou | 474 |
| Generování klíče podpisu zařízení (MF729Cx)                                  | 477 |
| Ověření párů klíčů a digitálních certifikátů                                 | 479 |
| Použití Vzdáleného uživatelského rozhraní                                    | 481 |

| Spuštění Vzdáleného uživatelského rozhraní                          | 482 |
|---------------------------------------------------------------------|-----|
| Obrazovky Vzdáleného uživatelského rozhraní                         | 484 |
| Správa dokumentů a kontrola stavu zařízení                          | 487 |
| Nastavení možností nastavení prostřednictvím uživatelského rozhraní | 491 |
| Ukládání/načtení registrovaných dat                                 | 493 |
| Ukládání dat nastavení                                              | 494 |
| Načtení dat nastavení                                               | 496 |
| Uložení adresáře prostřednictvím Vzdáleného uživatelského rozhraní  | 498 |
| Nastavení seznamu nabídky                                           | 501 |
| Nastavení sítě                                                      | 502 |
| Možnosti                                                            | 511 |
| Nastavení časovače                                                  | 515 |
| <u>Běžná nastavení</u>                                              | 519 |
| Nastavení kopírování                                                | 522 |
| Nastavení faxu (MF729Cx / MF728Cdw / MF628Cw)                       | 524 |
| Nastavení skenování                                                 | 534 |
| Nastavení tisku z paměťového média                                  | 541 |
| Nastavení tiskárny                                                  | 545 |
| Nastavení/Údržba                                                    | 574 |
| Nastavení správy systému                                            | 579 |
| Odstraňování problémů                                               | 590 |
| Odstraňování zachycených papírů                                     | 591 |
| Pokud se zobrazí chybová zpráva                                     | 599 |
| Pokud se zobrazí chybový kód                                        | 613 |
| Obecné problémy                                                     | 622 |
| Problémy s instalací nebo nastavením                                | 623 |
| Problémy s kopírováním                                              | 626 |
| Problémy s tiskem                                                   | 627 |
| Problémy s faxováním/telefonováním (MF729Cx / MF728Cdw / MF628Cw)   | 628 |
| Když se nedaří uspokojivě tisknout                                  | 629 |
| Výsledky tisku nejsou uspokojivé                                    | 630 |
| Papír se kroutí nebo mačká                                          | 633 |
| Papír není správně podáván                                          | 634 |
| Pokud problém nelze vyřešit                                         | 635 |
| <u>Údržba</u>                                                       | 636 |
| <u>Čištění zařízení</u>                                             | 637 |
| <u>Vnější povrchy</u>                                               | 638 |
| Kopírovací deska                                                    | 639 |
| Podavač                                                             | 640 |
| Fixační jednotka                                                    | 642 |
| Přenosový pás                                                       | 643 |
| Výměna tonerových kazet                                             | 644 |
| Postup výměny tonerových kazet                                      | 646 |
| <u>Přemístění zařízení</u>                                          | 648 |
| Udržení a vylepšení kvality tisku                                   | 650 |
| Oprava gradace                                                      | 651 |
| Oprava neshody barev tisku                                          | 655 |
| Nastavení hodnot pro reprodukci barev textu v barevných dokumentech | 656 |
| Tisk hlášení a seznamů                                              | 657 |

| <u>Hlášení o výsledku faxového VYS</u>                                    | 658 |
|---------------------------------------------------------------------------|-----|
| Hlášení správy komunikace                                                 | 660 |
| Hlášení o výsledku PŘ                                                     | 661 |
| Hlášení správy ID oddělení                                                | 662 |
| Seznam adresáře                                                           | 663 |
| Seznam uživatelských dat / Seznam dat správce systému                     | 664 |
| Seznam zásad zabezpečení IPSec                                            | 665 |
| Hlášení stavu spotřebního materiálu                                       | 666 |
| Seznam písem PCL (MF729Cx / MF728Cdw / MF724Cdw)                          | 667 |
| Seznam písem PS (MF729Cx / MF728Cdw / MF724Cdw)                           | 668 |
| Zobrazení hodnoty počítadla                                               | 669 |
| Použití paměťového zařízení USB k exportu/importu uložených dat           | 670 |
| Export uložených dat do paměťového zařízení USB                           | 671 |
| Import uložených dat z paměťového zařízení USB                            | 673 |
| Inicializace nastavení                                                    | 675 |
| Inicializace nabídky                                                      | 676 |
| Inicializace klíče a certifikátu                                          | 678 |
| Inicializace adresáře                                                     | 679 |
| Dodatek                                                                   | 680 |
| To nejlepší z funkcí                                                      | 681 |
| Šetrnost vůči životnímu prostředí a úspora peněz                          | 682 |
| Vyšší účinnost                                                            | 684 |
| Digitální                                                                 | 686 |
| Mnohem více                                                               | 688 |
| Specifikace                                                               | 691 |
| Specifikace zařízení                                                      | 692 |
| Specifikace bezdrátové sítě LAN (MF729Cx / MF728Cdw / MF724Cdw / MF628Cw) | 695 |
| Typ dokumentu                                                             | 696 |
| Oblast skenování                                                          | 697 |
| Papír                                                                     | 698 |
| Specifikace kopírování                                                    | 701 |
| Specifikace faxu (MF729Cx / MF728Cdw / MF628Cw)                           | 702 |
| Specifikace skeneru                                                       | 703 |
| Specifikace tiskárny                                                      | 704 |
| Specifikace pro odesílání e-mailem                                        | 705 |
| Specifikace pro skenování do sdílených složek                             | 706 |
| Spotřební materiál                                                        | 707 |
| Volitelné položky                                                         | 709 |
| Příručky dodané se zařízením                                              | 712 |
| Použití dokumentu Elektronická příručka                                   | 713 |
| Instalování dokumentu Elektronická příručka                               | 714 |
| Odinstalování dokumentu Elektronická příručka                             | 717 |
| Rozložení obrazovky dokumentu Elektronická příručka                       | 719 |
| Zobrazení dokumentu Elektronická příručka                                 | 724 |
| Ostatní                                                                   | 725 |
| Základní operace v systému Windows                                        | 726 |
| Pro uživatele Mac OS                                                      | 731 |
| Upozornění                                                                | 732 |
| Kontaktujte nás                                                           | 736 |
|                                                                           |     |

# Důležité bezpečnostní pokyny

Informace uvedené v této kapitole jsou určeny k tomu, aby se zabránilo poškození majetku nebo zranění uživatele nebo jiných osob používajících zařízení. Před zahájením používání tohoto zařízení si prostudujte tuto kapitolu a řiďte se pokyny pro správné používání zařízení. Neprovádějte žádné operace, které nejsou popsány v této příručce. Společnost Canon nenese odpovědnost za žádné škody vyplývající z používání zařízení způsobem nepopsaným v této příručce, vzniklé nesprávným používáním nebo jako následek oprav/změn provedených jiným subjektem než je společnost Canon nebo autorizovaná třetí strana společnosti Canon.

# Instalace

Přečtěte si pozorně následující upozornění a umístěte zařízení na vhodné místo, abyste zajistili bezpečné a pohodlné používání zařízení.

# \Lambda VAROVÁNÍ

#### Zařízení neinstalujte na místo, kde hrozí riziko požáru nebo úrazu elektrickým proudem

- Umístění, kde dochází k blokování větracích otvorů
- (v těsné blízkosti stěn, postelí, huňatých přikrývek a podobných předmětů)
- Vlhké nebo prašné místo
- Místo vystavené přímému působení slunečního záření nebo venkovní místo
- Místo vystavené působení vysokých teplot,
- Místo vystavené přímému působení otevřeného ohně
- Do blízkosti látek jako je alkohol, ředidla nebo jiné hořlavé látky

#### Další varování

- Nepřipojujte k přístroji neschválené kabely. V opačném případě by mohlo dojít ke vzniku požáru nebo úrazu elektrickým proudem.
- Neumísťujte na přístroj řetízky či jiné kovové předměty či nádoby naplněné kapalinami. Pokud elektrické součásti uvnitř zařízení přijdou do styku s cizími látkami, může dojít k požáru nebo úrazu elektrickým proudem.
- Při instalaci a odebírání volitelného příslušenství zařízení vypněte, odpojte napájecí kabel a pak od zařízení odpojte všechny kabely rozhraní a napájecí kabel. V opačném případě může dojít k poškození napájecího kabelu nebo kabelů rozhraní, což může vést ke vzniku požáru nebo úrazu elektrickým proudem.
- Nepoužívejte v blízkosti zdravotnických zařízení. Na zdravotnická zařízení mohou mít vliv rádiové vlny vyzařované tímto zařízením, a může tak dojít k poruše zařízení nebo k závažným nehodám.
- Pokud se dovnitř zařízení dostanou cizí látky, vytáhněte zástrčku ze síťové zásuvky a obraťte se na místního autorizovaného prodejce společnosti Canon.

# A UPOZORNĚNÍ

#### Zařízení neinstalujte na následující místa

Na místo odkud by zařízení mohlo sklouznout nebo spadnout a způsobit zranění osob.

- Nestabilní místo
- Místo vystavené vibracím

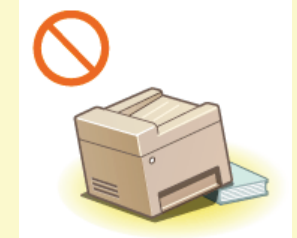

#### Další upozornění

- Při přenášení zařízení postupujte podle pokynů uvedených v této příručce. V případě nesprávného přenášení může dojít k pádu zařízení a zranění osob.
- Při instalaci zařízení dávejte pozor, abyste nenechali ruce mezi zařízením a podlahou nebo stěnou nebo mezi zásuvkami na papír. Jinak by mohlo dojít k vážnému zranění.

# DŮLEŽITÉ

#### Zařízení neinstalujte na následující místa, kde hrozí poškození zařízení

- Místo vystavené výrazným změnám teploty nebo vlhkosti
- Místo v blízkosti zařízení, které vytváří magnetické nebo elektromagnetické vlny
- Laboratoř nebo místo, kde dochází k chemickým reakcím
- Místo vystavené působení žíravých nebo jedovatých plynů
- Místo, které by se v důsledku hmotnosti zařízení mohlo prohnout, nebo kde by zařízení mohlo výškově poklesnout (např. koberec apod.)

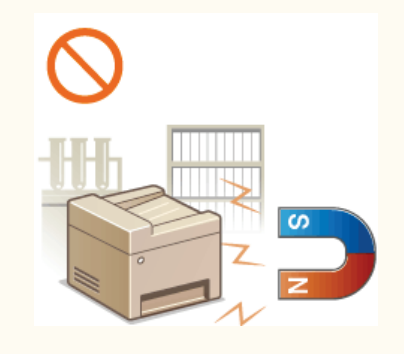

#### Vyhýbejte se nedostatečně větraným místům

Toto zařízení vytváří malé množství ozónu, a to i během normálního provozu. Toto množství není zdraví škodlivé ani pro osoby, které jsou na ozón citlivější. Během delšího použití nebo při celkově vyšším vytížení zařízení může být množství ozónu v okolí zařízení znatelnější, především v nedostatečně větraných místnostech. Místnosti, ve kterých zařízení pracuje, doporučujeme dostatečně větrat, aby bylo pracovní prostředí příjemné. Vyhněte se rovněž místům, kde by byli emisím ze zařízení vystaveni lidé.

#### Neinstalujte zařízení na místa, kde dochází ke kondenzaci vody

Pokud se teplota v místnosti, kde je zařízení umístěno, rychle zvýší, nebo je-li zařízení přesunuto z chladného nebo suchého místa do horkého či vlhkého prostředí, mohou se uvnitř zařízení vytvářet kapičky vody (kondenzace). Používání zařízení v tomto stavu může způsobit uvíznutí papíru, nízkou kvalitu tisku nebo poškození zařízení. Nechte proto zařízení přizpůsobit okolní teplotě a vlhkosti alespoň po dobu 2 hodin před použitím.

#### Použití bezdrátového připojení LAN (MF729Cx / MF728Cdw / MF724Cdw / MF628Cw)

- Postavte zařízení do vzdálenosti maximálně 50 m od bezdrátového směrovače LAN.
- Neinstalujte zařízení na místo, kde by hrozilo blokování komunikace jinými předměty. Síla signálu může při průchodu stěnami nebo podlahami poklesnout.
- Zařízení by mělo být umístěno co nejdále od digitálních bezdrátových telefonů, mikrovlnných trub nebo zařízení, která vysílají rádiové vlny.

#### Připojení telefonní linky

Toto zařízení je v souladu se standardem analogové telefonní linky. Zařízení lze připojit pouze k veřejné telefonní síti (PSTN). Pokud zařízení připojíte k digitální telefonní lince nebo vyhrazené telefonní lince, zařízení může přestat fungovat a může dojít k jeho poškození. Před připojením zařízení ověřte typ telefonní linky. Kontaktujte poskytovatele služeb optických linek nebo IP telefonních linek, jestliže chcete zařízení připojit k těmto telefonním linkám.

#### V nadmořských výškách přesahujících 3 000 metrů nad mořem

Přístroje s pevným diskem nemusí fungovat správně, když se budou používat ve vysokých výškách přesahujících 3 000 metrů nad mořem.

# Napájení

Zařízení je kompatibilní s napětím 220 až 240 V a síťovou frekvencí 50/60 Hz.

# 🗥 VAROVÁNÍ

- Používejte pouze zdroj napájení splňující uvedené požadavky na napájení. V opačném případě by mohlo dojít k požáru nebo úrazu elektrickým proudem.
- Mepoužívejte jiné napájecí šňůry než dodané. Mohlo by dojít k požáru nebo úrazu elektrickým proudem.
- Dodaný napájecí kabel je určen pro použití s tímto zařízením. Tento napájecí kabel nepřipojujte k jiným zařízením.
- Neupravujte, netahejte, silou neohýbejte ani s napájecím kabelem nemanipulujte způsobem, kdy by mohlo dojít k jeho poškození. Na napájecí kabel neumísťujte těžké předměty. Poškození napájecího kabelu může vést ke vzniku požáru nebo úrazu elektrickým proudem.
- Zástrčku nezapojujte ani neodpojujte mokrýma rukama. Mohlo by dojít k úrazu elektrickým proudem.
- Nepoužívejte s tímto zařízením prodlužovací šňůry nebo vícenásobné zásuvky. V opačném případě by mohlo dojít ke vzniku požáru nebo úrazu elektrickým proudem.
- Napájecí šňůru nesmotávejte ani nesvazujte do uzlu. Mohlo by dojít k požáru nebo úrazu elektrickým proudem.
- Zástrčku zasuňte do zásuvky střídavého proudu až nadoraz. V opačném případě by mohlo dojít k požáru nebo úrazu elektrickým proudem.
- Za bouřky zcela odpojte zástrčku napájecího kabelu ze síťové zásuvky. Pokud tak neučiníte, mohlo by dojít k požáru, k úrazu elektrickým proudem nebo k poškození zařízení.

# A UPOZORNĚNÍ

Nainstalujte toto zařízení do blízkosti elektrické zásuvky a zajistěte v místě zástrčky dostatek místa, aby bylo možné v případě nouze zástrčku snadno odpojit.

# DŮLEŽITÉ

#### Připojení zařízení ke zdroji napájení

- Nepřipojujte zařízení k nepřerušitelnému zdroji napájení.
- Pokud zapojujete zařízení do vícenásobné zásuvky, nepoužívejte ostatní místa v zásuvce k připojení dalších zařízení.
- Nepřipojujte zástrčku do přídavné zásuvky v počítači.

#### Další opatření

Elektrický šum může vést k nesprávné funkci zařízení nebo ke ztrátě dat.

# **Manipulace**

# A VAROVÁNÍ

- Pokud bude zařízení vydávat neobvyklý hluk, podivný zápach, kouř či teplo, okamžitě vytáhněte zástrčku ze síťové zásuvky a obraťte se na autorizovaného prodejce společnosti Canon. Budete-li dále pokračovat v používání zařízení, může dojít k požáru nebo úrazu elektrickým proudem.
- Zařízení nerozebírejte ani neupravujte. Uvnitř zařízení jsou součásti pod vysokým napětím a s vysokou teplotou, které by mohly způsobit vznik požáru nebo úraz elektrickým proudem.
- Zařízení umístěte tak, aby nemohlo dojít ke kontaktu dětí s napájecím kabelem nebo ostatními kabely nebo s vnitřními a elektrickými součástmi zařízení. V opačném případě může dojít k neočekávaným nehodám.
- Nepoužívejte v okolí zařízení hořlavé spreje. Pokud elektrické součásti zařízení přijdou do styku s hořlavými látkami, může dojít k požáru nebo úrazu elektrickým proudem.
- Před přemisťováním vypněte zařízení i počítač a poté odpojte od zařízení napájecí kabel i kabely rozhraní. V opačném případě by mohlo dojít k poškození napájecího kabelu nebo kabelů rozhraní a k následnému požáru nebo úrazu elektrickým proudem.
- Pokud zapojujete nebo odpojujete kabel USB, když je napájecí kabel zapojen v zásuvce střídavého proudu, nedotýkejte se kovových částí konektoru mohlo by dojít k úrazu elektrickým proudem.

#### Používáte-li kardiostimulátor

Toto zařízení vytváří slabý magnetický tok. Pokud používáte kardiostimulátor a pociťujete nestandardní stavy, nepřibližujte se k zařízení a neprodleně se poradte s lékařem.

# A UPOZORNĚNÍ

- Nepokládejte na zařízení těžké předměty. Předměty by mohly spadnout a způsobit poranění osob.
- V zájmu vlastní bezpečnosti odpojte napájecí kabel, pokud nebudete zařízení delší dobu používat.
- Při otevírání a zavírání krytů buďte opatrní, abyste si neporanili ruce.
- Držte ruce a oblečení stranou od válců ve výstupní části. Pokud se v podavačích zachytí ruce či součásti oděvu, může dojít ke zranění.
- Vnitřek zařízení a výstupní přihrádka jsou během používání a bezprostředně po něm velmi horké. Abyste se nepopálili, nedotýkejte se těchto oblastí. Také potištěný papír může být ihned po výstupu horký, při manipulaci s ním tedy buďte opatrní. V opačném případě byste se mohli popálit.

MF729Cx / MF728Cdw / MF724Cdw

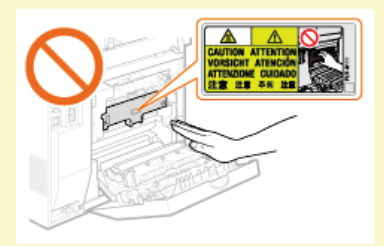

#### MF628Cw / MF623Cn

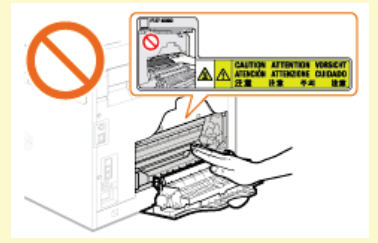

- Při kopírování silné knihy umístěné na kopírovací desce netlačte silou na podavač. Mohlo by dojít k poškození kopírovací desky a zranění osob.
- Dbejte, abyste na kopírovací desku neupustili těžký předmět, například slovník. Mohlo by dojít k poškození kopírovací desky a zranění osob.
- Zařízení nepřenášejte, pokud jsou nasazeny zásobníky papíru nebo přídavný zásobník papíru. Zásobník by mohl vypadnout a způsobit zranění osob.

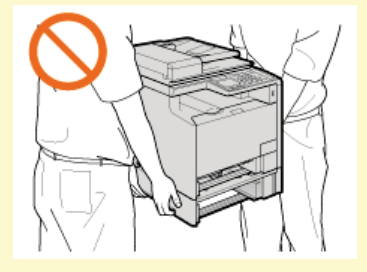

#### Laserový paprsek

Toto zařízení je klasifikováno jako laserový produkt třídy 1 podle normy IEC60825-1: 2007, EN60825-1: 2007. Laserový paprsek

může být lidskému tělu škodlivý. Laserový paprsek je v jednotce skeneru odstíněn krytem, takže nehrozí nebezpečí, že by během normálního používání pronikal ven. Pročtěte si následující poznámky a bezpečnostní pokyny.

- Nikdy neotevírejte jiné kryty, než je uvedeno v této příručce.
- Nesnímejte štítek s upozorněním, který je upevněn na krytu jednotky laserového skeneru.

Pokud toto zařízení provozujete jiným způsobem, než uvádějí kroky obsluhy, nastavení a provozu popsané v této příručce, může to mít za následek vystavení nebezpečnému záření. Pokud by laserový paprsek unikl a zasáhl oči, mohlo by dojít k poškození zraku.

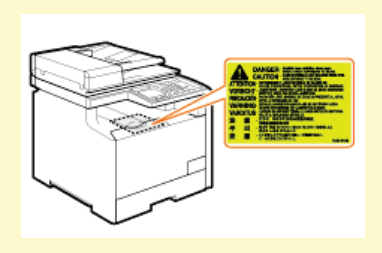

# DŮLEŽITÉ

#### Při přepravě zařízení

Abyste zabránili poškození zařízení při přepravě, proveďte následující postup.

- Vyjměte tonerové kazety.
- Zařízení pomocí balicích materiálů bezpečně zabalte do původní krabice.

#### Pokud požadujete tiché pracovní prostředí

Pokud požadujete tiché pracovní prostředí, v závislosti na prostředí použití produktu a provozním režimu doporučujeme zařízení instalovat jinam než do kanceláře.

#### Další opatření

- održujte pokyny na štítku s upozorněním přilepeném k tomuto zařízení.
- Nevystavujte toto zařízení otřesům nebo nárazům.
- Neotvírejte ani nezavírejte dvířka, kryty nebo jiné části zařízení silou. Mohlo by dojít k poškození zařízení.
- Nedotýkejte se kontaktů tonerové kazety (6). Mohlo by dojít k poškození zařízení.

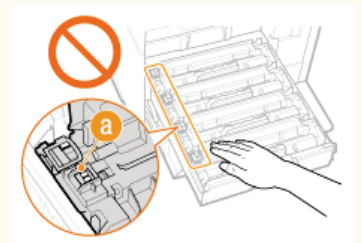

- Aby nedošlo k uvíznutí papíru, nevypínejte zařízení, neotevírejte nebo nezavírejte oblast ovládacího panelu či kryty a nevkládejte ani nevyjímejte papír během tisku.
- Používejte telefonní kabel o délce 3 m nebo kratší.
- Displej má dotykovou obrazovku. Reaguje na jemné stisknutí. Nepoužívejte žádné mikrotužky, propisovací tužky ani jiné špičaté předměty. Mohlo by dojít k poškrábání nebo poškození povrchu dotykového panelu.

# Údržba a kontrola

Zařízení pravidelně čistěte. Vlivem usazeného prachu nemusí zařízení pracovat správně. Během čištění dodržujte následující pokyny. Pokud během provozování nastanou problémy, podívejte se do části **Odstraňování problémů**. Jestliže problém nelze vyřešit nebo se domníváte, že zařízení potřebuje kontrolu, podívejte se do části **OPokud problém nelze vyřešit**.

# A VAROVÁNÍ

- Před čištěním zařízení vypněte a odpojte zástrčku od zásuvky střídavého proudu. V opačném případě by mohlo dojít k požáru nebo úrazu elektrickým proudem.
- Napájecí kabel pravidelně odpojujte a pomocí suchého hadříku ho čistěte od prachu a nečistot. Nahromaděný prach může absorbovat vzdušnou vlhkost a při kontaktu s elektrickým proudem může dojít ke vzniku požáru.
- Přístroj čistěte vlhkým, dobře vyždímaným hadříkem. Hadříky vlhčete pouze ve vodě. Nepoužívejte alkohol, benzen, ředidla nebo jiné hořlavé látky. Nepoužívejte papírové ubrousky nebo papírové utěrky. Pokud elektrické součásti uvnitř zařízení přijdou do styku s těmito látkami a materiály, pak může vznikat statická elektřina nebo může dojít k požáru či úrazu elektrickým proudem.
- Pravidelně kontrolujte napájecí kabel a zástrčku, zda nejsou poškozené. Kontrolujte, zda na přístroji není rez, škrábance, praskliny nebo zda není příliš teplý. Při používání nedostatečně udržovaného zařízení může dojít k požáru nebo úrazu elektrickým proudem.

# **UPOZORNĚNÍ**

- Uvnitř tiskárny se nacházejí komponenty zahřáté na vysoké teploty a pod vysokým napětím. Při dotyku těchto součástí může dojít k popáleninám. Nedotýkejte se žádné části přístroje, která není uvedená v příručce.
- Při zakládání papíru nebo odstraňování uvíznutých dokumentů nebo papíru dbejte na to, abyste si o hrany papíru nepořezali prsty.

# DŮLEŽITÉ

Při odstraňování uvíznutého papíru nebo výměně tonerových kazet dbejte na to, abyste si tonerem nepotřísnili ruce nebo oblečení. Pokud se toner dostane na ruce nebo oděv, ihned zasažené místo omyjte studenou vodou.

# Spotřební materiál

# \Lambda VAROVÁNÍ

- Nelikvidujte použité tonerové kazety v otevřeném ohni. Neskladujte tonerové kazety nebo papír na místech, která jsou vystavena působení otevřeného ohně. Mohlo by dojít ke vzplanutí toneru, a v důsledku toho k popáleninám nebo vzniku požáru.
- Pokud toner náhodně vylijete nebo vysypete, volný toner opatrně utřete měkkým navlhčeným hadříkem způsobem, který zabraňuje vdechnutí. K úklidu vylitého či vysypaného toneru nikdy nepoužívejte vysavač, který není zabezpečen proti výbuchu prachu. Mohlo by dojít k poškození vysavače nebo k výbuchu prachu způsobenému statickým výbojem.

# A UPOZORNĚNÍ

- Dbejte na to, aby nedošlo ke vdechnutí toneru. Pokud dojde ke vdechnutí toneru, okamžitě vyhledejte lékařskou pomoc.
- Dbejte na to, aby se vám toner nedostal do očí nebo do úst. Pokud se vám toner dostane do očí či úst, okamžitě postižená místa omyjte studenou vodou a vyhledejte lékařskou pomoc.
- Dbejte na to, aby toner nepřišel do kontaktu s pokožkou. Pokud k tomu dojde, omyjte pokožku mýdlem a studenou vodou. Pokud dojde k jakémukoli podráždění pokožky, okamžitě vyhledejte lékařskou pomoc.
- Udržujte tonerové kazety a další spotřební materiál mimo dosah malých dětí. Pokud dojde k vdechnutí toneru, ihned vyhledejte lékařskou pomoc.
- Tonerovou kazetu nerozebírejte ani neupravujte. Může dojít k rozsypání toneru.
- Odstraňte celou těsnicí pásku z tonerové kazety bez použití nadměrné síly. Při použití nepřiměřené síly by mohlo dojít k rozsypání toneru.

# DŮLEŽITÉ

#### Manipulace s tonerovou kazetou

Tonerovou kazetu držte za držák a nedotýkejte se povrchu válce (a).

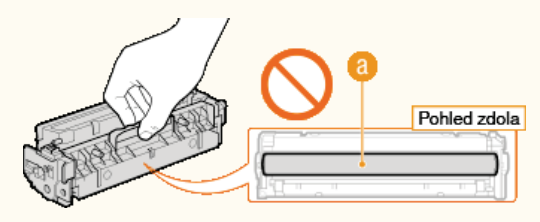

Nedotýkejte se paměti tonerové kazety (6) nebo elektrických kontaktů (6).

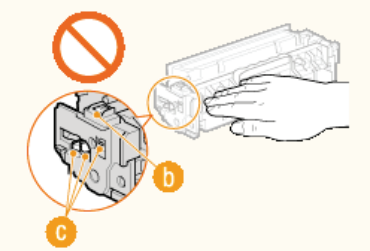

Povrch válce nepoškrábejte (6) ani ho nevystavujte světlu.

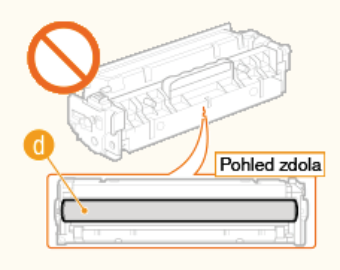

Tonerovou kazetu ze zařízení nebo z ochranného obalu zbytečně nevyjímejte.

#### Skladování tonerové kazety

.

- Při skladování dodržujte následující podmínky prostředí, aby bylo použití tonerových kazet bezpečné a bezproblémové.
   Rozsah teplot pro uložení: 0 až 35°C
  - Rozsah vlhkosti pro uložení: 35 až 85 % relativní vlhkosti (bez kondenzace)\*
- Tonerovou kazetu nerozbalujte až do jejího použití.
- Pokud vyjmete tonerovou kazetu ze zařízení a chcete ji uskladnit, připevněte na válec ochranný kryt a poté vložte tonerovou kazetu do původního ochranného obalu nebo ji zabalte do silné látky.
- Tonerovou kazetu neukládejte ve svislé nebo obrácené poloze. Toner v kazetě ztuhne a nemusí se vrátit do původního stavu ani po protřepání.
- \* I když je vlhkost v povoleném rozsahu pro skladování, mohou se přesto v důsledku rozdílných teplot uvnitř a vně tonerové kazety vytvářet uvnitř kazety kapky vody (kondenzace vody). Kondenzace nepříznivě ovlivňuje kvalitu tisku tonerových kazet.

#### Tonerové kazety neskladujte na následujících místech

- Místa vystavená přímému působení otevřeného ohně
- Místa vystavená přímému působení slunečního záření nebo v blízkosti silného světelného zdroje působícího po dobu delší než pět minut
- Místa vystavená působení příliš slaného vzduchu
- Místa s výskytem žíravých plynů (např. aerosolové spreje nebo čpavek)
- Místa s výskytem vysokých teplot a vysokou vlhkostí
- Místa vystavená výrazným změnám teploty nebo vlhkosti, kde dochází často ke kondenzaci vody
- Místa s vysokou prašností
- Místa, která jsou v dosahu dětí

#### Dávejte pozor na padělané tonerové kazety

Vezměte na vědomí, že na trhu se prodávají padělané tonerové kazety Canon. Použití padělané tonerové kazety by mohlo způsobit nedostatečnou kvalitu tisku nebo nedostatečný výkon zařízení. Společnost Canon nenese zodpovědnost za žádné chyby, nehody či poškození způsobené použitím padělané tonerové kazety. Další informace najdete na adrese canon.com/counterfeit.

#### Doba dostupnosti náhradních dílů a tonerových kazet

Náhradní díly a tonerové kazety pro toto zařízení budou k dispozici nejméně sedm (7) let od ukončení výroby tohoto modelu zařízení.

#### Obalové materiály tonerové kazety

- Ochranný obal, ve kterém byla dodána kazeta, i ochranný kryt válce pečlivě uschovejte. Jsou třeba při přepravě zařízení.
- Tvar či umístění obalového materiálu se může změnit, nebo může být materiál přidán či odstraněn bez předchozího upozornění.
   Těsnicí pásku zlikvidujte podle místních nařízení.

### Likvidace použité tonerové kazety

Na válec připevněte ochranný kryt a tonerovou kazetu vložte do ochranného obalu, aby se toner nerozsypal. Poté kazetu zlikvidujte podle místních předpisů.

# Základní operace

Tato kapitola popisuje základní operace, např. používání ovládacího panelu nebo postup vložení papíru a dokumentů. Jedná se o operace, které jsou při obsluze zařízení prováděny často.

### Součásti a jejich funkce

Tato část popisuje vnitřní a vnější součásti zařízení a jeho funkce, dále pak způsoby používání tlačítek na operačním panelu a zobrazení na displeji. **©Součásti a jejich funkce** 

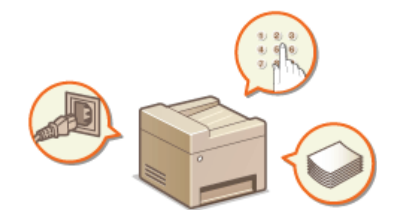

### Použití displeje

Displej tohoto zařízení je dotykový. Tato část popisuje použití displeje pro různé úlohy, například volbu položek nebo úpravu nastavení. **Použití displeje** 

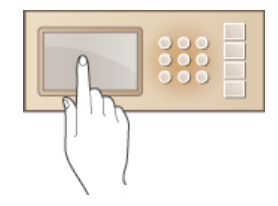

# Zadávání textu

Tato část popisuje zadávání znaků a čísel při ukládání míst určení do adresáře nebo odesílání faxů. 🔉 Zadávání textu

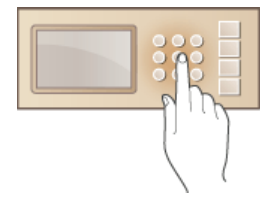

# Přihlášení k zařízení

Tato část popisuje způsob přihlašování, když je otevřená přihlašovací obrazovka. 📀 Přihlášení k zařízení

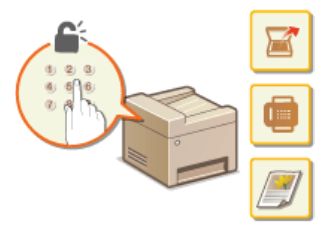

# Umísťování dokumentů

Tato část popisuje, jak se umísťují dokumenty na kopírovací desku a do podavače. 😳 Umísťování dokumentů

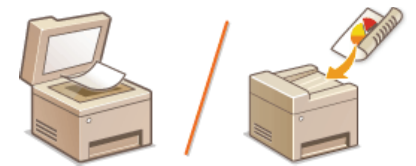

# Vkládání papíru

Tato část popisuje, jak založit papír do zásuvky na papír a do otvoru podavače pro ruční podávání. 📀 V kládání papíru

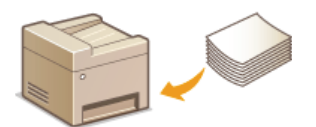

### Ukládání do adresáře

Tato část popisuje, jak registrovat místa určení pro odesílání faxů nebo skenování dokumentů. 🔉 Ukládání do adresáře

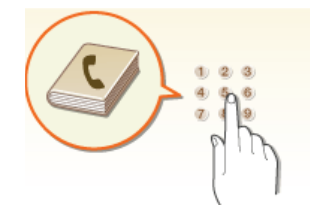

### Nastavení hlasitosti

Tato část popisuje, jak nastavit hlasitost zvuků, které zařízení vydává, např. po odeslání faxu nebo v případě výskytu chyby. **©Nastavení hlasitosti** 

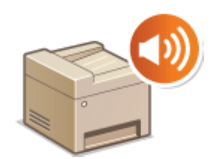

#### Přepnutí do režimu spánku

Tato část popisuje, jak nastavit režim spánku. **OPřepnutí do režimu spánku** 

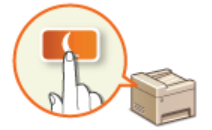

# Nastavení času automatického vypnutí MF724Cdw / MF623Cn

Tato část popisuje, jak povolit nastavení <Čas do automatického vypnutí>. **©Nastavení času automatického vypnutí (MF724Cdw /** MF623Cn)

# Součásti a jejich funkce

Tato část popisuje části zařízení (vnější součásti, přední a zadní stranu, vnitřní součásti) a jejich funkci. Kromě informací týkajících se součástí zařízení, která jsou využívána k základním operacím, jakými jsou umísťování dokumentů, vkládání papíru a výměna tonerových kazet, popisuje tato část také tlačítka na ovládacím panelu a obrazovku. V této části naleznete tipy pro správné používání zařízení.

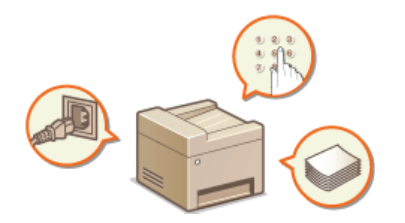

Přední strana
Zadní strana
Vnitřní prostor
Otvor podavače pro ruční podávání
Zásuvka na papír
Ovládací panel

# Přední strana

#### MF729Cx / MF728Cdw / MF724Cdw

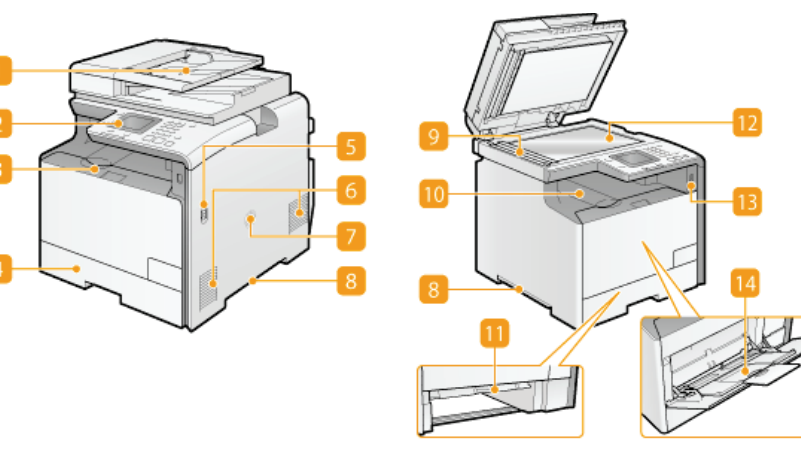

MF628Cw / MF623Cn

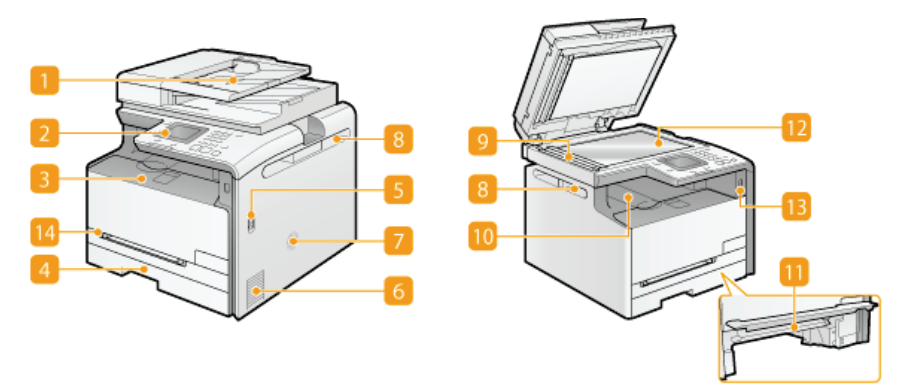

#### 🚹 Podavač

Automaticky podává dokumenty ke skenování do zařízení. Pokud jsou do podavače vloženy dva nebo více listů papíru, je dokument skenován bez přerušení. OUmísťování dokumentů

#### 🛜 Ovládací panel

Ovládací panel obsahuje tlačítka, jako jsou číselná tlačítka a tlačítko [Start], displej a indikátory stavu. Prostřednictvím ovládacího panelu lze provádět všechny operace a nastavení. **Ovládací panel Obisplej** 

#### 🛐 Přední kryt

Přední kryt se otvírá při výměně tonerových kazet nebo odstraňování zachyceného papíru. **Postup výměny tonerových** kazet **Odstraňování zachycených papírů** 

#### Zásuvka na papír

Do zásuvky na papír vložte typ papíru, který používáte nejčastěji. 😳 Vkládání papíru do zásuvky na papír

#### 👩 Vypínač

Zapněte nebo vypněte napájení. Pokud chcete zařízení restartovat, vypněte zařízení, počkejte nejméně 10 sekund a poté zařízení znovu zapněte.

### 👩 Větrací otvory

Vzduch z vnitřku zařízení musí mít možnost unikat ven z důvodu chlazení vnitřních části zařízení. Mějte na paměti, že pokud před větrací otvory umístíte nějaké předměty, bude ventilace zařízení omezena. **©Instalace** 

#### 🛜 Reproduktor

Vydává zvuky produkované zařízením, jako jsou tóny faxu nebo varovné tóny.

### 👩 Rukojeti

Při přenášení držte zařízení za tyto rukojeti. OPřemístění zařízení

#### 📴 Oblast skenování

Dokumenty vložené do podavače jsou při skenování automaticky podávány do oblasti skenování.

#### 📴 Výstupní přihrádka

Potištěný papír se vysouvá do výstupní přihrádky.

#### Přepravní vodítko podavače pro ruční podávání

Pokud dojde k zachycení papíru v otvoru podavače pro ruční podávání, sklopte přepravní vodítko podavače pro ruční podávání a zachycený papír odstraňte. **Odstraňování zachycených papírů** 

#### 📴 Kopírovací deska

Umístěte dokumenty na kopírovací desku. Pokud není možné do podavače vložit silné nebo vázané dokumenty, např. knihy, položte je také na kopírovací desku. OUMÍSťování dokumentů

#### Port USB (USB 2.0)

Tento port používejte k připojení paměťového zařízení nebo klávesnice USB jiných výrobců. Po připojení paměťového zařízení USB můžete z tohoto zařízení tisknout data a také je na něj ukládat. **©Tisk z paměti USB (Tisk USB) ©Skenování dokumentů přímo do paměti USB** 

#### Otvor podavače pro ruční podávání

Pokud potřebujete dočasně použít jiný typ papíru, než jaký je vložen do zásuvky na papír, použijte k vložení tohoto typu papíru otvor podavače pro ruční podávání. OVkládání papíru do podavače pro ruční podávání

# Zadní strana

#### MF729Cx / MF728Cdw / MF724Cdw

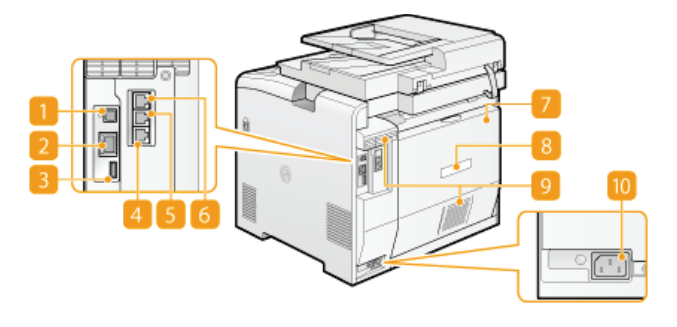

#### MF628Cw / MF623Cn

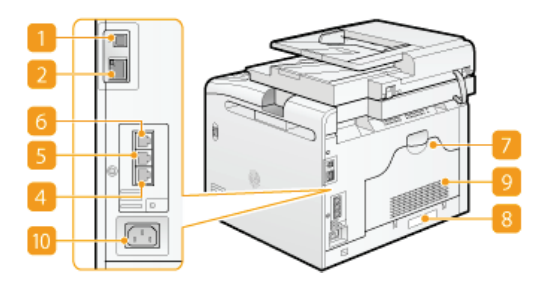

#### Port USB (USB 2.0)

Sem připojte kabel USB, chcete-li zařízení připojit k počítači.

#### 🔁 Port LAN

Sem připojte kabel LAN, chcete-li k zařízení připojit kabelový směrovač LAN apod. 📀 Připojení ke kabelové síti LAN

#### Port USB (USB 1.1) (MF729Cx / MF728Cdw / MF724Cdw)

Tento port slouží k připojení různých zařízení, například klávesnice USB od jiného výrobce.

#### Konektor telefonní linky (MF729Cx / MF728Cdw / MF628Cw)

Telefonní kabel použijte pro připojení zařízení k telefonní lince. 📀 Připojení telefonní linky

## Konektor externího telefonu (MF729Cx / MF728Cdw / MF628Cw)

Slouží pro připojení telefonu nebo záznamníku. OPřipojení telefonní linky

#### Konektor sluchátka (MF729Cx / MF728Cdw / MF628Cw)

Připojte volitelné sluchátko.

#### 🛜 Zadní kryt

Tento kryt se otvírá při odstraňování zachyceného papíru. OOdstraňování zachycených papírů

#### [] Typový štítek

Na štítku je uvedeno sériové číslo, které využijete v případě dotazů týkajících se zařízení. OPokud problém nelze vyřešit

### 📴 Větrací otvory

Vzduch z vnitřku zařízení musí mít možnost unikat ven z důvodu chlazení vnitřních části zařízení. Mějte na paměti, že pokud před větrací otvory umístíte nějaké předměty, bude ventilace zařízení omezena. **©Instalace** 

### 🛅 Zásuvka napájení

Slouží k připojení napájecího kabelu.

# Vnitřní prostor

### MF729Cx / MF728Cdw / MF724Cdw

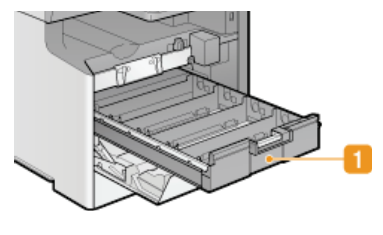

### MF628Cw / MF623Cn

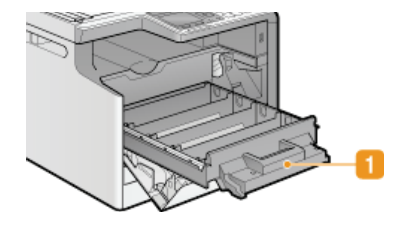

# 🚹 Přihrádka na tonerovou kazetu

Slouží ke vkládání tonerových kazet. Tonerové kazety se vkládají do otvorů v pořadí Y (žlutá), M (purpurová), C (azurová) a K (černá) směrem odzadu dopředu. OPostup výměny tonerových kazet

## ODKAZY

Výměna tonerových kazet

# Otvor podavače pro ruční podávání

# MF729Cx / MF728Cdw / MF724Cdw

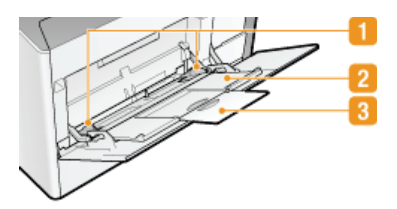

## MF628Cw / MF623Cn

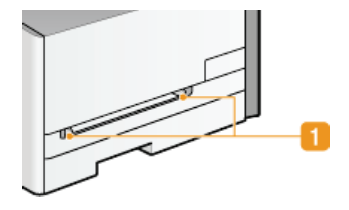

### 🚹 Vodítka papíru

Vodítka papíru nastavte přesně podle šířky papíru, aby byl papír do zařízení správně podáván.

# 🔁 Přihrádka na papír (MF729Cx / MF728Cdw / MF724Cdw)

Před vložením papíru vysuňte přihrádku na papír.

## Nástavec přihrádky (MF729Cx / MF728Cdw / MF724Cdw)

Při vkládání papíru velkého formátu vysuňte nástavec přihrádky.

### ODKAZY

OVkládání papíru do podavače pro ruční podávání

# Zásuvka na papír

### MF729Cx / MF728Cdw / MF724Cdw

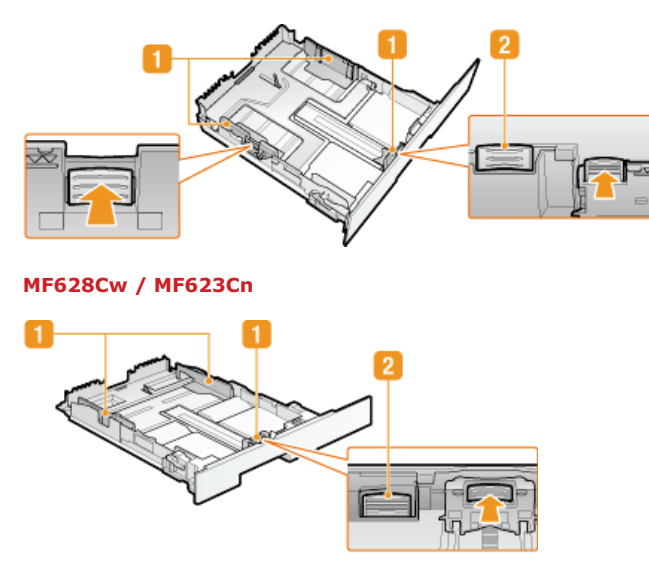

#### <u> Vodítka</u> papíru

Vodítka papíru nastavte přesně podle velikosti vkládaného papíru, aby byl papír do zařízení správně podáván. Zatlačte na uvolňovací páčky zámku označené na obrázku šipkami, aby se uvolnil zámek, a poté posuňte vodítka papíru.

### 🛃 Uvolňovací páčka (pro prodloužení zásuvky na papír)

Vkládání papíru ve formátu Legal vyžaduje prodloužení zásuvky na papír. Zatlačte na uvolňovací páčku, aby se uvolnil zámek a prodlužte zásuvku na papír.

# POZNÁMKA

Pokud je vložen papír ve formátu Legal

Přední část zásuvky na papír není v rovině s přední stranou zařízení, pokud je používána prodloužená zásuvka na papír.

## ODKAZY

Vkládání papíru do zásuvky na papír

# **Ovládací panel**

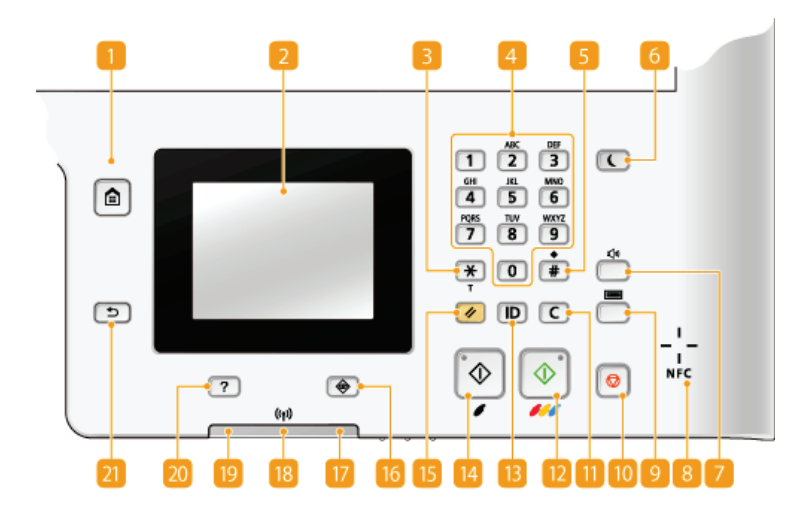

#### POZNÁMKA

Ovládací panel, který je na obrázku výše, pochází z modelu MF729Cx. Dostupnost tlačítek či funkcí se liší podle modelu.

#### Tlačítko [Domů]

Stisknutím tohoto tlačítka otevřete obrazovku <Domů>, která poskytuje přístup k nabídce nastavení a funkcím, jako je kopírování a skenování. **Přizpůsobení obrazovky <Domů>** 

#### 🛜 Displej

Zde se zobrazuje postup kopírování, faxování a dalších úloh a případné chybové stavy. Displej je také dotykový, takže umožňuje zadávat nastavení stisknutím určitých míst na obrazovce. **©Displej ©Použití displeje** 

#### [3] Tlačítko [\*]

- Stisknutím přepnete typ zadávaného textu.
- Stisknutím zapnete tónovou volbu, např. při příjmu informačních služeb faxu. OPříjem informačních služeb faxu

### Číselná tlačítka (tlačítka [0]-[9])

Stisknutím zadáte číslice a znaky. OZadávání textu

### [ Tlačítko [#]

Stisknutím získáte možnost zadávat symboly, např. "@" nebo "/".

#### [] Tlačítko [Spořič energie]

Stisknutím přepnete zařízení do režimu spánku. Pokud je zařízení v režimu spánku, pak se tlačítko rozsvítí zeleným světlem. Opětovným stisknutím tlačítka režim spánku ukončíte. **©Přepnutí do režimu spánku** 

#### 🛜 Tlačítko Hlasitost

Stisknutím upravte hlasitost. ONastavení hlasitosti

#### NFC (Near Field Communication) značka (MF729Cx)

Můžete také používat speciální funkce, jako je například tisknutí přejetím smartphonu nebo podobného zařízení s nainstalovanou aplikací Canon pro mobilní tisk přes tuto značku. CTisk dotykem smartphonem nebo tabletem (NFC) (MF729Cx)

#### 📴 Stav počitadla – tlačítko (MF729Cx)

Stisknutím tohoto tlačítka zobrazíte hodnoty počitadla výtisků a také seznam dostupných volitelných zařízení. **SZobrazení** hodnoty počítadla **Displej** 

#### [] Tlačítko [Stop]

Stisknutím zrušíte kopírování, skenování nebo jiné operace.

#### <u>[]]</u> Tlačítko [Vymazat]

Stisknutím odstraníte zadané číslice a znaky.

#### 📴 Tlačítko [Start] (Barevný)

Stisknutím spustíte barevné skenování nebo kopírování dokumentů. Pokud toto tlačítko stisknete při tisku obrázků z paměťového zařízení USB, pak se obrázky vytisknou barevně.

🔃 Tlačítko [ID]

Pokud je povolena správa ID oddělení, pak stisknutím tlačítka po zadání ID a kódu PIN dojde k přihlášení. Po ukončení práce se zařízením opětovně stiskněte toto tlačítko, dojde k odhlášení. **©Přihlášení k zařízení** 

#### Tlačítko [Start] (Černobílý)

Stisknutím spustíte černobílé skenování nebo kopírování dokumentů. Pokud toto tlačítko stisknete při tisku obrázků z paměťového zařízení USB, pak se obrázky vytisknou černobíle.

#### Tlačítko [Obnovit]

Stisknutím zrušíte změny nastavení a obnovíte předchozí nastavení.

#### 👩 Tlačítko [Monitor stavu]

Stisknutím tohoto tlačítka zkontrolujete stav tisku nebo faxu, zobrazíte historii používání nebo síťová nastavení, jako je IP adresa zařízení. Můžete také ověřit stav zařízení, např. zbývající množství papíru nebo toneru v kazetách, nebo zjistit, zda nedošlo k chybám. ODisplej

#### 🐻 Indikátor [Chyba]

Bliká nebo svítí, pokud se vyskytla chyba, např. došlo k zachycení papíru.

#### 📴 Indikátor Wi-Fi (MF729Cx / MF728Cdw / MF724Cdw / MF628Cw)

Rozsvítí se, když je zařízení připojeno k bezdrátové síti LAN.

#### 🛐 Indikátor [Zpracování/data]

Bliká během probíhající operace, např. při odesílání nebo tisku. Rozsvítí se v případě, že nějaké dokumenty čekají na zpracování.

### 🔀 Tlačítko [Stručná příručka]

Stisknutím zobrazíte pokyny k použití nebo informace o příčinách chyb a řešeních.

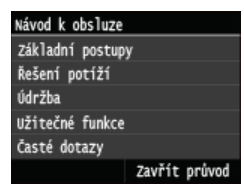

#### 🛜 Tlačítko [Zpět]

Stisknutím se vrátíte na předchozí obrazovku. Pokud toto tlačítko stisknete, např. při určování nastavení, provedené změny nebudou uloženy a na displeji se zobrazí předchozí obrazovka.

#### **ODKAZY**

Použití displeje

# Displej

Na displeji se otevře obrazovka <Domů> nebo obrazovka nastavení, kde můžete spustit funkce, jako je například kopírování nebo skenování. Tento displej lze použít také ke kontrole různých informací, jako jsou chybové zprávy a provozní stav zařízení. Obrazovka je také dotyková, takže můžete provádět různé úlohy přímým stisknutím požadovaného místa na obrazovce.

#### <Obrazovka Domů>

Obrazovka <Domů> se zobrazí po zapnutí zařízení nebo po stisknutí tlačítka 🛅 na ovládacím panelu. Tato obrazovka slouží k zadávání nastavení funkcí a k ukládání funkcí.

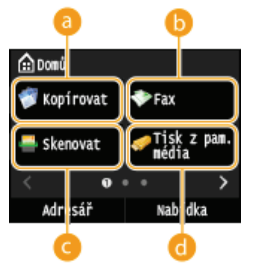

Nabídka

Adresár

# 60 <Kopírovat>

Tímto tlačítkem spustíte kopírování. OKopírování

### (MF729Cx / MF728Cdw / MF628Cw)

Tímto tlačítkem odešlete ze zařízení fax. **SFaxování** 

#### Skenovat>

Naskenuje dokument a převede jej do elektronického souboru. Naskenované soubory můžete také uložit do počítače a odesílat je e-mailem. **©Použití zařízení jako skeneru** 

#### 👩 <Tisk z pam. média>

Vytiskne soubory uložené na paměťovém médiu USB. OTisk z paměti USB (Tisk USB)

#### Contention pro změnu stránky

Umožňuje zobrazit další stránku na obrazovce <Domů>. Funguje stejně jako potažení prstem vlevo nebo vpravo.

#### 🕧 <Adresář>

Slouží k ukládání nebo úpravě míst určení pro e-maily a faxy. Můžete také zobrazit uložené místo určení, když odesíláte e-mail nebo fax. **OUkládání do adresáře** 

#### 🕑 <Nabídka>

Toto tlačítko umožňuje přístup k nastavení <Nastavení časovače>, <Možnosti> a mnoha dalším nastavením zařízení. **©Nastavení seznamu nabídky** 

#### () <Zabezpečený tisk> (MF729Cx / MF728Cdw / MF724Cdw)

Tato funkce umožňuje tisk zabezpečeného dokumentu. ©Tisk dokumentu zabezpečeného kódem PIN (zabezpečený tisk) (MF729Cx / MF728Cdw / MF724Cdw)

#### () <Nastavení papíru>

Toto tlačítko slouží také k zadání velikosti a typu papíru vloženého v zásuvce na papír a otvoru ručního podavače. **© Zadání velikosti a typu papíru** 

#### 🌔 <Nastavení dom. obraz.>

Umožňuje změnit pořadí, v jakém se zobrazují tlačítka na obrazovce <Domů>. **Přizpůsobení** obrazovky <Domů>

#### ( <Kopie průkazu>

Nastavení je předdefinované pro kopírování přední i zadní strany řidičského nebo občanského průkazu na stejnou stranu stránky ve skutečné velikosti.

Kopírování obou stran identifikační karty na jednu stránku

#### () <Přímé připojení> (MF729Cx / MF728Cdw / MF724Cdw / MF628Cw)

Slouží k vytvoření přímého bezdrátového připojení k mobilnímu zařízení. **©Konfigurace nastavení** pro přímé připojení (režim přístupového bodu) (MF729Cx / MF728Cdw / MF724Cdw / MF628Cw)

#### 🔟 Tlačítka zástupce

Zobrazí "oblíbená nastavení", která byla uložena pro funkce kopírování, faxování a skenování. **Přidání tlačítek na obrazovku <Domů>** 

#### <Obrazovka Monitor stavu>

Když stisknete tlačítko 🚁, otevře se obrazovka, kde můžete zkontrolovat průběh tisku, odesílání nebo přijímání dokumentů a také stav zařízení (např. zbývající množství toneru v kazetách) a nastavení sítě, například IP adresu zařízení.

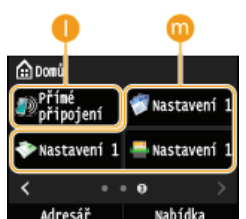

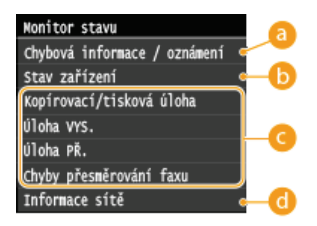

#### 6) <Chybová informace / oznámení>

Ukazuje podrobné informace o vzniklých chybách. 📀 Pokud se zobrazí chybová zpráva

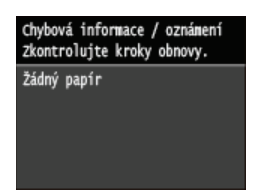

#### (5) <Stav zařízení>

Zobrazí stav zařízení, např. množství papíru nebo zbývající množství toneru v kazetách.

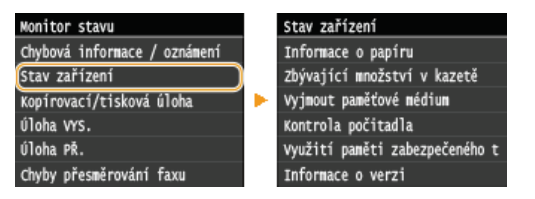

#### <Informace o papíru>

Ukazuje, zda je v každém zdroji papíru vložen papír.

#### <Zbývající množství v kazetě>

Zobrazí zbývající množství toneru v kazetách. Před vyprázdněním tonerových kazet může skončit životnost dalších vnitřních částí.

#### <Vyjmout paměťové médium>

Slouží k bezpečnému vyjmutí paměťového zařízení USB. <sup>©</sup>Tisk z paměti USB (Tisk USB) <sup>©</sup>Skenování dokumentů přímo do paměti USB

#### <Kontrola počitadla> (MF728Cdw / MF724Cdw / MF628Cw / MF623Cn)

Ukazuje odděleně množství černobílých a barevných výtisků. **Dobrazení hodnoty počítadla** 

#### <Využití paměti zabezpečeného tisku> (MF729Cx / MF728Cdw / MF724Cdw)

Ukazuje velikost paměti, která je aktuálně využita pro uložení dat zabezpečeného tisku. **©Tisk dokumentu zabezpečeného** kódem PIN (zabezpečený tisk) (MF729Cx / MF728Cdw / MF724Cdw)

#### <Informace o verzi>

Zobrazuje informace o verzi firmwaru.

#### <Sériové číslo>

Zobrazuje sériové číslo.

#### Contemporative statistica statistica statisti statistica statistica statistica statistica statis

Umožňuje zobrazit aktuální stav vybraných položek. Jako příklad je níže uvedena obrazovka <Stav kopírovací/tiskové úlohy>.

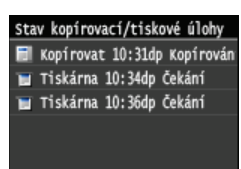

#### (1) < Informace sítě >

Zobrazuje síťová nastavení, jako je IP adresa zařízení, a stav, například komunikace v bezdrátové síti LAN. **Zobrazení** nastavení sítě

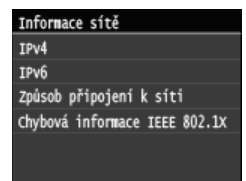

#### <Kontrola počitadlaObrazovka > (MF729Cx)

Když stisknete tlačítko 🥅 (📷), otevře se obrazovka <Kontrola počitadla>. Na této obrazovce si můžete prohlédnout hodnoty

počitadel výtisků, sériové číslo a konfiguraci zařízení.

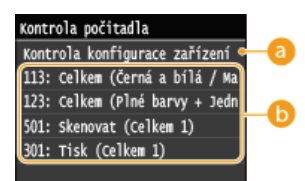

#### 60 <Kontrola konfigurace zařízení>

Zobrazí sériové číslo tohoto zařízení a seznam připojených nebo povolených doplňkových zařízení.

#### 🚯 Počitadla

Vyberte počitadlo, jehož hodnotu chcete zkontrolovat. Položky mají různé výchozí hodnoty v závislosti na zemi či oblasti nákupu. **©Zobrazení hodnoty počítadla** 

#### Zobrazí-li se zpráva

Zprávy se zobrazují v horní části obrazovky například v situacích, kdy dojde papír nebo skončí životnost tonerové kazety. Na displeji se střídavě zobrazuje normální obrazovka a zpráva.

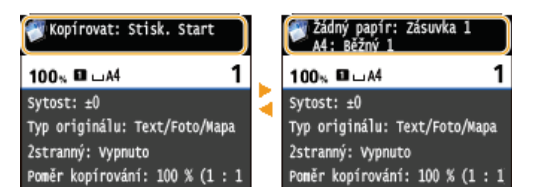

Pokud se zobrazí chybová zpráva

### POZNÁMKA

#### Když se zobrazí ikona 🚯

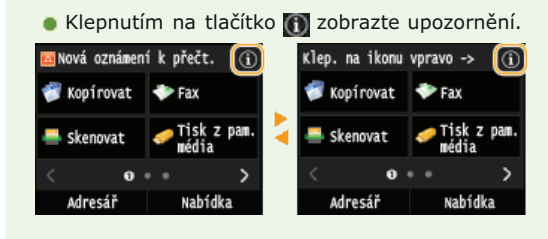

### Dojde-li k chybě

V některých případech se po výskytu chyby zobrazí postup, jak na chybu reagovat. Podle pokynů na obrazovce problém vyřešte. Jako příklad je níže uvedena obrazovka, která se objeví, když se zachytí papír. **OPokud se zobrazí chybová zpráva** 

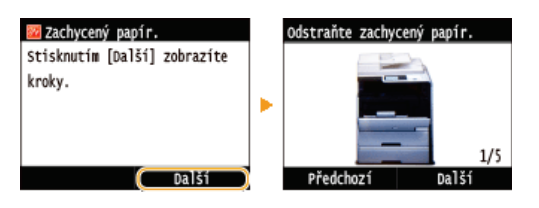

#### **ODKAZY**

Přizpůsobení obrazovky <Domů>
Použití displeje

# Přizpůsobení obrazovky <Domů>

Podle způsobu použití zařízení nebo na základě individuálních preferencí můžete přidávat a odstraňovat tlačítka zástupců zobrazená na obrazovce <Domů>. Také můžete měnit pořadí, v jakém se zobrazují.

Přidání tlačítek na obrazovku <Domů>
 Změna uspořádání tlačítek
 Vložení prázdného místa

### Přidání tlačítek na obrazovku <Domů>

Na obrazovku <Domů> můžete přidat tlačítka zástupců pro často používané funkce, například <Kopírovat>, <Fax> a <Skenovat>. Přiřazením skupiny nastavení k jedinému tlačítku můžete provádět různé úlohy rychleji a efektivněji (například naskenování obou stran dokumentu, uložení do souboru PDF s vysokou kompresí a odeslání e-mailem).

### POZNÁMKA

- Nastavení, které chcete přidat pod tlačítko zástupce, musí být předem uloženo jako oblíbené nastavení.
  - OUložení často používaných nastavení kopírování
  - OUložení často používaných nastavení
  - 👂 Uložení často používaných nastavení skenování (e-mail / i-fax / sdílená složka / server FTP)
- Můžete uložit až 11 tlačítek zástupců.

Stiskněte tlačítko 🚮 a klepněte na tlačítko <Nastavení dom. obraz.>.

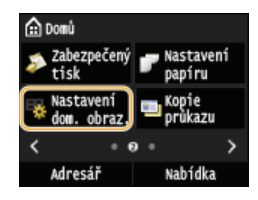

Zobrazí-li se přihlašovací obrazovka, pomocí číselných kláves zadejte správné ID a kód PIN a stiskněte tlačítko D. Přihlášení k zařízení

#### Klepněte na tlačítko <Vybrat tlačítko pro zobrazení>.

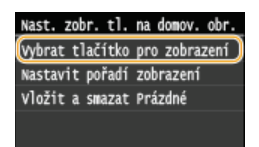

J Vyberte funkci pomocí oblíbeného nastavení, které chcete přiřadit k tlačítku.

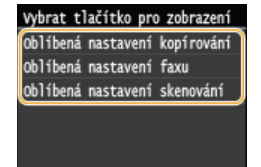

4 Zaškrtněte políčko pro všechna nastavení, která chcete mít na obrazovce <Domů>, a klepněte na tlačítko <Použít>.

| 0b | líbená nast | tavení | kopí rování |
|----|-------------|--------|-------------|
| 1  | Nastavení   | 1      |             |
| •  | Nastavení   | 2      |             |
| •  | Nastavení   |        |             |
|    | Nastavení   | 4      |             |
|    |             |        |             |
|    |             |        | Použít      |

#### POZNÁMKA:

Chcete-li odebrat uložené tlačítko, zrušte zaškrtnutí políčka pro nastavení uložené pod tlačítkem, které chcete odebrat, a potom klepněte na tlačítko <Použít>. Po odebrání uloženého tlačítka se vytvoří na obrazovce <Domů> místo, kde se dříve nacházelo dané tlačítko. V případě potřeby můžete toto místo odstranit. Votoří prázdného místa

# 5 Přečtěte si zobrazenou zprávu a klepněte na tlačítko <OK>.

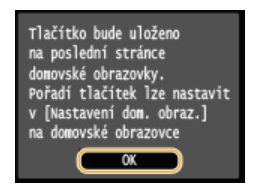

🚸 Tlačítko pro nově vybrané nastavení je přidáno na obrazovku <Domů>.

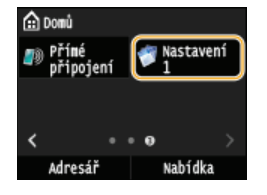

#### POZNÁMKA:

Pokud je obrazovka <Domů> plná a nelze již uložit žádné další nastavení, můžete na obrazovce <Nastavení dom. obraz.> odstranit uložená tlačítka a místa.

### Změna uspořádání tlačítek

Chcete-li použití tlačítek usnadnit, můžete libovolně změnit jejich uspořádání. Můžete například nejprve umístit nejčastěji používané funkce nebo uspořádat tlačítka funkcí společně s tlačítky zástupců pro oblíbená nastavení.

#### Stiskněte tlačítko 🕋 a klepněte na tlačítko <Nastavení dom. obraz.>.

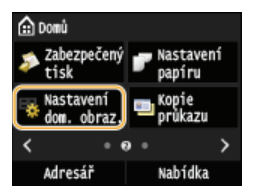

Zobrazí-li se přihlašovací obrazovka, pomocí číselných kláves zadejte správné ID a kód PIN a stiskněte tlačítko D. Přihlášení k zařízení

# 2 Klepněte na tlačítko <Nastavit pořadí zobrazení>.

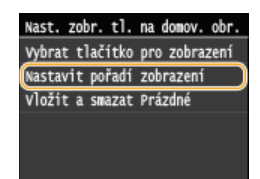

# **3** Vyberte tlačítko, které chcete přesunout.

• Vybrané tlačítko se zvýrazní. Opětovným klepnutím na vybrané tlačítko jeho volbu zrušíte.

| Vyberte tlačítko pro přesun |                        |  |
|-----------------------------|------------------------|--|
| 😴 Kopírovat                 | 💎 Fax                  |  |
| 🚔 Skenovat                  | 🛷 Tisk z pam.<br>média |  |
| < 0                         | •• >                   |  |
| Předchozí D                 | alší Použít            |  |

### **4** Klepněte na tlačítko <Předchozí> nebo <Další>.

- Tlačítko se přesune po každém klepnutí.
- Dlouhé stisknutí tlačítek <Předchozí>/<Další> posunuje tlačítko bez přerušení.

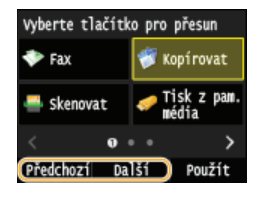

5 Klepněte na tlačítko <Použít>.

### Vložení prázdného místa

Chcete-li zpřehlednit obsah obrazovky <Domů>, namísto tlačítek můžete vložit prázdné místo.

### 1 Stiskněte tlačítko a klepněte na tlačítko <Nastavení dom. obraz.>.

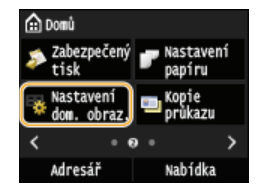

Zobrazí-li se přihlašovací obrazovka, pomocí číselných kláves zadejte správné ID a kód PIN a stiskněte tlačítko D. Přihlášení k zařízení

2 Klepněte na tlačítko <Vložit a smazat Prázdné>.

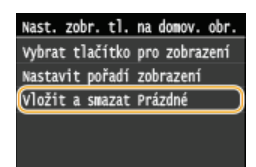

3 Vyberte tlačítko, před které chcete vložit prázdné místo, a klepněte na tlačítko <Vložit>.

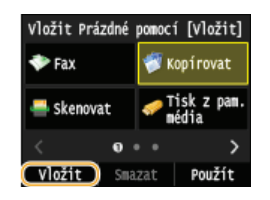

🚸 Před vybrané tlačítko se vloží prázdné místo.

POZNÁMKA:

Odstranění prázdných míst

Ohcete-li odstranit prázdné místo, vyberte požadované místo a klepněte na tlačítko <Smazat>.

4 Klepněte na tlačítko <Použít>.

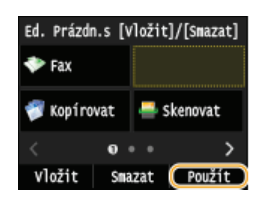

# ODKAZY

🗘 Displej

# Použití displeje

Displej je dotykový panel, který umožňuje ovládat zařízení přímo prostřednictvím obrazovky.

# DŮLEŽITÉ

#### Vyhněte se následujícím činnostem.

Displej by nemusel fungovat správně nebo by mohlo dojít k jeho poškození.

- Použití velkého tlaku při dotyku
- Použití špičatých předmětů (nehtů, propisovacích per, tužek apod.) k dotykovému ovládání
- Ovládání mokrýma nebo špinavýma rukama
- Ovládání displeje, pokud na něm leží nějaký předmět

### Ovládání klepnutím

Na obrazovku klepejte lehce a rychle. Klepnutí slouží k výběru položek a dokončení nastavení.

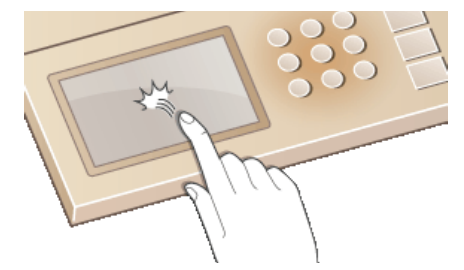

#### Dlouhé stisknutí

Podržte prst přitisknutý k obrazovce. Pokud se text nezobrazuje celý na jednom řádku (objeví se "…"), podržením řádku se můžete posunout celým textem. Dlouhým stisknutím můžete také plynule zvyšovat nebo snižovat hodnoty, jako je například úroveň zvětšení kopie.

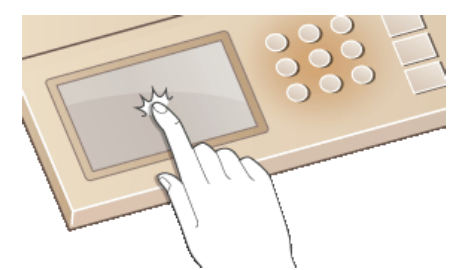

#### Krátké potažení

Krátce potáhněte prstem na displeji. Účinek krátkého potažení závisí na tom, na které obrazovce se nacházíte. Když například krátce potáhnete na obrazovce <Domů>, zobrazí se další stránka ve směru potažení. Pokud krátce potáhnete na obrazovce <Kopírovat>, obrazovka se posune podle provedeného pohybu.

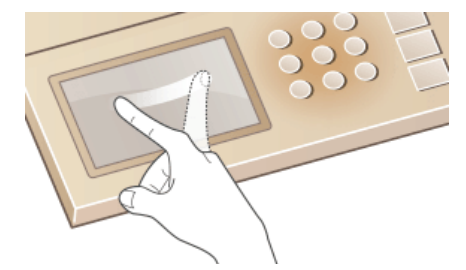

### Výběr položek

Výběr provedete klepnutím na název položky nebo na tlačítko.
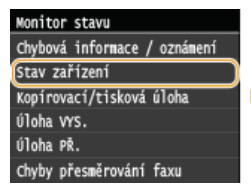

Stav zařízení Informace o papíru Zbývající množství v kazetě Vyjmout paměťové médium Kontrola počitadla Využití paměti zabezpečeného t Informace o verzi

#### POZNÁMKA

- Pokud stisknete položku omylem
- Chcete-li výběr položky zrušit, posuňte prst mimo položku a poté přerušte dotyk s obrazovkou.

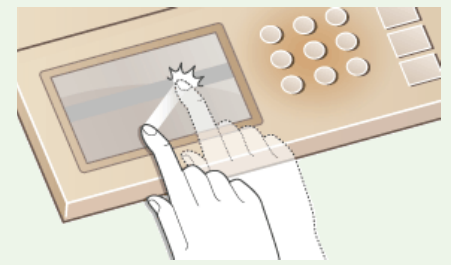

#### Návrat na předchozí obrazovku

Stisknutím tlačítka 5 se vrátíte na předchozí obrazovku.

#### Posouvání obrazovky

Jestliže jsou k dispozici informace, které nejsou vidět, na obrazovce se objeví posuvník. Poté se krátkým potažením na obrazovce můžete posunout ve směru provedeného pohybu. Posuvník se však zobrazí pouze tehdy, když se obrazovky dotýkáte.

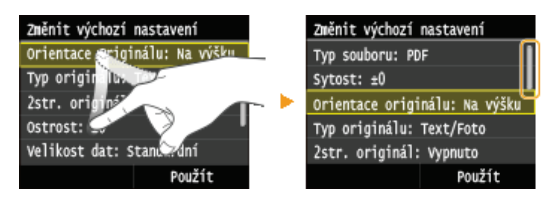

#### Změna hodnot a nastavení

#### Změna hodnot

Hodnoty se zadávají klepnutím na tlačítka ▲/◀. Pokud se v levém horním rohu zobrazí ikona, jakou ukazuje obrázek níže, můžete zadat hodnoty přímo pomocí číselných tlačítek.

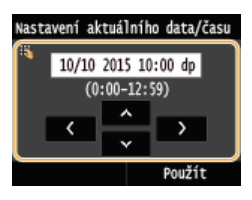

#### POZNÁMKA

#### Přesunutí kurzoru

o Pokud se zobrazí tlačítka K/>, můžete klepnutím na tato tlačítka měnit polohu kurzoru.

#### **Rozsah hodnot**

Hodnoty v závorkách "()" zobrazené pod vstupním polem představují nastavitelný rozsah hodnot.

#### Změna hodnot nastavení

Klepnutím na tlačítka 🏹 🔰 upravíte nastavení na měřítku. Nastavení lze upravit také krátkým potažením posuvníku vlevo nebo

vpravo.

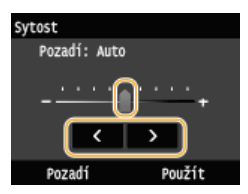

#### TIPY

 Máte možnost změnit celou řadu nastavení zobrazovaných na displeji, jako je např. rychlost posouvání obrazovky nebo jazyk zobrazování:

🗘 Nastavení zobrazení

• Máte také možnost změnit obrazovku, která se zobrazí poté, co je zařízení po určenou dobu v nečinnosti:

Funkce po autom. resetování

# Zadávání textu

Pro zadávání textu a hodnot slouží displej a číselná tlačítka.

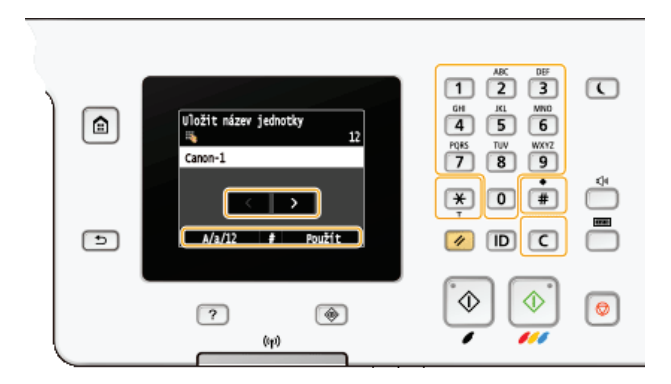

#### Přepnutí typu zadávaného textu

Klepnutím na tlačítko <A/a/12> přepnete typ zadávaného textu. Aktuálně zvolený typ textu je označen jako "A", "a" nebo "12" vpravo nad textovým polem.

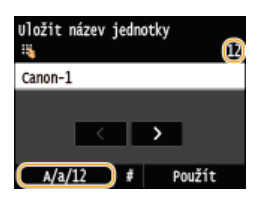

#### POZNÁMKA

Typ zadávaného textu lze rovněž změnit stisknutím tlačítka (\*).

#### Typy textu, které lze zadat

Níže je uveden text, který lze zadat.

| Tlačítko | А                                       | а     | 12                 |
|----------|-----------------------------------------|-------|--------------------|
| 1        | @                                       | @ /   |                    |
| 2        | AÁÄBC                                   | aáäbc | 2                  |
| 3        | DEÉF                                    | deéf  | 3                  |
| 4        | GHIÍ                                    | ghií  | 4                  |
| 5        | JKL                                     | jkl   | 5                  |
| 6        | ΜΝΟΟ                                    | mnoó  | 6                  |
| 7        | PQRS                                    | pqrs  | 7                  |
| 8        | τυύΰν                                   | tuúův | 8                  |
| 9        | WXYZ                                    | wxyz  | 9                  |
| 0        | (není k dispozici)                      |       | 0                  |
| #        | (mezera)*#!",;:^`_=/ '?\$@%&+\~()[]{}<> |       | (není k dispozici) |

#### POZNÁMKA

Pokud během zadávání textu typu <A> nebo <a> stisknete tlačítko (#) nebo klepnete na tlačítko <#>, zobrazí se na obrazovce symboly, které je možné zadat. Symboly zadáte klepnutím na ně.

#### Odstraňování textu

Každým stisknutím tlačítka 💽 je odstraněn jeden znak. Stisknutím a podržením tlačítka 💽 se smaže celý zadaný text.

Klepnutím na tlačítka 🏹 nebo 🔰 pohybujte kurzorem. Chcete-li zadat mezeru, přesuňte kurzor na konec textu a klepněte na tlačítko Ď.

#### Příklad zadávání znaků a číslic

Příklad: "Canon-1"

- 1 Opakovaným klepnutím na tlačítko <A/a/12> vyberte možnost <A>.
- 2 Opakovaně tiskněte tlačítko 2, dokud není vybrán znak "C".
- 3 Opakovaným klepnutím na tlačítko <A/a/12> vyberte možnost <a>.
- 4 Opakovaně tiskněte tlačítko 2, dokud není vybráno písmeno "a".
- 5 Opakovaně tiskněte tlačítko 6, dokud není vybráno písmeno "n".
- 6 Opakovaně tiskněte tlačítko 6, dokud není vybráno písmeno "o".
- 7 Opakovaně tiskněte tlačítko 6, dokud není vybráno písmeno "n".
- 8 Opakovaně tiskněte tlačítko 🔟, dokud není vybrán symbol "-".
- 9 Opakovaným klepnutím na tlačítko <A/a/12> vyberte možnost <12>.
- 10 Stiskněte tlačítko 1.
- 11 Klepněte na tlačítko <Použít>.

#### Zadávání znaků pomocí klávesnice USB

Pokud je na obrazovce zobrazena položka 🖏, můžete k portu USB pro zařízení USB na zadní straně zařízení (**DZadní strana**) připojit klávesnici a zadávat text pomocí této klávesnice.

#### POZNÁMKA

- Některé klávesy na klávesnici USB, například [Backspace], [Home] a [End], nelze používat. Pokud takovou klávesu stisknete, nebude provedena žádná změna.
- Chcete-li odstranit text, použijte klávesu [Delete].
- Stisknutím klávesy [RETURN/ENTER] zadávání textu dokončíte (stejné jako klepnutí na tlačítko <Použít>).
- Můžete zadat typ rozvržení klávesnice (americké nebo britské). OROZVRŽENÍ ANGLICKÉ KLÁVESNICE
- Připojenou klávesnici USB můžete kdykoli od zařízení odpojit. K odpojení není třeba provádět žádný zvláštní postup.
- Některé znaky se nemusí zadat správně v závislosti na zobrazovaném jazyce.
- Některé klávesnice USB nemusí v závislosti na typu fungovat správně.

# Přihlášení k zařízení

Pokud je povolená správa ID oddělení nebo ID správce systému, před použitím zařízení se musíte přihlásit. Přihlášení je také nutné, pokud je omezeno použití funkcí faxu a skeneru.

#### Přihlášení ke správě ID oddělení

Přihlášení za účelem použití funkce oprávněného odeslání

#### Přihlášení ke správě ID oddělení

Když se objeví přihlašovací obrazovka, použijte postup níže k zadání ID oddělení a kódu PIN.

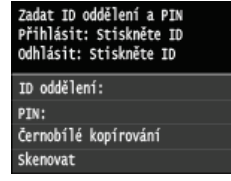

#### POZNÁMKA

Pokud se otevře obrazovka s výzvou k vložení kontrolní karty, viz část OVolitelné položky.

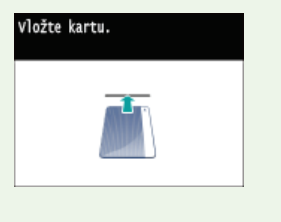

#### Zadejte ID.

1 Klepněte na tlačítko <ID oddělení> nebo <ID správce systému>.

2 Pomocí číselných tlačítek zadejte ID a klepněte na tlačítko <Použít>.

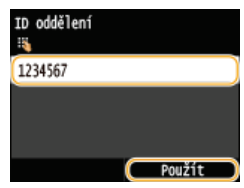

Pokud není zadán žádný kód PIN, přejděte ke kroku 3.

#### **2** Zadejte kód PIN.

- Klepněte na tlačítko <PIN>.
- 2 Pomocí číselných tlačítek zadejte ID a klepněte na tlačítko <Použít>.

#### 子 🛛 Stiskněte tlačítko 🔟.

- Přihlašovací obrazovka se změní na obrazovku <Domů>.
- Po ukončení práce se zařízením opětovně stiskněte tlačítko ID, zobrazí se přihlašovací obrazovka.

#### Přihlášení za účelem použití funkce oprávněného odeslání

Pokud je povoleno nastavení funkce odesílání (ODVěřování pomocí serveru LDAP) a vy použijete funkci faxu nebo skeneru, otevře se

přihlašovací obrazovka funkce oprávněného odeslání.

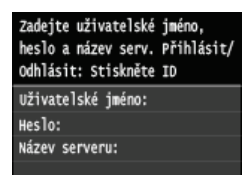

#### 2 Zadejte uživatelské jméno.

- Klepněte na tlačítko <Uživatelské jméno>.
- 2 Pomocí číselných tlačítek zadejte uživatelské jméno a klepněte na tlačítko <Použít>.

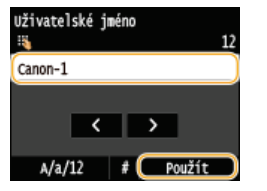

#### 2 Zadejte heslo.

- 1 Klepněte na tlačítko <Heslo>.
- 2 Pomocí číselných tlačítek zadejte heslo a klepněte na tlačítko <Použít>.

#### 3 Klepněte na tlačítko <Název serveru> a vyberte server pro ověření.

• Vyberte server LDAP, na kterém je uloženo vaše uživatelské jméno a heslo.

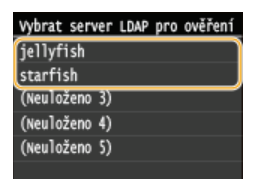

#### 4 Stiskněte tlačítko ID.

- Přihlašovací obrazovka se změní na obrazovku funkce faxu nebo skeneru <Domů>.
- Po ukončení práce se zařízením opětovně stiskněte tlačítko ID, zobrazí se přihlašovací obrazovka.

#### POZNÁMKA:

#### Pokud se otevře obrazovka k odhlášení 🔽

Pokud jste přihlášení k funkcím oprávněného odesílání a správy ID oddělení, otevře se dialogové okno, kde můžete vybrat položky, od kterých se chcete odhlásit.

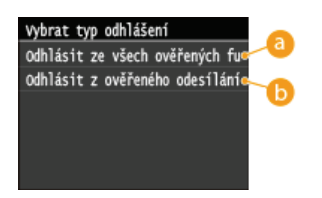

#### 60 <Odhlásit ze všech ověřených funkcí>

Po zvolení se současně odhlásíte od funkce oprávněného odeslání (funkce faxu nebo skeneru) a správy ID oddělení.

#### Odhlásit z ověřeného odesílání>

Po zvolení se odhlásíte pouze od funkce oprávněného odeslání (funkce faxu nebo skeneru). Nadále budete přihlášeni k funkci správy ID oddělení. Po skončení práce se zařízením se odhlaste od funkce správy ID oddělení opětovným stisknutím tlačítka ID.

Nastavení správy ID oddělení

Nastavení ID správce systému

# Umísťování dokumentů

Umístěte dokumenty na kopírovací desku nebo je vložte do podavače. Kopírovací desku používejte při skenování silných nebo vázaných dokumentů, např. knih. Do podavače můžete vložit dva nebo více listů dokumentu, aby se mohly skenovat bez přerušení. Informace o typech dokumentů, které lze umístit na kopírovací desku nebo do podavače, a informace o skenovatelné oblasti dokumentu najdete v části **©Typ dokumentu** nebo **©Oblast skenování**.

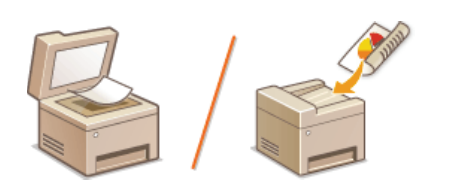

# Umístění dokumentu na kopírovací desku Vložení dokumentů do podavače

#### DŮLEŽITÉ

#### Použijte dokumenty, které jsou zcela suché

Před položením dokumentů zajistěte, aby veškerá lepidla, inkousty nebo korekční barvy na dokumentech byly zcela zaschlé.

#### Pokud chcete zabránit uvíznutí papíru

Do podavače nevkládejte následující typy dokumentů, protože by mohlo dojít k uvíznutí papíru:

- Ø Zvrásněný nebo pomačkaný papír
- 🍥 Karbonový papír
- Zvlněný nebo stočený papír
- Papír s povrchovou vrstvou
- Potrhaný papír
- 🍺 Průsvitný nebo tenký papír
- Sešité nebo sepnuté dokumenty
- Papír vytištěný tiskárnou s termickým přenosem
- Transparentní listy

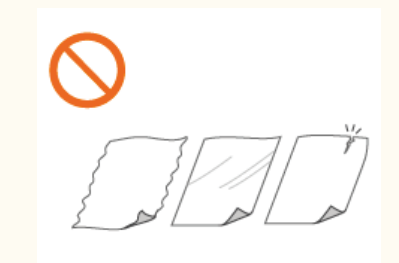

#### POZNÁMKA

#### Přesnější skenování dokumentů

Pokud jsou dokumenty vloženy do podavače, jsou skenovány během podávání do zařízení. Dokumenty, které jsou položeny na kopírovací desku, oproti tomu zůstávají po celou dobu skenování nehybné. Pokud tedy potřebujete, aby bylo skenování co nejpřesnější, doporučujeme položit dokument na kopírovací desku.

#### Skenování pauzovacího papíru nebo transparentních listů

Chcete-li skenovat transparentní dokumenty (například pauzovací papír nebo transparentní listy), umístěte je na kopírovací desku.

Umístění dokumentu na kopírovací desku

Otevřete podavač.

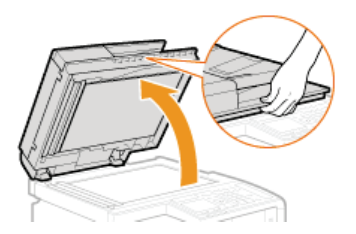

#### **2** Položte dokument na kopírovací desku potištěnou stranou dolů.

Zarovnejte roh dokumentu s levým horním rohem kopírovací desky.

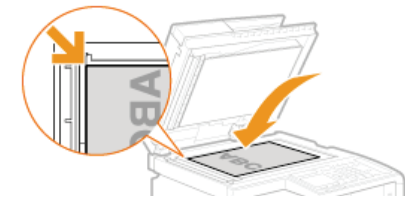

#### POZNÁMKA:

BChcete-li skenovat transparentní dokumenty (například pauzovací papír nebo transparentní listy), položte na ně běžný bílý papír.

#### **3** Opatrně zavřete podavač.

- Zařízení je připraveno naskenovat dokument.
- Po dokončení skenování odeberte dokument z kopírovací desky.

#### Vložení dokumentů do podavače

#### 1 Roztáhněte vodítka dokumentu od sebe.

Posuňte vodítka dokumentu od sebe, aby vzdálenost mezi nimi byla o něco větší, než je skutečná šířka dokumentu.

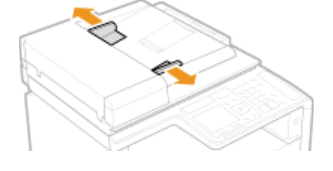

Pokud vkládáte dokumentu velkého formátu, vysuňte nástavec přihrádky, abyste předešli jeho ohnutí přes okraj podavače.

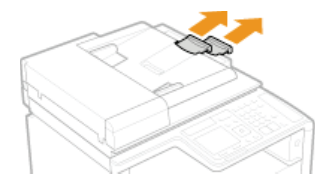

#### 2 Dokument prolistujte a zarovnejte okraje.

Prolistujte dokument po malých částech a zarovnejte okraje několikerým lehkým poklepáním celého stohu na rovnou plochu.

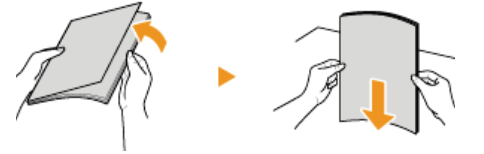

#### 3 Vložte dokument(y) do podavače potištěnou stranou dolů.

Objem dokumentu nesmí přesáhnout linky maximálního množství (2).

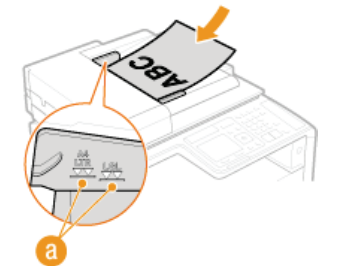

#### DŮLEŽITÉ:

- Nevkládejte současně papíry různých velikostí.
- Do podavače je možné vložit najednou až 50 listů. Jestliže vložíte 51 a více listů, může dojít k přerušení skenování nebo k zachycení papíru.

#### **4** Vyrovnejte vodítka dokumentu podle okrajů dokumentu.

Přisuňte vodítka dokumentu k sobě a pevně je vyrovnejte podle okrajů dokumentu.

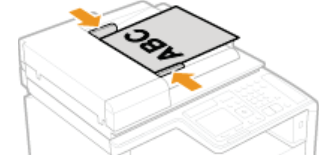

Zařízení je připraveno naskenovat dokument.

#### DŮLEŽITÉ:

Dobře vyrovnejte vodítka dokumentu podle okrajů dokumentu.

Pokud jsou vodítka příliš volná nebo příliš těsná, může dojít k nesprávnému podávání nebo k zachycení papíru.

#### Pokud probíhá skenování dokumentů

Nepřidávejte ani neodebírejte dokumenty.

#### Po dokončení skenování

Odeberte naskenované dokumenty nacházející se pod podavačem, abyste předešli zachycení papíru.

# Vkládání papíru

Papír je možné vložit do zásuvky na papír nebo do otvoru podavače pro ruční podávání. Papír, který používáte nejčastěji, vložte do zásuvky na papír. Zásuvka na papír je vhodná, pokud používáte velké množství papíru. Otvor podavače pro ruční podávání používejte v případě, že potřebujete dočasně použít jinou velikost nebo typ papíru, než jaký je vložen do zásuvky na papír. Dostupné typy papíru viz část **© Papír**.

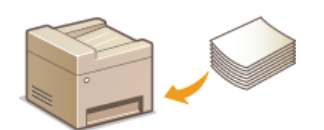

#### Typ papíru a nastavení zařízení

Podle následující tabulky lze zadat nastavení papíru podle typu a hmotnosti papíru, který se vloží do zdroje papíru. Další informace o zadání nastavení papíru na zařízení viz **Zadání velikosti a typu papíru**. Informace o množství papíru, které může být vloženo do jednotlivých zdrojů papíru, naleznete v části **Papír**.

#### MF729Cx / MF728Cdw / MF724Cdw

| Typ papíru                       | Hmotnost papíru | Velikost papíru<br>v zařízení |
|----------------------------------|-----------------|-------------------------------|
|                                  | 60 až 74 g/m²   | <běžný 1="">*1</běžný>        |
| Běžný papír                      | 70 až 84 g/m²   | <běžný 2="">*1 *2</běžný>     |
|                                  | 75 až 90 g/m²   | <běžný 3="">*2</běžný>        |
| Recyklovaný<br>papír             | 60 až 74 g/m²   | <recyklovaný></recyklovaný>   |
| Barevný papír                    | 60 až 74 g/m²   | <barevný></barevný>           |
|                                  | 86 až 119 g/m²  | <silný 1=""></silný>          |
| Silný papír                      | 120 až 128 g/m² | <silný 2=""></silný>          |
|                                  | 129 až 163 g/m² | <silný 3=""></silný>          |
| Obálka                           | —               | <obálka></obálka>             |
|                                  | 100 až 110 g/m² | <potažený 1=""></potažený>    |
| Papír s<br>povrchovou<br>vrstvou | 120 až 130 g/m² | <potažený 2=""></potažený>    |
|                                  | 155 až 165 g/m² | <potažený 3=""></potažený>    |
|                                  | 210 až 220 g/m² | <potažený 4=""></potažený>    |
| Fólie                            | _               | <fólie></fólie>               |
| Štítek                           | —               | <Štítky>                      |

\*1 Jako typ papíru u papíru 70 až 74 g/m² lze zadat možnost <Běžný 1> nebo <Běžný 2>. Pokud po zadání jednoho z těchto dvou nastavení dojde k některým z následujících problémů, zadejte druhé nastavení.

Papír je na výstupu zvlněný.

Na prázdných místech se objevují paobrazy.

Toner není zcela zafixován a výtisky jsou slabé.

\*2 Jako typ papíru u papíru 75 až 84 g/m² lze zadat možnost <Běžný 2> nebo <Běžný 3>. Pokud po zadání jednoho z těchto dvou nastavení dojde k některým z následujících problémů, zadejte druhé nastavení.

Papír je na výstupu zvlněný.

Na prázdných místech se objevují paobrazy.

Toner není zcela zafixován a výtisky jsou slabé.

| Typ papíru                       | Hmotnost papíru | Velikost papíru<br>v zařízení |
|----------------------------------|-----------------|-------------------------------|
| Běžný papír                      | 60 až 74 g/m²   | <běžný 1="">*1</běžný>        |
|                                  | 70 až 84 g/m²   | <běžný 2="">*1 *2</běžný>     |
|                                  | 75 až 90 g/m²   | <běžný 3="">*2</běžný>        |
| Recyklovaný<br>papír             | 60 až 74 g/m²   | <recyklovaný></recyklovaný>   |
| Barevný papír                    | 60 až 74 g/m²   | <barevný></barevný>           |
| Silný panír                      | 85 až 120 g/m²  | <silný 1=""></silný>          |
|                                  | 121 až 163 g/m² | <silný 2=""></silný>          |
| Kartotéční lístek                | _               | <silný 2="">*3</silný>        |
| Obálka                           | —               | <obálka></obálka>             |
|                                  | 100 až 110 g/m² | <potažený 1=""></potažený>    |
| Papír s<br>povrchovou<br>vrstvou | 111 až 130 g/m² | <potažený 2=""></potažený>    |
|                                  | 131 až 160 g/m² | <potažený 3=""></potažený>    |
|                                  | 161 až 220 g/m² | <potažený 4=""></potažený>    |
| Fólie                            | _               | <fólie></fólie>               |
| Štítek                           | _               | <Štítky>                      |
| Tenký papír                      | 60 g/m²         | <tenký></tenký>               |

\*1 Jako typ papíru u papíru 70 až 74 g/m<sup>2</sup> lze zadat možnost <Běžný 1> nebo <Běžný 2>. Pokud po zadání jednoho z těchto dvou nastavení dojde k některým z následujících problémů, zadejte druhé nastavení.

Papír je na výstupu zvlněný.

e Na prázdných místech se objevují paobrazy.

Toner není zcela zafixován a výtisky jsou slabé.

\*2 Jako typ papíru u papíru 75 až 84 g/m² lze zadat možnost <Běžný 2> nebo <Běžný 3>. Pokud po zadání jednoho z těchto dvou nastavení dojde k některým z následujících problémů, zadejte druhé nastavení.

- Papír je na výstupu zvlněný.
- Na prázdných místech se objevují paobrazy.
- Toner není zcela zafixován a výtisky jsou slabé.

\*3 Jako typ papíru u kartotéčních lístků lze také zadat možnost <Běžný 1>, <Běžný 2>, <Běžný 3>, <Recyklovaný>, <Barevný>, <Silný 1>, <Obálka> nebo <Tenký>.

#### DŮLEŽITÉ

#### Nepoužívejte následující typy papíru:

- Zvrásněný nebo pomačkaný papír
- Zvlněný nebo stočený papír
- Potrhaný papír
- 🍵 Zvlhlý papír
- 🐞 Velmi tenký papír
- Papír vytištěný tiskárnou s termickým přenosem
- Papír s výraznou texturou
- 🍵 Lesklý papír

#### Manipulace s papírem a jeho skladování

- Papír skladujte na rovném povrchu.
- Papír skladujte zabalený v původním obalu, aby byl chráněn před vlhkostí či vyschnutím.
- Neskladujte papír tak, že by se mohl zvlnit nebo zohýbat.

- Neskladujte papír svisle a neukládejte na sebe příliš velké množství papíru.
- Papír neskladujte na přímém slunečním světle nebo na místě vystaveném vysoké vlhkosti, suchu nebo výrazným změnám teploty a vlhkosti.

#### POZNÁMKA

#### Při tisku na navlhlý papír

V oblasti výstupu papíru se může tvořit pára, případně se na zadní straně ovládacího panelu nebo kolem oblasti výstupu papíru mohou tvořit kapky vody. Tyto jevy jsou zcela obvyklé, důvodem je teplo vznikající při fixaci toneru na papír, které způsobuje odpařování vlhkosti obsažené v papíru (k této situaci dochází zejména při nízké pokojové teplotě).

#### **ODKAZY**

Oložení papíru vlastní velikosti

# Vkládání papíru do zásuvky na papír

Papír, který používáte nejčastěji, vložte do zásuvky na papír. Pokud chcete tisknout na papír, který není vložen do zásuvky na papír, použijte k vložení papíru otvor podavače pro ruční podávání. **SVkládání papíru do podavače pro ruční podávání** 

### DŮLEŽITÉ

#### Papír vkládejte v orientaci na výšku

Papír nesmí být vložen v orientaci na šířku. Ujistěte se, že jste papír vložili v orientaci na výšku, jak ukazuje obrázek.

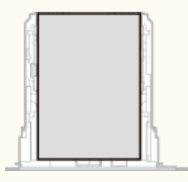

#### POZNÁMKA

Pokud vkládáte papír do volitelné zásuvky na papír, postupujte následujícím způsobem (MF729Cx / MF728Cdw / MF724Cdw).

#### Vysuňte zásuvku na papír.

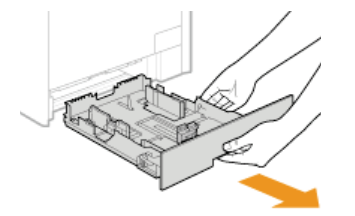

#### DŮLEŽITÉ:

Uchopte zásuvku na papír oběma rukama a opatrně ji vytáhněte. Jinak byste mohli zásuvku upustit a poškodit, pokud by šla vysunout nečekaně lehce.

#### Roztáhněte vodítka papíru.

 Stlačte uvolňovací páčku a posuňte vodítka papíru od sebe. Vodítka papíru u modelů MF628Cw / MF623Cn nemají uvolňovací páčku.

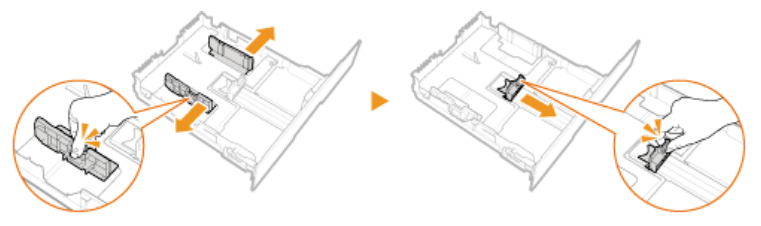

#### POZNÁMKA:

- Při vkládání papíru formátu Legal
- Stiskněte uvolňovací páčku a vysuňte zásuvku na papír.

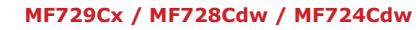

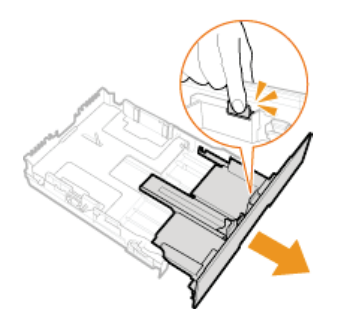

MF628Cw / MF623Cn

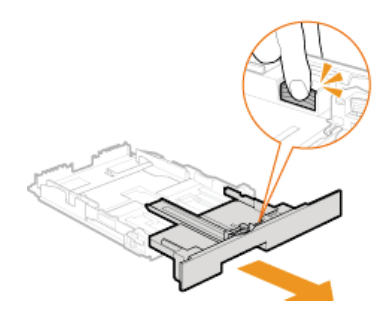

#### Vložte papír tak, aby byl okraj sady papíru vyrovnaný se zadní stranou zásuvky na papír.

- Vložte papír v orientaci na výšku (kratší stranou směrem k zařízení) tiskovou stranou nahoru. Papír nesmí být vložen v orientaci na šířku.
- Stoh papíru prolistujte a sklepněte okraje o rovnou plochu.

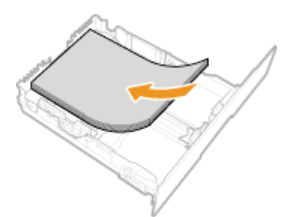

#### DŮLEŽITÉ: Při vkládání papíru nepřekračujte značku maximálního množství

Stoh papíru nesmí přesáhnout linku maximálního množství (
 Rožení velkého množství papíru může způsobit zachycení papíru.

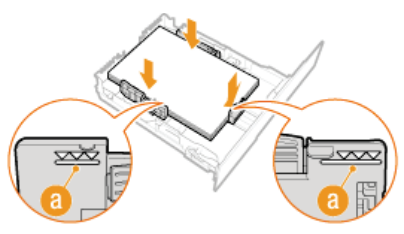

#### POZNÁMKA:

Postup pro vkládání obálek nebo papíru s logem naleznete v části OVkládání obálek nebo Vkládání předtištěného papíru.

#### 4 Vyrovnejte vodítka papíru podle okrajů papíru.

Stiskněte uvolňovací páčku a přisuňte vodítka papíru k sobě a pevně je vyrovnejte podle okrajů papíru.

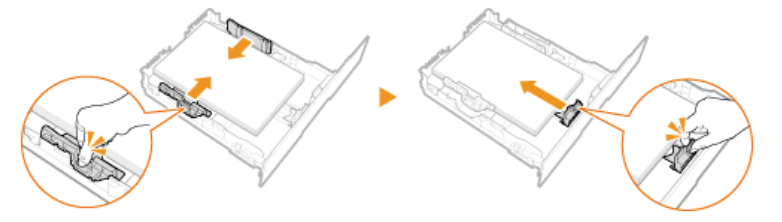

#### DŮLEŽITÉ:

- Vodítka papíru zarovnejte přesně podle okrajů papíru
- Pokud jsou vodítka papíru příliš volná nebo příliš těsná, může dojít k nesprávnému podávání nebo k zachycení papíru.

#### Vložte do zařízení zásuvku na papír.

POZNÁMKA:

#### Pokud je vložen papír ve formátu Legal

Přední část zásuvky na papír není v rovině s přední stranou zařízení, pokud je používána prodloužená zásuvka na papír.

#### Pokračujte částí OZadání velikosti a typu papíru v zásuvce na papír

#### DŮLEŽITÉ:

#### Při změně velikosti a typu papíru

Výchozí nastavení velikosti a typu papíru je <A4> a <Běžný 2>. Pokud do zařízení vložíte papír jiné velikosti nebo typu, musíte změnit příslušná nastavení. Pokud tato nastavení nezměníte, zařízení nebude tisknout správně.

#### Tisk na zadní stranu potištěného dokumentu (ruční oboustranný tisk)

Zařízení umožňuje tisk na zadní stranu potištěného papíru. Vyrovnejte možné zvlnění potištěného papíru a vložte ho do zásuvky na papír nebo do otvoru podavače pro ruční podávání (**Vkládání papíru do podavače pro ruční podávání**) prázdnou stranou nahoru (již potištěnou stranou dolů).

- Pokud použijete podavač pro ruční podávání, vložte do otvoru vždy pouze jeden list papíru.
- Používejte pouze papír potištěný na tomto zařízení.
- Není možné tisknout na stejnou stranu papíru, která již byla potištěna.
- Pokud jsou výtisky vybledlé, vyberte možnost <Zapnuto> pro <Zásuvka 1>, <Zásuvka 2> nebo <Víceúčelová přihrádka> v nastavení <Ruční nastavení zadní strany (pouze pro 2str.)> v závislosti na použitém zdroji papíru. Speciální zpracování
- Pokud používáte papír A5, opačná strana nemusí být vytištěna správně.

#### ODKAZY

#### OPapír

Oznámení pro kontrolu nastavení papíru

# Vkládání papíru do podavače pro ruční podávání

Pokud chcete tisknout na papír, který není vložen do zásuvky na papír, použijte k vložení papíru otvor podavače pro ruční podávání. Papír, který používáte nejčastěji, vložte do zásuvky na papír. **©Vkládání papíru do zásuvky na papír** 

OModel MF729Cx / MF728Cdw / MF724Cdw OModel MF628Cw / MF623Cn

#### DŮLEŽITÉ

#### Papír vkládejte v orientaci na výšku

Papír nesmí být vložen v orientaci na šířku. Ujistěte se, že jste papír vložili v orientaci na výšku, jak ukazuje obrázek.

#### MF729Cx / MF728Cdw / MF724Cdw

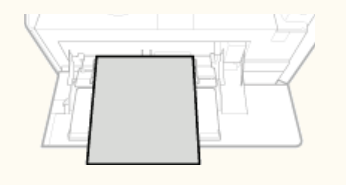

#### MF628Cw / MF623Cn

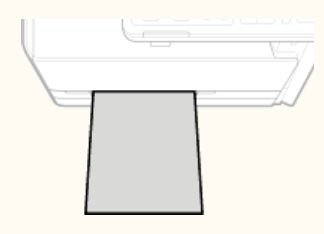

Model MF729Cx / MF728Cdw / MF724Cdw

#### DŮLEŽITÉ

#### Nezapomeňte zasunout zásuvku na papír.

Zařízení tiskne pouze v případě, že je zásuvka na papír zasunuta. Platí to i v případě, kdy je papír vložen do otvoru podavače pro ruční podávání. Pokud se pokusíte tisknout s vytaženou zásuvkou na papír, zobrazí se chybové hlášení.

#### 1 Otevřete kryt.

Uchopte kryt uprostřed v jeho horní části a otevřete ho.

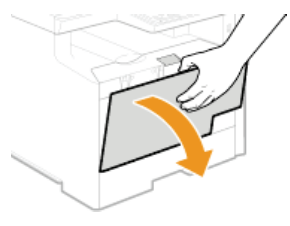

#### Vysuňte přihrádku papíru a odklopte nástavec přihrádky.

Při vkládání papíru velkého formátu vysuňte nástavec přihrádky.

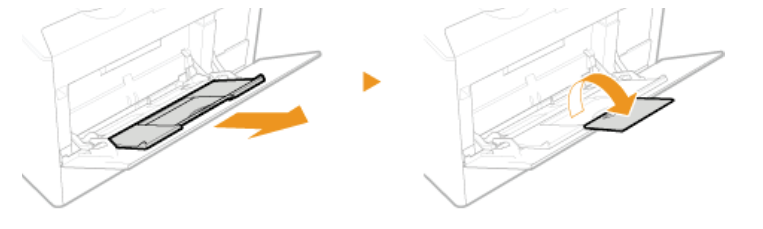

#### Roztáhněte vodítka papíru.

Vodítka papíru odsuňte od sebe.

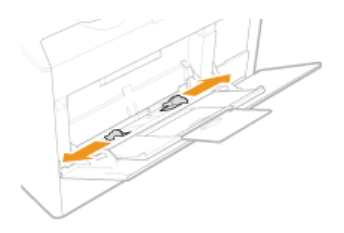

#### Vložte papír do otvoru podavače pro ruční podávání nadoraz.

- Vložte papír v orientaci na výšku (kratší stranou směrem k zařízení) tiskovou stranou nahoru. Papír nesmí být vložen v orientaci na šířku.
- Stoh papíru prolistujte a sklepněte okraje o rovnou plochu.

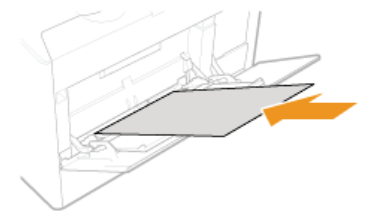

#### DŮLEŽITÉ:

#### Při vkládání papíru nepřekračujte značku maximálního množství

 Stoh papíru nesmí přesáhnout linku maximálního množství (2). Vložení velkého množství papíru může způsobit zachycení papíru.

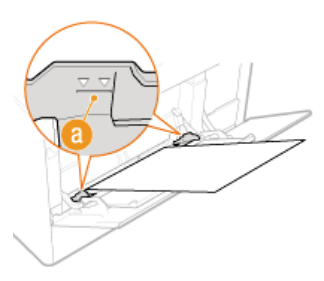

#### POZNÁMKA:

Postup pro vkládání obálek nebo papíru s logem naleznete v části OVkládání obálek nebo Vkládání předtištěného papíru.

#### Vyrovnejte vodítka papíru podle okrajů papíru.

Přisuňte vodítka papíru k sobě a pevně je vyrovnejte podle okrajů papíru.

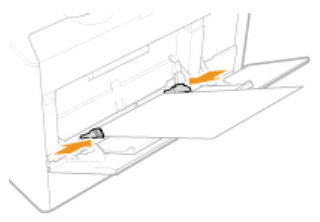

#### DŮLEŽITÉ:

Vodítka papíru zarovnejte přesně podle okrajů papíru

Pokud jsou vodítka papíru příliš volná nebo příliš těsná, může dojít k nesprávnému podávání nebo k zachycení papíru.

Pokračujte částí OZadání velikosti a typu papíru v otvoru podavače pro ruční podávání

#### Tisk na zadní stranu potištěného dokumentu (ruční oboustranný tisk)

Zařízení umožňuje tisk na zadní stranu potištěného papíru. Potištěný papír vyrovnejte, pokud je zvlněný, a vložte ho do zásuvky na papír nebo do otvoru podavače pro ruční podávání (**>Vkládání papíru do zásuvky na papír**) prázdnou stranou nahoru (již potištěnou stranou dolů).

- Pokud použijete podavač pro ruční podávání, vložte do otvoru vždy pouze jeden list papíru.
- Používejte pouze papír potištěný na tomto zařízení.
- Není možné tisknout na stejnou stranu papíru, která již byla potištěna.
- Pokud jsou výtisky vybledlé, vyberte možnost <Zapnuto> pro <Zásuvka 1>, <Zásuvka 2> nebo <Víceúčelová přihrádka> v nastavení <Ruční nastavení zadní strany (pouze pro 2str.)> v závislosti na použitém zdroji papíru. Speciální zpracování
- Pokud používáte papír A5, opačná strana nemusí být vytištěna správně.

#### DŮLEŽITÉ

#### Nezapomeňte zasunout zásuvku na papír.

Zařízení tiskne pouze v případě, že je zásuvka na papír zasunuta. Platí to i v případě, kdy je papír vložen do otvoru podavače pro ruční podávání. Pokud se pokusíte tisknout s vytaženou zásuvkou na papír, zobrazí se chybové hlášení.

#### Vkládejte vždy pouze jeden list papíru.

Je možné tisknout vždy pouze na jeden list papíru.

#### Roztáhněte vodítka papíru.

Vodítka papíru odsuňte od sebe.

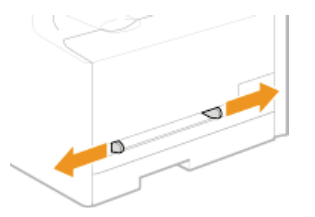

#### Vložte papír a vyrovnejte vodítka papíru pevně podle šířky papíru.

- Papír vložte v orientaci na výšku (kratší stranou směrem k otvoru podavače) tiskovou stranou nahoru. Papír nesmí být vložen v orientaci na šířku.
- Vložte papír 10 až 20 mm hluboko do otvoru podavače pro ruční podávání a poté posuňte vodítka papíru k sobě a pevně je vyrovnejte podle okrajů papíru.

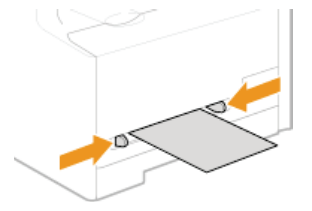

#### DŮLEŽITÉ:

#### Vodítka papíru zarovnejte přesně podle okrajů papíru

Pokud jsou vodítka papíru příliš volná nebo příliš těsná, může dojít k nesprávnému podávání nebo k zachycení papíru.

#### Papír vkládejte do otvoru podavače pro ruční podávání pomalu.

Papír se po vložení do otvoru mírně zasune do zařízení.

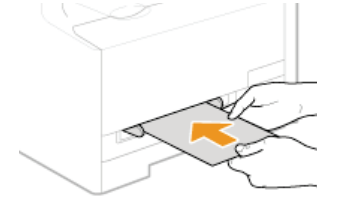

#### POZNÁMKA:

- Postup pro vkládání obálek nebo papíru s logem naleznete v části OVkládání obálek nebo OVkládání předtištěného papíru.
- Pokračujte částí OZadání velikosti a typu papíru v otvoru podavače pro ruční podávání

#### Tisk na zadní stranu potištěného dokumentu (ruční oboustranný tisk)

Zařízení umožňuje tisk na zadní stranu potištěného papíru. Potištěný papír vyrovnejte, pokud je zvlněný, a vložte ho do zásuvky na papír nebo do otvoru podavače pro ruční podávání (**>Vkládání papíru do zásuvky na papír**) prázdnou stranou nahoru (již potištěnou stranou dolů).

Pokud použijete podavač pro ruční podávání, vložte do otvoru vždy pouze jeden list papíru.

- Používejte pouze papír potištěný na tomto zařízení.
- Není možné tisknout na stejnou stranu papíru, která již byla potištěna.
- Pokud jsou výtisky vybledlé, vyberte možnost <Zapnuto> pro <Zásuvka 1>, <Zásuvka 2> nebo <Víceúčelová přihrádka> v nastavení <Ruční nastavení zadní strany (pouze pro 2str.)> v závislosti na použitém zdroji papíru.
   Speciální zpracování
   Bokud používáto popír 45, opožná strano pomusí být vytičtěno správně
- Pokud používáte papír A5, opačná strana nemusí být vytištěna správně.

#### ODKAZY

Papír

### Vkládání obálek

Před vložením vyrovnejte možné zvlnění obálek. Také dejte pozor na orientaci obálek a stranu, kterou jsou otočeny nahoru.

Než vložíte obálky

OV zásuvce na papír

V otvoru ručního podavače

#### POZNÁMKA

Tato část popisuje vkládání obálek v požadované orientaci a postupy, které je třeba před vložením obálek provést. Popis obecného postupu vkládání obálek do zásuvky na papír nebo do otvoru podavače pro ruční podávání naleznete v části
 Vkládání papíru do zásuvky na papír nebo >Vkládání papíru do podavače pro ruční podávání.

#### Než vložíte obálky

Před vložením obálek je třeba obálky připravit následujícím způsobem.

#### POZNÁMKA

Model MF628Cw / MF623Cn umožňuje vložit do otvoru podavače pro ruční podávání vždy pouze jednu obálku. Před vložením připravte obálky podle pokynů uvedených v krocích 1 až 3.

Zavřete chlopně všech obálek.

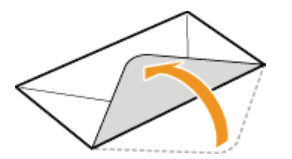

2 Zmáčkněte je, abyste vytlačili přebytečný vzduch a pevně stiskněte okraje.

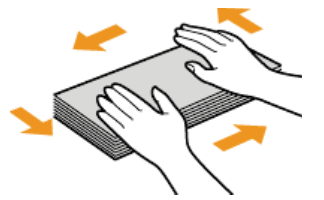

J Uvolněte nepoddajné rohy obálek a vyrovnejte zvlnění.

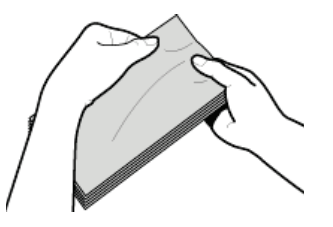

**4** Okraje obálek zarovnejte na rovném povrchu.

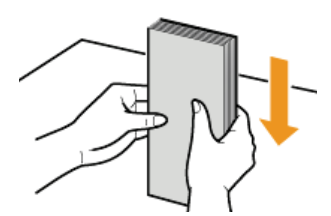

#### V zásuvce na papír

Obálky Monarch (MF628Cw / MF623Cn), COM10, DL či ISO-C5 vložte v orientaci na výšku (delší stranou směrem ke stranám) stranou bez lepidla (přední stranou) nahoru. Nelze tisknout na opačnou stranu obálek.

#### POZNÁMKA

- Obálky velikosti Monarch nelze u modelů MF729Cx / MF728Cdw / MF724Cdw vkládat do zásuvky na papír. Vložte je do otvoru podavače pro ruční podávání.
- Obálky vložte tak, aby okraj s chlopní směřoval k levé straně zásuvky, jak ukazuje obrázek.

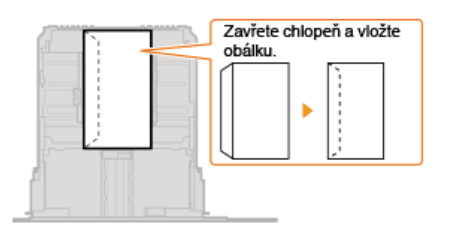

#### V otvoru ručního podavače

Obálky Monarch, COM10, DL či ISO-C5 vložte v orientaci na výšku (kratší stranou směrem k zařízení) stranou bez lepidla (přední stranou) nahoru. Nelze tisknout na opačnou stranu obálek.

#### DŮLEŽITÉ

O modelu MF628Cw / MF623Cn vložte při každém tisku pouze jednu obálku.

#### POZNÁMKA

Obálky vložte tak, aby okraj s chlopní směřoval k levé straně zásuvky, jak ukazuje obrázek.

#### MF729Cx / MF728Cdw / MF724Cdw

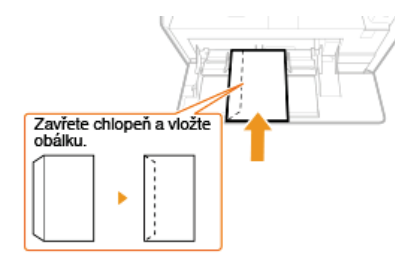

MF628Cw / MF623Cn

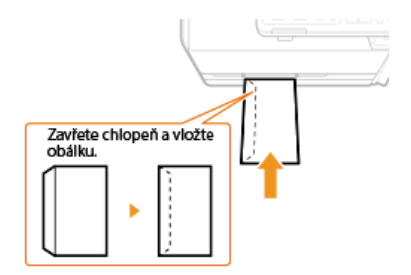

# Vkládání předtištěného papíru

Používáte-li papír s předtištěným logem, při jeho vkládání dávejte pozor na jeho orientaci. Papír vložte tak, aby se potiskla správná strana papíru s logem.

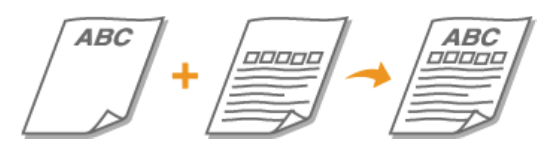

Vytvoření jednostranných výtisků na papír s logem
 Vytvoření oboustranných výtisků na papír s logem (MF729Cx / MF728Cdw / MF724Cdw)

#### POZNÁMKA

Tato část popisuje způsob vložení předtištěného papíru správnou stranou nahoru a ve správné orientaci. Popis obecného postupu vkládání papíru do zásuvky na papír nebo do otvoru podavače pro ruční podávání naleznete v části **Vkládání papíru do zásuvky na papír** nebo **Vkládání papíru do podavače pro ruční podávání**.

#### Vytvoření jednostranných výtisků na papír s logem

Papír vložte stranou s logem (tiskovou stranou) nahoru.

#### DŮLEŽITÉ

🝺 Do otvoru podavače pro ruční podávání u modelu MF628Cw / MF623Cn vložte při každém tisku pouze jeden list papíru.

#### Tisk na papír s logem v orientaci na výšku

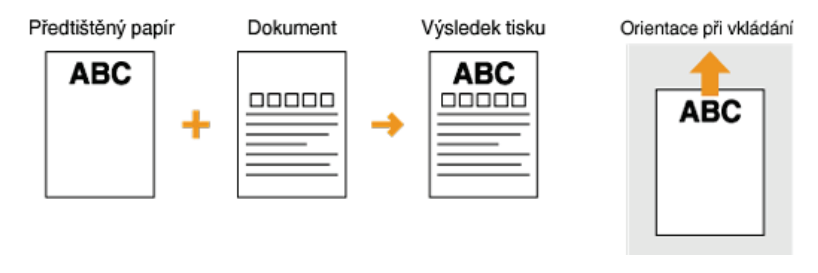

#### Tisk na papír s logem v orientaci na šířku

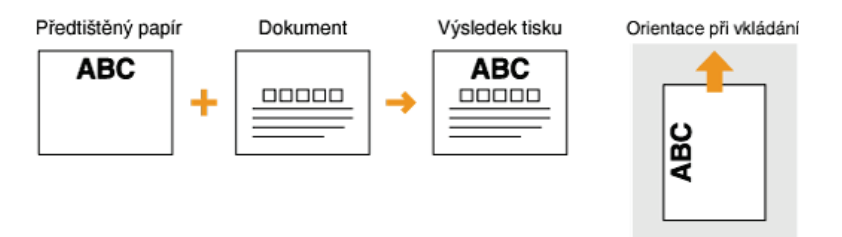

#### Vytvoření oboustranných výtisků na papír s logem (MF729Cx / MF728Cdw / MF724Cdw)

Papír vložte stranou s logem (tiskovou stranou pro první stranu dokumentu) nahoru.

#### Tisk na papír s logem v orientaci na výšku

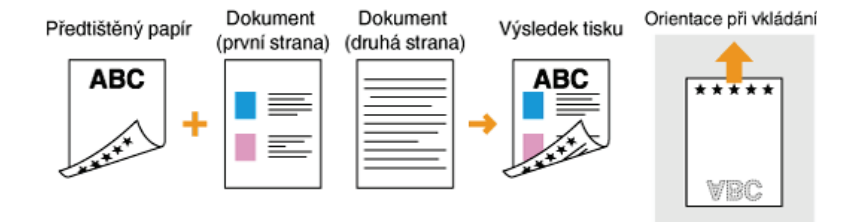

#### Tisk na papír s logem v orientaci na šířku

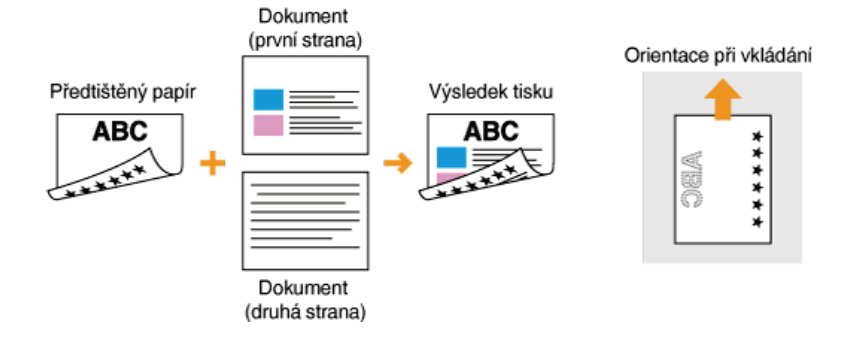

#### POZNÁMKA

#### Nastavení <Přepnout způsob podávání papíru> (MF729Cx / MF728Cdw / MF724Cdw)

Při tisku na předtištěný papír je potřeba obrátit vložený papír vždy, když změníte jednostranný režim tisku na oboustranný a naopak. Je-li však možnost <Přepnout způsob podávání papíru> nastavena na hodnotu <Priorita tiskové strany>, otočení tiskové strany předtištěného papíru při oboustranném tisku (stranou s logem směrem dolů) lze použít také při jednostranném tisku. Toto nastavení je užitečné zejména v případě, kdy často střídáte režim jednostranného a oboustranného tisku.

# Zadání velikosti a typu papíru

Vždy je třeba nastavit velikost a typ vloženého papíru. Pokud jste vložili do zařízení papír s jinými parametry než měl předchozí papír, je třeba změnit nastavení papíru.

#### DŮLEŽITÉ

Pokud nastavení neodpovídá skutečné velikosti a typu vloženého papíru, může dojít k zachycení papíru nebo k tiskové chybě.

# Zadání velikosti a typu papíru v zásuvce na papír

1 Stiskněte tlačítko 🕋 a klepněte na tlačítko <Nastavení papíru>.

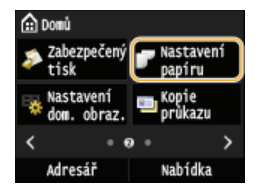

#### 2 Klepněte na tlačítko <Zásuvka 1> nebo <Zásuvka 2>.

<Zásuvka 2Možnost > se zobrazí pouze tehdy, je-li nainstalována volitelná zásuvka na papír (zásuvka na papír 2). (MF729Cx / MF728Cdw / MF724Cdw)

| Nastavení papíru               |
|--------------------------------|
| Víceúčelová přihrádka          |
| Zásuvka 1                      |
| Zásuvka 2                      |
| Uložit vlastní papír           |
| Vybrat často používané velikos |
|                                |

**3** Zvolte velikost papíru. Pokud se velikost vloženého papíru nenachází mezi zobrazenými možnostmi, klepněte na tlačítko <Jiné velikosti>.

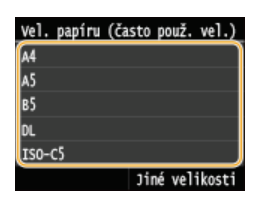

#### **4** Vyberte typ papíru.

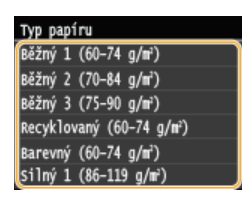

#### **ODKAZY**

Vkládání papíru do zásuvky na papír Omezení zobrazených velikostí papíru OPapír Oznámení pro kontrolu nastavení papíru

# Zadání velikosti a typu papíru v otvoru podavače pro ruční podávání

Pokud je do otvoru podavače pro ruční podávání vložen papír, zobrazí se níže uvedená obrazovka. Podle pokynů na obrazovce vyberte nastavení, které odpovídá velikosti a typu vloženého papíru.

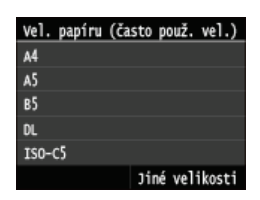

#### POZNÁMKA

Výše uvedená obrazovka nastavení se po vložení papíru nezobrazí

Pokud do otvoru podavače pro ruční podávání vkládáte stále stejný papír, můžete nastavení papíru přeskočit tím, že nastavíte tuto velikost a typ papíru jako výchozí. Pokud je však nastavena výchozí velikost a typ papíru, obrazovka nastavení se nezobrazuje. Chcete-li, aby se obrazovka zobrazovala, vyberte pro položku <Uložit výchozí nastavení> možnost <Vypnuto> (<sup>O</sup>Uložení výchozího nastavení papíru pro otvor podavače pro ruční podávání).

#### 2volte velikost papíru.

Pokud se velikost vloženého papíru nenachází mezi zobrazenými možnostmi, klepněte na tlačítko <Jiné velikosti>.

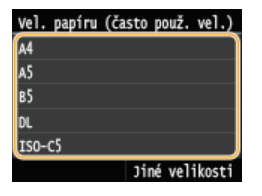

#### Při vkládání papíru vlastní velikosti

1 Klepněte na tlačítko <Vlastní>.

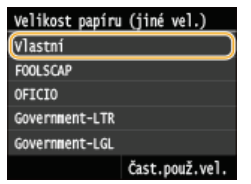

#### 2 Zadejte délku strany <X> (kratší).

- Klepněte na tlačítko <X>.
- Pomocí tlačítek ▲/▼ nebo číselných tlačítek zadejte délku strany <X> a klepněte na tlačítko <Použít>.

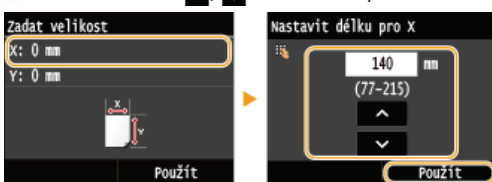

#### **3** Zadejte délku strany <Y> (delší).

#### Klepněte na tlačítko <Y>.

Jadejte délku strany <Y> a klepněte na tlačítko <Použít>.

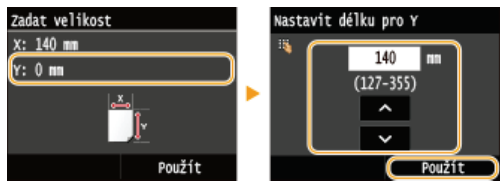

**4** Klepněte na tlačítko <Použít>.

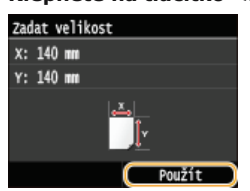

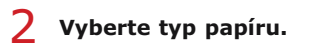

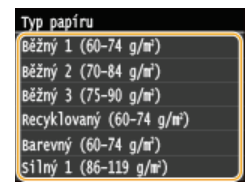

#### ODKAZY

Vkládání papíru do podavače pro ruční podávání
 Omezení zobrazených velikostí papíru
 Papír

# Uložení výchozího nastavení papíru pro otvor podavače pro ruční podávání

Můžete uložit výchozí nastavení papíru pro otvor podavače pro ruční podávání. Po uložení výchozího nastavení již není nutné znovu zadávat při vložení tohoto papíru do otvoru podavače pro ruční podávání nastavení papíru.

#### POZNÁMKA

Jakmile je výchozí nastavení papíru uloženo, přestane se po vložení papíru zobrazovat obrazovka nastavení papíru a zařízení použije vždy toto nastavení. Pokud do zařízení vložíte jinou velikost nebo typ papíru a nezměníte nastavení papíru, nemusí zařízení tisknout správně. Chcete-li tomuto problému předejít, zakažte výchozí nastavení výběrem možnosti <Vypnuto> v kroku 3 a poté vložte papír.

Stiskněte tlačítko f a klepněte na tlačítko <Nastavení papíru>.

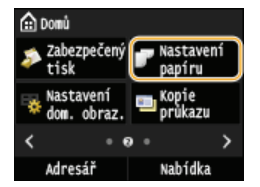

2 Klepněte na tlačítko <Víceúčelová přihrádka>.

| Nastavení papíru       |         |
|------------------------|---------|
| Víceúčelová přihrádka  |         |
| Zásuvka 1              |         |
| Zásuvka 2              |         |
| Uložit vlastní papír   |         |
| Vybrat často používané | velikos |
|                        |         |

#### 3 Klepněte na tlačítko <Zapnuto>.

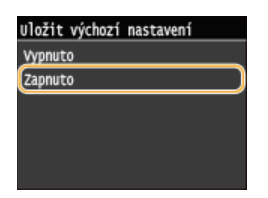

#### **4** Zvolte velikost papíru.

Pokud se velikost vloženého papíru nenachází mezi zobrazenými možnostmi, klepněte na tlačítko <Jiné velikosti>.

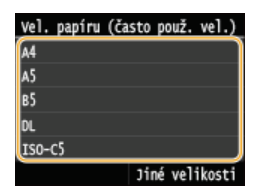

#### Registrace vlastní velikosti papíru

#### 1 Klepněte na tlačítko <Vlastní>.

| Velikost papíru | (jiné vel.)    |
|-----------------|----------------|
| Vlastní         |                |
| FOOLSCAP        |                |
| OFICIO          |                |
| Government-LTR  |                |
| Government-LGL  |                |
|                 | Čast.použ.vel. |

Zadejte délku strany <X> (kratší).

2

Klepněte na tlačítko <X>.

● Pomocí tlačítek ▲/▼ nebo číselných tlačítek zadejte délku strany <X> a klepněte na tlačítko <Použít>.

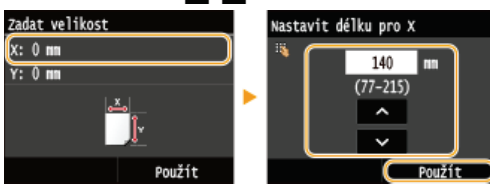

#### **3** Zadejte délku strany <Y> (delší).

Klepněte na tlačítko <Y>.

Zadejte délku strany <Y> a klepněte na tlačítko <Použít>.

| Zadat velikost       |  | Nastavit délku pro Y |                    |
|----------------------|--|----------------------|--------------------|
| X: 140 mm<br>Y: 0 mm |  | 15                   | 140 m<br>(127-355) |
|                      |  |                      | ^<br>              |
| Použít               |  |                      | Použít             |

4 Klepněte na tlačítko <Použít>.

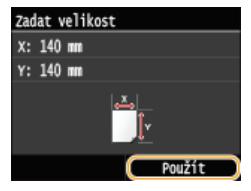

# **5** Vyberte typ papíru.

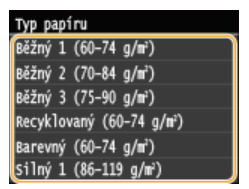

#### **ODKAZY**

Vkládání papíru do podavače pro ruční podávání
 Omezení zobrazených velikostí papíru
 Papír

# Uložení papíru vlastní velikosti

Můžete zaregistrovat až 3 nejčastěji používané vlastní velikosti papíru.

#### 1 Stiskněte tlačítko a klepněte na tlačítko <Nastavení papíru>.

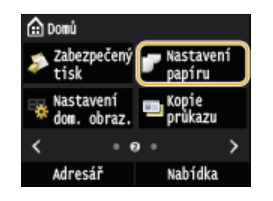

2 Klepněte na tlačítko <Uložit vlastní papír>.

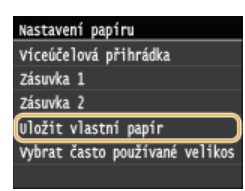

3 Klepněte na tlačítko <Neuloženo>.

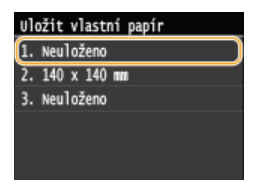

Pokud jsou již registrovány velikosti papíru <1> až <3>, pokračujte buď změnou, nebo odstraněním nastavení. Postupy změny nebo odstranění těchto nastavení jsou popsány dále.

#### Změna nastavení

- **1** Vyberte uloženou velikost, kterou chcete změnit.
- 2 Klepněte na tlačítko <Editovat> a přejděte ke kroku 4.

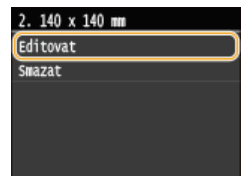

#### Odstranění nastavení

- 1 Vyberte uloženou velikost, kterou chcete odstranit.
- 2 Klepněte na tlačítko <Smazat>.
- 3 Klepněte na tlačítko <Ano>.

| 2. 140 x 140 mm<br>Editovat<br>Smazat | • | Souhlasíte se smazáním? |
|---------------------------------------|---|-------------------------|
|                                       |   | Ano Ne                  |

### **4** Zadejte velikost papíru.

#### 1 Zadejte délku strany <X> (kratší).

- Klepněte na tlačítko <X>.
- Pomocí tlačítek 【/】 nebo číselných tlačítek zadejte délku strany <X> a klepněte na tlačítko <Použít>.

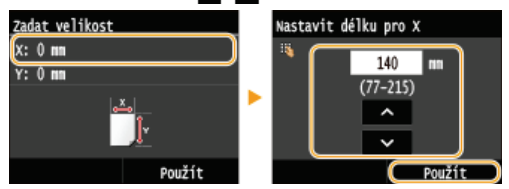

#### 2 Zadejte délku strany <Y> (delší).

Klepněte na tlačítko <Y>.

Zadejte délku strany <Y> a klepněte na tlačítko <Použít>.

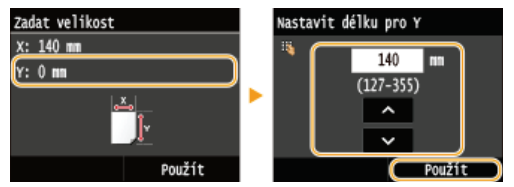

#### 3 Klepněte na tlačítko <Použít>.

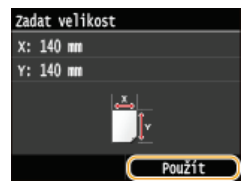

#### **5** Vyberte typ papíru.

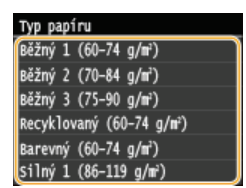

#### Výběr registrovaného nastavení vlastního papíru

Velikosti papíru, které jsou výše uvedeným postupem zaregistrovány, jsou zobrazeny na obrazovce, která umožňuje vybrat požadovanou velikost.

#### Při výběru velikosti papíru pro zásuvku na papír

Na obrazovce pro zadání velikosti papíru vloženého v zásuvkách na papír jsou zobrazeny registrované velikosti papíru. **©Zadání** velikosti a typu papíru v zásuvce na papír

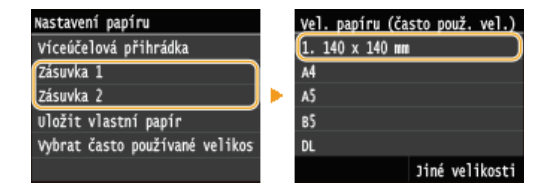

#### POZNÁMKA:

Jsou zobrazeny pouze takové registrované velikosti papíru, které je do zásuvky na papír možné vložit. OPapír

#### ■Při výběru velikosti papíru pro otvor ručního podavače

Jakmile je do otvoru podavače pro ruční podávání vložen papír, zobrazí se obrazovka umožňující výběr velikosti papíru pro podavač pro ruční podávání. Na této obrazovce jsou zobrazeny registrované velikosti papíru. **Zadání velikosti a typu papíru v otvoru** podavače pro ruční podávání

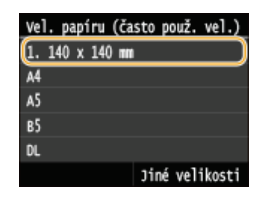

#### POZNÁMKA:

Registrované velikosti papíru se zobrazí, když nastavíte výchozí nastavení papíru pro otvor ručního podavače. Prostřednictvím obrazovky je možné vybrat jednu z nabízených velikostí jako výchozí velikost papíru pro otvor podavače pro ruční podávání.
 Olložení výchozího nastavení papíru pro otvor podavače pro ruční podávání

#### ODKAZY

🗘 Vkládání papíru do zásuvky na papír

Vkládání papíru do podavače pro ruční podávání

# Omezení zobrazených velikostí papíru

Můžete určit, aby obrazovka pro volbu nastavení velikosti papíru nabízela jen ty velikosti, které používáte často.

#### 1 Stiskněte tlačítko a klepněte na tlačítko <Nastavení papíru>.

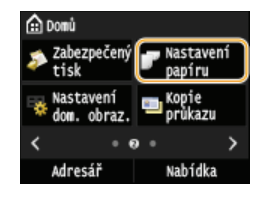

2

Klepněte na tlačítko <Vybrat často používané velikosti papíru>.

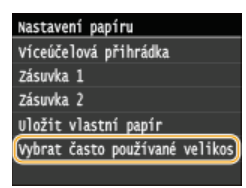

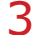

Klepněte na tlačítko <Víceúčelová přihrádka>, <Zásuvka 1> nebo <Zásuvka 2>.

<Zásuvka 2> tato možnost se zobrazí pouze tehdy, je-li nainstalována volitelná zásuvka na papír (zásuvka 2). (MF729Cx / MF728Cdw / MF724Cdw)

#### 4 Zrušte zaškrtnutí políček u velikostí papíru, které nechcete zobrazovat.

Ověřte, že jsou zaškrtnuta pouze políčka u velikostí papíru, které často používáte.

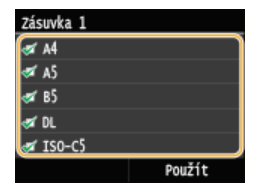

#### POZNÁMKA:

Velikosti papíru, které nejsou vybrané, lze zobrazit klepnutím na tlačítko <Jiné velikosti> na obrazovce pro volbu nastavení velikosti papíru.

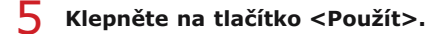

#### **ODKAZY**

Zadání velikosti a typu papíru v zásuvce na papír

Zadání velikosti a typu papíru v otvoru podavače pro ruční podávání

OUložení výchozího nastavení papíru pro otvor podavače pro ruční podávání

# Ukládání do adresáře

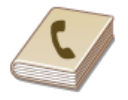

Často používaná místa určení můžete uložit do adresáře a v případě potřeby je snadno vybrat. Do adresáře lze uložit až 300 míst určení. Místa určení lze v seznamech adresáře vyhledávat podle abecedního pořádku nebo zadáním trojmístných čísel (čísla kódovaných voleb). Místa určení můžete také zadat rychleji pomocí následujících funkcí.

#### Oblíbené položky

Pokud je v adresáři uloženo velké množství adres, může být obtížné nalézt požadovanou adresu. Tomu se lze vyhnout, pokud často používané adresy uložíte do seznamu oblíbených položek. Místa určení uložená jako oblíbená je možné prohledávat v seznamu oblíbených položek (karta < //>
položek (karta < //>
 v adresáři). Můžete uložit až 19 oblíbených míst určení.

#### Skupinová volba

Z uložených míst určení můžete vybrat několik míst, která pak lze uložit hromadně jako jednu skupinu. Můžete pak posílat faxy nebo emaily do více míst určení najednou. Ve skupině můžete zaregistrovat až 299 míst určení (100 míst určení pro e-maily). Skupiny lze uložit také do seznamu oblíbených položek. **© Registrace několika míst určení pro skupinovou volbu** 

#### POZNÁMKA

- Pokud jako místo určení pro naskenované dokumenty chcete zaregistrovat sdílenou složku nebo server FTP, použijte Nástroj pro nastavení funkce odesílání nebo Vzdálené uživatelské rozhraní.
  - 🗘 Nastavení sdílené složky jako místa pro ukládání

Oložení adresáře prostřednictvím Vzdáleného uživatelského rozhraní

- Adresář můžete ve formě souboru uložit do počítače (tento soubor adresáře však nelze v počítači upravovat). Je také možné importovat uložený adresář z počítače do zařízení. OUkládání/načtení registrovaných dat
- Seznam míst určení uložených v adresáři je také možné vytisknout. OSEznam adresáře
- Pokud máte v kanceláři nainstalován server LDAP, můžete do adresáře zaregistrovat místa určení vyhledaná na serveru. Nastavení pro připojení k serveru LDAP je třeba zadat předem. **©Registrace serverů LDAP**

# Uložení míst určení do adresáře

Do adresáře lze jako kódovanou volbu uložit až 281 míst určení. Uložená místa určení je možné upravit nebo odstranit. **OUložení** adresáře prostřednictvím Vzdáleného uživatelského rozhraní

#### 1 Stiskněte tlačítko a klepněte na tlačítko <Adresář>.

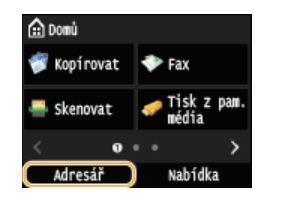

#### 2 Klepněte na tlačítko <Uložit m. urč.>.

Pokud se na obrazovce zobrazí výzva k zadání kódu PIN, zadejte pomocí číselných tlačítek správný kód PIN a klepněte na tlačítko <Použít>. **Nastavení kódu PIN pro adresář** 

#### ✓ Vyberte tlačítko <Kódovaná volba> > Vyberte typ adresy k uložení.

- Podle adresy k uložení vyberte možnost <Fax>/<E-mail>/<I-fax>.
- Typy míst určení, která lze vybrat, se liší v závislosti na modelu zařízení.

#### Uložení míst určení na serveru LDAP

#### POZNÁMKA:

- Pokud máte v kanceláři nainstalován server LDAP, můžete do adresáře zaregistrovat místa určení vyhledaná na serveru. Nastavení pro připojení k serveru LDAP je třeba zadat předem. **Prepistrace serverů LDAP** 
  - 1 Klepněte na tlačítko <Server LDAP>.
  - 2 Vyhledejte místo určení, které chcete zaregistrovat.
    - Postup proveďte podle kroků 3 až 8 v části OZadání míst určení na serveru LDAP (fax).
    - Podle obsahu uloženého na serveru LDAP se automaticky zadá uživatelské jméno a faxové číslo nebo e-mailová adresa zadaného místa určení uloženého na serveru LDAP.
  - **3** Vyberte místo určení.
  - **4** Přejděte ke kroku 8.

#### 4 Klepněte na tlačítko <Jméno>.

- Registrace položky <Jméno> je volitelná. Pokud zaregistrujete <Jméno>, pak lze místo určení vyhledávat podle abecedního pořádku.
- 5 Pomocí číselných tlačítek zadejte jméno a klepněte na tlačítko <Použít>.
- Klepněte na tlačítko <Faxové číslo>, <E-mailová adresa> nebo <Adresa I-faxu>.
- / Pomocí číselných tlačítek zadejte číslo a klepněte na tlačítko <Použít>.

#### Provedení podrobného nastavení (jen při uložení pro fax)

Po klepnutí na tlačítko <Detaily> se zobrazí obrazovka podobná níže uvedené.
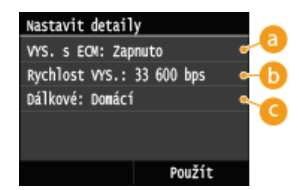

#### 👩 <VYS. s ECM>

Pokud je tato položka nastavená na možnost <Zapnuto>, pak v případě chyby při odesílání obrázku je tato chyba překontrolována a opravena, aby nedošlo k odeslání chybného obrázku.

#### () <Rychlost VYS.>

Pokud přenosy začínají se zpožděním, například kvůli nevyhovujícímu telefonnímu připojení, můžete snížit počáteční rychlost přenosu na "33 600 b/s".

### 🕝 <Dálkové>

Při ukládání mezinárodních faxových čísel nastavte položky <Mezinárodní (1)> až <Mezinárodní (3)> podle příslušných podmínek přenosu.

### POZNÁMKA

Nastavení <VYS. s ECM> a <Rychlost VYS.> můžete rovněž zadat v části <Nabídka> > <Nastavení faxu>. Nastavení provedená v části <Adresář> jsou však povolená pro podrobná nastavení míst určení, která jsou uložená v adresáři.

## 8 Klepněte na tlačítko <Použít>.

Místům určení jsou automaticky přiřazena trojmístná čísla. Uložené číslo je možné upravovat.

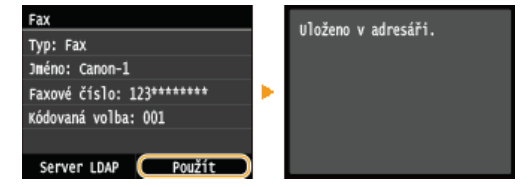

## Úprava údajů uložených míst určení

Po uložení míst určení můžete změnit typ, aby číslo uložené pro fax bylo použitelné pro e-mail, můžete změnit automaticky nastavená čísla kódovaných voleb a také názvy, typy a čísla kódovaných voleb.

### Stiskněte tlačítko fila a klepněte na tlačítko <Adresář>.

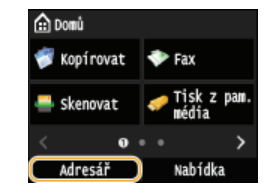

- 2 Klepněte na tlačítko <Detaily/Edit>.
- 3 Vyberte kartu obsahující místo určení, které chcete upravit, a vyberte místo určení.

### 4 Klepněte na tlačítko <Editovat>.

- Pokud se na obrazovce zobrazí výzva k zadání kódu PIN, zadejte pomocí číselných tlačítek správný kód PIN a klepněte na tlačítko <Použít>. **Nastavení kódu PIN pro adresář**
- 5 Vyberte položku, kterou chcete upravit, proveďte úpravu a poté klepněte na tlačítko <Použít>.

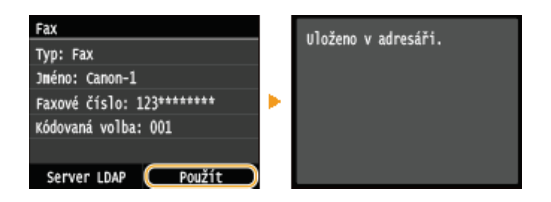

## Odstranění uložených míst určení

1 Stiskněte tlačítko 👩 a klepněte na tlačítko <Adresář>.

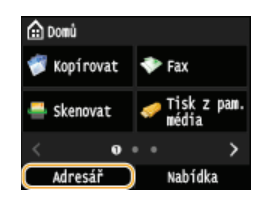

- 2 Klepněte na tlačítko <Detaily/Edit>.
- **3** Vyberte kartu obsahující místo určení, které chcete odstranit, a vyberte místo určení.

## **4** Klepněte na tlačítko <Smazat>.

- Pokud se na obrazovce zobrazí výzva k zadání kódu PIN, zadejte pomocí číselných tlačítek správný kód PIN a klepněte na tlačítko <Použít>. Nastavení kódu PIN pro adresář
- 5 Klepněte na tlačítko <Ano>.

# Registrace oblíbených míst určení

Často používaná místa určení je možné v adresáři uložit jako oblíbené položky. Uložená místa určení je možné upravovat nebo odstranit. Můžete uložit až 19 oblíbených míst určení.

## POZNÁMKA

Oblíbená místa určení nemají přiřazena trojmístná čísla.

Stiskněte tlačítko fila a klepněte na tlačítko <Adresář>.

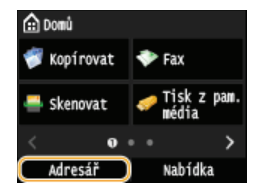

### Klepněte na tlačítko <Uložit m. urč.>.

Pokud se na obrazovce zobrazí výzva k zadání kódu PIN, zadejte pomocí číselných tlačítek správný kód PIN a klepněte na tlačítko <Použít>. Snastavení kódu PIN pro adresář

3 Klepněte na tlačítko <Oblíbená>.

#### 4 Vyberte typ adresy k uložení.

- Podle adresy k uložení vyberte možnost <Fax>/<E-mail>/<I-fax>.
- Typy míst určení, která lze vybrat, se liší v závislosti na modelu zařízení.

#### Registrace míst určení na serveru LDAP

#### POZNÁMKA:

- Pokud máte v kanceláři nainstalován server LDAP, můžete do adresáře zaregistrovat místa určení vyhledaná na serveru. Nastavení pro připojení k serveru LDAP je třeba zadat předem. **Prepistrace serverů LDAP** 
  - 1 Klepněte na tlačítko <Server LDAP>.

### 2 Vyhledejte místo určení, které chcete zaregistrovat.

- Postup proveďte podle kroků 3 až 8 v části OZadání míst určení na serveru LDAP (fax).
- Podle obsahu zaregistrovaného na serveru LDAP se automaticky zadá uživatelské jméno a faxové číslo nebo emailová adresa zadaného místa určení registrovaného na serveru LDAP.
- **3** Vyberte místo určení.
- 4 Přejděte ke kroku 9.

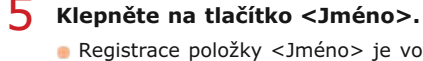

Registrace položky <Jméno> je volitelná. Pokud zaregistrujete <Jméno>, pak lze místo určení vyhledávat podle abecedního pořádku.

Pomocí číselných tlačítek zadejte jméno a klepněte na tlačítko <Použít>.

/ Klepněte na tlačítko <Faxové číslo>, <E-mailová adresa> nebo <Adresa I-faxu>.

- 🎖 🛛 Pomocí číselných tlačítek zadejte číslo nebo adresu a klepněte na tlačítko <Použít>.
- G Klepněte na tlačítko <Použít>.

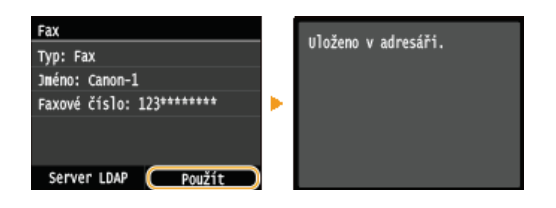

# Úprava údajů míst určení uložených v seznamu oblíbených položek

Údaje uložených míst určení, jako jsou čísla, jména a typy, je možné měnit.

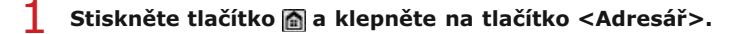

| 🟦 Domû         |                        |
|----------------|------------------------|
| 👘 Kopírovat    | 💎 Fax                  |
| 🚢 Skenovat     | 🤝 Tisk z pam.<br>média |
| < 0            | ••• >                  |
| <b>Adresář</b> | Nabidka                |

- 2 Klepněte na tlačítko <‰>.
- 3 Klepněte na tlačítko <Detaily/Edit> a potom vyberte místo určení, které chcete upravit.
- **4** Klepněte na tlačítko <Editovat>.
  - Pokud se na obrazovce zobrazí výzva k zadání kódu PIN, zadejte pomocí číselných tlačítek správný kód PIN a klepněte na tlačítko <Použít>. ONStavení kódu PIN pro adresář
- 5 Klepněte na položku, kterou chcete upravit, proveďte úpravu a poté klepněte na tlačítko <Použít>.
- 6 Klepněte na tlačítko <Použít>.

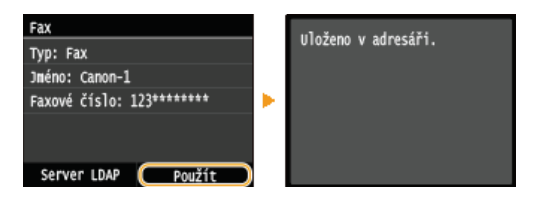

## Odstranění uložených míst určení

Stiskněte tlačítko fila a klepněte na tlačítko <Adresář>.

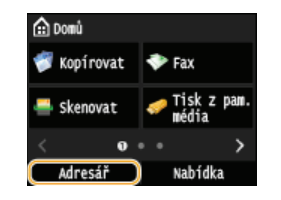

- 2 Klepněte na tlačítko < $\frac{1}{2}$ >.
- 3 Klepněte na tlačítko <Detaily/Edit> a potom vyberte místo určení, které chcete upravit.

## 4 Klepněte na tlačítko <Smazat>.

- Pokud se na obrazovce zobrazí výzva k zadání kódu PIN, zadejte pomocí číselných tlačítek správný kód PIN a klepněte na tlačítko <Použít>. Nastavení kódu PIN pro adresář
- 5 Klepněte na tlačítko <Ano>.

# Registrace několika míst určení pro skupinovou volbu

Místa určení je možné sdružovat do skupin. Do skupiny lze uložit až 299 míst určení (100 pro e-maily). Do uložené skupiny můžete přidat další místa určení nebo je ze skupiny odstranit.

## 1 Stiskněte tlačítko a klepněte na tlačítko <Adresář>.

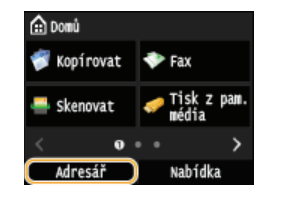

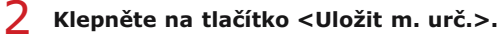

Pokud se na obrazovce zobrazí výzva k zadání kódu PIN, zadejte pomocí číselných tlačítek správný kód PIN a klepněte na tlačítko <Použít>. Sastavení kódu PIN pro adresář

### 3 Klepněte na tlačítko <Kódovaná volba>.

Skupiny lze uložit také do seznamu oblíbených položek. Chcete-li skupinu uložit do oblíbených položek, klepněte na tlačítko <Oblíbená>.

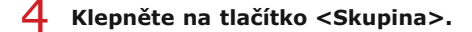

#### **S** Klepněte na tlačítko <Jméno>.

- Registrace položky <Jméno> je volitelná. Pokud zaregistrujete <Jméno>, pak lze místo určení vyhledávat podle abecedního pořádku.
- Pomocí číselných tlačítek zadejte jméno a klepněte na tlačítko <Použít>.
- 7 Klepněte na tlačítko <Počet míst určení>.

## ጸ Klepněte na tlačítko <Přidat>.

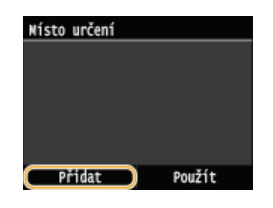

9 Vyberte kartu a vyberte místo určení, které chcete uložit.

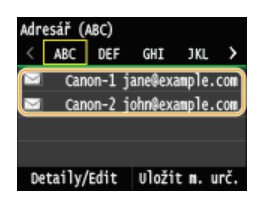

10 Opakujte kroky 8 a 9, dokud neuložíte všechna požadovaná místa určení a poté klepněte na tlačítko <Použít>.

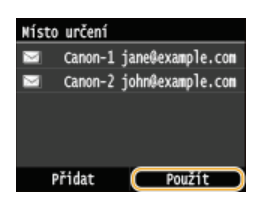

Klepněte na tlačítko <Použít>.

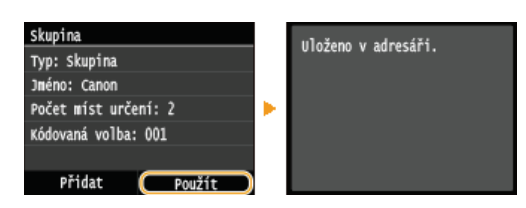

# Úprava údajů uložených skupin

Údaje uložených skupin, jako jsou jména, místa určení a čísla kódovaných voleb, je možné po uložení míst určení nacházejících se ve skupině měnit.

## 1 Stiskněte tlačítko 🚮 a klepněte na tlačítko <Adresář>.

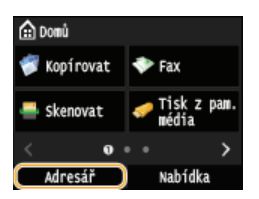

- 2 Klepněte na tlačítko <Detaily/Edit>.
- 3 Klepněte na tlačítko <🎁> a potom vyberte místo určení, které chcete změnit.
- 4 Klepněte na tlačítko <Editovat>.
  - Pokud se na obrazovce zobrazí výzva k zadání kódu PIN, zadejte pomocí číselných tlačítek správný kód PIN a klepněte na tlačítko <Použít>. **Nastavení kódu PIN pro adresář**
- 5 Vyberte položku, kterou chcete upravit, proveďte úpravu a poté klepněte na tlačítko <Použít>.
- 6 Klepněte na tlačítko <Použít>.

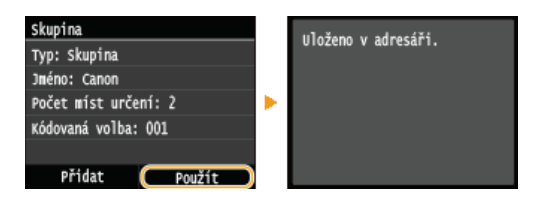

## Odstranění skupiny

1 Stiskněte tlačítko 
a klepněte na tlačítko <Adresář>.

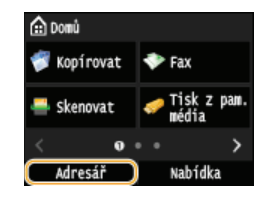

- 2 Klepněte na tlačítko <Detaily/Edit>.
- 3 Klepněte na tlačítko <🎁> a vyberte skupinu, kterou chcete odstranit.

## 4 Klepněte na tlačítko <Smazat>.

Pokud se na obrazovce zobrazí výzva k zadání kódu PIN, zadejte pomocí číselných tlačítek správný kód PIN a klepněte na tlačítko <Použít>. **Nastavení kódu PIN pro adresář** 

Klepněte na tlačítko <Ano>.

# Nastavení hlasitosti

Zařízení vydává v různých situacích zvuky, např. po odeslání faxu nebo v případě výskytu chyby. Hlasitost jednotlivých zvuků lze nastavit samostatně.

■Úprava možnosti <Hlasitost faxu> MF729Cx/MF728Cdw/MF628Cw

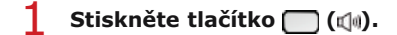

- 2 Chcete-li změnit možnost <Hlasitost faxu>, klepněte na tlačítko 🏹 / 🔰 a potom na tlačítko <Použít>.
  - Hlasitost můžete také upravit krátkým potažením posuvníku.

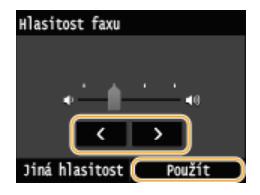

Klepnutím na tlačítko K a posunutím kurzoru zcela vlevo zvuk ztlumíte.

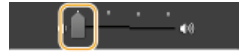

## Úprava možnosti <Jiná hlasitost>

## 1 Stiskněte tlačítko 🥅 (🕼).

V případě možnosti MF729Cx / MF728Cdw / MF628Cw klepněte na tlačítko < Jiná hlasitost>.

## **2** Vyberte nastavení.

| Nastavení                                      | Popis                                                                                                    | Postup              |  |
|------------------------------------------------|----------------------------------------------------------------------------------------------------|---------------------|--|
| <tón<br>vyzvánění&gt;*</tón<br>                | Zvuk vydávaný při příjmu příchozího faxu                                                                                                    |                     |  |
| <tón dokončení<br="">VYS.&gt;*</tón>           | Zvuk vydávaný po odeslání faxu                                                                                                    | Přeiděte ke kroku 3 |  |
| <tón dokončení<br="">PŘ.&gt;*</tón>            | Zvuk vydávaný po přijetí faxu                                                                                                    |                     |  |
| <tón dokončení<br="">skenování&gt;*</tón>      | Zvuk vydávaný po dokončení skenování dokumentu                                                                                                    |                     |  |
| <tón zadávání=""></tón>                        | Potvrzovací zvuk po každém stisknutí tlačítka na ovládacím<br>panelu nebo klepnutí na tlačítko na displeji                                                                                   |                     |  |
| <tón při<br="">chybném<br/>zadání&gt;</tón>    | Zvuk vydávaný při provedení neplatné operace tlačítka, např.<br>pokud zadáte hodnotu, která se nachází mimo povolený<br>rozsah nastavení                                                     |                     |  |
| <tón doplnění<br="">zásob&gt;</tón>            | Zvuk vydávaný, pokud je tonerová kazeta téměř prázdná                                                                                                    |                     |  |
| <tón varování=""></tón>                        | <ul> <li>Zvuk vydávaný, pokud dojde k zachycení papíru nebo k jiné</li> <li>Vyberte možnost <zapnuto> (ozve se zvuk) nebo možnost <vypnuto> (neozve se zvuk).</vypnuto></zapnuto></li> </ul> |                     |  |
| <tón dokončení<br="">úlohy&gt;</tón>           | Zvuk vydávaný po dokončení operace, jako je kopírování nebo<br>skenování                                                                                                    |                     |  |
| <výstraha<br>spořiče energie&gt;</výstraha<br> | Zvuk vydávaný při přechodu zařízení do nebo z režimu spánku                                                                                                    |                     |  |

Zvuk vydaný po vložení originálu do podavače

 $^{\ast}$  Zobrazí se pouze u modelu MF729Cx / MF728Cdw / MF628Cw

# 3 Pomocí tlačítek

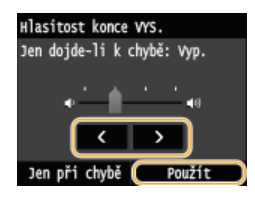

Klepnutím na tlačítko K a posunutím kurzoru zcela vlevo zvuk ztlumíte.

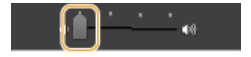

## Zvuk při ukončení v případě chyby

Klepněte na tlačítko <Jen při chybě> > <Zapnuto> > <Použít>.

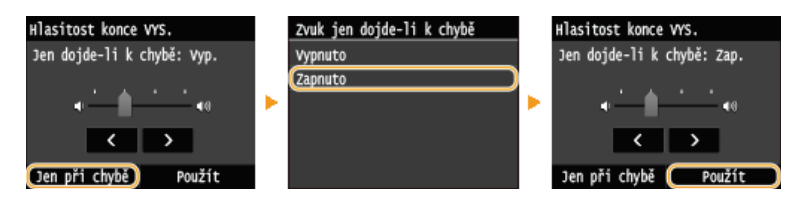

# Přepnutí do režimu spánku

Funkce režim spánku snižuje množství energie spotřebované zařízením vypnutím ovládacího panelu. Pokud bude zařízení po určitou dobu v nečinnosti, např. během přestávky na oběd, můžete ušetřit energii pouhým stisknutím tlačítka 💽 na ovládacím panelu. Můžete také nastavit čas automatického přepnutí do režimu spánku, pokud víte, že bude zařízení po určitou dobu v nečinnosti.

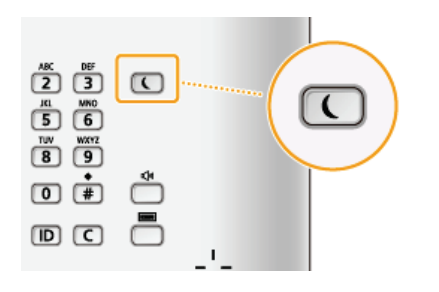

## POZNÁMKA

#### V režimu spánku

• Pokud zařízení přejde do režimu spánku, rozsvítí se tlačítko () žlutozeleným světlem.

#### Situace, kdy zařízení nepřejde do režimu spánku

- Přístroj je v provozu
- Svítí nebo bliká indikátor [Zpracování/data]
- V zařízení probíhají operace, jako je např. nastavování nebo čištění
- Došlo k uvíznutí papíru
- Je vyvěšeno volitelné sluchátko nebo externí telefon
- Je zobrazena obrazovka nabídky
- Úloha čeká na skenování do paměťového zařízení USB nebo do počítače
- Na obrazovce je zobrazena zpráva o chybě (Existují výjimky. Zařízení v některých případech může přejít do režimu spánku, přestože jsou na obrazovce zobrazeny zprávy.)
- Když zařízení komunikuje se serverem LDAP atd.
- Když se zobrazí obrazovka SSID/síťového klíče pro přímé připojení. (MF729Cx / MF728Cdw / MF724Cdw / MF628Cw)

#### Nastavení automatického časovače režimu spánku

Výchozí nastavení doby, po kterou má být zařízení v nečinnosti, než přejde automaticky do režimu spánku, jsou uvedeny níže. V zájmu maximální úspory energie doporučujeme používat výchozí tovární nastavení. Pokud chcete změnit dobu, po kterou má být zařízení v nečinnosti, než přejde automaticky do režimu spánku, postupujte následovně.

- MF729Cx / MF728Cdw / MF724Cdw: 10 minut (nastavitelný rozsah je 10 až 60)
- MF628Cw / MF623Cn: 20 minut (nastavitelný rozsah je 20 až 60)

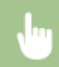

<Nabídka> > 
<Nastavení časovače> > <Čas automatického přepnutí do režimu spánku> > Nastavte dobu, která má uplynout, než zařízení automaticky přejde do režimu spánku > <Použít> > m

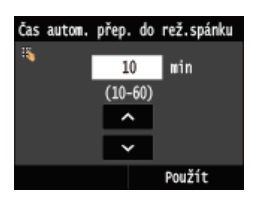

## Přechod z režimu spánku

Stiskněte tlačítko 🔟. Režim spánku lze ukončit také klepnutím na displej nebo na jakékoliv jiné tlačítko než 🔟.

#### POZNÁMKA

Pokud je připojeno volitelné sluchátko nebo externí telefon, zařízení přejde z režimu spánku ve chvíli, kdy zvednete

# Nastavení času automatického vypnutí MF724Cdw/MF623Cn

Pokud toto nastavení povolíte, můžete zařízení nastavit na automatické vypnutí. Zařízení se po uplynutí nastavené doby nečinnosti v režimu spánku automaticky vypne. Můžete snížit spotřebu elektřiny v noci a o svátcích, když zapomenete zařízení vypnout.

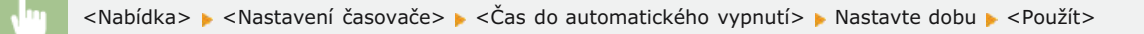

## DŮLEŽITÉ

#### Před nastavením <Čas do automatického vypnutí>

Pokud je povoleno nastavení <Čas do automatického vypnutí>, zařízení se může automaticky vypnout i v případě, že ho ovládáte pomocí Vzdáleného uživatelského rozhraní nebo z Nástroje pro nastavení funkce odesílání. Může dojít k chybě, zejména v případě, že dojde k vypnutí zařízení v době, kdy probíhá import dat. Pokud data importujete pomocí Vzdáleného uživatelského rozhraní nebo Nástroje pro nastavení funkce odesílání, nastavte možnost <Čas do automatického vypnutí> na <0> (Vypnuto) předem.

### POZNÁMKA

- Výchozí nastavení je 4 hodiny.
- Pokud se ve vzdáleném uživatelském rozhraní změní jakékoli nastavení funkce [Nastavení časovače], když je zařízení v režimu spánku, je časovač pro nastavení <Čas do automatického vypnutí> resetován na začátek. Přístroj se automaticky vypne po zadané době nečinnosti od resetování časovače.

# Kopírování

Tato kapitola popisuje základní operace kopírování a několik dalších užitečných funkcí, jako je oboustranné kopírování a kopírování obou stran identifikační karty na jednu stránku.

Používání základních operací

Základní operace kopírování
 Zrušení kopií
 Výběr papíru ke kopírování

## Použití nastavení kopírování podle vašich potřeb

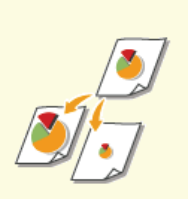

Zvětšení nebo zmenšení

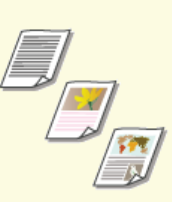

Výběr typu dokumentu

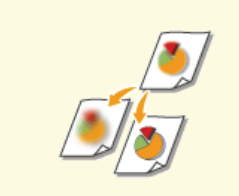

Nastavení ostrosti

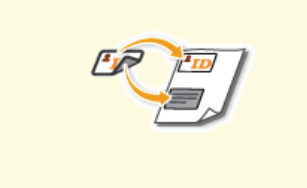

Kopírování obou stran identifikační karty na jednu stránku

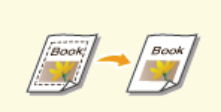

Mazání tmavých okrajů a rámovacích čar (mazání rámu)

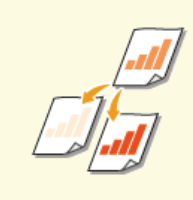

🗘 Nastavení sytosti

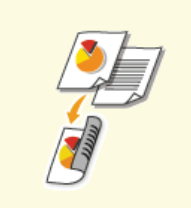

Oboustranné kopírování (MF729Cx / MF728Cdw / MF724Cdw)

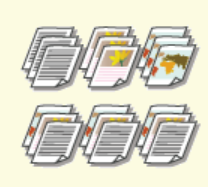

Třídění kopií podle stránky

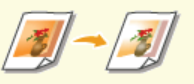

Nastavení vyvážení barev

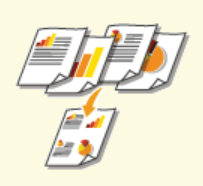

Kopírování více dokumentů na jeden list (2 na 1 nebo 4 na 1)

## Zjednodušení častých operací kopírování

Změna výchozích nastavení
Uložení často používaných nastavení kopírování

# Základní operace kopírování

1 Umístěte dokument(y). OUmísťování dokumentů

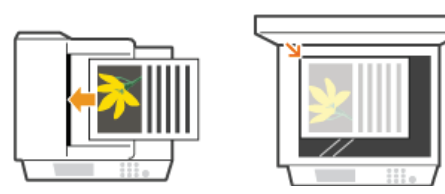

2 Stiskněte tlačítko 
a klepněte na tlačítko <Kopírovat>.

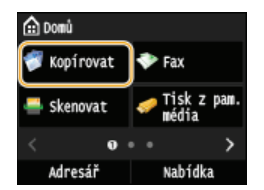

#### Pomocí číselných tlačítek zadejte počet kopií.

- Jadejte množství v rozmezí od 1 až 999.
- Stisknutím tlačítka C zadané množství zrušte.

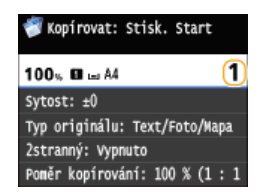

**4** Podle potřeby zadejte nastavení kopírování.

Klepněte na položku, kterou chcete nastavit. ORůzná nastavení kopírování

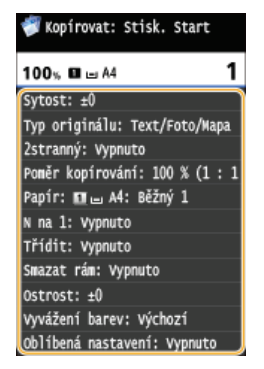

## 5 Stiskněte tlačítko 🚳 🚳.

- Spustí se kopírování.
- Ohcete-li kopírování zrušit, klepněte na tlačítko <Zrušit>

## Při vkládání dokumentů do podavače podle kroku 1 Dokument se naskenuje automaticky.

#### Při vkládání dokumentů na kopírovací desku podle kroku 1

Podle provedených nastavení kopírování se při kopírování více dokumentů zobrazí obrazovka výběru velikosti dokumentu a zdroje papíru. Postupujte podle následujících kroků.

**1** Zvolte velikost dokumentu.

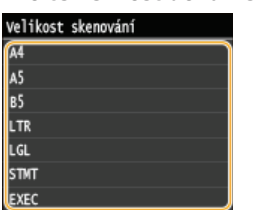

## 2 Vyberte zdroj papíru, který obsahuje požadovaný papír.

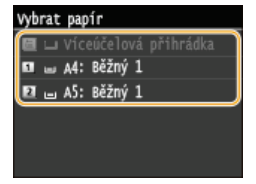

Pokud se obrazovka nezobrazí, přejděte ke kroku 3.

3 Umístěte na kopírovací desku další dokument a stiskněte tlačítko 
 Tento krok opakujte, dokud není naskenován celý dokument.

4 Klepněte na tlačítko <Spustit kop.>.

### POZNÁMKA:

- Je-li na displeji zobrazena zpráva <Neshoda vel. papíru a nastav.> nebo <Paměť je plná. Skenování bude zrušeno. Chcete tisknout?>. **Pokud se zobrazí chybová zpráva**
- Můžete zkontrolovat historii kopírování, například kdy nebo kolik kopií bylo vytvořeno. Stiskněte tlačítko () 
  Kopírovací/tisková úloha> 
  <Výpis úloh kopírování> 
  Vyberte kopírovaný dokument, který chcete zkontrolovat.

## DŮLEŽITÉ

#### Při kopírování dokumentů s textem či obrázky, které sahají k okrajům stránky

🍯 Může se stát, že se nezkopírují okrajové části dokumentu. Další informace o okrajích skenování viz 🟮 Oblast skenování.

## TIPY

Pokud chcete vždy kopírovat se stejným nastavením: OZměna výchozích nastavení

Chcete-li uložit kombinaci nastavení pro použití v případě potřeby:
 Uložení často používaných nastavení kopírování

# Výběr papíru ke kopírování

Určete zdroj papíru, který obsahuje papír k tisku kopií.

### POZNÁMKA

- Nejprve je třeba určit velikost a typ papíru vloženého ve zdroji papíru. Zadání velikosti a typu papíru

  - 🗘 Vkládání papíru

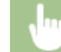

<Kopírovat> > <Papír> > Vyberte zdroj papíru (2, 6, 6), 3)

### MF729Cx / MF728Cdw / MF724Cdw

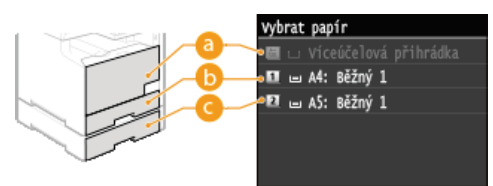

#### MF628Cw / MF623Cn

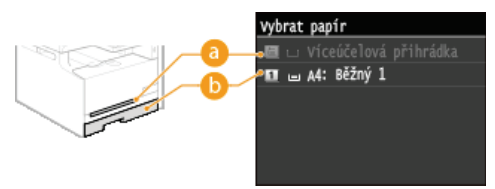

### [2] < [2] >

Slouží k výběru papíru vloženého v otvoru podavače pro ruční podávání.

### <u>|</u> < <u>1</u> >

Slouží k výběru papíru vloženého v zásuvce.

## (MF729Cx / MF728Cdw / MF724Cdw)

Slouží k výběru papíru vloženého ve volitelné zásuvce na papír.

#### **ODKAZY**

# Zrušení kopií

Chcete-li kopírování zrušit okamžitě po stisknutí tlačítka ស խ klepněte na možnost <Zrušit> na obrazovce nebo stiskněte tlačítko 🐼 na ovládacím panelu. Kopírování lze také zrušit po kontrole stavu kopírování.

### Na obrazovce zobrazené během kopírování klepněte na možnost <Zrušit>

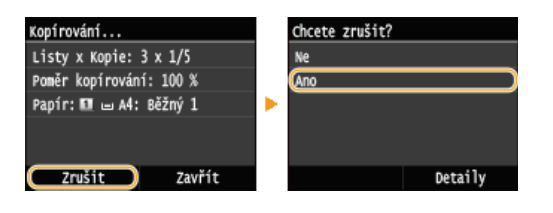

## Akci zrušíte stisknutím tlačítka

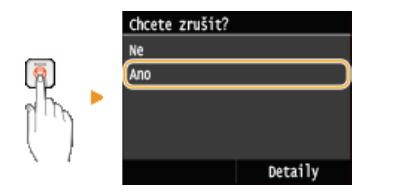

#### Pokud se po stisknutí tlačítka 👩 zobrazí na obrazovce seznam dokumentů

Dokumenty byly naskenovány a čekají na vytištění. Vyberte kopírovaný dokument, který chcete zrušit.

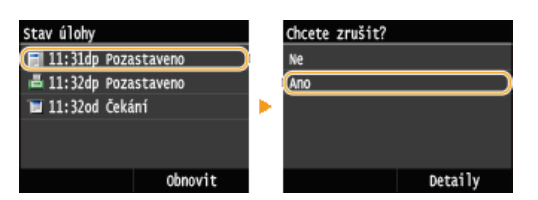

## Kontrola stavu úlohy kopírování před zrušením

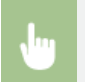

► <Kopírovací/tisková úloha> ► <Stav úlohy> ► Vyberte kopírovaný dokument na obrazovce <Stav kopírovací/tiskové úlohy> ► <Zrušit> ► <Ano>

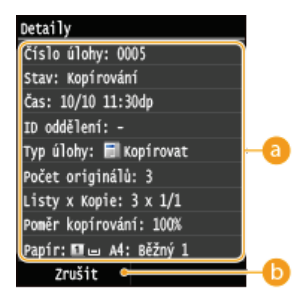

#### 👩 Údaje o kopírování

Zobrazí se počet kopií, nastavení a další údaje. Chcete-li si pouze zkontrolovat údaje, aniž byste rušili kopírování, vraťte se na hlavní obrazovku kopírování stisknutím tlačítka 🚳.

#### 🜔 <Zrušit>

Zruší kopírování.

# Různá nastavení kopírování

K dispozici je škála nastavení podle vašich potřeb, například pokud chcete šetřit papírem nebo vytvářet čitelnější dokumenty.

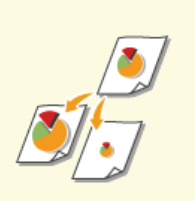

Zvětšení nebo zmenšení

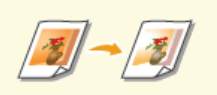

Nastavení vyvážení barev

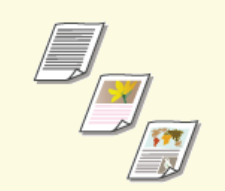

Výběr typu dokumentu

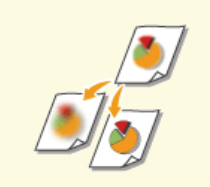

Nastavení ostrosti

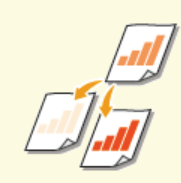

Nastavení sytosti

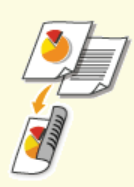

Oboustranné kopírování (MF729Cx / MF728Cdw / MF724Cdw)

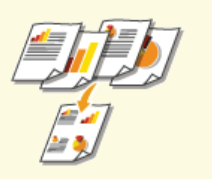

Kopírování více dokumentů na jeden list (2 na 1 nebo 4 na 1)

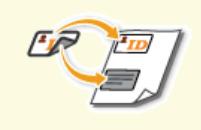

Kopírování obou stran identifikační karty na jednu stránku

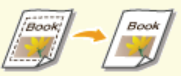

Mazání tmavých okrajů a rámovacích čar (mazání rámu)

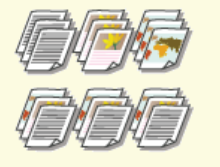

Třídění kopií podle stránky

# Zvětšení nebo zmenšení

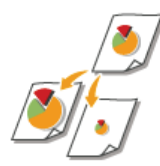

Kopie lze zvětšit nebo zmenšit pomocí předvolených poměrů kopírování, například <A5->A4>, případně nastavením vlastního poměru kopírování v krocích po 1 %.

<Kopírovat> 🕨 < Poměr kopírování> 🕨 Vyberte poměr kopírování

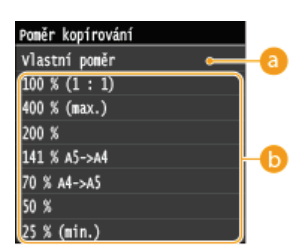

## 👩 <Vlastní poměr>

Pomocí tlačítek ▲/ ✔ nebo číselných tlačítek zadejte poměr kopírování a klepněte na tlačítko <Použít>. Můžete nastavit jakýkoli poměr kopírování od 25 do 400 % v krocích po 1 %.

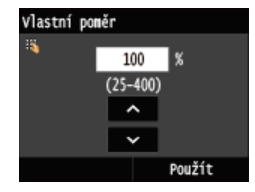

👵 Předvolený poměr kopírování

Vyberte poměr kopírování.

#### **ODKAZY**

# Výběr typu dokumentu

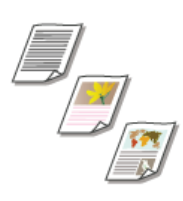

Můžete určit optickou obrazovou kvalitu kopie podle typu dokumentu, například dokumenty obsahující pouze text, dokumenty s nákresy nebo grafy, nebo fotografie z časopisu.

<Kopírovat> 🕨 <Typ originálu> 🕨 Vyberte typ dokumentu

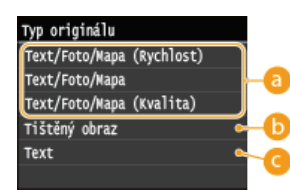

### 👩 <Text/Foto/Mapa> 🔽

Vhodné při kopírování dokumentů, které obsahují text i fotografie, případně dokumentů s jemnými linkami, jako jsou mapy. Lze také zvolit, zda se má upřednostnit rychlost kopírování, nebo kvalita obrazu.

<Text/Foto/Mapa (Rychlost)>

Prioritu má rychlost před kvalitou obrazu. Toto nastavení je funkční pouze při výběru pro barevné kopírování. <Text/Foto/Mapa (Kvalita)>

Toto nastavení znamená prioritu kvality obrazu před rychlostí. Můžete také upravit úroveň priority přiřazené kvalitě textu či fotografií. Nastavení upravte pomocí tlačítek **()** a potom klepněte na tlačítko <Použít>.

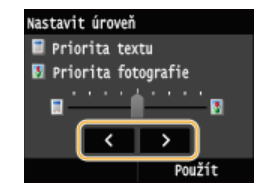

#### (b) <Tištěný obraz>

Vhodné při kopírování dokumentů, které obsahují vytištěné fotografie, jako jsou časopisy či letáky.

### Contended Contended C

Vhodné při kopírování dokumentů, které obsahují pouze text.

#### ODKAZY

# Nastavení sytosti

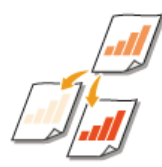

Jsou-li text či obrázky v dokumentu příliš světlé či tmavé, lze upravit sytost kopie. Jsou-li stránky dokumentu slabě zabarvené nebo zažloutlé, můžete také upravit pozadí a odebrat barvu na pozadí.

## POZNÁMKA

 Při kopírování dokumentu vytištěného na slabém papíru, jako jsou noviny, upravte sytost i pozadí tak, aby na kopii nebyly viditelné text a obrázky na zadní straně stránky.

| <kopírovat> &gt; <sytost> &gt; Upravte sytost &gt; <použít></použít></sytost></kopírovat>                                                                                                    |
|----------------------------------------------------------------------------------------------------|
|                                                                                                    |
| a b                                                                                                    |
|                                                                                                    |
| Pozadí Použít                                                                                                    |
| <mark>a</mark> <->                                                                                                    |
| Slouží ke snížení sytosti.                                                                                                    |
| ( <mark>)</mark> <+>                                                                                                    |
| Slouží ke zvýšení sytosti.                                                                                                    |
|                                                                                                    |
| Nastavení barvy pozadí                                                                                                    |
|                                                                                                    |
| Kopírovat> > <sytost> &gt; <pozadí> &gt; <pozadí: ruční=""> &gt; Upravte barvu pozadí &gt; <použít></použít></pozadí:></pozadí></sytost>                                                                                                    |
|                                                                                                    |
|                                                                                                    |
| Nastavit všechnv barvv                                                                                                    |
| Nastavit všechny barvy                                                                                                    |
| Nastavit všechny barvy                                                                                                    |
| Nastavit všechny barvy                                                                                                    |
| Nastavit všechny barvy                                                                                                    |
| Nastavit všechny barvy                                                                                                    |
| Nastavit všechny barvy                                                                                                    |
| Nastavit všechny barvy<br>a<br>Nast. po bar. Použit<br>c<br>Alexandrowski světlejší barvu pozadí.                                                                                                    |
| Nastavit všechny barvy   a   -   Nast. po bar.   Použít   c     a <->   Nastaví světlejší barvu pozadí.                                                                                                    |
| <pre>Nastavit všechny barvy</pre>                                                                                                    |
| <pre>Nastaví tvšechny barvy a a c b a c b</pre>      |
| <ul> <li>Nastaví tvšechny barvy</li> <li>Image: Second Second Sec</li></ul> |
| Nastavit všechny barvy         a         a         a         a         a         b         a         b         a         b         b         a         b         b         b         b         a         b         b </td                                                                                                    |
| Nastavít všechny barvy         Image: Image: Imag                                                                     |
| Nastavit všechny barvy         Image: Statuti všechny barvy         Image: Statuti všechny barvy         Imag                                                                                                    |

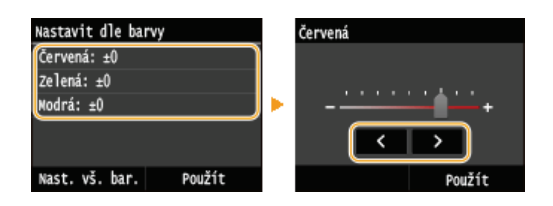

### ODKAZY

Základní operace kopírování
 Nastavení vyvážení barev
 Nastavení ostrosti

# Nastavení vyvážení barev

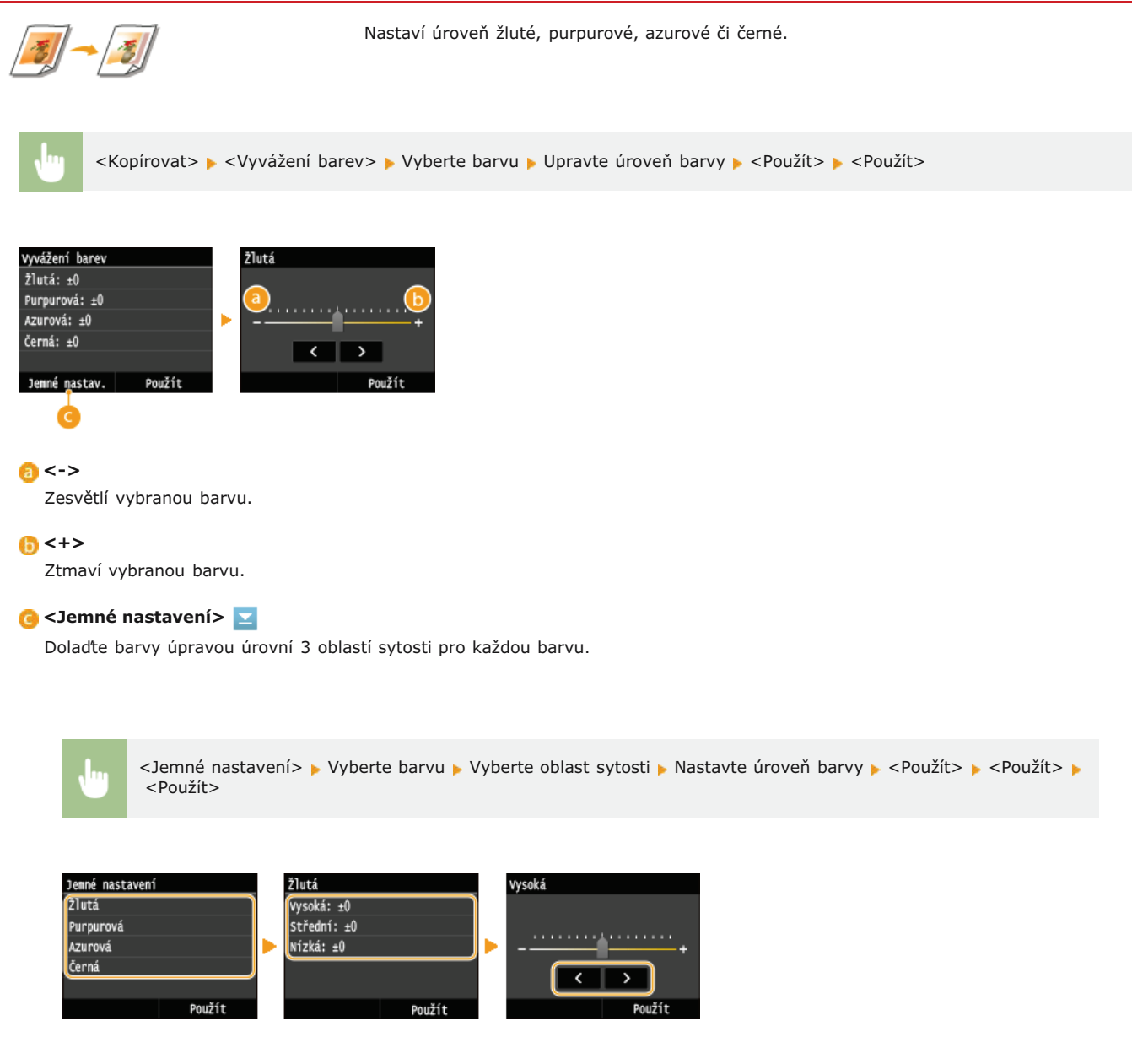

Příklad: Pokud chcete vytvořit kopii s barvami, které věrněji reprodukují originál

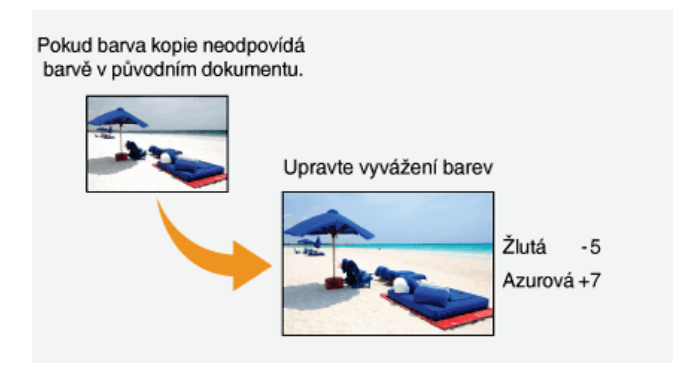

Příklad: Pokud chcete vytvořit kopii s jasnějšími barvami než originál

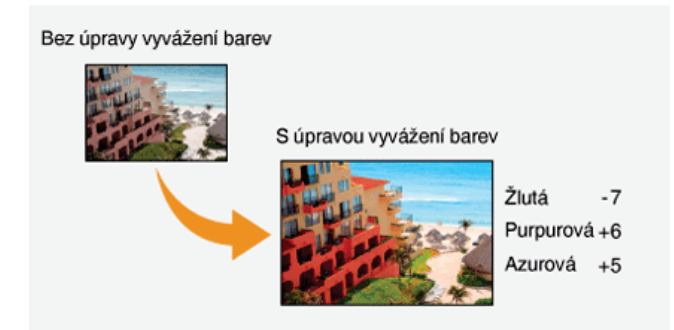

## ODKAZY

Základní operace kopírování
 Nastavení sytosti
 Nastavení ostrosti

# Nastavení ostrosti

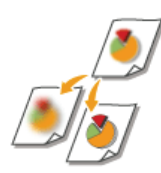

Můžete upravit ostrost kopírovaného obrazu. Ostrost zvyšte, chcete-li zostřit rozmazaný text a linky, případně snižte, chcete-li zlepšit vzhled fotografií v časopise.

<Kopírovat> 🕨 <Ostrost> 🕨 Upravte ostrost 🕨 <Použít>

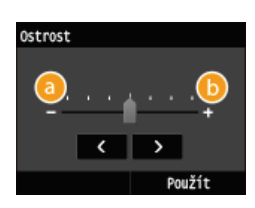

#### <->

Snižuje ostrost a vede ke změkčení obrazu. Příklad: Chcete-li zlepšit vzhled snímků z časopisu

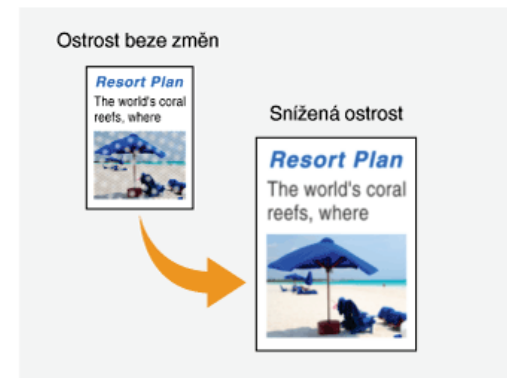

#### <+>

Zvyšuje ostrost a vede ke zostření obrazu. Příklad: Pokud chcete zvýšit ostrost textu a linek psaných tužkou

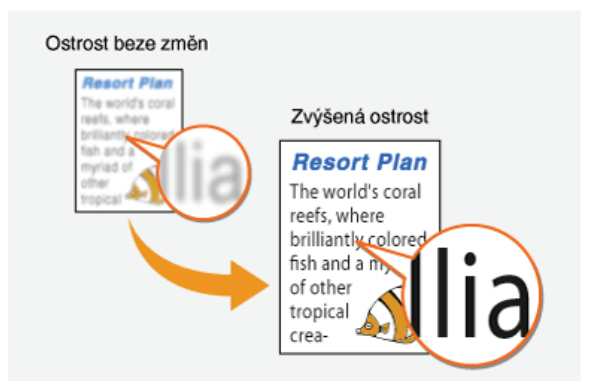

## ODKAZY

Základní operace kopírování

🗘 Nastavení sytosti

Nastavení vyvážení barev

# Oboustranné kopírování MF729Cx/MF728Cdw/MF724Cdw

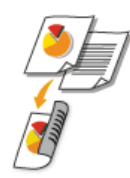

Dvě stránky dokumentu můžete tisknout na obě strany papíru. Oboustranný dokument můžete také tisknout na obě strany papíru nebo na dvě oddělené stránky.

## POZNÁMKA

- <2stranný> tato možnost nemusí být dostupná u některých velikostí a typů papíru. OPapír
- <2stranný> tato možnost není dostupná při použití možnosti <Kopie průkazu>.

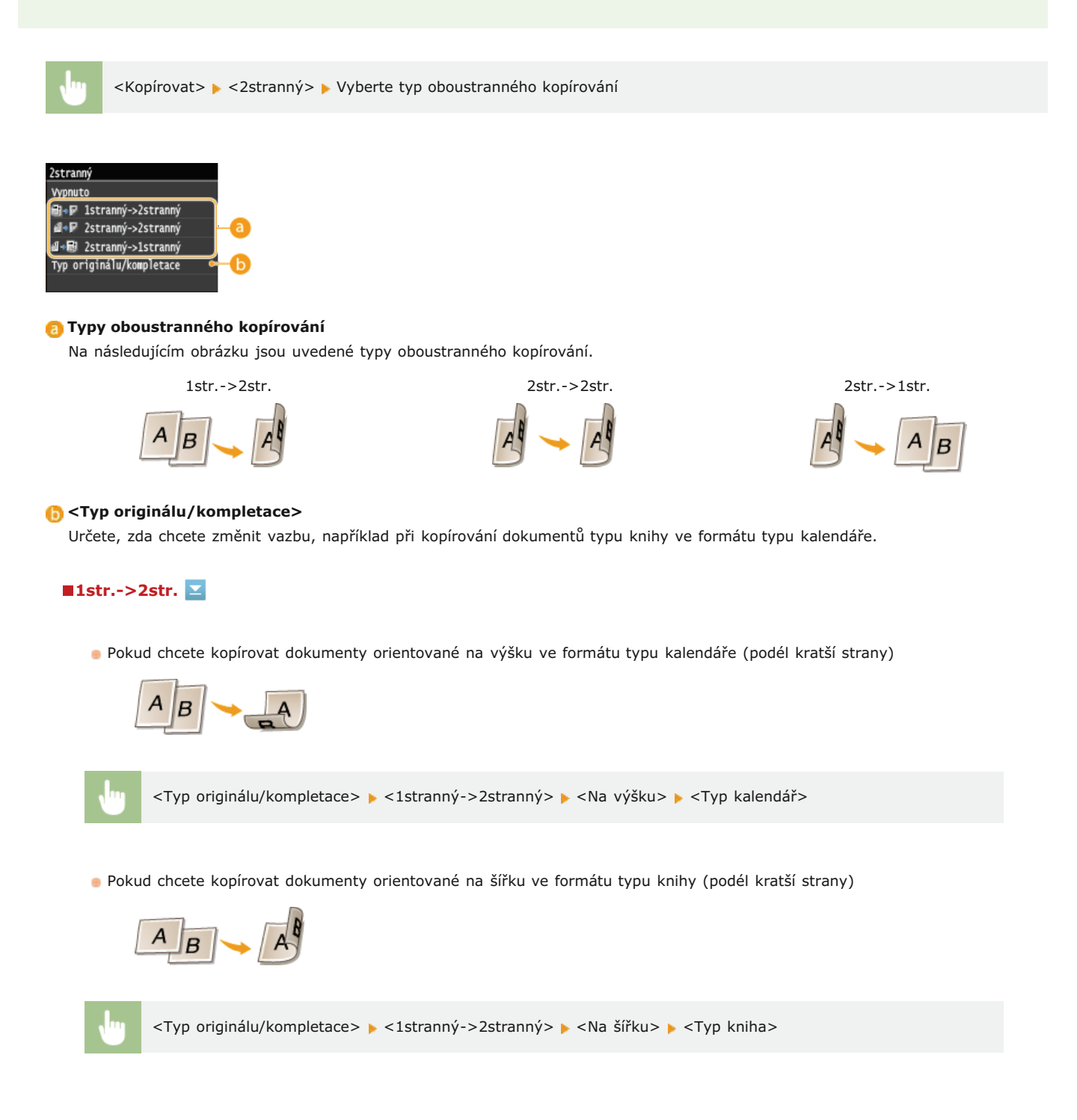

Pokud chcete vytvářet kopie s odlišným typem vazby než originál

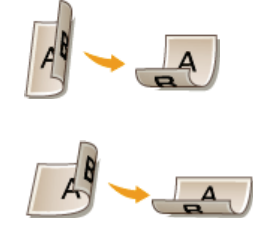

<Typ originálu/kompletace> > <2stranný->2stranný> > Vyberte orientaci originálu > Vyberte typ vazby originálu > Vyberte typ vazby dokončené kopie, který je odlišný od původního dokumentu

## ∎2str.->1str. 🔽

Toto nastavení umožňuje vyrovnat směr výstupního papíru.

Je-li oboustranný dokument orientovaný na výšku ve formátu typu kalendáře (vazba podél kratší strany)

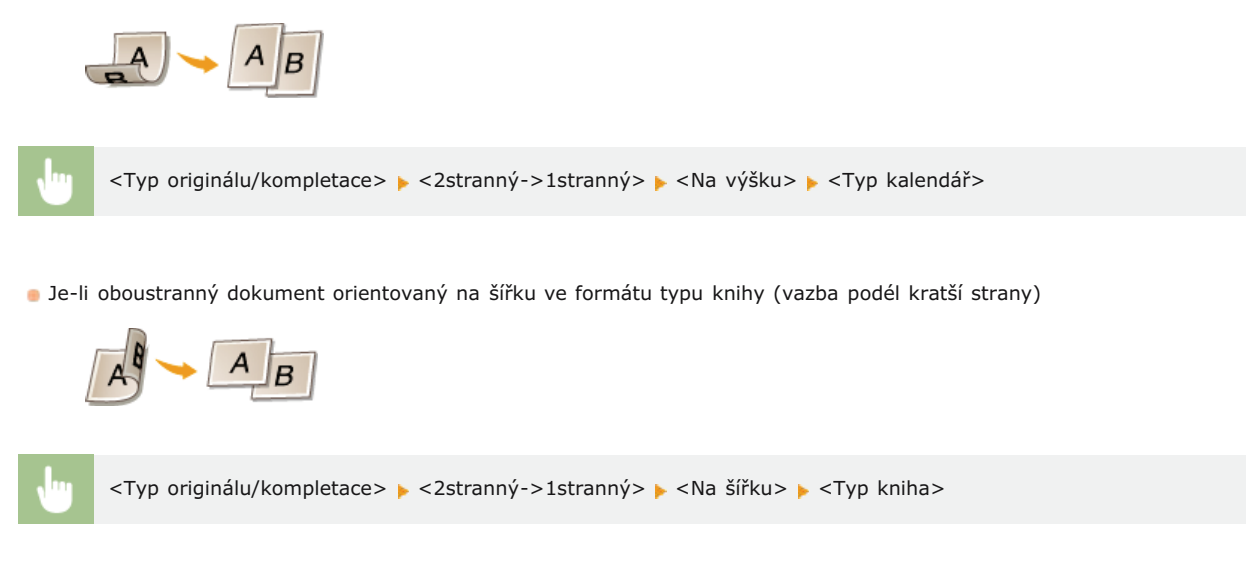

#### **ODKAZY**

Základní operace kopírování
 Kopírování více dokumentů na jeden list (2 na 1 nebo 4 na 1)

# Kopírování více dokumentů na jeden list (2 na 1 nebo 4 na 1)

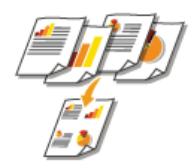

Můžete kopírovat dva nebo čtyři zmenšené dokumenty na jeden list. Sníží se tak počet stránek a můžete ušetřit papír.

## POZNÁMKA

- Použitím možnosti <2 na 1>/<4 na 1> se automaticky sníží poměr kopírování (poměr kopírování je zobrazen na obrazovce). Poměr kopírování lze zvýšit nebo ještě více snížit před stisknutím tlačítka (), pokud jej však zvýšíte, nemusí se vytisknout okraje dokumentu.
- <2 na 1>/<4 na 1> tato možnost není dostupná při použití funkce <Smazat rám> nebo <Kopie průkazu>.
- Při kopírování více dokumentů na jednu stránku se mohou na zkopírovaném obrázku vytvořit okraje.

<Kopírovat> > <N na 1> > Vyberte možnost <2 na 1> nebo <4 na 1> > Vyberte velikost dokumentu na obrazovce <Velikost skenování> > Na obrazovce <Výstupní velikost> vyberte zdroj papíru obsahující požadovaný papír

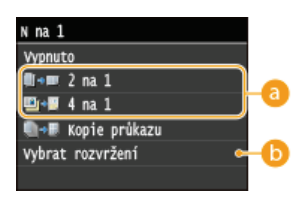

#### 👩 <2 na 1>/<4 na 1>

Chcete-li dvě stránky dokumentu kopírovat na jeden list, vyberte možnost <2 na 1>. Chcete-li čtyři stránky dokumentu kopírovat na jeden list, vyberte možnost <4 na 1>.

#### () <Vybrat rozvržení>

Určete, jak chcete uspořádat dokumenty na stránce.

| Vybra | t rozvržení |  |
|-------|-------------|--|
|       | 2 na 1 (1)  |  |
|       | 2 na 1 (2)  |  |
| 2     | 4 na 1 (1)  |  |
| 2     | 4 na 1 (2)  |  |
| 14    | 4 na 1 (3)  |  |
| N     | 4 na 1 (4)  |  |

#### **ODKAZY**

Základní operace kopírování

Oboustranné kopírování (MF729Cx / MF728Cdw / MF724Cdw)

# Kopírování obou stran identifikační karty na jednu stránku

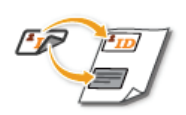

Pomocí možnosti <Kopie průkazu> lze zkopírovat přední i zadní stranu průkazu na jednu stranu stránky. Tato funkce je užitečná při kopírování řidičského či občanského průkazu.

## POZNÁMKA

- «Kopie průkazu» tato možnost je dostupná u papíru A4/Letter nebo většího.
- <Poměr kopírování> tato možnost je automaticky nastavena na hodnotu <100%>.
- «Kopie průkazu» tato možnost není dostupná při použití možnosti <Smazat rám», <2stranný» nebo <2 na 1»/<4 na 1».</p>

🗤 🛛 Umístěte kartu 🕨 <Kopie průkazu> 🕨 🗑 💿 🕨 Kartu převraťte 🕨 🚳 🚳

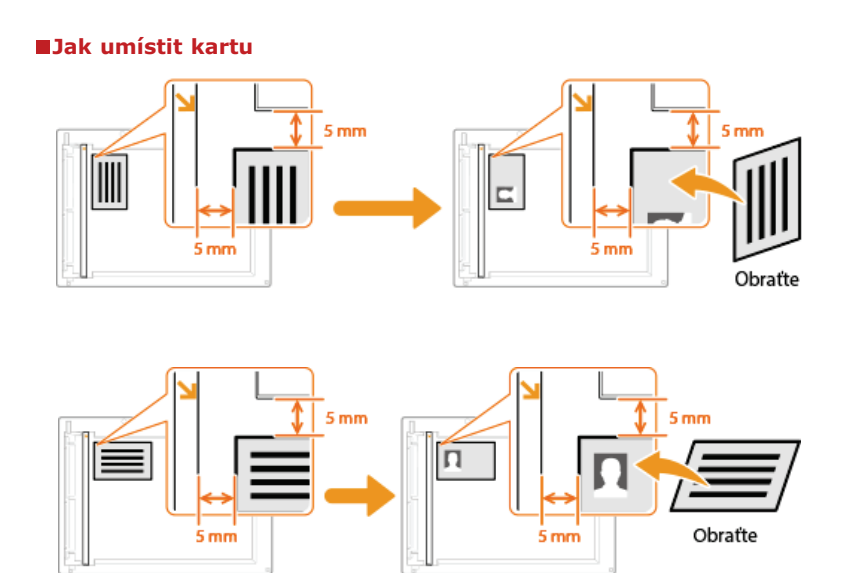

#### **ODKAZY**

# Mazání tmavých okrajů a rámovacích čar (mazání rámu)

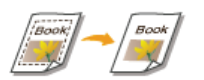

Při kopírování dokumentů, které jsou menší než velikost výstupního papíru, se kolem okrajů kopírovaného obrazu mohou objevit hranice rámců. Při kopírování vedle sebe umístěných stránek ze silných dokumentů se mohou objevit tmavé okraje. <Možnost <Smazat rám> slouží k vymazání těchto ohraničení a tmavých okrajů.

## POZNÁMKA

- Šířka mazaného rámu se zvyšuje či snižuje podle nastavení <Poměr kopírování>.
- «Možnost Smazat rám» není dostupná při použití funkce <2 na 1»/<4 na 1» nebo «Kopie průkazu».</p>

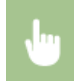

<Kopírovat> < <Smazat rám> < <Zapnuto> </Smazat rám> </Smazat rám> </Smazt rám> </Smazat rám> </Smazat rám> </Smaz

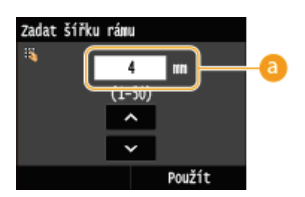

### 👩 Šířka rámu

Pomocí tlačítek 🔼 / 🔽 nebo číselných tlačítek zadejte šířku rámu (1 až 50 mm) a klepněte na tlačítko <Použít>.

Příklad: Chcete-li vymazat tato ohraničení a tmavé okraje

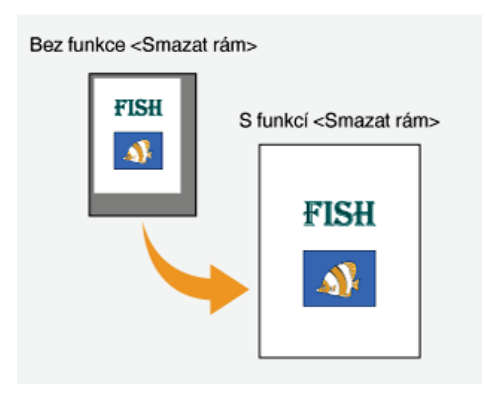

#### ODKAZY

# Třídění kopií podle stránky

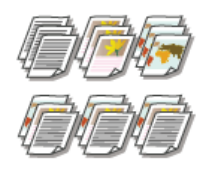

Chcete-li při vytváření více kopií vícestránkových dokumentů kopie třídit v pořadí podle stránek, nastavte možnost <Třídit> na hodnotu <Zapnuto>. Tato funkce je užitečná při přípravě materiálů pro schůzky nebo prezentace.

<Kopírovat> 🕨 <Třídit> 🕨 <Zapnuto>

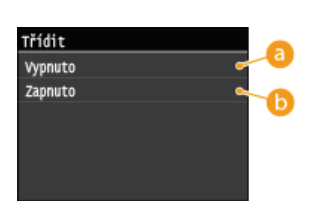

## Olypnuto

Kopie se seskupí podle stránky, netřídí se. Pokud například vytváříte tři kopie pětistránkového dokumentu, budou výtisky uspořádány v následujícím pořadí stránek: 1, 1, 1, 2, 2, 2, 3, 3, 3, 4, 4, 4, 5, 5, 5.

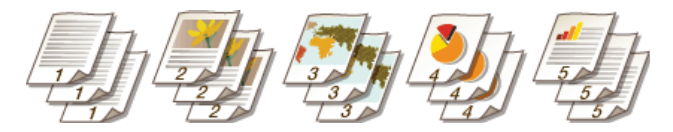

## 🜔 <Zapnuto>

Kopie se seskupí do úplných sad podle pořadových čísel stránek. Pokud například vytváříte tři kopie pětistránkového dokumentu, budou výtisky uspořádány v následujícím pořadí stránek: 1, 2, 3, 4, 5, 1, 2, 3, 4, 5, 1, 2, 3, 4, 5.

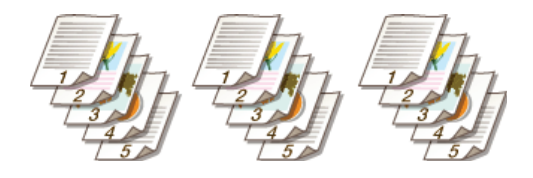

#### ODKAZY

# Konfigurace požadovaného nastavení kopírování

Výchozí nastavení jsou nastavení, která se zobrazí po zapnutí zařízení nebo po stisknutí tlačítka 🕢. Pokud často používaná nastavení uložíte jako výchozí nastavení, nebudete muset konfigurovat stejná nastavení při každém kopírování. Mimo to lze také uložit kombinace více nastavení kopírování a používat je v případě potřeby.

## POZNÁMKA

Zařízení se dodává s předem nakonfigurovanými výchozími továrními nastaveními (**Nastavení seznamu nabídky**). Výchozí nastavení můžete podle svých potřeb změnit a uložit.

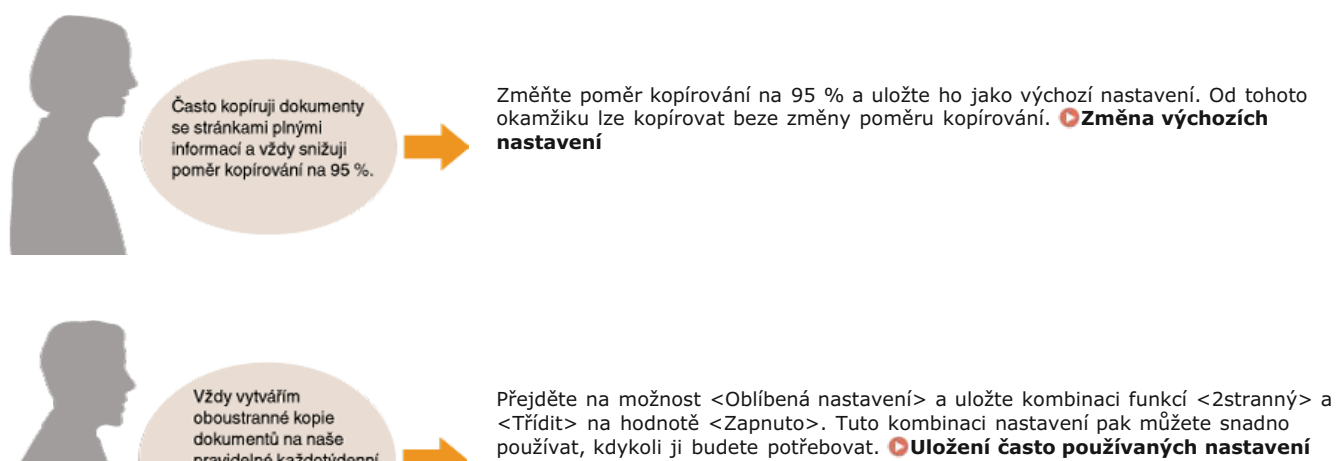

kopírování

Vždy vytvářím oboustranné kopie dokumentů na naše pravidelné každotýdenní schůzky a třídím je do požadovaného počtu sestav.

105 / 736

# Změna výchozích nastavení

Výchozí nastavení jsou nastavení, která se zobrazí po zapnutí zařízení nebo po stisknutí tlačítka 💋. Změníte-li tato výchozí nastavení podle často prováděných operací, nebudete muset konfigurovat stejná nastavení při každém kopírování.

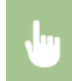

<Nabídka> > <Nastavení kopírování> > <Změnit výchozí nastavení> > Vyberte nastavení > Změňte výchozí hodnotu vybrané položky > <Použít>

Změnit výchozí nastavení Počet kopií: 1 Sytost: ±0 Typ originálu: Text/Foto/Napa Zstranný: Vypnuto Poměr kopírování: 100 % (1 : 1 Papír: □ = Zásuvka 1 N na 1: Vypnuto Smazat rám: Vypnuto Ostrost: ±0 Vyvážení barev: Výchozí Použít

### 👩 Nastavení

Vyberte položku, kterou chcete nastavit, a změňte výchozí hodnotu.

#### **ODKAZY**

Základní operace kopírování
 Různá nastavení kopírování
 Nastavení kopírování

# Uložení často používaných nastavení kopírování

Můžete uložit až čtyři kombinace často používaného nastavení kopírování. V případě potřeby jednoduše vyberete uloženou kombinaci nastavení a nebudete muset při každém kopírování konfigurovat stejné nastavení. Například když často nastavujete počet kopií na hodnotu 5, nastavte možnost <Smazat rám> na hodnotu <Zapnuto> a zvyšte ostrost při kopírování. Nastavení můžete zobrazit také jako tlačítka zástupců na obrazovce <Domů>.

#### OUložení oblíbeného nastavení

Opětovné vyvolání oblíbeného nastavení

### Uložení oblíbeného nastavení

Stiskněte tlačítko fa klepněte na tlačítko <Kopírovat>.

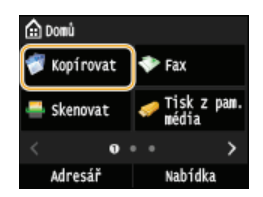

2 Klepněte na tlačítko <Oblíbená nastavení> > <Uložit/Edit.>.

| 👹 Kopírovat: Stisk. Start      | Oblíbená nastavení         |
|--------------------------------|----------------------------|
|                                | Nastavení 1                |
| 100% ∎ 🖬 🗛 🕴 1                 | Nastavení 2                |
| Smazat rám: Vypnuto            | Nastavení 3                |
| Ostrost: ±0                    | Nastavení 4                |
| Vyvážení barev: Výchozí        |                            |
| (Oblíbená nastavení: Vypnuto 🔵 | Smazat <b>Uložit/Edit.</b> |

**3** Vyberte místo pro uložení nastavení.

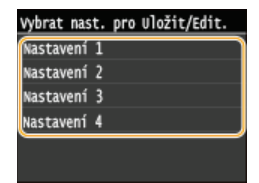

Změňte hodnoty u nastavení, která chcete uložit, a klepněte na tlačítko <Použít>. ORůzná nastavení kopírování
 Chcete-li přejmenovat cíl pro uložení, klepněte na tlačítko <Změnit název>. OZadávání textu

5 Klepněte na tlačítko <Ano>.

## **6** Vyberte, zda se má nastavení uložit pod tlačítko zástupce.

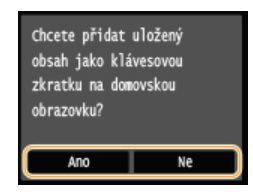

Pokud vyberete možnost <Ano>, zobrazí se zpráva. Zprávu si přečtěte a potom klepněte na tlačítko <OK>. Kombinace uložených nastavení bude přidána na obrazovku <Domů> jako tlačítko zástupce.

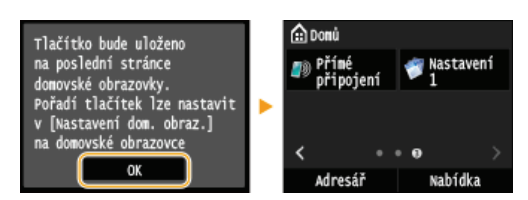

#### POZNÁMKA:

Pokud je obrazovka <Domů> zaplněná a tlačítko zástupce nelze přidat, odstraňte uložená tlačítka nebo prázdná místa pomocí možnosti <Nastavení dom. obraz.>. **Přizpůsobení obrazovky <Domů>** 

## POZNÁMKA

- Uložená nastavení zůstanou zachována i po vypnutí zařízení.
- Chcete-li uložená nastavení upravit, vyberte v kroku 3 kombinaci nastavení, kterou chcete upravit, a potom nastavení upravte.
- Chcete-li odstranit uložené nastavení, klepněte na tlačítko <Kopírovat>

## Opětovné vyvolání oblíbeného nastavení

V oblíbených nastaveních si jednoduše vyberte kombinaci nastavení, která vám vyhovuje.

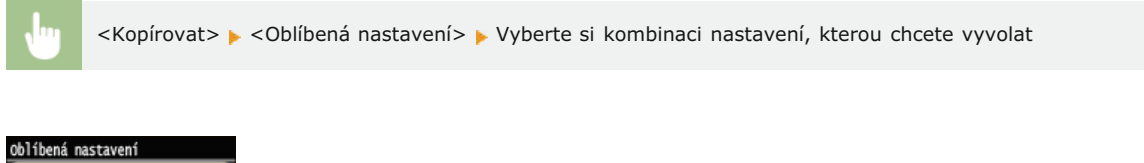

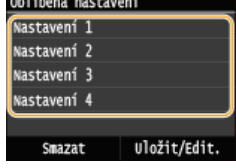

### POZNÁMKA

Po vyvolání kombinace nastavení můžete podle potřeby také změnit nastavení kopírování.

#### **ODKAZY**
## Faxování

Tato kapitola popisuje nastavení faxu, základní operace faxu a různé další užitečné funkce odpovídající vašim potřebám, například funkce Faxování z počítače umožňující odesílat dokumenty přímo z počítačů, Adresář k jednoduchému zadávání míst určení a Přesměrování, díky němuž můžete přijímat faxy, i když jste mimo kancelář.

### POZNÁMKA

- Funkce faxu jsou k dispozici pouze u modelu MF729Cx / MF728Cdw / MF628Cw.
- Před začátkem používání faxu je třeba provést několik operací. CKonfigurace počátečního nastavení pro funkce faxu (MF729Cx / MF728Cdw / MF628Cw)
- Před použitím této funkce je nejprve třeba uložit místa určení do adresáře. OULIádání do adresáře

### Používání základních operací

Odesílání faxů (MF729Cx / MF728Cdw / MF628Cw)
 Zrušení odeslání faxů
 Příjem faxů (MF729Cx / MF728Cdw / MF628Cw)

## Zadání nastavení skenování

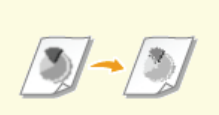

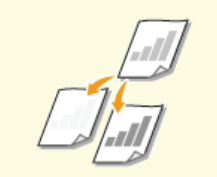

Nastavení sytosti

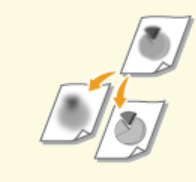

Nastavení ostrosti

OÚprava rozlišení

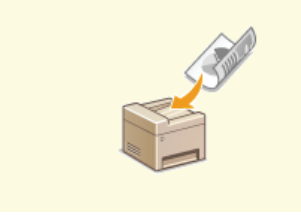

Skenování oboustranných dokumentů (MF729Cx / MF728Cdw)

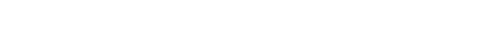

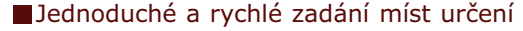

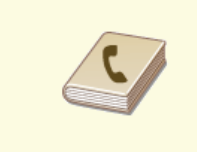

Zadání z adresáře (fax)

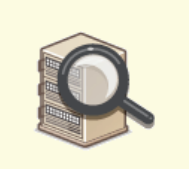

Zadání míst určení na serveru

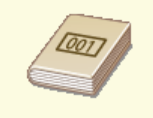

Přímý výběr míst určení zadáním čísla kódované volby (fax)

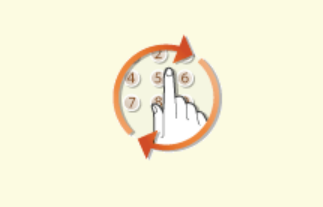

Zadání naposledy použitých míst určení (fax)

## Odeslání a příjem podle aktuálních potřeb

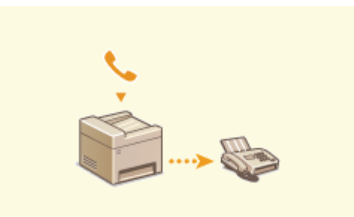

Uskutečnění hovoru před odesláním faxů (Ruční odesílání)

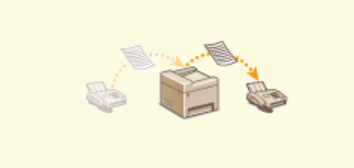

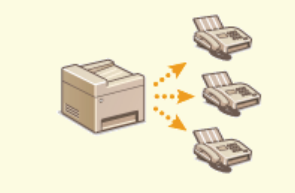

Odesílání faxů do více míst určení současně (Sekvenční vysílání)

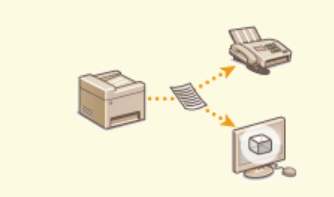

OArchivace odeslaných faxů

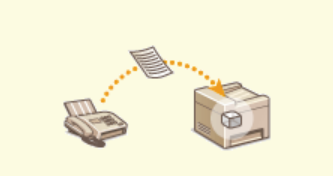

Ukládání přijatých faxů do paměti (Příjem do paměti)

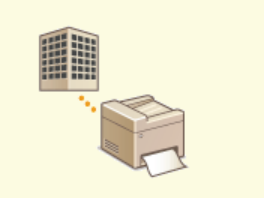

Příjem informačních služeb faxu

■Odeslání faxů přímo z počítače

Přesměrování přijatých faxů

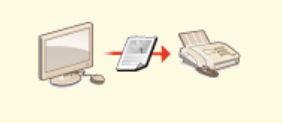

Odesílání faxů z počítače (Faxování z počítače) (MF729Cx / MF728Cdw / MF628Cw)

## ■Odeslání a příjem faxů přes Internet

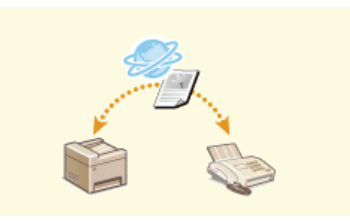

OPoužití internetového faxu (i-fax)

## Faxování pomocí služby AirPrint

 Služba AirPrint v operačním systému Mac umožňuje snadné odesílání faxů bez použití ovladače. Faxování pomocí služby AirPrint (MF729Cx / MF728Cdw / MF628Cw)

# Konfigurace počátečního nastavení pro funkce faxu MF729Cx/MF728Cdw/MF628Cw

Nastavení faxu nakonfigurujte podle kroků 1 až 4 níže. Nejprve se rozhodněte, který režim příjmu nejlépe odpovídá předpokládanému používání, a poté nakonfigurujte nastavení podle pokynů na obrazovce. Další informace o určitém kroku získáte kliknutím na odkaz na příslušnou část.

| Krok 1 | 🗘 Volba používaného režimu příjmu faxu |
|--------|----------------------------------------|
|        |                                        |
| Krok 2 | Registrace čísla faxu a názvu jednotky |
|        |                                        |
| Krok 3 | OVýběr režimu příjmu                   |
|        |                                        |
| Krok 4 | Připojení telefonní linky              |
|        |                                        |

# Volba používaného režimu příjmu faxu

Před konfigurací nastavení faxu se rozhodněte, který režim příjmu nejlépe odpovídá předpokládanému používání.

| Předpokládané<br>používání                                | Režim příjmu                                                                                                    |                                                                                                    |  |
|-----------------------------------------------------------|----------------------------------------------------------------------------------------------------|----------------------------------------------------------------------------------------------------|--|
| Používat pouze<br>fax / nepoužívat<br>telefon             | <auto><br/>Toto nastavení je vhodné, pokud chcete zařízení používat pouze k příjmu faxů a nechcete používat telefon či<br/>volitelné sluchátko.</auto> |                                                                                                    |  |
| Používat hlavně<br>telefon / fax<br>používat<br>minimálně | <b><ruční></ruční></b><br>Připojte telefon nebo sluchátk<br>Příchozí faxy lze přijímat ručn                                                            | ko k zařízení. Toto nastavení je vhodné, pokud chcete používat převážně telefon.<br>ně.                                                                                               |  |
| Používat fax i<br>telefon                                 | Používat záznamník                                                                                                    | <záznamník><br/>Připojte záznamník. Pokud volající telefonují v okamžiku, kdy nejste u telefonu,<br/>mohou zaznamenat zprávu. Zařízení automaticky přijímá příchozí faxy.</záznamník> |  |
| ۹ ک                                                       | Používat standardní telefon<br>nebo volitelné sluchátko                                                                                                | <fax autom.="" přep.="" tel=""><br/>Připojte telefon nebo sluchátko. Zařízení automaticky přijímá příchozí faxy<br/>a telefon vyzvání u příchozích volání.</fax>                      |  |

## POZNÁMKA

- V závislosti na typu připojeného telefonu nemusí být zařízení schopno správně přijímat nebo odesílat faxy.
- K dispozici může být možnost ručně nastavit režim příjmu jinak, než je popsáno výše, a to v závislosti na vaší zemi nebo oblasti.

OPříjem faxů (MF729Cx / MF728Cdw / MF628Cw)

» Pokračujte částí ORegistrace čísla faxu a názvu jednotky

### ODKAZY

Příjem faxů (MF729Cx / MF728Cdw / MF628Cw)

# Registrace čísla faxu a názvu jednotky

Zaregistrujte číslo faxu a název jednotky svého zařízení. Tyto údaje se vytisknou v horní části každé stránky odeslané ze zařízení.

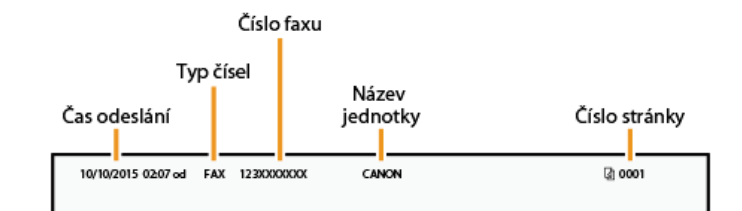

Stiskněte tlačítko 
a klepněte na tlačítko <Nabídka>.

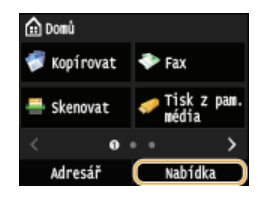

2 Klepněte na tlačítko <Nastavení faxu> ▶ <Průvodce nastavením faxu>.

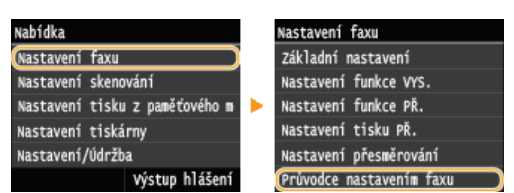

3 Klepněte na tlačítko <Nastavit nyní>.

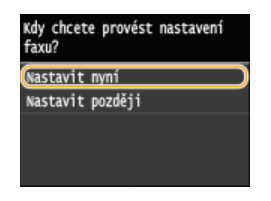

4 Klepněte na tlačítko <Další>.

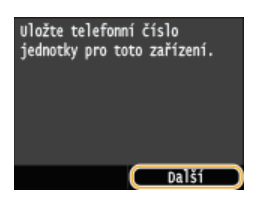

5 Zadejte faxové číslo pomocí číselných tlačítek (OZadávání textu) a klepněte na tlačítko <Použít>.

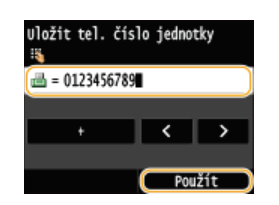

6 Klepněte na tlačítko <Další>.

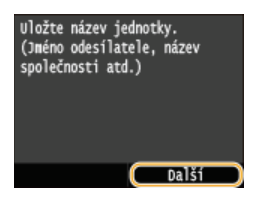

Zadejte název jednotky (například jméno uživatele či název firmy) (OZadávání textu) a klepněte na tlačítko <Použít>.

Zadejte až 24 alfanumerických znaků.

Klepnutím na tlačítko <A/a/12> lze přepínat režimy zadávání.

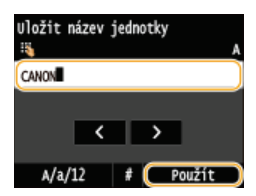

Pokračujte částí OVýběr režimu příjmu

### ODKAZY

Odesílání faxů (MF729Cx / MF728Cdw / MF628Cw)

# Výběr režimu příjmu

Předem vyberte režim příjmu vhodný pro předpokládané používání (OVolba používaného režimu příjmu faxu).

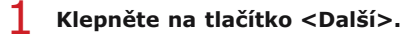

🍺 Po registraci názvu jednotky se zobrazí zde uvedená obrazovka (🔇 Registrace čísla faxu a názvu jednotky).

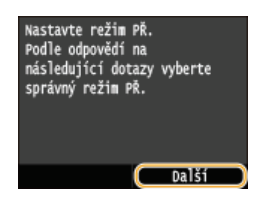

### **2** Vyberte režim příjmu vhodný pro předpokládané používání.

Klepnutím na tlačítko <Ano> nebo <Ne> vyberte režim příjmu.

#### POZNÁMKA:

K dispozici může být možnost ručně nastavit režim příjmu jinak, než je popsáno níže, a to v závislosti na vaší zemi nebo oblasti. Příjem faxů (MF729Cx / MF728Cdw / MF628Cw)

## Nastavení režimu příjmu na možnost <Auto>

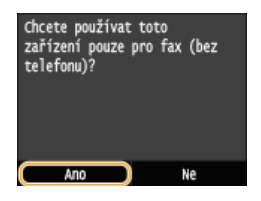

#### Nastavení režimu příjmu na možnost <Fax/Tel Autom. přep.>

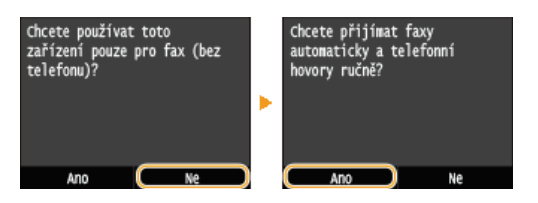

#### Nastavení režimu příjmu na možnost <Záznamník>

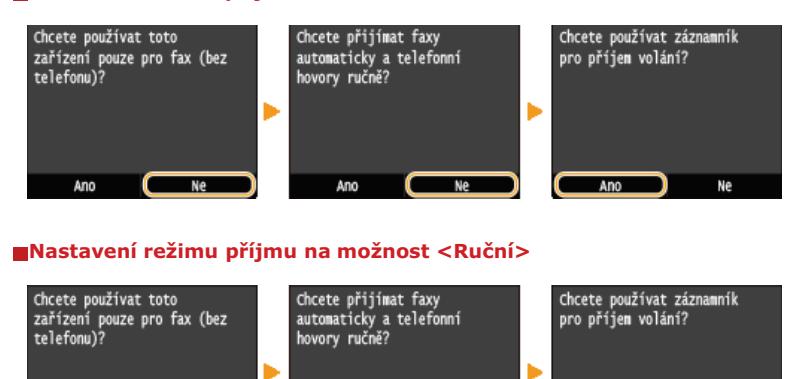

## 3 Klepněte na tlačítko <Použít>.

Pokud je v zařízení nastavená možnost <Záznamník>, klepněte na tlačítko <Další>.

### Pokračujte částí Opřipojení telefonní linky

Příjem faxů (MF729Cx / MF728Cdw / MF628Cw)

# Připojení telefonní linky

Připojte k zařízení telefonní linku.

## 1 Klepněte na tlačítko <Další>.

Po nastavení režimu příjmu se zobrazí některá z uvedených obrazovek (OVýběr režimu příjmu).

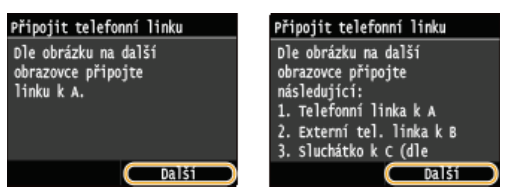

🔰 Připojte k zařízení telefonní linku. 🔤

### Upozornění k připojení telefonní linky

Tento produkt je vybaven telefonním kabelem a adaptérem pro připojení k telefonní lince. Podle země či oblasti může být nutné použít dodaný adaptér pro připojení telefonního kabelu k telefonní zásuvce ve zdi. Použijete-li dodaný adaptér, postupujte podle následujících pokynů, abyste jej správně zapojili.

Použijete-li dodaný adaptér, použijte telefonní kabel s konektorem se 6 kontakty v balení s adaptérem.

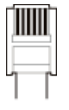

Nepřipojujte k adaptéru telefonní kabel se 2 kontakty. Zařízení či připojený telefon by nemusely pracovat správně.

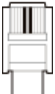

V různých zemích či oblastech se používá odlišný adaptér. Vyberte adaptér, který obvykle používáte.

- Zapojte telefonní kabel do konektoru telefonní linky (()) na zařízení a do konektoru telefoní linky ve zdi.
- Používáte-li telefon nebo záznamník, zapojte ho do konektoru externího telefonu (
- Používáte-li volitelné sluchátko, zapojte ho do zdířky sluchátka ().

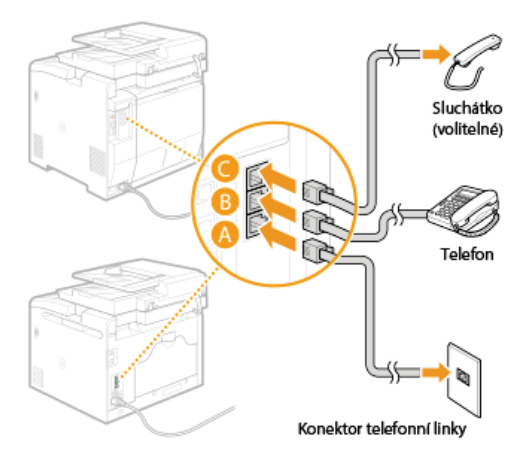

#### POZNÁMKA:

Připojujete-li externí telefon s funkcemi faxu, nastavte telefon na ruční příjem faxů.

3 Po připojení telefonní linky klepněte na tlačítko <Další>.

Klepněte na tlačítko <Ano>.

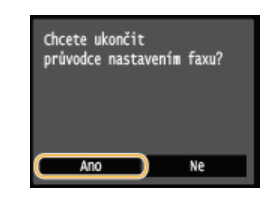

## 5 Klepněte na tlačítko <OK>.

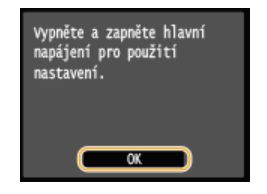

## 6 Restartujte zařízení.

- Vypněte zařízení, počkejte nejméně 10 sekund a opět jej zapněte.
- Po opětovném zapnutí zařízení se automaticky nastaví typ telefonní linky.

### Pokud zařízení automaticky nenastaví typ telefonní linky

Nastavte typ telefonní linky podle následujících kroků. Jestliže si nejste jistí, jaký typ telefonní linky používáte, obraťte se na místní telefonní společnost. Nastavení <Vybrat typ linky> nemusí být dostupné v závislosti na zemi, kde přístroj používáte.

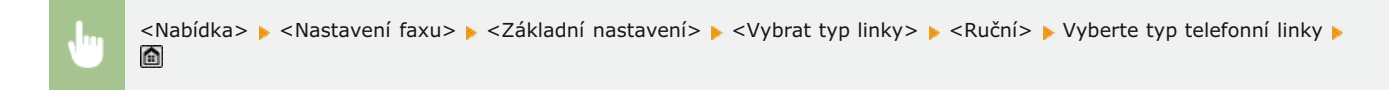

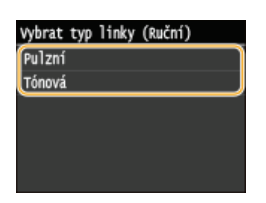

### ODKAZY

Instalace
 Odesílání faxů (MF729Cx / MF728Cdw / MF628Cw)
 Příjem faxů (MF729Cx / MF728Cdw / MF628Cw)

## Odesílání faxů MF729Cx / MF728Cdw / MF628Cw

#### POZNÁMKA

Před začátkem používání faxu je třeba provést několik operací. CKonfigurace počátečního nastavení pro funkce faxu (MF729Cx / MF728Cdw / MF628Cw)

### 1 Umístěte dokument(y). OUmísťování dokumentů

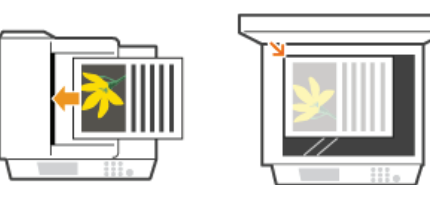

#### 2 Stiskněte tlačítko a klepněte na tlačítko <Fax>.

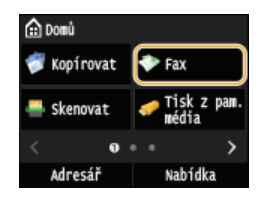

Když se otevře přihlašovací obrazovka, pomocí číselných tlačítek zadejte uživatelské jméno a heslo. Potom vyberte ověřovací server a stiskněte tlačítko D Přihlášení za účelem použití funkce oprávněného odeslání

### 子 🛛 Stiskněte tlačítko 🕖.

Pokud jsou místa určení nastavená předchozím uživatelem stále vybraná, může dojít k chybám přenosu. Toto nastavení proto před odesíláním vždy resetujte.

### Pomocí číselných tlačítek zadejte místo určení a klepněte na tlačítko <Použít>.

- Pokud je zařízení připojeno k ústředně, klepněte před zadáním místa určení na tlačítko <R>. Není-li možnost <R> dostupná, je nutné zaregistrovat nastavení tlačítka R. ONASTAVENÍ tlačítka R
- Jestliže při zadávání uděláte chybu, stiskněte tlačítko C. (Jedním stisknutím tlačítka lze mazat znaky jeden po druhém nebo stisknutím a podržením tlačítka lze smazat zadaný text najednou.)

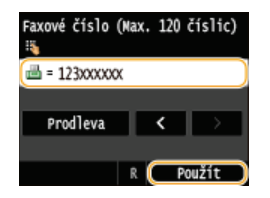

Použití adresáře k rychlému zadání míst určení. OZadání uložených míst určení

## POZNÁMKA:

#### Pokud se objeví okno pro potvrzení

Pokud je pro možnost <Potvrdit zadané faxové číslo> vybráno nastavení <Zapnuto>, znovu se otevře vstupní obrazovka, na které můžete potvrdit místo určení (OKontrola míst určení před odesláním dokumentů). Zadejte místo určení znovu.

#### Přidání místa určení

Occete-li zadat druhé nebo další místo určení, klepněte na tlačítko <Místo určení> <Zadat pomocí číselných tlačítek>. Můžete zadat až 10 míst určení.

#### Odstranění míst určení

Zadáváte-li větší počet míst určení, můžete místa podle potřeby odstraňovat.

1 Klepněte na tlačítko <Místo určení>

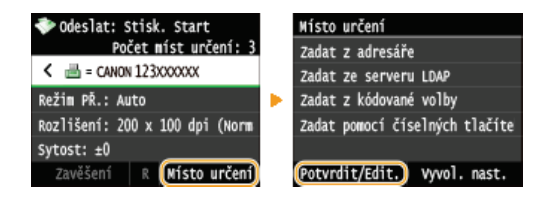

**2** Vyberte místo určení, které chcete odstranit.

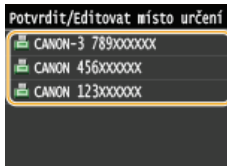

3 Klepněte na tlačítko <Odebrat>.

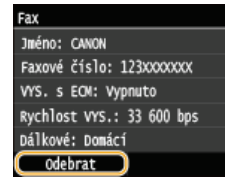

4 Klepněte na tlačítko <Ano>.

### POZNÁMKA

Chcete-li snadno a rychle odstranit místa určení bez jejich vybírání ze seznamu míst určení

● Před klepnutím na možnost <Místo určení> v kroku 1 můžete zadaná místa určení přepínat klepnutím na tlačítka 【/》. Jakmile je zobrazeno příslušné místo určení, smažte ho stisknutím tlačítka 〔].

## Odesílání do zahraničí

Pro místo určení zadejte mezinárodní přístupový kód, kód země, místní předvolbu a faxové číslo příjemce.

#### **1** Zadejte mezinárodní přístupový kód.

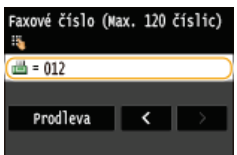

### 2 Klepněte na tlačítko <Prodleva>.

R Použít

 (prodleva) se zadá mezi čísla. V tomto případě se nejprve vytočí 012 a poté se po 4 sekundách vytočí další číslo.

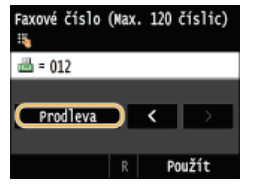

#### POZNÁMKA:

- Zadání prodlevy je volitelné, nicméně po sobě jdoucí čísla zadaná bez mezer nemusí být správně rozpoznána.
- Prodlevy lze zadávat po sobě.
- Jedno stisknutí tlačítka prodlevy přidá k době čekání 4 sekundy. V případě potřeby je možné tuto dobu změnit.
   Nastavit dobu prodlevy
- **3** Zadejte kód země, místní předvolbu a faxové číslo.

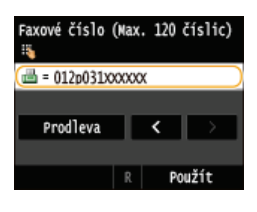

4 Chcete-li na konec faxového čísla podle potřeby vkládat prodlevu, klepněte na tlačítko <Prodleva>.
 Doba čekání je v tomto případě pevně stanovena na 10 sekund. Tuto dobu nelze změnit.

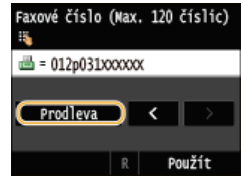

5 Klepněte na tlačítko <Použít>.

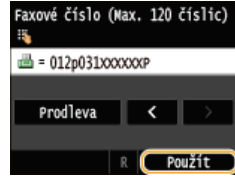

## **5** Zadejte požadovaná nastavení skenování.

Klepněte na položku, kterou chcete nastavit. OMožnosti nastavení faxu

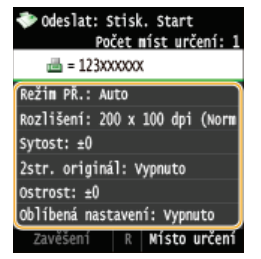

## **6** Stisknutím tlačítka 🚳 (Černobílý) zahajte odesílání.

- Spustí se skenování.
- Ochcete-li odesílání zrušit, klepněte na tlačítko <Zrušit> > <Ano>.

#### Při vkládání dokumentů do podavače podle kroku 1

Faxy jsou odeslány, jakmile je dokončeno skenování.

### Při vkládání dokumentů na kopírovací desku podle kroku 1

Postupujte podle následujících kroků.

- **1** Zvolte velikost dokumentu.
  - Pokud chcete naskenovat pouze jednostránkový dokument, přejděte ke kroku 3.
- Položte na kopírovací desku další dokument a stiskněte tlačítko (Černobílý).
   Tento krok opakujte, dokud nejsou naskenovány všechny požadované strany.
- 3 Klepněte na tlačítko <Spustit odes.>.
  - Faxy jsou odeslány.

- Plánujete-li odesílat všechny faxy se stejným nastavením:
   Změna výchozích nastavení
- Chcete-li uložit kombinaci nastavení pro použití v případě potřeby:
   Uložení často používaných nastavení
- Chcete-li, aby zazněl alarm, jestliže zůstane vyvěšené sluchátko:
   Alarm vyvěšení

## ODKAZY

🗘 Zrušení odeslání faxů

Odeslání a příjem faxů podle aktuálních potřeb (MF729Cx / MF728Cdw / MF628Cw)

Kontrola stavů a protokolu odeslaných a přijatých dokumentů

# Zadání uložených míst určení

Místa určení lze zadat výběrem z adresáře, pomocí čísel kódovaných voleb nebo pomocí číselných tlačítek. Chcete-li použít adresář nebo čísla kódovaných voleb, je nutné nejprve uložit místa určení do adresáře. Lze také zadat naposledy použitá místa určení. Pokud máte v kanceláři nainstalován server LDAP, můžete místo určení zadat na tomto serveru.

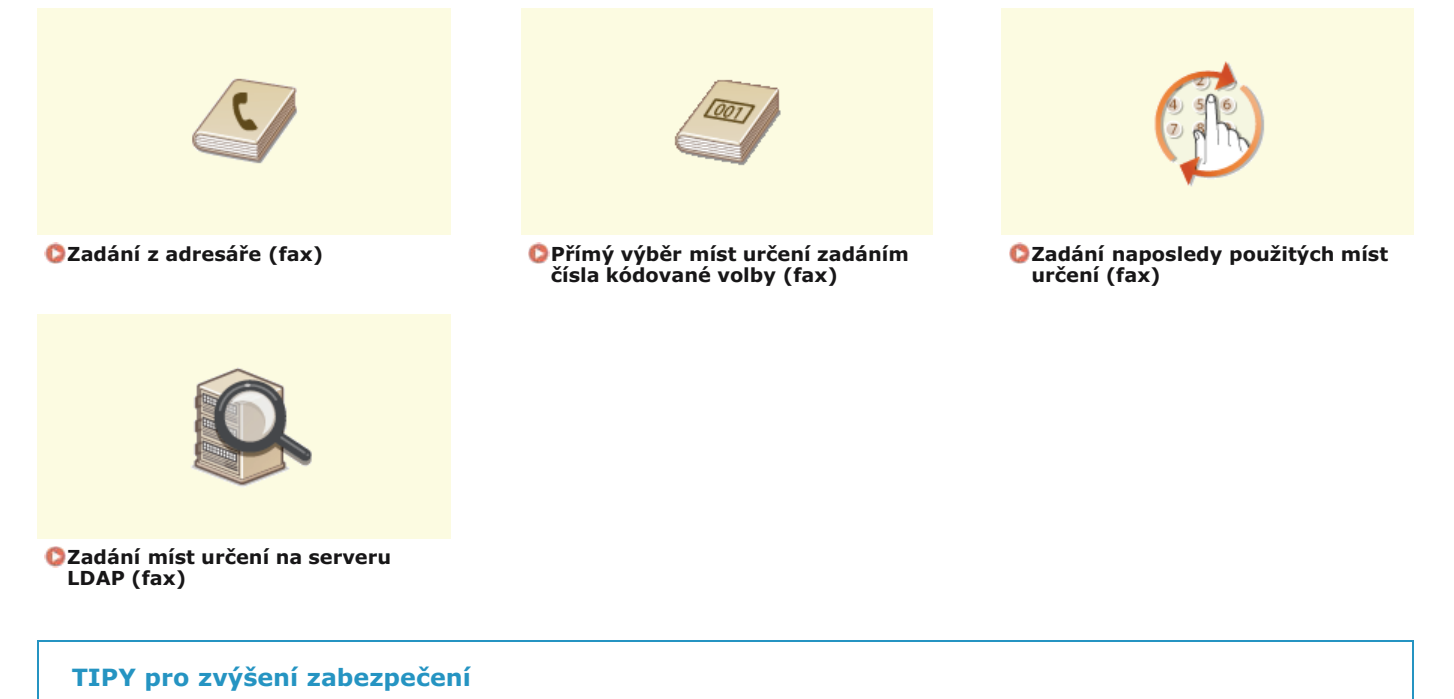

- Chcete-li omezit místa určení na místa určení z adresáře, místa na serveru LDAP nebo na dříve zadaná místa určení:
   Omezení dostupných míst určení
- Chcete-li zakázat zadávání naposledy použitých míst určení:
   Zákaz použití naposledy použitých míst určení

### ODKAZY

Odesílání faxů (MF729Cx / MF728Cdw / MF628Cw)
 OUkládání do adresáře
 Registrace serverů LDAP

# Zadání z adresáře (fax)

```
S
```

Místa určení lze zadat z adresáře jejich výběrem ze seznamu uložených míst určení nebo jejich vyhledáním podle jména, pokud je k místu určení přiřazeno jméno příjemce.

#### POZNÁMKA

Před použitím této funkce je nejprve třeba uložit místa určení do adresáře. OULIádání do adresáře

## Stiskněte tlačítko a klepněte na tlačítko <Adresář>.

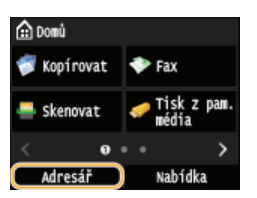

Také můžete klepnout na tlačítka <Fax> < Místo určení> < Zadat z adresáře>.

## 🔰 Klepnutím na tlačítka 🔀 / 🔉 vyberte kartu.

| Adresář (Vše)   |              |       |    | Adre | sář (S  | cupina | ı)     |          |  |
|-----------------|--------------|-------|----|------|---------|--------|--------|----------|--|
| < vše 🖈         | A-Z          | 0-9   | 2  | <    | $\geq$  | -      |        | <b>8</b> |  |
| CANON :         | L2 3XXXXXXXX | <     |    | - 10 | 🖈 Canoi | n-4    |        |          |  |
| 📥 CANON 4       | 156XXXXXXX   | <     |    |      |         |        |        |          |  |
| 📥 \star Canon-3 | 3 789xxxx    | XXX   |    |      |         |        |        |          |  |
| 🍓 ★ Canon-4     | ŧ            |       |    |      |         |        |        |          |  |
| Detaily/Edi     | t Uložit     | tm.ur | č. | Det  | taily/E | dit    | Uložii | t m. urč |  |

#### 👩 <Vše>

Zobrazí všechna místa určení uložená v adresáři. Vysvětlivky ke značkám vedle míst určení naleznete níže.

#### < 🏠 >

Zobrazí seznam oblíbených míst určení.

#### <A-Z>/<0-9>/<ABC> až <YZ>

Zobrazí místa určení se jmény příjemců začínajícími na znak na vybrané kartě.

## < 昌 >

Zobrazí místa určení pro faxy.

### < 🖂 >

Zobrazí místa určení pro e-maily. Chcete-li zadat místa určení pomocí této karty, viz OZadání z adresáře .

#### <@>>

Zobrazí místa určení pro i-fax. Chcete-li zadat místa určení pomocí této karty, viz část 📀 Zadání z adresáře .

#### < 🔐 >

Zobrazí místa určení pro sdílené složky a servery FTP. Chcete-li zadat místa určení pomocí této karty, viz **Zadání z adresáře** 

#### <👸>

Zobrazí seznam míst určení registrovaných pro skupinové vytáčení.

## 3 Vyberte místo určení.

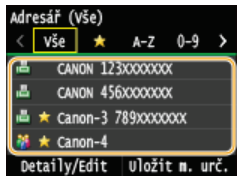

#### POZNÁMKA:

#### Chcete-li zadat více míst určení

Opakujte následující kroky: Můžete zadat až 300 míst určení.

<Místo určení > 
 <Zadat z adresáře > 
 Vyberte kartu 
 Vyberte místo určení.

Pokud chcete pomocí číselných tlačítek zadat další místa určení, klepněte na tlačítko <Místo určení>

### Odstranění míst určení

Zadáváte-li větší počet míst určení, můžete místa podle potřeby odstraňovat.

1 Klepněte na tlačítko <Místo určení>

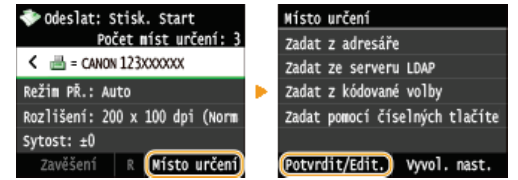

**2** Vyberte místo určení, které chcete odstranit.

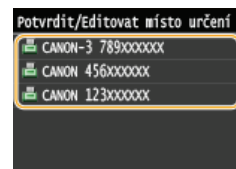

## 3 Klepněte na tlačítko <Odebrat>.

Pokud v kroku 2 zadáte skupinovou volbu, zobrazí se položka "XX míst(a) určení". Klepnete-li na tlačítko <Místo určení>, zobrazí se místa určení uložená ve skupině.

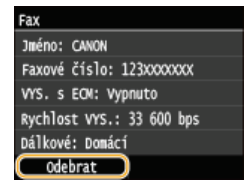

4 Klepněte na tlačítko <Ano>.

#### POZNÁMKA

Chcete-li snadno a rychle odstranit místa určení bez jejich vybírání ze seznamu míst určení

● Před klepnutím na možnost <Místo určení> v kroku 1 můžete zadaná místa určení přepínat klepnutím na tlačítka 【/】. Jakmile je zobrazeno příslušné místo určení, smažte ho stisknutím tlačítka [].

#### **ODKAZY**

Odesílání faxů (MF729Cx / MF728Cdw / MF628Cw)
Odesílání faxů do více míst určení současně (Sekvenční vysílání)

# Přímý výběr míst určení zadáním čísla kódované volby (fax)

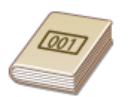

K adresám v adresáři jsou přiřazená trojmístná čísla (čísla kódovaných voleb). Požadovanou adresu můžete snadno zadat zadáním čísla kódované volby.

#### POZNÁMKA

Chcete-li použít vytáčení pomocí kódovaných voleb, nejprve je třeba uložit do adresáře místo určení. OUložení míst určení do adresáře

### 📘 Stiskněte tlačítko 🕋 a klepněte na tlačítko <Fax>.

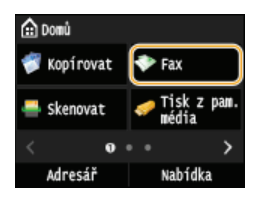

Když se otevře přihlašovací obrazovka, pomocí číselných tlačítek zadejte uživatelské jméno a heslo. Potom vyberte ověřovací server a stiskněte tlačítko (). OPřihlášení za účelem použití funkce oprávněného odeslání.

## 2 Klepněte na tlačítko <Místo určení> ► <Zadat z kódované volby>.

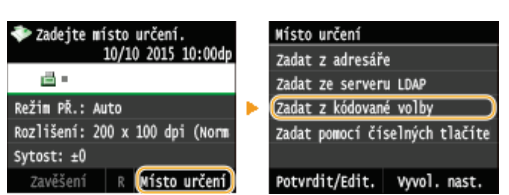

#### Pomocí číselných tlačítek zadejte trojmístné číslo (001 až 281).

Jestliže při zadávání uděláte chybu, stiskněte tlačítko C. (Jedním stisknutím tlačítka lze mazat znaky jeden po druhém nebo stisknutím a podržením tlačítka lze smazat zadaný text najednou.)

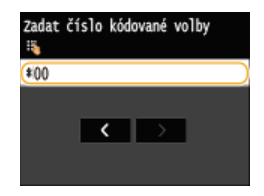

#### POZNÁMKA:

#### Pokud se objeví obrazovka pro potvrzení

Pokud je pro možnost <Potvrzení VYS. kódované volby> vybráno nastavení <Zapnuto>, zobrazí se obrazovka s místem určení a jménem příjemce náležejícím k tomuto číslu. (Pro skupinové vytáčení se zobrazuje jméno a počet míst určení.) Zkontrolujte všechny údaje. Pokud jsou v pořádku, klepněte na tlačítko <Zapnuto>. Pokud chcete zadat jiné místo určení, klepněte na tlačítko <Zrušit> a zadejte trojmístné číslo kódované volby znovu. CZObrazení míst určení uložených v adresáři

#### Chcete-li zadat více míst určení

- Opakujte následující kroky: Můžete zadat až 281 míst určení.
- <Místo určení> </ </ >
- Pokud chcete pomocí číselných tlačítek zadat další místa určení, klepněte na tlačítko <Místo určení>

#### Odstranění míst určení

Zadáváte-li větší počet míst určení, můžete místa podle potřeby odstraňovat.

1 Klepněte na tlačítko <Místo určení>

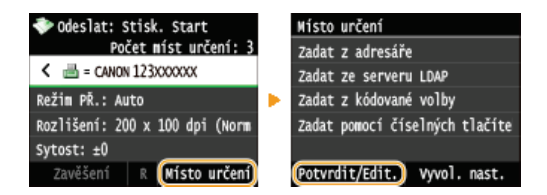

**2** Vyberte místo určení, které chcete odstranit.

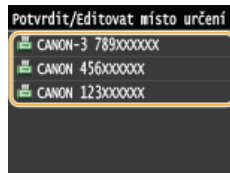

### 3 Klepněte na tlačítko <Odebrat>.

Pokud v kroku 2 zadáte skupinovou volbu, zobrazí se položka "XX míst(a) určení". Klepnete-li na tlačítko <Počet míst určení>, zobrazí se místa určení uložená ve skupině.

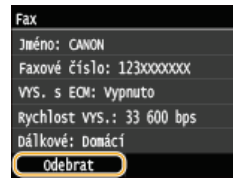

4 Klepněte na tlačítko <Ano>.

## POZNÁMKA

#### Chcete-li snadno a rychle odstranit místa určení bez jejich vybírání ze seznamu míst určení

● Před klepnutím na možnost <Místo určení> v kroku 1 můžete zadaná místa určení přepínat klepnutím na tlačítka 
▼/> Jakmile je zobrazeno příslušné místo určení, smažte ho stisknutím tlačítka

#### **ODKAZY**

Odesílání faxů (MF729Cx / MF728Cdw / MF628Cw)
Odesílání faxů do více míst určení současně (Sekvenční vysílání)

# Zadání naposledy použitých míst určení (fax)

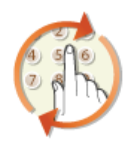

Místo určení lze vybrat z posledních tří použitých míst určení. Jakmile zadáte některé z naposledy použitých míst určení, zařízení také vybere shodná nastavení faxu, například sytost, která byla pro odeslání dokumentu na toto místo určení naposledy použita.

## DŮLEŽITÉ

- Pokud je možnost <Omezit odesílání z výpisu> nastavena na hodnotu <Zapnuto>, tuto funkci nelze použít. 2ákaz použití naposledy použitých míst určení
- Pokud vypnete zařízení nebo nastavíte možnost <Omezit nová místa určení> na hodnotu <Zapnuto>, dojde k odstranění naposledy použitých míst určení a tato funkce není k dispozici. Omezení dostupných míst určení
- Místa určení použitá při ručním odesílání nejsou pro tuto funkci dostupná. OUSkutečnění hovoru před odesláním faxů (Ruční odesílání)

## POZNÁMKA

Zadáte-li místo určení pomocí této funkce, odstraní se veškerá místa určení, která jste již zadali.

#### Stiskněte tlačítko 🕋 a klepněte na tlačítko <Fax>.

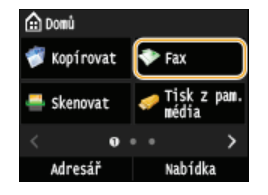

Když se otevře přihlašovací obrazovka, pomocí číselných tlačítek zadejte uživatelské jméno a heslo. Potom vyberte ověřovací server a stiskněte tlačítko přihlášení za účelem použití funkce oprávněného odeslání

## 2 Vyberte <Místo určení> ► <Vyvol. nast.>.

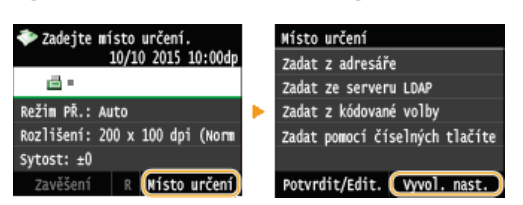

## **yyberte místo určení.**

Pokud používáte protokol sekvenčního vysílání, zobrazí se jen adresa zadaná pro první přenos, budou však zadána všechna místa určení. Odesílání faxů do více míst určení současně (Sekvenční vysílání)

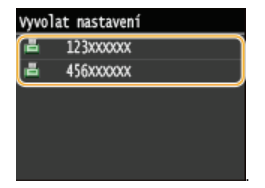

🕩 Je zadáno vybrané místo určení a nastavení faxu použité v dané době. Nastavení můžete před odesláním změnit.

#### Odstranění míst určení

Pokud jste použili protokol sekvenčního vysílání, místa určení můžete podle potřeby odstranit.

1 Klepněte na tlačítko <Místo určení>

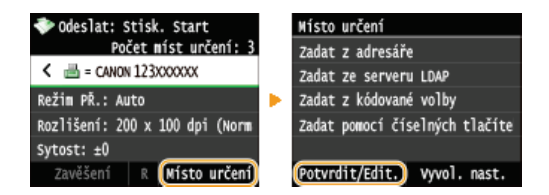

**2** Vyberte místo určení, které chcete odstranit.

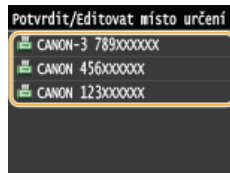

### 3 Klepněte na tlačítko <Odebrat>.

Pokud v kroku 2 zadáte skupinovou volbu, zobrazí se položka "XX míst(a) určení". Klepnete-li na tlačítko
 Počet míst určení>, zobrazí se místa určení uložená ve skupině.

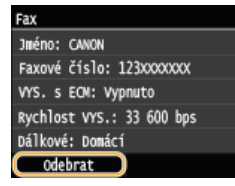

4 Klepněte na tlačítko <Ano>.

## POZNÁMKA

#### Chcete-li snadno a rychle odstranit místa určení bez jejich vybírání ze seznamu míst určení

● Před klepnutím na možnost <Místo určení> v kroku 1 můžete zadaná místa určení přepínat klepnutím na tlačítka 
▼/> Jakmile je zobrazeno příslušné místo určení, smažte ho stisknutím tlačítka

#### **ODKAZY**

Odesílání faxů (MF729Cx / MF728Cdw / MF628Cw)

# Zadání míst určení na serveru LDAP (fax)

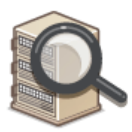

Pokud máte v kanceláři nainstalován server LDAP, můžete vybrat místa určení uložená na tomto serveru. Chcete-li vybrat místa určení, přejděte prostřednictvím zařízení na server LDAP a vyhledejte místo určení.

## POZNÁMKA

Nastavení pro připojení k serveru LDAP je třeba zadat předem. OREJ REJINTACE SERVERŮ LDAP

#### Stiskněte tlačítko fila a klepněte na tlačítko <Fax>.

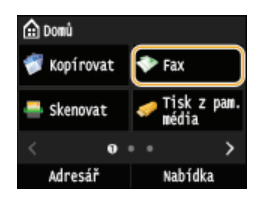

Když se otevře přihlašovací obrazovka, pomocí číselných tlačítek zadejte uživatelské jméno a heslo. Potom vyberte ověřovací server a stiskněte tlačítko () Přihlášení za účelem použití funkce oprávněného odeslání

## 2 Klepněte na tlačítko <Místo určení> ► <Zadat ze serveru LDAP>.

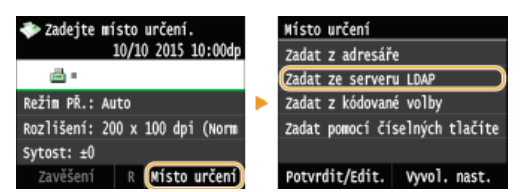

### 3 Vyberte používaný server LDAP.

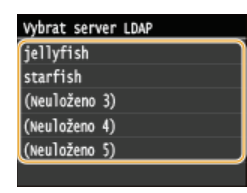

## **4** Vyberte kritéria vyhledávání.

Jako kritérium pro vyhledávání míst určení lze použít jméno, faxové číslo, e-mailovou adresu, název organizace a název organizační jednotky. Současně lze zadat i několik kritérií hledání.

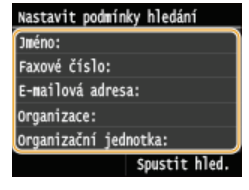

## 5 Pomocí číselných tlačítek zadejte kritéria vyhledávání a klepněte na tlačítko <Použít>.

Následující obrazovka ukazuje příklad, kdy se v kroku 4 vybere možnost <Jméno> pro vyhledávání podle jména osoby.

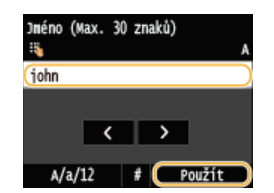

- Klepnutím na tlačítko <A/a/12> lze přepínat mezi režimy vkládání (kromě vyhledávání podle faxového čísla).
- Chcete-li zadat více kritérií vyhledávání, opakujte kroky 4 a 5.

## 6 Klepněte na tlačítko <Způsob hledání>.

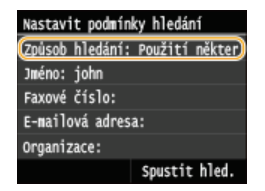

## 7 Vyberte způsob vyhledávání.

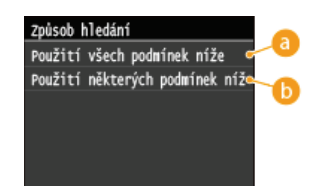

#### e) <Použití všech podmínek níže>

Jsou vyhledána a zobrazena všechna místa určení, která vyhovují všem kritériím zadaným v krocích 4 a 5.

#### <Použití některých podmínek níže>

Jsou vyhledána a zobrazena všechna místa určení, která vyhovují alespoň jednomu z kritérií zadaných v kroku 4 a 5.

#### Klepněte na tlačítko <Spustit hled.>.

| Nastavit podmínky hledání      |
|--------------------------------|
| Způsob hledání: Použití někter |
| Jméno: john                    |
| Faxové číslo:                  |
| E-mailová adresa:              |
| Organizace:                    |
| (Spustit hled.)                |

🚸 Zobrazí se místa určení vyhovující zadaným kritériím.

#### POZNÁMKA:

Pokud se po klepnutí na tlačítko <Spustit hled.> otevře obrazovka ověřování, zadejte uživatelské jméno zařízení a heslo zaregistrované na serveru LDAP a klepněte na tlačítko <Použít>. **©Registrace serverů LDAP** 

### Vyberte místo určení a klepněte na tlačítko <Použít>.

Eze zadat až 10 míst určení.

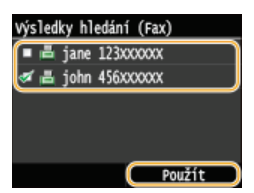

Chcete-li vyhledávat místo určení pomocí jiných kritérií vyhledávání, opakujte kroky 2 až 9.

#### POZNÁMKA:

Maximální počet míst určení, která lze zadat pomocí číselných tlačítek v kombinaci se serverem LDAP, je 10. Pokud bylo například pomocí číselných tlačítek zadáno sedm míst určení, lze pomocí serveru LDAP zadat až tři místa určení.

#### Odstranění míst určení

Zadáváte-li větší počet míst určení, můžete místa podle potřeby odstraňovat.

#### 1 Klepněte na tlačítko <Místo určení>

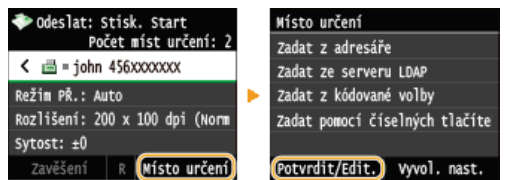

**2** Vyberte místo určení, které chcete odstranit.

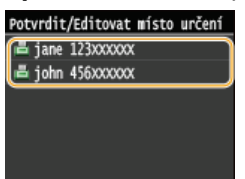

3 Klepněte na tlačítko <Odebrat>.

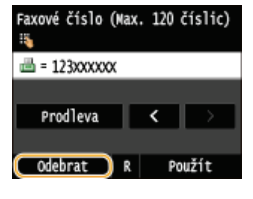

4 Klepněte na tlačítko <Ano>.

## POZNÁMKA

Chcete-li snadno a rychle odstranit místa určení bez jejich vybírání ze seznamu míst určení

● Před klepnutím na možnost <Místo určení> v kroku 1 můžete zadaná místa určení přepínat klepnutím na tlačítka 
▼/ D. Jakmile je zobrazeno příslušné místo určení, smažte ho stisknutím tlačítka

### ODKAZY

Odesílání faxů (MF729Cx / MF728Cdw / MF628Cw)
Odesílání faxů do více míst určení současně (Sekvenční vysílání)

# Možnosti nastavení faxu

Je dostupná celá řada nastavení odpovídajících vašim potřebám, například chcete-li upravit sytost nebo zlepšit ostrost obrazu.

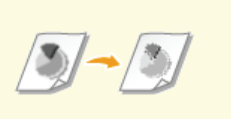

OÚprava rozlišení

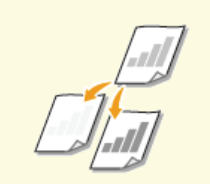

Nastavení sytosti

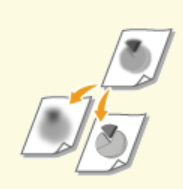

Nastavení ostrosti

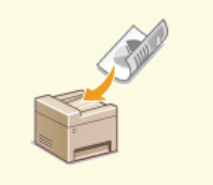

Skenování oboustranných dokumentů (MF729Cx / MF728Cdw)

# Úprava rozlišení

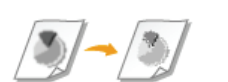

Umožňuje vybrat vhodné rozlišení pro příslušný typ dokumentu. Platí, že čím vyšší je rozlišení, tím ostřejší je snímek, ale o to delší je doba potřebná k jeho odeslání.

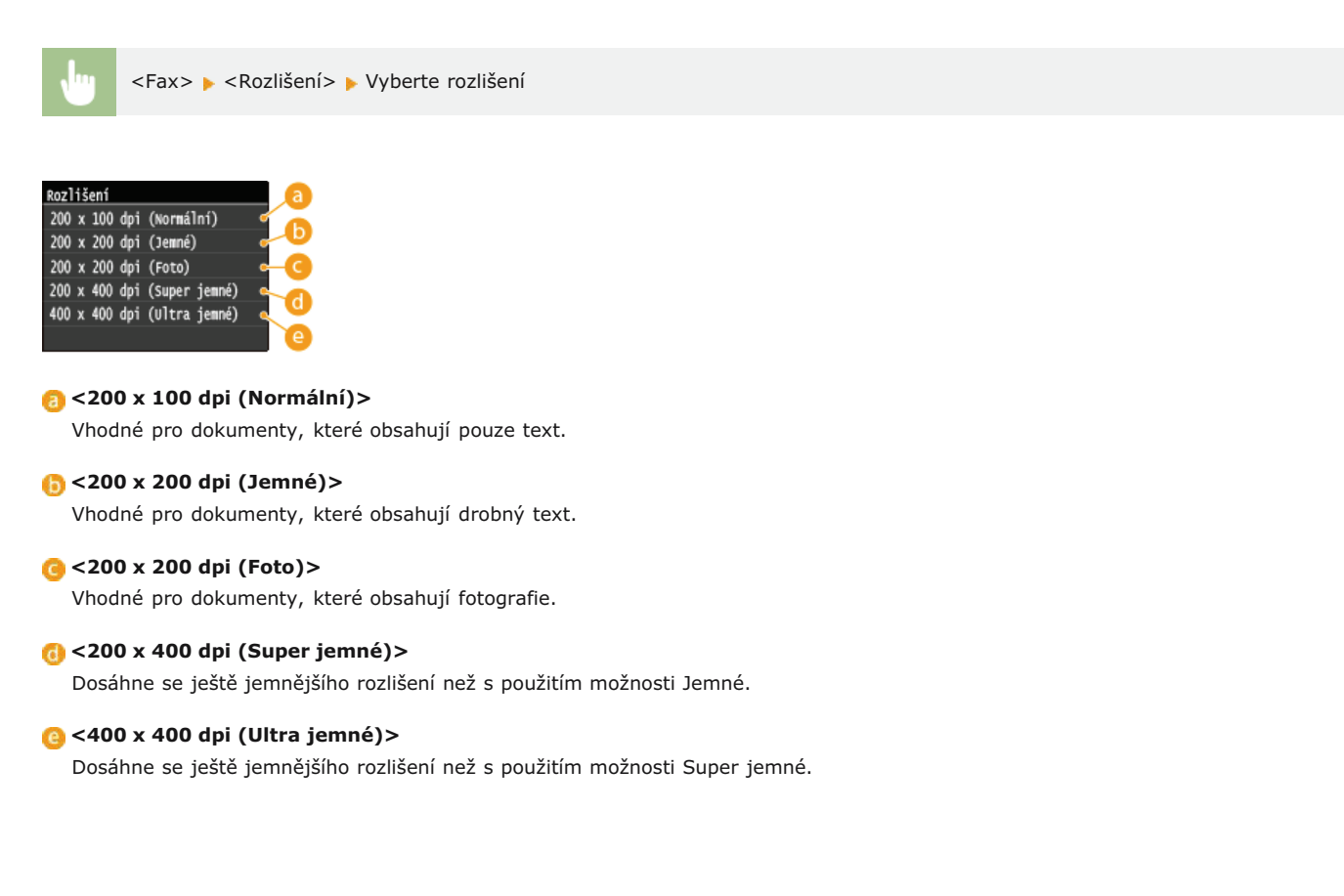

#### **ODKAZY**

Odesílání faxů (MF729Cx / MF728Cdw / MF628Cw)

# Nastavení sytosti

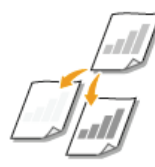

Sytost je vhodné upravit, pokud jsou text nebo obrázky v dokumentu příliš světlé nebo příliš tmavé.

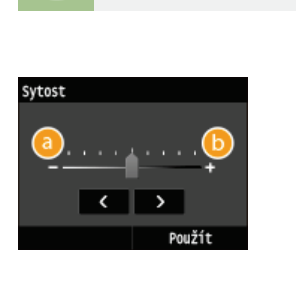

3 <-> Slouží ke snížení sytosti.

# Slouží ke zvýšení sytosti.

### ODKAZY

Odesílání faxů (MF729Cx / MF728Cdw / MF628Cw)
 Nastavení ostrosti

<Fax> 🕨 <Sytost> 🕨 Upravte sytost 🕨 <Použít>

## Nastavení ostrosti

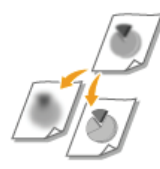

Před odesláním můžete upravit ostrost obrazu. Ostrost zvyšte, chcete-li zostřit rozmazaný text a linky, případně snižte, chcete-li zlepšit vzhled fotografií v časopise.

<Fax> < <Ostrost> > Upravte ostrost > <Použít>

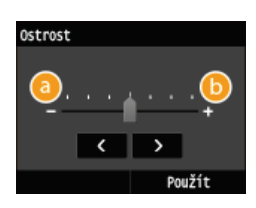

### <u>(</u>) <->

Snižuje ostrost a vede ke změkčení obrazu. Příklad: Chcete-li zlepšit vzhled snímků z časopisu

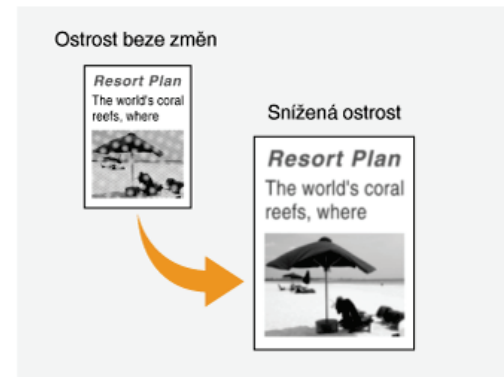

#### <+>

Zvyšuje ostrost a vede ke zostření obrazu. Příklad: Pokud chcete zvýšit ostrost textu a linek psaných tužkou

| Ostrost beze změn<br>Resort Plen                         |                                                                                                    |     |
|----------------------------------------------------------|----------------------------------------------------------------------------------------------------|-----|
| The world's coral<br>reefs, where<br>brilliantly polored | Zvýšená ostrost                                                                                                    |     |
| topical                                                  | Resort Plan<br>The world's coral<br>reefs, where<br>brilliantly colored<br>fish and a m<br>of other<br>tropical<br>crea- | lia |

### ODKAZY

Odesílání faxů (MF729Cx / MF728Cdw / MF628Cw)
 Nastavení sytosti

# Skenování oboustranných dokumentů MF729Cx/MF728Cdw

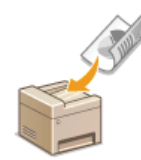

Zařízení dokáže automaticky naskenovat přední i zadní strany dokumentů vložených do podavače.

## DŮLEŽITÉ

Dokumenty vkládejte do podavače. Pokud jsou dokumenty položeny na kopírovací desku nebo pokud je zařízení nastaveno v režimu ručního odesílání, pak zařízení nedokáže naskenovat automaticky obě strany dokumentu.

| <fax> 🕨 &lt;2stranný originál&gt;</fax> | Vyberte možnost <typ kniha=""></typ> | nebo <typ kalendář=""></typ> |
|-----------------------------------------|--------------------------------------|------------------------------|
|                                         |                                      |                              |

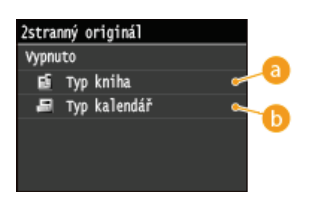

## 👩 <Typ kniha>

Tuto možnost vyberte, jsou-li obrázky v dokumentu otočeny na předních i zadních stranách stejným směrem.

### 🚯 <Typ kalendář>

Tuto možnost vyberte, jsou-li obrázky v dokumentu otočeny na předních i zadních stranách opačným směrem.

### ODKAZY

Odesílání faxů (MF729Cx / MF728Cdw / MF628Cw)
Olskutečnění hovoru před odesláním faxů (Ruční odesílání)

# Konfigurace požadovaného nastavení faxu

Výchozí nastavení jsou nastavení, která se zobrazí po zapnutí zařízení nebo po stisknutí tlačítka 🔗. Pokud často používaná nastavení uložíte jako výchozí nastavení, nebudete muset konfigurovat stejná nastavení při každém odesílání faxu. Mimo to lze také uložit kombinace více nastavení faxu a používat je kdykoli v případě potřeby.

## POZNÁMKA

Zařízení se dodává s předem nakonfigurovanými výchozími továrními nastaveními ( Nastavení seznamu nabídky). Výchozí nastavení můžete podle svých potřeb změnit a uložit.

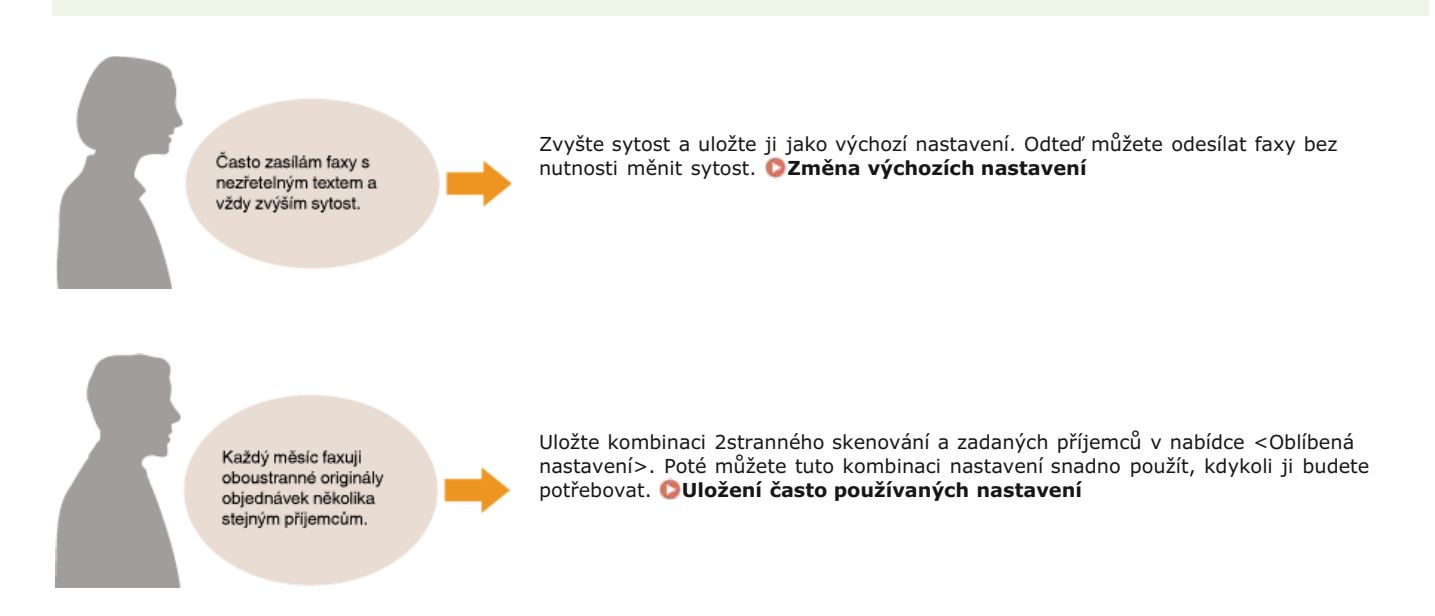

# Změna výchozích nastavení

Výchozí nastavení jsou nastavení, která se zobrazí po zapnutí zařízení nebo po stisknutí tlačítka 🕢. Tato výchozí nastavení můžete upravit tak, aby lépe vyhovovala operacím, které nejčastěji provádíte. Nebudete tak muset zadávat opakovaně stejná nastavení před každým odesláním faxů.

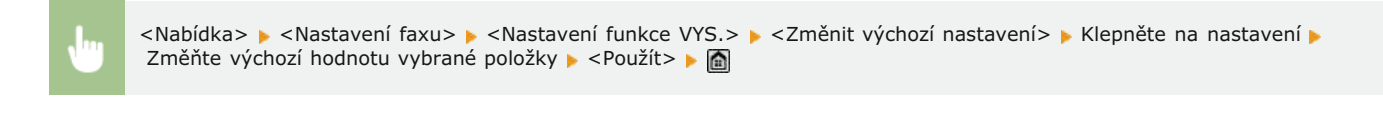

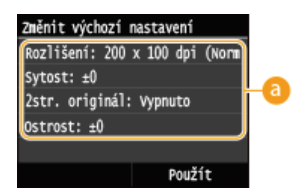

#### 👩 Nastavení

Klepněte na položku, kterou chcete nastavit, a změňte výchozí hodnotu.

### ODKAZY

Odesílání faxů (MF729Cx / MF728Cdw / MF628Cw)
 Možnosti nastavení faxu
 Nastavení faxu (MF729Cx / MF728Cdw / MF628Cw)

# Uložení často používaných nastavení

Můžete uložit až 18 kombinací často používaného nastavení faxu. V případě potřeby můžete rychle zobrazit uložená nastavení, takže není třeba znovu provádět různá komplexní nastavení, například úlohu zahrnující skenování oboustranného předlohy, odeslání na 5 míst určení a nastavení ostrosti. Můžete také zobrazit nastavení jako tlačítka zástupce na obrazovce <Domů>.

#### OUložení oblíbeného nastavení

Opětovné vyvolání oblíbeného nastavení

## Uložení oblíbeného nastavení

1 Stiskněte tlačítko 🚵 a klepněte na tlačítko <Fax>.

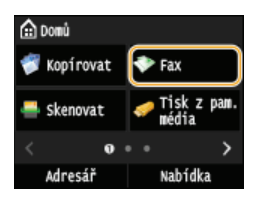

Když se otevře přihlašovací obrazovka, pomocí číselných tlačítek zadejte uživatelské jméno a heslo. Potom vyberte ověřovací server a stiskněte tlačítko D Přihlášení za účelem použití funkce oprávněného odeslání

#### Změňte hodnoty pro nastavení, která chcete uložit. OMožnosti nastavení faxu

Chcete-li zahrnout do oblíbeného nastavení faxu také místo určení, zadejte místo určení, které chcete uložit. Odesílání faxů (MF729Cx / MF728Cdw / MF628Cw)

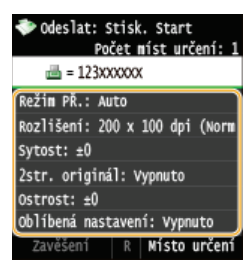

子 Klepněte na tlačítko <Oblíbená nastavení> > <Uložit>.

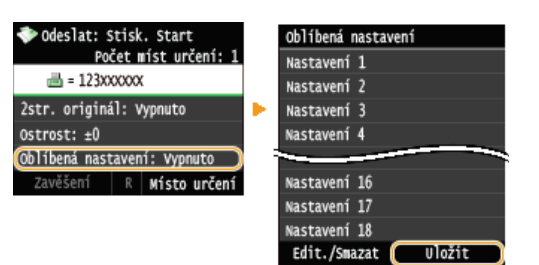

**4** Přečtěte si zprávu a klepněte na tlačítko <OK>.

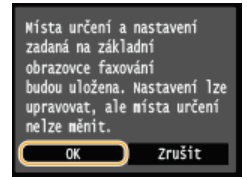

5 Vyberte místo pro uložení nastavení.

| Vybrat mí: | sto | určení | pro | ulož. |
|------------|-----|--------|-----|-------|
| Nastavení  | 1   |        |     |       |
| Nastavení  | 2   |        |     |       |
| Nastavení  | 3   |        |     |       |
| Nastavení  | 4   |        |     |       |
|            | -   |        |     |       |
| Nastavení  | 16  |        |     |       |
| Nastavení  | 17  |        |     |       |
| Nastavení  | 18  |        |     |       |
| L          |     |        |     |       |

Zkontrolujte podrobnosti nastavení, která chcete uložit, a klepněte na tlačítko <Použít>. Možnosti nastavení faxu

- Chcete-li změnit hodnotu nastavení, které chcete uložit, klepněte na nastavení.
- Chcete-li přejmenovat cíl pro uložení, klepněte na tlačítko <Změnit název>. QZadávání textu

| Nastavení 1<br>Počet míst určení: 1 |
|-------------------------------------|
| Rozlišení: 200 x 100 dpi (Norm      |
| Sytost: ±0                          |
| 2str. originál: Vypnuto             |
| Ostrost: ±0                         |
| Změnit název Použít                 |

### Vyberte, zda se má nastavení uložit pod tlačítko zástupce.

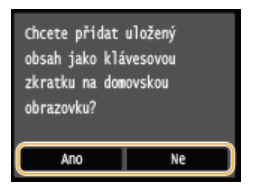

Pokud vyberete možnost <Ano>, zobrazí se zpráva. Zprávu si přečtěte a potom klepněte na tlačítko <OK>. Kombinace uložených nastavení bude přidána na obrazovku <Domů> jako tlačítko zástupce.

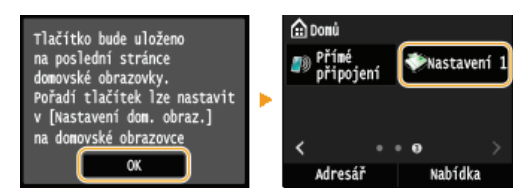

#### POZNÁMKA:

Pokud je obrazovka <Domů> zaplněná a tlačítko nelze přidat, odstraňte uložená tlačítka nebo prázdná místa pomocí možnosti <Nastavení dom. obraz.>. OPřizpůsobení obrazovky <Domů>

### POZNÁMKA

- Uložená nastavení zůstanou uložena i po vypnutí zařízení.
- Chcete-li upravit nebo odstranit uložená nastavení, použijte možnosti <Fax>
  - Úprava nastavení:

Vyberte nastavení, které chcete upravit Nastavení změňte a klepněte na tlačítko <Použít> <Ano>.Odstranění nastavení:

Vyberte nastavení, které chcete odstranit > Klepněte na možnost < Ano>.

- Po uložení nastavení nelze měnit místa určení. Chcete-li změnit místo určení, nastavení odstraňte a potom je uložte znovu.
- Pokud uložíte místo určení, které bylo zadáno z adresáře, a poté odstraníte z adresáře záznam tohoto místa určení, toto místo určení se také odstraní z oblíbeného nastavení faxu.

## Opětovné vyvolání oblíbeného nastavení

V oblíbených nastaveních si jednoduše vyberte kombinaci nastavení, která vám vyhovuje.

<Fax> > <Oblíbená nastavení> > Vyberte si kombinaci nastavení, kterou chcete vyvolat

| Oblíbená nastavení  |  |
|---------------------|--|
| Nastavení 1         |  |
| Nastavení 2         |  |
| Nastavení 3         |  |
| Nastavení 4         |  |
|                     |  |
| Nastavení 16        |  |
| Nastavení 17        |  |
| Nastavení 18        |  |
| Edit./Smazat Uložit |  |

## POZNÁMKA

• Po vyvolání kombinace nastavení můžete podle potřeby také změnit nastavení faxu.

## ODKAZY

Odesílání faxů (MF729Cx / MF728Cdw / MF628Cw)

# Zrušení odeslání faxů

Pokud chcete zrušit odesílání faxů bezprostředně po stisknutí tlačítka 🐼 (Černobílý), klepněte na tlačítko <Zrušit> na displeji nebo stiskněte tlačítko 🔞 na ovládacím panelu. Odesílání faxů lze také zrušit po kontrole stavu faxování.

## ■Klepněte na tlačítko <Zrušit> na obrazovce během odesílání faxu.

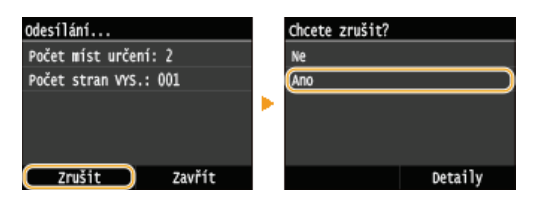

## Akci zrušíte stisknutím tlačítka

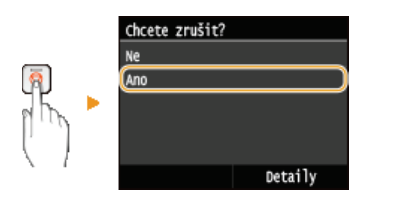

## Pokud se po stisknutí tlačítka 👩 zobrazí na obrazovce seznam dokumentů

Dokumenty byly naskenovány a čekají na zpracování. Vyberte dokument, který chcete zrušit.

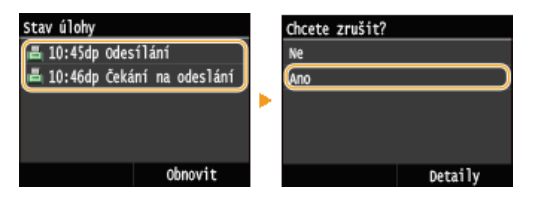

## Před zrušením zkontrolujte stav přenosu

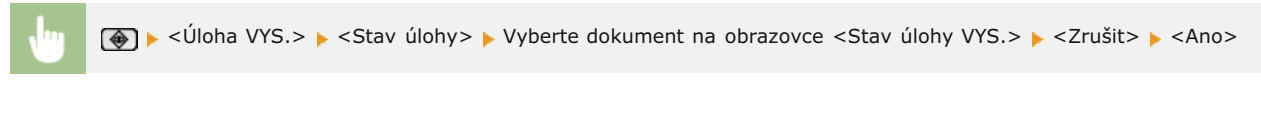

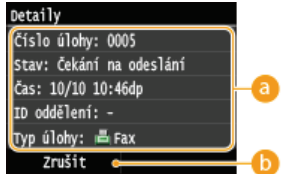

#### 👩 Údaje o faxu

Zobrazí se počet odesílaných dokumentů, nastavení a další údaje. Chcete-li si pouze zkontrolovat údaje, aniž byste prováděli odesílání, vraťte se na hlavní obrazovku faxu stisknutím tlačítka 🚳.

#### 🜔 <Zrušit>

Zruší odesílání.

#### **ODKAZY**

Odesílání faxů (MF729Cx / MF728Cdw / MF628Cw)
Kontrola stavů a protokolu odeslaných a přijatých dokumentů

## Příjem faxů MF729Cx/MF728Cdw/MF628Cw

Tato část popisuje způsoby příjmu faxů a nastavení zařízení pro příjem faxů. Před zadáním nastavení pro příjem faxu je třeba provést několik operací. **©Konfigurace počátečního nastavení pro funkce faxu (MF729Cx / MF728Cdw / MF628Cw)** 

## POZNÁMKA

Přístroj umí tisknout dokumenty přijaté faxem na velikost A4 nebo Letter. Pokud jsou dokumenty přijaté faxem vytištěny na
jinou velikost papíru, část stránky se buď nevytiskne, nebo se stránka vytiskne na dva samostatné listy.

## Způsoby příjmu faxů

Zařízení nabízí následující způsoby příjmu. Vyberte nejvhodnější způsob a provedte příslušná nastavení podle postupu v části **Nastavení zařízení na příjem faxů**.

| <auto></auto>                         | <b>Vyhrazeno pro příjem faxů</b><br>Zařízení přijímá faxy automaticky. V případě telefonního hovoru není možné s volajícím hovořit.                                                                                                    |
|---------------------------------------|----------------------------------------------------------------------------------------------------|
| <fax tel<br="">Autom. přep.&gt;</fax> | V případě faxového volání<br>Zařízení přijímá fax automaticky.<br>V případě telefonního hovoru<br>Ozve se vyzvánění pro příchozí volání. Zvedněte sluchátko a uskutečněte hovor.<br>POZNÁMKA:<br>K zařízení je třeba předem připojit telefon nebo volitelné sluchátko.                                                                                                    |
| <ruční></ruční>                       | <ul> <li>V případě faxového volání</li> <li>Ozve se vyzvánění pro příchozí volání. Zvedněte sluchátko. Uslyšíte-li pípnutí, klepnutím na tlačítko <fax> ►</fax></li> <li><pre></pre></li></ul>                                                                                                    |
| <záznamník></záznamník>               | <ul> <li>V případě faxového volání<br/>Jakmile se ozve vyzvánění pro příchozí volání, zařízení automaticky přijme fax.</li> <li>V případě telefonního hovoru<br/>Aktivuje se záznamník a volající má možnost nechat vzkaz. Pokud přijmete hovor dříve, než začne záznamník<br/>nahrávat vzkaz, můžete uskutečnit hovor s volajícím.</li> <li>POZNÁMKA:</li> <li>K zařízení je třeba předem připojit záznamník.</li> <li>Nastavte jej na příjem hovoru po několika zazvoněních.</li> <li>Doporučujeme na začátek zprávy přidat přibližně 4 sekundy ticha nebo nastavit maximální čas záznamu na 20 sekund.</li> </ul> |
| <síťový<br>přepínač&gt;</síťový<br>   | Přístroj rozlišuje mezi hovory z faxu a telefonu. Tento režim je k dispozici pouze v některých zemích a vyžaduje<br>předplatné služby přepnutí sítě.<br><b>POZNÁMKA:</b><br>K zařízení je třeba předem připojit telefon nebo volitelné sluchátko.                                                                                                    |

## POZNÁMKA

V závislosti na typu připojeného telefonu nemusí být zařízení schopno správně přijímat nebo odesílat faxy.

- Připojujete-li externí telefon s funkcemi faxu, nastavte telefon na ruční příjem faxů.
- Zvednete-li sluchátko telefonu a uslyšíte pípnutí, jde o faxové volání. Fax lze přijmout snadno zadáním určitého čísla ID pomocí telefonu.

Použití telefonu pro příjem faxů (Dálkový příjem)
### Nastavení zařízení na příjem faxů

Stiskněte tlačítko fila a klepněte na tlačítko <Fax>.

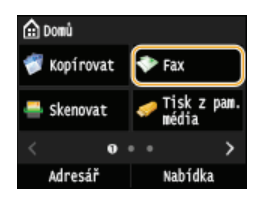

Když se otevře přihlašovací obrazovka, pomocí číselných tlačítek zadejte uživatelské jméno a heslo. Potom vyberte ověřovací server a stiskněte tlačítko DPřihlášení za účelem použití funkce oprávněného odeslání

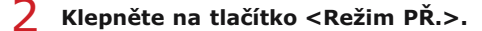

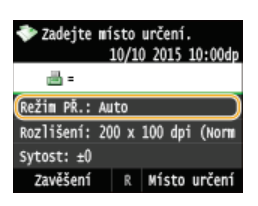

### **3** Určete způsob příjmu.

| Režim PŘ.<br>Auto  |        |       |  |
|--------------------|--------|-------|--|
| Fax/Tel /<br>Ruční | Autom. | přep. |  |
| Záznanní           | k      |       |  |

### ■Při výběru možnosti <Fax/Tel (Automat. přepínání)>

Dle potřeby zadejte tři následující nastavení. Po dokončení nastavení klepněte na tlačítko < Použít>.

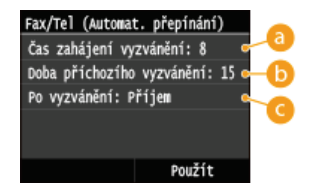

#### 6) <Čas zahájení vyzvánění>

Slouží k nastavení doby, po kterou má zařízení možnost rozpoznat, zda vyzvánění oznamuje telefonní nebo faxové volání. (hodnoty nastavení: 5 až 30 sekund; výchozí nastavení: 8 sekund)

#### 🕞 <Doba příchozího vyzvánění>

Slouží k nastavení doby, po kterou má zařízení možnost rozpoznat, zda vyzvánění oznamuje telefonní volání. (hodnoty nastavení: 15 až 300 sekund; výchozí nastavení: 22 sekund)

#### 🕝 <Po vyzvánění>

Slouží k nastavení způsobu odpovědi zařízení na vyzvánění oznamující příchozí volání, pokud nezvednete sluchátko. Pokud je vybrána možnost <Konec>, příchozí volání se odpojí, pokud je vybrána možnost <Příjem>, spustí se příjem faxu. (Výchozí nastavení: <Příjem>)

# TIPY

- Chcete-li tisknout přijaté dokumenty oboustranně: CTisk na obě strany
- Ochcete-li v dolní části dokumentů vytisknout informace, jako je datum a čas příjmu: OZápatí přijaté stránky
- 🍵 Chcete-li pokračovat v tisku, i když je v kazetě nedostatku toneru: 📀 Pokračovat v tisku, pokud je málo inkoustu v kazetě

# ■Použití telefonu pro příjem faxů (Dálkový příjem)

Pokud po zvednutí sluchátka uslyšíte tón oznamující příchozí fax, nemusíte kvůli jeho příjmu jít k zařízení. Pouze zadejte určité číslo ID (výchozí nastavení: 25) pomocí telefonu a můžete zahájit příjem faxu.

# POZNÁMKA

- Pokud není telefon připojen přímo k zařízení, není funkce dálkového příjmu k dispozici.
- **1** Pokud telefon vyzvání, zvedněte sluchátko.
- Uslyšíte-li pípnutí, zadejte číslo ID pro dálkový příjem prostřednictvím telefonu.
   Ve výchozím nastavení je číslo ID nastaveno na hodnotu 25. Toto číslo je možné podle potřeby změnit. Vzdálený PŘ.
- **3** Zavěste sluchátko.

### ODKAZY

Odeslání a příjem faxů podle aktuálních potřeb (MF729Cx / MF728Cdw / MF628Cw)
 Kontrola stavů a protokolu odeslaných a přijatých dokumentů

# Odeslání a příjem faxů podle aktuálních potřeb MF729Cx/MF728Cdw/MF628Cw

Kromě základních způsobů, jakými lze odesílat a přijímat faxy, existují i jiné metody, které splní vaše potřeby.

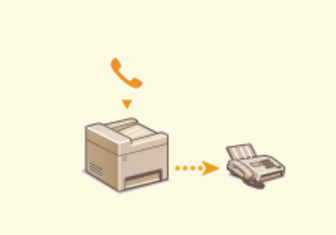

Uskutečnění hovoru před odesláním faxů (Ruční odesílání)

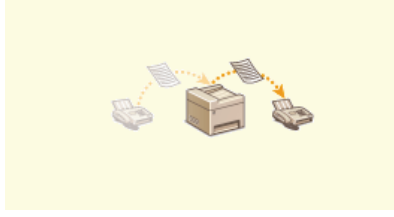

Přesměrování přijatých faxů

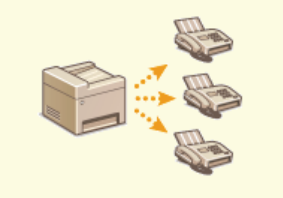

Odesílání faxů do více míst určení současně (Sekvenční vysílání)

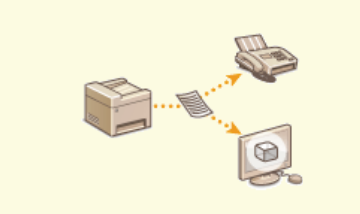

OArchivace odeslaných faxů

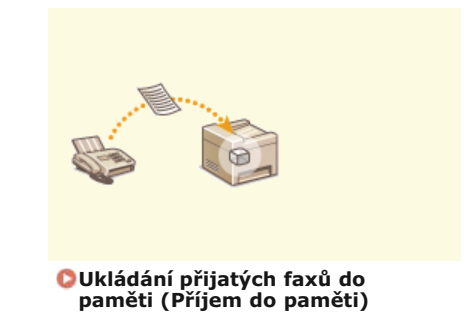

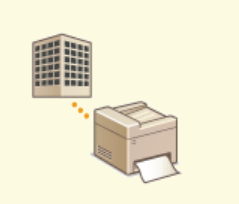

Příjem informačních služeb faxu

#### ODKAZY

Odesílání faxů (MF729Cx / MF728Cdw / MF628Cw)
 Příjem faxů (MF729Cx / MF728Cdw / MF628Cw)
 Kontrola stavů a protokolu odeslaných a přijatých dokumentů

# Uskutečnění hovoru před odesláním faxů (Ruční odesílání)

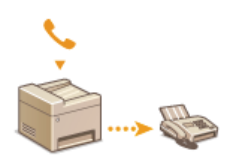

Po ukončení hovoru je možné poslat faxy ručně. Pípnutí ve sluchátku znamená, že se příjemce pokouší přijmout faxy. Stiskněte tlačítko 🚳 (Černobílý) a faxy odešlete.

# POZNÁMKA

K zařízení je třeba předem připojit telefon nebo volitelné sluchátko.

#### Umístěte dokument(y). OUmísťování dokumentů

- Pokud je nastaven režim ručního odesílání, pak zařízení nedokáže naskenovat automaticky obě strany dokumentu.
- Při umístění dokumentů na kopírovací desku je možné odeslat pouze jednu stránku.

### 🔰 Stiskněte tlačítko 🕋 a klepněte na tlačítko <Fax>.

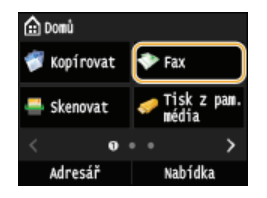

Když se otevře přihlašovací obrazovka, pomocí číselných tlačítek zadejte uživatelské jméno a heslo. Potom vyberte ověřovací server a stiskněte tlačítko přihlášení za účelem použití funkce oprávněného odeslání

#### 子 🛛 Stiskněte tlačítko 🕖.

Pokud jsou místa určení nastavená předchozím uživatelem stále vybraná, může dojít k chybám přenosu. Toto nastavení proto před odesíláním vždy resetujte.

4 🛛 Zadejte požadovaná nastavení skenování. 🛯 Možnosti nastavení faxu

- **5** Zvolte faxové číslo příjemce.
- Požádejte příjemce, aby nastavil svůj faxový přístroj pro příjem vašich faxů.
  - Pokud uslyšíte pípnutí, přejděte ke kroku 7.
- Stiskněte tlačítko 🚳 (Černobílý) a zavěste sluchátko.

#### ODKAZY

Odesílání faxů (MF729Cx / MF728Cdw / MF628Cw)
 Zrušení odeslání faxů
 Kontrola stavů a protokolu odeslaných a přijatých dokumentů

# Odesílání faxů do více míst určení současně (Sekvenční vysílání)

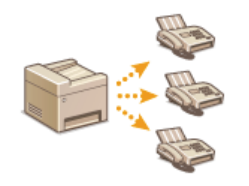

Faxy lze odesílat až do 310 míst určení najednou. K určení více míst určení použijte číselná tlačítka\* nebo adresář. Pokud máte v kanceláři nainstalován server LDAP\*.

\* Maximální počet míst určení, která lze zadat pomocí serveru LDAP nebo číselných tlačítek, je vždy 10. Při použití číselných tlačítek v kombinaci se serverem LDAP lze zadat celkem 10 míst určení. Pokud zadáte pomocí číselných tlačítek sedm míst určení, prostřednictvím serveru LDAP můžete zadat již pouze tři.

### DŮLEŽITÉ

Pokud je možnost <Omezit sekvenční vysílání> nastavena na hodnotu <Odmítnout sekvenční vysílání>, tuto funkci nelze použít. <sup>©</sup>Zákaz sekvenčního vysílání (MF729Cx / MF728Cdw / MF628Cw)

#### POZNÁMKA

- Před použitím této funkce je nejprve třeba uložit místa určení do adresáře. OULÍADADA do adresáře
- Umístěte dokument(y). 🟮 Umísťování dokumentů
- 2 Stiskněte tlačítko fa klepněte na tlačítko <Fax>.

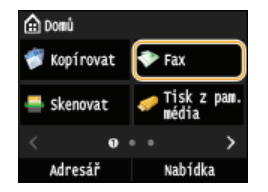

Když se otevře přihlašovací obrazovka, pomocí číselných tlačítek zadejte uživatelské jméno a heslo. Potom vyberte ověřovací server a stiskněte tlačítko přihlášení za účelem použití funkce oprávněného odeslání

#### 子 🛛 Stiskněte tlačítko 🕖.

Pokud jsou místa určení nastavená předchozím uživatelem stále vybraná, může dojít k chybám přenosu. Toto nastavení proto před odesíláním vždy resetujte.

#### **4** Nastavte místo určení.

Chcete-li zadávat pomocí číselných tlačítek, zadejte faxové číslo a klepněte na tlačítko <Použít>. Pokud chcete zadat další místo určení, vyberte možnost <Místo určení>

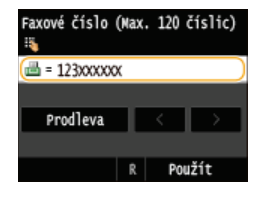

- Chcete-li zadat místa určení z adresáře, viz část OZadání z adresáře (fax).
- 🍵 Chcete-li použít čísla kódovaných voleb, viz část 📀 Přímý výběr míst určení zadáním čísla kódované volby (fax).
- e Chcete-li zadat místa určení ze serveru LDAP, viz část OZadání míst určení na serveru LDAP (fax).

#### Zadejte požadovaná nastavení skenování.

Klepněte na nastavení, které chcete zadat. OMOŽNOSTI NASTAVENÍ FAXU

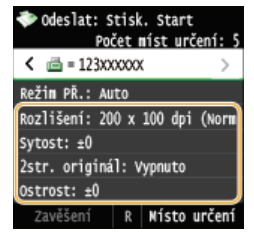

#### **ODKAZY**

Odesílání faxů (MF729Cx / MF728Cdw / MF628Cw)
 Zrušení odeslání faxů
 Kontrola stavů a protokolu odeslaných a přijatých dokumentů

# Ukládání přijatých faxů do paměti (Příjem do paměti)

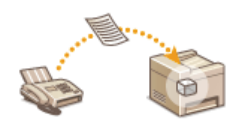

Přijaté faxy můžete uložit do paměti a později je vytisknout. Tato funkce znemožňuje neoprávněným osobám přístup k důvěrným dokumentům.

# Ukládání dokumentů v paměti Tisk dokumentů uložených v paměti Kontrola/odstranění dokumentů v paměti

#### POZNÁMKA

Dokumenty uložené v paměti je možné přesměrovat do vybraného místa určení. OVýběr dokumentu pro přesměrování

### Ukládání dokumentů v paměti

Chcete-li přijaté dokumenty ukládat do paměti, nastavte možnost <Nastavení zámku paměti> na hodnotu <Zapnuto>. Můžete zadat také volitelné nastavení, např. nastavení zabezpečení, které umožňuje zadat heslo pro zapnutí funkce a nastavit časové období během dne, ve kterém se mají přijaté dokumenty uložit do paměti.

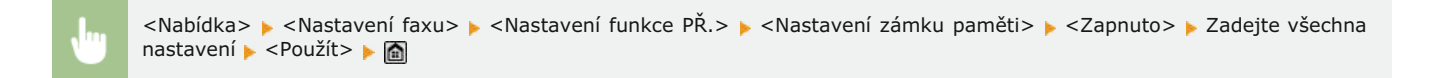

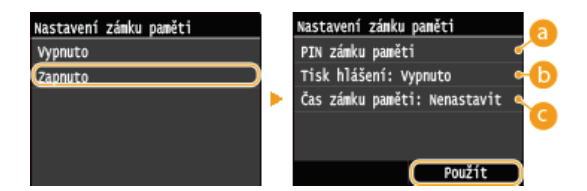

#### 👩 <PIN zámku paměti>

Umožňuje registraci až sedmimístného hesla. Chcete-li registrovat heslo, zadejte ho pomocí číselných tlačítek a klepněte na tlačítko <Použít>. Zadejte stejné číslice znovu pro potvrzení a klepněte na tlačítko <Použít>. Toto heslo je vyžadováno, pokud chcete změnit nastavení příjmu do paměti nebo pokud chcete vytisknout všechny uložené dokumenty a potřebujete funkci Příjem do paměti vypnout. Pokud nechcete registrovat heslo, pak nic nezadávejte a pouze klepněte na tlačítko <Použít>. POZNÁMKA:

Hesla obsahující pouze samé nuly, např. "00" nebo "0000000" nelze použít.

#### 🜔 <Tisk hlášení>

Umožňuje vytisknout hlášení o výsledku příjmu pokaždé, když jsou do paměti uloženy dokumenty. Chcete-li tisknout hlášení, klepněte na tlačítko <Zapnuto>. Položku <Hlášení o výsledku PŘ.> nastavte rovněž na hodnotu <Zapnuto>. Položku <Hlášení o výsledku PŘ.>

#### 🕝 <Čas zámku paměti>

Zadejte časové období během dne, ve kterém se mají přijaté dokumenty ukládat do paměti. Pokud žádné časové období nenastavíte, zařízení bude ukládat do paměti každý přijatý dokument po celou dobu, po kterou bude funkce Příjem do paměti zapnuta.

#### Tisk dokumentů uložených v paměti

Chcete-li vytisknout dokumenty uložené do paměti, nastavte možnost <Nastavení zámku paměti> na hodnotu <Vypnuto>. Vytisknou se všechny dokumenty uložené v paměti.

#### POZNÁMKA

- Nemůžete vybrat konkrétní dokument, který se má vytisknout.
- Pokud je nastaven čas vypnutí funkce, pak se v tuto dobu vytisknou všechny dokumenty.

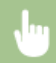

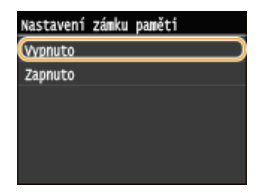

# Kontrola/odstranění dokumentů v paměti

Můžete zkontrolovat podrobné informace o dokumentech uložených v paměti, včetně faxových čísel odesílatele a začtu poslaných stran, a potom odstranit nepotřebné dokumenty.

# 1 Stiskněte tlačítko 🛞.

# 2 Klepněte na tlačítko <Úloha PŘ.>.

| Nonitor stavu                |
|------------------------------|
| Chybová informace / oznámení |
| Stav zařízení                |
| Kopírovací/tisková úloha     |
| Úloha VYS.                   |
| Úloha PŘ.                    |
| Chyby přesměrování faxu      |

3 Klepněte na tlačítko <Stav úlohy>.

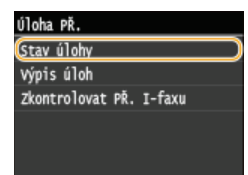

**4** Vyberte dokument, který chcete zkontrolovat.

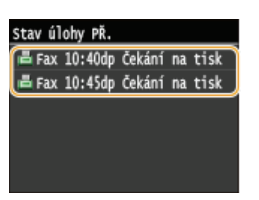

Odstranění zkontrolovaného dokumentu

1 Klepněte na tlačítko <Smazat>.

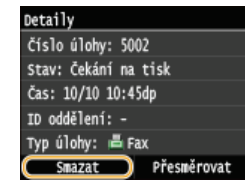

2 Klepněte na tlačítko <Ano>.

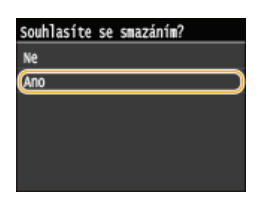

### ODKAZY

Příjem faxů (MF729Cx / MF728Cdw / MF628Cw)
 Kontrola stavů a protokolu odeslaných a přijatých dokumentů

# Přesměrování přijatých faxů

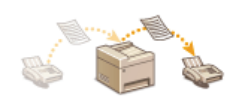

Přijaté dokumenty lze přesměrovat do jiného místa určení. Pro přesměrování lze vybrat kterýkoliv z dokumentů přijatých do paměti nebo je možné nastavit zařízení tak, aby automaticky přesměrovalo každý přijatý dokument do zadaného místa určení. Jako místa určení, kam mají být dokumenty přesměrovány, je možné nastavit faxová čísla, e-mailové adresy, i-fax, sdílené složky v počítačích i server FTP.

### POZNÁMKA

 Výběr míst určení pro přesměrování je omezen na místa určení uložená v adresáři. Nejsou-li zaregistrována žádná místa určení, před použitím této funkce zaregistrujte místa určení v adresáři.

#### 🗘 Ukládání do adresáře

 Pokud jsou pro místa určení k přesměrování zadány e-mailové adresy, sdílené složky v počítačích nebo server FTP, dokument se převede do formátu PDF a odešle se. Pokud jsou pro místa určení k přesměrování zadány i-faxy, dokument bude převeden do formátu TIFF a odešle se.

# Výběr dokumentu pro přesměrování

Zařízení přesměruje všechny dokumenty, které z dokumentů přijatých do paměti vyberete. Aby bylo možné tuto funkci použít, je třeba nejprve zapnout funkci Příjem do paměti. OUkládání přijatých faxů do paměti (Příjem do paměti)

### POZNÁMKA

Pokud zůstane funkce Příjem do paměti zapnuta, dokumenty uložené v paměti nebudou ani po přesměrování odstraněny; tzn. stejné dokumenty lze přesměrovat opakovaně.

#### Stiskněte tlačítko 🛞. ٦.

2 Klepněte na tlačítko <Úloha PŘ.>.

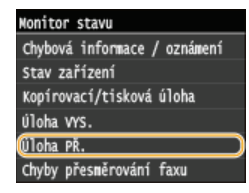

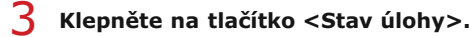

| Úloha PŘ.    |     |        |  |
|--------------|-----|--------|--|
| Stav úlohy   |     |        |  |
| Výpis úloh   |     |        |  |
| Zkontrolovat | PŘ. | I-faxu |  |
|              |     |        |  |
|              |     |        |  |
|              |     |        |  |

Vyberte dokument, který chcete přesměrovat.

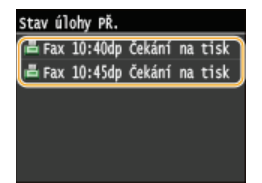

5 Klepněte na tlačítko <Přesměrovat>.

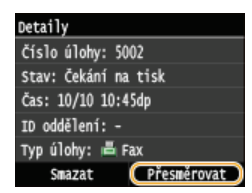

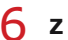

**6** Z adresáře vyberte místo určení pro přesměrování.

Pokyny k používání adresáře naleznete v části OZadání z adresáře (fax).

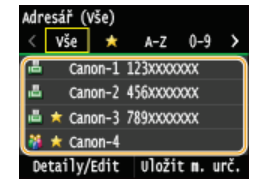

Dokumenty jsou přesměrovány do zadaného místa určení.

# Automatické přesměrování všech přijatých dokumentů

Zařízení dokáže přesměrovat všechny přijaté dokumenty do zadaných míst určení. Dokonce i když jste mimo kancelář, můžete kdykoliv a kdekoliv přijímat informace z faxu.

Zadání nastavení pro automatické přesměrování dokumentů
 Tisk dokumentů pro přesměrování
 Tisk / opakované odeslání / odstranění dokumentů, jejichž přesměrování se nezdařilo

### Zadání nastavení pro automatické přesměrování dokumentů

Pokud je funkce Přesměrování zapnuta, pak jsou všechny příchozí dokumenty automaticky přesměrovány.

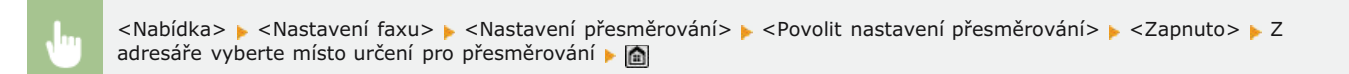

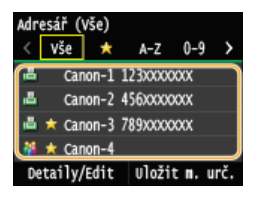

### POZNÁMKA

• Pokyny k používání adresáře naleznete v části OZadání z adresáře (fax).

#### Tisk dokumentů pro přesměrování

Pokud chcete zkontrolovat přesměrované dokumenty, můžete nastavit zařízení tak, aby vytisklo dokumenty, které jsou přesměrovány, nebo aby vytisklo ty dokumenty, jejichž přesměrování se nezdařilo.

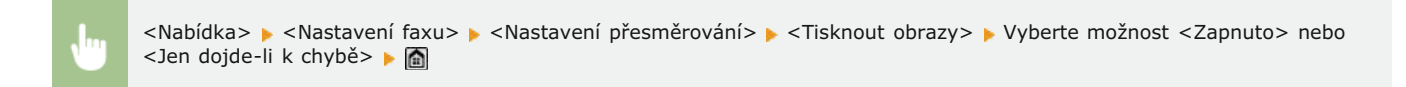

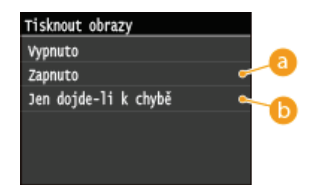

### 60 <Zapnuto>

Všechny přesměrované dokumenty se vytisknou.

#### 🚯 <Jen dojde-li k chybě>

Vytisknou se pouze ty dokumenty, jejichž přesměrování se nezdařilo.

### Tisk / opakované odeslání / odstranění dokumentů, jejichž přesměrování se nezdařilo

Dokumenty, jejichž přesměrování se nezdařilo, je možné uložit do paměti a vytisknout je, opakovaně je odeslat nebo je odstranit až později.

# ■Uložení dokumentů, jejichž přesměrování se nezdařilo, do paměti

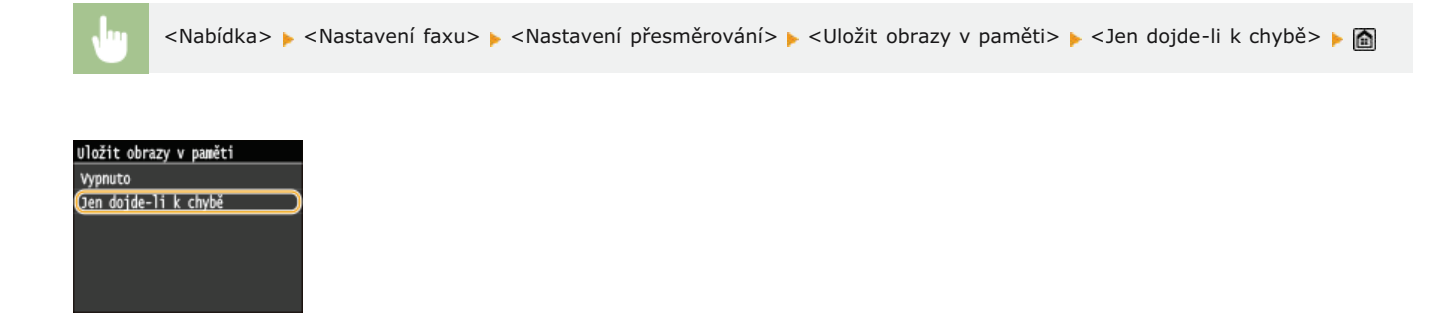

■Tisk / opakované odeslání / odstranění dokumentů uložených v paměti

- 1 Stiskněte tlačítko 🚳.
- 2 Klepněte na tlačítko <Chyby přesměrování faxu>.

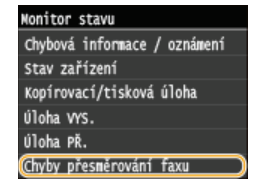

**3** Vyberte dokument, který chcete zkontrolovat.

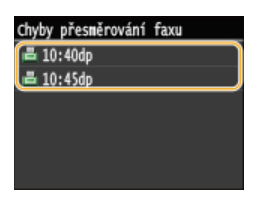

Tisk zkontrolovaného dokumentu

1 Klepněte na tlačítko <Tisk/Přesměr.>.

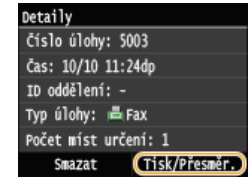

2 Klepněte na tlačítko <Tisk>.

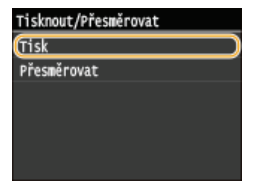

3 Klepněte na tlačítko <Ano>.

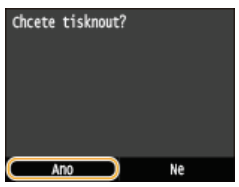

### Opakované odeslání zkontrolovaného dokumentu

1 Klepněte na tlačítko <Tisk/Přesměr.>.

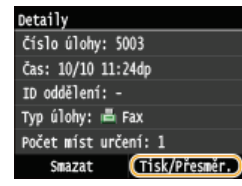

2 Klepněte na tlačítko <Přesměrovat>.

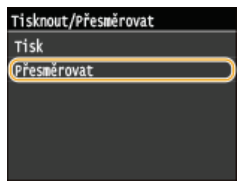

**3** Z adresáře vyberte místo určení pro přesměrování.

Pokyny k používání adresáře naleznete v části OZadání z adresáře (fax).

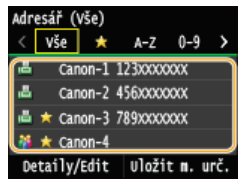

### Odstranění zkontrolovaného dokumentu

1 Klepněte na tlačítko <Smazat>.

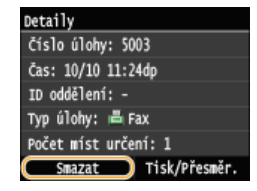

2 Klepněte na tlačítko <Ano>.

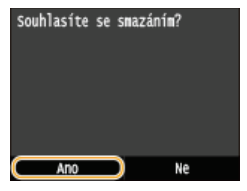

#### **ODKAZY**

Příjem faxů (MF729Cx / MF728Cdw / MF628Cw)
©Kontrola stavů a protokolu odeslaných a přijatých dokumentů

# Archivace odeslaných faxů

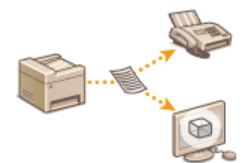

Kromě adresy zadané při odesílání faxu můžete faxované dokumenty odeslat také na přednastavenou adresu úložiště určenou k archivaci. Toto je vhodné pro uchovávání protokolu odeslaných dat. Jako adresu úložiště můžete zadat faxové číslo, e-mailovou adresu, sdílenou složku v počítači, server FTP nebo i-fax.

### POZNÁMKA

Jako adresu úložiště lze zadat pouze místa určení, která jsou v adresáři. Chcete-li adresář použít, je třeba do něj nejprve uložit požadovaná místa určení. OUKIÁdání do adresáře

<Nabídka> > <Nastavení faxu> > <Základní nastavení> > <Nastavení správy komunikace> > <Archivovat dokument VYS.> > <Zapnuto> > Vyberte z adresáře místo určení pro archivaci >

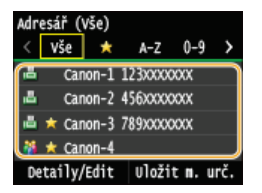

# POZNÁMKA

• Pokyny k používání adresáře naleznete v části OZadání z adresáře (fax).

# Příjem informačních služeb faxu

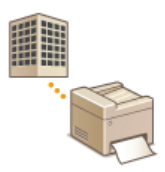

Prostřednictvím informačních služeb faxu můžete od různých společností a organizací snadno získat řadu užitečných informací z oblasti životního stylu a vaší profese. Tato část popisuje základní způsob příjmu těchto služeb.

### POZNÁMKA

V závislosti na typu služby se vlastní způsob příjmu této služby může odlišovat od níže popsaného způsobu. Postupujte vždy podle pokynů určených pro danou službu.

### Stiskněte tlačítko a klepněte na tlačítko <Fax>.

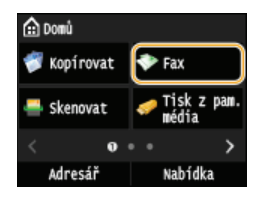

Když se otevře přihlašovací obrazovka, pomocí číselných tlačítek zadejte uživatelské jméno a heslo. Potom vyberte ověřovací server a stiskněte tlačítko D Přihlášení za účelem použití funkce oprávněného odeslání

### 2 Klepněte na tlačítko <Zavěšení>.

Pokud je k zařízení připojen externí telefon nebo volitelné sluchátko, je třeba místo klepnutí na tlačítko <Zavěšení> vyvěsit sluchátko.

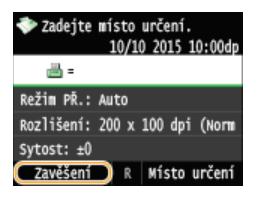

3 Pokud slyšíte oznamovací tón, zvolte požadovanou informační službu.

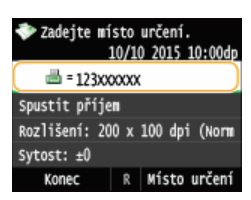

🖌 Jakmile se ozve zaznamenaná zpráva informační služby, stiskněte tlačítko 😿.

Tento krok je nezbytný provést v případě, že zařízení využívá tónové vytáčení.

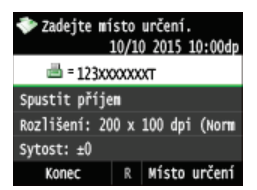

5 Pomocí číselných tlačítek zadejte číslo informační služby, která nabízí požadované informace.

K zadání čísla informační služby můžete využít také klávesnici telefonu.

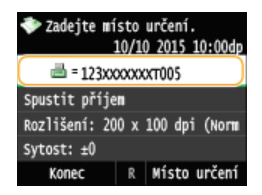

# 6 Klepněte na tlačítko <Spustit příjem>.

Pokud je sluchátko vyvěšeno, zavěste ho.

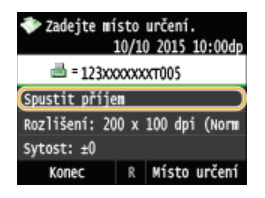

# ODKAZY

Příjem faxů (MF729Cx / MF728Cdw / MF628Cw)

# Kontrola stavů a protokolu odeslaných a přijatých dokumentů

Stavy a výpisy komunikace týkající se dokumentů odeslaných a přijatých faxem a I-Faxem je možné kontrolovat odděleně pro odeslané a pro přijaté. Lze kontrolovat podrobné informace, včetně míst určení a počtu stran, a odstranit nepotřebné dokumenty.

### DŮLEŽITÉ

Pokud je pro možnost <Zobrazit výpis úloh> vybráno nastavení <Vypnuto>, protokoly komunikace nelze kontrolovat. **OZobrazit výpis úloh** 

#### POZNÁMKA

Místa určení v režimu Ručního odesílání nelze zkontrolovat, protože se nezobrazí.

### Stiskněte tlačítko 🚳.

2 Klepněte na tlačítko <Úloha VYS.> nebo <Úloha PŘ.>.

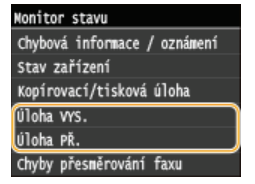

 $\,\,\mathbf{3}\,$ Zkontrolujte stavy a výpisy komunikace týkající se odeslaných a přijatých dokumentů.

### ■Kontrola stavů týkajících se odeslaných a přijatých dokumentů

1 Klepněte na tlačítko <Stav úlohy>.

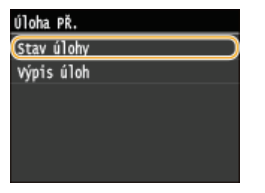

2 Vyberte dokument, jehož stav chcete zkontrolovat.

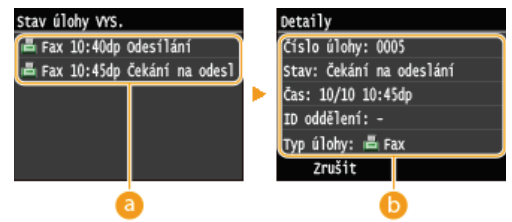

#### 👩 <Stav úlohy VYS.>/<Stav úlohy PŘ.>

Umožňuje zobrazit seznam dokumentů, které jsou odesílány nebo přijímány nebo které čekají na zpracování.

### 🜔 <Detaily>

Umožňuje zobrazení podrobných informací týkajících se dokumentů vybraných ze seznamu. Pokud je zadán větší počet míst určení, zobrazí se na obrazovce jejich počet. Chcete-li zkontrolovat podrobnosti o více zadaných místech určení, klepněte na tlačítko <Místo určení>. Pokud objevíte nepotřebný dokument, klepněte na tlačítko <Zrušit> nebo <Smazat> a klepněte na tlačítko <Ano>.

#### Kontrola výpisů komunikace týkajících se odeslaných a přijatých dokumentů

Klepněte na tlačítko <Výpis úloh>.

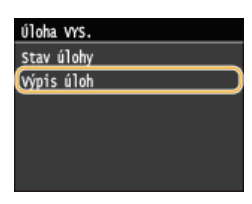

2 Vyberte dokument, jehož protokol chcete zkontrolovat.

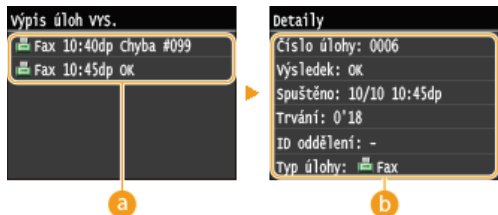

#### 👩 <Výpis úloh VYS.>/<Výpis úloh PŘ.>

Umožňuje zobrazit seznam odeslaných a přijatých dokumentů. <OK> je zobrazeno, pokud byl dokument úspěšně odeslán nebo přijat, a <Chyba> je u dokumentu zobrazeno, pokud se odeslání nebo příjem nezdařily z důvodu jejich zrušení nebo výskytu chyby.

# 🜔 <Detaily>

Umožňuje zobrazení podrobných informací týkajících se dokumentů vybraných ze seznamu.

#### POZNÁMKA:

Je-li ve sloupci <Výsledek> uvedeno trojmístné číslo

Toto číslo představuje kód chyby. OPokud se zobrazí chybový kód

#### **ODKAZY**

Chlášení o výsledku faxového VYS
 Chlášení správy komunikace
 Chlášení o výsledku PŘ

# Odesílání faxů z počítače (Faxování z počítače) MF729Cx/MF728Cdw/MF628Cw

Faxové dokumenty vytvořené v počítačové aplikaci je možné odeslat přímo z počítače. Díky této funkci není třeba dokumenty před odesláním faxem tisknout, což šetří papír. Než začnete tuto funkci používat, je třeba provést několik operací, jako je zadání základních nastavení faxu (**©Konfigurace počátečního nastavení pro funkce faxu (MF729Cx / MF728Cdw / MF628Cw)**) a instalace faxového ovladače do počítače (MF Driver Installation Guide (Příručka instalace ovladače MF)).

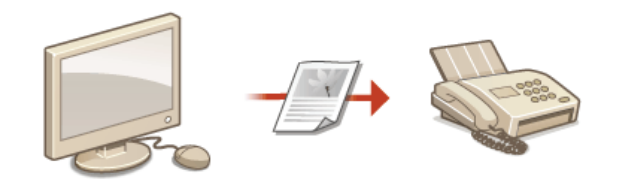

### Informace o nápovědě k faxovému ovladači

 Okno nápovědy zobrazíte kliknutím na tlačítko [Help] (Nápověda) na obrazovce ovladače faxu. Na této obrazovce můžete nalézt informace, které nejsou obsaženy v dokumentu Elektronická příručka, včetně informací týkajících se funkcí ovladače, například ukládání často používaných nastavení, a možností jejich nastavení.

|                                      |             | Edit Dealitation -        |
|--------------------------------------|-------------|---------------------------|
|                                      |             | Delete                    |
|                                      |             | Number of Destinations: 0 |
| Store Sent Fax Information and Image | Cover Sheet | Detailed Settings(/)      |
|                                      |             | OK Cancel Halo            |
|                                      |             |                           |

#### POZNÁMKA

- Pokud používáte počítač Mac, informace o instalaci ovladače faxu a nápovědu k ovladači faxu týkající se použití funkcí faxu najdete v dokumentu MF Driver Installation Guide (Příručka instalace ovladače MF) (**Pro uživatele Mac OS**).
- V závislosti na operačním systému a verzi ovladače faxu, který používáte, se obrazovky ovladače faxu uvedené v této příručce mohou od vašich obrazovek lišit.

# Odesílání faxů z počítače

### DŮLEŽITÉ

- Pokud je pro možnost <Povolit ovladač faxu VYS.> v zařízení vybráno nastavení <Vypnuto>, faxy nelze z počítačů odesílat.
   Zákaz faxování z počítače (MF729Cx / MF728Cdw / MF628Cw)
- Na ovladači faxu, který používáte, je nutné povolit správu ID oddělení, pokud je tato správa na přístroji povolena. Další informace získáte kliknutím na tlačítko [Help] (Nápověda) v okně faxového ovladače. **Nastavení správy ID oddělení**

1 Otevřete dokument v aplikaci a zobrazte dialogové okno pro tisk.

- Způsob zobrazení dialogového okna pro tisk se liší v závislosti na použité aplikaci. Další informace naleznete v příručce s pokyny k používané aplikaci.
- Vyberete faxový ovladač pro dané zařízení a klikněte na tlačítko [Print] (Tisk).

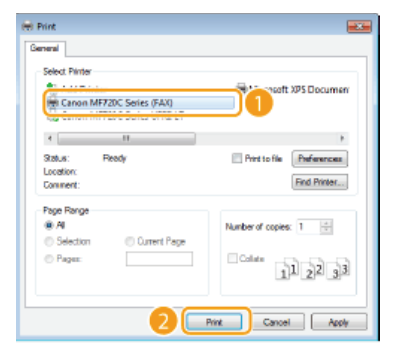

#### POZNÁMKA:

Při odesílání dat z aplikace Windows Store v systému Windows 8 / Server 2012

Zobrazte ovládací tlačítka na pravé straně obrazovky a použijte níže uvedený postup.

Windows 8/Server 2012

[Devices] (Zařízení) > Vaše tiskárna > Klepněte nebo klikněte na tlačítko [Print] (Tisk).

Windows 8.1/Server 2012 R2

[Devices] (Zařízení) 🕨 [Print] (Tisk) 🕨 Vaše tiskárna 🕨 Klepněte nebo klikněte na tlačítko [Print] (Tisk).

Pokud odesíláte faxy tímto způsobem, je k dispozici pouze omezené množství funkcí faxu.

Zobrazí-li se zpráva [The printer requires your attention. Go to the desktop to take care of it.] (Tiskárna vyžaduje vaši pozornost. Přepněte na plochu a podívejte se, co je potřeba udělat.), přejděte na plochu a postupujte podle kroku 3. Tato zpráva se zobrazí, pokud je zařízení nastavené na možnost zobrazení uživatelského jména při odesílání faxu a podobných činnostech.

#### **3** Nastavte místo určení.

■Zadání jen jednoho místa určení 🗾

- 1 Klikněte na kartu [Enter Destination] (Zadat místo určení).
- 2 Nastavte režim komunikace nebo faxové číslo (nebo identifikátor URI).

| x Sending Settings<br>Select Destination Enter Destination  |                             | - |
|-------------------------------------------------------------|-----------------------------|---|
| * Communication Mode:<br>* Fac Number/UFI:<br>* Fac Number: | G3<br>Fax Number<br>9975432 | - |
| Confirm Fax Number                                          |                             |   |
| Subaddress                                                  |                             |   |

Zadání více míst určení současně

- 1 Klikněte na kartu [Select Destination] (Vybrat místo určení).
- 2 Klikněte na tlačítko [Add Destination] (Přidat místo určení).

| elect Destination E                       | inter Destination |                                        |                        |                |                                                                          |
|-------------------------------------------|-------------------|----------------------------------------|------------------------|----------------|--------------------------------------------------------------------------|
| holle                                     | 🎦 Default         | Settings                               |                        |                | v Add(1) Edt(2)                                                          |
| ddress Book List:                         | Canon Fa          | k Driver Address Book                  |                        |                | Edit Address Book                                                        |
| Search:                                   |                   |                                        |                        | ۹              | Durrent Group Members:                                                   |
| Destination Name                          | Company           | Dept./Div.                             | Communication M        | Fax Number/URI |                                                                          |
|                                           |                   |                                        |                        |                |                                                                          |
| <                                         | † 🗌               | en<br>Add to Destination               | n Liet                 |                |                                                                          |
| < Zestination List:<br>Destination Name   | ¢ Company         | **<br>Add to Destination<br>Dept./Div. | Det                    | Fax Number/URI | Add Destination                                                          |
| < Vestination Lat:                        | 4<br>Company      | **<br>Add to Destination<br>Dept./Div. | Communication M        | Fax Number/URI | Add Destination                                                          |
| <<br>Redination List:<br>Destination Name | 1<br>Company      | H<br>Add to Destination<br>Dept./Div.  | Communication M        | Fax Number/URI | Add Destination                                                          |
| < Ledination List.<br>Destination Name    | 4<br>Company      | er<br>Add to Destination<br>Dept./Div. | Det<br>Communication M | Fax Number/URI | Add Destination<br>Edit Destination<br>Destes<br>Number of Destinations: |

**3** Nastavte režim komunikace nebo faxové číslo (nebo identifikátor URI).

| Jeschasion Name.      | Children 1   |
|-----------------------|--------------|
| Jorwnumication Mode:  | G3 •         |
| Fax Number/URI:       | Fax Number 🔹 |
| Fast Number:          | 98785432     |
| Confirm Faar Number:  |              |
| Use Subeddress        |              |
| Subaddess:            |              |
| Parrwort              |              |
| Desistanto Address B  | Brok         |
| Register to Address E | look         |

- 4 Zopakováním kroků 2 a 3 přidejte místa určení k odeslání v rámci jedné operace.
- Potřebujete-li zadat číslo k volbě vnější linky, vyberte možnost [Detailed Settings] (Podrobné nastavení) > [Add Outside Dialing Prefix to G3/IP Fax Number] (Přidat předvolbu vnější linky k číslu faxu G3/IP) a zadejte číslo do pole [Outside Dialing Prefix] (Předvolba vnější linky). Až bude zařízení provádět volbu, zadané číslo se přidá na začátek faxového čísla.
- Místo určení lze jednodušeji zadat prostřednictvím adresáře, viz část OPoužití uložených míst určení.
- Vyberete-li možnost [Store Sent Fax Information and Image] (Uložit informace a obrázek zaslaného faxu), můžete uchovat protokoly zasílání dokumentů a zkontrolovat podrobné informace o zaslaném dokumentu spolu s jeho obrázkem, včetně míst určení a počtu stránek. Další informace získáte kliknutím na tlačítko [Help] (Nápověda) v okně faxového ovladače.

#### POZNÁMKA:

[Preferences] (Předvolby) v dialogovém okně pro tisk > Pokud jste v dialogovém okně, které se zobrazí po kliknutí na možnost [Security Settings] (Nastavení zabezpečení) na kartě [Special] (Speciální), vybrali možnost [Confirm Fax Number/URI when Setting Destination] (Potvrdit číslo faxu/URI při nastavování místa určení), zadejte také číslo pro možnost [Confirm Fax Number] (Potvrdit číslo faxu) nebo [Confirm URI] (Potvrdit URI). Další informace získáte po kliknutí na tlačítko [Help] (Nápověda) v okně faxového ovladače.

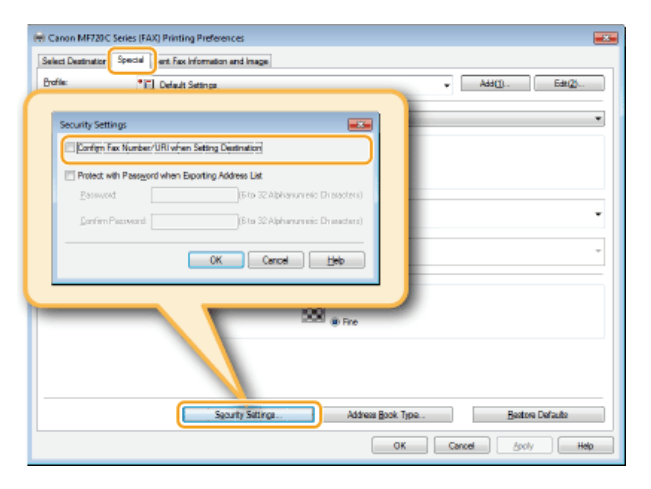

# 4

5 Kliknutím na tlačítko [Send] (Odeslat) odešlete dokument.

# Připojení titulní stránky k faxům z počítače

K odesílaným dokumentům je možné připojit titulní stránku. Titulní stránku můžete vybrat ze tří přednastavených titulních stránek nabízených faxovým ovladačem nebo si můžete vytvořit stránky vlastní. Další informace získáte kliknutím na tlačítko [Help] (Nápověda) v okně faxového ovladače.

# Otevřete dokument v aplikaci a zobrazte dialogové okno pro tisk.

- Způsob zobrazení dialogového okna pro tisk se liší v závislosti na použité aplikaci. Další informace naleznete v příručce s pokyny k používané aplikaci.
- 7 Vyberete faxový ovladač pro dané zařízení a klikněte na tlačítko [Print] (Tisk).

| 🖶 Print                                  |                                        |
|------------------------------------------|----------------------------------------|
| Select. Plinter                          | Toolt XPS Documen                      |
| 4                                        | F                                      |
| Status: Ready<br>Location:<br>Comment:   | Print to file Parferences Find Printer |
| Page Range<br>All<br>Selection<br>Pages: | Number of copies: 1                    |
| 20                                       | Print Cancel Apply                     |

3 Klikněte na tlačítko [Cover Sheet] (Titulní strana) a zadejte všechna nastavení.

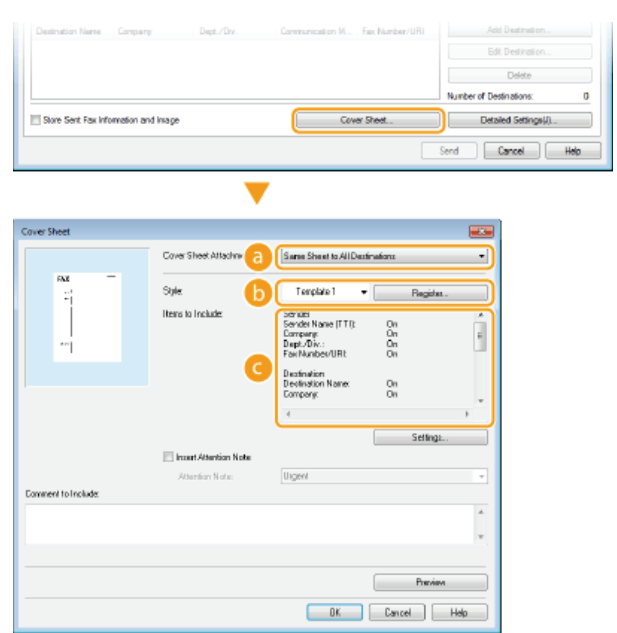

#### [Cover Sheet Attachment] (Příloha - přebal)

Vyberte možnost [Different Sheet to Each Destination] (Odeslat každému místu určení jinou stránku) nebo [Same Sheet to All Destinations] (Odeslat všem místům určení stejnou stránku).

#### 🜔 [Style] (Styl)

Z přednastavených tří titulních stránek vyberte titulní stránku (šablona 1 až 3). Rozložení vybrané titulní stránky je zobrazeno na obrázku vlevo.

#### 🧿 [Items to Include] (Položky k výběru) 🔽

Zobrazuje položky, které je možné přidat na titulní stránku. Chcete-li změnit zahrnuté položky, klikněte na možnost [Settings] (Nastavení).

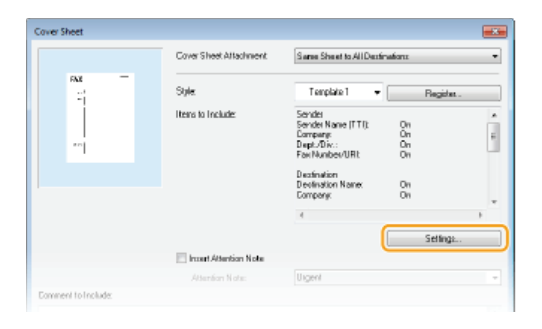

#### ■Karta [Sender] (Odesílatel)

Vyberte položky týkající se odesílatele, které chcete přidat, a zadejte informace.

| Item Settings                             | ×  |
|-------------------------------------------|----|
| Sender Destination Logo Signature Details |    |
| 🕼 Include Sender Name (TTI)               | ור |
| Sender Name (TTI):                        |    |
| V Include Company                         |    |
| Company:                                  |    |
| V Include Dept./Div.                      |    |
| Dept./Div.:                               |    |
| V Include Fax Number/URI                  |    |
| Fex Number/URI:                           |    |
|                                           | -1 |
|                                           |    |
| have funder                               |    |
| mpun dender Save sender                   |    |
| OK Cancel Hep                             |    |

#### Karta [Destination] (Místo určení)

Vyberte položky, které chcete zahrnout, a zadejte informace. Názvy místa určení, názvy společností, názvy oddělení a faxová čísla zadaná na kartě [Select Destination] (Vybrat místo určení)/[Enter Destination] (Zadat místo určení) (Odesílání faxů z počítače) jsou přidána na titulní stránku.

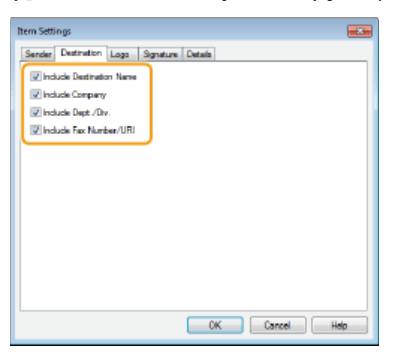

#### **Karta** [Logo]/karta [Signature] (Podpis)

Zadejte každé nastavení. Následující obrazovka ukazuje příklad situace po výběru karty [Logo].

| Iter: Settings  |          |                 |                     |      |
|-----------------|----------|-----------------|---------------------|------|
| 2 Destination   | n Logo S | gnature Details |                     | _    |
| Print with Logs |          |                 |                     |      |
| File Name:      |          |                 |                     |      |
|                 |          |                 | Browse              | _¥   |
|                 | 11       | Specify Ratio   | ,                   |      |
|                 |          | Ratio:          | 100 🚔 % [90 to 200] |      |
|                 | • •      | × X:            | 0 [-50 to 50]       |      |
|                 | 1        | Y:              | 0 [-50 to 50]       | 9    |
|                 |          |                 | Nove to Center      |      |
|                 |          |                 |                     | _    |
|                 |          |                 |                     |      |
|                 |          | OK              | Cancel              | Help |

#### 👩 S logy nebo podpisy či bez log nebo podpisů

Zvolte možnost [Print with Logo] (Tisk s logem) nebo [Print with Signature] (Tisk s podpisem) podle toho, zda chcete na titulní stránku přidat loga nebo podpisy. Soubory rastrového obrázku s logy nebo podpisy je třeba připravit předem.

#### 🟮 Umístění souborů s logy nebo podpisy

Zadejte cestu k uloženým souborům s logy nebo podpisy. Klikněte na tlačítko [Browse] (Procházet) a určete cestu k souboru s logy a podpisy.

#### Celikost a umístění určených log či podpisů

Zkontrolujte obrázek vlevo a upravte velikost a umístění určených log či podpisů.

#### ■Karta [Details] (Podrobnosti)

| Item Settings                    |                        | ×  |
|----------------------------------|------------------------|----|
| Destination Logo Signature       | Details                |    |
| Include Number of Sheets to Send |                        | ור |
| Number of Sheets to Send:        | 1 🚔 Sheetz [1 to 9999] |    |
| include Title                    |                        | ור |
| Tile                             |                        |    |
| 6                                |                        |    |
|                                  |                        |    |
|                                  |                        |    |
|                                  |                        |    |
|                                  |                        |    |
|                                  |                        |    |
|                                  |                        |    |
|                                  | OK Cancel He           | •  |

#### [Include Number of Sheets to Send] (Uvést počet listů k odeslání)

Toto pole zaškrtněte, chcete-li na titulní stránce uvést počet listů, které zasíláte, a počet listů zadejte do pole [Number of Sheets to Send] (Počet listů k odeslání). Počet listů k odeslání není počítán automaticky. Na titulní stránku se přidá hodnota, která je zadána zde.

#### [Include Title] (Uvést název)

Toto pole zaškrtněte, chcete-li na titulní list uvést název, a zadejte tento název do pole [Title] (Název).

# 4 Pokud chcete vložit poznámku, vyberte možnost [Insert Attention Note] (Vložit poznámku) a poté vyberte poznámku ze seznamu [Attention Note] (Poznámky).

- Máte na výběr z poznámek typu "Naléhavé" a "Důvěrné". Namísto výběru poznámky ze seznamu můžete také zadat znaky přímo do pole [Attention Note] (Poznámka).
- Také můžete přidat komentář do pole [Comment to Include] (Komentář).

|                     |                 | . 4                   |             |
|---------------------|-----------------|-----------------------|-------------|
|                     | 0               |                       | Settings    |
|                     | Atgrition Note: | Uner                  | •           |
| Comment to Include: | 2               | Uigent<br>Very Urgent |             |
|                     | -               | Confidential          |             |
|                     |                 |                       |             |
|                     |                 |                       | Pregieva    |
|                     |                 | OK.                   | Cancel Help |

- 5 Klikněte na tlačítko [Preview] (Náhled) a zkontrolujte titulní stránku. Pokud je vše v pořádku, klikněte na tlačítko [OK].
  - Ochcete-li obsah upravit, znovu proved'te kroky od kroku 3.

|                     |                         | Settings     |      |
|---------------------|-------------------------|--------------|------|
|                     | 😢 Insegt Attention Note |              |      |
|                     | Attention Note:         | Conlidential | -    |
| Comment to (nolude: |                         |              |      |
| 1                   |                         |              | *    |
|                     |                         |              | *    |
|                     |                         |              |      |
|                     |                         | 1 Pregieve   |      |
|                     |                         |              | jelp |

Určená titulní stránka bude k faxu připojena při odeslání.

# Použití adresáře pro faxování z počítače

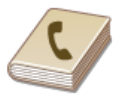

Jakmile uložíte často používaná místa určení pro faxování z počítače do adresáře, můžete je pak snadno zadávat, kdykoli odesíláte fax z počítače. Data pro adresář lze také vytvořit v takových aplikacích, jako je např. Microsoft Excel, a uložit je ve formátu CSV. Data v tomto formátu mohou být importována do zařízení. Data z adresáře lze exportovat do souboru, který je pak možné použít v jiném faxovém zařízení nebo v aplikacích.

# POZNÁMKA

Adresář nemůžete použít, pokud nemáte oprávnění k přístupu do složky, ve které je adresář uložen. Přihlaste se jako uživatel s oprávněním přístupu do složky nebo adresář přesuňte do jiného umístění. **Změna umístění pro uložení dat adresáře** 

# Uložení míst určení

Tato část popisuje způsob registrace míst určení do adresáře pro faxování z počítače. Jednotlivá místa určení uložená v adresáři je možné vybrat a použít k vytvoření jednoho skupinového místa určení (Skupinové vytáčení). Tuto skupinu lze využít při hromadném odesílání do více míst určení.

#### OUložení míst určení

🕑 Uložení několika míst určení jako jedno skupinové místo určení (Skupinové vytáčení)

# POZNÁMKA

- Celkem lze zaregistrovat až 6 000 míst určení. Z toho 3 000 pro jednotlivá místa určení a 3 000 pro skupinová místa určení.
- Uložená skupinová místa určení lze vybírat a kombinovat a následně ukládat jako nová skupinová místa určení.
- Adresář nemůžete použít, pokud nemáte oprávnění k přístupu do složky, ve které je adresář uložen. Přihlaste se jako uživatel s oprávněním přístupu do složky nebo adresář přesuňte do jiného umístění. **Změna umístění pro uložení dat adresáře**

#### Uložení míst určení

- 1 Otevřete složku tiskárny. 🖸 Zobrazení složky tiskárny
- 2 Klikněte pravým tlačítkem na ikonu faxového ovladače pro dané zařízení a klikněte na možnost [Printing preferences] (Předvolby tisku).

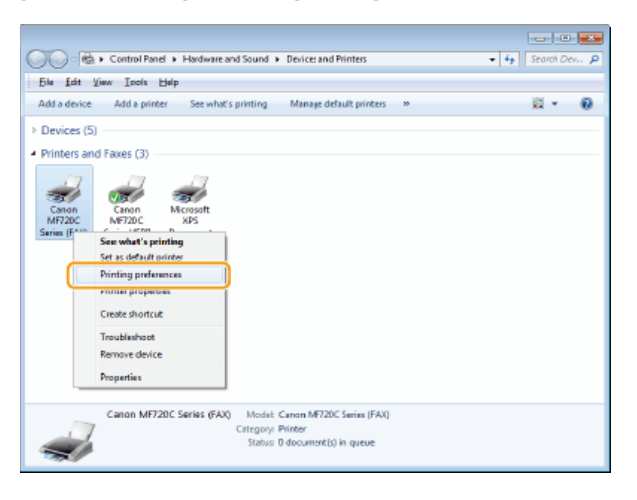

3 Klikněte na kartu [Select Destination] (Vybrat místo určení) 🕨 [Edit Address Book] (Upravit adresář).

| yofile:                           | Default    | Settings              |                   |                | Add(1) Edx(2)          |
|-----------------------------------|------------|-----------------------|-------------------|----------------|------------------------|
| ddress Book List:<br>ddress List: | 🛸 Canon Fa | x Driver Address Book |                   | 2              | Edit Address Book      |
| Search:                           |            |                       |                   | ۹.             | Current Broup Members: |
| Destination Name                  | Company    | Dept./Div.            | Communication M., | Fax Number/URI |                        |

4 Klepněte na položku [Add Person] (Přidat osobu).

| Edit Address Book                      |         |            |               |                |     |                                              |
|----------------------------------------|---------|------------|---------------|----------------|-----|----------------------------------------------|
| <u>S</u> how:<br>Address <u>B</u> ook: | Petton  |            |               |                | •   |                                              |
| Destination Name                       | Company | Dept./Div. | Communication | For Number/URI | Der | Add Person.<br>Add Bysup.<br>Edit.<br>Delete |
| e<br>Detaĝi:                           |         |            |               |                | •   |                                              |
|                                        | Specify | a Eoldes   | japot         | Export.        | Car | Abouj<br>Kel <u>H</u> elp                    |

#### POZNÁMKA:

Chcete-li změnit nebo odstranit uložená místa určení, vyberte místo určení ze seznamu [Address Book] (Adresář) a klikněte na tlačítko [Edit] (Upravit) nebo [Delete] (Odstranit).

# 5 Zadejte každé nastavení a klikněte na tlačítko [OK].

| Add Person       |                 |                                                  |                 |        |            |   |
|------------------|-----------------|--------------------------------------------------|-----------------|--------|------------|---|
| Posfie<br>No. w  | Enst:<br>Robert |                                                  | least:<br>Brown |        | Suñs<br>•  |   |
| Destination Name |                 | Robert Brown                                     |                 |        |            | a |
| <u>Compeny</u> : |                 | XYZ Corporation                                  |                 |        |            | Ľ |
| Dept./Div:       |                 | System                                           |                 |        |            |   |
| Notge            |                 |                                                  |                 |        | * *        | b |
| G3 Fax Number    | IP Fax N        | mber                                             |                 |        |            |   |
| Prinay Number    | с               | 1230000000                                       |                 |        |            |   |
| Description      |                 |                                                  |                 |        |            |   |
| SecondaryNur     | nbez            |                                                  |                 |        |            |   |
| Description      |                 |                                                  |                 |        |            | P |
| Adgenoed Fun     | clian           | Subaddreux<br>Prinary Number:<br>Secondary Numbe | 0H<br>r: 0H     | *      | Settings . |   |
|                  |                 |                                                  |                 | Cancel | Help       |   |

#### 👩 Adresa

Zadejte jméno příjemce, název společnosti a název oddělení.

#### 🚯 [Notes] (Poznámky)

Podle potřeby přidejte komentář.

#### 🕝 Faxové číslo

Zadejte faxové číslo nebo čísla. Podle potřeby je možné mezi čísla zadávat pomlčky. Pokud chcete přidat vysvětlivku týkající se použití faxových čísel, např. "Domů" nebo "Kancelář", zadejte ji do pole [Description] (Popis).

# Uložení několika míst určení jako jedno skupinové místo určení (Skupinové vytáčení)

1 Otevřete složku tiskárny. OZobrazení složky tiskárny

2 Klikněte pravým tlačítkem na ikonu faxového ovladače pro dané zařízení a klikněte na možnost [Printing preferences] (Předvolby tisku).

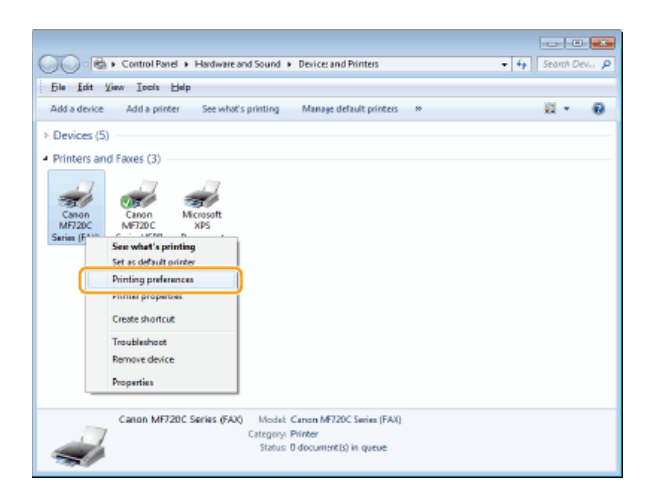

3 Klikněte na kartu [Select Destination] (Vybrat místo určení) > [Edit Address Book] (Upravit adresář).

| lect Destination                                  | Sent Fax Info             | mation and image   |                             |                                            |                             |
|---------------------------------------------------|---------------------------|--------------------|-----------------------------|--------------------------------------------|-----------------------------|
| xofile:                                           | Default Set               | tinga              |                             |                                            | • Add() Edx(2)              |
| ddress <u>B</u> ook List:<br>ddjess List:         | 🏶 Canon Fax Dr            | river Address Book |                             | 2                                          | Edit Address Book .         |
|                                                   |                           |                    |                             |                                            | Convert Birgan Mandhare:    |
| Search:                                           |                           |                    |                             |                                            | man and a strate The second |
| Search:<br>Destination Name                       | Company                   | Dept./Div.         | Communication M.,           | Fax Number/URI                             |                             |
| Search:<br>Destination Name<br>CANOND1            | Company<br>CANON          | Dept./Div.         | Communication M<br>63       | Fax Number/URI<br>785x0000000              |                             |
| Search:<br>Destination Name<br>CANOND1<br>CANOND2 | Company<br>CANON<br>CANON | Dept./Div.         | Communication M<br>G3<br>G3 | Fax Number/URI<br>7850000000<br>4550000000 |                             |

4 Klepněte na položku [Add Group] (Přidat skupinu).

| Edit Address Book                      |                          |           |               |                |     |            |
|----------------------------------------|--------------------------|-----------|---------------|----------------|-----|------------|
| ghan:<br>Addmin Back:                  | Peton                    |           |               |                | ٠   |            |
| Destination Name                       | Company                  | Dept/Div. | Communication | Fai Number/URI | Dec | Add Person |
| CANOND1                                | CANON                    |           | G3            | 7890000000     | 6   | Add Skoup  |
| CANOND2                                | CANEN<br>XXX Extremeters | Surbers   | 63            | 4580000000     |     | E.A.       |
| • Page 600mm                           | NAL CORPORTING           | by a kan  | 00            | 123141111      |     | Ton        |
|                                        |                          |           |               |                |     | Delete     |
| e Delajk                               |                          | л         |               |                | •   |            |
| First :<br>Last :<br>Suffic:<br>Notex: |                          |           |               |                |     |            |
|                                        |                          |           |               |                |     |            |
|                                        | Specify a                | Eoldes    | japot         | Export.        |     | Abouj      |
|                                        |                          |           |               | OK             | Car | cel Høp    |

#### POZNÁMKA:

 Chcete-li změnit nebo odstranit uložená místa určení, vyberte místo určení ze seznamu [Address Book] (Adresář) a klikněte na tlačítko [Edit] (Upravit) nebo [Delete] (Odstranit).

# 5 Zadejte každé nastavení a klikněte na tlačítko [OK].

| d Group                                                                                                    |                   |           |               |                |      |
|----------------------------------------------------------------------------------------------------|-------------------|-----------|---------------|----------------|------|
| ioup Name:                                                                                                    | CANON             |           |               | ](a)           |      |
| Destinations to Art                                                                                                    | ч                 |           |               |                |      |
| Show                                                                                                    | Pesson            |           |               | -10            |      |
| Ayalable Destina                                                                                                    | fore:             |           |               |                |      |
| Destination Nat                                                                                                    | e Conpany         | Dept/Div. | Communication | Fax Number/URI | Desc |
| CANON01                                                                                                    | CANON             |           | 63            | 783000000      |      |
| CANON02                                                                                                    | CANON             |           | 63            | 4990000000     |      |
| 🔒 Robert Brow                                                                                                    | n XYZ Corporation | System    | 63            | 1230000000     |      |
| ×                                                                                                    |                   |           | [             |                | •    |
| - [                                                                                                    | Agd               | "<br>+†   | Dejete        |                | •    |
| V []                                                                                                    | àgi<br>staur      | "<br>+†   | Dejete        |                | •    |
| <                                                                                                    | Agd<br>ribers:    | "<br>↓↑   | Diejeke       |                | •    |
| <<br>Detalo<br>Quitent Group Me                                                                                                    | agd<br>robers     | "<br>↓†   | Digite        |                | *    |
| Cetalo<br>Qurent Group Me                                                                                                    | Agid<br>mbees     | "<br>+†   | Dejete        |                | ,    |
| <                                                                                                    | Agd               | "<br>] ‡† | Dejete        |                | ,    |
| Contract Contract Contrac | Agi<br>riters     | "<br>] ‡† | Dejete        |                | ,    |

# 👩 [Group Name] (Název skupiny)

Zadejte jméno skupiny, např. "Obchodní oddělení 1".

#### [Show] (Zobrazit)

Vyberte, jaký typ míst určení se má zobrazovat v seznamu [Available Destinations] (Dostupná místa určení), ze kterého budete vybírat místa určení pro skupinové vytáčení.

### [Person] (Osoba)

Zobrazí jednotlivá místa určení.

#### [Group] (Skupina)

Zobrazí skupinová místa určení.

# [All] (Vše)

Zobrazí všechna místa určení uložená v adresáři.

#### [Available Destinations] (Dostupná místa určení)

Vyberte místa určení, která se mají uložit jako místo pro skupinové vytáčení, a klikněte na tlačítko [Add] (Přidat). Vybraná místa určení jsou zobrazena v seznamu [Current Group Members] (Aktuální členové skupiny).

#### POZNÁMKA:

- Ohcete-li vybrat více míst určení, klikněte na daná místa určení a současně podržte klávesu [SHIFT] nebo [CTRL].
- Chcete-li místo určení ze seznamu [Current Group Members] (Aktuální členové skupiny) odstranit, toto místo vyberte a klikněte na tlačítko [Delete] (Odstranit).

# 👩 [Notes] (Poznámky)

Podle potřeby přidejte komentář.

# Použití uložených míst určení

Tato část popisuje způsob zadávání míst určení uložených v adresáři. 😳 Uložení míst určení

#### POZNÁMKA

Adresář nemůžete použít, pokud nemáte oprávnění k přístupu do složky, ve které je adresář uložen. Přihlaste se jako uživatel s oprávněním přístupu do složky nebo adresář přesuňte do jiného umístění. **Změna umístění pro uložení dat adresáře** 

1 Otevřete dokument v aplikaci a zobrazte dialogové okno pro tisk.

- Způsob zobrazení dialogového okna pro tisk se liší v závislosti na použité aplikaci. Další informace naleznete v příručce s pokyny k používané aplikaci.
- 2 Vyberete ikonu faxového ovladače pro dané zařízení a klikněte na tlačítko [Print] (Tisk).

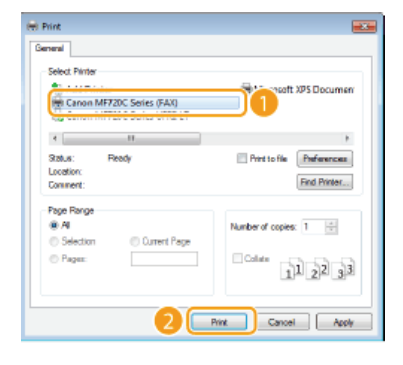

3 Klikněte na kartu [Select Destination] (Vybrat místo určení) ► Vyberte adresář ze seznamu [Address Book List] (Seznam adresáře).

| x Sending Settings |                 |                   |                 |                |                        |
|--------------------|-----------------|-------------------|-----------------|----------------|------------------------|
| Select Destination | 1 instan        |                   |                 |                |                        |
| Polic              | • Default Set   | inga              |                 |                | Add () Edit (2)        |
| Address Book List: | 🔹 Canon Fax D   | iver Addreas Book |                 | -              | Edit Address Book.     |
| ruujes us.         | _               |                   |                 |                | 1                      |
| Search:            |                 |                   |                 | ~              | Current Group Members: |
| Destination Name   | Company         | Dept./Div.        | Communication M | Fax Number/URI | CANON01<br>CANON02     |
| S CANON            |                 |                   |                 |                | Robert Brown           |
| CANON01            | CANON           |                   | 63              | 785X000000X    |                        |
| CANON02            | CANON           |                   | 63              | 455X000000X    |                        |
| 🛔 Robert Brown     | XYZ Corporation | System            | 53              | 123X0000000    |                        |
| * [                |                 |                   |                 |                |                        |
|                    | - + III         | Add to Destinatio | n List          |                |                        |
| Destination List:  |                 |                   |                 |                |                        |
| Destination Name   | Company         | Dept./Div.        | Communication M | Fax Number/URI | Add Destination        |

4 Vyberte místo určení a klikněte na možnost [Add to Destination List] (Přidat do seznamu míst určení).

| x Sending Settings |                   |                   |                 |                |                           |
|--------------------|-------------------|-------------------|-----------------|----------------|---------------------------|
| Relect Destination | Inter Destination |                   |                 |                |                           |
| Profile:           | 🖌 (Change)        | Default Settings  |                 |                | Add(j)                    |
| Address Book List: | 🍓 Canon Fax D     | tver Address Book |                 |                | Edit Address Book         |
| Addgess List:      |                   |                   |                 |                |                           |
| Search:            |                   |                   |                 | ۹              | Current Group Members:    |
| Redination Name    | Company           | Dent /Div         | Communication M | Exe Number/100 |                           |
| CANON 3            |                   |                   |                 |                |                           |
| CANONS1            | CANON             |                   | G3              | 789000000X     |                           |
| CANON02            | CANON             |                   | G3              | 456000000X     |                           |
| Robert Brown       | XYZ Corporation   | System            | G3              | 123000000X     | -                         |
| <                  | ↓[                | H Add to Destinat | ion List        | ,              |                           |
| lestination List:  |                   |                   |                 |                |                           |
| Destination Name   | Company           | Dept /Drv.        | Communication M | Fas Number/URI | Add Destination           |
| CANON01            | CANON             |                   | 63              | 785000000X     | Edit Destination          |
|                    |                   |                   |                 |                | Delete                    |
|                    |                   |                   |                 |                | Number of Destinations: 1 |
| Store Sent Fax Inf | omation and image |                   | Con             | ger Sheet      | Detailed Settings(j)      |
|                    |                   |                   |                 |                | Sgnd Cancel Help          |

Chcete-li zadat více míst určení, opakujte krok 4.
 POZNÁMKA:

- Místa určení můžete vyhledat v seznamu [Address List] (Seznam adres).
- Chcete-li upravit adresář, klikněte na tlačítko [Edit Address Book] (Upravit adresář).

# Import/export dat adresáře z ovladače faxu

Data pro adresář lze vytvořit v takových aplikacích, jako je např. Microsoft Excel, a uložit je ve formátu CSV. Data v tomto formátu mohou být importována do zařízení. Data z adresáře lze exportovat do souboru, který je pak možné použít v jiném faxovém zařízení nebo v aplikacích. Zařízení podporuje dva formáty souborů: Soubory CSV (\*.csv) nebo soubory Adresář Canon (\*.abk).

### Import dat adresáře

🗘 Export dat adresáře

#### Změna umístění pro uložení dat adresáře

### POZNÁMKA

Adresář nemůžete použít, pokud nemáte oprávnění k přístupu do složky, ve které je adresář uložen. Přihlaste se jako uživatel s oprávněním přístupu do složky nebo adresář přesuňte do jiného umístění. **Změna umístění pro uložení dat adresáře** 

#### Import dat adresáře

- **1** Otevřete složku tiskárny. **O**Zobrazení složky tiskárny
- 2 Klikněte pravým tlačítkem na ikonu faxového ovladače pro dané zařízení a klikněte na možnost [Printing preferences] (Předvolby tisku).

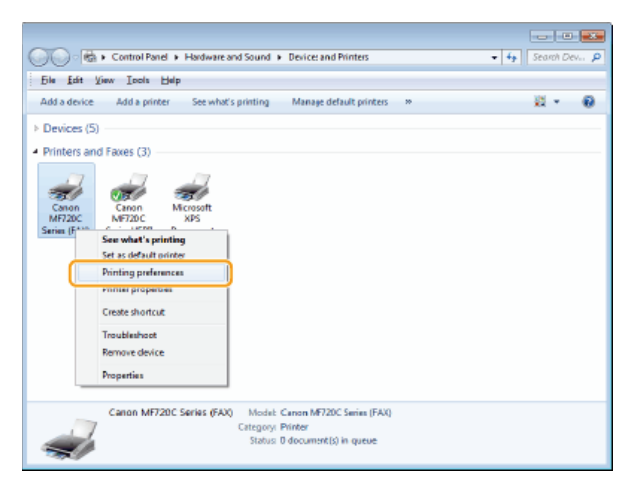

3 Klikněte na kartu [Select Destination] (Vybrat místo určení) > [Edit Address Book] (Upravit adresář).

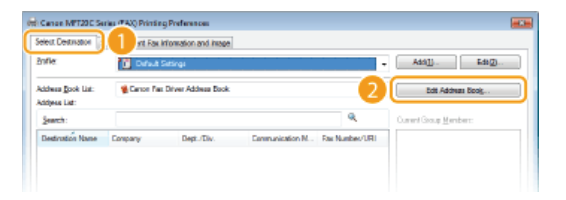

4 Klikněte na položku [Import].

| ommunication Fax Nu | umber/UFI De | <ul> <li>Add Person</li> <li>Add Space</li> <li><u>E</u>de</li> <li>Quelete</li> </ul> |
|---------------------|--------------|----------------------------------------------------------------------------------------|
|                     | ,            | Add Gyup<br>Edit<br>Delete                                                             |
|                     |              | Edb<br>Qelate                                                                          |
|                     |              | Delete                                                                                 |
|                     | ,            | c.                                                                                     |
|                     |              |                                                                                        |
|                     |              |                                                                                        |
| [inpart.            | Egpo#        | About                                                                                  |
|                     | (reat)       | (report. Egrow.                                                                        |

5 Vyberte soubor, který chcete importovat, a klikněte na tlačítko [Open] (Otevřít).
Pro soubor CSV zadejte oddělovače použité v souboru.

| Open            |                |                      |    |                                           | ×      |
|-----------------|----------------|----------------------|----|-------------------------------------------|--------|
| Look in:        | Cesitop        |                      | •  | G 🕸 📴 🖬 -                                 |        |
| Secent Places   | Syst           | aries<br>tem Folder  | 13 | And the second sectors                    |        |
| Marile Constant | i 🔊 Cor<br>Sys | mputer<br>tem Folder | C  | Network<br>System Folder                  |        |
| Libraries       |                | <b>.</b> 1           |    | Address Book.csv<br>CSV File<br>367 bytes | ]      |
| Computer        |                |                      |    |                                           |        |
| ()<br>Network   |                |                      |    |                                           |        |
|                 | File game:     | Address Book.osv     |    | 2                                         | Open   |
|                 | Files of type: | CSV Files (*.osv)    |    | - 1                                       | Cancel |
|                 | Separator      |                      |    |                                           |        |

🚸 Místa importovaná ze souboru se zobrazují v seznamu [Address Book] (Adresář).

| Edit Address Book |                     |           |               |                |      |                  |
|-------------------|---------------------|-----------|---------------|----------------|------|------------------|
| Show.             | All                 |           |               |                | Ŧ    |                  |
| Address Book:     |                     |           |               |                |      |                  |
| Destination Name  | Company             | Dept/Div. | Communication | Fax Number/URI | Dec- | Add Person.      |
| CANEND1           | CANON               |           | 63            | 789-0000000    | 6    | Add Broup.       |
| CANONO2           | CANON VICE CONTRACT | Castan    | 63            | 4560000000     | 0    | E.A.             |
| - HOUSE CHANNE    | ATE CODUCTOR        | aporan    | 0.5           | 12200000       |      | Far.             |
|                   |                     |           |               |                | 1    | Delete           |
|                   |                     |           |               |                |      |                  |
|                   |                     |           |               |                |      |                  |
|                   |                     |           |               |                |      |                  |
| *                 |                     | 18        |               |                |      |                  |
| Details.          |                     |           |               |                |      |                  |
| Prefix:           |                     |           |               |                |      |                  |
| Firef :<br>Last : |                     |           |               |                |      |                  |
| Suffic:<br>Note:: |                     |           |               |                |      |                  |
| TRUMEL .          |                     |           |               |                |      |                  |
|                   |                     |           |               |                |      |                  |
|                   |                     |           |               |                |      |                  |
|                   | Specily a           | Eolder    | Inport .      | Egpot          |      | About            |
|                   |                     |           |               | OK             | Car  | cel <u>H</u> elp |

# Export dat adresáře

- 1 Otevřete složku tiskárny. OZobrazení složky tiskárny
- 2 Klikněte pravým tlačítkem na ikonu faxového ovladače pro dané zařízení a klikněte na možnost [Printing preferences] (Předvolby tisku).

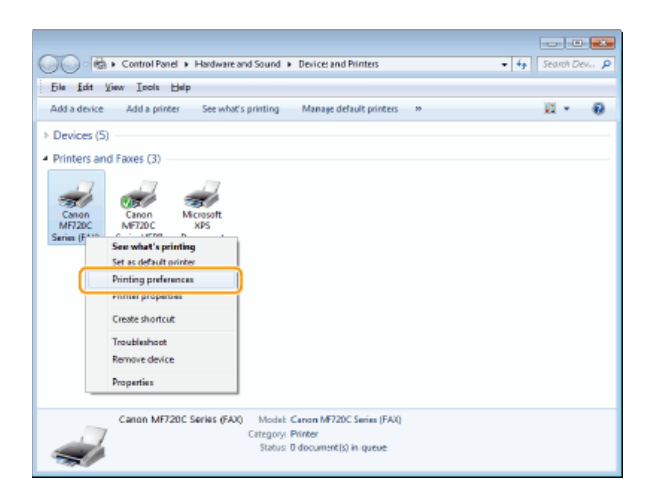

3 Klikněte na kartu [Select Destination] (Vybrat místo určení) > [Edit Address Book] (Upravit adresář).

| nfie                            | 🚺 Defeat    | Sittings                         |  | - | Add])                  |
|---------------------------------|-------------|----------------------------------|--|---|------------------------|
| ddwaa gook Liat:<br>ddyna Liat: | 🇌 Cancel Fa | 😭 Carton Fas Ditver Address Book |  |   | Edit Address Boog      |
| Search:                         |             |                                  |  | ۹ | Current Group Members: |

4 Klepněte na tlačítko [Export] (Exportovat).

| Edit Address Book                      |                |            |               |                |      |                 |
|----------------------------------------|----------------|------------|---------------|----------------|------|-----------------|
| <u>S</u> how.<br>Address <u>B</u> ook: | ΔI             |            |               |                | •    |                 |
| Destination Name                       | Company        | Dept./Div. | Communication | Fax Number/URI | Dec- | Add Person      |
| CANOND1                                | CANON          |            | 63            | 7850000000     | 1    | Add Bases       |
| CAN DND2                               | CANON          |            | 63            | 4550000000     |      | - net afreques. |
| Hotek Blown                            | XTZ Loporation | Sjotem     | 63            | 1230000000     |      | <u>E</u> dt     |
|                                        |                |            |               |                |      | Quiete          |
| ∢<br>Detajk<br>Pastor                  |                | 1          |               |                | ,    |                 |
| Firet :<br>Last :<br>Suffix:<br>Notex: |                |            |               |                | -    |                 |
| 4                                      |                |            |               |                | Þ.   |                 |
|                                        | Specily a      | Ealder     | [inpart.      | Egpot          |      | About           |
|                                        |                |            |               | OK             | Car  | icel Help       |

#### POZNÁMKA:

Pokud jste po kliknutí na položku [Security Settings] (Nastavení zabezpečení) na kartě [Special] (Speciální) vybrali v následném dialogovém okně možnost [Protect with Password when Exporting Address List] (Chránit heslem), zobrazí se po kliknutí na tlačítko [Export] (Exportovat) dialogové okno s výzvou k zadání hesla. Další informace získáte kliknutím na tlačítko [Help] (Nápověda) v okně faxového ovladače.

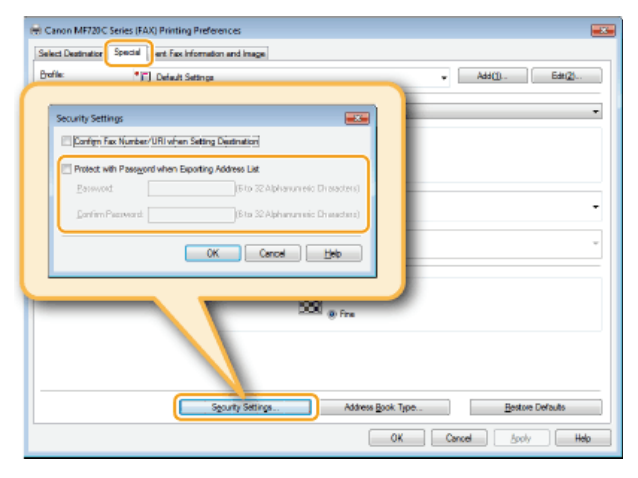

- 5 Určete umístění pro uložení souboru, název souboru a formát souboru a poté klikněte na tlačítko [Save] (Uložit).
  - Pro soubor CSV zadejte oddělovače použité v souboru.
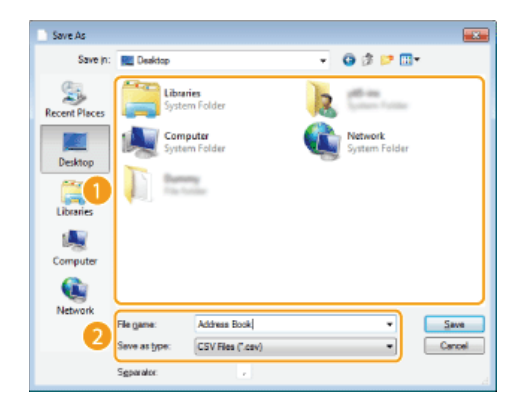

🚸 Exportovaná data adresáře jsou odeslána do zadaného umístění.

## Změna umístění pro uložení dat adresáře

- 1 Otevřete složku tiskárny. OZobrazení složky tiskárny
- 2 Klikněte pravým tlačítkem na ikonu faxového ovladače pro dané zařízení a klikněte na možnost [Printing preferences] (Předvolby tisku).

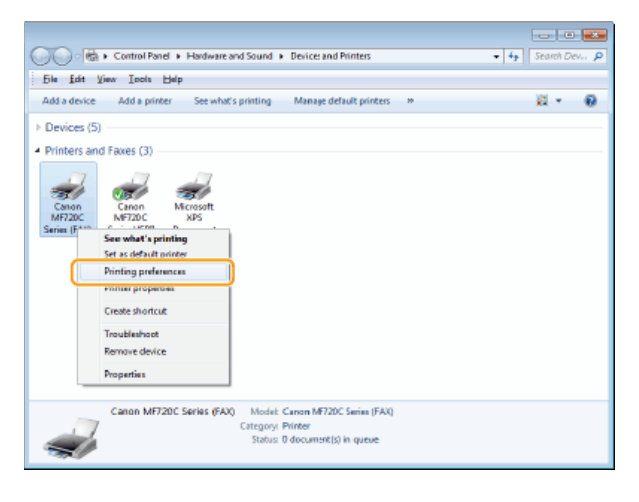

3 Klikněte na kartu [Select Destination] (Vybrat místo určení) > [Edit Address Book] (Upravit adresář).

| elect Destination                           | Sent Fax Info | mation and image  |                   |                |                        |
|---------------------------------------------|---------------|-------------------|-------------------|----------------|------------------------|
| yofie:                                      | Default Set   | tinge             |                   | •              | Add(1) Edt(2)          |
| Address <u>B</u> ook List:<br>Address List: | Canon Fax D   | iver Address Book |                   | 2              | Edit Address Book      |
| Search:                                     |               |                   |                   | ۹              | Current Group Members: |
| Destination Name                            | Company       | Dept./Div.        | Communication M., | Fax Number/URI |                        |
| CANON01                                     | CANON         |                   | 63                | 785X0000000    |                        |
| CANON02                                     | CANON         |                   | 63                | 45EX0000000    |                        |
|                                             |               |                   |                   |                |                        |

4 Klepněte na tlačítko [Specify a Folder] (Zadat složku).

| Edit Address Book                                 |                |           |           |                 |       |                   |
|---------------------------------------------------|----------------|-----------|-----------|-----------------|-------|-------------------|
| Show:                                             | All            |           |           |                 | ٠     |                   |
| Destrution Name                                   | Commo          | Dect (Div | Computing | Exc Number 1101 | Dec.  | Add Person        |
| CANDND1                                           | CANON          | uep.rum.  | 63        | 7850000000      | 0.654 | had foreign.      |
| CAN DND2                                          | CANON          |           | 63        | 4950000000      |       | Add bjoup         |
| Robert Brown                                      | XYZ Exporation | Sjolem    | 63        | 1230000000      |       | <u>E</u> dł       |
|                                                   |                |           |           |                 | 1     | Delete            |
| +<br>Detojs                                       |                |           |           |                 | ,     |                   |
| Prefix:<br>First :<br>Last :<br>Suffix:<br>Notex: |                |           |           |                 | *     |                   |
| 4                                                 |                |           |           |                 | 6     |                   |
|                                                   | Specily a      | Ealder    | [inpart   | Eapot           |       | Aboaj             |
|                                                   |                |           |           | OK              | Ca    | nael <u>H</u> elp |

5 Vyberte umístění, kam chcete uložit data adresáře, a klikněte na tlačítko [OK].

| Browse for Folder               | -      |
|---------------------------------|--------|
| Specify a folder from the list. |        |
| No Castrata                     |        |
| E CONSCIS                       | ^      |
| A Carton                        |        |
| My Documents                    |        |
| Contractory                     |        |
| Favorites                       |        |
| 👔 Linka                         |        |
| My Munic                        | =      |
| My Pictures                     |        |
| Saved Games                     |        |
| > Searches                      |        |
| H My Volece                     | -      |
|                                 |        |
|                                 |        |
| — ОК —                          | Cancel |
|                                 |        |

#### POZNÁMKA:

• Uložte data adresáře do složky, ke které máte nastavena oprávnění pro zápis, např. do složky [My Documents] (Dokumenty).

6 Chcete-li vytvořit adresář, klikněte na tlačítko [New] (Nový). Pokud chcete zkopírovat existující adresář do zadané složky, klikněte na tlačítko [Copy] (Kopírovat).

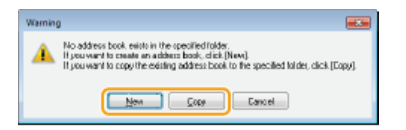

Adresář se vytvoří nebo zkopíruje.

#### POZNÁMKA:

Pokud adresář již ve složce vybrané v kroku 4 existuje, zobrazí se následující zpráva. Pokud chcete použít existující adresář, klikněte na tlačítko [Use as-is] (Použít). Chcete-li použít adresář faxového ovladače, klikněte na tlačítko [Overwrite] (Přepsat).

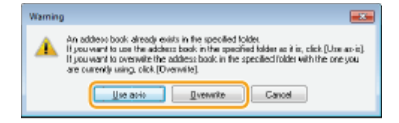

## Použití internetového faxu (i-fax)

Funkce Internetový fax (i-fax) umožňuje odesílat a přijímat faxy přes internet. Předlohy lze odesílat e-mailem jako přílohy v souboru TIFF. Protože se nepoužívá telefonní připojení, můžete odesílat faxy do vzdálených míst i odesílat mnohostránkové dokumenty, aniž byste si museli dělat starosti s poplatky za komunikaci. Je však třeba nejprve provést některé pokročilé přípravné kroky, například zadání nastavení poštovního serveru. **OKonfigurace nastavení skenování (odeslání e-mailu, odeslání a příjem i-faxů)** 

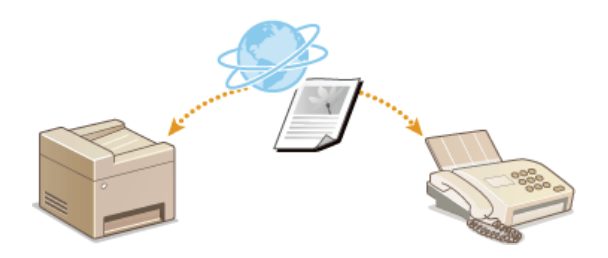

## Odeslání i-faxů

Chcete-li odeslat fax do počítače nebo jiného zařízení kompatibilního s funkcí i-faxu, jako místo určení zadejte namísto faxového čísla emailovou adresu. Pokud odešlete i-fax do počítače, bude odeslán v příloze e-mailu ve formátu TIFF. Stejně jako při odesílání e-mailu do počítače můžete zadat více míst určení a také přidat místa určení pro odeslání kopie a skryté kopie.

## 1 Umístěte dokument(y). OUmísťování dokumentů

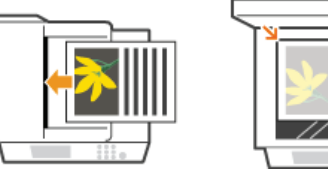

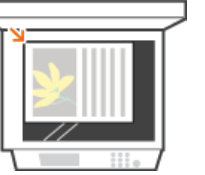

2 Stiskněte tlačítko 
a klepněte na tlačítko <Skenovat>.

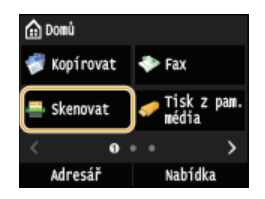

Když se otevře přihlašovací obrazovka, pomocí číselných tlačítek zadejte uživatelské jméno a heslo. Potom vyberte ověřovací server a stiskněte tlačítko (D). Přihlášení za účelem použití funkce oprávněného odeslání

#### 3 Klepněte na tlačítko <I-fax>.

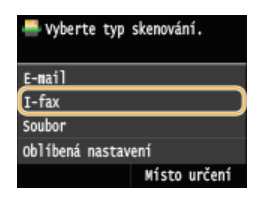

Pomocí číselných tlačítek zadejte místo určení a klepněte na tlačítko <Použít>.

- Klepnutím na tlačítko <A/a/12> lze přepínat režimy zadávání.
- Jestliže při zadávání uděláte chybu, stiskněte tlačítko C. (Jedním stisknutím tlačítka lze mazat znaky jeden po druhém nebo stisknutím a podržením tlačítka lze smazat zadaný text najednou.)
- Místo určení lze jednodušeji zadat i jinými způsoby, např. prostřednictvím adresáře, viz Odesílání pomocí uložených míst určení (e-mail / i-fax / sdílená složka / server FTP).

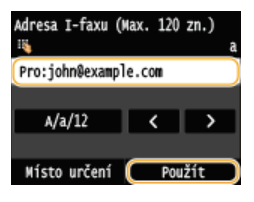

#### POZNÁMKA:

#### Pokud se výše uvedená obrazovka neobjeví

Data můžete odeslat jen na svou vlastní e-mailovou adresu. Chcete-li je odeslat na jiná místa určení, je třeba nastavit ověřování funkce odesílání, aby nebyly omezeny přenosy e-mailů. Podrobnosti získáte od správce. OVěřování pomocí serveru LDAP.

#### Podle potřeby můžete zadat více míst určení, včetně míst určení pro Cc (kopie) nebo Bcc (skrytá kopie).

- Klepněte na tlačítko <Místo určení>, vyberte způsob zadání míst určení a poté zadejte místo určení.
- Pokud jste vybrali možnost <Zadat ze serveru LDAP> nebo <Zadat sebe jako místo určení>, místo určení bude vybráno v poli <Komu>.
- Adresy <Cc> a <Bcc> lze vybrat pouze pomocí možnosti <Zadat z adresáře> nebo <Zadat z kódované volby>.

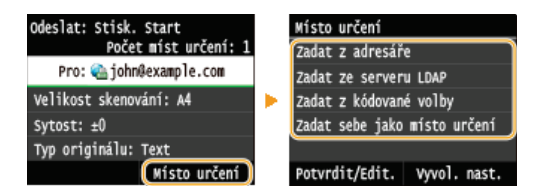

## **6** Zadejte požadovaná nastavení skenování.

Klepněte na položku, kterou chcete nastavit.

| Odeslat: Stisk. Start<br>Počet míst určení: 1 |
|-----------------------------------------------|
| Pro: 🗠 john@example.com                       |
| Velikost skenování: A4                        |
| Sytost: ±0                                    |
| Typ originálu: Text/Foto                      |
| 2str. originál: Vypnuto                       |
| Ostrost: ±0                                   |
| Předmět/Zpráva: (Vloženo)                     |
| Odpovědět: (Žádný)                            |
| Oblíbená nastavení: Vypnuto                   |
| Místo určení                                  |

<Velikost skenování> OZadání velikosti skenování

<Sytost> ONastavení sytosti

<Typ originálu> 🗘 Výběr typu dokumentu

<2stranný originál>(MF729Cx / MF728Cdw / MF724Cdw) 🗘 Skenování oboustranných dokumentů (MF729Cx / MF728Cdw / MF724Cdw)

<Ostrost> 🗘 Nastavení ostrosti

POZNÁMKA:

Název souboru naskenovaného dokumentu se přidělí automaticky podle následujícího formátu: číslo správy komunikace (čtyři číslice)\_datum a čas odeslání\_číslo dokumentu (tři číslice).tif.

Příklad názvů souborů: Odeslání jednostránkového dokumentu 17. října 2015 v 19:00:05 hod.

0045\_151017190005\_001.tif

e Nelze zadat vlastní názvy souborů.

#### Podle potřeby zadejte předmět, text zprávy a adresu, na kterou se má zaslat odpověď.

- Ve výchozím nastavení se používá předmět "Attached Image".
- Text zprávy není ve výchozím nastavení zadán. Podle potřeby ho můžete zadat. Pokud není zadán text zprávy, odešle se pouze naskenovaný dokument.
- Adresa, na kterou se má zaslat odpověď, není ve výchozím nastavení nastavena. Chcete-li zadat adresu pro e-mailovou odpověď jinou, než je e-mailová adresa zařízení, zadejte ji z adresáře. Není-li v adresáři uloženo žádné místo určení, viz část OUKládání do adresáře.

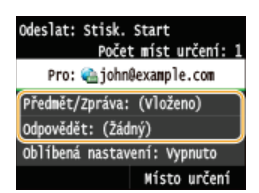

## ■Zadání předmětu/textu zprávy 🚬

1 Klepněte na tlačítko <Předmět/Zpráva>.

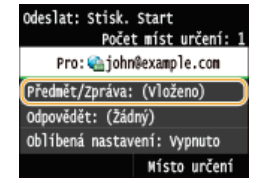

2 Klepněte na tlačítko <Předmět>

| Předmět/2 | Zpráva   |        |
|-----------|----------|--------|
| (Předmět: | Attached | Image  |
| Zpráva:   |          |        |
|           |          |        |
|           |          |        |
|           |          |        |
|           |          | Použít |

# **3** Pomocí číselných tlačítek zadejte předmět a klepněte na tlačítko <Použít>.

Klepnutím na tlačítko <A/a/12> lze přepínat režimy zadávání.

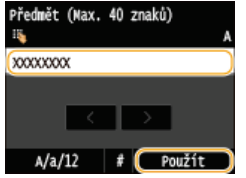

**4** Klepněte na tlačítko <**Z**práva>.

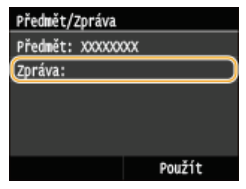

5 Pomocí číselných tlačítek zadejte text a klepněte na tlačítko <Použít>.
 Klepnutím na tlačítko <A/a/12> lze přepínat režimy zadávání.

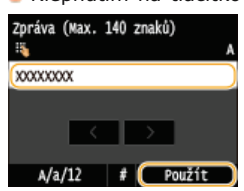

6 Klepněte na tlačítko <Použít>.

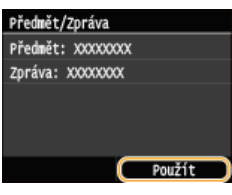

## ∎Zadání adresy, na kterou se má zaslat odpověď 🔽

1 Klepněte na tlačítko <Odpovědět>.

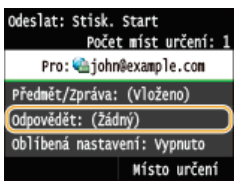

2 Klepněte na tlačítko <Zadat z adresáře>.

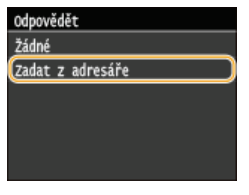

3 Z adresáře vyberte adresu, na kterou se má zaslat odpověď.
 Pokyny k používání adresáře naleznete v části OZadání z adresáře .

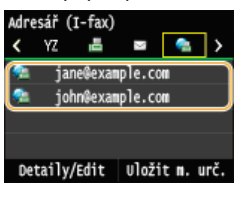

## 🞖 Stisknutím tlačítka 🔯 (Černobílý) zahajte odesílání.

- Spustí se skenování.
- Když se otevře obrazovka ověřování SMTP, pomocí číselných tlačítek zadejte uživatelské jméno a heslo a potom klepněte na tlačítko <Použít>.
- Ohcete-li odesílání zrušit, klepněte na tlačítko <Zrušit> > <Ano>.

#### ■Při vkládání dokumentů do podavače podle kroku 1

I-fax se odešle po dokončení skenování.

#### ■Při vkládání dokumentů na kopírovací desku podle kroku 1 🔀

Po dokončení skenování se řiďte níže uvedeným postupem.

- 1 Pokud potřebujete naskenovat další stránky dokumentů, umístěte na kopírovací desku další dokument a stiskněte tlačítko (Černobílý).
  - Tento krok opakujte, dokud nejsou naskenovány všechny požadované strany.
  - Pokud chcete naskenovat pouze jednostránkový dokument, přejděte k dalšímu kroku.
- 2 Klepněte na tlačítko <Spustit odes.>.
  - I-fax je odeslán.

#### Pokud dojde k chybě odesílání

Na e-mailovou adresu nastavenou v zařízení mohou být odesílána oznámení o chybě. Obsah poštovní schránky na serveru můžete smazat pomocí Vzdáleného uživatelského rozhraní.

Smazání obsahu poštovní schránky

- 1 Spusťte Vzdálené uživatelské rozhraní a přihlaste se v Režimu správce systému. OSpuštění Vzdáleného uživatelského rozhraní
- 2 Klikněte na tlačítko [Nastavení/Uložení].

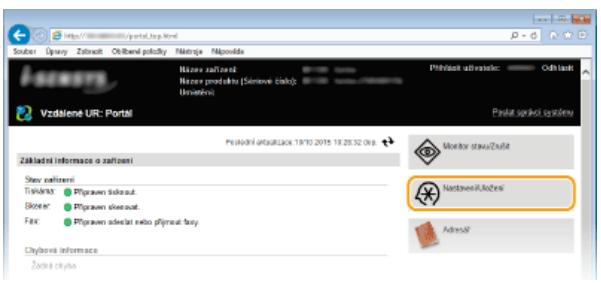

3 Klikněte na položku [Nastavení sítě] > [Nastavení e-mailu/I-faxu].

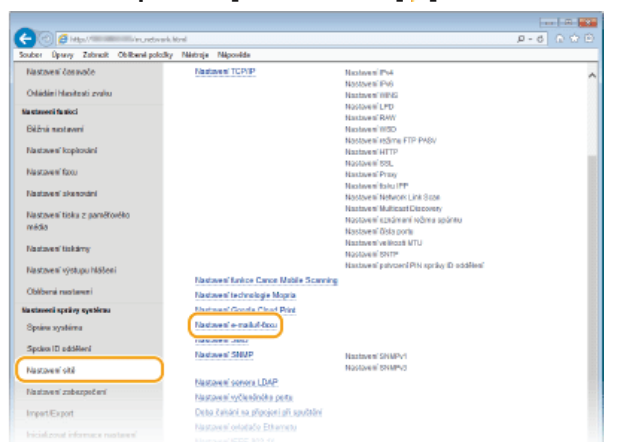

4 Klikněte na tlačítko [Vyprázdnit] v části [Vyprázdnit poštovní schránku].

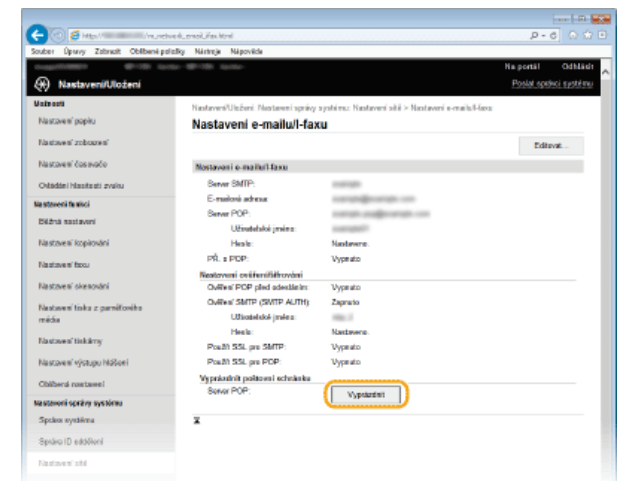

5 Přečtěte si zobrazenou zprávu a klikněte na tlačítko [OK].

| Contraction (Incre                    | tve Rubriol Lifes Moni             |                                                       | P-0 6             |
|---------------------------------------|------------------------------------|-------------------------------------------------------|-------------------|
| iber Oparry Zabricht Obliberel p      | oložky Nártvoje Nápověde           |                                                       | No contra data    |
|                                       |                                    |                                                       | na portar de      |
| Nastaveni/Uloženi                     |                                    |                                                       | Postal speake spa |
| ala auti                              | Nastaveré/Ulaženi: Nastaveni správ | y systému: Nastaveré sítě > Nastaveré e-mails/l-fasu  |                   |
| lastovení popilu                      | Nastaveni e-mailu/I-fa             | xu                                                    |                   |
| Nastoven' zobozen'                    |                                    |                                                       | Editorat .        |
| Vastavení časovače                    | Nostavoni e-mailu/1-faxu           |                                                       |                   |
| Odádání Masifasti zvaku               | Server SMTP:                       | 1007000                                               |                   |
| a staveni fankci                      | E-mailoná adresa:                  | constrained an and a con-                             |                   |
| Déžná sastavaní                       | Server POP:                        | conduction and provide con-                           |                   |
|                                       | Užiratetaksi jiraina               | a san agastr                                          |                   |
| vlastovení kopirování                 | Hesia:                             | Nastavere.                                            |                   |
| Na stove ni facu                      | PR. 1 POP:                         | Vypeato                                               |                   |
| Nastaveni okenculmi                   | Restorent ovitrent/strovent        |                                                       | -                 |
|                                       | Overal SMTP (SMTP ALL              | alius z webevé chanky                                 |                   |
| Naslaveni toko z parničoviho<br>nária | Utilizatelské jiména:              | A                                                     |                   |
|                                       | Heals:                             | Constructes ac structure in exception of the schedule | er                |
| lastoven' tiskärsy                    | Positi SSL pre SMTP:               |                                                       | _                 |
| Nastavení výstupu Mášeni              | Poult SSL pro POP:                 | Cit Stor                                              | **                |
| Ohiberd matasel                       | Vyprástívit politovní schrá        |                                                       |                   |
| and a sector or sectors               | Server POP:                        | Vypsärdnit                                            |                   |
| summin optiony systems                |                                    |                                                       |                   |
| ipcaios nyedientes                    | *                                  |                                                       |                   |
| Správa ID ediděloní                   |                                    |                                                       |                   |
| Nastaven' alté                        |                                    |                                                       |                   |

➡ E-mail je odstraněn z poštovní schránky.

#### DŮLEŽITÉ:

#### Pokud smažete obsah poštovní schránky

Po kliknutí na tlačítko [OK] v okně zprávy se odstraní všechny e-maily v poštovní schránce na serveru. Pokud zařízení nemá zvláštní e-mailový účet, nejprve zkontrolujte, zda není třeba některé e-maily ve schránce uchovat.

### TIPY

- Chcete-li odesílání provádět vždy se stejným nastavením: OZměna výchozích nastavení
- Chcete-li uložit kombinaci nastavení pro použití v případě potřeby: Olložení často používaných nastavení skenování (e-mail / i-fax / sdílená složka / server FTP)
- Chcete-li zadat jméno odesílatele i-faxu: OUIožit název jednotky (E-mail/I-fax)

#### **ODKAZY**

Zrušení odesílání dokumentů (e-mail / i-fax / sdílená složka / server FTP)
 Kontrola odeslaných dokumentů v protokolu (e-mail / i-fax / sdílená složka / server FTP)

## Příjem i-faxů

## Když je zjištěn příchozí i-fax

Při příjmu i-faxu bliká na ovládacím panelu indikátor [Zpracování/data]. Po přijetí i-faxu se daný dokument automaticky vytiskne a indikátor se vypne.

## POZNÁMKA

● Chcete-li zrušit příjem, stiskněte tlačítko → <Úloha PŘ.> < Stav úlohy> Vyberte dokument na obrazovce <Stav úlohy PŘ.> < Smazat> < </p>

#### Ruční příjem i-faxů

Pokud se chcete automaticky připojit k serveru před příjmem i-faxů nebo chcete zařízení nakonfigurovat tak, aby nepřijímalo i-faxy automaticky, použijte níže uvedený způsob nastavení ručního příjmu i-faxů.

| •                                                    | 🛞 ▶ <Úloha PŘ.> ▶ <zkontrolovat i-faxu="" př.=""></zkontrolovat> |  |  |
|------------------------------------------------------|------------------------------------------------------------------|--|--|
|                                                      |                                                                  |  |  |
| Úloha PŘ.<br>Stav úlohy<br>Výpis úloh<br>(Zkontrolov | i.<br>ohy<br>loh<br>lovat PR. I-faxu                             |  |  |

🚸 Připojte se k serveru. Pokud je na serveru nějaký dokument, zahájí se tisk.

## Papír pro tisk

Příchozí i-faxy se bez ohledu na velikost přijatého dokumentu tisknou ve velikosti zadané v možnosti <Velikost tisku PŘ.>. Pokud v zásuvce na papír není vložen papír velikosti zadané v možnosti <Velikost tisku PŘ.>, dojde k chybě. **Velikost tisku PŘ.** 

#### TIPY

- Chcete-li tisknout přijaté dokumenty oboustranně: OTisk na obě strany
- Chcete-li zadat velikost papíru pro tisk: OVelikost tisku PŘ.

#### **ODKAZY**

Kontrola stavů a protokolu odeslaných a přijatých dokumentů

## Použití zařízení jako tiskárny

Existuje mnoho způsobů, jak lze zařízení použít ve funkci tiskárny. Můžete tisknout dokumenty z počítače pomocí ovladače tiskárny nebo tisknout obrázky z paměťového zařízení USB. Tiskové funkce můžete využívat podle svých potřeb.

## ■Tisk z počítače

Dokument vytvořený v počítači lze tisknout pomocí ovladače tiskárny. OTisk z počítače

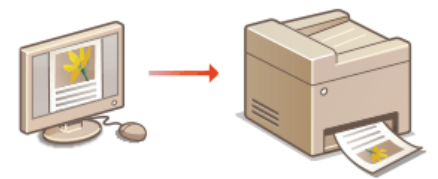

#### ■Tisk z paměti USB (Tisk USB)

Soubory formátu JPEG, TIFF a PDF\* uložené na paměťovém zařízení USB lze tisknout po připojení zařízení USB přímo k zařízení. Pomocí této funkce lze tisknout bez použití počítače. **©Tisk z paměti USB (Tisk USB)** 

\* Pouze model MF729Cx / MF728Cdw / MF724Cdw

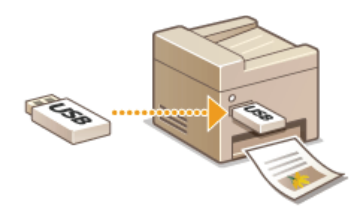

#### Tisk z mobilních zařízení

- Připojení mobilního zařízení, například smartphonu nebo tabletu, k tomuto zařízení umožňuje rychlý a snadný tisk fotografií a webových stránek. Zařízení podporuje služby AirPrint a Google Cloud Print™.
  - Praktické možnosti využití s mobilním zařízením
  - C Tisk pomocí služby AirPrint
  - Použití služby Google Cloud Print

## Tisk z počítače

Pomocí ovladače tiskárny lze tisknout dokument vytvořený pomocí aplikace v počítači. Ovladač tiskárny zahrnuje užitečná nastavení, například zvětšení/zmenšení a oboustranný tisk, díky nimž lze dokumenty tisknout mnoha způsoby. Než budete moci tuto funkci použít, je třeba provést některé kroky, například nainstalovat do počítače ovladač tiskárny. Další informace získáte v části MF Driver Installation Guide (Příručka instalace ovladače MF).

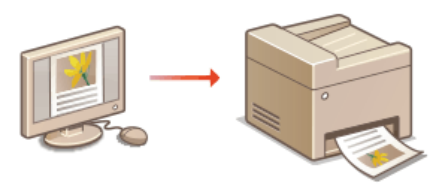

#### Nápověda k ovladači tiskárny

 Obrazovku nápovědy zobrazíte kliknutím na možnost [Help] (Nápověda) na obrazovce ovladače tiskárny. Na této obrazovce najdete podrobné popisy, které nejsou uvedené v dokumentu Elektronická příručka.

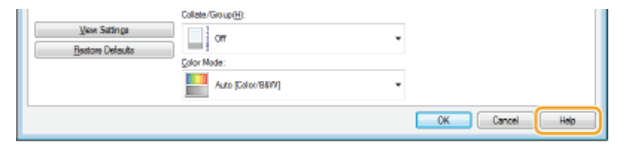

#### POZNÁMKA

- Pokud používáte počítače Mac, informace o instalaci ovladače tiskárny a nápovědu k ovladači tiskárny týkající se použití funkcí tiskárny najdete v dokumentu MF Driver Installation Guide (Příručka instalace ovladače MF) (**Pro uživatele Mac OS**).
- V závislosti na operačním systému a typu či verzi ovladače tiskárny, který používáte, se obrazovky ovladače tiskárny uvedené v této příručce mohou od vašich obrazovek lišit.
- Používáte-li model MF729Cx / MF728Cdw / MF724Cdw, můžete používat ovladač tiskárny PCL5c a PCL6 a také ovladač tiskárny UFRII LT. Dostupná nastavení tisku se liší podle ovladače tiskárny. Další informace získáte kliknutím na možnost [Help] (Nápověda) na každé obrazovce ovladače tiskárny.

#### Použití volitelné zásuvky na papír MF729Cx/MF728Cdw/MF724Cdw

Je-li k zařízení připojena volitelná zásuvka na papír (zásuvka 2), proveďte v ovladači tiskárny následující postup.

### DŮLEŽITÉ

Před prováděním tohoto postupu se přihlaste k počítači s účtem správce.

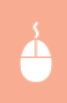

Otevřete složku tiskáren (**Zobrazení složky tiskárny**) • Klikněte pravým tlačítkem na ikonu tiskárny • [Printer properties] (Vlastnosti tiskárny) nebo [Properties] (Vlastnosti) • Karta [Device Settings] (Nastavení zařízení) • Zaškrtněte políčko [250 Sheet Drawer] (Zásuvka na 250 listů) • [OK]

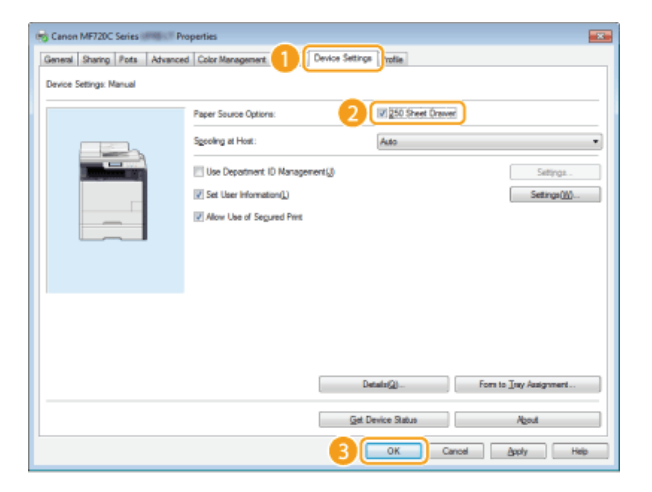

## Tisk dokumentu

Tato část popisuje postup tisku dokumentu v počítači pomocí ovladače tiskárny.

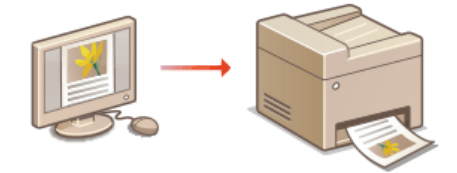

## POZNÁMKA

Před tiskem zadejte velikost a typ papíru vloženého ve zdroji papíru.

## 🗘 Vkládání papíru

## Zadání velikosti a typu papíru

- Ověřte, že se nastavení velikosti a typu papíru v ovladači tiskárny shodují s velikostí a typem papíru vloženého v zařízení.
- Při nastavení možnosti <Při tisku upřednostnit nastavení ovladače> na hodnotu <Zapnuto> můžete vždy upřednostnit
- nastavení velikosti a typu papíru v ovladači tiskárny bez ohledu na aktuálně vložený papír. Pokud se však nastavení v ovladači nebude s velikostí vloženého papíru shodovat, může dojít ke znečištění vnitřní části zařízení tonerem a k ovlivnění výsledného tisku. **Při tisku upřednostnit nastavení ovladače**

## **1** Otevřete dokument v aplikaci a zobrazte dialogové okno pro tisk.

 Způsob zobrazení dialogového okna pro tisk se liší v závislosti na použité aplikaci. Další informace naleznete v příručce s pokyny k používané aplikaci.

#### 2 Vyberte ovladač tiskárny pro toto zařízení a klikněte na možnost [Preferences] (Předvolby) nebo [Properties] (Vlastnosti).

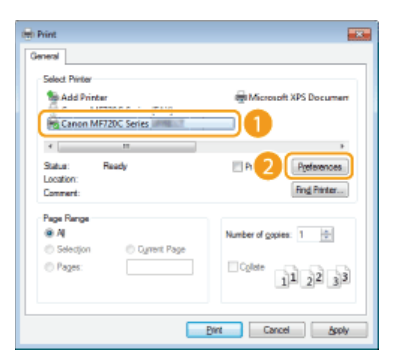

Zobrazená obrazovka se liší podle používané aplikace.

#### 3 Zadejte velikost papíru.

| 🖶 Printing Preferences             |                                                                                                    |                                                                                                    |
|------------------------------------|----------------------------------------------------------------------------------------------------|----------------------------------------------------------------------------------------------------|
| Basic Settings Page Setup Finishin | Paper Source Quality                                                                                             |                                                                                                    |
| Profile:                           | efault Settings - Add(_)                                                                                         | Eds(2)                                                                                                    |
| Output Method: 🔤 6                 | ind v                                                                                                    |                                                                                                    |
|                                    | Pogo Soc:     Enter     Codud Sign:     Match Page Soc     repr LagoLt     1 on 1     todd/2 adad Brookid Prenny | Copies(i):         1 (1 to 59)           Qeneration         A @ Potnat           A @ Potnat         A @ Landscape           Magual Scaling         5 caling           Scaling         000 (1 to 12 to 200)           Bookjet         Bookjet |
|                                    | Zoided Printing                                                                                                  |                                                                                                    |
| Letter [Scaling: Auto]             | Long Edge (Let)                                                                                                  | Ggta                                                                                                    |
| Vew Settings<br>Bestore Defaults   | Collaber                                                                                                    |                                                                                                    |
|                                    | Auto [Color/BBW]                                                                                                 |                                                                                                    |
|                                    |                                                                                                    | OK Cancel Help                                                                                                    |

#### [Page Size] (Velikost papíru)

Vyberte velikost dokumentu vytvořeného v aplikaci.

#### [Output Size] (Velikost výstupu)

Vyberte velikost papíru, na kterou se má dokument vytisknout. Pokud se vybraná velikost liší od nastavení v možnosti [Page Size] (Velikost papíru), dokument se automaticky vytiskne zvětšený nebo zmenšený podle vybrané velikosti. **©Zvětšení nebo zmenšení** 

### TIPY

## Uživatelské rozhraní s možnostmi kliknutí

• Umožňuje snadné a intuitivní nastavení rozložení stránky, umístění vazby atd. prostřednictvím náhledu obrazu. Další informace získáte po kliknutí na položku [Help] (Nápověda) na obrazovce ovladače tiskárny.

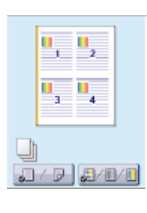

## 4 Klikněte na kartu [Paper Source] (Zdroj papíru) a zadejte zdroj a typ papíru.

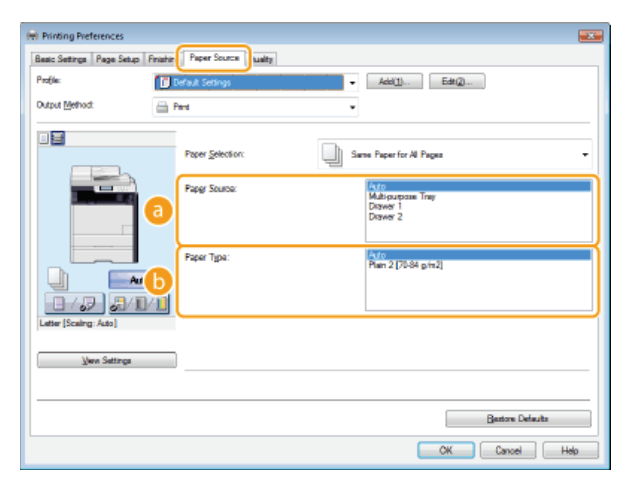

#### [Paper Source] (Zdroj papíru)

Vyberte zdroj papíru, ze kterého je papír podáván.

| Hodnota<br>nastavení                                | Zdroj papíru                                                                                                    |
|-----------------------------------------------------|----------------------------------------------------------------------------------------------------|
| Auto<br>(Automaticky)                               | Zdroj papíru bude automaticky vybrán podle zadané velikosti a typu papíru pro tisk a nastavení provedeného v zařízení. |
| Multi-Purpose<br>Tray<br>(Víceúčelová<br>přihrádka) | Papír bude podán z otvoru ručního podavače.                                                                            |
| Drawer 1<br>(Zásuvka 1)                             | Papír bude podán ze zásuvky papíru zařízení.                                                                           |
| Drawer 2<br>(Zásuvka 2)                             | Papír bude podán z volitelné přihrádky na papír.                                                                       |

### [Paper Type] (Typ papíru)

Zadejte nastavení podle typu a gramáže papíru, na který chcete tisknout. 📀 Vkládání papíru

## 5 Podle potřeby zadejte další nastavení tisku. ORůzná nastavení tisku

#### POZNÁMKA:

Nastavení zadaná v tomto kroku můžete uložit jako "profil" a tento profil použít při každém tisku. Nebude pak nutné zadávat stejná nastavení při každém tisku. OUložení kombinací často používaných nastavení tisku

Klikněte na tlačítko [OK].

| el Printing Preferences<br>Basic Settings Page Seture Frenhe | Pasar Source Quality                                                                                                    |                                                                                                    |
|--------------------------------------------------------------|----------------------------------------------------------------------------------------------------|----------------------------------------------------------------------------------------------------|
| Profile:                                                     | Change> Default Settings • Add()                                                                                                    | U Eds(2)                                                                                                    |
| Latie (Scaling Ado)                                          | Page Soc:     Exten     Cotton     Cotton     Cott | Copee(i):         1 (110 39)           Covertaion         Image: Covertain (110 00)           Megual Scaling         Covertain (120 to 200)           Scaling         100 (120 to 200)           Boospiet         Coper |
|                                                              |                                                                                                    | OK Cancel Help                                                                                                    |

## Klikněte na tlačítko [Print] (Tisk) nebo [OK].

| 🖶 Print                                                          |                            |
|------------------------------------------------------------------|----------------------------|
| General                                                          |                            |
| Select Plinter                                                   |                            |
| Sadd Printer<br>Canon MF720C Series (FAX)<br>Sanon MF720C Series | Microsoft XPS Document     |
| 4                                                                |                            |
| Status: Ready<br>Location:<br>Comment:                           | Print to file Professiones |
| Page Range<br>All  Selection  Output Page                        | Number of gapies: 1        |
| © Pages:                                                         |                            |
|                                                                  | Bint Cancel Apply          |

🚸 Zahájí se tisk. U některých aplikací se objeví obrazovka podobná následující.

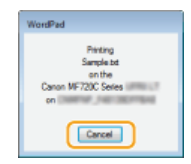

Chcete-li tisk zrušit, klikněte na možnost [Cancel] (Zrušit), když se objeví výše uvedená obrazovka. Když obrazovka zmizí nebo pokud se nezobrazí, můžete tisk zrušit jinak. 2Zrušení tisku

## POZNÁMKA

#### Při tisku z aplikace z webu Windows Store v systému Windows 8 / Server 2012

- Zobrazte ovládací tlačítka na pravé straně obrazovky a použijte níže uvedený postup. Pokud tisknete tímto způsobem, je k dispozici jen omezené množství nastavení tisku.
   Windows 8 / Server 2012
   [Devices] (Zařízení) > Tiskárna, kterou používáte > Klepněte nebo klikněte na tlačítko [Print] (Tisk)

   Windows 8.1/Server 2012 R2
   [Devices] (Zařízení) > [Print] (Tisk) > Tiskárna, kterou používáte > Klepněte nebo klikněte na tlačítko [Print] (Tisk)
- Zobrazí-li se zpráva [The printer requires your attention. Go to the desktop to take care of it.] (Tiskárna vyžaduje vaši
  pozornost. Přepněte na plochu a podívejte se, co je potřeba udělat), přejděte na plochu a postupujte podle pokynů
  v zobrazeném dialogovém okně. Tato zpráva se zobrazí při tisku pomocí zabezpečeného tisku a v některých dalších případech.

#### ODKAZY

Ospráva dokumentů a kontrola stavu zařízení

## Zrušení tisku

Tisk lze zrušit z počítače nebo z ovládacího panelu zařízení.

# Pomocí počítače Pomocí ovládacího panelu

### Pomocí počítače

Tisk lze zrušit pomocí ikony tiskárny zobrazené na hlavním panelu na ploše počítače.

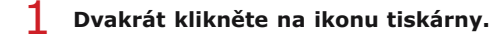

## 🕞 😼 🛱 🗄

#### POZNÁMKA:

#### Pokud ikona tiskárny není zobrazena

Otevřete složku tiskáren ( Zobrazení složky tiskárny), pravým tlačítkem klikněte na ikonu tiskárny a klikněte na možnost [See what's printing] (Podívat se, co se tiskne), případně dvakrát klikněte na ikonu příslušného ovladače tiskárny.

2 Vyberte dokument ke zrušení a klikněte na možnost [Document] (Dokument) ▶ [Cancel] (Zrušit).

| Rinter Document         |         |        |       |              | *    |
|-------------------------|---------|--------|-------|--------------|------|
| Document Name           | Status  | Owner  | Pages | Size         | Sut  |
| Document1.tot - Notepad | pooling | user07 | 20    | 6.76 MB/7.92 | 8:4  |
|                         |         |        |       |              |      |
| *                       |         |        |       |              |      |
| 1 document(s) in queue  |         |        |       |              | - 21 |

## 3 Klikněte na tlačítko [Yes] (Ano).

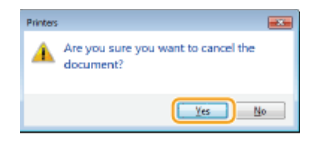

Tisk vybraných dokumentů se zruší.

#### POZNÁMKA

Po zrušení tisku se může vysunout několik stránek.

## TIPY

### Zrušení pomocí Vzdáleného uživatelského rozhraní

Tisk lze zrušit ze stránky [Stav úlohy] ve Vzdáleném uživatelském rozhraní: Skontrola aktuálního stavu tištěných dokumentů

#### Zrušení z aplikace

U některých aplikací se objeví obrazovka podobná následující. Tisk lze zrušit kliknutím na tlačítko [Cancel] (Zrušit).

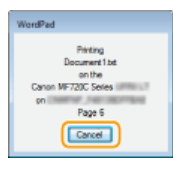

```
Pomocí ovládacího panelu
```

Tisk zrušte pomocí tlačítka 👩 nebo 🚳.

## Akci zrušíte stisknutím tlačítka

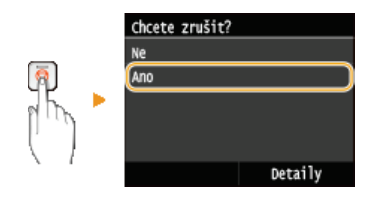

#### Pokud se po stisknutí tlačítka 👩 zobrazí na obrazovce seznam dokumentů

Klepněte na dokument, který chcete zrušit.

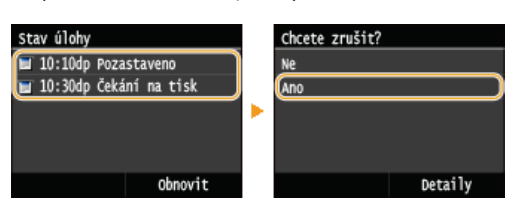

### Kontrola stavu úlohy tisku před zrušením

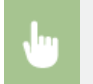

Kopírovací/tisková úloha> 
Stav úlohy> 
Vyberte dokument na obrazovce 
Stav kopírovací/tiskové úlohy> 

Zrušit> 

Ano>

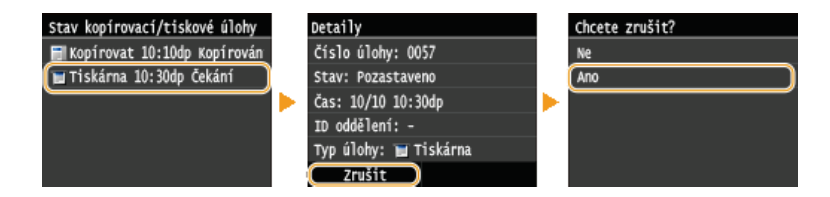

### POZNÁMKA

Po zrušení tisku se může vysunout několik stránek.

#### ODKAZY

Tisk dokumentuKontrola stavu tisku a protokolu

## Kontrola stavu tisku a protokolu

Můžete zkontrolovat aktuální stavy tisku a protokoly vytištěných dokumentů.

#### Užitečné v následujících případech

- Pokud se dokumenty dlouhou dobu netisknou, můžete zobrazit seznam dokumentů čekajících na vytištění.
- Když nemůžete najít výtisky, které se podle vás měly vytisknout, můžete se podívat, zda nedošlo k chybě.

#### Stiskněte tlačítko 🛞.

Klepněte na tlačítko <Kopírovací/tisková úloha>.

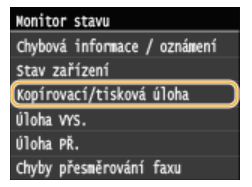

**3** Zkontrolujte stavy tisku či protokoly.

#### ■Kontrola stavů tisku

1 Klepněte na tlačítko <Stav úlohy>.

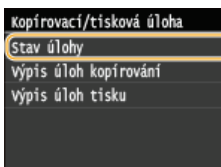

2 Klepněte na dokument, jehož stav chcete zkontrolovat.

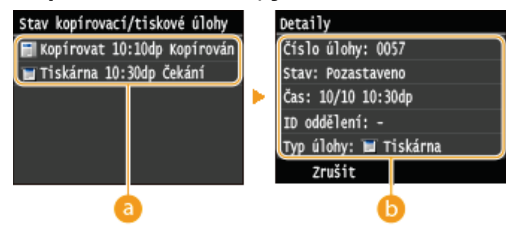

### 60 <Stav kopírovací/tiskové úlohy>

Zobrazí seznam dokumentů, které se zpracovávají, kopírují nebo čekají na zpracování.

#### 🜔 <Detaily>

Umožňuje zobrazení podrobných informací týkajících se dokumentů vybraných ze seznamu.

#### Kontrola protokolů tisku

1 Klepněte na tlačítko <Výpis úloh tisku>.

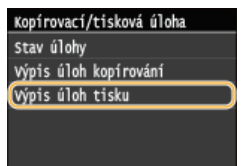

2 Klepněte na dokument, jehož protokol chcete zkontrolovat.

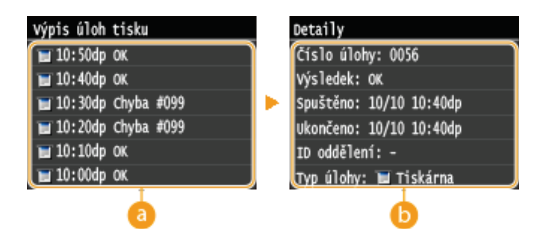

## 👩 <Výpis úloh tisku>

Zobrazí seznam vytištěných dokumentů. <Pokud byl dokument vytištěn úspěšně, zobrazí se zpráva <OK>, pokud se dokument nepodařilo vytisknout, protože byl zrušen nebo došlo k chybě, zobrazí se zpráva <Chyba>.

## 🜔 <Detaily>

Umožňuje zobrazení podrobných informací týkajících se dokumentů vybraných ze seznamu. Zobrazený název dokumentu nebo uživatelské jméno nemusí odpovídat skutečnému dokumentu nebo uživatelskému jménu.

### POZNÁMKA:

Je-li ve sloupci <Výsledek> uvedeno trojmístné číslo

Toto číslo představuje kód chyby. OPokud se zobrazí chybový kód

#### **ODKAZY**

OTisk dokumentu
Zrušení tisku

# Různá nastavení tisku

K dispozici máte řadu nastavení, například zvětšená/zmenšená velikost a oboustranný tisk.

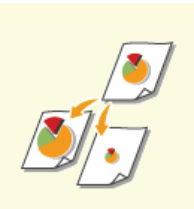

Zvětšení nebo zmenšení

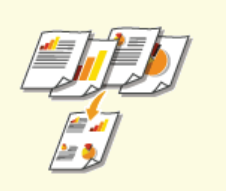

CTisk více stránek na jeden list

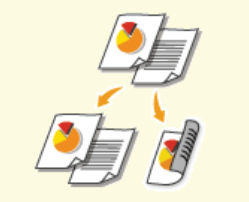

Přepnutí mezi jednostranným a oboustranným tiskem(MF729Cx / MF728Cdw / MF724Cdw)

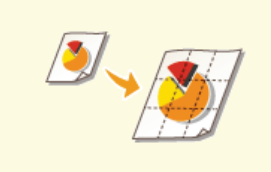

🗘 Tisk plakátů

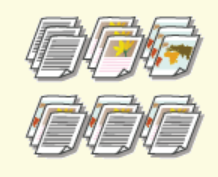

CTřídění výtisků podle stránky

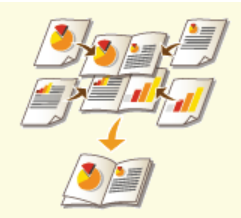

Tisk brožury (MF729Cx / MF728Cdw / MF724Cdw)

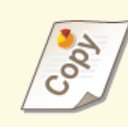

🗘 Tisk vodoznaků

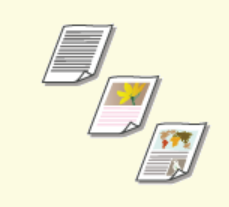

Výběr typu dokumentu

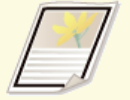

Tisk ohraničení

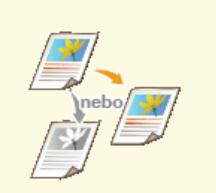

Nastavení režimu barev

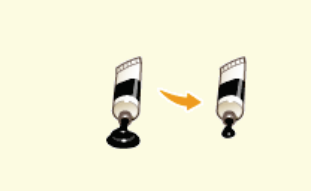

🗘 Úspora toneru

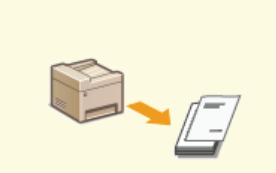

CTisk dat a čísel stránek

Tisk určitých stránek na jiný papír

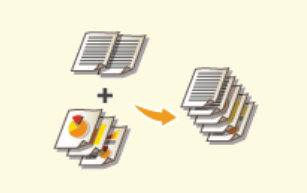

CKombinace a tisk více dokumentů

## Zvětšení nebo zmenšení

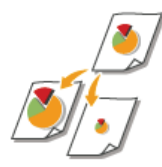

Můžete vytvářet zvětšené či zmenšené výtisky pomocí přednastaveného poměru tisku, například A5 na A4, případně vlastního poměru tisku, který lze nastavit v krocích po 1 %.

#### Nastavení poměru tisku zadáním velikosti původního dokumentu a papíru (přednastavený poměr)

Poměr tisku se nastaví automaticky na základě zadané velikosti dokumentu a papíru.

Karta [Basic Settings] (Základní nastavení) > Vyberte velikost dokumentu v nabídce [Page Size] (Velikost strany)> Vyberte velikost papíru v nabídce [Output Size] (Velikost výstupu)> [OK]

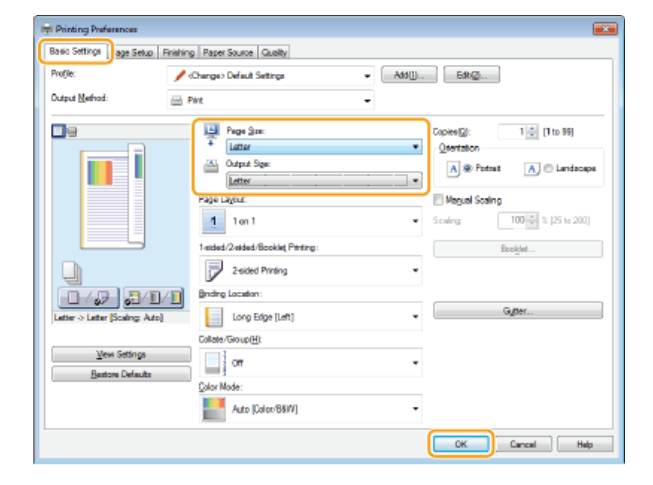

#### Zadání poměru tisku v krocích po 1 %

Karta [Basic Settings] (Základní nastavení) ► Zaškrtněte pole [Manual Scaling] (Ruční měřítko)► Zadejte poměr tisku v části [Scaling] (Měřítko)► [OK]

| Printing Preferences              |                                             |                                                                      |
|-----------------------------------|---------------------------------------------|----------------------------------------------------------------------|
| Basic Settings age Setup Finishin | Paper Source Quality                        |                                                                      |
| Profile:                          | Change> Default Settings - Add(1)           | . Eds:(2)                                                            |
| Output Method: 🔤 (                | int v                                       |                                                                      |
|                                   | Page Size:  Letter  Odsput Sige:  Letter  T | Copies@: 1 (1 to 39)<br>Otertation<br>A @ Potrat A © Landacape       |
|                                   | Page Layout:                                | If Megual Scaling           Scaling:         100 (1) 1/2 (25 to 200) |
|                                   | 1-sided/2-sided/Booklet_Penting:            | Bookjet                                                              |
|                                   | Binding Location:                           |                                                                      |
| Letter -> Letter [Scaling: 100%]  | Long Edge (Left)                            | Gytter                                                               |
|                                   | Collate/Group(H):                           |                                                                      |
| Ven Settings<br>Restore Detauts   | or •                                        |                                                                      |
|                                   | Golor Mode:                                 |                                                                      |
|                                   | Auto [Color/88W]                            |                                                                      |
|                                   |                                             | OK Cancel Help                                                       |

#### POZNÁMKA

- Podle vybrané velikosti papíru se může stát, že nebude možné nastavit optimální poměr zvětšení či zmenšení. Na výtisku se například mohou nacházet velká prázdná místa nebo mohou chybět části dokumentu.
- Nastavení zvětšení či zmenšení v některých aplikacích mají přednost před nastaveními v ovladači tiskárny.

ODKAZY

OTisk dokumentu

## Přepnutí mezi jednostranným a oboustranným tiskem MF729Cx/MF728Cdw/MF724Cdw

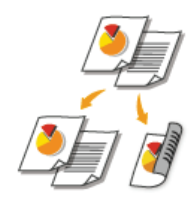

Používáte-li model MF729Cx / MF728Cdw / MF724Cdw, můžete vytvářet jednostranné i oboustranné výtisky. Jako výchozí je nastavena hodnota [2-sided Printing] (Oboustranný tisk). Nastavení podle potřeby změňte.

#### POZNÁMKA

Oboustranný tisk nemusí být dostupný u některých velikostí a typů papíru. OPapír

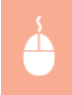

Karta [Basic Settings] (Základní nastavení) Vyberte možnost [1-sided Printing] (Jednostranný tisk) nebo [2-sided Printing] (Oboustranný tisk) v nabídce [1-sided/2-sided/Booklet Printing] (1stranný tisk / oboustranný tisk / tisk brožury) Vyberte polohu vazby v části [Binding Location] (Místo pro vazbu) [OK]

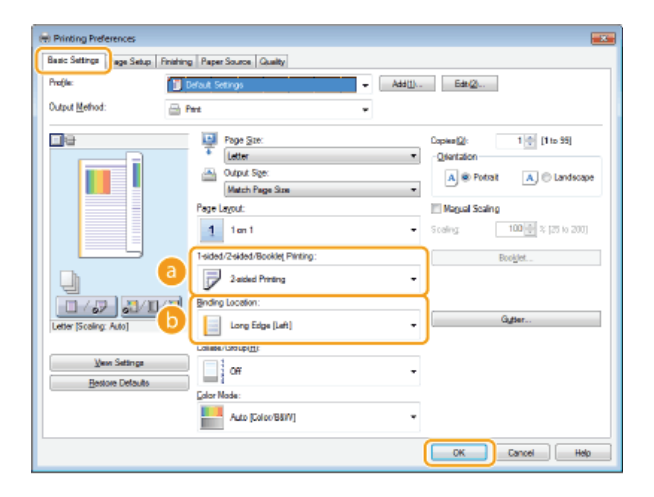

### [1-sided/2-sided/Booklet Printing] (1stranný tisk / oboustranný tisk / tisk brožury)

Vyberte možnost [1-sided Printing] (Jednostranný tisk) nebo [2-sided Printing] (Oboustranný tisk).

#### POZNÁMKA:

Informace o možnosti [Booklet Printing] (Tisk brožury) viz Disk brožury (MF729Cx / MF728Cdw / MF724Cdw).

#### [Binding Location] (Místo pro vazbu)

Určete, kde chcete výtisky svázat vázacím nástrojem, například sešívačkou. Orientace tisku se změní podle zadané polohy vazby. Chcete-li zadat šířku okraje pro umístění vazby, klikněte na možnost [Gutter] (Mezera pro vazbu).

#### [Long Edge [Left]] (Dlouhý okraj (levý))

Obrázky se vytisknou tak, že se vytištěné stránky po svázání budou otevírat vodorovně.

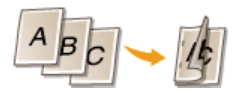

[Short Edge [Top]] (Krátký okraj (horní)) Obrázky se vytisknou tak, že se vytištěné stránky po svázání budou otevírat svisle.

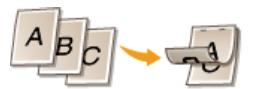

[Gutter] (Mezera pro vazbu) Určete okraj pro svázání.

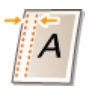

## ODKAZY

OTisk dokumentu

CTisk více stránek na jeden list

Tisk brožury (MF729Cx / MF728Cdw / MF724Cdw)

## Třídění výtisků podle stránky

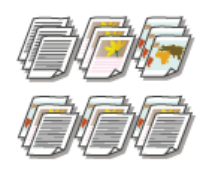

Chcete-li při tisku kopií vícestránkových dokumentů vytvářet sady v pořadí stránek jdoucích za sebou, vyberte možnost [Collate] (Třídit). Tato funkce je užitečná při přípravě materiálů pro schůzky nebo prezentace.

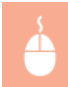

Karta [Basic Settings] (Základní nastavení) V nabídce [Collate/Group] (Třídit/skupina) vyberte možnost [Collate] (Třídit) nebo [Group] (Skupina) [OK]

| H Printing Preferences            |                                                                       |                                                                                           |
|-----------------------------------|-----------------------------------------------------------------------|-------------------------------------------------------------------------------------------|
| Basic Settings age Setup Finishin | Paper Source Quality                                                  |                                                                                           |
| Profile:                          | Sefault Settings - Add(1)                                             | Ede(2)                                                                                    |
| Output Method:                    | int v                                                                 |                                                                                           |
|                                   | Page Size:<br>Letter •<br>Cognet Spee:<br>Page Lagout:<br>4 Jan 1 • • | Copies(2): 1 (1 to 59)<br>Question<br>A @ Potest A Landscope<br>Megual Scaling<br>Surface |
|                                   | 1-ided/2eided/Booklet Pinting:                                        | Booklet                                                                                   |
|                                   | P 2-sided Printing                                                    |                                                                                           |
| Letter [Scaling: Auto]            | Long Edge [Left]                                                      | Ggtter                                                                                    |
| Vew Satings<br>Bestore Detauts    | Colster/Group@r<br>Colster/Group@r<br>Loor v                          | 0                                                                                         |
|                                   | Auto [Coleo/B8W]                                                      |                                                                                           |
|                                   |                                                                       | OK Cancel Help                                                                            |

#### [Collate/Group] (Třídit/skupina)

Zadejte způsob řazení výtisků při tisku vícestránkových dokumentů.

#### [Collate] (Třídit)

Výtisky se seskupí do úplných sad podle pořadových čísel stránek. Pokud například tisknete tři kopie pětistránkového dokumentu, budou výtisky uspořádány v následujícím pořadí stránek: 1, 2, 3, 4, 5, 1, 2, 3, 4, 5, 1, 2, 3, 4, 5.

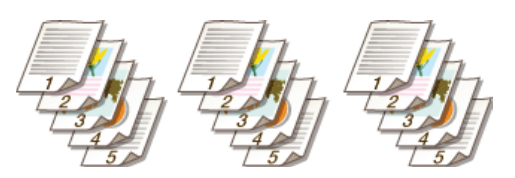

#### [Group] (Skupina)

Výtisky se netřídí. Pokud například tisknete tři kopie pětistránkového dokumentu, budou výtisky uspořádány v následujícím pořadí stránek: 1, 1, 1, 2, 2, 2, 3, 3, 3, 4, 4, 5, 5, 5.

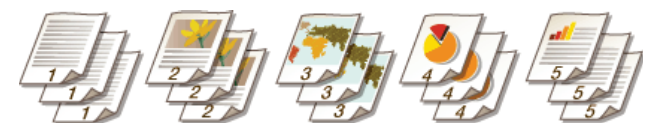

#### POZNÁMKA:

Vyberete-li možnost [Off] (Vypnuto), závisí na nastavení provedeném v aplikaci, zda se výtisky budou, či nebudou třídit.

#### **ODKAZY**

#### 🗘 Tisk dokumentu

## Tisk více stránek na jeden list

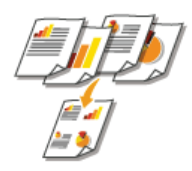

Můžete tisknout více stránek na jeden list. Pomocí možnosti [4 on 1] (4 na 1) nebo [9 on 1] (9 na 1) můžete například vytisknout čtyři nebo devět stránek na jeden list. Tuto funkci použijte, pokud chcete šetřit papírem nebo si dokument prohlédnout ve formě miniatur.

## POZNÁMKA

Další papír můžete ušetřit, pokud toto nastavení zkombinujete s oboustranným tiskem. Přepnutí mezi jednostranným a oboustranným tiskem(MF729Cx / MF728Cdw / MF724Cdw)

Karta [Basic Settings] (Základní nastavení) V nabídce [Page Layout] (Rozvržení strany) vyberte počet stránek, které chcete vytisknout na jeden list V nabídce [Page Order] (Pořadí stránek) vyberte distribuční rozvržení stránek [OK]

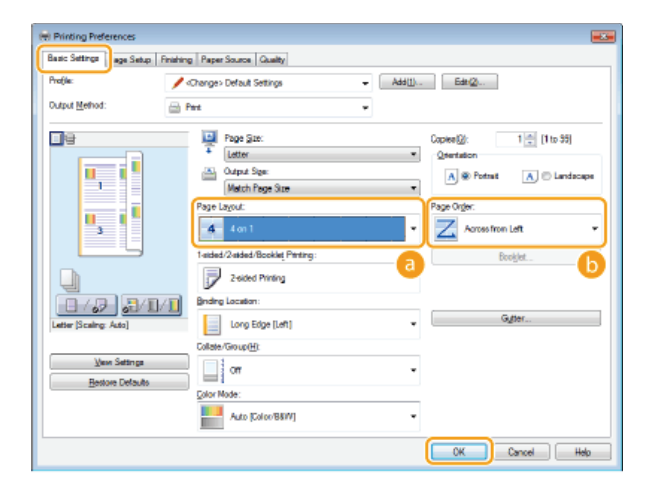

#### [Page Layout] (Rozvržení strany)

Vyberte počet stránek, které chcete vytisknout na jeden list, z možností [1 on 1] (1 na 1) až [16 on 1] (16 na 1). Chcete-li například vytisknout 16 stránek na jeden list, vyberte možnost [16 on 1] (16 na 1).

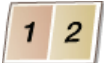

#### POZNÁMKA:

- Informace o možnostech, jako je [Poster [2 x 2]] (Plakát (2 x 2)), viz OTisk plakátů.
- Pokud toto nastavení zkombinujete s nastavením třídění výtisků v aplikaci, nemusí se tisk vydařit.

#### [Page Order] (Pořadí stránek)

Vyberte distribuční rozvržení stránek. Vyberete-li například možnost [Across from Left] (Zleva napříč), bude první stránka umístěna vlevo nahoře a ostatní stránky směrem doprava.

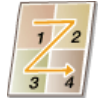

#### **ODKAZY**

#### 🗘 Tisk dokumentu

Přepnutí mezi jednostranným a oboustranným tiskem(MF729Cx / MF728Cdw / MF724Cdw)

## Tisk plakátů

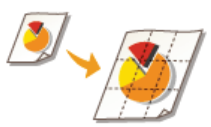

Jednu stránku dokumentu lze vytisknout na více stránek. Pokud například devítinásobně zvětšíte jednostránkový dokument velikosti A4, po vytištění a slepení dokumentu získáte plakát velikosti 3x3 A4.

Karta [Basic Settings] (Základní nastavení) V nabídce [Page Layout] (Rozvržení strany) vyberte rozměry plakátu (například [Poster [2 x 2]] (Plakát (2 x 2))) ► [OK]

| -       |                    |                                                                                                    |                    |
|---------|--------------------|----------------------------------------------------------------------------------------------------|--------------------|
| I Phi   | ong merences       |                                                                                                    |                    |
| Basic   | Settings age Setup | nishing Paper Source Quality                                                                                                    |                    |
| Profile |                    | Add(1) Edt(2)                                                                                                    |                    |
| Outpu   | t <u>M</u> ethod:  | 🗁 Pet 🔹                                                                                                    |                    |
|         |                    | Pope Size:         Copee Size:         Copee Size:         Image: Size:         Copee Size:         Image: Size:         Image: Size: | o 99]<br>Landscape |
|         |                    | Page Lagout                                                                                                    |                    |
| ļ       | 1                  | 1 aided Printing                                                                                                    |                    |
| Lette   | r (Scaling: Auto)  | Briding Location:                                                                                                    |                    |
|         | <u>.</u>           | Collecter (Group(E))                                                                                                    |                    |
|         | Restore Defaults   | Galor Mode:                                                                                                    |                    |
|         |                    | Auto [Color/BBIV]                                                                                                    |                    |
|         |                    | CK Cancel                                                                                                    | Help               |

Existují čtyři nastavení velikosti: [Poster [1 x 2]] (Plakát (1 x 2)), [Poster [2 x 2]] (Plakát (2 x 2)), [Poster [3 x 3]] (Plakát (3 x 3)) a [Poster [4 x 4]] (Plakát (4 x 4)).

### POZNÁMKA:

- Nastavení velikosti plakát nelze vybrat, pokud je povolen oboustranný tisk. Vyberte možnost [1-sided Printing] (Jednostranný tisk) v nabídce [1-sided/2-sided/Booklet Printing] (1stranný tisk / oboustranný tisk / tisk brožury) a poté vyberte nastavení velikosti plakát.
- Chcete-li na výtisky přidat okraje, zaškrtněte pole [Print Border] (Ohraničení tisku). Okraje jsou užitečné, pokud chcete výtisky slepit nebo odříznout kraje.

### ODKAZY

Tisk dokumentu
Zvětšení nebo zmenšení

## Tisk brožury MF729Cx/MF728Cdw/MF724Cdw

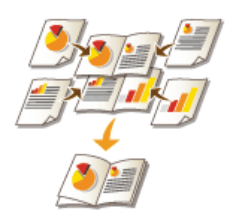

Dvě stránky dokumentu lze vytisknout na obě strany papíru a poté vytištěné stránky složit na polovinu, a vytvořit tak brožuru. Ovladač tiskárny řídí pořadí tisku tak, aby byly stránky správně uspořádány.

## POZNÁMKA

Tisk brožury nemusí být dostupný u některých velikostí a typů papíru. Papír dostupný pro oboustranný tisk je také dostupný pro tisk brožury. Viz část **Papír**.

Karta [Basic Settings] (Základní nastavení) Vyberte možnost [Booklet Printing] (Tisk brožury) v nabídce [1-sided/2sided/Booklet Printing] (1stranný tisk / oboustranný tisk / tisk brožury) Klikněte na možnost [Booklet] (Brožura) a podle potřeby zadejte podrobná nastavení [OK] [OK]

| 😁 Printing Preferences          |                                                 |                              |
|---------------------------------|-------------------------------------------------|------------------------------|
| Basic Settings age Setup Finish | ing Paper Source Quality                        |                              |
| Projik:                         | «Change» Default Settings       Add( <u>1</u> ) | Edt.(2)                      |
| Dutput Method:                  | Part •                                          |                              |
| <b>1</b> 9                      | Page Ste:                                       | Capics@: 1 👘 [1 to 99]       |
|                                 | * Letter *                                      | Qtentation                   |
|                                 | Output Spec                                     | A @ Potrat A © Landacape     |
|                                 | Match Page Size                                 |                              |
|                                 | Page Lagour                                     | Magual Scaling               |
|                                 | 1 1on1 *                                        | Scaling: 100 👘 % [25 to 200] |
|                                 | 1-eided/2-eided/Booklet_Phinting:               | Bookjet                      |
|                                 | Booklet: Printing                               | 6                            |
|                                 | Binding Location                                |                              |
| Later x2 -> Later               | Long Edge [Left]                                | Gitter                       |
|                                 | Collate/Group(H):                               |                              |
| Ven Settings                    | Collate                                         |                              |
| Bestore Defaults                | City Made                                       |                              |
|                                 | Lator Hode:                                     |                              |
|                                 | Auto [Coleo/B&W]                                |                              |
| <u></u>                         |                                                 | OK Cancel Help               |

#### [1-sided/2-sided/Booklet Printing] (1stranný tisk / oboustranný tisk / tisk brožury)

Vyberte možnost [Booklet Printing] (Tisk brožury).

#### POZNÁMKA:

Informace o možnostech [1-sided Printing] (Jednostranný tisk) a [2-sided Printing] (Oboustranný tisk) viz Přepnutí mezi jednostranným a oboustranným tiskem(MF729Cx / MF728Cdw / MF724Cdw).

#### [Booklet] (Brožura)

Zobrazí se následující obrazovka.

| Detailed Settings for Booklet            |                                                          |                       |
|------------------------------------------|----------------------------------------------------------|-----------------------|
| Econici Hamal Metage                     | AlPages & Orice     Divide into Sets     Steels per Set: | 15(*) Sheelo[1 to 15] |
| Specity Booklet Euter<br>Booklet Gutter: | 04 (1.0 to 20)                                           |                       |
|                                          |                                                          | DK Carcal Help        |

#### [Booklet Printing Method] (Metoda tisku brožury)

- [All Pages at Once] (Všechny strany najednou): Všechny stránky se vytisknou najednou v jediném balíku, takže lze vytvořit brožuru jednoduše přeložením vytištěných stránek na polovinu.
- [Divide into Sets] (Rozdělit do sad): Vytiskne se více balíků rozdělených podle čísel stránek zadaných v nabídce [Sheets per Set] (Listů na sadu). Každý balík svažte a poté je spojte do jedné brožury. Tuto možnost vyberte v případě, že dokument obsahuje tolik stránek, že je nelze svázat do jediné brožury.

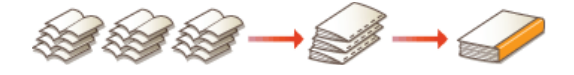

#### [Specify Booklet Gutter] (Zadat mezeru pro vazbu brožury)

Používáte-li sešívačku nebo jiný vázací nástroj, zadejte šířku okraje ke svázání brožury. Zaškrtněte pole [Specify Booklet

Gutter] (Zadat mezeru pro vazbu brožury) a zadejte šířku okraje v nabídce [Booklet Gutter] (Mezera pro vazbu brožury).

## ODKAZY

🗘 Tisk dokumentu

# Tisk ohraničení

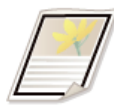

Na kraje výtisků lze přidat ohraničení, například přerušované či dvojité čáry.

Karta [Page Setup] (Vzhled strany) Klikněte na možnost [Page Options] (Možnosti strany) Vyberte typ ohraničení v nabídce [Edging] (Zakončení) [OK] ► [OK]

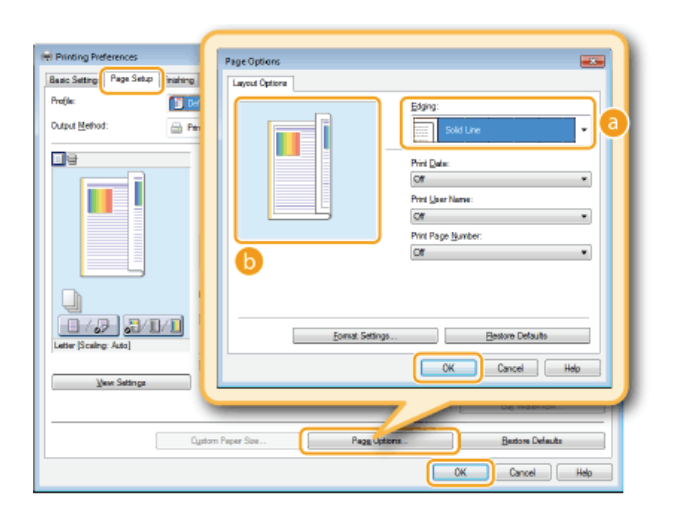

## 👩 [Edging] (Zakončení)

Vyberte typ ohraničení.

#### 🜔 Náhled

Zobrazí náhled se zvoleným ohraničením.

## ODKAZY

Tisk dokumentu
Tisk dat a čísel stránek
Tisk vodoznaků

## Tisk dat a čísel stránek

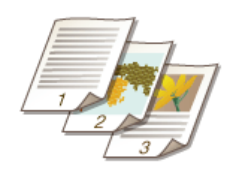

Můžete tisknout informace, jakou jsou data nebo čísla stránek, a můžete určit, kde tyto údaje chcete na dokumentu vytisknout (vlevo nahoře, vpravo dole apod.).

Karta [Page Setup] (Vzhled strany) > Klikněte na možnost [Page Options] (Možnosti strany) > Vyberte umístění, kam se má vytisknout datum tisku, jméno uživatele nebo číslo stránky > [OK] > [OK]

| e Printing Preferences            | Page Options                   |
|-----------------------------------|--------------------------------|
| Basic Setting Page Setup Inishing | Layout Options                 |
| Profile:                          | Edding:                        |
| Output Method: 🔤 Part             | None •                         |
|                                   | Pret Like     Vice Lat         |
|                                   | Pitt Pace Number               |
|                                   | Upper Midde                    |
| Letter (Scaling Acto)             | Epinat SetingsBestore Defaults |
| Vew Settings                      | Cancel Help                    |
|                                   |                                |
| Cyston                            | n Peper Stos Bestore Defaults  |
|                                   | OK Cancel Help                 |

#### 👩 [Print Date] (Tisk data)

Zadejte umístění, kam se má vytisknout datum tisku.

#### [Print User Name] (Tisk přihlašovacího jména)

Zadejte umístění, kam se má vytisknout uživatelské jméno (přihlašovací jméno) počítače, z něhož se dokument tiskl.

#### [Print Page Number] (Tisk čísla strany)

Zadejte umístění, kam se má vytisknout číslo stránky.

### Změna tiskového formátu dat a čísel stránek

Při tisku dat, přihlašovacích jmen nebo čísel stránek můžete změnit formátování, například písmo a velikost písma. Klikněte na možnost [Format Settings] (Nastavení formátu) na výše uvedené obrazovce Možnosti strany a zadejte možnosti.

#### **ODKAZY**

Tisk dokumentu
 Tisk ohraničení
 Tisk vodoznaků

## Tisk vodoznaků

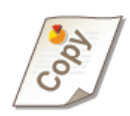

Přes dokument lze vytisknout vodoznaky, například nápis "KOPIE" nebo "DŮVĚRNÉ". Můžete vytvořit nové vodoznaky nebo použít předem uložené vodoznaky.

<u></u>

Karta [Page Setup] (Vzhled strany) > Zaškrtněte pole [Watermark] (Vodoznak) > Ze seznamu [Watermark Name] (Název vodoznaku) vyberte vodoznak > [OK]

| H Printing Preferences           |                                                              |                                                                                                    |
|----------------------------------|--------------------------------------------------------------|----------------------------------------------------------------------------------------------------|
| Basic Setting Page Setup inishin | ng Paper Source Quality                                      |                                                                                                    |
| Profile:                         | Change> Default Settings                                     | ✓ Add(1) Eds(2)                                                                                        |
| Output Method: 🔤                 | Pest                                                         | •                                                                                                    |
|                                  | Page See:<br>Duput Size:<br>Cories:<br>Qrietzion<br>A @ Pote | Latier           Match Page Size           1(g)           1(g)           0           (b)           (c) |
| Letter (Scoling: Auto)           | Page Layout:<br>Megual Scaling<br>Scaling                    | 1 1 on 1 ···                                                                                           |
| View Settings                    | Wetermark<br>Wetermark Name:                                 |                                                                                                    |
|                                  |                                                              | Edg Waterwark                                                                                          |
|                                  | Ogstom Paper Size                                            | Page Options                                                                                           |
|                                  |                                                              | OK Cancel Help                                                                                         |

#### [Watermark] (Vodoznak)/[Watermark Name] (Název vodoznaku)

Zaškrtnutím pole [Watermark] (Vodoznak) zobrazte seznam vodoznaků v rozbalovacím seznamu [Watermark Name] (Název vodoznaku). Vyberte vodoznak z nabídky.

#### 🚯 [Edit Watermark] (Upravit vodoznak) 🔽

Zobrazí se obrazovka pro vytvoření či úpravu vodoznaků.

| Edit Watermark                                                                                                    |                                                                                                    |                |  |
|----------------------------------------------------------------------------------------------------|----------------------------------------------------------------------------------------------------|----------------|--|
| of the second second se | Watenok (Juc<br>PFLE CODY<br>*FRAL<br>PRELIMINARY<br>*PREDIMINARY<br>*PREDIMINARY<br>*TOPSECRET<br>SUMPLE |                |  |
| Attates Mercent For Sale                                                                                                    | SAMPLE                                                                                                    | Add Digits     |  |
| Test                                                                                                    | SAMPLE                                                                                                    |                |  |
| Eont                                                                                                    | Asa                                                                                                    | •              |  |
| Style                                                                                                    | Regular                                                                                                   | *              |  |
| Sige                                                                                                    | 72 Points [1 to 500]                                                                                      |                |  |
| Golor:                                                                                                    | Me dian Gray                                                                                              | •              |  |
|                                                                                                    |                                                                                                    | OK Cancel Help |  |

### 🕒 [Add] (Přidat)

Kliknutím vytvoříte nový vodoznak. Je možné uložit až 50 vodoznaků.

#### 👩 [Name] (Název)

Zadejte název vytvářeného vodoznaku.

#### [] [Attributes] (Atributy)/[Alignment] (Zarovnání)/[Print Style] (Styl tisku)

Po kliknutí na každou kartu můžete zadat text, barvu či umístění tisku vodoznaku. Další informace získáte kliknutím na možnost [Help] (Nápověda) na obrazovce ovladače tiskárny.

## ODKAZY

Tisk dokumentu
Tisk ohraničení
Tisk dat a čísel stránek

## Nastavení režimu barev

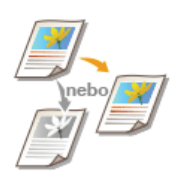

Můžete vybrat režim barev (barevný nebo černobílý). Pokud dokument obsahuje barevné i černobílé stránky, vyberete-li automatický režim, vytisknou se barevné stránky automaticky barevně a černobílé stránky černobíle.

Karta [Basic Settings] (Základní nastavení) > Vyberte režim barev v nabídce [Color Mode] (Režim barvy) > [OK]

| H Printing Preferences                                                                                                    |  |  |  |
|----------------------------------------------------------------------------------------------------|--|--|--|
| Basic Settings Jage Setus Printing Paper Source Quality                                                                                                    |  |  |  |
| Prefile: Diffult Settings - Add() Edit(2                                                                                                    |  |  |  |
| Output Method: 🖷 Pint 💌                                                                                                    |  |  |  |
| Image: Specific term         Caperal []:         1 []:         []:         1 []:         []:         1 []:         []:         1 []:         []:         1 []:         []:         1 []:         []:         1 []:         []:         1 []:         []:         1 []:         []:         1 []:         []:         1 []:         []:         1 []:         []:         1 []:         []:         1 []:         []:         1 []:         []:         1 []:         []:         1 []:         []:         1 []:         []:         1 []:         []:         1 []:         []:         []:         1 []:         []:         1 []:         []:         1 []:         []:         1 []:         []:         1 []:         []:         1 []:         []:         1 []:         1 []:         1 []:         1 []:         1 []:         1 []:         1 []:         1 []:         1 []:         1 []:         1 []:         1 []:         1 []:         1 []:         1 []:         1 []:         1 []:         1 []:         1 []:         1 []:         1 []:         1 []:         1 []:         1 []:         1 []:         1 []:         1 []:         1 []:         1 []:         1 []:         1 []:         1 []:         1 []:         1 []:         1 []: |  |  |  |
| Page Legol:         ■ Magual Scaling           1         1 ton 1         Scaling           1         scaling         1000000 % (25 to 2000)           1         scaling         Booking           1         scaling         Booking                                                                                                    |  |  |  |
| 2 acide Preirog     •                                                                                                    |  |  |  |
| Letter [Sceling: Addo] Ung Edge [Left] Gutter                                                                                                    |  |  |  |
| Collese Group(b) Collese Group(b) Bestore Defaults                                                                                                    |  |  |  |
| a Lider Hote:<br>Auto (Calor BB//]                                                                                                    |  |  |  |
| CK Cancel Hep                                                                                                    |  |  |  |

#### [Color Mode] (Režim barvy)

Vyberte možnost [Black and White] (Černobíle) nebo [Color] (Barva). Vyberete-li možnost [Auto [Color/B&W]] (Autodetekce (barevné/černobílé)), režim

barev se bude automaticky přepínat podle dané stránky.

## Zadání podrobného nastavení barev 📘

Můžete také zadat podrobná nastavení barev, například korekci barev a shodu barev.

Karta [Quality] (Kvalita) ► Zaškrtněte pole [Manual Color Settings] (Ruční nastavení barev) ► Klikněte na možnost [Color Settings] (Nastavení barev) ► Podle potřeby zadejte nastavení barev ► [OK] ► [OK]

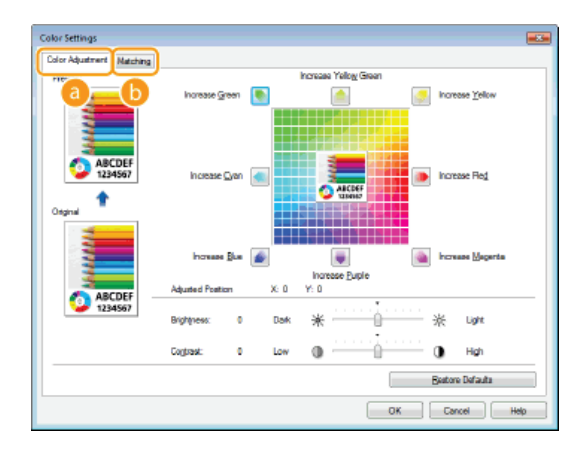

#### [Color Adjustment] (Korekce barev)

Upravte tón, jas a kontrast.

#### 🚯 [Matching] (Shoda)

Zadejte nastavení shody barev (nastavení lze například upravit tak, aby barevné tóny na výtiscích odpovídaly barevným tónům zobrazeným na obrazovce počítače).

## POZNÁMKA

Další informace získáte kliknutím na možnost [Help] (Nápověda) na obrazovce ovladače tiskárny.

## ODKAZY

🗘 Tisk dokumentu

# Tisk určitých stránek na jiný papír

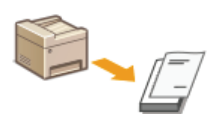

Konkrétní stránky dokumentu, například obálku brožury, lze vytisknout na barevný papír. V tomto případě vložte barevný papír na obálku do otvoru ručního podavače a běžný papír na ostatní stránky do zásuvky na papír a poté zadejte nastavení papír v ovladači tiskárny.

Karta [Paper Source] (Zdroj papíru) > Vyberte stránky, které chcete vytisknout na jiný papír, a zdroj papíru obsahující papír nastavený v možnosti [Paper Selection] (Volba papíru) > [OK]

| H Printing Preferences              |                           |                                      |
|-------------------------------------|---------------------------|--------------------------------------|
| Basic Settings   Page Setup   Finis | hins Paper Source Auality |                                      |
| Profile:                            | Change> Default Settings  | ✓ Add(1) Edx(2)                      |
| Output Method:                      | Pert .                    | *                                    |
|                                     | Paper Selection:          | Different for First, Others and Last |
|                                     | Select by                 | Reper Source                         |
|                                     |                           | Paper Type                           |
|                                     | First, Pege:              | Auto 🔫                               |
| Ato                                 | Other Pages:              | Auto 👻                               |
| 0/0/0                               | Leat Page:                | Auto                                 |
| Letter [Scaling: Auto]              |                           |                                      |
| Vew Settings                        |                           |                                      |
|                                     |                           |                                      |
|                                     |                           | Bestore Defaults                     |
|                                     |                           | OK Cancel Help                       |

#### [Paper Selection] (Volba papíru)

Zadejte, které stránky je třeba vytisknout na jiný papír, a vyberte zdroj papíru, který se má použít k podání papíru pro každou stránku.

| [Same Paper for All Pages]<br>(Stejný papír pro všechny<br>stránky)                                  | Vytiskne všechny stránky na stejný papír (tzn., že nevytiskne žádné zvláštní stránky na<br>jiný papír). Všechny stránky se vytisknou na papír nastavený v možnosti [Paper Source]<br>(Zdroj papíru).                                                                                                    |
|----------------------------------------------------------------------------------------------------|----------------------------------------------------------------------------------------------------|
| [Different for First, Others,<br>and Last] (Různé pro první,<br>další a poslední)                    | Pro první stránku, stránky s vlastním obsahem a poslední stránku můžete použít odlišný<br>papír. Můžete například zadat papír v otvoru ručního podavače pro možnost [First Page]<br>(První strana), papír v zásuvce na papír pro možnost [Other Pages] (Ostatní strany)<br>(stránky s vlastním obsahem) a papír v otvoru ručního podavače pro možnost [Last Page]<br>(Poslední strana). Pokud vyberete možnost [Paper Type] (Typ papíru) v části [Select by]<br>(Vybrat podle), můžete zadat typ papíru pro tisk namísto zdroje papíru. |
| [Different for First, Second,<br>Others, and Last] (Různé<br>pro první, druhou, další<br>a poslední) | Rovněž můžete zadat papír pro stránku následující za titulní stránkou a také papír<br>v možnosti [Different for First, Others, and Last] (Různé pro první, další a poslední). Pokud<br>vyberete možnost [Paper Type] (Typ papíru) v části [Select by] (Vybrat podle), můžete<br>zadat typ papíru pro tisk namísto zdroje papíru.                                                                                                    |
| [Different for Cover and<br>Others] (Různé pro titulní<br>stranu a další)                            | Zadejte nastavení pro tisk brožury ( <b>©Tisk brožury (MF729Cx / MF728Cdw /</b><br><b>MF724Cdw)</b> ). Můžete zadat různý papír pro titulní stránku a stránky s vlastním obsahem.<br>Například lze zadat papír v otvoru ručního podavače pro možnost [Cover Page] (Titulní<br>strana) a papír v zásuvce papíru pro možnost [Other Pages] (Ostatní strany) (stránky<br>s vlastním obsahem).                                                                                                    |
| [Transparency Cover<br>Sheets] (Krycí listy pro<br>fólie)                                            | Pokud provádíte nepřetržitý tisk na fólie, fólie se k sobě mohou ve výstupu přilepit. Aby k tomu nedocházelo, můžete střídavě tisknout na fólie a papír. Papír vložený mezi fólie se nazývá "krycí list". Je třeba zadat jak zdroj papíru s fóliemi, tak zdroj s krycími listy. Pokud zaškrtnete políčko [Print on Cover Sheets] (Tisk na krycí listy), tisk se provede na fólie a krycí listy v pořadí podle vložených dokumentů.                                                                                                    |
# Výběr typu dokumentu

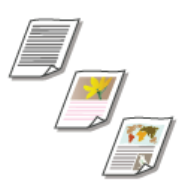

Abyste zajistili optimální obrazovou kvalitu, můžete zadat typ dokumentu. Existují různá nastavení pro fotografické dokumenty, dokumenty obsahující diagramy či grafy a dokumenty s konstrukčními nákresy s tenkými linkami.

Karta [Quality] (Kvalita) > Vyberte typ dokumentu v nabídce [Objective] (Cíl) > [OK]

| 🖶 Printing Preferences             |                       |   |                                                                             |                                                      |                             |     |
|------------------------------------|-----------------------|---|-----------------------------------------------------------------------------|------------------------------------------------------|-----------------------------|-----|
| Basic Settings Page Setup Finishin | Paper Source Quality  |   |                                                                             |                                                      |                             |     |
| Profile:                           | Default Settings      | - | Add(1)                                                                      |                                                      | L.                          |     |
| Output Method: 🔤 I                 | int.                  | - |                                                                             |                                                      |                             |     |
|                                    | Directive:            |   | Cananal<br>Publication<br>Graphics<br>Vivid Phot<br>Designa (<br>High Defin | na<br>to<br>CADJ<br>nition Test<br>is used when prin | nting documents in general. |     |
|                                    |                       |   |                                                                             | A                                                    | dvanced <u>S</u> ettings    |     |
| Vese Settings                      | Color Mode:           |   | Auto (Cok                                                                   | oc/88W]                                              |                             | •   |
|                                    | Manual Color Settings |   |                                                                             |                                                      | Color Settings              |     |
|                                    |                       | × | tug                                                                         |                                                      | Bestore Defaults            |     |
| -                                  |                       |   |                                                                             | ОК                                                   | Cancel H                    | elp |

#### [Objective] (Cíl)

Vyberte možnost odpovídající typu dokumentu a účelu tisku. V případě obecného použití vyberte možnost [General] (Obecné), případně chcete-li tisknout fotografické obrázky v optimální kvalitě, vyberte možnost [Vivid Photo].

#### [General] (Obecné)

Všestranná možnost vhodná k tisku většiny dokumentů.

#### [Publications] (Publikace)

Vhodné k tisku dokumentů obsahujících mix fotografií, diagramů a grafů.

#### [Graphics] (Grafika)

Vhodné k tisku dokumentů obsahujících diagramy či grafy.

#### [Vivid Photo]

Vhodné k tisku fotografických obrázků.

#### [Designs [CAD]] (Designy (CAD))

Vhodné k tisku konstrukčních nákresů s mnoha jemnými linkami.

#### [High Definition Text] (Text s vysokým rozlišením)

Vhodné k tisku dokumentů obsahujících malé znaky.

#### POZNÁMKA:

Chcete-li zadat podrobná nastavení u každé položky vybrané v nabídce [Objective] (Cíl), klikněte na možnost [Advanced Settings] (Rozšířená nastavení). Další informace získáte kliknutím na možnost [Help] (Nápověda) na obrazovce ovladače tiskárny.

#### **ODKAZY**

#### 🗘 Tisk dokumentu

# Úspora toneru

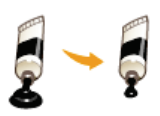

Ovladač tiskárny lze nastavit na tisk s využitím menšího množství toneru.

# DŮLEŽITÉ

Po aktivaci nastavení úspory toneru může dojít k rozmazání jemných čar a částí s nižší sytostí tisku.

Karta [Quality] (Kvalita) ▶ Vyberte typ dokumentu v nabídce [Objective] (Cíl) ▶ Klikněte na možnost [Advanced Settings] (Rozšířená nastavení) ▶ Vyberte možnost [Toner Save] (Úspora toneru) na obrazovce [Advanced Settings] (Rozšířená nastavení) ▶ Z rozbalovacího seznamu vyberte možnost [On] (Zapnuto) ▶ [OK] ▶ [OK].

| tel Printing Preferences<br>Basic Sattings   Page Setup   Finaling   Pager Source Quality  <br>Profile: | - AHT. EH2                                                                                                    |
|----------------------------------------------------------------------------------------------------|----------------------------------------------------------------------------------------------------|
| Output Method:                                                                                          | •                                                                                                    |
| Charter Charter                                                                                         | Control<br>Publications<br>Graphics<br>Vind PhiCo<br>Dopping<br>High Definition Test<br>This mode is used when printing documents in general. |
|                                                                                                    | Advanced Satings                                                                                                    |
| Vew Settings Color Mode:                                                                                | Auto [Color/B8W]                                                                                                    |
| Manual Color Settings                                                                                   | Color Settings                                                                                                    |
|                                                                                                    | Apout Bestore Defaults                                                                                                    |
|                                                                                                    | OK Cancel Help                                                                                                    |

| a ta bearaga.                                             | Castrate                                          |   |
|-----------------------------------------------------------|---------------------------------------------------|---|
| sering item<br>Rendering Rate<br>Resolution<br>Gradiation | Convenso<br>1 BPP (Enhanced)<br>600 dpi<br>High 1 |   |
| Tonel Save                                                | On                                                |   |
| Advenced Smoothing                                        | Smooth 1<br>0.195-control                         | - |
| oner Save:                                                | •                                                 |   |
| In                                                        | •                                                 | J |

#### [Objective] (Cíl) OVýběr typu dokumentu

Vyberte typ dokumentu, pro který chcete aktivovat nastavení úspory toneru.

#### [Advanced Settings] (Rozšířená nastavení)

Zobrazí se obrazovka s nastaveními. Klikněte na možnost [Toner Save] (Úspora toneru) a z rozbalovacího seznamu ve spodní části obrazovky vyberte možnost [On] (Zapnuto).

POZNÁMKA:

- Pro každý typ dokumentu můžete zadat, zda chcete aktivovat nastavení úspory toneru. Zadejte nastavení úspory toneru pro každý typ dokumentu uvedený v nabídce [Objective] (Cíl).
- Na obrazovce [Advanced Settings] (Rozšířená nastavení) lze kromě nastavení úspory toneru zadat různá nastavení tisku. Další informace získáte kliknutím na možnost [Help] (Nápověda) na obrazovce ovladače tiskárny.

#### ODKAZY

#### 🗘 Tisk dokumentu

# Kombinace a tisk více dokumentů

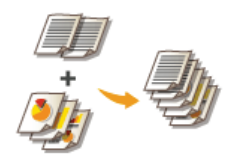

Pomocí nástroje Canon PageComposer lze více dokumentů spojit do jedné tiskové úlohy a danou úlohu vytisknout se zadanými nastaveními tisku. Díky této funkci můžete například zkombinovat dokumenty vytvořené v různých aplikacích a všechny stránky vytisknout na stejnou velikost papíru.

- Otevřete dokument v aplikaci a zobrazte dialogové okno pro tisk.
  - Způsob zobrazení dialogového okna pro tisk se liší v závislosti na použité aplikaci. Další informace naleznete v příručce s pokyny k používané aplikaci.
- 2 Vyberte ovladač tiskárny pro zařízení a klikněte na možnost [Preferences] (Předvolby) nebo [Properties] (Vlastnosti).

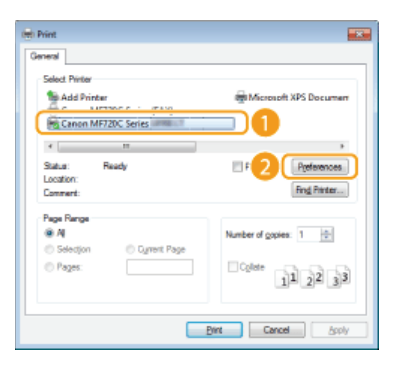

# 3 V části [Edit and Preview] (Způsob výstupu) vyberte možnost [Output Method] (Úprava a náhled).

- Ve spodní části automaticky otevírané obrazovky [Information] (Informace) klikněte na možnost [OK].
- Klikněte na tlačítko [OK] ve spodní části obrazovky.

| Printing Preferences             | 3                                                                                                    |
|----------------------------------|----------------------------------------------------------------------------------------------------|
| Basic Settings Rege Setup        | Finishing Paper Source Quality                                                                                                    |
| Profile:                         | Tofaut Setings - Add(1) Edit(2)                                                                                                    |
| Dutput Nethod: 1                 | Edit and Preview *                                                                                                    |
|                                  | Image State:         Capter [2]:         1 (m) [11 to 39]           Image State:         Capter [2]:         1 (m) [11 to 39]           Image State:         Capter [2]:         1 (m) [11 to 39]           Image State:         Capter [2]:         Capter [2]:         1 (m) [11 to 39]           Image State:         Capter [2]:         Capter [2]:         1 (m) [11 to 39]           Image State:         Capter [2]:         Capter [2]:         1 (m) [11 to 39]           Image State:         Capter [2]:         Capter [2]:         1 (m) [11 to 39]           Image State:         Capter [2]:         Capter [2]:         1 (m) [11 to 39]           Image State:         Capter [2]:         Capter [2]:         1 (m) [11 to 39] |
|                                  | The output method will be switched to [Edit and Preview].                                                                                                    |
| Letter (Scaling: Auto)           |                                                                                                    |
| Vew Settings<br>Restore Defaults | Caletor-Group (H)                                                                                                    |
|                                  | Auto [Color/BBW]                                                                                                    |
|                                  | 3 OK Cancel Help                                                                                                    |

4 Klikněte na tlačítko [Print] (Tisk) nebo [OK].

| 🖶 Print                                                                          |                         |
|----------------------------------------------------------------------------------|-------------------------|
| General                                                                          |                         |
| Select Pinter<br>Add Printer<br>Canon MF720C Series (FAX)<br>Sanon MF720C Series | Microsoft XPS Documen   |
| к <u>н</u>                                                                       | •                       |
| Status: Ready<br>Location:<br>Comment:                                           | Part to the Preferences |
| Page Range                                                                       |                         |
| Al     O                                                                         | Number of gopies: 1 🚖   |
| © Pages:                                                                         | 11_22_33                |
|                                                                                  | Ennt Cancel Apply       |

Spustí se nástroj Canon PageComposer. Tisk se zatím nespustí.

# 5 Opakujte kroky 1 až 4 u dokumentů, které chcete zkombinovat.

Dokumenty se přidají do nástroje Canon PageComposer.

| Canon PageComposer - Canon MF720C Series Intelligit and Canon PageComposer - Canon MF720C Series Intelligit |       |                  |          |   |
|----------------------------------------------------------------------------------------------------|-------|------------------|----------|---|
| Eile Edit Move to Help                                                                                      |       |                  |          |   |
| 유명의 대학 명                                                                                                    | 副単    | 11 4 4 4         |          |   |
| Document Name                                                                                               | Pages | Layout Informati | Comments |   |
| Document1.txt - Notepad                                                                                     | 12    | 1 on 1           |          |   |
| Document2.txt - Notepad                                                                                     | 12    | 1 on 1           |          |   |
| Document3.txt - Notepad                                                                                     | 12    | 1 on 1           |          |   |
|                                                                                                    |       |                  |          |   |
|                                                                                                    |       |                  |          |   |
|                                                                                                    |       |                  |          |   |
|                                                                                                    |       |                  |          |   |
|                                                                                                    |       |                  |          |   |
|                                                                                                    |       |                  |          |   |
|                                                                                                    |       |                  |          |   |
| ]                                                                                                    |       |                  |          |   |
| For Help, press F1.                                                                                         |       |                  | _        | 1 |

Ze seznamu [Document Name] (Název dokumentu) vyberte dokumenty, které chcete zkombinovat, a klikněte na tlačítko 3.

Chcete-li vybrat více dokumentů, klikněte na dané dokumenty a současně podržte klávesu [SHIFT] nebo [CTRL].

| 🚰 Canon PageComposer - Canon MF720C Series 🗰 👘 📖 💷 💷 |       |                  |          |   |
|------------------------------------------------------|-------|------------------|----------|---|
| Elle Edit Move to Help                               |       |                  |          |   |
| ast (2 🕑                                             | 副単    | 17 B P U         |          |   |
| Document Name                                        | Pages | Layout Informati | Comments |   |
| DocumentLibit - Notepad                              | 12    | 1 on 1           |          |   |
| Document2.bt - Notepad                               | 12    | 1 on 1           |          |   |
| Document3.txt - Notepad                              | 12    | 1 on 1           |          | J |
| 1                                                    |       |                  |          |   |
| For Help, press F1.                                  |       |                  |          |   |

### / Podle potřeby změňte nastavení a klikněte na tlačítko [Combine] (Zkombinovat).

Dokumenty vybrané v kroku 6 se zkombinují.

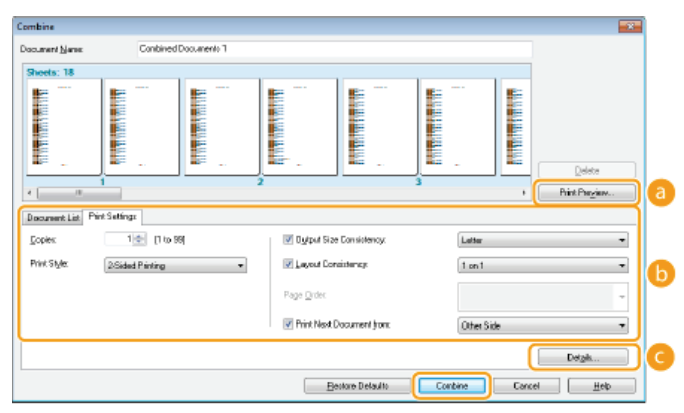

#### [Print Preview] (Náhled tisku)

Zobrazí se náhled dokumentu, který se má vytisknout.

#### 🚯 [Document List] (Seznam dokumentů) / [Print Settings] (Nastavení tisku)

• Kliknutím na kartu [Document List] (Seznam dokumentů) zobrazíte dokumenty přidané v krocích 1 až 4. Dokumenty lze odebrat tak, že je vyberete v seznamu a kliknete na možnost [Delete from List] (Odstranit ze seznamu).

| 10 | Document List                                  |       |                       |                         |
|----|------------------------------------------------|-------|-----------------------|-------------------------|
|    | Document Name                                  | Pages | Layout Information    |                         |
|    | DocumentTat - Notepad<br>DocumentTat - Notepad | 12    | 1 on 1<br>1 on 1      | 11                      |
|    | Document3tat - Nolepad                         | 12    | 1 on 1                | 1 r                     |
|    |                                                |       |                       | 2 F                     |
|    |                                                |       |                       | <u>e</u> 1              |
|    |                                                |       |                       | Deleje from List        |
|    |                                                |       | Restore Defaults Comb | ine Cancel <u>H</u> elp |

Po kliknutí na možnost [Print Settings] (Nastavení tisku) se zobrazí obrazovka, na níž lze zadat nastavení tisku, například počet kopií nebo jednostranný či oboustranný tisk. Zde zadaná nastavení se použijí u celé tiskové úlohy.

| Document Lis [ | Plint Settings     |                           |                     |
|----------------|--------------------|---------------------------|---------------------|
| <u>C</u> opiez | 1 🛧 [1 to 99]      | Output Size Consistency:  | Leter 💌             |
| Print Style:   | 2-Sided Plinting * | Lajout Consistency:       | 2on1 💌              |
|                |                    | Page <u>O</u> vder:       | Laft to Right -     |
|                |                    | Print Next Document (none | Same Side 🔹         |
|                |                    |                           | Detgik .            |
|                |                    | Eestove Defaults          | Combine Cancel Help |

#### POZNÁMKA:

Další informace získáte kliknutím na možnost [Help] (Nápověda) na obrazovce nástroje Canon PageComposer.

### [Details] (Podrobnosti)

Zobrazí se obrazovka nastavení tisku v ovladači tiskárny. K dispozici je méně nastavení než při použití běžného způsobu tisku.

# Ze seznamu [Document Name] (Název dokumentu) vyberte tiskovou úlohu tvořenou zkombinovaným dokumentem, kterou chcete vytisknout, a klikněte na tlačítko 📇

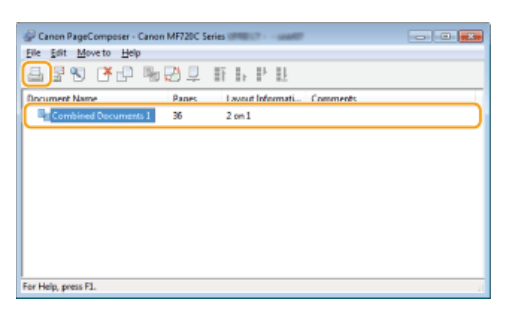

- Zahájí se tisk.
- Pokyny ke zrušení tisku naleznete v části OZrušení tisku.

#### **ODKAZY**

# 🗘 Tisk dokumentu

# Konfigurace nastavení tiskárny na zařízení

Při tisku dokumentu z počítače můžete v aplikaci, v níž jste dokument vytvořili, nebo v ovladači tiskárny zadat mnoho nastavení tisku, například počet kopií či režim barev. Nastavení <Změna velikosti papíru> popsané níže však lze zadat pouze na zařízení.

# <Změna velikosti papíru>

Zvolte, zda chcete přepnout mezi tiskem na papír velikosti A4 a Letter, pokud je vložen papír jedné z těchto velikostí, ale nikoli druhé. Tisknete-li například dokument velikosti Letter, ale v zařízení je vložen pouze papír velikosti A4, zařízení dokument vytiskne na papír A4.

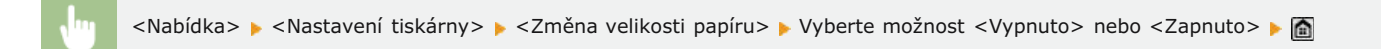

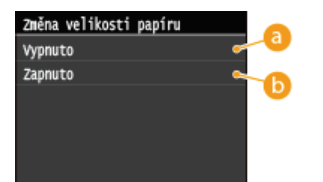

#### 👩 <Vypnuto>

Neprovede se výměna velikostí papíru. Když v zařízení dojde zadaný papír, tisk se zastaví a zobrazí se chybová zpráva.

#### Caperatoria (Caperatoria)

Provede se výměna velikostí papíru. Pokud však v žádném zdroji papíru není vložen papír, na který by bylo možné přepnout, výměnu nelze provést.

## Jiná nastavení tiskárny MF729Cx/MF728Cdw/MF724Cdw

Na ovládacím panelu zařízení lze zadat i další nastavení tiskárny. Tato nastavení se použijí pouze při tisku v režimu PS/PCL. **Nastavení** tiskárny

# POZNÁMKA

Priorita nastavení

Pokud lze určité nastavení zadat na zařízení nebo v aplikaci nebo v ovladači tiskárny, nastavení provedená v aplikaci nebo v ovladači tiskárny budou mít přednost před nastaveními zadanými na zařízení.

#### **ODKAZY**

Tisk dokumentu
Různá nastavení tisku

# Tisk dokumentu zabezpečeného kódem PIN (zabezpečený tisk) MF729Cx/MF728Cdw/MF724Cdw

Pokud při tisku z počítače přiřadíte dokumentu kód PIN, uchová se dokument v paměti zařízení a nevytiskne se až do zadání správného kódu PIN na ovládacím panelu zařízení. Tato funkce se nazývá "zabezpečený tisk" a dokument chráněný kódem PIN se nazývá "zabezpečený dokument". Pomocí funkce zabezpečený tisk lze zajistit, že se důvěrné dokumenty neocitnou bez dozoru. Než budete moci tuto funkci použít, je třeba provést několik kroků. **© Příprava na použití zabezpečeného tisku** 

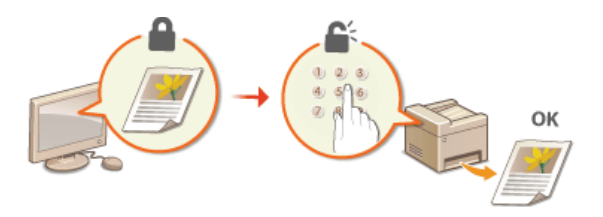

# Příprava na použití zabezpečeného tisku

Zkontrolujte, zda je v ovladači tiskárny zapnutá funkce zabezpečeného tisku.

### DŮLEŽITÉ

- Před prováděním tohoto postupu se přihlaste k počítači s účtem správce.
- Otevřete složku tiskárny. OZobrazení složky tiskárny
- Pravým tlačítkem myši klikněte na ikonu tiskárny a potom na možnost [Printer properties] (Vlastnosti tiskárny) nebo [Properties] (Vlastnosti).

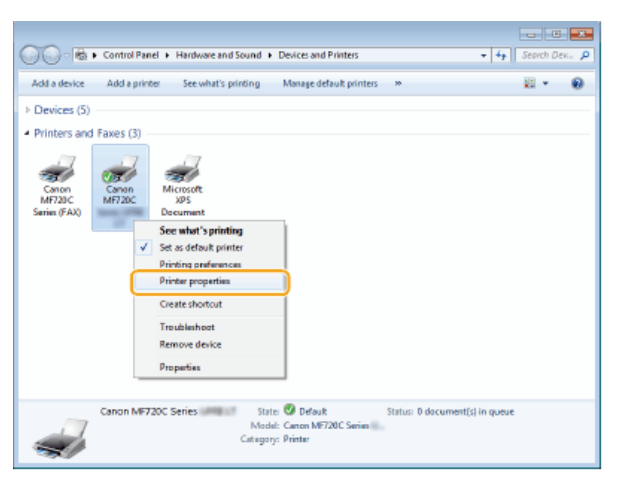

- 3 Klikněte na kartu [Device Settings] (Nastavení zařízení) a ujistěte se, že je zaškrtnuto políčko [Allow Use of Secured Print] (Umožnit použití zabezpečeného tisku).
  - Pokud je toto políčko zaškrtnuto, zabezpečený tisk je povolen.
  - Není-li políčko zaškrtnuto, zaškrtněte ho a klikněte na tlačítko [OK].

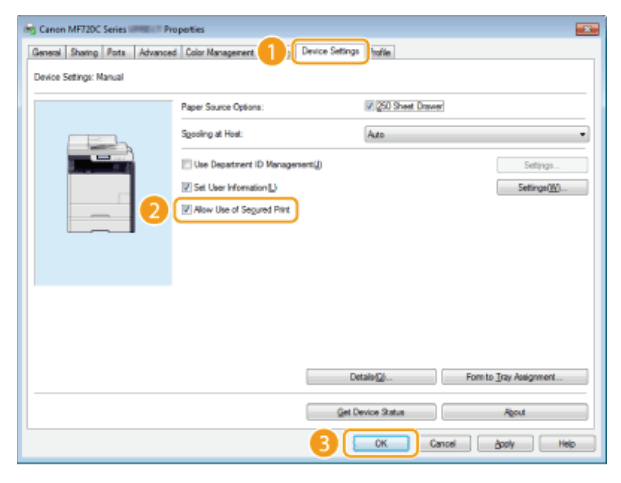

#### ODKAZY

OTisk pomocí zabezpečeného tisku

# Tisk pomocí zabezpečeného tisku

V tomto oddíle je uveden postup, jak tisknout dokument z aplikace jako zabezpečený dokument. V první části tohoto oddílu je popsáno, jak zaslat zabezpečený dokument do zařízení, a ve druhé části, jak zabezpečený dokument na zařízení vytisknout.

Zaslání zabezpečeného dokumentu z počítače do zařízení
 Vytisknutí zabezpečených dokumentů
 Změna doby platnosti zabezpečených dokumentů

Zaslání zabezpečeného dokumentu z počítače do zařízení

# Otevřete dokument v aplikaci a zobrazte dialogové okno pro tisk.

- Způsob zobrazení dialogového okna pro tisk se liší v závislosti na použité aplikaci. Další informace naleznete v příručce s pokyny k používané aplikaci.
- 2 Vyberte ovladač tiskárny pro zařízení a klikněte na možnost [Preferences] (Předvolby) nebo [Properties] (Vlastnosti).

| 🖶 Print                                                      |                                              |  |
|--------------------------------------------------------------|----------------------------------------------|--|
| General                                                      |                                              |  |
| Select Pinter                                                | Microsoft XPS Document                       |  |
| Status: Ready<br>Location:<br>Comment:                       | Peterences                                   |  |
| Pege Range<br>@ Al<br>© Selection © Cyrrent Page<br>© Pages: | Number of gaptes: 1 (c)<br>Colore (12)(2)(3) |  |
| Bint Cancel Apply                                            |                                              |  |

### V části [Secured Print] (Způsob výstupu) vyberte možnost [Output Method] (Zabezpečený tisk).

- Na automaticky otevírané obrazovce [Information] (Informace) klikněte na možnost [Yes] (Ano) nebo [No] (Ne).
- Chcete-li vždy používat stejné uživatelské jméno a PIN, klikněte na možnost [Yes] (Ano). Chcete-li uživatelské jméno a PIN měnit, klikněte na možnost [No] (Ne).

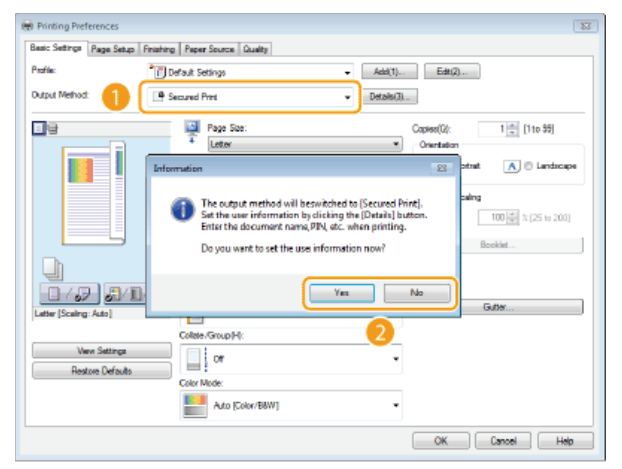

# ■Pokud jste vybrali tlačítko [Yes] (Ano) 🔤

Do pole [User Name] (Uživatelské jméno) zadejte uživatelské jméno a do pole [PIN] zadejte PIN a klikněte na tlačítko [OK].

- V poli [User Name] (Uživatelské jméno) je zobrazen název počítače (či přihlašovací jméno k počítači). Chcete-li uživatelské jméno změnit, zadejte nové uživatelské jméno o délce maximálně 32 alfanumerických znaků.
- Zadejte kód PIN o délce maximálně sedmi číslic.

| User Name: |                      | ) |
|------------|----------------------|---|
| user 1     | [Max. 32 characters] |   |
| PIN:       |                      |   |
|            | [1 to 9999999]       |   |

# **4** Zadejte nastavení tisku a klikněte na tlačítko [OK].

Podle potřeby klikněte na karty [Basic Settings] (Základní nastavení), [Page Setup] (Vzhled strany), [Finishing] (Kompletace), [Paper Source] (Zdroj papíru) nebo [Quality] (Kvalita) a zadejte nastavení tisku na každé obrazovce. **Různá nastavení tisku** 

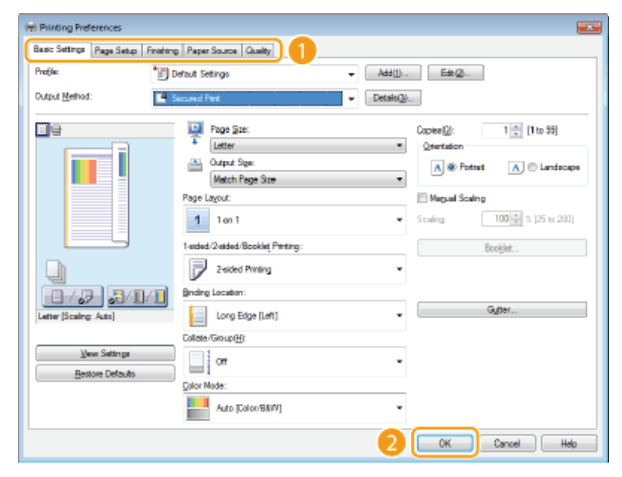

5 Klikněte na tlačítko [Print] (Tisk) nebo [OK].

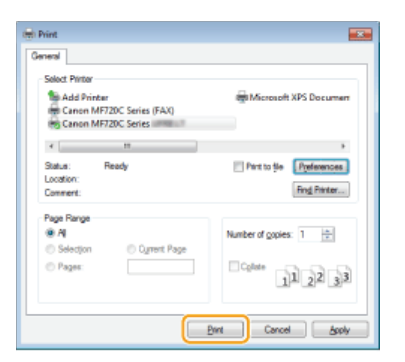

🚸 Zabezpečený dokument se po zaslání do zařízení uchová v paměti zařízení, dokud nebude vytištěn.

### ■Pokud vyberete v kroku 3 možnost [No] (Ne) 🔤

Zadejte údaje do polí [Document Name] (Název dokumentu), [User Name] (Uživatelské jméno) a [PIN] a klikněte na tlačítko [OK].

- Podle údajů z aplikace se automaticky nastaví název dokumentu. Chcete-li název dokumentu změnit, zadejte nový název dokumentu o délce maximálně 32 alfanumerických znaků.
- Zobrazí se název počítače a přihlašovací jméno. Chcete-li uživatelské jméno změnit, zadejte nové uživatelské jméno o maximální délce 32 alfanumerických znaků.
- Zadejte kód PIN obsahující až sedm číslic. Zadaný kód PIN se zobrazí pomocí symbolů.

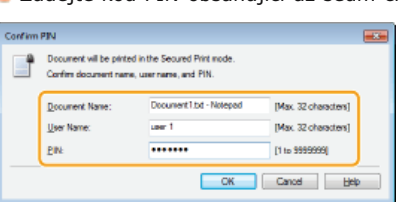

### Vytisknutí zabezpečených dokumentů

Po zaslání zabezpečeného dokumentu do zařízení ho vytiskněte do 30 minut. Po této době se zabezpečený dokument odstraní z paměti zařízení a již nebude možné ho vytisknout.

#### POZNÁMKA

- Nevytištěné zabezpečené dokumenty zabírají paměť zařízení a mohou bránit v tisku běžných (nezabezpečených) dokumentů.
   Zabezpečené dokumenty vytiskněte co nejdříve.
- Můžete zkontrolovat velikost paměti, kterou využívají zabezpečené dokumenty.
   Stav zařízení> 
   <Využití paměti zabezpeč. tisku>
- Dobu platnosti zabezpečených dokumentů můžete změnit. OZměna doby platnosti zabezpečených dokumentů

# Stiskněte tlačítko 🗟 a klepněte na tlačítko <Zabezpečený tisk>.

#### POZNÁMKA:

Je-li zobrazena následující obrazovka <Vzdálený skener>, nelze pokračovat dalším krokem. V tomto případě stisknutím možnosti szvřete obrazovku a poté znovu klepněte na tlačítko <Zabezpečený tisk>.

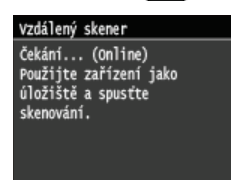

🖌 Vyberte zabezpečený dokument, který chcete vytisknout.

| Vybrat soubor |         |
|---------------|---------|
| Document 1    |         |
| Document 2    |         |
| Document 3    |         |
| Document 4    |         |
| Document 5    |         |
| Smazat        | Detaily |

#### POZNÁMKA:

#### Pokud se otevře obrazovka <Vybrat uživatele>

Je-li v paměti uložen zabezpečený dokument od dvou či více uživatelů, před zobrazením obrazovky <Vybrat soubor> se zobrazí obrazovka <Vybrat uživatele>. Vyberte požadované uživatelské jméno.

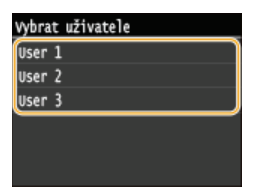

**3** Pomocí číselných tlačítek zadejte kód PIN a poté klepněte na tlačítko <Použít>.

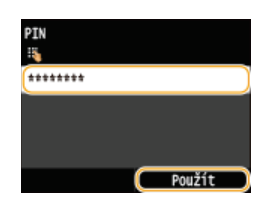

- Zahájí se tisk.
- Occete-li tisk zrušit, klepněte na tlačítko <Zrušit> > <Ano>.

#### Změna doby platnosti zabezpečených dokumentů

Při nákupu je zařízení nastaveno na vymazání zabezpečených dokumentů 30 minut po jejich příjmu, pokud nejsou vytištěny, ale toto nastavení můžete změnit.

1 Stiskněte tlačítko 
a klepněte na tlačítko <Nabídka>.

# 2 Klepněte na tlačítko <Nastavení správy systému>.

Zobrazí-li se přihlašovací obrazovka, pomocí číselných kláves zadejte správné ID a PIN a stiskněte tlačítko D. Přihlášení k zařízení

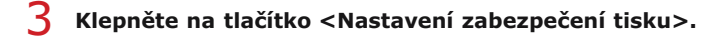

# **4** Klepněte na tlačítko <Zapnuto>.

POZNÁMKA:

Zakázání zabezpečeného tisku

Klepněte na tlačítko <Vypnuto> a restartujte zařízení.

# 5 Zadejte dobu, po kterou se v zařízení mají uchovávat zabezpečené dokumenty, a klepněte na tlačítko <Použít>.

- Pomocí číselných kláves nebo tlačítek / zadejte dobu.
- Po vypršení zde zadané doby se zabezpečený dokument vymaže z paměti zařízení.

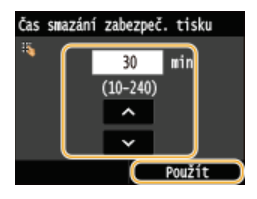

# 6 Restartujte zařízení.

• Vypněte zařízení, počkejte nejméně 10 sekund a opět jej zapněte.

# ODKAZY

Příprava na použití zabezpečeného tisku
 Kontrola stavu tisku a protokolu

# Konfigurace požadovaného nastavení tisku

Kombinace nastavení můžete uložit jako "profily" odpovídající různým potřebám tisku. Často používaná nastavení můžete také uložit jako výchozí nastavení. Po zadání výchozího nastavení se na obrazovce tiskového ovladače automaticky zobrazí uložená nastavení, a můžete tak přeskočit zadávání nastavení tisku a okamžitě tisknout.

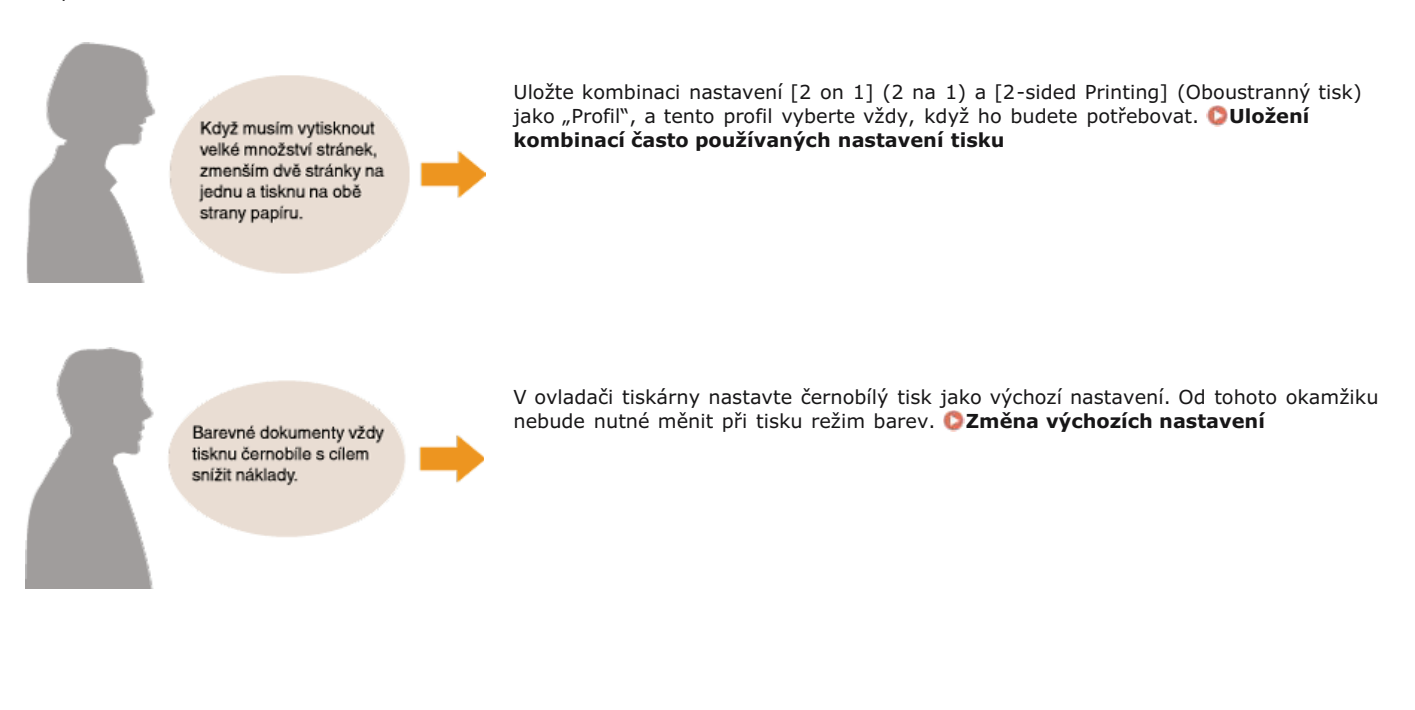

# Uložení kombinací často používaných nastavení tisku

Zadávání kombinací nastavení, například "jednostranný, orientace na šířku, na papír velikosti A4" při každém tisku může zabírat mnoho času. Pokud tyto často používané kombinace nastavení tisku uložíte jako "profily", lze nastavení tisku zadat jednoduše výběrem jednoho z těchto profilů ze seznamu. Tento oddíl popisuje, jak lze uložit profily a jak pomocí profilů tisknout.

# Uložení profilu Výběr profilu

#### Uložení profilu

# 1 Změňte nastavení, která chcete uložit jako profil, a klikněte na tlačítko [Add] (Přidat).

Podle potřeby klikněte na karty [Basic Settings] (Základní nastavení), [Page Setup] (Vzhled strany), [Finishing] (Kompletace), [Paper Source] (Zdroj papíru) nebo [Quality] (Kvalita) a zadejte nastavení tisku na každé obrazovce. **Různá nastavení tisku** 

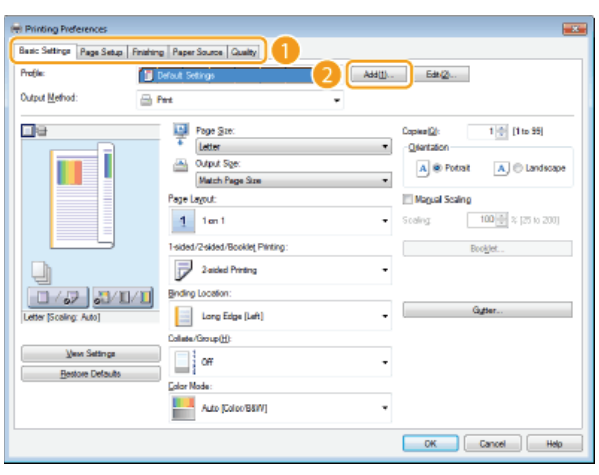

 $2\,$ Zadejte název profilu v části [Name] (Název), vyberte ikonu a poté klikněte na tlačítko [OK].

V části [Comment] (Komentář) můžete podle potřeby přidat k profilu komentář.

Ukládaná nastavení lze zobrazit kliknutím na tlačítko [View Settings] (Zobrazit nastavení).

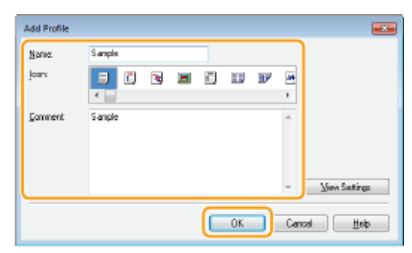

# POZNÁMKA

Úprava profilu

Po kliknutí na možnost [Edit] (Upravit) napravo od položky [Add] (Přidat) na obrazovce uvedené v kroku 1 lze změnit název, ikonu či komentář u dříve uložených profilů. Předem uložené profily nelze upravit.

# Výběr profilu

Vyberte profil, který vyhovuje vašim potřebám, a klikněte na tlačítko [OK].

| Printing Preferences                                           |                                   |                           |  |  |
|----------------------------------------------------------------|-----------------------------------|---------------------------|--|--|
| Basic Settinge Page Setup   Finishing   Pager Source   Quality |                                   |                           |  |  |
| Profile: 2 on 1 (1-sided)                                      |                                   |                           |  |  |
| Output Method: 🔤 a                                             | int •                             |                           |  |  |
| <b>0</b> 8                                                     | Page Size:                        | Copies[2): 1 🔆 [1 to 99]  |  |  |
|                                                                | Letter     Value Sign:            | A @ Potrait A © Landscape |  |  |
| 1 2                                                            | Page Layout:                      | Page Orgen:               |  |  |
|                                                                | 2 2 on 1 -                        | Left to Right -           |  |  |
|                                                                | 1-sided/2-sided/Booklet Plinting: | Booklet                   |  |  |
|                                                                | 1-aided Printing -                |                           |  |  |
|                                                                | Binding Location:                 |                           |  |  |
| Letter [Scaling: Auto]                                         | Long Edge [Top]                   | Gutter                    |  |  |
|                                                                | Collate/Group( <u>H</u> ):        |                           |  |  |
| Vew Settings<br>Bestore Defaults                               | Off                               |                           |  |  |
|                                                                | Color Mode:                       |                           |  |  |
|                                                                | Auto (Color/B8IV/)                |                           |  |  |
|                                                                | 2                                 | CK Cancel Help            |  |  |

# POZNÁMKA

Změna nastavení vybraného profilu

• Nastavení vybraného profilu lze změnit. Změněná nastavení lze navíc uložit jako nový profil.

# ODKAZY

OTisk dokumentu

# Změna výchozích nastavení

Výchozí nastavení jsou ta, která se zobrazí vždy po otevření obrazovky nastavení tisku v ovladači tiskárny, lze je však změnit. Chcete-li například všechny dokumenty, včetně barevných, tisknout černobíle, můžete změnit výchozí nastavení režimu barev na možnost [Black and White] (Černobíle). Pokud změníte výchozí nastavení, po otevření obrazovky ovladače tiskárny bude nastavení vždy [Black and White] (Černobíle) a nebudete muset konfigurovat stejná nastavení při každém tisku.

# DŮLEŽITÉ

- Před prováděním tohoto postupu se přihlaste k počítači s účtem správce.
- Otevřete složku tiskárny. OZobrazení složky tiskárny
- Pravým tlačítkem klikněte na ikonu zařízení a poté klikněte na možnost [Printing preferences] (Předvolby tisku).

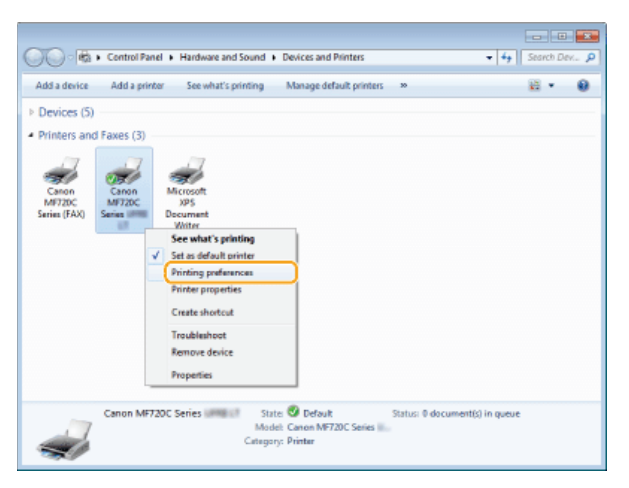

# 3 Změňte nastavení na obrazovce nastavení tisku a klikněte na tlačítko [OK].

Podle potřeby klikněte na karty [Basic Settings] (Základní nastavení), [Page Setup] (Vzhled strany), [Finishing] (Kompletace), [Paper Source] (Zdroj papíru) nebo [Quality] (Kvalita) a zadejte nastavení tisku na každé obrazovce. Různá nastavení tisku

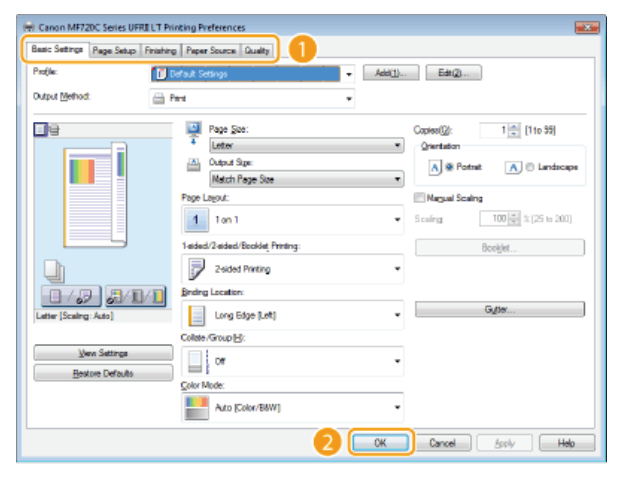

#### **ODKAZY**

Tisk dokumentu
Různá nastavení tisku

# Tisk z paměti USB (Tisk USB)

Obrazové soubory uložené na paměťovém zařízení USB lze tisknout po připojení zařízení USB přímo k zařízení. Pomocí této funkce lze tisknout bez počítače.

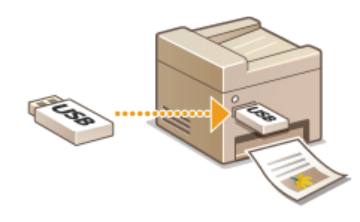

#### Dostupné formáty souborů

Můžete tisknout následující typy obrazových souborů.

- JPEG (DCF/Exif 2.21 nebo dřívější/JFIF)
- TIFF (komprese JPEG/MH/MR/MMR)
- PDF (MF729Cx / MF728Cdw / MF724Cdw)

#### POZNÁMKA

- V případě souborů JPEG a TIFF činí maximální velikost souborů s daty k tisku\* 50 MB.
- \* U vícestránkových souborů TIFF se maximální velikost dat vztahuje na stránku.
- V případě souborů PDF mohou mít soubory s daty k tisku velikost maximálně 2 GB.
- Upozorňujeme, že ani některé soubory o menší velikosti, než je uvedeno výše, se nemusí správně vytisknout.

#### Dostupná paměťová zařízení USB

Můžete použít paměťová zařízení USB s následujícími styly formátování.

- FAT16 (kapacita paměti: až 2 GB)
- FAT32 (kapacita paměti: až 32 GB)

# DŮLEŽITÉ

- Nepoužívejte nestandardní paměťová zařízení USB. U některých paměťových zařízení USB se nemusí správně vytisknout obrázky.
- Nepřipojujte žádné jiné zařízení než paměťové zařízení USB. Paměťová zařízení USB nelze připojit pomocí rozbočovače USB nebo prodlužovacího kabelu.
- Nepoužívejte paměťová zařízení USB se speciálními funkcemi, např. vestavěnými funkcemi zabezpečení.

### POZNÁMKA

- Port USB na přední straně zařízení podporuje standard USB 2.0.
- Pokud složka na paměťovém zařízení USB obsahuje mnoho souborů, bude načítání obrazových souborů k tisk trvat déle. Nepotřebné soubory můžete s využitím počítače z paměťového zařízení USB odstranit nebo je přesunout do jiné složky.

Připojte paměťové zařízení USB k portu USB (USB 2.0).

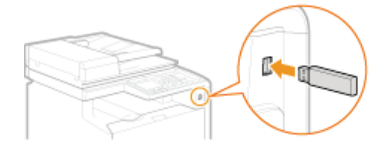

#### DŮLEŽITÉ:

Během čtení nebo zápisu dat paměťové zařízení USB nevysunujte a ani jedno ze zařízení nevystavujte nárazům nebo otřesům. Pokud zařízení pracuje, nevypínejte ho. 2 Stiskněte tlačítko fa klepněte na tlačítko <Tisk z pam. média>.

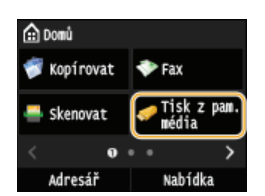

3 Klepněte na tlačítko <Vybrat soubor a Tisknout>.

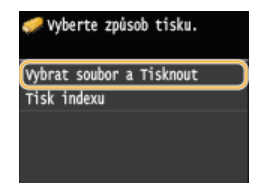

# POZNÁMKA:

# Tisk indexu

Můžete vytisknout miniatury obrazových souborů (pouze formát JPEG) uložených na paměťovém zařízení USB. Chcete-li vytisknout miniatury obrázků, na obrazovce vyberte možnost <Tisk indexu> a pokračujte k dalšímu kroku.

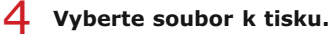

Můžete vybrat více souborů.

| 🖿 Kořenový adresář                              |
|-------------------------------------------------|
| 🖿 folder_01                                     |
| 🛷 image_01.jpg 10/10 2015 10:                   |
| 🛷 image_02.jpg 10/10 2015 10:                   |
| <ul> <li>image_03.jpg 10/10 2015 10:</li> </ul> |
| ■ image_04.jpg 10/10 2015 10:                   |
| Všech. položky Použít                           |

- e Chcete-li výběr zrušit, klepněte na soubor, který jste předtím vybrali (označený jako ).
- Chcete-li zobrazit obsah složky, vyberte složku a klepněte na ni. Chcete-li se vrátit ke složce na vyšší úrovni, stiskněte tlačítko .

#### POZNÁMKA:

- Složky a soubory, které se nacházejí pod třetím adresářem, nejsou zobrazeny.
- Přejdete-li do jiné složky, zruší se předchozí výběr souborů.

#### ■Výběr všech souborů

#### 1 Klepněte na tlačítko <Všech. položky>.

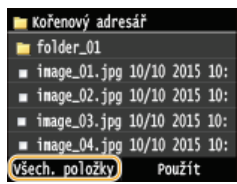

### 2 Klepněte na tlačítko <Vybrat vše>.

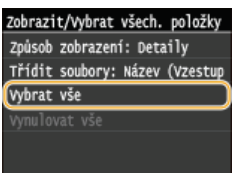

Ohcete-li smazat veškerý výběr, klepněte na tlačítko <Vynulovat vše>.

# 3 Klepněte na tlačítko <JPEG/TIFF> nebo <PDF>.

• Vyberou se všechny soubory formátů JPEG/TIFF nebo PDF.

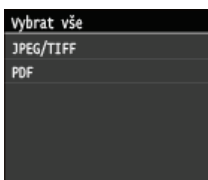

Pokud jste před klepnutím na tlačítko <Všech. položky> vybrali soubor, můžete vybrat jen soubory stejného formátu.

#### Zobrazení náhledů

Způsob zobrazení můžete změnit z možnosti <Detaily> (názvy souborů a data úprav) na <Obrazy> (náhledy). Díky náhledu obrázků můžete před výběrem souboru k tisku zkontrolovat obsah souboru.

# POZNÁMKA:

- U souborů PDF se nezobrazuje náhled obrázků.
- Jako výchozí způsob zobrazení můžete nastavit možnost <Detaily> nebo <Obrazy>. ONastavení výchozího displeje

#### 1 Klepněte na tlačítko <Všech. položky>.

| 🖿 Kořenový adresář               |                |  |  |
|----------------------------------|----------------|--|--|
| 늘 folder_01                      |                |  |  |
| <ul> <li>image_01.jpg</li> </ul> | 10/10 2015 10: |  |  |
| <ul> <li>image_02.jpg</li> </ul> | 10/10 2015 10: |  |  |
| <ul> <li>image_03.jpg</li> </ul> | 10/10 2015 10: |  |  |
| <ul> <li>image_04.jpg</li> </ul> | 10/10 2015 10: |  |  |
| Všech. položky                   | Použít         |  |  |

2 Klepněte na tlačítko <Způsob zobrazení>.

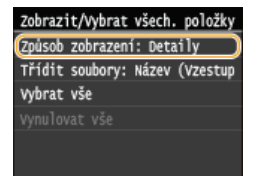

3 Klepněte na způsob zobrazení.

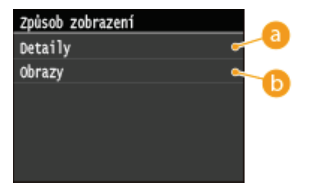

#### 60 < Detaily >

Zobrazí se názvy souborů a data.

| 🖿 Kořenový adresář               |                |  |
|----------------------------------|----------------|--|
| 🛅 folder_01                      |                |  |
| 🔳 image_01.jpg                   | 10/10 2015 10: |  |
| <ul> <li>image_02.jpg</li> </ul> | 10/10 2015 10: |  |
| <ul> <li>image_03.jpg</li> </ul> | 10/10 2015 10: |  |
| <ul> <li>image_04.jpg</li> </ul> | 10/10 2015 10: |  |
| Všech. položky Použít            |                |  |

#### POZNÁMKA:

Můžete nastavit, zda chcete zobrazit zkrácené názvy souborů. OFormát zobrazení názvu souboru

#### Obrazy>

#### Zobrazí se náhledy.

- Pomocí tlačítek (/) nebo krátkým potažením prstem lze náhled přepnout.
- Klepnutím na tlačítko zobrazíte větší náhled. Klepnutím na tlačítko se vrátíte k původní velikosti náhledu.

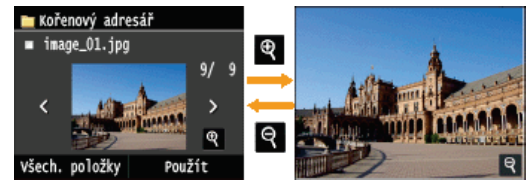

#### Změna pořadí řazení souborů

Pořadí řazení souborů na paměťovém zařízení USB můžete změnit. POZNÁMKA:

.

- Můžete vybrat konkrétní nastavení řazení, například <Název (Vzestupně)> nebo <Datum/Čas (Vzestupně)>, a zadat je jako výchozí nastavení řazení souborů. Výchozí nastavení třídění souborů
  - 1 Klepněte na tlačítko <Všech. položky>.

|     | Kořenový adre | sář        |     |
|-----|---------------|------------|-----|
|     | folder_01     |            |     |
|     | image_01.jpg  | 10/10 2015 | 10: |
|     | image_02.jpg  | 10/10 2015 | 10: |
| •   | image_03.jpg  | 10/10 2015 | 10: |
| •   | image_04.jpg  | 10/10 2015 | 10: |
| Vše | ech. položky) | Použít     |     |

2 Klepněte na tlačítko <Třídit soubory>.

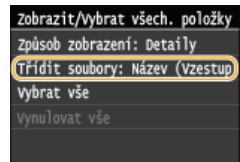

3 Klepněte na kritéria řazení souborů.

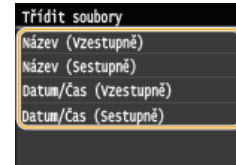

#### POZNÁMKA:

Klepněte na tlačítko <Použít>.

Vyberete-li možnost <Datum/Čas (Vzestupně)> nebo <Datum/Čas (Sestupně)>, soubory se budou řadit podle data a času úpravy souborů.

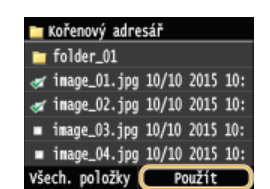

5

# 6 Podle potřeby zadejte nastavení tisku.

Klepněte na položku, kterou chcete nastavit.

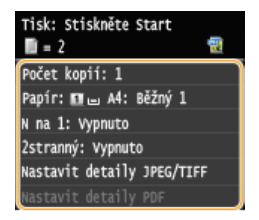

# <Počet kopií> 🚬

Zadejte počet kopií v rozsahu od 1 do 99. Počet zadejte pomocí tlačítek  $\square/\square$  nebo číselných kláves a klepněte na tlačítko <Použít>.

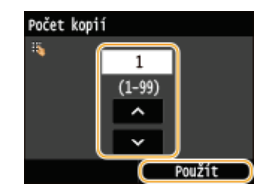

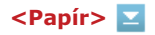

Vyberte papír pro tisk.

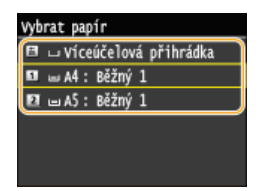

# <N na 1> 🗾

# POZNÁMKA:

«N na 1» – tato možnost není dostupná při tisku souborů formátu TIFF.

Na jeden list můžete vytisknout dva nebo čtyři obrázky. Vyberte možnost <2 na 1> nebo <4 na 1>.

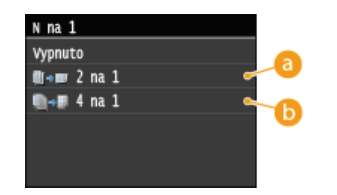

## 👩 <2 na 1>

Vytisknou se dva obrázky na jeden list.

🜔 <4 na 1>

Vytisknou se čtyři obrázky na jeden list.

### <2stranný> (MF729Cx / MF728Cdw / MF724Cdw) 🔽

Můžete tisknout oboustranně. Vyberte umístění vazby.

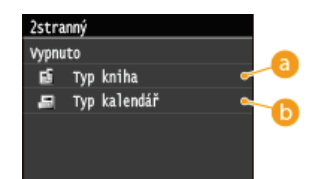

#### 👩 <Typ kniha>

Obrázky se vytisknou tak, že se vytištěné stránky po svázání budou otevírat vodorovně.

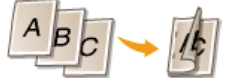

#### 🚯 <Typ kalendář>

Obrázky se vytisknou tak, že se vytištěné stránky po svázání budou otevírat svisle.

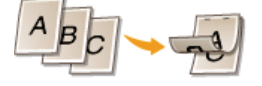

POZNÁMKA: Funkce <2stranný> nemusí být dostupná u některých velikostí či typů papíru. **Papír**  Zadejte výchozí nastavení funkce tisku ze zařízení USB pro soubory JPEG a TIFF.

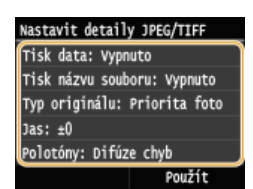

#### <Tisk data>

Pokud klepnete na možnost <Zapnuto>, pod každý obrázek lze vytisknout datum úpravy souboru.

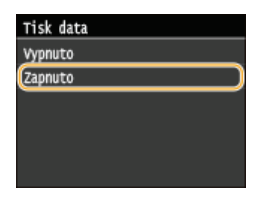

### POZNÁMKA:

Ačkoli možnost <Tisk data> není dostupná při tisku indexu, pod každým obrázkem se automaticky vytiskne datum úpravy souboru.

#### <Tisk názvu souboru>

Pokud klepnete na možnost <Zapnuto>, pod každý obrázek lze vytisknout název souboru.

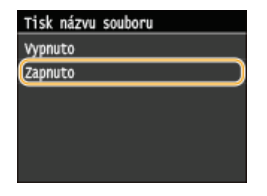

#### POZNÁMKA:

Ačkoli možnost <Tisk názvu souboru> není dostupná při tisku indexu, pod každým obrázkem se automaticky vytiskne název souboru.

#### <Typ originálu>

Můžete vybrat typ předlohy v závislosti na obrázku, který chcete vytisknout. Vyberte možnost <Priorita fotografie> nebo <Priorita textu>.

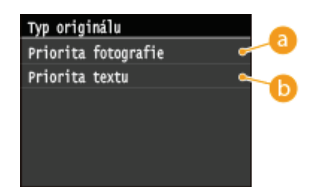

#### 👩 < Priorita fotografie>

Přednost má vyhlazené vytištění fotografických obrázků.

# 🙃 <Priorita textu>

Přednost má zřetelné vytištění textu.

#### <Jas>

Pro výtisky je možné nastavit jas. Jas upravte pomocí tlačítek **K**/**D** a klepněte na tlačítko <Použít>.

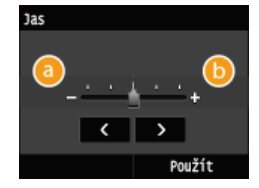

Ovytiskne tmavší obrázky.

<u>(</u>] <+>

Vytiskne světlejší obrázky.

#### POZNÁMKA:

Jas souborů formátu TIFF můžete upravit pouze při použití komprese JPEG.

#### <Polotóny>

Pro zajištění optimální kvality obrázků můžete vybrat metodu tisku k reprodukci polotónů (střední hodnoty mezi světlejšími a tmavšími oblastmi obrazu). Klepněte na možnost <Gradace> nebo <Difúze chyb>.

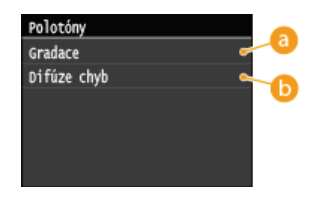

#### 6 < Gradace >

Vytiskne obrázky s jemnými barevnými stupni, například obrázky z digitálního fotoaparátu, s plynulými přechody.

#### 🚯 <Difúze chyb>

Vytiskne obrázky s drobným textem nebo jemnými čarami se zřetelnými přechody.

#### <Nastavit detaily PDF> (MF729Cx / MF728Cdw / MF724Cdw) 🚬

Zadejte výchozí nastavení funkce tisku ze zařízení USB jen pro soubory PDF.

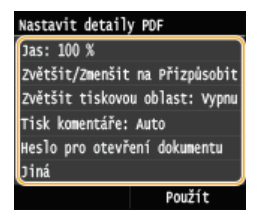

#### <Jas>

Toto nastavení upravuje jas celého obrázku. Lze nastavit hodnotu v rozmezí 85–115 % v krocích po 5 %. Jas upravte pomocí tlačítek **▼**/**>** a klepněte na tlačítko <Použít>.

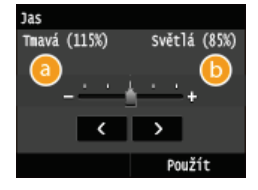

<->
 Vytiskne tmavší obrázky.

() <+>

Vytiskne světlejší obrázky.

#### <Zvětšit/Zmenšit na Přizpůsobit velikost papíru>

Toto nastavení zvětší nebo zmenší původní dokument, aby odpovídal oblasti tisku velikosti papíru.

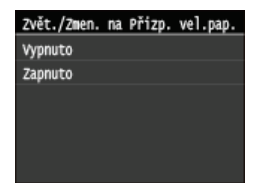

#### <Zvětšit tiskovou oblast>

Toto nastavení určuje, zda se má zvětšit oblast tisku na papíru.

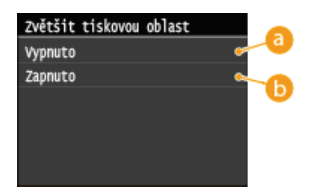

# 👩 <Vypnuto>

Oblast 4 mm od horního, dolního, levého a pravého okraje papíru není tisknutelná.

#### 🜔 <Zapnuto>

Tisknutelná oblast se zvětší k hornímu, dolnímu, levému a pravému okraji papíru.

# POZNÁMKA:

Pokud vyberete možnost <Zapnuto>, obrázky na okraji papíru se nemusí vytisknout správně.

#### <Tisk komentáře>

Toto nastavení určí, zda se mají tisknout poznámky v souboru PDF.

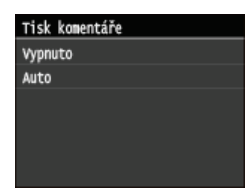

#### <Heslo pro otevření dokumentu>

Zadáním požadovaného hesla můžete tisknout soubory PDF chráněné heslem.

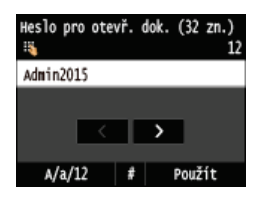

#### <Jiná>

#### <Polotóny>

Zadejte způsob zpracování dat k reprodukci půltónů. Popis nastavení najdete v části **Polotóny**.

#### <Čistý černý text>

Pokud je objekt textu černý (R=G=B=0 %, C=M=Y=100 % nebo Bk=N %, C=M=Y=0 % nebo Bk=100 %), toto nastavení určí, zda se má text vytisknout jen za použití černé. Popis nastavení najdete v části  $\bigcirc$ Čistý černý text.

#### <Černý přetisk>

Toto nastavení umožňuje zvolit způsob tisku černého textu při tisku takového textu na barevném pozadí nebo grafice. Popis nastavení najdete v části **©Černý přetisk**.

#### <Zdrojový profil RGB>

Vyberte profil zdroje pro shodu barev při tisku dat RGB v závislosti na používaném displeji. Popis nastavení najdete v části **2drojový profil RGB**.

#### <Simulační profil CMYK>

Toto nastavení umožňuje zadat cíl simulace pro tisk dat CMYK (Cyan Magenta Yellow blacK – azurová, purpurová, žlutá, černá).

Zařízení převede data CMYK na model barev CMYK závislý na zařízení na základě cíle simulace vybraného v profilu simulace CMYK.

Popis nastavení najdete v části **Simulační profil CMYK**.

#### <Použít profil odstínů šedé>

Toto nastavení umožňuje definovat způsob zpracování šedých dat závislých na zařízení. Popis nastavení najdete v části **OPoužít profil odstínů šedé**.

#### <Výstupní profil>

Toto nastavení umožňuje definovat profil, který je vhodný pro data určená k tisku. Použije se na všechna data v tiskové úloze, takže je třeba vybrat správný profil pro danou úlohu. Popis nastavení najdete v části **Výstupní profil**.

#### <Způsob shody>

Toto nastavení umožňuje zadat způsob tisku při použití možnosti <Zdrojový profil RGB>. Toto zařízení zahrnuje systém

správy barev, který poskytuje následující styly vykreslování barev. Popis nastavení najdete v části **©Způsob shody**.

#### <Proces RGB Pure Black>

Toto nastavení umožňuje určit, jak se mají zpracovat černá a šedá data s ekvivalentním poměrem R:G:B, když jsou data RGB závislá na zařízení převedena na data CMYK závislá na zařízení za použití možnosti <Zdrojový profil RGB> v zařízení.

Popis nastavení najdete v části OProces RGB Pure Black.

#### <Proces CMYK Pure Black>

Toto nastavení umožňuje zadat způsob tisku monochromatických dat (C=M=Y=0), pokud jsou data CMYK závislá na zařízení zpracována pomocí možnosti <Simulační profil CMYK> v zařízení. Popis nastavení najdete v části **Proces CMYK Pure Black**.

#### <Kompozitní přetisk>

Data CMYK závislá na zařízení můžete přetisknout jako kompozitní výstup.

Všechny barvy použité pro data jsou překryty a vytištěny na jednu desku, abyste mohli zkontrolovat výsledek bez oddělení barev.

Popis nastavení najdete v části **OKompozitní přetisk**.

#### <Zdokonalené vyhlazování>

Vyberte, jak se vyhladí zubaté obrysy textu a grafiky. <Vyhlazený 2> použije silnější efekt vyhlazování než u možnosti <Vyhlazený 1>. Nastavení lze použít odděleně pro text a grafiku. Popis nastavení najdete v části **2Zdokonalené vyhlazování**.

#### <Konverze odstínů šedé>

Můžete vybrat způsoby převádění hodnot barev na hodnotu stupňů šedé pro tisk dat barev. Popis nastavení najdete v části **©Konverze odstínů šedé**.

#### <Kvalita tisku>

#### <Sytost>(<Sytost (Jemné nastavení)>)

Tento režim není dostupný, pokud nastavíte možnost <Úspora toneru> na hodnotu <Zapnuto>. Toto nastavení upravuje sytost tisku.

Popis nastavení najdete v části **OSytost/OSytost (Jemné nastavení)**.

#### <Úspora toneru>

Zvolte, zda chcete snížit spotřebu toneru. Popis nastavení najdete v části **©Úspora toneru**.

#### <Režim speciálního vyhlazování>

Vyberte úroveň vyhlazování sloužící k tisku dokumentů s plynulými přechody. Pokud nejste spokojeni s výsledky tisku s nastavením <Režim 1> (výchozí), můžete zkusit tisknout znovu s jiným nastavením. Popis nastavení najdete v části **©Režim speciálního vyhlazování**.

#### <Kontrola čar>

Vyberte způsob zpracování dat k reprodukci čar. Popis nastavení najdete v části **OKontrola čar**.

# Stiskněte tlačítko 🖗 🐼.

- Zahájí se tisk.
- Chcete-li tisk zrušit, klepněte na tlačítko <Zrušit> > <Ano>

### Odpojte paměťové zařízení USB od portu USB (USB 2.0).

- 1 Stiskněte tlačítko 🕢.
- 2 Stiskněte tlačítko 爾.
- 3 Klepněte na tlačítko <Stav zařízení>.
- 4 Klepněte na tlačítko <Vyjmout paměťové médium>.

Počkejte, až se zobrazí zpráva <Paměťové médium lze bezpečně odebrat.>.

5 Odpojte paměťové zařízení USB.

Plánujete-li vždy tisknout se stejným nastavením: OZměna výchozích nastavení tisku USB

# ODKAZY

Nastavení tisku z paměťového média

# Změna výchozích nastavení tisku USB

Výchozí nastavení jsou nastavení, která se zobrazí po zapnutí zařízení nebo po stisknutí tlačítka 💋. Změníte-li tato výchozí nastavení podle často prováděných operací, nebudete muset provádět stejná nastavení při každém tisku.

<Nabídka> > <Nastavení tisku z paměťového média> > <Změnit výchozí nastavení> > Vyberte nastavení > Změňte výchozí hodnotu vybrané položky > <Použít>

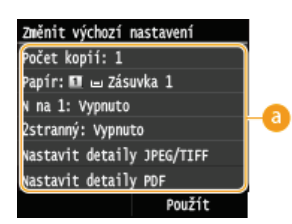

#### 👩 Nastavení

Vyberte položku, kterou chcete nastavit, a změňte výchozí hodnotu.

### ODKAZY

Tisk z paměti USB (Tisk USB)
 Nastavení tisku z paměťového média

# Použití zařízení jako skeneru

Originální dokumenty můžete skenovat pomocí ovládacího panelu zařízení nebo aplikace v počítači. Bez ohledu na použitý způsob se naskenované dokumenty převedou do elektronických formátů souborů, například PDF. Pomocí funkce skenování můžete rozsáhlé papírové dokumenty převést na soubory, takže je lze snadno uspořádat.

### POZNÁMKA

- Chcete-li toto zařízení používat jako skener, je třeba provést přípravné kroky, včetně instalace softwaru do počítače.
   Příprava na použití zařízení jako skeneru
- Pokud používáte počítač Mac, viz dokument MF Driver Installation Guide (Příručka instalace ovladače MF), kde najdete informace o instalaci softwaru, a dokument Canon Scanner Driver Guide (Příručka ovladače skeneru Canon), který popisuje použití funkcí skeneru (**Pro uživatele Mac OS**).
- V závislosti na operačním systému a verzi ovladače skeneru nebo aplikací, které používáte, se obrazovky uvedené v této příručce mohou od vašich obrazovek lišit.

# Skenování ze zařízení

Pomocí ovládacího panelu zařízení můžete skenovat dokumenty a ukládat je do počítače. Dokumenty lze také uložit na paměťové zařízení USB a zasílat je jako přílohy e-mailů.

### Skenování ze zařízení

Pohodlné skenování pomocí zařízení

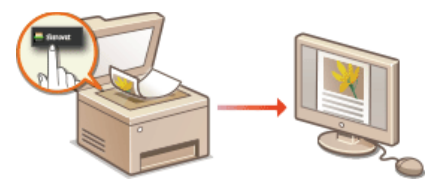

# Skenování z počítače

Dokumenty umístěné v zařízení lze skenovat z počítače. Naskenované dokumenty se ukládají do počítače. Skenovat můžete pomocí nástroje MF Scan Utility (dodaný se zařízením) nebo pomocí jiných aplikací, například pro zpracování textu nebo obrázků. **Skenování z počítače** 

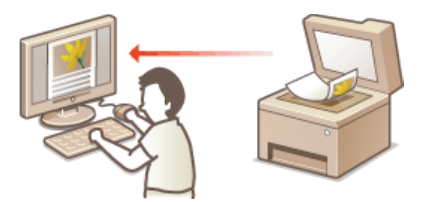

# Skenování z mobilních zařízení

 Připojení mobilního zařízení, například smartphonu nebo tabletu, k tomuto zařízení umožňuje rychlé a snadné skenování dokumentů umístěných na tomto zařízení. V počítači Mac můžete skenovat také pomocí služby AirPrint.

#### Praktické možnosti využití s mobilním zařízením

🗘 Skenování pomocí služby AirPrint

# Příprava na použití zařízení jako skeneru

Je nutné, aby bylo zařízení propojené s počítačem a byl nainstalovaný veškerý software. Chcete-li se připojit přes bezdrátovou nebo kabelovou síť LAN, je nutné toto zařízení zaregistrovat v nástroji MF Network Scanner Selector. Registraci proveďte podle následujícího postupu. Tento postup není nutný, je-li zařízení propojené s počítačem přes rozhraní USB.

# DŮLEŽITÉ

Funkce skenování není k dispozici, je-li zařízení propojeno s počítačem v prostředí IPv6. Použijte prostředí IPv4 nebo připojení USB.

👖 Na hlavním panelu systému klikněte na tlačítko 🚉.

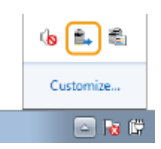

# Zaškrtněte políčko u zařízení a klikněte na položku [OK].

| 🖦 Canon MF Network Scanner Selector 🛛 📰                                                                                                |                                                                                                    |  |
|----------------------------------------------------------------------------------------------------|----------------------------------------------------------------------------------------------------|--|
| If you want to import scanned data t<br>commer's operation panel, click the<br>(To use this utility software, MF Scan<br>Scanner List: | to year computer theough the network using a<br>scenner name's check box, and then click (DK).<br>In Utility must be installed on your computer.) |  |
| None                                                                                                    | NAC addess                                                                                                    |  |
| Canon NF720C Series                                                                                                    | THE 307 FE48                                                                                                    |  |
|                                                                                                    |                                                                                                    |  |
|                                                                                                    | K Cancel Algout                                                                                                    |  |

V počítači lze zaregistrovat až 10 skenerů v síti.

# Skenování ze zařízení

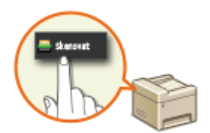

Postup "naskenování dokumentu a jeho uložení do počítače" lze provést pouze při skenování ze zařízení. Při skenování je třeba zadat, do kterého počítače se dokumenty uloží; zda se mají skenovat barevně, nebo černobíle; zda dokumenty uložit ve formátu PDF nebo JPEG; a další nastavení.

# 1 Umístěte dokument(y). 🟮 Umísťování dokumentů

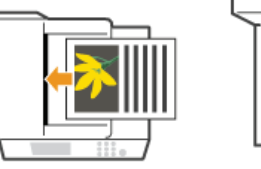

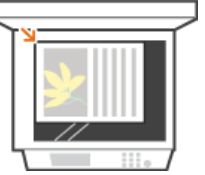

# 2 Stiskněte tlačítko m a klepněte na tlačítko <Skenovat>.

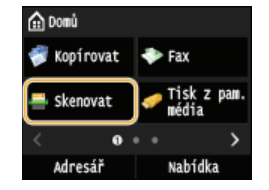

Když se otevře přihlašovací obrazovka, pomocí číselných tlačítek zadejte uživatelské jméno a heslo. Potom vyberte ověřovací server a stiskněte tlačítko D Přihlášení za účelem použití funkce oprávněného odeslání

### **3** Klepněte na tlačítko <Počítač>.

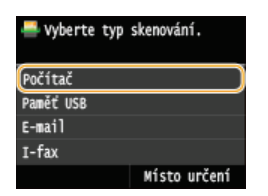

# **4** Vyberte cílový počítač.

- Tato obrazovka se nezobrazí, jestliže je počítač k zařízení připojen pomocí kabelu USB.
- Lze zobrazit až 10 počítačů připojených k síti.

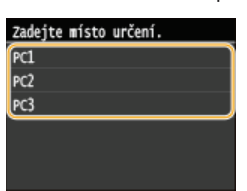

# 5 Vyberte typ skenování.

| vybrat typ skenování |
|----------------------|
| Barevné skenování    |
| Černobílé skenování  |
| vlastní 1            |
| vlastní 2            |
|                      |

| Typ skenování                    | Barevný | Rozlišení | Formát souboru                          |
|----------------------------------|---------|-----------|-----------------------------------------|
| <barevné skenování=""></barevné> | Barevný | 300 dpi   | JPEG/Exif                               |
| <Černobílé                       |         |           | PDF (s možností vyhledávání)*2 / vysoká |

| skenování>               | Černobíle <sup>*1</sup> | 300 dpi | komprese  |
|--------------------------|-------------------------|---------|-----------|
| <vlastní 1=""></vlastní> | Barevný                 | 300 dpi | JPEG/Exif |
| <vlastní 2=""></vlastní> | Barevný                 | 300 dpi | JPEG/Exif |

\*1 Dokumenty jsou naskenovány pouze černobíle, bez středních odstínů šedé.

\*2 Formát PDF, v němž se znaky v dokumentu skenují jako textová data; tento text lze prohledávat pomocí počítače.

#### POZNÁMKA:

Změna nastavení

- Nastavení můžete změnit pomocí nástroje MF Scan Utility. Další informace najdete pod položkou [Instructions] (Pokyny) v nástroji MF Scan Utility.
- Pokud jste uživatelem počítače Mac, viz dokument Canon Scanner Driver Guide (Příručka ovladače skeneru Canon). Pro uživatele Mac OS

#### 

- Spustí se skenování.
- Ohcete-li operaci zrušit, klepněte na tlačítko <Zrušit>

#### DŮLEŽITÉ:

Pokud je zobrazena obrazovka ScanGear MF, nelze skenovat. Před skenováním obrazovku zavřete.

| 3 sousants             |                            |               |
|------------------------|----------------------------|---------------|
| 8 0 0 0 6 6 6 6        | Gright Node: Advanted Mode |               |
| E IN Selected from Som | Favorite Settings          | the Delmat    |
|                        | legal lettings             |               |
|                        | Ingrid Part Mehot          | Rain-Gas -    |
|                        | Text Sec                   | Million -     |
|                        |                            | Distant.      |
|                        | # 263 🔯 # 3                | ter Minutes + |
|                        | Carl Num                   | 0.000 #       |
|                        | Curper Settings            |               |
|                        | TADA PARADO                | 38 + 81       |
|                        | TADA DIK                   | Faith P       |
|                        | # 255 × # 3                | N N BLO       |
|                        | Inter Sec.                 | 25046         |
|                        | Integrations.              |               |
|                        | Auto Taxon                 | 087 10 1      |
|                        | Pabeo live and codes       | Have III      |
|                        | PalepConstan               | Here -        |
|                        | Swin-Conaction             | Have the      |
|                        |                            |               |
|                        | 2 Builden Bab              |               |
|                        | BaDuren                    |               |
|                        | Courtings Int              |               |
|                        |                            |               |
|                        |                            | Calm •        |
|                        |                            | Plant         |
|                        |                            | Felores.      |
|                        |                            |               |
|                        | Berline                    | See           |

#### Při vkládání dokumentů do podavače podle kroku 1

Po dokončení skenování se na počítači otevře cílová složka.

### Při vkládání dokumentů na kopírovací desku podle kroku 1

Po dokončení skenování proveďte následující postup (kromě případů, kdy vyberete formát souboru JPEG).

 Pokud potřebujete skenovat další stránky dokumentů, umístěte na kopírovací desku další dokument a stiskněte tlačítko ๗๗.

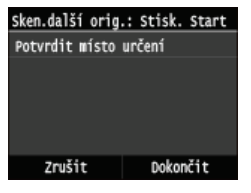

- Tento krok opakujte, dokud nejsou naskenovány všechny požadované strany.
- Pokud chcete naskenovat pouze jednostránkový dokument, přejděte k dalšímu kroku.

### 2 Klepněte na tlačítko <Dokončit>.

Na počítači se otevře cílová složka pro uložení souborů.

# POZNÁMKA

#### Cílová složka pro ukládání

- Ve výchozím nastavení se naskenovaná data ukládají do složky Dokumenty. Vytvoří se podložka s názvem podle data naskenování a naskenovaná data se uloží do této složky.
- Místo pro uložení můžete změnit pomocí nástroje MF Scan Utility. Podrobnosti najdete v nápovědě k nástroji MF Scan Utility.

# ΤΙΡΥ

# Jednodušší skenování ze zařízení

Skenování vždy se stejným nastavením:

CZměna výchozích nastavení

Uložení kombinace nastavení skenování a zobrazení podle potřeby:

오 Uložení často používaných nastavení skenování (e-mail / i-fax / sdílená složka / server FTP)

### Další užitečné funkce skenování

• Naskenované dokumenty lze také uložit na paměťové zařízení USB a zasílat je e-mailem nebo i-faxem. Dokumenty lze také ukládat do sdílených složek / na server FTP. Tyto funkce lze používat přímo ze zařízení.

Skenování dokumentů přímo do paměti USB

Odesílání dokumentů jako e-mailů přímo ze zařízení

OUložení dokumentů přímo do sdílené složky/na server FTP

# Skenování z počítače

Existují dva způsoby, jak lze skenovat z počítače: pomocí nástroje MF Scan Utility nebo pomocí jiné aplikace, například pro zpracování textu nebo obrázků.

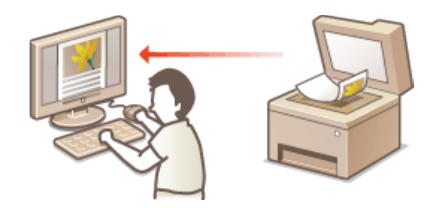

# DŮLEŽITÉ

🍯 Při použití zařízení s připojením USB ukončete před skenováním režim spánku. 📀 Přepnutí do režimu spánku

### Skenování pomocí nástroje MF Scan Utility

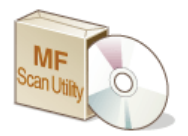

Nástroj MF Scan Utility je aplikace dodávaná se zařízením, která umožňuje skenovat dokumenty nebo obrázky do počítače. Naskenovaná data lze přesměrovat do vybraných aplikací nebo je připojit k e-mailu. Další informace najdete pod položkou [Instructions] (Pokyny) v nástroji MF Scan Utility.

### POZNÁMKA

Pokud jste uživatelem počítače Mac, viz dokument Canon Scanner Driver Guide (Příručka ovladače skeneru Canon). Pro uživatele Mac OS

#### Skenování pomocí aplikace

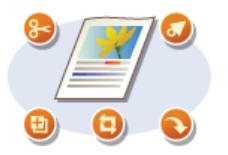

Obrázky lze skenovat pomocí aplikace, například pro zpracování textu nebo obrázků, a obrazy načítat přímo do dané aplikace. Ke skenování není třeba spouštět další aplikaci.

# Skenování pomocí aplikace

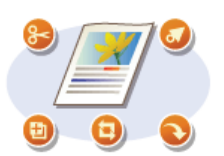

Dokumenty můžete skenovat z různých aplikací, například z aplikace pro zpracování obrázků nebo textu. Naskenovaný obraz se načte přímo v aplikaci, takže jej můžete okamžitě upravit nebo zpracovat. Následující postup se liší v závislosti na aplikaci.

# DŮLEŽITÉ

- Aplikace musí být kompatibilní se standardem TWAIN nebo WIA\*. Další informace naleznete v uživatelské příručce k příslušné aplikaci.
  - \* TWAIN je standard pro připojení zařízení pro vstup obrazů, například skenerů, k počítačům. WIA je funkce představující integrovaný standard v systému Windows.

# 1 Umístěte dokument(y). 🟮 Umísťování dokumentů

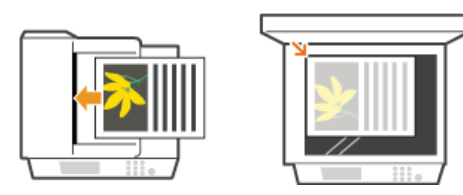

#### DŮLEŽITÉ:

- V některých aplikacích se nemusí naskenovat druhý nebo další dokument, případně se může zobrazit chybová zpráva. V takovém případě vkládejte a skenujte dokumenty po jednom.
- Pokud je pro možnost <Automatické přepnutí online pro dálkové skenování> vybráno nastavení <Vypnuto>, zařízení je třeba přepnout do režimu online klepnutím na tlačítko <Skenovat> < <Vzdálený skener> na obrazovce <Domů>. Automatické přepnutí online pro dálkové skenování

### **2** V aplikaci vyberte příkaz ke spuštění skenování.

Postup výběru takového příkazu závisí na typu použité aplikace. Další informace naleznete v uživatelské příručce k příslušné aplikaci.

### **3** Vyberte ovladač skeneru zařízení.

• Vyberte možnost ScanGear MF nebo WIA. Vyberete-li možnost ScanGear MF, můžete konfigurovat pokročilá nastavení skenování.

# **4** Nastavení skenování podle potřeby nakonfigurujte.

Další informace o nastavení skenování v nástroji ScanGear MF najdete v části
 Konfigurace nastavení skenování v jednoduchém režimu nebo
 Konfigurace nastavení skenování v rozšířeném režimu.

# 5 Klikněte na tlačítko [Scan] (Skenovat).

- Spustí se skenování.
- Po dokončení skenování se naskenovaný dokument přesměruje do aplikace.

### ODKAZY

#### Konfigurace nastavení skenování v nástroji ScanGear MF

# Konfigurace nastavení skenování v nástroji ScanGear MF

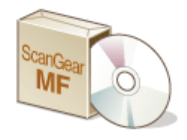

ScanGear MF je ovladač skeneru dodávaný se zařízením. Nástroj ScanGear MF můžete používat následujícími způsoby.

### Spuštění pomocí nástroje MF Scan Utility

Pokud skenujete pomocí nástroje MF Scan Utility, můžete spustit nástroj ScanGear MF a konfigurovat rozšířená nastavení skenování. Kliknutím na možnost [ScanGear] v nástroji MF Scan Utility spustíte nástroj ScanGear MF. Další informace najdete prostřednictvím položky [Instructions] (Pokyny) v nástroji MF Scan Utility.

# POZNÁMKA

Pokud používáte počítač Mac, viz dokument Canon Scanner Driver Guide (Příručka ovladače skeneru Canon). Pro uživatele Mac OS

# Spusťte ovladač z aplikace.

K importu obrázků do aplikace pro zpracování obrázků nebo textu můžete použít nástroj ScanGear MF. V nabídce příkazů pro skenování obrázků vyberte nástroj ScanGear MF. **OSkenování pomocí aplikace** 

# TIPY

Pomocí aplikace ScanGear MF lze provádět tyto akce:

Zobrazení náhledu před skenováním

- Zadání oblasti skenování
- Podrobná úprava kvality obrazu
  - Konfigurace nastavení skenování v jednoduchém režimu

Skonfigurace nastavení skenování v rozšířeném režimu

# Konfigurace nastavení skenování v jednoduchém režimu

Jednoduchý režim ScanGear představuje soubor základních nastavení skenování v aplikaci ScanGear MF, navržených pro snadné použití. Jednoduchý režim jinými slovy představuje souhrnnou verzi nástroje ScanGear MF. Nastavení nakonfigurujte na obrazovce v určeném pořadí od 🚳 do 🚳 a klikněte na možnost [Scan] (Skenovat). Lze tak nakonfigurovat základní nastavení a skenovat.

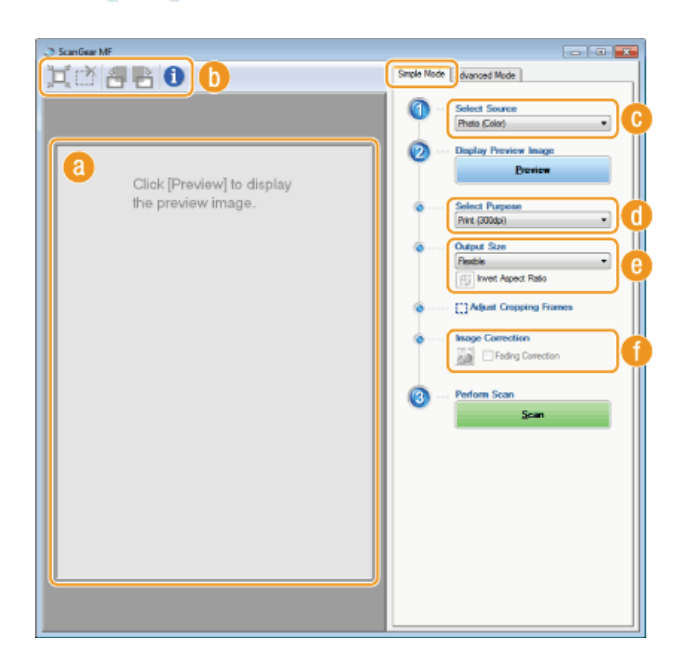

#### 👩 Oblast náhledu

Můžete zobrazit náhled dokumentu umístěného na kopírovací desku. Kliknete-li na možnost [Preview] (Náhled), zobrazí se v této oblasti náhled a rámec pro oříznutí se zobrazí tečkovanou čarou.

#### 🚯 Panel nástrojů

Zkontrolujte obrázek v oblasti náhledu.

#### (Automatické oříznutí)

Automaticky se nastaví rámec pro oříznutí podle velikosti skenovaného obrazu. Po každém kliknutím na ikonu se rámec pro oříznutí zmenší. Pomocí myši lze rámec posunout, případně změnit jeho velikost.

#### POZNÁMKA:

#### Ruční nastavení více oblastí skenování

Bámce oříznutí můžete přidat ručně. Můžete také zadat oblasti oříznutí v dokumentu, takže se každá z nich naskenuje jako oddělený obrázek. Přetáhnutím rámců oříznutí lze určit oblasti, které chcete skenovat. Rovněž můžete zadat tisk až 10 oblastí. Po kliknutí na tlačítko [Scan] (Skenovat) se oblasti v rámcích oříznutí naskenují jako samostatné obrázky.

#### (Odstranit rámec oříznutí)

Odstraní vybraný rámec oříznutí.

# 🛃 (Otočit doleva)/ 람 (Otočit doprava)

Otočí náhled obrázku o 90 stupňů doleva nebo doprava.

(Informace) Zobrazí aktuální nastavení skenovaného obrázku, např. režim barvy a velikost oblasti skenování.

#### [Select Source] (Vybrat zdroj)

Vyberte typ obrazu pro skenování dokumentů. Dostupné položky se liší podle toho, kam jste dokument vložili.

#### Při vložení dokumentu na kopírovací desku

| [Photo (Color)] (Fotografie (barevná))             | Fotografický dokument je naskenován jako barevný obrázek.                                                                                                    |
|----------------------------------------------------|----------------------------------------------------------------------------------------------------|
| [Magazine (Color)] (Časopis<br>(barevný))          | Tištěný materiál, například časopis, se naskenuje jako barevný obrázek. Barevná<br>nerovnoměrnost a moaré, které se po naskenování tištěných snímků mohou na<br>obrázcích objevit, jsou redukovány. |
| [Newspaper (B&W)] (Noviny<br>(černobíle))          | Textový dokument nebo perokresba se naskenuje jako černobílý obrázek (pouze černobíle, bez středních odstínů šedé).                                                                                 |
| [Document (Grayscale)] (Dokument<br>(stupně šedé)) | Text nebo fotografie se naskenuje jako obrázek ve stupních šedé (černobíle se středními stupni šedé jako na černobílé fotografii).                                                                  |

Při vložení dokumentu do podavače
| [Document (Color) ADF] (Dokument (barevný) ADF)            | Dokument je naskenován jako barevný obrázek.          |
|------------------------------------------------------------|-------------------------------------------------------|
| [Document (Grayscale) ADF] (Dokument (stupně<br>šedé) ADF) | Dokument je naskenován jako obrázek ve stupních šedé. |

# [Select Purpose] (Vybrat účel)

Nastavení vyberte podle toho, k jakému účelu plánujete naskenovaný obrázek použít.

| [Print (300dpi)] (Tisk (300 dpi))                      | Vyberte při tisku skenovaného obrázku.                                                                     |
|--------------------------------------------------------|----------------------------------------------------------------------------------------------------|
| [Image Display (150dpi)] (Zobrazení obrázku (150 dpi)) | Vyberte při zobrazení naskenovaného obrázku v počítači.                                                    |
| [OCR (300dpi)] (OCR (300 dpi))                         | Vyberte při zpracování naskenovaného obrázku v softwaru s<br>technologií OCR (optické rozpoznávání znaků). |

# 🙆 [Output Size] (Velikost výstupu)

- Vyberte velikost naskenovaného obrázku, který budete tisknout nebo zobrazovat v počítači. Když například chcete získat obrázek vhodný k tisku na papír o velikosti A4, vyberte možnost [A4] a [Print (300dpi)] (Tisk (300 dpi)) v části [Select Purpose] (Vybrat účel) (7).
- Kliknutím na tlačítko il lze přepínat mezi orientací na výšku a na šířku. Je-li zvolena možnost [Flexible] (Proměnlivá), je toto tlačítko nedostupné.
- Pokud vyberete možnost [Add/Delete] (Přidat/odstranit), můžete přidat novou velikost výstupu nebo odstranit přidané velikosti.

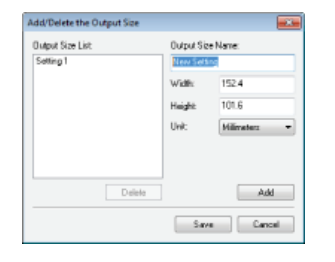

• Výběrem možnosti [Flexible] (Pružné) lze změnit poměr šířky a výšky. V náhledu přetáhněte oblast, kterou chcete skenovat.

# [] [Image Correction] (Opravy obrazu)

Pokud chcete oživit vybledlé barvy na staré fotografii či jiných obrázcích, zaškrtněte políčko [Fading Correction] (Oprava vyblednutí). Toto nastavení je k dispozici pouze v případě, že je zobrazen náhled a pro položku [Select Source] (Vybrat zdroj) vyberete možnost [Photo (Color)] (Fotografie (barevná)) nebo [Magazine (Color)] (Časopis (barevný)) (

## **ODKAZY**

Configurace nastavení skenování v rozšířeném režimu
Skenování pomocí aplikace

 $\mathbf{T}$ 

# Konfigurace nastavení skenování v rozšířeném režimu

Po kliknutí na kartu [Advanced Mode] (Rozšířený režim) na obrazovce nástroje ScanGear MF můžete provádět pokročilejší úpravy kvality obrazu než v jednoduchém režimu. Upravená nastavení lze také uložit jako nastavení oblíbených položek. Podrobnější informace získáte kliknutím na ikonu z vedle tématu.

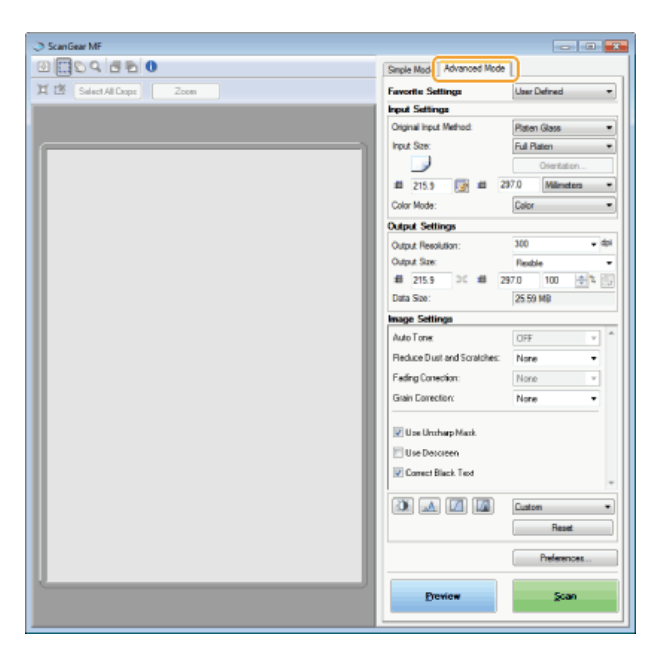

Práce s náhledy obrázků
 Zadání nastavení pro dokumenty a režim barev
 Nastavení rozlišení a velikosti obrázku
 Nastavení kvality obrazu
 Úprava jasu a barev
 Zadání jiných nastavení
 Uložení často používaných nastavení

# Práce s náhledy obrázků

Pokud je dokument umístěn na kopírovací desku, kliknutím na tlačítko [Preview] (Náhled) zobrazíte náhled obrázku. V náhledu můžete určit oblast, kterou chcete skenovat, a zkontrolovat efekty úprav obrazu.

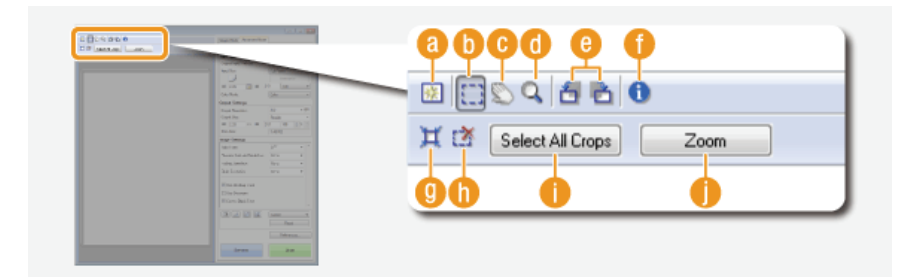

# 👩 🛐 (Vynulovat)

Odstraní náhled.

## 🚯 📑 (Oříznutí)

Určuje oblast oříznutí pomocí rámce oříznutí. Klikněte na oblast, kterou chcete oříznout, a přetáhněte ji. Oblast oříznutí je vyznačena tečkovanou čarou. Pomocí myši lze rámec oříznutí posunout, případně změnit jeho velikost.

# POZNÁMKA:

#### Nastavení více oblastí skenování

Můžete zadat oblasti oříznutí v dokumentu, aby se každá z nich naskenovala jako samostatný obrázek. Přetáhnutím rámce oříznutí lze určit oblasti, které chcete skenovat. Můžete zadat tisk až 10 oblastí. Po kliknutí na tlačítko [Scan] (Skenovat) se oblasti v rámcích oříznutí naskenují jako samostatné obrázky.

Přetáhne obrázek a posune viditelnou část obrázku při zvětšení náhledu.

## 👩 🔍 (Lupa)

Zvětší celý náhled. Kliknutím levým tlačítkem myši obrázek zvětšíte. Kliknutím pravým tlačítkem zvětšený obrázek zmenšíte. Chcete-li zvětšit část obrázku a zkontrolovat detaily, použijte funkci [Zoom] (Lupa) (

# 🙆 🗂 (Otočit doleva)/ 🛅 (Otočit doprava)

Otočí náhled o 90 stupňů doleva nebo doprava.

## 🚹 🚯 (Informace)

Zobrazí aktuální nastavení naskenovaného obrázku, např. režim barvy a velikost oblasti skenování.

# 🕑 💢 (Automatické oříznutí)

Automaticky nastaví rámec oříznutí podle velikosti skenovaného dokumentu. Po každém kliknutím na ikonu se rámec pro oříznutí zmenší.

## 🚹 🎆 (Odstranit rámec oříznutí)

Odstraní vybraný rámec oříznutí.

### [Select All Crops] (Vybrat všechna oříznutí)

Vybere všechny rámce oříznutí v obrázku.

#### 🌔 [Zoom] (Lupa)

Zvětší obraz v rámci oříznutí. Čím menší je rámec oříznutí, tím větší obraz se zobrazí. Těžko rozlišitelné detaily lze zkontrolovat pomocí ((1)). Chcete-li obraz vrátit na původní velikost, znovu klikněte na toto tlačítko.

# Zadání nastavení pro dokumenty a režim barev

Zadejte nastavení vstupu dokumentu (kopírovací deska nebo podavač), velikost dokumentu, režim barev a další nastavení.

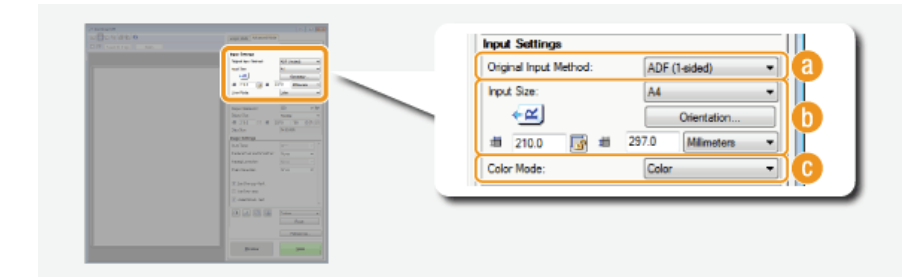

## [Original Input Method] (Původní metoda vstupu)

Zadejte nastavení podle toho, zda umísťujete dokumenty na kopírovací desku nebo do podavače.

| [Platen Glass] (Sklo skeneru)                                          | Vyberte při umísťování dokumentů na kopírovací desku.      |
|------------------------------------------------------------------------|------------------------------------------------------------|
| [ADF (1-sided)] (ADF (jednostranně))                                   | Vyberte při vkládání jednostranných dokumentů do podavače. |
| [ADF (2-sided)] (ADF (oboustranně))<br>(MF729Cx / MF728Cdw / MF724Cdw) | Vyberte při vkládání oboustranných dokumentů do podavače.  |

#### [Input Size] (Velikost vstupu)

Zadejte velikost oblasti skenování. V běžných případech vyberte stejnou velikost, jako má dokument. Chcete-li zadat velikost pomocí hodnot, vyberte jednotku a zadejte hodnotu šířky a délky. Chcete-li uzamknout poměr šířky a výšky v obrázku, klikněte na tlačítko .

#### POZNÁMKA:

- Pokud pro položku [Original Input Method] (Původní metoda vstupu) (
   (
   ) vyberete možnost [ADF (2-sided)]
   (ADF (oboustranně)), nemůžete velikost zadat pomocí hodnot.
- V některých aplikacích je omezena velikost obrazu, který lze skenovat.
- Jsou-li dokumenty umístěné v podavači, zadejte jejich orientaci v části [Orientation] (Orientace). Jsou-li v podavači oboustranné dokumenty, můžete také nastavit [Binding Location] (Místo pro vazbu).

| Orientation          | ×                       |
|----------------------|-------------------------|
| Driginal Drientation |                         |
|                      | <b>•≅</b> ® Top         |
|                      | 🕂 🔿 Let                 |
|                      | 🗩 🔿 Bottom              |
|                      | <ul> <li>Net</li> </ul> |
| Binding Location     |                         |
| RR                   | R                       |
| Long Edge            | Short Edge              |
|                      | OK Cancel               |

# [Color Mode] (Režim barvy)

Vyberte typ obrazu pro skenování dokumentů.

| [Black and White] (Černobílý)      | Dokument je naskenován jako černobílý obrázek (pouze černobíle, bez<br>středních odstínů šedé). Můžete změnit prahovou hodnotu oddělující text<br>v dokumentu nebo obrazu na černou a bílou pomocí nabídky [Threshold]<br>(Prahová hodnota) ( <b>Úprava jasu a barev</b> ). |
|------------------------------------|----------------------------------------------------------------------------------------------------|
| [Grayscale] (Stupně šedé)          | Dokument je naskenován jako obrázek ve stupních šedé (černobíle se středními stupni šedé jako na černobílé fotografii).                                                                                                    |
| [Color] (Barevný)                  | Dokument je naskenován jako barevný obrázek.                                                                                                    |
| [Text Enhanced] (Zdokonalený text) | Dokument je naskenován jako černobílý obrázek optimalizovaný pro<br>zpracování v softwaru s technologií OCR (optické rozpoznávání znaků).                                                                                                    |

# Nastavení rozlišení a velikosti obrázku

Zadejte výstupní rozlišení a velikost.

| rank temp (second               | Output Settings      |                                                                                                    |                                                                                                    |
|---------------------------------|----------------------|----------------------------------------------------------------------------------------------------|----------------------------------------------------------------------------------------------------|
|                                 | Output Resolution:   | 300                                                                                                    | 🗸 dpi 📔 🖌                                                                                                    |
| and the statement               | Output Size:         | Flexible                                                                                                    | - 16                                                                                                    |
| Applanet (0 19)<br>Carlin and 1 | <br>x10 210.0 3€ x10 | 297.0 100                                                                                                    | 🚽 🗐 💾                                                                                                    |
| 10.10 J 2.11                    | Data Size:           | 24.89 MB                                                                                                    |                                                                                                    |
| Anarodonaan Yee                 | <u></u>              |                                                                                                    |                                                                                                    |
| Enabling on                     |                      |                                                                                                    |                                                                                                    |
| Error water                     |                      |                                                                                                    |                                                                                                    |
|                                 |                      |                                                                                                    |                                                                                                    |
|                                 |                      |                                                                                                    |                                                                                                    |
|                                 |                      | Name     Name       Name     Name       Name     Name | Cutput Settings       Cutput Resolution:       Cutput Resolution:       Cutput Resolution:       Cutput Set:       Resolution:       Resolution:       Reso |

# 👩 [Output Resolution] (Rozlišení výstupu)

Vyberte rozlišení skenovaného obrázku podle zamýšleného použití. Při vkládání dokumentů do podavače je maximální rozlišení 300 dpi.

## POZNÁMKA:

## O výstupním rozlišení

- Zobrazení naskenovaného obrazu na počítači vyžaduje rozlišení zhruba 75 dpi, tisk nebo vytváření souboru PDF s možností vyhledávání vyžaduje 300 dpi.
- Pokud zdvojnásobíte výstupní rozlišení, zvětší se velikost obrazového souboru čtyřikrát. Pokud je velikost souboru příliš veliká, nemusí být k dispozici dostatek paměti nebo může dojít k jiné chybě. Rozlišení nastavte na minimální hodnotu vyhovující danému účelu použití.

### [Output Size] (Velikost výstupu)

- Vyberte velikost naskenovaného obrázku, který budete tisknout nebo zobrazovat v počítači.
- Kliknutím na tlačítko i lze přepínat mezi orientací na výšku a na šířku. Je-li zvolena možnost [Flexible] (Proměnlivá), je toto tlačítko nedostupné.
- Pokud vyberete možnost [Add/Delete] (Přidat/odstranit), můžete přidat novou velikost výstupu nebo odstranit přidané velikosti.

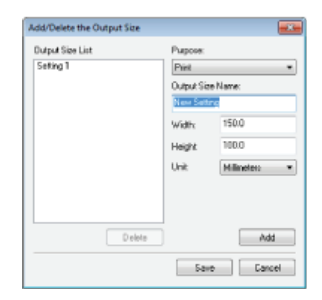

Výběrem možnosti [Flexible] (Proměnlivá) lze změnit výstupní velikost a poměr šířky a výšky. V náhledu přetáhněte oblast, kterou chcete skenovat, nebo zadejte hodnotu šířky a výšky. Zadáte-li procentuální zvětšení do pole [%] napravo od polí pro zadání šířky a výšky, dokument se při skenování zvětší nebo zmenší.

# 🕒 [Data Size] (Velikost dat)

Zobrazuje datovou velikost obrázku při skenování se zadaným nastavením [Output Resolution] (Rozlišení výstupu) a [Output Size] (Velikost výstupu).

## Nastavení kvality obrazu

Nakonfigurujte nastavení pro zlepšení kvality obrazu, například korekci poškrábání nebo vybledlých barev na fotografii. Tato nastavení jsou dostupná, pokud je v režimu [Color Mode] (Režim barvy) vybrána možnost [Color] (Barva) nebo [Grayscale] (Stupně šedé) (©Zadání nastavení pro dokumenty a režim barev).

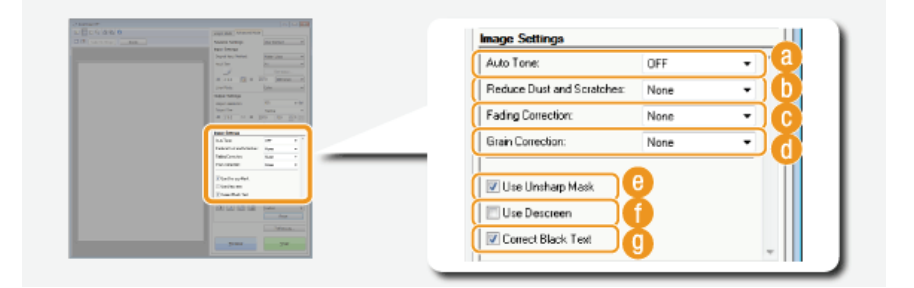

## [Auto Tone] (Automatický tón)

Automaticky upraví barevný tón obrázku.

## [] [Reduce Dust and Scratches] (Zeslabit prach a škrábance)

Potlačí prach nebo škrábance na dokumentu. Možnost [High] (Vysoká) potlačí viditelnější škrábance nebo prach, ale může také zničit detaily obrázku.

#### [Fading Correction] (Oprava vyblednutí)

Nastavení je k dispozici, pokud pro režim [Color Mode] (Režim barvy) vyberete možnost [Color] (Barevný). Opraví vybledlé barvy v dokumentu nebo vylepší sytost barev u nevýrazně barevných dokumentů. Možnost [High] (Vysoké) výrazně opraví vybledlé barvy, může však změnit barevný tón celého obrázku.

#### [Grain Correction] (Oprava zrnitosti)

Vytvoří hladší barevné tóny, a tím sníží zrnitost, která se vyskytuje při skenování snímků vzniklých rychlým souvislým fotografováním. Nastavení [High] (Vysoké) významně sníží zrnitost, může však snížit také ostrost obrázku nebo zhoršit kvalitu obrazu.

## [Use Unsharp Mask] (Použít odostření masky)

Zdůrazní na obrázku okraje a čáry, čímž zajistí ostřejší vzhled.

#### 🚹 [Use Descreen] (Použít funkci odstranění moaré)

Zmírní barevnou nerovnoměrnost a moaré, které se objevují po naskenování tištěných obrázků.

### [Correct Black Text] (Opravit černý text)

Zdůrazní obrysy černého textu.

(Režim barev) ( Zadání nastavení pro dokumenty a režim barev). Tato nastavení nelze konfigurovat, je-li zvolena možnost [Text Enhanced] (Zdokonalený text).

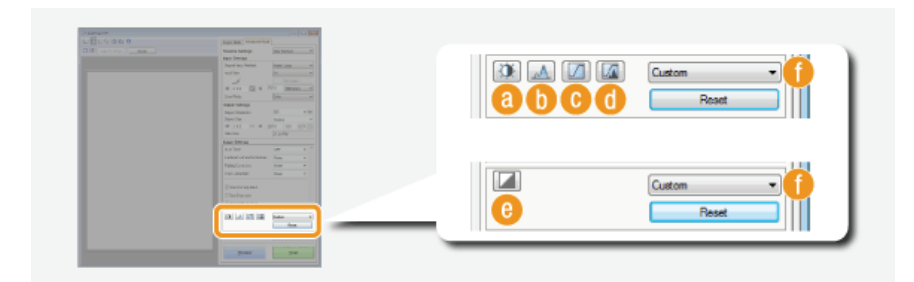

# 👩 🛐 (Jas/Kontrast)

Upravte jas a kontrast (rozdíl mezi světlými a tmavými částmi) obrázku. Chcete-li úpravy provádět při kontrole na grafu, klikněte na tlačítko 🗊 v pravém horním rohu obrazovky.

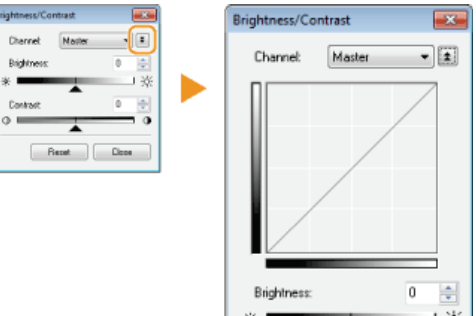

| Brightness: | 0     |
|-------------|-------|
| *           | - ×   |
| Contrast:   | 0 🚔   |
| •           | •     |
| Reset       | Close |

#### [Channel] (Kanál)

- Pokud pro režim [Color Mode] (Režim barvy) vyberete možnost [Color] (Barevný), můžete jednotlivě upravovat položky [Red] (Červená), [Green] (Zelená) a [Blue] (Modrá) barevných kanálů. Chcete-li upravit všechny tři barvy najednou, vyberte položku [Master] (Hlavní). Můžete také kombinovat celkové úpravy pomocí položky [Master] (Hlavní) se samostatnými úpravami jednotlivých barev.
- Pokud vyberete pro režim [Color Mode] (Režim barvy) možnost [Grayscale] (Stupně šedé), zobrazí se pouze položka [Grayscale] (Stupně šedé).

#### [Brightness] (Jas)

Posuňte 🔺 nebo zadejte hodnotu.

#### [Contrast] (Kontrast)

Posuňte 🔺 nebo zadejte hodnotu. Pokud snížíte kontrast, sníží se rozdíl mezi světlými a tmavými částmi obrázku a obrázek získá jemnější vzhled. Pokud zvýšíte kontrast, zvýší se rozdíl mezi světlými a tmavými částmi obrázku a obrázek získá výraznější vzhled.

# 🜔 <u> (</u> (Histogram)

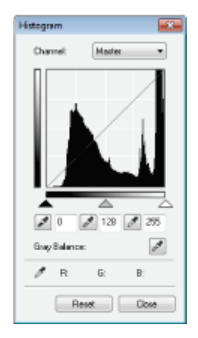

Histogram je graf ukazující rozložení jasu na obrázku. Obrázek můžete upravit za současné kontroly náhledu obrázku a histogramu. V náhledu obrázku určete tu část obrázku, která má být nejjasnější (nebo nejtmavší), aby se vyvážení jasu původního obrázku automaticky upravilo podle zadané části, která bude představovat průměr. Vyvážení jasu lze také upravit tak, že průměrem bude jas středního tónu.

#### [Channel] (Kanál)

- Pokud pro režim [Color Mode] (Režim barvy) vyberete možnost [Color] (Barevný), můžete jednotlivě upravovat položky [Red] (Červená), [Green] (Zelená) a [Blue] (Modrá) barevných kanálů. Chcete-li upravit všechny tři barvy najednou, vyberte položku [Master] (Hlavní). Můžete také kombinovat celkové úpravy pomocí položky [Master] (Hlavní) se samostatnými úpravami jednotlivých barev.
- Pokud vyberete pro režim [Color Mode] (Režim barvy) možnost [Grayscale] (Stupně šedé), zobrazí se pouze položka [Grayscale] (Stupně šedé).

## 📝 (Kapátko pro černý bod)/ 🜌 (Kapátko pro střední bod)/ 🌌 (Kapátko pro bílý bod)

V náhledu obrázku (nebo oblasti oříznutí) klikněte na tu část obrázku, která má být nejtmavější, středně tmavá a

nejsvětlejší. Přesuňte posuvník 🔺 , 📥 nebo 🛆. Případně můžete zadat hodnotu.

## (Nástroj Kapátko pro vyvážení šedé)

V náhledu obrázku (nebo oblasti oříznutí) klikněte na tu část obrázku, která má být achromatická, tzn. černá, šedá nebo bílá, které nemají barevnou hloubku. Barevný tón ostatních částí obrázku se upraví tak, že část, na kterou kliknete, bude představovat průměr. Je-li například sníh na fotografii namodralý, klikněte na tuto část, protože je hlavní, aby tato část byla bílá. Po kliknutí na tuto část už sníh nebude namodralý a celý obrázek se upraví tak, aby se blížil přirozeným barvám. Postupně klikejte na různé části a současně kontrolujte náhled, abyste dosáhli optimálního tónu barev.

#### 🕒 🔟 (Nastavení tónové křivky)

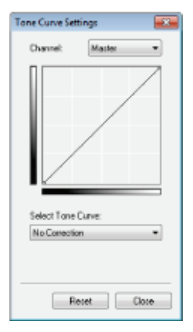

Tónová křivka je zakřivená linka určující úroveň jasu a kontrastu obrázku před a po úpravě. Vyberte uloženou tónovou křivku a upravte jas a kontrast obrázku.

# [Channel] (Kanál)

- Pokud pro režim [Color Mode] (Režim barvy) vyberete možnost [Color] (Barevný), můžete jednotlivě upravovat položky [Red] (Červená), [Green] (Zelená) a [Blue] (Modrá) barevných kanálů. Chcete-li upravit všechny tři barvy najednou, vyberte položku [Master] (Hlavní). Můžete také kombinovat celkové úpravy pomocí položky [Master] (Hlavní) se samostatnými úpravami jednotlivých barev.
- Pokud vyberete pro režim [Color Mode] (Režim barvy) možnost [Grayscale] (Stupně šedé), zobrazí se pouze položka [Grayscale] (Stupně šedé).

## [Select Tone Curve] (Vybrat křivku tónu)

Vyberte z následujících položek.

| [No Correction] (Bez korekce)                                                    | Neprovede korekci.                                      |
|----------------------------------------------------------------------------------|---------------------------------------------------------|
| [Over Exposure] (Přeexpozice)                                                    | Zesvětlí celý obrázek.                                  |
| [Under Exposure] (Podexpozice)                                                   | Ztmaví celý obrázek.                                    |
| [High Contrast] (Vysoký kontrast)                                                | Zdůrazní rozdíl mezi světlými a tmavými částmi obrázku. |
| [Invert the Negative/Positive<br>Image] (Převrátit<br>negativní/pozitivní obraz) | Převrátí světlé a tmavé části obrázku.                  |

## 👩 🜆 (Závěrečná kontrola)

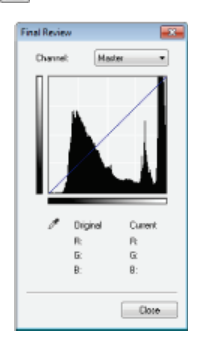

Zobrazí se výsledky všech úprav jasu, kontrastu (7), histogramu (6) a tónové křivky (7) ve formě tónové křivky s číselnými hodnotami. Provedte závěrečnou kontrolu nastavení barev.

#### 🙆 🞑 (Prahová hodnota)

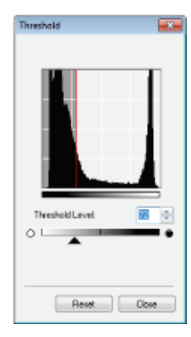

Upravte prahovou hodnotu\* pro černobílé obrázky. Můžete vylepšit vzhled textu nebo snížit viditelnost vytištěného textu nebo obrázku na druhé straně poloprůsvitných dokumentů, například novin. Toto nastavení je dostupné, pokud pro režim [Color Mode] (Režim barvy) vyberete možnost [Black and White] (Černobílý).

\* Prahová hodnota je dělicí hranice, která určuje, kdy se má barva vykreslit černě a kdy bíle. Barvy pod určitou úrovní sytosti jsou vykresleny bíle a barvy nad touto hodnotou jsou vykresleny černě.

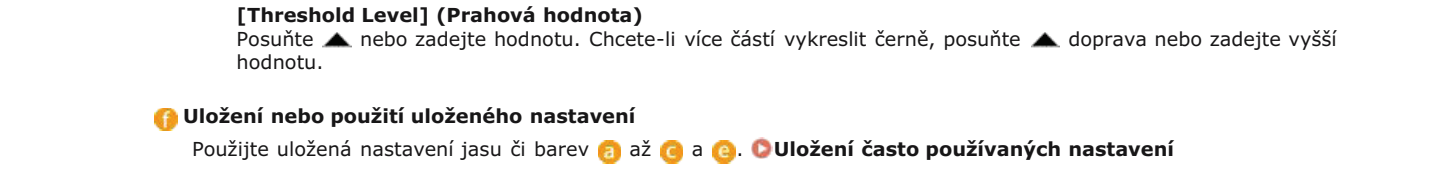

# Zadání jiných nastavení

Po kliknutí na možnost [Preferences] (Předvolby) můžete konfigurovat různá natavení, včetně operací při skenování.

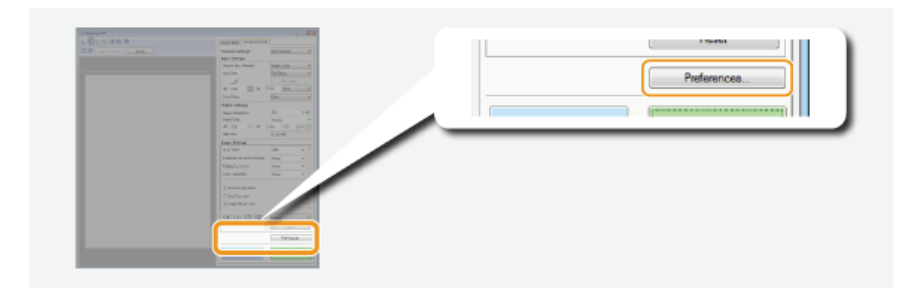

# Karta [Preview] (Náhled)

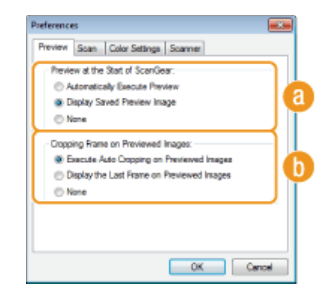

Nakonfigurujte operace náhledu a automatického oříznutí.

 $\mathbf{T}$ 

# [] [Preview at the Start of ScanGear] (Náhled při spuštění nástroje ScanGear)

Vyberte operaci náhledu při otevření nástroje ScanGear MF.

[Automatically Execute Preview] (Zobrazit náhled automaticky) Skenování náhledu obrázku začne automaticky po spuštění ovladače ScanGear MF.

**[Display Saved Preview Image] (Zobrazit uložený obraz náhledu)** Náhledu se nevytvoří automaticky, místo toho je zobrazen uložený náhled posledního obrázku.

#### [None] (Žádné)

Vytváření náhledu se nespustí automaticky a není zobrazen žádný náhled obrázku.

## 🚯 [Cropping Frame on Previewed Images] (Oříznutí rámce u zobrazeného náhledu obrázků)

Vyberte, jak se rámec oříznutí (**Práce s náhledy obrázků**) zobrazí v náhledu.

[Execute Auto Cropping on Previewed Images] (Provést automatické oříznutí obrazů v náhledu) Automatické oříznutí se provede na základě skenovaného dokumentu.

# [Display the Last Frame on Previewed Images] (Zobrazit poslední rámec u zobrazeného náhledu obrázků)

Automatické oříznutí se neprovede a zobrazí se naposledy nastavený rámec oříznutí.

#### [None] (Žádné)

Automatické oříznutí se neprovede a nezobrazí se žádný rámec pro oříznutí.

Karta [Scan] (Skenování)

Nakonfigurujte nastavení, které se použijí při skenování dokumentu pomocí aplikace, a nastavení pro operace nástroje ScanGear MF.

| Preferences                                                                           |   |
|---------------------------------------------------------------------------------------|---|
| Preview Soan Color Settings Scanner                                                   |   |
| Scen without Using ScenGeer's Window:<br>Color Mode (Text and Table)<br>Text Enhanced | 0 |
| Automatically Quit ScanGear after Scanning                                            | D |
|                                                                                       | Γ |
|                                                                                       |   |
|                                                                                       |   |
|                                                                                       |   |
| OK Cancel                                                                             |   |

### 👩 [Scan without Using ScanGear's Window] (Skenování bez použití okna nástroje ScanGear)

Při skenování dokumentu pomocí softwaru OCR či jiné aplikace se nemusí zobrazit obrazovka nástroje ScanGear MF. V takovém případě se dokument naskenuje s nastaveními použité aplikace. Pokud však v aplikaci nejsou následující nastavení k dispozici, povolte je zde, aby se použila při skenování.

#### [Color Mode (Text and Table)] (Režim barev (text a tabulka))

Pokud je aplikace nastavena na barevné skenování dokumentů, pak jsou tato nastavení nahrazena a dokumenty jsou skenovány s režimem barev nástroje ScanGear MF nastaveným na možnost [Color Mode (Text and Table)] (Režim barev (text a tabulka)).

#### [Text Enhanced] (Vylepšený text)

Pokud je aplikace nastavena na černobílé skenování dokumentů, pak jsou tato nastavení nahrazena a dokumenty jsou skenovány s režimem barev nástroje ScanGear MF nastaveným na možnost [Text Enhanced] (Zdokonalený text).

# [] [Automatically Quit ScanGear after Scanning] (Automaticky ukončit nástroj ScanGear po naskenování)

Obrazovka [ScanGear MF] se po dokončení skenování automaticky zavře. Bez ohledu na toto nastavení se může automaticky zavřít obrazovka některých aplikací.

# Karta [Color Settings] (Nastavení barev)

| Color Correction      |        |        | ۱I. |
|-----------------------|--------|--------|-----|
| Recommended           |        |        |     |
| Color Matching        |        |        |     |
| Source (Scenner)      |        | Ŧ      | l a |
| Target                |        | -      |     |
| I Manitar             |        | Fleset |     |
| Avays Execute the Aut | o Tone |        | Ó   |
| Monitor Gamma:        | 1.80   | Reset  |     |

Nakonfigurujte pokročilá nastavení barev a jasu, například shoda barev nebo korekce gamma.

# [Color Correction] (Oprava barev)

Vyberte způsob opravy barev.

#### [Recommended] (Doporučené)

Obrázek je reprodukován v živých barvách ke zobrazení na počítači. Toto nastavení je nejvhodnější pro většinu korekcí barev.

#### [Color Matching] (Shoda barev)

Barva se upraví tak, aby byl tón barev na displeji bližší vytištěnému materiálu. Toto nastavení je k dispozici, pokud pro režim [Color Mode] (Režim barvy) vyberete možnost [Color] (Barevný) ( Zadání nastavení pro dokumenty a režim barev).

#### POZNÁMKA:

Je-li povolena možnost [Color Matching] (Shoda barev), je deaktivováno nastavení [Fading Correction] (Oprava vyblednutí) (**Nastavení kvality obrazu**) a tlačítka pro nastavení jasu a barev (**Úprava jasu a barev**).

#### [6] [Always Execute the Auto Tone] (Vždy použít automatický tón)

Tón barev se upraví automaticky. Nastavení je dostupné, pokud je v režimu [Color Mode] (Režim barvy) vybrána možnost [Color] (Barva) nebo [Grayscale] (Stupně šedé).

## [Monitor Gamma] (Hodnota gama monitoru)

Zadáním hodnoty gama monitoru počítače, na kterém jsou naskenované obrázky zobrazovány, zajistíte, aby se dokument zobrazoval se správnou úrovní jasu. Nastavení se použije, pokud je v režimu [Color Mode] (Režim barvy) vybrána možnost [Color] (Barva) nebo [Grayscale] (Stupně šedé).

Karta [Scanner] (Skener)

Nakonfigurujte dočasné cílové umístění pro ukládání souborů, přehrávání zvukových souborů a další nastavení.

| Select Folder Where Temporary Files are Sav | ed          | UĽ, |
|---------------------------------------------|-------------|-----|
| anon/J4F8500C\Temp\                         | Browse      | I.  |
| Sound Settings                              |             |     |
| Play Music During Scanning                  |             |     |
| C/Windows/Media/CSSAMP1.MID                 | Browse      |     |
| Play Sound When Scanning is Completed       |             | l N |
|                                             | Browse      |     |
| <b>T</b>                                    | est Scanner | 1   |

# 👩 [Select Folder Where Temporary Files are Saved] (Vybrat složku pro uložení dočasných souborů)

Po kliknutí na tlačítko [Browse] (Procházet) můžete změnit složku, do níž se dočasně uloží obrázek.

## [] [Sound Settings] (Nastavení zvuku)

Můžete zadat hudbu nebo zvuky, které má zařízení přehrát během skenování nebo po jeho dokončení. Klikněte na tlačítko [Browse] (Procházet) a zadejte soubor, který chcete přehrát. Podporovány jsou následující formáty souborů (přípony):

- Soubory MIDI (.mid/.rmi/.midi)
- Zvukové soubory (.wav/.aif/.aiff)
- Soubory MP3 (.mp3)

[Play Music During Scanning] (Během skenování přehrávat hudbu) Během skenování se přehrává zadaný zvukový soubor.

[Play Sound When Scanning is Completed] (Přehrát zvuk po dokončení skenování) Po dokončení skenování se přehraje zadaný zvukový soubor.

### [Test Scanner] (Testovat skener)

Můžete otestovat, zda skenování pomocí zařízení funguje správně. Když se otevře obrazovka [Scanner Diagnostics] (Diagnostika skeneru) klikněte na tlačítko [Start] (Spustit).

# Uložení často používaných nastavení

Není příjemné konfigurovat při každém skenování režim barev, kvalitu obrazu a další nastavení. Pokud často používaná nastavení uložíte jako oblíbená nastavení, můžete při skenování jednoduše použít uložená nastavení.

# POZNÁMKA

V nabídce [Favorite Settings] (Oblíbená nastavení) nelze ukládat tato nastavení.

- Šířku a výšku v části [Input Settings] (Vstupní nastavení) a [Output Settings] (Výstupní nastavení)
- Zapnutí nebo vypnutí tlačítka 🔄 (k zamknutí poměru šířky a výšky) v části [Input Settings] (Vstupní nastavení)
- Procento zvětšení (%) v části [Output Settings] (Výstupní nastavení)

Umístěte dokument či dokumenty a klikněte na tlačítko [Preview] (Náhled).

- Změňte nastavení skenování.
  - Podle potřeby vyberte nastavení, která chcete uložit.

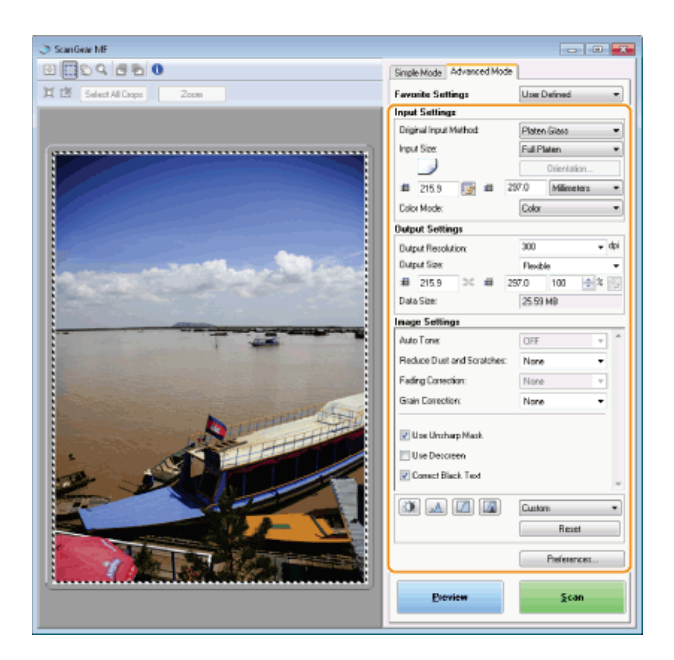

3 Vyberte možnost [Add/Delete] (Přidat/Odstranit) v části [Favorite Settings] (Oblíbená nastavení).

| Simple Mode Advanced Mode | Connector |                                                                                                    | - • •                                                    |
|---------------------------|-----------|----------------------------------------------------------------------------------------------------|----------------------------------------------------------|
|                           |           | Simple Mode Advanced Mod<br>Favorite Settings<br>Input Settings<br>Driginal Input Method:<br>Input Size: | User Defined User Defined Default Add/Defete Full Platen |

Jobrazí se obrazovka [Add/Delete Favorite Settings] (Přidat/Odstranit nastavení oblíbených položek).

Možnost [Add/Delete] (Přidat/odstranit) je dostupná, pokud je zobrazen náhled obrázku.

4 Zadejte název do pole [Setting Name] (Název nastaven) a klikněte na tlačítko [Add] (Přidat) [Save] (Uložit).

Zadejte název nastavení, které chcete uložit. Použijte název, který lze snadno vyhledat v rozbalovacím seznamu.

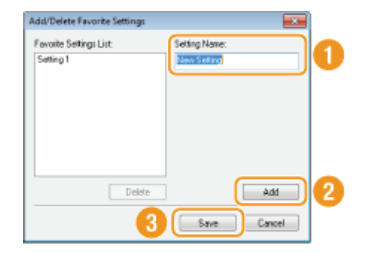

# POZNÁMKA

# Použití uloženého oblíbeného nastavení

Zobrazte náhled a z rozbalovacího seznamu vyberte uložené nastavení.

| Simple Mode Advanced M | lode                  |
|------------------------|-----------------------|
| Favorite Settings      |                       |
| Input Settings         | User Defined          |
| Original Input Method: | Default<br>Add/Delete |
| Input Size:            | Cull Diana -          |
|                        |                       |

# Uložení nastavení jasu či barev

Chcete-li uložit pouze nastavení jasu, kontrastu, histogramu, tónové křivky nebo prahové hodnoty, postupujte následujícím způsobem.

# Umístěte dokument či dokumenty a klikněte na tlačítko [Preview] (Náhled).

# 2 Upravte jas či barvy. 🔉 Úprava jasu a barev

- Podle potřeby vyberte nastavení, která chcete uložit.
- 3 V rozbalovacím seznamu vyberte možnost [Add/Delete] (Přidat/odstranit).

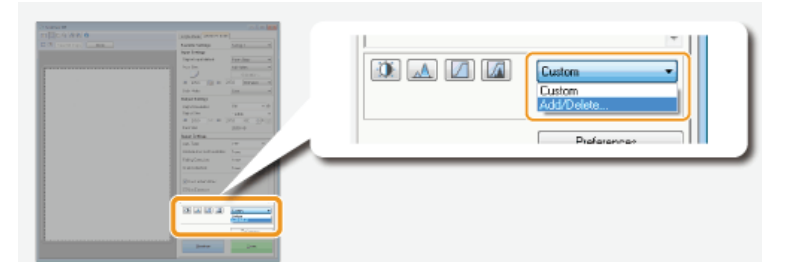

 Zobrazí se obrazovka [Add/Delete Tone Curve Settings] (Přidat/odstranit nastavení křivky tónu) nebo [Add/Delete Threshold Settings] (Přidat/odstranit nastavení prahové hodnoty).

4 Zadejte název do pole [Setting Name] (Název nastaven) a klikněte na tlačítko [Add] (Přidat) ► [Save] (Uložit).

Zadejte název nastavení, které chcete uložit. Použijte název, který lze snadno vyhledat v rozbalovacím seznamu.

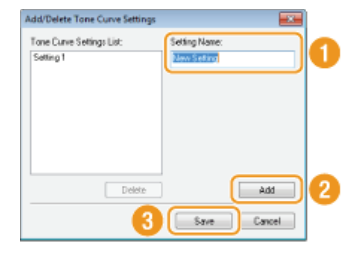

# POZNÁMKA

Použití uloženého nastavení

Zobrazte náhled a z rozbalovacího seznamu vyberte uložené nastavení.

| Correct Black Text |                                               |
|--------------------|-----------------------------------------------|
|                    | Custom<br>Custom<br>Setting 1<br>- Add/Delete |
| Preview            | <u>S</u> can                                  |

# ODKAZY

Configurace nastavení skenování v jednoduchém režimu
Skenování pomocí aplikace

# Pohodlné skenování pomocí zařízení

Zařízení může převést původní dokumenty do elektronického formátu souboru, např. formátu PDF, bez použití počítače. Digitalizace dokumentů zahrnuje řadu výhod. K dispozici je množství užitečných nastavení, které vyhoví vašim potřebám.

# Skenování dokumentů přímo do paměti USB

Tuto funkci lze využít například skenováním dokumentů přímo do paměťového zařízení USB, které si můžete vzít s sebou na schůzi. Paměťové zařízení USB pak můžete připojit k počítači připojenému k projektoru, a dokumenty tak promítat.

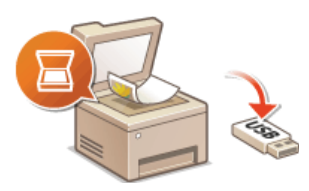

# Odesílání dokumentů jako e-mailů přímo ze zařízení

Naskenované dokumenty je možné uložit jako obrázky JPEG, soubory PDF nebo v jiných formátech digitálních souborů a odeslat je přímo ze zařízení v příloze e-mailu. Naskenované dokumenty lze takto odeslat bez použití počítače, což výrazně zvýší efektivitu vaší práce. Než však budete moci tuto funkci použít, je třeba provést některé kroky, například zadat nastavení e-mailového serveru. Další informace získáte v části **OKONFIGURACE nastavení skenování (odeslání e-mailu, odeslání a příjem i-faxů)**.

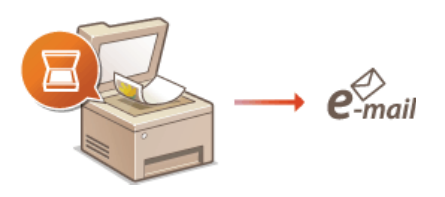

## Uložení dokumentů přímo do sdílené složky / na server FTP

Naskenované dokumenty je možné uložit jako obrázky JPEG, soubory PDF nebo v jiných formátech digitálních souborů a uložit je do sdílených složek nebo na server FTP v počítačích. Tato funkce je užitečná při digitalizaci papírových dokumentů za účelem sdílení. Než však budete moci tuto funkci použít, je třeba provést některé kroky, například zadat umístění pro ukládání naskenovaných dokumentů. Další informace získáte v části **©Konfigurace zařízení na skenování do sdílených složek** nebo **©Konfigurace zařízení pro skenování na server FTP**.

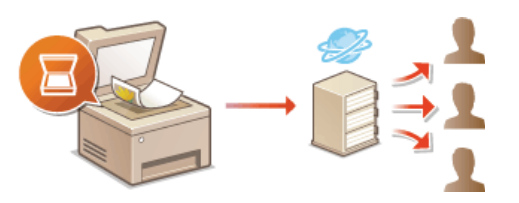

# Skenování dokumentů přímo do paměti USB

V této části se dozvíte, jak skenovat dokumenty a uložit je přímo na paměťové zařízení USB připojené k zařízení. Naskenované dokumenty lze uložit jako obrázky JPEG, soubory PDF nebo v jiných formátech digitálních souborů.

# Dostupná paměťová zařízení USB

Můžete použít paměťová zařízení USB s následujícími styly formátování.

- FAT16 (kapacita paměti: až 2 GB)
- FAT32 (kapacita paměti: až 32 GB)

# DŮLEŽITÉ

- e Nepoužívejte nestandardní paměťová zařízení USB. U některých paměťových zařízení USB se nemusí správně uložit data.
- Nepřipojujte žádné jiné zařízení než paměťové zařízení USB. Paměťová zařízení USB nelze připojit pomocí rozbočovače USB nebo prodlužovacího kabelu.
- Nepoužívejte paměťová zařízení USB se speciálními funkcemi, např. vestavěnými funkcemi zabezpečení.

# POZNÁMKA

- Port USB na přední straně zařízení podporuje standard USB 2.0.
- Pokud složka v paměťovém zařízení USB obsahuje velké množství souborů, může ukládání naskenovaných dat trvat déle. Nepotřebné soubory můžete pomocí počítače z paměťového zařízení USB odstranit nebo je přesunout do jiné složky.

# Připojte paměťové zařízení USB k portu USB (USB 2.0).

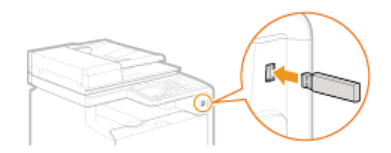

# DŮLEŽITÉ:

Během čtení nebo zápisu dat paměťové zařízení USB nevysunujte a ani jedno ze zařízení nevystavujte nárazům nebo otřesům. Pokud zařízení pracuje, nevypínejte ho.

🔰 Umístěte dokument(y). 🜔 Umísťování dokumentů

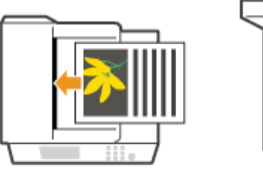

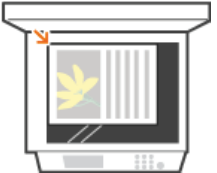

3 Stiskněte tlačítko 🚵 a klepněte na tlačítko <Skenovat>.

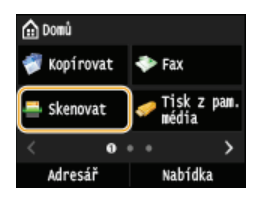

Když se otevře přihlašovací obrazovka, pomocí číselných tlačítek zadejte uživatelské jméno a heslo. Potom vyberte ověřovací server a stiskněte tlačítko přihlášení za účelem použití funkce oprávněného odeslání.

4 Klepněte na tlačítko <Paměť USB>.

| 🚢 Vyberte ty | o skenování. |
|--------------|--------------|
| Počítač      | _            |
| Paměť USB    |              |
| E-mail       |              |
| I-fax        |              |
|              | Místo určení |

# **5** Podle potřeby zadejte nastavení skenování.

• Vyberte nastavení. OZadání podrobných nastavení

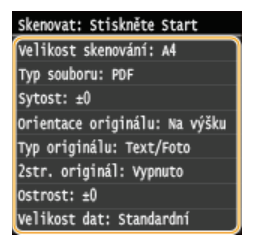

# 6 Stiskněte tlačítko ₪.

- Spustí se skenování.
- Chcete-li tisk zrušit skenování, klepněte na tlačítko <Zrušit> > <Ano>.

## ■Při vkládání dokumentů do podavače podle kroku 2

Po dokončení skenování se naskenovaná data uloží do paměťového zařízení USB.

# Při vkládání dokumentů na kopírovací desku podle kroku 2

Po dokončení skenování proveďte následující kroky (kromě případu, že jste v kroku 5 vybrali jako formát souboru možnost JPEG).

- Pokud potřebujete skenovat další stránky dokumentů, umístěte na kopírovací desku další dokument a stiskněte tlačítko 
  <sup>[1]</sup>/<sub>[0]</sub>.
  - Tento krok opakujte, dokud nejsou naskenovány všechny požadované strany.
  - Pokud chcete naskenovat pouze jednostránkový dokument, přejděte k dalšímu kroku.
- 2 Klepněte na tlačítko <Dokončit>.
  - Naskenovaná data jsou odeslána do paměťového zařízení USB.

# POZNÁMKA:

### Pojmenování složek pro ukládání a souborů s naskenovanými daty

Po dokončení skenování je v paměťovém zařízení USB automaticky vytvořena složka, do které se naskenovaná data uloží. Složky a soubory jsou pojmenovány následovně.

Název<br/>složkyVytvoří se složka "SCAN\_00", do níž se uloží až 100 souborů. Jakmile se aktuální složka naplní 100 soubory, vytvoří<br/>se postupně další složky s označením "SCAN\_01" až "SCAN\_99".Název<br/>souboruPro soubory s naskenovanými daty jsou k dispozici názvy od "SCAN0000.XXX" až po "SCAN9999.XXX" ("XXX" je<br/>přípona označující formát souboru, například "JPG"). První dvě číselné hodnoty odpovídají číslu složky, do které je<br/>soubor uložen. Například pátý soubor JPEG uložený ve složce "SCAN\_01" bude mít název "SCAN0105.JPG".

# 7 Klepněte na tlačítko <Close>.

# Odpojte paměťové zařízení USB od portu USB (USB 2.0).

- 1 Stiskněte tlačítko 🕢.
- 2 Stiskněte tlačítko ().
- 3 Klepněte na tlačítko <Stav zařízení>.

# 4 Klepněte na tlačítko <Vyjmout paměťové médium>. Počkejte, až se zobrazí zpráva <Paměťové médium lze bezpečně odebrat.>.

**5** Odpojte paměťové zařízení USB.

# TIPY

• Plánujete-li skenovat vždy se stejným nastavením: OZměna výchozích nastavení

# Odesílání dokumentů jako e-mailů přímo ze zařízení

Můžete zadat více míst určení, včetně míst určení pro Cc (kopie) nebo Bcc (skrytá kopie), jako při odesílání běžného e-mailu.

# 1 Umístěte dokument(y). OUmísťování dokumentů

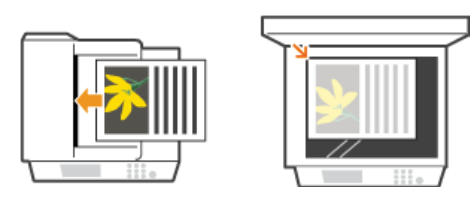

# 2 Stiskněte tlačítko 🛅 a klepněte na tlačítko <Skenovat>.

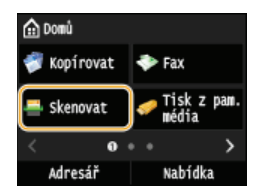

Když se otevře přihlašovací obrazovka, pomocí číselných tlačítek zadejte uživatelské jméno a heslo. Potom vyberte ověřovací server a stiskněte tlačítko **Přihlášení za účelem použití funkce oprávněného odeslání**.

## Klepněte na tlačítko <E-mail>.

| 🚢 Vyberte typ | skenování.   |
|---------------|--------------|
| Počítač       |              |
| Paměť USB     |              |
| E-mail        |              |
| I-fax         |              |
|               | Místo určení |

## 4 Pomocí číselných tlačítek zadejte místo určení a klepněte na tlačítko <Použít>.

- Klepnutím na tlačítko <A/a/12> lze přepínat režimy zadávání.
- Jestliže při zadávání uděláte chybu, stiskněte tlačítko C. (Jedním stisknutím tlačítka lze mazat znaky jeden po druhém nebo stisknutím a podržením tlačítka lze smazat zadaný text najednou.)
- Místo určení lze jednodušeji zadat i jinými způsoby, např. prostřednictvím adresáře, viz Odesílání pomocí uložených míst určení (e-mail / i-fax / sdílená složka / server FTP).

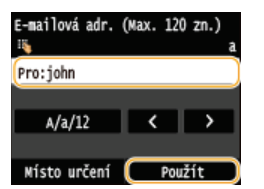

#### POZNÁMKA:

### Pokud se výše uvedená obrazovka neobjeví

Můžete data odeslat jen na svou vlastní e-mailovou adresu. Chcete-li je odeslat na jiná místa určení, je třeba nastavit ověřování funkce odesílání tak, aby nebyly omezeny přenosy e-mailů. Podrobnosti získáte od správce. Ověřování pomocí serveru LDAP.

### Podle potřeby můžete zadat více míst určení, včetně míst určení pro Cc (kopie) nebo Bcc (skrytá kopie).

- Klepněte na tlačítko <Místo určení> a vyberte způsob zadávání míst určení.
- Pokud klepnete na možnost <Zadat ze serveru LDAP> nebo <Zadat sebe jako místo určení>, jako místo určení bude vybrána položka <Komu>.
- Chcete-li zadat místa určení pro možnosti <Cc> a <Bcc>, je třeba použít možnost <Zadat z adresáře> nebo <Zadat z kódované volby>.

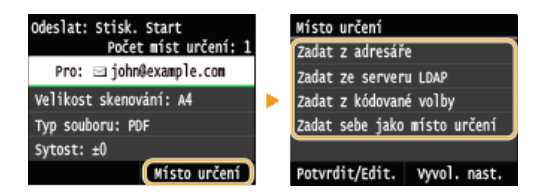

# 6 Zadejte požadovaná nastavení skenování.

Klepněte na nastavení. OZadání podrobných nastavení

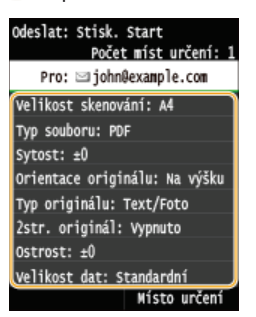

#### POZNÁMKA:

Název souboru naskenovaného dokumentu bude přidělen automaticky, a to v následujícím formátu: číslo správy komunikace (čtyři číslice)\_datum a čas odeslání\_číslo dokumentu (tři číslice).přípona souboru.

Příklad názvů souborů: Pokud se jednostránkový dokument převede na soubor PDF a odešle 17. října 2015 v 19:00:05 0045\_151017190005\_001.pdf

Nelze zadat vlastní názvy souborů.

## Podle potřeby zadejte předmět, text zprávy, adresu, na kterou se má zaslat odpověď, a prioritu e-mailu.

- Ve výchozím nastavení je jako předmět zadán text "Attached Image" a priorita "Standardní".
- Text zprávy není ve výchozím nastavení zadán. Podle potřeby ho můžete zadat. Pokud není zadán text zprávy, odešle se pouze naskenovaný dokument.
- Adresa, na kterou se má zaslat odpověď, není ve výchozím nastavení zadána. Chcete-li zobrazit adresu pro odpověď jinou, než je adresa zařízení, zadejte ji z adres uložených v adresáři. Není-li v adresáři uloženo žádné místo určení, viz část OUkládání do adresáře.

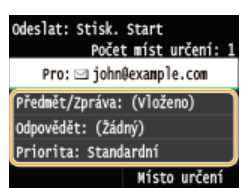

# ■Zadání předmětu/textu zprávy 🚬

1 Klepněte na tlačítko <Předmět/Zpráva>.

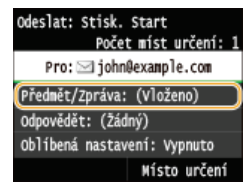

2 Klepněte na tlačítko <Předmět>.

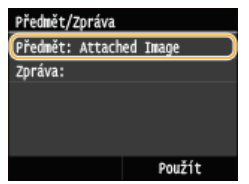

- 3 Pomocí číselných tlačítek zadejte předmět a klepněte na tlačítko <Použít>.
  - Klepnutím na tlačítko <A/a/12> lze přepínat režimy zadávání.

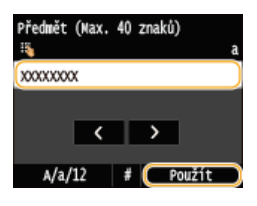

**4** Klepněte na tlačítko <**Z**práva>.

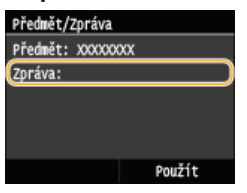

5 Pomocí číselných tlačítek zadejte text a klepněte na tlačítko <Použít>.
Klepnutím na tlačítko <A/a/12> lze přepínat režimy zadávání.

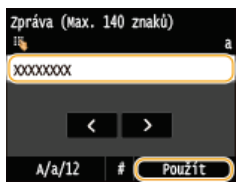

6 Klepněte na tlačítko <Použít>.

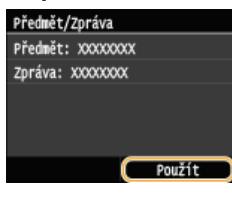

# Zadání adresy, na kterou se má zaslat odpověď

1 Klepněte na tlačítko <Odpovědět>.

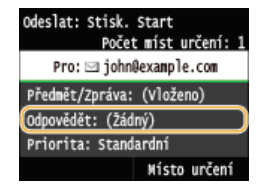

2 Klepněte na tlačítko <Zadat z adresáře>.

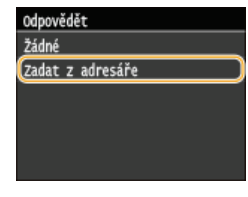

3 Z adresáře vyberte adresu, na kterou se má zaslat odpověď.
 Pokyny k používání adresáře naleznete v části OZadání z adresáře .

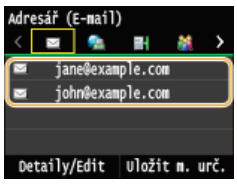

1 Klepněte na tlačítko <Priorita>.

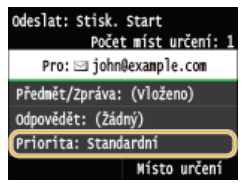

# **2** Vyberte úroveň priority.

| Priorita   |  |
|------------|--|
| Nízká      |  |
| Standardní |  |
| Vysoká     |  |
|            |  |
|            |  |
|            |  |

# 8 Stisknutím tlačítka 🚳 🔯 zahajte odesílání.

- Spustí se skenování.
- Když se otevře obrazovka ověřování SMTP, pomocí číselných tlačítek zadejte uživatelské jméno a heslo a potom klepněte na tlačítko <Použít>.
- Chcete-li odesílání zrušit, klepněte na tlačítko <Zrušit> > <Ano>.

## ■Při vkládání dokumentů do podavače podle kroku 1

E-mail je odeslán, jakmile je dokončeno skenování.

## Při vkládání dokumentů na kopírovací desku podle kroku 1

Po dokončení skenování se řiďte níže uvedeným postupem.

- Pokud potřebujete skenovat další stránky dokumentů, umístěte na kopírovací desku další dokument a stiskněte tlačítko 耐
  - Tento krok opakujte, dokud nejsou naskenovány všechny požadované strany.
  - Pokud chcete naskenovat pouze jednostránkový dokument, přejděte k dalšímu kroku.
- 2 Klepněte na tlačítko <Spustit odes.>.
  - E-mail je odeslán.

## Pokud dojde k chybě odesílání

Na e-mailovou adresu nastavenou v zařízení mohou být odesílána oznámení o chybě. Obsah poštovní schránky na serveru můžete smazat pomocí Vzdáleného uživatelského rozhraní.

## Smazání obsahu poštovní schránky

- 1 Spusťte Vzdálené uživatelské rozhraní a přihlaste se v Režimu správce systému. Spuštění Vzdáleného uživatelského rozhraní
- 2 Klikněte na tlačítko [Nastavení/Uložení].

| -06         | Http://        | IIIVpertaUtep.Wz   | 4                                                                |                    | P-0 0 0              |
|-------------|----------------|--------------------|------------------------------------------------------------------|--------------------|----------------------|
| suber Úps   | ny Zabriak (   | Obliberné položity | Nástroje Nápovéde                                                |                    |                      |
| 1.00        | •• 13.         |                    | Házev zařízení:<br>Název produktu (Skritové číslo):<br>Umistění; | Phhlait alivatale: | Odhlask              |
| 2 Vzd       | lalené UR: P   | ortál              |                                                                  | Em                 | lat sprikci, systému |
|             |                |                    | Periodini antivanzacii: 18/10/2015/18/2012/018. 🛟                |                    |                      |
| Zökladni i  | nformace o zal | looni              |                                                                  |                    |                      |
| Stev zaří   | izerii         |                    |                                                                  | -                  |                      |
| Ti sikárna: | 🗧 Přípraven ti | daa.t.             |                                                                  | AstaveniUloženi    |                      |
| Skener      | Plipraven sl   | kee ovat.          |                                                                  | 19                 |                      |
| Fax         | 🔵 Přípraven o  | deslat sebo přijm  | sat fany.                                                        | Adress?            |                      |
| Chybová     | informace      |                    |                                                                  | -                  |                      |
| 2 Admit of  | shuba.         |                    |                                                                  |                    |                      |

3 Klikněte na položku [Nastavení sítě] 🕨 [Nastavení e-mailu/I-faxu].

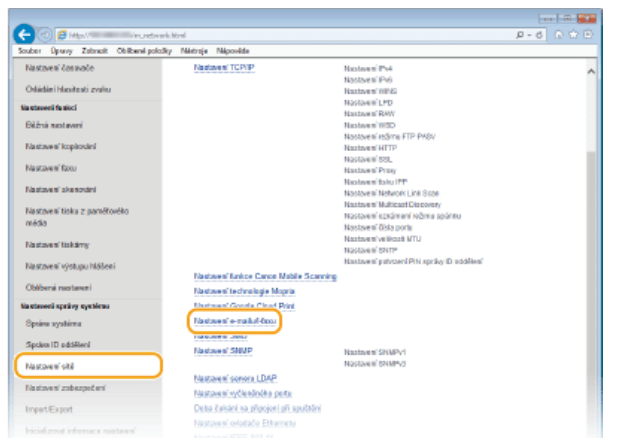

4 Klikněte na tlačítko [Vyprázdnit] v části [Vyprázdnit poštovní schránku].

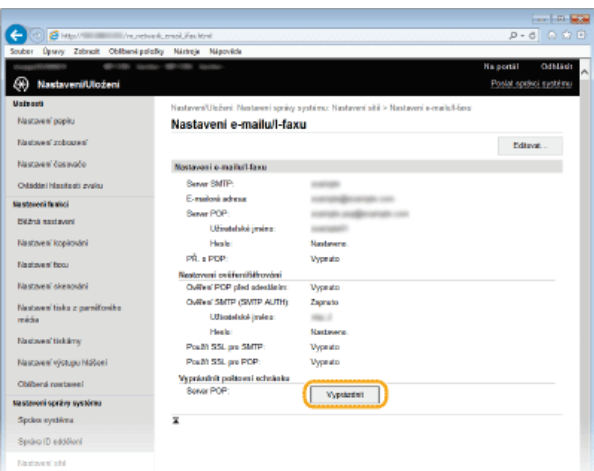

5 Přečtěte si zobrazenou zprávu a klikněte na tlačítko [OK].

| 🧲 🕘 👩 Hitps// 👘 🖉 (reune)        | ive due meiluites. Honi           |                                                         | . P-ଟ ରାଇ ପି           |
|----------------------------------|-----------------------------------|---------------------------------------------------------|------------------------|
| Souber Úpany Zabrack Oblibení pr | dizlity Nártroje Nápověcle        |                                                         |                        |
| 1100-1100-11                     | to Will total                     | N                                                       | a portál Odhláda       |
| Nastaveni/Uloženi                |                                   |                                                         | Poslat spisici système |
| Valeasti                         | Nastavari Universi Nastavari seri | in vedare. Nastavej stil z Nastavej arajh Line          |                        |
| Nastavení popiru                 | Nastavení e-mailu/l-f             | axu                                                     |                        |
| Nastaven' zobrazen'              |                                   |                                                         | Editorat               |
| Nastavení čosovače               | Nostavoni e-mailu/1-faxu          |                                                         |                        |
| Odádání hissitesti zvaku         | Server SMTP:                      | 1007000                                                 |                        |
| Na staveni fa skoi               | E-mailoni adresa                  | constrained on the const                                |                        |
| Déžná sastavoní                  | Server POP:                       | constructive production and the construction of the     |                        |
|                                  | Uživatelské jméno:                | a consequent?                                           |                        |
| Nastaveni Kopirovani             | Hesis:                            | Nastaveno.                                              |                        |
| Na stave of facu                 | PR. # PDP:                        | Vyprato                                                 |                        |
| Einsteinen alle sternen stellt   | Reatorymi ovideni/bitrováni       | _                                                       |                        |
| NESCOVER DIVERGINARIA            | Courses POP paid science 2        | lpelica z webevé radnity                                | *                      |
| Nastavení tiska z pamiťoviho     | Contra Sality (Sality AD          |                                                         |                        |
| méda                             | Haster                            | 🚱 Sou Maoite se smeasinim vilech e-mailii ve schafa ce? |                        |
| Nastaves' tiskimy                | Double SSL one SMTD               |                                                         |                        |
| Nastavení výstupu Mášeni         | Použi SSL pre POP                 | OK Saaraa                                               |                        |
| Obliberal restause)              | Vyprázdnik polstovní schrá        |                                                         |                        |
|                                  | Server POP:                       | Vypstardnit                                             |                        |
| Masterioris spravy systemu       |                                   |                                                         |                        |
| Spolen système                   | *                                 |                                                         |                        |
| Správa ID ediděloní              |                                   |                                                         |                        |
| Nastaves' alti                   |                                   |                                                         |                        |

🚸 E-mail je odstraněn z poštovní schránky.

# DŮLEŽITÉ:

## Pokud smažete obsah poštovní schránky

Po kliknutí na tlačítko [OK] v okně zprávy se odstraní všechny e-maily v poštovní schránce na serveru. Pokud zařízení nemá zvláštní e-mailový účet, nejprve zkontrolujte, zda není třeba některé e-maily ve schránce uchovat.

# ΤΙΡΥ

- Plánujete-li skenovat vždy se stejným nastavením: OZměna výchozích nastavení
- Chcete-li uložit kombinaci nastavení pro použití v případě potřeby: Uložení často používaných nastavení skenování (e-mail / i-fax / sdílená složka / server FTP)
- Chcete-li zadat jméno odesílatele e-mailu: Uložit název jednotky (E-mail/I-fax)

# **ODKAZY**

Zrušení odesílání dokumentů (e-mail / i-fax / sdílená složka / server FTP)
 Kontrola odeslaných dokumentů v protokolu (e-mail / i-fax / sdílená složka / server FTP)

# Uložení dokumentů přímo do sdílené složky/na server FTP

# POZNÁMKA

 Výběr míst určení pro sdílené složky je omezen na místa určení uložená v adresáři. Pokud nejsou v adresáři uložena žádná místa určení, je třeba je před skenováním do sdílených složek nejprve zadat.

ONASTAVENÍ SDÍLENÉ SLOŽKY JAKO MÍSTA PRO UKLÁDÁNÍ

OUložení adresáře prostřednictvím Vzdáleného uživatelského rozhraní

# 1 Umístěte dokument(y). 🗘 Umísťování dokumentů

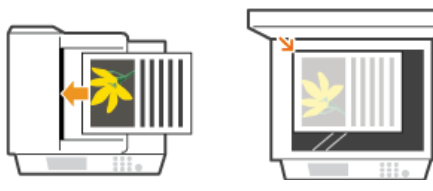

# 2 Stiskněte tlačítko a klepněte na tlačítko <Skenovat>.

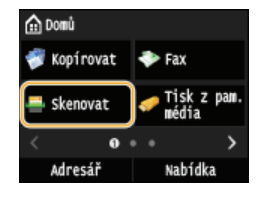

Když se otevře přihlašovací obrazovka, pomocí číselných tlačítek zadejte uživatelské jméno a heslo. Potom vyberte ověřovací server a stiskněte tlačítko přihlášení za účelem použití funkce oprávněného odeslání.

## 3 Klepněte na tlačítko <Soubor>.

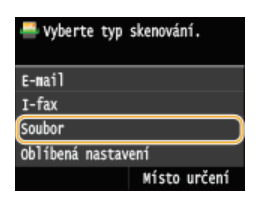

# **4** Z adresáře vyberte místo určení.

- Pokyny k používání adresáře naleznete v části OZadání z adresáře.
- Přímý výběr míst určení zadáním čísel kódované volby (můžete také zadat dříve použitá místa určení) Přímý výběr míst určení zadáním čísla kódované volby OZadání naposledy použitých míst určení

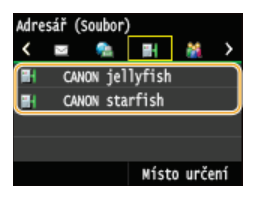

## POZNÁMKA:

#### Pokud se výše uvedená obrazovka neobjeví

Můžete data odeslat jen do sdílené složky nebo na server FTP. Chcete-li je odeslat na jiná místa určení, je třeba nastavit ověřování funkce odesílání tak, aby místa určení nebyla omezena. Podrobnosti získáte od správce. Ověřování pomocí serveru LDAP

# 5 Zadejte požadovaná nastavení skenování.

Klepněte na nastavení. Zadání podrobných nastavení

Odeslat: Stisk. Start CANON starfish Velikost skenování: A4 Typ souboru: PDF Sytost: ±0 Orientace originálu: Na výšku Typ originálu: Text/Foto 2str. originál: Vypnuto Ostrost: ±0 Velikost dat: Standardní oblibená nastavení: Vypnuto

### POZNÁMKA:

- Název souboru naskenovaného dokumentu se přidělí automaticky podle následujícího formátu: číslo správy komunikace (čtyři číslice)\_datum a čas odeslání\_číslo dokumentu (tři číslice).přípona názvu souboru.
   Příklad názvů souborů: Pokud se jednostránkový dokument převede na soubor PDF a odešle 17. října 2015 v 19:00:05 0045\_151010191005\_001.pdf
- e Nelze zadat vlastní názvy souborů.

## Stisknutím tlačítka 🔯 🔯 zahajte skenování.

- Spustí se skenování.
- Když se otevře obrazovka ověřování souborů, pomocí číselných tlačítek zadejte uživatelské jméno a heslo a potom klepněte na tlačítko <Použít>.
- Pokud chcete skenování zrušit, stiskněte tlačítko [6] > < Ano>.

## ■Při vkládání dokumentů do podavače podle kroku 1

Po dokončení skenování je naskenovaný dokument uložen do sdílené složky nebo na server FTP.

#### Při vkládání dokumentů na kopírovací desku podle kroku 1

Po dokončení skenování proveďte následující kroky (kromě případu, že jste v kroku 5 vybrali jako formát souboru možnost JPEG).

- Pokud potřebujete skenovat další stránky dokumentů, umístěte na kopírovací desku další dokument a stiskněte tlačítko (1).
  - Tento krok opakujte, dokud nejsou naskenovány všechny požadované strany.
  - Pokud chcete naskenovat pouze jednostránkový dokument, přejděte k dalšímu kroku.
- 2 Klepněte na tlačítko <Spustit odes.>.
  - Naskenovaný dokument je uložen do sdílené složky nebo na server FTP.

## TIPY

- Plánujete-li skenovat vždy se stejným nastavením: OZměna výchozích nastavení
- Chcete-li uložit kombinaci nastavení pro použití v případě potřeby: Oložení často používaných nastavení skenování (e-mail / i-fax / sdílená složka / server FTP)

## ODKAZY

Zrušení odesílání dokumentů (e-mail / i-fax / sdílená složka / server FTP)
 Kontrola odeslaných dokumentů v protokolu (e-mail / i-fax / sdílená složka / server FTP)

# Zrušení odesílání dokumentů (e-mail / i-fax / sdílená složka / server FTP)

Pokud chcete zrušit odesílání dokumentů bezprostředně po stisknutí tlačítka 🐼 🐼, klepněte na tlačítko <Zrušit> na displeji nebo stiskněte tlačítko 🐻. Odesílání dokumentů lze také zrušit po kontrole stavu odesílání.

# Akci zrušíte stisknutím tlačítka <Zrušit>

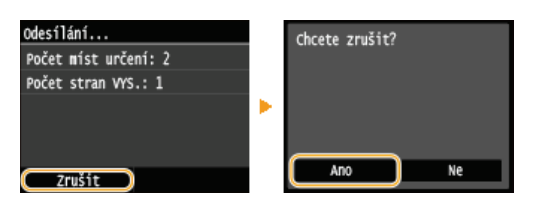

# Akci zrušíte stisknutím tlačítka

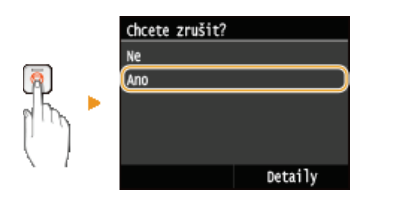

# Pokud se po stisknutí tlačítka 👩 zobrazí na obrazovce seznam dokumentů

Dokumenty byly naskenovány a čekají na zpracování. Vyberte dokument, který chcete zrušit.

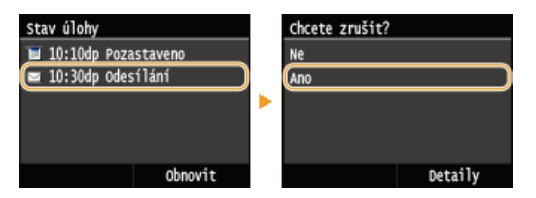

# Před zrušením zkontrolujte stav přenosu

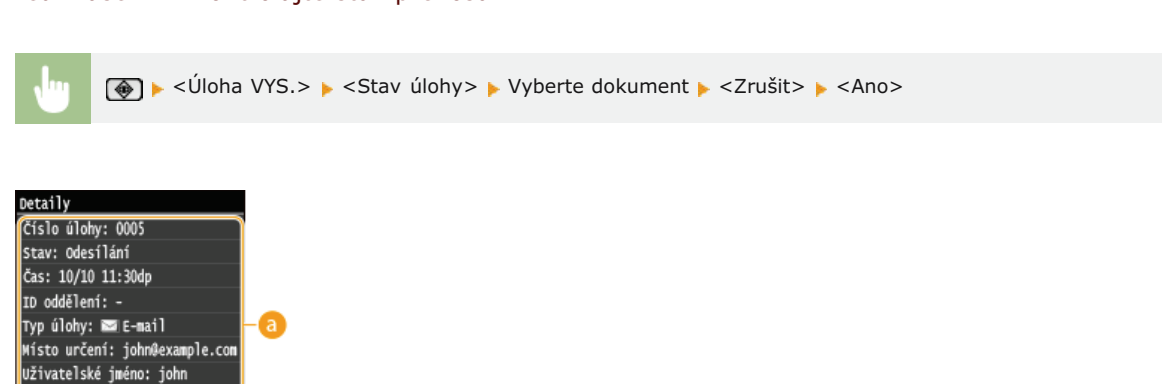

## 👩 Details (Podrobnosti)

Zobrazí se počet odesílaných dokumentů, nastavení a další údaje. Chcete-li si pouze zkontrolovat údaje bez odesílání, vraťte se na hlavní obrazovku skeneru stisknutím tlačítka 🚳.

## 🜔 <Zrušit>

Počet stran VYS.: 1 Režim komunikace: VYS Zrušit

Zruší odesílání.

Odesílání dokumentů jako e-mailů přímo ze zařízení
 Odeslání i-faxů
 Uložení dokumentů přímo do sdílené složky/na server FTP

# Zadání podrobných nastavení

Tato část popisuje nastavení, která jsou k dispozici při skenování dokumentů. Tato nastavení zahrnují zadání formátu souboru, na který mají být dokumenty převedeny, a úpravu sytosti, pomocí které lze zlepšit vzhled naskenovaných dokumentů, a dále základní nastavení, jako je orientace dokumentu a skenovací velikost.

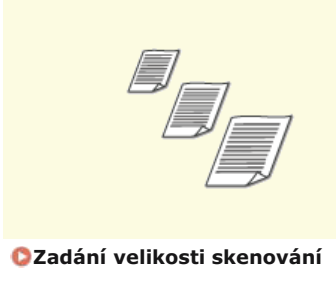

Zadání orientace dokumentu

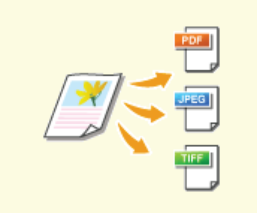

Výběr formátu souboru

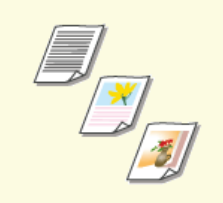

Výběr typu dokumentu

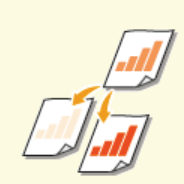

🗘 Nastavení sytosti

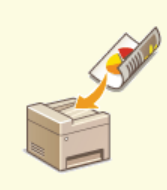

Skenování oboustranných dokumentů (MF729Cx / MF728Cdw / MF724Cdw)

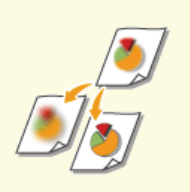

Nastavení ostrosti

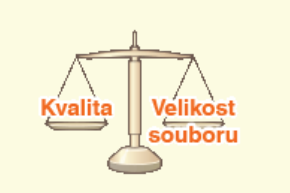

Úprava poměru mezi velikostí souboru a kvalitou obrazu

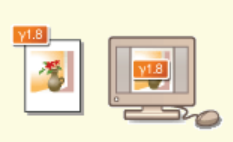

Nastavení hodnot gama

# Zadání velikosti skenování

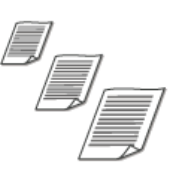

Můžete zadat velikost skenování dokumentů.

•

<Skenovat> > Klepnutím na možnost <Paměť USB> nebo <E-mail>/<I-fax>/<Soubor> zadejte místa určení. > <Velikost skenování> > Vyberte velikost dokumentu

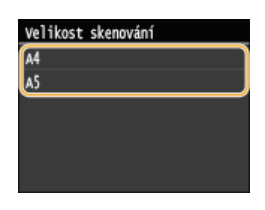

# ODKAZY

OSkenování dokumentů přímo do paměti USB

Odesílání dokumentů jako e-mailů přímo ze zařízení

OUložení dokumentů přímo do sdílené složky/na server FTP

Odeslání i-faxů

# Výběr formátu souboru

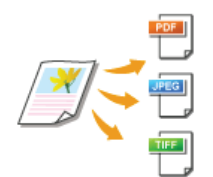

Můžete vybrat formát souborů, do kterého se mají dokumenty naskenovat. Vybrat lze formát PDF, JPEG nebo TIFF. U formátu PDF můžete vybrat kompaktní PDF s menší velikostí dat nebo PDF s technologií OCR (optické rozpoznávání znaků) umožňující vyhledávání v textu. Nastavení <Nastavit detaily PDF> umožňuje zvýšení zabezpečení souboru PDF.

ŀ

<Skenovat> > Klepněte na možnost <Paměť USB> nebo <E-mail>/<Soubor> a zadejte místa určení > <Typ souboru> > Vyberte formát souboru

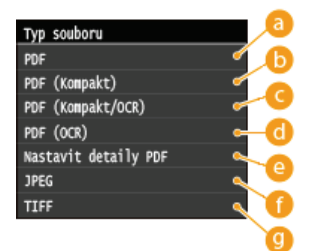

## [] <PDF>

Převede naskenovaný dokument na soubor formátu PDF bez zmenšení velikosti souboru.

## (F) <PDF (Kompakt)>

Převede naskenovaný dokument na soubor formátu PDF se zmenšením velikosti souboru podle nastavení <PDF>.

## OF (Kompakt/OCR)>

Převede naskenovaný dokument na soubor formátu PDF (s možností hledání textu) se zmenšením velikosti souboru podle nastavení <PDF>. Soubor PDF obsahuje textová data, která jsou extrahovaná ze skenovaného dokumentu pomocí metody OCR (optické rozpoznávání znaků). Tato metoda umožňuje hledat text za použití počítače.

## 60 <PDF (OCR)>

Převede naskenovaný dokument na soubor formátu PDF s podporou vyhledávání textu. K tomu použije nastavení <PDF (Kompakt/OCR)> a neprovede zmenšení velikosti souboru.

## 🙆 <Nastavit detaily PDF>\* 🔽

Tuto možnost vyberte, chcete-li zadat nastavení pro generování šifrovaného souboru PDF s digitálním podpisem.

\* Dostupné pouze u modelu MF729Cx s povolenou volitelnou funkcí Send PDF Security Feature Set.

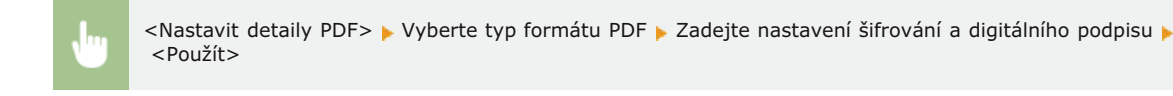

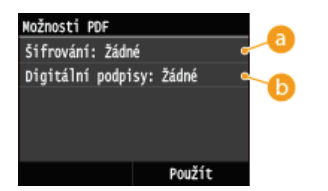

## 👩 Zadání úrovně šifrování

Vyberte požadovanou úroveň a nastavte heslo šifrování, které bude nutné zadat při otvírání souboru PDF. Máte k dispozici tyto možnosti šifrování:

# <Žádné>

Soubor PDF nebude šifrován.

#### <Acrobat 7.0 nebo pozdější/128-bit AES>

Vygeneruje se soubor PDF kompatibilní s aplikací Adobe Acrobat / Adobe Reader / Adobe Acrobat Reader 7.0 nebo novější.

#### <Acrobat 9.0 nebo ekvivalent/256-bit AES>

Vygeneruje se soubor PDF kompatibilní s aplikací Adobe Acrobat / Adobe Reader / Adobe Acrobat Reader 9.0 nebo novější.

#### <Acrobat 10.0 nebo ekvivalent/256-bit AES>

Vygeneruje se soubor PDF kompatibilní s aplikací Adobe Acrobat / Adobe Reader / Adobe Acrobat Reader 10 nebo novější.

# POZNÁMKA:

Jako možnost pro generování souborů PDF 256bitovým šifrováním AES se na displeji objeví buď <Acrobat 9.0 nebo ekvivalent/256-bit AES>, nebo <Acrobat 10.0 nebo ekvivalent/256-bit AES>. V závislosti na požadavcích můžete dostupné úrovně šifrování změnit. **Nastavení 256-bit AES pro šifrované PDF** 

#### 🕞 Přidání digitálního podpisu

Chcete-li přidat do souboru PDF digitální podpis, vyberte možnost <Horní levý>. Do souboru PDF jsou v rámci podpisu přidány informace, jako jsou například název modelu a sériové číslo.

#### POZNÁMKA:

Chcete-li přidat digitální podpis, připravte si pár klíčů a certifikát. OGenerování párů klíčů

## 🕧 <JPEG>

Naskenovaný dokument se převede na soubor JPEG.

## 🕑 <TIFF>

Naskenovaný dokument se převede na soubor TIFF.

# POZNÁMKA

- Pokud vyberete v nabídce <Typ souboru> formát JPEG a pokusíte se naskenovat dokument z kopírovací desky, je možné naskenovat jen jednu stránku. Chcete-li najednou naskenovat vícestránkový dokument, použijte podavač. Každá stránka dokumentu se uloží do samostatného souboru. Pokud vyberete formát TIFF nebo PDF, můžete naskenovat vícestránkové dokumenty z kopírovací desky nebo podavače a celý naskenovaný dokument se uloží do jednoho souboru.
- <PDF (Kompakt)> a <PDF (Kompakt/OCR)>: Tyto možnosti komprimují fotografie a ilustrace v dokumentu větší měrou než možnosti <PDF> a <PDF (OCR)>. Soubor bude menší, avšak u některých dokumentů to může snížit kvalitu obrazu. Může také dojít ke snížení počtu dokumentů, které mohou být naskenovány najednou. Vyberete-li možnost <PDF (Kompakt)> nebo <PDF (Kompakt/OCR)>, můžete zadat úroveň komprese.
- Informace o rozlišení každého formátu souboru najdete v části OSpecifikace pro skenování do sdílených složek.
- Pokud vyberete možnost <Nastavit detaily PDF>, můžete zadat možnosti šifrování souborů PDF a digitálních podpisů pro nastavení <PDF (Kompakt)>, <PDF>, <PDF (Kompakt/OCR)> nebo <PDF (OCR)>.
- Pomocí položky <PDF (Kompakt/OCR)> a <PDF (OCR)> můžete nakonfigurovat nastavení pro automatické zjištění orientace dokumentu během skenování na základě směru textu přečteného funkcí OCR. **©Nastavení OCR (Prohl. text)**

## Nastavení kvality obrazu pro možnosti <PDF (Kompakt)> a <PDF (Kompakt/OCR)> Z

<Nabídka> > <Nastavení skenování> > <Nastavení obrazu výstupního souboru> > <Úroveň kvality obrazu PDF (Kompakt)> > Vyberte typ dokumentů > Zadejte nastavení

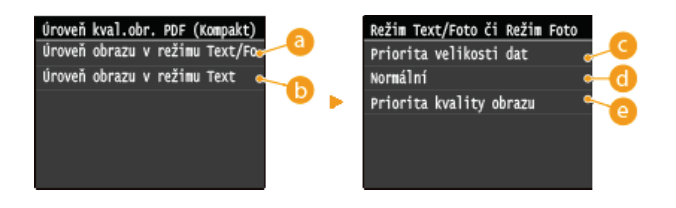

Okrazu v režimu Text/Foto nebo režimu Foto> Vyberte při skenování dokumentů obsahujících fotografie.

## 🕞 <Úroveň obrazu v režimu Text>

Vyberte při skenování dokumentů obsahujících pouze text.

#### 🕝 <Priorita velikosti dat>

Datová velikost je výrazně zkomprimována a snížena, ale kvalita obrazu je nízká.

### 👩 <Normální>

Kompresní poměr a kvalita obrazu jsou nastaveny na střední hodnotu mezi nastavením <Priorita velikosti dat> a <Priorita kvality obrazu>.

# 🙆 <Priorita kvality obrazu>

Kvalita obrazu se zlepší, ale poměr komprese dat se sníží a velikost dat je velká.

# ODKAZY

Skenování dokumentů přímo do paměti USB

Odesílání dokumentů jako e-mailů přímo ze zařízení

Uložení dokumentů přímo do sdílené složky/na server FTP

# Nastavení sytosti

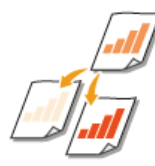

Sytost je vhodné upravit, pokud jsou text nebo obrázky v dokumentu příliš světlé nebo příliš tmavé.

<Skenovat> > Klepnutím na možnost <Paměť USB> nebo <E-mail>/<I-fax>/<Soubor> zadejte místa určení. > <Sytost> > Upravte sytost > <Použít>

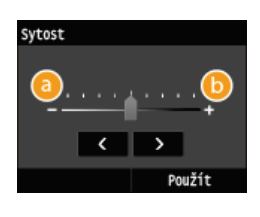

Slouží ke snížení sytosti.

Slouží ke zvýšení sytosti.

# ODKAZY

Skenování dokumentů přímo do paměti USB

Odesílání dokumentů jako e-mailů přímo ze zařízení

Odeslání i-faxů

OUložení dokumentů přímo do sdílené složky/na server FTP

ONastavení ostrosti

# Zadání orientace dokumentu

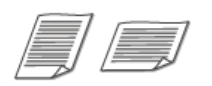

Můžete zadat buď orientaci na výšku, nebo na šířku.

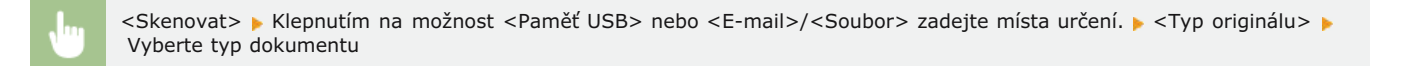

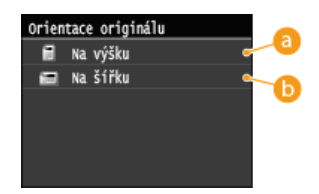

# 👩 <Na výšku>

Vyberte pro dokumenty s orientací na výšku.

## 🜔 <Na šířku>

Vyberte pro dokumenty s orientací na šířku.

# ODKAZY

Skenování dokumentů přímo do paměti USB

Odesílání dokumentů jako e-mailů přímo ze zařízení

OUložení dokumentů přímo do sdílené složky/na server FTP

# Výběr typu dokumentu

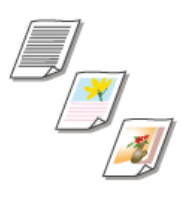

Můžete vybrat obrazovou kvalitu skenování podle typu dokumentu, například dokumenty obsahující pouze text, dokumenty s nákresy nebo grafy, nebo fotografie z časopisu.

•

<Skenovat> > Klepnutím na možnost <Paměť USB> nebo <E-mail>/<I-fax>/<Soubor> zadejte místa určení. > <Typ originálu> > Vyberte typ dokumentu

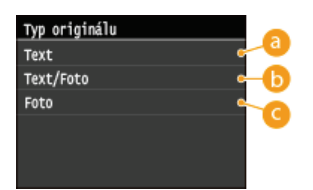

## 60 <Text>

Vhodné při skenování dokumentů, které obsahují pouze text.

## 6 <Text/Foto>

Vhodné při skenování dokumentů, které obsahují text i fotografie.

## Color

Vhodné při kopírování dokumentů, které obsahují vytištěné fotografie, jako jsou časopisy či letáky.

# ODKAZY

Skenování dokumentů přímo do paměti USB

Odesílání dokumentů jako e-mailů přímo ze zařízení

Odeslání i-faxů

OUložení dokumentů přímo do sdílené složky/na server FTP

# Skenování oboustranných dokumentů MF729Cx/MF728Cdw/MF724Cdw

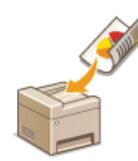

Zařízení dokáže automaticky naskenovat přední i zadní strany dokumentů vložených do podavače.

# DŮLEŽITÉ

🍺 Pokud jsou dokumenty umístěny na kopírovací desce, pak zařízení nedokáže naskenovat automaticky obě strany dokumentu.

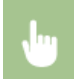

<Skenovat> > Klepnutím na možnost <Paměť USB> nebo <E-mail>/<I-fax>/<Soubor> zadejte místa určení. > <2stranný originál> > Vyberte možnost <Typ kniha> nebo <Typ kalendář>

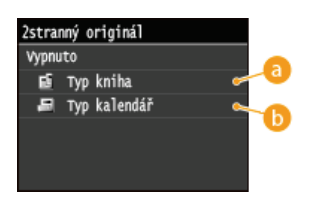

# 👩 <Typ kniha>

Tuto možnost vyberte, jsou-li obrázky v dokumentu otočeny na předních i zadních stranách stejným směrem.

# 🜔 <Typ kalendář>

Tuto možnost vyberte, jsou-li obrázky v dokumentu otočeny na předních i zadních stranách opačným směrem.

# ODKAZY

Skenování dokumentů přímo do paměti USB

Odesílání dokumentů jako e-mailů přímo ze zařízení

Odeslání i-faxů

OUložení dokumentů přímo do sdílené složky/na server FTP

# Nastavení ostrosti

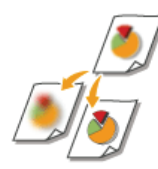

Před odesláním můžete upravit ostrost obrazu. Ostrost zvyšte, chcete-li zostřit rozmazaný text a linky, případně snižte, chcete-li zlepšit vzhled fotografií v časopise.

•

<Skenovat> > Klepnutím na možnost <Paměť USB> nebo <E-mail>/<I-fax>/<Soubor> zadejte místa určení. > <Ostrost>

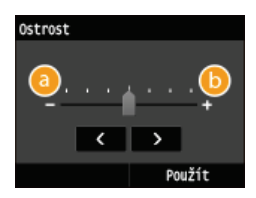

# <u></u> <->

Snižuje ostrost a vede ke změkčení obrazu. Příklad: Chcete-li zlepšit vzhled snímků z časopisu

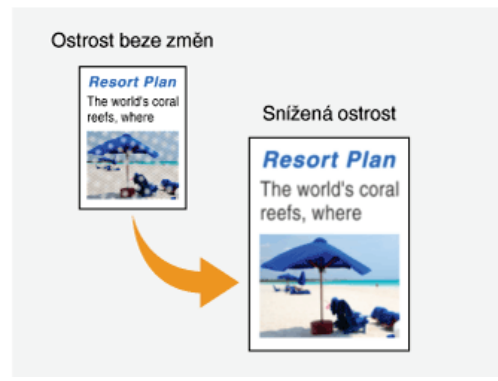

# () <+>

Zvyšuje ostrost a vede ke zostření obrazu. Příklad: Pokud chcete zvýšit ostrost textu a linek psaných tužkou

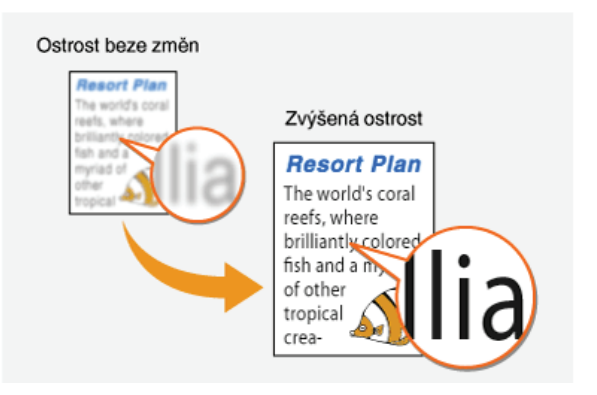

## **ODKAZY**

Skenování dokumentů přímo do paměti USB

Odesílání dokumentů jako e-mailů přímo ze zařízení

Odeslání i-faxů

OUložení dokumentů přímo do sdílené složky/na server FTP

Nastavení sytosti
# Úprava poměru mezi velikostí souboru a kvalitou obrazu

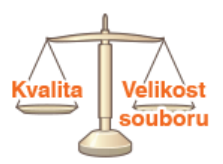

Naskenované dokumenty jsou převedeny do zadaných formátů souborů. V tomto okamžiku můžete zadat poměr komprese souborů. <Malá: Priorita paměti> zvýší kompresní poměr oproti normální hodnotě, aby se vytvořily menší soubory s nižší kvalitou obrazu. Volba <Velká: Priorita kvality obrazu> na druhé straně snižuje poměr komprese oproti normální hodnotě, díky tomu jsou vytvořené soubory větší, ale s vyšší kvalitou obrazu.

<Skenovat> > Klepnutím na možnost <Paměť USB> nebo <E-mail>/<I-fax>/<Soubor> zadejte místa určení. > Zadejte nastavení

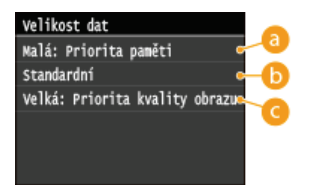

#### 👩 <Malá: Priorita paměti>

Datová velikost je výrazně zkomprimována a snížena, ale kvalita obrazu se sníží.

#### (5) < Standardní >

Kompresní poměr a kvalita obrazu jsou nastaveny na střední hodnotu mezi nastavením <Malá: Priorita paměti> a <Velká: Priorita kvality obrazu>.

#### Contenti e la contra de la contra de la c

Kvalita obrazu se zlepší, ale poměr komprese dat se sníží a velikost dat se zvýší.

#### ODKAZY

Skenování dokumentů přímo do paměti USB

Odesílání dokumentů jako e-mailů přímo ze zařízení

- Odeslání i-faxů
- OUložení dokumentů přímo do sdílené složky/na server FTP
- Výběr formátu souboru

## Nastavení hodnot gama

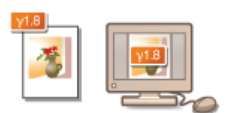

Naskenované dokumenty jsou převedeny do zadaných formátů souborů. V tomto okamžiku můžete zadat hodnoty gamma a aplikovat na dokumenty. Pokud zadáte stejnou hodnotu gama jako u monitoru, který je používán k prohlížení převedených souborů, pak budou soubory zobrazeny s úrovní jasu odpovídající originálním dokumentům.

#### POZNÁMKA

Informace o hodnotách gama monitoru naleznete v příručce dodané s monitorem.

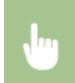

<Nabídka> > <Nastavení skenování> > <Nastavení obrazu výstupního souboru> > <Hodnota gama VYS. YCbCr> > Vyberte hodnotu gama

| Hodne | ota gama | vys. | YCbCr |  |
|-------|----------|------|-------|--|
| Gama  | 1,0      |      |       |  |
| Ganna | 1,4      |      |       |  |
| Gama  | 1,8      |      |       |  |
| Gama  | 2,2      |      |       |  |
|       |          |      |       |  |
|       |          |      |       |  |

#### **ODKAZY**

- Skenování dokumentů přímo do paměti USB
- Odesílání dokumentů jako e-mailů přímo ze zařízení
- Odeslání i-faxů
- OUložení dokumentů přímo do sdílené složky/na server FTP
- Výběr formátu souboru

# Odesílání pomocí uložených míst určení (e-mail / i-fax / sdílená složka / server FTP)

Místa určení lze zadat výběrem z adresáře nebo pomocí číselných tlačítek. Chcete-li použít adresář, je nutné nejprve zaregistrovat místa určení do adresáře. Lze také zadat naposledy použitá místa určení. Pokud máte v kanceláři nainstalován server LDAP, můžete místo určení zadat na tomto serveru.

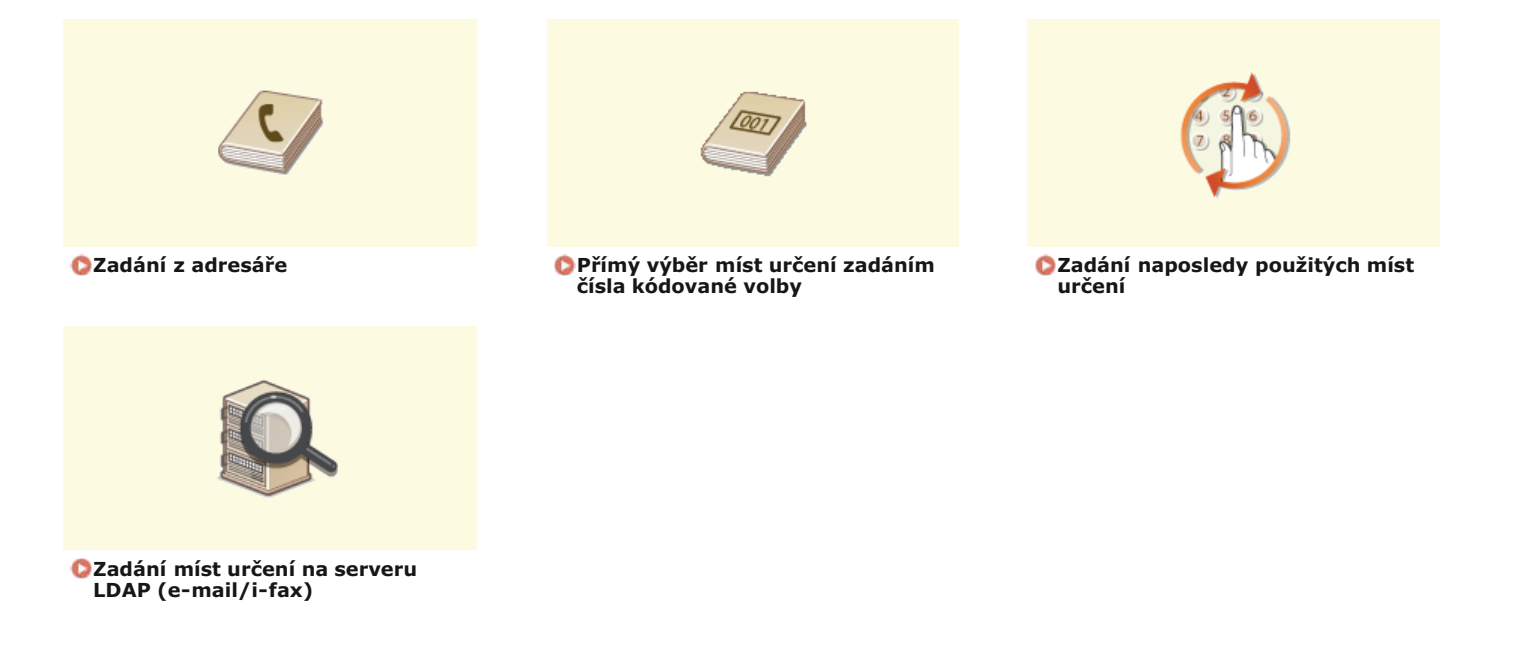

#### POZNÁMKA

#### Při zadávání míst určení pro e-maily

Můžete zadat více míst určení, včetně míst určení pro Cc (kopie) nebo Bcc (skrytá kopie), jako při odesílání běžného e-mailu. Tato místa určení lze zadat pomocí adresáře či serveru LDAP. Chcete-li místa určení zadat jako adresy Cc (kopie) či Bcc (skrytá kopie), je třeba použít adresář.

#### Při zadávání míst určení pro sdílené složky a server FTP

Místa určení nelze zadat pomocí číselných tlačítek nebo serveru LDAP. Navíc lze zadat vždy jen jedno místo určení.

#### TIPY pro zvýšení zabezpečení

- Chcete-li omezit místa určení na místa určení z adresáře, místa na serveru LDAP nebo na dříve zadaná místa určení:
   Omezení dostupných míst určení
- Chcete-li zakázat zadávání naposledy použitých míst určení:
   Zákaz použití naposledy použitých míst určení

#### **ODKAZY**

Odesílání dokumentů jako e-mailů přímo ze zařízení
 Odeslání i-faxů
 Uložení dokumentů přímo do sdílené složky/na server FTP
 Ukládání do adresáře
 Registrace serverů LDAP

## Zadání z adresáře

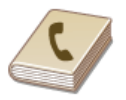

Místa určení lze zadat z adresáře jejich výběrem ze seznamu uložených míst určení nebo jejich vyhledáním podle jména, pokud je k místu určení přiřazeno jméno příjemce.

#### POZNÁMKA

Před použitím této funkce je nejprve třeba uložit místa určení do adresáře.

- OUkládání do adresáře
- ONASTAVENÍ SDÍLENÉ SLOŽKY JAKO MÍSTA PRO UKLÁDÁNÍ

OUložení adresáře prostřednictvím Vzdáleného uživatelského rozhraní

#### Stiskněte tlačítko a klepněte na tlačítko <Skenovat>.

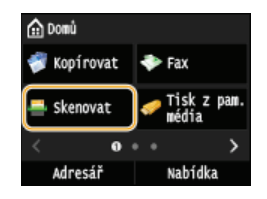

Když se otevře přihlašovací obrazovka, pomocí číselných tlačítek zadejte uživatelské jméno a heslo. Potom vyberte ověřovací server a stiskněte tlačítko přihlášení za účelem použití funkce oprávněného odeslání

#### 7 Vyberte možnost <E-mail>, <I-fax> nebo <Soubor>.

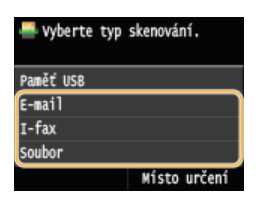

Pokud vyberete možnost <Soubor>, přejděte ke kroku 4.

#### 3 Klepněte na tlačítko <Místo určení> ► <Zadat z adresáře>.

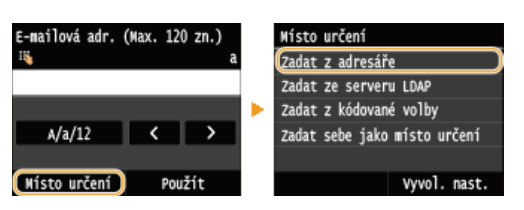

Na zobrazené obrazovce <Typ> vyberte z možností <Komu>, <Cc> nebo <Bcc> typ místa určení.

#### 4 Vyberte kartu tlačítky **∢**/**>**.

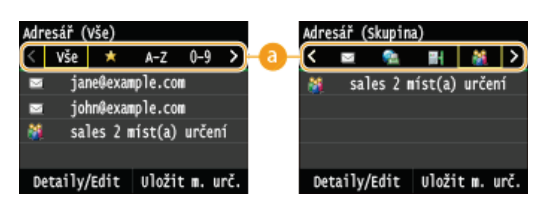

#### 👩 <Vše>

Zobrazí všechna místa určení uložená v adresáři. Vysvětlivky ke značkám vedle míst určení naleznete níže.

#### < 👷 >

Zobrazí seznam oblíbených míst určení.

#### <A-Z>/<0-9>/<ABC> až <YZ>

Zobrazí místa určení se jmény příjemců začínajícími na znak na vybrané kartě.

#### < 昌 >

Zobrazí místa určení pro faxy. Chcete-li zadat místa určení pomocí této karty, viz OZadání z adresáře (fax).

< 🖂 >

Zobrazí místa určení pro e-maily.

#### <@>

Zobrazí se místa určení pro i-faxy.

#### < 📷 >

Zobrazí místa určení pro sdílené složky / server FTP.

#### < 🎁 >

Zobrazí seznam míst určení uložených pro skupinové vytáčení. Tato funkce není při skenování dokumentů do sdílených složek / na server FTP k dispozici.

#### 5 Vyberte místo určení.

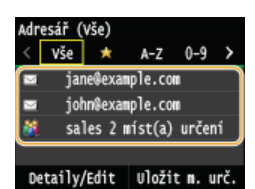

#### POZNÁMKA:

Chcete-li zadat více míst určení (e-mail/i-fax)

Opakujte kroky 3 až 5. Lze zadat až 100 míst určení.

#### Odstranění míst určení (e-mail/i-fax)

Zadáváte-li větší počet míst určení, můžete místa podle potřeby odstraňovat.

#### 1 Klepněte na tlačítko <Místo určení> ► <Potvrdit/Edit.>.

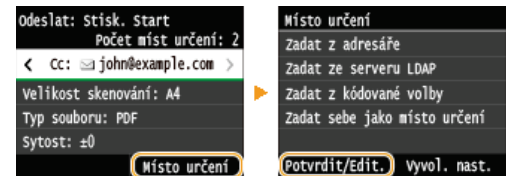

#### 2 Vyberte místo určení, které chcete odstranit.

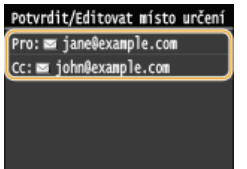

#### 3 Klepněte na tlačítko <Odebrat>.

Pokud v kroku 2 vyberete místa určení uložená pro skupinové vytáčení, zobrazí se na obrazovce položka <Počet míst určení>. Zvolení této položky zobrazí podrobný výpis míst určení pro toto skupinové vytáčení.

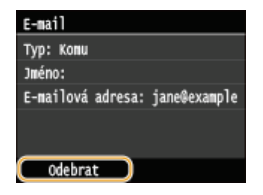

4 Klepněte na tlačítko <Ano>.

#### POZNÁMKA

Chcete-li snadno a rychle odstranit místa určení bez jejich vybírání ze seznamu míst určení

Před zvolením možnosti <Potvrdit/Edit.> v kroku 1 můžete zadaná místa určení přepínat klepnutím na tlačítka
 Po zobrazení místa určení, které chcete odstranit, stiskněte tlačítko C.

#### ODKAZY

Odesílání dokumentů jako e-mailů přímo ze zařízení
 Odeslání i-faxů
 Uložení dokumentů přímo do sdílené složky/na server FTP

# Přímý výběr míst určení zadáním čísla kódované volby

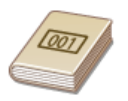

Pokud znáte 3místné číslo (číslo kódované volby) přiřazené k příslušnému místu určení, toto místo určení můžete zadat přímým zadáním daného čísla.

#### POZNÁMKA

- Chcete-li použít vytáčení pomocí kódovaných voleb, nejprve je třeba uložit do adresáře místo určení.
  - OUložení míst určení do adresáře
  - ONASTAVENÍ SDÍLENÉ SLOŽKY JAKO MÍSTA PRO UKLÁDÁNÍ
  - OUložení adresáře prostřednictvím Vzdáleného uživatelského rozhraní

#### Stiskněte tlačítko M a klepněte na tlačítko <Skenovat>.

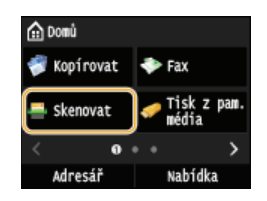

Když se otevře přihlašovací obrazovka, pomocí číselných tlačítek zadejte uživatelské jméno a heslo. Potom vyberte ověřovací server a stiskněte tlačítko přihlášení za účelem použití funkce oprávněného odeslání

#### Klepněte na tlačítko <Místo určení> < Zadat z kódované volby>.

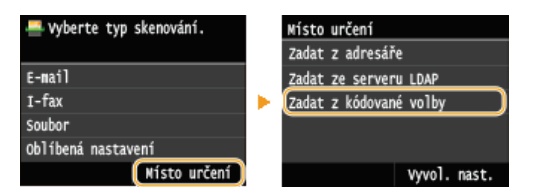

Na zobrazené obrazovce <Typ> vyberte z možností <Komu>, <Cc> nebo <Bcc> typ místa určení.

#### Pomocí číselných tlačítek zadejte trojmístné číslo (001 až 281).

Jestliže při zadávání uděláte chybu, stiskněte tlačítko C. (Jedním stisknutím tlačítka lze mazat znaky jeden po druhém nebo stisknutím a podržením tlačítka lze smazat zadaný text najednou.)

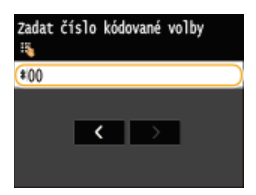

#### POZNÁMKA:

#### Pokud se objeví obrazovka pro potvrzení

Pokud je pro možnost <Potvrzení VYS. kódované volby> vybráno nastavení <Zapnuto>, zobrazí se místo určení a jméno příjemce náležející k číslu. (Pro skupinové vytáčení se zobrazí jméno a počet míst určení.) Zkontrolujte všechny údaje. Pokud jsou v pořádku, klepněte na tlačítko <OK>. Pokud chcete zadat jiné místo určení, klepněte na tlačítko <Zrušit> a zadejte trojmístné číslo kódované volby znovu. **Zobrazení míst určení uložených v adresáři** 

#### Chcete-li zadat více míst určení (e-mail/i-fax)

Opakujte kroky 2 až 3. Lze zadat až 100 míst určení.

#### Odstranění míst určení (e-mail/i-fax)

Zadáváte-li větší počet míst určení, můžete místa podle potřeby odstraňovat.

1 Klepněte na tlačítko <Místo určení>

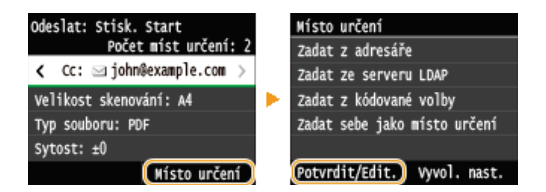

**2** Vyberte místo určení, které chcete odstranit.

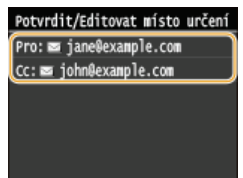

#### 3 Klepněte na tlačítko <Odebrat>.

Pokud v kroku 2 vyberete místa určení uložená pro skupinové vytáčení, zobrazí se na obrazovce položka
 Počet míst určení: >. Zvolení této položky zobrazí podrobný výpis míst určení pro toto skupinové vytáčení.

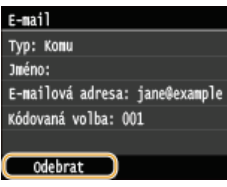

4 Klepněte na tlačítko <Ano>.

#### POZNÁMKA

#### Chcete-li snadno a rychle odstranit místa určení bez jejich vybírání ze seznamu míst určení

Před zvolením možnosti <Potvrdit/Edit.> v kroku 1 můžete zadaná místa určení přepínat klepnutím na tlačítka
 Po zobrazení místa určení, které chcete odstranit, stiskněte tlačítko C.

#### ODKAZY

Odesílání dokumentů jako e-mailů přímo ze zařízení
 Odeslání i-faxů
 Uložení dokumentů přímo do sdílené složky/na server FTP

# Zadání naposledy použitých míst určení

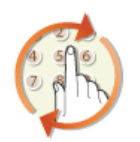

Místo určení lze vybrat ze tří nejvíce používaných míst určení. Jakmile zadáte některé z naposledy použitých míst určení, zařízení také vybere shodná nastavení skenování, například sytost, která byla pro odeslání dokumentu na toto místo určení naposledy použita.

#### DŮLEŽITÉ

- Pokud je možnost <Omezit odesílání z výpisu> nastavena na hodnotu <Zapnuto>, tuto funkci nelze použít. Zákaz použití naposledy použitých míst určení
- Pokud vypnete zařízení nebo nastavíte možnost <Omezit nová místa určení> na hodnotu <Zapnuto>, dojde k odstranění naposledy použitých míst určení a tato funkce není k dispozici. Omezení dostupných míst určení

#### POZNÁMKA

Zadáte-li místo určení pomocí této funkce, odstraní se veškerá místa určení, která jste již zadali.

1 Stiskněte tlačítko 
a klepněte na tlačítko <Skenovat>.

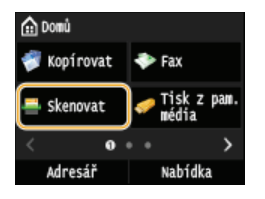

Když se otevře přihlašovací obrazovka, pomocí číselných tlačítek zadejte uživatelské jméno a heslo. Potom vyberte ověřovací server a stiskněte tlačítko přihlášení za účelem použití funkce oprávněného odeslání

#### 7 Klepněte na tlačítko <Místo určení> > <Vyvol. nast.>.

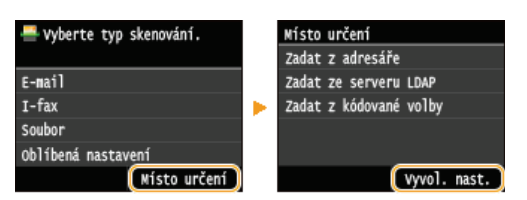

**3** Vyberte místo určení.

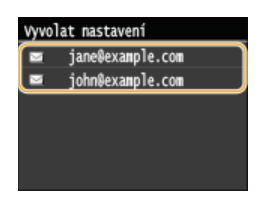

Je zadáno vybrané místo určení a příslušné nastavení skenování. Před odesláním můžete tato nastavení změnit.

#### ODKAZY

Odesílání dokumentů jako e-mailů přímo ze zařízení

Odeslání i-faxů

OUložení dokumentů přímo do sdílené složky/na server FTP

# Zadání míst určení na serveru LDAP (e-mail/i-fax)

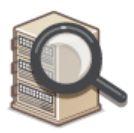

Pokud máte v kanceláři nainstalován server LDAP, můžete vybrat místa určení uložená na tomto serveru. Chcete-li vybrat místa určení, přejděte prostřednictvím zařízení na server LDAP a vyhledejte místo určení.

#### POZNÁMKA

Nastavení pro připojení k serveru LDAP je třeba zadat předem. OREJINTACE SERVERŮ LDAP

#### Stiskněte tlačítko a klepněte na tlačítko <Skenovat>.

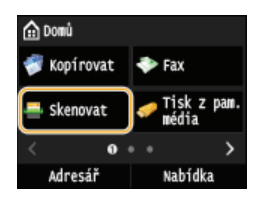

Když se otevře přihlašovací obrazovka, pomocí číselných tlačítek zadejte uživatelské jméno a heslo. Potom vyberte ověřovací server a stiskněte tlačítko D Přihlášení za účelem použití funkce oprávněného odeslání

#### 2 Klepněte na tlačítko <Místo určení> ► <Zadat ze serveru LDAP>.

| 📑 theoreta tum changuini   |   | Nicto unčení           |
|----------------------------|---|------------------------|
| wyberte typ skenovani.     |   | MISCO UICEIII          |
|                            |   | Zadat z adresáře       |
| E-mail                     |   | Zadat ze serveru LDAP  |
| I-fax                      | ۲ | Zadat z kódované voľby |
| Soubor                     |   |                        |
| Oblíbená nastav <u>ení</u> |   |                        |
| Místo určení               |   | Vyvol. nast.           |

#### 3 Vyberte používaný server LDAP.

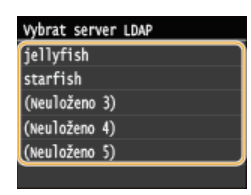

#### **4** Vyberte kritéria vyhledávání.

Jako kritérium pro vyhledávání lze použít osobní jméno, faxové číslo, e-mailovou adresu, název organizace a název organizační jednotky. Současně lze zadat i několik kritérií pro vyhledávání.

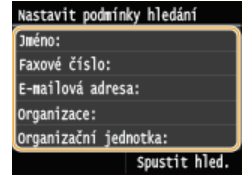

#### 5 Pomocí číselných tlačítek zadejte kritéria vyhledávání a klepněte na tlačítko <Použít>.

Následující obrazovka ukazuje příklad, kdy se v kroku 4 vybere možnost <Jméno> pro vyhledávání podle jména osoby.

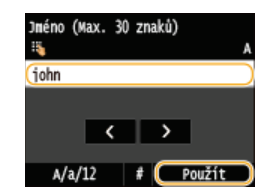

- Klepnutím na tlačítko <A/a/12> lze přepínat mezi režimy vkládání (kromě vyhledávání podle faxového čísla).
- Chcete-li zadat více kritérií vyhledávání, opakujte kroky 4 a 5.

#### 6 Klepněte na tlačítko <Způsob hledání>.

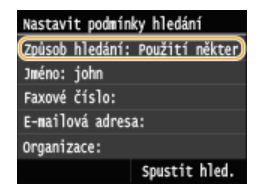

#### / Určete metodu pro vyhledávání.

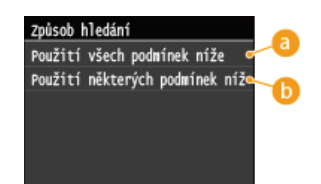

#### e) <Použití všech podmínek níže>

Jsou vyhledána a zobrazena všechna místa určení, která vyhovují všem kritériím zadaným v krocích 4 a 5.

#### <Použití některých podmínek níže>

Jsou vyhledána a zobrazena všechna místa určení, která vyhovují alespoň jednomu z kritérií zadaných v kroku 4 a 5.

#### Klepněte na tlačítko <Spustit hled.>.

| Nastavit podmínky hledání      |
|--------------------------------|
| Způsob hledání: Použití někter |
| Jméno: john                    |
| Faxové číslo:                  |
| E-mailová adresa:              |
| Organizace:                    |
| Spustit hled.                  |

Zobrazí se místa určení vyhovující zadaným kritériím.

#### POZNÁMKA:

Pokud se po klepnutí na tlačítko <Spustit hled.> otevře obrazovka ověřování, zadejte uživatelské jméno zařízení a heslo zaregistrované na serveru LDAP a klepněte na tlačítko <Použít>. **©Registrace serverů LDAP** 

#### 9 Vyberte místo určení a klepněte na tlačítko <Použít>.

Lze zadat až 10 míst určení.

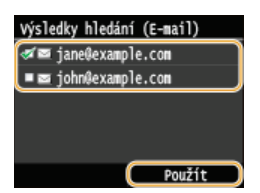

Chcete-li vyhledávat místo určení pomocí jiných kritérií vyhledávání, opakujte kroky 2 až 9.

#### POZNÁMKA:

- Pokud jste již místo určení zadali pomocí číselných tlačítek, lze pomocí serveru LDAP zadat maximálně devět míst určení.
- Vybraná místa určení nelze zadat jako adresy Cd (kopie) či Bcc (skrytá kopie).

#### Odstranění míst určení

Zadáváte-li větší počet míst určení, můžete místa podle potřeby odstraňovat.

#### 1 Klepněte na tlačítko <Místo určení>

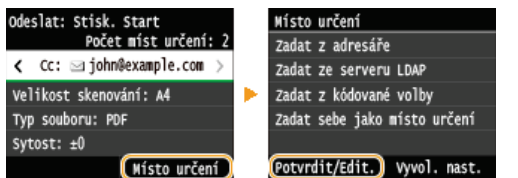

**2** Vyberte místo určení, které chcete odstranit.

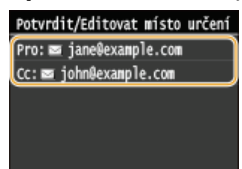

3 Klepněte na tlačítko <Odebrat>.

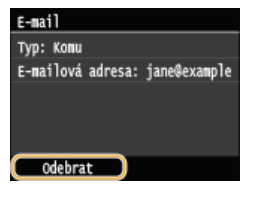

4 Klepněte na tlačítko <Ano>.

#### POZNÁMKA

Chcete-li snadno a rychle odstranit místa určení bez jejich vybírání ze seznamu míst určení

Před zvolením možnosti <Potvrdit/Edit.> v kroku 1 můžete zadaná místa určení přepínat klepnutím na tlačítka
 Po zobrazení místa určení, které chcete odstranit, stiskněte tlačítko C.

#### ODKAZY

Odesílání dokumentů jako e-mailů přímo ze zařízení
Odeslání i-faxů

## Konfigurace požadovaného nastavení skenování

Výchozí nastavení jsou nastavení, která se zobrazí po zapnutí zařízení nebo po stisknutí tlačítka 🧭. Pokud často používaná nastavení skenování uložíte jako výchozí nastavení, nebudete muset konfigurovat stejná nastavení při každém skenování. Mimo to lze také uložit kombinace míst určení a nastavení skenování a snadno je používat opakovaně v případě potřeby (e-mail / i-fax / sdílené složky / server FTP).

#### POZNÁMKA

Zařízení se dodává s předem nakonfigurovanými výchozími továrními nastaveními (>Nastavení seznamu nabídky). Výchozí nastavení můžete podle svých potřeb změnit a uložit.

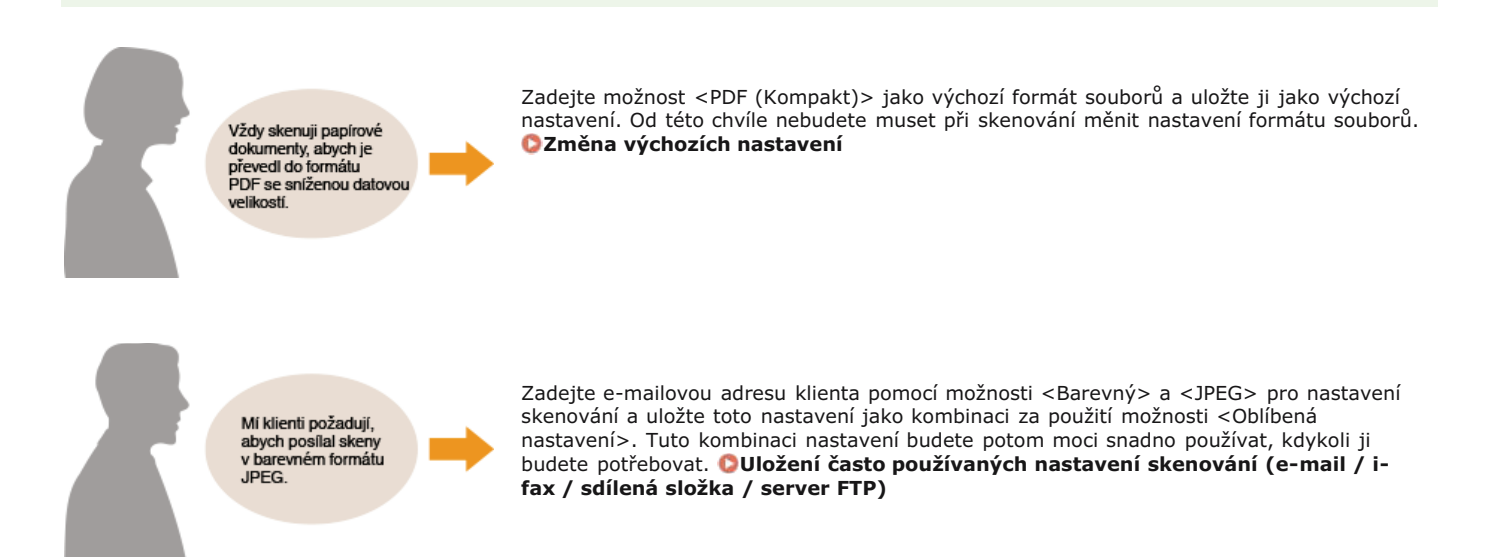

# Změna výchozích nastavení

Výchozí nastavení jsou nastavení, která se zobrazí po zapnutí zařízení nebo po stisknutí tlačítka 🕢. Tato výchozí nastavení můžete upravit tak, aby lépe vyhovovala operacím, které nejčastěji provádíte. Nebudete tak muset zadávat opakovaně stejná nastavení před každým skenováním.

#### Paměť USB

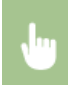

<Nabídka> > <Nastavení skenování> > <Nastavení paměti USB> > <Změnit výchozí nastavení> > Vyberte nastavení > Změňte výchozí hodnotu vybrané položky > <Použít> > m

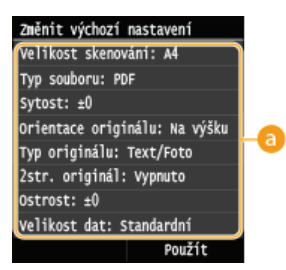

#### 👩 Nastavení

Vyberte položku, kterou chcete nastavit, a změňte výchozí hodnotu.

#### E-mail

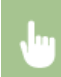

<Nabídka> > <Nastavení skenování> > <Nastavení e-mailu> > <Změnit výchozí nastavení> > Vyberte nastavení > Změňte výchozí hodnotu vybrané položky > <Použít> > m

| Změnit výchozí nastavení      |            |
|-------------------------------|------------|
| Velikost skenování: A4        |            |
| Typ souboru: PDF              |            |
| Sytost: ±0                    |            |
| Orientace originálu: Na výšku |            |
| Typ originálu: Text/Foto      |            |
| 2str. originál: Vypnuto       | - <b>a</b> |
| Ostrost: ±0                   |            |
| Velikost dat: Standardní      |            |
| Předmět/Zpráva: (Žádný)       |            |
| Odpovědět: (Žádný)            |            |
| Priorita: Standardní          |            |
| Použít                        |            |

#### 👩 Nastavení

Vyberte položku, kterou chcete nastavit, a změňte výchozí hodnotu.

#### Nastavení i-faxu

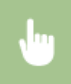

<Nabídka> > <Nastavení skenování> > <Nastavení I-faxu> > <Nastavení funkce VYS.> > <Změnit výchozí nastavení> > Vyberte nastavení > Změňte výchozí hodnotu vybrané položky > <Použít> > 🍙

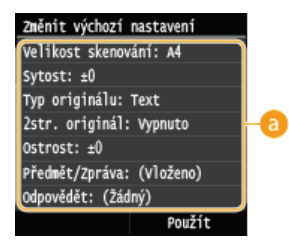

#### 👩 Nastavení

Vyberte položku, kterou chcete nastavit, a změňte výchozí hodnotu.

#### Nastavení souborů

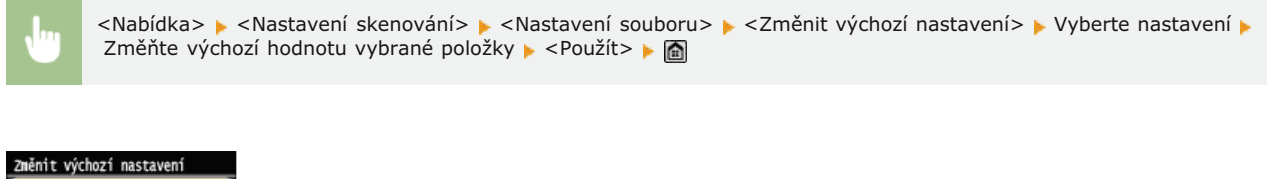

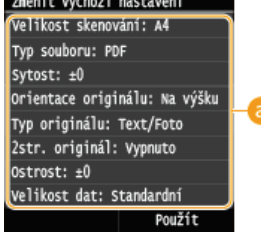

#### 👩 Nastavení

Vyberte položku, kterou chcete nastavit, a změňte výchozí hodnotu.

#### **ODKAZY**

Skenování dokumentů přímo do paměti USB

Odesílání dokumentů jako e-mailů přímo ze zařízení

🗘 Odeslání i-faxů

OUložení dokumentů přímo do sdílené složky/na server FTP

- Zadání podrobných nastavení
- Nastavení skenování

# Uložení často používaných nastavení skenování (e-mail / i-fax / sdílená složka / server FTP)

Můžete uložit až 18 kombinací často používaného nastavení skenování. Uložená nastavení je možné kdykoli zobrazit, proto není třeba pokaždé provádět stejné složité postupy (například nastavení typu dokumentu, zadání kompaktního formátu souboru PDF a odeslání souboru všem interním zaměstnancům). Uložené kombinace nastavení můžete také přidělit k tlačítku zástupce, které se zobrazí na obrazovce <Domů>.

#### OUložení oblíbeného nastavení

#### Opětovné vyvolání oblíbeného nastavení

#### Uložení oblíbeného nastavení

Stiskněte tlačítko 
a klepněte na tlačítko <Skenovat>.

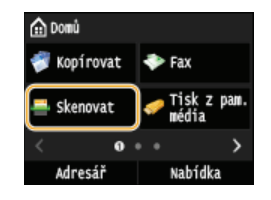

- Když se otevře přihlašovací obrazovka, pomocí číselných tlačítek zadejte uživatelské jméno a heslo. Potom vyberte ověřovací server a stiskněte tlačítko přihlášení za účelem použití funkce oprávněného odeslání
- 2 Vyberte možnost <E-mail>, <I-fax> nebo <Soubor>.

#### 3 Změňte hodnoty pro nastavení, která chcete uložit. OZadání podrobných nastavení

Ochcete-li zahrnout do oblíbeného nastavení skenování také místo určení, zadejte místo určení, které chcete uložit. Odesílání pomocí uložených míst určení (e-mail / i-fax / sdílená složka / server FTP)

| Odeslat: Stisk. Start         |
|-------------------------------|
| Počet míst určení: 1          |
| Pro: 🖂 john@example.com       |
| Velikost skenování: A4        |
| Typ souboru: PDF              |
| Sytost: ±0                    |
| Orientace originálu: Na výšku |
| Typ originálu: Text/Foto      |
| 2str. originál: Vypnuto       |
| Ostrost: ±0                   |
| Velikost dat: Standardní      |
| Předmět/Zpráva: (Vloženo)     |
| Odpovědět: (Žádný)            |
| Priorita: Standardní          |
| Oblibená nastavení: Vypnuto   |
| Místo určení                  |

4 Klepněte na tlačítko <Oblíbená nastavení> ► <Uložit>.

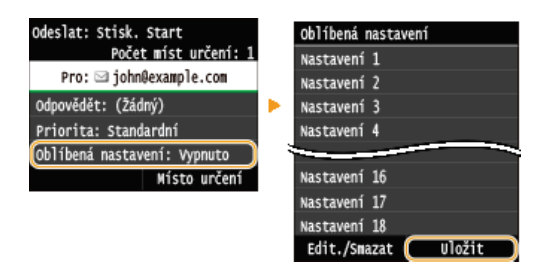

5 Přečtěte si zprávu a klepněte na tlačítko <OK>.

Nísta určení a nastavení zadaná na základní obrazovce e-mailu budou uložena. Nastavení lze upravovat, ale místa určení nelze měnit. OK Zrušit

#### **6** Vyberte místo pro uložení nastavení.

| Vybrat mís | sto | určení | pro | ulož. |
|------------|-----|--------|-----|-------|
| Nastavení  | 1   |        |     |       |
| Nastavení  | 2   |        |     |       |
| Nastavení  | 3   |        |     |       |
| Nastavení  | 4   |        |     |       |
|            | -   | _      |     |       |
| Nastavení  | 16  |        |     |       |
| Nastavení  | 17  |        |     |       |
| Nastavení  | 18  |        |     |       |

Zkontrolujte podrobnosti nastavení, která chcete uložit, a klepněte na tlačítko <Použít>. OZadání podrobných nastavení

- Chcete-li změnit hodnotu nastavení, které chcete uložit, klepněte na nastavení.
- Chcete-li přejmenovat cíl pro uložení, klepněte na tlačítko <Změnit název>. OZadávání textu

| Nastavení 1                   |
|-------------------------------|
| Počet míst určení: 1          |
| Velikost skenování: A4        |
| Typ souboru: PDF              |
| Sytost: ±0                    |
| Orientace originálu: Na výšku |
| Typ originálu: Text/Foto      |
| 2str. originál: Vypnuto       |
| Ostrost: ±0                   |
| Velikost dat: Standardní      |
| Předmět/Zpráva: (Žádný)       |
| Odpovědět: (Žádný)            |
| Priorita: Standa <u>rdní</u>  |
| Změnit název Použít           |

#### 8 Vyberte, zda se má nastavení uložit pod tlačítko zástupce.

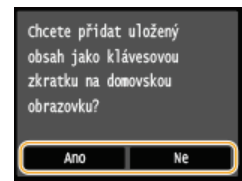

Pokud vyberete možnost <Ano>, zobrazí se zpráva. Zprávu si přečtěte a potom klepněte na tlačítko <OK>. Kombinace uložených nastavení bude přidána na obrazovku <Domů> jako tlačítko zástupce.

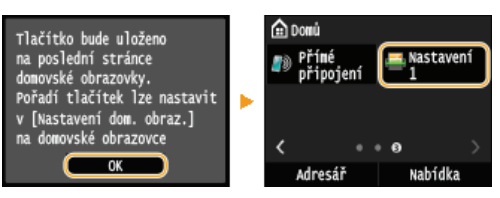

#### POZNÁMKA:

Pokud je obrazovka <Domů> zaplněná a tlačítko nelze přidat, odstraňte uložená tlačítka nebo prázdná místa pomocí možnosti <Nastavení dom. obraz.>. **Přizpůsobení obrazovky <Domů>** 

#### POZNÁMKA

- Uložená nastavení zůstanou zachována i po vypnutí zařízení.
- Chcete-li upravit nebo odstranit uložená nastavení, použijte možnosti <Skenovat> 
   <Oblíbená nastavení> 
   <Editovat> nebo <Smazat> a poté postupujte podle níže uvedených kroků.
   Úprava nastavení:

Vyberte nastavení, které chcete upravit > Nastavení změňte a klepněte na tlačítko > <Použít> > <Ano>. Odstranění nastavení: Vyberte nastavení, které chcete odstranit > Klepněte na možnost <Ano>.

305 / 736

- Po uložení nastavení nelze měnit místa určení. Chcete-li změnit místo určení, nastavení odstraňte a potom je uložte znovu.
- Pokud uložíte místo určení, které bylo zadáno z adresáře, a poté odstraníte z adresáře záznam tohoto místa určení, toto místo určení se také odstraní z oblíbeného nastavení skenování.

#### Opětovné vyvolání oblíbeného nastavení

V oblíbených nastaveních si jednoduše vyberte kombinaci nastavení, která vám vyhovuje.

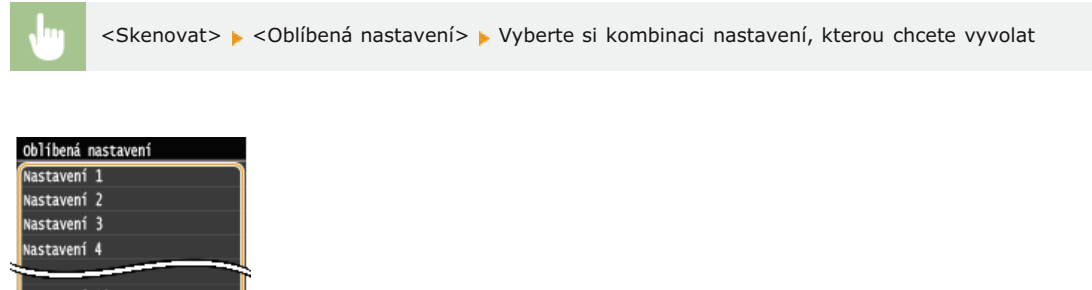

Nastavení 16 Nastavení 17 Nastavení 18 Edit./Smazat Uložit

#### POZNÁMKA

Po vyvolání nastavení (kombinace nastavení) můžete podle potřeby také změnit nastavení skenování.

#### **ODKAZY**

Pohodlné skenování pomocí zařízení

# Kontrola odeslaných dokumentů v protokolu (e-mail / i-fax / sdílená složka / server FTP)

Protokol obsahující naskenované dokumenty odeslané přímo ze zařízení je možné zkontrolovat za použití formátu seznamu.

#### DŮLEŽITÉ

Pokud je možnost <Zobrazit výpis úloh> nastavena na hodnotu <Vypnuto>, protokoly odeslaných dokumentů nelze kontrolovat. OZobrazit výpis úloh

1 Stiskněte tlačítko 🛞.

2 Klepněte na tlačítko <Úloha VYS.>.

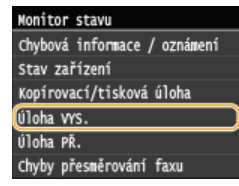

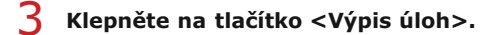

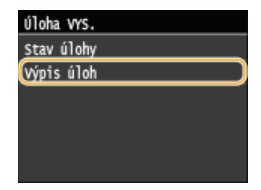

- Je zobrazen seznam odeslaných dokumentů.
- **4** Klepněte na dokument, jehož informace chcete zkontrolovat.

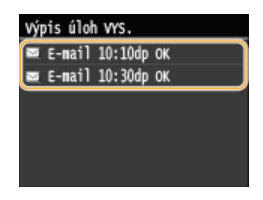

5 Zkontrolujte podrobné informace o vybraném dokumentu.

Detaily Číslo úlohy: 0006 Výsledek: OK Spuštěno: 10/10 10:10dp ID oddělení: -Typ úlohy: = E-mail Místo určení: john@example.com Užívatelské jméno: canon Počet stran VYS.: 99 Režím komunikace: VYS.

#### **ODKAZY**

CHIášení o výsledku faxového VYS CHIášení správy komunikace

# Praktické možnosti využití s mobilním zařízením

Použití zařízení s mobilním zařízením, například se smartphonem nebo tabletem, umožňuje snadný tisk a skenování. Zařízení podporuje službu AirPrint pro přímý tisk ze zařízení iPhone/iPad a službu Google Cloud Print™, která umožňuje tisk na cestách. Zařízení má díky těmto a dalším funkcím velmi široké využití.

#### Použití zařízení se smartphonem či tabletem

Chcete-li tisknout nebo skenovat pomocí mobilního zařízení, můžete k tomu použít mobilní aplikaci Canon. Pokud je mobilní zařízení kompatibilní s funkcí NFC, můžete tisknout tak, že se zařízení dotknete tímto mobilním zařízením. K zařízení se můžete také připojit bez směrovače bezdrátové sítě LAN a můžete použít Vzdálené uživatelské rozhraní, které umožňuje vzdáleně ovládat zařízení a měnit jeho nastavení.

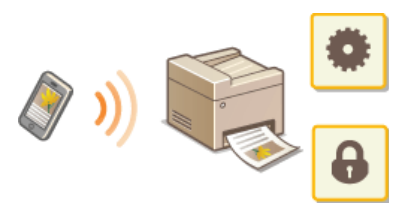

Tisk/skenování pomocí mobilní aplikace a doplňku Canon

Tisk dotykem smartphonem nebo tabletem (NFC) (MF729Cx)

Dednoduché bezdrátové připojení pomocí přímého připojení (režim přístupového bodu) (MF729Cx / MF728Cdw / MF724Cdw / MF628Cw)

Použití Vzdáleného uživatelského rozhraní z mobilního zařízení

#### Použití služby AirPrint

Díky možnosti zaslat tisková data ze zařízení Apple můžete tisknout, skenovat nebo faxovat data bez použití ovladačů. OPoužití služby AirPrint

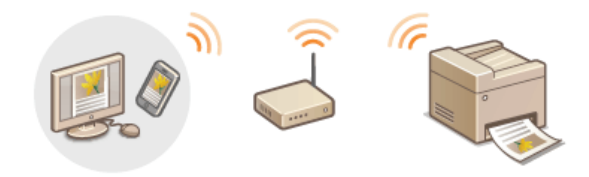

#### Použití služby Google Cloud Print

Pomocí aplikací či služeb v počítačích či jiných mobilních zařízeních s podporou služby Google Cloud Print lze tisknout bez použití ovladače tiskárny. OPoužití služby Google Cloud Print

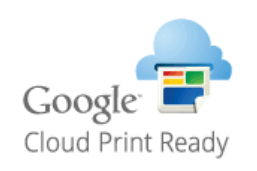

#### POZNÁMKA

Toto zařízení podporuje také službu Mopria™. Služba Mopria™ umožňuje tisk na tiskárnách od různých výrobců za použití jednoho ovladače tiskárny. To je velmi praktické, neboť můžete tisknout za použití společných operací a nastavení na tiskárnách různých modelů. Podrobnosti o modelech podporujících službu Mopria™ a její systémové požadavky najdete na adrese http://www.mopria.org.

∎ Zobrazení nastavení služby Mopria™ 🔽

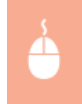

Přihlaste se ke Vzdálenému uživatelskému rozhraní v režimu správce systému (**Spuštění Vzdáleného** uživatelského rozhraní) • [Nastavení/Uložení] • [Nastavení sítě] • [Nastavení technologie Mopria] • [Editovat] • Zkontrolujte, že je zaškrtnuté políčko [Použít technologii Mopria] • [OK]

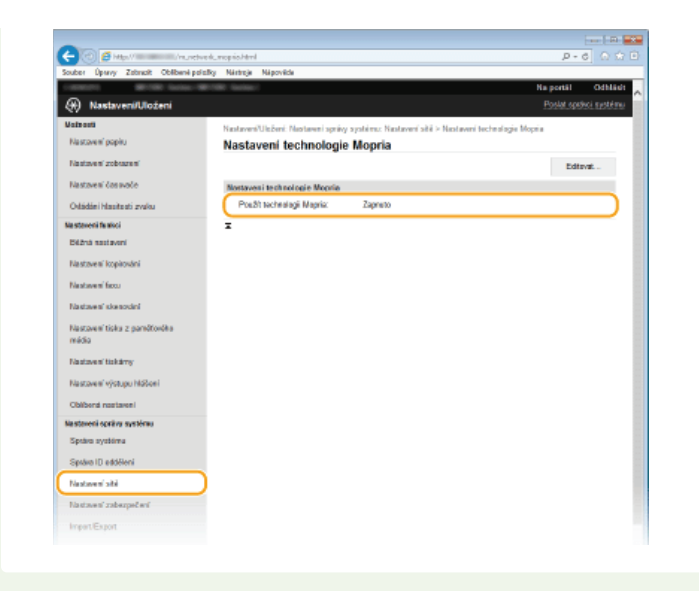

# Tisk/skenování pomocí mobilní aplikace a doplňku Canon

Na tomto zařízení můžete tisknout data uložená ve smartphonu nebo tabletu a do připojeného smartphonu či tabletu lze také odesílat dokumenty naskenované pomocí tohoto zařízení. Informace o kompatibilních operačních systémech, podrobné pokyny k nastavení a pokyny k použití najdete na webových stránkách společnosti Canon: http://www.canon.com/.

## Tisk dotykem smartphonem nebo tabletem (NFC) MF729Cx

Toto zařízení podporuje standardy NFC (Near Field Communication). Když se dotknete mobilním zařízením kompatibilním s funkcí NFC značky NFC na ovládacím panelu zařízení, můžete tisknout fotografie a dokumenty uložené v mobilním zařízení.

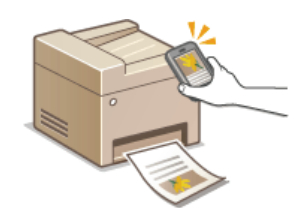

Informace o místě, kde se máte mobilním zařízením dotknout, najdete v části OOVládací panel.

#### Nastavení mobilního zařízení

- Povolte na zařízení funkci NFC. Více informací najdete v příručkách k mobilním zařízením, případně kontaktujte výrobce.
- Na své mobilní zařízení si nainstalujte aplikaci Canon Mobile. Více informací najdete na stránkách http://www.canon.com/.
- Spusťte mobilní aplikaci Canon.

#### Požadované nastavení zařízení

Chcete-li tisknout ze zařízení kompatibilních s funkcí NFC, zadejte následující nastavení.

- Nastavte položku <Povolit NFC> na možnost <Zapnuto>. OPovolit NFC
- Nastavte IP adresu ve formátu IPv4. ONAStavení adresy IPv4

#### DŮLEŽITÉ

- Aplikaci si můžete stáhnout zdarma, bude vám však účtován poplatek za připojení k internetu.
- Pokud se tisk nespustí, změňte místo na mobilním zařízení, kterým se zařízení dotýkáte.
- Dokončení procesu připojení může chvíli trvat.
- V závislosti na mobilním zařízení nemusí komunikace se zařízením fungovat.

# Jednoduché bezdrátové připojení pomocí přímého připojení (režim přístupového bodu) MF729Cx/MF728Cdw/MF724Cdw/MF628Cw

Z mobilního zařízení se můžete k tomuto zařízení připojit přímo i v prostředí, kde nejsou žádné přístupové body ani směrovače bezdrátové sítě LAN. Díky tomu můžete tisknout z mobilního zařízení kdykoli a bez nutnosti provádět složitá nastavení připojení.

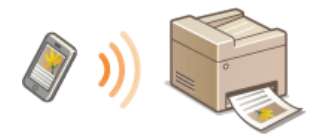

#### Použití zařízení v režimu přímého připojení (v režimu přístupového bodu)

Toto zařízení můžete používat jako přístupový bod. Stačí nejprve nastavit možnost <Povolit přímé připojení> na hodnotu <Zapnuto>. ©Konfigurace nastavení pro přímé připojení (režim přístupového bodu) (MF729Cx / MF728Cdw / MF724Cdw / MF628Cw)

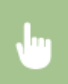

<Přímé připojení> Připojte se z mobilního zařízení pomocí zobrazeného SSID a síťového klíče. Dtevře se obrazovka přímého připojení.

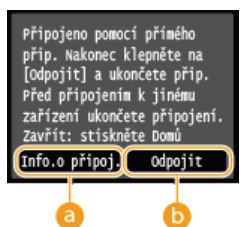

#### 👩 <Info.o připoj.>

Můžete si prohlédnout informace o stavu přímého připojení.

#### 🜔 <Odpojit>

Ukončí přímé připojení.

#### DŮLEŽITÉ

- Během přímého připojení nemusí být možné připojení k Internetu v závislosti na použitém mobilním zařízení.
- Přímé připojení umožňuje připojit k zařízení jedno mobilní zařízení. K zařízení není možné v jednom okamžiku připojit 2 či více mobilních zařízení.
- Pokud se bezdrátové připojení mobilního zařízení neuskuteční do 5 minut, zatímco je zobrazeno SSID společně se síťovým klíčem, doba čekání na připojení se ukončí.
- Jestliže je vytvořeno přímé připojení a mezi zařízením a mobilním zařízením nedojde po určitou dobu k datovému přenosu, komunikace se může ukončit.
- Při každém novém pokusu o vytvoření přímého připojení se použije jiné SSID a síťový klíč zařízení.
- Když je aktivován režim přímého připojení, režim spánku nešetří energii.
- Když je možnost <Povolit přímé připojení> i <Povolit NFC> nastavena na <Zapnuto>, režim spánku není tak účinný jako šetření energií, i když není zařízení v režimu přímého připojení.
  - OKonfigurace nastavení pro přímé připojení (režim přístupového bodu) (MF729Cx / MF728Cdw / MF724Cdw / MF628Cw)

#### OPovolit NFC

Pokud používáte přímé připojení, nenastavujte adresu IP ručně na mobilním zařízení. Pokud byste ji takto nastavili, po použití přímého připojení by již komunikace nemusela probíhat správně.

#### TIPY

#### Použití funkce NFC s režimem přístupového bodu

 Funkci NFC můžete použít společně s režimem přístupového bodu. Když se dotknete mobilním zařízením značky NFC na ovládacím panelu zařízení, lze automaticky zjistit SSID a síťový klíč zařízení. CTISK dotykem smartphonem nebo tabletem (NFC) (MF729Cx)

# Použití Vzdáleného uživatelského rozhraní z mobilního zařízení

Vzdálené uživatelské rozhraní je možné použít v mobilním zařízení prostřednictvím nainstalovaného webového prohlížeče. Díky tomu můžete pomocí mobilního zařízení zkontrolovat stav zařízení a konfigurovat jeho nastavení.

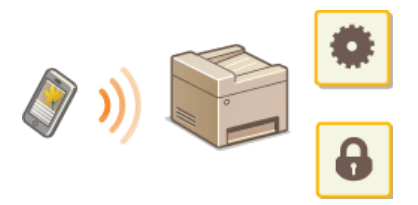

#### Podporované prohlížeče

Níže jsou uvedeny prohlížeče pro mobilní zařízení, které jsou kompatibilní se Vzdáleným uživatelským rozhraním.

Pro operační systém Android

Chrome

Pro operační systém iOS

🍵 Safari

Spuštění Vzdáleného uživatelského rozhraní z mobilního zařízení

Zadejte IP adresu zařízení do webového prohlížeče a spusťte Vzdálené uživatelské rozhraní. Nejprve zkontrolujte IP adresu nastavenou v zařízení (**©Zobrazení nastavení sítě**). V případě jakýchkoli dotazů kontaktujte správce sítě.

1 Ve smartphonu nebo tabletu spusťte webový prohlížeč.

2 Do pole pro adresu zadejte text "http://(IP adresa zařízení)/".

Chcete-li použít adresu IPv6, dejte adresu IPv6 do závorek (příklad: http://[fe80::2e9e:fcff:fe4e:dbce]/).

POZNÁMKA:

Některé položky Vzdáleného uživatelského rozhraní se ve verzi pro smartphony neobjeví. Pokud chcete zobrazit všechny položky, použijte verzi pro počítače.

#### ODKAZY

Použití Vzdáleného uživatelského rozhraní

# Použití služby AirPrint

Díky možnosti zaslat tisková data ze zařízení Apple můžete tisknout, skenovat nebo faxovat data bez použití ovladačů.

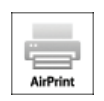

#### Nastavení služby AirPrint

Konfigurace nastavení služby AirPrint

Otevření obrazovky služby AirPrint

#### Funkce služby AirPrint

- CTisk pomocí služby AirPrint
- Skenování pomocí služby AirPrint
- Faxování pomocí služby AirPrint (MF729Cx / MF728Cdw / MF628Cw)

#### Odstraňování problémů

Pokud nelze službu AirPrint použít

#### Konfigurace nastavení služby AirPrint

Můžete zaregistrovat údaje, včetně názvu zařízení a instalačního umístění, pomocí nichž lze zařízení identifikovat. Můžete také deaktivovat službu AirPrint zařízení. Tato nastavení lze změnit pomocí Vzdáleného uživatelského rozhraní.

# Spusťte Vzdálené uživatelské rozhraní a přihlaste se v Režimu správce systému. Spuštění Vzdáleného uživatelského rozhraní

#### POZNÁMKA:

V závislosti na webovém prohlížeči se může proces spuštění funkce Vzdálené uživatelské rozhraní lišit. Další informace se nacházejí v příručce webového prohlížeče, který používáte.

#### 2 Klikněte na tlačítko [Nastavení/Uložení].

Používáte-li mobilní zařízení, například iPad, iPhone nebo iPod touch, výrazu "klikněte" v tomto oddíle rozumějte jako "klepněte".

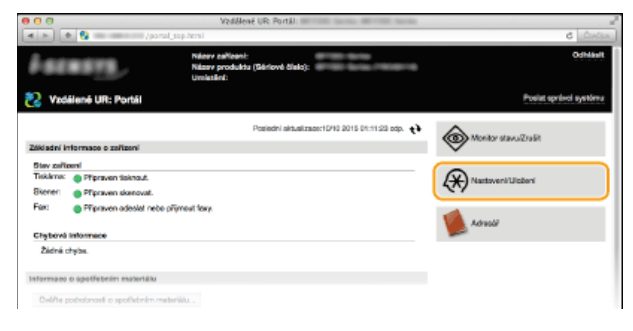

3 Klikněte na položku [Nastavení sítě] 🕨 [Nastavení AirPrint].

| 000<br>4 b + 1                                  | Vadšienė UR: Nastaveni sitė:                                           | term W100 ferm                                                                    | C Lister |  |  |  |  |
|-------------------------------------------------|------------------------------------------------------------------------|-----------------------------------------------------------------------------------|----------|--|--|--|--|
| Mobreal                                         | Nastavoni/Uložoni: Nostavani oprávy systému:                           | Nastaveni sitö                                                                    |          |  |  |  |  |
| Nastavoní papiru                                | Nastavení sítě                                                         |                                                                                   |          |  |  |  |  |
| Nastaveni zobrazeni                             | Nestaveni sitä                                                         |                                                                                   |          |  |  |  |  |
| Nastavoní česovače<br>Ovládaní hlasitosti zvuku | Noslaveni TOPIP                                                        | Nastaveni iPvi<br>Naskaveni iPvi<br>Naskaveni WINS                                |          |  |  |  |  |
| Nostaveni funkci                                |                                                                        | National RAW                                                                      |          |  |  |  |  |
| Bālnā nastaveni                                 |                                                                        | Nadaweni W80<br>Nadaweni noBrau PTP PAEV<br>Nadaweni HTTP                         |          |  |  |  |  |
| Nastavori kopirování                            |                                                                        | Nastaveni SSL<br>Nastaveni Provy                                                  |          |  |  |  |  |
| Nastavori skonování                             |                                                                        | Nationeri Network Link Scan<br>Nationeri Metwork Link Scan                        |          |  |  |  |  |
| Nastavení lisku z paněřlového<br>mědia          |                                                                        | Nadoveni oznámeni režimu spánku<br>Nadovení čísla portu<br>Nadovení velikosti MTU |          |  |  |  |  |
| Nastavoní řískámy                               |                                                                        | Nastaveni SNTP<br>Nastaveni potvizeni PIN správy ID odděleni                      |          |  |  |  |  |
| Nastavení výstupu hlášení                       | Nastaveni funkce Canon Mobile Scanning<br>Nastaveni technologia Mooria |                                                                                   |          |  |  |  |  |
| Oblibenó restavení                              | Nastaveni Google Cloud Print                                           |                                                                                   |          |  |  |  |  |
| Hastavevi sprävy systému                        | Nostevení o maliul-faxu                                                |                                                                                   |          |  |  |  |  |
| Sprive systems                                  | Nortoveni SMB                                                          |                                                                                   |          |  |  |  |  |
| Sprika ID oddilieni                             | Nosteveni SNMP                                                         | Nastaveni SNMPv1<br>Nastaveni SNMPv3                                              |          |  |  |  |  |
| Nastaveri sibi                                  | Nastavení serveru LDAP<br>Nastavení vyčieněného portu                  |                                                                                   |          |  |  |  |  |
| Nastavení zabezpečení                           | Doba čeklari na připojení při spalbění                                 |                                                                                   |          |  |  |  |  |
| Import/Export                                   | Nostovení ovladale Etherneta                                           |                                                                                   |          |  |  |  |  |
| Inicializorat informace nastaveni               | Nostoveni IEEE 802.1X<br>Nostoveni headultuvé sité LAN                 |                                                                                   |          |  |  |  |  |
|                                                 | Nastavari AiPrint<br>Nastavari pro spico nastaveri zalizeri            |                                                                                   |          |  |  |  |  |
|                                                 | x                                                                      |                                                                                   |          |  |  |  |  |

#### **4** Klikněte na tlačítko [Editovat].

| 000                                   | Vzdálené UR: Nastavení A      | iPrint                                             |                     |        |
|---------------------------------------|-------------------------------|----------------------------------------------------|---------------------|--------|
| 4 F)(+ 😫 = ===-/                      | m_network_airprint.html       |                                                    | 6 <u>1</u> 0        |        |
|                                       | - Western Constant            |                                                    | Na portál Odhi      | id off |
| Nastavení/Uložení                     |                               |                                                    | Poolat sprävoi syst | árna   |
| Veinosli                              | Nastaveri33cdeni: Nastaveri s | privy systèmic Nasiawenî sîsê > Nastavenî AirPrint |                     |        |
| Nastaveni papinu                      | Nastavení AirPrint            |                                                    |                     |        |
| Nastavení zobrazení                   |                               |                                                    | Ecllovel.           | )      |
| Nastaveri časovaže                    | Nastaveni AirPrint            |                                                    |                     | 1      |
| Ovládání Nasitosti zvuku              | Poulit AirPrint               | Zapnuło                                            |                     |        |
| Nosteveni funkci                      | Název Eokänty:<br>Utrajatívi  | Caron                                              |                     |        |
| Dátná restavení                       | Zemőpioná Sifka:              | 80*0*0.000*                                        |                     |        |
| Nastavení kopírování                  | Zeměpisná délka:              | V0'0'0.000*                                        |                     |        |
| Nastaveri Iasu                        | z                             |                                                    |                     |        |
| Nastavard sizerovárd                  |                               |                                                    |                     |        |
| Nastavení tisku z paměřového<br>mědia |                               |                                                    |                     |        |

5 Zadejte požadované nastavení a klikněte na tlačítko [OK].

| 000                                       | Vadilienė UR; Editovat nas                                | taveni AirPrint: II                          | e-190               | laces. B             |         | likelik             |                     |               |
|-------------------------------------------|-----------------------------------------------------------|----------------------------------------------|---------------------|----------------------|---------|---------------------|---------------------|---------------|
| (4) F) (+ 🚷                               | m_network_airprint_edit.html                              |                                              |                     |                      |         |                     |                     | G Lütel       |
| -001073 BP1001 Bo10                       | - William Barlay                                          |                                              |                     |                      |         |                     | Na portil           | Odhia         |
| Nastaveni/Uloženi                         |                                                           |                                              |                     |                      |         |                     | Produt s            | prāvai systēm |
| Valreet                                   | Nastaven/Ulaberi: Nastav                                  | eni sprživy systém                           | z Nasta             | veni sită :          | - Nasta | ovení AirPrint > Ed | litovat nastaveni / | A-Pint        |
| Nastavoní papíru                          | Editovat nastave                                          | aní AirPrint                                 |                     |                      |         |                     |                     |               |
| Nastavoni astrozeni                       | Změřte následující nastav                                 | ent.                                         |                     |                      |         |                     | ок                  | Zrušk         |
| Nastavení časovače                        | Nastaveni AirPvint                                        |                                              |                     |                      |         |                     |                     |               |
| Ovládání Nasilosti zvuku                  | Znénite-I (Vázev takárny),<br>Změnite-I (Umízální), změní | změní se také (Máze<br>i se teké (Umlatilei) | v nONS<br>/ (Sprike | v (Nasta<br>systemu) | ani Py  | 43.                 |                     |               |
| Naztavaní funkci                          | Použi AirPrint                                            |                                              |                     |                      |         |                     |                     |               |
| Bāžná nastavení                           | Nózev tiskómy:                                            | Ganon                                        | -                   |                      |         |                     |                     |               |
| Nastavení kopirování                      | Umistère:                                                 |                                              |                     |                      |         |                     |                     |               |
| have a file of                            | informace o poloze                                        |                                              |                     |                      |         |                     |                     |               |
| Naslavoni faxu                            | Autometicky zisket                                        |                                              |                     |                      |         |                     |                     |               |
| Nastavení skenování                       | Zaminisch filter                                          |                                              |                     | •                    | 10      | 10.000              |                     |               |
| Nastavoní tisku z perelifového<br>relicke | Zamépistá délka:                                          | V                                            | 4)                  | 0                    | 10      | 0.000               |                     |               |
| Nastavení liskárny                        | ×                                                         |                                              |                     |                      |         |                     |                     | _             |
| Nastavani vjetupu blaženi                 |                                                           |                                              |                     |                      |         |                     |                     |               |
| Obligent rastaveni                        |                                                           |                                              |                     |                      |         |                     |                     |               |
| Nastavení správy systému                  |                                                           |                                              |                     |                      |         |                     |                     |               |
|                                           |                                                           |                                              |                     |                      |         |                     |                     |               |

#### [Použít AirPrint]

Zaškrtnutím políčka povolte službu AirPrint. Zrušením zaškrtnutí tohoto políčka lze službu AirPrint opět zakázat.

#### [Název tiskárny]/[Umístění]/[Zeměpisná šířka]/[Zeměpisná délka]

Zadejte název a údaje o instalačním umístění, pomocí nichž bude možné toto zařízení identifikovat při obsluze zařízení Apple. Tyto informace jsou užitečné v případě, že máte k dispozici více než jednu tiskárnu se službou AirPrint.

#### POZNÁMKA:

#### Pokud změníte možnost [Název tiskárny]

Pokud změníte možnost [Název tiskárny], kterou jste dříve nastavili, může přestat fungovat tisk z počítače Mac, který doposud fungoval. Je to způsobeno tím, že byla také automaticky změněna hodnota <Název mDNS> (**Konfigurace služby DNS**) protokolu IPv4. V takovém případě znovu přidejte zařízení do počítače Mac.

#### 6 Restartujte zařízení.

Vypněte zařízení, počkejte nejméně 10 sekund a opět jej zapněte.

Z obrazovky služby AirPrint máte přístup k nastavením služby AirPrint a také k informacím o spotřebním materiálu, například papíru a tonerových kazetách. Můžete zde rovněž nakonfigurovat nastavení funkcí zabezpečení (**Skonfigurace ověřování IEEE 802.1X**).

- Klikněte na možnost [System Preferences] (Předvolby systému) v doku na ploše ▶ [Printers & Scanners] (Tiskárny a skenery).
- 2 Vyberte tiskárnu a klikněte na možnost [Options & Supplies] (Možnosti a spotřební materiál).
- 3 Klikněte na možnost [Show Printer Webpage] (Zobrazit webovou stránku tiskárny).
- **4** Přihlaste se k Vzdálené uživatelské rozhraní.

Chcete-li nastavení služby AirPrint změnit, přihlaste se v režimu správce systému.

| Delet                           |             |          |                      |          |
|---------------------------------|-------------|----------|----------------------|----------|
| Inerint                         |             |          |                      |          |
| Instaveni AirPrint              |             |          |                      |          |
|                                 |             |          |                      | Editorat |
| Použit AirPrint:                | Zapruto     |          |                      |          |
| Nigery tokinny:                 | Canon       | larres . |                      |          |
| Umizténi:                       |             |          |                      |          |
| Zamépiané Silka:                | 50*0*0.000* |          |                      |          |
| Zenipissi déka:                 | V0*010.000* |          |                      |          |
| Detatni nastaveni               |             |          |                      |          |
| Nastwerl zabezpečeni šaka       |             |          |                      |          |
| Nostover i SSL                  |             |          |                      |          |
| Nostovení kliče a certilikôtu   |             |          |                      |          |
| formana o anotisheira materiala |             |          |                      |          |
|                                 |             |          |                      |          |
| Ztrol papiru                    | Stay paping | Velikost | Typ                  |          |
| Viceobelová příhrádka           | Záchý       |          |                      |          |
| Zásuvka 1                       | CK          | м        | B82ng 2 (70-84 g/m2) |          |
| nformsos o kazetā               |             |          |                      |          |
| Barewry                         | Stev torers |          |                      |          |
| Azurová                         | 100%        |          |                      |          |
| Purputová                       | 100%        |          |                      |          |
| *                               | 1000        |          |                      |          |
| 25.0                            | 100%        |          |                      |          |
| Count .                         | 100%        |          |                      |          |

#### Ochranné známky

Apple, Bonjour, iPad, iPhone, iPod touch, Mac, Mac OS a Mac OS X jsou ochranné známky společnosti Apple Inc. registrované v USA a dalších zemích. AirPrint a logo AirPrint jsou ochranné známky společnosti Apple Inc.

### Tisk pomocí služby AirPrint

K tisku e-mailů, fotografií, webových stránek a dalších dat není nutné použít počítač. Služba AirPrint umožňuje přímý tisk ze zařízení Apple, například iPad, iPhone a iPod touch.

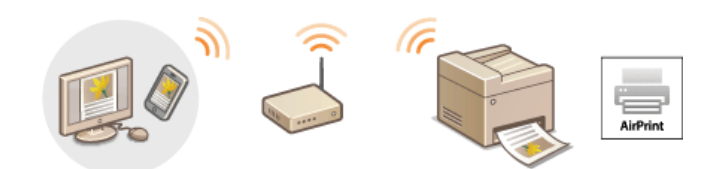

# Tisk ze zařízení iPad, iPhone nebo iPod touch Tisk z počítače Mac

#### Požadavky na systém

Chcete-li tisknout pomocí služby AirPrint, je třeba použít jedno z následujících zařízení Apple.

- iPad (všechny modely)
- iPhone (3GS nebo novější)
- iPod touch (3. generace nebo novější)
- Mac (Mac OS X 10.7 nebo novější)\*

\* Mac OS X 10.9 nebo novější při použití připojení USB.

#### Síťové prostředí

Jsou podporována následující prostředí.

- Zařízení Apple a toto zařízení jsou připojená do stejné sítě LAN.
- Zařízení Apple a toto zařízení jsou propojená přímým připojením.
- Počítač Mac a toto zařízení jsou propojené přes rozhraní USB.

#### POZNÁMKA:

#### Při použití připojení USB

Nastavte položku <Vyberte OS pro PC připoj. USB> na možnost <Mac OS>. 😳 Oznámení pro kontrolu nastavení papíru

#### Tisk ze zařízení iPad, iPhone nebo iPod touch

#### Ujistěte se, že je zařízení zapnuté a připojené k zařízení Apple.

- Informace o propojení zařízení Apple s tímto zařízením pomocí kabelové nebo bezdrátové sítě LAN najdete v dokumentu "Začínáme". OPříručky dodané se zařízením
- Informace o přímém připojení zařízení Apple k tomuto zařízení najdete v části 2Jednoduché bezdrátové připojení pomocí přímého připojení (režim přístupového bodu) (MF729Cx / MF728Cdw / MF724Cdw / MF628Cw).
- 🔰 Z aplikace v zařízení Apple zobrazte možnosti nabídky klepnutím na tlačítko 🛃.

J V rozevírací nabídce klepněte na možnost [Print] (Tisk).

#### 4 Vyberte toto zařízení ze seznamu [Printer] (Tiskárna) v nabídce [Printer Options] (Možnosti tiskárny).

Zobrazí se tiskárny připojené k síti. V tomto kroku vyberte toto zařízení.

#### DŮLEŽITÉ:

Nabídka [Printer Options] (Možnosti tiskárny) není zobrazena v aplikacích, které nepodporují službu AirPrint. Z takových aplikací nelze tisknout.

#### Podle potřeby zadejte nastavení tisku.

#### POZNÁMKA:

Dostupná nastavení a velikosti papíru se liší v závislosti na používané aplikaci.

#### Klepněte na možnost [Print] (Tisk).

# Zahájí se tisk. POZNÁMKA: Kontrola stavu tisku

Během tisku dvakrát stiskněte tlačítko Home na zařízení Apple 🕨 Klepněte na možnost [Print] (Tisk).

#### Tisk z počítače Mac

**1** Ověřte, že je zařízení zapnuté a připojené k počítači Mac.

- Informace o tom, jak to provést, najdete v dokumentu "Začínáme". SPříručky dodané se zařízením
- Zařízení přidejte do počítače Mac pomocí možnosti [System Preferences] (Předvolby systému) > [Printers & Scanners] (Tiskárny a skenery).
  - Tato akce není nutná, pokud zařízení již bylo přidáno pro skenování nebo faxování.

#### 3 Otevřete dokument v aplikaci a zobrazte dialogové okno pro tisk.

 Způsob zobrazení dialogového okna pro tisk se liší v závislosti na použité aplikaci. Další informace naleznete v příručce s pokyny k používané aplikaci.

#### **4** V dialogovém okně tisku vyberte toto zařízení.

- Zobrazí se tiskárny připojené k počítači Mac. Nyní vyberte toto zařízení.
- **5** Podle potřeby zadejte nastavení tisku.
  - POZNÁMKA:
  - Dostupná nastavení a velikosti papíru se liší v závislosti na používané aplikaci.

#### 6 Klepněte na tlačítko [Print] (Tisk).

Zahájí se tisk.

## Skenování pomocí služby AirPrint

Službu AirPrint můžete použít k přenosu dat naskenovaných zařízením přímo do počítače Mac.

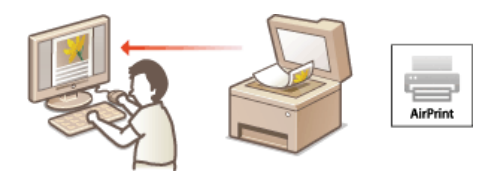

#### Požadavky na systém

Chcete-li skenovat pomocí služby AirPrint, je třeba mít počítač Mac se systémem Mac OS X 10.9 nebo novějším.

#### Síťové prostředí

Jsou podporována následující prostředí.

- Počítač Mac a toto zařízení jsou připojené do stejné sítě LAN.
- Počítač Mac a toto zařízení jsou propojené přes rozhraní USB.

#### POZNÁMKA:

#### Při použití připojení USB

Nastavte položku <Vyberte OS pro PC připoj. USB> na možnost <Mac OS>. ODrámení pro kontrolu nastavení papíru

#### Požadované nastavení zařízení

Nastavte položku <Použít Network Link Scan> na možnost <Zapnuto>.

#### Konfigurace nastavení skenování přes síť

– <Nabídka> 🕨 <Nastavení sítě> 🕨 <Nastavení TCP/IP> 🕨 <Použít Network Link Scan> 🕨 <Zapnuto> 🕨 🛅

#### Skenování z počítače Mac

- Ověřte, že je zařízení zapnuté a připojené k počítači Mac.
   Informace o tom, jak to provést, najdete v dokumentu "Začínáme". Příručky dodané se zařízením
- Zařízení přidejte do počítače Mac pomocí možnosti [System Preferences] (Předvolby systému) > [Printers & Scanners] (Tiskárny a skenery).
  - Tato akce není nutná, pokud zařízení již bylo přidáno pro tisk nebo faxování.
- J Vyberte toto zařízení ze seznamu tiskáren [Printers & Scanners] (Tiskárny a skenery).
- **4** Klikněte na tlačítko [Scan] (Skenování).
- 5 Klikněte na tlačítko [Open Scanner] (Otevřít skener).
   Otevře se obrazovka [Scanner] (Skener).
- **6** Nastavení skenování podle potřeby nakonfigurujte.
- / Klikněte na tlačítko [Scan] (Skenovat).

Spustí se skenování a zobrazí se naskenovaná data.

#### POZNÁMKA

- Pokud je možnost <Automatické přepnutí online pro dálkové skenování> nastavena na hodnotu <Vypnuto>, nejprve přepněte zařízení do režimu online klepnutím na tlačítko <Skenovat> < <Vzdálený skener> v tomto pořadí na obrazovce <Domů>. Potom zahajte postup pro skenování. **Nastavení vzdáleného UR**
- Nelze skenovat, když provádíte nastavení tisku, kopírování nebo faxování nebo když zařízení provádí jakoukoli jinou operaci.

### Faxování pomocí služby AirPrint MF729Cx/MF728Cdw/MF628Cw

Služba AirPrint umožňuje odesílat faxy z počítače Mac způsobem, který je téměř shodný s postupem pro tisk.

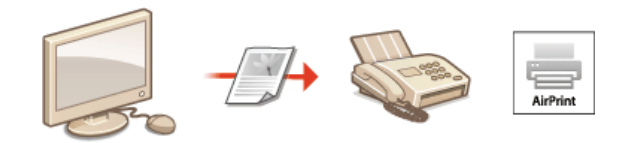

#### Požadavky na systém

Chcete-li odesílat faxy pomocí služby AirPrint, je třeba mít počítač Mac se systémem Mac OS X 10.9 nebo novějším.

#### Síťové prostředí

Jsou podporována následující prostředí.

- Počítač Mac a toto zařízení jsou připojené do stejné sítě LAN.
- Počítač Mac a toto zařízení jsou propojené přes rozhraní USB.

#### POZNÁMKA:

#### Při použití připojení USB

Nastavte položku <Vyberte OS pro PC připoj. USB> na možnost <Mac OS>. ODZnámení pro kontrolu nastavení papíru

#### Faxování z počítače Mac

- Ověřte, že je zařízení zapnuté a připojené k počítači Mac.
   Informace o tom, jak to provést, najdete v dokumentu "Začínáme". Příručky dodané se zařízením
- Zařízení přidejte do počítače Mac pomocí možnosti [System Preferences] (Předvolby systému) > [Printers & Scanners] (Tiskárny a skenery).
  - Tato akce není nutná, pokud zařízení již bylo přidáno pro tisk nebo skenování.

#### J Otevřete dokument v aplikaci a zobrazte dialogové okno pro tisk.

Způsob zobrazení dialogového okna pro tisk se liší v závislosti na použité aplikaci. Další informace naleznete v příručce s pokyny k používané aplikaci.

#### **4** V dialogovém okně tisku vyberte toto zařízení.

- Zobrazí se tiskárny připojené k počítači Mac. Nyní vyberte ovladač faxu tohoto zařízení.
- **b** Nastavte místo určení.
- 6 Klikněte na tlačítko [Fax] (Faxovat).
  - Zahájí se odesílání faxu.

# Pokud nelze službu AirPrint použít

Pokud službu AirPrint nelze použít, vyzkoušejte následující řešení.

- Ověřte, že je zařízení zapnuté. Pokud je zařízení zapnuté, vypněte je, počkejte alespoň 10 sekund a potom je znovu zapněte a zkontrolujte, zda se tím problém vyřešil.
- Zkontrolujte, zda na zařízení nejsou zobrazeny chybové zprávy.
- Přesvědčte se, že zařízení Apple a toto zařízení jsou připojená ke stejné síti LAN. Je-li zařízení zapnuté, může trvat několik minut, než bude připravené na komunikaci.
- Ověřte, že je v zařízení Apple povolená služba Bonjour. Podrobnosti najdete v příručce k zařízení, případně kontaktujte výrobce.
- Ověřte, že je zařízení nakonfigurováno tak, aby umožňovalo tisk, skenování či faxování z počítače, i když nebude zadáno ID oddělení ani heslo. Nastavení správy ID oddělení pro tisk a odesílání faxů z počítače
- V případě tisku ověřte, že je v zařízení vložen papír a že je v tonerových kazetách dostatek toneru. Vkládání papíru Výměna tonerových kazet
- V případě skenování ověřte, že je pro nastavení skenování přes síť v zařízení zvolena hodnota <Zapnuto>. CKONFIGURACE NASTAVENÍ skenování přes síť
- Informace o problémech s faxováním najdete v části Problémy s faxováním/telefonováním (MF729Cx / MF728Cdw / MF628Cw).

# Použití služby Google Cloud Print

Služba Google Cloud Print umožňuje uživatelům s účtem na webu Google tisk z aplikací, jako jsou Dokumenty Google™ nebo Gmail™, pomocí zařízení smartphone, tabletu nebo počítače připojeného k internetu. Na rozdíl od běžného tisku z počítače představuje Google Cloud Print novou technologii, díky níž můžete tisknout přímo po připojení tiskárny k webu. Pokud například chcete vytisknout e-mail nebo soubory připojené k e-mailu, můžete tisknout pomocí aplikace Gmail pro mobily. Výtisky na vás budou čekat v zařízení.

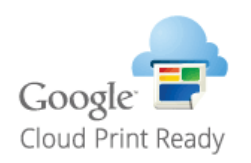

#### DŮLEŽITÉ

- Při registraci zařízení nebo při tisku dokumentů pomocí služby Google Cloud Print je třeba připojit zařízení k internetu. Zodpovídáte také za uhrazení veškerých poplatků za internetové připojení.
- V některých zemích či oblastech nemusí být možné tuto funkci použít.

# Tisk pomocí služby Google Cloud Print

Pokud chcete využít službu Google Cloud Print, zaregistrujte přístroj v této službě.

#### CKontrola nastavení zařízení

Změna nastavení služby Google Cloud Print

Registrace zařízení ve službě Google Cloud Print

#### POZNÁMKA

Použití služby Google Cloud Print vyžaduje účet Google. Nemáte-li takový účet zřízený, vytvořte si ho na webu Google.

#### Kontrola nastavení zařízení

Před nastavením služby Google Cloud Print zkontrolujte následující položky:

- Přesvědčte se, že zařízení je přiřazena adresa IPv4 a že je připojeno k počítači prostřednictvím sítě. Připojení ke kabelové síti LAN OPřipojení k bezdrátové síti LAN (MF729Cx / MF728Cdw / MF724Cdw / MF628Cw)
- Zkontrolujte správnost nastavení data a času a časového pásma. 2Nastavení data/času
- Pokud je povolena funkce Správa ID oddělení, přesvědčte se, že je zařízení nakonfigurováno na povolení tisku z počítače i bez zadání ID oddělení a kódu PIN. OBlokování úloh pokud je zadáno neznámé ID oddělení

#### Změna nastavení služby Google Cloud Print

Povolte v zařízení funkci Google Cloud Print. Funkci Google Cloud Print můžete v zařízení také zakázat.

- Klepněte na tlačítko <Nabídka> na obrazovce <Domů>.
- Klepněte na tlačítko <Nastavení správy systému>.
  - Zobrazí-li se přihlašovací obrazovka, pomocí číselných kláves zadejte správné ID a kód PIN a stiskněte tlačítko D. Přihlášení k zařízení
- 3 Vyberte <Nastavení Google Cloud Print> > <Povolit Google Cloud Print>.
- **4** Klepněte na tlačítko <Zapnuto> nebo <Vypnuto>.

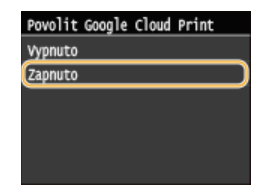

#### Registrace zařízení ve službě Google Cloud Print

Registrace zařízení ve službě Google Cloud Print umožňuje tisknout data prakticky odkudkoli.

- Spusťte Vzdálené uživatelské rozhraní a přihlaste se v Režimu správce systému. Spuštění Vzdáleného uživatelského rozhraní
- 7 Klikněte na tlačítko [Nastavení/Uložení].
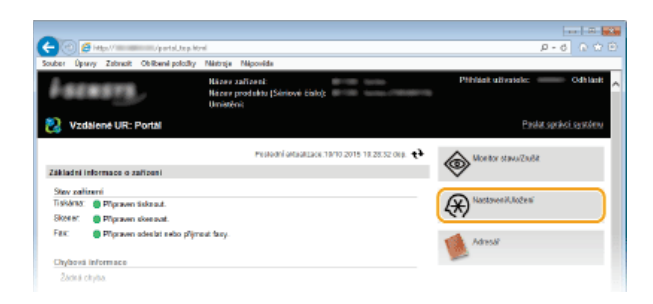

3 Klikněte na položku [Nastavení sítě] ▶ [Nastavení Google Cloud Print].

|                               | tured birel                                   |                                            | P-6 0 0                |
|-------------------------------|-----------------------------------------------|--------------------------------------------|------------------------|
| Index Owner Tabank Childrents | station Mississia Missauluk                   |                                            | 2.0                    |
| south openy zatrice obtaining | анау натер наронна                            |                                            | Na south Codella       |
| 0                             |                                               |                                            | napatar ontae          |
| (H) Nastaveni/Uloženi         |                                               |                                            | Poslat spisici système |
| Valsaati                      | Nastaveni'Ulučeni. Nastaveni soriivy sustiime | : Nexterveri siti                          |                        |
| Nastovení popisu              | Nastaveni sitë                                |                                            |                        |
| Nastaven' zobrazen'           | Noslaveni sihi                                |                                            |                        |
| Restaural Language            | Nastavel TCP/IP                               | Na staveni (Pol                            |                        |
|                               |                                               | Nastavení IPvě                             |                        |
| Odádání Hasítesti zvaku       |                                               | Nastavani WINS                             |                        |
| No etemped fe size!           |                                               | Nastavení LPD                              |                        |
|                               |                                               | Nastavení RAM                              |                        |
| Bilžná szotavaní              |                                               | Naataveni WSD                              |                        |
| Displayer of Incoherents I    |                                               | Nastaveni režinu FTP Pikšir                |                        |
| na covers kopisorars          |                                               | Nastavani HTTP                             |                        |
| Nastoven' foou                |                                               | Maximum OoL                                |                        |
|                               |                                               | Einstein and Einie (20)                    |                        |
| Na stove s' ske sordani       |                                               | Nastavoni Network Linx Pcan                |                        |
|                               |                                               | Nastavení Ruticast Discovery               |                        |
| Nastavení ticka z paredčovéka |                                               | Nastaveni oznámení režimu spánka           |                        |
| mádia                         |                                               | Nastaveni čislo pertu                      |                        |
| Figure and the beau           |                                               | Nastaveni velikorti I/TU                   |                        |
| The second contraction        |                                               | Nastavoni SMTP                             |                        |
| Nastovení výstupu hlášení     |                                               | Nastavení polszení PIN spcky ID ociděl ení |                        |
|                               | Nastaveni fankce Canon Mobile Scanning        | 9                                          |                        |
| Oblbená nastavení             | Nastavel i technologie Megria                 |                                            |                        |
| Na etavorii sprävy systému    | Nastaveri Google Cloud Print                  |                                            |                        |
| Sprine système                | Nortawell e-mailu/Hara                        |                                            |                        |
|                               | Nastavel SMD                                  |                                            |                        |
| Spoke ID eddilleni            | Nastave SNMP                                  | Nastavani SNBPv1                           |                        |
| Nastoven' sité                |                                               | Nastavoní SNRMVS                           |                        |
| Design and and second and     | Nesteveri serveru LDAP                        |                                            |                        |
| Nastaven zasezpičeni          | Nastavení vyčlení náho portu                  |                                            |                        |
| Import/Export                 | Doba čekdní na připojaní při spuštění         |                                            |                        |
|                               |                                               |                                            |                        |

4 Klikněte na tlačítko [Ukládám] v části [Stav registrace].

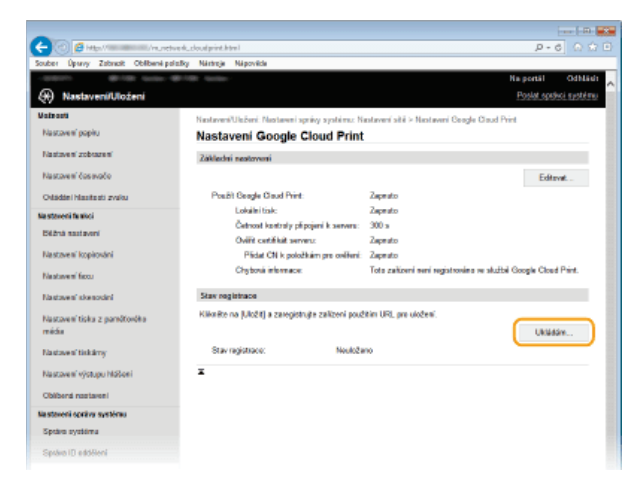

## POZNÁMKA:

# Pokud je možnost [Ukládám] nedostupná

 Je třeba povolit službu Google Cloud Print. Klikněte na možnost [Editovat], zaškrtněte políčko [Použít Google Cloud Print] a klikněte na tlačítko [OK].

## Opětovná registrace zařízení

Ochcete-li zařízení znovu zaregistrovat po změně majitele nebo z jiných důvodů, zrušte registraci a znovu jej zaregistrujte.

5 Klikněte na odkaz adresy URL zobrazené v poli [URL pro registraci].

| Souber Úpravy Zstansk Oblibeni po               | uciosidarturogatihtmi<br>alky Néréncje Népovéde                                                                                      | D-0 0 0 0                                                 |
|-------------------------------------------------|----------------------------------------------------------------------------------------------------|-----------------------------------------------------------|
| (+) Nastaveni/Uloženi                           | B-138 04000                                                                                                    | Na postál Odbládi<br>Poslat speloti spotlimu              |
| Mažaseti<br>Nastavení pepiru                    | Nastaveni/Ulaboni: Nastaveel sprävy systému: Nastav<br>registraci                                                                    | vení stili > Nastavení Geogle Claud Print > Informace pro |
| Nastaven' zobrazen'<br>Nastaven' častvače       | Informace pro registraci<br>Niko Rena URI, pra uloženi a registinije zalizeni.<br>Nevypineje biani ropojeni zalizeni, dokud netude n | egistrace dakoniteru.                                     |
| Oddidde i Manife sti zvaka<br>Na stavoni fe moi | Informace pro registraci<br>URL pre registraci                                                                                       | priter and                                                |
| Déžná sastavení<br>Nastavení kopisnání          | x                                                                                                    |                                                           |
| Na stave of Boos                                |                                                                                                    |                                                           |

**6** Zaregistrujte zařízení podle pokynů na obrazovce.

Chcete-li provést tisk, spusťte aplikaci kompatibilní se službou Google Cloud Print, například Google Chrome™, Gmail nebo Google Docs v zařízení, například v počítači nebo smartphonu.

POZNÁMKA:

Informace o nejnovějších aplikacích, které podporují službu Google Cloud Print, naleznete na webu služby Google Cloud Print.

# POZNÁMKA

## Registrace z mobilního zařízení nebo aplikace Google Chrome

Zařízení můžete registrovat také z mobilního zařízení nebo aplikace Google Chrome. Před dokončením registrace se na displeji zařízení zobrazí následující obrazovka pro potvrzení. Klepnutím na možnost <Ano> registraci dokončíte.

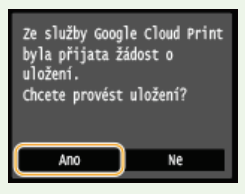

 Informace o postupu registrace najdete v příručce k mobilnímu zařízení nebo na webových stránkách služby Google Cloud Print.

# Síť

Zařízení bylo navrženo, aby nabízelo flexibilitu v rámci různých prostředí, a kromě základních síťových funkcí zahrnuje pokročilé technologie. Není nutné, abyste byli odborníky v oblasti sítí, protože zařízení umožňuje pohodlné a snadné používání. Uvolněte se a krok za krokem provedte síťové nastavení. K zařízení lze připojit mobilní zařízení bezdrátově a přímo bez nutnosti provádět síťová nastavení nebo nastavovat směrování přes přístupový bod nebo směrovač bezdrátové sítě LAN.

Připojení k počítači / Zobrazení síťových nastavení zařízení

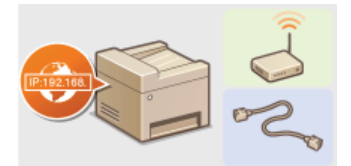

Připojení k síti

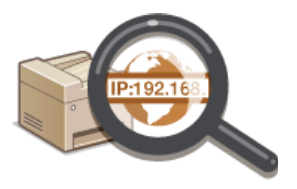

Zobrazení nastavení sítě

# Přímé připojení k mobilním zařízením

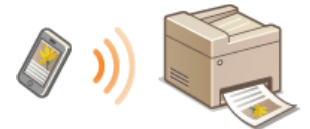

©Konfigurace nastavení pro přímé připojení (režim přístupového bodu) (MF729Cx / MF728Cdw / MF724Cdw / MF628Cw)

Konfigurace tisku a příprava na tisk / Faxování z počítače / Funkce skenování

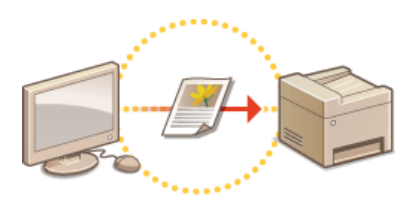

Konfigurace zařízení k tisku či faxování z počítače

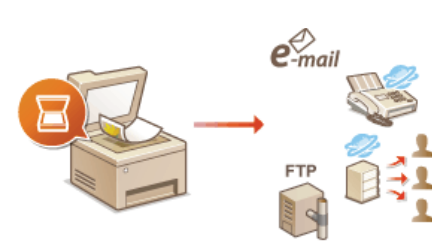

Konfigurace nastavení skenování (e-mail / i-fax / sdílená složka / server FTP)

# Přizpůsobení zařízení k pohodlnější práci v síti

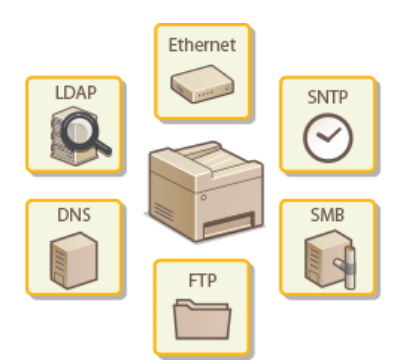

Okonfigurace zařízení na síťové prostředí

# Připojení k síti

Pokud zařízení připojujete ke kabelové nebo bezdrátové místní síti (LAN), je třeba nastavit IP adresu, která je jedinečná pro vybranou síť. Možnost "kabelová" nebo "bezdrátová" vyberte podle komunikačního prostředí a síťových zařízení. Informace o nastavení konkrétní IP adresy získáte od poskytovatele internetových služeb nebo správce sítě.

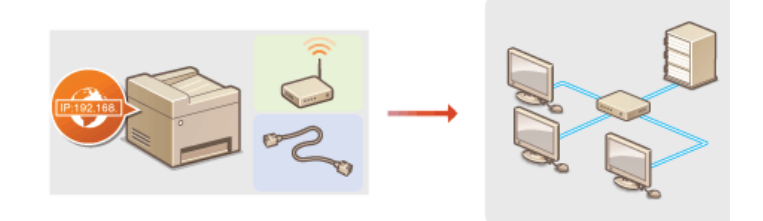

# DŮLEŽITÉ

Pokud je zařízení připojeno k nezabezpečené síti, může dojít k úniku osobních údajů.

# POZNÁMKA

- Zařízení nelze současně připojit ke kabelové i bezdrátové síti LAN.
- Zařízení není dodáváno s kabelem ani směrovačem sítě LAN. Opatřete si je podle potřeby.
- Další informace o síťových zařízeních naleznete v příručkách k daným zařízením nebo od jejich výrobce.

# Než začnete

Připojte zařízení k síti podle těchto kroků.

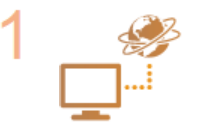

#### Zkontrolujte nastavení počítače.

- Ujistěte se, že je počítač správně připojen k síti. Další informace naleznete v příručkách dodaných se zařízeními, která používáte, nebo je získáte od výrobce.
- Ujistěte se, že v počítači byla provedena síťová nastavení. Pokud nebyla síť řádně nastavena, nebude možné zařízení používat v síti, ani když provedete následující zbývající postup.

#### POZNÁMKA:

- Podle používané sítě může být nutné změnit nastavení způsobu komunikace (poloviční duplex / plný duplex) nebo typu sítě Ethernet (10BASE-T/100BASE-TX) ( Konfigurace nastavení sítě Ethernet). Další informace o nastavení získáte od poskytovatele služeb Internetu nebo správce sítě.
- Kontrola adresy MAC zařízení.
  - Ozobrazení adresy MAC pro kabelovou síť LAN
  - Ozobrazení adresy MAC a informací o bezdrátové síti LAN (MF729Cx / MF728Cdw / MF724Cdw / MF628Cw)
- Informace o připojení k síti IEEE 802.1X najdete v části OKONFIGURACE OVĚŘOVÁNÍ IEEE 802.1X

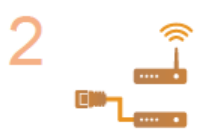

Vyberte kabelovou nebo bezdrátovou síť LAN.

Výběr kabelové nebo bezdrátové sítě LAN (MF729Cx / MF728Cdw / MF724Cdw / MF628Cw)

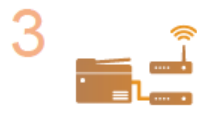

Připojte se ke kabelové či bezdrátové síti LAN.

Pokračujte k části odpovídající nastavení, které jste vybrali v kroku 2.

Připojení ke kabelové síti LAN

Připojení k bezdrátové síti LAN (MF729Cx / MF728Cdw / MF724Cdw / MF628Cw)

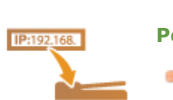

4

Podle potřeby nastavte IP adresu.

 Při dodání je v zařízení nastaveno automatické získání IP adresy. Chcete-li použít konkrétní IP adresu, toto nastavení změňte.

▼

ONastavení IP adres

# Výběr kabelové nebo bezdrátové sítě LAN MF729Cx/MF728Cdw/MF724Cdw/MF628Cw

Jakmile se rozhodnete připojit zařízení k počítači pomocí kabelové nebo bezdrátové sítě LAN, vyberte příslušnou kabelovou či bezdrátovou síť LAN pomocí ovládacího panelu. Upozorňujeme, že pokud změníte nastavení z možnosti <Kabelová síť LAN> na <Bezdrátová síť LAN> nebo naopak, bude třeba odinstalovat ovladače MF nainstalované v počítači a poté je znovu nainstalovat. Podrobnosti najdete o dokumentu MF Driver Installation Guide (Příručka instalace ovladače MF).

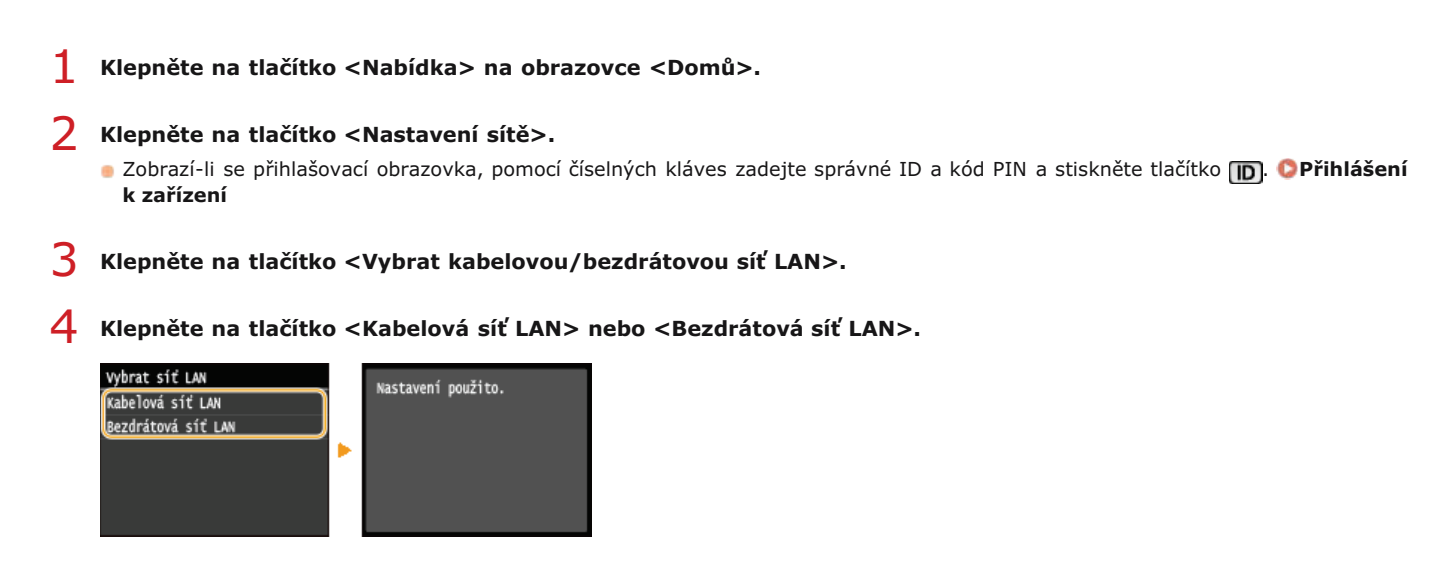

#### ODKAZY

Připojení k síti
 Připojení ke kabelové síti LAN
 Připojení k bezdrátové síti LAN (MF729Cx / MF728Cdw / MF724Cdw / MF628Cw)

# Připojení ke kabelové síti LAN

Připojte zařízení k počítači pomocí směrovače. Připojte zařízení ke směrovači pomocí kabelu sítě LAN.

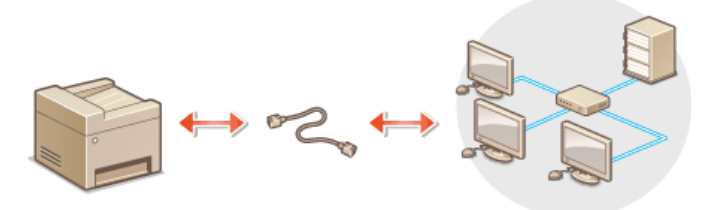

# **1** Připojte kabel LAN.

- Připojte zařízení ke směrovači pomocí kabelu LAN.
- Zatlačte konektor na místo, dokud nezacvakne.

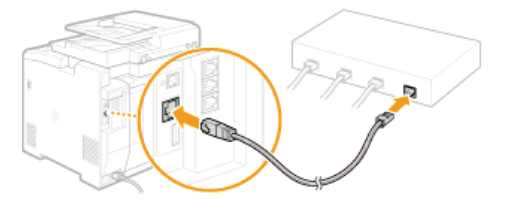

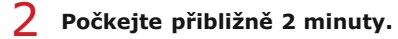

Zatím se automaticky nastaví IP adresa.
 POZNÁMKA:

IP adresu lze nastavit ručně. ONASTAVENÍ IP Adres

# ODKAZY

Připojení k síti

# Připojení k bezdrátové síti LAN MF729Cx/MF728Cdw/MF724Cdw/MF628Cw

Bezdrátové směrovače (nebo přístupové body) připojují zařízení k počítači přes rádiové vlny. Pokud bezdrátový směrovač zahrnuje funkci WPS (Wi-Fi Protected Setup), probíhá konfigurace sítě automaticky a bez komplikací. Pokud síťová zařízení nepodporují automatickou konfiguraci nebo pokud chcete zadat podrobné nastavení ověřování a šifrování, je třeba připojení nastavit ručně. Ujistěte se, že je počítač správně připojen k síti.

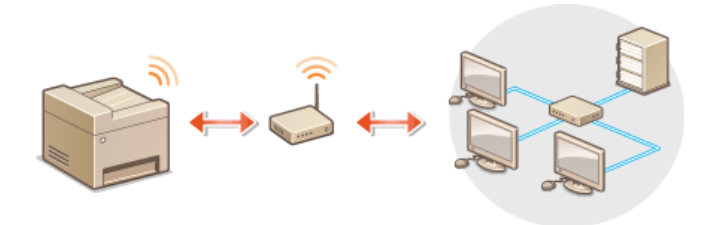

# Nastavení připojení pomocí funkce WPS Ruční nastavení připojení

# DŮLEŽITÉ

#### Nebezpečí úniku informací

Připojení přes bezdrátovou síť LAN použijte podle vlastního uvážení a na vlastní nebezpečí. Pokud je zařízení připojeno k nezabezpečené síti, mohlo by dojít k úniku vašich osobních údajů a jejich vyzrazení třetí straně, protože rádiové vlny používané při bezdrátové komunikaci se šíří po celém blízkém okolí, dokonce i za zdi.

#### Zabezpečení bezdrátové sítě LAN

- Zabezpečení bezdrátové sítě LAN, které přístroj podporuje, je uvedeno níže. Informace o kompatibilitě zabezpečení bezdrátového směrovače naleznete v příručkách k síťovým zařízením nebo si je vyžádejte od jejich výrobce.
  - 128(104)/64(40)bitový WEP
  - WPA-PSK (TKIP/AES-CCMP)
  - WPA2-PSK (TKIP/AES-CCMP)

# POZNÁMKA

#### Zařízení potřebná pro připojení k bezdrátové síti LAN

- Jařízení není dodáváno s bezdrátovým směrovačem. Opatřete si jej podle potřeby.
- Bezdrátový směrovač musí vyhovovat standardu IEEE 802.11b/g/n a musí být schopen komunikovat ve frekvenčním pásmu 2,4 GHz. Další informace naleznete v příručkách k síťovým zařízením nebo si je vyžádejte od jejich výrobce.

Nastavení připojení pomocí funkce WPS

Při použití funkce WPS jsou dostupné dva režimy: režim Push Button a režim kódu PIN.

## Režim Push Button

Na obalu bezdrátového směrovače vyhledejte označení WPS. Také zkontrolujte, že se na síťovém zařízení nachází tlačítko WPS. **Nastavení připojení pomocí funkce WPS v režimu Push Button** 

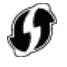

### Režim kódu PIN

Některé směrovače s funkcí WPS nepodporují režim Push Button. Pokud je na obalu nebo v příručce k síťovému zařízení zmíněn režim kódu PIN funkce WPS, nastavte připojení zadáním kódu PIN. **©Nastavení připojení pomocí funkce WPS v režimu kódu PIN** 

# POZNÁMKA

Pokud je bezdrátový směrovač nastaven na použití metody ověřování WEP, možná nebudete moci nastavit připojení prostřednictvím funkce WPS.

# Ruční nastavení připojení

Při ručním nastavení bezdrátového připojení můžete buď vybrat bezdrátový směrovač, nebo požadované údaje zadat ručně. Bez ohledu na zvolený způsob je třeba mít po ruce údaje požadované k instalaci, včetně identifikátoru SSID a síťového klíče (**Kontrola identifikátoru SSID a síťového klíče**).

# Výběr bezdrátového směrovače

Tuto možnost instalace vyberte, pokud chcete připojení nastavit ručně, ale chcete to provést co nejjednodušeji. **Nastavení připojení** výběrem bezdrátového směrovače

# ■Ruční zadání instalačních údajů

Pokud chcete zadat podrobné nastavení zabezpečení, například ověřování a šifrování, ručně zadejte identifikátor SSID a síťový klíč, a nastavte tak připojení. **Vytvoření připojení zadáním podrobných nastavení** 

#### **ODKAZY**

Připojení k síti
Výběr kabelové nebo bezdrátové sítě LAN (MF729Cx / MF728Cdw / MF724Cdw / MF628Cw)

# Nastavení připojení pomocí funkce WPS v režimu Push Button

Pokud bezdrátový směrovač podporuje funkci WPS v režimu Push Button (stisknutí tlačítka), můžete připojení snadno nastavit pomocí tlačítka WPS.

## DŮLEŽITÉ

- Způsob ovládání bezdrátového směrovače se může u každého zařízení lišit. Nápovědu naleznete v příručkách k síťovému zařízení.
- Klepněte na tlačítko <Nabídka> na obrazovce <Domů>.

#### Klepněte na tlačítko <Nastavení sítě>.

Zobrazí-li se přihlašovací obrazovka, pomocí číselných kláves zadejte správné ID a kód PIN a stiskněte tlačítko D. Přihlášení k zařízení

#### 3 Klepněte na tlačítko <Nastavení bezdrátové sítě LAN>.

Pokud se zobrazí zpráva <Chcete povolit bezdrátovou síť LAN?>, klepněte na tlačítko <Ano>.

## 4 Přečtěte si zobrazenou zprávu a klepněte na tlačítko <OK>.

# 5 Klepněte na tlačítko <Režim tlačítka odeslání WPS>.

Nastavení bezdrátové sítě LAN Režim tlačítka odeslání WPS Režim kódu PIN WPS Nastavení SSID Režim úspory energie Informace o připojení

# 6 Klepněte na tlačítko <Ano>.

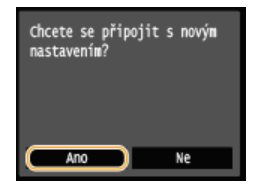

🕪 Vygeneruje se kód PIN.

#### Stiskněte a podržte tlačítko WPS na bezdrátovém směrovači.

Tlačítko je nutné stisknout do 2 minut po klepnutí na tlačítko <Ano> v kroku 6.

 U některých síťových zařízení je třeba tlačítko stisknout a podržet po dobu 2 sekund nebo déle. Nápovědu naleznete v příručkách k síťovému zařízení.

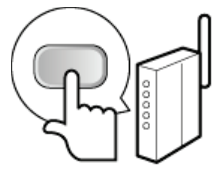

#### POZNÁMKA:

Pokud se během nastavování zobrazí chybová zpráva

Klepněte na tlačítko <Zavřít> a vraťte se ke kroku 5.

#### 8 Zkontrolujte, zda na ovládacím panelu bliká indikátor Wi-Fi.

Indikátor Wi-Fi bliká při zjištění bezdrátového směrovače.

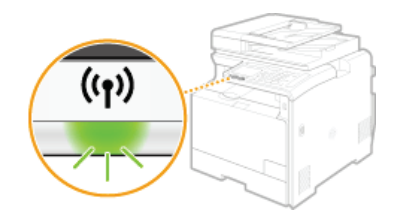

Po skončení nastavení se zobrazí následující obrazovka a přibližně za 2 sekundy se rozsvítí indikátor Wi-Fi.

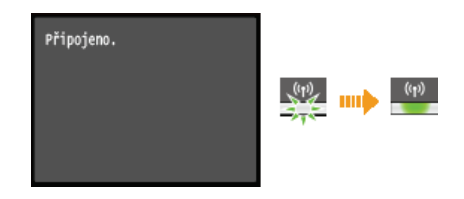

Počkejte přibližně 2 minuty na dokončení nastavení IP adresy zařízení.

# DŮLEŽITÉ:

#### Síla signálu

Je-li k vytvoření připojení dostupný více než jeden bezdrátový směrovač, přístroj se připojí k zařízení s nejsilnějším signálem.
 Sílu signálu udává veličina RSSI (Received Signal Strength Indication).

# POZNÁMKA

#### Snížení spotřeby energie

 Zařízení můžete nastavit tak, aby přešlo do režimu <Režim úspory energie> na základě signálů vyslaných z bezdrátového směrovače.

#### Při změně IP adresy zařízení

V prostředí protokolu DHCP se IP adresa zařízení může automaticky změnit. V takovém případě bude připojení udržováno, pokud zařízení a počítač patří do stejné podsítě.

### ODKAZY

Připojení k bezdrátové síti LAN (MF729Cx / MF728Cdw / MF724Cdw / MF628Cw)

# Nastavení připojení pomocí funkce WPS v režimu kódu PIN

Pokud bezdrátový směrovač podporuje funkci WPS v režimu kódu PIN, vygenerujte na zařízení kód PIN a tento kód zaregistrujte v síťovém zařízení.

### DŮLEŽITÉ

Způsob ovládání bezdrátového směrovače se může u každého zařízení lišit. Nápovědu naleznete v příručkách k síťovému zařízení.

# Pomocí počítače

- Pomocí počítače přejděte do nabídky bezdrátového směrovače a zobrazte obrazovku zadávání kódu PIN funkce WPS.
  - Další informace naleznete v příručkách dodaných se síťovým zařízením.

Pomocí ovládacího panelu

- Klepněte na tlačítko <Nabídka> na obrazovce <Domů>.
- Klepněte na tlačítko <Nastavení sítě>.
  - Zobrazí-li se přihlašovací obrazovka, pomocí číselných kláves zadejte správné ID a kód PIN a stiskněte tlačítko D. Přihlášení k zařízení
- 4 Klepněte na tlačítko <Nastavení bezdrátové sítě LAN>.
  - Pokud se zobrazí zpráva <Chcete povolit bezdrátovou síť LAN?>, klepněte na tlačítko <Ano>.
- Přečtěte si zobrazenou zprávu a klepněte na tlačítko <OK>.

#### Klepněte na tlačítko <Režim kódu PIN WPS>.

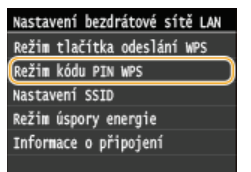

#### 7 Klepněte na tlačítko <Ano>.

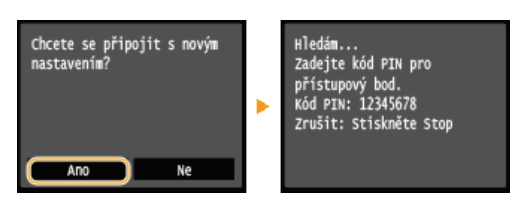

喇 Vygeneruje se kód PIN.

### Pomocí počítače

### Vygenerovaný kód PIN zaregistrujte v bezdrátovém směrovači.

- Kód PIN zaregistrujte na instalační obrazovce uvedené v kroku 1.
- Kód PIN musí být zaregistrován do 10 minut po klepnutí na tlačítko <Ano> v kroku 7. POZNÁMKA:

#### Pokud se během nastavování zobrazí chybová zpráva

Klepněte na tlačítko <Zavřít> a vraťte se ke kroku 6.

#### Zkontrolujte, zda na ovládacím panelu bliká indikátor Wi-Fi.

Indikátor Wi-Fi bliká při zjištění bezdrátového směrovače.

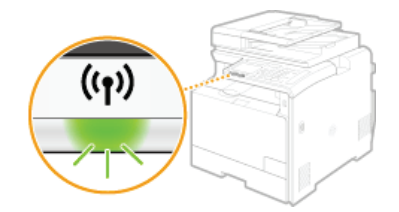

Po skončení nastavení se zobrazí následující obrazovka a přibližně za 2 sekundy se rozsvítí indikátor Wi-Fi.

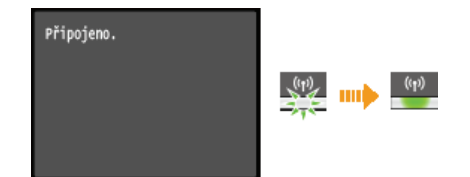

Počkejte přibližně 2 minuty na dokončení nastavení IP adresy zařízení.

DŮLEŽITÉ:

Síla signálu

Je-li k vytvoření připojení dostupný více než jeden bezdrátový směrovač, přístroj se připojí k zařízení s nejsilnějším signálem. Sílu signálu udává veličina RSSI (Received Signal Strength Indication).

# POZNÁMKA

#### Snížení spotřeby energie

Zařízení můžete nastavit tak, aby přešlo do režimu <Režim úspory energie> na základě signálů vyslaných z bezdrátového směrovače. CREŽIM úspory energie

#### Při změně IP adresy zařízení

V prostředí protokolu DHCP se IP adresa zařízení může automaticky změnit. V takovém případě bude připojení udržováno, pokud zařízení a počítač patří do stejné podsítě.

### ODKAZY

Připojení k bezdrátové síti LAN (MF729Cx / MF728Cdw / MF724Cdw / MF628Cw)

# Nastavení připojení výběrem bezdrátového směrovače

Můžete vyhledat bezdrátové směrovače (nebo přístupové body) dostupné k připojení a vybrat jeden z nich na displeji zařízení. Jako síťový klíč zadejte klíč WEP nebo TKIP. Před výběrem bezdrátového směrovače zkontrolujte a poznamenejte si údaje požadované k instalaci, včetně identifikátoru SSID a síťového klíče (**SKontrola identifikátoru SSID a síťového klíče**).

## POZNÁMKA

#### Nastavení zabezpečení

- Pokud je bezdrátové připojení vytvořeno výběrem bezdrátového směrovače, metoda ověřování funkce WEP je nastavena na možnost <Otevřený systém> nebo metoda šifrování funkce WPA/WPA2 na možnost <Auto> (AES-CCMP nebo TKIP). Chcete-li ověřování funkce WEP nastavit na možnost <Sdílený klíč>, případně šifrování funkce WPA/WPA2 na možnost <AES-CCMP> je třeba připojení vytvořit ručním zadáním údajů (**Vytvoření připojení zadáním podrobných nastavení**).
- Klepněte na tlačítko <Nabídka> na obrazovce <Domů>.

#### 7 Klepněte na tlačítko <Nastavení sítě>.

Zobrazí-li se přihlašovací obrazovka, pomocí číselných kláves zadejte správné ID a kód PIN a stiskněte tlačítko D řihlášení k zařízení

#### Klepněte na tlačítko <Nastavení bezdrátové sítě LAN>.

- Pokud se zobrazí zpráva <Chcete povolit bezdrátovou síť LAN?>, klepněte na tlačítko <Ano>.
- 4 Přečtěte si zobrazenou zprávu a klepněte na tlačítko <0K>.

#### Klepněte na tlačítko <Nastavení SSID>.

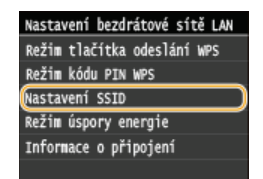

## Klepněte na tlačítko <Vybrat přístupový bod>.

Zařízení začne vyhledávat dostupné bezdrátové směrovače.

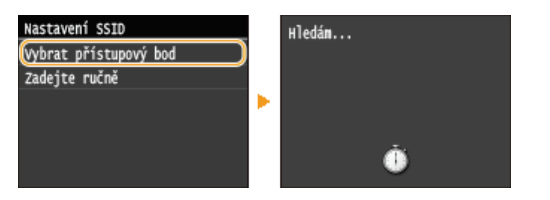

#### POZNÁMKA:

Pokud se zobrazí zpráva <Nelze vyhledat přístupový bod.>

• Viz část OPokud se zobrazí chybová zpráva.

#### Vyberte směrovač bezdrátové sítě LAN.

Klepněte na směrovač s identifikátorem SSID odpovídajícím tomu, který jste si poznamenali.

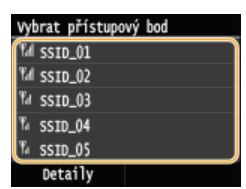

#### POZNÁMKA:

Zobrazení podrobných nastavení zabezpečení

Klepněte na tlačítko <Detaily> a vyberte směrovač bezdrátové sítě LAN. Na původní obrazovku se vrátíte dvěma klepnutími na tlačítko <Zavřít> a stisknutím tlačítka .

| Detaily     |  |
|-------------|--|
| Tal SSID_01 |  |
| Tal SSID_02 |  |
| Ta SSID_03  |  |
| % SSID_04   |  |
| % SSID_05   |  |
| T/ SSID_06  |  |

#### Pokud bezdrátový směrovač není nalezen

Jkontrolujte, zda je přístroj správně nainstalován a připraven na připojení k síti. Problémy s instalací nebo nastavením

# 8 Zadejte síťový klíč, který jste si poznamenali.

- Pomocí číselných tlačítek zadejte síťový klíč a klepněte na tlačítko <Použít>.
- ©Zadávání textu

#### WEP

| Klíč WEP (<br>∺ | (5-26 | znaků | i)    | A |
|-----------------|-------|-------|-------|---|
| 0000000000      | xxxx  |       |       |   |
|                 | <     | >     |       |   |
| A/a/12          | 2     | ŧ (   | Použí | t |

## WPA-PSK nebo WPA2-PSK

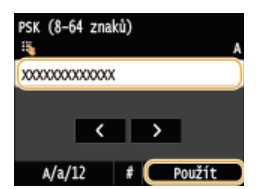

# 9 Klepněte na tlačítko <Ano>.

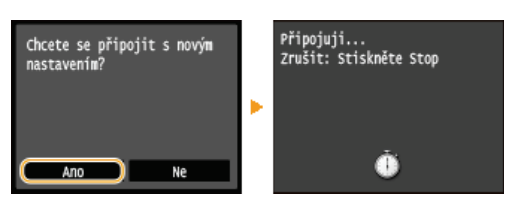

# POZNÁMKA:

#### Pokud se během nastavování zobrazí chybová zpráva

Klepněte na tlačítko <Zavřít>, zkontrolujte správnost síťového klíče a vraťte se ke kroku 5.

# $egin{array}{c} 10 \\ 0 \end{array}$ Zkontrolujte, zda na ovládacím panelu bliká indikátor Wi-Fi.

Indikátor Wi-Fi bliká při zjištění bezdrátového směrovače.

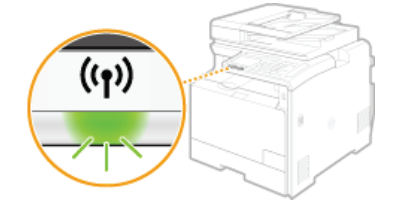

Po skončení nastavení se zobrazí následující obrazovka a přibližně za 2 sekundy se rozsvítí indikátor Wi-Fi.

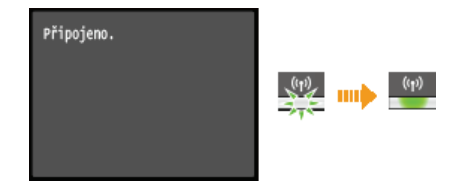

Počkejte přibližně 2 minuty na dokončení nastavení IP adresy zařízení.

# DŮLEŽITÉ:

- Síla signálu
- Je-li k vytvoření připojení dostupný více než jeden bezdrátový směrovač, přístroj se připojí k zařízení s nejsilnějším signálem. Sílu signálu udává veličina RSSI (Received Signal Strength Indication).

# POZNÁMKA

#### Snížení spotřeby energie

Zařízení můžete nastavit tak, aby přešlo do režimu <Režim úspory energie> na základě signálů vyslaných z bezdrátového směrovače. CRežim úspory energie

 V prostředí protokolu DHCP se IP adresa zařízení může automaticky změnit. V takovém případě bude připojení udržováno, pokud zařízení a počítač patří do stejné podsítě.

## ODKAZY

Připojení k bezdrátové síti LAN (MF729Cx / MF728Cdw / MF724Cdw / MF628Cw)

# Vytvoření připojení zadáním podrobných nastavení

Chcete-li podrobně zadat nastavení zabezpečení nebo pokud bezdrátové připojení nelze vytvořit ostatními způsoby, zadejte ručně veškeré požadované informace k vytvoření připojení k bezdrátové síti LAN. Před zadáním podrobných nastavení si zkontrolujte a poznamenejte požadované údaje, včetně identifikátoru SSID, síťového klíče a protokolů bezdrátového zabezpečení (**CKontrola identifikátoru SSID a** síťového klíče).

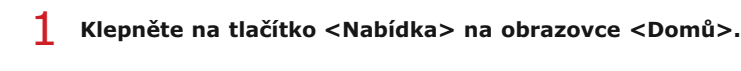

- Klepněte na tlačítko <Nastavení sítě>.
  - Zobrazí-li se přihlašovací obrazovka, pomocí číselných kláves zadejte správné ID a kód PIN a stiskněte tlačítko D. Přihlášení k zařízení
- **3** Klepněte na tlačítko <Nastavení bezdrátové sítě LAN>.
  - Pokud se zobrazí zpráva <Chcete povolit bezdrátovou síť LAN?>, klepněte na tlačítko <Ano>.
- 4 Přečtěte si zobrazenou zprávu a klepněte na tlačítko <OK>.
- 5 Vyberte <Nastavení SSID> ▶ <Zadejte ručně>.
- 6 Zadejte identifikátor SSID, který jste si poznamenali.

🍵 Pomocí číselných tlačítek zadejte identifikátor SSID a klepněte na tlačítko <Použít>. 📀 Zadávání textu

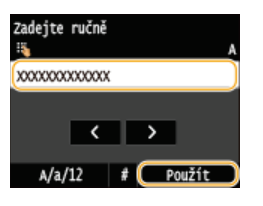

🖊 Na základě poznamenaných údajů zadejte nastavení zabezpečení.

Pokud není nutné nastavení zabezpečení zadávat, klepněte na tlačítko <Žádné>.

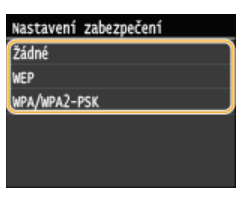

Použití funkce WEP

- 1 Klepněte na tlačítko <WEP>.
- **2** Vyberte metodu ověřování.

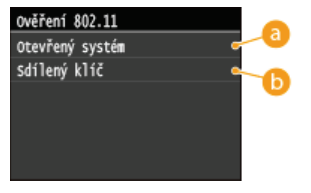

#### 60 < Otevřený systém >

Nastaví se ověření typu Otevřený systém, nazývané také "otevřené ověřování".

## (b) <Sdílený klíč>

Jako heslo se používá klíč WEP.

#### POZNÁMKA:

#### Pokud je vybrána možnost <Otevřený systém>

Když se připojujete k bezdrátové síti LAN a na směrovači bezdrátové sítě je nastaveno ověřování pomocí sdíleného klíče, v zařízení dojde k chybě ověřování. V takovém případě zařízení automaticky změní nastavení na možnost <Sdílený klíč> a znovu se pokusí vytvořit připojení.

3 Klepněte na tlačítko <Upravit klíč WEP>.

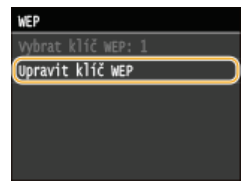

- 4 Vyberte klíč WEP (1 až 4), který chcete upravit.
  - Lze zaregistrovat až čtyři klíče WEP.

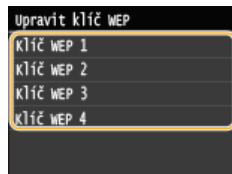

5 Zadejte síťový klíč, který jste si poznamenali.

Pomocí číselných tlačítek zadejte síťový klíč a klepněte na tlačítko <Použít>. OZadávání textu

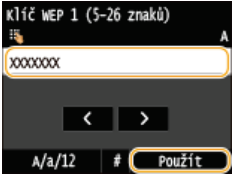

- 6 Klepněte na tlačítko <Vybrat klíč WEP>.
- 7 Klepněte na klíč WEP, který jste upravili.

### Použití šifrování WPA-PSK nebo WPA2-PSK

- 1 Klepněte na tlačítko <WPA/WPA2-PSK>.
- **2** Vyberte metodu šifrování.

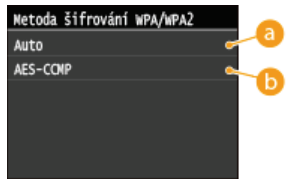

## 👩 <Auto>

Nastavte zařízení na automatický výběr možnosti AES-CCMP nebo TKIP podle nastavení bezdrátového směrovače.

#### (a) <AES-CCMP>

Jako metoda šifrování se nastaví AES-CCMP.

# **3** Zadejte síťový klíč, který jste si poznamenali.

Pomocí číselných tlačítek zadejte síťový klíč a klepněte na tlačítko <Použít>. OZadávání textu

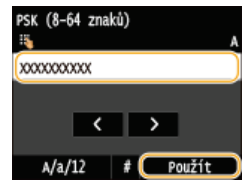

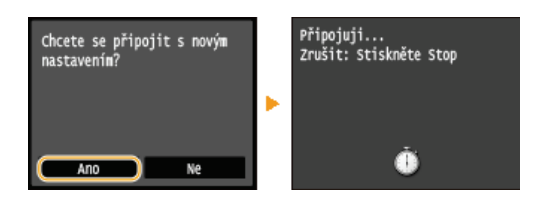

#### POZNÁMKA:

Pokud se během nastavování zobrazí chybová zpráva

• Klepněte na tlačítko <Zavřít>, zkontrolujte správnost zadaných nastavení a vraťte se ke kroku 5.

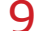

- Zkontrolujte, zda na ovládacím panelu bliká indikátor Wi-Fi.
- Indikátor Wi-Fi bliká při zjištění bezdrátového směrovače.

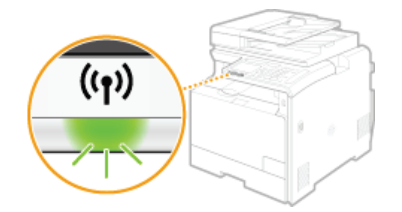

Po skončení nastavení se zobrazí následující obrazovka a přibližně za 2 sekundy se rozsvítí indikátor Wi-Fi.

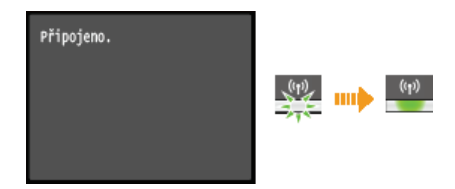

Počkejte přibližně 2 minuty na dokončení nastavení IP adresy zařízení.

## DŮLEŽITÉ:

### Síla signálu

Je-li k vytvoření připojení dostupný více než jeden bezdrátový směrovač, přístroj se připojí k zařízení s nejsilnějším signálem.
 Sílu signálu udává veličina RSSI (Received Signal Strength Indication).

# POZNÁMKA

#### Snížení spotřeby energie

 Zařízení můžete nastavit tak, aby přešlo do režimu <Režim úspory energie> na základě signálů vyslaných z bezdrátového směrovače.

#### Při změně IP adresy zařízení

V prostředí protokolu DHCP se IP adresa zařízení může automaticky změnit. V takovém případě bude připojení udržováno, pokud zařízení a počítač patří do stejné podsítě.

#### **ODKAZY**

Připojení k bezdrátové síti LAN (MF729Cx / MF728Cdw / MF724Cdw / MF628Cw)

# Kontrola identifikátoru SSID a síťového klíče

Při ručním nastavení bezdrátového připojení je třeba zadat identifikátor SSID a síťový klíč bezdrátového směrovače. Identifikátor SSID a síťový klíč mohou být uvedeny na těchto síťových zařízeních. Před nastavením připojení zkontrolujte zařízení a poznamenejte si potřebné údaje. Další informace naleznete v příručkách k síťovým zařízením nebo si je vyžádejte od jejich výrobce.

| SSID                                              | Název přidělený k identifikaci určité bezdrátové sítě LAN. Mezi další termíny používané pro identifikátor SSID patří "název přístupového bodu" a "síťový název".                                                                                                    |
|---------------------------------------------------|----------------------------------------------------------------------------------------------------|
| Síťový klíč                                       | Klíčové slovo nebo heslo používané k šifrování dat nebo ověřování sítě. Mezi další termíny používané pro<br>síťový klíč patří "šifrovací klíč", "klíč WEP", "přístupové heslo WPA/WPA2" nebo "předsdílený klíč (PSK)".                                                             |
| Protokoly<br>zabezpečení<br>(ověřování/šifrování) | Když ručně nastavujete bezdrátové připojení zadáním podrobného nastavení, musíte zadat nastavení<br>zabezpečení. Zkontrolujte následující údaje:<br>Typy zabezpečení (WEP/WPA-PSK/WPA2-PSK)<br>Metoda ověřování (Otevřený systém/Sdílený klíč)<br>Metoda šifrování (TKIP/AES-CCMP) |

# Kontrola identifikátoru SSID a síťového klíče z počítače

Identifikátor SSID nebo síťový klíč se mohly změnit. Pokud identifikátor SSID nebo síťový klíč neznáte, můžete je zkontrolovat pomocí nástroje Canon MF/LBP Wireless Setup Assistant, který naleznete na dodaném disku DVD-ROM. Nástroj Canon MF/LBP Wireless Setup Assistant lze použít v počítači připojeném k bezdrátové síti LAN.

### POZNÁMKA

#### Pokud používáte Mac OS

Disk DVD-ROM dodaný se zařízením neobsahuje nástroj Canon MF/LBP Wireless Setup Assistant pro systém Mac OS. Lze jej získat na následující webové stránce společnosti Canon:http://www.canon.com/

## Vložte dodaný disk DVD-ROM do jednotky v počítači.

- Zadejte jazyk a klikněte na tlačítko [OK], pokud jste k tomu vyzváni.
- Klikněte na položku [Start Software Programs] (Spustit softwarové programy).

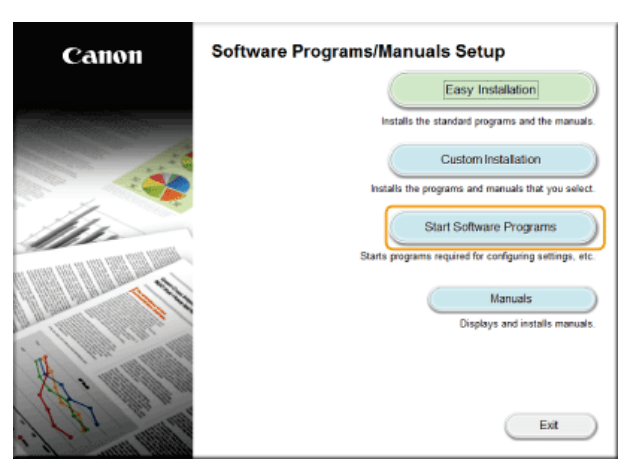

POZNÁMKA:

- Výše uvedená obrazovka se nezobrazí, viz část Ozobrazení obrazovky [Software Programs/Manuals Setup] (Instalace softwarových programů / příruček).
- Pokud se zobrazí možnost [AutoPlay] (Přehrát automaticky), klikněte na možnost [Run MInst.exe] (Spustit MInst.exe).

V nástroji [Canon MF/LBP Wireless Setup Assistant] (Průvodce Canon nastavením bezdrátové sítě u přístroje MF/LBP) klikněte na tlačítko [Start] (Spustit).

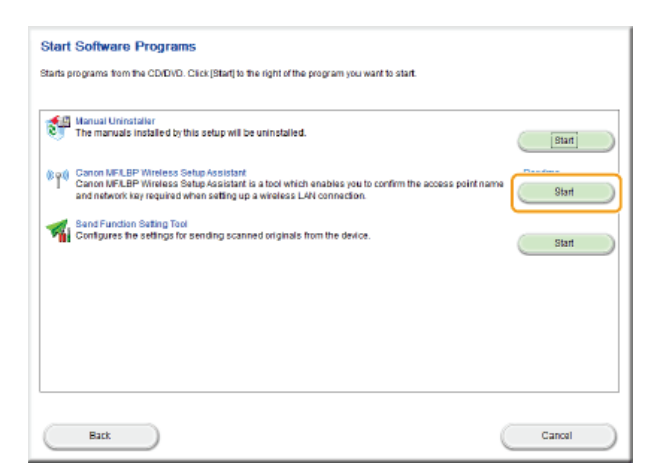

4 Přečtěte si licenční smlouvu a kliknutím na tlačítko [Yes] přijměte její podmínky.

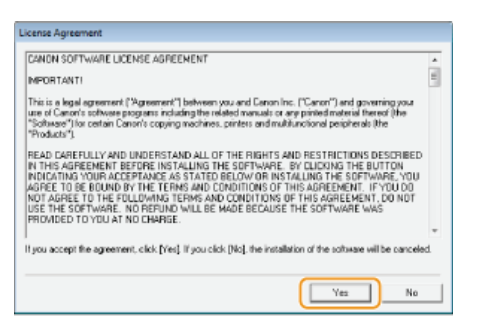

# 5 Zkontrolujte zobrazené informace o bezdrátovém směrovači.

Poznamenejte si potřebné informace. Pokud nevíte, které údaje jsou potřeba, poznamenejte si veškeré zobrazené informace.

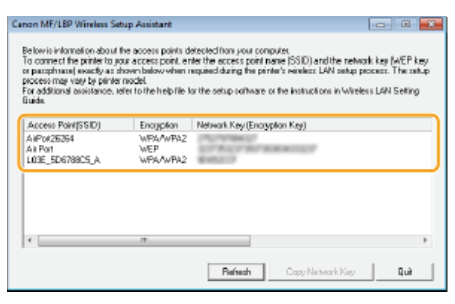

#### POZNÁMKA:

#### Pokud nelze najít bezdrátový směrovač

• Klikněte na tlačítko [Refresh]. Pokud se nic nestane, zkontrolujte správnost nastavení v počítači a bezdrátovém směrovači.

## ODKAZY

Připojení k bezdrátové síti LAN (MF729Cx / MF728Cdw / MF724Cdw / MF628Cw)
 Nastavení připojení výběrem bezdrátového směrovače
 Vytvoření připojení zadáním podrobných nastavení

# Nastavení IP adres

Připojení zařízení k síti vyžaduje jedinečnou IP adresu. K dispozici jsou dvě verze IP adres: IPv4 a IPv6. Tato nastavení nakonfigurujte podle síťového prostředí. Chcete-li používat adresy IPv6, je třeba řádně nakonfigurovat nastavení adres IPv4.

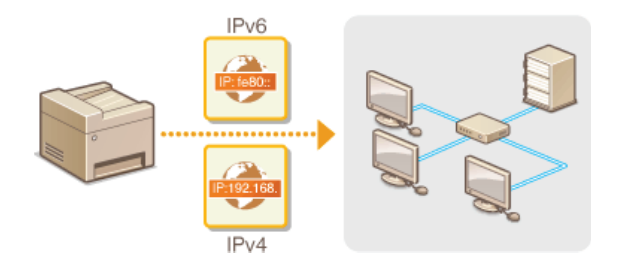

# Nastavení adresy IPv4

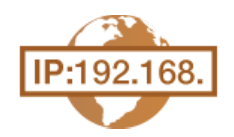

Adresu IPv4 zařízení lze přidělit automaticky dynamickým protokolem IP adresy, například protokolem DHCP, nebo zadat ručně. Připojujete-li zřízení ke kabelové síti LAN, přesvědčte se, že konektory kabelu LAN jsou pevně zastrčeny do portů (**Připojení ke kabelové síti LAN**). V případě potřeby lze síťové připojení otestovat.

# Nastavení adresy IPv4Test síťového připojení

#### Nastavení adresy IPv4

Klepněte na tlačítko <Nabídka> na obrazovce <Domů>.

# 2 Klepněte na tlačítko <Nastavení sítě>.

- Zobrazí-li se přihlašovací obrazovka, pomocí číselných kláves zadejte správné ID a kód PIN a stiskněte tlačítko D řihlášení k zařízení
- 3 Vyberte možnost <Nastavení TCP/IP> ► <Nastavení IPv4> ► <Nastavení adresy IP>.

## **4** Nakonfigurujte nastavení IP adresy.

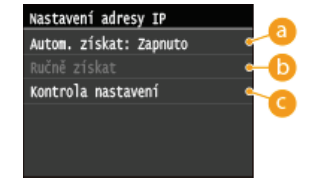

#### Automaticky získat>

Vyberte, pokud chcete automaticky přiřazovat IP adresu pomocí protokolu DHCP. Je-li zobrazena možnost <Autom. získat: Zapnuto>, je povoleno automatické přiřazování adresy.

#### 🚯 <Ručně získat>

Vyberte, pokud chcete nastavení IP adresy nakonfigurovat ručně zadáním IP adresy. Aby bylo možné vybrat tuto možnost, funkce <Automaticky získat> musí být nastavena na hodnotu <Vypnuto>.

#### 🕝 <Kontrola nastavení>

Vyberte, když chcete zobrazit aktuální nastavení IP adresy.

#### Automatické přiřazení IP adresy

1 Vyberte <Automaticky získat> > <Vybrat protokol>.

| Nastavení adresy IP    | Ĺ | Automa | ticky zís | skat       |
|------------------------|---|--------|-----------|------------|
| Autom. získat: Vypnuto |   | vybrat | protokol  | l: Vypnuto |
| Ručně získat           |   | Autom. | IP: Vypr  | nuto       |
| Kontrola nastavení     | • |        |           |            |
|                        |   |        |           |            |
|                        |   |        |           |            |
|                        |   |        |           | Použít     |

2 Klepněte na tlačítko <DHCP>.

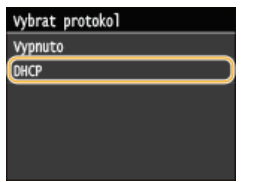

#### POZNÁMKA:

Pokud nechcete použít protokol DHCP/BOOTP/RARP k přiřazení IP adresy

Klepněte na možnost <Vypnuto>. Pokud klepnete na možnost <DHCP>, když jsou tyto služby nedostupné, zbytečně ztratíte čas a využijete komunikační prostředky při hledání těchto služeb v síti.

 ${f 3}\,$  Zkontrolujte, že je možnost <Automatická adresa IP> nastavena na hodnotu <Zapnuto>.

Je-li vybrána možnost <Vypnuto>, změňte nastavení na hodnotu <Zapnuto>.

#### 4 Klepněte na tlačítko <Použít>.

### POZNÁMKA:

IP adresy přiřazené pomocí protokolu DHCP mají přednost před adresami získanými funkcí Automatická adresa IP.

#### Ruční zadání IP adresy

1 Zkontrolujte, že je možnost <Automaticky získat> nastavena na hodnotu <Vypnuto>.

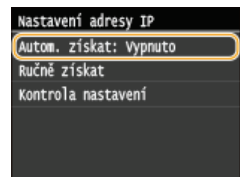

 Je-li zobrazena zpráva <Zapnuto>, klepněte na tlačítko <Automaticky získat>, a možnosti <Vybrat protokol> i <Automatická adresa IP> nastavte na hodnotu <Vypnuto>.

#### 2 Klepněte na tlačítko <Ručně získat>.

### 3 Zadejte IP adresu, masku podsítě a adresu brány (případně výchozí bránu).

- Nastavení zadejte v následujícím pořadí: <Adresa IP> > <Maska podsítě> > <Adresa brány>.
- Pomocí číselných tlačítek zadejte jednotlivá nastavení a klepněte na tlačítko <Použít>.

| Adresa IP     | Maska podsítě                                                                                                    | Adresa brány |
|---------------|----------------------------------------------------------------------------------------------------|--------------|
| 192.168.0.225 | 255.255.255.0                                                                                                    | 192.168.0.1  |
|               | Image: A state of the state of the state |              |
| < >           | < >                                                                                                    | < >          |
| Použít        | Použít                                                                                                    | Použít       |

# **5** Restartujte zařízení.

• Vypněte zařízení, počkejte nejméně 10 sekund a opět jej zapněte.

# POZNÁMKA

#### Kontrola správnosti nastavení

Ověřte, že na počítači můžete zobrazit obrazovku Vzdáleného uživatelského rozhraní. (SSpuštění Vzdáleného uživatelského rozhraní). Nemáte-li k dispozici počítač, můžete připojení zkontrolovat pomocí ovládacího panelu (STest síťového připojení).

### Test síťového připojení

Klepněte na tlačítko <Nabídka> na obrazovce <Domů>.

#### Z Klepněte na tlačítko <Nastavení sítě>.

- Zobrazí-li se přihlašovací obrazovka, pomocí číselných kláves zadejte správné ID a kód PIN a stiskněte tlačítko D. Přihlášení k zařízení
- 3 Vyberte možnost <Nastavení TCP/IP> ► <Nastavení IPv4> ► <Příkaz PING>.
- 4 Zadejte adresu IPv4 dalšího zařízení v síti a klepněte na tlačítko <Použít>.

| Příkaz PING   | Příkaz PING | Přijata odezva od hostitele. |
|---------------|-------------|------------------------------|
| 192.168.0.238 |             |                              |
| < >           | يتر         |                              |
| Použít        | •           |                              |

Pokud bylo vytvořeno funkční připojení, výsledek se zobrazí v uvedené podobě.

# ODKAZY

Nastavení adres IPv6
 Zobrazení nastavení sítě
 Konfigurace služby WINS

# Nastavení adres IPv6

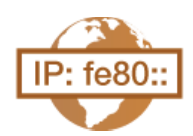

Adresy IPv6 zařízení lze nakonfigurovat pomocí Vzdáleného uživatelského rozhraní. Před nastavením adres IPv6 zkontrolujte nastavení adresy IPv4 ( Zobrazení nastavení IPv4). Chcete-li používat adresy IPv6, je třeba správně nastavit adresu IPv4. Upozorňujeme, že v prostředí IPv6 není dostupná funkce skenování pomocí ovladače skeneru nebo nástroje MF Scan Utility. Zařízení může používat až devět z následujících adres IPv6:

| Тур                        | Maximální<br>dostupný<br>počet | Popis                                                                                                    |
|----------------------------|--------------------------------|----------------------------------------------------------------------------------------------------|
| Místní spojovací<br>adresa | 1                              | Adresa platná pouze v rámci podsítě nebo linky, nelze ji používat ke komunikaci se zařízeními za<br>hranicí směrovače. Místní spojovací adresa se nastaví automaticky po povolení funkce IPv6<br>zařízení. |
| Ruční adresa               | 1                              | Adresa, kterou zadáváte ručně. Při použití této adresy zadejte délku předpony a adresu výchozího směrovače.                                                                                                |
| Bezstavová<br>adresa       | 6                              | Adresa, která se generuje automaticky pomocí adresy MAC zařízení a předpony sítě oznámené směrovačem. Po restartování zařízení (nebo zapnutí napájení) se bezstavové adresy vymažou.                       |
| Stavová adresa             | 1                              | Adresa získaná ze serveru DHCP pomocí protokolu DHCPv6.                                                                                                    |

**1** Spusťte Vzdálené uživatelské rozhraní a přihlaste se v Režimu správce systému. **O**Spuštění Vzdáleného uživatelského rozhraní

# 2 Klikněte na tlačítko [Nastavení/Uložení].

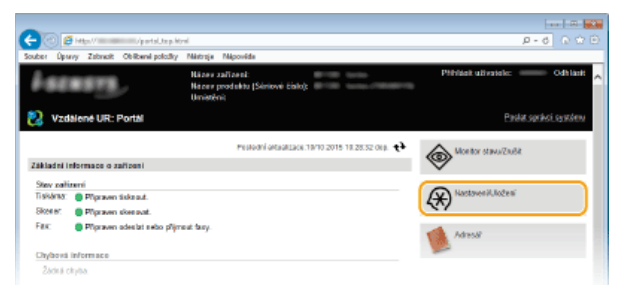

3 Klikněte na položku [Nastavení sítě] ▶ [Nastavení TCP/IP].

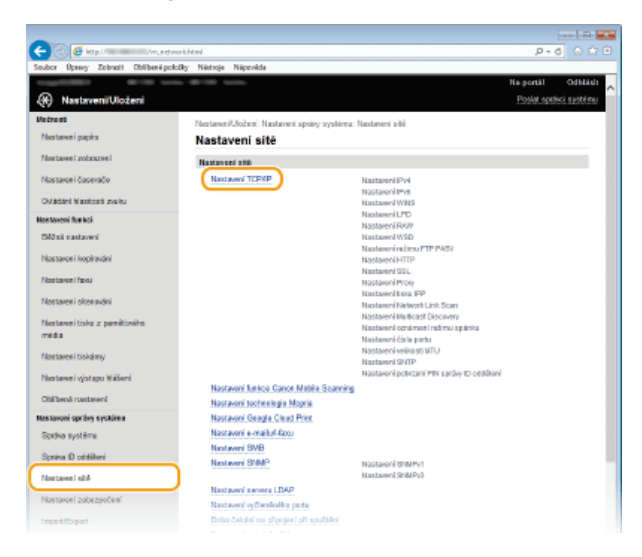

4 Klikněte na tlačítko [Editovat] v části [Nastavení IPv6].

| - 0 <b>6</b> Mar / Marine / A. ve | tverk_topip.Html            |         | P-6 0 0  |
|-----------------------------------|-----------------------------|---------|----------|
| ouber Úpravy Zabrazit Oblibené p  | aladky Nártraje Nápovšida   |         |          |
| Linging of subgroup and           | Zickat advose servere SMTP: | Vypeuto |          |
| InpertExport                      | Ziskat advese servere POP:  | Vypeuto |          |
| Inicializzoal informace nastaveni | Nastavani IPv6              |         |          |
|                                   |                             |         | Editovat |
|                                   | Nestoveni edway IP          |         |          |
|                                   | Positi Pvi                  | Vypeato |          |
|                                   | Nostaveni WINS              |         |          |
|                                   |                             |         | Editovat |
|                                   | Rozillen/WINS:              | Vopesto |          |

5 Zaškrtněte políčko [Použít IPv6] a nakonfigurujte požadovaná nastavení.

| suber Upwyy Zabrasit Obłibeni polis | dky Nártroje Nápověde   |                                          |  |
|-------------------------------------|-------------------------|------------------------------------------|--|
| Odádání hlasitesti zvaku            | Nottayeti adress IP     |                                          |  |
| la stavoni fe aluci                 | C Reuthing              |                                          |  |
| Déžná sastavení                     | Labibi Intenti adama    |                                          |  |
| Nastaven' kopirování                | Lokání tekné adresa     | 0006-0068-0680-6800-8000-0006-0068-0680  |  |
| Danimana' frant                     | Délka perfau:           | 0                                        |  |
|                                     | C Bassiavorà adress     |                                          |  |
| Nastavení okenování                 | Report word advects 11  | 0000 0000 0000 0000 0000 0000 0000       |  |
| Nastavení tiska z pamiťoviho        | Délka perfau 1:         | 0                                        |  |
| méda                                | Depatavovi adresa 2:    | 0000-0000-0000-0000-0000-0000-0000       |  |
| Nastaves' tiskirny                  | Delka proficu 2:        | a                                        |  |
| Nastovení výstupu hlášení           | Bezstavová advosa 3:    | 0008-0088-0880-8008-0008-0088-0880       |  |
|                                     | Delika profinu 3:       | 0                                        |  |
| Obsidena nastaveli                  | Bezotavová adrosa 4:    | 0008-0068-0680-6800-8000-0008-0680-8800- |  |
| astavoni správy systórnu            | Délka pretixu 4:        | 0                                        |  |
| Spoles système                      | Depatavoui adresa 5:    | 0008-0008-0892-8900-9000-0008-0890       |  |
| Správa ID exidélení                 | Délka proficu 5:        | a                                        |  |
| Castoven' att                       | Bezatavová advose 6:    | 0000-0000-0000-0000-0000-0000-0000       |  |
|                                     | Délika profixu 6:       | 0                                        |  |
| Nastaveni zabezpelleni              | Pault rubs' adeau       |                                          |  |
| Impart/Export                       | Advos IP.               |                                          |  |
| inicializotat informace nastaveni   | Delika profinu:         | 64 (0-128)                               |  |
|                                     | Výthozí adresa routeru: | 00.00.0000.0000.0000.0000.0000.0000      |  |
|                                     | Pault DHCP/6            |                                          |  |
|                                     | Stavová adraca:         | 0008-0088-0880-8008-0008-0088-0880       |  |
|                                     | Dilka cetter            | 0                                        |  |

#### [Použít IPv6]

Zaškrtnutím políčka povolte funkci IPv6 v zařízení. Nepoužíváte-li funkci IPv6, zaškrtnutí políčka zrušte.

#### [Bezstavová adresa]

Políčko zaškrtněte při používání bezstavové adresy. Nepoužíváte-li bezstavovou adresu, zaškrtnutí políčka zrušte.

#### [Použít ruční adresu]

Chcete-li ručně zadat adresu IPv6, políčko zaškrtněte a do odpovídajících textových polí zadejte IP adresu, délku předpony a adresu výchozího směrovače.

#### [Adresa IP]

Zadejte adresu IPv6. Nelze zadat adresy začínající písmeny "ff" (adresu vícesměrového vysílání).

## [Délka prefixu]

Zadejte číslo označující počet bitů dostupných pro síťovou adresu.

#### [Výchozí adresa routeru]

Podle potřeby zadejte adresu IPv6 výchozího směrovače. Nelze zadat adresy začínající písmeny "ff" (adresu vícesměrového vysílání).

#### [Použít DHCPv6]

Políčko zaškrtněte při používání stavové adresy. Nepoužíváte-li funkci DHCPv6, zaškrtnutí políčka zrušte.

# 6 Klikněte na tlačítko [OK].

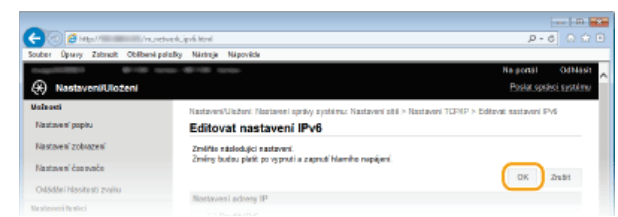

## Restartujte zařízení.

• Vypněte zařízení, počkejte nejméně 10 sekund a opět jej zapněte.

# POZNÁMKA

#### Kontrola správnosti nastavení

Zkontrolujte, zda lze pomocí počítače zobrazit Vzdálené uživatelské rozhraní tak, že zadáte adresu IPv6 zařízení. Spuštění
 Vzdáleného uživatelského rozhraní

Volba nastavení pomocí ovládacího panelu

• Přístup k nastavení IPv6 lze získat také pomocí možnosti <Nabídka> na obrazovce <Domů>. ONastavení IPv6

# ODKAZY

Nastavení adresy IPv4Zobrazení nastavení sítě

# Zobrazení nastavení sítě

Zobrazení nastavení IPv4

Zobrazení nastavení IPv6

Zobrazení adresy MAC pro kabelovou síť LAN

Zobrazení adresy MAC a informací o bezdrátové síti LAN (MF729Cx / MF728Cdw / MF724Cdw / MF628Cw)

## POZNÁMKA

- Je-li IP adresa zobrazena ve tvaru "0.0.0.0", není správně nakonfigurována.
- Pokud zařízení připojíte k přepínači nebo mostu, může dojít k chybě připojení, přestože je IP adresa nakonfigurována správně. Tento problém lze vyřešit nastavením určitého intervalu před zahájením komunikace zařízení. Nastavení čekací doby před připojením k síti
- Můžete vytisknout seznam aktuálních síťových nastavení. OSeznam uživatelských dat / Seznam dat správce systému

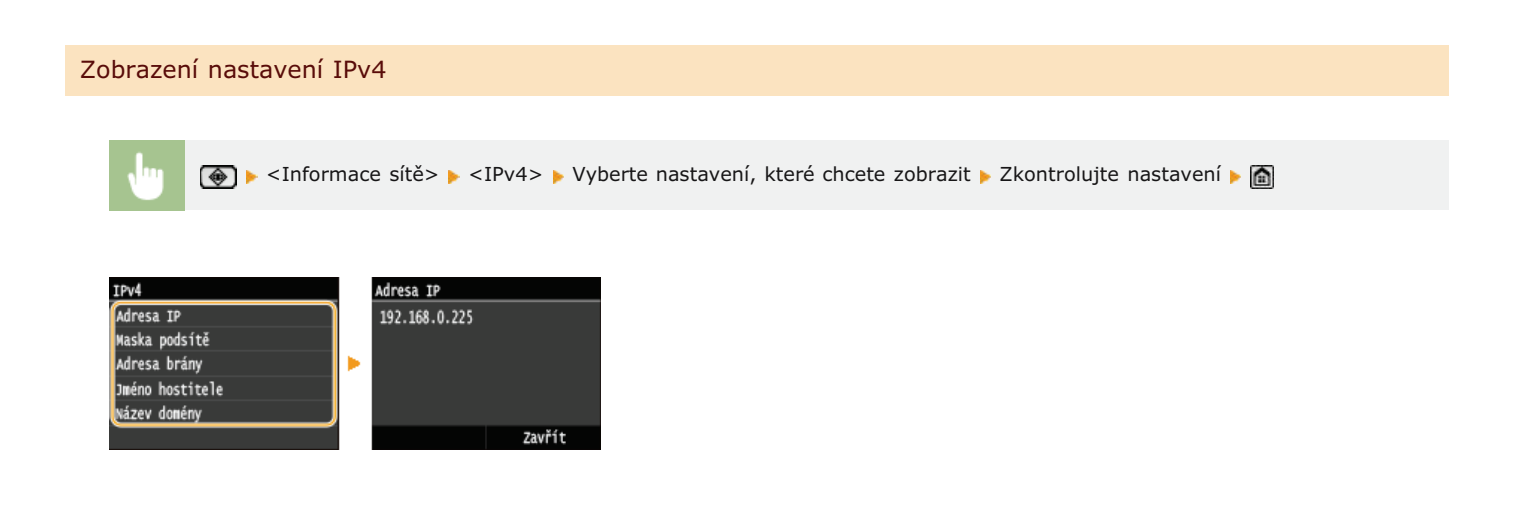

## Zobrazení nastavení IPv6

🔰 🔞 🕨 <Informace sítě> 🕨 <IPv6> 🕨 Vyberte nastavení, které chcete zobrazit 🕨 Zkontrolujte nastavení 🕨 🚵

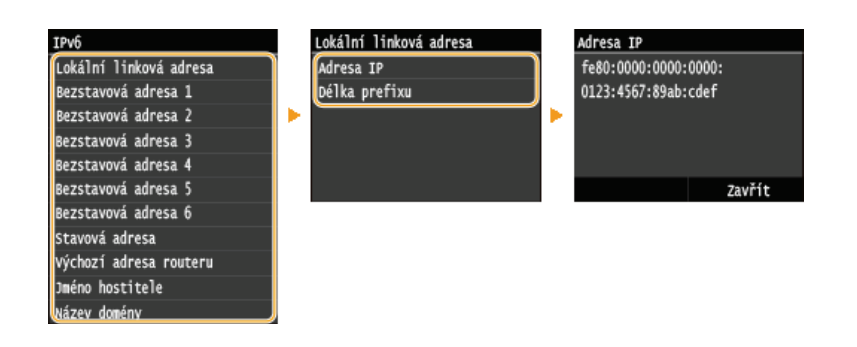

# Zobrazení adresy MAC pro kabelovou síť LAN

# 1 Klepněte na tlačítko <Nabídka> na obrazovce <Domů>.

### / Klepněte na tlačítko <Nastavení sítě>.

Zobrazí-li se přihlašovací obrazovka, pomocí číselných kláves zadejte správné ID a kód PIN a stiskněte tlačítko D. Přihlášení k zařízení

Klepněte na tlačítko <Nastavení ovladače Ethernetu>.

| astavení sítě                 |   | Nastavení ovlad | ače Ethe | rı |
|-------------------------------|---|-----------------|----------|----|
| oba čekání na připojení při s |   | Adresa MAC      |          |    |
| astavení ovladače Ethernetu 🌖 |   | xx-xx-xx-xx-xx- | -XX      |    |
| astaveni IEEE 802.1X          | • |                 |          |    |
| práva nastavení zařízení Zap/ |   |                 |          |    |
| nicializovat nastavení sítě   |   |                 |          |    |
|                               |   |                 | Autom.   | d  |

Zobrazení adresy MAC a informací o bezdrátové síti LAN (MF729Cx / MF728Cdw / MF724Cdw / MF628Cw)

# Klepněte na tlačítko <Nabídka> na obrazovce <Domů>.

## 2 Klepněte na tlačítko <Nastavení sítě>.

Zobrazí-li se přihlašovací obrazovka, pomocí číselných kláves zadejte správné ID a kód PIN a stiskněte tlačítko D. Přihlášení k zařízení

- 3 Klepněte na tlačítko <Nastavení bezdrátové sítě LAN>.
  - Pokud se zobrazí zpráva <Chcete povolit bezdrátovou síť LAN?>, klepněte na tlačítko <Ano>.
- 4 Přečtěte si zobrazenou zprávu a klepněte na tlačítko <OK>.

5 Klepněte na tlačítko <Informace o připojení>.

# **6** Vyberte nastavení, které chcete zobrazit.

| Informace o připojení        |
|------------------------------|
| Adresa NAC                   |
| Stav bezdrátové sítě LAN     |
| Nejnovější chybové informace |
| Kanál                        |
| Nastavení SSID               |
| Nastavení zabezpečení        |
| Režim úspory energie         |

#### Zobrazení informací WEP a WPA/WPA2-PSK

1 Klepněte na tlačítko <Nastavení zabezpečení>.

# 2 Potvrďte aktuální nastavení zabezpečení a klepněte na ně.

e Nejsou-li nastavení zabezpečení nakonfigurována, zobrazí se zpráva <Žádné>.

**3** Vyberte nastavení, které chcete zobrazit.

| WEP             | WPA/WPA2-PSK              |
|-----------------|---------------------------|
| WEP             | WPA/WPA2-PSK              |
| Délka klíče WEP | Metoda šifrování WPA/WPA2 |
| Klíč WEP 1      | WPA/WPA2-PSK              |
| Klíč WEP 2      |                           |
| Klíč WEP 3      |                           |
| Klíč WEP 4      |                           |
| Vybrat klíč WEP |                           |

### POZNÁMKA:

- Položky <Stav bezdrátové sítě LAN> a <Nejnovější chybové informace> lze zobrazit pomocí tlačítka (). Stiskněte položky ()
  - <Informace sítě>

#### ODKAZY

Připojení k bezdrátové síti LAN (MF729Cx / MF728Cdw / MF724Cdw / MF628Cw)
 Nastavení adresy IPv4
 Nastavení adres IPv6
 Konfigurace služby DNS

# Konfigurace nastavení pro přímé připojení (režim přístupového bodu)

MF729Cx / MF728Cdw / MF724Cdw / MF628Cw

K zařízení lze připojit mobilní zařízení bezdrátově nebo přímo bez použití směrovače bezdrátové sítě LAN (nebo přístupového bodu). Pokyny k tisku pomocí přímého připojení najdete v části **Dednoduché bezdrátové připojení pomocí přímého připojení (režim přístupového bodu) (MF729Cx / MF728Cdw / MF724Cdw / MF628Cw)**.

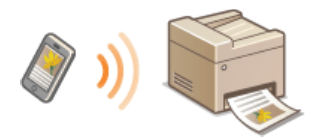

# DŮLEŽITÉ

- Nastavení možnosti <Povolit přímé připojení> na hodnotu <Zapnuto> znemožní použití kabelové sítě LAN nebo jakékoli bezdrátové sítě LAN, takže bude možné použít jen přímé připojení.
- Když je aktivován režim přímého připojení, režim spánku nešetří energii.
- Když je možnost <Povolit přímé připojení> i <Povolit NFC> nastavena na <Zapnuto>, režim spánku není účinný pro šetření energií, pokud nebo zařízení v režimu přímého připojení. **Povolit NFC**

1 Klepněte na tlačítko <Nabídka> na obrazovce <Domů>.

## Z Klepněte na tlačítko <Nastavení sítě>.

Zobrazí-li se přihlašovací obrazovka, pomocí číselných kláves zadejte správné ID a kód PIN a stiskněte tlačítko D. Přihlášení k zařízení

# 3 Klepněte na tlačítko <Povolit přímé připojení>.

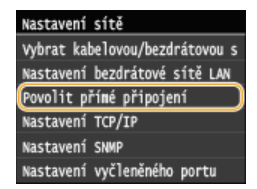

# 4 Klepněte na tlačítko <Zapnuto>.

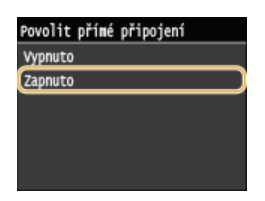

# **5** Restartujte zařízení.

Vypněte zařízení, počkejte nejméně 10 sekund a opět jej zapněte.

# Konfigurace zařízení k tisku či faxování z počítače

Při použití zařízení jako síťové tiskárny nebo přístroje k faxování z počítače lze konfigurovat protokoly a porty používané k tisku a vytvořit pro zařízení tiskový server. Před konfigurací zařízení k tisku či faxování z počítače proveďte základní nastavení. Více informací najdete v dokumentu MF Driver Installation Guide (Příručka instalace ovladače MF).

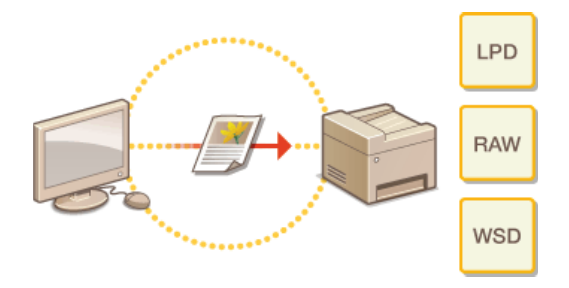

# POZNÁMKA

- Tiskové protokoly představují pravidla doručování dat dokumentů vytvořených v počítači do zařízení a lze je vybrat podle účelu tisku nebo síťového prostředí.
- Porty představují brány k předávání dat dokumentů z počítače do tiskárny. Nesprávná nastavení portů jsou častou příčinou situace, kdy nelze vytisknout dokumenty z počítače zapojeného do sítě.

# Konfigurace protokolů tisku a funkcí WSD

Nakonfigurujte protokoly, které se používají k tisku dokumentů z počítače zapojeného v síti. Mezi protokoly podporované zařízením patří LPD, RAW a WSD (Web Services on Devices).

# POZNÁMKA

- Informace o změně čísel portu protokolu najdete v části OZměna čísel portů.
- **1** Spusťte Vzdálené uživatelské rozhraní a přihlaste se v Režimu správce systému. **O**Spuštění Vzdáleného uživatelského rozhraní

## 7 Klikněte na tlačítko [Nastavení/Uložení].

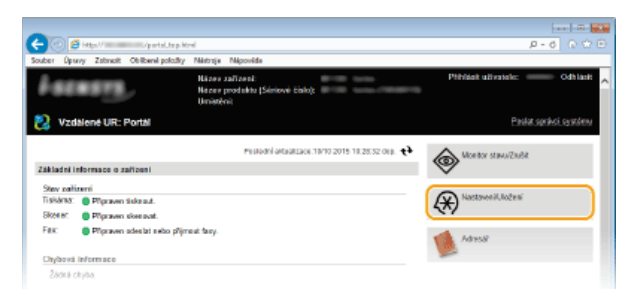

3 Klikněte na položku [Nastavení sítě] ▶ [Nastavení TCP/IP].

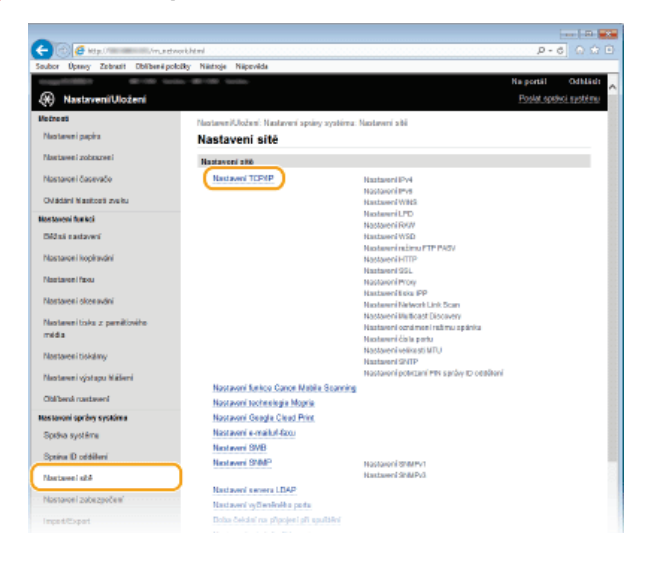

**4** Nakonfigurujte tiskové protokoly.

# Konfigurace protokolu LPD nebo RAW

1 Klikněte na tlačítko [Editovat] v poli [Nastavení LPD] nebo [Nastavení RAW].

| 🗲 🛞 🧧 http://www.ive.velu.topip.ktml |       | P-0 0 0 0 |                  |                                        |                  |          |
|--------------------------------------|-------|-----------|------------------|----------------------------------------|------------------|----------|
| Souber                               | Úpany | Zobreck   | Oblibeni položky | Nártroje Nápověde                      |                  |          |
|                                      |       |           |                  | Rozilleni WINS:                        | Vyprato          |          |
|                                      |       |           |                  | Nastavani LPD                          |                  |          |
|                                      |       |           |                  |                                        |                  | Editavat |
|                                      |       |           |                  | PosSt tisk LPD:                        | Zapreto          |          |
|                                      |       |           |                  | Casavá procleva PŘ.:                   | 5 min            |          |
|                                      |       |           |                  | Nartavani RAW                          |                  |          |
|                                      |       |           |                  | Poubi tisk RAW:<br>Česová prodeve PŘ.: | Zapreto<br>5 min | Editroit |
|                                      |       |           |                  | Nastavesi WSD                          |                  |          |
|                                      |       |           |                  |                                        |                  | Editovat |
|                                      |       |           |                  | Poubt tisk WSD:                        | Zaprato          |          |
|                                      |       |           |                  |                                        |                  |          |

#### 2 Nastavení podle potřeby nakonfigurujte.

| 🔁 🗇 👩 keta (//////////////////////////////////// | work bei rolt-ited                                                                          | P-6 0 0                     |
|--------------------------------------------------|---------------------------------------------------------------------------------------------|-----------------------------|
| Soubor Úpeny Zobrati Oblibené p                  | skoliky Niintsoie Niicerviide                                                               |                             |
| experiment areas of                              | day - 48 ( 128 - daylar                                                                     | Na portil Odhlidi           |
| Nastaveni/Uloženi                                |                                                                                             | Poslat spolici systému      |
| Helneeti                                         | Nastaven/Olofuel: Nastaveri spiley système: Nastaveri shi > Nastaveri TCP/                  | IP > Editorat nastavaní LPD |
| Nastavni papira                                  | Editovat nastaveni LPD                                                                      |                             |
| Nastaveci zobzazeci                              | Změřte nioledující nastavaní.<br>Změrty tudou platit po vypratí a zapratí klavaňo napájaní. |                             |
| Nastaveni časevače                               |                                                                                             | OK Zraliet                  |
| Ovládání Masitorii zveku                         |                                                                                             |                             |
| Mastavoni turnoi                                 | Tadaves (20)                                                                                |                             |
| CMDná nastavení                                  | Casoná prodlava PŘ.: 5 min (1-60)                                                           |                             |
| Nastava i kopirovini                             |                                                                                             |                             |
| Nastavelfacu                                     | Ŧ                                                                                           |                             |
| Nastaveni okonavdni                              |                                                                                             |                             |
|                                                  |                                                                                             |                             |

### [Použít tisk LPD]

Políčko zaškrtněte, pokud chcete tisknout pomocí protokolu LPD. Pokud tisk LPD nepoužíváte, zaškrtnutí políčka zrušte.

#### [Použít tisk RAW]

Políčko zaškrtněte, pokud chcete tisknout pomocí protokolu RAW. Pokud tisk RAW nepoužíváte, zaškrtnutí políčka zrušte.

#### [Časová prodleva PŘ.]

Nastavte hodnotu v rozmezí 1 až 60 (minuty) pro reset doby čekání na příjem dat. Pokud se příjem dat během nastavené doby neobnoví, tisk bude zrušen.

**3** Klikněte na tlačítko [OK].

#### Konfigurace protokolu WSD

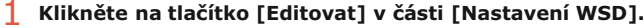

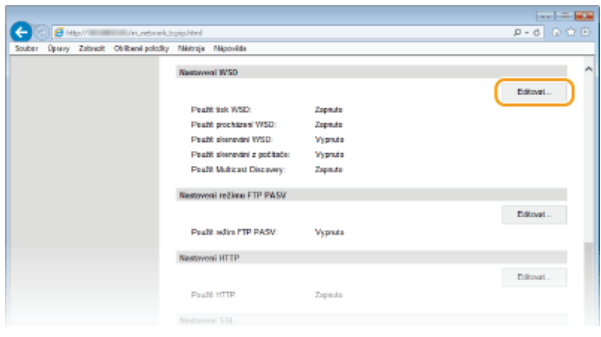

2 Nastavení podle potřeby nakonfigurujte.

| 🗧 🔿 🥫 Mar V 👘 Vecue                        | tverkussduteRhterel                                                                                                    | p -                                | 0.00              |
|--------------------------------------------|----------------------------------------------------------------------------------------------------|------------------------------------|-------------------|
| outer Uperry Zstmat Oblitené p             | olcžity Matroje Napovida                                                                                                    | Na portál                          | OdNád             |
| (H) Nastavení/Uložení<br>Volnosti          | Nastaveni/Ulaženi. Nastaveni spolog systéma: Nastaveni sból > Nastaveni/TCP/P >                                                                                     | Eististise<br>Editovat mostavani i | uksi saste<br>WSD |
| Nastovení popisu                           | Editovat nastavení WSD                                                                                                    |                                    |                   |
| Hastoven' zobrazeni<br>Hastoveni (zosovale | Změšto náslodující nastavori.<br>Změsy bodou platit po vypratí a zapratí klavního napějeni.<br>Martinat (Bardh HTME) na Zmou Martinaní (HTME), chode A centřé 1675) |                                    |                   |
| Odádání hlasitesti zvaku                   |                                                                                                    | OK.                                | Zvět              |
| Na staveni fa skoi                         | Nestoveni WSD                                                                                                    |                                    |                   |
| Béžná sastavoní                            | Použit tisk WSD                                                                                                    |                                    |                   |
| Nastovení kopirování                       | Použž procházení WSD                                                                                                    |                                    |                   |
| Nastavení fizza                            | Použit skanovdni WSD                                                                                                    |                                    |                   |
| Nastaven' skenosini                        | Poutit skanovisi z počitače<br>S/i Poučit Maticast Discourse                                                                                                    |                                    |                   |
| Nastavení tiska z parečtového              |                                                                                                    |                                    | _                 |

# [Použít tisk WSD]

Políčko zaškrtněte, pokud chcete tisknout pomocí protokolu WSD. Pokud tisk WSD nepoužíváte, zaškrtnutí políčka zrušte.

#### [Použít procházení WSD]

Políčko zaškrtněte, pokud chcete získávat informace o zařízení z počítače pomocí protokolu WSD. Toto políčko se automaticky zaškrtne, je-li zaškrtnuto políčko [Použít tisk WSD].

#### [Použít skenování WSD]

Funkce WSD je k dispozici pro systémy Windows Vista/7/8 a umožňuje vám skenovat dokumenty do počítače bez instalace ovladače skenování. Toto políčko zaškrtněte, pokud chcete skenovat dokumenty pomocí protokolu WSD. Pokud skenování WSD nepoužíváte, zaškrtnutí políčka zrušte.

#### [Použít skenování z počítače]

Políčko zaškrtněte, pokud chcete používat skenování WSD z ovládacího panelu zařízení. Toto políčko lze zaškrtnout pouze v případě, že je zaškrtnuté políčko [Použít skenování WSD]. Chcete-li skenovat, klepněte na tlačítko <Skenovat> a zadejte počítač, který je připojený prostřednictvím WSD, jako cílové umístění pro skenování. (**Skenování ze zařízení**).

#### [Použít Multicast Discovery]

Políčko zaškrtněte, pokud chcete nastavit zařízení tak, aby odpovídalo na požadavky na zprávy vícesměrového zjišťování.

Pokud je zaškrtávací pole prázdné, přístroj zůstane v režimu spánku, i když na síti běží zprávy vícesměrového zjišťování.

3 Klikněte na tlačítko [OK].

# 5

- Restartujte zařízení.
  - Vypněte zařízení, počkejte nejméně 10 sekund a opět jej zapněte.

# POZNÁMKA

Volba nastavení pomocí ovládacího panelu

- Přístup k nastavením protokolů LPD, RAW a WSD lze získat také pomocí možnosti <Nabídka> na obrazovce <Domů>.
  - 🗘 Nastavení LPD
  - ONastavení RAW
  - ONastavení WSD

# Nastavení síťových zařízení WSD v systému Windows Vista/7/8

Tiskárnu a skener WSD je možné přidat ze složky tiskárny. Otevřete složku tiskárny ( Zobrazení složky tiskárny) , klikněte na možnost [Add a device] (Přidat zařízení) nebo [Add a printer] (Přidat tiskárnu) a postupujte podle pokynů na obrazovce. Další informace o instalaci ovladačů MF pro tiskárnu sítě WSD se nacházejí v části MF Driver Installation Guide (Příručka instalace ovladače MF).

#### **ODKAZY**

Konfigurace portů tiskáren

# Konfigurace portů tiskáren

Pokud se změní IP adresa zařízení nebo pokud se přidá tiskárna pomocí složky tiskáren systému Windows, může dojít k chybám tisku. Tyto chyby jsou obvykle způsobeny nesprávným nastavením portu tiskárny. Mohlo být zadáno například nesprávné číslo nebo typ portu. V takové situaci se pokus o tisk nezdaří, protože data dokumentu se nedostanou do zařízení. Problém odstraníte konfigurací nastavení portu tiskárny v počítači.

# DŮLEŽITÉ

- Před prováděním tohoto postupu se přihlaste k počítači s účtem správce.
- Otevřete složku tiskárny. OZobrazení složky tiskárny
- Pravým tlačítkem myši klikněte na ikonu tiskárny a potom na možnost [Printer properties] (Vlastnosti tiskárny) nebo [Properties] (Vlastnosti).

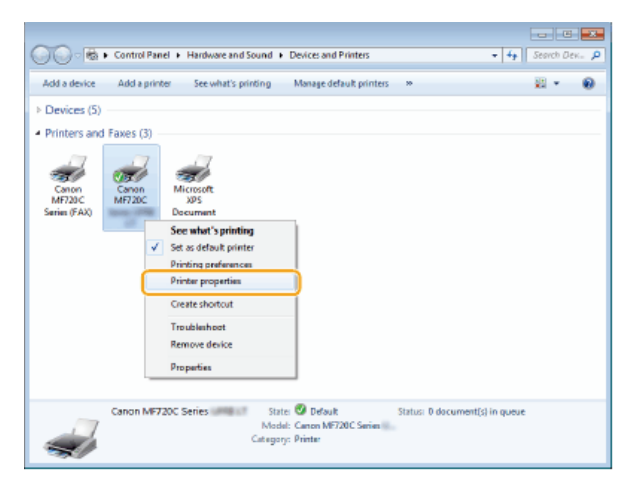

3 Klikněte na kartu [Ports] (Porty) a nakonfigurujte požadovaná nastavení.

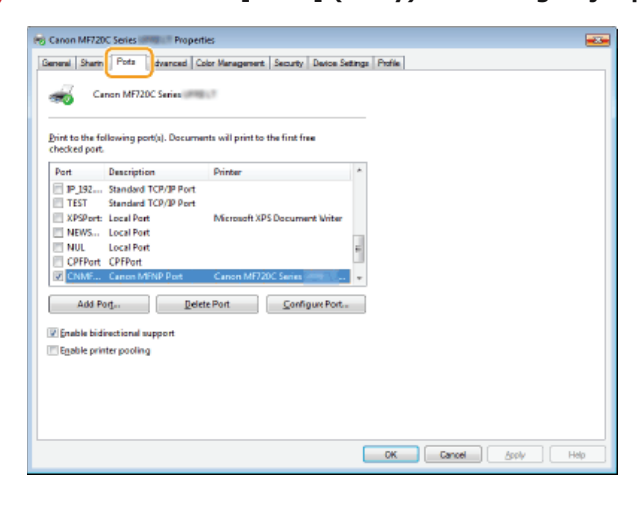

### Přidání portu

Pokud se změnila IP adresa zařízení, přidejte nový port. Pokud byl při instalaci ovladače tiskárny ve složce tiskáren systému Windows vybrán nesprávný typ portu, účinným řešením je také přidání portu.

- 1 Klikněte na tlačítko [Add Port] (Přidat port).
- 2 Ze seznamu [Available port types] (Dostupné typy portů) vyberte položku [Canon MFNP Port] a klikněte na tlačítko [New Port] (Nový port).
| Printer Ports        |   |
|----------------------|---|
| Acailable root torus |   |
| Canon MFNP Port      | U |
| Standard TCP/IP Port |   |
|                      |   |
|                      |   |

3 Klikněte na možnost [Auto Detect] (Automatická detekce), po zjištění zařízení ho vyberte a klikněte na tlačítko [Next] (Další).

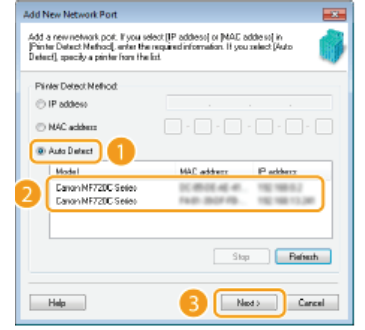

#### POZNÁMKA:

#### Pokud se nepodaří zařízení zjistit

Klikněte na tlačítko [Refresh] (Aktualizovat). Pokud se problém nevyřeší, klikněte na možnost [IP address] (IP adresa) nebo [MAC address] (Adresa MAC), zadejte IP adresu nebo adresu MAC zařízení **©Zobrazení nastavení sítě** a poté klikněte na tlačítko [Next] (Další).

| Add New Network Port<br>Add a rewinetwork port. If you<br>Phinter Detect Nethod, enter th<br>Detect), specify a printer from th | elect (P address) or (MAC address) in<br>e regured information. If you select (buto<br>e lat. |
|----------------------------------------------------------------------------------------------------|-----------------------------------------------------------------------------------------------|
| Printer De text Melihort                                                                                                    |                                                                                               |
| C èvio Detect<br>Hodel                                                                                                    | M4C address IP address                                                                        |
|                                                                                                    | Stop Belech                                                                                   |
| Halp                                                                                                    | Mest> Cancel                                                                                  |

- 4 Klikněte na tlačítko [Add] (Přidat) ▶ [Finish] (Dokončit).
- 5 Klikněte na tlačítko [Close] (Zavřít).

#### Změna typu nebo čísla portu

Pokud se na zařízení změnily tiskové protokoly (**Konfigurace protokolů tisku a funkcí WSD**) nebo čísla portů (**Změna čísel portů**), je třeba také nakonfigurovat odpovídající nastavení v počítači. Tato změna je dostupná pouze pro porty LPR nebo RAW.

- 1 Klikněte na tlačítko [Configure Port] (Konfigurovat port).
- V nabídce [Protocol Type] (Typ protokolu) vyberte přepínač [LPR] nebo [RAW], podle potřeby změňte číslo v okně [Port Number] (Číslo portu) a poté klikněte na tlačítko [OK].

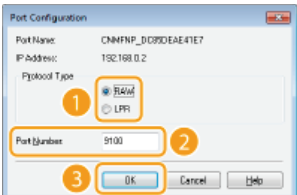

4 Klikněte na tlačítko [Close] (Zavřít).

Nastavení tiskového serveru

## Nastavení tiskového serveru

Pomocí tiskového serveru lze snížit zatížení počítače, z něhož tisknete. Tiskový server také umožňuje nainstalovat ovladače MF do každého počítače přes síť, a vyhnout se tak instalaci ovladačů v každém počítači pomocí dodaného disku DVD-ROM. Chcete-li některý počítač v síti nastavit jako tiskový server, nakonfigurujte nastavení sdílení tiskárny.

#### DŮLEŽITÉ

- Před prováděním tohoto postupu se přihlaste k počítači s účtem správce.
- Podle operačního systému a bitové architektury (32bitové nebo 64bitové) tiskového serveru a klientských počítačů se může stát, že nebude možné nainstalovat ovladače přes síť.
- Při implementaci tiskového serveru v doménovém prostředí se poraďte se správcem sítě.

#### POZNÁMKA

Provádění správy ID oddělení při použití tiskového serveru

Během instalace ovladače tiskárny je třeba přidat službu Canon Driver Information Assist Service. Podrobnosti najdete v dokumentu MF Driver Installation Guide (Příručka instalace ovladače MF).

#### Otevřete složku tiskárny. OZobrazení složky tiskárny

Pravým tlačítkem myši klikněte na ikonu tiskárny a potom na možnost [Printer properties] (Vlastnosti tiskárny) nebo [Properties] (Vlastnosti).

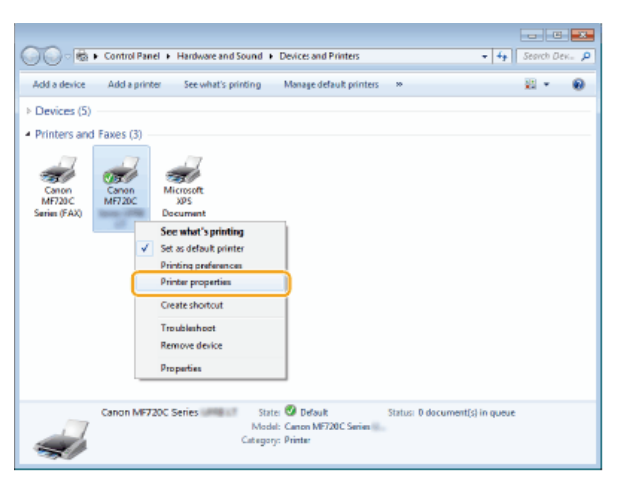

3 Klikněte na kartu [Sharing] (Sdílení), vyberte možnost [Share this printer] (Sdílet tuto tiskárnu) a zadejte sdílený název zařízení.

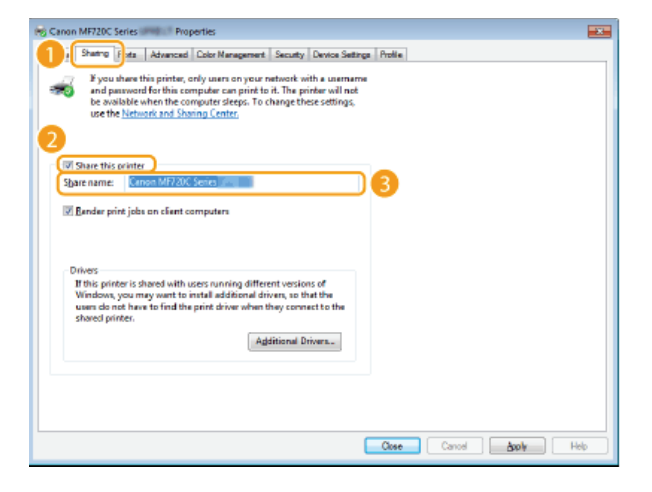

POZNÁMKA: Pokud je zobrazena možnost [Change Sharing Options] (Změnit možnosti sdílení) Klikněte na možnost [Change Sharing Options] (Změnit možnosti sdílení). Pokud se otevře dialogové okno [User Account Control] (Řízení uživatelských účtů), klikněte na možnost [Yes] (Ano) nebo [Continue] (Pokračovat).

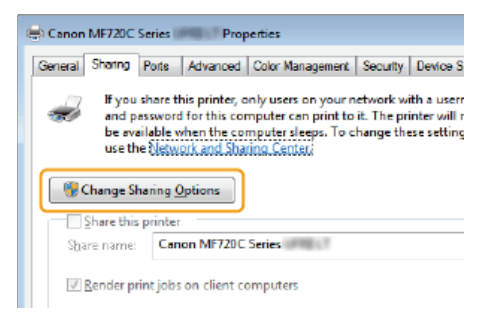

- Podle potřeby nainstalujte další ovladače. 🗾
  - Tato akce je nutná, pokud chcete ovladače MF nainstalovat přes tiskový server do dalších počítačů používajících jinou bitovou architekturu.
    - 1 Klikněte na možnost [Additional Drivers] (Další ovladače).
    - 2 Zaškrtněte políčko u bitové architektury používané dalšími počítači a klikněte na tlačítko [OK].

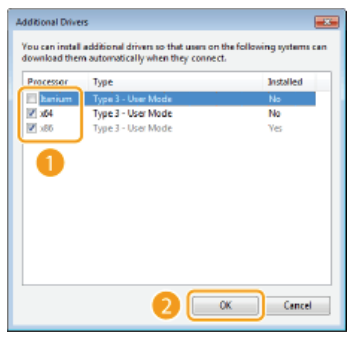

Podle operačního systému tiskového serveru vyberte další ovladače z následujících.

| Tiskový server              | Označte zaškrtávací políčko:                                                                                                    |
|-----------------------------|----------------------------------------------------------------------------------------------------|
| 32bitový operační<br>systém | [x64]                                                                                                    |
| 64bitový operační<br>systém | <ul> <li>Windows Server 2003         Položka [Windows Server 2003] v části [Version] (Verze)     </li> <li>Windows Vista/7/8/Server 2008/Server 2012         [x86] v poli [Processor] (Procesor)     </li> </ul> |

#### POZNÁMKA:

Pokud nevíte, zda je systém Windows Vista/7/8/Server 2008/Server 2012 32bitový, nebo 64bitový, viz část Skontrola bitové architektury.

- 3 Vložte do jednotky počítače dodaný disk DVD-ROM, klikněte na možnost [Browse] (Procházet) a zadejte složku s ovladači MF. Poté klikněte na tlačítko [OK].
  - Pokud tiskový server používá 32bitový operační systém, vyberte v dodaném disku DVD-ROM složku [DRIVERS]
     [x64] [Driver].
  - Pokud tiskový server používá 64bitový operační systém, vyberte v dodaném disku DVD-ROM složku [DRIVERS]
     [32bit] [Driver].
- 4 Ovladače nainstalujte podle pokynů na obrazovce.

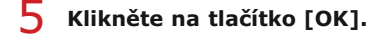

```
Instalace ovladačů MF do počítače přes tiskový server
```

- 1 Vyhledejte na tiskovém serveru sdílenou tiskárnu. OZobrazení sdílených tiskáren na tiskovém serveru
- 2 Dvakrát klikněte na sdílenou tiskárnu.
- **3** Ovladače nainstalujte podle pokynů na obrazovce.

#### ODKAZY

OTisk z počítače

# Konfigurace nastavení skenování (e-mail / i-fax / sdílená složka / server FTP)

Chcete-li odeslat skenované předlohy přímo e-mailem či i-faxem nebo je uložit do sdílených složek či na server FTP server, je třeba konfigurovat síť. Nástroj pro nastavení funkce odesílání je aplikace dodávaná se zařízením, která vám pomůže provést požadované nastavení. Provedte potřebnou konfiguraci podle svých potřeb a prostředí sítě.

#### Skenování do e-mailu nebo i-faxu

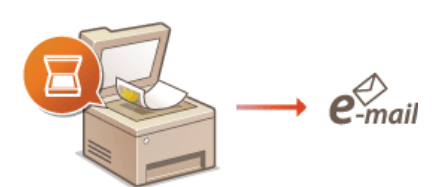

#### Skonfigurace nastavení skenování (odeslání e-mailu, odeslání a příjem i-faxů)

#### Skenování do sdílených složek

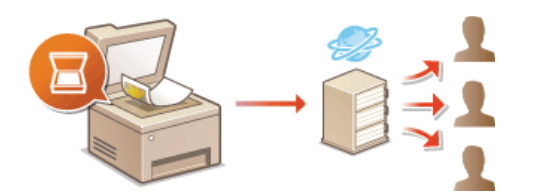

Skonfigurace zařízení na skenování do sdílených složek

#### Uložení na server FTP

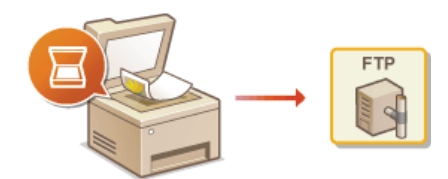

©Konfigurace zařízení pro skenování na server FTP

#### ODKAZY

Specifikace pro odesílání e-mailem
Specifikace pro skenování do sdílených složek

## Konfigurace nastavení skenování (odeslání e-mailu, odeslání a příjem i-faxů)

Před konfigurací zařízení na skenování do e-mailu zkontrolujte postup nastavení níže.

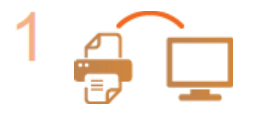

Ujistěte se, že zařízení i počítač jsou správně propojené.

Připojení k bezdrátové síti LAN (MF729Cx / MF728Cdw / MF724Cdw / MF628Cw)
Připojení ke kabelové síti LAN

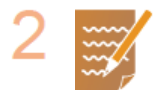

#### Zkontrolujte následující informace:

- IP adresa zařízení OZobrazení nastavení sítě;
- e-mailová adresa, kterou chcete uložit jako místo určení;
- informace týkající se poštovního serveru, včetně názvu serveru SMTP, čísel portů, zda je vyžadováno ověření a uživatelské jméno a heslo pro ověřování.

#### POZNÁMKA:

Bližší informace týkající se nastavení poštovního serveru získáte u svého poskytovatele internetových služeb nebo u správce sítě.

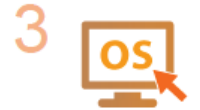

Ujistěte se, že počítač splňuje následující požadavky na systém vyžadované nástrojem pro nastavení funkce odesílání (odesílání e-mailů):

- Operační systém
  - Windows Vista / 7 / 8 / Server 2003 / Server 2008 / Server 2012
  - Webový prohlížeč
  - Microsoft Internet Explorer 7.0 nebo novější
  - Displej Monitor SVGA (s min. rozlišením obrazovky 800 x 600 pixelů) podporující nejméně 256 barev

#### POZNÁMKA:

Ujistěte se také, že je pro možnosti <Použít HTTP> a <Použít vzdálené UR> vybráno nastavení <Zapnuto>.

Zákaz komunikace HTTP

CZákaz Vzdáleného uživatelského rozhraní

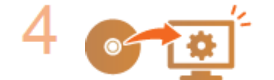

#### Proveďte konfiguraci zařízení.

Odesílání e-mailů
 Konfigurace základních nastavení e-mailu

- Odesílání a příjem i-faxů
- Odconini u prijem i luku Konfigurace nastavení komunikace pomocí e-mailů/i-faxů
  - **.** . .

## Konfigurace základních nastavení e-mailu

Nástroj pro nastavení funkce odesílání vám pomůže nakonfigurovat nastavení e-mailu. Pomocí tohoto nástroje lze také ukládat e-mailové adresy do adresáře.

#### POZNÁMKA

Podrobnější nastavení lze zadat místo Nástroje pro nastavení funkce odesílání pomocí Vzdáleného uživatelského rozhraní (OKOnfigurace nastavení komunikace pomocí e-mailů/i-faxů). Nástroj pro nastavení funkce odesílání je užitečný pro uživatele, kteří chtějí nastavení provést snadno.

#### Spusťte Nástroj pro nastavení funkce odesílání.

#### Pomocí webového prohlížeče

Do pole adresy webového prohlížeče zadejte "http://(IP adresa zařízení)/sendsupport\_login.html" a stiskněte klávesu [ENTER] na klávesnici.

| (¢)(=  | Se htt | tp://192.168 | 3.0.215/sendsupport_ | login.html |         |
|--------|--------|--------------|----------------------|------------|---------|
| Soubor | Úpravy | Zobrazit     | Oblíbené položky     | Nástroje   | Nápověd |
|        |        |              |                      |            |         |

#### Pomocí dodaného disku DVD-ROM

- **1** Vložte dodaný disk DVD-ROM do jednotky v počítači.
  - Zadejte jazyk a klikněte na tlačítko [OK], pokud jste k tomu vyzváni.
- 2 Klikněte na položku [Start Software Programs] (Spustit softwarové programy).

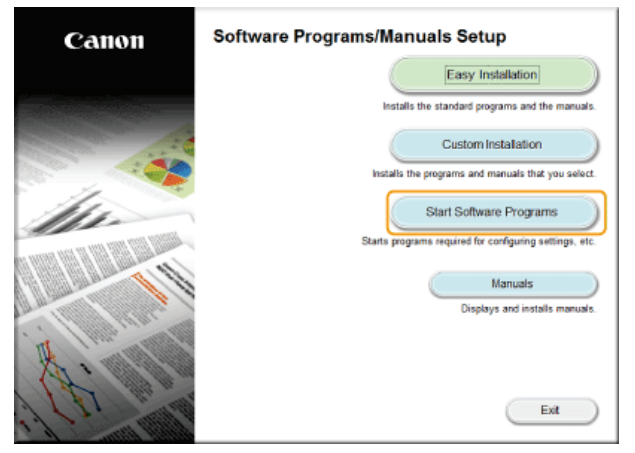

#### POZNÁMKA:

- Výše uvedená obrazovka se nezobrazí, viz část <sup>O</sup>Zobrazení obrazovky [Software Programs/Manuals Setup] (Instalace softwarových programů / příruček).
- Pokud se zobrazí možnost [AutoPlay] (Přehrát automaticky), klikněte na možnost [Run MInst.exe] (Spustit MInst.exe).

#### ${f 3}\,$ Klikněte na tlačítko [Start] (Spustit) pro položku [Nástroj pro nastavení funkce odesílání].

#### 4 Klikněte na tlačítko [Další].

Pokud chcete zobrazit množnost Příručka pro nastavení odesílání, klikněte na možnost [Jak nastavit].

| Nástroj pro nastavení funkce odesíláni                                                                                                    |                                                                                                    |
|----------------------------------------------------------------------------------------------------|----------------------------------------------------------------------------------------------------|
| Nastavie odeslišni naskenovaných originálů e-malem z tohoto za<br>zaříčení.<br>Cilové zaříčení v nastavení masityto funkce podporovat.                                                                                                    | řizení nebo do edilené složky z tohoto                                                                    |
| Penhapde podle krekš uvedených niše:<br>1. Zabraste informaca požadované pro nastavaní<br>Rikesim na položko júki nastavý se zabrazi Virkučka pro nastavaní<br>nastavní deslalal.<br>*** porsklaný planativovári zabrazi pro nastavaní<br>*** porsklaný planativovári zabraží při pr subia spikace Adobe Re | eni odealaan (pdt).<br>aalithaise jak tento näattaj, tak Piiručku pro<br>axker nebo Adobe Acrobel Reader. |
| 2. Zkoretoskapa skav zařízení<br>Zarobaly oda je zařitení zaprak i zák býv<br>dotenčený prozačený přepari a konfigurece alik                                                                                                    | PDF (M 685504                                                                                             |
|                                                                                                    | Datii Zrušt                                                                                               |
| POZNÁMKA:<br>Otevře-li se následujíc                                                                                                    | í obrazovka                                                                                               |

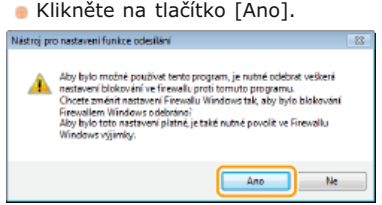

5 Ze seznamu [Seznam zařízení] vyberte zařízení a klikněte na tlačítko [Další].

| 🖗 Nástroj pro nastava  | ni funkce odesiláni     |              |                      |   |
|------------------------|-------------------------|--------------|----------------------|---|
| Vybrat zařízení        |                         |              |                      |   |
| Clové zařízení bylo na | lezeno. Kilkněte na (Da | s6].         |                      |   |
| Seznam zařízení:       |                         |              |                      |   |
| NATES TRANS            | Patraca                 | HoleShi?     | Mézev produite       |   |
| MP720C Series          | 101-102-000             |              | MP720C Series        |   |
|                        |                         |              |                      |   |
|                        |                         |              |                      |   |
|                        |                         |              |                      |   |
|                        |                         |              |                      |   |
|                        |                         |              |                      |   |
|                        |                         |              |                      |   |
|                        |                         |              |                      |   |
|                        |                         |              |                      |   |
|                        |                         |              |                      |   |
|                        |                         | Eledat zneva | Hiedat gode P adresy | K |
|                        |                         | 2 (          | Dalii Zrui           |   |

#### POZNÁMKA:

Pokud se zařízení neobjeví na seznamu [Seznam zařízení]

Klikněte na tlačítko [Hledat znovu]. Pokud se problém nevyřeší, klikněte na možnost [Hledat podle IP adresy], zadejte IP adresu zařízení a poté klikněte na tlačítko [OK].

6 Potvrďte nastavení a klikněte na tlačítko [OK].

## 2 Klikněte na tlačítko [Spustit].

| Nástroj pro nastavení funkce odesílání spostvastavní                                                                                                    | Canon           |  |
|----------------------------------------------------------------------------------------------------|-----------------|--|
| Pio následujú zalizení opusthe nostavení násokaní naskonavaných ospinálů e realiem nebo do so<br>Názov zálizení WF728C Series<br>Mázov zavoklimětNPS Series | lilené siažky.  |  |
| Unistin:                                                                                                    |                 |  |
| Speatt                                                                                                    | 21.88           |  |
| Categoria                                                                                                    | ANNUM 1NO. 2015 |  |

Pokud se zobrazí přihlašovací obrazovka, zadejte do příslušných textových polí ID a PIN a poté klikněte na možnost [Přihlásit].

3 Klikněte na položku [Nastavení odesílání na e-mail].

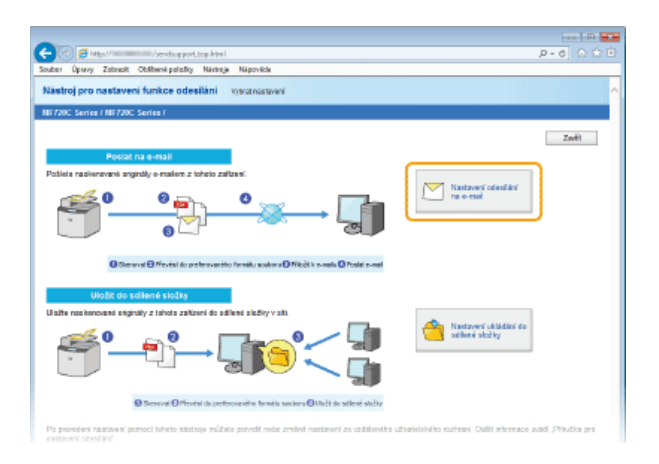

Pokud se na obrazovce zobrazí výzva k zadání kódu PIN adresáře, zadejte PIN pro adresář a klikněte na tlačítko [OK].
Nastavení kódu PIN pro adresář

#### 4 Zadejte požadovaná nastavení.

| -                                                                           |                                                                            |                           | - n 🔐    |
|-----------------------------------------------------------------------------|----------------------------------------------------------------------------|---------------------------|----------|
| C 🕑 🖉 Http:// // // // // // // // //                                       |                                                                            | P-0 (                     |          |
| Souber Úpany Zabrasit Oblibené polisity Nértroje                            | Nápověde                                                                   |                           | _        |
| Nástroj pro nastavení funkce odesilání                                      | Nastavel i otkoli śni na e-mat                                             |                           |          |
| NET20C Series / NET20C Series /                                             |                                                                            |                           |          |
|                                                                             |                                                                            |                           |          |
| histrate stabilitions are specify cricical a configure                      | inisala vallas s'                                                          |                           |          |
| radio strand antenna a potenti ad al Mindra                                 | na na second da artes.                                                     |                           |          |
| <ul> <li>"Hiračku pra nastaveni otasilišni" je mežné zotraziti».</li> </ul> | část příročný na nastalačním disku CD-MON, Marý spusti textu nástny.       |                           |          |
|                                                                             |                                                                            | 20A 048                   |          |
| Illefaet                                                                    |                                                                            |                           | _        |
| Číslo v oblibených pelužkách:                                               | 10 V                                                                       |                           |          |
| Název pro číslo v obilbených položikách:                                    |                                                                            |                           | •        |
|                                                                             | * Maximélie 16 znaků                                                       | J                         |          |
| Nastaveni cile odeslani                                                     |                                                                            |                           |          |
| Olavd e-mailevá adresa:                                                     |                                                                            |                           | D        |
| \                                                                           |                                                                            |                           |          |
| Nastaveni serveru SMTP                                                      | * Nastaveni serveni 5MTP jseu sporečna nastaveni pro ise čnih jistaveni, k | an poudkaji tata zanzeni. |          |
| Berver BMTP*                                                                |                                                                            |                           |          |
| Ovilioni SMTP:                                                              | Nenastzveno     Nestwere                                                   |                           |          |
| Uživatelské jméno:                                                          |                                                                            |                           | <b>•</b> |
| Healo                                                                       |                                                                            |                           |          |
|                                                                             |                                                                            |                           |          |
|                                                                             |                                                                            | ZpH Dall                  |          |
| -                                                                           |                                                                            |                           |          |
|                                                                             |                                                                            | Copyright CANON IN        | C. 2015  |
|                                                                             |                                                                            |                           |          |
|                                                                             |                                                                            |                           |          |
|                                                                             |                                                                            |                           | ~        |
|                                                                             |                                                                            |                           |          |

#### 👩 [Uložení]

#### [Číslo v oblíbených položkách]

Pomocí Nástroje pro nastavení funkce odesílání můžete e-mailovou adresu zaregistrovat do skupiny <Oblíbená> v adresáři. V rozbalovacím seznamu vyberte číslo.

#### [Název pro číslo v oblíbených položkách]

Zadejte název identifikující místo určení, které chcete uložit. Zadejte název, který se vám bude dobře hledat v adresáři.

#### 🚯 [Nastavení cíle odeslání]

#### [Cílová e-mailová adresa] Zadejte e-mailovou adresu, na kterou chcete zasílat naskenované dokumenty.

\_\_\_\_\_

#### [Nastavení serveru SMTP]

#### [Server SMTP]

Zadejte název serveru SMTP.

#### [Ověření SMTP]

Kliknutím na přepínač [Nenastaveno] nebo [Nastaveno] zvolte nastavení ověřování odpovídající serveru SMTP. Vyberete-li možnost [Nastaveno], zadejte uživatelské jméno do pole [Uživatelské jméno] a heslo do pole [Heslo].

#### POZNÁMKA:

#### Způsoby ověřování pro odesílání e-mailů

- Aby nedocházelo k přenosům e-mailů neověřenými uživateli, zařízení podporuje ověřování protokolem SMTP (SMTP AUTH) a POP před SMTP. Další informace o požadované metodě ověřování získáte od poskytovatele služeb Internetu nebo správce sítě.
- Ověřování POP před SMTP lze nakonfigurovat pouze pomocí Vzdáleného uživatelského rozhraní. Konfigurace nastavení komunikace pomocí e-mailů/i-faxů
- 5 Klikněte na tlačítko [Další].
  - Potvrďte nastavení a klikněte na tlačítko [Uložit].
  - 7 Restartujte zařízení.

• Vypněte zařízení, počkejte nejméně 10 sekund a opět jej zapněte.

#### DŮLEŽITÉ

V závislosti na síti, kterou používáte, může být vyžadováno další nastavení. Další informace o nastavení získáte od poskytovatele služeb Internetu nebo správce sítě.

- Informace o povolení SSL pro odesílání e-mailů najdete v části SKonfigurace nastavení komunikace pomocí e-mailů/ifaxů.
- Informace o změně čísel portů najdete v části OZměna čísel portů.

#### ODKAZY

Konfigurace nastavení skenování (odeslání e-mailu, odeslání a příjem i-faxů)
 Odesílání dokumentů jako e-mailů přímo ze zařízení
 Ukládání do adresáře

## Konfigurace nastavení komunikace pomocí e-mailů/i-faxů

Ke konfiguraci podrobných nastavení odesílání a příjmu, například nastavení pro použití zařízení k odesílání a příjmu i-faxů, nastavení ověřování POP a šifrování před odesláním e-mailů nebo i-faxů, použijte Vzdálené uživatelské rozhraní. Informace o požadovaných nastaveních získáte od poskytovatele připojení nebo správce sítě.

- **1** Spusťte Vzdálené uživatelské rozhraní a přihlaste se v Režimu správce systému. OSpuštění Vzdáleného uživatelského rozhraní
- 2 Klikněte na tlačítko [Nastavení/Uložení].

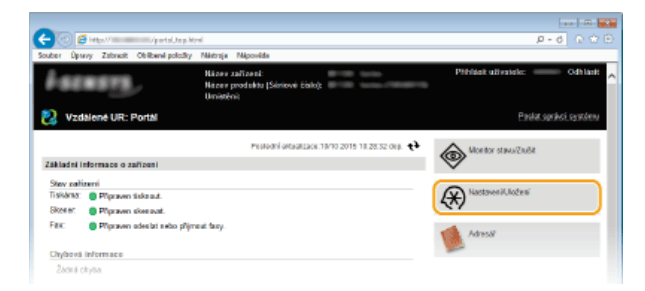

3 Klikněte na položku [Nastavení sítě] ▶ [Nastavení e-mailu/I-faxu].

| 🔶 🕐 🛃 Maxif 👘 Vecedarat                                                                                                    | k. Morel                                      |                                           | P-0 0 0 0 |
|----------------------------------------------------------------------------------------------------|-----------------------------------------------|-------------------------------------------|-----------|
| Souber Opwry Zabrack Obliberel polodi                                                                                                    | iy Néstroje Néposéde                          |                                           |           |
| Nastaveni čes svoče                                                                                                    | Nastaves' TOP/IP                              | National Pol                              |           |
|                                                                                                    |                                               | Nastavení (Pv6                            |           |
| Odádáni hlasítesti zvaku                                                                                                    |                                               | Nastaven' WENG                            |           |
| Na staveni fa skci                                                                                                    |                                               | Nasławewi LPD                             |           |
|                                                                                                    |                                               | Nastaven' RAW                             |           |
| bithi notevni                                                                                                    |                                               | Nativen WSD                               |           |
| Design and Incoherented                                                                                                    |                                               | Nostoveni redime FTP PM8V                 |           |
| For a converse of the property of the second second s |                                               | National HITP                             |           |
| Nastavan' faoi                                                                                                    |                                               | Number of Desc                            |           |
|                                                                                                    |                                               | Manhamma Radau 1999                       |           |
| Nastaven' skenotini                                                                                                    |                                               | Masteria Makang Link Group                |           |
|                                                                                                    |                                               | Manta and Multimet Clancesty              |           |
| Nastavení tisku z paměřovéko                                                                                                    |                                               | Machaneni eradorenti soforen amóran       |           |
| média                                                                                                    |                                               | Nastawa Dida porte                        |           |
|                                                                                                    |                                               | Nantaveni velikonti MTU                   |           |
| Nastaven' tiskämy                                                                                                    |                                               | Nostovení SNTP                            |           |
| Electron of solutions (different                                                                                                    |                                               | Nastavesi patypeni PIN spriky ID oddělesí |           |
| Nestwee systeps ressen                                                                                                    | Nastaves' Enlice Caros Mubile Scamir          |                                           |           |
| Obiberal resolution                                                                                                    | Restance of the short ball of the Manufacture | 1                                         |           |
|                                                                                                    | hackes technologe sopra                       |                                           |           |
| Na etasoni spravy systemi                                                                                                    | Charlenger Country Print Print                |                                           |           |
| Sprána systéma                                                                                                    | Nadovení e-maikul-boox                        |                                           |           |
|                                                                                                    | COLUMN IN LODGE                               |                                           |           |
| Spokes ID additioni                                                                                                    | Destroyed SMUD                                | Name of Children of                       |           |
|                                                                                                    | The same street                               | NUCLEAR PROPERTY                          |           |
| Nastovení oltě                                                                                                    |                                               | HUNDRED DRIVERO                           |           |
| Restaurs' estaurated                                                                                                    | Nastaveni servera LDAP                        |                                           |           |
| Na silven ziskspicen                                                                                                    | Nastavení vyčlenšného portu                   |                                           |           |
| Impart Export                                                                                                    | Deba čakání na připcioní při spučtůní         |                                           |           |
| -fare u bur él sa                                                                                                    |                                               |                                           |           |
|                                                                                                    |                                               |                                           |           |

**4** Klikněte na tlačítko [Editovat].

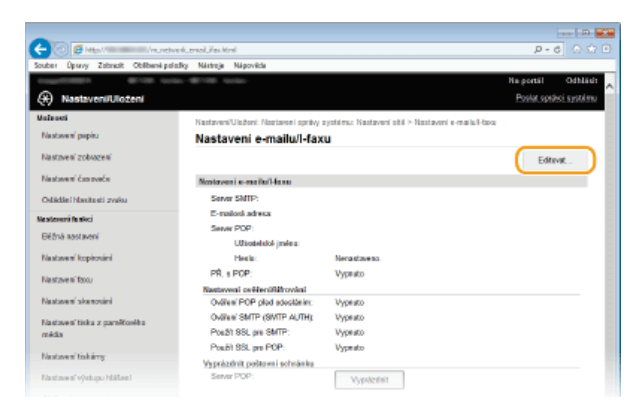

## **5** Zadejte požadovaná nastavení.

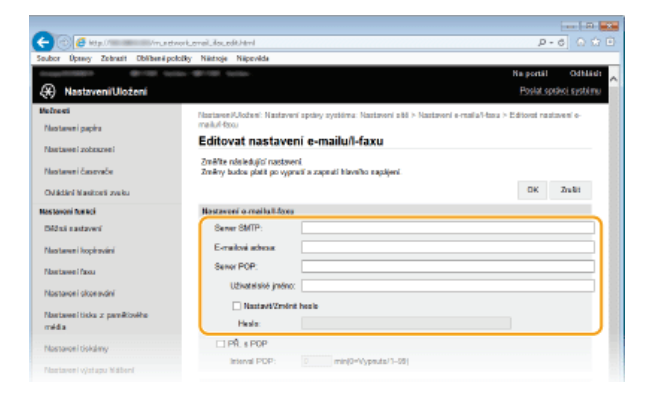

#### [Server SMTP]

Zadejte až 48 alfanumerických znaků pro název serveru SMTP (nebo IP adresu) k odesílání a příjmu e-mailů a i-faxů.

#### [E-mailová adresa]

Zadejte e-mailovou adresu, kterou chcete pro zařízení používat, o délce maximálně 120 znaků.

#### [Server POP]

Zadejte až 48 alfanumerických znaků pro název serveru SMTP (nebo IP adresu) k odesílání a příjmu e-mailů a i-faxů.

#### [Uživatelské jméno]

Zadejte až 64 alfanumerických znaků pro uživatelské jméno určeného e-mailového účtu, jestliže je používán server POP3.

#### [Nastavit/Změnit heslo]

Je-li používán server POP3 a chcete nastavit nebo změnit heslo, zaškrtněte toto políčko a do pole [Heslo] zadejte až 32 alfanumerických znaků.

#### Zadání nastavení pro příjem i-faxů

| Na atawerii fa akci                    | Nortaveni e.malla/Lfana            |  |
|----------------------------------------|------------------------------------|--|
| Bižni notavni                          | Sever SMTP:                        |  |
| Nastaves' kopicalni                    | E-mailaci adresa:                  |  |
| Nastavení fatu                         | Server POP:                        |  |
| Nastaven' skenodni                     | Užvatelski jrvins:                 |  |
| Nastavení tisku z parečtového<br>média | Nastarki2winit koolo     Hextor    |  |
| Flastoven' tiskämy                     | PR > POP                           |  |
| Nastovení výstupu Nášlení              | Hana POP. D Int(s-vyptico1-22)     |  |
| Obliberal nastaveni                    | Nestoveni ovéřenířáltování         |  |
| iasteveni opritvy systému              | Paužit ovětení POP pled odeslátním |  |
|                                        | Paulit ovifient APOP               |  |

### [PŘ. s POP]

Zaškrtněte políčko pro příjem i-faxů.

#### [Interval POP]

Nastaví interval (v minutách), který se použije k automatickému připojení k serveru POP3. Jsou-li na serveru nějaké ifaxy, budou automaticky přijaty a vytištěny.

#### POZNÁMKA:

#### Zakázání automatického příjmu

Vyberte pro možnost [Interval POP] nastavení [0]. Když je nastavena hodnota [0], i-faxy je třeba přijímat ručně. **Ruční příjem i-faxů** 

#### Nastavení ověřování před odesláním a šifrované komunikace se serverem

Konfigurace ověřování pro odesílání brání neoprávněným uživatelům v odesílání e-mailů a i-faxů. Komunikaci se serverem lze šifrovat.

| □ pŘ. s POP                         |
|-------------------------------------|
| Internal POP: 0 min(I=Vygneto/1-99) |
| Nestovení ověřeníškihování          |
| Paudit ovělení POP pled odeslátním  |
| Paubit onlines APOP                 |
| Paulit owner SMTP (SMTP AUTH)       |
| Užvašalski jimino:                  |
| Nastanti (2milinit: Nosio<br>Hendor |
| Pault SSL teo SVTP                  |
| Over centricat                      |
| Plidat CN k položkám pre celitení   |
| Paulti SSL po POP                   |
| Oviit cutifiat                      |
|                                     |
|                                     |

#### [Použít ověření POP před odesláním]

Toto políčko zaškrtněte, chcete-li používat server POP3 pro ověřování.

#### [Použít ověření APOP]

Políčko zaškrtněte, pokud chcete během ověřování šifrovat heslo pomocí protokolu APOP.

#### [Použít ověření SMTP (SMTP AUTH)]

Ověřování na serveru SMTP lze povolit zaškrtnutím políčka a zadáním maximálně 64 znaků do textového pole [Uživatelské jméno].

#### [Nastavit/Změnit heslo]

Chcete-li zadat nebo změnit heslo, zadejte maximálně 32 znaků do textového pole [Heslo].

#### [Použít SSL pro SMTP]

Políčko zaškrtněte, pokud chcete šifrovat komunikaci se serverem SMTP pomocí protokolu SSL. Podle potřeby zaškrtněte políčko [Ověřit certifikát] nebo [Přidat CN k položkám pro ověření].

#### [Použít SSL pro POP]

Toto políčko zaškrtněte, pokud chcete šifrovat komunikaci se serverem POP za použití protokolu SSL. Podle potřeby zaškrtněte políčka [Ověřit certifikát] a [Přidat CN k položkám pro ověření].

## 6 Klikněte na tlačítko [OK].

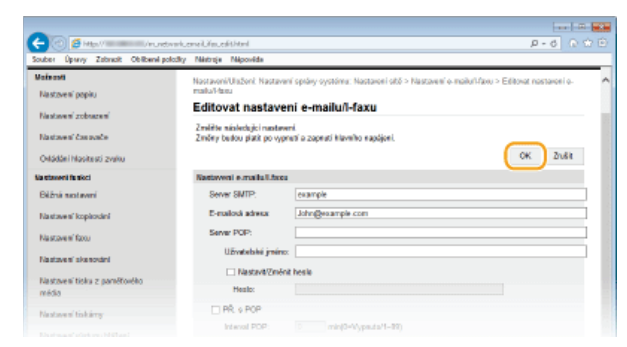

#### 7 Restartujte zařízení.

• Vypněte zařízení, počkejte nejméně 10 sekund a opět jej zapněte.

#### DŮLEŽITÉ

V závislosti na síti, kterou používáte, může být nutné změnit nastavení portu SMTP nebo POP3 (**Změna čísel portů**). Další informace o nastavení získáte od poskytovatele internetových služeb nebo správce sítě.

#### ODKAZY

- 🜔 Konfigurace nastavení skenování (odeslání e-mailu, odeslání a příjem i-faxů)
- 🗘 Konfigurace základních nastavení e-mailu
- Odesílání dokumentů jako e-mailů přímo ze zařízení
- Použití internetového faxu (i-fax)

## Konfigurace zařízení na skenování do sdílených složek

Před konfigurací zařízení pro skenování do sdílených složek je třeba nejprve zkontrolovat nastavení podle níže uvedeného postupu.

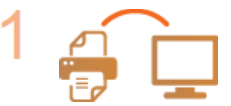

Ujistěte se, že zařízení i počítač jsou správně propojené.

Připojení k bezdrátové síti LAN (MF729Cx / MF728Cdw / MF724Cdw / MF628Cw) Připojení ke kabelové síti LAN

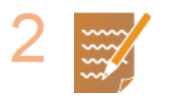

#### Zkontrolujte následující informace:

- IP adresa zařízení OZobrazení nastavení sítě;
- název počítače, v němž se nachází sdílená složka OZobrazení názvu počítače;
- esta ke sdílené složce a její název (jsou-li u složky nastavená omezení přístupu, je potřeba zadat také uživatelské jméno a heslo).

#### POZNÁMKA:

Pokyny k vytvoření nové sdílené složky najdete v dokumentu Příručka pro nastavení odesílání (na dodaném disku DVD-ROM).

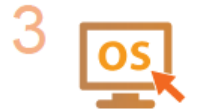

Ujistěte se, že počítač splňuje následující požadavky na systém, které Nástroj pro nastavení funkce odesílání vyžaduje:

- Operační systém
  - Windows Vista / 7 / 8 / Server 2003 / Server 2008 / Server 2012
  - Webový prohlížeč
  - Microsoft Internet Explorer 7.0 nebo novější
- Displej Monitor SVGA (s min. rozlišením obrazovky 800 x 600 pixelů) podporující nejméně 256 barev

#### POZNÁMKA:

Ujistěte se také, že je pro možnosti <Použít HTTP> a <Použít vzdálené UR> vybráno nastavení <Zapnuto>.

v

Zákaz komunikace HTTP

Zákaz Vzdáleného uživatelského rozhraní

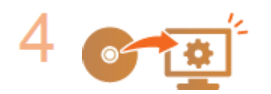

Proveď te konfiguraci zařízení. ONastavení sdílené složky jako místa pro ukládání

## Nastavení sdílené složky jako místa pro ukládání

Funkce skenování do sdílených složek se také nazývá "Skenování do SMB<sup>®</sup>, protože tato funkce využívá technologii SMB (Server Message Block) specifickou pro systém Windows. SMB představuje protokol ke sdílení zdrojů, například souborů a tiskáren, s více než jedním zařízením v síti (SKonfigurace protokolu SMB). Chcete-li zařízení nakonfigurovat na ukládání naskenovaných dokumentů do sdílené složky v síti pomocí funkce SMB, zadejte z počítače pomocí Nástroje pro nastavení funkce odesílání umístění sdílené složky.

#### POZNÁMKA

Umístění sdílené složky lze zadat také pomocí Vzdáleného uživatelského rozhraní uložením dané složky do adresáře. Nástroj pro nastavení funkce odesílání je užitečný pro uživatele, kteří chtějí nastavení provést snadno.

Spusťte Nástroj pro nastavení funkce odesílání.

#### Pomocí webového prohlížeče

Do pole adresy webového prohlížeče zadejte "http://(IP adresa zařízení)/sendsupport\_login.html" a stiskněte klávesu [ENTER] na klávesnici.

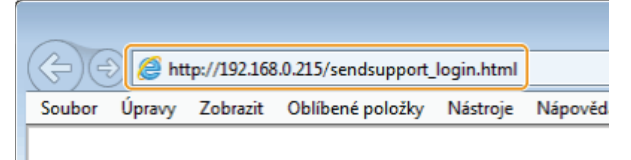

#### Pomocí dodaného disku DVD-ROM

- **1** Vložte dodaný disk DVD-ROM do jednotky v počítači.
  - Zadejte jazyk a klikněte na tlačítko [OK], pokud jste k tomu vyzváni.
- 2 Klikněte na položku [Start Software Programs] (Spustit softwarové programy).

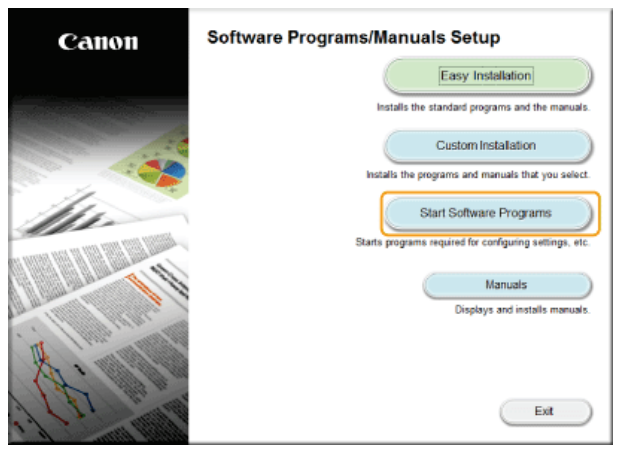

#### POZNÁMKA:

- Výše uvedená obrazovka se nezobrazí, viz část <sup>O</sup>Zobrazení obrazovky [Software Programs/Manuals Setup] (Instalace softwarových programů / příruček).
- Pokud se zobrazí možnost [AutoPlay] (Přehrát automaticky), klikněte na možnost [Run MInst.exe] (Spustit MInst.exe).

#### 3 Klikněte na tlačítko [Start] (Spustit) pro položku [Nástroj pro nastavení funkce odesílání].

#### 4 Klikněte na tlačítko [Další].

Pokud chcete zobrazit množnost Příručka pro nastavení odesílání, klikněte na možnost [Jak nastavit].

| 😴 Nástroj pro nastavení funkce odesílání                                                                                                    |                                                                                                   |
|----------------------------------------------------------------------------------------------------|---------------------------------------------------------------------------------------------------|
| Nastavte odeslání naskenovaných originálů e-malem z tohoto zařízo<br>zařízení.<br>Cilové zařízení v nastavení musityto funkce podporovat.                                                                                                    | mí nebo do adiené aložky z tohoto                                                                 |
| Postupujte podle krokil uvedených niše:                                                                                                    |                                                                                                   |
| * - Zobruste internace požadovane pro nastaveni<br>Klanutin sa počíbu jak nastaveni zalizeni pozdág. Při nastavení<br>ta bode potřebné při nastavoviní zalizeni pozdág. Při nastavení zak<br>nastavení deskiletí. * K prohlžení přiružek ve formálu PDP je natná spíkace Adobe Read | í odeslání (pdf).<br>Istněle jek tento nástroj, tak Přínučku pro<br>er nebo Adobe Acrobel Reader. |
| <ol> <li>Desreteskefte stær miljæni<br/>Desretekje, stør avlikesi nærudi a stø byv<br/>detordeny procedary pipeper a kontgarace elik.</li> </ol>                                                                                                    | LAN Instance                                                                                      |
|                                                                                                    | Dalii Zrušt                                                                                       |
| POZNÁMKA:                                                                                                    |                                                                                                   |

Otevře-li se následující obrazovka Klikněte na tlačítko [Ano].

Néstroj pro nastaveni funkce odesílání

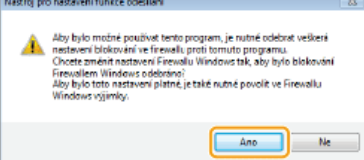

5 Ze seznamu [Seznam zařízení] vyberte zařízení a klikněte na tlačítko [Další].

| Nástroj pro nastava                                                  | ni funkce odesiláni       |              | C                     |
|----------------------------------------------------------------------|---------------------------|--------------|-----------------------|
| <b>Vytorat zařízení</b><br>Clové zařízení bylo na<br>Seznam zařízení | alezeno. Kilkinēte na (Da | NĞQ.         |                       |
| Nikrey zaliteci                                                      | Paritas                   | (indetion)   | Název produkte        |
| MP720C Series                                                        | 10.000                    |              | MP720C Series         |
|                                                                      |                           |              |                       |
|                                                                      |                           |              |                       |
|                                                                      |                           |              |                       |
|                                                                      |                           |              |                       |
|                                                                      |                           | Eledat zneva | Hiedat gode P adress. |
|                                                                      |                           | 2            | Dalii Zrušt           |

#### POZNÁMKA:

Pokud se zařízení nezobrazí v položce [Seznam zařízení]

Klikněte na možnost [Hledat znovu]. Pokud se problém nevyřeší, klikněte na možnost [Hledat podle IP adresy], zadejte IP adresu zařízení a poté klikněte na tlačítko [OK].

6 Potvrďte nastavení a klikněte na tlačítko [OK].

## 2 Klikněte na tlačítko [Spustit].

| Solar open in | ner zonen brand unter urberten                                                                                |  |
|---------------|----------------------------------------------------------------------------------------------------|--|
|               | Nástroj pro nastavení funkce odesilání spost satavní CABOB                                                    |  |
|               | Pro následující zalízení spustře nastavení ndesilání naskenavaných osiginálů e-mailem nebo do sdílené služky. |  |
|               | Názov zařízovINF728C Borixs<br>Názov podsku/JF728C Borixs<br>Umrada:                                          |  |
|               | Spears 2nds                                                                                                   |  |
|               | Cappaget Carech INC. 2015                                                                                     |  |

Pokud se zobrazí přihlašovací obrazovka, zadejte do příslušných textových polí ID a PIN a poté klikněte na možnost [Přihlásit].

3 Klikněte na položku [Nastavení ukládání do sdílené složky].

| 0                                                                                                    | ( n <b></b>               |
|----------------------------------------------------------------------------------------------------|---------------------------|
| C C C Atta V Service port.top Hari                                                                                                    | P-6 0 0 0                 |
| Souber Úpuny Zabradit Oblibené policitly Nártneje Nápověde                                                                                                    |                           |
| Nästroj pro nastaveni funkce odesiláni vystostavní                                                                                                    | ^                         |
| NE720C Series / NE720C Series /                                                                                                    |                           |
| Postal na maai                                                                                                    | Znith                     |
| Image: Second second secon |                           |
| O Clansmit O Physical do professionido formatu acubora O Phobit k e-maile O Polatic e-mail                                                                                                    |                           |
| Uločit do sdilené sločky                                                                                                    |                           |
| Ulatte naskenovani sriginily z tehoto zatizeni do odleni slativy v siti.                                                                                                    | וה                        |
|                                                                                                    | J                         |
| O Searce val O Phone at de professionale formatic accidence O Viett de adient alettry                                                                                                    |                           |
| Po posederi nataveri pomoci tohoto stistoje můžele potrdit nebo změnit nastaveni ze vzdileného uživatelského sztraní. Doliti internace saztavní obsoláví                                                                                                    | udid <i>P</i> fitučka pro |
| * "Piłnótku pro nastaveni odesikim" je możne zobrazit v části (Piłnótky) na instaladnim disku CD-ROM, který spasti tento nástroj.                                                                                                    | zəllt                     |
| Copy                                                                                                    | IGN CANON INC. 2015       |
|                                                                                                    |                           |
|                                                                                                    |                           |
|                                                                                                    |                           |
|                                                                                                    | v                         |

Pokud se na obrazovce zobrazí výzva k zadání kódu PIN adresáře, zadejte PIN pro adresář a klikněte na tlačítko [OK].
 Nastavení kódu PIN pro adresář

## **4** Zadejte požadovaná nastavení.

| -                                                                                                    |                                                                                                   | D                         |
|----------------------------------------------------------------------------------------------------|---------------------------------------------------------------------------------------------------|---------------------------|
| C 🔁 🙆 🖉 http://mnomeni/sceda.ppe.t.selahted                                                                        |                                                                                                   | P-6 0 🗇 🖻                 |
| Soubor Openny Zobrasit Oblibenii položky Nietzoje                                                                  | Niipzvilda                                                                                        |                           |
| Nästroj pro nastavení funkce odesilání                                                                             | Nastavoní undeání ao odňoné srožky                                                                |                           |
| MF720C Series / MF720C Series /                                                                                    |                                                                                                   |                           |
| Nastavoni ukladání do sdíloné složky                                                                               |                                                                                                   |                           |
| Navtavle u klácká sí z ankenovaných origin Bů z tobato zař                                                         | lzení do sdílené sistky v sli                                                                     |                           |
| patól poeroce á intermace e na stavoní uvácí. Přivéko p<br>* "Přivéhu pre nactavoní odesitění" je možné zetrozit v | vo nastavení oteoliání:<br>Šást příhubyj na natatážním tesku CD-MOM, Kterj spustit tanto nástraj. |                           |
|                                                                                                    |                                                                                                   | Zołł Dalki                |
| Ulodeni                                                                                                    |                                                                                                   |                           |
| Čísla v ablíbených poležkách:                                                                                      | 06 ~                                                                                              | 6                         |
| Nizzy pro čislo v obliber ich palažkich:                                                                           |                                                                                                   |                           |
|                                                                                                    | * Maximálné 16 zaakú                                                                              |                           |
| Biastavani site (Coheni                                                                                            |                                                                                                   |                           |
| Broadwat                                                                                                    | Mindows (SBID)                                                                                    |                           |
| Názov počítačo píle viožení:                                                                                       | 111100112 (2012)                                                                                  | (b                        |
| News adjust sixtic scholar as that (dyna)                                                                          |                                                                                                   |                           |
| Hazev obiene orazny v enovem procesi orazeni.                                                                      |                                                                                                   |                           |
| Stav nastavení sdílené složky                                                                                      |                                                                                                   |                           |
| Zákaz přístupu do sdílané slažky:                                                                                  | (R) Nenastaveno                                                                                   |                           |
|                                                                                                    | <ul> <li>Nastzveso</li> </ul>                                                                     | C                         |
| Registrované uživatelské jména:                                                                                    |                                                                                                   |                           |
| Pitata pové healo:                                                                                                 |                                                                                                   |                           |
|                                                                                                    |                                                                                                   | Zpět Culki                |
| x                                                                                                    |                                                                                                   |                           |
|                                                                                                    |                                                                                                   | Copylight CANON INC. 2015 |
|                                                                                                    |                                                                                                   |                           |
|                                                                                                    |                                                                                                   |                           |

#### [Uložení]

#### [Číslo v oblíbených položkách]

Pomocí Nástroje pro nastavení funkce odesílání můžete uložit složku k ukládání naskenovaných dokumentů do skupiny <Oblíbená> v adresáři. V rozbalovacím seznamu vyberte číslo.

## [Název pro číslo v oblíbených položkách]

Zadejte název identifikující místo určení, které chcete uložit. Zadejte název, který se vám bude dobře hledat v adresáři.

#### 👵 [Nastavení cíle uložení]

#### [Protokol]

Zobrazí se protokol používaný k zasílání naskenovaných dokumentů do sdílené složky.

## [Název počítače cíle uložení]

Zadejte IP adresu počítače, v němž je umístěna sdílená složka.

#### [Název sdílené složky v cílovém počítači uložení]

Zadejte název sdílené složky (nebo cestu k této složce). Pokud se například sdílená složka nachází v podsložce s názvem "sdílení" a je obsažena ve složce [Public] (Veřejné) na jednotce C (cesta: C:\users\public\sdílení), zadejte text "users\public\sdílení".

|                                                                          | * Maximálně 16 znaků                 |
|--------------------------------------------------------------------------|--------------------------------------|
| Nastaveni cile uloženi                                                   |                                      |
| t:<br>xočkače cile uloženi:<br>dřiené složky v cilovém počítači uloženi: | Vindows (SMB) ywan users'gubic'share |
| Stav nastavení sdílené složky<br>řístupu do sdílené složky:              | Nenastaveno     ∩Nastaveno           |

[Stav nastavení sdílené složky]

#### [Zákaz přístupu do sdílené složky]

Kliknutím na přepínač [Nenastaveno] nebo [Nastaveno] zadejte nastavení omezení přístupu odpovídající sdílené složce. Vyberete-li možnost [Nastaveno], zadejte uživatelské jméno do pole [Registrované uživatelské jméno] a heslo do pole [Přístupové heslo].

## 5 Klikněte na tlačítko [Další].

- 6 Potvrďte nastavení a klikněte na tlačítko [Uložit].
- 7 Restartujte zařízení.
  - Vypněte zařízení, počkejte nejméně 10 sekund a opět jej zapněte.

#### **ODKAZY**

Konfigurace zařízení na skenování do sdílených složek

Oložení dokumentů přímo do sdílené složky/na server FTP

Uložení adresáře prostřednictvím Vzdáleného uživatelského rozhraní

## Konfigurace zařízení pro skenování na server FTP

Před konfigurací zařízení pro skenování na server FTP zkontrolujte níže uvedený postup nastavení.

#### Ujistěte se, že zařízení i počítač jsou správně propojené.

Připojení k bezdrátové síti LAN (MF729Cx / MF728Cdw / MF724Cdw / MF628Cw)
 Připojení ke kabelové síti LAN

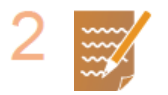

#### Zkontrolujte následující informace:

- IP adresa zařízení OZobrazení nastavení sítě,
- 🍵 název serveru FTP,
- cesta k serveru FTP a název složky,
- uživatelské jméno, heslo (pokud je nastaveno).

#### POZNÁMKA:

Pokud neznáte cestu, název složky, uživatelské jméno, heslo nebo jiné údaje týkající se serveru FTP, obraťte se na správce sítě.

V

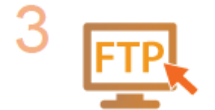

#### Zkontrolujte, zda není třeba použít režim PASV.

Režim PASV je třeba použít, pokud se mezi zařízením a serverem FTP používá brána firewall.
 Konfigurace režimu PASV serveru FTP

#### POZNÁMKA:

Ujistěte se také, že je pro možnosti <Použít HTTP> a <Použít vzdálené UR> vybráno nastavení <Zapnuto>.

- Zákaz komunikace HTTP
- Zákaz Vzdáleného uživatelského rozhraní

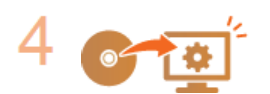

#### Uložte adresu serveru FTP.

OUložení adresáře prostřednictvím Vzdáleného uživatelského rozhraní

## Konfigurace režimu PASV serveru FTP

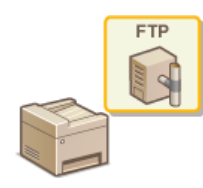

PASV je režim komunikace se serverem FTP pro přenos souborů. Režim PASV je třeba použít, chcete-li se připojit k serveru FTP přes bránu firewall. Nejprve zkontrolujte, že je režim PASV nastavený na serveru FTP.

#### DŮLEŽITÉ

- To, zda se má režim PASV použít pro server FTP, závisí na prostředí sítě a nastavení na serveru FTP, na který odesíláte data. Více informací získáte od správce sítě.
- **1** Spusťte Vzdálené uživatelské rozhraní a přihlaste se v Režimu správce systému. **O**Spuštění Vzdáleného uživatelského rozhraní
- 2 Klikněte na tlačítko [Nastavení/Uložení].

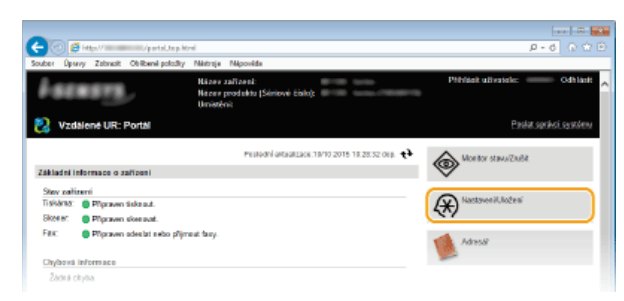

3 Klikněte na položku [Nastavení sítě] ▶ [Nastavení TCP/IP].

| oubor Úprevy Zobrasit Oblibenii po | kolky Näistoje Näpeväda                    |                                          |                      |
|------------------------------------|--------------------------------------------|------------------------------------------|----------------------|
| countries areas to                 | 00-00-00 tota                              |                                          | Na portil Odbi       |
| Nastaveni/Uloženi                  |                                            |                                          | Poslat spishci systé |
| Netnesti                           | NastaveniUkižení: Nastavení spsiev systéma | : Nastavani sibi                         |                      |
| Nastavani papira                   | Nastaveni sitë                             |                                          |                      |
| Nastavel zobrazel                  | Nastaveni alto                             |                                          |                      |
| Nastavori časevače                 | Hastawei TEPIP                             | Nastaveni IPv4                           |                      |
|                                    |                                            | Nastavoni IIIVII                         |                      |
| Ovisidani Nasitos's zveiku         |                                            | Nastaveri WINS                           |                      |
| Nastaveni furkci                   |                                            | Natavni LPD                              |                      |
| Billed and and                     |                                            | Nastaren Kritt                           |                      |
| CHURCH BALLANK I                   |                                            | Manhammi mitera FTF PARA                 |                      |
| Nastavor i kooktvání               |                                            | NastawoiHTTP                             |                      |
|                                    |                                            | Nastaveni SSL                            |                      |
| Nastaveni faxu                     |                                            | Nastavoní Prov                           |                      |
| Next sea i sha s de i              |                                            | Nastaveri Eska PP                        |                      |
| FROSTANCE / ORDER INVOLUTION       |                                            | Nastaveni Network Link Scan              |                      |
| Nastave i toks z penitioviho       |                                            | Nastaveni Mutlicast Discovery            |                      |
| mida                               |                                            | Nastaveni della metti nasmu spanica.     |                      |
|                                    |                                            | Nastaneri celle pero                     |                      |
| Nastaveni tiskämy                  |                                            | Nastareni SNIP                           |                      |
| Nextman deleters Miller            |                                            | Nastavení potrcaní MN správy ID obbítení |                      |
| and the second state of the second | Nastaveni funkce Canon Mabile Scanning     |                                          |                      |
| Obliberal roadword                 | Nostavoni tocheninsia Mooria               | -                                        |                      |
| Nastavoni oprávy systôma           | Nastavovi Geogle Clead Print               |                                          |                      |
| Spidka système                     | Nastavení e-maikul-facu                    |                                          |                      |
| 0 / 0 WE /                         | Nastaveni SMB                              |                                          |                      |
| Optima ID oddelwni                 | Nastaveni SMMP                             | Nastavoni Shimiyi 1                      |                      |
| Nastawei sitä                      | 1                                          | Nastaweni ShiMPv3                        |                      |
|                                    | Mastaveri servera LDAP                     |                                          |                      |
| Nostavoni zabezpočeni              | Nastavení vyčí eněrska potu                |                                          |                      |
|                                    | Doba čektaj na plipojeni oli poultikuj     |                                          |                      |

4 Klikněte na tlačítko [Editovat] v části [Nastavení režimu FTP PASV].

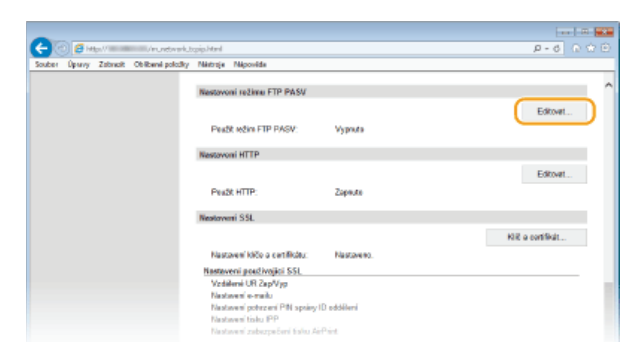

5 Zaškrtněte políčko [Použít režim FTP PASV] a klikněte na tlačítko [OK].

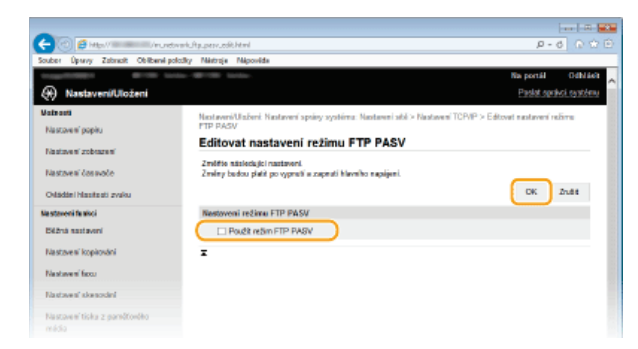

**[Použít režim FTP PASV]** Zaškrtnutím políčka aktivujete režim PASV. Pokud režim PASV nepoužíváte, ponechejte toto políčko prázdné.

## 6 Restartujte zařízení.

Vypněte zařízení, počkejte nejméně 10 sekund a opět jej zapněte.

## Konfigurace zařízení na síťové prostředí

Konfigurace sítě se liší podle účelu dané sítě. Zařízení bylo navrženo tak, aby bylo kompatibilní s maximálním množstvím síťových konfigurací, a zahrnuje řadu technologií. Poraďte se se správcem sítě a nastavte konfiguraci odpovídající danému síťovému prostředí.

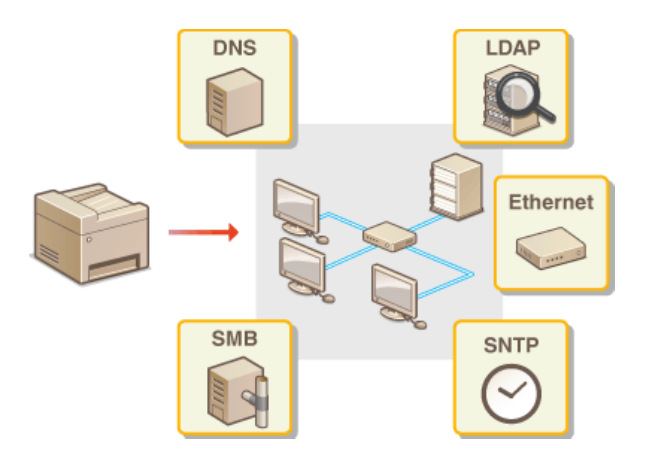

## Konfigurace nastavení sítě Ethernet

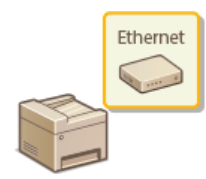

Ethernet představuje standard datové komunikace v místní síti (LAN). Můžete nastavit režim komunikace (poloviční duplex / plný duplex) a typ sítě Ethernet (10BASE-T/100BASE-TX). Zařízení lze obecně používat beze změny výchozích nastavení (**Nastavení ovladače Ethernetu**), můžete je však změnit podle síťového prostředí.

Klepněte na tlačítko <Nabídka> na obrazovce <Domů>.

#### Klepněte na tlačítko <Nastavení sítě>.

- Zobrazí-li se přihlašovací obrazovka, pomocí číselných kláves zadejte správné ID a kód PIN a stiskněte tlačítko D Přihlášení k zařízení
- 3 Vyberte <Nastavení ovladače Ethernetu> ► <Automatická detekce>.
- 🗛 🛛 Zvolte, zda chcete nastavení sítě Ethernet konfigurovat automaticky nebo ručně.

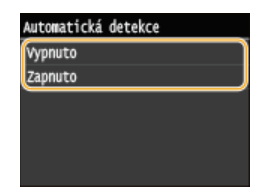

#### Automatická konfigurace nastavení sítě Ethernet

Klepněte na tlačítko <Zapnuto>. Zařízení rozpozná a automaticky nastaví režim komunikace a typ sítě Ethernet, který lze použít.

#### Ruční konfigurace nastavení sítě Ethernet

1 Klepněte na tlačítko <Vypnuto>.

#### 2 Vyberte režim komunikace.

e Klepněte na možnost <Režim komunikace> , klepněte na možnost <Poloviční duplex> nebo <Úplný duplex>.

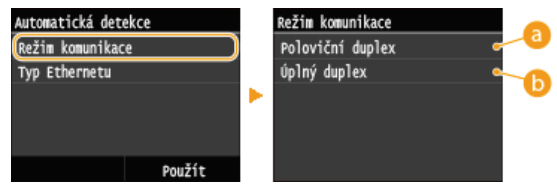

#### eloviční duplex>

Buď zasílá, nebo přijímá komunikační data. Zvolte, pokud je zařízení připojeno k síťovému zařízení používajícímu poloviční duplex.

#### 🜔 <Úplný duplex>

Současně zasílá i přijímá komunikační data. Toto nastavení použijte ve většině prostředí.

#### **3** Vyberte typ sítě Ethernet.

Klepněte na možnost <Typ Ethernetu> , klepněte na možnost <10BASE-T> nebo <100BASE-TX>.

| Automatická detekce | Typ Ethernetu |
|---------------------|---------------|
| Režim komunikace    | 10BASE-T      |
| Typ Ethernetu       | 100BASE-TX    |
|                     |               |
|                     |               |
|                     |               |
| Použít              |               |

4 Klepněte na tlačítko <Použít>.

### **5** Restartujte zařízení.

• Vypněte zařízení, počkejte nejméně 10 sekund a opět jej zapněte.

## ODKAZY

Změna jednotky MTU
 Nastavení čekací doby před připojením k síti

## Změna jednotky MTU

Ve většině sítí Ethernet je maximální velikost paketu, který lze zaslat, 1 500 bajtů. Pakety představují bloky dat, na které se před zasláním rozdělí původní data. Jednotka MTU se může v každé síti lišit. Nastavení zařízení podle potřeby změňte. Další informace získáte od správce sítě.

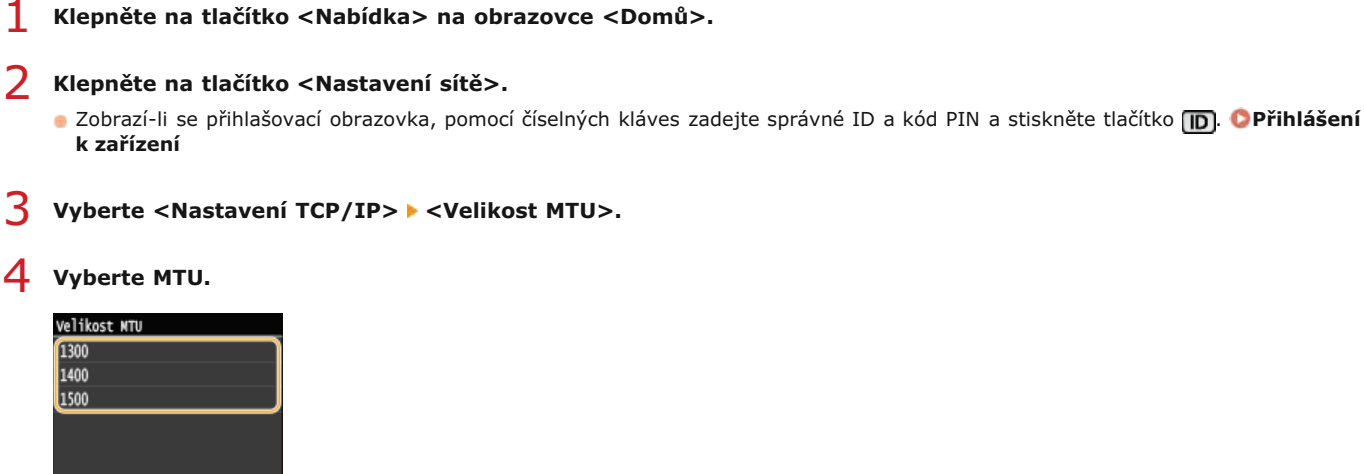

## 5 Restartujte zařízení.

Vypněte zařízení, počkejte nejméně 10 sekund a opět jej zapněte.

#### **ODKAZY**

1

CKonfigurace nastavení sítě Ethernet Nastavení čekací doby před připojením k síti

## Nastavení čekací doby před připojením k síti

Pokud síť nabízí nadbytečné možnosti připojení pomocí více přepínačů či mostů, musí zahrnovat mechanismus, jak zabránit zacyklení paketů. Účinným řešením je definování role každého přepínacího portu. Po dobu několika desetin sekundy po změně způsobu, jakým jsou připojena síťová zařízení, případně po přidání nového zařízení, však může přesto docházet k přerušování komunikace. Pokud dochází k tomuto typu problémů, nastavte čekací dobu pro připojení k síti.

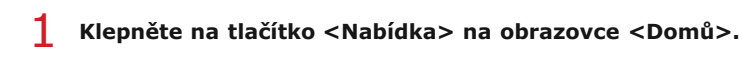

- 2 Klepněte na tlačítko <Nastavení sítě>.
  - Zobrazí-li se přihlašovací obrazovka, pomocí číselných kláves zadejte správné ID a kód PIN a stiskněte tlačítko D. Přihlášení k zařízení
- 3 Klepněte na tlačítko <Doba čekání na připojení při spuštění>.
- **4** Zadejte čekací dobu v sekundách a klepněte na tlačítko <Použít>.
  - Pomocí číselných kláves nebo tlačítek X/V zadejte dobu.

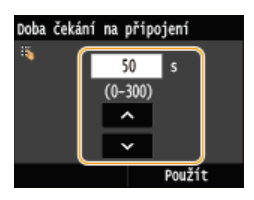

#### ODKAZY

Konfigurace nastavení sítě Ethernet
Změna jednotky MTU

## Konfigurace služby DNS

DNS (Domain Name System) je služba pro rozpoznávání názvů, která přiřazuje název hostitele (či domény) k IP adrese. Nastavení možností DNS, mDNS či DHCP nakonfigurujte podle svých potřeb. Upozorňujeme, že postup konfigurace služby DNS se liší u adres IPv4 a IPv6.

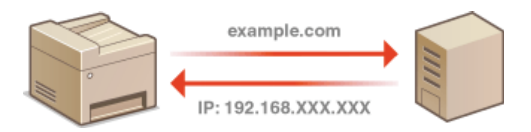

- **1** Spusťte Vzdálené uživatelské rozhraní a přihlaste se v Režimu správce systému. Spuštění Vzdáleného uživatelského rozhraní
- 2 Klikněte na tlačítko [Nastavení/Uložení].

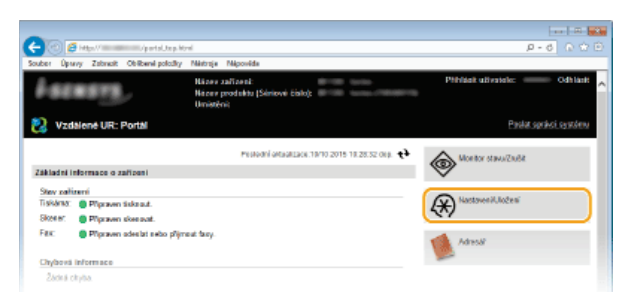

3 Klikněte na položku [Nastavení sítě] ▶ [Nastavení TCP/IP].

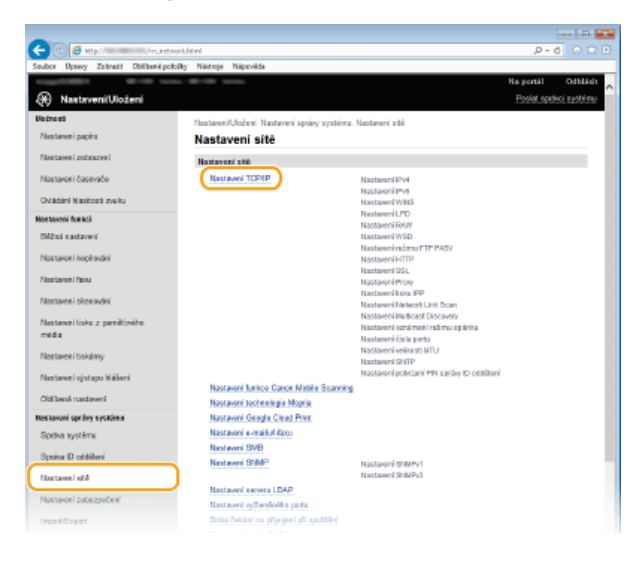

**4** Nakonfigurujte nastavení služby DNS.

#### Konfigurace služby IPv4 DNS

1 Klikněte na tlačítko [Editovat] v části [Nastavení IPv4].

| (C) 🖉 Mgs// - //n.netw                | ok, topip Moni                    |                                               | P-6 A 🗟 🖲               |
|---------------------------------------|-----------------------------------|-----------------------------------------------|-------------------------|
| Souber Openy Zabrack Obliberel polici | By Nárboje Nápověda               |                                               |                         |
| -0.0011 B100 min-9                    |                                   |                                               | Na portál Odhláck       |
| Nastaveni/Uloženi                     |                                   |                                               | Posiat spoleci oyolorea |
| Valvasti                              | Nastaveni/Uloženi: Nastaveni spri | iy systému: Nastavaní síbě > Nastavaní TCP/IP |                         |
| Nastovení popisu                      | Nastavení TCP/IP                  |                                               |                         |
| Nastaven' zobrazen'                   | Nuztavoni IPv4                    |                                               |                         |
| Nastavení čosovočo                    |                                   |                                               | Editorat                |
| Odádání hlasitesti zvaku              | Nestavoni adrosy IP               |                                               |                         |
| Na staveni fanisci                    | Automaticky ziskat:               | Vypeute                                       |                         |
| Market and and a                      | Advess IP:                        | 100-100-0.010                                 |                         |
| CALLER RELEVAN                        | Maska podebi:                     | No. 100 - 100 - 1                             |                         |
| Nastavení kopirování                  | Advects britry:                   | 0.0.0                                         |                         |

2 Nakonfigurujte nastavení služby IPv4 DNS.

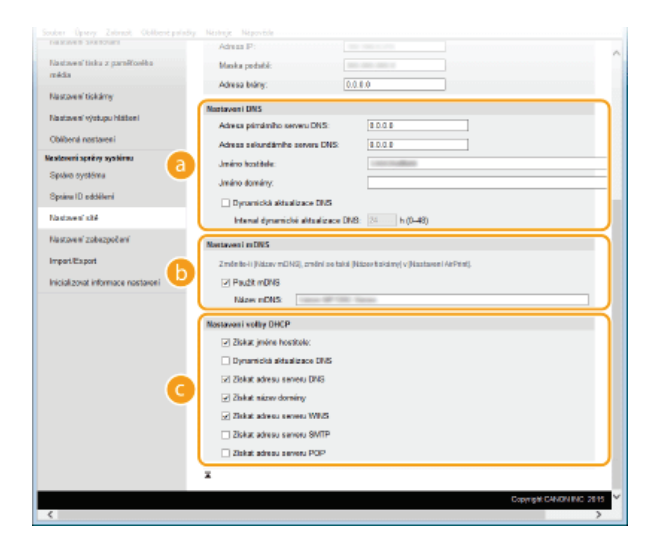

#### 👩 [Nastavení DNS]

#### [Adresa primárního serveru DNS]

Zadejte IP adresu serveru DNS.

#### [Adresa sekundárního serveru DNS]

Zadejte IP adresu sekundárního serveru DNS, je-li k dispozici.

#### [Jméno hostitele]

Zadejte název hostitele zařízení, které chcete zaregistrovat k serveru DNS, o délce maximálně 47 alfanumerických znaků.

#### [Jméno domény]

Zadejte název domény, do níž zařízení patří, například "priklad.com", o délce maximálně 47 alfanumerických znaků.

#### [Dynamická aktualizace DNS]

Políčko zaškrtněte, pokud chcete dynamicky aktualizovat záznamy služby DNS po každé změně IP adresy zařízení. Interval mezi aktualizacemi lze zadat v hodinách do textového pole [Interval dynamické aktualizace DNS].

#### 🕞 [Nastavení mDNS]

#### [Použít mDNS]

mDNS (multicast DNS) je protokol přijatý službou Bonjour, který slouží k přiřazení názvu hostitele k IP adrese bez použití systému DNS. Chcete-li funkci mDNS povolit, zaškrtněte políčko a zadejte název mDNS do textového pole [Název mDNS].

#### 🕝 [Nastavení volby DHCP]

#### [Získat jméno hostitele]

Zaškrtnutím políčka povolíte Možnost 12 sloužící k získávání názvu hostitele ze serveru DHCP.

#### [Dynamická aktualizace DNS]

Zaškrtnutím políčka povolíte Možnost 81 sloužící k dynamické aktualizaci záznamů DNS pomocí serveru DHCP.

#### [Získat adresu serveru DNS]

Zaškrtnutím políčka povolíte možnost 6 pro získání adresy serveru DNS ze serveru DHCP.

#### [Získat název domény]

Zaškrtnutím políčka povolíte možnost 15 pro získání názvu domény ze serveru DHCP.

#### [Získat adresu serveru WINS]

Zaškrtnutím políčka povolíte možnost 44 pro získání adresy serveru WINS ze serveru DHCP.

#### [Získat adresu serveru SMTP]

Zaškrtnutím políčka povolíte možnost 69 pro získání adresy serveru SMTP ze serveru DHCP.

#### [Získat adresu serveru POP]

Zaškrtnutím políčka povolíte možnost 70 pro získání adresy serveru POP3 ze serveru DHCP.

#### **3** Klikněte na tlačítko [OK].

| C 🕑 🧉 Http://                       | verk.jpv4.html                                    | P-6 0 0 0                                                                  |  |  |  |
|-------------------------------------|---------------------------------------------------|----------------------------------------------------------------------------|--|--|--|
| Souber Úpravy Zabracit Oblibanel po | ložky Nikstroje Nikpovéde                         |                                                                            |  |  |  |
| togething white to                  | No. 49/102 10:00-                                 | Na portál Odhlásh                                                          |  |  |  |
| Nastaveni/Uloženi                   |                                                   | Pastat sprakci santišmu                                                    |  |  |  |
| Valeaati                            | Nastavni/Usženi Nastavni sp                       | iny systéma: Nastavení síbí > Nastavení TCP/P > Editovat nastavení IP/4    |  |  |  |
| Nastavení popisu                    | Editovat nastavení IPv4                           |                                                                            |  |  |  |
| Nastoven' zobrazen'                 | Zmôlite následující nastavení.                    | Ite sásledující nastavení.                                                 |  |  |  |
| Nastavení čosovoče                  | Změný budou platit po vyprutí a                   | zaprući klavniho kapójeni.                                                 |  |  |  |
| Odádzej Masiltadi zvaku             |                                                   | OK Dist                                                                    |  |  |  |
| the effected fit alors              | Nastaveni adrezy IP                               |                                                                            |  |  |  |
| Set Sources and and a               | Automaticky ziskat                                |                                                                            |  |  |  |
| Bézná szstavoní                     | "[Autometicity zisket] bude mit<br>na [Vicensio]. | hodrota Vypruta, pokud [Vybrat protokol] a [Automatická IP] jaou nastaveny |  |  |  |
| Nastzvení kopirování                | Vybrat protokoł                                   | Vygnoto 🖌                                                                  |  |  |  |
| Nestavení facu                      | Automatická P:                                    | Vyanuto 👻                                                                  |  |  |  |
| Nastaves' skenodni                  | Adresa IP:                                        | 10.100.010                                                                 |  |  |  |
| Nastavení tíska z parektovéko       | Maska podstik                                     |                                                                            |  |  |  |

#### Konfigurace služby IPv6 DNS

1 Klikněte na tlačítko [Editovat] v části [Nastavení IPv6].

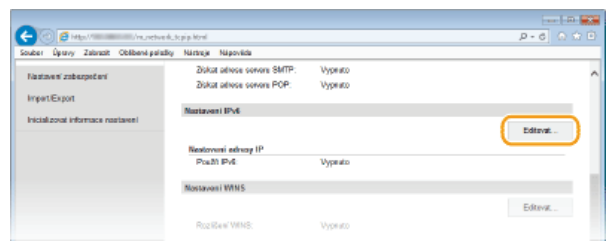

#### 2 Nakonfigurujte nastavení služby IPv6 DNS.

Před konfigurací těchto nastavení musí být zaškrtnuté políčko [Použít IPv6]. ONASTAVENÍ Adres IPv6

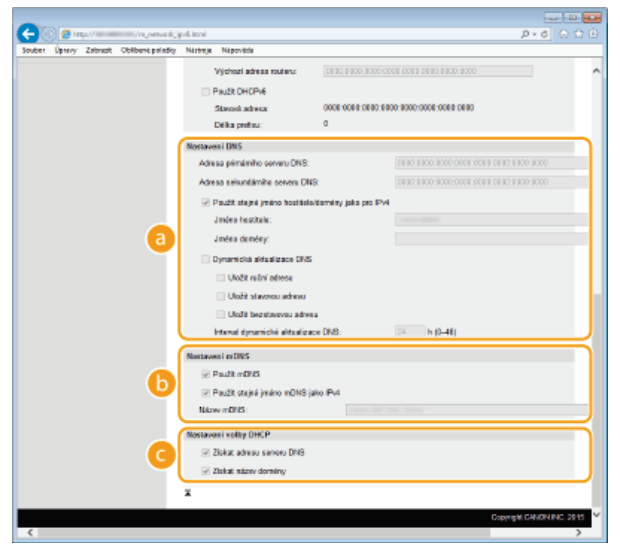

#### [Nastavení DNS]

#### [Adresa primárního serveru DNS]

Zadejte IP adresu serveru DNS. Nelze zadat adresy začínající písmeny "ff" (adresu vícesměrového vysílání).

#### [Adresa sekundárního serveru DNS]

Zadejte IP adresu sekundárního serveru DNS, je-li k dispozici. Nelze zadat adresy začínající písmeny "ff" (adresu vícesměrového vysílání).

#### [Použít stejné jméno hostitele/domény jako pro IPv4]

Políčko zaškrtněte, pokud chcete používat stejný název hostitele a domény jako ve funkci IPv4.

#### [Jméno hostitele]

Zadejte název hostitele zařízení, které chcete zaregistrovat k serveru DNS, o délce maximálně 47 alfanumerických znaků.

#### [Jméno domény]

Zadejte název domény, do níž zařízení patří, například "priklad.com", o délce maximálně 47 alfanumerických znaků.

#### [Dynamická aktualizace DNS]

Políčko zaškrtněte, pokud chcete dynamicky aktualizovat záznamy služby DNS po každé změně IP adresy zařízení. Pro zadání typů adres, které chcete zaregistrovat na serveru DNS, zaškrtněte políčko [Uložit ruční adresu], [Uložit stavovou adresu] nebo [Uložit bezstavovou adresu]. Interval mezi aktualizacemi lze zadat v hodinách do textového pole [Interval dynamické aktualizace DNS].

#### 🕞 [Nastavení mDNS]

#### [Použít mDNS]

mDNS (multicast DNS) je protokol přijatý službou Bonjour, který slouží k přiřazení názvu hostitele k IP adrese bez použití systému DNS. Pokud chcete povolit protokol mDNS, zaškrtněte toto políčko.

#### [Použít stejné jméno mDNS jako IPv4]

Toto políčko zaškrtněte, chcete-li použít stejný název mDNS jako IPv4. Chcete-li nastavit jiný název, zrušte zaškrtnutí políčka a zadejte název mDNS do textového pole [Název mDNS].

#### [Nastavení volby DHCP]

#### [Získat adresu serveru DNS]

Zaškrtnutím políčka povolíte možnost 23 pro získání adresy serveru DNS ze serveru DHCP.

#### [Získat název domény]

Zaškrtnutím políčka povolíte možnost 24 pro získání názvu domény ze serveru DHCP.

## **3** Klikněte na tlačítko [OK].

| 🔶 🕘 👩 http://discussion./re.   | retve duipvá Mini                                                                    | P-6 0 🛱 🗄                                        |
|--------------------------------|--------------------------------------------------------------------------------------|--------------------------------------------------|
| Souber Úpravy Zabrack Oblibers | poliziky Nástroje Nápověde                                                           |                                                  |
|                                |                                                                                      | Na ponál OdNásit                                 |
| Nastaveni/Uloženi              |                                                                                      | Posłat sptałsci systelimu                        |
| Voluenti                       | Nastaveni/Ulaženi: Nastaveni správy zystému: Nastaveni                               | obii > Nastaveni TCPRP > Editovat nastaveni IPv6 |
| Nastaven' popisu               | Editovat nastavení IPv6                                                              |                                                  |
| Nastavení zobrazení            | Změřke následující nastavení.<br>Zmírov bolov složí ze uzemtí s postať Marsha postár |                                                  |
| Nastovení čso ovačo            | mand more bare to this of a subset of a sub-                                         | OK ZuBt                                          |
| Odádání hlasitesti zvaku       | Nostavani advase IP                                                                  | <u> </u>                                         |
| Ma alexanii fa aleri           | monument accord in                                                                   |                                                  |

## **5** Restartujte zařízení.

• Vypněte zařízení, počkejte nejméně 10 sekund a opět jej zapněte.

### POZNÁMKA

#### Volba nastavení pomocí ovládacího panelu

Přístup k nastavení DNS lze získat také pomocí možnosti <Nabídka> na obrazovce <Domů>. ONastavení IPv4 ONastavení IPv6

#### ODKAZY

Nastavení adresy IPv4
 Nastavení adres IPv6
 Zobrazení nastavení sítě

## Konfigurace protokolu SMB

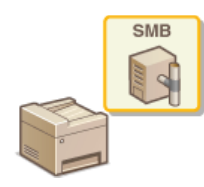

SMB (Server Message Block) představuje protokol ke sdílení zdrojů, například souborů a tiskáren, s více než jedním zařízením v síti. Zařízení využívá protokol SMB k ukládání naskenovaných dokumentů do sdílené složky. Podle používané sítě může být nutné nastavit název systému NetBIOS a pracovní skupiny.

#### Název NetBiosu

V síti systému Windows využívající systém NetBIOS slouží názvy systému NetBIOS k identifikaci počítačů zapojených do sítě a také ke sdílení souborů a dalších síťových služeb. U většiny počítačů slouží jako název systému NetBIOS název počítače.

#### Název pracovní skupiny

Název pracovní skupiny je název sloužící k seskupení více počítačů tak, aby v síti systému Windows byly dostupné základní síťové funkce, například sdílení souborů. Zadejte název pracovní skupiny označující skupinu, do níž zařízení patří.

**Spusťte Vzdálené uživatelské rozhraní a přihlaste se v Režimu správce systému. Spuštění Vzdáleného** uživatelského rozhraní

## 2 Klikněte na tlačítko [Nastavení/Uložení].

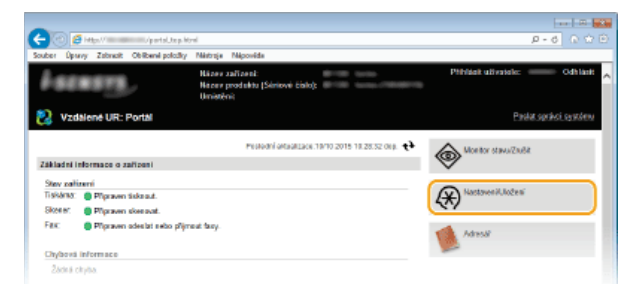

3 Klikněte na položku [Nastavení sítě] ▶ [Nastavení SMB].

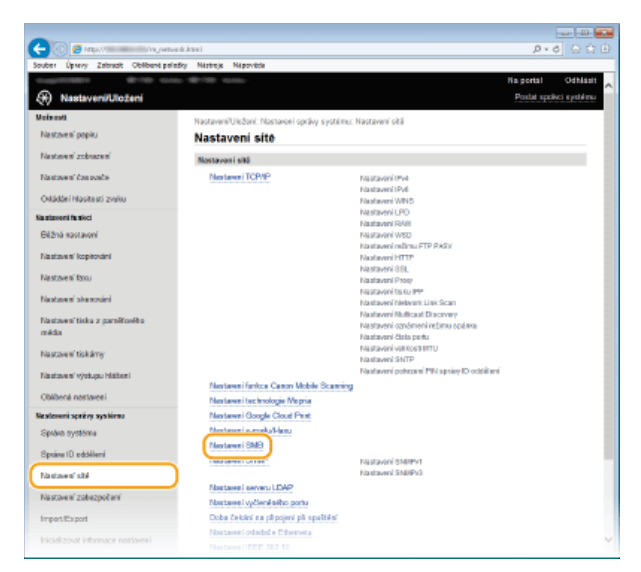

4 Klikněte na tlačítko [Editovat].

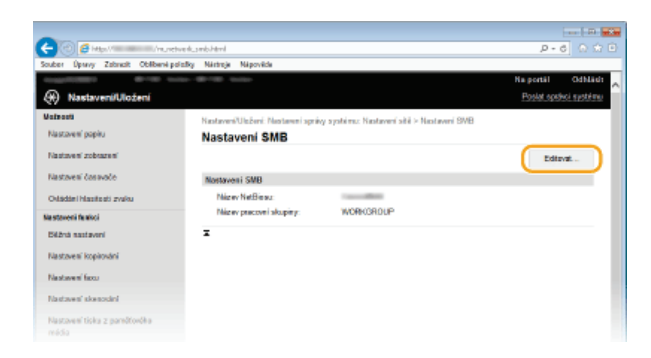

5

## Zadejte požadované nastavení a klikněte na tlačítko [OK].

|                                    | ere 🗃                                                                                                |
|------------------------------------|----------------------------------------------------------------------------------------------------|
| 🔶 🕐 👩 🖉 Maril 🖉 🖉                  | Nedurbudditri P - 6 🕤 🔅                                                                              |
| Souber Úpravy Zabrazit Oblibani pr | stallig Néstraje Népovéde                                                                            |
|                                    | Ha portāl Odblād                                                                                     |
| Nastaveni/Uloženi                  | Postet spotesi susteire                                                                              |
| Valsaati                           | Nastaveni'UluBeni: Nastaveni správy systému: Nastavení sítě > Nastavení SMB > Editovit nastavení SMB |
| Nastavení popitu                   | Editovat nastaveni SMB                                                                               |
| Nastoven' zobrazeni                | Zmółłos náclodující nactavaní.                                                                       |
| Nastavení čosovoče                 | Znény butau panti po vypruti a zapruti Namihe napojeni.                                              |
| Odádání hlasifesti zvaku           |                                                                                                    |
| tin attaccari fa nicel             | Nastaveni SMB                                                                                        |
|                                    | Nikzev NetStona:                                                                                     |
| Dezha sastaveni                    | Nitzev precomi skupiny:                                                                              |
| Nastoveni kopirování               |                                                                                                    |
| Nestavení faxo                     | •                                                                                                    |
| Nastaves' skeazdni                 |                                                                                                    |
| Nastaven' ticks z parelčovéka      |                                                                                                    |
|                                    |                                                                                                    |

## [Název NetBiosu]

Zadejte název systému NetBIOS zařízení o délce maximálně 15 alfanumerických znaků.

#### [Název pracovní skupiny]

Zadejte název pracovní skupiny, do níž zařízení patří, o délce maximálně 15 alfanumerických znaků. DŮLEŽITÉ:

K serveru WINS nelze uložit názvy NetBIOS ani názvy pracovní skupiny začínající hvězdičkou (\*).

## 6 Restartujte zařízení.

Vypněte zařízení, počkejte nejméně 10 sekund a opět jej zapněte.

#### **ODKAZY**

CKonfigurace služby WINS

## Konfigurace služby WINS

WINS (Windows Internet Name Service) je služba, která přiřazuje název NetBIOS (tj. název počítače nebo tiskárny v síti SMB) k IP adrese. K povolení služby WINS je nutné zadat server WINS.

#### DŮLEŽITÉ

- Aby bylo možné zadat nastavení serveru WINS, musí být zadán název systému NetBIOS a název pracovní skupiny.
   Configurace protokolu SMB
- Funkce není dostupná v síti IPv6.
- **Spusťte Vzdálené uživatelské rozhraní a přihlaste se v Režimu správce systému. Spuštění Vzdáleného** uživatelského rozhraní

2 Klikněte na tlačítko [Nastavení/Uložení].

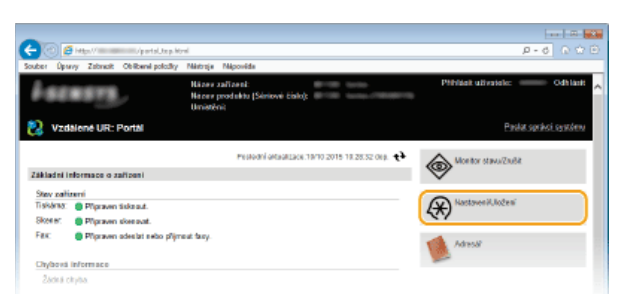

3 Klikněte na položku [Nastavení sítě] ▶ [Nastavení TCP/IP].

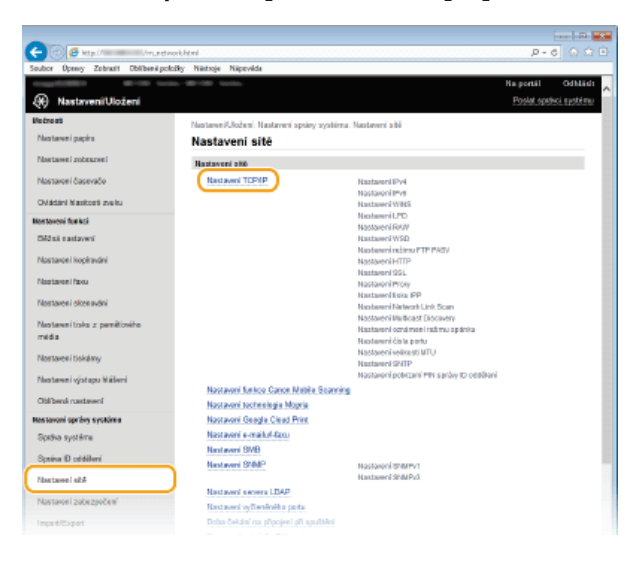

**4** Klikněte na tlačítko [Editovat] v části [Nastavení WINS].

| Ne. | ) 🛃 He | 1.0 million | /munchwork_t      | cpip-Moral           |         | D-6 🖸 🕯    |
|-----|--------|-------------|-------------------|----------------------|---------|------------|
| ber | Opany  | Zabreck     | Oblibené policíky | Nástroje Népověde    |         |            |
|     |        |             |                   | Nostaveni WINS       |         |            |
|     |        |             |                   | Rozilden/WINS:       | Vypeato | Editovit . |
|     |        |             |                   | Nastaveni LPD        |         |            |
|     |        |             |                   |                      |         | Editivat   |
|     |        |             |                   | Pough tisk LPD:      | Zapreto |            |
|     |        |             |                   | Častvá prodlova PŘ.: | 5 min   |            |
|     |        |             |                   | Nonterveni RAW       |         |            |
|     |        |             |                   |                      |         | Editavat   |
|     |        |             |                   | Pos2t tisk RAW:      | Zapreto |            |
|     |        |             |                   | Častvá prodlova PŘ.: | 5 min   |            |
|     |        |             |                   | Nextaveni WSD        |         |            |
|     |        |             |                   |                      |         | Editavat   |
|     |        |             |                   |                      |         |            |

Zaškrtněte políčko [Rozlišení WINS], zadejte požadovaná nastavení a klikněte na tlačítko [OK].

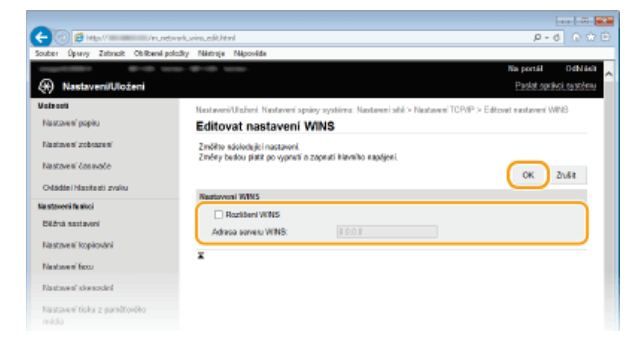

#### [Rozlišení WINS]

Chcete-li pro rozlišení názvů používat službu WINS, zaškrtněte toto políčko. Pokud službu WINS nepoužíváte, zaškrtnutí políčka zrušte.

[Adresa serveru WINS] Zadejte IP adresu serveru WINS.

#### DŮLEŽITÉ:

Pokud se IP adresa serveru WINS získává ze serveru DHCP, přepíše získaná IP adresa IP adresu zadanou v textovém poli [Adresa serveru WINS].

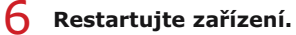

Vypněte zařízení, počkejte nejméně 10 sekund a opět jej zapněte.

#### POZNÁMKA

#### Volba nastavení pomocí ovládacího panelu

• Přístup k nastavení WINS lze získat také pomocí možnosti <Nabídka> na obrazovce <Domů>. ONastavení WINS

#### **ODKAZY**

Nastavení adresy IPv4

## Registrace serverů LDAP

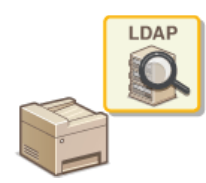

Pokud je v síti implementován server LDAP, můžete vyhledávat na serveru čísla faxu nebo e-mailové adresy a poté je zadat jako místa určení nebo je uložit v adresáři. Pokud je povoleno ověřování pro funkci odesílání (**Ověřování pomocí serveru LDAP**), je třeba uložit server používaný k ověřování. Do zařízení můžete uložit maximálně pět serverů LDAP jak pro vyhledávání, tak pro ověřování. Ukládání serverů LDAP provádějte pomocí Vzdáleného uživatelského rozhraní.

#### POZNÁMKA

- Servery LDAP podporované zařízením jsou Windows Server 2003/Server 2008/Server 2012 Active Directory.
- Zařízení se servery LDAP komunikuje pomocí protokolu LDAPv3.
- Podporované kódování znaků používané při přenosu textových dat mezi zařízením a serverem LDAP je kódování UTF-8.

**1** Spusťte Vzdálené uživatelské rozhraní a přihlaste se v Režimu správce systému. **O**Spuštění Vzdáleného uživatelského rozhraní

2 Klikněte na tlačítko [Nastavení/Uložení].

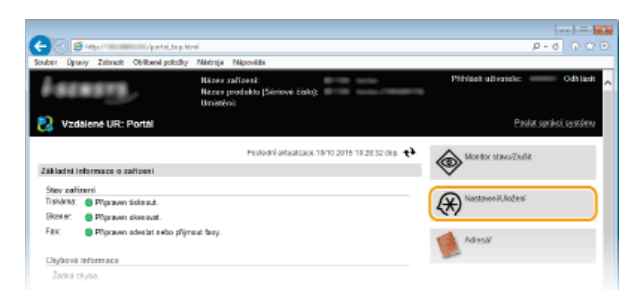

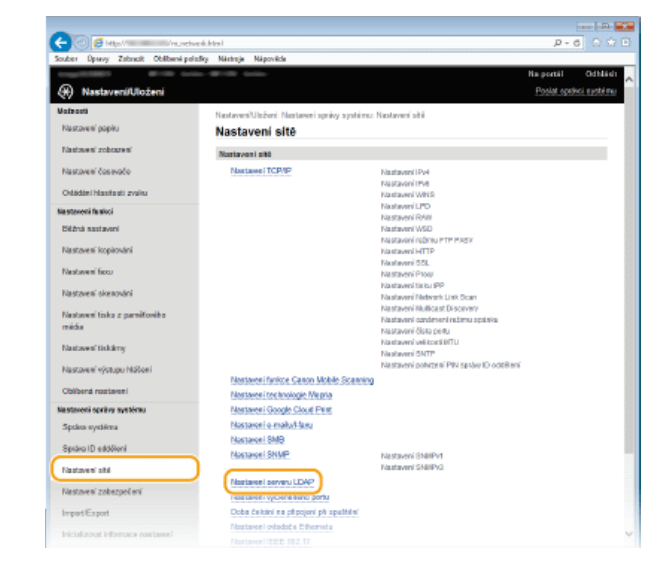

3 Klikněte na položku [Nastavení sítě] ▶ [Nastavení serveru LDAP].

# 4 Klikněte na možnost [Uložit nový server] pro nastavení [Server LDAP (Pro Hledat)] nebo [Server LDAP (Pro Ověření)].

Ukládání serverů LDAP je rozdělené na ukládání pro hledání a pro ověřování. Chcete-li používat server LDAP pro hledání míst určení faxů a e-mailů, uložte jej pro hledání. Chcete-li jej použít k ověřování odesílání e-mailů nebo faxů, uložte jej pro ověřování.
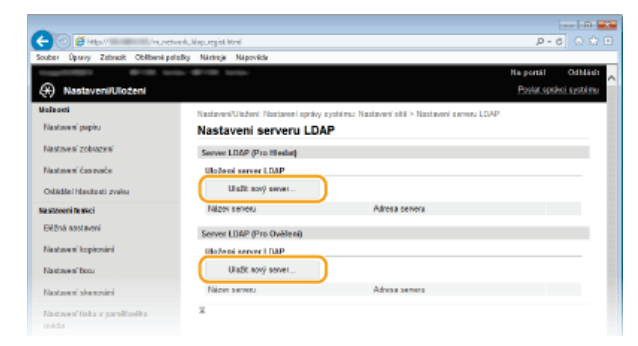

#### POZNÁMKA:

Úprava informací o uloženém serveru

Kliknutím na textový odkaz pod položkou [Název serveru] otevřete obrazovku pro úpravy.

#### Odstranění informací o uloženém serveru

eKlikněte na tlačítko [Smazat] vpravo od názvu serveru, který chcete smazat klikněte na tlačítko [OK].

# 5 Uložte server LDAP.

### Uložení serveru použitého k vyhledávání

Uložte server pro vyhledávání míst určení faxů a e-mailů.

| -                                                                                                    |                                                        |                                                     |                         |
|----------------------------------------------------------------------------------------------------|--------------------------------------------------------|-----------------------------------------------------|-------------------------|
| (C) 🖉 Han / muncher                                                                                             | k. Mapuregistuel it. Novi 114-255                      |                                                     | P-6 0 🗘 🗎               |
| Souber Úpravy Zabrasit Oblibené polisit                                                                         | ky Nástroje Nápověde                                   |                                                     |                         |
| magnetisten and been                                                                                            |                                                        |                                                     | Na portál Odhládi       |
| (+) Nastaveni/Uloženi                                                                                           |                                                        |                                                     | Poslat spisikoj systému |
| Malaosti                                                                                                    | Nastaveni/UlaBoni: Nastaveni spr:<br>LDAP (Pro Hiedat) | ky systému: Nastavení sítě > Nastavení slevení LDAF | > Ulabit nový sorver    |
| hasower paper                                                                                                   | Uložit nový server L                                   | DAP (Pro Hiedat)                                    |                         |
| Nastaves' zobozes'                                                                                              | Tend Man a datach diel a partmand                      |                                                     |                         |
| Nastavení čosovočo                                                                                              | temp taunaje. tauaret                                  |                                                     | OK Zoslat               |
| Odádání hlacitesti zvaku                                                                                        | 6 1040 0 H 4 4                                         |                                                     | ON DEM                  |
| Na stavoni fa suci                                                                                              | Server LUKP (P10 menod                                 |                                                     |                         |
| Déžná sastavení                                                                                                 | Adam antinu.                                           |                                                     |                         |
| Nastoven' kopicodni                                                                                             | ACTION DETWICE                                         | L                                                   |                         |
| Design of the second second second second second second second second second second second second second second | Pozice pro spaiklei Hediek                             |                                                     |                         |
| Naciones boos                                                                                                   | Cisia perta:                                           | 389 (1-65636)                                       |                         |
| Nastovení okonování                                                                                             | Časová pradleva Nedáni:                                | 60 s (30-300)                                       |                         |
| Nastaven' tisku z parněžového                                                                                   | Informace pro p?INUMen?                                | Nepadž v                                            |                         |
| média                                                                                                    | Zobranit obrazowka o                                   | věření při hledání                                  |                         |
| Nastaven' tiskárny                                                                                              | El Poezit stejnos inform                               | naci avšiteni jako pli spužbšni odesiláni           |                         |
| Nastaven' výstupu Nátlení                                                                                       | Uživatelské jméno:                                     |                                                     |                         |
| Obliberal nastareni                                                                                             | <ul> <li>Nestavit/Zmänit kosi</li> </ul>               | 0                                                   |                         |
| Neslevní sprévy systému                                                                                         | Henix                                                  |                                                     |                         |
| Spráro systému                                                                                                  | Jinées damény:                                         |                                                     |                         |
| Sprära ID eddélení                                                                                              | ×                                                      |                                                     |                         |
| Nastzvení olté                                                                                                  |                                                        |                                                     |                         |

#### [Název serveru]

Zadejte identifikaci serveru LDAP o délce maximálně 24 znaků.

#### [Adresa serveru]

Zadejte IP adresu serveru LDAP nebo zadejte maximálně 47 alfanumerických znaků pro název hostitele serveru (například: ldap.example.com).

#### DŮLEŽITÉ:

#### [Adresa serveru] a DNS

Aby při vyhledávání míst určení nedocházelo k chybám, zkontrolujte následující údaje:

- Je-li v poli [Adresa serveru] zadán název hostitele, zkontrolujte, že je v síti dostupný server DNS.
- Je-li v poli [Adresa serveru] zadána IP adresa, zkontrolujte, zda server DNS podporuje pouze dopředné vyhledávání. Pokud server podporuje pouze dopředné vyhledávání, vyberte možnost [Nepoužít] nebo [Použít] u položky [Informace pro přihlášení]. Pokud vyberete možnost [Použít (Ověření zabezpečení)], zkontrolujte, že server DNS podporuje zpětné vyhledávání.

#### [Pozice pro spuštění hledání]

Zadejte uzel ve stromové struktuře adresářů (DIT), od něhož chcete zahájit vyhledávání. Necháte-li toto textové pole prázdné, zařízení zahájí vyhledávání od automaticky vybraného náhodného uzlu.

- Podle typu použitých znaků lze zadat až 120 znaků.
- Při zadávání uzlu zadejte text "DC=" následovaný názvem hostitele (řetězec znaků oddělených tečkami v názvu domény služby Active Directory) a každou položku oddělte čárkou. Je-li název domény například "pavel.priklad.com", zadejte text "DC=pavel,DC=priklad,DC=com".

| Adresa serveru:              | 192.168.222.10            |           |
|------------------------------|---------------------------|-----------|
| Pozice pro spuštění hledání: | DC=john,DC=example,DC=com |           |
| Číslo portu:                 | 389                       | (1-65535) |

#### [Číslo portu]

Zadejte číslo portu používaného ke komunikaci se serverem LDAP.

#### [Časová prodleva hledání]

Zadejte dobu, po kterou má zařízení vyhledávat. Zadejte hodnotu mezi 30 a 300 sekundami.

#### [Informace pro přihlášení]

Podle typu ověřování implementovaného serverem LDAP vyberte možnost [Nepoužít], [Použít] nebo [Použít (Ověření zabezpečení)]. Je-li vybrána možnost [Použít] nebo [Použít (Ověření zabezpečení)], musí být zadáno uživatelské jméno a heslo.

| [Nepoužít]                        | Zvolte, pokud nechcete zařízení ověřovat pomocí přihlašovacích údajů.                                                                                                    |
|-----------------------------------|----------------------------------------------------------------------------------------------------|
| [Použít]                          | Zvolte, pokud chcete zařízení ověřovat pomocí přihlašovacích údajů.                                                                                                    |
| [Použít (Ověření<br>zabezpečení)] | Zvolte, pokud chcete jako ověřovací heslo používat data získaná protokolem Kerberos, sloužícím k ověřování v síti. Je-li vybráno toto nastavení, musí být hodiny zařízení synchronizované s hodinami serveru LDAP. |

#### [Zobrazit obrazovku ověření při hledání]

Políčko zaškrtněte, pokud chcete, aby uživatel musel při požadavku na hledání zadat uživatelské jméno a heslo. Pokud zaškrtnete políčko [Použít stejnou informaci ověření jako při spuštění odesílání], použije se zde také uživatelské jméno a heslo pro ověřování při odesílání naskenovaných dat. Pokud označení tlačítka zrušíte, ověření proběhne za použití informací uvedených v poli [Uživatelské jméno] a [Heslo].

#### [Použít stejnou informaci ověření jako při spuštění odesílání]

Umožňuje nastavit, zda se při vyhledávání použijí také údaje pro ověření při použití faxu nebo skenování. Toto políčko je obvykle zaškrtnuté; je však platné, jen když je zaškrtnuté políčko [Zobrazit obrazovku ověření při hledání].

#### [Uživatelské jméno]

Zadejte uživatelské jméno zařízení, které jste zaregistrovali k serveru LDAP. Podle typu použitých znaků lze zadat až 120 znaků.

- Je-li v nabídce [Informace pro přihlášení] zvolena možnost [Použít], zadejte uživatelské jméno ve tvaru "(název domény)\(uživatelské jméno)" (příklad: domain1\user1).
- Je-li vybrána možnost [Použít (Ověření zabezpečení)], zadejte pouze uživatelské jméno (příklad: uzivatel1).
- Pokud je zaškrtnuté políčko [Zobrazit obrazovku ověření při hledání], není třeba nic zadat.

#### [Nastavit/Změnit heslo]

Chcete-li zadat nebo změnit heslo, zaškrtněte toto políčko a zadejte maximálně 24 znaků do textového pole [Heslo].

#### [Jméno domény]

Je-li v nabídce [Informace pro přihlášení] zvolena možnost [Použít (Ověření zabezpečení)], zadejte název adresářového stromu ve službě Active Directory o délce maximálně 120 alfanumerických znaků (příklad: priklad.com).

### Uložení ověřovacího serveru

Pokud je omezeno použití funkcí faxu a skeneru, uložte server, který se používá k ověřování.

| -                                      |                                              |                                                              |
|----------------------------------------|----------------------------------------------|--------------------------------------------------------------|
| C 🕑 🧉 Max 🖉 🖉 Anurebook                | Mapurothuserver.html?id=255                  | P-6 0 🗘 🗆                                                    |
| Scuber Úpany Zstrasit Oblibené položi; | y Nástroje Nápověde                          |                                                              |
|                                        |                                              | Na portil Odhladi                                            |
| (H) Nastaveni/Uloženi                  |                                              | Poslat spatiol systems                                       |
| Valuoti                                | Nastaveni/Ulažoni: Nastaveni spržvy systému: | Nastavení obil > Nastavení serveru LCAP > Ulabit nový server |
| Nastavení papina                       | LDAP (Pro OvSteal)                           |                                                              |
| Nastaven' zobrazeni                    | Uložit nový server LDAP (Pr                  | o Ověření)                                                   |
|                                        | Změřše následující nastavení.                |                                                              |
| Nastaven cosinoco                      |                                              | OK Znati                                                     |
| Odádání hlavitesti zvaku               | Server LDAP (Pup Oxideni)                    |                                                              |
| Na stavoni fe stori                    | Nizev servery                                |                                                              |
| Déžná sectavení                        | ******                                       |                                                              |
| Nastaven' kopikování                   | Paris an an Infeliatela                      |                                                              |
| Environment from:                      | Pozice pre spesicer readanc                  |                                                              |
| FURCINES DOLI                          | Pault SSL                                    |                                                              |
| Nastaven' skenování                    | Cisio pota:                                  | 352 (1-65535)                                                |
| Nastaven' tisku z parelitorike         | Časovi prodena získini oviření atributa:     | 30 s (15-150)                                                |
| média                                  | Atribut jmóna uživatola:                     |                                                              |
| Nastzveni tiskárny                     | Atribut e-moliavé adresy:                    |                                                              |
| Nastoven' výstupu hlábeni              | Informace pro přihlášení:                    | Padt V                                                       |
| Obilbená nostarení                     | Použí ID sptivce systéma                     |                                                              |
| Nesleveni spréry système               | Uživatelská jmáno:                           |                                                              |
| Správo systému                         | Nastavi/Změnit hesio                         |                                                              |
| Sprava ID addeleni                     | Hesia:                                       |                                                              |
| Nastzvení ské                          | Janino demány:                               |                                                              |
| Nestavení zabezpočení                  | ×                                            |                                                              |

#### [Název serveru]

Zadejte identifikaci serveru LDAP o délce maximálně 24 znaků.

#### [Adresa serveru]

Zadejte IP adresu serveru LDAP nebo zadejte maximálně 47 alfanumerických znaků pro název hostitele serveru (například: ldap.example.com).

#### DŮLEŽITÉ:

#### [Adresa serveru] a DNS

Aby při vyhledávání míst určení nedocházelo k chybám, zkontrolujte následující údaje:

- Je-li v poli [Adresa serveru] zadán název hostitele, zkontrolujte, že je v síti dostupný server DNS.
- Je-li pro možnost [Adresa serveru] zadána IP adresa, zkontrolujte, zda server DNS podporuje pouze vyhledávání směrem vpřed. Pokud server podporuje pouze vyhledávání směrem vpřed, vyberte položku [Použít] pro možnost

[Informace pro přihlášení]. Pokud vyberete položku [Použít (Ověření zabezpečení)], zkontrolujte, že server DNS podporuje zpětné vyhledávání.

#### [Pozice pro spuštění hledání]

Zadejte uzel ve stromové struktuře adresářů (DIT), od něhož chcete zahájit vyhledávání. Necháte-li toto textové pole prázdné, zařízení zahájí vyhledávání od automaticky vybraného náhodného uzlu.

- Podle typu použitých znaků lze zadat až 120 znaků.
- Při zadávání uzlu zadejte text "DC=" následovaný názvem hostitele (řetězec znaků oddělených tečkami v názvu domény služby Active Directory) a každou položku oddělte čárkou. Je-li název domény například "pavel.priklad.com", zadejte text "DC=pavel,DC=priklad,DC=com".

| Adresa serveru:              | 192.168.222.10            |  |
|------------------------------|---------------------------|--|
| Pozice pro spuštění hledání: | DC=john,DC=example,DC=com |  |
| Použít SSL                   |                           |  |

#### [Použít SSL]

Toto políčko zaškrtněte, chcete-li šifrovat komunikaci se serverem LDAP pomocí protokolu SSL.

Toto nastavení je povolené, jen pokud je vybrána možnost [Použít] v nabídce [Informace pro přihlášení].

### [Číslo portu]

Zadejte číslo portu používaného ke komunikaci se serverem LDAP.

#### [Časová prodleva získání ověření/atributu]

Zadejte, jak dlouho se má provádět ověřování a získávání atributů – můžete zadat hodnotu v rozsahu 15 a 150 sekund.

#### [Atribut jména uživatele]

Zadejte název atributu pro porovnání s uživatelským jménem zadaným během ověřování – smí obsahovat až 64 alfanumerických znaků (například: "NaZEvUctuSam").

• Není požadováno, pokud vyberete v položce [Přihlašovací údaje] možnost [Použít (Ověření zabezpečení)].

#### [Atribut e-mailové adresy]

Zadejte název atributu pro získání e-mailové adresy z ověřovacího serveru – smí obsahovat až 64 alfanumerických znaků (příklad: "posta").

#### [Informace pro přihlášení]

Vyberte možnost [Použít] nebo [Použít (Ověření zabezpečení)] podle typu ověřování implementovaného serverem LDAP.

| [Použít]                          | Zvolte, pokud chcete zařízení ověřovat pomocí ID správce systému.                                                                                                    |  |
|-----------------------------------|----------------------------------------------------------------------------------------------------|--|
| [Použít (Ověření<br>zabezpečení)] | Zvolte, pokud chcete jako ověřovací heslo používat data získaná protokolem Kerberos, sloužícím k ověřování v síti. Je-li vybráno toto nastavení, musí být hodiny zařízení synchronizované s hodinami serveru LDAP. |  |

#### [Použít ID správce systému]

Pokud je vybráno nastavení [Použít] v možnosti [Informace pro přihlášení], můžete určit, zda se má použít ověřování pomocí ID správce systému. Chcete-li použít ID správce systému, políčko zaškrtněte a zadejte uživatelské jméno a heslo pro ověřování. Pokud zaškrtnutí tohoto políčka zrušíte, přihlašování bude anonymní (bez uživatelského jména).

#### [Uživatelské jméno]

Zadejte uživatelské jméno zařízení, které jste uložili na serveru LDAP (ve tvaru "(název domény)\(uživatelské jméno)" (příklad: domena1\uzivatel1)). Podle typu použitých znaků lze zadat až 120 znaků.

#### [Nastavit/Změnit heslo]

Chcete-li zadat nebo změnit heslo, zaškrtněte toto políčko a zadejte maximálně 24 znaků do textového pole [Heslo].

#### [Jméno domény]

Je-li v nabídce [Înformace pro přihlášení] zvolena možnost [Použít (Ověření zabezpečení)], zadejte název adresářového stromu ve službě Active Directory o délce maximálně 120 alfanumerických znaků (příklad: priklad.com).

6 Klikněte na tlačítko [OK].

#### **ODKAZY**

Zadání míst určení na serveru LDAP (fax)

Zadání míst určení na serveru LDAP (e-mail/i-fax)

CKonfigurace protokolu SNTP

Ověřování pomocí serveru LDAP

# Konfigurace protokolu SNTP

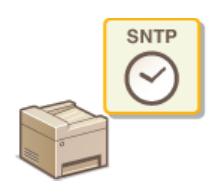

Protokol SNTP (Simple Network Time Protocol) umožňuje upravit systémové hodiny pomocí časového serveru v síti. Tento protokol se používá zpravidla k synchronizaci zařízení a serveru, například když zařízení potřebuje přístup k serveru LDAP s povoleným ověřováním zabezpečení. Čas se upravuje na základě světového času UTC, před konfigurací protokolu SNTP tedy zadejte časové pásmo (**Nastavení data/času**). Nastavení protokolu SNTP lze provést pomocí Vzdáleného uživatelského rozhraní.

# POZNÁMKA

Funkce SNTP zařízení podporuje server NTP (verze 3) i SNTP (verze 3 a 4).

**1** Spusťte Vzdálené uživatelské rozhraní a přihlaste se v Režimu správce systému. <sup>O</sup>Spuštění Vzdáleného uživatelského rozhraní

7 Klikněte na tlačítko [Nastavení/Uložení].

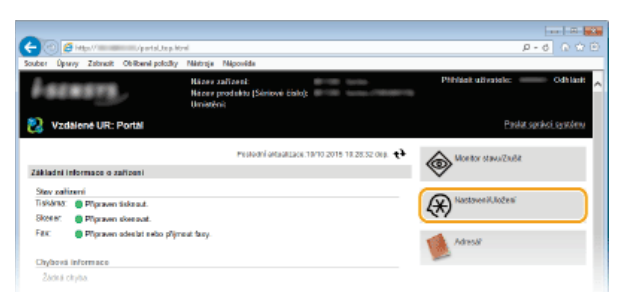

3 Klikněte na položku [Nastavení sítě] ▶ [Nastavení TCP/IP].

| 🗲 🛞 🥖 Mig. (1 👘 Ang. dv             | sorichtml                                  |                                                                | P-6 0 🖸                 |
|-------------------------------------|--------------------------------------------|----------------------------------------------------------------|-------------------------|
| Soubor Úpewy Zobrasti Oblibenii pol | ložky Niistroje Niipzvilda                 |                                                                |                         |
| 1.000 to 100                        |                                            |                                                                | Na portál Odhlásh       |
| 🛞 Nastaveni/Uloženi                 |                                            |                                                                | Poslat spisikci systému |
| Notneati                            | NastaveniUložení: Nastavení spsiey systéma | Nastavani sibi                                                 |                         |
| Nastaveni papira                    | Nastaveni sitë                             |                                                                |                         |
| Nastavel zobszel                    | Nastavori alto                             |                                                                |                         |
| Nostavoni časevače                  | Nastaveri TCF/IP                           | Nastareni IPv4                                                 |                         |
| Children Manifesti and h            |                                            | Nastavoni IIVII                                                |                         |
| Constant is stational proved        |                                            | Nastawei Wits                                                  |                         |
| Nostaveni funkci                    |                                            | Nastarení RMV                                                  |                         |
| Didai castaveri                     |                                            | Nastavení WSD                                                  |                         |
| New York Street Street              |                                            | Nastaneni ražimu PTP PASV                                      |                         |
| Nastaren Nopravan                   |                                            | Nastaveni HTTP                                                 |                         |
| Nastareni faxu                      |                                            | Nastaveni Prov                                                 |                         |
|                                     |                                            | Nastaveritiska PP                                              |                         |
| Nastaveni okenavání                 |                                            | Nastavení Network Link Scan                                    |                         |
| Nexteeni toks z penitiwite          |                                            | Nastaveni Matticast Discovery                                  |                         |
| média                               |                                            | Nastaveni ochi meni rati mu opitnica<br>Mastaveni dicta anteri |                         |
|                                     |                                            | Nastaeni elikasti MTU                                          |                         |
| Nastaveni tiskalany                 |                                            | Nastavari ShTP                                                 |                         |
| Nextereni vistera Néleni            |                                            | Nastavoní potrzaní MN správy ID obbítení                       |                         |
|                                     | Nastaveni funkce Cance Mabile Scanning     |                                                                |                         |
| Oblibená roztavení                  | Nastavoni technologia Mopria               |                                                                |                         |
| Mastavoni spržvy systômu            | Nastavoni Geogle Clead Print               |                                                                |                         |
| Spitha système                      | Nastaveni e-mailul-facu                    |                                                                |                         |
| Onter Deritikeri                    | Nastaveni SMB                              |                                                                |                         |
| Optima to codenna                   | Nastaveni SNMP                             | Nastavoni ShMPV1                                               |                         |
| Nastawei sitä                       |                                            | Nastawei ShiliPv3                                              |                         |
| Management and a second second      | Nastaveni senera LDAP                      |                                                                |                         |
| Plastakoli zaolezpočete             | Nastavení vyčivněnéh s poda                |                                                                |                         |
| Imped/Expert                        | Doba čekdal na připojení při spultávi      |                                                                |                         |
|                                     |                                            |                                                                |                         |

4 Klikněte na tlačítko [Editovat] v části [Nastavení SNTP].

| PTP.                  |                             |                     |
|-----------------------|-----------------------------|---------------------|
| SNUP:                 |                             |                     |
| Notineni veliceri M   | u                           |                     |
|                       | •                           | Editori             |
| Multimer MTU:         | 4500                        | CONTRACT.           |
| Wetwood Wild.         | 1000                        |                     |
| Nostaveni SNTP        |                             |                     |
|                       |                             | Editorat            |
| Poubl SNIP:           | Vypeato                     |                     |
| Kontrola serveru NTP  |                             |                     |
| Kentola sens          |                             |                     |
|                       |                             |                     |
| Naztaveni potyzani Pl | Ni správy ID oddělení       |                     |
|                       |                             | Editovat            |
| Positi poinzoni PIN   | spravy ID addition: Zapeuto |                     |
|                       |                             |                     |
| •                     |                             |                     |
|                       |                             | DAVAGEN DAVADA DADA |

5 Zaškrtněte políčko [Použít SNTP] a zadejte požadovaná nastavení.

| -                                                                                                    |                                                                                                    |                          |
|----------------------------------------------------------------------------------------------------|----------------------------------------------------------------------------------------------------|--------------------------|
| (C) 🖉 Max/                                                                                                    | kuntpusik html                                                                                                    | P-6 0 0 0                |
| Souber Úpany Zabrasit Oblibené polož                                                                                                    | iy Néstroje Népovéde                                                                                                    |                          |
| 100000000 0110 0010                                                                                                    |                                                                                                    | Na portál Odhlásit       |
| Nastaveni/Uloženi                                                                                                    |                                                                                                    | Paskat oprávci, santórnu |
| Valeadi                                                                                                    | Nastaveni/Ulaženi: Nastaveni apsiry systéma: Nastaveni síbi > Nastaveni TCP/P > I                                                                                                    | Editovet explanení SMTP  |
| Nastavení popitu                                                                                                    | Editovat nastaveni SNTP                                                                                                    |                          |
| Na stove ni zobraze ni                                                                                                    | Zmółto následujici nastaveni.                                                                                                    |                          |
| Restauri (anaple                                                                                                    | Změny budou platit po vyprutí a zaprutí klavního napájení.                                                                                                    |                          |
|                                                                                                    |                                                                                                    | OK Zhušit                |
| Odadari Masitesti zvaku                                                                                                    | Nastavoni SWTP                                                                                                    |                          |
| Na staveni fa akci                                                                                                    | Pouts SNTP                                                                                                    |                          |
| Béžná sastavoní                                                                                                    | Nárev cosore NTP                                                                                                    |                          |
| Nastzvení kopirování                                                                                                    | interval politingu: 24 h (1-48)                                                                                                    |                          |
| Nastavení facu                                                                                                    |                                                                                                    |                          |
| Nastaven' skenostini                                                                                                    |                                                                                                    |                          |
| Nastavení tisku z panáčováko                                                                                                    |                                                                                                    |                          |
| Nazawi popiu<br>Taatawi zobazwi<br>Nazawi zobazwi<br>Sobada (nazawi<br>Sobada (nazawi<br>Sobada (nazawi<br>Sobada (nazawi<br>Nazawi Koja zobada)<br>Taatawi sobazoli<br>Taatawi (nazawi | Editovat nastaveni SNTP<br>Zinčin kolodiji instaneni<br>Zinče belog jišti po ografi Konito naoljeni.<br>Rataveni SNTP<br>Plata SNTP<br>Nizer seren NTP.<br>Incori polinge: 31 h.(1-47) | OK Zuli                  |

#### [Použít SNTP]

Políčko zaškrtněte, pokud chcete provádět synchronizaci pomocí funkce SNTP. Pokud funkci SNTP nechcete používat, zaškrtnutí políčka zrušte.

#### [Název serveru NTP]

Zadejte IP adresu serveru NTP nebo SNTP. Je-li v síti dostupná služba DNS, můžete místo toho zadat název hostitele (nebo FQDN) o délce maximálně 255 alfanumerických znaků (příklad: ntp.priklad.com).

# [Interval pollingu]

Zadejte interval mezi dvěma synchronizacemi. Zadejte interval o délce 1 až 48 hodin.

# 6 Klikněte na tlačítko [OK].

# 7 Restartujte zařízení.

• Vypněte zařízení, počkejte nejméně 10 sekund a opět jej zapněte.

# POZNÁMKA

# Testování komunikace se serverem NTP/SNTP

Chcete-li zobrazit stav komunikace s uloženým serverem, klikněte na možnost [Nastavení/Uložení] [Nastavení sítě] [Nastavení TCP/IP] a potom na možnost [Kontrola serveru NTP] v zobrazené položce [Nastavení SNTP]. Pokud bylo vytvořeno funkční připojení, zobrazí se výsledek (viz níže). Upozorňujeme, že touto operací se neupraví systémové hodiny.

| Nastaveni SNTP                    |                  |          |
|-----------------------------------|------------------|----------|
|                                   |                  | Editovat |
| Použit SNTP:                      | Zapnuto          |          |
| Název serveru NTP:                | 192.168.222.40   |          |
| Interval pollingu:                | 24 h             |          |
| Kontrola serveru NTP              | _                |          |
| Kontrola serveru NTP              |                  |          |
|                                   |                  |          |
| Nastavení potvrzení PIN správy II | D oddělení       |          |
|                                   |                  | Editovat |
| Použit potvrzení PIN správy ID o  | ddēleni: Zapnuto |          |
|                                   |                  |          |

#### **ODKAZY**

Registrace serverů LDAP

# Monitorování a ovládání zařízení pomocí protokolu SNMP

SNMP (Simple Network Management Protocol) je protokol určený k monitorování a ovládání komunikačních zařízení v síti pomocí funkce MIB (Management Information Base). Zařízení podporuje protokol SNMPv1 a protokol SNMPv3 s vylepšenými funkcemi zabezpečení. Stav zařízení lze zkontrolovat z počítače při tisku dokumentů nebo pomocí Vzdáleného uživatelského rozhraní. Můžete povolit buď protokol SNMPv1, nebo SNMPv3, případně oba současně. U každé verze zadejte nastavení odpovídající síťovému prostředí a účelům používání.

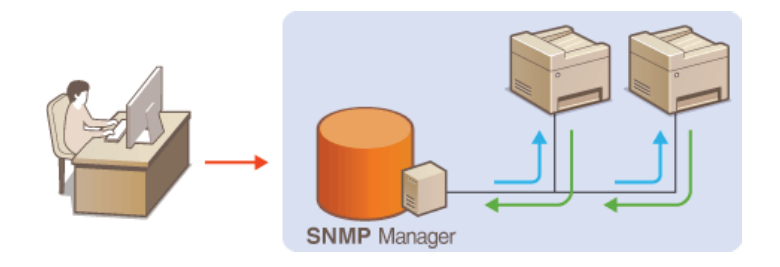

#### SNMPv1

Protokol SNMPv1 využívá informace nazývané "komunita" k určení rozsahu komunikace SNMP. Protože se tyto informace objevují na síti ve formě prostého textu, bude síť ohrožena útoky. Chcete-li zajistit zabezpečení sítě, vypněte protokol SNMPv1 a používejte SNMPv3.

#### SNMPv3

Při použití protokolu SNMPv3 můžete implementovat správu síťových zařízení chráněnou robustními funkcemi zabezpečení. Upozorňujeme, že před konfigurací protokolu SNMPv3 musí být povolena funkce SSL Vzdáleného uživatelského rozhraní (**Povolení šifrované komunikace SSL pro Vzdálené uživatelské rozhraní**).

# POZNÁMKA

- Zařízení nepodporuje funkci upozornění pomocí depeší protokolu SNMP.
- Informace o změně čísla portu protokolu SNMP najdete v části OZměna čísel portů.
- Máte-li v počítači nebo na síti nainstalovaný software pro správu pomocí SNMP, můžete zařízení vzdáleně konfigurovat, monitorovat a ovládat z počítače. Další informace naleznete v příručkách dodaných se softwarem pro správu.
- Spusťte Vzdálené uživatelské rozhraní a přihlaste se v Režimu správce systému. Spuštění Vzdáleného uživatelského rozhraní
- 7 Klikněte na tlačítko [Nastavení/Uložení].

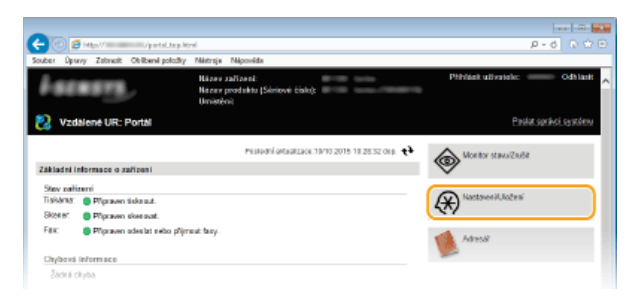

3 Klikněte na položku [Nastavení sítě] 🕨 [Nastavení SNMP].

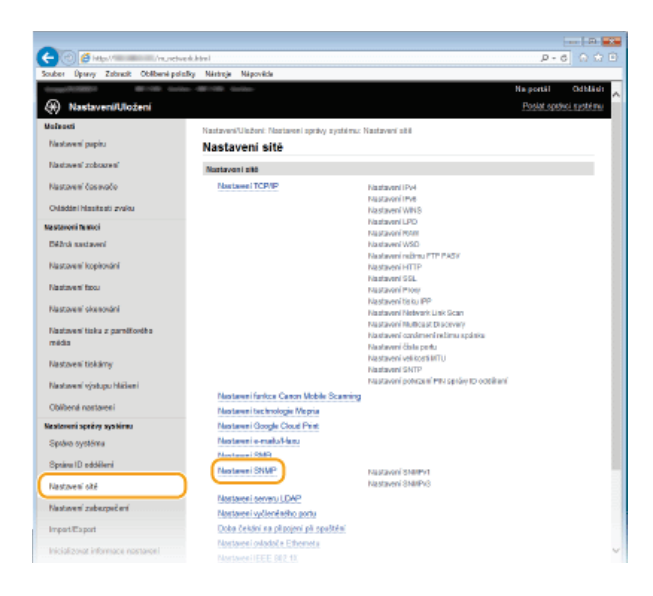

# 4 Klikněte na tlačítko [Editovat].

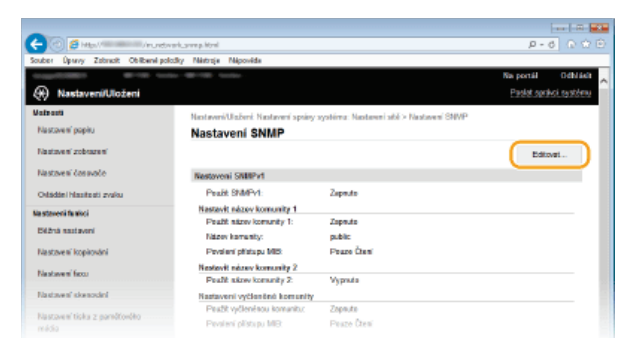

# **5** Zadejte nastavení protokolu SNMPv1.

Nepotřebujete-li změnit nastavení SNMPv1, pokračujte dalším krokem.

| 🔁 😳 😂 Miga// 🖉 🔁                  | werk_serg_colt.html                   |                                                     | P-0 0 5               |
|-----------------------------------|---------------------------------------|-----------------------------------------------------|-----------------------|
| suber Úpravy Zabrasit Oblibené po | dioBy Nártroje Nápověde               |                                                     |                       |
| e 10. is                          |                                       |                                                     | Na portál Odblá       |
| Nastaveni/Uloženi                 |                                       |                                                     | Poslat spisiki system |
| alsori                            | Nastaveri/Ulaženi: Nastaveri sprivy s | ratiimu: Nastaveri sitii > Nastaveri SNMP > Editori | Loosteveni SNMP       |
| Nastavení popilu                  | Editovat nastavení SNN                | IP                                                  |                       |
| Vastoveni zobrazeni               | Zmóřto náslodující nastavaní.         |                                                     |                       |
| lastnesi lasuala                  | Změny budau pístit po vypnutí a zapro | uti hiamihe napájení.                               |                       |
|                                   |                                       |                                                     | OK Zrešit             |
| Aladami Mashbali zyaku            | Nestaveni SNBPv1                      |                                                     |                       |
| etaweri fa sicci                  | Paulit SNMPv1                         |                                                     |                       |
| Sižni notevni                     | Nastavit nizzy komunity 1             |                                                     |                       |
| lastovení kopirování              | Poutit nizzy komunity 1               |                                                     |                       |
| la stave of facto                 | Nézev karnanity:                      | public                                              |                       |
| lastaves' skesodini               | Pavalení plistupa MID:                | Posze Özel 🗸                                        |                       |
| instrumed ticks a specifically a  | Nestovit názov komunity 2             |                                                     |                       |
| nédia                             | Paužit rskow komunity 2               |                                                     |                       |
| instances" Hisk Brow              | Nazev komunity.                       |                                                     |                       |
| in strainer's start over billing  | Pevalení přístupa MB:                 | Porzo Črovi 🛩                                       |                       |
| and a graph of the second         | Nastavoni vyčienéné komunity          |                                                     |                       |
| Oliberai nastaveni                | Paužit vyčienikou komunicu            |                                                     |                       |
| etaweli spriivy systèrau          | Pavalení přístupa MB:                 | Posze Česti V                                       |                       |
| print waters                      |                                       |                                                     |                       |

# [Použít SNMPv1]

Zaškrtnutím políčka povolte protokol SNMPv1. Ostatní nastavení protokolu SNMPv1 můžete zadat, pouze pokud je toto políčko zaškrtnuté.

#### [Použít název komunity 1]/[Použít název komunity 2]

Po zaškrtnutí políčka zadejte název komunity. Pokud není nutné zadávat název komunity, zrušte zaškrtnutí políčka.

# [Název komunity]

Zadejte název komunity o délce maximálně 32 alfanumerických znaků.

# [Povolení přístupu MIB]

U každé komunity nastavte přístupová oprávnění k objektům MIB výběrem možnosti [Čtení/Zápis] nebo [Pouze Čtení].

| [Čtení/Zápis] | Povoluje zobrazení i změnu hodnot objektů MIB. |
|---------------|------------------------------------------------|
| [Pouze Čtení] | Povoluje pouze zobrazení hodnot objektů MIB.   |

#### [Použít vyčleněnou komunitu]

Vyhrazená komunita představuje předvolenou komunitu, určenou výhradně pro správce používající software Canon (např. iW Management Console). Políčko zaškrtněte, chcete-li používat vyhrazenou komunitu. Pokud funkci vyhrazené komunity nechcete používat, zaškrtnutí políčka zrušte.

# Zadejte nastavení protokolu SNMPv3.

Nepotřebujete-li změnit nastavení SNMPv3, pokračujte dalším krokem.

| C C E Har Virustania                    | veg, cili Mal           |                                | ه ا ا ا<br>ک ۵ ۵ ۹ | 20 |
|-----------------------------------------|-------------------------|--------------------------------|--------------------|----|
| Souber Úpravy Zabracit Oblibané položky | Nástroje Nápovéda       |                                |                    |    |
| Nastaves' sté                           |                         |                                |                    |    |
| Energies (where day)                    | Uživatelská nastavení 1 |                                |                    |    |
| resover assespecers                     | Umožnit uživatele       |                                |                    |    |
| Impert/Export                           | Uživatelské jiména:     | intel                          |                    |    |
| laisial west informate partners"        | Barried allow Hills     | Accession and                  |                    |    |
|                                         | Potone preside test     | Constraint 4                   |                    |    |
|                                         | Nastaveni zabezpečeni:  | Ovitioni Zapi Sihorde i Zapi 🖌 | J                  |    |
|                                         | Algoritmas evilleni:    | ⊛ MD5<br>○ SHA1                |                    |    |
|                                         | Nextenit/Zminit healo   |                                |                    |    |
|                                         | Hesto oviliani"         |                                |                    |    |
|                                         |                         |                                |                    |    |
|                                         | Potvidi:                |                                |                    |    |
|                                         | Algoritmas tithtedini:  | OES     AES                    |                    |    |
|                                         | Nastavit/Zminit heals   |                                |                    |    |
|                                         | Hesio Sihováni:         |                                |                    |    |
|                                         | Potedi:                 |                                |                    |    |

#### [Použít SNMPv3]

Zaškrtnutím políčka povolte protokol SNMPv3. Ostatní nastavení protokolu SNMPv3 můžete zadat, pouze pokud je toto políčko zaškrtnuté.

#### [Umožnit uživatele]

Toto pole zaškrtněte, pokud chcete povolit [Uživatelská nastavení 1]/[Uživatelská nastavení 2]/[Uživatelská nastavení 3]. Pokud chcete zakázat uživatelské nastavení, zrušte označení příslušného zaškrtávacího pole.

#### [Uživatelské jméno]

Zadejte uživatelské jméno o délce maximálně 32 alfanumerických znaků.

#### [Povolení přístupu MIB]

Nastavte přístupová oprávnění k objektům MIB výběrem možnosti [Čtení/Zápis] nebo [Pouze Čtení].

| [Čtení/Zápis] | Povoluje zobrazení i změnu hodnot objektů MIB. |
|---------------|------------------------------------------------|
| [Pouze Čtení] | Povoluje pouze zobrazení hodnot objektů MIB.   |

#### [Nastavení zabezpečení]

Výběrem možnosti Ověření Zap/Šifrování Zap], [Ověření Zap/Šifrování Vyp] nebo [Ověření Zap/Šifrování Vyp] nastavte požadovanou kombinaci nastavení ověřování a šifrování.

#### [Algoritmus ověření]

. Rliknutím na položku [Ověření Zap/Šifrování Zap] nebo [Ověření Zap/Šifrování Vyp] pro možnost [Nastavení zabezpečení] nastavte algoritmus odpovídající prostředí.

#### [Algoritmus šifrování]

Kliknutím na položku [Ověření Zap/Šifrování Zap] pro nastavení [Nastavení zabezpečení] nastavte algoritmus odpovídající prostředí.

#### [Nastavit/Změnit heslo]

Chcete-li zadat nebo změnit heslo, zaškrtněte toto políčko a do textového pole [Heslo ověření] nebo [Heslo šifrování] zadejte heslo o délce 6 až 16 alfanumerických znaků. Heslo potvrďte opětovným zadáním do textového pole [Potvrdit]. Pro algoritmus ověřování a šifrování lze nastavit samostatné heslo.

#### [Název kontextu 1]/[Název kontextu 2]/[Název kontextu 3]

Zadejte název kontextu o délce maximálně 32 alfanumerických znaků. Zaregistrovat lze maximálně tři názvy kontextu.

# Zadejte nastavení Získávání informací o správě tiskárny.

Díky funkci SNMP lze pomocí počítače v síti monitorovat a pravidelně získávat informace o správě tiskárny, například tiskové protokoly a porty tiskárny.

| Narzaeri Sanodi     Pederi Shrapu NB: <b>Page Care V</b> Narzaeri Shrapu NB: <b>Page Care V</b> Narzaeri Shrapu NB: <b>Page Care V</b> Narzaeri Shrapu NB: <b>Page Care V</b> Narzaeri Shrapu NB: <b>Page Care V</b> Narzaeri Shrapu NB: <b>Page Care V</b> Narzaeri Shrapu NB: <b>Page Care V</b> Narzaeri Shrapu NB: <b>Page Care V</b> Narzaeri Shrapu NB: <b>Page Care V</b> Shrapu Shrapu NB: <b>Page Care V</b> Shrapu Shrapu NB: <b>Page Care V</b> Shrapu Shrapu NB: <b>Page Care V</b> Shrapu Shrapu NB: <b>Page Care V</b> Shrapu Shrapu NB: <b>Page Care V</b> Shrapu Shrapu NB: <b>Page Care V</b> Shrapu Shrapu NB: <b>Page Care V</b> Poderi Shrapu Shrapu NB: <b>Page Care V</b> Shrapu Shrapu Shrapu Shrapu NB: <b>Page Care V</b> Shrapu Shrapu                                                                                                    |                                   |                                                                                                    |
|----------------------------------------------------------------------------------------------------|-----------------------------------|----------------------------------------------------------------------------------------------------|
| National Toking or garintionities <ul> <li>Battore Toking or Marce Versionity 2</li> <li>National Toking or Marce Versionity 2</li> <li>National Toking or Marce Versionity 2</li> <li>National Toking or Marce Versionity 2</li> <li>National Toking or Marce Versionity 2</li> <li>National Toking or Marce Versionity 2</li> <li>National Toking or Marce Versionity 2</li> <li>National Toking or Marce Versionity 2</li> <li>National Toking or Marce Versionity 2</li> <li>National Toking or Marce Versionity 2</li> <li>National Toking or Marce Versionity 2</li> <li>Paradoversionity 2</li> <li>Paradoversi 2</li></ul>                                                                                                    | Nastavení okonování               | Pavoloni přiotapu MIB: Pauzo Čtaní 🛩                                                                                                    |
| mada □ Qudi Alcok konsetiy 2<br>Natzwei tistkiny Poeleri pitaus Wit: Pass Care M<br>Dederi pitaus Wit: Pass Care M<br>Speker jotek system<br>Speker Qudi Alcok konsetiy<br>Dederi pitaus Wit: Pass Care M<br>Speker Qudi Alcok konsetiy<br>Pass Care M<br>Speker Qudi Alcok konsetiy<br>Pass Care M<br>Speker Qudi Alcok konsetiy<br>Pass Care M<br>Speker Qudi Alcok konsetiy<br>Pass Care M<br>Speker Qudi Alcok konsetiy<br>Pass Care M<br>Speker Qudi Alcok konsetiy<br>Pass Care M<br>Speker Qudi Alcok konsetiy<br>Pass Care M<br>Speker Qudi Alcok konsetiy<br>Pass Care M<br>Speker Qudi Alcok konsetiy<br>Pass Care M<br>Speker Qudi Alcok konsetiy<br>Pass Care M<br>Speker Qudi Alcok konsetiy<br>Pass Care M<br>Speker Qudi Alcok konseti Alcok Alcok A                                                                                                    | Kastman' tiska z samiltosiko      | Hastavit názov kornunity 2                                                                                                    |
| Nacture Vortego Holsen<br>Nacture Vortego Holsen<br>Obber Annue Statuere Vortego Holsen<br>Speken Système<br>Speken Système<br>Speken Système<br>Speken Système<br>Nacture Vortego Holsen<br>Speken Système<br>Nacture Vortego Holsen<br>Nacture Vortego Holsen<br>Nac | média                             | Použit rázov komenity 2                                                                                                    |
| Nardawei vykapol Nikieri<br>Colline d neutowei<br>Statiowei d yklapol Nikieri<br>Statiowei d yklapol Nikieri<br>Statiowei d yklapol Nikieri<br>Spoken vykika<br>Spoken vykika<br>Spoken vykika<br>Spoken Vykika<br>Spoken V       | Nastzven' tiskämy                 | Näzev kornanity:                                                                                                    |
|                                                                                                    | Nutree Color and Million          | Pavoleni přistapu MB: Pause Čteni 🛩                                                                                                    |
| Collaberal metasevel<br>Spaken systems Spaken systems Spaken Spaken Spak                                                                                                    | reasoner graupo reasent           | Nastavení vyčleněné komunity                                                                                                    |
| aszene dzel w nyckiew<br>Spicka systema<br>Spicka systema<br>Spicka li deśkieri<br>Inaczawi ził Scharki i skonowi ził kontek (masi k) (na skiera (kontek i na skiera (kontek i na                                                                                                    | Obliberal nastawel                | Použit vyčieninou komuniu                                                                                                    |
| Spike gydeira Spike gydeira Sp                                                                                                    | rastavoni správy systórnu         | Pavoloni přístapu MB: Pauze Čtaní 🛩                                                                                                    |
| Speka ID edibleri         Nacover Admirul           Nacover Admirul         Nacover Admirul           Nacover Admirul         Nacover Admirul           Nacover Admirul         Nacover Admirul           Nacover Admirul         Pould SMAPO           Nacover Admirul         Pould SMAPO           Nacover Admirul         Pould SMAPO           Nacover Admirul         Pould SMAPO           Nacover Admirul         Pould SMAPO           Nacover Admirul         Pould SMAPO                                                                                                    | Spoko systému                     |                                                                                                    |
| Tautzwe i dali 2004 zakoni zakono zakono zako<br>Zakono zakono zakono zakono zakono zakono zakono zakono zakono zakono zakono zakono zakono zakono zakono zakono z<br>kono zakono zakono zakono zakono zakono zakono zakono zakono zakono zakono zakono zakono zakono zakono zakono zakono zako                                                                                                    | Sprine ID oddilleni               | Nastaveni SNBP x3                                                                                                    |
| Narzawi Zekspöteri  Paužt StelPo3 Impertazori zekspöteri  Restormal zekski informaci spräng tikking Indonesi zekspöteri di informaci spräng tikking di traditeli Z                                                                                                    | Nadovení slě                      | Pho antiveci publicanta nacravenej a practavene contextu (mase byt na sittance (nacravene vobarenene ungle (nacravene<br>zabezanleni) nastavene (Poubl 831) na Zop. |
| Irepat/Export Irefaktionari riskakni informaci spriny fekkiny Iricistopat informace nestaeni                                                                                                    | Nastavení zabezpočení             | Pouge SHMPH3                                                                                                    |
| Inicializandi informace nantaewi                                                                                                    | Impert Export                     | Restovení získání informací správy tiskárny                                                                                                    |
| x                                                                                                    | Inicializovat informace nastaven' | Ziskut informace spriny tiskimy od hostitele                                                                                                    |
|                                                                                                    |                                   | x                                                                                                    |
|                                                                                                    |                                   |                                                                                                    |

#### [Získat informace správy tiskárny od hostitele]

Políčko zaškrtněte, pokud chcete povolit monitorování informací správy tiskárny pomocí protokolu SNMP. Chcete-li monitorování informací správy tiskárny zakázat, zaškrtnutí políčka zrušte.

# 8 Klikněte na tlačítko [OK].

# 9 Restartujte zařízení.

Vypněte zařízení, počkejte nejméně 10 sekund a opět jej zapněte.

# POZNÁMKA

# Zakázání protokolu SNMPv1 i SNMPv3

 Zakážete-li obě verze protokolu SNMP, některé funkce zařízení nebudou dostupné, například získávání informací o zařízení pomocí ovladače tiskárny.

### Použití ovládacího panelu

Nastavení SNMP lze povolit či zakázat z nabídky <Nabídka>. ONASTAVENÍ SNMP

# Povolení protokolu SNMPv1 i SNMPv3

 Jsou-li povoleny obě verze protokolu SNMP, doporučuje se nastavit přístupová oprávnění MIB v protokolu SNMPv1 na možnost [Pouze Čtení]. Přístupová oprávnění MIB lze nastavit nezávisle ve verzi SNMPv1 a SNMPv3 (a pro každého uživatele ve verzi SNMPv3). Výběrem možnosti [Čtení/Zápis] (plná přístupová oprávnění) ve verzi SNMPv1 se zruší robustní funkce zabezpečení zahrnuté ve verzi SNMPv3, protože většinu nastavení zařízení lze pak ovládat pomocí protokolu SNMPv1.

# **ODKAZY**

Povolení šifrované komunikace SSL pro Vzdálené uživatelské rozhraní

# Konfigurace nastavení pro software ke správě zařízení

Shromažďování a správu různých informací o síťových zařízeních můžete zjednodušit tak, že do sítě implementujete software pro správu zařízení, například iW Management Console<sup>\*</sup>. Informace o nastavení zařízení, adresáře a chybové protokoly atp. se získávají a distribuují prostřednictvím serverového počítače. Je-li zařízení zapojeno do takové sítě, aplikace pro správu zařízení vyhledá zařízení v síti pomocí protokolů, jako je SLP (Service Location Protocol), s cílem získat ze zařízení informace. V této části je uveden popis postupů pro nastavení SLP a nastavení komunikace mezi zařízením a doplňky pro aplikaci iW Management Console. Tato nastavení lze provést pomocí Vzdáleného uživatelského rozhraní.

\* Další informace o aplikaci iW Management Console získáte od místního autorizovaného prodejce produktů Canon.

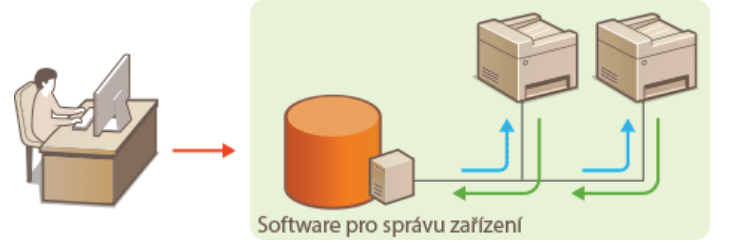

Konfigurace komunikace SLP se softwarem pro správu zařízení
Konfigurace nastavení pro doplňky aplikace iW Management Console

# POZNÁMKA

Použití doplňků aplikace iW Management Console

- Aby bylo možné komunikovat s doplňkem iW Management Console, je třeba povolit vyhrazené nastavení a nastavení protokolu SNMP (SNMP v1 nebo SNMP v3).
  - OSpráva nastavení zařízení Zap/Vyp
  - OMonitorování a ovládání zařízení pomocí protokolu SNMP

### Konfigurace komunikace SLP se softwarem pro správu zařízení

- **1** Spusťte Vzdálené uživatelské rozhraní a přihlaste se v Režimu správce systému. OSpuštění Vzdáleného uživatelského rozhraní
- 2 Klikněte na tlačítko [Nastavení/Uložení].

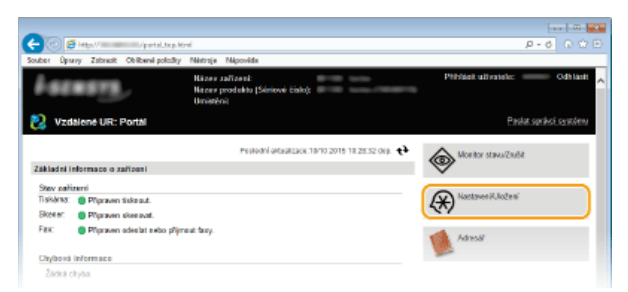

3 Klikněte na položku [Nastavení sítě] ▶ [Nastavení TCP/IP].

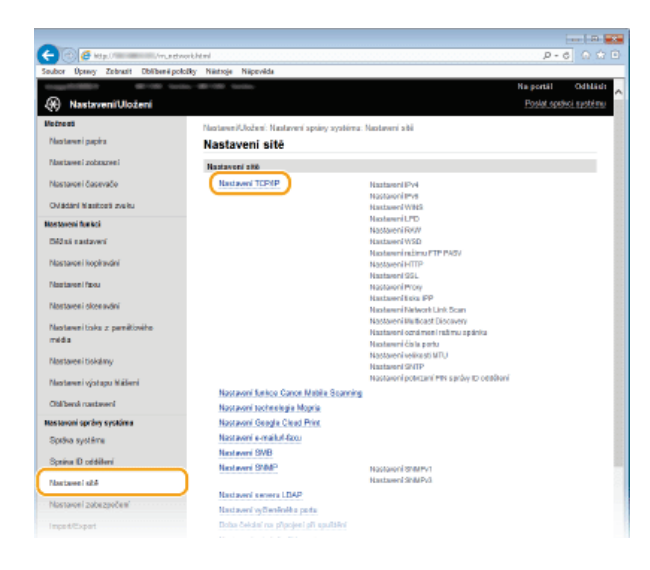

# **4** Zadejte nastavení protokolu SLP.

■Zadání vícesměrového zjišťování zařízení 🚬

1 Klikněte na tlačítko [Editovat] v části [Nastavení Multicast Discovery].

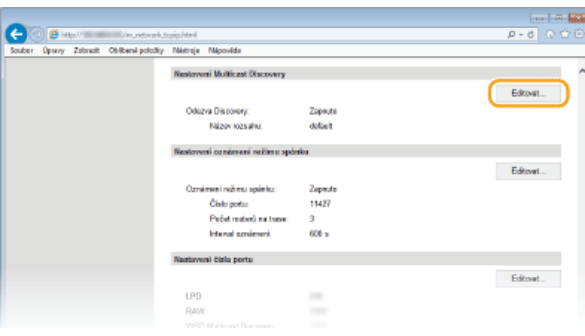

2 Zaškrtněte políčko [Odpovědět Discovery] a zadejte požadovaná nastavení.

| C C Hen/                               | wakuna@catus@chtml                                                                          | P-6 0 0                             |
|----------------------------------------|---------------------------------------------------------------------------------------------|-------------------------------------|
| Souber Úpravy Zobrack Oblibani po      | olođky Nakonsje Nakpovelde                                                                  |                                     |
| 1100000 0010 W                         |                                                                                             | Na portál Odhlád                    |
| 🛞 Nastaveni/Uloženi                    |                                                                                             | Paslat oprávci santórna             |
| Valsasti                               | Nastaveni/Uniterit Nastaveni apsiny systéma: Nastaveni sité > Nastaveni T                   | CPVP > Editoret mastaveni Multicast |
| Nastavení popísu                       | Discovery                                                                                   |                                     |
| Kasiman' roborna'                      | Editovat nastavení Multicast Discovery                                                      |                                     |
| Nastzvení česovače                     | Změtto názledující nastavení.<br>Změny budou platit po vyprutí a zaprati hlavního naplývní. |                                     |
| Odádáni Masitsati zvaku                |                                                                                             | OK Zrušit                           |
| Na staveni fankci                      | Nestoveni Multicast Discovery                                                               |                                     |
| Bilžná sastavoní                       | 2 Odpovédět Discovery                                                                       |                                     |
| Nastavení kopitování                   | Název rozsahu: dobuž                                                                        |                                     |
| Nastavení faco                         | ×                                                                                           |                                     |
| Nastavesi' skesodel                    |                                                                                             |                                     |
| Nastavení ticka z poročťového<br>mácio |                                                                                             |                                     |

#### [Odpovědět Discovery]

Políčko zaškrtněte, chcete-li nastavit, aby zařízení odpovídalo na pakety vícesměrového zjišťování softwaru pro správu zařízení, a povolit monitorování softwarem pro správu zařízení.

# [Název rozsahu]

Chcete-li zařízení zahrnout do určitého oboru, zadejte název oboru o délce maximálně 32 znaků.

# 3 Klikněte na tlačítko [OK].

#### POZNÁMKA:

Informace o změně čísla portu pro vícesměrové zjišťování najdete v části **DZměna čísel portů**.

# Upozornění softwaru pro správu zařízení na stav zařízení

1 Klikněte na tlačítko [Editovat] v části [Nastavení oznámení režimu spánku].

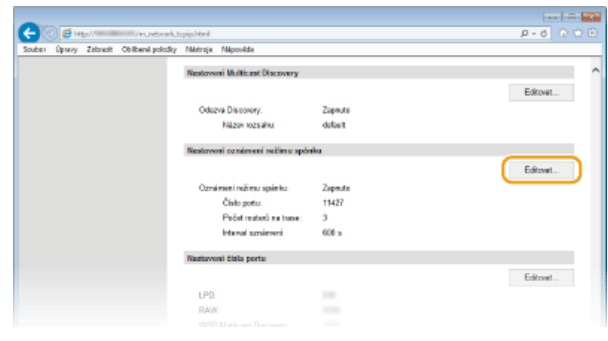

2 Zaškrtněte políčko [Oznámit] a zadejte požadovaná nastavení.

| C C Her/Incomercial/ec.ed         | tvakalepundilusithteil                                                                                                    | P-0 0-0                            |
|-----------------------------------|----------------------------------------------------------------------------------------------------|------------------------------------|
| Souber Úpravy Zabracit Oblibané p | oložky Nástroje Nápověda                                                                                                    |                                    |
| Couperson                         | ris-#19 inte-                                                                                                    | Na portál Odblás                   |
| Nastavení/Uložení                 |                                                                                                    | Pasiat spräkci sastére             |
| /atrasti                          | Nastaveni/Ulaženi: Nastaveni spsiny systéma: Nastaveni sítě > Nastavení TČ                                                                                                    | CPVP > Editovat nastavení sznímení |
| Nastovení popisu                  | ređima spánku                                                                                                    |                                    |
| Danisa and and and and a          | Editovat nastavení oznámení režimu spánku                                                                                                    |                                    |
| Na sloveni zostazeni              | Změtio staleckýci nastavení.                                                                                                    |                                    |
| Nastaveni čas svače               | Zrelny budou platit po vyprati a zaprati hlavelho napijeni.                                                                                                    |                                    |
| Odádání Masitasti zvaku           |                                                                                                    | OK Zubb                            |
| a staveni fa sixci                | Nastoveni oznámeni režimu spónku                                                                                                    |                                    |
| Béžná sastavaní                   | 121 Oznámit                                                                                                    |                                    |
| Nastzvení kopisování              | Čislo pata: 11427                                                                                                    |                                    |
| Hardward fam.                     | Počet routerů na trave: 3 (8-254)                                                                                                    |                                    |
| NERGINE BOOL                      | investigation (and a second second se | 45535                              |
| Nastaves' skesodni                |                                                                                                    |                                    |
| Nastovaní ticku z porečí osóko    | X                                                                                                    |                                    |

#### [Oznámit]

Políčko zaškrtněte, pokud chcete software pro správu zařízení upozorňovat na stav napájení zařízení. Je-li zaškrtnuto políčko [Oznámit], nebude docházet ke zbytečné komunikaci zařízení během režimu spánku a sníží se celková spotřeba energie.

# [Číslo portu]

Změňte číslo portu pro tuto funkci podle prostředí sítě.

#### [Počet routerů na trase]

Zadejte počet směrovačů, jimiž mohou procházet pakety upozornění. Zadejte číslo od 0 do 254.

#### [Interval oznámení]

Zadejte, jak často má zařízení upozorňovat software pro správu zařízení na stav napájení. Zadejte hodnotu v sekundách v rozmezí od 60 do 65 535.

3 Klikněte na tlačítko [OK].

# 5 Restartujte zařízení.

• Vypněte zařízení, počkejte nejméně 10 sekund a opět jej zapněte.

# Konfigurace nastavení pro doplňky aplikace iW Management Console

Můžete zadat nastavení, které povolí komunikaci mezi zařízením a následujícími doplňky pro správu adresáře a hodnot nastavení zařízení.

- Správa adresáře pomocí řešení iW Management Console,
- Správa konfigurace zařízení iW Management Console,

# Spusťte Vzdálené uživatelské rozhraní a přihlaste se v Režimu správce systému. Spuštění Vzdáleného uživatelského rozhraní

2 Klikněte na tlačítko [Nastavení/Uložení].

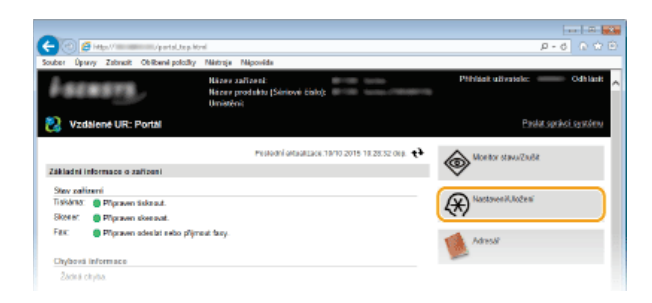

3 Klikněte na položku [Nastavení sítě] ▶ [Nastavení pro správu nastavení zařízení].

| outer Úprevy Zatrasti Oblibent polati | Sy Nastrois Napovide                      |                                            |  |
|---------------------------------------|-------------------------------------------|--------------------------------------------|--|
| Nastaven' časovače                    | Nextereni TCP/IP                          | Nastavoni IPv4                             |  |
|                                       |                                           | Nastaveni IPvli                            |  |
| Orladari Nasitesti zvenu              |                                           | Nastaveni WNS                              |  |
| ia staveni fa skol                    |                                           | Nastavení LPO                              |  |
| Citer and and                         |                                           | Nastaveni Rohit                            |  |
| DE219 NOV AVIA                        |                                           | National colors CTD Date                   |  |
| Nastaven' kopinskini                  |                                           | Nashaweni HTTP                             |  |
|                                       |                                           | Nastaveni 38                               |  |
| Nastavení foou                        |                                           | Nastavani Progr                            |  |
|                                       |                                           | Nastavoni tis tu PP                        |  |
| Nastavení skenování                   |                                           | Nastavení Network Link Scan                |  |
|                                       |                                           | Nastavani Nulicast Discovery               |  |
| Nadowe' tisks z partitionitis         |                                           | Nastavení oznômení režimu opánka           |  |
| 12.633                                |                                           | Nastaveni čísla pertu                      |  |
| Electronic of the below               |                                           | Nastavení velikosti MTU                    |  |
| nazorea osearig                       |                                           | Nastaveni SNTP                             |  |
| Nastavení výstupu hlábení             |                                           | Nastaveni polezeni PIN spriav ID oddilleni |  |
|                                       | Nextereni fankce Canon Mobile Scamin      | 9                                          |  |
| Oblibená nastavení                    | Nastaveni technologie Mepria              |                                            |  |
| lestovní sprény systimu               | Nastavani Google Cloud Print              |                                            |  |
| Språve systéma                        | Nextereni e-mailu/Hanu                    |                                            |  |
| Service ID additional                 | Nastave SMB                               |                                            |  |
| optere lu sabelere                    | Nastave i SNMP                            | Nastavoni SNRPV1                           |  |
| Nastaves' s24                         |                                           | Nastaveni SNBPV3                           |  |
|                                       | Nastavel serveu LDAP                      |                                            |  |
| Nastavení zabezpočení                 | Nastavel w/leniaito portu                 |                                            |  |
| Impact Pa not                         | Doba čektivi na oli pojevi pli spalitični |                                            |  |
|                                       | Nastavel caladal e Etherneta              |                                            |  |
| Inicializovat informace nastaveni     | NastawellEEE 002.1X                       |                                            |  |
|                                       | Nastavel boottk pvi s14 LAN               |                                            |  |
|                                       | Maniforma L & Debried                     |                                            |  |
|                                       |                                           |                                            |  |
|                                       | rescueses pro spinor ballavera zaroven    | J                                          |  |
|                                       | *                                         | •                                          |  |

4 Klikněte na tlačítko [Editovat].

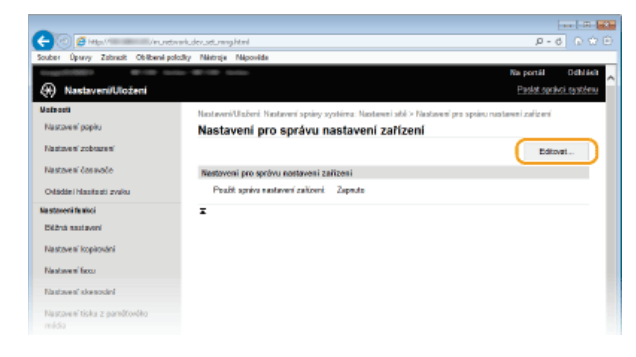

5 Vyberte možnost [Použít správu nastavení zařízení] ▶ [OK].

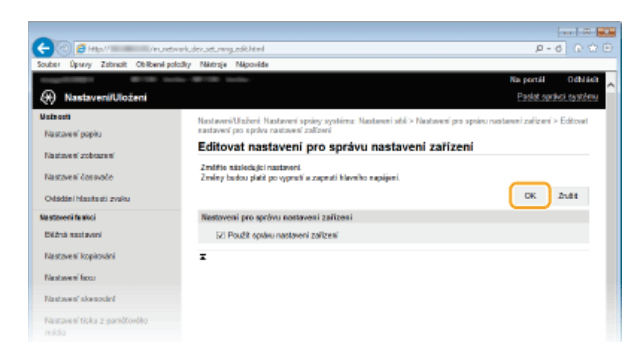

# ODKAZY

Přepnutí do režimu spánku

# Zabezpečení

Důvěrné informace jsou dnes běžně zpracovávány elektronickými informačními zařízeními, včetně počítačů a tiskáren, a některé z těchto zařízení se mohou kdykoliv stát terčem útoku třetích stran se škodlivými úmysly. Útočníci mohou buď přímo získat neoprávněný přístup k zařízením, nebo nepřímo využít nedbalosti či chyb při používání zařízení. V každém případě vám při úniku důvěrných informací hrozí ztráty, jejichž rozsah nelze předvídat. Z důvodu ochrany před těmito hrozbami je zařízení vybaveno řadou bezpečnostních funkcí. V závislosti na síťovém prostředí proveďte potřebnou konfiguraci.

# POZNÁMKA

Můžete získat ten nejlepší bezpečnostní systém tím, že vytvoříte prostředí znemožňující přístup k tiskárnám v místní síti přes internet a použijete takové prostředí společně s bezpečnostními funkcemi zařízení. **Zabránění neoprávněnému přístupu** 

Nastavení základního zabezpečení informací

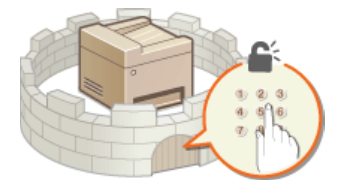

Ochrana zařízení před neoprávněným přístupem

# Opatření na ochranu před nedbalostí a nesprávným použitím

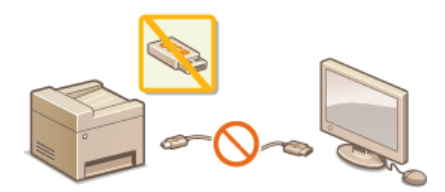

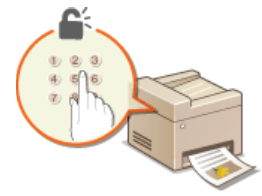

Omezení funkcí zařízení

Tisk dokumentu zabezpečeného kódem PIN (zabezpečený tisk) (MF729Cx / MF728Cdw / MF724Cdw)

#### Implementace funkcí pro vysokou míru zabezpečení

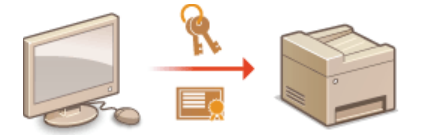

Implementace funkcí pro vysokou míru zabezpečení

# Ochrana zařízení před neoprávněným přístupem

Zabraňte třetím stranám v neoprávněném přístupu a používání zařízení. Můžete implementovat několik bezpečnostních opatření, mezi která patří například správa přístupových oprávnění uživatelů, použití bran firewall nebo změna čísel portů.

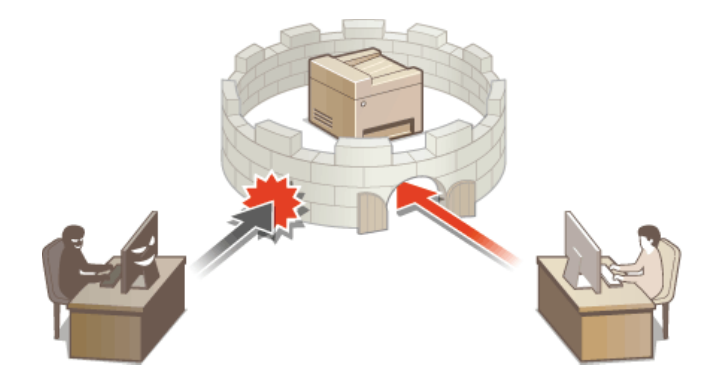

# Zabránění neoprávněnému přístupu

Zde jsou popsána bezpečnostní opatření, která zabraňují neoprávněnému přístupu z externí sítě. Tuto část si musí přečíst všichni uživatelé a správci ještě před použitím zařízení, jiných tiskáren a multifunkčních zařízení připojených k síti. V posledních letech nabízí tiskárny a multifunkční zařízení s připojením k síti řadu různých užitečných funkcí, například tisk z počítače, ovládání z počítače pomocí vzdáleného přístupu a odesílání naskenovaných dokumentů přes Internet. Na druhou stranu je nutné podniknout bezpečnostní opatření vedoucí k omezení rizik spojených s únikem informací, protože tiskárny a multifunkční zařízení jsou více vystavené různým hrozbám. Jedná se například o neoprávněný přístup a odcizení dat při připojení zařízení k síti. V této části jsou vysvětlena nastavení, která je potřeba zadat v rámci ochrany před neoprávněným přístupem ještě před použitím tiskárny či multifunkčního zařízení s připojením k síti.

# Bezpečnostní opatření zabraňující neoprávněnému přístupu z externí sítě

- Přiřazení soukromé IP adresy
- Použití brány firewall k omezení přenosů
- Nastavení komunikace šifrované protokolem SSL
- ONastavení kódu PIN ke správě dat uložených v multifunkčním zařízení

#### Přiřazení soukromé IP adresy

IP adresa je číselné označení přiřazené ke každému zařízení, které je součástí počítačové sítě. "Globální IP adresa" se používá ke komunikaci při připojování k Internetu a "soukromá IP adresa" slouží ke komunikaci v rámci místní sítě, například v síti LAN společnosti. Když je k tiskárně nebo multifunkčnímu zařízení přiřazena globální IP adresa, toto zařízení je přístupné veřejnosti přes Internet. To znamená větší riziko spojené s neoprávněným přístupem k citlivým informacím z externí sítě. Pokud je však přiřazena soukromá IP adresa, tiskárna či multifunkční zařízení jsou uzavřené v místní síti a přístup k zařízení mohou získat jen uživatelé v této místní síti, například v síti LAN společnosti.

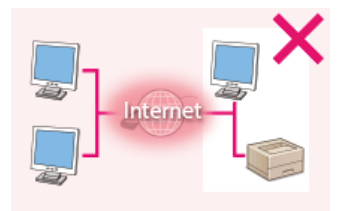

Globální IP adresa

Mají k ní přístup uživatelé v rámci místní sítě

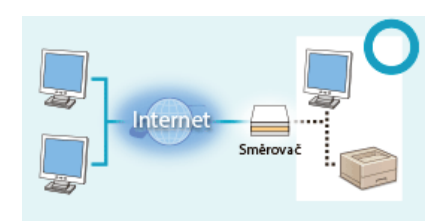

Soukromá IP adresa Mají k ní přístup uživatelé v rámci místní sítě

Přiřadte soukromou IP adresu k tiskárně / multifunkčnímu zařízení. Ověřte, zda je IP adresa přiřazená k používané tiskárně / multifunkčnímu zařízení soukromá. Soukromou IP adresu najdete v jednom z následujících rozsahů.

#### **Rozsahy soukromých IP adres**

- 10.0.0.0 až 10.255.255.255
- 172.16.0.0 až 172.31.255.255
- 192.168.0.0 až 192.168.255.255

Informace o kontrole IP adresy naleznete v části ONastavení adresy IPv4.

# POZNÁMKA

Když je globální IP adresa přiřazena k tiskárně / multifunkčnímu zařízení, můžete vytvořit síťové prostředí, které sníží riziko neoprávněného přístupu. Toho lze dosáhnout instalací bezpečnostního softwaru, například brány firewall, který zabraňuje přístupu z externích sítí. Pokud chcete k tiskárně / multifunkčnímu zařízení přiřadit globální IP adresu, obraťte se na správce sítě.

# Použití brány firewall k omezení přenosů

Brána firewall je systém, který zabraňuje neoprávněnému přístupu z externích sítí a chrání před útoky a narušeními směrovanými do místní sítě. Bránu firewall lze použít v síťovém prostředí k blokování přístupu z externí sítě, který se jeví jako nebezpečný. Toho lze dosáhnout omezením komunikace z určité IP adresy v externí síti. Funkce, která je součástí tiskárny / multifunkčního zařízení Canon, umožňuje nastavit filtr IP adres. Informace o nastavení filtru IP adres najdete v části **DZadání IP adres pro přidání do pravidel brány firewall**.

Informace o komunikaci šifrované pomocí protokolu SSL najdete v části **©Implementace funkcí pro vysokou míru zabezpečení** a postupy nastavení najdete v části **©Povolení šifrované komunikace SSL pro Vzdálené uživatelské rozhraní**.

# Nastavení kódu PIN ke správě dat uložených v multifunkčním zařízení

Pokud se třetí strana se zlými úmysly pokusí získat neoprávněný přístup k tiskárně / multifunkčnímu zařízení, nastavení kódu PIN pro data uložená v zařízení sníží v těchto případech riziko úniku dat. Tiskárna / multifunkční zařízení Canon umožňuje chránit různé typy dat za použití kódu PIN.

#### Nastavení kódu PIN pro každou funkci

- Nastavení kódu PIN pro použití Vzdáleného uživatelského rozhraní
   Více informací najdete v části ONastavení kódu PIN pro Vzdálené uživatelské rozhraní.
- Nastavení kódu PIN pro přístup k nastavením správce systému
   Více informací najdete v části ONASTAVENÍ ID správce systému.
- Kód PIN adresáře Více informací o nastavení kódu PIN najdete v části ONASTAVENÍ kódu PIN pro adresář.

Výše jsou uvedeny některé příklady bezpečnostních opatření na ochranu před neoprávněným přístupem. Informace o jiných bezpečnostních opatřeních najdete v části **Zabezpečení**. Zaveďte potřebná bezpečnostní opatření zabraňující neoprávněnému přístupu, která jsou vhodná pro vaše prostředí.

# Nastavení přístupových oprávnění

Zabraňte neoprávněnému přístupu k zařízení tím, že povolíte přístup pouze uživatelům s přístupovým oprávněním pro použití zařízení. Přístupová oprávnění se nastavují zvlášť pro správce systému, běžné uživatele a Vzdálené uživatelské rozhraní. Po nastavení oprávnění musí uživatelé zadat ID a kód PIN v případech, kdy chtějí tisknout nebo měnit nastavení.

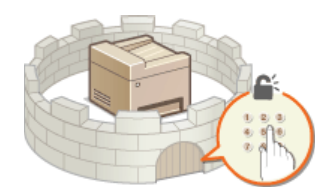

Účty ID oddělení se dělí na dva typy: ID správce systému, které je určené výhradně pro správce, a ID oddělení pro běžné uživatele. ID správce systému je účet s úplnými přístupovými oprávněními. Použití funkcí je možné pro určitá ID oddělení uživatelů omezit. Například Ize vyhradit barevné kopírování pro jedno ID oddělení a faxování pro jiné ID. Umožníte tím použití ID oddělení různých uživatelů, čímž zajistíte flexibilní správu zabezpečení zařízení. Nastavením přístupového kódu PIN pro Vzdálené uživatelské rozhraní můžete rovněž omezit použití tohoto rozhraní.

### ID správce systému

ID správce systému je účet s úplnými přístupovými oprávněními. Pokud zadáte ID správce systému, pak přístup k možnostem <Nastavení sítě> a <Nastavení správy systému> budete moci získat pouze po přihlášení k zařízení pomocí ID správce systému. ID správce systému nastavte v případě, že potřebujete zajistit různou úroveň přístupových oprávnění pro správce a pro běžné uživatele. Lze uložit pouze jediné ID správce systému.

Nastavení ID správce systému

### ID oddělení (Správa ID oddělení)

Uložení ID oddělení umožňuje zadat přístupová oprávnění pro uživatele (nebo skupinu uživatelů). Lze uložit několik ID oddělení. Pokud je funkce ID oddělení povolena, zobrazí se při pokusu o použití zařízení přihlašovací obrazovka a uživatel musí zadat své ID oddělení a kód PIN, aby mohl zařízení používat. Pro každé ID jsou viditelné například informace o počtu černobíle nebo barevně zkopírovaných, vytištěných nebo naskenovaných stránek.

#### Nastavení správy ID oddělení

#### Kód PIN Vzdáleného uživatelského rozhraní (Přístupový PIN vzdáleného UR)

Toto je kód PIN určený pro použití Vzdáleného uživatelského rozhraní. Přístup k tomuto rozhraní tak mohou mít jen uživatelé, kteří znají tento kód PIN.

#### Nastavení kódu PIN pro Vzdálené uživatelské rozhraní

# Nastavení ID správce systému

Toto je kód PIN určený pro použití Vzdáleného uživatelského rozhraní. Přístup k tomuto rozhraní tak mohou mít jen uživatelé, kteří znají tento kód PIN. Také můžete nastavit kód PIN pro ID správce systému. Jestliže je toto ID povolené, přístup k možnostem <Nastavení sítě> a <Nastavení správy systému> lze získat jen po zadání správného ID správce systému a kódu PIN. Údaje nastavení ID správce systému jsou velmi důležité pro zabezpečení zařízení, proto dbejte, aby ID správce systému a kód PIN znali jen správci.

# POZNÁMKA

 V zařízení MF729Cx je ve výchozím nastavení uloženo ID správce systému a kód PIN "7654321". Z bezpečnostních důvodů doporučujeme toto nastavení změnit.

Klepněte na tlačítko <Nabídka> na obrazovce <Domů>.

2 Klepněte na tlačítko <Nastavení správy systému>. POZNÁMKA:

Pokud je ID správce systému již nastaveno

Zobrazí-li se přihlašovací obrazovka, pomocí číselných kláves zadejte správné ID a kód PIN a stiskněte tlačítko Přihlášení k zařízení

🕇 Vyberte <Nastavení informací správce systému> 🕨 <ID a PIN správce systému>.

# **4** Zadejte ID a PIN správce systému.

- Zadejte <ID správce systému> a poté zadejte <PIN správce systému>.
- Pomocí číselných tlačítek zadejte maximálně sedmimístné číslo a klepněte na tlačítko <Použít>.
- Pokud se zobrazí výzva <PIN (Potvrdit)>, zadejte kód PIN znovu pro potvrzení.

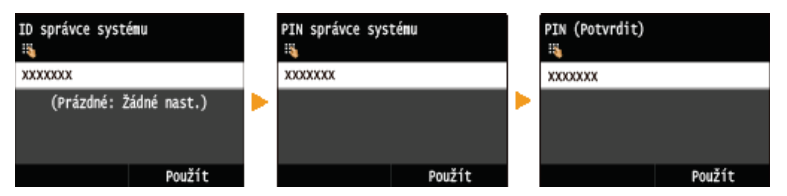

#### POZNÁMKA:

- Není možné registrovat ID nebo PIN, které se skládají ze samých nul, například 00 nebo 0000000.
- Occete-li zrušit nastavení ID správce systému a kódu PIN, vymažte údaje zadané v položce C a klepněte na tlačítko <Použít>, když jsou daná pole prázdná.

# Nastavení jména správce systému

1 Klepněte na tlačítko <Jméno správce systému>.

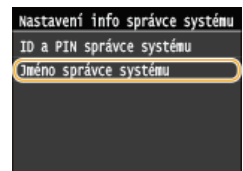

Zadejte jméno správce systému o maximální délce 32 znaků a klepněte na tlačítko <Použít>.
 Zadávání textu

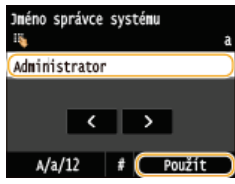

# POZNÁMKA

#### Konfigurace nastavení prostřednictvím Vzdáleného uživatelského rozhraní

- Spusťte Vzdálené uživatelské rozhraní a přihlaste se v Režimu správce systému. Klikněte na položku [Nastavení/Uložení] 
   [Správa systému] > [Editovat] a na zobrazené obrazovce zadejte potřebná nastavení.
- Vzdálené uživatelské rozhraní umožňuje uložit celou řadu informací, včetně kontaktních údajů, poznámek správce, umístění instalace zařízení a také nastavení, která lze zadat pomocí ovládacího panelu. Uložené informace lze zobrazit na stránce [Informace o zařízení] Vzdáleného uživatelského rozhraní. CKONTROLA informací správce systému

#### Pokud zapomenete kód PIN

Kód PIN se pokuste nezapomenout. Pokud se tak přesto stane, budete muset kontaktovat autorizovaného prodejce produktů Canon nebo linku podpory společnosti Canon.

#### Přihlášení k zařízení

- Pokud se pokusíte o přístup k možnostem <Nastavení sítě> nebo <Nastavení správy systému> ve chvíli, kdy je povolena funkce ID správce systému, zobrazí se následující přihlašovací obrazovka:
- Chcete-li se přihlásit pomocí Vzdáleného uživatelského rozhraní v režimu správce systému, je třeba také zadat ID správce systému a kód PIN. OSpuštění Vzdáleného uživatelského rozhraní

Zadat ID a PIN správce systému Přihlásit: Stiskněte ID

ID správce systému: PIN:

#### **ODKAZY**

Nastavení přístupových oprávnění
 Nastavení správy ID oddělení

# Nastavení správy ID oddělení

Přístup k zařízení lze řídit pomocí více ID pro více uživatelů nebo skupin. Pokud je funkce správa ID oddělení povolena, zobrazí se při pokusu o použití zařízení přihlašovací obrazovka a uživatel musí zadat své ID oddělení a kód PIN, aby mohl zařízení používat. V případě povolené správy ID oddělení jsou pak pro jednotlivá ID zaznamenávány informace o používání funkcí, jako je barevné kopírování a černobílé skenování. Chcete-li konfigurovat správu ID oddělení, uložte potřebná ID oddělení a poté povolte funkci správy ID oddělení. Jestliže chcete povolit správu ID oddělení pro operace prováděné prostřednictvím počítače, jako je například tisk a odesílání faxů z počítače, musíte provést doplňková nastavení.

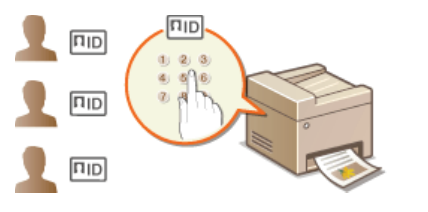

OUložení/úprava ID oddělení a kódu PIN
 Povolení správy ID oddělení
 Nastavení správy ID oddělení pro tisk a odesílání faxů z počítače
 Blokování úloh pokud je zadáno neznámé ID oddělení

# Uložení/úprava ID oddělení a kódu PIN

Uložte ID oddělení a nastavte pro ně kód PIN. Pro jednotlivá ID oddělení je rovněž možné deaktivovat funkce, jako je černobílé kopírování a barevný tisk. Je možné uložit až 300 ID oddělení.

**1** Spusťte Vzdálené uživatelské rozhraní a přihlaste se v Režimu správce systému. **O**Spuštění Vzdáleného uživatelského rozhraní

# 2 Klikněte na položku [Nastavení/Uložení].

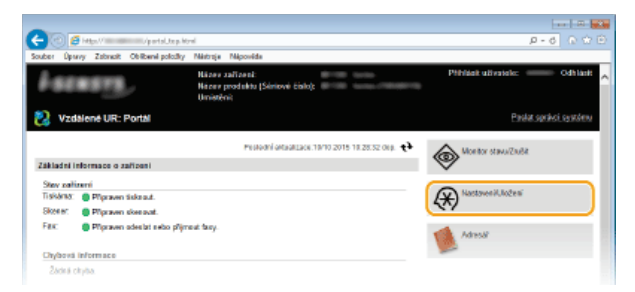

3 Klikněte na položku [Správa ID oddělení] a uložte či upravte příslušná ID oddělení.

| uber Upravy Zabracit Oblibani po       | Kaliky Néréreje Népovéde                                                                                                    |                                |      |                             |       |                             |                |
|----------------------------------------|----------------------------------------------------------------------------------------------------|--------------------------------|------|-----------------------------|-------|-----------------------------|----------------|
|                                        | 0a-40108 Gala-                                                                                                    |                                |      | Na portál P                 | 11-16 | ick uZkatele: 🦷             | 0414           |
| (H) Nastavení/Uložení                  |                                                                                                    |                                |      |                             |       | Posta                       | speškoj systér |
| jalaosti .                             | Nastaveni/Ulažent Nastaveni                                                                                                    | správy systému: Správ          | e ID | oddileni                    |       |                             |                |
| Nastavení papinu                       | Správa ID oddělen                                                                                                    | i                              |      |                             |       |                             |                |
| Nastoven' zobozen'                     | Správa ID oddělení                                                                                                    |                                |      |                             |       |                             |                |
| Nastaven' čosovočo                     |                                                                                                    |                                |      |                             |       |                             | Editorat       |
| Odádání Masitesti zvaku                | Spritus ID oddilloni:                                                                                                    | Vyprato                        |      |                             |       |                             |                |
| Va stavoni te muci                     | Celliens stress 10 coldition                                                                                                    |                                |      |                             |       |                             |                |
| E42rdi santaveni                       | Uložit nové oddělení                                                                                                    |                                | 1828 | t všechny počty             |       |                             |                |
| Nastaven' kopirování                   | ID oddělení                                                                                                    | Kopirované strany<br>Čersobilý |      | Vytátéré strany<br>Čersoběý |       | Skenorané stran<br>Černoběj | w              |
| Nastove s' Excu                        | 7854321                                                                                                    | a                              | ۵    |                             | 0     | 4                           | 0              |
| Nastavení skenování                    | Úlehy s nezstimým ID                                                                                                    | a                              | ۵    | 0                           | 0     | 0                           | 0              |
| Nastavení tisku z parelčového<br>média | Tisklaudo hiddeni e PR.                                                                                                    | a                              | a    | 0                           | •     | 0                           | 1              |
| Nastaven' tiskämy                      |                                                                                                    |                                |      |                             |       |                             |                |
| Nastavení výstupu hlábení              |                                                                                                    |                                |      |                             |       |                             |                |
| Oblibená nastarení                     |                                                                                                    |                                |      |                             |       |                             |                |
| kalevení sprévy systému                |                                                                                                    |                                |      |                             |       |                             |                |
| Språva oystému                         |                                                                                                    |                                |      |                             |       |                             |                |
| Spräva ID eddéleni                     | )                                                                                                    |                                |      |                             |       |                             |                |
|                                        | <ul> <li>Image: A set of the set of the</li></ul> |                                |      |                             |       |                             |                |

Uložení ID oddělení

- 1 Klikněte na tlačítko [Uložit nové oddělení].
- **2** Zadejte požadované nastavení a klikněte na tlačítko [OK].

|                                         |                               |                                             |                      | ( m                     |
|-----------------------------------------|-------------------------------|---------------------------------------------|----------------------|-------------------------|
| 🔶 🕘 👩 Hittari / mudepol                 | mentidungist.html             |                                             |                      | P-6 0 🗘 🗎               |
| Souber Úpsavy Zabracit Oblibené pola    | Ry Nártroje Nápováde          |                                             |                      |                         |
| engeneration and the                    |                               | Na por                                      | til Piblick ullvatei | a: Come Odhlidi A       |
| Nastaveni/Uloženi                       |                               |                                             |                      | Poslat spiškol systémie |
| Valeasti                                | Nastaven/UluBeni: Nastaveni s | priny systems: Sprine ID addition >         | Uložit nevi oddileni |                         |
| Nastavení popiru                        | Uložit nové odděle            | ní                                          |                      |                         |
| Nastaven' zobrazeni                     | Ulažte nové oddělení.         |                                             |                      |                         |
| Nastavení čosovoče                      |                               |                                             |                      | OK Znalist              |
| Odádáni hissitesti zvaku                | Nové oddělení                 |                                             |                      |                         |
| Na staveni fa akci                      | ID oddBani:                   | 1234667                                     | (Max 7 Cislic)       |                         |
| Bilžná sastavení                        | Nastavit PIN                  |                                             |                      |                         |
| Nastavení kopirování                    | PN:                           |                                             | (Max 7 Sistic)       |                         |
| Nastaven' fixu                          | Privit:                       | •••••                                       | (Max 7 Sislic)       |                         |
| Nastzveni okenování                     | Omezit fanêze                 | Černobilé kapírování     Barevné kopirování |                      |                         |
| Nastavení tiska z parněřového<br>rněcka |                               | Darwny tak                                  |                      |                         |
| Rastawes' tickinny                      |                               | Tax .                                       |                      |                         |
| Nastovení výstupu Ndšiení               | ×                             |                                             |                      |                         |
| Obliberd restareni                      |                               |                                             |                      |                         |

#### [ID oddělení]

Pro ID oddělení zadejte maximálně sedmimístné číslo.

#### [Nastavit PIN]

Chcete-li nastavit kód PIN, zaškrtněte políčko a zadejte maximálně sedmimístné číslo do textových polí [PIN] a [Potvrdit].

#### [Omezit funkce]

Zaškrtněte toto políčko u funkce, kterou chcete pro ID oddělení zakázat.

#### POZNÁMKA:

Pokud je zaškrtnuto políčko [Skenovat], použití funkcí pro ukládání na paměťové zařízení USB, odesílání e-mailů a ukládání do sdílené složky nebo na server FTP bude omezeno. Také můžete omezit použití dalších způsobů skenování dokumentů, které využívají importování dat do počítače, ale v tomto případě nebude možné blokovat přístup pro každé ID oddělení (**©Blokování úloh pokud je zadáno neznámé ID oddělení**).

#### Úprava nastavení uložených ID oddělení

- 1 Úpravy můžete provést po kliknutí na příslušný textový odkaz v části [ID oddělení].
- 2 Podle potřeby změňte nastavení a klikněte na tlačítko [OK].

#### POZNÁMKA:

#### Odstranění ID oddělení

• Klikněte na tlačítko [Smazat] nacházející se vpravo od ID oddělení, které chcete smazat > Klikněte na tlačítko [OK].

# POZNÁMKA

#### [Celkem stran ID oddělení]

- Pro každé ID oddělení můžete zkontrolovat celkový počet zkopírovaných, vytištěných, naskenovaných nebo odfaxovaných stránek.
- Pokud chcete nastavit počet opět na nulu, klikněte na příslušný textový odkaz v části [ID oddělení] a na tlačítko [Vynulovat počty] > [OK].
   Pokud chcete nastavit počet na nulu pro všechna ID oddělení, klikněte na tlačítko [Vymazat všechny počty] > [OK].

| UloSt                        | novó addáleni, "             |    | Vym                         | 929 | všechny počty              |     |        |                 |
|------------------------------|------------------------------|----|-----------------------------|-----|----------------------------|-----|--------|-----------------|
| D oddělení                   | Kopirované stra<br>Čersobily | му | Vytištěné stra<br>Černoběly | πy  | Skenované str<br>Čerzobily | MY. |        |                 |
| 7654321                      | D                            | D  | 0                           | 0   | 0                          | D   |        |                 |
| 1234567                      | 0                            | 0  | 0                           | 0   | 0                          | 0   | Smagat | Vynulovat pečty |
| Útohy e<br>neznámým<br>ID    | 0                            | 0  | 0                           |     | 0                          | 0   |        |                 |
| Tisk/auta<br>hlášení o<br>PŘ | D                            | D  | a                           | 0   | 0                          | 0   |        |                 |

#### Použití kontrolních karet

- Pokud je k zařízení připojen volitelný produkt Copy Card Reader-F1, 300 pořadových čísel se uloží automaticky.
- ID oddělení neupravujte ani neodstraňujte. Kontrolní karty přiřazené k upraveným nebo odstraněným ID oddělení nebude možné použít.

- Spusťte Vzdálené uživatelské rozhraní a přihlaste se v Režimu správce systému. Spuštění Vzdáleného uživatelského rozhraní
- 2 Klikněte na položku [Nastavení/Uložení].

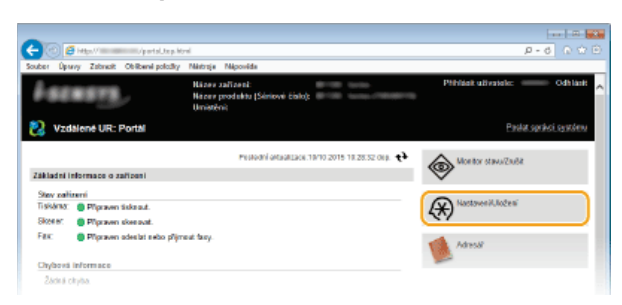

3 Klikněte na položku [Správa ID oddělení] ▶ [Editovat].

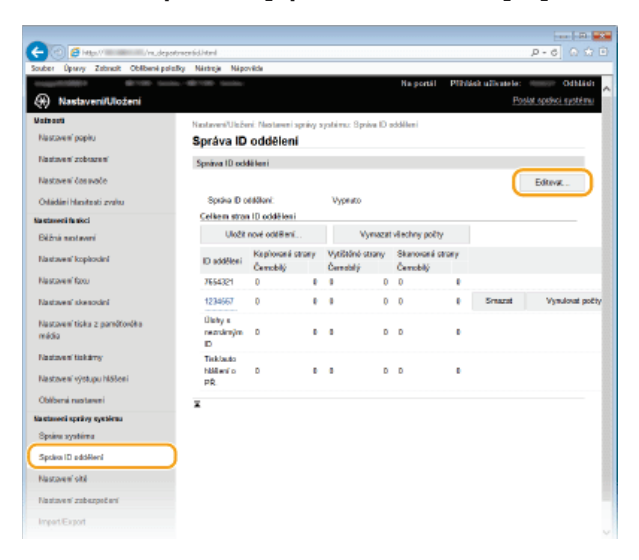

4 Zaškrtněte políčko [Správa ID oddělení] a klikněte na tlačítko [OK].

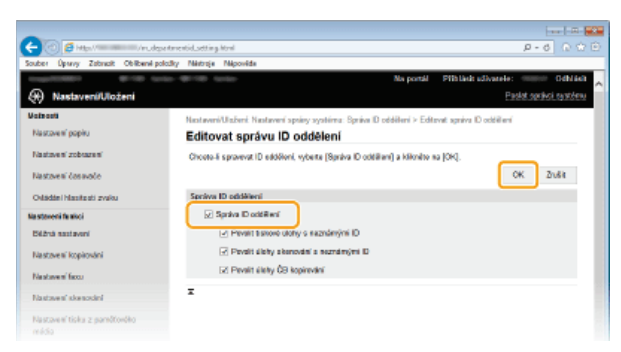

#### [Správa ID oddělení]

Zaškrtnutím políčka povolte správu ID oddělení. Pokud funkci správy ID oddělení používat nechcete, zaškrtnutí políčka zrušte. POZNÁMKA:

Informace o zaškrtávacích polích [Povolit tiskové úlohy s neznámými ID]/[Povolit úlohy skenování s neznámými ID]/[Povolit úlohy ČB kopírování] najdete v části **Blokování úloh pokud je zadáno neznámé ID oddělení**.

# POZNÁMKA

### Použití ovládacího panelu

Správu ID oddělení můžete zapnout nebo vypnout pomocí možnosti <Nabídka> na obrazovce <Domů>. Správa ID oddělení Zap/Vyp

Přihlášení k zařízení

.

Pokud se pokusíte o použití zařízení ve chvíli, kdy je povolena správa ID oddělení, zobrazí se následující přihlašovací obrazovka:

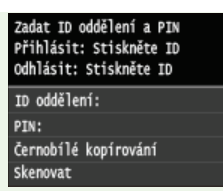

# Nastavení správy ID oddělení pro tisk a odesílání faxů z počítače

Jestliže chcete povolit správu ID oddělení pro tisk a odeslání faxů z počítače, musíte prostřednictvím ovladačů, které jsou nainstalovány v počítači, zadat příslušná nastavení. Podle potřeby zadejte ID oddělení a kód PIN.

# DŮLEŽITÉ

- Před prováděním tohoto postupu se přihlaste k počítači s účtem správce.
- Otevřete složku tiskárny. OZobrazení složky tiskárny
- Pravým tlačítkem myši klikněte na ikonu tiskárny nebo faxu a poté klikněte na možnost [Printer properties] (Vlastnosti tiskárny) nebo [Properties] (Vlastnosti).

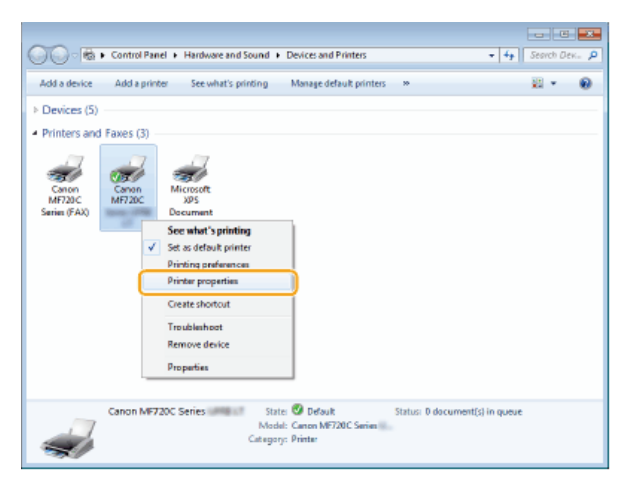

3 Klikněte na kartu [Device Settings] (Nastavení zařízení) a zadejte požadované nastavení.

| menal   | Sharing     | Pots  | Advanced | Color Management Securi    | Device Settings | ofie             |           | _             |
|---------|-------------|-------|----------|----------------------------|-----------------|------------------|-----------|---------------|
| evice 8 | Settings: M | anual |          |                            |                 |                  |           |               |
|         |             |       |          | Paper Source Options:      |                 | 250 Sheet Draver |           |               |
|         | Ē           |       |          | Speeling at Host:          |                 | Auto             |           |               |
|         |             |       |          | Use Department ID Manag    | ement()         |                  |           | Settings      |
|         |             | _     |          | Set User Information(_)    |                 |                  | [         | Settings(W)   |
|         | _           | -     |          | Allow Use of Segured Print |                 |                  |           |               |
|         | L           |       |          |                            |                 |                  |           |               |
|         |             |       |          |                            |                 |                  |           |               |
|         |             |       |          |                            |                 |                  |           |               |
|         |             |       |          |                            |                 |                  |           |               |
|         |             |       |          |                            |                 |                  |           |               |
|         |             |       |          |                            | Det             | als@             | Form to ] | ay Assignment |
|         |             |       |          |                            | Get De          | vice Status      |           | About         |
|         |             |       |          |                            |                 |                  |           |               |

- 1 Zaškrtněte políčko [Use Department ID Management] (Použít správu ID oddělení) a klikněte na tlačítko [Settings] (Nastavení) nacházející se vpravo vedle políčka.
  - e Pro ovladač faxu výběrem zaškrtávacího pole [Allow PIN Setting] (Povolit nastavení PIN) povolte nastavení kódu PIN.
- **2** Podle potřeby změňte nastavení a klikněte na tlačítko [OK].

| Department ID/PIN Settin | gs 📧                |   |
|--------------------------|---------------------|---|
| Allow PIN Setting        |                     |   |
| Department ID:           | 1234567             |   |
| PINE                     | •••••               |   |
|                          | Verty               | U |
| Confirm Department ID    | (FIN When Printing  |   |
| 🔄 äuthenticate Departme  | nt ID/PIN at Device |   |
| 2 💷                      | Cancel Help         |   |

# [Allow PIN Setting] (Povolit nastavení kódu PIN)

Zaškrtnutím tohoto políčka povolíte nastavení kódu PIN.

### [Department ID] (ID oddělení)

Pro ID oddělení zadejte maximálně sedmimístné číslo.

# [PIN] (Kód PIN)

Pokud je pro ID oddělení nastaven kód PIN, zadejte číslo obsahující maximálně sedm číslic.

#### [Verify] (Ověřit)

Kliknutím na toto tlačítko ověřte, zda je zadáno správné ID a kód PIN. Pokud je zařízení propojené s počítačem pomocí portu USB nebo WSD (Web Services on Devices), tato funkce není k dispozici.

# [Confirm Department ID/PIN When Printing] (Potvrdit ID oddělení/kód PIN při tisku) / [Confirm Department ID/PIN when Sending Fax] (Potvrdit ID oddělení/kód PIN při odesílání faxu)

Zaškrtnutím políčka zobrazíte místní obrazovku [Confirm Department ID/PIN] (Potvrdit ID oddělení/kód PIN) při každém tisku nebo odesílání faxu z počítače.

# [Authenticate Department ID/PIN at Device] (Ověřit ID oddělení/kód PIN v zařízení)

Políčko zaškrtněte, pokud je zařízení propojeno s počítačem pomocí portu USB nebo WSD.

**3** Klikněte na tlačítko [OK].

# POZNÁMKA

# Přihlášení k zařízení

Když se pokoušíte tisknout nebo odeslat fax z počítače, když je povolena správa ID oddělení, zobrazí se tato obrazovka (pokud není zrušeno zaškrtnutí pole [Confirm Department ID/PIN When Printing] (Potvrdit ID odděleni / PIN při tisku) / [Confirm Department ID/PIN when Sending Fax] (Potvrdit ID oddělení / kód PIN při odesílání faxu):

| 1 | Confire Department I | D and PIN. |
|---|----------------------|------------|
|   | Department ID:       | 1254557    |
|   | EN                   | •••••      |

# Blokování úloh pokud je zadáno neznámé ID oddělení

Pokud nezměníte výchozí nastavení, budou moci tisknout, skenovat (prostřednictvím možnosti <Počítač> a <Vzdálený skener>), odesílat faxy z počítače nebo pořizovat černobílé kopie všichni uživatelé bez nutnosti zadání ID a kódu PIN, i když je pro zařízení povolena správa ID oddělení. Výchozí nastavení lze změnit tak, aby nebylo možné používat zařízení tímto způsobem bez zadání správného ID a kódu PIN.

# Spusťte Vzdálené uživatelské rozhraní a přihlaste se v Režimu správce systému. Spuštění Vzdáleného uživatelského rozhraní

2 Klikněte na položku [Nastavení/Uložení].

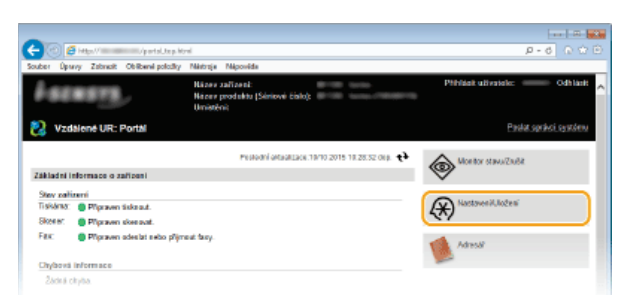

3 Klikněte na položku [Správa ID oddělení] ▶ [Editovat].

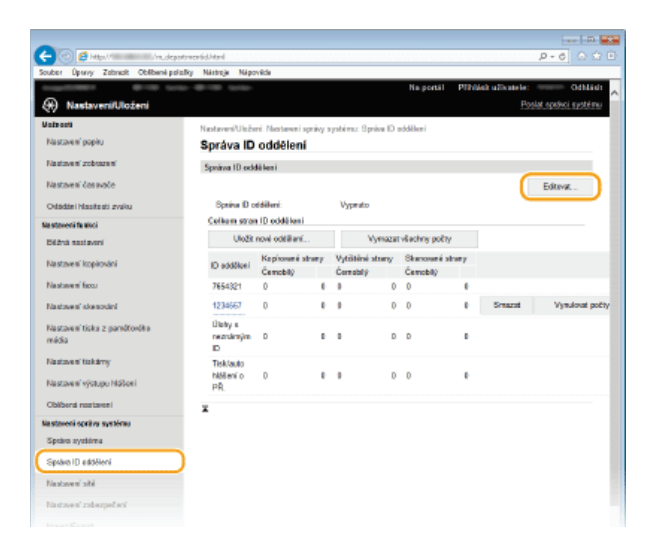

4 Podle potřeby zrušte zaškrtnutí políček a klikněte na tlačítko [OK].

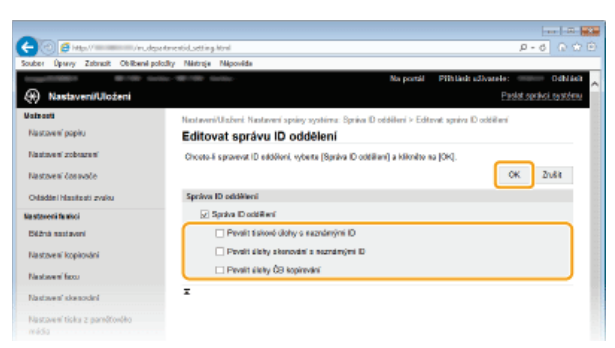

#### [Povolit tiskové úlohy s neznámými ID]

Chcete-li tisknout nebo odesílat faxy z počítače s povolenou funkcí správy ID oddělení, je třeba zadat správné ID a kód PIN (**Nastavení správy ID oddělení pro tisk a odesílání faxů z počítače**). Pokud je však zaškrtnuto políčko u tohoto nastavení, je možné tisknout nebo odesílat faxy bez nutnosti zadání ID a kódu PIN. Pokud zaškrtnutí políčka zrušíte, bude požadováno zadání správného ID a kódu PIN.

### [Povolit úlohy skenování s neznámými ID]

Je-li zaškrtnuto toto pole, lze na hlavní obrazovce vybrat možnost <Počítač> nebo <Vzdálený skener> a kdykoli skenovat dokumenty do počítače. Pokud zrušíte zaškrtnutí políčka, nebude možné po aktivaci správy ID oddělení skenovat dokumenty do počítače. Omezení možnosti skenovat dokumenty do počítače pro jednotlivá ID oddělení není možné.

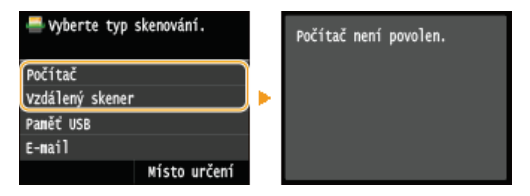

#### [Povolit úlohy ČB kopírování]

Pokud je toto políčko zaškrtnuté, je možné kopírovat černobíle bez nutnosti zadání ID a kódu PIN, i když je povolena správa ID oddělení. Pokud zaškrtnutí políčka zrušíte, bude požadováno zadání ID a kódu PIN.

#### **ODKAZY**

Nastavení přístupových oprávnění
Nastavení ID správce systému

# Nastavení kódu PIN pro Vzdálené uživatelské rozhraní

Pro přístup ke Vzdálenému uživatelskému rozhraní lze nastavit kód PIN. Všichni uživatelé používají společný kód PIN.

# POZNÁMKA

- Pokud je povolena správa ID oddělení, toto nastavení není nutné. ONastavení správy ID oddělení
- **1** Spusťte Vzdálené uživatelské rozhraní a přihlaste se v Režimu správce systému. OSpuštění Vzdáleného uživatelského rozhraní

2 Klikněte na tlačítko [Nastavení/Uložení].

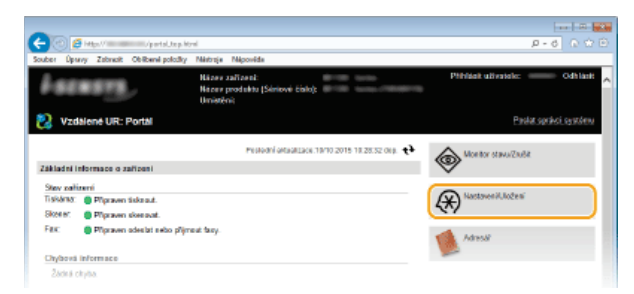

3 Klikněte na položku [Nastavení zabezpečení] ▶ [Nastavení vzdáleného UR].

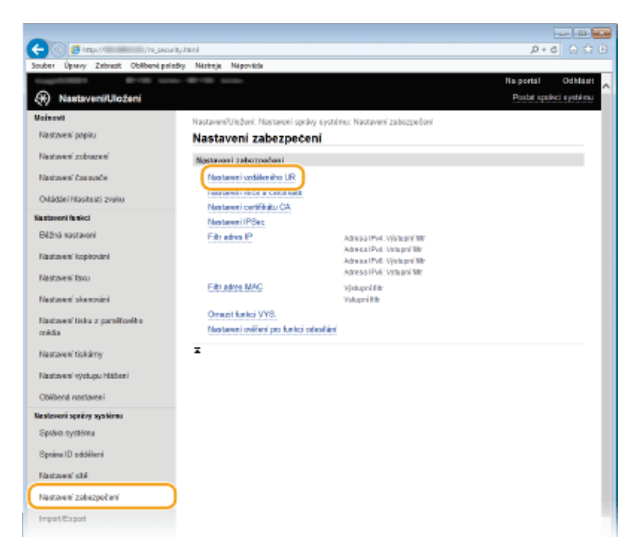

4 Klikněte na tlačítko [Editovat].

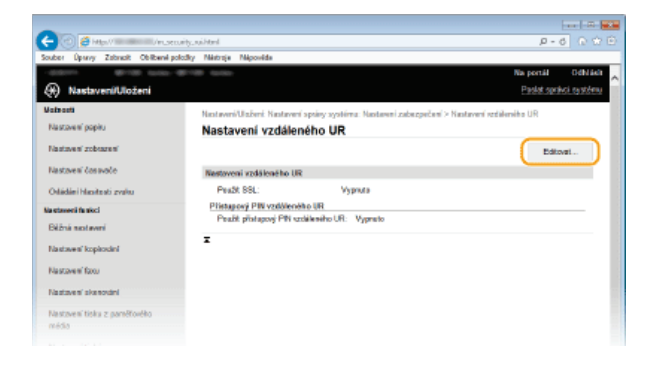

5 Zaškrtněte políčko [Použít přístupový PIN vzdáleného UR] a nastavte kód PIN.

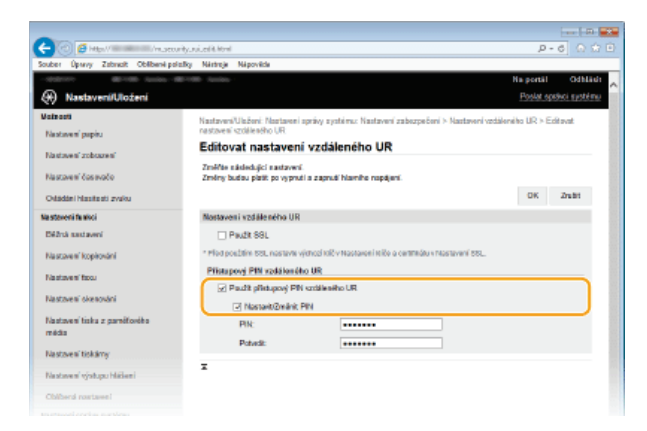

# [Použít přístupový PIN vzdáleného UR]

Pokud toto políčko zaškrtnete, bude třeba zadat kód PIN pro přístup ke Vzdálenému uživatelskému rozhraní.

# [Nastavit/Změnit PIN]

Chcete-li nastavit kód PIN, zaškrtněte políčko a zadejte maximálně sedmimístné číslo do textových polí [PIN] a [Potvrdit].

| 6 | Klikněte | na | tlačítko | [OK]. |
|---|----------|----|----------|-------|
|   |          |    |          | L     |

# POZNÁMKA

#### Pokud zapomenete kód PIN

V nabídce nastavení na ovládacím panelu nastavte nový kód PIN pro přístup ke Vzdálenému uživatelskému rozhraní.
 Nastavení vzdáleného UR

# Pokud jsou nastavení Vzdáleného uživatelského rozhraní inicializována

Je také inicializován kód PIN pro přístup ke Vzdálenému uživatelskému rozhraní. Po inicializaci znovu nastavte kód PIN.
 Dinicializace nabídky

## **ODKAZY**

Nastavení přístupových oprávnění
 Nastavení ID správce systému

# Ověřování pomocí serveru LDAP

Pokud je ve vašem systému nainstalován server LDAP, můžete nastavit, aby se při použití funkce odesílání provádělo ověřování pomocí serveru LDAP. Díky tomu můžete zabránit neoprávněnému přístupu třetích stran k datům a vyzrazení důvěrných informací. Po povolení nastavení pro ověřování se otevře obrazovka funkce oprávněného odeslání, jestliže je použita funkce faxu nebo skeneru. Operace bude moci pokračovat pouze tehdy, bude-li správně autorizována serverem LDAP. Ke konfiguraci ověřování pomocí serveru LDAP použijte zde popsaná nastavení. Více informací o uložení serveru, který má být použit k ověřování, najdete v části **©Registrace serverů LDAP**.

- **1** Spusťte Vzdálené uživatelské rozhraní a přihlaste se v Režimu správce systému. OSpuštění Vzdáleného uživatelského rozhraní
- 7 Klikněte na tlačítko [Nastavení/Uložení].

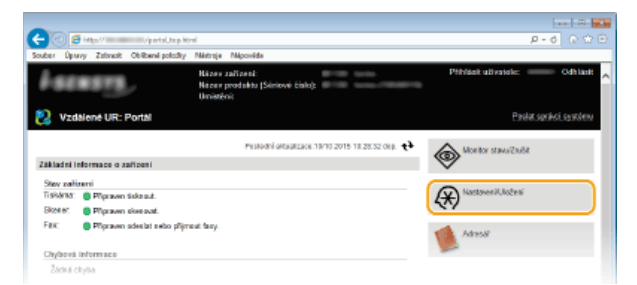

3 Klikněte na položku [Nastavení zabezpečení] ▶ [Nastavení ověření pro funkci odesílání].

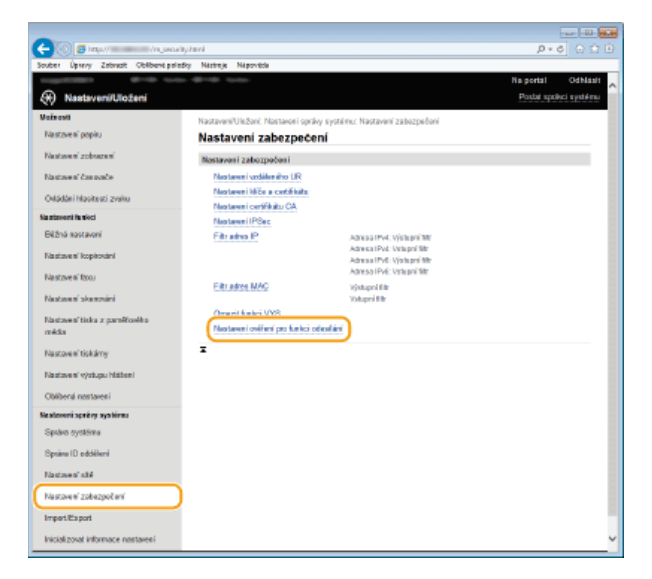

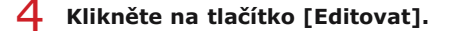

| C C B Htp/ /ruse_avend/hm P              |                                                                                                    |
|------------------------------------------|----------------------------------------------------------------------------------------------------|
| Souber Úpravy Zabracit Oblibané po       | ođry Niktroje Nipovide                                                                                      |
| 100000000 01100 to                       | Na portál Odbiásit                                                                                          |
| Nastaveni/Uloženi                        | Parelet spiritoti spiritoti pareletti                                                                       |
| Valeanti                                 | Nastaveni/Ulabeni. Nastaveni spriev systima: Nastaveni zabazpečeni > Nastaveni oviheni pro funkci odesilani |
| Nastoven' popisu                         | Nastavení ověření pro funkci odesílání                                                                      |
| Nastaven' zobrazen'                      | Editoral                                                                                                    |
| Nastaveni česovoče                       | Zbkładni nastaveni                                                                                          |
| Odádání Masiteati zvaku                  | Zobnazit obsazovku svělvení při odesiliání. Vyprato                                                         |
| Na staveni fa akci                       | I                                                                                                    |
| Bilžná sastavení                         |                                                                                                    |
| Nastzvení kopirování                     |                                                                                                    |
| Nastavení fizza                          |                                                                                                    |
| Nastaves' skenodel                       |                                                                                                    |
| Nastavení tiska z parečťovéko<br>relidio |                                                                                                    |

5 Zaškrtněte políčko [Zobrazit obrazovku ověření při spuštění odesílání] a vyberte, zda se má při odhlašování otevřít obrazovka pro potvrzení.

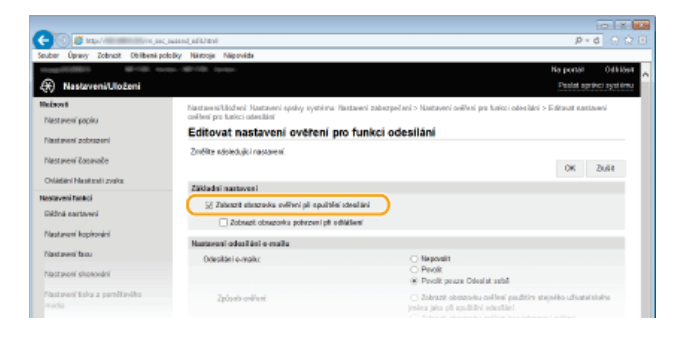

#### [Zobrazit obrazovku ověření při spuštění odesílání]

Zaškrtnete-li toto políčko, při použití funkce faxu nebo skeneru se otevře přihlašovací obrazovka pro oprávněné odesílání (ověřování pomocí serveru LDAP).

# [Zobrazit obrazovku potvrzení při odhlášení]

Po zaškrtnutí tohoto políčka se otevře obrazovka, která umožňuje zvolit odhlášení, jestliže jste přihlášení k funkcím oprávněného odesílání a správy ID oddělení. Pokud zaškrtnutí tohoto políčka zrušíte, při odhlašování se neotevře žádná obrazovka umožňující volbu a budete odhlášeni od funkcí oprávněného odesílání a správy ID oddělení.

# 6 Nakonfigurujte nastavení pro odesílání e-mailů a i-faxů.

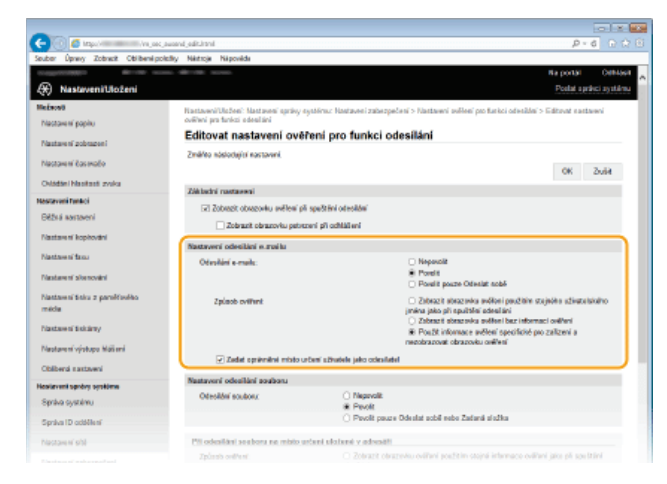

#### [Odesílání e-mailu]

Určete, zda má být odesílání e-mailů a i-faxů blokováno.

| [Nepovolit]                     | Blokuje odchozí e-maily a i-faxy. Možnosti <e-mail>/<i-fax> ve funkci skeneru již nelze vybrat.</i-fax></e-mail>                                                                                      |
|---------------------------------|----------------------------------------------------------------------------------------------------|
| [Povolit]                       | Povolí odchozí e-maily a i-faxy.                                                                                                    |
| [Povolit pouze<br>Odeslat sobě] | Blokuje všechny odchozí e-maily a i-faxy kromě těch, které jsou určené pro uživatele s oprávněnými e-<br>mailovými adresami. E-mailové adresy oprávněných uživatelů musí být uložené na serveru LDAP. |

# [Způsob ověření]

Pokud je vybrána možnost [Povolit] nebo [Povolit pouze Odeslat sobě] v části [Odesílání e-mailu], můžete zadat, zda se má při odeslání e-mailu otevřít na serveru SMTP ověřovací obrazovka.

| [Zobrazit<br>obrazovku<br>ověření použitím<br>stejného<br>uživatelského<br>jména jako při<br>spuštění<br>odesílání] | Otevře ověřovací obrazovku uvádějící stejné uživatelské jméno a heslo, které byly zadány na přihlašovací<br>obrazovce pro oprávněné odesílání.                                                                                                    |
|----------------------------------------------------------------------------------------------------|----------------------------------------------------------------------------------------------------|
| [Zobrazit<br>obrazovku<br>ověření bez<br>informací<br>ověření]                                                      | Otevře ověřovací obrazovku s prázdnými poli pro zadání uživatelského jména a hesla.                                                                                                    |
| [Použít<br>informace<br>ověření<br>specifické pro<br>zařízení a<br>nezobrazovat                                     | Při odeslání e-mailu nebo i-faxu se neotevře žádná ověřovací obrazovka. Oprávnění se na serveru SMTP<br>uděluje za použití uživatelského jména a hesla nastaveného v položce [Nastavení e-mailu/I-faxu]<br>©Konfigurace nastavení komunikace pomocí e-mailů/i-faxů. |

### [Zadat oprávněné místo určení uživatele jako odesílatel]

Toto políčko zaškrtněte, jestliže bude e-mailová adresa oprávněného uživatele nastavená jako adresa odesílatele. E-mailové adresy oprávněných uživatelů musí být uložené na serveru LDAP. Pokud zaškrtnutí tohoto políčka zrušíte, e-mailová adresa nastavená v položce [Nastavení e-mailu/I-faxu] bude nastavená jako adresa odesílatele.

# 7 Nakonfigurujte nastavení pro přenos souborů (ukládání do sdílených složek nebo na server FTP).

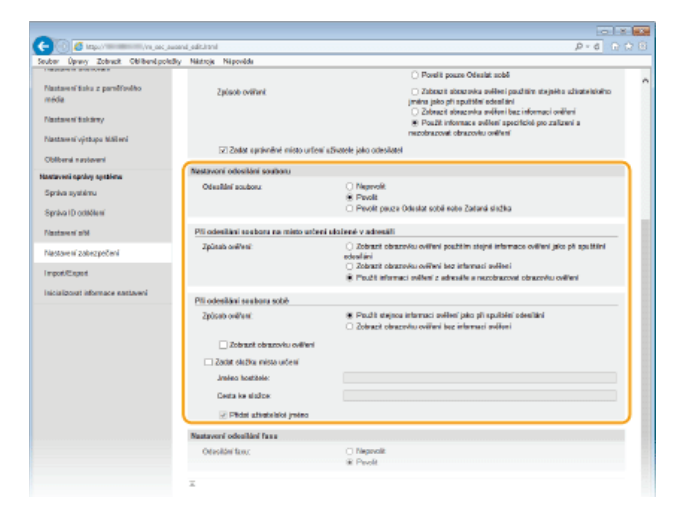

#### [Odesílání souboru]

Nastavte, zda se má povolit ukládání do sdílených složek a na souborové servery.

| [Nepovolit]                                              | Blokuje ukládání do sdílených složek nebo na servery FTP. Možnost <soubor> ve funkci skeneru již nelze<br/>použít.</soubor>                                                                                           |
|----------------------------------------------------------|----------------------------------------------------------------------------------------------------|
| [Povolit]                                                | Ukládání do sdílených složek nebo na servery FTP není blokováno.                                                                                                    |
| [Povolit pouze<br>Odeslat sobě<br>nebo Zadaná<br>složka] | Blokuje ukládání do všech sdílených složek nebo na servery FTP kromě zadaných složek. Data jsou<br>ukládána do složek uložených na serveru LDAP nebo do složky zadané pomocí možnosti [Zadat složku<br>místa určení]. |

# Pokud je zvoleno nastavení [Povolit] pro možnost [Odesílání souboru]

# [Způsob ověření]

Určuje, zda se má při odesílání zobrazit na serveru ověřovací obrazovka.

| [Zobrazit<br>obrazovku<br>ověření použitím<br>stejné informace<br>ověření jako při<br>spuštění<br>odesílání] | Otevře ověřovací obrazovku uvádějící stejné uživatelské jméno a heslo, které byly zadány na<br>přihlašovací obrazovce pro oprávněné odesílání.                            |
|----------------------------------------------------------------------------------------------------|----------------------------------------------------------------------------------------------------|
| [Zobrazit<br>obrazovku<br>ověření bez<br>informací<br>ověření]                                               | Otevře ověřovací obrazovku s prázdnými poli pro zadání uživatelského jména a hesla.                                                                                       |
| [Použít informaci<br>ověření z<br>adresáře a<br>nezobrazovat<br>obrazovku<br>ověření]                        | Při odeslání e-mailu nebo i-faxu se neotevře žádná ověřovací obrazovka. Oprávnění se na serveru<br>uděluje za použití uživatelského jména a hesla nastaveného v adresáři. |

[Způsob ověření] Určuje, zda se má při odesílání zobrazit na serveru ověřovací obrazovka.

| [Použít stejnou                                                | Oprávnění se uděluje na serveru za použití uživatelského jména a hesla zadaného na přihlašovací     |
|----------------------------------------------------------------|----------------------------------------------------------------------------------------------------|
| informaci ověření                                              | obrazovce pro oprávněné odesílání. Po zaškrtnutí políčka [Zobrazit obrazovku ověření při odesílání] |
| jako při spuštění                                              | se při odesílání dat otevře ověřovací obrazovka, kde bude již zadáno toto uživatelské jméno         |
| odesílání]                                                     | společně s heslem.                                                                                  |
| [Zobrazit<br>obrazovku<br>ověření bez<br>informací<br>ověření] | Otevře ověřovací obrazovku s prázdnými poli pro zadání uživatelského jména a hesla.                 |

**[Zadat složku místa určení]** Po zaškrtnutí tohoto políčka můžete zadat složku pro ukládání dat. Pokud políčko zaškrtnuté nebude, místo pro ukládání se nastaví na základě údajů oprávněného uživatele uložených na serveru LDAP.

| [Jméno<br>hostitele] | Zadejte název hostitele pro sdílenou složku nebo server FTP obsahující až 120 znaků.                                                                                                    |
|----------------------|----------------------------------------------------------------------------------------------------|
| [Cesta ke složce]    | Zadejte název cesty k cílové složce pro ukládání, který může obsahovat až 120 znaků (bez názvu<br>hostitele). Je-li zaškrtnuto políčko [Přidat uživatelské jméno], bude přidáno uživatelské jméno<br>a cesta pro ověřování serverem LDAP. |

#### 8 Nakonfigurujte nastavení pro odesílání faxů.

| édia autor                                                                                                    |
|----------------------------------------------------------------------------------------------------|
| (6) PouZit stejnou informaci ovičvní jako pil spušitéri odeožiní<br>Zobracit obracevka světkní bez informaci ovičení |
| obrazorku světení                                                                                                    |
| rmicta witoni                                                                                                    |
| tele:                                                                                                    |
| des                                                                                                    |
| Dudelski jmëre                                                                                                    |
| si tanu                                                                                                    |
| Nepeolit     Poelit                                                                                                  |
|                                                                                                    |
|                                                                                                    |
| ei<br>ent<br>240<br>ede<br>ede<br>et al<br>250                                                                       |

### [Odesílání faxu]

Určete, zda chcete povolit odesílání faxů.

| [Nepovolit] | Omezuje faxové přenosy.   |
|-------------|---------------------------|
| [Povolit]   | Neomezuje faxové přenosy. |

9 Klikněte na tlačítko [OK].

# ODKAZY

CRegistrace serverů LDAP

# Omezení komunikace pomocí bran firewall

Bez řádného zabezpečení mohou třetí strany získat neoprávněný přístup k počítačům a dalším komunikačním zařízením, které jsou připojené k síti. Chcete-li zabránit tomuto neoprávněnému přístupu, zadejte nastavení pro filtrování paketů. Je to funkce, která slouží k omezení komunikace se zařízeními s určitými IP adresami nebo MAC adresami.

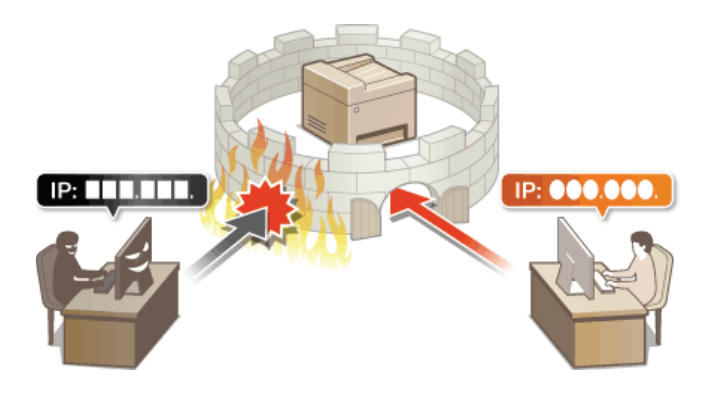

# Zadání IP adres pro přidání do pravidel brány firewall

Můžete buď umožnit komunikaci pouze se zařízeními s určitými IP adresami, nebo blokovat zařízení s určitými IP adresami a komunikaci s ostatními povolit. Můžete zadat jednu IP adresu nebo rozsah IP adres.

# POZNÁMKA

- Lze zadat až 16 IP adres (nebo rozsahů IP adres) jak pro IPv4, tak pro IPv6.
- Paketový filtr popsaný v této sekci ovládá komunikaci pomocí protokolů TCP, UDP a ICMP.
- **1** Spusťte Vzdálené uživatelské rozhraní a přihlaste se v Režimu správce systému. OSpuštění Vzdáleného uživatelského rozhraní

2 Klikněte na položku [Nastavení/Uložení].

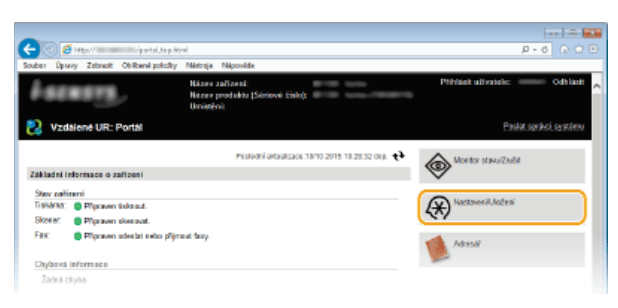

3 Klikněte na položku [Nastavení zabezpečení] ▶ [Filtr adres IP].

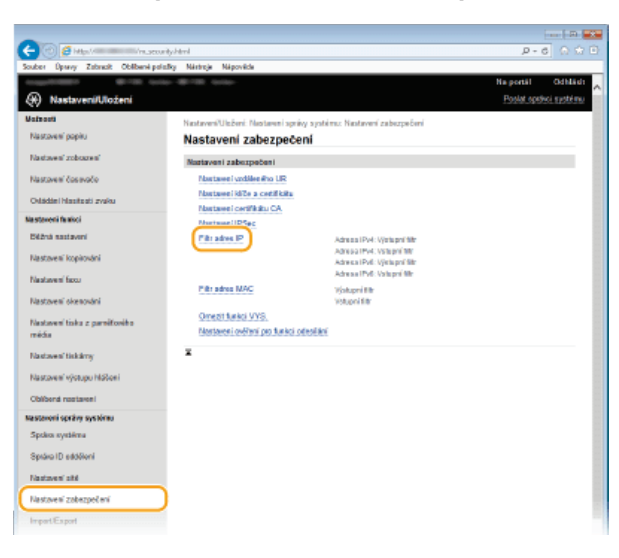

**4** Klikněte na tlačítko [Editovat] a zadejte typ filtru, který chcete použít.

| -                                       |                             |                                                        | ( .D. ) -X             |
|-----------------------------------------|-----------------------------|--------------------------------------------------------|------------------------|
| 🗲 🕑 👩 Hillip Villian 🖉 🔿 🔿              | nity.jplites.ktml           |                                                        | P-6 0 0 0              |
| Souber Úpany Zabrasit Oblibené pol      | iolity Nártroje Nápováde    |                                                        |                        |
| 1100001100011 001100 001                | in - Contra                 |                                                        | Na portál Odhlásh      |
| Nastaveni/Ulożeni                       |                             |                                                        | Poslat spiskci systemu |
| Malaosti                                | Nastaven/Ulaženi: Nastaven  | správy systému: Nastavení zabezpečení > Pilitradiva IP |                        |
| Nastavení papitu                        | Filtr adres IP              |                                                        |                        |
| Nasteven' zobiozeni                     | Adosta Poli: Výstupní Bit   |                                                        |                        |
| Nastavení čas zvače                     |                             |                                                        | Editorat               |
| Odádlei Machadi zvaku                   | Výstupel filts              | Vyprato                                                |                        |
| Na staveni fe exci                      | Adrese IPvil: Vetapei filtr |                                                        |                        |
| Béžná nastavení                         |                             |                                                        | Editorat               |
| Nastaven' kopinnini                     | Vetupni filtr               | Vyprato                                                | $\square$              |
| Na stove s' facu                        | Adresa IPvii: Vistupni filt |                                                        |                        |
| Nastaven' skenovini                     |                             |                                                        | Editevat.              |
| Nastaven' tiska z parałłosłka<br>rościa | Výstupel filtr:             | Vypeuto                                                |                        |
| Nastaven' tiskirry                      | Adresa IPvit: Vstupni filtr |                                                        |                        |
| Nastaves" výstupu hlábes i              | Visual Br                   | Thomas                                                 | Editevat               |
| Oblbend nostareni                       | warpen and                  | 4.7thmano                                              |                        |

# [Adresa IPv4: Výstupní filtr]

Zaškrtněte, chcete-li omezit odesílání dat ze zařízení do počítače zadáním adres IPv4.

# [Adresa IPv4: Vstupní filtr]

Zaškrtněte, chcete-li omezit přijímání dat ze zařízení do počítače zadáním adres IPv4.

### [Adresa IPv6: Výstupní filtr]

Zaškrtněte, chcete-li omezit odesílání dat ze zařízení do počítače zadáním adres IPv6.

#### [Adresa IPv6: Vstupní filtr]

Zaškrtněte, chcete-li omezit přijímání dat ze zařízení do počítače zadáním adres IPv6.

# **5** Zadejte nastavení filtrování paketů.

 Vyberte výchozí zásady pro povolení, nebo omezení komunikace dalších zařízení s tímto zařízením a poté zadejte IP adresy pro výjimky.

| C 🖉 🖉 Hall Instructive And And           |                                                                 |                                                                            |  |  |
|------------------------------------------|-----------------------------------------------------------------|----------------------------------------------------------------------------|--|--|
| Souber Úpravy Zabricit Oblibeni poliziky | Nästroje Näpoväde                                               |                                                                            |  |  |
| (A) Nastaveni/Uloženi                    | Brith Isola                                                     | Na ponál Odbládi<br>Poslat spišké spiškému                                 |  |  |
| Malaosti<br>Nastaveni papina             | Nastaveni/Ulažoni: Nastaveni sp<br>výstupni fitr                | nity systémic Nastaverí zabozpočerí > Pitradosa IP > Adresa IP44: Editivat |  |  |
| Nastaves' zobozes'                       | Adresa IPv4: Editovat výstupní filtr                            |                                                                            |  |  |
| Nastavení čostvoče                       | Změřte následující nastavení.<br>Změny budou platit po vyprutí: | a zaprući hlavniho napajeni.                                               |  |  |
| Odádáni hlasitesti zvaku                 |                                                                 | OK Zhabi                                                                   |  |  |
| Na stavoni fa noci                       | Nostavit výstapní filtr                                         |                                                                            |  |  |
| Déžrá sastavení                          | <ul> <li>Paužit fiki</li> </ul>                                 |                                                                            |  |  |
| Nastaven' kopirování                     | Výchazí zásady:                                                 | Odmitsout<br># Povolit                                                     |  |  |
| Nastave n' facu                          | Výjimky adres                                                   |                                                                            |  |  |
| Nastaven' skenování                      | Adrese k uložení:                                               |                                                                            |  |  |
| Nasizvení tisku z pareliforého<br>média  | reno zacialivice adres reina en                                 | Pildz                                                                      |  |  |
| Nastavení tiskárny                       | * K zadání dělky pretku zadeže o                                | dresu IP následujícím způsobem: nacimumozozok (188ka prelini: 11-325       |  |  |
| Nastavení výstupu Háčkeni                | Výjimky adres                                                   |                                                                            |  |  |
| Obibená nostarení                        |                                                                 |                                                                            |  |  |
| Nesleveni spréry systèmu                 |                                                                 |                                                                            |  |  |
| Språke systému                           |                                                                 |                                                                            |  |  |
| Sprime ID oddéleni                       |                                                                 |                                                                            |  |  |
| Nastavení ožě                            |                                                                 | Senacan                                                                    |  |  |
| Nastavení zabezpečení                    | z                                                               |                                                                            |  |  |
| Import/Export                            |                                                                 |                                                                            |  |  |
| Inicializovat informace nostavovi        |                                                                 | 2                                                                          |  |  |

# 1 Zaškrtněte políčko [Použít filtr] a kliknutím na přepínač [Odmítnout] nebo [Povolit] nastavte [Výchozí zásady].

#### [Použít filtr]

Políčko zaškrtněte, pokud chcete komunikaci omezit. Zrušením zaškrtnutí políčka omezení zakážete.

### [Výchozí zásady]

Vyberte, zda se má povolit nebo odmítnout komunikace jiných zařízení s tímto zařízením.

| [Odmítnout] | Pokud vyberete tuto možnost, pak projdou pouze komunikační pakety, které jsou odeslány nebo<br>přijaty ze zařízení, jejichž IP adresy jsou uvedeny v seznamu [Výjimky adres]. Komunikace s<br>ostatními zařízeními je zakázána.    |
|-------------|----------------------------------------------------------------------------------------------------|
| [Povolit]   | Pokud vyberete tuto možnost, pak komunikační pakety, které jsou odeslány nebo přijaty ze<br>zařízení, jejichž IP adresy jsou uvedeny v seznamu [Výjimky adres], budou blokovány.<br>Komunikace s ostatními zařízeními je povolena. |

#### 2 Zadejte adresy do seznamu výjimek.

Do textového pole [Adresa k uložení] zadejte IP adresu (nebo rozsah IP adres) a klikněte na tlačítko [Přidat]. DŮLEŽITÉ:

#### Kontrola správnosti zadaných adres

Pokud zadáte IP adresy nesprávně, nemusí být možné se k zařízení připojit prostřednictvím Vzdáleného uživatelského rozhraní. V takovém případě je třeba nastavit <Filtr adres IPv4> nebo <Filtr adres IPv6> na možnost <Vypnuto>. **Filtr adres IPv6** 

POZNÁMKA:

#### Formulář pro zadávání IP adres

|                         | Popis                                                      | Příklad                       |
|-------------------------|------------------------------------------------------------|-------------------------------|
| Zadání jedné<br>adresy  | <b>IPv4:</b><br>Čísla oddělujte tečkami.                   | 192.168.0.10                  |
|                         | <b>IPv6:</b><br>Alfanumerické znaky oddělujte dvojtečkami. | fe80::10                      |
| Zadání rozsahu<br>adres | Mezi jednotlivé adresy vkládejte pomlčku.                  | 192.168.0.10-<br>192.168.0.20 |
|                         |                                                            |                               |

Zadání rozsahu Zadejte adresu, pak lomítko a dále číslo označující délku předpony.

192.168.0.32/27

fe80::1234/64

# Pokud je pro odchozí filtr vybrána možnost [Odmítnout],

Odchozí pakety vícesměrového a všesměrového vysílání nemohou být filtrovány.

# Smazání IP adresy ze seznamu výjimek

Vyberte IP adresu a klikněte na tlačítko [Smazat].

|           | Pridat                           |                                       |
|-----------|----------------------------------|---------------------------------------|
| ou použij | te spojovník nástedujícím způsot | 10 TT 100 XXX 300 XXX 300 XXX 300 XXX |
| dresulP   | následujícím způsobem: xxx.xxx.x | ocxox/ox (délika prefixu: 0-32)       |
|           | 102 168 222 225                  |                                       |
| - (       | 192.168.222.10                   |                                       |
|           |                                  |                                       |
|           |                                  |                                       |
|           |                                  |                                       |
|           |                                  |                                       |
|           |                                  |                                       |
|           |                                  |                                       |
| (         | Smazat                           |                                       |
|           |                                  |                                       |

3 Klikněte na tlačítko [OK].

adres s

předponou

# 6 Restartujte zařízení.

Vypněte zařízení, počkejte nejméně 10 sekund a opět jej zapněte.

# POZNÁMKA

Použití ovládacího panelu

💿 Pomocí možnosti <Nabídka> na obrazovce <Domů> také můžete povolit nebo zakázat filtrování IP adres. 📀 Filtr adres IPv4 **O**Filtr adres IPv6

#### **ODKAZY**

Zadání MAC adres pro přidání do pravidel brány firewall
# Zadání MAC adres pro přidání do pravidel brány firewall

Můžete buď umožnit komunikaci pouze se zařízeními s určitými MAC adresami, nebo blokovat zařízení s určitými MAC adresami a komunikaci s ostatními povolit. Lze zadat až 32 adres MAC.

# DŮLEŽITÉ

Funkce je nedostupná, když je zařízení připojeno k bezdrátové síti LAN.

**1** Spusťte Vzdálené uživatelské rozhraní a přihlaste se v Režimu správce systému. **O**Spuštění Vzdáleného uživatelského rozhraní

2 Klikněte na položku [Nastavení/Uložení].

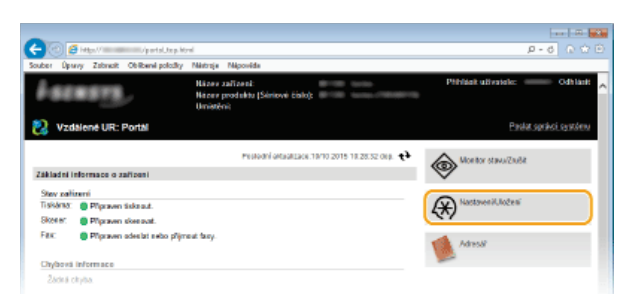

3 Klikněte na položku [Nastavení zabezpečení] ▶ [Filtr adres MAC].

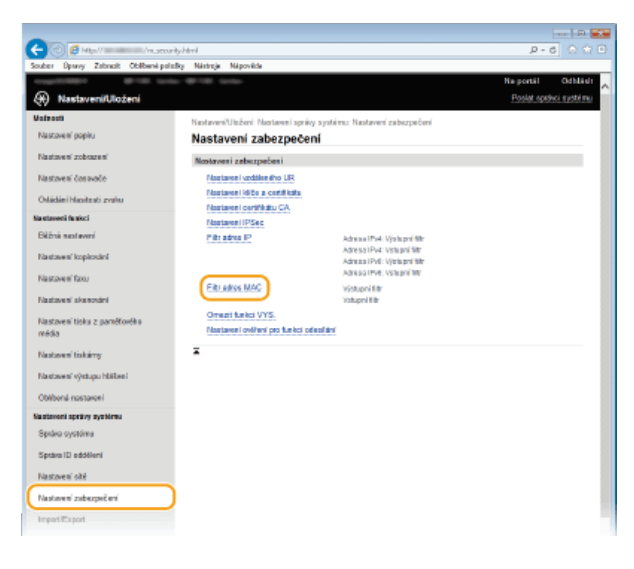

4 Klikněte na tlačítko [Editovat] a zadejte typ filtru.

|                                        |                           |                                       | B 💽                     |
|----------------------------------------|---------------------------|---------------------------------------|-------------------------|
| C C Harl Harles                        | rity, machites How        |                                       | P-0 0 0 0               |
| Souber Úpravy Zabrasit Oblibené pol    | ožky Néstroje Népovéde    |                                       |                         |
| stagetingen @rite tas                  | 8-818 tota-               |                                       | Na portál Odhlásh       |
| Nastaveni/Uloženi                      |                           |                                       | Pastot oprikoj zastórnu |
| Valeadi                                | Nastaveni/Usbeni Nastaven | i spriny systéma: Nastanani zabazonče | ni> Filtradres MAC      |
| Nastavení popisu                       | Filtr adres MAC           |                                       |                         |
| Nastaven' zobrazeni                    | Výstupní filtr            |                                       |                         |
| Nastavení čosovoče                     |                           |                                       | Editoret                |
| Odádání hlasitesti zvaku               | Výstupní filtr:           | Vyprute                               |                         |
| Na staveni fa nisci                    | Valupni filtr             |                                       |                         |
| Déžná nastavení                        |                           |                                       | Editoret                |
| Na stave ni kopirování                 | Valupel filt:             | Vyprote                               |                         |
| Nastavení facu                         | x                         |                                       |                         |
| Nastaven' skenosini                    |                           |                                       |                         |
| Nastavení tiska z parečtového<br>média |                           |                                       |                         |

#### [Výstupní filtr]

Zaškrtněte, chcete-li omezit odesílání dat ze zařízení do počítače zadáním adres MAC.

#### [Vstupní filtr]

Zaškrtněte, chcete-li omezit přijímání dat ze zařízení do počítače zadáním adres MAC.

### Zadejte nastavení filtrování paketů.

 Vyberte předpoklady (výchozí zásady) pro povolení, nebo omezení komunikace dalších zařízení s tímto zařízením a poté zadejte adresy MAC pro výjimky.

| -                                       |                               |                                                                        | - m   |
|-----------------------------------------|-------------------------------|------------------------------------------------------------------------|-------|
| 🔶 🕝 👩 Higil 👘 Incas                     | unaditouandhtml               |                                                                        |       |
| Souber Openny Zabreak Obliberel p       | olizšky Nártroje Nápověcle    |                                                                        |       |
| Suppression 0128 N                      | no @178 mmo-                  | Na portál Od                                                           | hidi  |
| Nastaveni/Uloženi                       |                               | Poslat spiskci sys                                                     | stému |
| Valvaati                                | Nastawaillin kasi Mastawai se | wise workiwer Nastward whoreafted is Filmates MAC is Fritmat eletawide |       |
| Nastavení papitu                        | Editovat výstupní fi          | iltr                                                                   |       |
| Nastaves' zobozesi'                     | Zesíčka násladujej nastavaní  |                                                                        |       |
| Energy of Josephia                      | Změny budau platit po vypnutí | a zaprutí hlavního napájaní.                                           |       |
| PRESSIONER CONTRACT                     |                               | OK Znilit                                                              | 1     |
| Odádání hlasitesti zvaku                | Waturni filtr                 |                                                                        |       |
| Na staveni fa alici                     | Pault fits                    |                                                                        |       |
| Déžná sastavení                         | Without ninety                | devites                                                                |       |
| Nastavení kopisování                    | · por an analy                | * Povolit                                                              |       |
| Nastavan' tasu                          | Výjimky adres                 |                                                                        | -     |
|                                         | Advess k ukdes?               | Plidat                                                                 |       |
| Nastzvelii okeliovani                   | 115-1-1-1                     |                                                                        |       |
| Nastaven' tisku z parelitového<br>média | vyprosy action                |                                                                        |       |
| Nastzven' tiskárny                      |                               |                                                                        |       |
| Nastavení výstupu hlášení               |                               |                                                                        |       |
| Obliberal nastaresi                     |                               |                                                                        |       |
| Mastaveni správy systému                |                               | Smazat                                                                 |       |
| Språvo systému                          |                               |                                                                        |       |
| Sprine ID addilleni                     | *                             |                                                                        |       |
| Photos of a M                           |                               |                                                                        |       |
| Naciwes Co                              |                               |                                                                        |       |
| Nastovení zobezpočení                   |                               |                                                                        |       |

#### $egin{array}{c} 1$ Zaškrtněte políčko [Použít filtr] a kliknutím na přepínač [Odmítnout] nebo [Povolit] nastavte [Výchozí zásady].

#### [Použít filtr]

Pole zaškrtněte, pokud chcete komunikaci omezit. Zrušením zaškrtnutí políčka omezení zakážete.

#### [Výchozí zásady]

Vyberte výchozí zásady, zda se má povolit, nebo odmítnout komunikace jiných zařízení s tímto zařízením.

| [Odmítnout] | Pokud vyberete tuto možnost, pak projdou pouze komunikační pakety, které jsou odeslány nebo přijaty ze zařízení, jejichž adresy MAC jsou uvedeny v seznamu [Výjimky adres]. Komunikace s ostatními zařízeními je zakázána.          |
|-------------|----------------------------------------------------------------------------------------------------|
| [Povolit]   | Pokud vyberete tuto možnost, pak komunikační pakety, které jsou odeslány nebo přijaty ze<br>zařízení, jejichž adresy MAC jsou uvedeny v seznamu [Výjimky adres], budou blokovány.<br>Komunikace s ostatními zařízeními je povolena. |

#### 2 Zadejte adresy do seznamu výjimek.

- Do textového pole [Adresa k uložení] zadejte adresu MAC a klikněte na tlačítko [Přidat].
- Jednotlivé adresy není nutné oddělovat pomlčkami nebo dvojtečkami.

#### DŮLEŽITÉ:

#### Kontrola správnosti zadaných adres

Pokud zadáte MAC adresy nesprávně, nebude možné se k zařízení připojit prostřednictvím Vzdáleného uživatelského rozhraní. V takovém případě je třeba nastavit <Filtr adres MAC> na možnost <Vypnuto>. **©Filtr adres MAC** POZNÁMKA:

#### Pokud je pro odchozí filtr vybrána možnost [Odmítnout],

Odchozí pakety vícesměrového a všesměrového vysílání nemohou být filtrovány.

#### Odstranění adresy MAC ze seznamu výjimek

Vyberte adresu MAC a klikněte na možnost [Smazat].

|              | Přidat |
|--------------|--------|
| AABBOODDEEEE |        |
| 0123456789AB |        |
|              |        |
|              |        |
|              |        |
|              |        |
|              |        |
|              |        |
| Smazat       |        |

**3** Klikněte na tlačítko [OK].

# Restartujte zařízení.

• Vypněte zařízení, počkejte nejméně 10 sekund a opět jej zapněte.

Použití ovládacího panelu

Pomocí možnosti <Nabídka> na obrazovce <Domů> také můžete povolit nebo zakázat filtrování adres MAC. OFiltr adres MAC

# ODKAZY

Zadání IP adres pro přidání do pravidel brány firewall

# Změna čísel portů

Porty slouží jako koncové body pro komunikaci s ostatními zařízeními. Pro hlavní protokoly jsou typicky použita běžná čísla portů. Vzhledem k tomu, že tato čísla portů jsou dobře známa, jsou zařízení s těmito čísly portů zranitelná vůči útokům. Váš správce sítě může změnit čísla portů za účelem zvýšení zabezpečení zařízení. Po změně čísla portu musí být pro nové číslo nastaveno sdílení s komunikujícími zařízeními, jakými jsou počítače a servery. V závislosti na síťovém prostředí zadejte nastavení čísla portu.

#### POZNÁMKA

- Informace o změně čísla portu pro server proxy najdete v části ONASTAVENÍ SERVERU PROXY.
- Informace o změně čísla portu pro server LDAP najdete v části ORegistrace serverů LDAP.
- 1 Klepněte na tlačítko <Nabídka> na obrazovce <Domů>.

#### 2 Klepněte na tlačítko <Nastavení sítě>.

- Zobrazí-li se přihlašovací obrazovka, pomocí číselných kláves zadejte správné ID a kód PIN a stiskněte tlačítko D řihlášení k zařízení
- 3 Vyberte <Nastavení TCP/IP> ▶ <Nastavení čísla portu>.

#### **4** Vyberte port.

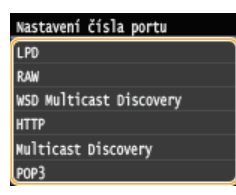

#### POZNÁMKA:

Další informace o portech

- LPD>/<RAW>/<WSD Multicast Discovery> SKonfigurace protokolů tisku a funkcí WSD
- <HTTP> OZákaz komunikace HTTP
- POP3>/<SMTP> OK Konfigurace nastavení komunikace pomocí e-mailů/i-faxů
- SNMP> Omega Anticologia SNMP Solution SNMP SNMP S
- Multicast Discovery> OKonfigurace nastavení pro software ke správě zařízení

5 Pomocí číselných tlačítek zadejte číslo portu a klepněte na tlačítko <Použít>.

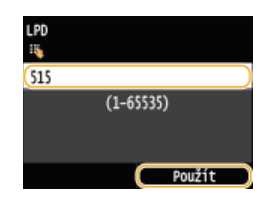

**6** Restartujte zařízení.

• Vypněte zařízení, počkejte nejméně 10 sekund a opět jej zapněte.

#### **ODKAZY**

Konfigurace portů tiskáren

# Nastavení serveru proxy

Proxy (nebo HTTP proxy server) je buď počítač, nebo software, který ostatním zařízením zprostředkovává komunikaci HTTP, a to zejména komunikaci se zdroji mimo síť, např. při procházení webových stránek. Klientská zařízení jsou k vnější síti připojena přes server proxy a nekomunikují tedy s vnějšími zdroji přímo. Nastavení serveru proxy jednak usnadňuje řízení provozu mezi vnitřní a vnější sítí, a zároveň přispívá ke zvýšení zabezpečení díky blokování neoprávněného přístupu a konsolidaci antivirové ochrany. Pokud k tisku přes Internet používáte službu Google Cloud Print, můžete zvýšit zabezpečení nastavením serveru proxy. Při nastavování serveru proxy se ujistěte, že máte potřebné informace týkající se serveru proxy, včetně IP adresy, čísla portu a uživatelského jména a hesla pro ověření.

- **1** Spusťte Vzdálené uživatelské rozhraní a přihlaste se v Režimu správce systému. Spuštění Vzdáleného uživatelského rozhraní
- 2 Klikněte na položku [Nastavení/Uložení].

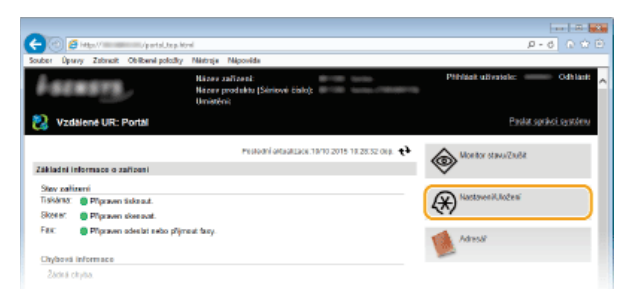

3 Klikněte na položku [Nastavení sítě] ▶ [Nastavení TCP/IP].

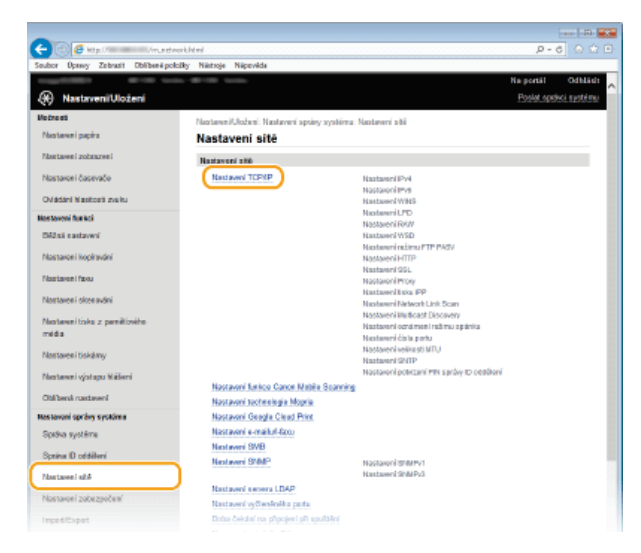

4 Klikněte na tlačítko [Editovat] v části [Nastavení Proxy].

| € 💽   | 0 🗗 🗟  |          | /rustvelu          | topip.html              |                    | P-0 0 00  |
|-------|--------|----------|--------------------|-------------------------|--------------------|-----------|
| ouber | Openny | Zabracit | Obliberel policity | Néstroje Népovéde       |                    |           |
|       |        |          |                    | Nastaveni postivajici 5 | SL.                |           |
|       |        |          |                    | Vzdálené UR Zap/Vyp     |                    |           |
|       |        |          |                    | Nastovení e-mailu       |                    |           |
|       |        |          |                    | Nastavení polvízení PIN | sprány ID eddělení |           |
|       |        |          |                    | Nastaveni tisku IPP     |                    |           |
|       |        |          |                    | Nastaveni zabezpelleni  | tsku AirPeint      |           |
|       |        |          |                    | Nastavoni Proxy         |                    |           |
|       |        |          |                    | Pealt Prov.             | Vyprota            | Editorat  |
|       |        |          |                    | Nestoveni tisku IPP     |                    |           |
|       |        |          |                    |                         |                    | Editoryit |
|       |        |          |                    | Peak tick IPP:          | Zapeuto            |           |
|       |        |          |                    | Pea2t SSL:              | Vyprote            |           |
|       |        |          |                    | Nestovení Network Link  | Scan               |           |
|       |        |          |                    |                         |                    | Editoret  |
|       |        |          |                    |                         |                    |           |

5 Zaškrtněte políčko [Použít Proxy] a zadejte požadovaná nastavení.

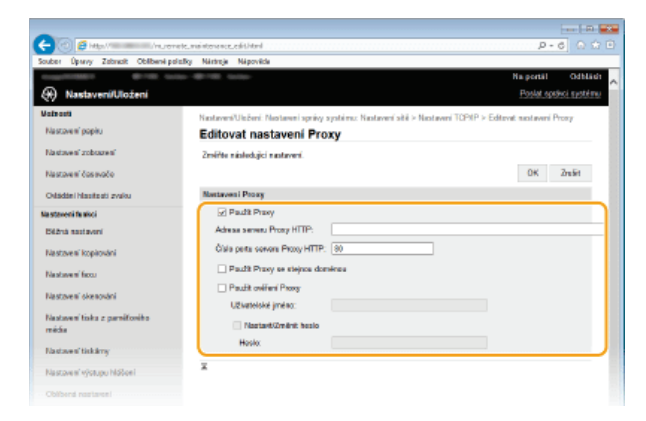

#### [Použít Proxy]

Pokud zaškrtnete toto políčko, bude při komunikaci se serverem HTTP použit zadaný server proxy.

#### [Adresa serveru Proxy HTTP]

Zadejte adresu serveru proxy. V závislosti na prostředí zadejte IP adresu nebo název hostitele.

#### [Číslo portu serveru Proxy HTTP]

Podle potřeby změňte číslo portu. Zadejte číslo v rozsahu 1 až 65535.

# [Použít Proxy se stejnou doménou]

Zaškrtnete-li toto políčko, můžete použít také zadaný proxy server ke komunikaci se zařízeními ve stejné doméně.

#### [Použít ověření Proxy]

Chcete-li povolit ověření serverem proxy, zaškrtněte políčko a do textového pole [Uživatelské jméno] zadejte uživatelské jméno o délce maximálně 24 alfanumerických znaků.

#### [Nastavit/Změnit heslo]

Chcete-li nastavit nebo změnit heslo pro ověření serveru proxy, pokud je toto heslo povoleno, zaškrtněte políčko a do textového pole [Heslo] zadejte nové heslo o délce maximálně 24 alfanumerických znaků.

6 Klikněte na tlačítko [OK].

**ODKAZY** 

Použití služby Google Cloud Print

# Omezení funkcí zařízení

Některé z funkcí zařízení jsou používány jen zřídka nebo je u některých vyšší riziko nesprávného použití. Z bezpečnostních důvodů je možné v zařízení nastavit omezení těchto funkcí buď jejich částečným, nebo úplným zakázáním.

# Omezení přístupu k adresáři a funkcím odesílání

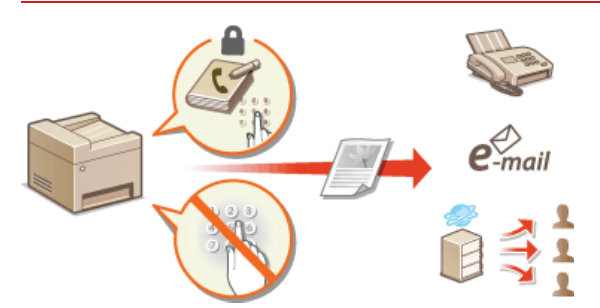

Omezení přístupu k adresáři a funkcím odesílání

#### Omezení funkcí USB

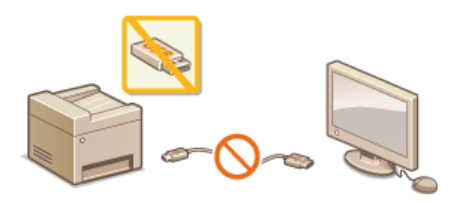

Omezení funkcí USB

### Zákaz komunikace HTTP a vzdálené správy

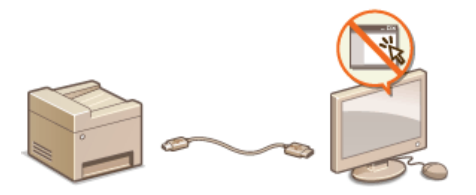

Zákaz komunikace HTTP
 Zákaz Vzdáleného uživatelského rozhraní

# Omezení přístupu k adresáři a funkcím odesílání

Některým případům úniku informací je možné zabránit omezením dostupných míst určení pro odesílání faxů a e-mailů, a to na místa určení uložená v adresáři nebo na serverech LDAP. Další možností je také nastavení kódu PIN pro přístup do adresáře, takže neoprávnění uživatelé nemohou přidávat nebo upravovat položky adresáře. Zařízení lze také nastavit tak, aby při zadání faxového čísla požádalo o opakované zadání pro potvrzení. Tímto způsobem je možné zamezit odeslání dokumentů nechtěným příjemcům.

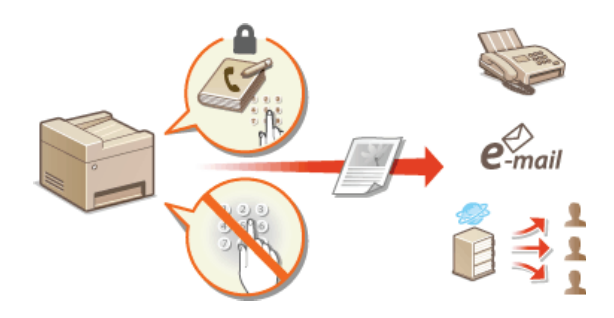

# Nastavení kódu PIN pro adresář

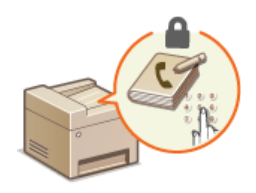

Adresář je možné nastavit tak, aby při pokusu o zadání nových nebo o úpravu stávajících položek bylo po uživateli vyžadováno zadání kódu PIN. Po nastavení kódu PIN pro přístup do adresáře mohou změny v adresáři provádět pouze uživatelé, kteří kód PIN znají. Tato skutečnost přispívá ke snížení rizika, že bude dokument odeslán nechtěnému příjemci.

#### Klepněte na tlačítko <Nabídka> na obrazovce <Domů>.

#### 2 Klepněte na tlačítko <Nastavení správy systému>.

Zobrazí-li se přihlašovací obrazovka, pomocí číselných kláves zadejte správné ID a kód PIN a stiskněte tlačítko D. Přihlášení k zařízení

### 3 Vyberte <Omezit funkci VYS.> ▶ <PIN adresáře>.

# **4** Nastavte kód PIN pro úpravy adresáře.

- Pomocí číselných tlačítek zadejte maximálně sedmimístné číslo a klepněte na tlačítko <Použít>.
- Pokud se zobrazí výzva <PIN (Potvrdit)>, zadejte kód PIN znovu pro potvrzení.

| PIN adresáře           |   | PIN (Potvrdit) |        |
|------------------------|---|----------------|--------|
| ******                 |   | ******         |        |
| (Prázdné: Žádné nast.) | • |                |        |
| Použít                 |   |                | Použít |

#### POZNÁMKA:

- Není možné registrovat kód PIN, který se skládá ze samých nul, například 00 nebo 0000000.
- Occete-li zrušit nastavení kódu PIN, vymažte údaje zadané v položce a klepněte na tlačítko <Použít>, když jsou příslušná pole prázdná.

# POZNÁMKA

Kromě nastavení kódu PIN pro adresář lze zabezpečení zvýšit také provedením následujících operací:

- Informace o omezení zadávání nových míst určení najdete v části OOmezení dostupných míst určení.
- Informace o zakázání funkce faxování z počítače najdete v části 2Zákaz faxování z počítače (MF729Cx / MF728Cdw / MF628Cw).

#### **ODKAZY**

Ukládání do adresáře

- OUložení adresáře prostřednictvím Vzdáleného uživatelského rozhraní
- Configurace základních nastavení e-mailu
- Nastavení sdílené složky jako místa pro ukládání

# Omezení dostupných míst určení

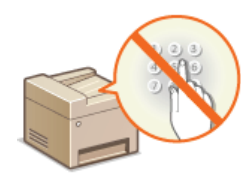

Omezením faxových čísel, která lze zadat při zasílání dokumentů, na čísla, která jsou již uložena v adresáři, byla již použita nebo je lze vyhledat na serverech LDAP, lze snížit pravděpodobnost, že bude zadáno nesprávné místo určení, a zabránit v úniku informací od uživatelů. Pokud je tato funkce povolena, zařízení nedovolí uživatelům zadat místa určení pomocí číselných tlačítek na klávesnici, přidat do adresáře nové položky, ani upravovat položky, které již v adresáři existují.

#### Klepněte na tlačítko <Nabídka> na obrazovce <Domů>.

#### Klepněte na tlačítko <Nastavení správy systému>.

Zobrazí-li se přihlašovací obrazovka, pomocí číselných kláves zadejte správné ID a kód PIN a stiskněte tlačítko D Přihlášení k zařízení

#### 3 Vyberte <Omezit funkci VYS.> ► <Omezit nová místa určení>.

# 4 Klepněte na tlačítko <Zapnuto>.

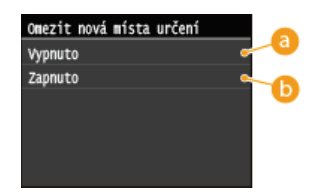

#### 

Zruší omezení týkající se nových položek. Faxová čísla a e-mailové adresy mohou být zadány jakoukoliv metodou.

#### 🜔 <Zapnuto>

Omezuje zadávání tak, že lze zadat jen adresy, které jsou uložené v adresáři, které byly použité již dříve nebo které lze najít na serveru LDAP.

# DŮLEŽITÉ

Tato funkce neomezuje dostupná místa určení při odesílání faxů z počítače. Zákaz faxování z počítače (MF729Cx / MF728Cdw / MF628Cw)

#### ODKAZY

ONastavení kódu PIN pro adresář

Zákaz použití naposledy použitých míst určení

Zákaz sekvenčního vysílání (MF729Cx / MF728Cdw / MF628Cw)

# Zákaz faxování z počítače MF729Cx/MF728Cdw/MF628Cw

Uživatelům lze faxování z počítače zakázat (odesílání faxů z počítače).

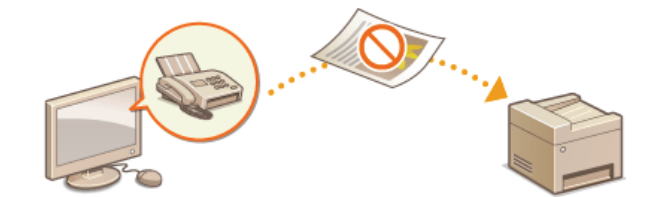

- Klepněte na tlačítko <Nabídka> na obrazovce <Domů>.
- 2 Klepněte na tlačítko <Nastavení faxu>.
- 3 Vyberte <Nastavení funkce VYS.> ► <Povolit ovladač faxu VYS.>.
  - obrazí-li se přihlašovací obrazovka, pomocí číselných kláves zadejte správné ID a kód PIN a stiskněte tlačítko D. Přihlášení k zařízení

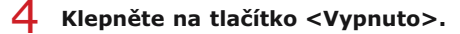

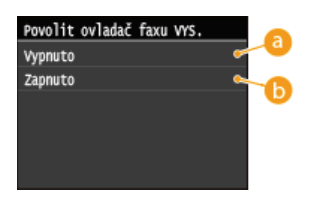

Okracie Strukture Strukture Struk

() <Zapnuto> Povolí faxování z počítače.

#### **ODKAZY**

Odesílání faxů z počítače (Faxování z počítače) (MF729Cx / MF728Cdw / MF628Cw)
 Nastavení správy ID oddělení pro tisk a odesílání faxů z počítače
 Nastavení kódu PIN pro adresář
 Omezení dostupných míst určení

# Zákaz použití naposledy použitých míst určení

Zakazuje zadávání míst určení ze záznamů o přenosech. Toto omezení znemožní volbu míst určení ze záznamů o přenosech pro funkce k odesílání faxu, skenování a odesílání v e-mailu a skenování a ukládání do sdílené složky nebo na server FTP.

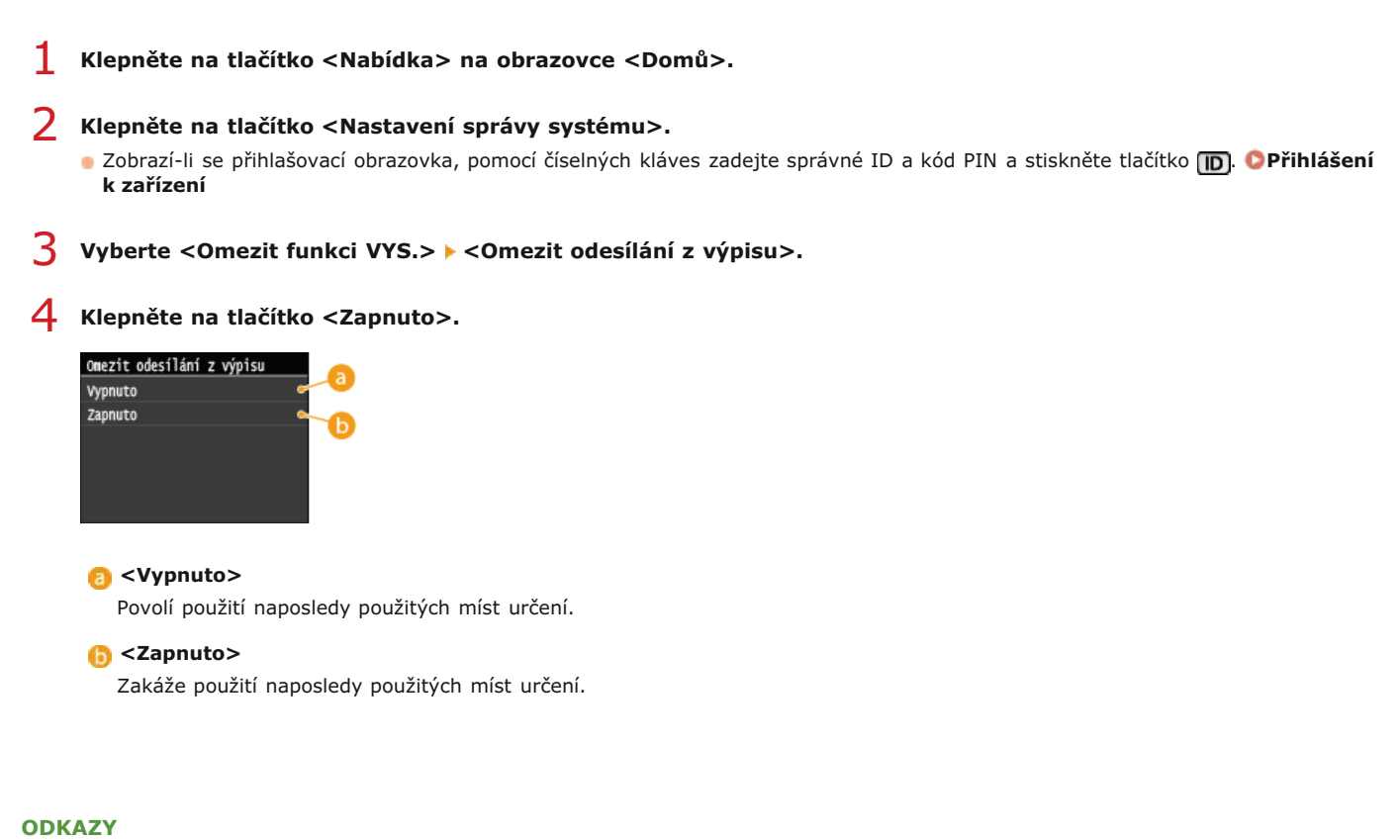

- \_
- Omezení dostupných míst určení
- Zákaz sekvenčního vysílání (MF729Cx / MF728Cdw / MF628Cw)
- Zadání naposledy použitých míst určení (fax)
- Zadání naposledy použitých míst určení

# Kontrola míst určení před odesláním dokumentů

Zadáním faxového čísla dvakrát po sobě můžete snížit riziko odeslání faxů na nesprávné číslo kvůli chybnému zadání. Funkce popsané v této části použijte při zasílání důvěrných dokumentů.

# Otevření obrazovky s výzvou k potvrzení faxového čísla (MF729Cx / MF728Cdw / MF628Cw) Ozobrazení míst určení uložených v adresáři

### Otevření obrazovky s výzvou k potvrzení faxového čísla (MF729Cx / MF728Cdw / MF628Cw)

Zařízení lze nastavit tak, aby při zadání faxového čísla pomocí číselných tlačítek vyzvalo uživatele k opakovanému zadání pro potvrzení. Tímto způsobem můžete snížit riziko odeslání faxů na nesprávná čísla kvůli chybnému zadání.

- Klepněte na tlačítko <Nabídka> na obrazovce <Domů>.
- 2 Klepněte na tlačítko <Nastavení faxu>.
- 3 Vyberte <Nastavení funkce VYS.> ▶ <Potvrdit zadané faxové číslo>.
  - Zobrazí-li se přihlašovací obrazovka, pomocí číselných kláves zadejte správné ID a kód PIN a stiskněte tlačítko D. Přihlášení k zařízení

#### 4 Klepněte na tlačítko <Zapnuto>.

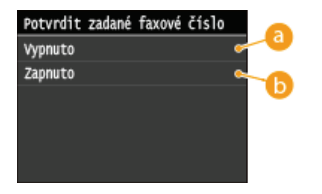

#### 👩 <Vypnuto>

Obrazovka s výzvou k potvrzení faxového čísla se nezobrazuje.

#### 🜔 <Zapnuto>

Obrazovka s výzvou k potvrzení faxového čísla se zobrazuje.

#### Zobrazení míst určení uložených v adresáři

Při použití čísel kódované volby pro zadání míst určení si musíte pamatovat, které místo určení je uloženo (nebo která skupina je uložena) pod příslušným číslem kódované volby. Pokud si všechna tato čísla nepamatujete přesně, můžete dokumenty omylem odeslat na nesprávná místa určení. Takovému nechtěnému odeslání dokumentů nesprávným příjemcům lze předejít nakonfigurováním zařízení tak, aby před odesláním dokumentů na dané místo určení zobrazilo podrobnosti o čísle kódované volby, které jste vybrali/zadali jako místo určení pro odeslání.

### 1 Klepněte na tlačítko <Nabídka> na obrazovce <Domů>.

#### 2 Klepněte na tlačítko <Nastavení správy systému>.

- Zobrazí-li se přihlašovací obrazovka, pomocí číselných kláves zadejte správné ID a kód PIN a stiskněte tlačítko D Přihlášení k zařízení
- 3 Vyberte <Omezit funkci VYS.> ► <Potvrzení VYS. kódované volby>.

### 4 Klepněte na tlačítko <Zapnuto>.

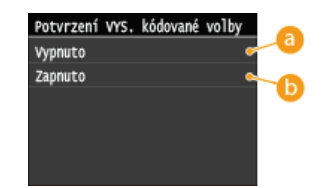

# Olypnuto

Podrobné informace o zadaném čísle kódované volby se nezobrazují.

# 🜔 <Zapnuto>

Podrobné informace o zadaném čísle kódované volby se zobrazují.

# ODKAZY

OUložení míst určení

Zadání z adresáře (fax)

Zadání z adresáře

OUložení adresáře prostřednictvím Vzdáleného uživatelského rozhraní

# Zákaz sekvenčního vysílání MF729Cx/MF728Cdw/MF628Cw

Sekvenční vysílání je funkce, která umožňuje odesílat faxy postupně více příjemcům. V případě potřeby lze tuto funkci zakázat.

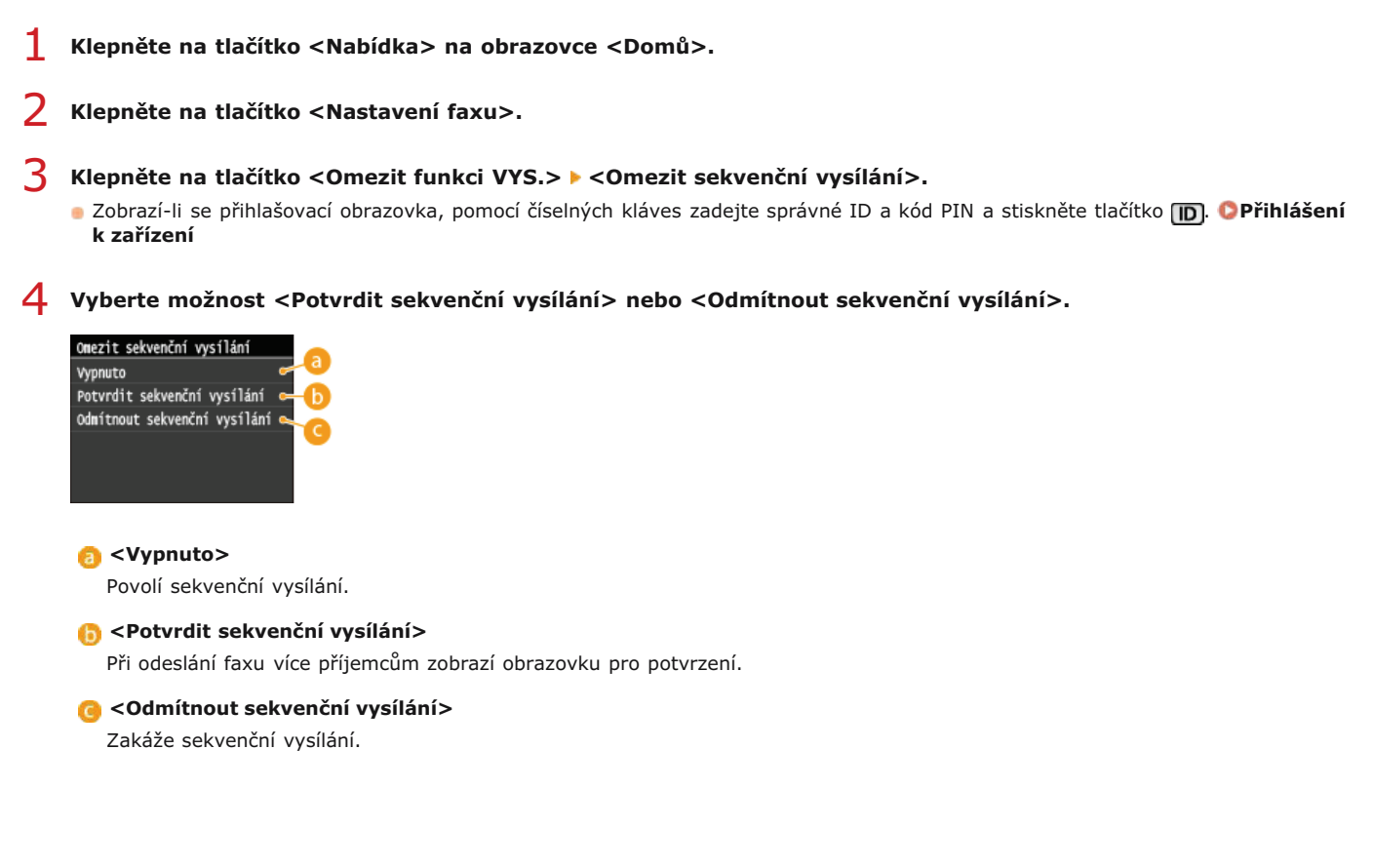

#### **ODKAZY**

Omezení dostupných míst určení

Zákaz použití naposledy použitých míst určení

Odesílání faxů do více míst určení současně (Sekvenční vysílání)

# **Omezení funkcí USB**

Rozhraní USB představuje pohodlný způsob, jak připojit periferní zařízení a ukládat nebo přemísťovat data. Pokud však není rozhraní USB řádně zabezpečeno, může být cestou k úniku informací. Při manipulaci s paměťovými zařízeními USB buďte obzvlášť opatrní. V této části je popsán postup, jak omezit připojení k zařízení přes port USB a jak zakázat použití paměťových zařízení USB.

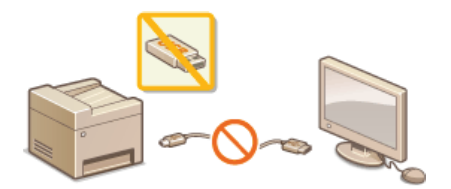

Omezení připojení k počítači pomocí kabelu USB
 Omezení funkce skenování do zařízení USB
 Omezení tisku ze zařízení USB

#### Omezení připojení k počítači pomocí kabelu USB

Port USB pro připojení k počítači nacházející se na zadní straně zařízení je možné zakázat. Pokud je tento port zakázán, zařízení nemůže komunikovat s počítačem pomocí rozhraní USB. Toto nastavení nemá vliv na funkčnost portu USB na přední straně zařízení, který je používán k připojení paměťových zařízení USB.

### 1 Klepněte na tlačítko <Nabídka> na obrazovce <Domů>.

#### Klepněte na tlačítko <Nastavení správy systému>.

- Zobrazí-li se přihlašovací obrazovka, pomocí číselných kláves zadejte správné ID a kód PIN a stiskněte tlačítko D. Přihlášení k zařízení
- Klepněte na tlačítko <Použít jako zařízení USB>.

#### 4 Klepněte na tlačítko <Vypnuto>.

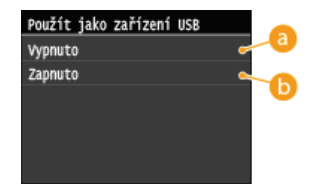

#### 👩 <Vypnuto>

Zakáže port USB pro připojení k počítači nacházející se na zadní straně zařízení.

#### 🜔 <Zapnuto>

Povolí port USB pro připojení k počítači nacházející se na zadní straně zařízení.

#### Restartujte zařízení.

• Vypněte zařízení, počkejte nejméně 10 sekund a opět jej zapněte.

#### Omezení funkce skenování do zařízení USB

Můžete zakázat ukládání dat na paměťové zařízení USB. Paměťová zařízení USB se připojují k portu USB na přední straně zařízení.

#### Klepněte na tlačítko <Nabídka> na obrazovce <Domů>.

#### / Klepněte na tlačítko <Nastavení správy systému>.

Zobrazí-li se přihlašovací obrazovka, pomocí číselných kláves zadejte správné ID a kód PIN a stiskněte tlačítko D Přihlášení k zařízení

#### Klepněte na tlačítko < Uložit do paměti USB>.

# Klepněte na tlačítko <Vypnuto>.

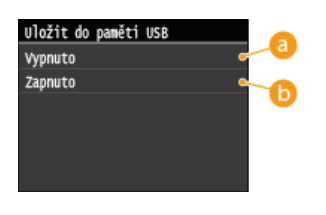

# 👩 <Vypnuto>

Zakáže ukládání dat na paměťové zařízení USB. Naskenovaná data nelze ukládat na paměťové zařízení USB.

# 🚯 <Zapnuto>

Povolí ukládání dat na paměťové zařízení USB.

# 5 Restartujte zařízení.

Vypněte zařízení, počkejte nejméně 10 sekund a opět jej zapněte.

#### Omezení tisku ze zařízení USB

Můžete zakázat tisk dat z paměťového zařízení USB. Data na paměťovém zařízení USB nelze tisknout.

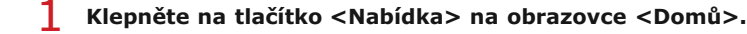

# 2 Klepněte na tlačítko <Nastavení správy systému>.

- Zobrazí-li se přihlašovací obrazovka, pomocí číselných kláves zadejte správné ID a kód PIN a stiskněte tlačítko D. Přihlášení k zařízení
- Klepněte na tlačítko <Tisk z paměťového média Zap/Vyp>.

# **4** Klepněte na tlačítko <Vypnuto>.

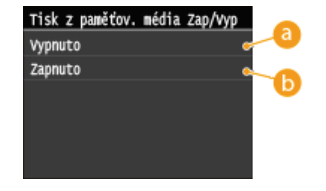

#### 👩 <Vypnuto>

Zakáže funkci načtení dat uložených z paměťového zařízení USB. Data na paměťovém zařízení USB nelze tisknout.

### 🜔 <Zapnuto>

Povolí funkci tisku dat uložených v paměťovém zařízení USB.

# 5 Restartujte zařízení.

• Vypněte zařízení, počkejte nejméně 10 sekund a opět jej zapněte.

# ODKAZY

Skenování dokumentů přímo do paměti USB
Tisk z paměti USB (Tisk USB)

# Zákaz komunikace HTTP

Protokol HTTP se používá při komunikaci přes síť, například pokud přistupujete k zařízení prostřednictvím Vzdáleného uživatelského rozhraní. Pokud používáte připojení přes rozhraní USB nebo z jiného důvodu protokol HTTP nevyužíváte, můžete komunikaci HTTP zakázat, a tím blokovat škodlivé útoky třetích stran, které mohou být vedeny přes nevyužité porty HTTP.

### DŮLEŽITÉ

Zákazem protokolu HTTP dojde k zákazu některých síťových funkcí, například Vzdáleného uživatelského rozhraní, tisku WSD a tisku pomocí služby Google Cloud Print.

Klepněte na tlačítko <Nabídka> na obrazovce <Domů>.

### 2 Klepněte na tlačítko <Nastavení sítě>.

- Zobrazí-li se přihlašovací obrazovka, pomocí číselných kláves zadejte správné ID a kód PIN a stiskněte tlačítko D. Přihlášení k zařízení
- 3 Vyberte <Nastavení TCP/IP> ► <Použít HTTP>.

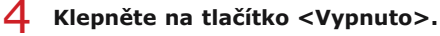

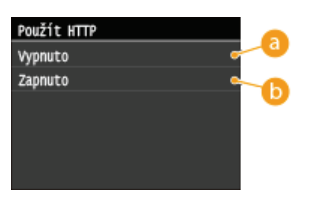

3 <Vypnuto> Zakazuje komunikaci HTTP.

# 👵 <Zapnuto>

Povoluje komunikaci HTTP.

### ODKAZY

Použití Vzdáleného uživatelského rozhraní
 Změna čísel portů
 Konfigurace protokolů tisku a funkcí WSD
 Použití služby Google Cloud Print

# Zákaz Vzdáleného uživatelského rozhraní

Vzdálené uživatelské rozhraní je užitečným nástrojem, který umožňuje zadat nastavení zařízení z počítače prostřednictvím webového prohlížeče. Zařízení i počítač musí být propojené prostřednictvím sítě, aby bylo možné Vzdálené uživatelské rozhraní použít. Pokud je zařízení připojeno k počítači prostřednictvím rozhraní USB nebo pokud Vzdálené uživatelské rozhraní nepotřebujete používat, můžete toto rozhraní zakázat, a tím snížit riziko, že by vaše zařízení ovládali na dálku prostřednictvím sítě třetí strany se škodlivými úmysly.

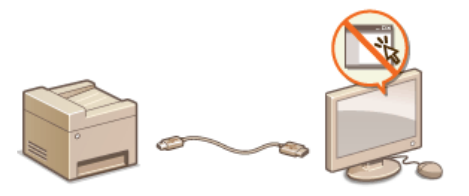

Klepněte na tlačítko <Nabídka> na obrazovce <Domů>.

### Z Klepněte na tlačítko <Nastavení správy systému>.

- Zobrazí-li se přihlašovací obrazovka, pomocí číselných kláves zadejte správné ID a kód PIN a stiskněte tlačítko D. Přihlášení k zařízení
- 3 Klepněte na tlačítko <Nastavení vzdáleného UR> ► <Použít vzdálené UR>.

### 4 Klepněte na tlačítko <Vypnuto>.

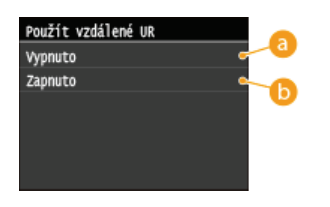

#### 👩 <Vypnuto>

Zakáže Vzdálené uživatelské rozhraní.

#### 🚯 <Zapnuto>

Povolí Vzdálené uživatelské rozhraní.

# 5 Restartujte zařízení.

• Vypněte zařízení, počkejte nejméně 10 sekund a opět jej zapněte.

#### ODKAZY

Použití Vzdáleného uživatelského rozhraní
Zákaz komunikace HTTP

# Implementace funkcí pro vysokou míru zabezpečení

Autorizovaní uživatelé jsou ohroženi škodlivými útoky třetích stran, jedná se např. o sniffing (falšování), spoofing (odposlech) nebo tampering (nepovolené úpravy) dat při jejich průchodu sítí, které mohou způsobit ztráty, jejichž rozsah nelze předvídat. Zařízení podporuje následující funkce, které slouží ke zvýšení zabezpečení a utajení, a tím chrání vaše důležité a cenné informace před těmito útoky.

#### Šifrovaná komunikace SSL

Protokol SSL se používá pro šifrování dat odesílaných prostřednictvím sítě a často také pro komunikaci přes webový prohlížeč nebo emailovou aplikaci. Protokol SSL umožňuje bezpečnou síťovou komunikaci, jestliže přistupujete k zařízení z počítače prostřednictvím Vzdáleného uživatelského rozhraní. **Povolení šifrované komunikace SSL pro Vzdálené uživatelské rozhraní** 

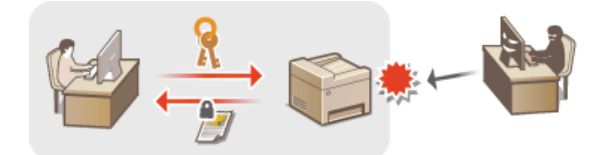

#### Komunikace IPSec

Zatímco protokol SSL šifruje pouze data používaná v konkrétní aplikaci, jako je například webový prohlížeč nebo e-mailová aplikace, protokol IPSec šifruje celé IP pakety (nebo jejich datové části). Díky tomu poskytuje protokol IPSec mnohem univerzálnější systém zabezpečení než protokol SSL. **Characteric Restavení IPSec** 

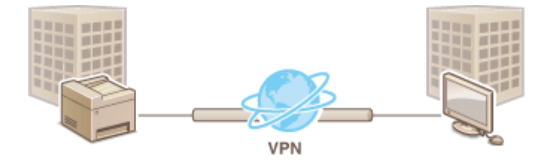

#### Ověřování IEEE 802.1X

Standard IEEE 802.1X je mechanizmus blokování neoprávněného přístupu k síti využívající hromadnou správu informací o ověřování uživatele. Pokud se zařízení pokusí připojit k síti 802.1X, musí projít procesem ověření uživatele, který prokáže, zda se o připojení pokouší autorizovaný uživatel. Informace o ověření je odeslána ke kontrole na server RADIUS, který na základě výsledku ověření buď povolí, nebo odmítne komunikaci se sítí. Pokud se ověření nezdaří, přepínač LAN (nebo přístupový bod) zablokuje přístup z vnější sítě. Zařízení se může k síti 802.1X připojit jako klientské zařízení. **©Konfigurace ověřování IEEE 802.1X** 

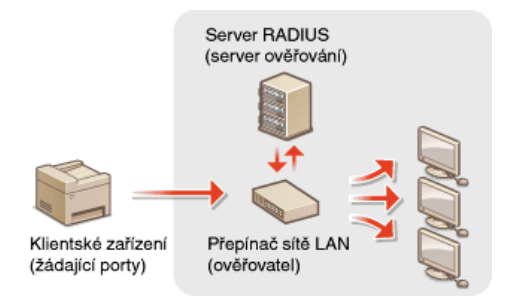

#### **ODKAZY**

Konfigurace nastavení pro páry klíčů a digitální certifikáty

# Povolení šifrované komunikace SSL pro Vzdálené uživatelské rozhraní

Komunikaci mezi zařízením a webovým prohlížečem v počítači je možné šifrovat pomocí funkce SSL (Secure Sockets Layer). Protokol SSL je mechanismus šifrování dat odeslaných nebo přijatých prostřednictvím sítě. Pokud je nastavení IPSec (Metoda předsdíleného klíče), ověřování IEEE 802.1X (TTLS/PEAP) nebo protokolu SNMPv3 zadáváno přes Vzdálené uživatelské rozhraní, musí být povolen protokol SSL. Chcete-li použít funkci SSL pro Vzdálené uživatelské rozhraní, je třeba nastavit pár klíčů a povolit funkci SSL. Před povolením funkce SSL je třeba vygenerovat nebo nainstalovat pár klíčů pro protokol SSL (**©Konfigurace nastavení pro páry klíčů a digitální certifikáty**).

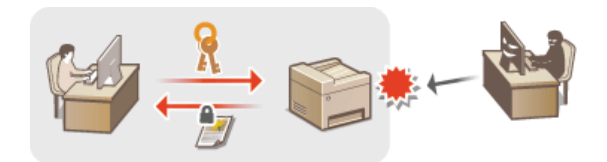

- **1** Spusťte Vzdálené uživatelské rozhraní a přihlaste se v Režimu správce systému. **O**Spuštění Vzdáleného uživatelského rozhraní
- 2 Klikněte na položku [Nastavení/Uložení].

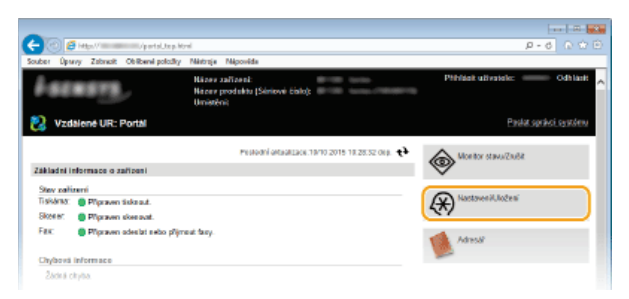

3 Klikněte na položku [Nastavení sítě] ▶ [Nastavení TCP/IP].

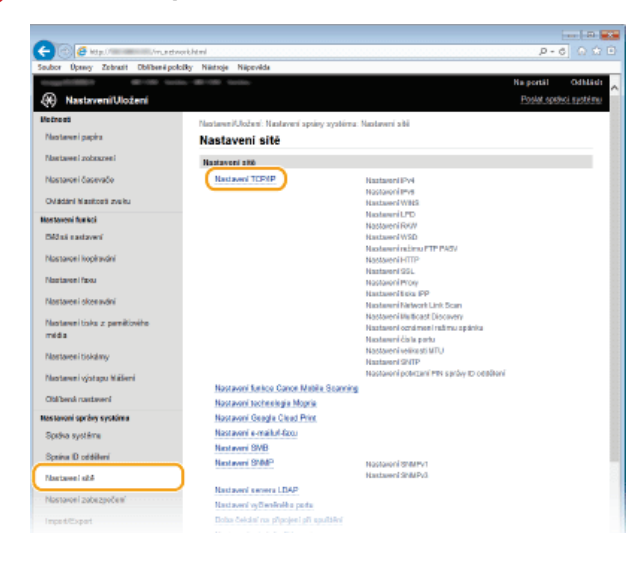

4 Klikněte na tlačítko [Klíč a certifikát] v části [Nastavení SSL].

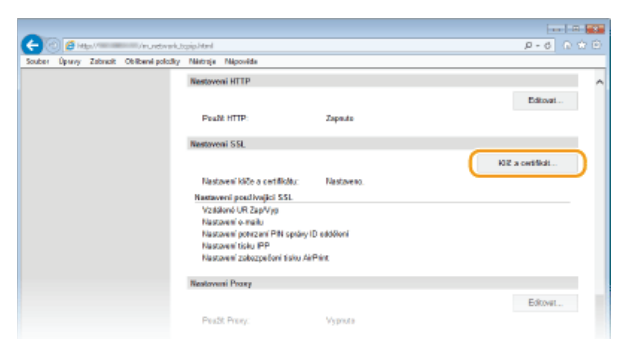

5 Klikněte na tlačítko [Uložit výchozí klíč] nacházející se vpravo od páru klíčů, který chcete použít.

| (C) 🖉 Htp://minimu.iv.uet              | wark_ssl.exit.html     |                       |                        | ρ-                                    | 0.000        |
|----------------------------------------|------------------------|-----------------------|------------------------|---------------------------------------|--------------|
| Souber Úpravy Zabrazit Oblibanil po    | ložky Nástroja Nápovéd | ia .                  |                        |                                       |              |
| magnetistic and the second             | the division former    |                       |                        | Na portál                             | OdNich       |
| Nastaveni/Uloženi                      |                        |                       |                        | Paskat ope                            | ekci systémi |
| Valeasti                               | Nativen/Usient         | Nastavení správy syst | írna: Nastavani síbě > | Nastavení TCP/P > Nastavení kliče a o | ertificitu   |
| Nastovení popisu                       | Nastavení k            | liče a certifiká      | itu                    |                                       |              |
| Nastavení zobrazení                    | Neoloveni kliće o      | certifikóla           |                        |                                       |              |
| Nastavení časovače                     | Registrovaný kl        | ić a certifikát       |                        |                                       |              |
| Childred Manifesti works               | Nazev kille            | Posžili kliče         | Contriket              |                                       |              |
| Na staveni fa sicci                    | Default Key            | [SSL]                 | 63                     | Likožit výchezí klič                  |              |
| Bižná sastavaní                        | x                      |                       |                        |                                       |              |
| Nastzvení kopilování                   |                        |                       |                        |                                       |              |
| Nestavení fazu                         |                        |                       |                        |                                       |              |
| Nastaven' skenodni                     |                        |                       |                        |                                       |              |
| Nastavení tisku z parežťového<br>midla |                        |                       |                        |                                       |              |

#### POZNÁMKA:

### Zobrazení podrobností o certifikátu

Máte možnost zkontrolovat podrobné informace o certifikátu nebo můžete certifikát ověřit kliknutím na příslušný textový odkaz pod položkou [Název klíče], nebo na ikonu certifikátu. OVĚření párů klíčů a digitálních certifikátů

6 Povolení SSL pro Vzdálené uživatelské rozhraní

1 Klikněte na položku [Nastavení zabezpečení] 🕨 [Nastavení vzdáleného UR].

| A                                 |                                        |                                                                    |                       |
|-----------------------------------|----------------------------------------|--------------------------------------------------------------------|-----------------------|
| C 🖸 🖉 http://                     | aritychteni                            |                                                                    | D+6 0 0 0             |
| Souber Úprevy Zabreck Oblibené po | lađiy Néstroje Népovéde                |                                                                    |                       |
|                                   | an 40-10 team                          |                                                                    | Na portal Odhlash     |
| (H) Nastaveni/Uloženi             |                                        |                                                                    | Postat spokol systému |
| Mainast                           | Nastaveni/Ule2oni: Nastaveni správy sy | ystému: Nastavení zabezpečení                                      |                       |
| Nastaveni popiru                  | Nastavení zabezpečení                  |                                                                    |                       |
| Nastavení zobrazení               | Nasta osi tabotoolosi                  |                                                                    |                       |
| Nastaven' časovače                | Nastavel vedáleného UR                 |                                                                    |                       |
| Ovládání hlasitesti zveku         | Testaver receipt constant              |                                                                    |                       |
| Na staveni fanicci                | NexteenilPSer                          |                                                                    |                       |
| Bilžná nastavoní                  | Filtradiva IP                          | Added 1994 With and 199                                            |                       |
| Electrony in the baseline         |                                        | Adre as (Pvd.: Vete prif filtr                                     |                       |
| Transferrer Roperstant            |                                        | Admissi (Pv8): Vjalopni filiti<br>Admissi (Pv6): Vitalia of filiti |                       |
| Nastavení Rou                     | Filtradive MAC                         | Vistorifit                                                         |                       |
| Nastavení skenování               |                                        | Valupni filtr                                                      |                       |
| Nastaven' tiska z carołitowko     | Ornazit funkci VYS.                    |                                                                    |                       |
| méda                              | Nastavel oviření po funkci odesl       | lání                                                               |                       |
| Nastaven' tiskäny                 | I                                      |                                                                    |                       |
| Nastaveni výstupu hlábeni         |                                        |                                                                    |                       |
| Oblibená nastarení                |                                        |                                                                    |                       |
| Neslevení správy systému          |                                        |                                                                    |                       |
| Språve systému                    |                                        |                                                                    |                       |
| Sprine ID oddélené                |                                        |                                                                    |                       |
| Nadaven' sité                     |                                        |                                                                    |                       |
| Nastovení zobezpočení             | )                                      |                                                                    |                       |
| Import/Export                     |                                        |                                                                    |                       |
|                                   |                                        |                                                                    |                       |

2 Klikněte na tlačítko [Editovat].

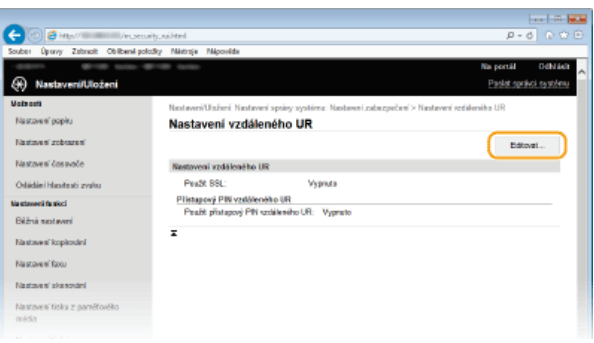

**3** Zaškrtněte políčko [Použít SSL] a klikněte na tlačítko [OK].

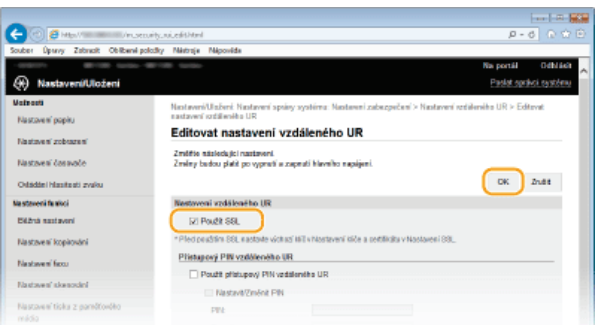

# Restartujte zařízení.

• Vypněte zařízení, počkejte nejméně 10 sekund a opět jej zapněte.

# POZNÁMKA

#### Použití ovládacího panelu

Pomocí možnosti <Nabídka> na obrazovce <Domů> také můžete povolit nebo zakázat komunikaci šifrovanou pomocí protokolu SSL. Použít SSL

#### Spuštění Vzdáleného uživatelského rozhraní se SSL

Pokud zkoušíte spustit Vzdálené uživatelské rozhraní, když je povoleno SSL, může se zobrazit upozornění zabezpečení ohledně certifikátu zabezpečení. V takovém případě zkontrolujte, že je do pole adresy zadána správná adresa URL a poté zobrazte obrazovku Vzdáleného uživatelského rozhraní. Spuštění Vzdáleného uživatelského rozhraní

#### Povolení protokolu SSL pro zasílání e-mailů a i-faxů

 Pokud server SMTP a server POP3 podporují funkci SSL, lze funkci SSL povolit pro komunikaci mezi těmito dvěma servery ( Konfigurace nastavení komunikace pomocí e-mailů/i-faxů). Bližší informace týkající se serveru SMTP a POP3 získáte u svého poskytovatele internetových služeb nebo u správce sítě.

#### **ODKAZY**

Generování párů klíčů

- Použití párů klíčů a digitálních certifikátů vydaných certifikační autoritou
- Konfigurace nastavení IPSec
- CKonfigurace ověřování IEEE 802.1X
- Monitorování a ovládání zařízení pomocí protokolu SNMP
- Registrace serverů LDAP

# Konfigurace nastavení IPSec

Internet Protocol Security (IPSec nebo IPsec) je sada protokolů pro šifrování dat přepravovaných prostřednictvím sítě, včetně internetových sítí. Zatímco protokol SSL šifruje pouze data používaná v konkrétní aplikaci, jako je například webový prohlížeč nebo e-mailová aplikace, protokol IPSec šifruje celé IP pakety nebo jejich datové části a poskytuje tak univerzálnější systém zabezpečení. Sada protokolů IPSec zařízení pracuje v transportním režimu, ve kterém jsou šifrovány datové části IP paketů. Zařízení se může díky této funkci připojit přímo k počítači ve stejné virtuální privátní síti (VPN). Zkontrolujte požadavky na systém a potřebným způsobem nakonfigurujte nejprve počítač a až poté také zařízení.

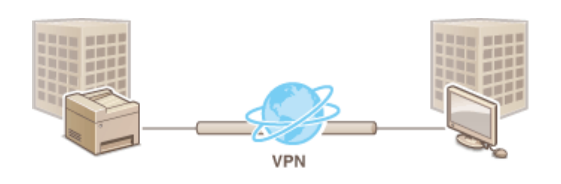

#### Požadavky na systém 🔽

Protokol IPSec, který je podporován zařízením, vyhovuje standardům RFC2401, RFC2402, RFC2406 a RFC4305.

| Operační systém          | Windows Vista / 7 / 8 / Server 2003 / Server 2008 / Server 2012 |                                                                                              |  |  |  |
|--------------------------|-----------------------------------------------------------------|----------------------------------------------------------------------------------------------|--|--|--|
| Režim připojení          | Transportní režim                                               |                                                                                              |  |  |  |
|                          | IKEv1 (hlavní režim)                                            |                                                                                              |  |  |  |
|                          | Metoda ověřování                                                | <ul> <li>Předsdílený klíč</li> <li>Digitální podpis</li> </ul>                               |  |  |  |
| Dua ka ka ka wa wa wa wa | Algoritmus hash<br>(a délka klíče)                              | <ul> <li>HMAC-SHA1-96</li> <li>HMAC-SHA2 (256 bitů nebo 384 bitů)</li> </ul>                 |  |  |  |
| Protokol výměny<br>klíčů | Algoritmus šifrování<br>(a délka klíče)                         | <ul> <li>3DES-CBC</li> <li>AES-CBC (128 bitů, 192 bitů nebo 256 bitů)</li> </ul>             |  |  |  |
|                          | Algoritmus výměny klíčů / skupina (a délka<br>klíče)            | Diffie-Hellman (DH)<br>Group 1 (768 bitů)<br>Skupina 2 (1024 bitů)<br>Skupina 14 (2048 bitů) |  |  |  |
|                          | Algoritmus hash                                                 | HMAC-SHA1-96                                                                                 |  |  |  |
| ESP                      | Algoritmus šifrování<br>(a délka klíče)                         | <ul> <li>3DES-CBC</li> <li>AES-CBC (128 bitů, 192 bitů nebo 256 bitů)</li> </ul>             |  |  |  |
|                          | Algoritmus hash / algoritmus šifrování (a délka<br>klíče)       | AES-GCM (128 bitů, 192 bitů nebo 256<br>bitů)                                                |  |  |  |
| АН                       | Algoritmus hash                                                 | HMAC-SHA1-96                                                                                 |  |  |  |

# POZNÁMKA

### Omezení funkcí IPSec

- IPSec podporuje komunikaci na jednosměrovou adresu (nebo jedno zařízení).
- Zařízení nemůže současně používat protokol IPSec i DHCPv6.
- Protokol IPSec není k dispozici v sítích, kde je implementován překlad adres NAT nebo maskování IP adres.

#### Použití protokolu IPSec s filtrem IP adres

Před zásadami protokolu IPSec se použije nastavení filtru IP adres. Zadání IP adres pro přidání do pravidel brány firewall

Než začnete používat protokol IPSec pro šifrování komunikace, je třeba nejprve uložit zásady zabezpečení (SP). Zásady zabezpečení sestávají ze skupin následujících nastavení. Uložit lze až 10 zásad. Jakmile zásady uložíte, zadejte pořadí, v jakém mají být použity.

#### Přepínač

Přepínač slouží k definování podmínek, za jakých mají IP pakety použít komunikaci IPSec. Volitelné podmínky zahrnují IP adresy a čísla portů zařízení a také zařízení, se kterými je možné komunikovat.

#### IKE

IKE nakonfiguruje verzi protokolu IKEv1, který slouží pro výměnu klíčů. Pokyny se liší v závislosti na vybrané metodě ověřování.

#### [Metoda předsdíleného klíče]

S dalšími zařízeními lze sdílet klíč o délce až 24 alfanumerických znaků. Před zadáním této metody ověřování povolte funkci SSL pro Vzdálené uživatelské rozhraní (**Povolení šifrované komunikace SSL pro Vzdálené uživatelské rozhraní**).

#### [Metoda digitálního podpisu]

Toto zařízení a ostatní zařízení se ověřují vzájemným ověřením digitálních podpisů. Nejprve vygenerujte nebo nainstalujte pár klíčů (**©Konfigurace nastavení pro páry klíčů a digitální certifikáty**).

#### AH/ESP

Zadejte nastavení pro hlavičky AH/ESP, které jsou přidány do paketů během komunikace IPSec. Současně lze zadat jak hlavičku AH, tak hlavičku ESP. Můžete také vybrat, zda povolit metodu PFS pro větší bezpečnost.

**1** Spusťte Vzdálené uživatelské rozhraní a přihlaste se v Režimu správce systému. OSpuštění Vzdáleného uživatelského rozhraní

#### 2 Klikněte na položku [Nastavení/Uložení].

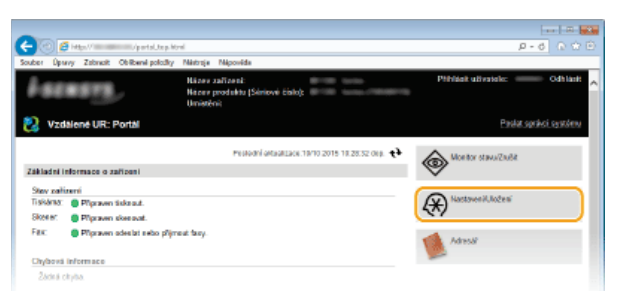

3 Klikněte na položku [Nastavení zabezpečení] ▶ [Nastavení IPSec].

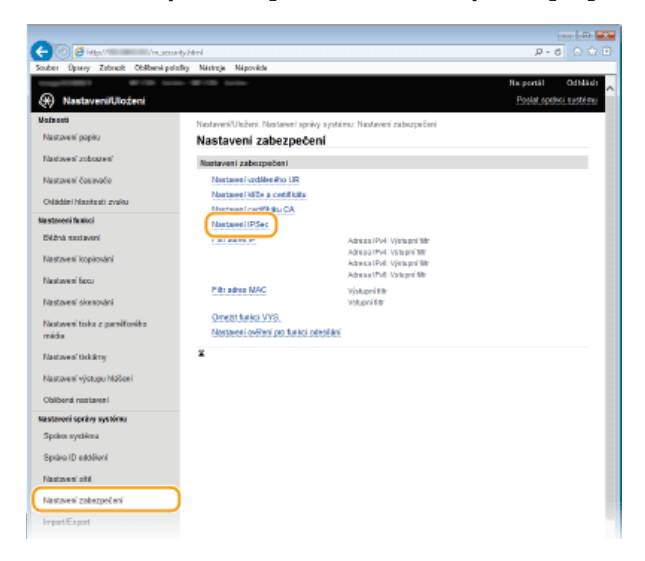

4 Klikněte na tlačítko [Editovat].

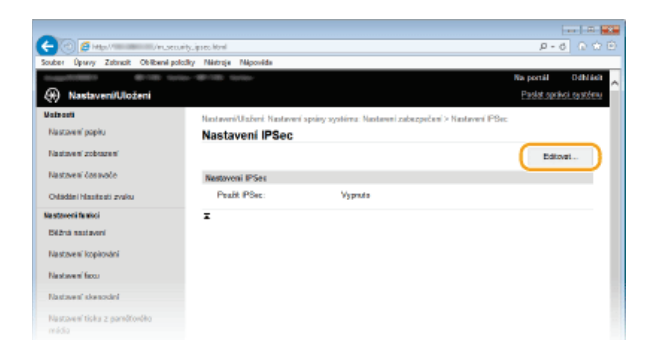

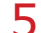

# Zaškrtněte políčko [Použít IPSec] a klikněte na tlačítko [OK].

 Pokud chcete, aby zařízení přijímalo pouze pakety odpovídající jedné ze zásad zabezpečení definovaných v následujících krocích, zrušte zaškrtnutí políčka [Přijmout pakety bez zásad].

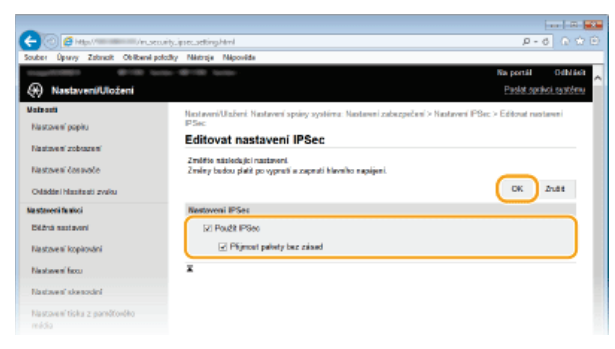

6 Klikněte na tlačítko [Uložit nové zásady].

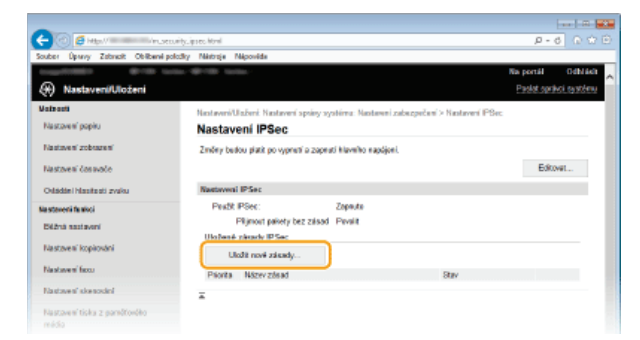

# 7 Zadejte nastavení zásad.

- 1 V textovém poli [Název zásad] zadejte jméno o délce maximálně 24 alfanumerických znaků, pomocí kterého bude možné zásadu identifikovat.
- 2 Zaškrtněte políčko [Umožnit zásady zabezpečení].

| - 🕗 🗗 Htp:// 👘 /rr.sec                                                                                                    | urity.iprec.regist.html/pid=11 |                                        | P-0 01                          |
|----------------------------------------------------------------------------------------------------|--------------------------------|----------------------------------------|---------------------------------|
| uber Úpany Zabracit Oblibané po                                                                                                    | lođiy Niktroja Nikpovida       |                                        |                                 |
| and the second second s |                                |                                        | Na portál Odhlá                 |
| Nastaveni/Uloženi                                                                                                    |                                |                                        | Paolat oprávci rejstér          |
| ataasti                                                                                                    | Nastaani/Habari Nastaani s     | roles wetling Mastauri scherenited's N | nteeri PRe-'s Utekt reed nimely |
| Nastavení popisu                                                                                                    | PSec.                          |                                        |                                 |
| la sino si suburuni                                                                                                    | Uložit nové zásady             | IPSec                                  |                                 |
| a slove a 20ptazie s                                                                                                    |                                |                                        | OK 21/84                        |
| Vastaveni čas avače                                                                                                    |                                |                                        |                                 |
| Delaidae i Masaitasti zvaku                                                                                                    | Wastaveni zázod zabezpeč       | ani                                    |                                 |
|                                                                                                    | Nizwy zole ad:                 | 123456709                              | (Max. 24 zroká)                 |
| SCOVERIA TRANSA                                                                                                    | Urebrit sizedy sets            | zpečeni                                |                                 |
| Sižná sastavení                                                                                                    |                                |                                        |                                 |
| lastzvení kopirování                                                                                                    | Nadoveni voliče                |                                        |                                 |
|                                                                                                    | Nastavení lokální odresy       |                                        |                                 |
| la stavení facu                                                                                                    | Lokální adresa:                | Vischny stresy IP                      |                                 |
| lastaven' skenodni                                                                                                    |                                | Advess PM     Advess PM                |                                 |
| Vastovení ticku z parečťového                                                                                                    | Nastaveni vzdálené odres       | V.                                     |                                 |
|                                                                                                    |                                | W Machine advance IP                   |                                 |

8 Zadejte nastavení přepínače.

| <li>(a) (5) Heat (museu)</li>                       | ity.ipsec.regist.html/bid=11                                                                                       |                                                                                                    | P-0 00                                 |
|-----------------------------------------------------|----------------------------------------------------------------------------------------------------|----------------------------------------------------------------------------------------------------|----------------------------------------|
| Souber Úpravy Zabracit Oblibeni pol                 | alky Nártroje Nápověde                                                                                             |                                                                                                    |                                        |
| Olődési hlosítesti zváku<br>Restevení festkol       | Nostaveni zásad zohezpečeni<br>Názov zásad:<br>😥 U možnit zásady zobszp                                            | 123466789<br>sčari                                                                                                    | (Max. 24 znakš)                        |
| Nastaven' kopionini                                 | Nostaveni voliče<br>Nastaveni lokální adrezy                                                                       |                                                                                                    |                                        |
| Nastaven' bou<br>Nastaven' okanovini                | Lokální advesa:                                                                                                    | Všechny adresy IP     Adresa IP4                                                                                                 |                                        |
| Nastaven' tisku z parelfordes                       | Nastoveni vzdálené odresy                                                                                          | L Adress PV6                                                                                                    |                                        |
| Nastaven' tiskämy                                   | Vzdilecă adreca:                                                                                                   | <ul> <li>Viechny adresy IP</li> <li>Viechny adresy IP+4</li> <li>Viechny adresy IP+6</li> </ul>                                  |                                        |
| Nastaveni výstupu hláčeni<br>Oblibená nastaveni     |                                                                                                    | <ul> <li>Račni nastaveni IP4</li> <li>Račni nastaveni IP46</li> </ul>                                                            |                                        |
| Neatonní spřévy systému<br>Spoleo oystěmu           | Marchy K Norman Rock<br>The continuities of the the registerior<br>Nastaven' potaties                              | venc<br>u presidijto oprejevnik násra dvyřcím způsotran                                                                          | 1. 101.00.00.004-001.00.001.001        |
| Sprieve ID oddělení<br>Nastavení sílé               | Delka prefizu:<br>Nastaveni porta                                                                                  |                                                                                                    |                                        |
| Nastovení zobezpočení                               | Lakální part:                                                                                                    | Weekny porty     Jeden pert                                                                                                    | (1-65535)                              |
| Impertilla port<br>Inicializzat informace nastaveni | Vzdálený post:                                                                                                    | ■ V8echny porty<br>Jeden port                                                                                                    | (1-65535)                              |
|                                                     | Nottaveni BC                                                                                                    |                                                                                                    |                                        |
|                                                     | Choste-il positi pitetoda pitetadi e<br>Diastaveni za tespečeni nastaven<br>Zmilnite-il post a certificiti v (Způs | reites Millej # (Způse b svěliven), reusel byl na z<br>o (Pradři SBL) na Zap.<br>ob svěliven), taude funkce dostupníl i při znal | tnince (Nexterveni szdálemálta 1971) v |
|                                                     |                                                                                                    |                                                                                                    |                                        |

[Lokální adresa] Klikněte na přepínač a nastavte typ IP adresy zařízení, pro které se má zásada použít.

| [Všechny adresy<br>IP] | Vyberte, chcete-li použít IPSec pro všechny IP pakety.                                           |
|------------------------|--------------------------------------------------------------------------------------------------|
| [Adresa IPv4]          | Vyberte sadu IPSec pro všechny IP pakety, které se odesílají do adresy IPv4 přístroje nebo z ní. |
| [Adresa IPv6]          | Vyberte sadu IPSec pro všechny IP pakety, které se odesílají do adresy IPv6 přístroje nebo z ní. |

#### [Vzdálená adresa]

Klikněte na přepínač a nastavte typ IP adresy dalších zařízení, pro které se má zásada použít.

| [Všechny adresy<br>IP]    | Vyberte, chcete-li použít IPSec pro všechny IP pakety.                                                                                                    |
|---------------------------|----------------------------------------------------------------------------------------------------|
| [Všechny adresy<br>IPv4]  | Vyberte sadu IPSec pro všechny IP pakety, které se odesílají do adres IPv4 ostatních zařízení nebo z nich.                                                                                  |
| [Všechny adresy<br>IPv6]  | Vyberte sadu IPSec pro všechny IP pakety, které se odesílají do adres IPv6 ostatních zařízení nebo z nich.                                                                                  |
| [Ruční nastavení<br>IPv4] | Vyberte, chcete-li zadat jednu IPv4 adresu nebo rozsah IPv4 adres, pro které se má použít protokol IPSec. Do textového pole [Adresy k ručnímu nastavení] zadejte adresu IPv4 (nebo rozsah). |
| [Ruční nastavení<br>IPv6] | Vyberte, chcete-li zadat jednu IPv6 adresu nebo rozsah IPv6 adres, pro které se má použít protokol IPSec. Do textového pole [Adresy k ručnímu nastavení] zadejte adresu IPv6 (nebo rozsah). |

[Adresy k ručnímu nastavení] Pokud je pro položku [Vzdálená adresa] vybrána možnost [Ruční nastavení IPv4] nebo [Ruční nastavení IPv6], zadejte IP adresu, pro kterou mají být zásady použity. Můžete také zadat rozsah adres. Jednotlivé adresy oddělujte pomlčkou. POZNÁMKA:

### Zadání IP adres

|                         | Popis                                                      | Příklad                   |
|-------------------------|------------------------------------------------------------|---------------------------|
| Zadání jedné            | <b>IPv4:</b><br>Čísla oddělujte tečkami.                   | 192.168.0.10              |
| adresy                  | <b>IPv6:</b><br>Alfanumerické znaky oddělujte dvojtečkami. | fe80::10                  |
| Zadání rozsahu<br>adres | Mezi jednotlivé adresy vkládejte pomlčku.                  | 192.168.0.10-192.168.0.20 |

#### [Nastavení podsítě]

Pokud zadáváte IPv4 adresu ručně, můžete rozsah adres vyjádřit pomocí masky podsítě. Zadejte masku podsítě oddělením čísel tečkou (příklad: "255.255.255.240").

#### [Délka prefixu]

Při ručním zadávání rozsahu adres IPv6 můžete rozsah zadat také pomocí předčíslí. Délku předčíslí zadejte pomocí rozsahu hodnot 0 až 128.

### [Lokální port]/[Vzdálený port]

Pokud chcete pro jednotlivé protokoly vytvořit samostatné zásady, např. protokol HTTP nebo SMTP, zadejte příslušné číslo portu pro jednotlivé protokoly, aby bylo možné určit, pro který se má použít protokol IPSec. DŮLEŽITÉ:

#### Protokol IPSec se nepoužije u následujících paketů

- Pakety zpětné smyčky, vícesměrového a všesměrového vysílání
- Pakety IKE (využívající protokol UDP na portu 500)
- Pakety oslovení souseda a inzerování souseda ICMPv6

# Zadejte nastavení IKE.

|                                                    | Nastavesi porta                                                                                         |                                                                                                    |                                                                                      |
|----------------------------------------------------|----------------------------------------------------------------------------------------------------|----------------------------------------------------------------------------------------------------|--------------------------------------------------------------------------------------|
| lastavení zabazpočení                              | Lakální part:                                                                                           | S Veckny porty                                                                                             | 11-100783                                                                            |
| imperi Export<br>Inicializovat informace nastaveni | Vzdálený pod:                                                                                           | Všechny porty     Jeden port                                                                               | (1-65535)                                                                            |
|                                                    | Nostaveni IKE                                                                                           |                                                                                                    |                                                                                      |
|                                                    | Choole-li poutit (Netoda předar<br>(Nastavení za sezpočení) nasta<br>Změnite-k (KOC a certifiktě) v (Z) | di eného kirbej v (Způsob ověření), r<br>veno (Prvsů) trat, j na Zap.<br>úsob evěření), bude funkce dostup | nasí být na stránce (Hastavení vzdáleného LHQ v<br>nči pli zvučení na téte obrzovce. |
|                                                    | Retire IKE:                                                                                             | Hami                                                                                                    |                                                                                      |
|                                                    | Zplace onliteni                                                                                         | <ul> <li>Metoda<br/>předsdileného klíče;</li> </ul>                                                        | Nastaveri scheniko, kii Za                                                           |
|                                                    |                                                                                                    | Metoda                                                                                                    | Název kliče: Nenastaveno.                                                            |
|                                                    |                                                                                                    | digitalinihe podpisu:                                                                                      | KIRS o cartificăt                                                                    |
|                                                    | Platacat                                                                                                |                                                                                                    |                                                                                      |
|                                                    | Plati pro:                                                                                              | 480                                                                                                    | min (1-65535)                                                                        |
|                                                    | Algoritmus ovides Milhoel                                                                               | ini .                                                                                                    |                                                                                      |
|                                                    | Ovellent                                                                                                | SHA1 a SHA2 🛩                                                                                              |                                                                                      |
|                                                    | Britonini                                                                                               | 30ES-080 # AES-0                                                                                           | BC 🛩                                                                                 |
|                                                    | DH Group:                                                                                               | Skupina 2 (1824) - 🗸                                                                                       | 1                                                                                    |
|                                                    | Nastaveni shë IPSec                                                                                     |                                                                                                    |                                                                                      |
|                                                    | Paula PFS                                                                                               |                                                                                                    |                                                                                      |
|                                                    | Platnost                                                                                                |                                                                                                    |                                                                                      |
|                                                    |                                                                                                    |                                                                                                    |                                                                                      |

#### [Režim IKE]

Zobrazí se režim, který je používán pro protokol výměny klíčů. Zařízení podporuje hlavní režim, nikoli agresivní režim.

### [Způsob ověření]

Jako metodu, která se má použít při ověřování zařízení, vyberte možnost [Metoda předsdíleného klíče] nebo [Metoda digitálního podpisu]. Před výběrem možnosti [Metoda předsdíleného klíče] je třeba nejprve povolit SSL pro Vzdálené uživatelské rozhraní (**Povolení šifrované komunikace SSL pro Vzdálené uživatelské rozhraní**). Před výběrem možnosti [Metoda digitálního podpisu] je třeba vygenerovat nebo nainstalovat pár klíčů (**Povolení šifrované komunikace SSL pro Vzdálené uživatelské rozhraní**). Před výběrem možnosti [Metoda digitálního podpisu] je třeba vygenerovat nebo nainstalovat pár klíčů (**Povolení sifrované komunikace SSL pro Vzdálené uživatelské rozhraní**).

#### [Platí pro]

Zadejte délku relace pro IKE SA (ISAKMP SA). Zadejte čas v minutách.

#### [Ověření]/[Šifrování]/[DH Group]

V rozevíracím seznamu vyberte algoritmus. Každý z algoritmů se používá při výměně klíčů.

| [Ověření]   | Vyberte algoritmus hash.                                 |
|-------------|----------------------------------------------------------|
| [Šifrování] | Vyberte algoritmus šifrování.                            |
| [DH Group]  | Vyberte skupinu Diffie-Hellman, která určuje sílu klíče. |

#### Použití předsdíleného klíče pro ověřování

- 1 Kliknutím na přepínač vyberte pro položku [Způsob ověření] možnost [Metoda předsdíleného klíče] a poté klikněte na možnost [Nastavení sdíleného klíče].
- 2 Zadejte předsdílený klíč o délce maximálně 24 alfanumerických znaků a klikněte na tlačítko [OK].

| C C Https:// /ruse                 | cuity.iprec.ahere.key.html      | p-→ 0 ☆ D                                                                 |
|------------------------------------|---------------------------------|---------------------------------------------------------------------------|
| Souber Úpravy Zabrasit Oblibené po | iczky Nietroje Nipovida         |                                                                           |
| 11-10-10 to                        |                                 | Na portál Odblásh                                                         |
| Nastaveni/Uloženi                  |                                 | Einstet sprakol, santóenu                                                 |
| Valeaati                           | Nastaveni/Ulaženi: Nastaveni s  | pány systému: Nastavení zabezpečení > Nastavení (PSec. > Editorat zásledy |
| Nastovení popisu                   | IPSec > Nastavení sállesiého ki | te i                                                                      |
| Nastavení zobrazení                | Nastavení sdílenéh              | o kliće                                                                   |
| Nastaveni Losavole                 |                                 | OK Zust                                                                   |
|                                    | Nastaveni stilesého kliče       |                                                                           |
|                                    | Sidlený klíž:                   | (******                                                                   |
| Na staveni fa anci                 |                                 |                                                                           |
| Bilžná sastavaní                   |                                 |                                                                           |
| Nastzvení kopikování               |                                 |                                                                           |
| Nastavení faco                     |                                 |                                                                           |
| Nastaves' skesodni                 |                                 |                                                                           |
| Nastavení tisku z parečťovéko      |                                 |                                                                           |

- **3** Zadejte nastavení pro [Platí pro] a [Ověření]/[Šifrování]/[DH Group].
- Použití páru klíčů a předinstalovaných certifikátů CA pro ověřování
  - f 1 Kliknutím na přepínač vyberte pro položku [Způsob ověření] možnost [Metoda digitálního podpisu] a poté

#### klikněte na možnost [Klíč a certifikát].

2 Klikněte na tlačítko [Uložit výchozí klíč] napravo od páru klíčů, který chcete použít.

| 🧲 🕐 👩 Hay / Marine / K. Se         | wity.iprec.key.html     |                                                                                                    |                        | P-6 0 🗘                                       |
|------------------------------------|-------------------------|----------------------------------------------------------------------------------------------------|------------------------|-----------------------------------------------|
| Souber Úpravy Zabrack Oblibenil pr | olođky Nástroje Nápovéd | ia internet internet interne |                        |                                               |
|                                    |                         |                                                                                                    |                        | Na portál Odblásh                             |
| Nastaveni/Uloženi                  |                         |                                                                                                    |                        | Pastat spritol rastárou                       |
| Valsadi                            | Nastevni Usbri          | Nastavaní spsiny svoh                                                                                                    | irra: Nastavani zabazi | pečení > Nastavení (PSec > Uložit revé zásedy |
| Nastaven' popiru                   | PSec > Nastaves'        | klče a certifikleu                                                                                                    |                        |                                               |
| Nastaven' zobrazeni                | Nastavení k             | liče a certifiká                                                                                                    | tu                     |                                               |
| Enternal Jacobs                    | Nastaveni kiiče a       | certificita                                                                                                    |                        |                                               |
| Nestoven Cosmole                   | Registrovaný kl         | ið a certifikát                                                                                                    |                        |                                               |
| Osládání Nasitesti zvaku           | Nazev kiliče            | Postili kilde                                                                                                    | Certificat             |                                               |
| Na staveni fa akci                 | Default Key             | [88L]                                                                                                    | 65                     | Ulažit výchezí klič                           |
| Béžná szotavoní                    | _                       |                                                                                                    |                        |                                               |
| Nastzvení kopirování               |                         |                                                                                                    |                        |                                               |
| Nastaven' facu                     |                         |                                                                                                    |                        |                                               |
| Nastaven' skenosini                |                         |                                                                                                    |                        |                                               |
| Nastavení tisku z poročíovéko      |                         |                                                                                                    |                        |                                               |
|                                    |                         |                                                                                                    |                        |                                               |

### POZNÁMKA:

#### Zobrazení podrobností o páru klíčů nebo certifikátu

Máte možnost zkontrolovat podrobné informace o certifikátu nebo můžete certifikát ověřit kliknutím na příslušný textový odkaz pod položkou [Název klíče], nebo na ikonu certifikátu. **ODVěření párů klíčů a digitálních certifikátů** 

3 Zadejte nastavení pro [Platí pro] a [Ověření]/[Šifrování]/[DH Group].

# **10** Zadejte nastavení sítě IPSec.

| Algoritmus ovicies Utilitovia | ni .                 |               |
|-------------------------------|----------------------|---------------|
| Ovilleni                      | SHA1 a SHA2 🗸        |               |
| Siltování.                    | 30E8-080 a AE8-080 N | •             |
| DH Group:                     | Skupina 2 (1824) 😽   |               |
| Nostaveni sitii IPSec         |                      |               |
| Paulit PFS                    |                      |               |
| Platnost                      |                      |               |
| Zadot die času                | 480                  | min (1-65536) |
| Zadat die velikasti           |                      | MB (1-65635)  |
| Algoritmus oväiten Väiteväit  | N                    |               |
| Vybrat algoritmus:            | IX ESP               |               |
|                               | ESP (AES-GCM)        |               |
|                               | AH (SHA1)            |               |
| Ovillení ESP:                 | SHA1 ¥               |               |
| Silvevini ESP:                | 30E8-080 a AE8-080 N | •             |
| Retim připojení               |                      |               |
| Retirn připajení:             | Transport            |               |

#### [Použít PFS]

Zaškrtnutím pole povolte metodu PFS (Perfect Forward Secrecy) pro klíče relace IPSec. Povolení metody PFS zvyšuje zabezpečení, ale zároveň zvyšuje i zatížení sítě. Ujistěte se, že je metoda PFS povolena také pro ostatní zařízení.

#### [Zadat dle času]/[Zadat dle velikosti]

Zadejte podmínky pro ukončení relace programu IPSec SA. IPSec SA se používá jako komunikační tunel. Podle potřeby zaškrtněte jedno nebo obě tato políčka. Pokud zaškrtnete obě pole, relace IPSec SA se ukončí, jakmile bude jedna z podmínek splněna.

| [Zadat dle času]         | Zadejte dobu trvání relace v minutách.                                                    |
|--------------------------|-------------------------------------------------------------------------------------------|
| [Zadat dle<br>velikosti] | Zadejte velikost v megabytech, která určí, jaký objem dat může být během relace přenesen. |

#### [Vybrat algoritmus]

V závislosti na hlavičce IPSec a použití algoritmu zaškrtněte políčko [ESP], [ESP (AES-GCM)] nebo [AH (SHA1)]. AES-GCM je algoritmus pro ověřování i pro šifrování. Pokud zaškrtnete políčko [ESP], vyberte ještě z rozevíracích seznamů [Ověření ESP] a [Šifrování ESP] algoritmy pro ověřování a šifrování.

| [Ověření ESP]   | Chcete-li povolit ověřování ESP, vyberte jako algoritmus hash možnost [SHA1]. Pokud chcete ověřování<br>ESP zakázat, vyberte možnost [Nepoužít].                                         |
|-----------------|----------------------------------------------------------------------------------------------------|
| [Šifrování ESP] | Vyberte algoritmus šifrování pro ESP. Pokud algoritmus nechcete zadávat, můžete vybrat možnost [NULL],<br>případně pokud chcete zakázat šifrování ESP, můžete vybrat možnost [Nepoužít]. |

#### [Režim připojení]

Zobrazí se režim připojení protokolu IPSec. Zařízení podporuje transportní režim, ve kterém jsou šifrovány datové části IP paketů. Tunelový režim, ve kterém jsou celé IP pakety (hlavičky i datové části) zapouzdřeny, není dostupný.

# **11** Klikněte na tlačítko [OK].

Pokud potřebujete uložit další zásady zabezpečení, vraťte se ke kroku 6.

# 12 Uspořádejte pořadí zásad v seznamu [Uložené zásady IPSec]

 Zásady jsou používány v pořadí od nejvyšší pozice k nejnižší. Pomocí tlačítek [Nahoru] nebo [Dolů] měňte pořadí zásady směrem nahoru nebo dolů.

| - 🕘 👩 Http://                          | urityipsec.html   |                       |                       |                 |              |         | P-6 0 2                |
|----------------------------------------|-------------------|-----------------------|-----------------------|-----------------|--------------|---------|------------------------|
| uber Úpsny Zabracit Oblibené po        | dialky Nártroje I | Népovéde              |                       |                 |              |         |                        |
| 100000000 00120 to                     | 10- 10-100 for    | 100 -                 |                       |                 |              | Na      | a portál – Odhlád      |
| Nastaveni/Uloženi                      |                   |                       |                       |                 |              |         | Poslat spiškci systémi |
| /ateasti                               | Nastavari         | le Auri Mantanani w   | mine westimer Nast    | ord raharrafa   | ni iz Mantan | ed PSer |                        |
| Nastaven' popisi                       | Nastav            | eni IPSec             | and allowing stress   | ine i castapece |              |         |                        |
| Nastoven' zobrazeni                    | Zmény but         | lau platit po vypruti | a zaprutí hlavního na | pájaní.         |              |         |                        |
| Nastaveni čosavoče                     |                   |                       |                       |                 |              |         | Editovat               |
| Odádání hlasitesti zvahu               | Nastavasi         | IPSec                 |                       |                 |              |         |                        |
| ia staveni fa akci                     | Poist             | PSec:                 | Zaprieto              |                 |              |         |                        |
| Diázná sastavoní                       |                   | Přýmout pakaty bez    | zásed Povolit         |                 |              |         |                        |
| Electron of Section 1                  | Uložené           | nisody IPSec          |                       |                 |              |         |                        |
| Nascaven Kopirovari                    | u                 | ofit nové zásady…     |                       |                 |              |         |                        |
| Na atawa ni facco                      | Plata             | Nikzev zósad          | Stav                  |                 |              |         |                        |
| Nastaves' skenodini                    | 1                 | set01                 | Umožnino              |                 | Delā         | Smazat  |                        |
| Nastaven' tiska z parečtoróha<br>média | 5                 | s#02                  | Biekováne             | Nahoru          | Delà         | Smazat  |                        |
| Nastave o' tiskárny                    | 3                 | s et03                | Biekordne             | Naheru          |              | Smazat  |                        |
|                                        | ×                 |                       |                       |                 |              |         |                        |

#### POZNÁMKA:

#### Úprava zásady

• Kliknutím na odpovídající textový odkaz pod položkou [Název zásad] otevřete obrazovku pro úpravy.

#### Odstranění zásady

• Vpravo od názvu zásady, kterou chcete odstranit, klikněte na tlačítko [Smazat] > Klikněte na tlačítko [OK].

# **13** Restartujte zařízení.

Vypněte zařízení, počkejte nejméně 10 sekund a opět jej zapněte.

### POZNÁMKA

#### Použití ovládacího panelu

• Pomocí možnosti <Nabídka> na obrazovce <Domů> také můžete povolit nebo zakázat komunikaci IPSec. OPoužít IPSec

#### ODKAZY

Configurace nastavení pro páry klíčů a digitální certifikáty
Seznam zásad zabezpečení IPSec

# Konfigurace ověřování IEEE 802.1X

Zařízení se může k síti 802.1X připojit jako klientské zařízení. Typická síť 802.1X sestává se serveru RADIUS (ověřovací server), přepínače LAN (ověřovatel) a klientského zařízení se softwarem umožňujícím ověření (žádající porty). Pokud se zařízení pokusí připojit k síti 802.1X, musí projít procesem ověření uživatele, který prokáže, zda se o připojení pokouší autorizovaný uživatel. Informace o ověření je odeslána ke kontrole na server RADIUS, který na základě výsledku ověření buď povolí, nebo odmítne komunikaci se sítí. Pokud se ověření nezdaří, přepínač LAN (nebo přístupový bod) zablokuje přístup z vnější sítě.

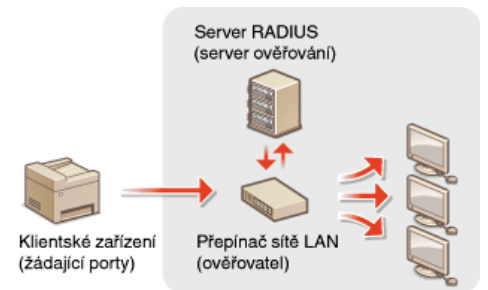

Z následujících možností vyberte metodu ověřování. Pokud je to nutné, pak ještě před konfigurací ověřování IEEE 802.1X nainstalujte nebo uložte pár klíčů nebo certifikát vydaný certifikační autoritou (CA) (**Použití párů klíčů a digitálních certifikátů vydaných certifikační autoritou**).

#### TLS

Zařízení a ověřovací server se navzájem ověří tím, že si vzájemně ověří své certifikáty. Pro ověření klienta (při ověřování zařízení) je vyžadován pár klíčů vydaný certifikační autoritou (CA). Pro ověření serveru je možné kromě certifikátu CA předinstalovaného v zařízení použít ještě certifikát CA, který lze nainstalovat prostřednictvím Vzdáleného uživatelského rozhraní. Metoda TLS nemůže být použita zároveň s metodou TTLS nebo PEAP.

### TTLS

Tato metoda ověřování využívá k ověření klienta uživatelské jméno a heslo a k ověření serveru CA certifikát. Jako interní protokol je možné vybrat protokol MSCHAPv2 nebo PAP. Metodu TTLS lze použít zároveň s metodou PEAP. Před konfigurací této metody ověřování povolte funkci SSL pro Vzdálené uživatelské rozhraní (**Povolení šifrované komunikace SSL pro Vzdálené uživatelské rozhraní**).

#### PEAP

Požadovaná nastavení se téměř shodují s nastaveními pro metodu TTLS. Protokol MS-CHAPv2 se používá jako interní protokol. Před konfigurací této metody ověřování povolte funkci SSL pro Vzdálené uživatelské rozhraní (**Povolení šifrované komunikace SSL pro Vzdálené uživatelské rozhraní**).

Spusťte Vzdálené uživatelské rozhraní a přihlaste se v Režimu správce systému. Spuštění Vzdáleného uživatelského rozhraní

#### 7 Klikněte na položku [Nastavení/Uložení].

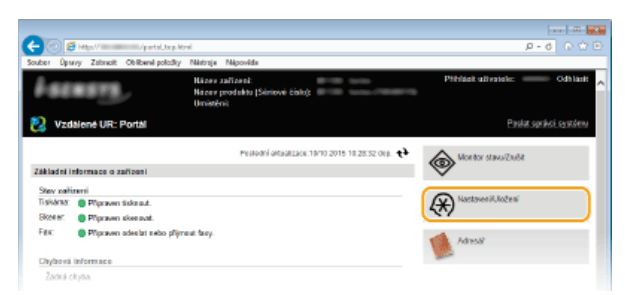

3 Klikněte na položku [Nastavení sítě] ▶ [Nastavení IEEE 802.1X].

| -                                       |                                         |                                                             | ( R 🐝     |
|-----------------------------------------|-----------------------------------------|-------------------------------------------------------------|-----------|
| (C) C Marine (All Andrewski)            | html                                    |                                                             | P-6 0 🗘 🗎 |
| Souber Openy Zabrack Obliberel policity | Nástroje Nápověde                       |                                                             |           |
| Nastaveni časavače                      | Nostaveni TCP/IP                        | Naslaveni IPv4                                              | ~         |
| Children and and an in-                 |                                         | Nastavení (Pv6                                              |           |
| Otadam Hasters 24940                    |                                         | Nastaveni WINS                                              |           |
| Na staveni fu sicci                     |                                         | Nastaveni RAIII                                             |           |
| Bilžni natavni                          |                                         | Nastavení WSD                                               |           |
|                                         |                                         | Nastaveni režimu FTP PASix                                  |           |
| Naszwes kopatkara                       |                                         | Nastavani HTTP                                              |           |
| Nastaven' faou                          |                                         | Nastaveni Propr                                             |           |
|                                         |                                         | Naslaveni tisku PP                                          |           |
| Nastaveni skenování                     |                                         | Nastavení Netwark Link Scan                                 |           |
| Nastavení tisku z paračťového           |                                         | Nastaveni Hullicast Di scevery                              |           |
| média                                   |                                         | Nestaveni conement rezimu sperme<br>kiteriareni Aleta rentu |           |
|                                         |                                         | Nastavani velikosti I//TU                                   |           |
| Filestaveni toskarny                    |                                         | Nastaveni SNTP                                              |           |
| Nastaveni vistuos Niškeni               |                                         | Nastavaní potezení PIN správy ID odděl aní                  |           |
|                                         | Nastaveni funkce Canon Mobile Scanning  |                                                             |           |
| Obl/bená ras/terení                     | Nastawel technologie Mepria             |                                                             |           |
| Nastaveti sprävy systèrau               | Nastavel Google Cloud Print             |                                                             |           |
| Sprine système                          | Nastawel e-malu/Hasu                    |                                                             |           |
| Party ID addition                       | Nastawei SMS                            |                                                             |           |
| Spoks ID Editerra                       | Nastawei SNMP                           | Nastaveni SNI/Pv1                                           |           |
| ( Nastovení sítě                        |                                         | Nastaveni SNRMIS                                            |           |
|                                         | Nastaveni serveru LDAP                  |                                                             |           |
| Nastaveni zabezpečeni                   | Nastavení vyčleně tého portu            |                                                             |           |
| Impert/Export                           | Doba čekání na připojaní při spušténí   |                                                             |           |
| bilities and information and seal       | Montoural sales of a Delegand           |                                                             |           |
| PROMIZONE PROFFILICE PROVIDENT          | Nastavari (EEE 882.1X                   |                                                             |           |
|                                         | INVESTIGATION AND LAN                   |                                                             |           |
|                                         | Nastaveni AirPrint                      |                                                             |           |
|                                         | Nastaroel pre spoks, nastaroel zafizzel |                                                             |           |
|                                         | -                                       |                                                             |           |
|                                         | ă                                       |                                                             |           |

# 4 Klikněte na tlačítko [Editovat].

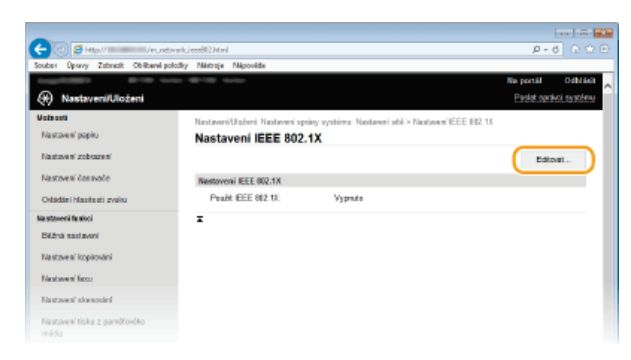

5 Zaškrtněte políčko [Použít IEEE 802.1X], do textového pole [Přihlašovací jméno] zadejte přihlašovací jméno a zadejte požadovaná nastavení.

| Nastovení popisj                               |                                                                                                    |                                                                                                    |                                  |
|------------------------------------------------|----------------------------------------------------------------------------------------------------|----------------------------------------------------------------------------------------------------|----------------------------------|
| Electron of subsecond                          | Editovat nastaveni IEEE 80                                                                                                    | 2.1X                                                                                                    |                                  |
| Nastaveni časovače<br>Okládáni Nasitesti zvaku | Změřšte nisledující nastavení.<br>Změny butou platit po vyprutí a zaprutí hle<br>Pro nastavení (Kiž a cestříkšt) rousí byť (P<br>Změnke-1 (Kiž a cestříkšt) (Zplasta svěle<br>Cheste-1 změní (Platitateri užv. prárověne                                                                                                    | enihe napájaní.<br>sužit TLSJ nastaveno na Zap.<br>slj. bude funkce dostupná i při znušení na této<br>slj. musí být na strátnice (Mastavení vzdálenéh | obceravce.<br>a UR) v (Nastavení |
| la stavoni fa skol                             | zabezpečeni) nastavene (Použit SSL) na 2                                                                                                    | φ.                                                                                                    |                                  |
| Exizina nasilaveni                             |                                                                                                    |                                                                                                    | OK Zrašt                         |
| Nastawa' kopitokini                            | Nostaven i IEEE 402.5X                                                                                                    |                                                                                                    |                                  |
| Nastaven' faou                                 | SZI PIWZRIEEE BIZ 1X                                                                                                    |                                                                                                    |                                  |
| Nastaven' skenování                            | Phhlatevaci (méno:                                                                                                    | example                                                                                                    |                                  |
| Nastovení tisku z parožtového<br>média         | Paulit TLS<br>Nikow tiačitka k pouliti:                                                                                                    | Nanastavone. Kilč a cedillok                                                                                                    |                                  |
| Nastaven' tiskârsy                             | Peudit TTL8                                                                                                    |                                                                                                    |                                  |
| Nastzvení výstupu hlášení                      | Interni protakol TTLS is paužiti:                                                                                                    | <ul> <li>MSCHAP/2</li> <li>FAP</li> </ul>                                                                                                    |                                  |
| Obliberal rasclavani                           | Padt PEAP                                                                                                    |                                                                                                    |                                  |
| ia staveni spriivy systèmu                     | CI Barth alticla and inter alto after                                                                                                    | teleki inder                                                                                                    |                                  |
| Sprána systéma                                 | <ul> <li>The second second</li></ul> | in the second second second second second second second second second second second second second second second                                       |                                  |
| Spokes ID additional                           | nasowed labobelood a ynerarbei                                                                                                    | Zraina užicatel ského jménačte                                                                                                    |                                  |
|                                                | ×                                                                                                    |                                                                                                    |                                  |

# [Použít IEEE 802.1X]

Zaškrtnutím políčka povolte ověřování IEEE 802.1X.

**[Přihlašovací jméno]** Zadejte jméno (identitu EAP) o délce maximálně 24 alfanumerických znaků, které bude použito k identifikaci uživatele.

#### Nastavení TLS

- **1** Zaškrtněte políčko [Použít TLS] a klikněte na tlačítko [Klíč a certifikát].
- 2 Klikněte na tlačítko [Uložit výchozí klíč] napravo od páru klíčů, který chcete použít pro ověřování klienta.

| -                                      |                                 |                           |                        |                                     |                 |
|----------------------------------------|---------------------------------|---------------------------|------------------------|-------------------------------------|-----------------|
| (C) 🖉 Http://www.inundor               | nkjeed@2.edk.key.html%          | Vie 00 =1.8aVie 01 = exem | ple8iM+i82+18iM+03     | -089/hi04-089/hi06-089/hi07-1 P     | -6 G 🕆 🖻        |
| Souber Úpravy Zabradit Oblibané polo   | dky Néstroje Népovédi           |                           |                        |                                     |                 |
| trapition and                          |                                 |                           |                        | Na portál                           | Odbian ,        |
| Nastaveni/Uloženi                      |                                 |                           |                        | Paralet.o                           | enisci rantiere |
| Valeasti                               | Nastavari/Universi 1            | Castavari apaiev svati    | irea: Nastavari sibi ' | Nastavan' IEEE 882-15 > Editorat na | Inveni EEE      |
| Nastaven' popisu                       | 002-1X > Nastaveri              | kiže a certifikātu        |                        |                                     |                 |
| Nastaven' zobrazeni                    | n Nastavení klíče a certifikátu |                           |                        |                                     |                 |
| Bastana (assa)a                        | Nastaveni kliče a certifikira   |                           |                        |                                     |                 |
|                                        | Registrovaný kli                | ù a certifikát            |                        |                                     |                 |
| Ovládání hlasitesti zvaku              | Název kliče                     | Poe5s kide                | Certificat             |                                     |                 |
| Na staveni funici                      | Default Key                     | [SSL]<br>[PSec]           | 65                     | Uložit vjehezi klič                 |                 |
| Bilžná sastavení                       | -                               |                           |                        |                                     |                 |
| Nastzvení kopitování                   | •                               |                           |                        |                                     |                 |
| Nestavení faco                         |                                 |                           |                        |                                     |                 |
| Nastawa' skesodni                      |                                 |                           |                        |                                     |                 |
| Nastavení tisku z parečíovéko<br>média |                                 |                           |                        |                                     |                 |

#### POZNÁMKA:

#### Zobrazení podrobností o páru klíčů nebo certifikátu

Máte možnost zkontrolovat podrobné informace o certifikátu nebo můžete certifikát ověřit kliknutím na příslušný textový odkaz pod položkou [Název klíče], nebo na ikonu certifikátu. **OVVěření párů klíčů a digitálních certifikátů** 

### Nastavení TTLS/PEAP

#### **1** Zaškrtněte políčko [Použít TTLS] nebo [Použít PEAP].

| Nastavení papitu              | E diterrationer ( IEEE 000                                                                                                    |                                          |                        |          |          |
|-------------------------------|----------------------------------------------------------------------------------------------------|------------------------------------------|------------------------|----------|----------|
| Nastavení zebrazení           | Editovat nastaveni IEEE 802.                                                                                                    | .1A                                      |                        |          |          |
| Nastavení časovačo            | Znôřta následujítí nastavori.<br>Zněny tudou platit pe vypretí a zaprutí klevní<br>Pro sastavení 1932 a cetříkkití musí bôt (Pou) | iko napójeni.<br>28 TL-51 pastaveno na Z | 80                     |          |          |
| Ovládání Nasitesti zvaku      | Zrelnite-li (Kilč a cetificiti) v (Způsob ověření), bude funkce dostupná i při zrušení na této obrazovce.                         |                                          |                        |          |          |
| astaveni fankci               | zebezpečenij nastaveno (Pozih SSL) na Zep.                                                                                        | , musi byt na strance (                  | Assistanti vedalariona | ordalina | 11 BVIDT |
| Bilžnó nastavoní              |                                                                                                    |                                          |                        | OK       | Zuń      |
| Nastavení kapitování          | Nastaveni IEEE 802.1X                                                                                                    |                                          |                        |          |          |
| Nastavaní faxu                | EZ Poußt IEEE 802.1X                                                                                                    |                                          |                        |          |          |
| Nastavení skesodní            | PNhiatoxaci jmles:                                                                                                    | ecomple                                  |                        |          |          |
| Nactional ticks 2 noredfoedke | PouBt TLS                                                                                                    |                                          |                        |          |          |
| média                         | Název tlačilška k použití:                                                                                                    | Nerwaterena. K                           | ió a ceitilikát        |          |          |
| Nastavení tiskárny            | Positi TILS                                                                                                    |                                          |                        |          |          |
| Nastavaní výstupu hlášení     | interni pratokal TTLS k použia:                                                                                                   | MSCHAPV2                                 |                        |          |          |
| Oblibecă nastaveci            |                                                                                                    | O PAP                                    |                        |          |          |
| astavoni správy systómu       | Pougt PEAP                                                                                                    |                                          |                        |          |          |
| Språve système                | Použit phihatovaci jmies jaks užiote                                                                                              | lské jméns                               |                        |          |          |
| Sprive ID oddělení            | Nastavni zžvatalského jmina/hosla                                                                                                 | Zinéna užinatelstvého jirvéna/hosla      |                        |          |          |
| National and                  | ×                                                                                                    |                                          |                        |          |          |
| NEXESTER OF F                 |                                                                                                    |                                          |                        |          |          |
|                               |                                                                                                    |                                          |                        |          |          |

#### POZNÁMKA:

Nézes Bačilka k neužití:

#### Interní protokol pro ověřování TTLS

Můžete vybrat možnost MSCHAPv2 nebo PAP. Pokud chcete použít možnost PAP, klikněte na přepínač [PAP].

| Hart then a potent.                    | Nenastaveno. Kirc a certifikat  |
|----------------------------------------|---------------------------------|
| Použít TTLS                            |                                 |
| Interní protokol TTLS k použití:       | O MSCHAPv2<br>PAP               |
| Použit PEAP                            |                                 |
| Použit přihlašovací jméno jako užívate | elské jméno                     |
| Nastavení uživatelského jména/hesla    | Změna uživatelského jména/hesla |
|                                        |                                 |

#### 2 Klikněte na tlačítko [Změna uživatelského jména/hesla].

Chcete-li zadat uživatelské jméno jiné než přihlašovací jméno, zrušte zaškrtnutí políčka [Použít přihlašovací jméno jako uživatelské jméno]. Políčko zaškrtněte, chcete-li použít přihlašovací jméno jako uživatelské jméno.

|                                            |                                                                   | OK 2n8t                            |
|--------------------------------------------|-------------------------------------------------------------------|------------------------------------|
| Nastavení kopirování                       | Nastaveni IETE 802.100                                            |                                    |
| Nastavení faxu                             | 52 Pough IEEE #82.18                                              |                                    |
| Nastaven' skenovini                        | Pthiatoxec (mine:                                                 | ezample                            |
| Nastavení tiska z paměřevého<br>relédia    | <ul> <li>Použit TLB</li> <li>Název tlačitka k použiti:</li> </ul> | Nerastavens. Kill a cottil kit     |
| Nastzvení tiskámy                          | Positi TLS                                                        |                                    |
| Nastavení výstapu hlábení                  | interní protokol TTLS k použiti:                                  | 8 MSCHAP/2<br>○ PAP                |
| Oblibená nastavení                         | C Draw DF AD                                                      | 014                                |
| iastaveni spriky systéma<br>Sprino systéma | Použit přiMašovací jiméno jako uživ                               | zołcki jindea                      |
| Správa ID odděloní                         | Nastaveni sživatelskéka jmésa/kes                                 | 49 Zména uživatelského jména/heslo |
| Nadoved' shi                               | I                                                                 |                                    |
| Nastavení zabezpečení                      |                                                                   |                                    |
| import/Export                              |                                                                   |                                    |
| biridenat informatic partment              |                                                                   |                                    |

3 Nastavte uživatelské jméno či heslo a klikněte na možnost [OK].

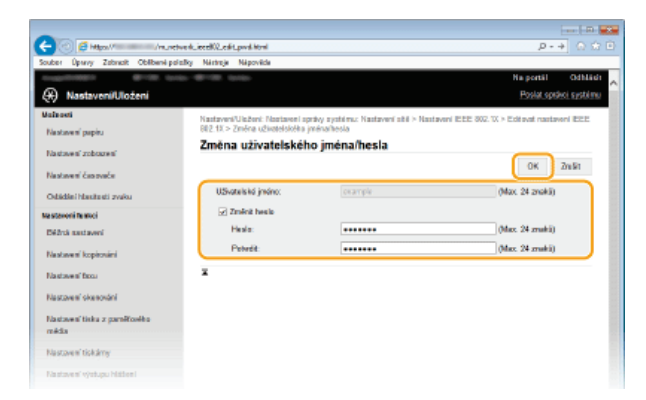

# [Uživatelské jméno]

Zadejte uživatelské jméno o délce maximálně 24 alfanumerických znaků.

# [Změnit heslo]

Chcete-li nastavit či změnit heslo, zaškrtněte políčko a do textového pole [Heslo] a [Potvrdit] zadejte nové heslo o délce maximálně 24 alfanumerických znaků.

6 Klikněte na tlačítko [OK].

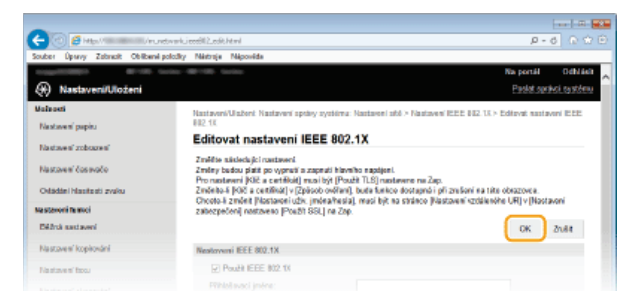

# 7 Restartujte zařízení.

Vypněte zařízení, počkejte nejméně 10 sekund a opět jej zapněte.

# POZNÁMKA

Použití ovládacího panelu

• Pomocí možnosti <Nabídka> na obrazovce <Domů> také můžete povolit nebo zakázat ověřování IEEE 802.1X. Nastavení IEEE 802.1X

### ODKAZY

Konfigurace nastavení pro páry klíčů a digitální certifikáty

# Konfigurace nastavení pro páry klíčů a digitální certifikáty

Chcete-li komunikaci šifrovat pomocí vzdáleného zařízení, je třeba předem přes nezabezpečenou síť zaslat a přijmout šifrovací klíč. Tento problém lze vyřešit pomocí kryptografie veřejných klíčů. Kryptografie veřejných klíčů zajišťuje zabezpečenou komunikaci díky ochraně důležitých a cenných informací před útoky, jako je sniffing (falšování), spoofing (odposlech) nebo tampering (nepovolené úpravy) dat při jejich průchodu sítí.

#### Pár klíčů

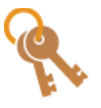

Pár klíčů sestává z veřejného klíče a tajného klíče. Pro šifrování nebo dešifrování dat jsou nutné oba tyto klíče. Kryptografie veřejných klíčů zajišťuje bezpečnou komunikaci dat v síti právě proto, že údaje, které byly zašifrovány jedním klíčem z páru klíčů, nemohou být vráceny do své původní datové podoby bez použití druhého klíče. Pro zařízení je možné generovat až čtyři páry klíčů (**Použití párů klíčů a digitálních certifikátů vydaných certifikační autoritou**). Pro zařízení je možné generovat pár klíčů pro šifrovanou komunikaci SSL (**Generování párů klíčů**).

#### Certifikát CA

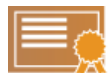

Digitální certifikáty, včetně certifikátů CA, jsou podobné jiným způsobům identifikace, např. řidičským průkazům. Digitální certifikát se skládá z digitálního podpisu, pomocí něhož může zařízení detekovat data spojená s odposlechem nebo nepovolenými úpravami. Pro třetí strany je velmi obtížné digitální certifikáty zneužít. Digitální certifikát, který obsahuje veřejný klíč vydaný certifikační autoritou (CA), je označován jako certifikát CA. Certifikáty CA jsou používány pro ověření jiného zařízení, se kterým zde popisované zařízení komunikuje, např. tisk z aplikace Google Cloud Print nebo ověřování IEEE 802.1X. Je možné uložit až 67 certifikátů CA, včetně 62 certifikátů předinstalovaných v zařízení (**Použití párů klíčů a digitálních certifikátů vydaných certifikační autoritou**).

### Klíč podpisu a certifikát zařízení (MF729Cx)

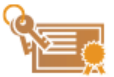

Klíč podpisu a certifikát zařízení představují digitální certifikaci prokazující, že byl ze zařízení naskenován dokument. Tato certifikace se vygeneruje v zařízení a lze ji připojit při převádění naskenované předlohy do formátu PDF (©Generování klíče podpisu zařízení (MF729Cx)). Nelze ji použít s komunikací šifrovanou protokolem SSL ani s digitálními podpisy IPsec.

#### POZNÁMKA:

Je požadován volitelný doplněk Send PDF Security Feature Set.

#### Požadavky na klíč a certifikát

Certifikát obsažený v páru klíčů vygenerovaném zařízením odpovídá certifikátu X.509v3. Při instalaci páru klíčů nebo certifikátu CA do počítače musí být splněny následující požadavky:

| Formát                                         | <ul> <li>Pár klíčů: PKCS#12*1</li> <li>Certifikát CA: X.509v1 nebo X.509v3, DER (binárně kódovaný)</li> </ul> |
|------------------------------------------------|----------------------------------------------------------------------------------------------------|
| Přípona souboru                                | <ul> <li>Pár klíčů: ".p12" nebo ".pfx"</li> <li>Certifikát CA: ".cer"</li> </ul>                              |
| Algoritmus veřejného klíče<br>(a délka klíče)  | RSA (512 bitů, 1024 bitů, 2048 bitů nebo 4096 bitů)                                                           |
| Algoritmus podpisu certifikátu                 | SHA1-RSA, SHA256-RSA, SHA384-RSA*2, SHA512-RSA*2, MD5-RSA nebo MD2-RSA                                        |
| Algoritmus kryptografického otisku certifikátu | SHA1                                                                                                    |

 $^{*1}$  Požadavky na certifikát obsažený v páru klíčů jsou v souladu s certifikáty CA.

 $^{*2}$  SHA384-RSA a SHA512-RSA jsou dostupné, pouze pokud je délka klíče RSA 1024 bitů nebo více.

### POZNÁMKA

Zařízení nepodporuje použití seznamu odvolaných certifikátů (CRL).

# Generování párů klíčů

Pokud šifrovaná komunikace probíhající prostřednictvím protokolu SSL (Secure Sockets Layer) vyžaduje pár klíčů, je možné ho pomocí zařízení vygenerovat. Protokol SSL lze použít při přístupu k zařízení prostřednictvím Vzdáleného uživatelského rozhraní. Pro zařízení je možné vygenerovat až čtyři páry klíčů. Certifikáty podepsané svým držitelem jsou používány s páry klíčů vygenerovanými pomocí možnosti "Network Communication" (Síťová komunikace). Pomocí možnosti "Key and Certificate Signing Request (CSR)" (Klíč a žádost o podepsání certifikátu (CSR)) můžete požádat o digitální certifikát od certifikační autority pro pár klíčů vygenerovaný zařízením.

©Generovat klíč pro síťovou komunikaci

Generovat klíč a žádost o podepsání certifikátu (CSR)

### Generovat klíč pro síťovou komunikaci

- **1** Spusťte Vzdálené uživatelské rozhraní a přihlaste se v Režimu správce systému. **O**Spuštění Vzdáleného uživatelského rozhraní
- 2 Klikněte na tlačítko [Nastavení/Uložení].

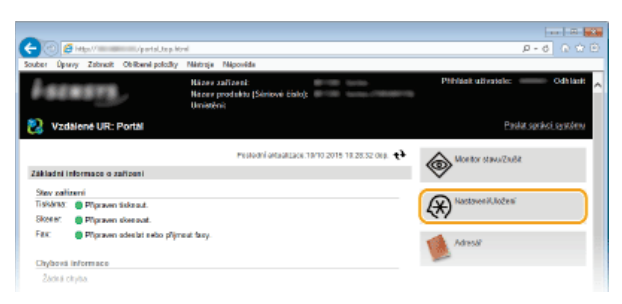

3 Klikněte na položku [Nastavení zabezpečení] ▶ [Nastavení klíče a certifikátu].

| 🔶 🔘 👩 https://                     | utiyhini                            |                                |                        |
|------------------------------------|-------------------------------------|--------------------------------|------------------------|
| Souber Úprevy Zabreck Obliberni pr | fađiy Néziroje Népovéde             |                                |                        |
| sugarente arres un                 |                                     |                                | Na portál Od Másli     |
| (H) Nastaveni/Uloženi              |                                     |                                | Poslat spolici systému |
| Voixasti                           | Nastavani/Ulsženi: Nastaveni správy | systému: Nastavaní zabozpečoní |                        |
| Nastovení popiru                   | Nastavení zabezpečer                | ท์                             |                        |
| Nastavení zobrazení                | Nostavoni zabozpočeni               |                                |                        |
| Nastaves' časovače                 | Nextanani seekilen iber 110         |                                |                        |
| Ovládání Nasitesti zvelvu          | Nastavei Miče a cetifikāta          |                                |                        |
| Va otovori fa skol                 | NexterenilPSec                      |                                |                        |
| Bilžná sostavoní                   | Filtradres IP                       | Advasa IPV4: Výstupní Mř.      |                        |
| Nastaveni kopirování               |                                     | Adveca (Pvd: Vetapo) film      |                        |
| Electronic frees                   |                                     | Adress IPv6: Vstupni filtr     |                        |
| resource toto                      | Filtradice MAC                      | Výstupní filtr                 |                        |
| Nastaveni skenování                | 0                                   | Yokupri Filtr                  |                        |
| Nastaven' tisku z parałkowko       | Nexteeni celleri ce kehri ol        | estéré                         |                        |
| meda                               | _                                   |                                |                        |
| Nastaven' tiskämy                  |                                     |                                |                        |
| Nastovení výstupu hlátení          |                                     |                                |                        |
| Oblibená nastarení                 |                                     |                                |                        |
| Neslevení správy systému           |                                     |                                |                        |
| Språko systéma                     |                                     |                                |                        |
| Sprine ID oddélení                 |                                     |                                |                        |
| Nadoven' shé                       |                                     |                                |                        |
| Nastovení zobezpočení              | )                                   |                                |                        |
| Import/Export                      |                                     |                                |                        |
|                                    |                                     |                                |                        |

4 Klikněte na tlačítko [Generovat klíč].

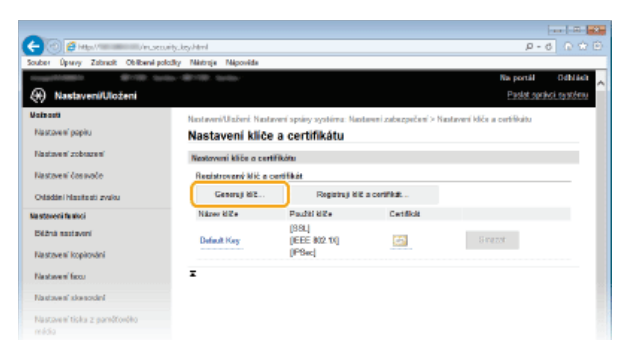
#### POZNÁMKA:

## Odstranění uloženého páru klíčů

- Klikněte na tlačítko [Smazat] napravo od ID oddělení, které chcete smazat klikněte na tlačítko [OK].
- Pokud je pár klíčů z nějakého důvodu aktuálně používán, např. pokud se pod položkou [Použití klíče] zobrazuje údaj "[SSL]" nebo "[IEEE 802.1X]", pak tento pár klíčů nelze odstranit. V takovém případě je před smazáním nutné příslušnou funkci zakázat nebo pár klíčů nahradit.
- Vyberte možnost [Komunikace v síti] a klikněte na tlačítko [OK].

| 🔶 🕐 👩 🖉 Maxil 🖉 🖉                   | udeotugenenteukey.html   | P-6 0 0 0                                                                             |
|-------------------------------------|--------------------------|---------------------------------------------------------------------------------------|
| Souber Úpravy Zabrazit Oblibenil pr | oložky Nástroje Nápovéde |                                                                                       |
| 10000000 ME-100 10                  |                          | Na portál Odbládi                                                                     |
| Nastaveni/Uloženi                   |                          | Pastet sprikel, rast/etw                                                              |
| Valeasti                            | Nastavni/Usieni Nastav   | eri spriny systému: Nastaveni zabazpečení > Nastavení kliče a perifikultu > Generovat |
| Nastovení popitu                    | ki2                      |                                                                                       |
| Nastaven' zobrazen'                 | Generovat klič           |                                                                                       |
| Restment Longolo                    |                          | OK Zhāt                                                                               |
|                                     | Generovat klić           |                                                                                       |
| Odádání Masifesti zvaku             | Typ kille:               | Komunikaca v siti                                                                     |
| Na staveni fa akci                  |                          | <ul> <li>ruc a zacosi o polepsini certificato (CSR)</li> </ul>                        |
| Béžná szstavoní                     | x.                       |                                                                                       |
| Nastavení kopirování                |                          |                                                                                       |
| Nastavení faco                      |                          |                                                                                       |
| Nastaves' skesodni                  |                          |                                                                                       |
| Nastavení tiska z parektového       |                          |                                                                                       |
|                                     |                          |                                                                                       |

# Zadejte nastavení pro klíč a certifikát.

| -                                      |                                                                                 |                                |
|----------------------------------------|---------------------------------------------------------------------------------|--------------------------------|
| (C C Htp:// /m.ser.gen                 | setecom/cpi Atral                                                               | P-6 🖓 🖸                        |
| Souber Úpravy Zabrask Oblibané polašky | Nárbroje Nápověcle                                                              |                                |
| Constitution and American              |                                                                                 | Na portāl Odhlādz 📈            |
| Nastaveni/Uloženi                      |                                                                                 | Poslat spakci systému          |
| Valeasti                               | Nastaveni/Ulabeni Nastaveni soriov svotimu: Nastaveni zabezpečeni > Nastaveni k | i Re a certificățu > Generorat |
| Nestavení papiru                       | klič > Generovat klič pro komunikaci v siti                                     |                                |
| Destroyed and services                 | Generovat klić pro komunikaci v siti                                            |                                |
| FURTHER TOPOLOGIE                      |                                                                                 | OK Zwikt                       |
| Nastavení čostvačo                     | (                                                                               |                                |
| Odádáni Masifesti zvaku                | nutraveni ence                                                                  |                                |
| Na staveni fe alici                    | Takiw kilos                                                                     | -                              |
| Déžná sestavení                        | Algoritmus podpisu: SHA256 V                                                    |                                |
| Alternative Standard at                | Agoritmus kilče: 2048 brži 🗸                                                    |                                |
| Назсачен корноналя                     | Nontruoni contilicitu                                                           |                                |
| Nastaven' facu                         | Datum voldtisu ristorati (BBBR/MADD):                                           |                                |
| Nastavení skenování                    |                                                                                 |                                |
| Restance fishers are likely a          | Datam konce planosti (Helekenikwoo);                                            |                                |
| média                                  | ZeméRegian: (e) Vybrat zeméregian                                               |                                |
|                                        | ○ Zadat internatový kód zamě                                                    |                                |
| hastoven tokarty                       |                                                                                 |                                |
| Nastaveni výstupu hlášeni              | 9:#                                                                             |                                |
| Obliberal nastavesi                    | Misto:                                                                          |                                |
| Nastavoni správy systórnu              | Organizaez:                                                                     |                                |
| Spoleos eyebérne                       | Organizační jednotka:                                                           |                                |
| Sprime ID oddélemi                     | Bittné jméno:                                                                   |                                |
| Nastaven' sité                         | Ŧ                                                                               |                                |
| Nastaven' zabezpočení                  |                                                                                 |                                |
| Import/Export                          |                                                                                 |                                |

#### [Nastavení klíče]

#### [Název klíče]

Zadejte název páru klíčů o délce maximálně 24 alfanumerických znaků. Zadejte název, který budete schopni později v seznamu snadno nalézt.

#### [Algoritmus podpisu]

V rozevíracím seznamu vyberte algoritmus.

#### [Algoritmus klíče]

K vygenerování páru klíčů se používá algoritmus RSA. V rozbalovacím seznamu vyberte délku klíče. Čím vyšší je hodnota délky klíče, tím pomalejší je komunikace. Zabezpečení je však vyšší.

#### POZNÁMKA:

[512 bitů] – tuto možnost nelze vybrat pro délku klíče, pokud je pro možnost [Algoritmus podpisu] vybráno nastavení [SHA384] nebo [SHA512].

### 🚯 [Nastavení certifikátu]

#### [Datum počátku platnosti (RRRR/MM/DD)]

Zadejte datum v rozmezí od 1.1.2000 do 31/12/2037, od kterého je certifikát platný.

#### [Datum konce platnosti (RRRR/MM/DD)]

Zadejte datum v rozmezí od 1.1.2000 do 3112/2037, od kterého je certifikát platný. Nelze nastavit dřívější datum, než je [Datum počátku platnosti (RRRR/MM/DD)].

#### [Země/Region]

Klikněte na přepínač [Vybrat zemi/region] a z rozevíracího seznamu vyberte zemi/oblast. Můžete také kliknout na přepínač [Zadat internetový kód země] a zadat kód země, např. CZ pro Českou republiku.

#### [Stát]/[Město]

Podle potřeby zadejte umístění o délce až 24 alfanumerických znaků.

## [Organizace]/[Organizační jednotka]

Podle potřeby zadejte název organizace o délce až 24 alfanumerických znaků.

[Běžné jméno]

Podle potřeby zadejte běžný název certifikátu o délce až 48 alfanumerických znaků. Pro "běžný název" je často používána zkratka "CN".

# 7 Klikněte na tlačítko [OK].

- Vygenerování páru klíčů pro síťovou komunikaci trvá přibližně 10 až 15 minut.
- Jakmile je pár klíčů vygenerován, uloží se automaticky do zařízení.

Generovat klíč a žádost o podepsání certifikátu (CSR)

Spusťte Vzdálené uživatelské rozhraní a přihlaste se v Režimu správce systému.
Spuštění Vzdáleného uživatelského rozhraní

2 Klikněte na tlačítko [Nastavení/Uložení].

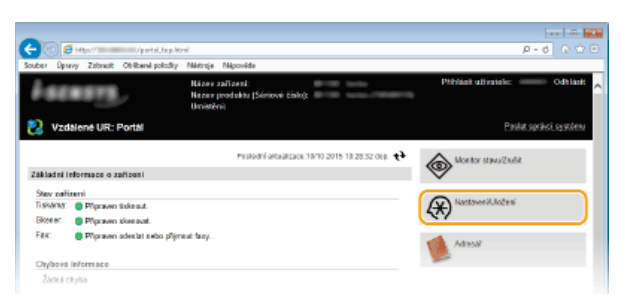

3 Klikněte na položku [Nastavení zabezpečení] ▶ [Nastavení klíče a certifikátu].

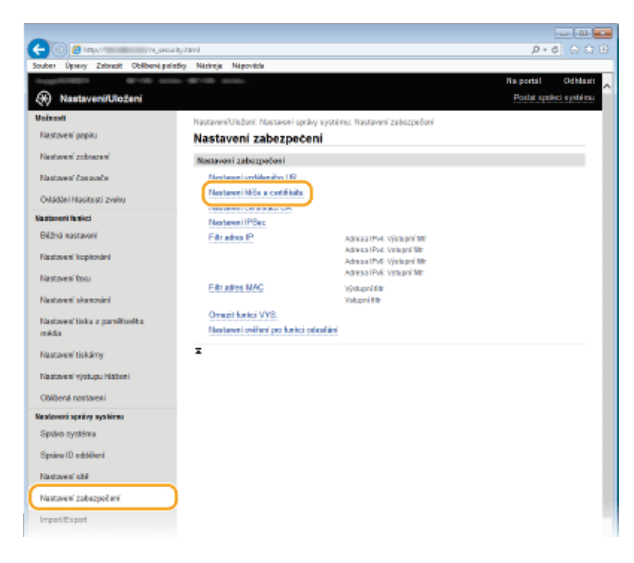

**4** Klikněte na tlačítko [Generovat klíč].

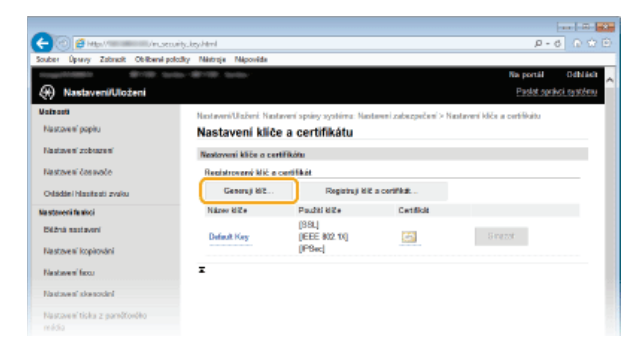

## POZNÁMKA:

#### Odstranění uloženého páru klíčů

- Klikněte na tlačítko [Smazat] napravo od ID oddělení, které chcete smazat klikněte na tlačítko [OK].
- Pokud je pár klíčů z nějakého důvodu aktuálně používán, např. pokud se pod položkou [Použití klíče] zobrazuje údaj "[SSL]"

nebo "[IEEE 802.1X]", pak tento pár klíčů nelze odstranit. V takovém případě je před smazáním nutné příslušnou funkci zakázat nebo pár klíčů nahradit.

5 Vyberte možnost [Klíč a žádost o podepsání certifikátu (CSR)] a klikněte na tlačítko [OK].

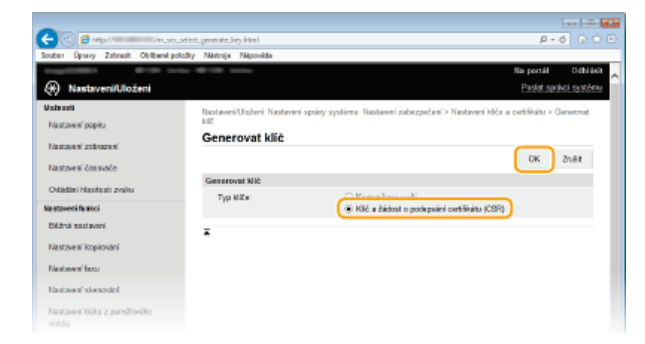

6 Zadejte nastavení pro klíč a certifikát.

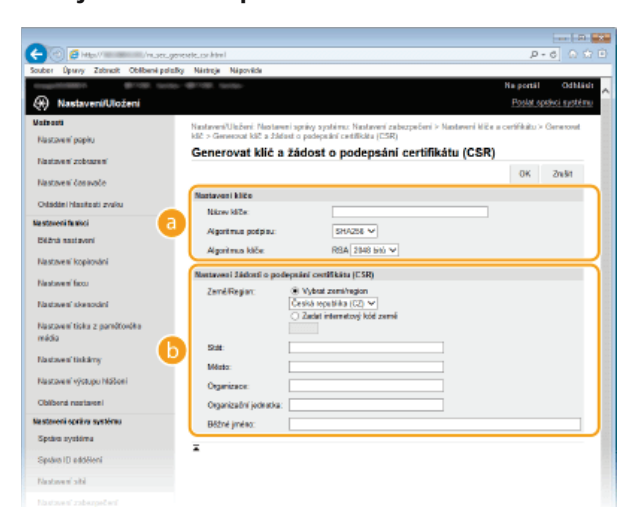

# [Nastavení klíče]

#### [Název klíče]

Zadejte název páru klíčů o délce maximálně 24 alfanumerických znaků. Zadejte název, který budete schopni později v seznamu snadno nalézt.

## [Algoritmus podpisu]

V rozevíracím seznamu vyberte algoritmus.

# [Algoritmus klíče]

K vygenerování páru klíčů se používá algoritmus RSA. V rozbalovacím seznamu vyberte délku klíče. Čím vyšší je hodnota délky klíče, tím pomalejší je komunikace. Zabezpečení je však vyšší.

#### POZNÁMKA:

[512 bitů] – tuto možnost nelze vybrat pro délku klíče, pokud je pro možnost [Signature Algorithm] vybráno nastavení [SHA384] nebo [SHA512].

#### [Nastavení žádosti o podepsání certifikátu (CSR)]

# [Země/Region]

Klikněte na přepínač [Vybrat zemi/region] a z rozevíracího seznamu vyberte zemi/oblast. Můžete také kliknout na přepínač [Zadat internetový kód země] a zadat kód země, např. CZ pro Českou republiku.

#### [Stát]/[Město]

Podle potřeby zadejte umístění o délce až 24 alfanumerických znaků.

#### [Organizace]/[Organizační jednotka]

Podle potřeby zadejte název organizace o délce až 24 alfanumerických znaků.

## [Běžné jméno]

Podle potřeby zadejte běžný název certifikátu o délce až 48 alfanumerických znaků. Pro "běžný název" je často používána zkratka "CN".

# Klikněte na tlačítko [OK].

• Vygenerování klíče a žádosti o podepsání certifikátu (CSR) trvá přibližně 10 až 15 minut.

# 8 Klikněte na tlačítko [Uložit v souboru].

Zobrazí se dialogové okno pro uložení souboru. Zvolte místo pro jeho uložení a klikněte na tlačítko [Save] (Uložit).

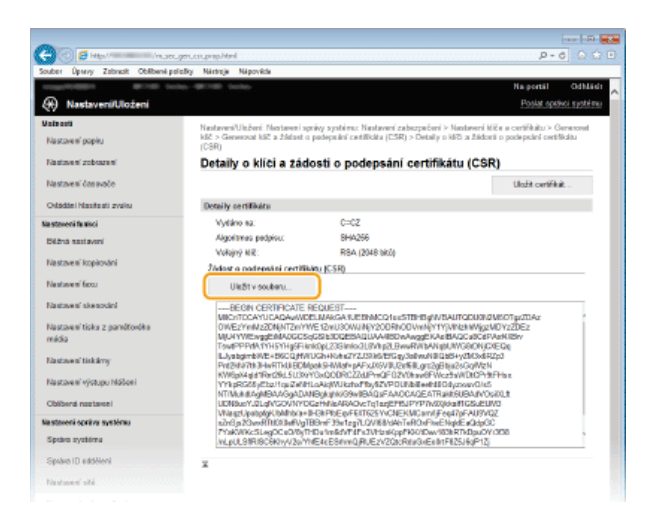

- 🚸 Soubor klíče a žádosti o podepsání certifikátu (CSR) se uloží do počítače.
- 9 Připojte uložený soubor a odešlete žádost certifikační autoritě.

# Uložení digitálního certifikátu od certifikační autority

Pár klíčů vygenerovaný žádostí o podepsání certifikátu (CSR) nemůžete použít, dokud nebude certifikát uložen. Jakmile certifikační autorita vystaví digitální certifikát, uložte jej podle následujících pokynů.

- Spusťte Vzdálené uživatelské rozhraní a přihlaste se v režimu správce.
  Spuštění Vzdáleného uživatelského rozhraní
- 2 Klikněte na tlačítko [Nastavení/Uložení].
- 3 Klikněte na položku [Nastavení zabezpečení] ▶ [Nastavení klíče a certifikátu].
- 4 Klikněte na možnost [Název klíče] nebo [Certifikát] pro certifikát, který chcete uložit.

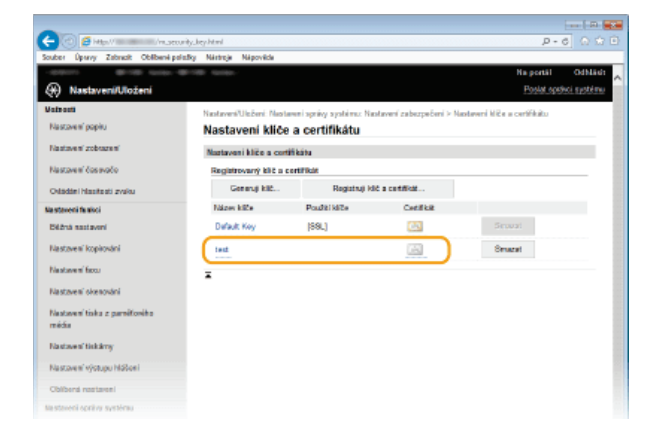

5 Klikněte na tlačítko [Uložit certifikát].

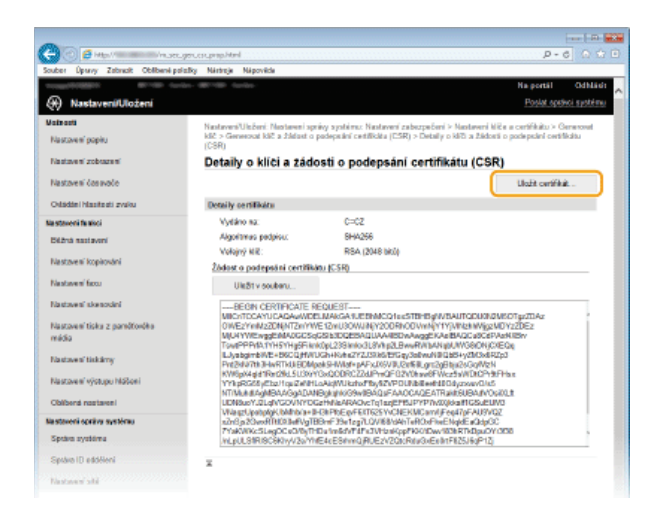

6 Klikněte na tlačítko [Browse] (Procházet), zadejte soubor, pro který chcete žádat o podepsání certifikátu (CSR), a klikněte na tlačítko [Ukládám].

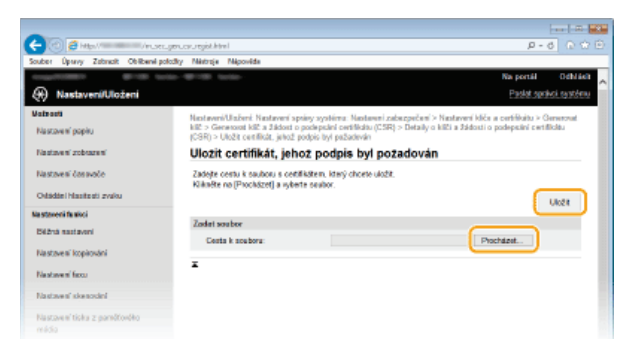

# **ODKAZY**

Použití párů klíčů a digitálních certifikátů vydaných certifikační autoritou

Ověření párů klíčů a digitálních certifikátů

Povolení šifrované komunikace SSL pro Vzdálené uživatelské rozhraní

C Konfigurace nastavení IPSec

# Použití párů klíčů a digitálních certifikátů vydaných certifikační autoritou

Páry klíčů a digitální certifikáty používané s tímto zařízením je možné získat od certifikační autority (CA). Prostřednictvím Vzdáleného uživatelského rozhraní je možné tyto soubory uložit. Ujistěte se, že pár klíčů a certifikát splňují požadavky zařízení (**Požadavky na klíč** a certifikát). Je možné uložit až 62 párů klíčů a 67 certifikátů CA (včetně čtyř již předinstalovaných certifikátů).

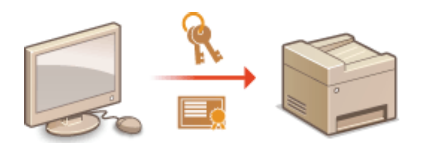

- **1** Spusťte Vzdálené uživatelské rozhraní a přihlaste se v Režimu správce systému. **O**Spuštění Vzdáleného uživatelského rozhraní
- 2 Klikněte na položku [Nastavení/Uložení].

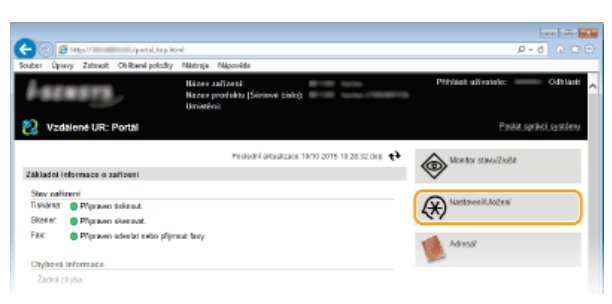

- 3 Klikněte na možnost [Nastavení zabezpečení] ▶ [Nastavení klíče a certifikátu] nebo [Nastavení certifikátu CA].
  - Kliknutím na možnost [Nastavení klíče a certifikátu] nainstalujte pár klíčů. Kliknutím na možnost [Nastavení certifikátu CA] nainstalujte certifikát CA.

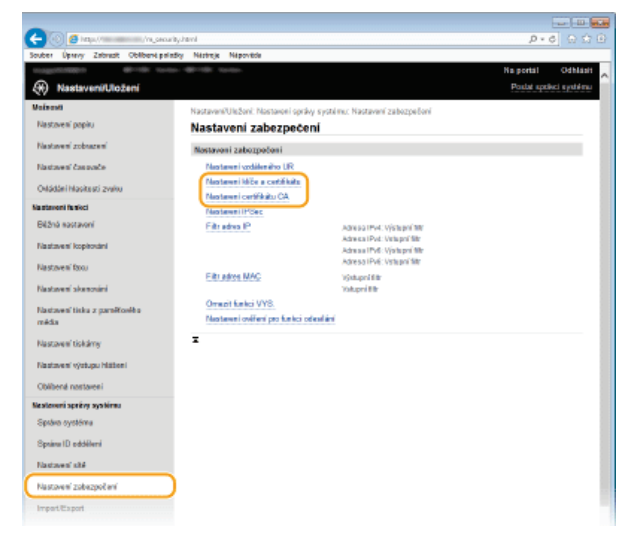

4 Klikněte na možnost [Registruji klíč a certifikát] nebo [Registrovat certifikát CA].

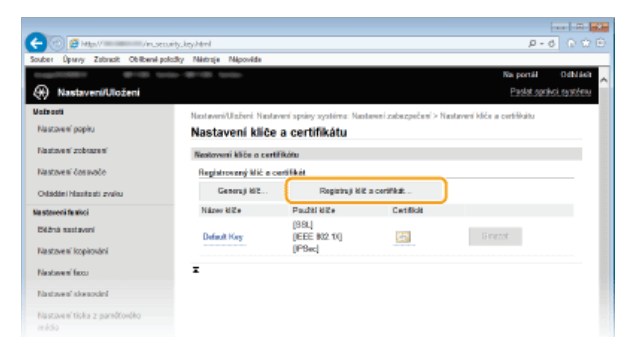

POZNÁMKA:

#### Odstranění uloženého páru klíčů nebo certifikátu CA

- Klikněte na tlačítko [Smazat] nacházející se vpravo od páru klíčů nebo certifikátu CA, který chcete smazat > klikněte na tlačítko [OK]. Předinstalované certifikáty nelze smazat.
- Pokud je pár klíčů z nějakého důvodu aktuálně používán, např. pokud se zobrazuje údaj "[SSL]" nebo "[IEEE 802.1X]" pod položkou [Použití klíče], pak tento pár klíčů nelze odstranit. V takovém případě je nutné před smazáním příslušnou funkci zakázat nebo pár klíčů nahradit. Předinstalované certifikáty CA nelze odstranit.

## Zakázání nebo povolení předinstalovaných certifikátů

Klikněte na tlačítko [Désactiver] nacházející se vpravo od předinstalovaného certifikátu CA, který chcete zakázat. Budete-li chtít certifikát znovu povolit, klikněte na tlačítko [Activer] nacházející se vpravo od certifikátu.

# 5 Klikněte na tlačítko [Instaluji].

| CO 6 Her                            | uritykeyegilat.ktml                                    | P-6 0 0 0                                                 |
|-------------------------------------|--------------------------------------------------------|-----------------------------------------------------------|
| Souber Úpravy Zabracit Obliberní po | lođky Naktroja Napovida                                |                                                           |
| 1144-000 P                          |                                                        | Na portál Odblásit                                        |
| Nastaveni/Uloženi                   |                                                        | Paskat specifical randomiu                                |
| Valeaati                            | Nastavení/Ulažení. Nastavení spsicy systému: Nastavení | zabazpečení > Nastavení kliče a certifikátu > Registrevat |
| Nastavení popisu                    | kiiž a owtifikali                                      |                                                           |
| Nastaven' zobrazeni                 | Registrovat klíč a certifikát                          |                                                           |
| Nastaveni časavače                  | Registrovat klič a certifikāt                          |                                                           |
| Odádále i Nasilteati zvaku          | Instalovaný klič a cestifikát<br>Instaluji…            |                                                           |
| Na staveni fa akci                  | Název souberu                                          |                                                           |
| Béžná sastavoní                     | -                                                      |                                                           |
| Nastzvení kopilování                |                                                        |                                                           |
| Na stave of facto                   |                                                        |                                                           |
| Nastaves' skesodini                 |                                                        |                                                           |
| Nastavení tisku z panôťovéko        |                                                        |                                                           |

#### POZNÁMKA:

#### Odstranění páru klíčů nebo certifikátu CA

• Klikněte na tlačítko [Smazat] nacházející se vpravo od souboru, který chcete smazat, a poté klikněte na tlačítko [OK].

Klikněte na tlačítko [Browse] (Procházet), zadejte soubor, který se má nainstalovat, a poté klikněte na tlačítko [Spustit instalaci].

| -                                     |                                                                                                    |                                     |
|---------------------------------------|----------------------------------------------------------------------------------------------------|-------------------------------------|
| (C) 🙆 🛃 Hip/                          | eitykey.irotell.html                                                                                     | P-6 0 0 8                           |
| Souber Úpany Zabrasit Obliberel poli  | iciliy Nástroje Nápověde                                                                                 |                                     |
| 10000000000                           | in - 10 - 10 India                                                                                       | Na portál Odhlách                   |
| Nastaveni/Uloženi                     |                                                                                                    | Paslot sprakci systému              |
| Valeasti                              | Nastaveni/Ukaženi. Nastaveni spriny systéma: Nastaveni zabazpečeni > Nastaven                            | í kliče a certifikátu > Registrevat |
| Nastavení popisu                      | kilž a certificit > Instalovat kilž a certificit                                                         |                                     |
| Environ of schement'                  | Instalovat klíč a certifikát                                                                             |                                     |
| Nastzveni čas svoče                   | Zadejte cestu k souboru pro instalaci idiče a cestilitika.<br>Klikovite na (Procházet) a vyberte soubor. |                                     |
| Odádání Masitosti zvaku               |                                                                                                    | sati instalaci Zrutit               |
| Na staveni fa skoi                    | Zadat soubor                                                                                             |                                     |
| Béžná sastavoní                       | Cesta k soutora:                                                                                         | Procházer                           |
| Nastovení kopisování                  | x                                                                                                    |                                     |
| Nestaven' ficu                        |                                                                                                    |                                     |
| Nadaven' skenosini                    |                                                                                                    |                                     |
| Nastavení tiska z panéřového<br>média |                                                                                                    |                                     |

Pár klíčů nebo certifikát CA se nainstaluje do zařízení.

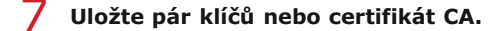

# Uložení páru klíčů

 $egin{array}{c} 1 & ext{Sigma} & ext{Sigma} & ext{Sig$ 

2 Zadejte název páru klíčů a heslo a poté klikněte na tlačítko [OK].

| <b>A</b>                              |                                                               |                                                             |                                                |  |  |  |
|---------------------------------------|---------------------------------------------------------------|-------------------------------------------------------------|------------------------------------------------|--|--|--|
| C C Alter /ros                        | cliqueguset.html%d=186ile=S4MPUE.0                            | ER.                                                         | P-0 0 01                                       |  |  |  |
| Souber Upsrvy Zabracit Obliberel p    | olođiy Nastroja Napovida                                      |                                                             |                                                |  |  |  |
|                                       |                                                               |                                                             | Na portál Odhlásit                             |  |  |  |
| Astaveni/Uloženi                      |                                                               |                                                             | Pasist sprinci, système                        |  |  |  |
| Mateosti<br>Nastoveni nopisu          | Nastaveri/UlsBeré Nastaveri<br>kiiž a certificit > Zadat heda | sprány systému: Nastanni zabezpečení i<br>pro soukromý kliž | > Nastavení kliča a certifikaitu > Registravat |  |  |  |
| Nastaveni zobrazeni                   | Zadat heslo pro soukromý klič                                 |                                                             |                                                |  |  |  |
| Nastaveni čonsvače                    | Zadojta hosis pro soukromj<br>Název souboru:                  | kiež pro tentio saubor.                                     |                                                |  |  |  |
| Odádání Nasítesti zvaku               |                                                               |                                                             | OK Zust                                        |  |  |  |
| Na staveni fa tixci                   | Zadat hesio pro soukrom                                       | 1 MIC                                                       |                                                |  |  |  |
| Béžná sastavoní                       | Název kliče:                                                  | 1234567                                                     |                                                |  |  |  |
| Nastaven' kopirování                  | Heskx                                                         |                                                             |                                                |  |  |  |
| Nastaven' facu                        | x.                                                            |                                                             |                                                |  |  |  |
| Nastaven' sloesodel                   |                                                               |                                                             |                                                |  |  |  |
| Nastovení tisku z pandčovéko<br>médio |                                                               |                                                             |                                                |  |  |  |

## [Název klíče]

Zadejte název páru klíčů, který chcete uložit, o délce maximálně 24 alfanumerických znaků.

#### [Heslo]

Zadejte heslo nebo soukromý klíč pro soubor, který chcete uložit, o délce maximálně 24 alfanumerických znaků.

# Uložení certifikátu CA

Klikněte na tlačítko [Ukládám] nacházející se vpravo od certifikátu CA, který chcete zaregistrovat.

| C C Marine Verse                                                                                                | uity.ca.registeril P - 6 🗅                                                                                  |             |
|----------------------------------------------------------------------------------------------------|----------------------------------------------------------------------------------------------------|-------------|
| iouber Opany Zabracit Oblibanel pr                                                                              | dožky Náztroje Nápověde                                                                                     |             |
| 4000 MINE Sele-                                                                                                 | no del Carlos Na portál Odbia                                                                               | a)          |
| Nastaveni/Uloženi                                                                                               | Pastet spraksi santé                                                                                        | <b>CI</b> . |
| Valeadi                                                                                                    | Nastaveni/Utaženi. Nastaveni spsieg systému: Nastaveni zabuzpečeni > Nastaveni cestilikátu CA > Registrovat |             |
| Nastavení popisu                                                                                                | cetflicht CA                                                                                                |             |
| Environment' webserent                                                                                          | Registrovat certifikát CA                                                                                   |             |
| The second second second second second second second second second second second second second second second se | Registrovat certificit CA                                                                                   |             |
| Nastaveni čosovoče                                                                                              | Instal country in a statistic C.S.                                                                          |             |
| Odádání hlasitesti zvaku                                                                                        | instantion and continued con                                                                                |             |
| Na staveni fa sioni                                                                                             | - CSO.9                                                                                                    |             |
| Rident environmi                                                                                                | Název souberu                                                                                               |             |
| CALCULA ADDITIONNESS                                                                                            | Ukdžit Sirvazait                                                                                            |             |
| Nastzvení kopirování                                                                                            |                                                                                                    |             |
| Nestaven' fixu                                                                                                  | T                                                                                                    |             |
| Nastaves' skesodel                                                                                              |                                                                                                    |             |
| Nastavení tiska z parečťového                                                                                   |                                                                                                    |             |
|                                                                                                    |                                                                                                    |             |

# ODKAZY

Generování párů klíčů

Ověření párů klíčů a digitálních certifikátů

Povolení šifrované komunikace SSL pro Vzdálené uživatelské rozhraní

CKonfigurace nastavení IPSec

©Konfigurace ověřování IEEE 802.1X

# Generování klíče podpisu zařízení MF729Cx

Můžete vygenerovat klíč podpisu a certifikát zařízení indikující, že byl ze zařízení naskenován dokument. Certifikát se připojí, když se předloha naskenuje a převede na soubor PDF.

# DŮLEŽITÉ

- Klíč podpisu zařízení se generuje jen jednou a nelze jej smazat.
- Je požadován volitelný doplněk Send PDF Security Feature Set.

# POZNÁMKA

Platnost klíče podpisu a certifikátu zařízení je pět let. V případě potřeby proveďte obnovení.

**1** Spusťte Vzdálené uživatelské rozhraní a přihlaste se v Režimu správce systému. **O**Spuštění Vzdáleného uživatelského rozhraní

7 Klikněte na tlačítko [Nastavení/Uložení].

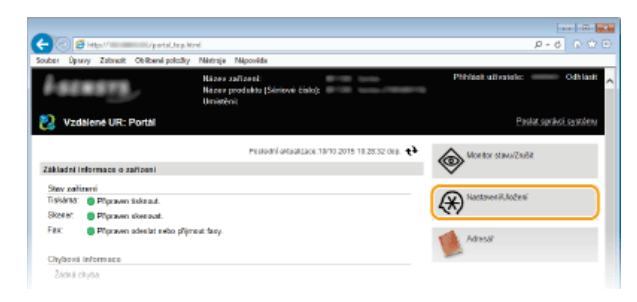

3 Klikněte na položku [Nastavení zabezpečení] ▶ [Nastavení klíče a certifikátu].

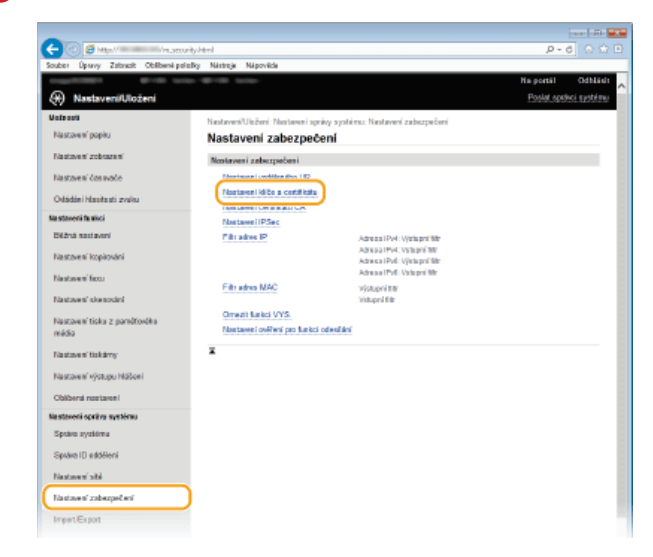

**4** Klikněte na tlačítko [Generovat klíč].

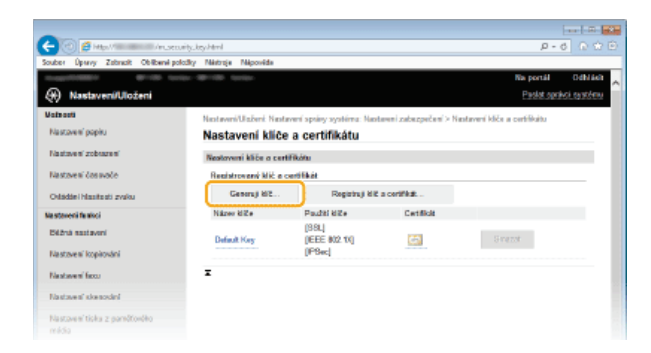

5

Zaškrtněte políčko [Podpis zařízení] a klikněte na tlačítko [OK].

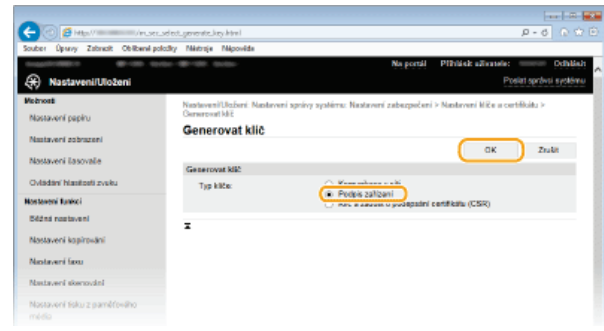

• Vygeneruje se klíč podpisu zařízení.

# Obnovení klíče podpisu zařízení

1 Vpravo od klíče podpisu zařízení klikněte na tlačítko [Aktualizace].

| uber Úpany Zabradt Oblibani po | falky Nértroje Népovide       |                              |                   |                          |
|--------------------------------|-------------------------------|------------------------------|-------------------|--------------------------|
| 10000000 Brills to             | da - 10 - 10 - 10 - 10 - 10 - | н                            | a portál – Pilhlá | it ulivatele: Ochia      |
| 🛞 Nastaveni/Uloženi            |                               |                              |                   | Poslat správci systéri   |
| abronti                        | Nastaven/Ulaberi: Nastaveni s | právy systému: Nastavení zak | erpečeni > Nastav | en i kliče a certifikátu |
| Nastavaní papíru               | Nastavení klíče a ce          | rtifikátu                    |                   |                          |
| Nastaveni zobrazeni            | Nastavení klíče a certifikátu |                              |                   |                          |
| Nastavení časovače             | Registrovery kild a certifika | £                            |                   |                          |
| Delicities' Manifesti esselu   | Generuji ki Z Registruji      |                              |                   |                          |
|                                | Názov kliču                   | Použiti kliče                | Certificat        |                          |
| S REVER FURSION                | Dofault Koy                   | [SSL]                        | Care.             | Smazat                   |
| sezha nostaveni                | Device Stonature Key          | (Podois zařízení)            | (H)               | Aktualizate              |
| Nestavaní kopírování           |                               |                              |                   | $\square$                |
| Nastaveni taxu                 | Ŧ                             |                              |                   |                          |
| Nastavani skanovaini           |                               |                              |                   |                          |
|                                |                               |                              |                   |                          |

2 Klikněte na tlačítko [OK].

# Ověření párů klíčů a digitálních certifikátů

Po uložení párů klíčů a certifikátů CA je možné zobrazit podrobné informace nebo ověřit platnost a podpis.

**1** Spusťte Vzdálené uživatelské rozhraní a přihlaste se v Režimu správce systému. **O**Spuštění Vzdáleného uživatelského rozhraní

2 Klikněte na položku [Nastavení/Uložení].

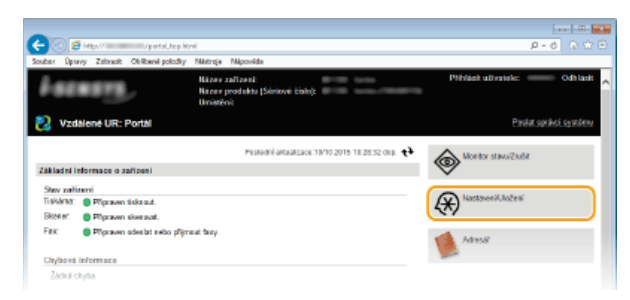

3 Klikněte na možnost [Nastavení zabezpečení] ► [Nastavení klíče a certifikátu] (pro páry klíčů) nebo na možnost [Nastavení certifikátu CA].

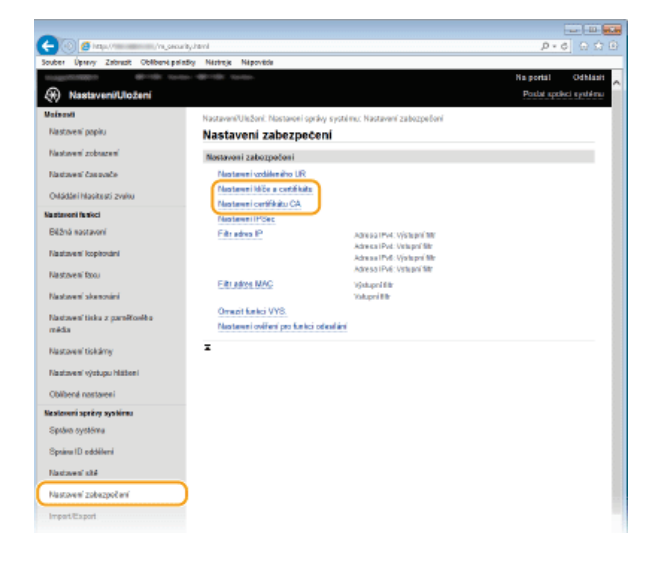

4 Klikněte na ikonu páru klíčů nebo certifikátu, který chcete ověřit.

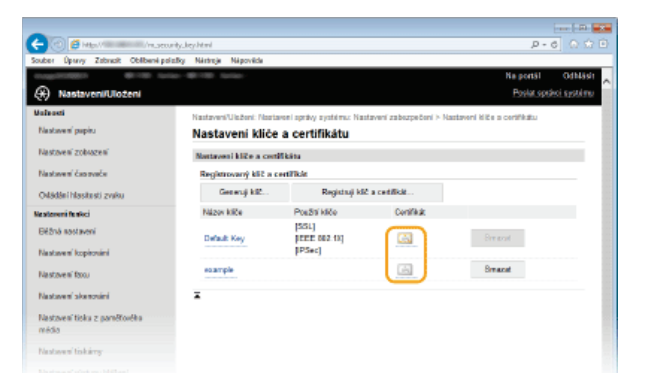

- Podrobné informace o certifikátu je možné zobrazit na této obrazovce.
- 5 Klikněte na položku [Ověřit certifikát].

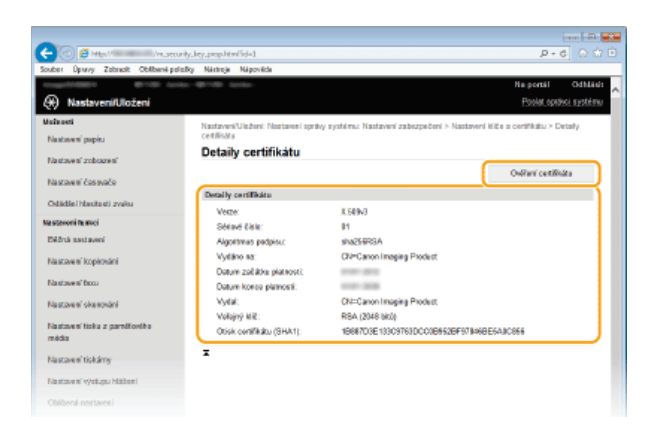

Výsledky z ověření certifikátu se zobrazí podle znázornění níže.

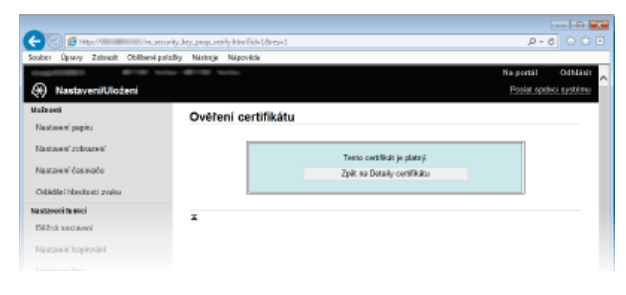

# ODKAZY

# Generování párů klíčů

Použití párů klíčů a digitálních certifikátů vydaných certifikační autoritou

# Použití Vzdáleného uživatelského rozhraní

Pomocí webového prohlížeče lze vzdáleně ovládat zařízení a zkontrolovat jeho stav nebo dokumenty, které čekají na vytištění. Lze také provádět některá nastavení, například zaregistrovat adresář. Správa systému je tak mnohem jednodušší, protože vše potřebné můžete udělat přímo od svého pracovního stolu.

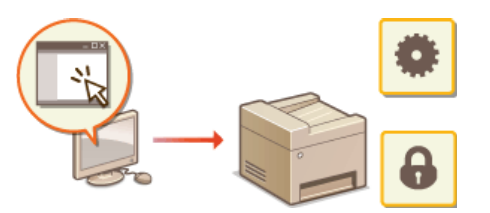

### Funkce Vzdáleného uživatelského rozhraní

Ospráva dokumentů a kontrola stavu zařízení

ONastavení možností nastavení prostřednictvím uživatelského rozhraní

🗘 Ukládání/načtení registrovaných dat

OUložení adresáře prostřednictvím Vzdáleného uživatelského rozhraní

# Základy Vzdáleného uživatelského rozhraní

Spuštění Vzdáleného uživatelského rozhraní
Obrazovky Vzdáleného uživatelského rozhraní

# Požadavky na systém

Pro používání Vzdáleného uživatelského rozhraní je třeba následující prostředí. Dále nastavte webový prohlížeč k povolení souborů cookie.

### Windows

- Windows Vista/7/8
- Microsoft Internet Explorer 9.0 nebo novější

#### Mac

- Mac OS X 10.5.8 nebo novější (s výjimkou klasického prostředí)
- Safari 5.0.6 nebo novější

# Spuštění Vzdáleného uživatelského rozhraní

Chcete-li zařízení vzdáleně ovládat, je třeba do webového prohlížeče zadat IP adresu zařízení a spustit Vzdálené uživatelské rozhraní. Nejprve zkontrolujte IP adresu nastavenou v zařízení (**©Zobrazení nastavení sítě**). V případě jakýchkoli dotazů kontaktujte správce sítě.

# **1** Spusťte internetový prohlížeč.

Do pole adresy zadejte "http://(IP adresa zařízení)/" a stiskněte klávesu [ENTER].

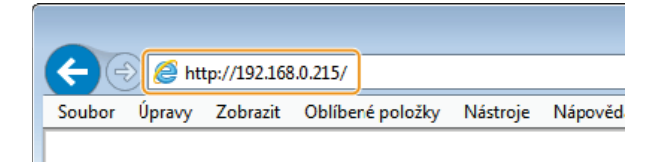

Chcete-li použít adresu IPv6, dejte adresu IPv6 do závorek (příklad: http://[fe80::2e9e:fcff:fe4e:dbce]/).
POZNÁMKA:

## Pokud se zobrazí upozornění zabezpečení

- Upozornění zabezpečení se může zobrazit v případě, že je komunikace Vzdáleného uživatelského rozhraní šifrovaná ( Povolení šifrované komunikace SSL pro Vzdálené uživatelské rozhraní). Jsou-li nastavení certifikátu či SSL bez chyb, pokračujte v procházení na webu.
- 3 Přihlaste se k Vzdálené uživatelské rozhraní.

### Když je zakázána správa ID oddělení

Vyberte možnost [Režim správce systému] nebo [Režim obecného uživatele].

| -                                                                        |                        |
|--------------------------------------------------------------------------|------------------------|
| (+) (2) 👩 (atapa) (                                                      | P-0 0 0 0              |
| Souber Úpravy Zabracit Oblibaná položity Nástroja Nápovéda               |                        |
| Canon Prihlášeni                                                         | ~                      |
| #100 (solo #100 (solo)                                                   |                        |
| Rettri sprárce systéms                                                   |                        |
| D sprivce système:                                                       |                        |
| PIN spránce systému:                                                     |                        |
| Redim obscratho utivuisie                                                |                        |
| Uživateluké jozéno:                                                      |                        |
| Obectal advatelei ee mobau plikideit bez za diini udivateleixiko jonexa. |                        |
| C Přístucevý PN rzdáleného UR:                                           |                        |
| Piblick                                                                  |                        |
| c                                                                        | oyight CANON INC. 2018 |

#### [Režim správce systému]

Prostřednictvím Vzdáleného uživatelského rozhraní můžete provádět všechny operace a nastavení. Zadejte příslušné ID do pole [ID správce systému] a kód PIN do pole [PIN správce systému] (**Nastavení ID správce systému**). Není-li nastavena možnost [ID správce systému], není třeba nic zadávat.

#### [Režim obecného uživatele]

Můžete zkontrolovat stav dokumentů či zařízení a také změnit některé nastavení. Pokud chcete odstranit své tiskové dokumenty, zadejte uživatelské jméno dokumentů do položky [Uživatelské jméno]. Uživatelské jméno se nastaví automaticky pro tisk dokumentů na základě údajů, jako je název počítače nebo přihlašovací jméno k počítači.

## [Přístupový PIN vzdáleného UR]

Pokud je nastavena možnost [Remote UI Access PIN], zadejte kód PIN. (SNastavení kódu PIN pro Vzdálené uživatelské rozhraní)

### Když je povolena správa ID oddělení

Zadejte příslušné ID do pole [ID oddělení] a kód PIN do pole [PIN] (**Nastavení správy ID oddělení**).

| uber Úpany | Zohnak | Obliberné položky | Nédroje | Nipovida |        |   |  |  |         |      |        | _ |
|------------|--------|-------------------|---------|----------|--------|---|--|--|---------|------|--------|---|
| anon       | Přihk  | išeni             |         |          |        |   |  |  |         |      |        |   |
| -          |        | Territory -       |         |          |        |   |  |  |         |      |        |   |
|            | 0      | oddilieni         | Г       |          |        |   |  |  | 1       |      |        |   |
|            |        |                   |         |          |        |   |  |  |         |      |        |   |
|            |        |                   |         |          |        |   |  |  |         |      |        |   |
|            |        |                   |         |          | Philip | ŧ |  |  |         |      |        |   |
|            |        |                   |         |          |        |   |  |  |         |      |        |   |
|            |        |                   |         |          |        |   |  |  | Caesnig | nowo | NINC 2 | t |

# **4** Klikněte na tlačítko [Přihlásit].

Jobrazí se stránka portálu (hlavní stránka). Obrazovky Vzdáleného uživatelského rozhraní

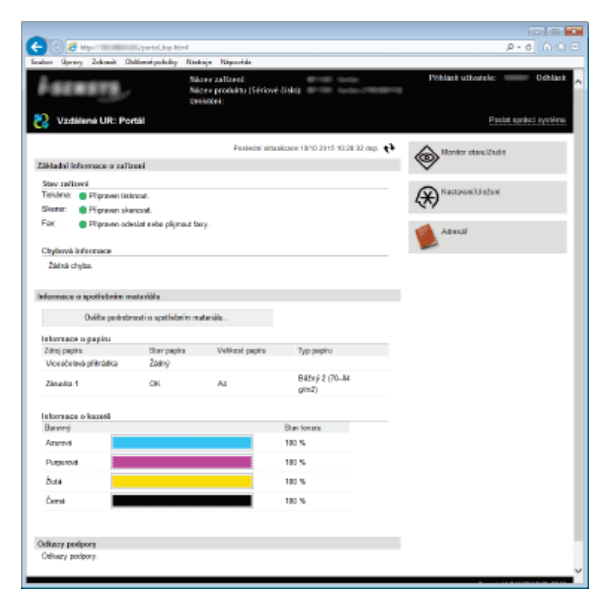

# Obrazovky Vzdáleného uživatelského rozhraní

Tato kategorie popisuje běžné obrazovky Vzdáleného uživatelského rozhraní.

Stránka portálu (hlavní stránka)
 Stránka [Monitor stavu/Zrušit]
 Stránka [Nastavení/Uložení]
 Stránka [Address Book]

# Stránka portálu (hlavní stránka)

| ne Opency Zoleanit O                                                                                                    | Maring the second second second second second second second second second second second second second second s | taja Néperdek                                      |                                                                                                    | M-0 UU                 |
|----------------------------------------------------------------------------------------------------|----------------------------------------------------------------------------------------------------|----------------------------------------------------|----------------------------------------------------------------------------------------------------|------------------------|
| lacasty,                                                                                                    | NS<br>No                                                                                                    | aev satiseni:<br>zev produktu (Sériov<br>nisticni: | 6.640                                                                                                    | Pithlask uthvatele:    |
| Vzdálené UR: Po                                                                                                    | rtáil                                                                                                    |                                                    |                                                                                                    | Pastat sprinci système |
|                                                                                                    |                                                                                                    | Postední akt                                       | AND AND AND AND AND AND AND AND AND AND                                                                                                    | e Alerter stan Zuli    |
| likladni informace o zahi                                                                                                    | mei                                                                                                    |                                                    |                                                                                                    |                        |
| Stav zařitení                                                                                                    |                                                                                                    |                                                    |                                                                                                    |                        |
| Tekéné: 🔵 Plipaven tisi                                                                                                    | knout.                                                                                                    |                                                    |                                                                                                    | (X) Nacional United    |
| Skener: 🔵 Přípnoven ako                                                                                                    | trovat.                                                                                                    |                                                    |                                                                                                    | NY NY                  |
| Fax: Pripraven od                                                                                                    | eslat nebe plijmaut to                                                                                         | ey.                                                |                                                                                                    | Advest                 |
| Chyllová informace                                                                                                    |                                                                                                    |                                                    |                                                                                                    |                        |
| Zádná chuba.                                                                                                    |                                                                                                    |                                                    |                                                                                                    |                        |
|                                                                                                    |                                                                                                    |                                                    | J                                                                                                    |                        |
|                                                                                                    |                                                                                                    |                                                    |                                                                                                    |                        |
| interments or search above or                                                                                                    | unter etchi e                                                                                                  |                                                    |                                                                                                    |                        |
| informace o spotlebrim m                                                                                                    | sete ridfe                                                                                                    |                                                    |                                                                                                    | _                      |
| Informace o spotlebnim m<br>Oviite pedrab                                                                                                    | seterióle<br>nasti o spetjebelm m                                                                              | ateriāla                                           |                                                                                                    | -                      |
| Informace o spotlebnim m<br>Oviite poérab                                                                                                    | vetenikie<br>nastiospatžebním m                                                                                | ateriāle                                           |                                                                                                    |                        |
| Informace o spotfebrain m<br>Oviite pedrate<br>Informace o papinu<br>Zdroj pepine                                                                                                    | sata nidi s<br>nasti o spatšebalim na<br>Disrv papina                                                          | atariék<br>Velkzst papis                           | Тур рерки                                                                                                    |                        |
| Informace o spotřebním m<br>Oviřke podrab<br>Informace o papinu<br>Zdroj papinu<br>Vicesčelská přihrádka                                                                                                    | reterildin<br>masti o spetilebri'm m<br>Blav pepina<br>Zádný                                                   | atariéle<br>Velikzst papite                        | Тур реріги                                                                                                    |                        |
| Informace o spotřebním m<br>Ovite podralo<br>Informace o papinu<br>Zdrej popinu<br>Vice účelová přihrádka<br>Zánukca 1                                                                                             | netati o spetžebním m<br>Blan papina<br>Žádný<br>OK                                                            | atariāls<br>Velikzst papits<br>Ad                  | Тур риріти<br>В 4211/ 2 (70—84<br>g/m2)                                                                                                    |                        |
| Informace o spotfelenin m<br>Oviite peárdo<br>Informace o papinu<br>Edropopinu<br>Vicescelová přimátka<br>Zánuska 1<br>Informace o isosteli                                                                        | estartièle<br>mati o spetiebeim m<br>Ban papina<br>Żałný<br>CK                                                 | atariik<br>Veliksst papits<br>Ad                   | Typ peptru<br>B4Ersý 2 (70–84<br>glen2)                                                                                                    | 5                      |
| Informace o spottabelin n<br>Ovičta podrati<br>Informace o papina<br>Zdrug papina<br>Vecejćetno přitrádna<br>Zásavka 1<br>Informace o kazetů<br>Barerný                                                            | estartiète<br>nasti o spetiebelien ee<br>Boar papina<br>Żadný<br>OK                                            | atariik<br>Vetikost papira<br>Ad                   | Typ peptro<br>Bátiný 2 (70–84<br>génz)<br>Bian tonens                                                                                                    | 5                      |
| Informace o spottabelin m<br>Ovičte pedrab<br>Informace o papina<br>Zdraj potre<br>Vice (ictivo přitrátka<br>Zásada 1<br>Informace o kazelů<br>Barrený<br>Emerci                                                   | setertiót e<br>nasti o speti-ebelien ne<br>Bitary pepina<br>Żódnyj<br>OK                                       | atariële<br>Velikast papëre<br>Ad                  | Typ pepinu<br>Bilding 2 (70–84<br>gelm2)<br>Bilan tomana<br>100 %                                                                                                    | 5                      |
| Internace o spottabelin in<br>Ovika pedrab<br>Internace o papina<br>Zóng papin<br>Vecelécitvá přítrátka<br>Zánaka 1<br>Internace o kazelů<br>Barrenj<br>Arannit                                                    | estenikle<br>maati o spatiebein m<br>Dav pagina<br>Ždaný<br>Cét                                                | atanile<br>Velicat papite<br>Ad                    | Typ papru<br>Bilteý 2 (10–84<br>ginz)<br>Dan tonen<br>190 %                                                                                                    | 5                      |
| Internace o spottabelin m<br>Ovika pedrab<br>Internace o papitu<br>Zong payin<br>Versidelind pilindika<br>Zong kanna<br>Internace o kazeti<br>Barerni<br>Azzenti<br>Puppacet                                       | esterkiðin<br>Hoar papina<br>Zódný<br>Cit                                                                      | ateridis<br>Velikast papite<br>Ad                  | Typ proptice<br>Billing (2 (Tou-Bill<br>general)<br>Data formers<br>190 %<br>190 %                                                                                                    | 5                      |
| Informace o spottabelin n<br>Ovička potrabi<br>Informace o pagina<br>Zdrap pagin<br>Vecelectivo přitrátka<br>Zdravka 1<br>Informace o kazetů<br>Barnený<br>Azerová<br>Puspisost<br>Data                            | esterhöhn<br>masti o spatieberin m<br>Dan papina<br>Zdaný<br>Cik                                               | ateriäle<br>Velikast papite<br>Ad                  | 7yp preptro<br>Bitty j 2 (70–84<br>g/m2)<br>Bite forens<br>190 %<br>190 %<br>190 %                                                                                                    | 5                      |
| Informace o spolaticities in<br>Ovične posital<br>Informace o papisu<br>Zong posita<br>Vecetelarka gitiražatu<br>Zanaka 1<br>Informace o kazasti<br>Baronij<br>Azami<br>Data<br>Data                               | esterniðin<br>masti o spetisletni m<br>Danr pagina<br>Zádiný<br>Cák                                            | ateriéle<br>Vetificat papite<br>Ad                 | 7yp pagitu<br>Bážej 2 (70-34<br>gim2)<br>Biter torens<br>190 %<br>190 %                                                                                                    | 5                      |
| Normace a spolatiskim m<br>Oviške podrab<br>istornace o gapitu<br>Zarop podra<br>Vecećetno gimtoku<br>Zaroka 1<br>Istornace o kazaši<br>Barenj<br>Pupuced<br>Data<br>Čarol                                         | este ridde<br>meat i o spetfielderin m<br>Blanc pagina<br>Zdany<br>Cak                                         | ateriāle<br>Velkost papite<br>Ad                   | 7gp pageu<br>Bitry 2 (70–84<br>gitr2)<br>20m torres<br>190 %<br>190 %<br>190 %                                                                                                    | 5                      |
| Informace o spotteken m<br>Ovike prohis<br>Zóng prohis<br>Zóng prohis<br>Viceo/citudo gifti data<br>Zánarika 1<br>Informacio o kazatik<br>Barrenj<br>Arzenni<br>Duta<br>Cárral                                     | esterniðin<br>maxi i o spetisletnin m<br>Danr pegina<br>Zödný<br>CiK                                           | Admide                                             | Τγρ prepro<br>Balary 2 (70–84<br>ditry 2 (70–84<br>ditry 2 (70–84)<br>ditry 2 (70–84)<br>ditry 2 (70–8 | 5                      |
| Dolike polski in<br>Dolike polski<br>Iskoraco o pagisu<br>Zen pejsu<br>Zen pejsu<br>Zen pejs<br>Vocečetvo drifeku<br>Zarada 1<br>Iskoraco o kazaši<br>Berenj<br>Azurni<br>Čeral<br>Dolace peterer<br>Odkor peterer | este ridde<br>meati o spetisletnin ne<br>Don papine<br>Zdaný<br>Citi                                           | ateriäle<br>Vellenst papire<br>Ad                  | 7yp paper<br>B45y5 2 (70.34<br>grisz)<br>Dian toran<br>190 %<br>190 %<br>190 %                                                                                                    | 5                      |

# [Odhlásit]

Dojde k odhlášení od Vzdáleného uživatelského rozhraní. Zobrazí se přihlašovací obrazovka.

#### [Poslat správci systému]

Zobrazí se okno k vytvoření e-mailu správci systému zadanému v poli [Informace správce systému] v části [Správa systému].

# 📴 Ikona aktualizace

Aktualizuje právě zobrazenou stránku.

#### Základní informace o zařízení

Zobrazí aktuální stav zařízení a chybové zprávy. Pokud došlo k výskytu chyby, zobrazí se také odkaz na stránku s informacemi o chybě.

# Informace o spotřebním materiálu

Zobrazí informace o papíru a zbývajícím množství toneru v kazetách.

### 👩 Odkaz na technickou podporu

Zobrazí odkaz na technickou podporu, který je zadán v položce [Informace o zařízení] náležející do nastavení [Správa systému].

## 📴 [Monitor stavu/Zrušit]

Zobrazí stav právě tištěných dokumentů a historii vytištěných, kopírovaných, odeslaných a přijatých dokumentů. Můžete také ověřit stav zařízení.

# 🛜 [Nastavení/Uložení]

Zobrazí se stránka [Nastavení/Uložení]. Pokud jste přihlášeni v režimu správce systému, můžete měnit nastavení položek a ukládat/načítat registrovaná data. **Nastavení možností nastavení prostřednictvím uživatelského rozhraní** 

## 📴 [Adresář]

Zobrazí čísla kódovaných voleb a seznam oblíbených položek zaregistrovaný v adresáři. Pokud jste přihlášeni v režimu správce systému, lze také ukládat či měnit položky adresáře. **©Uložení adresáře prostřednictvím Vzdáleného uživatelského rozhraní** 

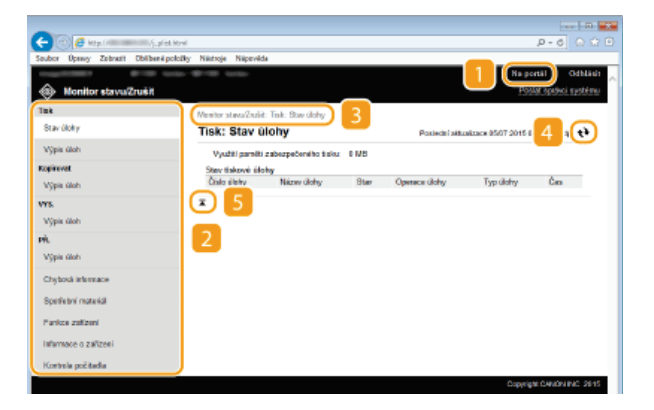

# <u>[</u> [Na portál]

Vrátí se na stránku portálu (hlavní stránka)

## 👩 Nabídka

Kliknete-li na položku, její obsah se zobrazí na pravé stránce. OSpráva dokumentů a kontrola stavu zařízení

#### Zobrazení cesty

Označuje řadu stránek, které jste postupně otevřeli, než se zobrazila aktuální stránka. Díky tomu můžete zjistit, na které stránce se přesně nacházíte.

#### Ikona aktualizace

Aktualizuje právě zobrazenou stránku.

#### 📴 Ikona Nahoru

Umožní přesunout jezdec posuvníku do horní části stránky, pokud se nacházíte v dolní části stránky.

# Stránka [Nastavení/Uložení]

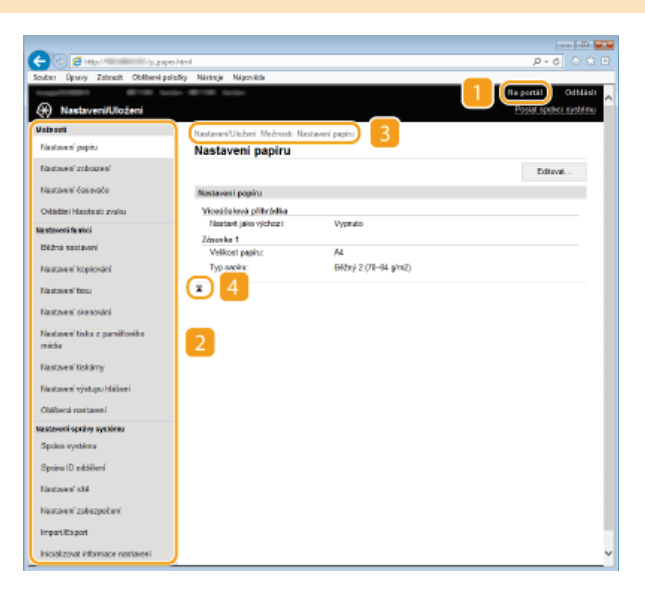

#### [Na portál]

Vrátí se na stránku portálu (hlavní stránka)

# 👩 Nabídka

Kliknete-li na položku, její obsah se zobrazí na pravé stránce. **Nastavení možností nastavení prostřednictvím uživatelského** rozhraní

### Zobrazení cesty

Označuje řadu stránek, které jste postupně otevřeli, než se zobrazila aktuální stránka. Díky tomu můžete zjistit, na které stránce se přesně nacházíte.

# [] Ikona Nahoru

Umožní přesunout jezdec posuvníku do horní části stránky, pokud se nacházíte v dolní části stránky.

```
POZNÁMKA
```

#### Nastavení správy systému

- [Nastavení správy systému] lze provádět, pouze pokud jste přihlášeni v režimu správce systému.
- Pokud se přihlásíte v režimu pro běžné uživatele, zobrazí se pouze možnost [Správa systému].

# Stránka [Address Book]

| -                                       |              |              |           |               |                        |               |
|-----------------------------------------|--------------|--------------|-----------|---------------|------------------------|---------------|
| (C) (C) (C) (C) (C) (C) (C) (C) (C) (C) | iaced Introl |              |           |               | , م                    | 6 G 🕸 🛛       |
| Souber Úprevy Zebrack Oblibené peležy   | y Néstroje   | Népovéde     |           |               |                        |               |
| 🐔 Adresář 🛛 🔼                           | -98-0381 184 | and c        |           |               | Postat ap              | cieci système |
| Chilberal                               | Adros #: K   | édovaná voľb | 0 4       |               |                        |               |
| Kédovaná volte                          | Kodov        | ana voit     | a         |               |                        |               |
|                                         | Kódova       | ni velka     |           |               |                        |               |
| 3                                       |              |              |           | 5 Čisto       | automaz 001.014 V Zobr | azi           |
|                                         | Cisto        | Тур          | Javies    | Na sto uncert |                        | _             |
|                                         | 001          | Ŷ            | Canon-1   | 12348         | Smazat                 |               |
|                                         | 002          |              | NeulaZone |               | Securit                |               |
|                                         | 003          |              | Nedalera  |               | Senarat                |               |
|                                         | 064          |              | Nesisženo |               | Senerat                |               |
|                                         | 005          |              | Newladene |               | Semanat                |               |
|                                         | 005          |              | Nesistere |               | Smorat                 |               |
|                                         | 007          |              | Neslažone |               | Sensed                 |               |
|                                         | 000          |              | Nedalera  |               | Sensoral               |               |
|                                         | 003          |              | Nesistere |               | Souccet                |               |
|                                         | 010          |              | Neulaženo |               | Semant                 |               |
|                                         | 011          |              | Nesistens |               | Science                |               |
|                                         | 012          |              | NeulaZone |               | Securit                |               |
|                                         | 013          |              | NeulaZera |               | Senarat                |               |
|                                         | 014          |              | Neslaženo |               | Souccet                |               |
| 6                                       | ⊡            |              |           |               |                        | ~             |

# <u>[</u> [Na portál]

Zobrazí stránku portálu (hlavní stránka)

# 👩 [Oblíbená]

Zobrazí seznam oblíbených položek. OUkládání do adresáře

# [Kódovaná volba]

Zobrazí seznam čísel kódovaných voleb. OUKládání do adresáře

## Zobrazení cesty

Označuje řadu stránek, které jste postupně otevřeli, než se zobrazila aktuální stránka. Díky tomu můžete zjistit, na které stránce se přesně nacházíte.

#### [ Číslo seznamu

Určuje rozsah čísel kódovaných voleb zobrazovaných na stránce. Číslo seznamu nelze zobrazit v oblíbených položkách.

# [] Ikona Nahoru

Umožní přesunout jezdec posuvníku do horní části stránky, pokud se nacházíte v dolní části stránky.

# POZNÁMKA

#### Ukládání/úpravy adresáře

Pokud jste přihlášeni v režimu správce systému, lze ukládat či měnit položky adresáře.

# Správa dokumentů a kontrola stavu zařízení

- ©Kontrola aktuálního stavu tištěných dokumentů
- OKontrola historie dokumentů
- ©Kontrola informací o chybách
- ©Kontrola spotřebního materiálu
- Controla specifikací zařízení
- Kontrola informací správce systému
- Kontrola celkového počtu výtisků

# POZNÁMKA

Název souboru dokumentu zobrazí pouze 32 znaků. K názvu souboru může být přidán název aplikace pro tisk.

# Kontrola aktuálního stavu tištěných dokumentů

Je zobrazen seznam právě tištěných dokumentů a dokumentů čekajících na tisk.

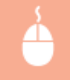

Přihlaste se ke Vzdálenému uživatelskému rozhraní (**Spuštění Vzdáleného uživatelského rozhraní**) > [Monitor stavu/Zrušit] > [Stav úlohy]

| <b>A</b>                   |                       |                                                                  |        |                      |           | 0-4                   |           |  |  |
|----------------------------|-----------------------|------------------------------------------------------------------|--------|----------------------|-----------|-----------------------|-----------|--|--|
| Souber Upwry Zobrack Oblib | pelodky Nietroje Nipe | réda                                                             |        |                      |           | 0-0                   | ] www.    |  |  |
| -0.001                     | 10-49-10 tota-        |                                                                  |        |                      |           | Na portál             | Odhian    |  |  |
| liter stavu/Zruiit         |                       |                                                                  |        |                      |           | Poelat spraw          | i nystému |  |  |
| Two                        | Menitor stavu/Zn      | iáit: Tisik: Stav Óloky                                          |        |                      |           |                       |           |  |  |
| Stav élehy                 | Tisk: Stav            | Tisk: Stav úlohy Poslední atkusizace: 10/10 2015 10:24:14 doc. 1 |        |                      |           |                       |           |  |  |
| Výpis úlok                 | Vyvčki pare           | Vyučki paměti zabezorčevého tisku: 0 MB                          |        |                      |           |                       |           |  |  |
| Kopirovat                  | Stav tiskové          | iásky                                                            |        |                      |           |                       |           |  |  |
| Výpis úloh                 | Ciblo sileity         | Mázev ülölty                                                     | Stav   | Operace <i>kloky</i> | Typ üloky | Ĝas                   |           |  |  |
| WS.                        | 0216                  | Zkušebni stránka                                                 | Čehini | Zrušit               | Tokime    | 10/10 2015 10:34:13 d | ap.       |  |  |
| Výpis úloh                 | ×                     |                                                                  |        |                      |           |                       |           |  |  |
| PŘ.                        |                       |                                                                  |        |                      |           |                       |           |  |  |
| Výpia úloh                 |                       |                                                                  |        |                      |           |                       |           |  |  |
| Chybord informace          |                       |                                                                  |        |                      |           |                       |           |  |  |
| Sectebri materiti          |                       |                                                                  |        |                      |           |                       |           |  |  |

Kliknutím na tlačítko [Zrušit]. je možné smazat úlohu pro daný dokument.

# POZNÁMKA

- V seznamu budou uvedeny všechny právě tištěné dokumenty i dokumenty čekající na tisk, a to bez ohledu na nastavení správy ID oddělení.
- Pokud se pomocí svého uživatelského jména přihlásíte v režimu pro běžné uživatele, zobrazí se vaše uživatelské jméno pouze na dokumentech, které jste vytiskli.
- U pozastavených a zabečených dokumentů kliknutím na tlačítko [Číslo úlohy] zobrazíte podrobné informace. Můžete zkontrolovat uživatelské jméno a počet stránek vytištěného dokumentu.

## Kontrola historie dokumentů

Zobrazí se historie tisku, kopírování, odesílání faxů/e-mailů (VYS.) a přijatých faxů (PŘ.).

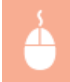

Přihlaste se ke Vzdálenému uživatelskému rozhraní (**Spuštění Vzdáleného uživatelského rozhraní**) > [Monitor stavu/Zrušit] > [Výpis úloh]

| ah                         |                             |               | Na<br>P              | portál Odhlád<br>oslat spiškci systému |
|----------------------------|-----------------------------|---------------|----------------------|----------------------------------------|
| ish                        |                             |               |                      | · · · · · · · · · · · · · · · · · · ·  |
|                            |                             | Posledni alt  | Walizace: 05/07 2019 | 5 83 43:10 och. <b>4</b> 4             |
| addied ()                  | an observations             | Tors (ileiter | Nine anders          | Ulivately kii imiroo                   |
| 06 20 15 0<br>13 58 odp. 0 | 8/06 2015<br>2:14:12 edu.   | Hitteni       | THE PERSON A         | tuning in parts                        |
| 66 2015 0<br>18:18 odp. 03 | 06/06 2015<br>12:10:33 edg. | Hitlani       |                      |                                        |
| 66 2015 0<br>03:33 odp. 0  | 6/06/2015<br>(2:09:20 edg.  | History       |                      |                                        |
| 66 2015 0<br>55 58 odp. 0  | 06/06/2015<br>01:59:31 edg. | Hittani       |                      |                                        |
|                            |                             |               |                      |                                        |
|                            |                             |               |                      |                                        |
|                            |                             |               |                      |                                        |

# Kontrola informací o chybách

Tato stránka se zobrazí, pokud poté, co došlo k chybě, kliknete na stránce portálu (hlavní stránka) na zprávu pod položkou [Chybová informace]. OStránka portálu (hlavní stránka)

Přihlaste se ke Vzdálenému uživatelskému rozhraní (**Spuštění Vzdáleného uživatelského rozhraní**) > [Monitor stavu/Zrušit] > [Chybová informace]

| -                                  |                                         |                                                |
|------------------------------------|-----------------------------------------|------------------------------------------------|
| (C) 🕑 🥖 Helps Ville Caller College | e/steel                                 | P-6 0 🗘 🗎                                      |
| Souber Úpravy Zabracit Oblibané p  | dažky Nártroje Nápověde                 |                                                |
| magnitistica (#718) in             |                                         | Na portál Odhlásh                              |
| Monitor stavu/Zrušit               |                                         | Posłat spółkci systému                         |
| Tisk                               | Monitor stanuQralist: Chyboxá informace |                                                |
| Stav állelty                       | Chybová informace                       | Pasiedri aktualizace 6597 2015 63:42:39 ocp. 🃢 |
| Výpis úlok                         | Došle k chybil.                         |                                                |
| Regirovat                          |                                         |                                                |
| Výpis člok                         | Chybová informace                       |                                                |
| V75.                               | Žádný papit. Zkoninalujte údaje         | na ovládacím panelu a vležke papir.            |
| Výpis úloh                         |                                         |                                                |
| PŘ                                 |                                         |                                                |
| Výpis úloh                         |                                         |                                                |
| Chybook informace                  | )                                       |                                                |
| Spotřabní matariál                 |                                         |                                                |
| Punkze zatizeni                    |                                         |                                                |
| informace o zalizeni               |                                         |                                                |
| Kentrala poõtada                   |                                         |                                                |

# Kontrola spotřebního materiálu

Zobrazí se velikost a typ papíru pro daný zdroj papíru, sériové číslo tonerové kazety atd. Obrazovku pro kontrolu spotřebního materiálu můžete zobrazit kliknutím na tlačítko [Ověřte podrobnosti o spotřebním materiálu] (**Stránka portálu (hlavní stránka)**).

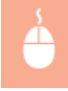

Přihlášení ke Vzdálenému uživatelskému rozhraní (**Spuštění Vzdáleného uživatelského rozhraní**) > [Monitor stavu/Zrušit] > [Spotřební materiál]

| suber Üperwy Zabrack Oblibe | né polipíky Nástroje Nápověde              |                                 |                                                 |
|-----------------------------|--------------------------------------------|---------------------------------|-------------------------------------------------|
|                             | and distances in the second                |                                 | Na portál Odhla                                 |
| Monitor stavulZrušit        |                                            |                                 | Poslat spitici systel                           |
| lak                         | Noniter staru@stitt Scellebri mateti       | el .                            |                                                 |
| Star sistry                 | Spotřební materiál                         |                                 | Pasledni aktaolizace 19/10 2015 19:34:43 dog. 📢 |
| Výpi s úloh                 | Philt as web are allow                     |                                 |                                                 |
| Reginavet                   | r op a net po anop                         |                                 |                                                 |
| Výpis úlok                  | Informace o papiru                         |                                 | • •                                             |
| MS.                         | Zonoj papisu<br>Ultravilateral alikulatira | velocet papera                  | туррары                                         |
| Wittin Olok                 | Zienke 1                                   | 44                              | Billeri 2 (78, 84 min/2)                        |
| -                           |                                            |                                 | Card a Const Stat                               |
| <b>R</b> .                  | PelaBia                                    |                                 | Jesire                                          |
| Výpis úlok                  | Azuravá kazeta                             |                                 | GRG718                                          |
| Chyborð infarmace           | Parperové Razeta                           |                                 | GRG718                                          |
|                             | Zhas kazeta                                |                                 | GRG718                                          |
| Spatrebni material          | Černá kazista                              |                                 | CR3718                                          |
| Funkse zalizeni             | * Vwarujte se podělaním kozetára.          |                                 |                                                 |
|                             | 100 decisit decay delaway and the          | and she die to end taken to sai | will Cases                                      |

Zobrazí se maximální rychlost tisku, kapacita paměti pro zabezpečený tisk a konfigurace zařízení.

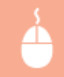

Přihlaste se ke Vzdálenému uživatelskému rozhraní (**Spuštění Vzdáleného uživatelského rozhraní**) > [Monitor stavu/Zrušit] > [Funkce zařízení]

|                                        |                                    |                                      | ( R                                             |
|----------------------------------------|------------------------------------|--------------------------------------|-------------------------------------------------|
| C C C C C C C C C C C C C C C C C C C  | tel                                |                                      | P-6 0 11 E                                      |
| Souber Úpany Zabradit Oblibené položí; | y Nástroje Nápověde                |                                      |                                                 |
| A Monitor stanou?rušit                 | CO later                           |                                      | Na portál Odhládi "<br>Poslat sostici systému   |
| Tisk                                   | Noniter standinght Parkos zalizeni |                                      |                                                 |
| Stav sliphy                            | Funkce zařízení                    |                                      | Pasledni aktaolizace 85/07 2015 83:43:53 oda. 📢 |
| Výpis úlok                             | Specifikace zalizeni               |                                      |                                                 |
| Keşirevet<br>Výpis člok                | Maximilini rychiest tisku:         | 28 atr./min (A4)<br>21 atr./min (LTR | )                                               |
| 195.                                   | Kapacita parviti zabez pečeného    | tinku: 80 MB                         |                                                 |
| Výpis ülok                             | Konfigurace zalizeni               |                                      |                                                 |
| PR.                                    | Konfigutace zaliženi:              | PS                                   |                                                 |
| Výpis člok                             |                                    | PCL                                  |                                                 |
| Citybová isfamace                      |                                    | Pliney task POF                      |                                                 |
| Spatřební materiál                     |                                    | FAX                                  |                                                 |
| Punkse zalizeni                        | ×                                  |                                      |                                                 |
| Informace o zařízení                   |                                    |                                      |                                                 |
| Kentrala pečitada                      |                                    |                                      |                                                 |
|                                        |                                    |                                      | Copyright CANON INC. 2815                       |

# Kontrola informací správce systému

Zobrazí se informace o zařízení a správci systému. Tyto informace jsou nastaveny na stránce [Nastavení/Uložení] v položce [Správa systému]. **Nastavení správy systému** 

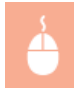

Přihlaste se ke Vzdálenému uživatelskému rozhraní (**Spuštění Vzdáleného uživatelského rozhraní**) > [Monitor stavu/Zrušit] > [Informace o zařízení]

| 0                         | 11-6-1-1                           |                      |                                                     |
|---------------------------|------------------------------------|----------------------|-----------------------------------------------------|
| Soubor Úprey Zebrast Obli | beně položky Niletnýc Nilpovida    |                      | p+0] 010 C                                          |
| Monitor stavu/Zruš        | an naman -alt-rain naman<br>H      |                      | Na portál Odblád:<br>Poslet spishci spishci spishci |
| Tink                      | Mentior stavy/Zrubit: Informatie o | zařizení             |                                                     |
| Stav üldey                | Informace o zařízení               |                      | Posiedal altualizada: 9507 2015 83:44:02 odg. 📢     |
| Výpis úloh                | Základní informace o zolizen       | 4                    |                                                     |
| Kopinevet<br>Výpis úloh   | Výmboe:<br>Nárov rafiraní          | CANON INC.           |                                                     |
| WYS.                      | Urristini.                         |                      |                                                     |
| Výpis úloh<br>PfL         | Bériové číslo:                     | THE REAL PROPERTY IN |                                                     |
| Výpis üloh                | Internace seriese setting          |                      |                                                     |
| Chybosă intermace         | Jméno správce systômic             | Administrator        |                                                     |
| Spotle bril material      | Kontaktni informace:               |                      |                                                     |
| Pankce zalizeni           | E-manya amosa.<br>Odkazy podpary:  |                      |                                                     |
| Informace o zařízení      | Poznámky správce systému           |                      |                                                     |
| Korinia politetta         | I                                  |                      |                                                     |
|                           |                                    |                      | Copyright CANON INC. 2915                           |

# Kontrola celkového počtu výtisků

Zobrazí se celkový počet stránek, které byly vytištěny s použitím funkcí kopírování, tisku a faxu.

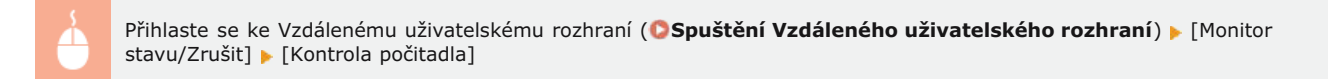

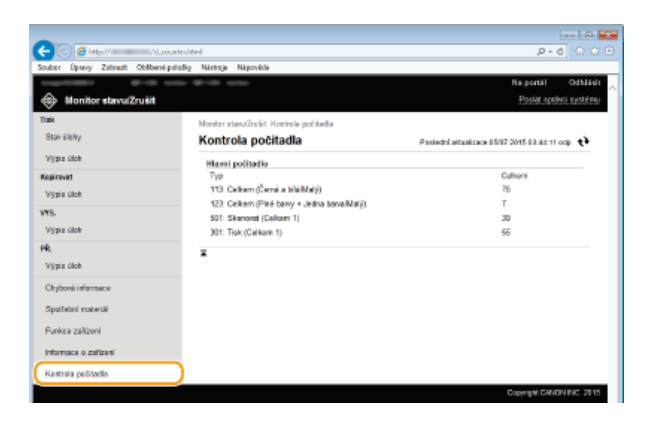

# ODKAZY

Obrazovky Vzdáleného uživatelského rozhraní

# Nastavení možností nastavení prostřednictvím uživatelského rozhraní

Prostřednictvím Vzdáleného uživatelského rozhraní můžete změnit různá nastavení zařízení. Většinu nastavení je možné zadat i prostřednictvím zařízení, existuje však několik nastavení, která lze zadat pouze prostřednictvím uživatelského rozhraní.

# POZNÁMKA

- Změna některých nastavení vyžaduje, abyste se nejdříve přihlásili v režimu správce systému.
- Spusťte funkci Vzdálené uživatelské rozhraní Ospuštění Vzdáleného uživatelského rozhraní

2 Klikněte na tlačítko [Nastavení/Uložení].

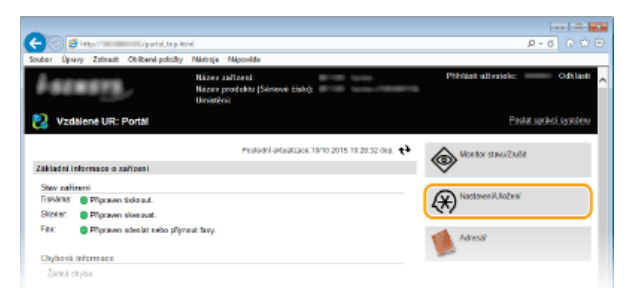

3 Klikněte na položku nastavení, kterou chcete nastavit.

| -                                     |                                  |                      |                        |
|---------------------------------------|----------------------------------|----------------------|------------------------|
| (с. рарон                             | havi                             |                      | P+6 ⊖ ⊕ ⊕              |
| Souber Úprevy Zabrezit Oblibené paře  | dky Néstroje Népověde            |                      |                        |
| A                                     | - MP-OR SHOEL                    |                      | Na portal Odhlasit     |
| (%) Nastaveni/Ulozeni                 |                                  |                      | Pollar speece sydering |
| Mainavii                              | Nastavani/Uležoni: Mežnosti: Nos | tavoni papitu        |                        |
| Nastaveni popiru                      | Nastavení papíru                 |                      |                        |
| Nastavení zobsazení                   |                                  |                      | Editevat               |
| Nastaven' čanavače                    | Nostaveni papiru                 |                      |                        |
| Ovládání hlasitesti zvaku             | Viceáčeková přihrádka            |                      |                        |
| Na stavoni fa skci                    | Nastavit jako vjichozi:          | Vyprato              |                        |
| Bilžná nastavoní                      | Zósewka 1<br>Velikost pepíru:    | 14                   |                        |
| Nastaveni kopirování                  | Typ papira:                      | Béžný 2 (71–84 g/m2) |                        |
| Nastzvení toou                        | Ŧ                                |                      |                        |
| Nastavení skenování                   |                                  |                      |                        |
| Nastoven' tisku z paroRového<br>média |                                  |                      |                        |
| Nastaven' tiskámy                     |                                  |                      |                        |
| Nastavení výstupu hlábení             |                                  |                      |                        |
| Oblibené nastavení                    |                                  |                      |                        |
| Neslevení správy systému              |                                  |                      |                        |
| Správa systému                        |                                  |                      |                        |
| Spriere ID oddélené                   |                                  |                      |                        |
| Nastaven' shé                         |                                  |                      |                        |
| Nastavení zabezpočení                 |                                  |                      |                        |
| Import/Export                         |                                  |                      |                        |
| Inicializovat informace nastaveni     |                                  |                      | ~                      |

Další informace o nabídce nastavení najdete níže u každé položky

| Položky nabídky                                          | Odkazy                         |
|----------------------------------------------------------|--------------------------------|
| Možnosti                                                 |                                |
| Nastavení<br>papíru                                      | Zadání velikosti a typu papíru |
| Ovládání<br>hlasitosti zvuku<br>/ Nastavení<br>zobrazení | ©Možnosti                      |
| Nastavení<br>časovače                                    | Nastavení časovače             |
| Ovládání<br>hlasitosti zvuku                             | Nastavení hlasitosti           |
| Nastavení funkcí                                         |                                |
| Běžná                                                    | ©Běžná nastavení               |

| nastavení                                |                                                                                                    |
|------------------------------------------|----------------------------------------------------------------------------------------------------|
| Nastavení<br>kopírování                  | ONastavení kopírování                                                                                                    |
| Nastavení faxu                           | Nastavení faxu (MF729Cx / MF728Cdw / MF628Cw)                                                                                                    |
| Nastavení<br>skenování                   | 🗘 Nastavení skenování                                                                                                    |
| Nastavení tisku<br>z paměťového<br>média | Nastavení tisku z paměťového média                                                                                                    |
| Nastavení<br>tiskárny                    | ONastavení tiskárny                                                                                                    |
| Nastavení<br>výstupu hlášení             | CTisk hlášení a seznamů                                                                                                    |
| Oblíbená<br>nastavení                    | ©Uložení často používaných nastavení kopírování<br>©Uložení často používaných nastavení<br>©Uložení často používaných nastavení skenování (e-mail / i-fax / sdílená složka / server FTP) |
| Nastavení správy                         | systému                                                                                                    |
| Správa<br>systému                        | Nastavení správy systému                                                                                                    |
| Správa ID<br>oddělení                    | 🗘 Nastavení správy ID oddělení                                                                                                    |
| Nastavení sítě                           | ©Síť                                                                                                    |
| Nastavení<br>zabezpečení                 | ©Zabezpečení                                                                                                    |

Inicializovat informace nastavení **© Inicializace nabídky** 

OUkládání/načtení registrovaných dat

# ODKAZY

Obrazovky Vzdáleného uživatelského rozhraní

Import/Export

# Ukládání/načtení registrovaných dat

Data v adresáři nebo v možnostech nastavení, která jsou registrována v zařízení, je možné uložit do počítače (exportovat). Data, která jsou uložena v počítači, je možné registrovat v zařízení (importovat). Místa určení v adresáři lze snadno kopírovat do více zařízení.\* K použití těchto funkcí je nutné přihlásit se v režimu správce systému.

\* Podle používaného modelu není možné importovat adresář exportovaný ze zařízení. Při použití stejného modelu lze importovat či exportovat možnosti nabídky a další data kromě adresáře.

# Ukládání dat nastavení Načtení dat nastavení

# DŮLEŽITÉ

Dokud není import nebo export dokončen, nevypínejte zařízení.

Proces může trvat několik minut. Pokud zařízení v průběhu procesu vypnete, může dojít k poškození dat nebo zařízení.

### Během exportu/importu zařízení neovládejte

Před spuštěním exportu/importu zkontrolujte, zda neprobíhají žádné operace, např. tisk dokumentů.

# POZNÁMKA

#### Nastavení, která nelze importovat/exportovat

| Nastavení                                                  | Umístění                                                                       |
|------------------------------------------------------------|--------------------------------------------------------------------------------|
| <nastavení<br>aktuálního data/<br/>času&gt;</nastavení<br> | <nastavení časovače=""> 🕨 <nastavení data="" času=""></nastavení></nastavení>  |
| <nastavení<br>přesměrování&gt;</nastavení<br>              | <nastavení faxu=""></nastavení>                                                |
| <průvodce<br>nastavením<br/>faxu&gt;</průvodce<br>         | <nastavení faxu=""></nastavení>                                                |
| [Nastavení<br>kontextu]                                    | [Nastavení/Uložení] 🕨 [Nastavení sítě] 🕨 [Nastavení SNMP] 🕨 [Nastavení SNMPv3] |
| [Celkem stran<br>ID oddělení]                              | [Nastavení/Uložení] 🕨 [Správa ID oddělení]                                     |
| [Nastavení klíče<br>a certifikátu]                         | [Nastavení/]   ožení]    [Nastavení zaheznečení]                               |
| [Nastavení<br>certifikátu CA]                              |                                                                                |
| <nastavení<br>vzdáleného UR&gt;</nastavení<br>             | <nastavení správy="" systému=""></nastavení>                                   |

# Import/export pomocí ovládacího panelu

Pomocí paměťové jednotky USB lze importovat a exportovat nastavení v rámci nabídky nastavení na ovládacím panelu.
Použití paměťového zařízení USB k exportu/importu uložených dat

# Ukládání dat nastavení

Můžete exportovat různá data, jako například položky adresáře a nastavení zařízení, a uložit je do počítače. Doporučujeme pravidelně zálohovat důležitá nastavení.

# **1** Spusťte Vzdálené uživatelské rozhraní a přihlaste se v Režimu správce systému. Spuštění Vzdáleného uživatelského rozhraní

2 Klikněte na tlačítko [Nastavení/Uložení].

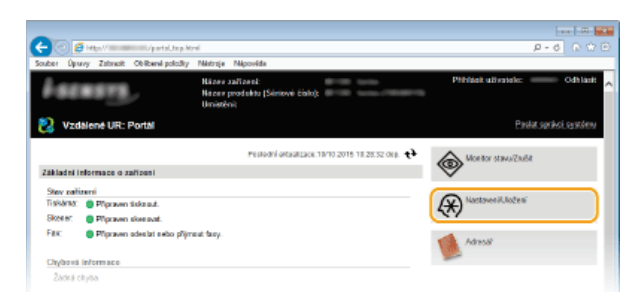

3 Klikněte na položku [Import/Export] ▶ [Export].

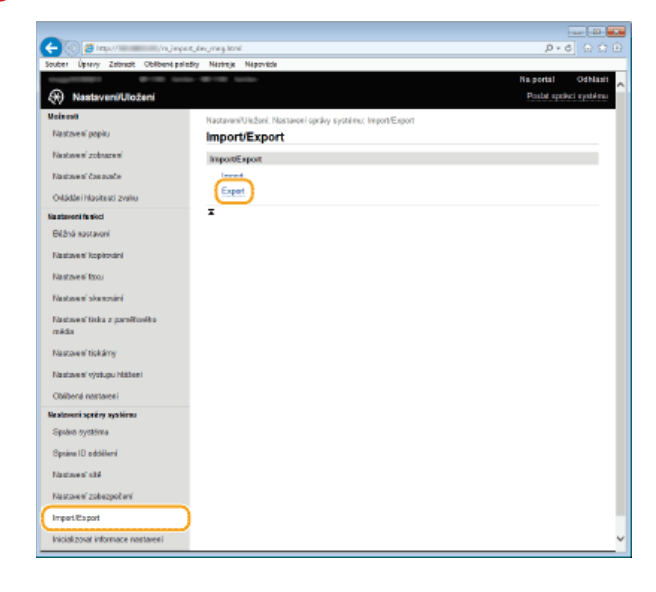

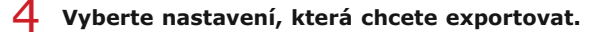

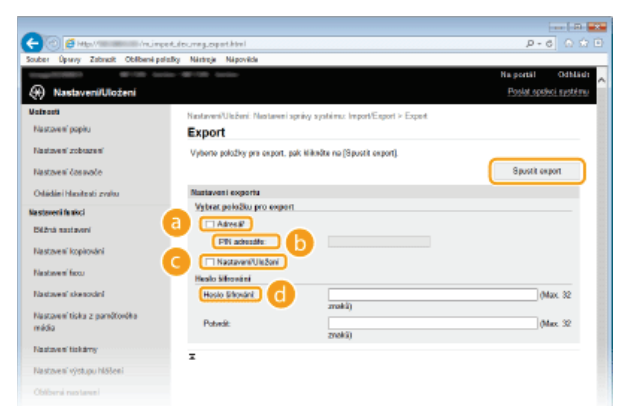

# 👩 [Adresář]

Toto políčko zaškrtněte, chcete-li exportovat data adresáře.

[PIN adresáře] Pokud je adresář chráněný kódem, zadejte požadovaný kód. ONastavení kódu PIN pro adresář

## 🕝 [Nastavení/Uložení]

Toto políčko zaškrtněte, chcete-li exportovat nastavení zařízení.

#### [Heslo šifrování]

Zadejte heslo šifrování obsahující až 32 alfanumerických znaků a stejné heslo zadejte i do pole [Potvrdit]. Bez nastavení hesla šifrování nelze export provést.

POZNÁMKA:

Heslo je požadováno při importu exportovaných dat.

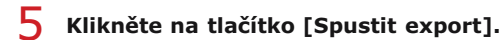

6 Podle pokynů na obrazovce zadejte umístění, do kterého mají být exportovaná data nastavení uložena.

Data nastavení se uloží.

# ODKAZY

Obrazovky Vzdáleného uživatelského rozhraní
 Uložení adresáře prostřednictvím Vzdáleného uživatelského rozhraní
 Ukládání do adresáře
 Nastavení seznamu nabídky
 Seznam adresáře

# Načtení dat nastavení

Načtěte (importujte) data, která byla ze zařízení exportována. Můžete rovněž importovat nastavení z jiného zařízení, musí se však jednat o stejný model.

# **1** Spusťte Vzdálené uživatelské rozhraní a přihlaste se v Režimu správce systému. **O**Spuštění Vzdáleného uživatelského rozhraní

2 Klikněte na tlačítko [Nastavení/Uložení].

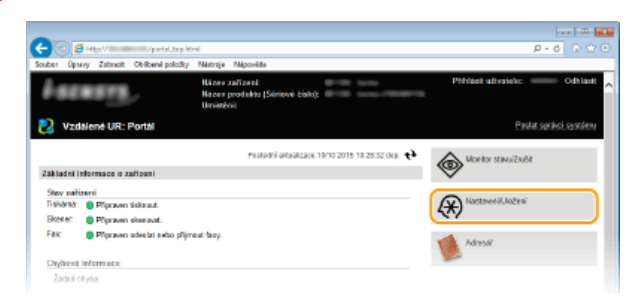

3 Klikněte na položku [Import/Export] ▶ [Import].

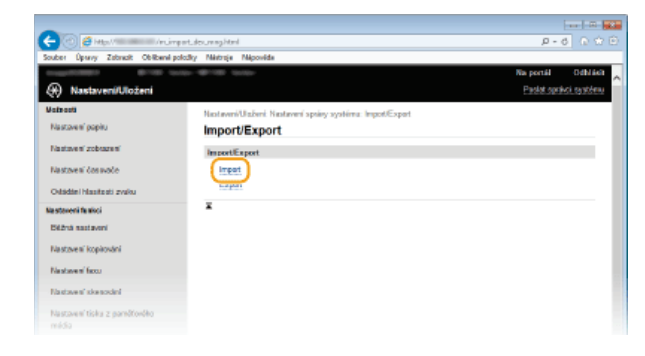

**4** Vyberte nastavení, která chcete importovat.

| -                                       |                                                                                                    |                         |
|-----------------------------------------|----------------------------------------------------------------------------------------------------|-------------------------|
| C 🕑 🙆 Map (                             | eduloureguinpethtml                                                                                                    | P-6 0 0 0               |
| Souber Úpravy Zabracit Oblibané po      | izliky Nártroje Nápověde                                                                                               |                         |
| straggettidepter der tall such          |                                                                                                    | Na portál Odhládi 📈     |
| Nastaveni/Ulożeni                       |                                                                                                    | Poslat sptiksi, systemu |
| Malaosti                                | Kastaveni/Ulažoni: Nastaveni spršvy systému: Impori/Expori > Impori                                                    |                         |
| Nastavení papina                        | Import                                                                                                    |                         |
| Nastzven' zobrazen'                     | Zadejte souber, který chorte importovat, a nazbytná nastavení a klikněte na<br>Po delevní se importo poladníh poličení | (Spusit import).        |
| Nastavení časovače                      | · · · · · · · · · · · · · · · · · · ·                                                                                  | Spusiti import          |
| Odádle i hlecitesti zvaku               | Narta and Irvanta                                                                                                    |                         |
| Na staveni fe ekci                      | Course contained                                                                                                    | Bucking                 |
| Béžná nastavení                         | Field on additional                                                                                                    | PROFESSION              |
| Na stave n' Icopironámi                 | Vybret polažku pro import                                                                                              |                         |
| Na stave s' boou                        |                                                                                                    |                         |
| Nastaven' skenování                     | PN advecide:                                                                                                    |                         |
| Nastaven' tisku z parałłowiku<br>rościa | Z NatawaiUlabari                                                                                                    |                         |
| Nastaven' tiskärny                      |                                                                                                    |                         |
| Nastavesî výstupu htilteri              |                                                                                                    |                         |
|                                         |                                                                                                    |                         |

#### [Cesta k souboru]

Klikněte na tlačítko (Procházet) a vyberte soubor.

## [] [Heslo pro odšifrování]

Zadejte heslo nastavené při exportu nastavení.

# [Adresář]

Toto políčko zaškrtněte, chcete-li importovat data adresáře.

#### DŮLEŽITÉ:

Import dat adresáře přepíše položky adresáře, které jsou v zařízení aktuálně uložené.

# [PIN adresáře]

Pokud je adresář chráněný kódem, zadejte požadovaný kód. ONAstavení kódu PIN pro adresář

# [Nastavení/Uložení]

Toto políčko zaškrtněte, chcete-li importovat nastavení zařízení.

# 5 Klikněte na tlačítko [Spustit import].

# 6 Klikněte na tlačítko [OK].

Data vybraného nastavení se načtou do zařízení.

# 7 Klikněte na tlačítko [OK].

Pokud jste v kroku 4 zaškrtli políčko [Nastavení/Uložení], zařízení se automaticky restartuje.

# ODKAZY

Obrazovky Vzdáleného uživatelského rozhraní
 Uložení adresáře prostřednictvím Vzdáleného uživatelského rozhraní
 Ukládání do adresáře
 Nastavení seznamu nabídky
 Seznam adresáře

# Uložení adresáře prostřednictvím Vzdáleného uživatelského rozhraní

Adresář zařízení můžete uložit nebo upravit pomocí počítače. Zde se nastavuje sdílená složka nebo adresa serveru FTP.

# POZNÁMKA

- Tato nastavení můžete změnit pouze v případě, že jste přihlášeni v režimu správce systému.
- 1 Spusťte funkci Vzdálené uživatelské rozhraní. 😋 Spuštění Vzdáleného uživatelského rozhraní
- 2 Klikněte na tlačítko [Adresář].

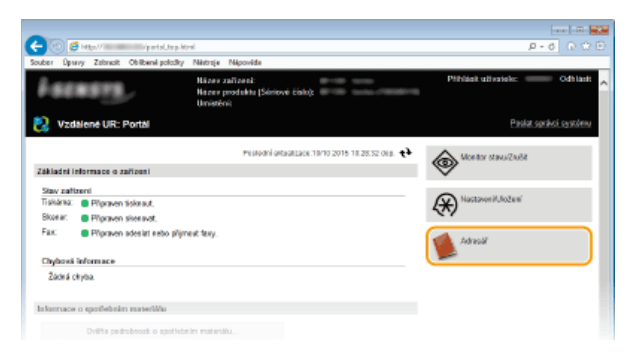

## POZNÁMKA:

## Pokud se zobrazí stránka pro zadání kódu PIN

Adresář je chráněn kódem PIN. Zadejte kód do pole [PIN] a klikněte na tlačítko [OK].

# 3 Klikněte na tlačítko [Kódovaná volba].

Místa určení lze také zaregistrovat do oblíbených položek. V takovém případě klikněte na tlačítko [Oblíbená] namísto tlačítka [Kódovaná volba]. OUkládání do adresáře

| 🗲 🛞 🧉 Haya 🖉 🖉 Kana da kana da ka | isteed html |              |           |              |                | P-0             | 0 x D    |
|----------------------------------------------------------------------------------------------------|-------------|--------------|-----------|--------------|----------------|-----------------|----------|
| Souber Úpany Zabrazit Oblibervi polizit                                                                                                    | ky Nártroje | Népovéde     |           |              |                |                 |          |
| magnituber de-service                                                                                                    |             |              |           |              | Nap            | ontil O         | dhiidi _ |
| 🛸 Adresář                                                                                                    |             |              |           |              | B              | slat spelikol m | estério  |
| Oblibená                                                                                                    | Adresiif: K | ždovaná voľo |           |              |                |                 |          |
| Kódoumá voľba                                                                                                    | Kódov       | aná volt     | )a        |              |                |                 |          |
|                                                                                                    | Kóckova     | nă volba     |           |              |                |                 |          |
|                                                                                                    |             |              |           | Ĉislo esm    | amaz 001-014 V | Zobrazit        |          |
|                                                                                                    | Citelo      | Тур          | Javies    | Misto určení |                |                 |          |
|                                                                                                    | 001         | ٩            | Canon-1   | 12345        | Smarat         |                 |          |
|                                                                                                    | 082         |              | Nealsbore |              | Seitzerzt      |                 |          |
|                                                                                                    | 003         |              | Neslažone |              | Second         |                 |          |
|                                                                                                    | 084         |              | Nesistera |              | Bencht         |                 |          |
|                                                                                                    | 005         |              | Nealabera |              |                |                 |          |
|                                                                                                    | 006         |              | Nealabera |              |                |                 |          |

4 U položky "Neuloženo" klikněte na textový odkaz pod položkou [Číslo], [Typ] nebo [Jméno].

| C 🕑 👩 Hillion V 🖉 Valadak          | eolistend.html           |            |              | р.                    | 6 G 🗘 🖻         |
|------------------------------------|--------------------------|------------|--------------|-----------------------|-----------------|
| Souber Úparvy Zabracit Oblibené po | iložky Nástroja Nápovéda |            |              |                       |                 |
|                                    |                          |            |              | Na portál             | OdNiel ~        |
| 🐞 Adresář                          |                          |            |              | Elistet.se            | elikci tartéreu |
| Obliberal                          | Adresii: Kódowni y       | obe        |              |                       |                 |
| Kédzura volta                      | Kódovaná v               | olba       |              |                       |                 |
|                                    | Kõdovanä volba           |            |              |                       |                 |
|                                    |                          |            | Cisie o      | zanama: 001-014 V Zob | eart            |
|                                    | Čislo Typ                | Janéno     | Misto usteni |                       |                 |
|                                    | 611 🗇                    | Ganoe-1    | 12345        | Smanat                |                 |
|                                    | B12 +                    | Neulotreno |              | Serazat               |                 |
|                                    | 600 +                    | NeuloZeno  |              | Securat               |                 |
|                                    | 664 ·                    | Neulatiena |              | Bernand               |                 |
|                                    | 05 +                     | Neuloženo  |              |                       |                 |
|                                    | 06 · ·                   | Neuloženo  |              |                       |                 |

### POZNÁMKA:

- eKliknutím na příslušné textový odkaz pod položkou [Číslo], [Typ] nebo [Jméno] lze upravit již uloženou položku.
- e Kliknutím na příslušné tlačítko [Smazat] lze uloženou položku smazat.

5 Vyberte možnost [Typ místa určení pro uložení] a klikněte na tlačítko [OK].

Chcete-li uložit sdílenou složku nebo adresu serveru FTP, vyberte možnost [Soubor].

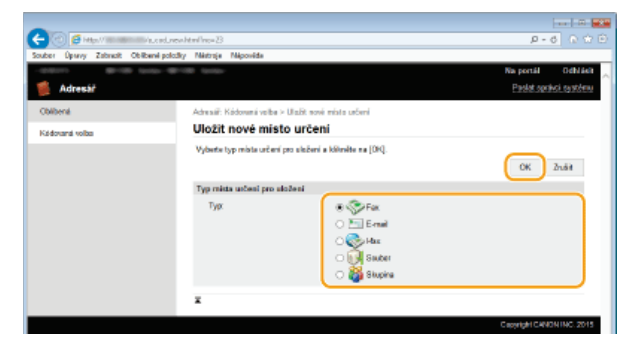

**6** Zadejte požadovaná nastavení. **O**Ukládání do adresáře

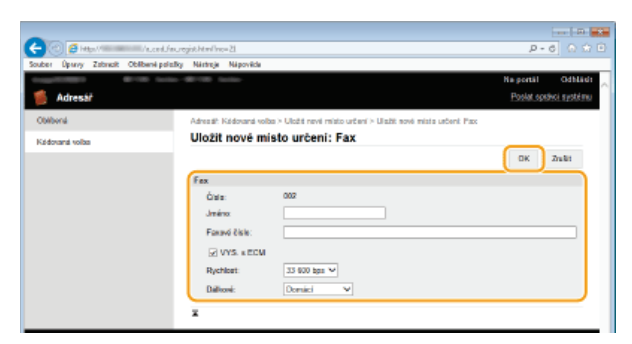

# Uložení sdílené složky nebo adresy serveru FTP

| -                                  |                                                                                  | D                         |
|------------------------------------|----------------------------------------------------------------------------------|---------------------------|
| (C) 👩 Hay V 🖬 🖉 Alies              | cgiót Atral Ino=11                                                               | P-6 0 🔅 🗎                 |
| Souber Úpravy Zabrack Oblibené pol | icility Nárhreje Nápověcle                                                       |                           |
| -0.071 0100 0000-0                 | 8718 (ata)                                                                       | Na portál Odhlásh         |
| 🍯 Adresat                          |                                                                                  | Poslat spiskci systemu    |
| Obibené                            | Adreast: Obliberal > Ulabit novi misto urbeni > Ulobit novi misto urbeni: Soubor |                           |
| Kidward sollar                     | Uložit nové místo určení: Soubor                                                 |                           |
|                                    |                                                                                  | OK Zwärt                  |
|                                    | Soubor                                                                           |                           |
|                                    | Ótala: 11                                                                        |                           |
|                                    | a Junéna                                                                         |                           |
|                                    | Postokot 10 (SWB) V                                                              |                           |
|                                    | C Junino hostitolo:                                                              |                           |
|                                    | Conta las skoles [ d                                                             |                           |
|                                    | e Utivatelské iméno:                                                             |                           |
|                                    | Nastavit heals f                                                                 |                           |
|                                    | Hesix                                                                            |                           |
|                                    |                                                                                  |                           |
|                                    |                                                                                  |                           |
|                                    |                                                                                  | Copyright CANON INC. 2815 |

# 👩 [Jméno]

Zadejte název místa určení.

#### [Protokol]

Vyberte protokol pro místo určení.

| [Windows (SMB)] | Vyberte při použití sdílené složky. |
|-----------------|-------------------------------------|
| [FTP]           | Vyberte při použití serveru FTP.    |

# [Jméno hostitele]

- Chcete-li použít sdílenou složku, zadejte k ní cestu. Tato cesta může obsahovat až 120 znaků, včetně názvu počítače nebo IP adresy (např. "\swan\sdileni" nebo "\\192.168.2.100\sdileni").
- Chcete-li použít server FTP, zadejte IP adresu (rovněž obsahující až 120 znaků, např. "\\192.168.2.100\sdileni").

# POZNÁMKA:

# Použití serveru DNS

Místo názvu počítače nebo IP adresy můžete zadat také název hostitele (nebo úplný název – FQDN) (např. "\\swan.organizace.spolecnost.cz\sdileni").

#### [Cesta ke složce]

Zadejte umístění složky, do které chcete data odesílat (až 120 znaků).

🙆 [Uživatelské jméno]

Zadejte uživatelské jméno pro sdílenou složku nebo server FTP (až 32 znaků).

# [Nastavit heslo]

Chcete-li nastavit pro sdílenou složku nebo server FTP heslo, zaškrtněte toto políčko a zadejte do pole [Heslo] heslo obsahující až 32 znaků.

# DŮLEŽITÉ

# Zajistěte, aby byl v počítači a Vzdáleném uživatelském rozhraní vybrán stejný jazyk zobrazení.

 [Jméno hostitele] a [Cesta ke složce] – tyto položky se nemusí zobrazit správně nebo příslušný odkaz nemusí být použitelný, pokud se budou jazyky lišit.

7 Klikněte na tlačítko [OK].

# ODKAZY

Obrazovky Vzdáleného uživatelského rozhraní
 OUkládání/načtení registrovaných dat
 Seznam adresáře

# Nastavení seznamu nabídky

Toto zařízení nabízí různá nastavení. Každé nastavení můžete podrobně upravit. Přístup k těmto nastavením získáte pomocí možnosti <Nabídka> na obrazovce <Domů>.

# ΤΙΡΥ

Nabídku nastavení můžete vytisknout ve formě seznamu a zkontrolovat aktuální nastavení:
 Seznam uživatelských dat / Seznam dat správce systému

# Nastavení sítě

| Nabídka    |            |     |
|------------|------------|-----|
| Nastavení  | sítě       |     |
| Možnosti   |            |     |
| Nastavení  | časovače   |     |
| Běžná nast | tavení     |     |
| Nastavení  | kopírování |     |
|            | Výstup h   | láš |

Všechna nastavení týkající se sítě jsou uvedena s krátkým popisem. Výchozí nastavení jsou označena křížkem (†).

# POZNÁMKA

## Hvězdičky (\*)

- Nastavení označená "\*1" jsou dostupná pouze u modelu MF729Cx / MF728Cdw / MF724Cdw / MF628Cw.
- Nastavení označená údajem "\*2" nelze importovat ani exportovat.

Vybrat kabelovou/bezdrátovou síť LAN
Nastavení bezdrátové sítě LAN
Povolit přímé připojení
Nastavení TCP/IP
Nastavení SNMP
Nastavení vyčleněného portu
Doba čekání na připojení při spuštění
Nastavení ovladače Ethernetu
Nastavení IEEE 802.1X
Správa nastavení zařízení Zap/Vyp
Inicializovat nastavení sítě

#### Vybrat kabelovou/bezdrátovou síť LAN \*1

Při přepnutí zařízení z bezdrátové sítě LAN na kabelovou síť LAN budete muset zadat nastavení. Naopak při přepínání zařízení z kabelové na bezdrátovou síť LAN není třeba tato nastavení zadávat (můžete přepnout pomocí následujícího <Nastavení bezdrátové sítě LAN>). **Výběr kabelové nebo bezdrátové sítě LAN (MF729Cx / MF728Cdw / MF724Cdw / MF628Cw)** 

Kabelová síť LAN† Bezdrátová síť LAN

#### Nastavení bezdrátové sítě LAN \*1

Zadejte nastavení připojení zařízení k bezdrátové síti LAN. Můžete také zobrazit aktuální nastavení nebo zadat nastavení úspory energie.

#### Režim tlačítka odeslání WPS

Vyberte, pokud chcete bezdrátové připojení automaticky konfigurovat pomocí tlačítka na bezdrátovém směrovači WPS. **Nastavení** připojení pomocí funkce WPS v režimu Push Button

#### Režim kódu PIN WPS

Vyberte, pokud chcete bezdrátové připojení konfigurovat zadáním kódu PIN bezdrátového směrovače WPS. **Nastavení připojení** pomocí funkce WPS v režimu kódu PIN

#### Nastavení SSID

Vyberte, pokud chcete bezdrátové připojení konfigurovat zadáním údajů, včetně identifikátoru SSID nebo síťového klíče, ručně pomocí ovládacího panelu.

#### Vybrat přístupový bod

Automaticky se vyhledají směrovače bezdrátové sítě LAN, které mají k zařízení přístup, takže lze provést výběr ze seznamu. Je

třeba ručně zadat síťový klíč, například klíč WEP nebo PSK. ONastavení připojení výběrem bezdrátového směrovače

#### Zadejte ručně

Vyberte, pokud chcete bezdrátové připojení konfigurovat ručně zadáním identifikátoru SSID. Použijete-li tuto metodu, můžete podrobně zadat nastavení ověřování a šifrování. **Vytvoření připojení zadáním podrobných nastavení** 

| Nastavení zabezpečení     |
|---------------------------|
| Žádné                     |
| WEP                       |
| Otevřený systém†          |
| Vyberte klíč WEP: 1/2/3/4 |
| Upravit klíč WEP          |
| Sdílený klíč              |
| Vyberte klíč WEP: 1/2/3/4 |
| Upravit klíč WEP          |
| WPA/WPA2-PSK              |
| Auto †                    |
| AES-CCMP                  |
|                           |

# Režim úspory energie 🔽

Zvolte, zda má zařízení přejít do úsporného režimu na základě signálů vyslaných z bezdrátového směrovače.

Vypnuto† Zapnuto

<Nabídka> > <Nastavení sítě> > <Nastavení bezdrátové sítě LAN> > Přečtěte si zobrazenou zprávu > <OK> > <Režim úspory energie> > Vyberte možnost <Vypnuto> nebo <Zapnuto> > m

#### Informace o připojení

Vyberte, pokud chcete zobrazit aktuální nastavení bezdrátové sítě LAN. **©Zobrazení nastavení sítě** 

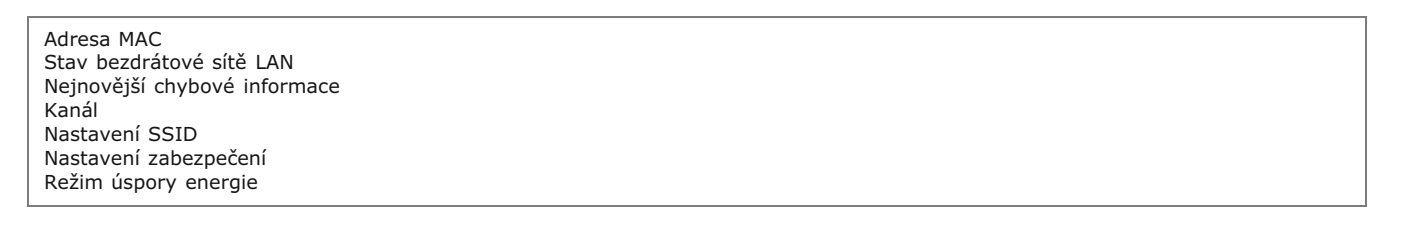

## Povolit přímé připojení \*1\*2

Nastavte, zda se má zařízení připojit přímo. Povolením této funkce se zařízení může připojit přímo i v prostředí, kde není přístupový bod ani směrovač bezdrátové sítě LAN. Comparis Comparis (režim přístupového bodu) (MF729Cx / MF728Cdw / MF724Cdw / MF628Cw)

| Vypnuto† |  |  |
|----------|--|--|
| Zapnuto  |  |  |

# DŮLEŽITÉ

Nastavení možnosti <Povolit přímé připojení> na hodnotu <Zapnuto> znemožní použití kabelové sítě LAN nebo jakékoli bezdrátové sítě LAN, takže bude možné použít jen přímé připojení.

# Nastavení TCP/IP

Zadejte nastavení týkající se používání zařízení v síti TCP/IP, například nastavení IP adresy.

Zadejte nastavení týkající se používání zařízení v síti IPv4.

#### Nastavení adresy IP

Nakonfigurujte IP adresu používanou k identifikaci zařízení, například počítačů a tiskáren, v síti TCP/IP. 📀 Nastavení adresy IPv4

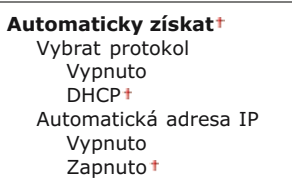

## Ručně získat

Adresa IP: 0.0.0.0 Maska podsítě: 0.0.0.0 Adresa brány: 0.0.0.0

Kontrola nastavení

Automaticky získat Adresa IP Maska podsítě Adresa brány

## Příkaz PING

Vyberte, pokud chcete zkontrolovat, zda je zařízení připojeno prostřednictvím sítě k počítači. OTest síťového připojení

#### Nastavení DNS

Zadejte nastavení služby DNS (Domain Name System), která zajišťuje název hostitele pro rozpoznávání IP adres. Skonfigurace služby DNS

#### Nastavení serveru DNS

Primární server DNS: 0.0.0.0 Sekundární server DNS: 0.0.0.0

# Nastavení jména hostitele/domény DNS

Jméno hostitele Název domény

#### Nastavení dynamické aktualizace DNS

Vypnuto† Zapnuto

Interval dynamické aktualizace DNS 0 až 24† až 48 (h)

#### Nastavení mDNS

Zadejte nastavení používání funkce DNS bez serverů DNS. OKonfigurace služby DNS

Vypnuto

Zapnuto† Název mDNS

# Nastavení volby DHCP

Pokud je povolen protokol DHCP, pomocí tohoto nastavení můžete určit, zda se mají používat volitelné funkce DHCP k získání adresy serveru DNS nebo názvu domény. **©Konfigurace služby DNS** 

| Získat jméno hostitele<br>Vypnuto<br>Zapnuto †          |  |  |
|---------------------------------------------------------|--|--|
| <b>Dynamická aktualizace DNS</b><br>Vypnuto†<br>Zapnuto |  |  |
| Získat adresu serveru DNS<br>Vypnuto<br>Zapnuto †       |  |  |
| Získat název domény<br>Vypnuto<br>Zapnuto †             |  |  |
| Získat adresu serveru WINS<br>Vypnuto<br>Zapnuto †      |  |  |
Získat adresu serveru POP Vypnuto† Zapnuto

### Nastavení IPv6

Zadejte nastavení týkající se používání zařízení v síti IPv6.

#### Použít IPv6

Povolte nebo zakažte funkci IPv6 na zařízení. Můžete také zobrazit aktuální nastavení. 📀 Nastavení adres IPv6

# Vypnuto†

Zapnuto

Kontrola nastavení Lokální linková adresa Délka prefixu

# Nastavení bezstavové adresy

Povolte nebo zakažte bezstavové adresy. ONastavení adres IPv6

### Vypnuto

Zapnuto<sup>†</sup>

Kontrola nastavení Bezstavová adresa

Délka prefixu

# Použít DHCPv6

Povolte nebo zakažte stavovou adresu získávanou prostřednictvím funkce DHCPv6. ONastavení adres IPv6

# Vypnuto<sup>+</sup>

### Zapnuto

Kontrola nastavení Stavová adresa Délka prefixu

#### Nastavení DNS

Zadejte nastavení služby DNS (Domain Name System), která zajišťuje název hostitele pro rozpoznávání IP adres. Skonfigurace služby DNS

| Nastavení jména hostitele/domény DNS<br>Použít IPv4 hostitele/domény |
|----------------------------------------------------------------------|
| Vypnuto                                                              |
| Jméno hostitele                                                      |
| Název domény                                                         |
| Zapnuto †                                                            |
| Nastavení dynamické aktualizace DNS                                  |
| Vypnuto <sup>†</sup>                                                 |
| Zannuta                                                              |

```
Zapnuto
Uložit ruční adresu
Vypnuto†
Zapnuto
Uložit stavovou adresu
Vypnuto†
Zapnuto
Uložit bezstavovou adresu
Vypnuto†
Zapnuto
Interval dynamické aktualizace DNS
0 až 24† až 48 (h)
```

### Nastavení mDNS

Zadejte nastavení používání funkce DNS bez serverů DNS. OKonfigurace služby DNS

### Vypnuto

Zapnuto<sup>†</sup>

### Nastavení volby DHCP

Pokud je povolen protokol DHCP, pomocí tohoto nastavení můžete určit, zda se mají používat volitelné funkce DHCP k získání adresy serveru DNS nebo názvu domény. **©Konfigurace služby DNS** 

Získat adresu serveru DNS

Vypnuto Zapnuto†

Získat název domény

Vypnuto Zapnuto†

# Nastavení WINS

Zadejte nastavení služby WINS (Windows Internet Name Service), která poskytuje název systému NetBIOS k rozpoznávání IP adres ve smíšeném prostředí systému NetBIOS a protokolu TCP/IP. **©Konfigurace služby WINS** 

Rozlišení WINS Vypnuto† Zapnuto Adresa serveru WINS: 0.0.0.0

### Nastavení LPD

Povolte nebo zakažte tiskový protokol LPD, který lze použít na jakékoli hardwarové platformě a v jakémkoli operačním systému. Můžete také nastavit dobu limitu příjmu dat, po které se tisk zruší, jestliže bude příjem tiskových dat přerušen. **©Konfigurace** protokolů tisku a funkcí WSD

Nastavení tisku LPD Vypnuto Zapnuto †

Časová prodleva PŘ. 1 až 5† až 60 (min.)

#### Nastavení RAW

Povolte nebo zakažte RAW, což je tiskový protokol specifický pro systém Windows. Můžete také nastavit dobu limitu příjmu dat, po které se tisk zruší, jestliže bude příjem tiskových dat přerušen. **Skonfigurace protokolů tisku a funkcí WSD** 

Nastavení tisku RAW Vypnuto Zapnuto †

Časová prodleva PŘ. 1 až 5† až 60 (min.)

#### Nastavení WSD

Povolte nebo zakažte automatické procházení a získávání informací pro tiskárnu nebo skener pomocí protokolu WSD, který je dostupný v systému Windows Vista/7/8/Server 2008/Server 2012. **©Konfigurace protokolů tisku a funkcí WSD** 

Nastavení tisku WSD Použít tisk WSD Vypnuto Zapnuto† Použít procházení WSD Vypnuto Zapnuto†

Nastavení skenování WSD

Použít skenování WSD Vypnuto Zapnuto Použít skenování z počítače Vypnuto Zapnuto

Použít Multicast Discovery

### Použít režim FTP PASV

Určete, zda se má pro server FTP použít režim PASV. Režim PASV je třeba použít, chcete-li se připojit k serveru FTP přes bránu firewall. **Skonfigurace režimu PASV serveru FTP** 

| • |
|---|
|---|

# Použít HTTP

Povolte nebo zakažte protokol HTTP, který je nutný ke komunikaci s počítačem, například při používání Vzdáleného uživatelského rozhraní, tisku WSD nebo tisku pomocí služby Google Cloud Print. **©Zákaz komunikace HTTP** 

Vypnuto Zapnuto<sup>1</sup>

# Nastavení tisku IPP 🛛 🔽

Přesměrujte data do zařízení a konfigurujte nastavení tisku přes internet.

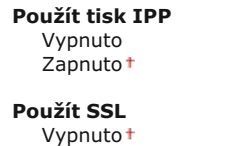

Vypnuto† Zapnuto

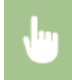

<Nabídka> > <Nastavení sítě> > <Nastavení TCP/IP> > <Nastavení tisku IPP> > Vyberte možnost <Vypnuto> nebo <Zapnuto> >

# Použít Network Link Scan

Vyberte nastavení <Zapnuto>, pokud skenujete pomocí služby AirPrint. Nastavení <Zapnuto> vyberte vždy, když skenujete pomocí služby AirPrint. **Použití služby AirPrint** 

Vypnuto Zapnuto†

#### Nastavení čísla portu

Podle síťového prostředí změňte čísla portů pro protokoly. **©Změna čísel portů** 

```
LPD

1 až 515† až 65535

RAW

1 až 9100† až 65535

WSD Multicast Discovery

1 až 3702† až 65535

HTTP

1 až 80† až 65535

Multicast Discovery

1 až 427† až 65535

POP3

1 až 110† až 65535
```

| SMTP<br>1 až 25† až 65535         |  |  |  |
|-----------------------------------|--|--|--|
| <b>FTP</b><br>1 až 21† až 65535   |  |  |  |
| <b>SNMP</b><br>1 až 161† až 65535 |  |  |  |

### Velikost MTU

Vyberte maximální velikost paketů zasílaných nebo přijímaných zařízením. 📀 Změna jednotky MTU

| 1300  |  |  |
|-------|--|--|
| 1400  |  |  |
| 1500† |  |  |
|       |  |  |

### Nastavení SNMP

Zadejte nastavení monitorování a ovládání zařízení z počítače, který používá software kompatibilní s protokolem SNMP. OMONITOROVÁNÍ a ovládání zařízení pomocí protokolu SNMP

# Nastavení SNMPv1 🔽

Povolte nebo zakažte protokol SNMPv1. Při povolování protokolu SNMPv1 zadejte název komunity a přístupová oprávnění k objektům MIB (Management Information Base).

Vypnuto Zapnuto†

<Nabídka> > <Nastavení sítě> > <Nastavení SNMP> > <Nastavení SNMPv1> > Vyberte možnost <Vypnuto> nebo <Zapnuto> > Restartujte zařízení

### Nastavení SNMPv3 🔽

Povolte nebo zakažte protokol SNMPv3. Pomocí Vzdáleného uživatelského rozhraní zadejte podrobná nastavení, která se použijí, pokud je povolen protokol SNMPv3.

Vypnuto† Zapnuto

<Nabídka> > <Nastavení sítě> > <Nastavení SNMP> > <Nastavení SNMPv3> > Vyberte možnost <Vypnuto> nebo <Zapnuto> > Restartujte zařízení

### Získat informace správy tiskárny od hostitele 🔽

Povolte nebo zakažte monitorování informací o správě tiskárny z počítače zapojeného do sítě, který používá software kompatibilní s protokolem SNMP.

Vypnuto<sup>†</sup> Zapnuto

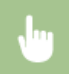

# Nastavení vyčleněného portu

Povolte nebo zakažte vyhrazený port. Vyhrazený port se používá při tisku, faxování nebo skenování pomocí nástroje MF Scan Utility a při procházení nebo zadávání nastavení zařízení přes síť.

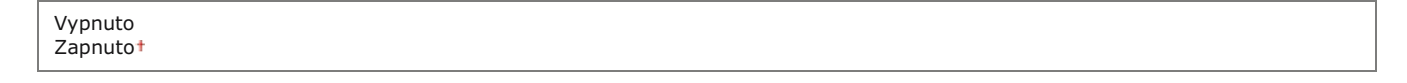

<Nabídka> > <Nastavení sítě> > <Nastavení vyčleněného portu> > Vyberte možnost <Vypnuto> nebo <Zapnuto> > Restartujte zařízení

# Doba čekání na připojení při spuštění

Zadejte čekací dobu před připojením k síti. Nastavení vyberte podle síťového prostředí. **SNastavení čekací doby před připojením k** síti

0<sup>+</sup> až 300 (s)

# Nastavení ovladače Ethernetu

Vyberte typ sítě Ethernet (10BASE-T/100BASE-TX) a režim komunikace (poloviční duplex / plný duplex). Můžete také zobrazit adresu MAC pro kabelovou síť LAN.

### Adresa MAC

Zkontrolujte adresu MAC zařízení, což je jedinečné číslo každého komunikačního zařízení. **OZobrazení adresy MAC pro kabelovou** síť LAN

#### Automatická detekce

Zvolte, zda chcete režim komunikace a typ sítě Ethernet zjistit automaticky, nebo vybrat ručně. **©Konfigurace nastavení sítě** Ethernet

Vypnuto Režim komunikace Poloviční duplex † Úplný duplex Typ Ethernetu 10BASE-T † 100BASE-TX Zapnuto †

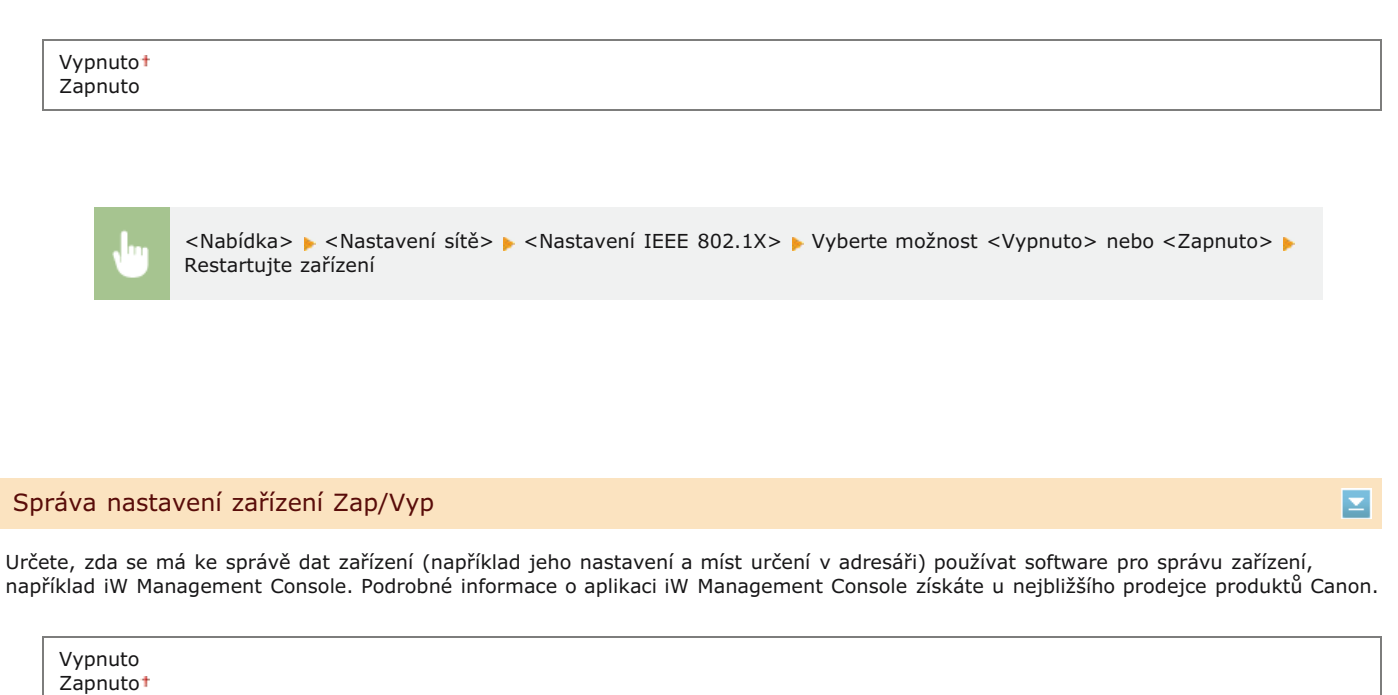

| • | <nabídka> 🕨 <nastavení sítě=""> 🕨 <správa nastavení="" vyp="" zap="" zařízení=""> 🕨 Vyberte možnost <vypnuto> nebo<br/><zapnuto> 🕨 💼</zapnuto></vypnuto></správa></nastavení></nabídka> |
|---|----------------------------------------------------------------------------------------------------|

# Inicializovat nastavení sítě

Vyberte, chcete-li vrátit nastavení sítě na výchozí tovární hodnoty. OInicializovat nabídku

# Možnosti

| Nabídka     |                |
|-------------|----------------|
| Nastavení s | sítě           |
| Možnosti    |                |
| Nastavení ò | časovače       |
| Běžná nasta | avení          |
| Nastavení k | copírování     |
|             | Výstup hlášení |

Všechna nastavení týkající se displeje a rozvržení anglické klávesnice jsou uvedena s krátkým popisem. Výchozí nastavení jsou označena křížkem (†).

# POZNÁMKA

### Hvězdičky (\*)

- Nastavení označená "\*1" jsou dostupná pouze u modelu MF729Cx / MF728Cdw / MF628Cw.
- Nastavení označená údajem "\*2" nelze importovat ani exportovat.
- Nastavení označená "\*3" mají jiné výchozí hodnoty v závislosti na zemi či oblasti nákupu.

# Nastavení zobrazení Rozvržení anglické klávesnice

### Nastavení zobrazení

# Výchozí obrazovka po spuštění/obnově 🔽

Ve výchozím nastavení se obrazovka <Domů> zobrazí okamžitě po zapnutí zařízení nebo po provedení funkce automatického resetování. Zadejte nastavení, pokud chcete změnit výchozí obrazovku a zobrazit hlavní obrazovku jiné funkce.

Domů† Kopírovat Fax<sup>\*1</sup> Skenovat Tisk z paměťového média

<Nabídka> > <Možnosti> > <Nastavení zobrazení> > <Výchozí obrazovka po spuštění/obnově> > Vyberte funkci, jejíž obrazovka se má zobrazit > 📾

### Nastavení zobrazení tlačítka na domovské obrazovce\*2

Na obrazovce <Domů> lze nakonfigurovat nastavení tlačítek. Můžete vybrat nastavení, která se zobrazí jako tlačítka zástupce, měnit uspořádání tlačítek na obrazovce a vložit či odebrat prázdná místa. **©Přizpůsobení obrazovky <Domů>** 

| Vybrat tlačítko pro zobrazení |           |            |  |  |  |
|-------------------------------|-----------|------------|--|--|--|
| Oblíbená r                    | lastavení | kopírování |  |  |  |
| Oblíbená r                    | lastavení | faxu       |  |  |  |
| Oblíbená r                    | astavení  | skenování  |  |  |  |

Nastavit pořadí zobrazení

Vložit a smazat Prázdné

# Jas 🔽

Upravte jas displeje podle instalačního umístění zařízení.

Pět úrovní

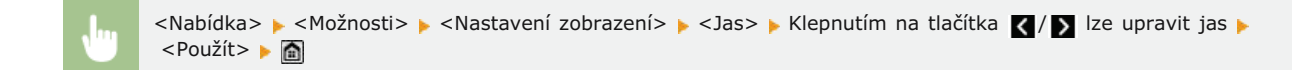

# Obrátit barvy obrazovky 🔽

Výběrem možnosti <Zapnuto> obrátíte barvy displeje. Je-li displej špatně čitelný i po nastavení jasu v nabídce <Jas>, vyberte možnost <Zapnuto>.

Vypnuto<sup>†</sup> Zapnuto

> <Nabídka> > <Možnosti> > <Nastavení zobrazení> > <Obrátit barvy obrazovky> > Vyberte možnost <Vypnuto> nebo <Zapnuto> >

# Přepínač zadání milimetry/palce 🔽

Vyberte měrnou jednotku.

| Milimetr <sup>+</sup> |  |
|-----------------------|--|
| Palce                 |  |

| <br><nabídka> 🕨 <možnosti> 🕨 <nastavení zobrazení=""> 🕨 <přepínač milimetry="" palce="" zadání=""> 🕨 Vyberte možnost</přepínač></nastavení></možnosti></nabídka> |
|----------------------------------------------------------------------------------------------------|
| <milimetr> nebo <palce> 🕨 🛅</palce></milimetr>                                                                                                    |

### Doba zobrazení zprávy 🔽

Zadejte interval v sekundách, v jakém se bude střídat zobrazení dvou různých zpráv.

1 až 2† až 5 (s)

|  | <nabídka> 🕨 <možnosti> 🕨 <nastavení zobrazení=""> 🕨 <doba zobrazení="" zprávy=""> 🕨 Zadejte hodnotu intervalu 🕨</doba></nastavení></možnosti></nabídka> |
|--|----------------------------------------------------------------------------------------------------|
|  | <použít> 🕨 🛅</použít>                                                                                                    |

### Rychlost posunu 🔁

Nastavte rychlost posunování obrazovky výběrem ze tří úrovní.

Pomalá Standardní†

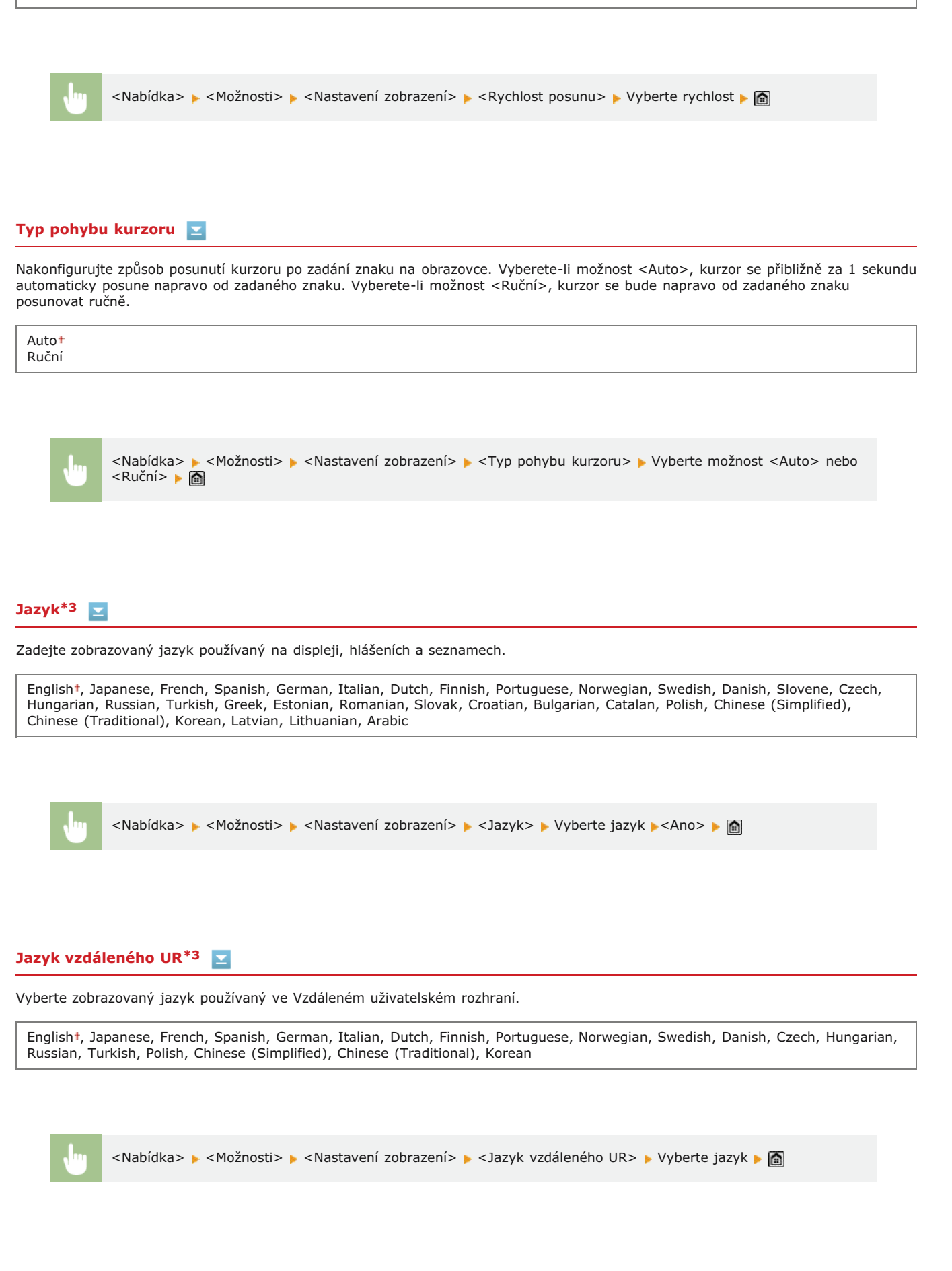

Rozvržení anglické klávesnice

Zadejte rozvržení klávesnice USB, pokud je připojena k zařízení.

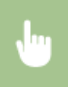

<Nabídka> > <Možnosti> > <Rozvržení anglické klávesnice> > Vyberte možnost <USA rozvržení> nebo <UK rozvržení> > m

# Nastavení časovače

| Nabídka    |       |        |        |
|------------|-------|--------|--------|
| Nastavení  | sítě  |        |        |
| Možnosti   |       |        |        |
| Nastavení  | časov | ače    |        |
| Běžná nast | avení |        |        |
| Nastavení  | kopír | ování  |        |
|            |       | Wystup | hlášer |

Všechna nastavení týkající se časovače jsou uvedena s krátkým popisem. Výchozí nastavení jsou označena křížkem (†).

# POZNÁMKA

### Hvězdičky (\*)

- Nastavení označená "\*1" mohou být v závislosti na zemi či oblasti nákupu nedostupná nebo mít jiné výchozí hodnoty.
- Nastavení označená údajem "\*2" nelze importovat ani exportovat.
- Nastavení označená "\*3" jsou dostupná pouze u modelu MF724Cdw / MF623Cn.

Nastavení data/času

- Čas autom. resetování
- Funkce po autom. resetování
- Čas automatického přepnutí do režimu spánku
- Čas automatického přepnutí offline
- Čas do automatického vypnutí

# Nastavení data/času

Zadejte nastavení data a času, včetně formátu data a 12hodinové nebo 24hodinové nastavení zobrazení hodin. Tato nastavení určují datum a čas, které se vytisknou na každém faxovém dokumentu, hlášení a seznamu.

# Formát data\*1 🔽

Vyberte formát data (pořadí roku, měsíce a dne).

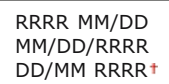

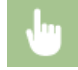

<Nabídka> 🕨 <Nastavení časovače> 🕨 <Nastavení data/času> 🕨 <Formát data> 🕨 Vyberte formát data 🕨 🛅

# Formát času 🔽

Vyberte 12hodinové, nebo 24hodinové nastavení zobrazení hodin.

12 hodin (dop./odp.)<sup>+</sup> 24 hodin

|      | <nabídka> 🕨</nabídka> | <nastavení časovače=""></nastavení> | <nastavení data="" p="" času<=""></nastavení> | > 🕨 < Formát času > | Vyberte nastavení zobrazení |
|------|-----------------------|-------------------------------------|-----------------------------------------------|---------------------|-----------------------------|
| '' I |                       |                                     |                                               |                     |                             |

Nastavte aktuální datum a čas. Pomocí tlačítek  $\checkmark$  posunujte kurzor a pomocí tlačítek  $\checkmark$  zadejte datum a čas nebo přepněte mezi možnostmi <dp>/<od>.

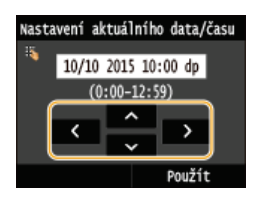

# DŮLEŽITÉ

Před nastavením aktuálního data a času nastavte možnost <Časová zóna>. Změní-li se <Časová zóna>, odpovídajícím způsobem se změní také aktuální datum a čas.

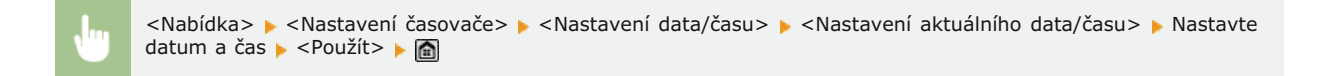

# POZNÁMKA

Aktuální datum a čas nelze změnit po dobu 1 hodiny od posunu na letní čas.

# Časová zóna 🔽

Nastavte časové pásmo. Změní-li se nastavení časového pásma, odpovídajícím způsobem se změní také hodnoty <Nastavení aktuálního data/času>.

(UTC-12:00) Západní mezinárodní časová osa až (UTC) Koordinovaný světový čast až (UTC+14:00) Vánoční ostrovy

### POZNÁMKA

#### UTC

Světový čas UTC představuje primární standard, podle něhož se po světě regulují hodiny a čas. Správné nastavení časového pásma UTC je nutné pro internetové komunikace.

<Nabídka> 🕨 <Nastavení časovače> 🕨 <Nastavení data/času> 🕨 <Časová zóna> 🕨 Vyberte časové pásmo 🕨 🛅

# Nastavení letního času \*1 🗾

Povolte nebo zakažte posun na letní čas. Povolíte-li posun na letní čas, zadejte data, kdy začíná a kdy končí letní čas.

# Vypnuto Zapnuto† Začátek: Měsíc, týden, den Konec: Měsíc, týden, den

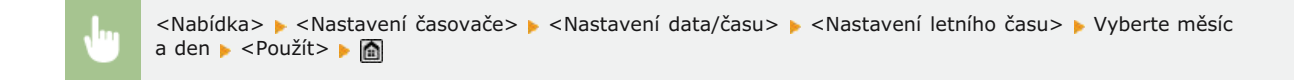

# Čas autom. resetování

Pokud po zadanou dobu nikdo nestiskne žádné tlačítko, obrazovka a nastavení se inicializují na výchozí obrazovku (automatické resetování). Zadejte interval, v jakém se bude provádět automatické resetování. Výběrem možnost <0> funkci automatického resetování zakážete. Automatické resetování se neprovádí v následujících případech:

- Je zobrazena nabídka nastavení.
- Zařízení zpracovává data, například při tisku dokumentů nebo odesílání či přijímání faxů.
- Je zobrazena chybová zpráva a bliká indikátor Chyba (automatické resetování se však provede, pokud chyba nebrání uživateli v dalším použití dané funkce).

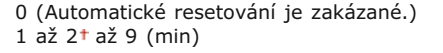

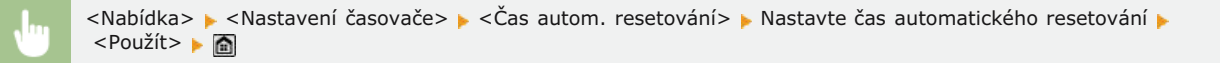

### POZNÁMKA

Obrazovku zobrazenou po provedení automatického resetování lze vybrat v nabídce <Funkce po autom. resetování>.

### Funkce po autom. resetování

Zvolte, zda chcete po provedení automatického resetování vrátit displej na výchozí obrazovku. Je-li vybrána možnost <Výchozí funkce>, zobrazí se hlavní obrazovka funkce vybrané v nabídce <Výchozí obrazovka po spuštění/obnově> (**Výchozí obrazovka po** spuštění/obnově). Je-li vybrána možnost <Vybraná funkce>, po automatickém resetování se zobrazí hlavní obrazovka vybrané funkce.

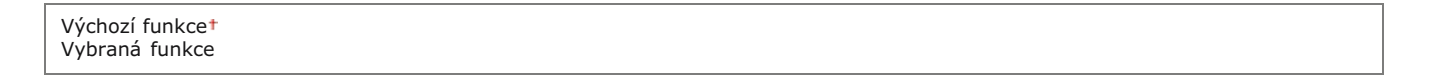

J

<Nabídka> > <Nastavení časovače> > <Funkce po autom. resetování> > Vyberte možnost <Výchozí funkce> nebo <Vybraná funkce> > m

### Čas automatického přepnutí do režimu spánku

Pokud je zařízení po zadanou dobu bez obsluhy nebo nemá zpracovávat žádná data, s ohledem na úsporu energie přejde do režimu spánku (automatické přepnutí do režimu spánku). Zadejte dobu, po které zařízení automaticky přejde do režimu spánku. Automatické přepnutí do režimu spánku se neprovádí, je-li zobrazena nabídka nastavení. V zájmu maximální úspory energie doporučujeme používat výchozí tovární nastavení. **© Přepnutí do režimu spánku** 

# MF729Cx / MF728Cdw / MF724Cdw

10† až 60 (min)

# MF628Cw / MF623Cn

20† až 60 (min)

# Čas automatického přepnutí offline

Pokud po zadanou dobu od zobrazení následující obrazovky nikdo nestiskl žádné tlačítko (zařízení je nastaveno online na skenování), zařízení automaticky přejde do režimu offline. Zadejte dobu, po níž zařízení přejde do režimu offline. Můžete také nastavit, aby zařízení zůstalo online.

 $\mathbf{T}$ 

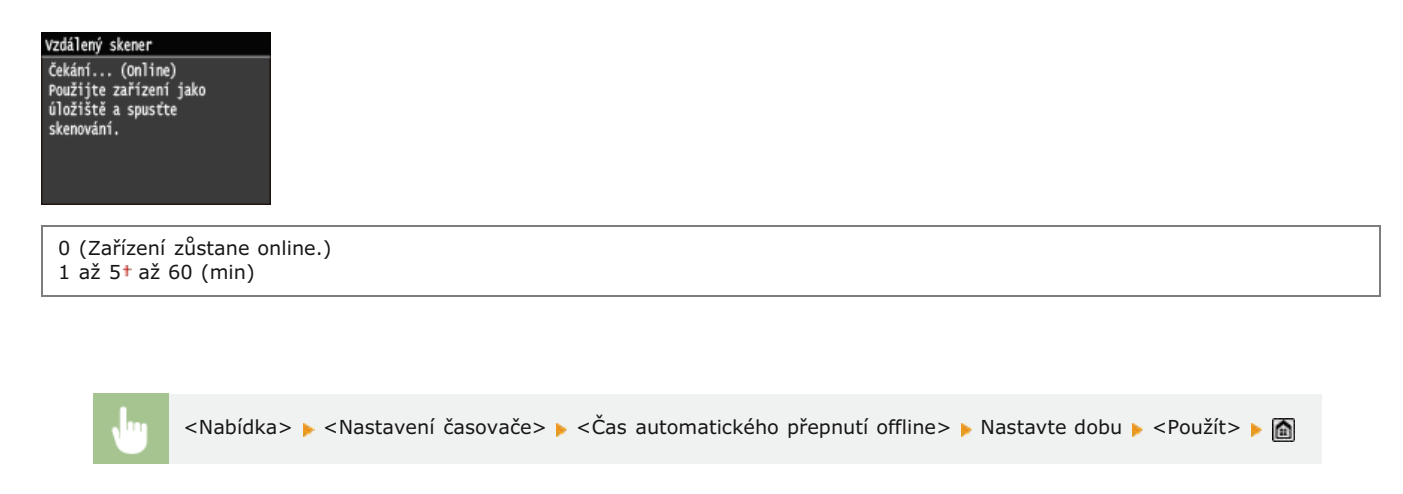

# Čas do automatického vypnutí \*3

Nastavte časovač tak, aby se zařízení po zadaném období nečinnosti po vstupu přístroje do režimu spánku automaticky vypnulo. **Nastavení času automatického vypnutí (MF724Cdw / MF623Cn)** 

0 (Automatické vypnutí je zakázané.) 1 až 4<sup>+</sup> až 8 (h)

 $\mathbf{\Sigma}$ 

# Běžná nastavení

| Nabídka     |        |        |       |
|-------------|--------|--------|-------|
| Nastavení   | sítě   |        |       |
| Možnosti    |        |        |       |
| Nastavení   | časov  | ače    |       |
| (Běžná nast | tavení |        |       |
| Nastavení   | kopír  | ování  |       |
|             |        | Vúctur | hláča |

Všechna nastavení týkající se používání zásuvky na papír a způsobu vkládání papíru jsou uvedena s krátkým popisem. Výchozí nastavení jsou označena křížkem (†).

# POZNÁMKA

# Hvězdičky (\*)

- Nastavení označená "\*1" jsou dostupná pouze v případě, že je připojena volitelná zásuvka na papír (zásuvka 2).
- Nastavení označená "\*2" jsou dostupná pouze u modelu MF729Cx / MF728Cdw / MF628Cw.
- Nastavení označená "\*3" jsou dostupná pouze u modelu MF729Cx / MF728Cdw / MF724Cdw.
- Nastavení označená "\*4" jsou dostupná pouze u modelu MF724Cdw /MF623Cn.

# QAutom. výběr zásuvky Zap/VypPřepnout způsob podávání papíru

# Autom. výběr zásuvky Zap/Vyp

Povolte nebo zakažte funkci automatického výběru zásuvky pro zdroje papíru. Je-li automatický výběr zásuvky nastaven na možnost <Zapnuto>, zařízení při tisku dokumentů automaticky vybírá zdroj papíru, v němž je vložen papír příslušné velikosti. Když dojde papír, toto nastavení také zajišťuje plynulý tisk přepínáním z jednoho zdroje papíru na jiný, v němž je vložen papír stejné velikosti. Můžete zvolit funkci, například kopírování nebo tisk, v níž chcete tuto možnost povolit.

| Konírovat                |  |  |
|--------------------------|--|--|
| Kophovat                 |  |  |
| Víceúčelová přihrádka    |  |  |
| Vypnuto †                |  |  |
| Zapnuto                  |  |  |
| Zásuvka 1                |  |  |
| Vypnuto                  |  |  |
| Zapnuto †                |  |  |
| Zásuvka 2 <sup>*1</sup>  |  |  |
| Vypnuto                  |  |  |
| Zapnuto †                |  |  |
| Tiskárna                 |  |  |
| Zásuvka 1                |  |  |
| Vypnuto                  |  |  |
| Zapnuto †                |  |  |
| Zásuvka 2 <sup>*1</sup>  |  |  |
| Vypnuto                  |  |  |
| Zapnuto †                |  |  |
| Příiem/Fax <sup>*2</sup> |  |  |
| Víceúčelová přihrádka    |  |  |
| Vypnuto †                |  |  |
| Zapnuto                  |  |  |
| Zásuvka 1                |  |  |
| Vypnuto                  |  |  |
| Zapnuto †                |  |  |
| Zásuvka 2 <sup>*1</sup>  |  |  |
| Vypnuto                  |  |  |
| Zapnuto †                |  |  |
| Příjem <sup>*4</sup>     |  |  |
| Víceúčelová přihrádka    |  |  |
| Vypnuto †                |  |  |
| Zapnuto                  |  |  |
| Zásuvka 1                |  |  |
| Vypnuto                  |  |  |
| Zapnuto †                |  |  |
| Zásuvka 2 <sup>*1</sup>  |  |  |
|                          |  |  |
| Vypnuto                  |  |  |

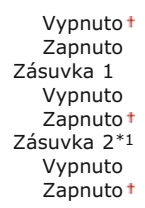

<Nabídka> > <Běžná nastavení> > <Autom. výběr zásuvky Zap/Vyp> > Vyberte funkci > Vyberte zdroj papíru
Vyberte možnost <Vypnuto> nebo <Zapnuto> > <Použít> >

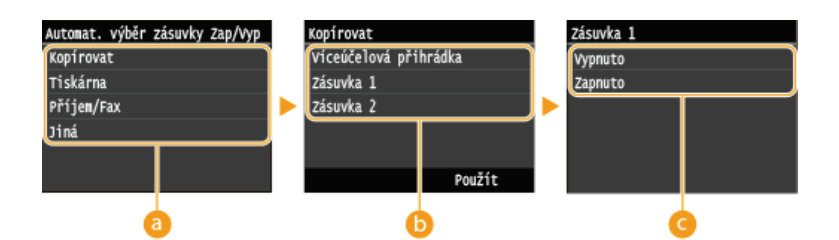

### 👩 Funkce

Vyberte funkci, pro kterou chcete nakonfigurovat automatický výběr zásuvek.

### POZNÁMKA:

Možnost <Jiná> vyberte pro funkce, jako je tisk hlášení a seznamů a tisk obrázků z paměťového zařízení USB.

### 🚯 Zdroje papíru

Vyberte zdroj papíru, pro který chcete funkci povolit.

### POZNÁMKA:

<Víceúčelová přihrádka> není zobrazena, pokud na předchozí obrazovce byla vybrána možnost <Tiskárna> (2). Automatický výběr zásuvek je vždy povolen pro tisk na papír zaváděný z otvoru ručního podavače.

### 🕒 Přepnutí nastavení

Výběrem možnosti <Zapnuto> povolte automatický výběr zásuvek u zdroje papíru, který jste vybrali na předchozí obrazovce ().

### POZNÁMKA:

Je třeba vybrat možnost <Zapnuto> v nabídce <Zásuvka 1>, případně <Zásuvka 2>. Je-li pro obě zásuvky vybrána možnost <Vypnuto>, nelze konfiguraci provést.

# Přepnout způsob podávání papíru \*3

Toto nastavení zadejte, chcete-li dokument tisknout na papír s logy. Chcete-li tisknout na papír s logy, je třeba změnit umístění lícové strany papíru ve zdroji papíru podle toho, zda tisknete jednostranně, nebo oboustranně. Změníte-li však nastavení na možnost <Priorita tiskové strany>, lze papír vkládat lícem dolů při jednostranném i oboustranném tisku. Další informace získáte v části **Vkládání předtištěného papíru**.

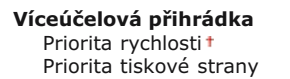

Zásuvka 1 Priorita rychlosti † Priorita tiskové strany

Zásuvka 2<sup>\*1</sup> Priorita rychlosti† Priorita tiskové strany

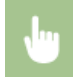

<Nabídka> > <Běžná nastavení> > <Přepnout způsob podávání papíru> > Vyberte zdroj papíru > Vyberte možnost <Priorita rychlosti> nebo <Priorita tiskové strany> > 📾

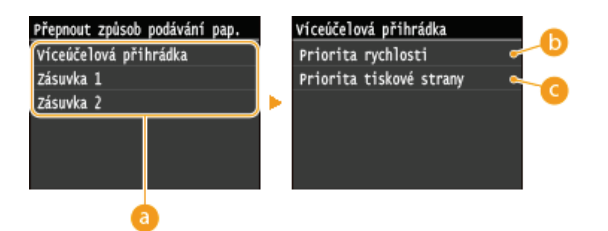

# 👩 Zdroje papíru

Vyberte zdroj papíru, jehož nastavení chcete změnit.

# 👵 < Priorita rychlosti>

Při tisku používání papíru s předtištěným logem je potřeba obrátit vložený papír, když provádíte jednostranný a oboustranný tisk.

# POZNÁMKA:

Pokud se nechcete zabývat tím, na kterou stranu tisknout, doporučujeme vybrat možnost <Priorita rychlosti>.

### 🕝 < Priorita tiskové strany>

Chcete-li tisknout na určitou stranu papíru, není třeba obracet papír ve zdroji papíru, ať už je vybrán jednostranný, nebo oboustranný tisk.

# POZNÁMKA:

Je-li pro zdroj papíru, v němž je vložen papír, který nelze použít k oboustrannému tisku, zadána možnost <Priorita tiskové strany>, použije se pro zdroj papíru namísto toho možnost (**Papír**), <Priorita rychlosti>. V takovém případě je třeba papír vložit stejně, jako když je vybrána možnost <Priorita rychlosti> (**Vkládání předtištěného papíru**).

Je-li vybrána možnost <Priorita tiskové strany>, může se jednostranný tisk zpomalit.

# Nastavení kopírování

| Nabidka              |      |
|----------------------|------|
| Nastavení sítě       |      |
| Možnosti             |      |
| Nastavení časovače   |      |
| Běžná nastavení      |      |
| Nastavení kopírování |      |
| Výstup               | h1áš |

Všechna nastavení týkající se kopírování jsou uvedena s krátkým popisem. Výchozí nastavení jsou označena křížkem (†).

# POZNÁMKA

### Hvězdičky (\*)

- Nastavení označená "\*1" jsou dostupná pouze u modelu MF729Cx / MF728Cdw / MF724Cdw.
- Nastavení označená "\*2" jsou dostupná pouze v případě, že je připojena volitelná zásuvka na papír (zásuvka 2).

# Změnit výchozí nastavení Inicializace výchozího nastavení

# Změnit výchozí nastavení

Počet kopií

Výchozí tovární nastavení kopírování můžete změnit. Vybraná nastavení se použijí jako výchozí nastavení funkce kopírování. **©Změna** výchozích nastavení

```
1† až 999
Sytost
  Devět úrovní
Typ originálu
   Text/Foto/Mapa (Rychlost)
  Text/Foto/Mapa*
  Text/Foto/Mapa (Kvalita)
  Tištěný obraz
  Text
2 strann y^{*1}
  Vypnuto<sup>†</sup>
   1stranný->2stranný
   2stranný->2stranný
  2stranný->1stranný
Poměr kopírování
  Vlastní poměr
   100% (1:1)*
  400 % (max.)
  200 %
  141 % A5->A4
  70 % A4->A5
  50 %
  25 % (min.)
Papír
  Víceúčelová přihrádka
  Zásuvka 1†
  Zásuvka 2*2
N na 1
  Vypnuto †
  2 na 1
  4 na 1
  Kopie průkazu
  Vvbrat rozvržení
Třídit
  Vypnuto +
  Zapnuto
Smazat rám
   Vypnuto<sup>†</sup>
  Zapnuto
                                                       522 / 736
```

| Ostrost<br>Sedm úrovní                                                                                                    |
|----------------------------------------------------------------------------------------------------|
| Vyvážení barev<br>Žlutá: 17 úrovní<br>Purpurová: 17 úrovní<br>Azurová: 17 úrovní<br>Černá: 17 úrovní<br>Jemné nastavení<br>Žlutá<br>Vysoká: 17 úrovní<br>Střední: 17 úrovní<br>Nízká: 17 úrovní<br>Vysoká: 17 úrovní<br>Střední: 17 úrovní<br>Nízká: 17 úrovní<br>Azurová<br>Vysoká: 17 úrovní<br>Střední: 17 úrovní<br>Střední: 17 úrovní<br>Střední: 17 úrovní<br>Střední: 17 úrovní |
| vysoka: 17 úrovní<br>Střední: 17 úrovní<br>Nízká: 17 úrovní                                                                                                    |

# Inicializace výchozího nastavení

Tuto možnost vyberte, chcete-li obnovit výchozí nastavení kopírování.

<Nabídka> 🕨 <Nastavení kopírování> 🕨 <Inicializovat výchozí nastavení> 🕨 <Yes> 🕨 🗃

 $\mathbf{T}$ 

# Nastavení faxu MF729Cx/MF728Cdw/MF628Cw

| Nabídka    |        |     |       |      |   |
|------------|--------|-----|-------|------|---|
| Nastavení  | faxu   | _   |       | _    |   |
| Nastavení  | skenov | /ár | ní    |      |   |
| Nastavení  | tisku  | z   | panět | ovéh | 0 |
| Nastavení  | tiskár | ny  |       |      |   |
| Nastavení/ | Údržba |     |       |      |   |
|            |        | Ŵ   | stup  | hláš | 2 |

Všechna nastavení týkající se faxování jsou uvedena s krátkým popisem. Výchozí nastavení jsou označena křížkem (†).

# POZNÁMKA

### Hvězdičky (\*)

- Nastavení označená "\*1" mohou být nedostupná, mohou se měnit nebo mohou mít různé výchozí nastavení podle země, kde zařízení používáte.
- Nastavení označená údajem "\*2" nelze importovat ani exportovat.
- Nastavení označená "\*3" jsou dostupná pouze u modelu MF729Cx / MF728Cdw.

Základní nastavení
Nastavení funkce VYS.
Nastavení funkce PŘ.
Nastavení tisku PŘ.
Nastavení přesměrování
Průvodce nastavením faxu

# Základní nastavení

Zadejte základní nastavení pro používání zařízení jako faxu.

### Uložit tel. číslo jednotky

Zaregistrujte faxové číslo zařízení. ORegistrace čísla faxu a názvu jednotky

# Vybrat typ linky \*1

Vyberte typ telefonní linky používané k přenosu faxu. OPřipojení telefonní linky

Pulzní Tónová†

# Alarm vyvěšení 🔽

Zvolte, zda má zařízení vydávat zvukové upozornění, když sluchátko telefonu nebo volitelné sluchátko připojené k zařízení není správně usazeno na základně. Můžete také nastavit hlasitost zvukového upozornění.

0† až 3

<Nabídka> > <Nastavení faxu> > <Základní nastavení> > <Alarm vyvěšení> > Vyberte hlasitost zvukového upozornění > <Použít> > matrix matrix mat

#### Nastavení správy komunikace

Nakonfigurujte nastavení počáteční rychlosti přenosu při odesílání a příjmu faxů a archivaci odeslaných dokumentů.

### Počáteční rychlost VYS. 🚬

Nastavte počáteční rychlost komunikace v sestupném pořadí od "33 600 b/s". Toto nastavení je třeba provést, když kvůli nevyhovujícímu připojení přes telefonní linku trvá dlouho, než se fax začne odesílat.

33 600 bps<sup>+</sup> 14 400 bps 9600 bps 7200 bps 4800 bps 2400 bps

<Nabídka> > <Nastavení faxu> > <Základní nastavení> > <Nastavení správy komunikace> > <Počáteční rychlost VYS.> > Vyberte počáteční rychlost komunikace >

# Počáteční rychlost PŘ. 🗾

Nastavte počáteční rychlost komunikace v sestupném pořadí od "33 600 b/s". Toto nastavení je třeba provést, když kvůli nevyhovujícímu připojení přes telefonní linku trvá dlouho, než se fax začne přijímat.

33 600 bps<sup>+</sup> 14 400 bps 9600 bps 7200 bps 4800 bps 2400 bps

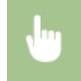

<Nabídka> > <Nastavení faxu> > <Základní nastavení> > <Nastavení správy komunikace> > <Počáteční rychlost PŘ.> > Vyberte počáteční rychlost komunikace > <a>> </a>

### Nastavení tlačítka R 🗾

Je-li přístroj připojen prostřednictvím pobočky (PBX), je nutné nastavit metodu přístupu. Typ ústředny můžete nastavit na <Předvolba> nebo <Zavěšení>. Pokud zaregistrujete přístupové číslo vnější linky u tlačítka R, můžete k vnější linky získat snadno přístup.

### Veřejná telefonní síť (PSTN)†

Ústředna (PBX) Předvolba Zavěšení †\*1

Nabídka> > <Nastavení faxu> > <Základní nastavení> > <Nastavení správy komunikace> > <Nastavení tl.</p>
R> > <PBX> > Vyberte možnost <Předvolba> nebo <Zavěšení> > Zadejte číslo vnější přístupové linky, pokud vyberete možnost <Předvolba> > <Použít> >

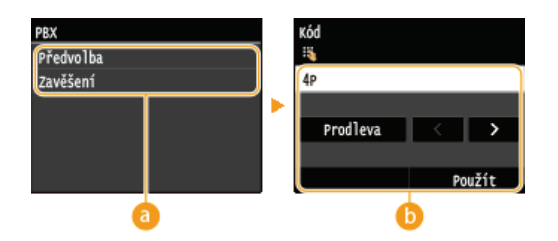

# 👩 <PBX>

Vyberte typ používané ústředny. Vyberete-li možnost <Předvolba>, uložte na další obrazovce kód předvolby.

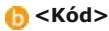

Zadejte kód předvolby pomocí číselných tlačítek, klepněte na tlačítko <Prodleva> a poté klepněte na tlačítko <Použít>. Pokud prodlevu nezadáte, není kód předvolby zaregistrován.

### Archivovat dokument VYS. \*2

Kromě zadání místa určení při odesílání faxu můžete určit, zda se mají dokumenty odesílané faxem odesílat také na přednastavenou adresu úložiště pro archivaci. **PArchivace odeslaných faxů** 

Vypnuto +

Zapnuto

### Nastavení funkce VYS.

Zadejte nastavení pro odesílání faxů.

### Změnit výchozí nastavení

Zadejte nastavení používaná pro odesílání faxů. Vybraná nastavení se použijí jako výchozí nastavení při skenování dokumentů. **Změna výchozích nastavení** 

| Rozlišení         200 x 100 dpi (Normální)†         200 x 200 dpi (Jemné)         200 x 200 dpi (Foto)         200 x 400 dpi (Super jemné)         400 x 400 dpi (Ultra jemné) |  |
|----------------------------------------------------------------------------------------------------|--|
| Sytost<br>Devět úrovní                                                                                                    |  |
| 2stranný originál <sup>*3</sup><br>Vypnuto†<br>Typ kniha<br>Typ kalendář                                                                                                    |  |
| Ostrost<br>Sedm úrovní                                                                                                    |  |

### Uložit název jednotky (Fax)

Zaregistrujte název společnosti nebo jméno osoby. ORegistrace čísla faxu a názvu jednotky

Zaregistrovaný název či jméno se zasílá do místa určení jako údaj o odesílateli. OID VYS. terminálu

# VYS. s ECM 🔽

Povolte nebo zakažte režim korekce chyb (ECM). Režim ECM vyhledává chyby faxových dat a opravuje je. Chcete-li snížit výskyt chyb na přijatých faxech, viz **PŘ. s ECM**.

Vypnuto Zapnuto<sup>†</sup>

### POZNÁMKA

- Režim ECM je třeba povolit na zařízení i na druhém faxovém zařízení, protože kontrola chyb se provádí na odesílacím i přijímacím zařízení.
- K chybám může docházet i v případě, že je režim ECM povolen, kvůli stavu telefonní linky.
- Je-li režim ECM povolen, může zpracování dat trvat déle než obvykle, protože při přenosu dat se provádí kontroly a opravy chyb.

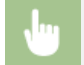

<Nabídka> 🕨 <Nastavení faxu> 🕨 <Nastavení funkce VYS.> 🕨 <VYS. s ECM> 🕨 <Zapnuto> 🕨 🛅

# Nastavit dobu prodlevy \*1

Například když telefonujete vytočením čísel "0 - (prodleva) - (telefonní číslo)", nejprve se vytočí 0 a poté po několika sekundách telefonní číslo. Při zasílání faxů do zahraničí je třeba místo určení zadat vytočením "(mezinárodní přístupový kód) – (kód země) (kód oblasti) – (faxové číslo)", nicméně po sobě jdoucí čísla zadaná bez prodlev nemusí být správně rozpoznána. V takovém případě zkuste po mezinárodním přístupovém kódu či faxovém čísle zadat prodlevu. Nebude-li mezinárodní přístupový kód stále správně rozpoznán, změňte délku prodlevy. Pokyny k zadání prodlevy naleznete v kroku 3 v části 📀 Odesílání faxů (MF729Cx / MF728Cdw / MF628Cw).

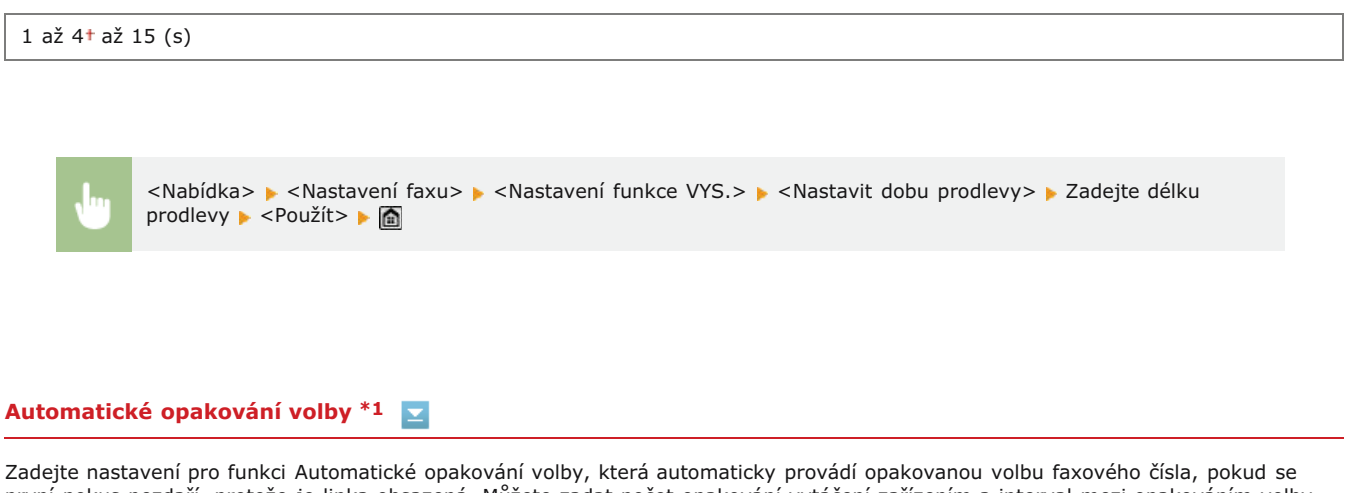

první pokus nezdaří, protože je linka obsazená. Můžete zadat počet opakování vytáčení zařízením a interval mezi opakováním volby.

### Vypnuto

Zapnuto<sup>†</sup> Počet opakování volby 1 až 2† až 10 (krát) Interval opakování 2† až 99 (min) Opakování volby při chybě Vypnuto Zapnuto<sup>†</sup>

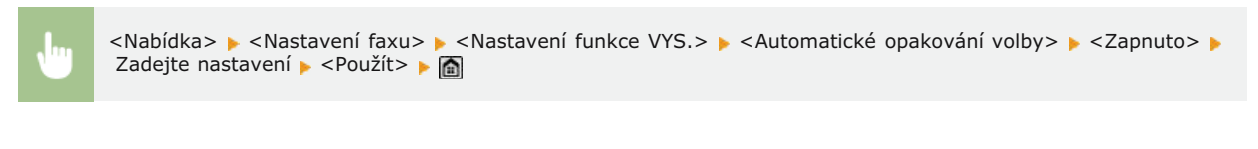

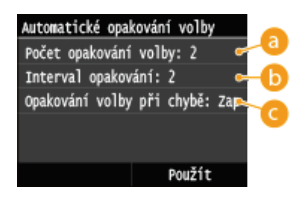

### e) <Počet opakování volby>

Určuje, kolikrát zařízení volbu opakuje. Zadejte číslo pomocí tlačítek 🔼 / 🔽 nebo číselných tlačítek a klepněte na tlačítko < Použít>.

#### 🚯 <Interval opakování>

Určuje interval mezi opakováním volby. Zadejte hodnotu intervalu pomocí tlačítek 🔼 / 🔽 nebo číselných tlačítek a klepněte na tlačítko <Použít>.

### 🕝 <Opakování volby při chybě>

Pokud je zvoleno nastavení <Zapnuto> a dojde k chybě přenosu, volba se bude opakovat.

### ID VYS. terminálu 🔽

Zadejte nastavení týkající se vložení údajů o odesílateli, včetně faxového čísla a názvu zařízení, do hlavičky faxu. Příjemce může pomocí vložených údajů zkontrolovat, kdo fax odeslal.

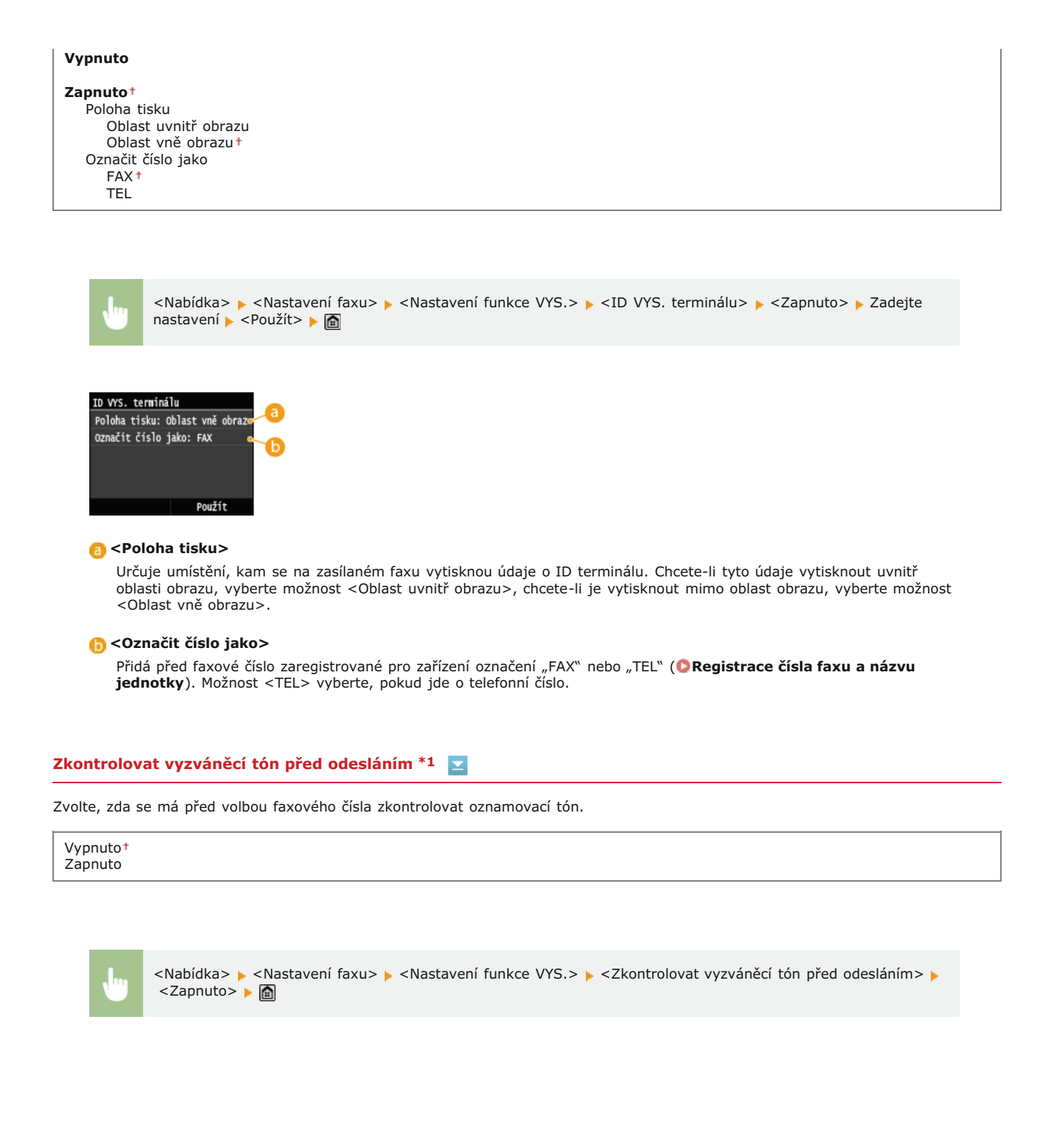

### Povolit ovladač faxu VYS.

Povolte nebo zakažte faxování z počítače (zasílání faxů z počítače). **©Zákaz faxování z počítače (MF729Cx / MF728Cdw /** MF628Cw)

Vypnuto Zapnuto†

# Potvrdit zadané faxové číslo

Zvolte, zda se mají zobrazit údaje zadaného čísla kódovaných voleb, je-li vybráno jako místo určení. OCtevření obrazovky s výzvou k potvrzení faxového čísla (MF729Cx / MF728Cdw / MF628Cw)

Vypnuto<sup>†</sup> Zapnuto Zvolte, zda se má zakázat funkce sekvenčního vysílání, při němž se faxy zasílají do více míst určení po sobě. <sup></sup>Zákaz sekvenčního vysílání (MF729Cx / MF728Cdw / MF628Cw)

Vypnuto† Potvrdit sekvenční vysílání Odmítnout sekvenční vysílání

### Inicializovat výchozí nastavení 🔽

Tuto možnost vyberte, chcete-li obnovit výchozí nastavení pro přenos faxů.

Nabídka> > <Nastavení faxu> > <Nastavení funkce VYS.> > <Inicializovat výchozí nastavení> > <Yes> >

# Nastavení funkce PŘ.

Zadejte nastavení pro příjem faxů.

# PŘ. s ECM 🔽

Povolte nebo zakažte režim korekce chyb (ECM). Režim ECM vyhledává chyby faxových dat a opravuje je. Chcete-li snížit výskyt chyb na zaslaných faxech, viz **OVYS. s ECM**.

Vypnuto Zapnuto<sup>1</sup>

# POZNÁMKA

- Režim ECM je třeba povolit na zařízení i na druhém faxovém zařízení, protože kontrola chyb se provádí na odesílacím i přijímacím zařízení.
- K chybám může docházet i v případě, že je režim ECM povolen, kvůli stavu telefonní linky.
- Je-li režim ECM povolen, může zpracování dat trvat déle než obvykle, protože při přenosu dat se provádí kontrola a opravy chyb.

**1** 

<Nabídka> 🕨 <Nastavení faxu> 🕨 <Nastavení funkce PŘ.> 🕨 <PŘ. s ECM> 🕨 <Zapnuto> 🕨 面

# Příchozí vyzvánění \*1 🗾

Zadejte nastavení zvonění upozorňujícího na příchozí faxy. Tato funkce je dostupná pouze v případě, že je režim příjmu nastaven na možnost <Auto> nebo <Fax/Tel Autom. přep.>. Zadejte, kolikrát se ozve zazvonění příchozího volání, když zařízení přijme faxové volání. Nastavení lze také zakázat, pokud nechcete, aby se při příchozím volání ozvalo vyzvánění.

### Vypnuto

Zapnuto<sup>†</sup> 1 až 2<sup>†</sup> až 99 (krát)

# POZNÁMKA

Pokud tuto možnost používáte v režimu <Auto>, je třeba předem připojit telefon k zařízení.

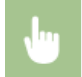

<Nabídka> > <Nastavení faxu> > <Nastavení funkce PŘ.> > <Příchozí vyzvánění> > <Zapnuto> > Zadejte, kolikrát má zaznít zvonění příchozího volání > <Použít> > 📾

# Vzdálený PŘ. \*1 🔽

Zadejte nastavení příjmu faxu pomocí telefonu připojeného k zařízení (Vzdálený příjem). Je-li na zařízení zaslán fax, můžete ho přijmout jednoduše zvednutím sluchátka telefonu a zadáním určitého identifikačního čísla pomocí telefonu. Tato funkce vám může ušetřit cestu k zařízení. Pokyny k používání Vzdáleného příjmu naleznete v části **Použití telefonu pro příjem faxů (Dálkový příjem)**.

Vypnuto Zapnuto<sup>+</sup> 00 až 25<sup>+</sup> až 99

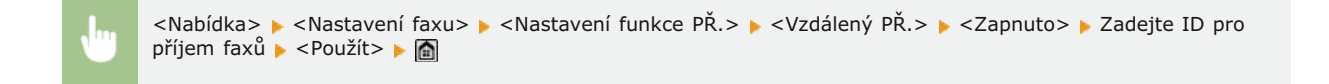

# Přepnout na Auto PŘ. 🗾

Zadejte nastavení automatického příjmu faxu poté, co zařízení po určitou dobu vyzvání. Tato funkce je dostupná pouze v případě, že je režim příjmu nastaven na možnost <Ruční>. Díky této možnosti lze přijímat faxy i v případě, že není k dispozici osoba, která by zvedla sluchátko.

# Vypnuto† Zapnuto

1 až 15† až 99 (s)

<Nabídka> > 
<Nastavení faxu> > 
<Nastavení funkce PŘ.> > 
Přepnout na Auto PŘ.> > 
Zapnuto> > Zadejte délku vyzvánění příchozího volání > 
<Použít> >

### Nastavení zámku paměti

Zvolte, zda chcete přijaté faxy ukládat, aniž by se ihned vytiskly. Uložené faxové dokumenty lze kdykoli vytisknout změnou tohoto nastavení na možnost

| Vypnuto <sup>†</sup>       |
|----------------------------|
| Zapnuto                    |
| PIN zámku paměti           |
| Tisk hlášení               |
| Vypnuto                    |
| _ Zapnuto †                |
| Čas zámku paměti           |
| Vypnuto †                  |
| Zapnuto                    |
| Počáteční čas zámku paměti |
| Koncový čas zámku paměti   |
|                            |

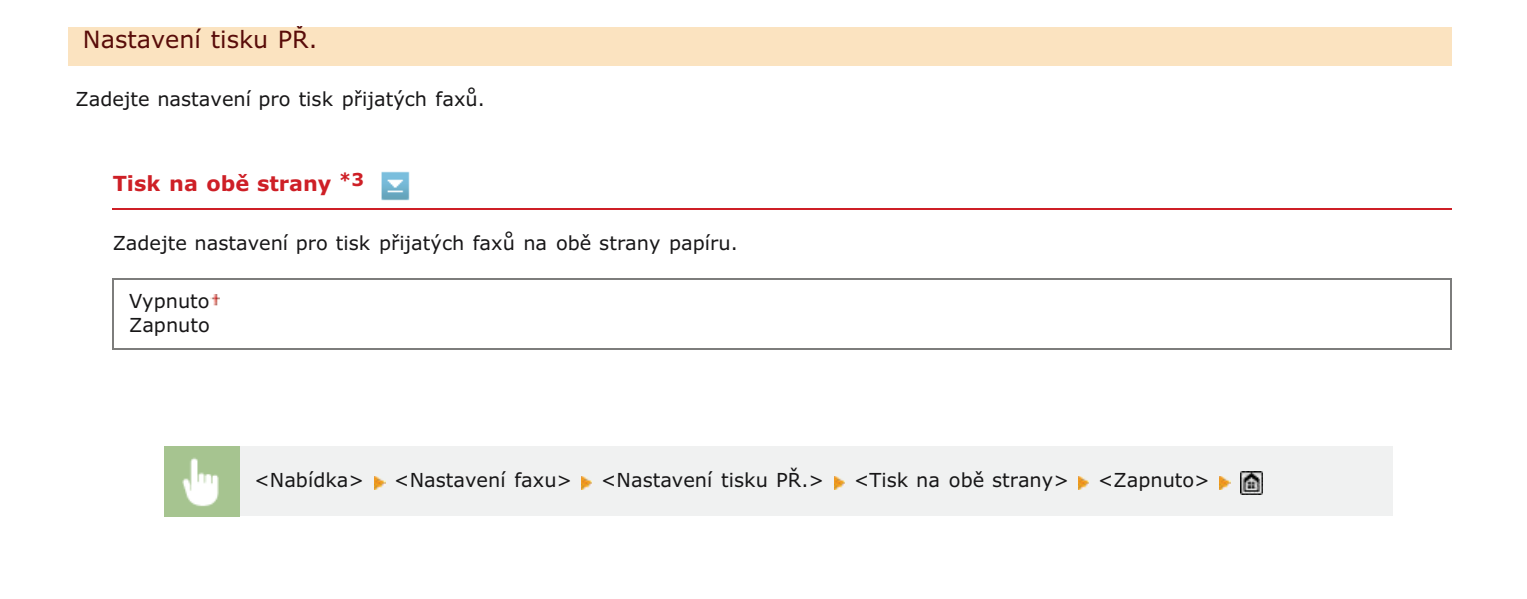

# Zmenšit velikost PŘ. 🗾

Zadejte nastavení pro zmenšení velikosti obrazu přijatého dokumentu. Můžete vybrat automatický poměr zmenšení, kterým se přijatý dokument zmenší na velikost vloženého papíru. Můžete také vybrat poměr ze seznamu.

| • | <nabídka> ▶ <nastavení faxu=""> ▶ <nastavení př.="" tisku=""> ▶ <zmenšit př.="" velikost=""> ▶ <zapnuto> ▶ Zadejte<br/>nastavení ▶ <použít> ▶ 📾</použít></zapnuto></zmenšit></nastavení></nastavení></nabídka> |
|---|----------------------------------------------------------------------------------------------------|
|   |                                                                                                    |

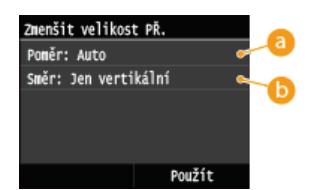

### 👩 <Poměr>

<Možnost Auto> zmenší obrázek v poměru na základě velikosti vloženého papíru. <Možnosti 97 %>, <95 %>, <90 %> nebo <75 %> zmenší obrázek v příslušném poměru.

### 🜔 <Směr>

Možnost </ Dertikální/Horizontální> vyberte, pokud chcete obrázek zmenšit svisle i vodorovně. Možnost </ Dertikální> vyberte, pokud chcete obrázek zmenšit pouze svisle.

# Zápatí přijaté stránky 🗾

Zvolte, zda chcete ve spodní části přijatých faxů tisknout údaje, včetně data a času příjmu a čísel stránek.

```
Vypnuto†
Zapnuto
```

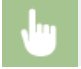

#### Pokračovat v tisku, pokud je málo inkoustu v kazetě 🔽

Zařízení bude pokračovat v tisku, i když bude hladina v tonerové kazetě nízká. Pokud nastavíte funkci na hodnotu <Vypnuto> a dojde k přijetí faxů v situaci, kdy je v kazetě málo toneru, zařízení je místo vytištění uchová v paměti.

| Vypnuto  |  |
|----------|--|
| Zapnuto† |  |
|          |  |

# DŮLEŽITÉ

Je-li povolena tato funkce, mohou být faxy bledé nebo rozmazané. Protože se přijaté dokumenty neukládají do paměti, je třeba požádat odesílatele, aby dokument zaslal znovu.

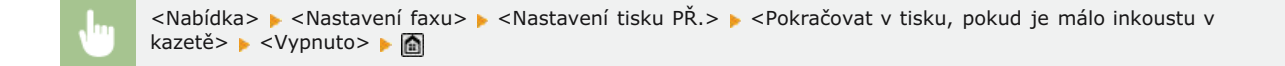

### Nastavení přesměrování

Zadejte nastavení pro přesměrování faxů.

#### Povolit nastavení přesměrování \*2

Zvolte, zda chcete všechny přijaté faxové dokumenty přesměrovat do zadaného místa určení. Kromě faxového čísla můžete jako místo určení pro přesměrování zadat e-mailovou adresu, sdílenou složku v počítači atd. **QAutomatické přesměrování všech přijatých** dokumentů

Vypnuto† Zapnuto

### **Tisknout obrazy**

Zvolte, zda chcete přesměrované faxové dokumenty tisknout. Můžete nastavit zařízení tak, aby přesměrované dokumenty tisklo pouze v případě, že dojde k chybě. <sup>©</sup>Tisk dokumentů pro přesměrování

Vypnuto Zapnuto<sup>†</sup> Jen dojde-li k chybě

#### Uložit obrazy v paměti

Zvolte, zda chcete faxové dokumenty uložit v paměti, pokud se nepodaří je přesměrovat. Dokumenty lze podle potřeby znovu odeslat nebo vytisknout později. **©Tisk / opakované odeslání / odstranění dokumentů, jejichž přesměrování se nezdařilo** 

Vypnuto<sup>†</sup> Jen dojde-li k chybě Vyberte, pokud chcete zobrazit pokyny na obrazovce sloužící k zadání nastavení, včetně faxového čísla a typu telefonní linky. Skonfigurace počátečního nastavení pro funkce faxu (MF729Cx / MF728Cdw / MF628Cw)

# Nastavení skenování

| Nabídka        |       |       |       |   |
|----------------|-------|-------|-------|---|
| Nastavení fax  | (U    |       |       |   |
| (Nastavení ske | novár | ní    |       |   |
| Nastavení tis  | ku z  | paněť | ového | 1 |
| Nastavení tis  | kárny |       |       |   |
| Nastavení/Údr  | žba   |       |       |   |
|                | v     | istun | hláše | n |

Všechna nastavení týkající se skenování jsou uvedena s krátkým popisem. Výchozí nastavení jsou označena křížkem (†).

# POZNÁMKA

### Hvězdičky (\*)

- Nastavení označená "\*1" jsou povolená, jen pokud je zaregistrován volitelný doplněk Send PDF Security Feature Set.
- Nastavení označená "\*2" jsou dostupná v závislosti na nastavení šifrování souborů PDF. Nastavení 256-bit AES pro šifrované PDF
- Nastavení označená "\*3" jsou dostupná pouze u modelu MF729Cx / MF728Cdw / MF724Cdw.

Nastavení paměti USB
Nastavení e-mailu
Nastavení I-faxu
Nastavení souboru
Uložit název jednotky (E-mail/I-fax)
Nastavení obrazu výstupního souboru
Nastavení OCR (Prohl. text)
Nastavení 256-bit AES pro šifrované PDF

### Nastavení paměti USB

Můžete změnit nebo uložit nastavení, která se použijí při ukládání dat do paměťového zařízení USB.

### Změnit výchozí nastavení

Zadejte nastavení používaná k uložení naskenovaných dokumentů na paměťové zařízení USB. Vybraná nastavení se použijí jako výchozí nastavení při skenování dokumentů. **Změna výchozích nastavení** 

```
Velikost skenování
  A4 1
  Α5
Typ souboru
   -
PDF†
   PDF (Kompakt)
   PDF (Kompakt/OCR)
   PDF (OCR)
   Nastavit detaily PDF*1
     PDF
        Úroveň šifrování: Žádné†, Acrobat 7.0 nebo pozdější/128-bit AES, Acrobat 9.0 nebo ekvivalent/256-bit AES*2,Acrobat
        10.0 nebo ekvivalent/256-bit AES*2
        Digitální podpisy: Žádné†, Horní levý
     PDF (Kompakt)
        Úroveň šifrování: Žádné†, Acrobat 7.0 nebo pozdější/128-bit AES, Acrobat 9.0 nebo ekvivalent/256-bit AES*2, Acrobat
        10.0 nebo ekvivalent/256-bit AES*2
        Digitální podpisy: Žádné†, Horní levý
     PDF (Kompakt/OCR)
         Úroveň šifrování: Žádné†, Acrobat 7.0 nebo pozdější/128-bit AES, Acrobat 9.0 nebo ekvivalent/256-bit AES*2, Acrobat
        10.0 nebo ekvivalent/256-bit AES*2
        Digitální podpisy: Žádné†, Horní levý
     PDF (OCR)
        Úroveň šifrování: Žádné‡, Acrobat 7.0 nebo pozdější/128-bit AES, Acrobat 9.0 nebo ekvivalent/256-bit AES<sup>*2</sup>, Acrobat
        10.0 nebo ekvivalent/256-bit AES*2
        Digitální podpisy: Žádné†, Horní levý
  JPEG
  TIFF
Svtost
   Devět úrovní
```

| Na výšku†                       |  |
|---------------------------------|--|
| Na šířku                        |  |
| rvp originálu                   |  |
| Text                            |  |
| Text/Foto+                      |  |
| Foto                            |  |
| 2stranný originál* <sup>3</sup> |  |
| Vypnuto +                       |  |
| Typ kniha                       |  |
| Typ kalendář                    |  |
| Ostrost                         |  |
| Sedm úrovní                     |  |
| Velikost dat                    |  |
| Malá: Priorita paměti           |  |
| Standardní †                    |  |
| Velká: Priorita kvality obrazu  |  |

# Inicializovat výchozí nastavení 🔽

Pokud vyberete tuto možnost, obnoví se výchozí nastavení pro ukládání dat do paměťového zařízení USB.

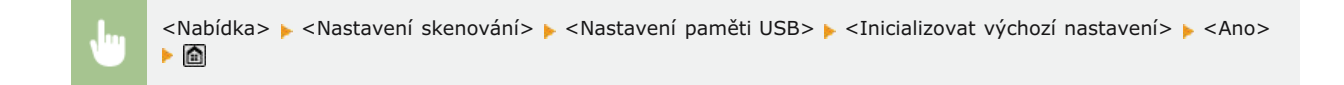

# Nastavení e-mailu

Zadejte nastavení pro skenování dokumentů a jejich odesílání v e-mailech.

### Změnit výchozí nastavení

Zadejte nastavení pro skenování dokumentů za účelem odeslání v e-mailu. Vybraná nastavení se použijí jako výchozí nastavení při skenování dokumentů. **©Změna výchozích nastavení** 

```
Velikost skenování
   A4†
   Α5
Typ souboru
   PDF<sup>†</sup>
   PDF (Kompakt)
PDF (Kompakt/OCR)
   PDF (OCR)
   Nastavit detaily PDF*1
     PDF
         Úroveň šifrování: Žádné†, Acrobat 7.0 nebo pozdější/128-bit AES, Acrobat 9.0 nebo ekvivalent/256-bit AES*2, Acrobat
         10.0 nebo ekvivalent/256-bit AES*2
         Digitální podpisy: Žádné†, Horní levý
      PDF (Kompakt)
         Úroveň šifrování: Žádné†, Acrobat 7.0 nebo pozdější/128-bit AES, Acrobat 9.0 nebo ekvivalent/256-bit AES*2, Acrobat
         10.0 nebo ekvivalent/256-bit AES*2
         Digitální podpisy: Žádné*, Horní levý
      PDF (Kompakt/OCR)
         Úroveň šifrování: Žádné†, Acrobat 7.0 nebo pozdější/128-bit AES, Acrobat 9.0 nebo ekvivalent/256-bit AES*2, Acrobat
         10.0 nebo ekvivalent/256-bit AES*2
         Digitální podpisy: Žádné†, Horní levý
      PDF (OCR)
         Úroveň šifrování: Žádné+, Acrobat 7.0 nebo pozdější/128-bit AES, Acrobat 9.0 nebo ekvivalent/256-bit AES<sup>*2</sup>, Acrobat
         10.0 nebo ekvivalent/256-bit AES*2
         Digitální podpisy: Žádné†, Horní levý
   JPEG
   TIFF
Sytost
   Devět úrovní
```

| Orientace originálu            |  |
|--------------------------------|--|
| Na výšku†                      |  |
| Na šířku                       |  |
| Typ originálu                  |  |
| Text                           |  |
| Text/Foto <sup>†</sup>         |  |
| Foto                           |  |
| 2stranný originál*3            |  |
| Vypnuto +                      |  |
| Typ kniha                      |  |
| Typ kalendář                   |  |
| Ostrost                        |  |
| Sedm úrovní                    |  |
| Velikost dat                   |  |
| Malá: Priorita paměti          |  |
| Standardní †                   |  |
| Velká: Priorita kvality obrazu |  |
| Předmět/Zpráva                 |  |
| Předmět                        |  |
| Attached Image <sup>+</sup>    |  |
| Zpráva                         |  |
| Odpovědět                      |  |
| Žádné†                         |  |
| Zadat z adresáře               |  |
| Priorita                       |  |
| Nízká                          |  |
| Standardní†                    |  |
| Vysoká                         |  |

# Inicializovat výchozí nastavení 🔽

Tuto možnost vyberte, chcete-li obnovit výchozí nastavení pro přenos e-mailů.

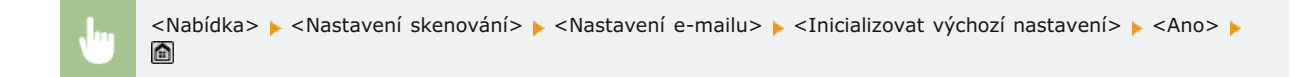

# Nastavení I-faxu

Zadejte základní nastavení pro používání zařízení jako i-faxu.

# Nastavení funkce VYS.

Lze změnit a uložit nastavení pro odesílání i-faxů.

# Změnit výchozí nastavení

Zadejte nastavení pro odesílání i-faxů. Vybraná nastavení se použijí jako výchozí nastavení při skenování dokumentů. **Změna** výchozích nastavení

| Velikost skenování<br>A4†<br>A5                     |  |  |  |
|-----------------------------------------------------|--|--|--|
| <b>Sytost</b><br>Devět úrovní                       |  |  |  |
| <b>Orientace originálu</b><br>Na výšku†<br>Na šířku |  |  |  |
| <b>Typ originálu</b><br>Text                        |  |  |  |

| Text/Fotot                      |  |  |  |
|---------------------------------|--|--|--|
| Foto                            |  |  |  |
| 2stranný originál <sup>*3</sup> |  |  |  |
| Vypnuto †                       |  |  |  |
| Typ kniha                       |  |  |  |
| Typ kalendář                    |  |  |  |
| Ostrost                         |  |  |  |
| Sedm úrovní                     |  |  |  |
| Předmět/Zpráva                  |  |  |  |
| Předmět                         |  |  |  |
| Attached Image <sup>†</sup>     |  |  |  |
| Zpráva                          |  |  |  |
| Odpovědět                       |  |  |  |
| Žádné†                          |  |  |  |
| Zadat z adresáře                |  |  |  |

# ID VYS. terminálu 🔼

Do záhlaví odesílaných dokumentů lze vložit různé informace, jako například datum a čas přenosu a e-mailovou adresu zařízení (informace o odesílateli). Tyto údaje informují příjemce o čase a odesílateli i-faxu.

Vypnuto Zapnuto† Poloha tisku Oblast uvnitř obrazu Oblast vně obrazu†

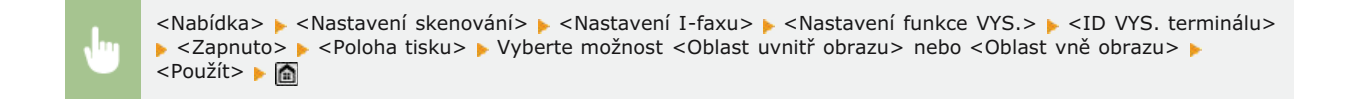

# Inicializovat výchozí nastavení 🚬

Tuto možnost vyberte, chcete-li obnovit výchozí nastavení pro přenos i-faxů.

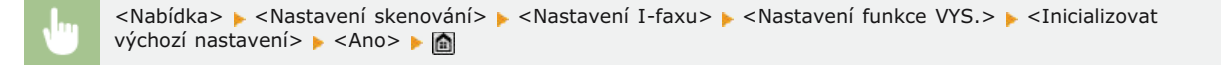

### Nastavení tisku PŘ.

Zadejte nastavení pro tisk přijatých i-faxů.

# Tisk na obě strany \*3 🔀

Zadejte nastavení pro tisk přijatých i-faxů na obě strany papíru.

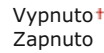

| <nabídka> 🕨 <nastavení skenování=""> 🕨 <nastavení i-faxu=""> 🕨 <nastavení př.="" tisku=""> 🕨 <tisk na="" obě="" strany=""></tisk></nastavení></nastavení></nastavení></nabídka> |
|----------------------------------------------------------------------------------------------------|
| <zapnuto> 🕨 🛅</zapnuto>                                                                                                    |

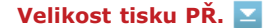

Zadejte velikost papíru pro tisk.

| A4†            |  |  |  |
|----------------|--|--|--|
| LGL            |  |  |  |
| LTR            |  |  |  |
| OFICIO         |  |  |  |
| Brazil-OFICIO  |  |  |  |
| Mexico-OFICIO  |  |  |  |
| Government-LTR |  |  |  |
| Government-LGL |  |  |  |
| FOOLSCAP       |  |  |  |
| AUS-FOOLSCAP   |  |  |  |
| India-LGL      |  |  |  |
|                |  |  |  |

|              | – <nabídka> 🕨 <nastavení skenování=""> 🕨 <nastavení i-faxu=""> 🕨 <nastavení př.="" tisku=""> 🕨 <velikost př.="" tisku=""> 🍃</velikost></nastavení></nastavení></nastavení></nabídka> |
|--------------|----------------------------------------------------------------------------------------------------|
| $\mathbf{U}$ | Vyberte velikost papíru 🕨 🛅                                                                                                    |
|              |                                                                                                    |

### Nastavení souboru

Lze změnit a uložit nastavení, která se použijí při ukládání dokumentů do sdílené složky nebo na server FTP.

### Změnit výchozí nastavení

Výchozí nastavení, která se použijí při ukládání dokumentů do sdílené složky nebo na server FTP, lze upravit. Vybraná nastavení se poté použijí při skenování jako výchozí hodnoty. **©Změna výchozích nastavení** 

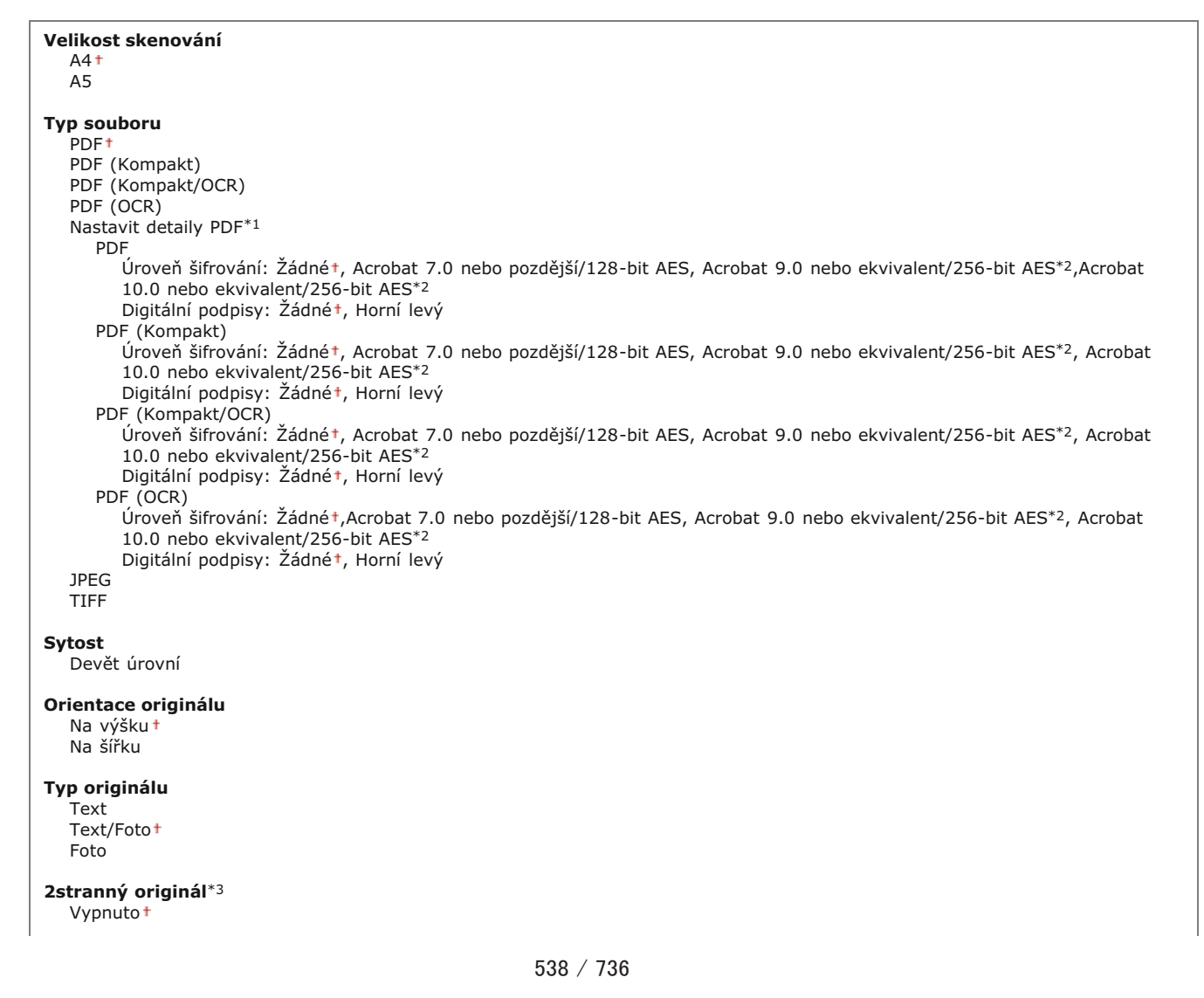

Ostrost Sedm úrovní

Velikost dat Malá: Priorita paměti Standardní† Velká: Priorita kvality obrazu

# Inicializovat výchozí nastavení 🔽

Lze změnit a uložit nastavení, která se použijí při ukládání dokumentů do sdílené složky nebo na server FTP.

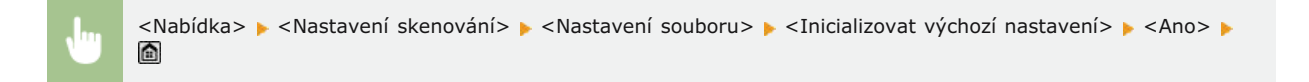

# Uložit název jednotky (E-mail/I-fax)

Uložte jméno odesílatele e-mailů a i-faxů. Uložené jméno se poté zobrazí v e-mailech spolu s e-mailovou adresou. Není-li jméno odesílatele uloženo, zobrazí se pouze e-mailová adresa.

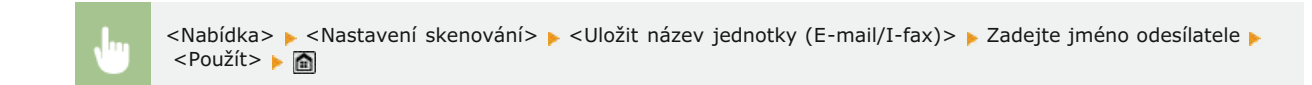

### Nastavení obrazu výstupního souboru

Zadejte nastavení hodnoty gamma a kompresní poměr souborů sloužící k převodu naskenovaných dokumentů na soubory.

#### Hodnota gama VYS. YCbCr

Vyberte hodnotu gamma používanou při převodu naskenovaných barevných dokumentů na určený formát souborů. Můžete zadat stejnou hodnotu gama jako u monitoru, který je používán k prohlížení převedených souborů. Soubory budou zobrazeny s úrovní jasu odpovídající originálním dokumentům. **DNASTAVENÍ hodnot gama** 

Gama 1,0 Gama 1,4 Gama 1,8<sup>+</sup> Gama 2,2

# Úroveň kvality obrazu PDF (Kompakt)

Převádíte-li naskenované dokumenty na soubory PDF (Kompakt), upravte rovnováhu mezi velikostí dat a kvalitou obrázku podle skenovaného dokumentu. <Priorita velikosti dat> zvýší kompresní poměr oproti normální hodnotě, aby se vytvořily menší soubory s nižší kvalitou obrazu. Na druhou stranu možnost <Priorita kvality obrazu> sníží kompresní poměr oproti normální hodnotě, aby se vytvořily větší soubory s vyšší kvalitou obrazu. **©Výběr formátu souboru** 

```
Úroveň obrazu v režimu Text/Foto nebo režimu Foto
Priorita velikosti dat
Normální†
Priorita kvality obrazu
```

Úroveň obrazu v režimu Text

# Nastavení OCR (Prohl. text)

Chcete-li spustit funkci optického rozpoznávání znaků (OCR) pro textový dokument a vytvořit soubor PDF umožňující hledání, zadejte, zda má zařízení určit směr textu dokumentu a orientaci dokumentu.

Inteligentní skenování Vypnuto Zapnuto †

<Nabídka> > <Nastavení skenování> > <Nastavení OCR (Prohl. text)> > <Inteligentní skenování> > Vyberte možnost <Vypnuto> nebo <Zapnuto> > 🖻

# Nastavení 256-bit AES pro šifrované PDF \*1

Zadejte úroveň šifrování souborů PDF při použití 256bitového šifrování AES. Zadanou úroveň lze potom vybrat jako úroveň při zadávání šifrování v rámci možnosti pro nastavení detailů PDF.

 $\mathbf{T}$ 

Acrobat 9.0 nebo ekvivalent Acrobat 10.0 nebo ekvivalent<sup>†</sup>

> <Nabídka> > <Nastavení skenování> > <Nastavení 256-bit AES pro šifrované PDF> > Vyberte možnost <Acrobat 9.0 nebo ekvivalent> nebo <Acrobat 10.0 nebo ekvivalent> > <a>
# Nastavení tisku z paměťového média

| Nabidka          |                  |
|------------------|------------------|
| Nastavení faxu   |                  |
| Nastavení skeno  | vání             |
| (Nastavení tisku | ı z paměťového m |
| Nastavení tiská  | irny             |
| Nastavení/Údržb  | a                |
|                  | Výstun hlášení   |

Všechna nastavení týkající se paměťových médií jsou uvedena s krátkým popisem. Výchozí nastavení jsou označena křížkem (†).

## POZNÁMKA

## Hvězdičky (\*)

- Nastavení označená "\*1" jsou dostupná pouze v případě, že je připojena volitelná zásuvka na papír (zásuvka 2).
- Nastavení označená "\*2" jsou dostupná pouze u modelu MF729Cx / MF728Cdw / MF724Cdw.

Změnit výchozí nastavení
 Nastavení výchozího displeje
 Výchozí nastavení třídění souborů
 Formát zobrazení názvu souboru
 Inicializovat výchozí nastavení

## Změnit výchozí nastavení

Zadejte nastavení tisku ze zařízení USB. Vybraná nastavení se použijí jako výchozí nastavení funkce tisk USB. **Změna výchozích** nastavení tisku USB

| Počet kopií<br>1† až 99                                                                                                    |
|----------------------------------------------------------------------------------------------------|
| Papír<br>Víceúčelová přihrádka<br>Zásuvka 1†<br>Zásuvka 2*1                                                                                                    |
| N na 1<br>Vyp.†<br>2 na 1<br>4 na 1                                                                                                    |
| <b>2stranný</b> *2<br>Vypnuto†<br>Typ kniha<br>Typ kalendář                                                                                                    |
| Nastavit detaily JPEG/TIFF<br>Tisk data<br>Vypnuto†<br>Zapnuto<br>Tisk názvu souboru<br>Vypnuto†<br>Zapnuto<br>Typ originálu<br>Priorita fotografie†<br>Priorita textu<br>Jas<br>Pět úrovní<br>Polotóny<br>Gradace<br>Difúze chyb† |
| Nastavit detaily PDF*2<br>Jas<br>Sedm úrovní<br>Zvětšit/Zmenšit na Přizpůsobit velikost papíru<br>Vypnuto †<br>Zapnuto<br>Zvětšit tiskovou oblast<br>Vypnuto †<br>Zapnuto<br>Tisk komentáře                                        |

Vypnuto Auto 1 Heslo pro otevření dokumentu Jiná Polotóny Difúze chyb: Vypnuto \*/Zapnuto Čistý černý text Vypnutó Zapnuto + Černý přetisk Vypnuto Zapnuto<sup>†</sup> Zdrojový profil RGB sRGB<sup>†</sup> Gama 1,5 Gama 1,8 Gama 2,4 Žádné Simulační profil CMYK JapanColor(Canon) U.S. Web Coated v1.00(Canon) Euro Standard v1.00(Canon) Žádné† Použít profil odstínů šedé Vypnuto † Zapnuto Výstupní profil Normální Foto TR Normal<sup>†</sup> TR Photo Způsob shody Percepční \* Nasycení Kolorimetrický Proces RGB Pure Black Vypnuto Zapnuto<sup>†</sup> Proces CMYK Pure Black Vypnuto Zapnuto 1 Kompozitní přetisk Vypnuto Zapnuto † Zdokonalené vyhlazování Zdokonalené vyhlazování: Vypnuto/Vyhlazený 1\*/Vyhlazený 2 Použít pro grafiku: Vypnuto †/Zapnuto Použít pro text: Vypnuto/Zapnuto \* Konverze odstínů šedé sRGB NTSC<sup>†</sup> Uniform RGB Kvalita tisku Sytost Sytost: 17 úrovní Sytost (Jemné nastavení) Vysoká: 17 úrovní Střední: 17 úrovní Nízká: 17 úrovní Úspora toneru Vvpnuto<sup>†</sup> Zapnuto Režim speciálního vyhlazování Režim 1† Režim 2 Režim 3 Režim 4 Režim 5 Režim 6 Kontrola čar Priorita rozlišení\* Priorita gradace

## Nastavení výchozího displeje

Zvolte, zda se má při přístupu k souborům na paměťovém zařízení USB zobrazit seznam názvů souborů, nebo miniatury.

Detaily<sup>+</sup> Obrazy

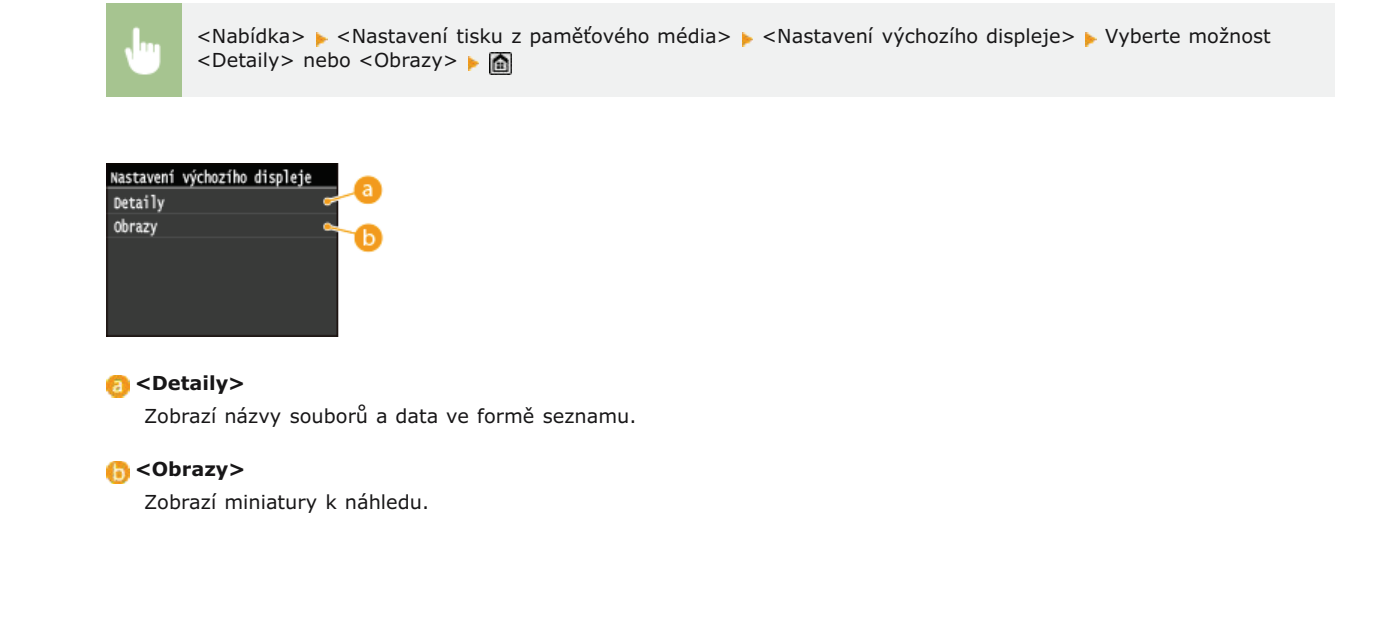

## Výchozí nastavení třídění souborů

Zvolte, zda chcete zobrazit soubory na paměťovém zařízení USB ve vzestupném, nebo sestupném pořadí názvů souborů či dat.

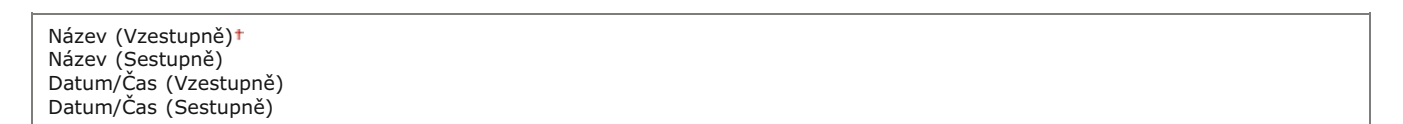

 $\mathbf{T}$ 

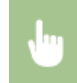

<Nabídka> > <Nastavení tisku z paměťového média> > <Výchozí nastavení třídění souborů> > Vyberte pořadí zobrazených souborů > matrix metalo média> >

## Formát zobrazení názvu souboru

Zvolte, zda chcete zobrazit krátký, nebo dlouhý text názvů souborů uložených na paměťovém zařízení USB.

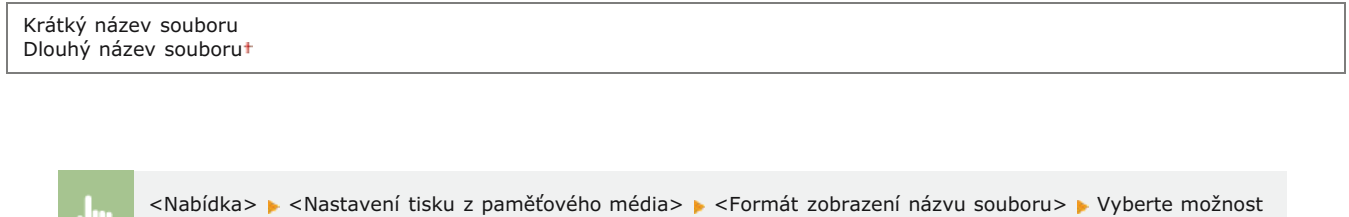

Formát zobrazení názvu souboru
Formát zobrazení názvu souboru

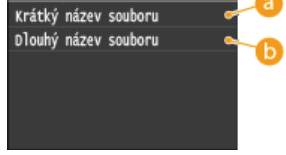

#### 👩 <Krátký název souboru>

Zkrátí název souboru na osm znaků. Aby se rozlišily soubory s podobnými názvy, přidají se na konec názvu souboru číslice, např. " $^{1}$ " nebo " $^{2}$ ".

## 🕞 <Dlouhý název souboru>

Zobrazí název souboru do délky až 20 znaků.

## POZNÁMKA

• Uvedený počet znaků nezahrnuje znaky v příponě souboru, např. "jpg".

## Inicializovat výchozí nastavení

Vyberte, chcete-li vrátit nastavení tisku z paměťového média na výchozí tovární hodnoty.

<Nabídka> 🕨 <Nastavení tisku z paměťového média> 🕨 <Inicializovat výchozí nastavení> 🕨 <Ano> 🕨 🛅

# Nastavení tiskárny

| Nabidka   |        |     |       |        |
|-----------|--------|-----|-------|--------|
| Nastavení | faxu   |     |       |        |
| Nastavení | skeno  | vár | ní    |        |
| Nastavení | tisku  | z   | paně  | tového |
| Nastavení | tiská  | rn) | /     |        |
| Nastavení | /údržb | a   |       |        |
|           |        | V   | ístup | hlášer |

Všechna nastavení týkající se tiskárny jsou uvedena s krátkým popisem. Výchozí nastavení jsou označena křížkem (†).

## POZNÁMKA

#### Hvězdičky (\*)

- Nastavení označená "\*1" jsou dostupná pouze v případě, že je připojena volitelná zásuvka na papír (zásuvka 2).
- Nastavení označená "\*2" jsou dostupná pouze u modelu MF729Cx / MF728Cdw / MF724Cdw.
- Nastavení označená "\*3" jsou dostupná pouze u modelu MF729Cx.

#### Priorita nastavení

Nastavení zadaná v aplikaci nebo v ovladači tiskárny mají přednost před nastaveními zadanými na zařízení. Nastavení popsaná v tomto oddíle jsou užitečná zvlášť v případě, že tisknete v operačním systému jako je UNIX, v němž nejsou dostupné ovladače tiskárny pro zařízení.

#### Dostupnost nastavení

Všechna nastavení tiskárny popsaná v tomto oddíle kromě nastavení <Změna velikosti papíru> (<sup>2</sup>Změna velikosti papíru) jsou dostupná pouze pro tisk PCL. Zadávání těchto nastavení není nutné například při tisku pomocí ovladače tiskárny UFRII LT.

Při tisku upřednostnit nastavení ovladače
Kopie
2stranný tisk
Výchozí papír
Změna velikosti papíru
Kvalita tisku
Rozvržení
Automaticky přeskočit chybu
Časová prodleva
Režim
Barevný režim
Nastavení gradace
Výstup komprimovaného obrazu
PCL
PS

#### Při tisku upřednostnit nastavení ovladače

Pokud je vybráno nastavení <Zapnuto>, nastavení v ovladači tiskárny pro velikost a typ papíru budou mít při tisku přednost před nastavením zařízení. Nastavení lze nakonfigurovat zvlášť pro zásuvku na papír a otvor ručního podavače. Je možné nastavit chybovou zprávu, která se zobrazí, pokud se velikost a typ vloženého papíru liší od nastavení v ovladači tiskárny.

| Víceúčelová přihrádka   |
|-------------------------|
| Vypnuto †               |
| Zapnuto                 |
| Vynutit výstup†         |
| Zobrazit chybu          |
| Zásuvka 1               |
| Vypnuto †               |
| Zapnuto                 |
| Vynutit výstup†         |
| Zobrazit chybu          |
| Zásuvka 2 <sup>*1</sup> |
| Vypnuto †               |
| Zapnuto                 |
| Vynutit výstup†         |
| Zobrazit chybu          |

#### Ľ

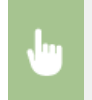

<Nabídka> > <Nastavení tiskárny> > <Při tisku upřednostnit nastavení ovladače> > Vyberte zdroj papíru, ze kterého bude papír prioritně odebírán > <Zapnuto> > Vyberte možnost <Vynutit výstup> nebo <Zobrazit chybu> >

 $\mathbf{T}$ 

## Kopie \*2

Nastavte počet kopií, které chcete vytisknout.

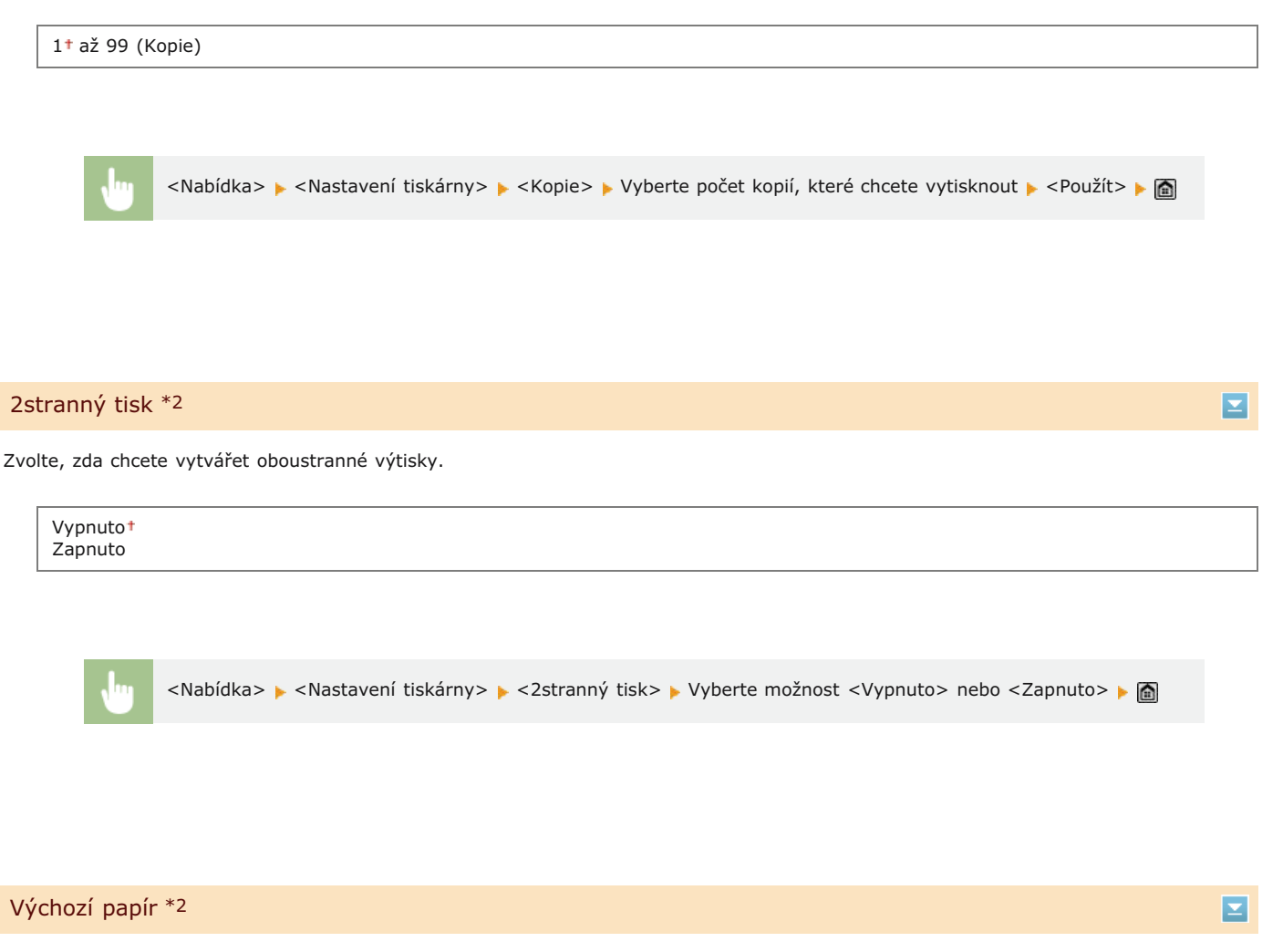

Vyberte výchozí nastavení velikosti a typu papíru, na který se bude tisknout.

## POZNÁMKA

<Výchozí velikost papíru> a <Výchozí typ papíru> – tyto možnosti nelze zadat zvlášť. Zadejte velikost papíru na obrazovce
 Výchozí velikost papíru> a poté typ papíru na obrazovce <Výchozí typ papíru>.

## Výchozí velikost papíru

Vyberte výchozí nastavení velikosti papíru, na který se bude tisknout.

A4<sup>+</sup> A5 B5 LTR LGL STMT EXEC

## Výchozí typ papíru

Vyberte výchozí nastavení typu papíru, na který se bude tisknout.

Běžný 1 (60-74 g/m<sup>2</sup>) Běžný 2 (70-84 g/m<sup>2</sup>)<sup>†</sup> Běžný 3 (75-90 g/m<sup>2</sup>) Recyklovaný Barevný Silný 1 (86-119 g/m<sup>2</sup>) Silný 2 (120-128 g/m<sup>2</sup>) Silný 3 (129-163 g/m<sup>2</sup>) Potažený 1 (100-110 g/m<sup>2</sup>) Potažený 2 (120-130 g/m<sup>2</sup>) Potažený 3 (155-165 g/m<sup>2</sup>) Potažený 4 (210-220 g/m<sup>2</sup>) Fólie Štítky Obálka

## POZNÁMKA

Pokud vyberete jako velikost papíru obálku (<No. 10 (COM10)>, <Monarch>, <DL> nebo <ISO-C5>) v nabídce <Výchozí velikost papíru>, jako typ papíru bude dostupná pouze <Obálka>.

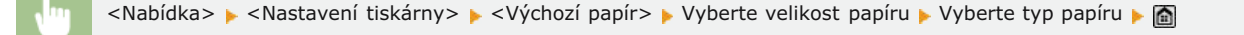

## Změna velikosti papíru

Zvolte, zda chcete přepnout mezi tiskem na papír velikosti A4 a LTR, pokud je vložen papír jedné z těchto velikostí, ale nikoli druhé. Skonfigurace nastavení tiskárny na zařízení

Vypnuto<sup>+</sup> Zapnuto

## Kvalita tisku \*2

Zadejte kvalitu tisku, například sytost toneru a způsob zpracování obrazových dat.

#### Sytost 🔽

Zadejte sytost tisku pro každou barvu toneru. Čím vyšší hodnotu zadáte, tím tmavší bude sytost.

| <b>Žlutá</b><br>17 úrovní     |  |  |
|-------------------------------|--|--|
| <b>Purpurová</b><br>17 úrovní |  |  |
| <b>Azurová</b><br>17 úrovní   |  |  |
| <b>Černá</b><br>17 úrovní     |  |  |

## POZNÁMKA

• Nastavení zadaná v části <Sytost> se zakáží, pokud je povolena možnost <Úspora toneru>.

<Nabídka> > <Nastavení tiskárny> > <Kvalita tisku> > <Sytost> > Vyberte barvu toneru > Zadejte sytost toneru > <Použít> > <Použít> > @

#### Sytost (Jemné nastavení) 🚬

Nastavte sytost toneru pro každou barvu toneru. Sytost toneru lze nastavit zvlášť pro tmavší oblasti (<Vysoká>), středně tmavé oblasti (<Střední>) a světlejší oblasti (<Nízká>).

| <b>Žlutá</b><br>Vysoká<br>17 úrovní<br>Střední<br>17 úrovní<br>Nízká<br>17 úrovní |  |
|-----------------------------------------------------------------------------------|--|
| Purpurová                                                                         |  |
| Vysoká                                                                            |  |
| 17 úrovní                                                                         |  |
| Střední                                                                           |  |
| 17 úrovní                                                                         |  |
| NIZKa<br>17. úrovní                                                               |  |
| 17 0100111                                                                        |  |
| Azurová                                                                           |  |
| Vysoká                                                                            |  |
| 17 úrovní                                                                         |  |
| Střední                                                                           |  |
| 17 urovni<br>Nízká                                                                |  |
| 17 úrovní                                                                         |  |
|                                                                                   |  |
| Černá                                                                             |  |
| Vysoká                                                                            |  |
| 17 úrovní<br>Chředací                                                             |  |
| Streani                                                                           |  |
| 17 Urovni<br>Nízká                                                                |  |
| 17 úrovní                                                                         |  |

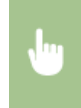

<Nabídka> > <Nastavení tiskárny> > <Kvalita tisku> > <Sytost> > <Sytost (Jemné nastavení)> Vyberte barvu toneru > Vyberte možnost <Vysoká>, <Střední> nebo <Nízká> > Zadejte sytost toneru > Opakovaným klepnutím na tlačítko <Použít> zobrazte možnost <Nastavení použito.>. > m

## Úspora toneru 🔽

Zvolte, zda chcete snížit spotřebu toneru.

Vypnuto<sup>†</sup> Zapnuto

## DŮLEŽITÉ

Je-li toto nastavení povoleno, může dojít k rozmazání jemných čar a částí s nižší sytostí tisku.

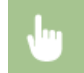

<Nabídka> > <Nastavení tiskárny> > <Kvalita tisku> > <Úspora toneru> > Vyberte možnost <Vypnuto> nebo <Zapnuto> > 📾

## Gradace 🗾

Vyberte způsob zpracování dat k reprodukci gradací. Možnost <Vysoká 2> vyberte, pokud chcete tisknout v lepší kvalitě než při výběru možnosti <Vysoká 1>.

| Vysoká 1† |  |  |  |
|-----------|--|--|--|
| Vysoká 2  |  |  |  |

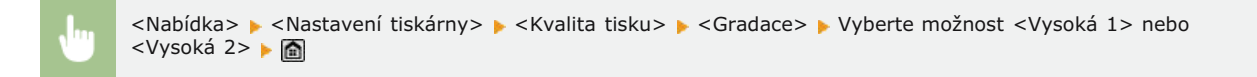

#### Režim speciálního vyhlazování 🔽

Vyberte úroveň vyhlazování sloužící k tisku dokumentů s plynulými přechody. Pokud nejste spokojeni s výsledky tisku s nastavením <Režim 1> (výchozí), můžete zkusit tisknout znovu s jiným nastavením.

Režim 1<sup>+</sup> Režim 2 Režim 3 Režim 4 Režim 5

Režim 6

| <br><nabídka> 🕨 <nastavení tiskárny=""> 🕨 <kvalita tisku=""> 🕨 <režim speciálního="" vyhlazování=""> 🕨 Vyberte režim</režim></kvalita></nastavení></nabídka> |
|----------------------------------------------------------------------------------------------------|
| vyhlazování 🕨 👩                                                                                                    |

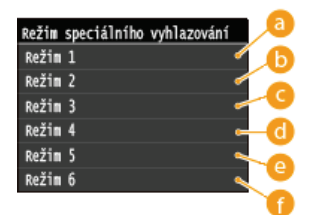

## <sub>8</sub> <Režim 1>

Vytiskne plynule okraje tmavého textu, čar a grafiky. Toto nastavení se doporučuje u většiny typů tisku.

🜔 <Režim 2>

Vytiskne plynule okraje a vnitřní půltóny grafiky.

#### 🧿 <Režim 3>

Vytiskne plynule tmavý text a čáry v půltónech na pozadí.

## <sub>6</sub> <Režim 4>

Vytiskne plynule okraje objektů (text, čáry, grafika a fotografie).

#### 🙆 <Režim 5>

Vytiskne obrázky a půltóny rovnoměrně.

# <u> < Režim</u> 6> Vytiskne rovnoměrně celé objekty. POZNÁMKA Je-li povolena možnost <Difúze chyb> v nabídce <Polotóny> (**Polotóny**), <Režim 1>, <Režim 2>, <Režim</p> 3> a <Režim 4> použije na výtisky stejný efekt jako <Režim 6>. Kontrola čar 🔽 Vyberte způsob zpracování dat k reprodukci čar. Priorita rozlišení\* Priorita gradace <Nabídka> 🕨 <Nastavení tiskárny> 🕨 <Kvalita tisku> 🕨 <Kontrola čar> 🕨 Vyberte možnost <Priorita rozlišení> nebo <Priorita gradace> 🕨 🚮 ontrola čar Priorita rozlišení Priorita gradace 👩 < Priorita rozlišení> Obrázek se zpracuje s prioritou pro stejné rozlišení jako text pro čáry. 🕞 < Priorita gradace> Obrázek se zpracuje s prioritou pro stejné barvy a gradaci jako grafika pro čáry.

## Rozvržení \*2

Zadejte nastavení rozvržení stránky, například umístění vazby a hodnoty okrajů.

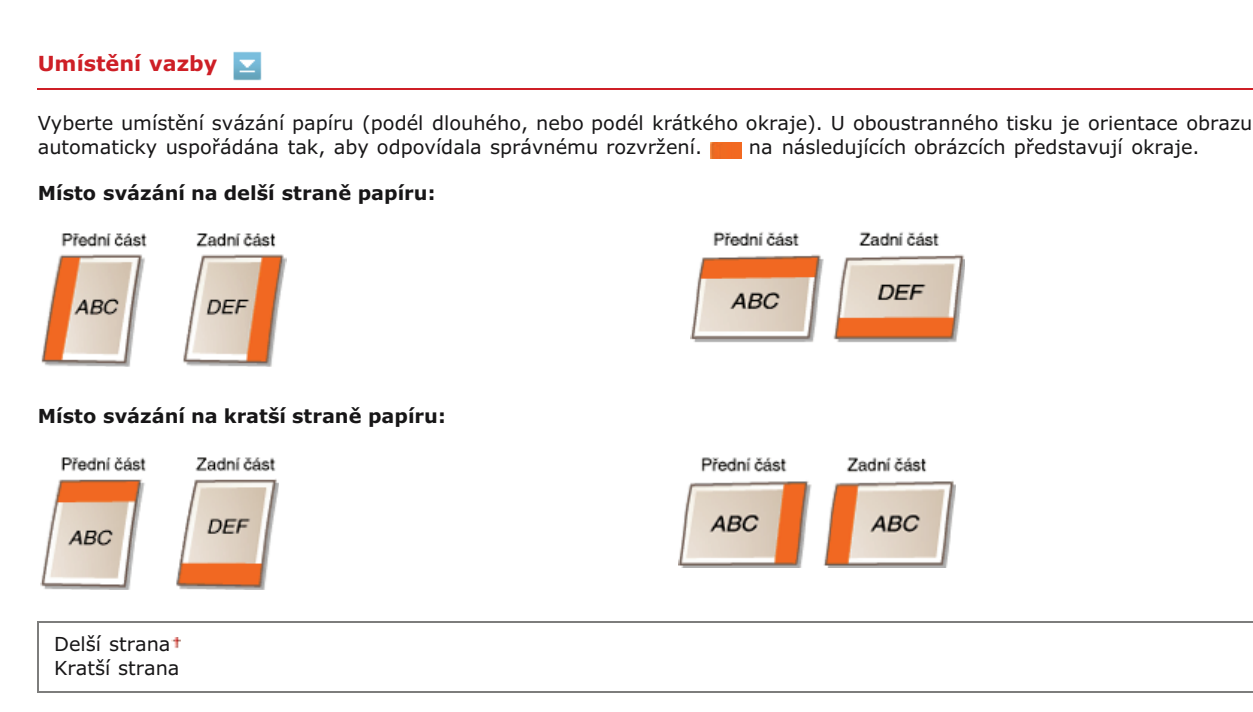

## POZNÁMKA

Pokud zadáte pouze toho nastavení, nelze vytvořit okraj pro svázání. V kombinaci s nastavením <Vnitřní okraj> použijte toto nastavení k určení okraje pro vazbu u vybraného umístění vazby.

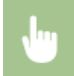

<Nabídka> > <Nastavení tiskárny> > <Rozvržení> > <Umístění vazby> > Vyberte možnost <Delší strana> nebo <Kratší strana> > m

#### Vnitřní okraj 🔽

Zadejte okraj pro svázání, který se použije v umístění vazby vybraném v nastavení <Umístění vazby>.

-50,0 až 0,0 t až +50,0 (mm)

## DŮLEŽITÉ

Pokud se tímto nastavením posune část tiskových dat mimo oblast tisku, data mimo oblast tisku se nevytisknou.

<Nabídka> 🕨 <Nastavení tiskárny> 🕨 <Rozvržení> 🕨 <Vnitřní okraj> 🏲 Zadejte okraj vazby <Použít> 🕨 🛅

#### Přesadit kratší stranu (Přední) 🔽

Zadejte polohu tisku nastavením hodnoty přesahu krátkého okraje na přední straně papíru. Zvýšením hodnoty se poloha tisku posune doprava. Snížením hodnoty se poloha tisku posune doleva.

-50,0 až 0,0† až +50,0 (mm)

## DŮLEŽITÉ

Pokud se tímto nastavením posune část tiskových dat mimo oblast tisku, data mimo oblast tisku se nevytisknou.

## POZNÁMKA

 Toto nastavení lze zadat v kombinaci s možností <Přesadit delší stranu (Přední)>, <Přesadit kratší stranu (Zadní)> a <Přesadit delší stranu (Zadní)>. Například při zadání všech čtyř nastavení se poloha tisku posune jako na následujícím obrázku.

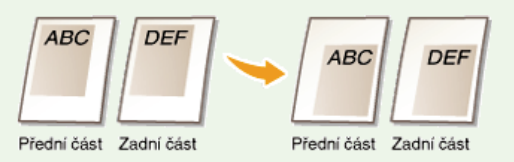

Pokud nastavení přesahu zadáte spolu s nastavením <Vnitřní okraj>, zadané hodnoty se sečtou.

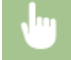

#### Přesadit delší stranu (Přední) 🔽

Zadejte polohu tisku nastavením hodnoty přesahu dlouhého okraje na přední straně papíru. Zvýšením hodnoty se poloha tisku posune dolů. Snížením hodnoty se poloha tisku posune nahoru.

-50,0 až 0,0† až +50,0 (mm)

#### DŮLEŽITÉ

Pokud se tímto nastavením posune část tiskových dat mimo oblast tisku, data mimo oblast tisku se nevytisknou.

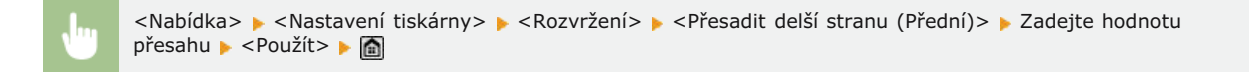

#### Přesadit kratší stranu (Zadní) 🔽

Zadejte polohu tisku nastavením hodnoty přesahu krátkého okraje na zadní straně papíru. Zvýšením hodnoty se poloha tisku posune doprava. Snížením hodnoty se poloha tisku posune doleva.

-50,0 až 0,0† až +50,0 (mm)

## DŮLEŽITÉ

Pokud se tímto nastavením posune část tiskových dat mimo oblast tisku, data mimo oblast tisku se nevytisknou.

•

<Nabídka> > <Nastavení tiskárny> > <Rozvržení> > <Přesadit kratší stranu (Zadní)> > Zadejte hodnotu přesahu > <Použít> > m

## Přesadit delší stranu (Zadní) 🔽

Zadejte polohu tisku nastavením hodnoty přesahu dlouhého okraje na zadní straně papíru. Zvýšením hodnoty se poloha tisku posune dolů. Snížením hodnoty se poloha tisku posune nahoru.

-50,0 až 0,0† až +50,0 (mm)

## DŮLEŽITÉ

Pokud se tímto nastavením posune část tiskových dat mimo oblast tisku, data mimo oblast tisku se nevytisknou.

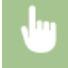

## Automaticky přeskočit chybu \*2

Zvolte, zda se má chyba automaticky přeskočit a pokračovat v tisku, pokud se vyskytne chyba tiskových dat. Je-li vybrána možnost </br>Vypnuto>, lze přeskakování chyb provést pomocí ovládacího panelu.

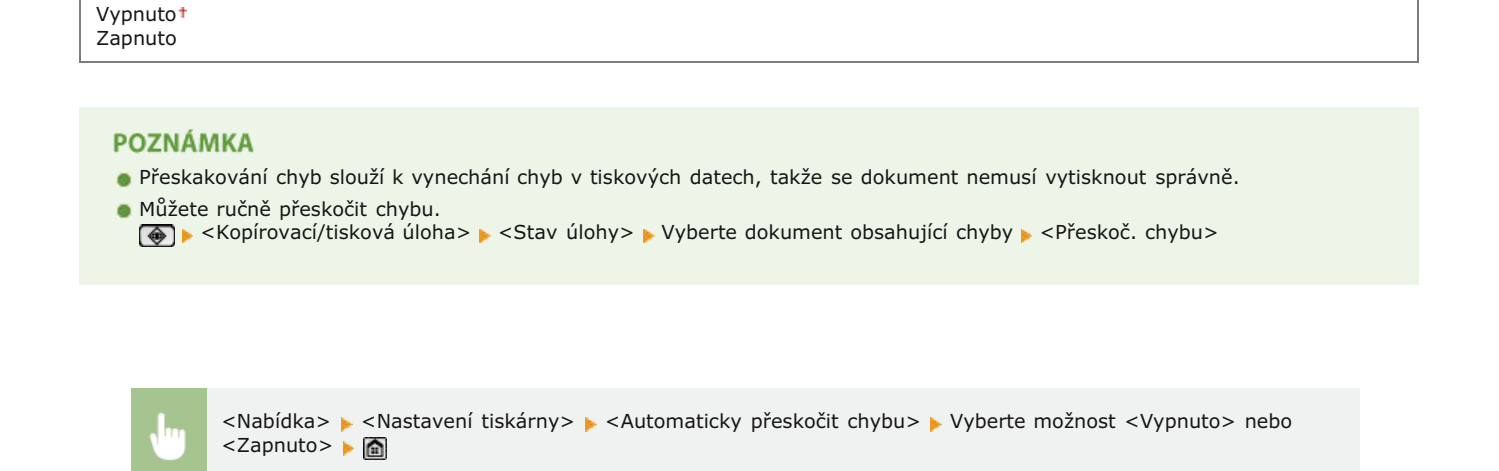

## Časová prodleva \*2

Nastavte dobu, po níž zařízení vymaže neúplná tisková data z paměti. Zařízení maže neúplná tisková data, protože mohou obsahovat chyby a bránit zařízení v tisku dalšího dokumentu.

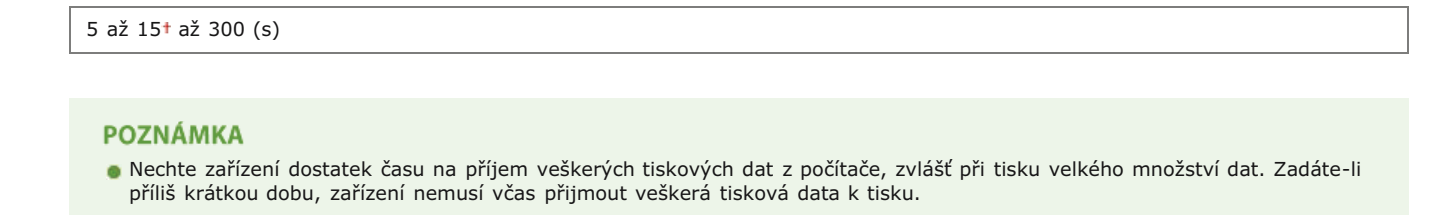

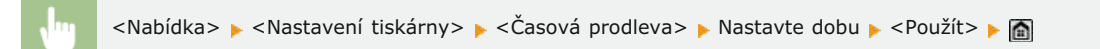

## Režim \*2

Toto nastavení umožňuje v zařízení zpracovat data v zadaném formátu dat přijatá z hostitelského počítače. Nastavením možnosti režim na hodnotu <Auto> určí zařízení typ dat přijatých od hostitele u každé úlohy zvlášť. Nastavení <Auto> doporučujeme použít, pokud tisknete z aplikací v počítači.

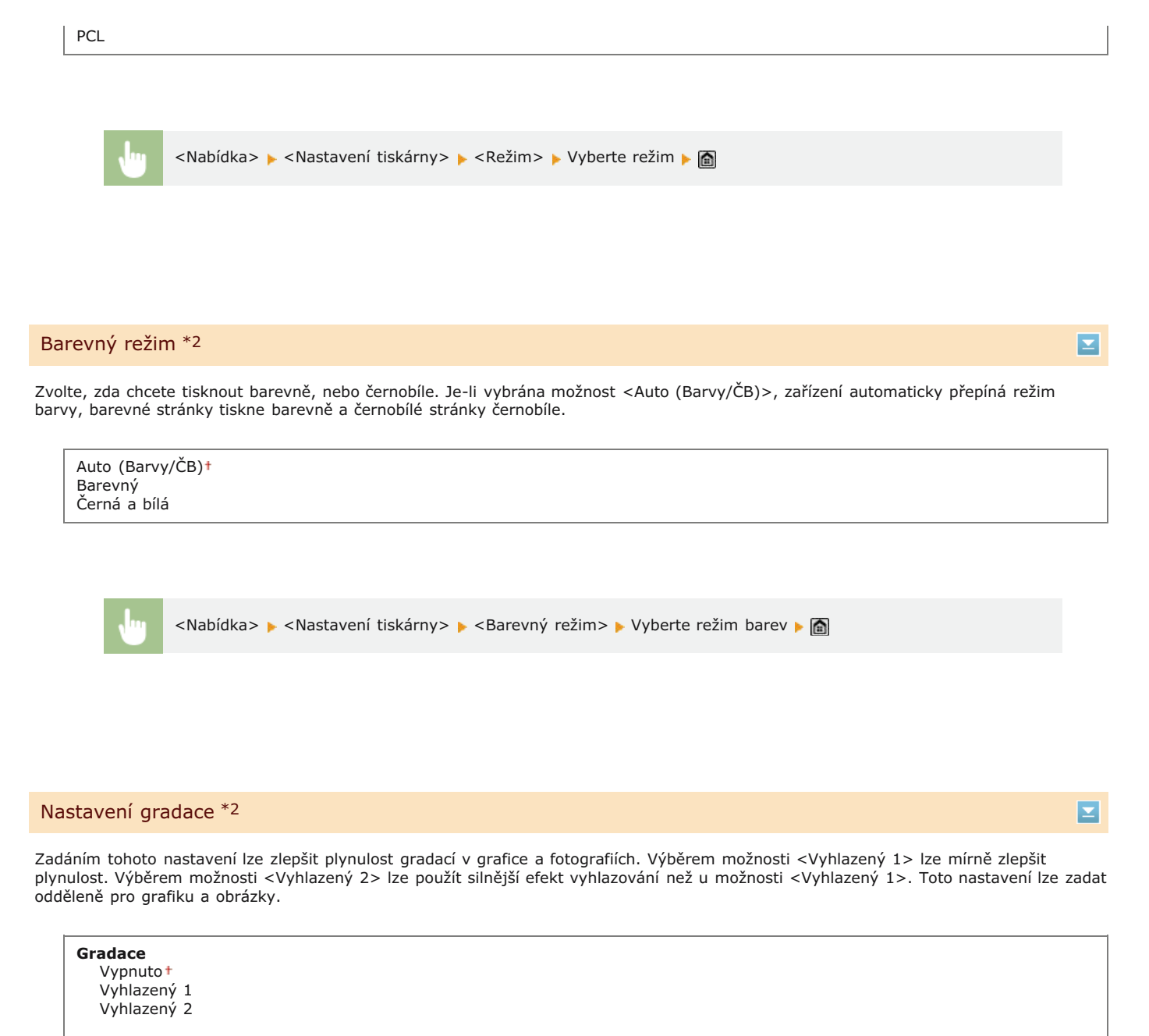

Použít pro grafiku Vypnuto Zapnuto †

Použít pro obrazy Vypnuto Zapnuto †

Nabídka> > < Nastavení tiskárny> > < Nastavení gradace> > Zadejte nastavení gradace >

### Výstup komprimovaného obrazu \*2

Zadejte, jak nakládat s tiskovými daty, pokud jsou příliš velká na uložení v paměti. Zařízení může buď data vytisknout v nižší obrazové kvalitě (<Výstup>), nebo tisk zrušit a zobrazit chybovou zprávu (<Zobrazit chybu>).

| Výstup†<br>Zobrazit chybu |  |
|---------------------------|--|
|---------------------------|--|

554 / 736

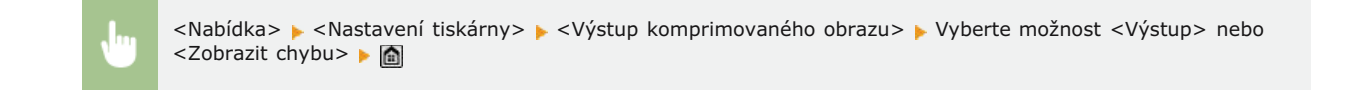

## PCL \*2

Zadejte nastavení tisku PCL, například rozvržení stránky a kvalitu tisku.

| Úspora papíru 🔽                                                                                                    |  |  |
|----------------------------------------------------------------------------------------------------|--|--|
| Zvolte, zda se má šetřit papírem tak, že se budou vynechávat prázdné stránky v dokumentech. Při výběru možnosti <zapnuto> se<br/>budou prázdné stránky vynechávat. Chcete-li při tisku zpracovávat veškerá data dokumentu, včetně prázdných stránek vložených do<br/>dokumentu, klepněte na možnost <vypnuto>.</vypnuto></zapnuto> |  |  |
| Vypnuto <sup>+</sup><br>Zapnuto                                                                                                    |  |  |
|                                                                                                    |  |  |
| Nabídka> > <nastavení tiskárny=""> &gt; <pcl> &gt; &lt;Úspora papíru&gt; &gt; Vyberte možnost <vypnuto> nebo <zapnuto> &gt; 🖻</zapnuto></vypnuto></pcl></nastavení>                                                                                                    |  |  |
|                                                                                                    |  |  |
|                                                                                                    |  |  |
|                                                                                                    |  |  |
| Vyberte orientaci stránky z možností <na výšku=""> (svislá orientace) nebo <na šířku=""> (vodorovná orientace).</na></na>                                                                                                    |  |  |
| Na výšku†<br>Na šířku                                                                                                    |  |  |
|                                                                                                    |  |  |
|                                                                                                    |  |  |
| Nabídka> > <nastavení tiskárny=""> &gt; <pcl> &gt; <orientace> &gt; Vyberte možnost <na výšku=""> nebo <na šířku=""></na></na></orientace></pcl></nastavení>                                                                                                    |  |  |

## Číslo písma 🔽

Zadejte používané písmo výběrem příslušného ID písma. Pomocí ovládacího panelu můžete vytisknout seznam písem PCL se vzorky písem. Seznam písem PCL (MF729Cx / MF728Cdw / MF724Cdw)

## MF729Cx

0† až 104

## MF728Cdw / MF724Cdw

0† až 54

<Nabídka> 🕨 <Nastavení tiskárny> 🕨 <PCL> 🕨 <Číslo písma> 🕨 Vyberte číslo písma 🕨 <Použít> 🕨 🚮

## Velikost bodu 🔽

Nastavte velikost písma v bodech, v krocích po 0,25. Toto nastavení lze zadat, pouze pokud je v nabídce <Číslo písma> vybráno proporčně rozložené škálovatelné písmo.

4,00 až 12,00<sup>+</sup> až 999,75 (bod)

0,44 až 10,00<sup>+</sup> až 99,99 (cpi)

<Nabídka> 🕨 <Nastavení tiskárny> 🕨 <PCL> 🕨 <Velikost bodu> 🕨 Zadejte velikost písma 🕨 <Použít> 🕨 🛅

#### Rozteč 🔽

Nastavte rozteč, neboli cpi (počet znaků na palec), v krocích po 0,01. Toto nastavení lze zadat, pouze pokud je v nabídce <Číslo písma> vybráno škálovatelné písmo s pevnou roztečí nebo rastrové písmo.

<Nabídka> > <Nastavení tiskárny> > <PCL> > <Rozteč> > Zadejte hodnotu rozteče > <Použít> > 🛅

#### Tvarové čáry 🔽

Nastavte počet řádků tisknutých na jedné stránce od 5 do 128. Toto nastavení se automaticky mění podle nastavení zadaného v nabídce <Výchozí velikost papíru> a <Orientace>.

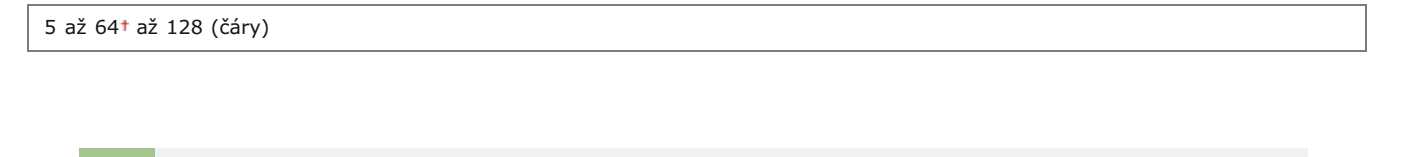

<Nabídka> 🕨 <Nastavení tiskárny> 🕨 <PCL> 🕨 <Tvarové čáry> 🕨 Zadejte počet řádků 🕨 <Použít> 🕨 🛅

### Kódování znaků 🔽

Vyberte kód znaku nejvhodnější pro počítač, z něhož zasíláte tisková data. Je-li kód znaku řízen písmem nastaveným v nabídce <Číslo písma>, zadané nastavení bude potlačeno.

| MF729Cx |                  |
|---------|------------------|
| ARABIC8 | PC8 <sup>†</sup> |
| DESKTOP | PC850            |
| GREEK8  | PC851            |
| HEBREW7 | PC852            |
| HEBREW8 | PC862            |
| ISO4    | PC864            |
| ISO6    | PC866            |
| ISO11   | PC8DN            |
| ISO15   | PC8GRK           |
| ISO17   | PC8TK            |
| ISO21   | PC1004           |
| ISO60   | PIFONT           |

| ISO69<br>ISOCYR<br>ISOGRK<br>ISOHEB<br>ISOL1<br>ISOL2<br>ISOL5<br>ISOL6<br>LEGAL<br>MATH8<br>MCTEXT<br>MSPUBL<br>PC775 | PSMATH<br>PSTEXT<br>ROMAN8<br>VNINTL<br>VNMATH<br>VNUS<br>WIN30<br>WINARB<br>WINBALT<br>WINCYR<br>WINCYR<br>WINCRK<br>WINL1<br>WINL2<br>WINL5 |
|----------------------------------------------------------------------------------------------------|----------------------------------------------------------------------------------------------------|
| MF728Cdw / MF724Cdw                                                                                                    |                                                                                                    |
| DESKTOP                                                                                                    | PC775                                                                                                    |
| ISOIE                                                                                                    |                                                                                                    |
| 15015                                                                                                    |                                                                                                    |
| 15017                                                                                                    |                                                                                                    |
| ISO21<br>ISO4                                                                                                    | PCSTK                                                                                                    |
| ISOA                                                                                                    | PIFONT                                                                                                    |
| ISO60                                                                                                    | PSMATH                                                                                                    |
| ISO69                                                                                                    | PSTEXT                                                                                                    |
| ISOL1                                                                                                    | ROMAN8                                                                                                    |
| ISOL2                                                                                                    | VNINTL                                                                                                    |
| ISOL5                                                                                                    | VNMATH                                                                                                    |
| ISOL6                                                                                                    | VNUS                                                                                                    |
| LEGAL                                                                                                    | WIN30                                                                                                    |
| MATH8                                                                                                    | WINBALT                                                                                                    |
| MCIEXI                                                                                                    | WINL1                                                                                                    |
|                                                                                                    |                                                                                                    |
| PC1004                                                                                                    | WINLS                                                                                                    |

Nabídka> > 
Nastavení tiskárny> > 
PCL> > 
Kódování znaků> > 
Vyberte kód znaku >

## Vlastní papír 🔽

Zvolte, zda nastavit vlastní velikost papíru. Vyberte možnost <Zapnuto> a nastavte rozměry papíru v nabídce <Rozměr X> a <Rozměr Y>.

Vypnuto† Zapnuto

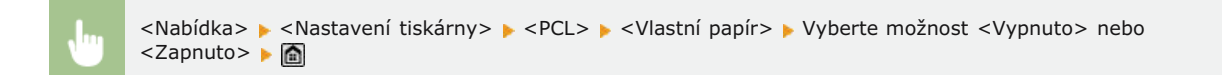

### Jednotka měření 🔽

Vyberte jednotku pro nastavení vlastní velikosti papíru.

Milimetry† Palce

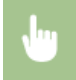

<Nabídka> > <Nastavení tiskárny> > <PCL> > <Jednotka měření> > Vyberte možnost <Milimetry> nebo <Palce> > a

#### Rozměr X 🔽

Nastavte vodorovný rozměr (krátký okraj) vlastního papíru.

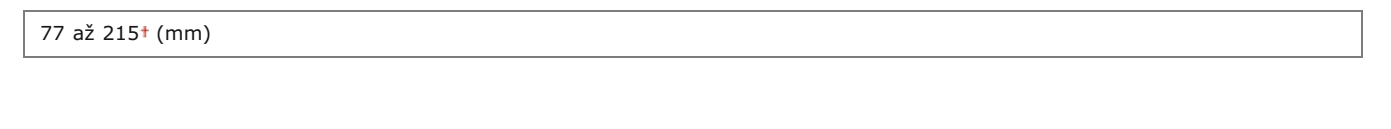

<Nabídka> 🕨 <Nastavení tiskárny> 🕨 <PCL> 🕨 <Rozměr X> 🕨 Zadejte rozměr 🕨 <Použít> 🕨 📓

## Rozměr Y 🔽

Nastavte svislý rozměr (dlouhý okraj) vlastního papíru.

127 až 355† (mm)

Nabídka> > 
Nastavení tiskárny> > 
<PCL> > 
Rozměr Y> > Zadejte rozměr > 
Použít> >

## Připojit CR k LF 🗾

Nastavení, zda má zařízení po přijetí kódu posunu o řádek (LF) přidat nový řádek (CR). Pokud vyberete možnost <Ano>, jakmile zařízení přijme kód LF, poloha tisku se přesune na začátek dalšího řádku. Vyberete-li možnost <Ne>, poloha tisku se přesune na další řádek přesně pod přijatý kód LF.

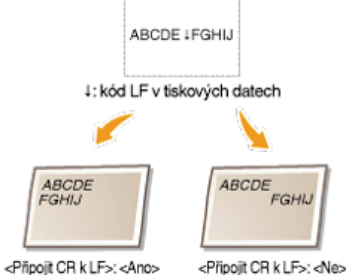

inpoprori (CEI >. . .

Ano Ne†

<Nabídka> 🕨 <Nastavení tiskárny> 🕨 <PCL> 🕨 <Připojit CR k LF> 🕨 Vyberte možnost <Ano> nebo <Ne> 🕨 🛅

## Zvětšit šířku tisku A4 🔁

Vyberte, zda se má tisková oblast papíru velikosti A4 v orientaci na výšku zvětšit na papír velikosti LTR.

Vypnuto<sup>†</sup>

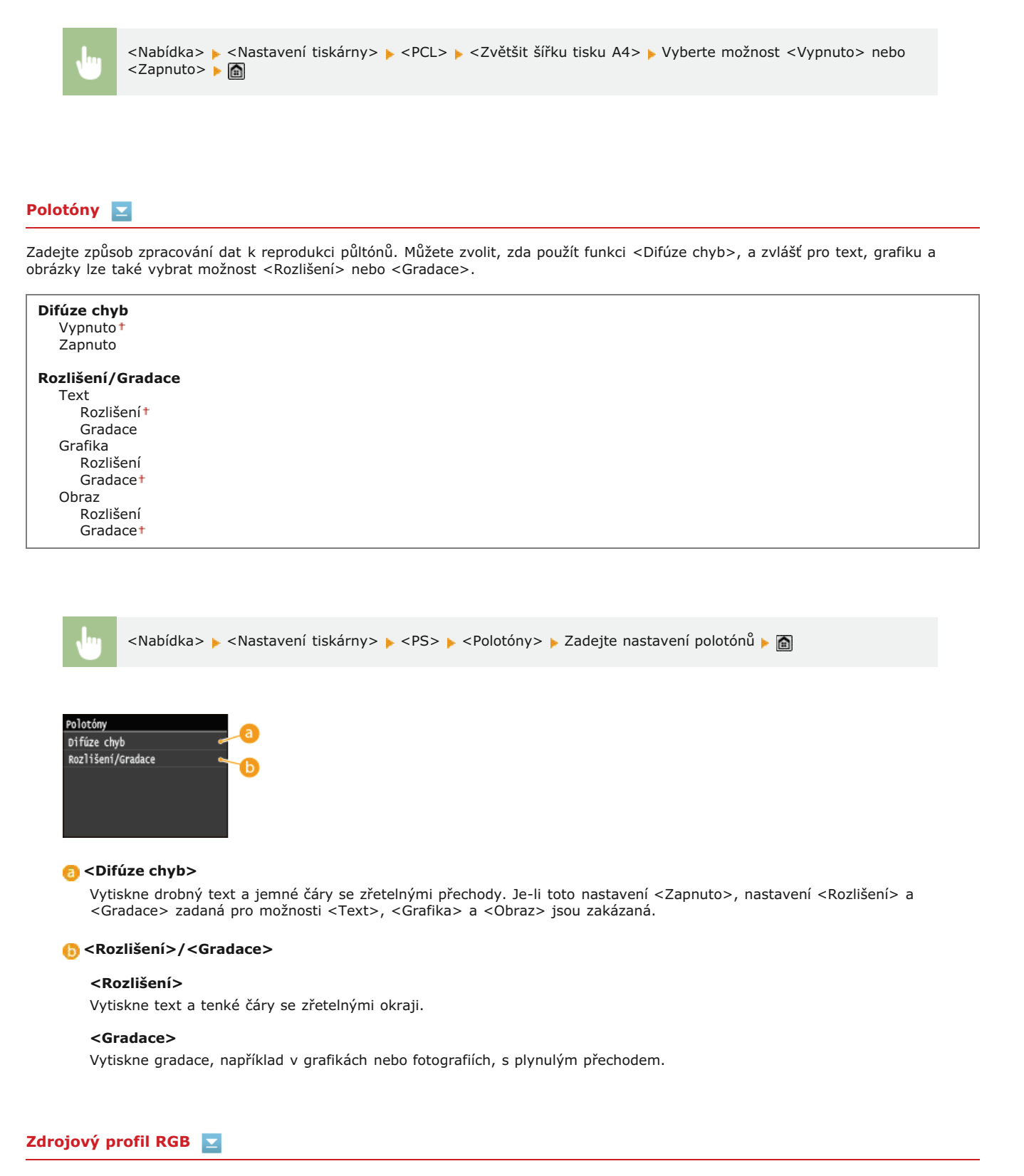

Vyberte profil zdroje pro shodu barev k tisku dat RGB, odpovídající používanému monitoru. Používáte-li počítačový displej kompatibilní se standardem sRGB a vyberete-li možnost <sRGB>, tón výtisků se bude blížit vzhledu na displeji počítače. Pomocí možností <Gama 1,5>, <Gama 1,8> nebo <Gama 2,4> podle potřeby nastavte hodnotu gamma. Čím vyšší hodnotu zadáte, tím tmavší bude výtisk. Nastavení lze zadat odděleně pro text, grafiku a obrázky.

Text sRGB<sup>+</sup> Gama 1,5 Gama 1,8 Gama 2,4

sRGB<sup>+</sup>

Obraz

sRGB<sup>+</sup> Gama 1,5 Gama 1,8 Gama 2,4

## POZNÁMKA

Toto nastavení je povolené, pouze pokud je vybrána možnost <CMS> v nabídce <CMS (Shoda)/Gama>.

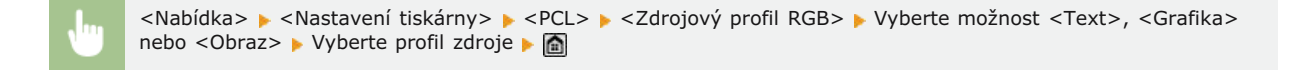

## Výstupní profil 🔽

Vyberte výstupní profil pro shodu barev. Při tisku textu nebo grafických dat se doporučuje použít výchozí nastavení <Normální> a při tisku fotografií nastavení <Foto>.

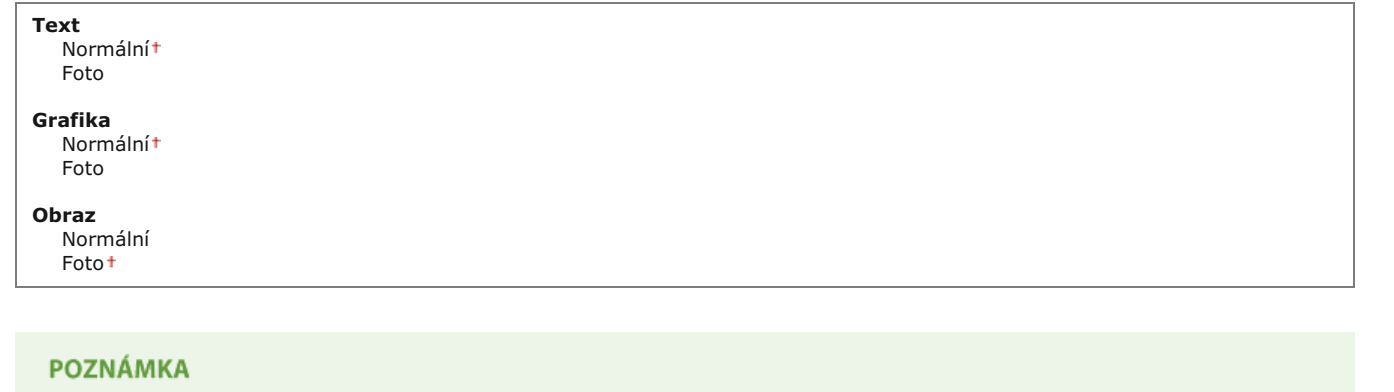

Toto nastavení je povolené, pouze pokud je vybrána možnost <CMS> v nabídce <CMS (Shoda)/Gama>.

<Nabídka> > <Nastavení tiskárny> > <PCL> > <Výstupní profil> > Vyberte možnost <Text>, <Grafika> nebo <Obraz> > Vyberte možnost <Normální> nebo <Foto> > m

#### Způsob shody 🔽

Vyberte metodu shody barev, pomocí níž se barva výtisků vyrovná s barvou zobrazenou na počítačovém displeji. Nastavení lze zadat odděleně pro text, grafiku a obrázky.

| <b>Text</b><br>Percepční<br>Nasycení <del>†</del><br>Kolorimetrický |  |  |
|---------------------------------------------------------------------|--|--|
| <b>Grafika</b><br>Percepční †<br>Nasycení<br>Kolorimetrický         |  |  |
| Obraz                                                               |  |  |

## POZNÁMKA

Toto nastavení je povolené, pouze pokud je vybrána možnost <CMS> v nabídce <CMS (Shoda)/Gama>.

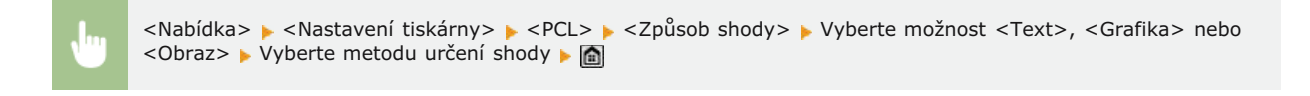

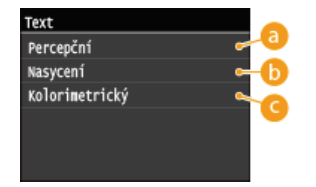

## 👩 <Percepční>

Provádí vyrovnání barev vhodné pro tisk fotografií v případě, že byla současně vybrána možnost <Foto> v nastavení <Výstupní profil>.

#### (b) <Nasycení>

Provádí vyrovnání barev vhodné pro tisk grafiky v živých barvách, jako jsou ilustrace a diagramy.

#### 🕝 <Kolorimetrický>

Provádí vyrovnání barev za účelem minimalizace rozdílů v barvách mezi výtisky a původními dokumenty, jako jsou vzorky barev či loga.

## Kompenzace šedé 🔽

Zvolte, zda chcete tisknout šedá (černobílá) data pouze pomocí černého toneru. Nastavení lze zadat odděleně pro text, grafiku a obrázky.

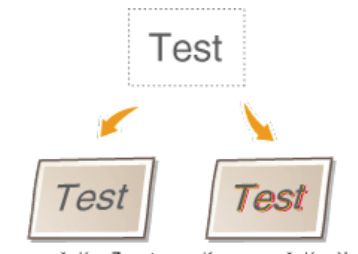

<Kompenzace šedé>: <Zapnuto> <Kompenzace šedé>: <Vypnuto>

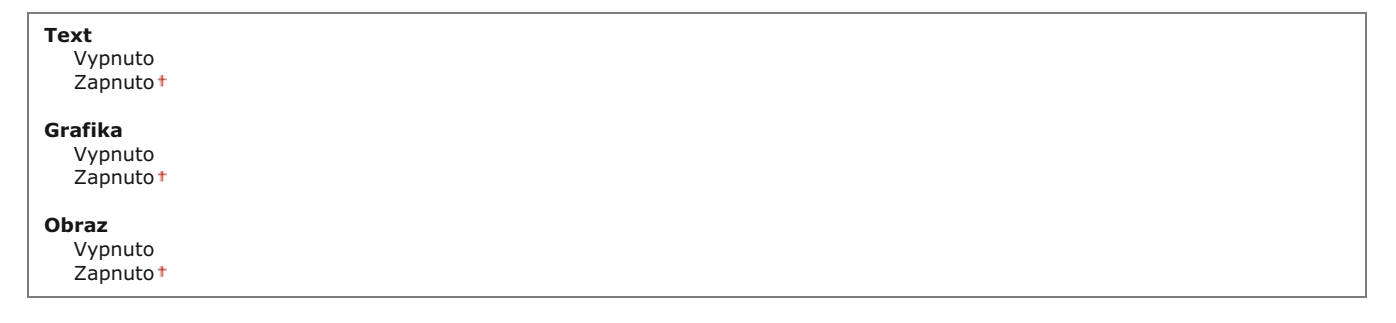

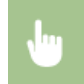

<Nabídka> > <Nastavení tiskárny> > <PCL> > <Kompenzace šedé> > Vyberte možnost <Text>, <Grafika> nebo <Obraz> > Vyberte možnost <Vypnuto> nebo <Zapnuto> > 🖻

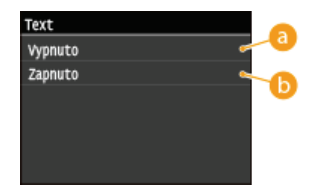

#### 👩 <Vypnuto>

Tiskne šedá (černobílá) data pomocí žlutého, purpurového, azurového a černého toneru. V porovnání s možností <Zapnuto> se zlepší reprodukce gradací ve tmavých oblastech.

#### 🚯 <Zapnuto>

Tiskne šedá (černobílá) data pouze pomocí černého toneru a sníží prosakování toneru.

## Výběr CMS (Shoda) 🔽

Zařízení nebo počítač (ovladač tiskárny) můžete nastavit na provádění shody barev. Je-li vybrána možnost <Tiskárna>, shodu barev provádí zařízení, a je-li vybrána možnost <Hostitel>, provádí ji počítač či ovladač tiskárny.

| Tiskárna†<br>Hostitel |  |
|-----------------------|--|
|                       |  |

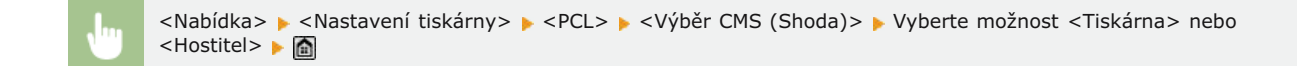

#### CMS (Shoda)/Gama 🔽

Vyberte způsob zpracování tiskových dat. Můžete vybrat, zda se má provádět shoda barev nebo korekce gamma. Nastavení lze zadat odděleně pro text, grafiku a obrázky.

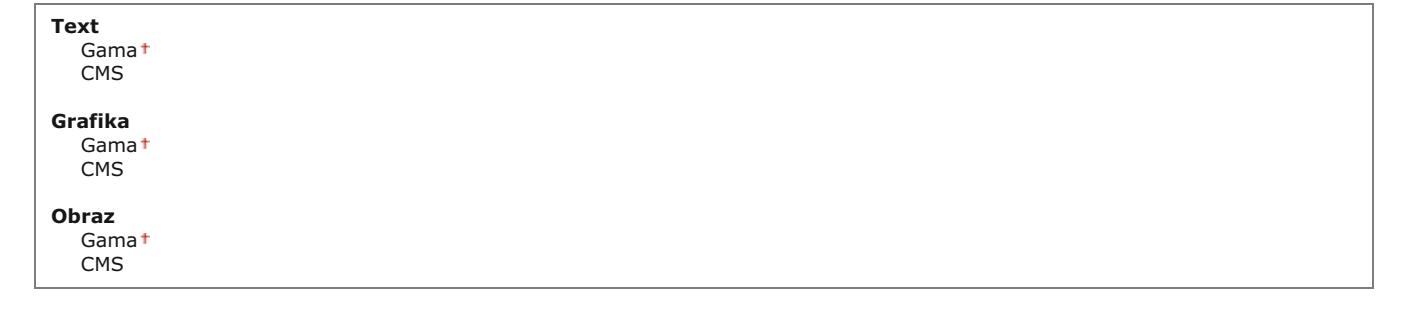

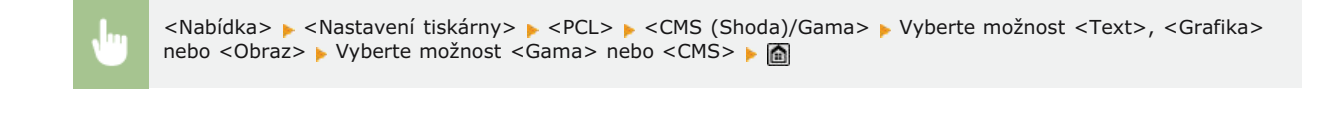

#### Korekce gama 🔽

Nastavte hodnotu korekce gamma k vyrovnání jasu výtisků s původními daty. Pokud výtisky vypadají tmavší či jasnější než originál, změňte hodnotu korekce gamma. Čím vyšší hodnotu zadáte, tím tmavší bude výtisk. Nastavení lze použít odděleně pro text, grafiku a obrázky.

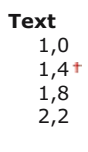

| Grafika                                               |  |  |  |
|-------------------------------------------------------|--|--|--|
| 1,0                                                   |  |  |  |
| 1,4†                                                  |  |  |  |
| 1,8                                                   |  |  |  |
| 2,2                                                   |  |  |  |
| <b>Obraz</b><br>1,0<br>1,4 <sup>+</sup><br>1,8<br>2,2 |  |  |  |

## POZNÁMKA

Toto nastavení je povolené, pouze pokud je vybrána možnost <Gama> v nabídce <CMS (Shoda)/Gama>.

<Nabídka> > <Nastavení tiskárny> > <PCL> > <Korekce gama> > Vyberte možnost <Text>, <Grafika> nebo <Obraz> > Vyberte hodnotu gama > 🚵

## Zdokonalené vyhlazování 🔽

Vyberte, jak se vyhladí zubaté obrysy textu a grafiky. <Vyhlazený 2> použije silnější efekt vyhlazování než u možnosti <Vyhlazený 1>. Nastavení lze použít odděleně pro text a grafiku.

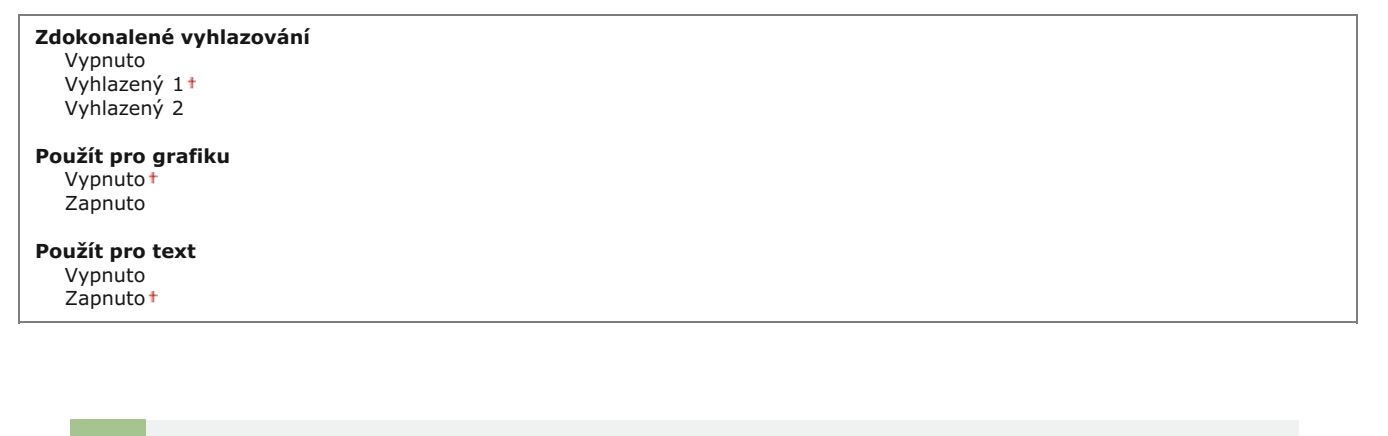

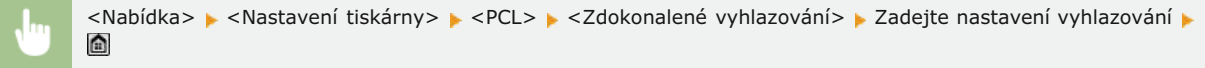

## BarDIMM \*3 🔽

Toto nastavení umožňuje tisknout čárové kódy podporované sadou Barcode Printing Kit. Pokud je vybráno nastavení <Umožnit>, zařízení vygeneruje čárové kódy, když přijme příkazy čárových kódů z hostitelského počítače. Pokud je vybráno nastavení <Blokovat>, čárové kódy se nevygenerují, ani když jsou z hostitelského počítače odeslány příkazy čárových kódů.

Umožnit Blokovat

## DŮLEŽITÉ

Chcete-li povolit nabídku BarDIMM, je třeba aktivovat sadu Barcode Printing Kit. Pokud čárové kódy netisknete, nabídku BarDIMM zakažte. Jinak se sníží rychlost zpracování běžných tiskových úloh.

Výchozí nastavení je <Blokovat>. Pokud aktivujete možnost Barcode Printing Kit, změní se na nastavení <Umožnit>.

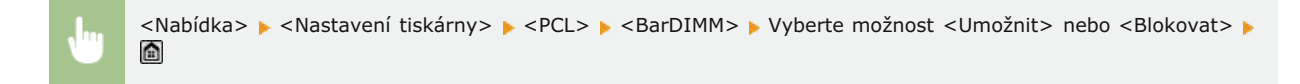

#### FreeScape

Zadejte kód AEC (alternativní kód Escape), který se má používat pro příkazy čárových kódů, jestliže hostitelský počítač nepodporuje standardní kód Escape.

| /pnuto |  |
|--------|--|
| t      |  |
|        |  |
|        |  |
|        |  |
|        |  |
|        |  |
|        |  |
|        |  |
|        |  |

### POZNÁMKA

1

• Toto nastavení je dostupné, jen pokud je povolena možnost <BarDIMM>.

<Nabídka> 🕨 <Nastavení tiskárny> 🕨 <PCL> 🕨 <FreeScape> 🕨 Vyberte kód Escape 🕨 🚮

#### PS \*2

Zadejte nastavení tisku PS, například rozvržení stránky a kvalitu tisku.

#### Časová prodleva úlohy 🔽

Toto nastavení umožňuje zadat dobu pro časový limit úloh. Pokud se úloha do zadaného časového limitu nedokončí, automaticky se zruší.

0<sup>+</sup> až 3 600 (sekund)

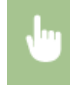

<Nabídka> > <Nastavení tiskárny> > <PS> > <Časová prodleva úlohy> > Zadejte počet sekund časového limitu úlohy > <Použít> > m Toto nastavení určí, zda se při zjištění chyby vytiskne chybová stránka.

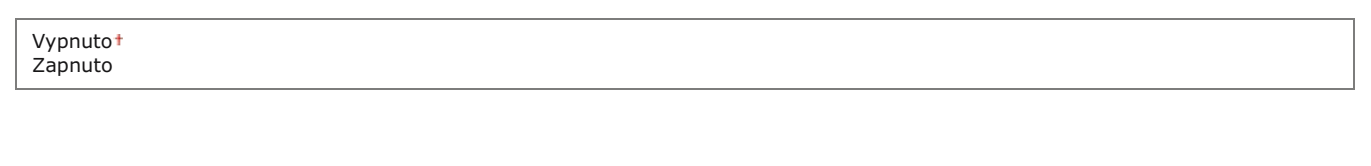

|   | <nabídka> 🕨 <nastavení tiskárny=""> 🕨 <ps> 🕨 <chyba ps="" tisku=""> 🕨 Vyberte možnost <vypnuto> nebo</vypnuto></chyba></ps></nastavení></nabídka> |
|---|----------------------------------------------------------------------------------------------------|
| U | <zapnuto> 🕨 🛅</zapnuto>                                                                                                    |

## Čistý černý text 🔽

Pokud je objekt textu černý (R=G=B=0 %, C=M=Y=100 % nebo Bk=N %, C=M=Y=0 % nebo Bk=100 %), toto nastavení určí, zda se má text vytisknout jen za použití černé.

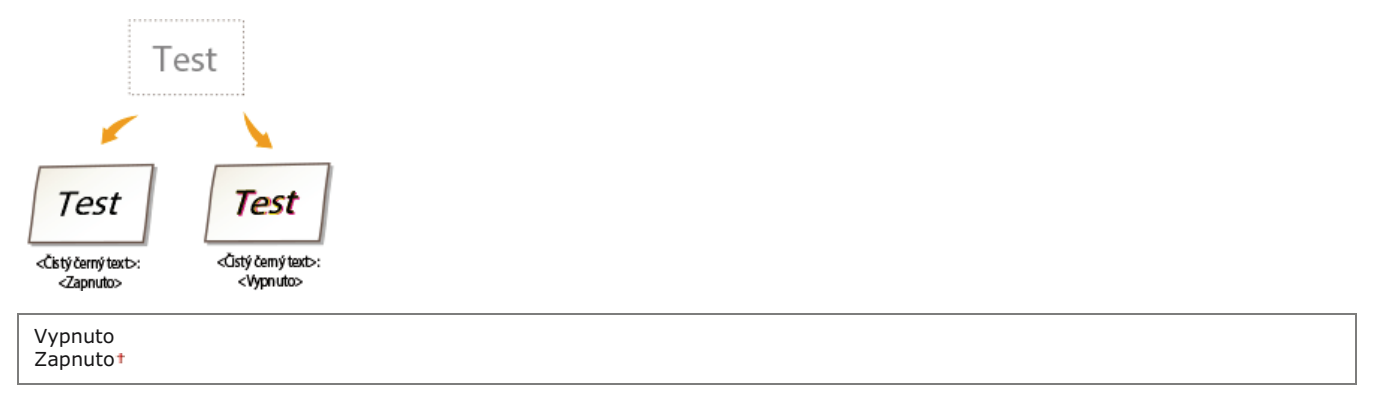

## POZNÁMKA

- V závislosti na datech, která se mají vytisknout, se funkce <Úspora toneru> nemusí použít, ani když je vybráno nastavení <Zapnuto>.
- Pokud je vybráno nastavení <Zapnuto> pro možnost <Úspora toneru>, velmi světlé nebo jemné obrázky se nemusí vytisknout zřetelně.

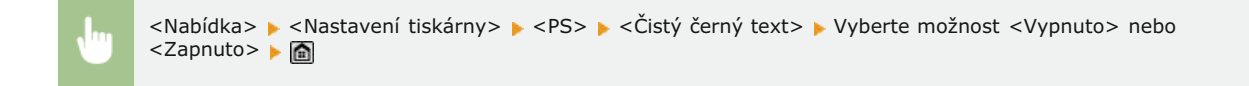

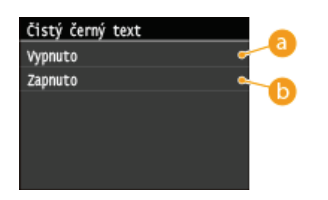

#### 👩 <Vypnuto>

Černý text se vytiskne pomocí tonerů CMYK na základě vybraného nastavení výstupního profilu. U některých úloh je lepší vybrat pro tuto možnost nastavení <Vypnuto>.

#### 🜔 <Zapnuto>

Černé barvy generované aplikacemi se tisknou jen pomocí toneru 100 % černé. To znamená, že barevný toner se nemůže nesprávně zarovnat, protože se používá jen jedna barva toneru (černá).

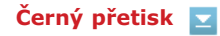

V případě, kdy je objekt černého textu vytištěný na barevném pozadí nebo kdy tento objekt překrývá grafiku, toto nastavení určí, že

se má černý text přetisknout na pozadí. Lze se tím vyhnout problému s bílými oblastmi na pozadí za vytištěnými objekty černého textu.

| T                                       | est                                     |  |  |  |
|-----------------------------------------|-----------------------------------------|--|--|--|
| 1                                       | N                                       |  |  |  |
| Test                                    | Test                                    |  |  |  |
| <Černý přetisk>:<br><zapnuto></zapnuto> | <Černý přetisk>:<br><vypnuto></vypnuto> |  |  |  |
| Vypnuto<br>Zapnuto†                     |                                         |  |  |  |

#### POZNÁMKA

🐞 Toto nastavení se použije a projeví jen v případě, když je vybráno pro možnost <Čistý černý text> nastavení <Zapnuto>.

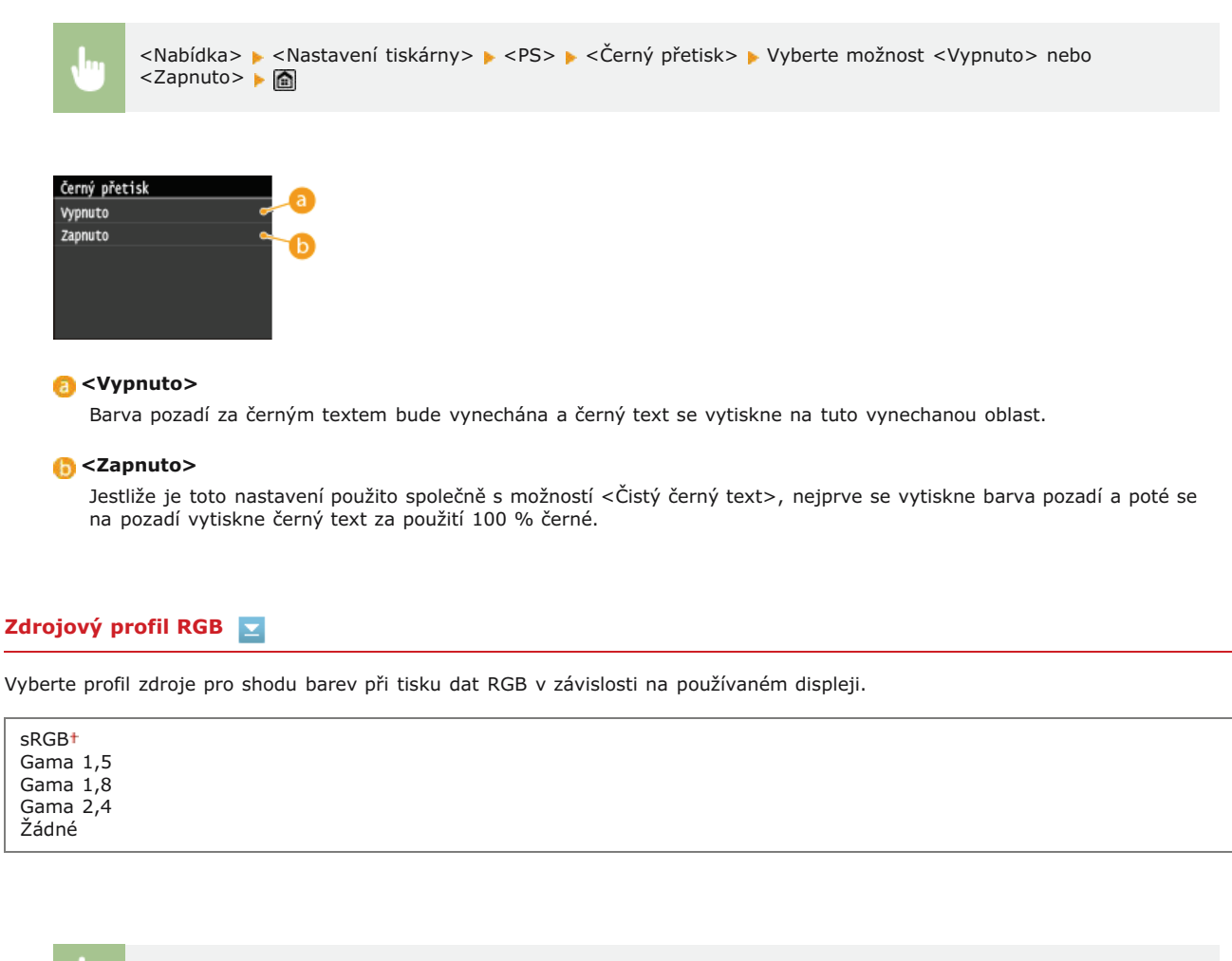

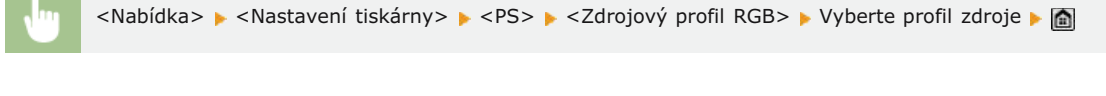

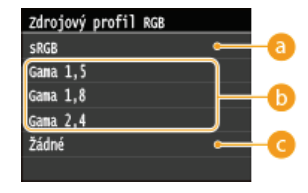

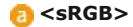

Toto nastavení určuje definici průmyslového standardu pro generické monitory počítačů se systémy Windows. Pokud používáte monitor kompatibilní se standardem sRGB, můžete tisknout barvy, které se budou blížit vzhledu barev na monitoru.

#### 🚯 <Gama 1,5>, <Gama 1,8> a <Gama 2,4>

Tato nastavení umožňují vybrat úroveň korekce gama pro data RGB.

#### 🕝 <Žádné>

Když vyberete toto nastavení, data RGB závislá na zařízení se převedou na barvy CMYK bez použití profilu RGB.

#### Simulační profil CMYK 🔽

Toto nastavení umožňuje zadat cíl simulace pro tisk dat CMYK (Cyan Magenta Yellow blacK – azurová, purpurová, žlutá, černá). Zařízení převede data CMYK na model barev CMYK závislý na zařízení na základě cíle simulace vybraného v profilu simulace CMYK.

JapanColor(Canon) U.S. Web Coated v1.00(Canon) Euro Standard v1.00(Canon) Žádné†

## DŮLEŽITÉ

- Může se stát, že nebudete moci použít všechny dostupné profily. Pokud se pomocí staženého profilu vytisknou data barev v šedé, zkontrolujte stažený profil, zda je kompatibilní.
- Pokud zařízení přijme data s definicí barevného prostoru (CIE) nezávislou na zařízení, barvy jsou zpracovány pomocí zadaných nastavení. Proto zařízení nepoužije možnost <Simulační profil CMYK>.
- Pokud vyberete jiné nastavení než <Žádné> a zařízení přijme definici barevného prostoru závislou na zařízení, jejíž barvy jsou zpracovány hostitelským počítačem, zařízení použije také možnost <Simulační profil CMYK>.

#### POZNÁMKA

Pokud je vybrána možnost <Žádné>, oblasti tmavých barev mohou být v závislosti na datech flekaté.

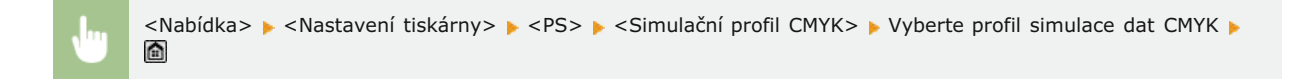

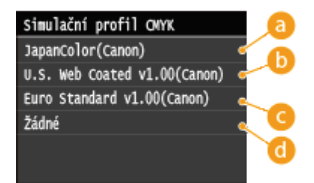

#### e] <JapanColor(Canon)>

Toto nastavení používá profil JapanColor. Umožňuje, aby se výstup velmi podobal výstupu podle tiskového standardu v Japonsku.

#### () <U.S. Web Coated v1.00(Canon)>

Toto nastavení používá profil U.S. Web Coated. Umožňuje, aby se výstup velmi podobal výstupu podle tiskového standardu v USA.

#### Contemporary Contemporary Co

Toto nastavení používá profil Euro Standard. Umožňuje, aby se výstup velmi podobal výstupu podle tiskového standardu v Evropě.

#### 👩 <Žádné>

Když vyberete toto nastavení, data CMYK závislá na zařízení se vytisknou bez dalších úprav a bez použití profilu CMYK.

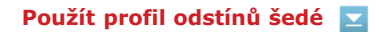

Toto nastavení umožňuje definovat způsob zpracování šedých dat závislých na zařízení.

| Vypnuto†<br>Zapnuto |  |  |  |
|---------------------|--|--|--|
|                     |  |  |  |

| Jug | <nabídka> &gt; <nastavení tiskárny=""> &gt; <ps> &gt; <použít odstínů="" profil="" šedé=""> &gt; Vyberte možnost <vypnuto> nebo</vypnuto></použít></ps></nastavení></nabídka> |
|-----|----------------------------------------------------------------------------------------------------|
|     |                                                                                                    |

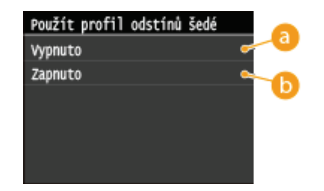

#### 👩 <Vypnuto>

Šedá data závislá na zařízení jsou reprodukována jen za použití černého toneru (K).

#### 🜔 <Zapnuto>

Šedá data závislá na zařízení jsou převedena na data CMYK v zařízení pomocí "profilu stupňů šedé". Data lze reprodukovat jen za použití černého toneru (K) v závislosti na procesu <Čistý černý text > nebo možnosti <Výstupní profil>.

## Výstupní profil 🔽

Toto nastavení umožňuje definovat profil, který je vhodný pro data určená k tisku. Použije se na všechna data v tiskové úloze, takže je třeba vybrat správný profil pro danou úlohu.

| Normální              |  |
|-----------------------|--|
| Foto                  |  |
| TR Normal             |  |
| TR Photo <sup>†</sup> |  |

#### POZNÁMKA

Pokud vyberete nastavení <Žádné> pro možnost <Zdrojový profil RGB> nebo <Simulační profil CMYK> a zařízení přijme definici barevného prostoru závislou na zařízení, jejíž barvy jsou zpracovány hostitelským počítačem, toto nastavení se nepoužije.

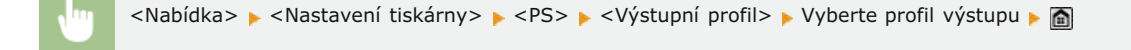

| Výstupní profil |                      |
|-----------------|----------------------|
| Normální        | 6                    |
| Foto            |                      |
| TR Normal       | · · · · ·            |
| TR Photo        | <ul> <li></li> </ul> |
|                 | 0                    |
|                 |                      |

#### 👩 <Normální>

Toto nastavení vytiskne barvy, které se budou velmi podobat barvám na monitoru.

#### 🜔 <Foto>

Toto nastavení vytiskne barvy podobné fotografickým výtiskům.

#### Contemporary Contemporary Co

Toto nastavení vytiskne barvy, které se budou velmi podobat barvám na monitoru, a také snižuje stékání toneru u textu a jemných čar.

#### 👩 <TR Photo>

Toto nastavení vytiskne barvy odpovídající fotografickým výtiskům a také snižuje stékání toneru u textu a jemných čar.

## Způsob shody 🔽

Toto nastavení umožňuje zadat způsob tisku při použití možnosti <Zdrojový profil RGB>. Toto zařízení zahrnuje systém správy barev, který poskytuje následující styly vykreslování barev.

| ercepční†     |  |
|---------------|--|
| asycení       |  |
| plorimetrický |  |
|               |  |

## POZNÁMKA

Pokud vyberete nastavení <Žádné> pro možnost <Zdrojový profil RGB> nebo <Simulační profil CMYK> a zařízení přijme definici barevného prostoru závislou na zařízení, jejíž barvy jsou zpracovány hostitelským počítačem, způsob shody se nepoužije.

| <b>U</b>   | <nabídka> 🕨 <nastavení tiskárny=""> 🕨 <ps> 🕨 <způsob shody=""> 🕨 Vyberte metodu určení shody 🕨 🛅</způsob></ps></nastavení></nabídka> |
|------------|----------------------------------------------------------------------------------------------------|
|            |                                                                                                    |
| Způsob sho |                                                                                                    |

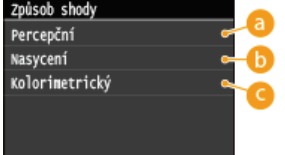

#### 👩 <Percepční>

Toto nastavení zajistí nejlepší výsledky pro fotografie nebo rastrové obrázky.

#### 🜔 <Nasycení>

Toto nastavení je nejvhodnější pro tisk ilustrací a diagramů firemních prezentací.

#### <sub>(</sub> <Kolorimetrický >

Toto nastavení je velmi podobné hodnotě barev RGB tiskového rozsahu tohoto zařízení.

## Proces RGB Pure Black 🔽

Toto nastavení umožňuje určit, jak se mají zpracovat černá a šedá data s ekvivalentním poměrem R:G:B, když jsou data RGB závislá na zařízení převedena na data CMYK závislá na zařízení za použití možnosti <Zdrojový profil RGB> v zařízení.

```
Vypnuto
Zapnuto†
```

## DŮLEŽITÉ

Pokud na výtiscích dat černé a šedé vidíte gradace nebo zubaté čáry, vyberte nastavení <Vypnuto> pro možnost RGB Pure Black Process (Proces RGB Pure Black) a vyberte nastavení <Foto> pro možnost <Výstupní profil>.

## POZNÁMKA

- V kombinaci s některými nastaveními se mohou černá a šedá data s ekvivalentním poměrem R:G:B vytisknout jen pomocí černého toneru (K), i když je vybráno nastavení <Vypnuto>. Zde jsou některé příklady:
  - když je vybráno nastavení <Zapnuto> pro možnost <Čistý černý text>;
  - když je vybráno nastavení <Žádné> pro možnost <Zdrojový profil RGB>;

- když je vybráno nastavení <TR Normal> nebo <TR Photo> pro možnost <Výstupní profil>;
- když je vybrána možnost [Use 100% GCR Profile] (Použít profil 100% GCR) v ovladači tiskárny.
- Pokud je vybráno nastavení <Žádné> pro možnost <Zdrojový profil RGB>, nastavení RGB Pure Black Process (Proces RGB Pure Black) se nepoužije.

<Nabídka> > <Nastavení tiskárny> > <PS> > <Proces RGB Pure Black> > Vyberte možnost <Vypnuto> nebo
<Zapnuto> >

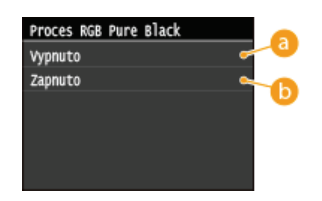

#### 👩 <Vypnuto>

Černá a šedá data s ekvivalentním poměrem R:G:B jsou vytištěna pomocí tonerů CMYK podle vybraného nastavení <Výstupní profil>.

#### 🜔 <Zapnuto>

Černá a šedá data s ekvivalentním poměrem R:G:B jsou vytištěna jen pomocí černého toneru (K) bez ohledu na vybrané nastavení <Výstupní profil>.

## Proces CMYK Pure Black 🔽

Toto nastavení umožňuje zadat způsob tisku monochromatických dat (C=M=Y=0), pokud jsou data CMYK závislá na zařízení zpracována pomocí možnosti <Simulační profil CMYK> v zařízení.

Vypnuto Zapnuto<sup>+</sup>

## POZNÁMKA

- V kombinaci s některými nastaveními se mohou monochromatická data (C=M=Y=0) vytisknout jen pomocí černého toneru (K), i když je vybráno nastavení <Vypnuto>. Zde jsou některé příklady:
  - když je vybráno nastavení <Zapnuto> pro možnost <Čistý černý text>;
  - když je vybráno nastavení <Žádné> pro možnost <Simulační profil CMYK>;
  - když je vybráno nastavení <TR Normal> nebo <TR Photo> pro možnost <Výstupní profil>;
  - když je vybrána možnost [Use 100% GCR Profile] (Použít profil 100% GCR) v ovladači tiskárny.
- Pokud je vybráno nastavení <Žádné> pro možnost <Simulační profil CMYK>, nastavení CMYK Pure Black Process (Proces CMYK Pure Black) se nepoužije.

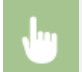

<Nabídka> > <Nastavení tiskárny> > <PS> > <Proces CMYK Pure Black> > Vyberte možnost <Vypnuto> nebo <Zapnuto> > 🖻

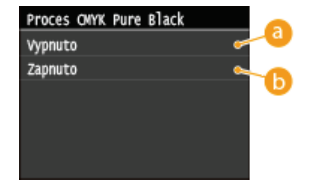

#### 👩 <Vypnuto>

Monochromatická data (C=M=Y=0) se vytisknou pomocí tonerů CMYK podle vybraného nastavení <Výstupní profil>.

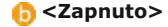

Monochromatická data (C=M=Y=0) se vytisknou jen pomocí černého toneru (K) bez ohledu na vybrané nastavení <Výstupní profil>.

## Polotóny 🔽

Zadejte způsob zpracování dat k reprodukci půltónů. Můžete zvolit, zda použít funkci <Difúze chyb>, a zvlášť pro text, grafiku a obrázky lze také vybrat možnost <Rozlišení> nebo <Gradace>.

| <b>Difúze chyb</b><br>Vypnuto†<br>Zapnuto |  |  |
|-------------------------------------------|--|--|
| Rozlišení/Gradace                         |  |  |
| Text                                      |  |  |
| Rozlišení †                               |  |  |
| Gradace                                   |  |  |
| Grafika                                   |  |  |
| Rozlišení                                 |  |  |
| Gradace <sup>+</sup>                      |  |  |
| Obraz                                     |  |  |
| Rozlišení                                 |  |  |
| Gradace <sup>+</sup>                      |  |  |
|                                           |  |  |

| •                                    | <nabídka> 🕨</nabídka> | - <nastavení tiskárny=""> 🕨 <ps> 🕨 <polotóny> 🕨 Zadejte nastavení polotónů 🕨 📷</polotóny></ps></nastavení> |
|--------------------------------------|-----------------------|----------------------------------------------------------------------------------------------------|
| Polotóny<br>Difúze chy<br>Rozlišení, | yb o<br>/Gradace o    | a<br>b                                                                                                    |

#### 👩 <Difúze chyb>

Vytiskne drobný text a jemné čáry se zřetelnými přechody. Je-li toto nastavení <Zapnuto>, nastavení <Rozlišení> a <Gradace> zadaná pro možnosti <Text>, <Grafika> a <Obraz> jsou zakázaná.

#### 🕞 <Rozlišení>/<Gradace>

#### <Rozlišení>

Vytiskne text a tenké čáry se zřetelnými okraji.

#### <Gradace>

Vytiskne gradace, například v grafikách nebo fotografiích, s plynulým přechodem.

## Jas 🔽

Toto nastavení upravuje jas celého obrázku. Lze nastavit hodnotu v rozmezí 85–115 % v krocích po 5 %. Zvolením hodnoty 85 % bude obrázek jasnější, zvolením hodnoty 115 % bude tmavší.

85 až 100<sup>+</sup> až 115 (%)

## POZNÁMKA

Tato funkce je dostupná, jen pokud je pro možnost <Úspora toneru> vybráno nastavení <Vypnuto>.

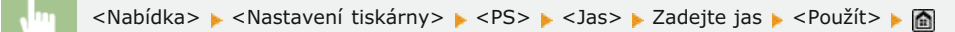

#### Kompozitní přetisk 🔽

Můžete přetisknout data CMYK závislá na zařízení jako kompozitní výstup.

Všechny barvy použité pro data jsou překryty a vytištěny na jednu desku, abyste mohli zkontrolovat výsledek bez oddělení barev.

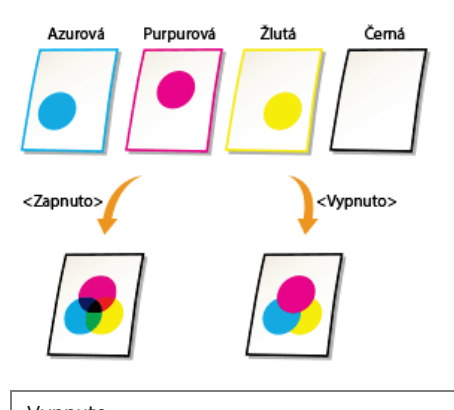

Vypnuto Zapnuto<sup>1</sup>

#### POZNÁMKA

- Toto nastavení je dostupné jen pro data s nastaveným atributem přetisku.
- Toto nastavení se nepoužije pro přetisk na přímé barvy.
- Pokud je pro možnost <Simulační profil CMYK> vybráno jiné nastavení než <Žádné>, přetisk se nepoužije (viz Simulační profil CMYK).

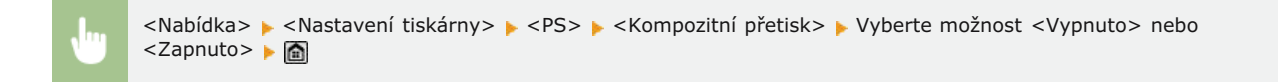

#### Zdokonalené vyhlazování 🔽

Vyberte, jak se vyhladí zubaté obrysy textu a grafiky. Nastavení lze použít odděleně pro text a grafiku.

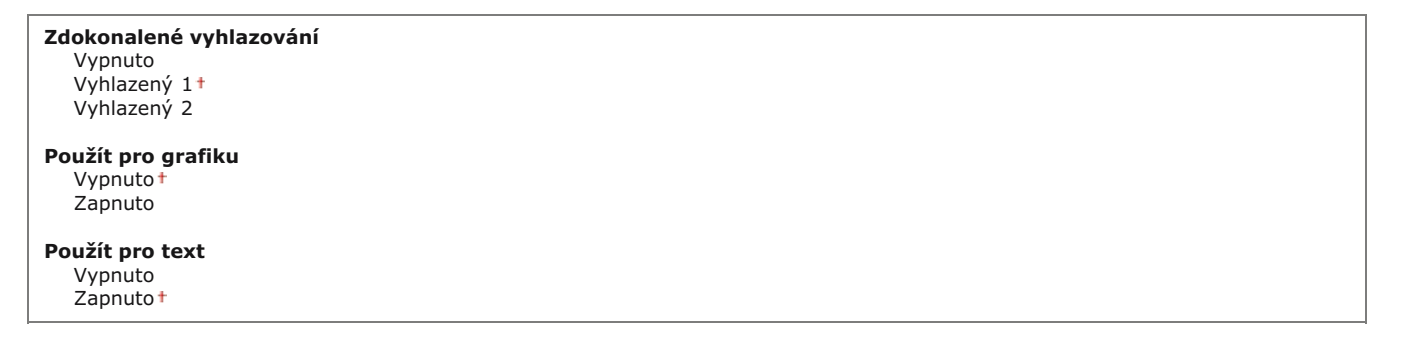

## DŮLEŽITÉ

Toto nastavení umožňuje vyhlazovat data grafiky a textu. Vyhlazování se nepoužije na data obrázků.

## POZNÁMKA

- <Položky Použít pro grafiku> a <Použít pro text> je možné vybrat, jen pokud je pro možnost Advanced Smoothing (Zdokonalené vyhlazování) vybráno nastavení <Vyhlazený 1> nebo <Vyhlazený 2>.
- Nastavení pro možnosti <Použít pro grafiku> a <Použít pro text> na displeji budou platit, jen pokud je pro možnost Advanced Smoothing (Zdokonalené vyhlazování) v ovladači tiskárny vybráno nastavení [Printer Default] (Výchozí hodnota tiskárny).
- Výsledek zdokonaleného vyhlazování se může lišit podle vzorů znaků a grafiky.

Sklavanské vyhlazování skárny > Sklavanské vyhlazování > Zadejte nastavení vyhlazování > Sklavanské vyhlazování > Sklavanské vyhlazování > Skla

<Vyhlazený 2> – tato možnost zajišťuje vyšší úroveň vyhlazení než možnost <Vyhlazený 1>. Pokud je vybrána možnost <Vyhlazený 1> a tisk stále není jemný, vyberte možnost <Vyhlazený 2>. Zapnutím nebo vypnutím možností <Použít pro grafiku> a <Použít pro text> můžete určit, zda se mají vyhlazovat data

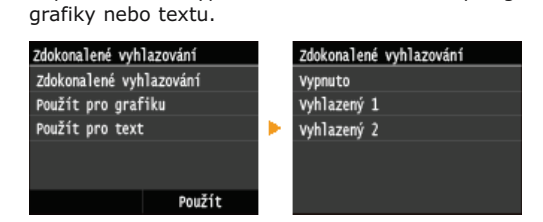

## Konverze odstínů šedé 🔽

Můžete vybrat způsoby převádění hodnot barev na hodnotu stupňů šedé pro tisk dat barev.

sRGB NTSC<sup>†</sup> Uniform RGB

## POZNÁMKA

Toto nastavení je neplatné pro černobílá data.

|  | <nabídka> 🕨 <nastavení tiskárny=""> 🕨 <ps> 🕨 <konverze odstínů="" šedé=""> 🕨 Zadejte převod stupňů šedé 🕨 👩</konverze></ps></nastavení></nabídka> |
|--|----------------------------------------------------------------------------------------------------|
|--|----------------------------------------------------------------------------------------------------|

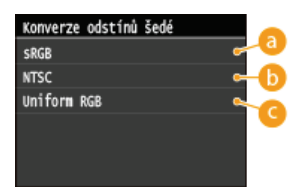

#### 👩 <sRGB>

Umožňuje vypočítat hodnotu stupňů šedé pomocí způsobu převodu barev, který je založený na barvách sRGB.

#### 🜔 <NTSC>

Umožňuje vypočítat hodnotu stupňů šedé pomocí způsobu převodu barev, který je založený na barvách NTSC.

## 🕝 <Uniform RGB>

Spočítá průměrnou hodnotu hodnot červené, zelené a modré jako hodnotu stupňů šedé.

# Nastavení/Údržba

| Nabídka     |                    |
|-------------|--------------------|
| Nastavení   | faxu               |
| Nastavení   | skenování          |
| Nastavení   | tisku z paměťového |
| Nastavení   | tiskárny           |
| (Nastavení) | /údržba            |
|             | výstup hlášen      |

Všechna nastavení týkající se úprav a údržby jsou uvedena s krátkým popisem. Výchozí nastavení jsou označena křížkem (†).

## POZNÁMKA

#### Hvězdičky (\*)

Nastavení označená hvězdičkou (\*) jsou dostupná pouze v případě, že je připojena volitelná zásuvka na papír (zásuvka 2).

Autom. nastavení gradace
Nastavení automatické korekce
Korekce tisku neshody barev
Zobrazit čas doporučení přípravy kazety
Zpracování černého textu
Speciální zpracování
Čistit fixační sestavu
Čistit ITB
Čistit podavač

#### Autom. nastavení gradace

Nastavte gradaci, sytost a barvu na kopiích a výtiscích. OOprava gradace

Plné nastavení Rychlé nastavení Nastavit obraz kopie

#### Nastavení automatické korekce

Zvolte, zda se má po zapnutí zařízení automaticky provést automatická rychlá úprava gradace nebo korekce posunu barev.

| Autom. | úprava | obrazu | pravidelně |  |
|--------|--------|--------|------------|--|
|--------|--------|--------|------------|--|

Zvolte, zda se má provádět automatická rychlá úprava gradace. Je-li vybrána možnost <Zapnuto>, po zapnutí zařízení se automaticky provede rychlá úprava. Je-li vybrána možnost <Vypnuto>, rychlá úprava se provede po dokončení prvního tisku po zapnutí zařízení. Tuto úpravu lze také provést ručně (**Pychlé nastavení**).

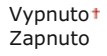

<Nabídka> > <Nastavení/Údržba> > <Nastavení automatické korekce> > <Autom. úprava obrazu pravidelně> > Vyberte možnost <Vypnuto> nebo <Zapnuto> > <a>> <a>> </a>

Korekce tisku neshody barev, když je zapnuté napájení 🗾

Zvolte, zda se má po zapnutí zařízení automaticky použít funkce Korekce tisku neshody barev. Tuto úpravu lze také provést ručně

Vypnuto† Zapnuto

<Nabídka> > <Nastavení/Údržba> > <Nastavení automatické korekce> > <Korekce tisku neshody barev, když je zapnuté napájení> > Vyberte možnost <Vypnuto> nebo <Zapnuto> > m

#### Korekce tisku neshody barev

Tuto funkci použijte, pokud se obrázek rozmazal kvůli posunu barev. 📀 Oprava neshody barev tisku

#### Zobrazit čas doporučení přípravy kazety

Nastavte, kdy se má zobrazit zpráva upozorňující na nedostatek toneru v tonerových kazetách.

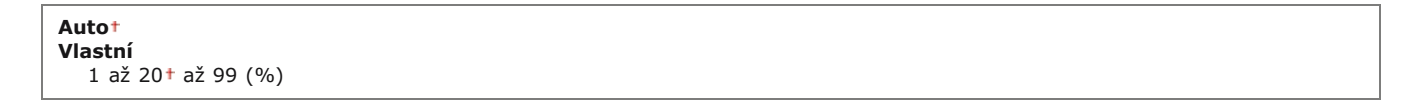

<Nabídka> > <Nastavení správy systému> > <Zobrazit čas doporučení přípravy kazety> > <Vlastní> > Zadejte hladinu toneru > <Použít> > m

## Zpracování černého textu

Nastavte mezní hodnotu určující, zda se černý text v barevných dokumentech bude tisknout pouze pomocí černého toneru, nebo pomocí směsi černého a barevných tonerů. Hodnoty můžete nastavit odděleně pro podavač a kopírovací desku. **Nastavení hodnot pro** reprodukci barev textu v barevných dokumentech

| Podavač<br>Sedm úrovní             |      |  |
|------------------------------------|------|--|
| <b>Sklo skeneru</b><br>Sedm úrovní | <br> |  |

#### Speciální zpracování

Pokud nejsou výsledky tisku na speciální typy papíru uspokojivé, následující nastavení může kvalitu výtisků zlepšit.

#### Speciální zpracování papíru

Při tisku na zadní stranu potištěného papíru, hrubý papír či obálky se mohou výsledky tisku zlepšit úpravou následujících nastavení.

#### Ruční nastavení zadní strany (pouze pro 2str.) 🚬

Jsou-li výtisky na zadní straně potištěného papíru příliš světlé, vyberte možnost <Zapnuto>. Toto nastavení můžete zadat zvlášť pro jednotlivé zdroje papíru.

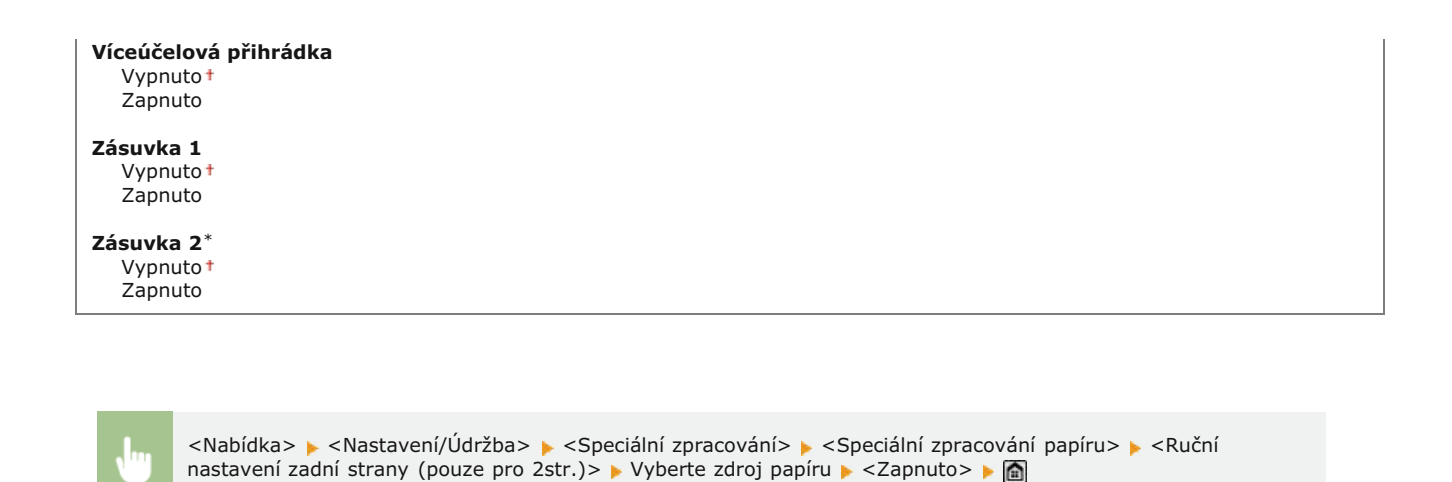

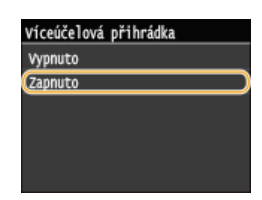

### Zběžné nastavení papíru 🚬

Při tisku na hrubý papír, zvlášť pokud se barevné obrázky tisknout příliš světlé, vyberte možnost <Zapnuto>. Nastavení můžete zadat zvlášť pro jednotlivé zdroje papíru.

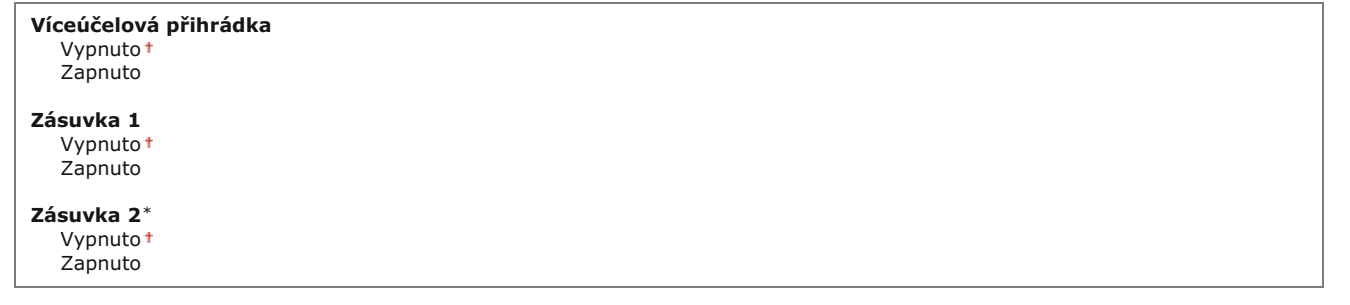

| • | <nabídka> 🕨 <nastavení údržba=""> 🕨 <speciální zpracování=""> 🕨 <speciální papíru="" zpracování=""> 🕨 <zběžné<br>nastavení papíru&gt; 🕨 Vyberte zdroj papíru 🕨 <zapnuto> 🕨 📷</zapnuto></zběžné<br></speciální></speciální></nastavení></nabídka> |
|---|----------------------------------------------------------------------------------------------------|
|   |                                                                                                    |

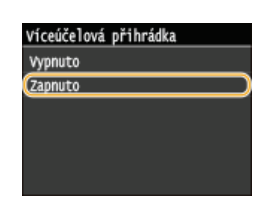

## Prevence přilnutí obálky 🚬

Pokud se chlopně obálky lepí při tisku k tělu obálky, vyberte možnost <Zapnuto>.

Vypnuto<sup>†</sup> Zapnuto

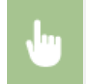

<Nabídka> > <Nastavení/Údržba> > <Speciální zpracování> > <Speciální zpracování papíru> > <Prevence přilnutí obálky> > <Zapnuto> >
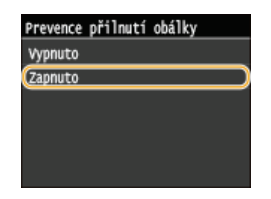

#### Přepínač obálek 🗾

Toto nastavení upravte, pokud jsou vytištěné obálky příliš světlé nebo pokud se obálky nepodávají plynule.

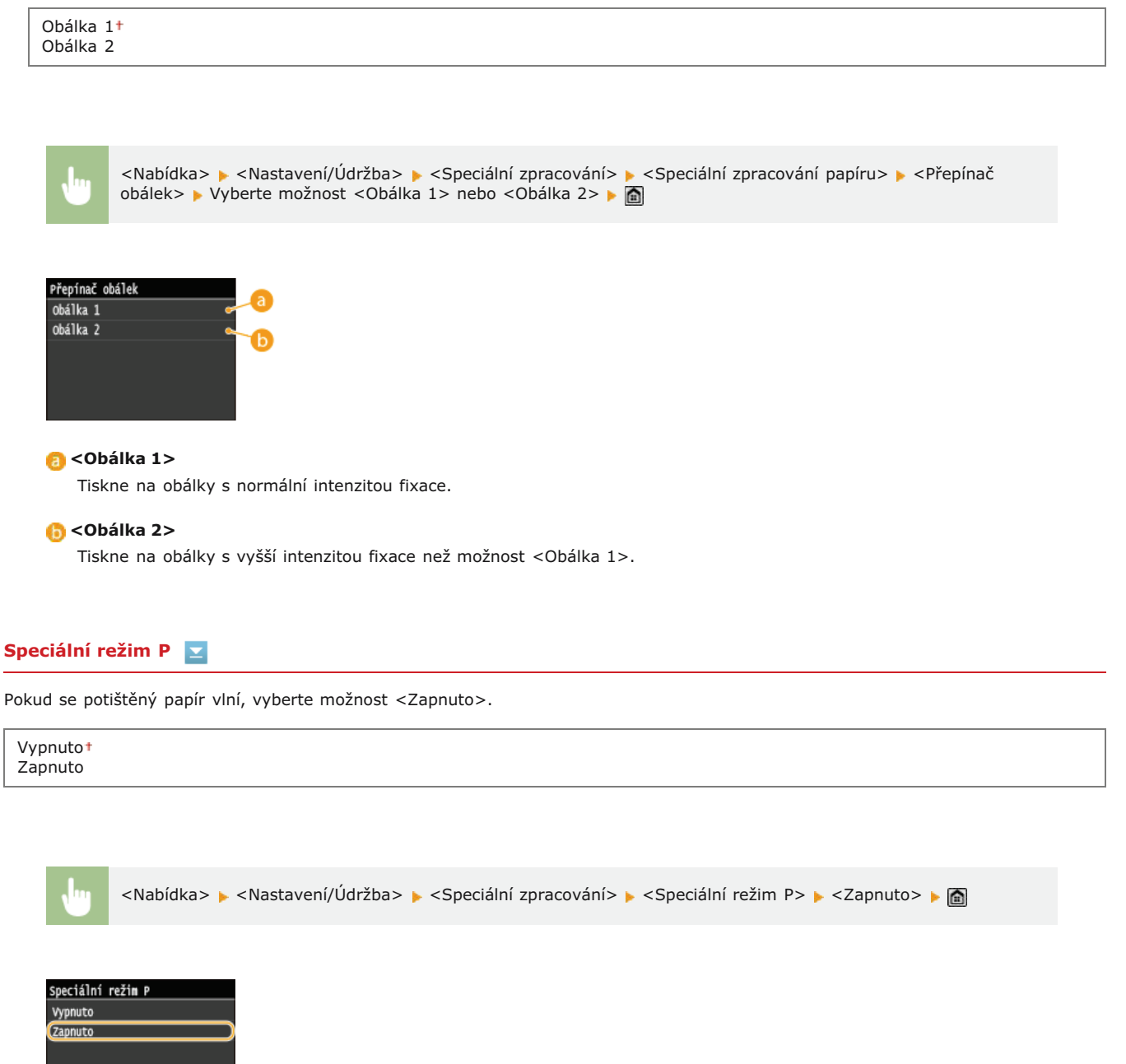

#### Čistit fixační sestavu

Vyčistěte fixační jednotku po výměně tonerové kazety nebo když se na výtiscích objevují černé pruhy. (» Fixační jednotka

Vyčistěte přenosový pás uvnitř zařízení, abyste zabránili zhoršení kvality tisku. OPřenosový pás

# Čistit podavač

Vyčistěte válce podavače, pokud se dokumenty při průchodu podavačem špiní. OPodavač

# Nastavení správy systému

| Nabidka                      |
|------------------------------|
| Nastavení skenování          |
| Nastavení tisku z paměťového |
| Nastavení tiskárny           |
| Nastavení/Údržba             |
| Nastavení správy systému     |
| Výstup hláše                 |

Všechna nastavení týkající se nastavení správy systému jsou uvedena s krátkým popisem. Výchozí nastavení jsou označena křížkem (†).

#### POZNÁMKA

#### Hvězdičky (\*)

- Nastavení označená údajem "\*1" nelze importovat ani exportovat.
- Nastavení označená "\*2" jsou dostupná pouze u modelu MF729Cx.
- Nastavení označená "\*3" jsou dostupná pouze u modelu MF729Cx / MF728Cdw / MF724Cdw.
- Nastavení označená "\*4" jsou dostupná pouze u modelu MF729Cx / MF728Cdw / MF628Cw.
- 🗘 Nastavení sítě
- Povolit NFC
- Nastavení informací správce systému
- ONASTAVENÍ INFORMACÍ O ZAŘÍZENÍ
- Správa ID oddělení Zap/Vyp
- Nastavení zabezpečení
- Vybrat zemi/region
- Nastavení vzdáleného UR
- QAutomatické přepnutí online pro dálkové skenování
- Omezit funkci VYS.
- Zobrazit výpis úloh
- Použít jako zařízení USB
- OUložit do paměti USB
- OTisk z paměťového média Zap/Vyp
- OPovolit Product Extended Survey Program
- Zobrazit info o spotřebním materiálu (Vzd.UR/Toner Status)
- Povolit funkci Canon Mobile Scanning
- Nastavení Google Cloud Print
- Oznámení pro kontrolu nastavení papíru
- Import/Export nastavení
- Nastavení zabezpečení tisku
- Vyberte OS počítače připojeného pomocí USB
- Výběr PDL (Plug and Play)
- OAktualizovat firmware
- OUložit licenci
- Inicializovat klíč a certifikát
- 🗘 Inicializovat adresář
- Inicializovat nabídku

#### Nastavení sítě

Viz část 🜔 Nastavení sítě.

#### Povolit NFC \*1\*2

Vyberte, zda se má povolit tisk, když se dotknete mobilním zařízením s podporou funkce NFC značky NFC na ovládacím panelu zařízení.

Vypnuto Zapnuto†

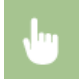

<Nabídka> > <Nastavení správy systému> > <Povolit NFC> > Vyberte možnost <Vypnuto> nebo <Zapnuto> > Restartujte zařízení

#### Nastavení informací správce systému

Zadejte ID nebo PIN výhradně pro správce s přístupovými právy k <Nastavení sítě> a <Nastavení správy systému>. ID je <ID správce systému> a PIN je <PIN správce systému>. Můžete také zaregistrovat jméno správce. **Nastavení ID správce systému** 

#### ID a PIN správce systému

Zadejte ID správce systému a kód PIN o délce maximálně sedmi číslic.

ID správce systému PIN správce systému

#### Jméno správce systému

Zadejte jméno správce o délce maximálně 32 alfanumerických znaků.

#### Nastavení informací o zařízení

Zadejte název a instalační umístění sloužící k identifikaci zařízení o délce maximálně 32 alfanumerických znaků.

Název zařízení Umístění

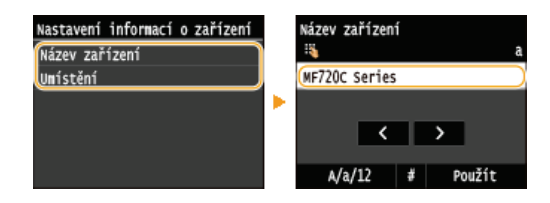

#### Správa ID oddělení Zap/Vyp

Zvolte, zda se má používat funkce správa ID oddělení, která určuje přístupová oprávnění a udržuje informace o používání zařízení pomocí ID, sloužících jako uživatelské účty. **Nastavení správy ID oddělení** 

| Vypnuto† |  |  |  |
|----------|--|--|--|
| Zapnuto  |  |  |  |

 $\mathbf{T}$ 

.....

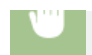

#### Nastavení zabezpečení

Povolte nebo zakažte nastavení šifrované komunikace pomocí funkce SSL nebo IPSec a nastavení filtrování paketů na základě IP adresy nebo adresy MAC.

| Pou      | Použít SSL 🔽    |                                                                                                    |  |  |
|----------|-----------------|----------------------------------------------------------------------------------------------------|--|--|
| Zvol     | te, zda s       | e má používat šifrovaná komunikace SSL. <b>OPovolení šifrované komunikace SSL pro Vzdálené uživatelské rozhraní</b>                                                                                                    |  |  |
| Vy<br>Za | pnuto†<br>pnuto |                                                                                                    |  |  |
|          |                 |                                                                                                    |  |  |
|          |                 |                                                                                                    |  |  |
|          | <b>U</b>        | <nabidka> 🕨 <nastaveni spravy="" systemu=""> 🕨 <nastaveni zabezpeceni=""> 🕨 <pouzit ssl=""> 🕨 Vyberte moznost<br/><vypnuto> nebo <zapnuto> 🕨 Restartujte zařízení</zapnuto></vypnuto></pouzit></nastaveni></nastaveni></nabidka> |  |  |

#### Použít IPSec \*1 🔽

Zvolte, zda se má provádět šifrování komunikace vytvořením sítě VPN pomocí protokolu IPSec. OKonfigurace nastavení IPSec

Vypnuto† Zapnuto

<Nabídka> > <Nastavení správy systému> > <Nastavení zabezpečení> > <Použít IPSec> > Vyberte možnost <Vypnuto> nebo <Zapnuto> > Restartujte zařízení

#### Filtr adres IPv4 🔽

Povolte nebo zakažte nastavení filtrování paketů zaslaných do zařízení nebo přijatých ze zařízení se zadanými adresami IPv4. ©Zadání IP adres pro přidání do pravidel brány firewall

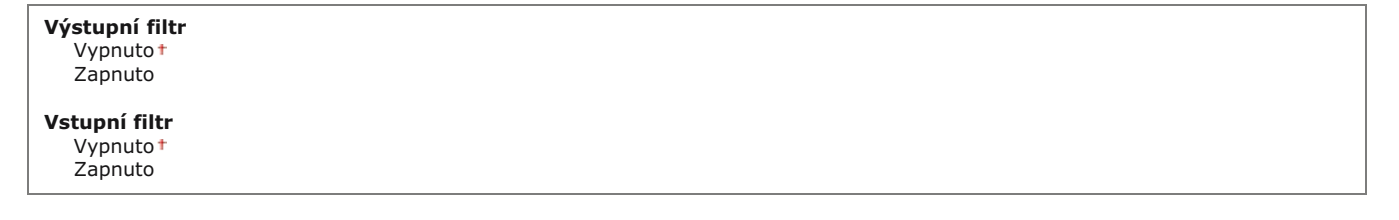

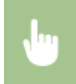

<Nabídka> > <Nastavení správy systému> > <Nastavení zabezpečení> > <Filtr adres IPv4> > Vyberte možnost <Výstupní filtr> nebo <Vstupní filtr> > Vyberte možnost <Vypnuto> nebo <Zapnuto> > Restartujte zařízení

Povolte nebo zakažte nastavení filtrování paketů zaslaných do zařízení nebo přijatých ze zařízení se zadanými adresami IPv6. **Zadání IP adres pro přidání do pravidel brány firewall** 

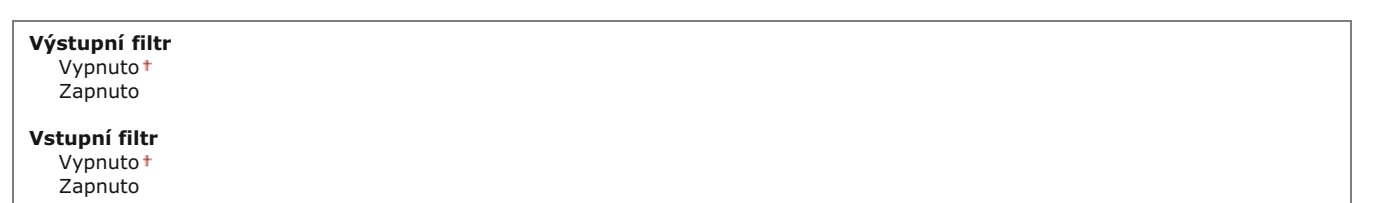

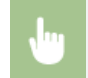

<Nabídka> > <Nastavení správy systému> > <Nastavení zabezpečení> > <Filtr adres IPv6> > Vyberte možnost <Výstupní filtr> nebo <Vstupní filtr> > Vyberte možnost <Vypnuto> nebo <Zapnuto> > Restartujte zařízení

#### Filtr adres MAC 🔽

Povolte nebo zakažte nastavení filtrování paketů zaslaných do zařízení nebo přijatých ze zařízení se zadanými adresami MAC. **Zadání MAC adres pro přidání do pravidel brány firewall** 

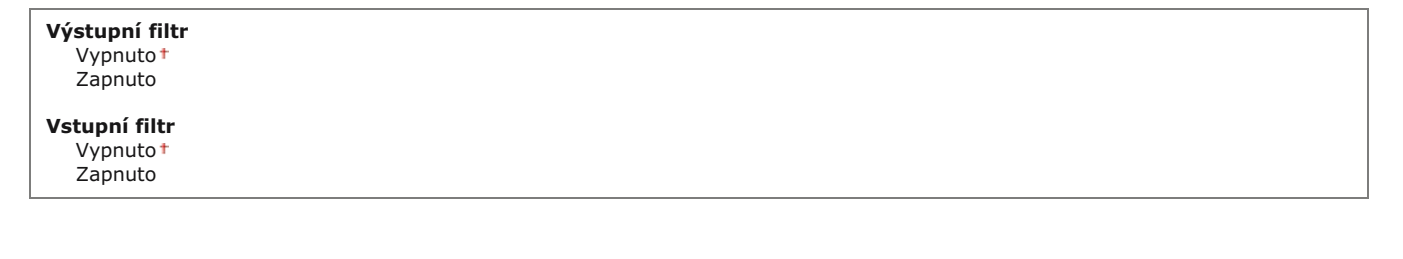

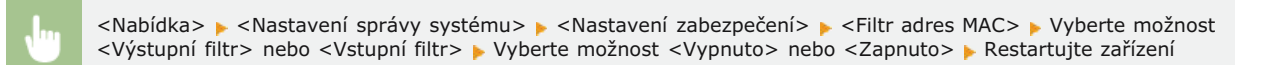

 $\mathbf{T}$ 

#### Vybrat zemi/region \*1

Zadejte zemi nebo oblast, kde se zařízení používá. Výchozí nastavení může být různé podle nastavení, které bylo vybráno při prvním zapnutí.

| Rakousko (AT)<br>Bělorusko (BY)<br>Belgie (BE)<br>Česká republika (CZ)<br>Dánsko (DK)<br>Egypt (EG)<br>Finsko (FI)<br>Francie (FR)<br>Německo (DE)<br>Řecko (GR)<br>Maďarsko (HU) | Nizozemsko (NL)<br>Norsko (NO)<br>Polsko (PL)<br>Portugalsko (PT)<br>Rusko (RU)<br>Saúdská Arábie (SA)<br>Slovinsko (SI)<br>Jižní Afrika (ZA)<br>Španělsko (ES)<br>Švédsko (SE)<br>Švédsko (SE) |
|----------------------------------------------------------------------------------------------------|----------------------------------------------------------------------------------------------------|
| Německo (DE)                                                                                                    | Španělsko (ES)                                                                                                    |
| Řecko (GR)                                                                                                    | Švédsko (SE)                                                                                                    |
| Maďarsko (HU)                                                                                                    | Švýcarsko (CH)                                                                                                    |
| Irsko (IE)                                                                                                    | Ukrajina (UA)                                                                                                    |
| Itálie (IT)                                                                                                    | Velká Británie (GB)†                                                                                                    |
| Jordánsko (JO)                                                                                                    | Jiná                                                                                                    |
| Lucembursko (LU)                                                                                                    |                                                                                                    |
|                                                                                                    |                                                                                                    |

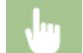

<Nabídka> 🕨 <Nastavení správy systému> 🕨 <Vybrat zemi/region> 🕨 Vyberte zemi nebo oblast 🕨 🚮

#### Nastavení vzdáleného UR \*1

Konfigurujte nastavení pro použití Vzdáleného uživatelského rozhraní. Pomocí Vzdáleného uživatelského rozhraní můžete zařízení konfigurovat pomocí webového prohlížeče.

#### Použít vzdálené UR

Vyberte, zda se má používat Vzdálené uživatelské rozhraní. Pomocí Vzdáleného uživatelského rozhraní můžete zařízení konfigurovat pomocí webového prohlížeče. **©Zákaz Vzdáleného uživatelského rozhraní** 

Vypnuto Zapnuto

#### Nastavení zabezpečení přístupu ve vzdáleném UR 🛛 🔽

Nastavte, zda je vyžadován kód PIN pro přístup ke Vzdálenému uživatelskému rozhraní Nastavte kód PIN obsahující až 7 číslic. Všichni uživatelé používají společný kód PIN. **Nastavení kódu PIN pro Vzdálené uživatelské rozhraní** 

#### Vypnuto<sup>†</sup>

Zapnuto Přístupový PIN vzdáleného UR

<Nabídka> > <Nastavení správy systému> > <Nastavení vzdáleného UR> > <Nastavení zabezpečení přístupu ve vzdáleném UR> > <Zapnuto> > Zadejte kód PIN > PIN (potvrzení kódu) > <Použít> 🛅

#### Automatické přepnutí online pro dálkové skenování \*1

Když skenujete z počítače, pomocí této možnosti můžete nastavit automatický přechod do režimu online za účelem použití vzdáleného skenování (pohotovostní režim skeneru) bez použití ovládacího panelu.

Vypnuto Zapnuto†

<Nabídka> > <Nastavení správy systému> > <Automatické přepnutí online pro dálkové skenování> > Vyberte možnost <Vypnuto> nebo <Zapnuto> > 🖻

#### Omezit funkci VYS.

Nakonfigurujte omezení pro různé způsoby přiřazení míst určení, když odesíláte e-maily, i-faxy atd.

#### **PIN adresáře**

Zadejte kód PIN a vyžadujte jeho zadávání při přidávání nových položek nebo úpravách stávajících položek v adresáři. 📀 Nastavení

#### Omezit nová místa určení

Zvolte, zda se faxová čísla a e-mailové/i-faxové adresy, které lze zadat jako místa určení, mají omezit na čísla a adresy již zaregistrované v adresáři. Omezení dostupných míst určení

Vypnuto<sup>†</sup> Zapnuto

#### Omezit odesílání z výpisu

Zvolte, zda zabránit volbě místa určení z výpisů zaslaných úloh. OZákaz použití naposledy použitých míst určení

Vypnuto<sup>1</sup> Zapnuto

#### Potvrzení VYS. kódované volby

Zvolte, zda se mají zobrazit údaje zadaného čísla kódovaných voleb, je-li vybráno jako místo určení. **©Zobrazení míst určení** uložených v adresáři

Vypnuto<sup>†</sup> Zapnuto

#### Zobrazit výpis úloh

Zvolte, zda chcete zobrazit výpisy kopírování, tisku, faxování a skenování na displeji zařízení a v hlášení správy komunikace.

Vypnuto Zapnuto<sup>+</sup>

<Nabídka> > <Nastavení správy systému> > <Zobrazit výpis úloh> > Vyberte možnost <Vypnuto> nebo <Zapnuto> > Restartujte zařízení

#### Použít jako zařízení USB

Povolte nebo zakažte port USB používaný k připojení zařízení k počítači. 📀 Omezení připojení k počítači pomocí kabelu USB

Vypnuto Zapnuto<sup>1</sup>

#### Uložit do paměti USB

Zvolte, zda povolíte ukládání naskenovaných dokumentů na paměťové zařízení USB. 📀 Omezení funkce skenování do zařízení USB

MF729Cx

Vypnuto† Zapnuto

#### MF728Cdw / MF724Cdw / MF628Cw / MF623Cn

Vypnuto Zapnuto†

#### Tisk z paměťového média Zap/Vyp

Zvolte, zda povolíte tisk dat z paměťového zařízení USB, je-li připojeno k zařízení. OOmezení tisku ze zařízení USB

#### MF729Cx

| Vypnuto <sup>+</sup><br>Zapnuto |  |
|---------------------------------|--|
|---------------------------------|--|

#### MF728Cdw / MF724Cdw / MF628Cw / MF623Cn

Vypnuto Zapnuto†

#### Povolit Product Extended Survey Program

Povolte nebo zakažte program Product Extended Survey Program (program průzkumu využití zařízení).

| Vypnuto<br>Zapnuto† |  |  |
|---------------------|--|--|
|                     |  |  |

Solution (Nabídka > ) < Nastavení správy systému > ) < Povolit Product Extended Survey Program > ) Vyberte možnost 
Vypnuto > nebo < Zapnuto > ) Restartujte zařízení

#### Zobrazit info o spotřebním materiálu (Vzd.UR/Toner Status)

Nastavte, zda chcete na obrazovce Vzdálené uživatelské rozhraní nebo Toner Status zobrazit tlačítko umožňující přístup na web pro nákup tonerových kazet. Nastavte také, zda chcete použít Toner Status.

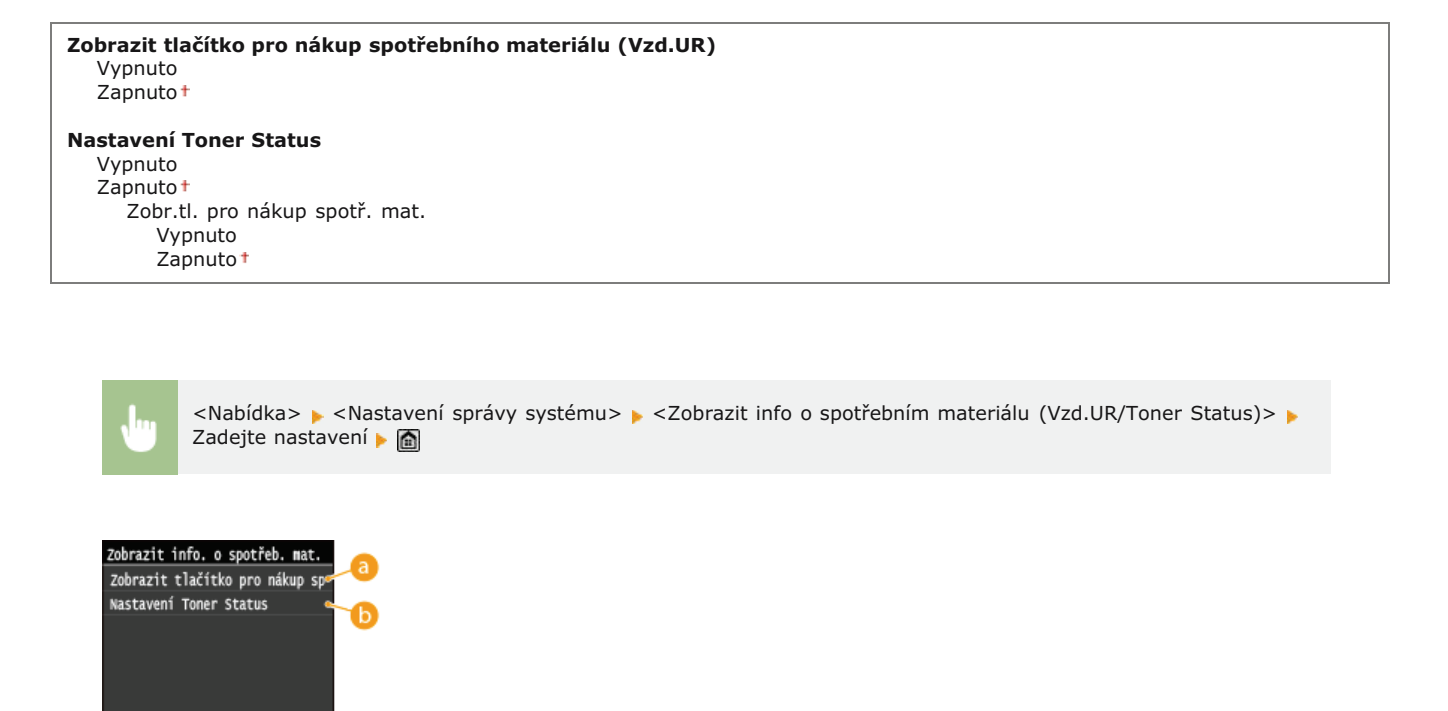

63 <Zobrazit tlačítko pro nákup spotřebního materiálu (Vzd.UR)>Pokud nechcete zobrazit ve Vzdáleném uživatelském rozhraní tlačítko pro přístup na stránky, které umožňují nákup

tonerových kazet, vyberte možnost <Vypnuto>.

👵 <Nastavení Toner Status>

Pokud nechcete použít možnost Toner Status (Stav toneru), vyberte možnost <Vypnuto>. Pokud nechcete, aby se v možnosti Toner Status (Stav toneru) zobrazovalo tlačítko pro přístup na stránky, které umožňují nákup tonerových kazet, vyberte možnost <Zapnuto> a potom <Vypnuto>.

#### Povolit funkci Canon Mobile Scanning

Vyberte, zda se má povolit skenování z mobilního zařízení pomocí aplikace Canon Mobile Scanning.

| Vypnuto<br>Zapnuto† |  |  |
|---------------------|--|--|
|                     |  |  |

•

<Nabídka> > <Nastavení správy systému> > <Povolit funkci Canon Mobile Scanning> > Vyberte možnost <Vypnuto> nebo <Zapnuto> > Restartujte zařízení

#### Nastavení Google Cloud Print \*1

Povolte nebo zakažte službu Google Cloud Print. OTisk pomocí služby Google Cloud Print

Povolit Google Cloud Print Vypnuto Zapnuto<sup>+</sup>

Stav uložení do služby Google Cloud Print

#### Oznámení pro kontrolu nastavení papíru

Určete, zda se má zobrazit zpráva s výzvou ke kontrole nastavení papíru, když vkládáte do zařízení zásuvku na papír.

Vypnuto Zapnuto<sup>+</sup>

<Nabídka> <Nastavení správy systému> <Oznámení pro kontrolu nastavení papíru> Vyberte možnost
<Vypnuto> nebo <Zapnuto> Restartujte zařízení

#### Import/Export nastavení \*1

Pomocí paměťového zařízení USB můžete importovat a exportovat místa určení v adresáři a jiné typy dat nastavení. **Použití** paměťového zařízení USB k exportu/importu uložených dat

Import Export  $\mathbf{\Sigma}$ 

**\_** 

#### Nastavení zabezpečení tisku \*3

Povolte nebo zakažte zabezpečený tisk. OTisk pomocí zabezpečeného tisku

#### Vypnuto

#### Zapnuto<sup>†</sup>

Čas smazání zabezpeč. tisku 10 až 30† až 240 (min)

#### Vyberte OS počítače připojeného pomocí USB

Vyberte operační systém počítače, který se připojuje k zařízení přes rozhraní USB.

Mac OS† Windows Jiná

#### DŮLEŽITÉ

Nastavení zařízení musí odpovídat operačnímu systému počítače. Jinak počítač nerozpozná zařízení správně.

Ju

<Nabídka> > <Nastavení správy systému> > <Vyberte OS počítače připojeného pomocí USB> > Vyberte operační systém > Restartujte zařízení

 $\mathbf{T}$ 

#### Výběr PDL (Plug and Play)

Vyberte jazyk popisu stránky tak, aby bylo zařízení rozpoznáno jako tiskárna kompatibilní s daným jazykem, je-li připojeno k počítači pomocí funkce Plug and Play. Podrobnosti najdete v dokumentu MF Driver Installation Guide (Příručka instalace ovladače MF).

# Síť \*1

Vyberte jazyk popisu stránky tak, aby bylo zařízení rozpoznáno jako tiskárna kompatibilní s daným jazykem, je-li zjištěno přes síť.

FAX<sup>\*4</sup> UFRII LT<sup>+</sup> UFRII LT (V4) PCL5<sup>\*3</sup> PCL6<sup>\*3</sup> PS<sup>\*3</sup>

#### USB

Vyberte jazyk popisu stránky tak, aby bylo zařízení rozpoznáno jako tiskárna kompatibilní s daným jazykem, je-li připojeno k počítači přes rozhraní USB.

FAX<sup>\*4</sup> UFRII LT<sup>+</sup> UFRII LT (V4) PCL5<sup>\*3</sup> PCL6<sup>\*3</sup> PS<sup>\*3</sup>

POZNÁMKA:

<FAX> se zobrazí, pokud je pro možnost <Vyberte OS počítače připojeného pomocí USB> vybráno nastavení <Mac OS>.

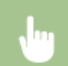

<Nabídka> <Nastavení správy systému> <Výběr PDL (Plug and Play)> Vyberte možnost <Síť> nebo <USB> Vyberte jazyk popisu stránky Restartujte zařízení

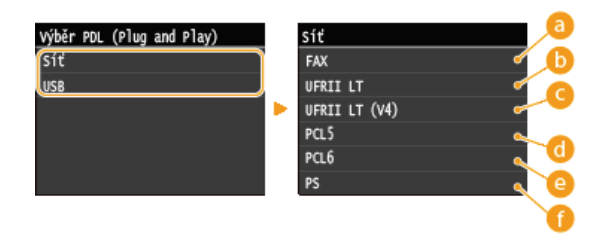

#### 👩 <FAX>

Rozpozná a připojí zařízení jako fax.

#### 🜔 <UFRII LT>

Rozpozná a připojí zařízení jako tiskárnu UFRII LT.

#### 👝 <UFRII LT (V4)>

Rozpozná a připojí zařízení jako tiskárnu UFRII LT kompatibilní se specifikacemi papíru XML (XPS).

#### 🚯 <PCL5>

Rozpozná a připojí zařízení jako tiskárnu PCL5.

#### CL6>

Rozpozná a připojí zařízení jako tiskárnu PCL6.

🕧 <PS>

Rozpozná a připojí zařízení jako tiskárnu PS.

#### Aktualizovat firmware \*1

Vyberte způsob instalace aktualizace firmwaru podle prostředí zařízení.

<Prostřednictvím PC>

Zvolte, pokud chcete aktualizace firmwaru dostupné na webových stránkách společnosti Canon instalovat sami ručně. Pokyny pro instalaci aktualizace se naleznete v příručce na webových stránkách. Používá-li zařízení bezdrátovou síť LAN, můžete aktualizovat <Prostřednictvím PC> níže nebo se připojit pomocí kabelu USB.

<Prostřednictvím internetu>

Vyberte automatickou instalaci aktualizace firmwaru bez použití počítače. Aktualizaci proveďte podle pokynů na obrazovce. Zařízení musí být připojeno k internetu.

Informace o verzi>

Vyberte, chcete-li zkontrolovat podrobnosti o aktuálním firmwaru.

Prostřednictvím PC Prostřednictvím internetu Informace o verzi

#### Uložit licenci \*1

Zadejte licenční klíč pro povolení volitelných funkcí. OUložení licence (MF729Cx)

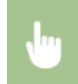

<Nabídka> > <Nastavení správy systému> > <Uložit licenci> > <OK> > Zadejte kód registrace licence > <Uložit> > <Zavřít> > Restartujte zařízení

Vyberte, chcete-li [Nastavení klíče a certifikátu] a [Nastavení certifikátu CA] vrátit na výchozí tovární hodnoty. SInicializace klíče a certifikátu

#### Inicializovat adresář \*1

Vyberte, chcete-li nastavení adresáře vrátit na výchozí tovární hodnoty. OInicializace adresáře

#### Inicializovat nabídku \*1

Vyberte, chcete-li následující nastavení vrátit na výchozí tovární hodnoty. Všechna následující nastavení lze obnovit najednou, případně jednotlivě. SInicializace nabídky

Možnosti Nastavení časovače Běžná nastavení Nastavení kopírování Nastavení faxu<sup>\*4</sup> Nastavení skenování Nastavení tisku z paměťového média Nastavení tiskárny Nastavení správy systému Inicializovat vše

#### Nastavení správy systému

Vyberte, chcete-li nastavení správy systému vrátit na výchozí tovární hodnoty. Všechna nastavení správy systému lze obnovit najednou. OInicializace nabídky

| Nastavení sítě<br>Povolit NFC <sup>*2</sup><br>Nastavení informací správce systému<br>Nastavení informací o zařízení<br>Správa ID oddělení Zap/Vyp<br>Nastavení zabezpečení<br>Nastavení vzdáleného UR<br>Automatické přepnutí online pro dálkové skenování<br>Omezit funkci VYS.<br>Uložit server LDAP<br>Nastavení ověření pro funkci odesílání<br>Zobrazit výčis úlob | Použít jako zařízení USB<br>Uložit do paměti USB<br>Tisk z paměťového média Zap/Vyp<br>Povolit Product Extended Survey Program<br>Informace o nákupu spotřebního materiálu<br>Povolit funkci Canon Mobile Scanning<br>Nastavení Google Cloud Print <sup>*1</sup><br>Oznámení pro kontrolu nastavení papíru<br>Nastavení zabezpečení tisku <sup>*3</sup><br>Vyberte OS počítače připojeného pomocí USB<br>Výběr PDL (Plug and Play) |
|----------------------------------------------------------------------------------------------------|----------------------------------------------------------------------------------------------------|
| Zobrazit výpis úloh                                                                                                    | Inicializovat vše                                                                                                    |

# Odstraňování problémů

Když se vyskytne problém, zkuste najít řešení v této kapitole, než se obrátíte na společnost Canon.

#### Zachycení papíru

Pokud dojde k uvíznutí dokumentu nebo papíru, naleznete pokyny k jeho vyjmutí v části OOdstraňování zachycených papírů.

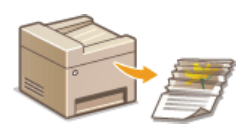

#### Zobrazí se zpráva s chybovým kódem

Pokud se na obrazovce zobrazí zpráva nebo chybový kód (tři čísla), podívejte se do následujících částí.

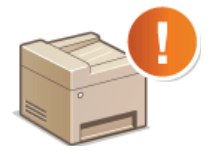

Pokud se zobrazí chybová zpráva
Pokud se zobrazí chybový kód

#### Obecné problémy

Pokud máte podezření, že zařízení nefunguje správně, než se obrátíte na společnost Canon, podívejte se do následujících částí.

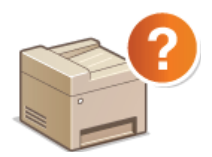

Obecné problémy
 Problémy s instalací nebo nastavením
 Problémy s kopírováním
 Problémy s tiskem
 Problémy s faxováním/telefonováním (MF729Cx / MF728Cdw / MF628Cw)

#### Tiskové výsledky nejsou uspokojivé

Pokud nejste s výsledky tisku spokojeni, přečtěte si informace v části OKdyž se nedaří uspokojivě tisknout.

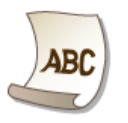

#### Pokud problém nelze vyřešit

Pokud problém přetrvává, vyhledejte v části OPokud problém nelze vyřešit kontaktní údaje.

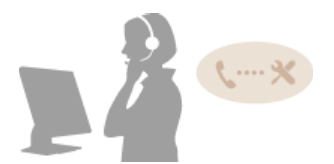

# Odstraňování zachycených papírů

Pokud dojde k zachycení papíru, zobrazí se na obrazovce zpráva <Zachycený papír.>. Klepnutím na tlačítko <Další> zobrazíte jednoduchá řešení. Pokud potřebujete odstranit uvíznutý papír a postupy na displeji jsou obtížně pochopitelné, podívejte se do následujících částí.

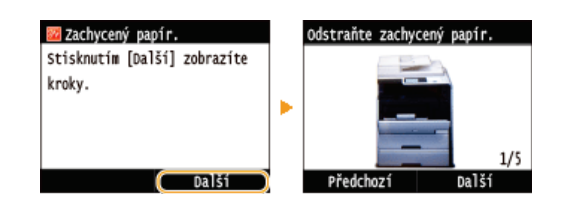

#### MF729Cx / MF728Cdw / MF724Cdw

- Otevřete kryt podavače.>
  Dokument uvízne v podavači (MF729Cx / MF728Cdw / MF724Cdw)
- Otevřete přední kryt.>
- Papír se zachytí v přední straně
- <Odeberte papír z víceúč.přih.>
  Papír se zachytí v otvoru ručního podavače (MF729Cx / MF728Cdw / MF724Cdw)
- <Vytáhněte zásuvku 1.>
   <Vytáhněte zásuvku 2.>
   Papír se zachytí v zásuvce na papír
- <Otevřete zadní kryt.>
   Papír se zachytí v zadní straně

#### MF628Cw / MF623Cn

- <Otevřete kryt podavače.>
   Dokument uvízne v podavači (MF628Cw / MF623Cn)
- <Zvedněte ovládací panel.>
  Papír se zachytí v přední i v zadní straně
- <Vytáhněte zásuvku.> > <Otevřete kryt papíru.>
  Papír se zachytí v otvoru ručního podavače (MF628Cw / MF623Cn)
- <Vytáhněte zásuvku.> 
  > 
  > 
  > 
  > 
  Papír se zachytí v zásuvce na papír

#### DŮLEŽITÉ

#### Při vyjímání zachyceného papíru zařízení nevypínejte

Pokud byste zařízení vypnuli, došlo by k odstranění právě tisknutých dat. Při přijímání faxových dokumentů buďte zvlášť opatrní.

#### Pokud se papír roztrhne

Odstraňte všechny kousky papíru, aby nemohlo dojít k jejich zachycení.

#### Pokud se papír zachycuje v přístroji opakovaně

- Před vložením papíru do zařízení sklepněte hrany stohu papíru o rovnou plochu a zarovnejte okraje.
- Zkontrolujte, zda je papír pro zařízení vhodný. OPapír
- Zkontrolujte, zda v zařízení nezůstaly zbytky zachyceného papíru.

#### Nevytahujte zachycený dokument nebo papír ze zařízení silou

Pokud byste papír vytahovali silou, mohlo by dojít k poškození částí zařízení. Pokud nejste schopni papír vyjmout, kontaktujte místního autorizovaného prodejce společnosti Canon nebo linku podpory společnosti Canon. Pokud problém nelze vyřešit

#### Dokument uvízne v podavači (MF729Cx / MF728Cdw / MF724Cdw)

Jsou-li v podavači umístěné dokumenty, nejprve je vyjměte. Poté postupujte podle následujících kroků.

- 1 Otevřete kryt podavače.
- 2 Pohybem páčky část odjistěte.

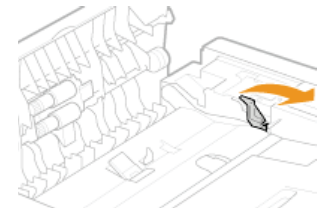

**3** Jemně dokument vytáhněte.

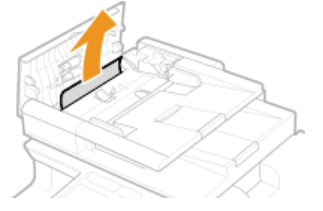

- 2 Vyjměte dokument zachycený uvnitř krytu podavače.
  - **1** Podržte zelený úchyt a otevřete vnitřní kryt.

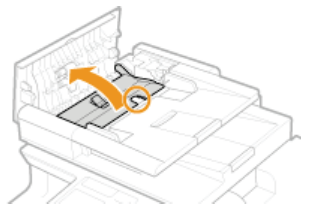

2 Jemně dokument vytáhněte.

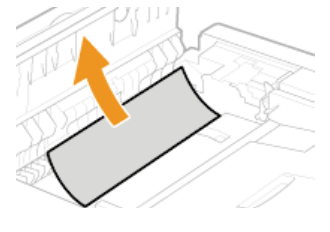

3 Zavřete vnitřní kryt.

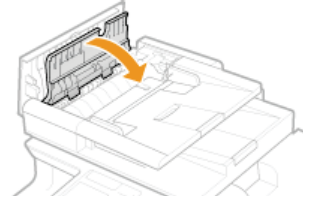

**3** Vraťte páčku zpět na místo a uzavřete kryt podavače.

Papír se zachytí v přední straně

# 1 Otevřete přední kryt.

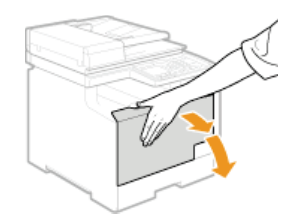

2 Zvedněte ovládací panel.

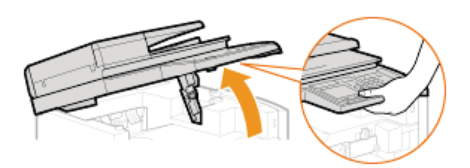

**3** Jemně vytáhněte papír.

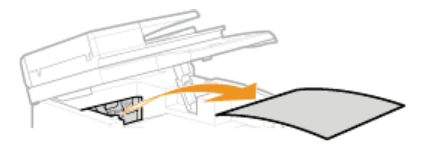

4 Sklopte ovládací panel a přední kryt.

Papír se zachytí v otvoru ručního podavače (MF729Cx / MF728Cdw / MF724Cdw)

Je-li v přihrádce vložený papír, nejprve jej vyjměte. Nevytahujte zachycený papír ze zařízení silou. Pokud zachycený papír nelze snadno vytáhnout, přejděte k dalšímu kroku.

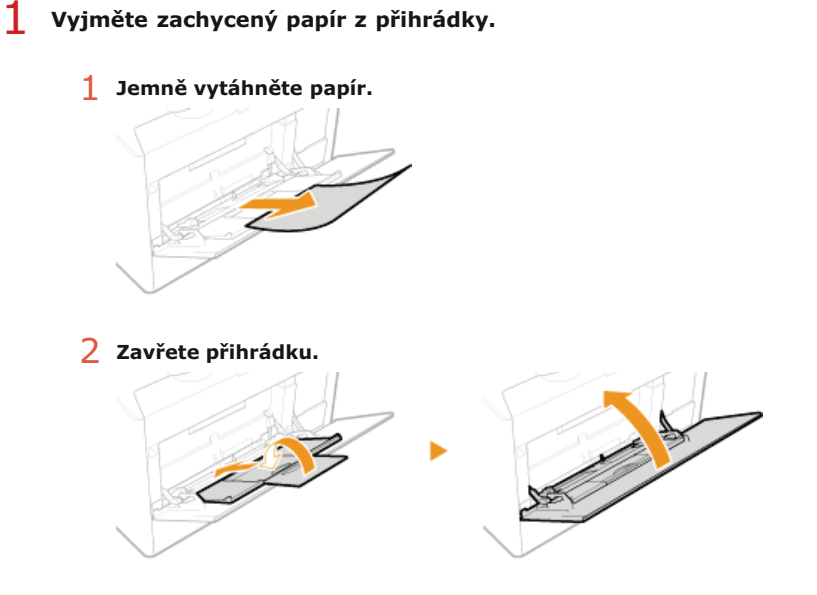

- 2 Vyjměte papír zachycený uvnitř přihrádky.
  - 1 Vysuňte zásuvku na papír.

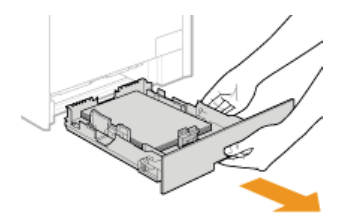

#### DŮLEŽITÉ:

Uchopte zásuvku na papír oběma rukama a opatrně ji vytáhněte. Jinak byste mohli zásuvku upustit a poškodit, pokud by šla vysunout nečekaně lehce.

2 Uchopte zelené úchyty a stlačte část dolů, jak je znázorněno na obrázku.

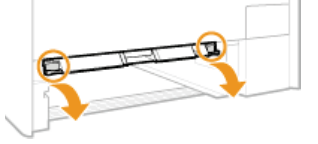

**3** Jemně vytáhněte papír.

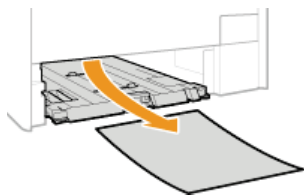

DŮLEŽITÉ:

Nedotýkejte se gumové podložky Mohlo by to způsobit pokles kvality tisku.

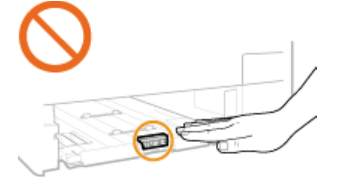

3 Uchopte zelené úchyty a vraťte část zpět na místo, jak je znázorněno na obrázku.

Část vraťte do původní polohy, až zacvakne.

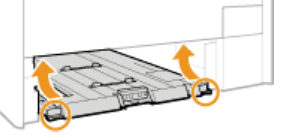

**4** Zavřete zásuvku na papír.

**5** Pokud se zobrazí následující obrazovka, klepněte na možnost <Ano>.

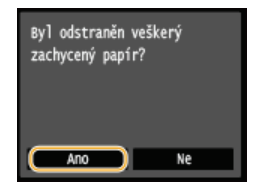

Papír se zachytí v zásuvce na papír

1 Vysuňte zásuvku na papír.

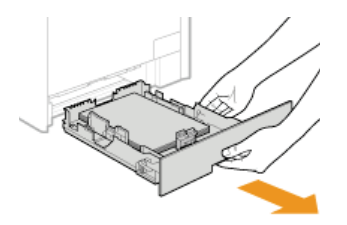

#### DŮLEŽITÉ:

Uchopte zásuvku na papír oběma rukama a opatrně ji vytáhněte. Jinak byste mohli zásuvku upustit a poškodit, pokud by šla vysunout nečekaně lehce.

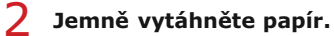

Je-li připojena volitelná zásuvka na papír (zásuvka 2), stejným způsobem opatrně vytáhněte papír.

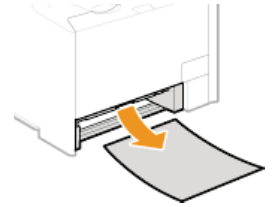

**3** Zavřete zásuvku na papír.

#### 4 Pokud se zobrazí následující obrazovka, klepněte na možnost <Ano>.

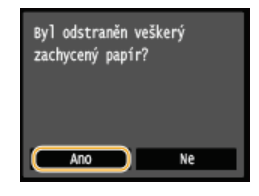

# Papír se zachytí v zadní straně

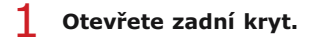

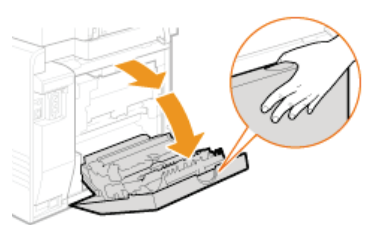

# 2 Přitáhněte zelené úchyty a jemně vytáhněte papír.

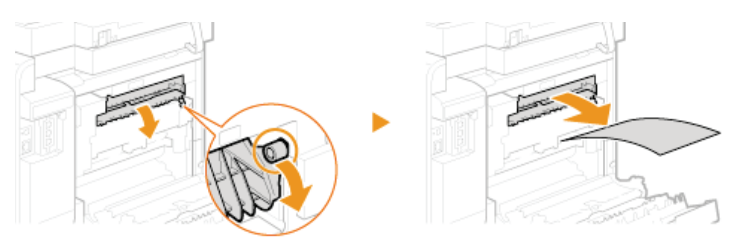

**3** Jemně vytáhněte papír.

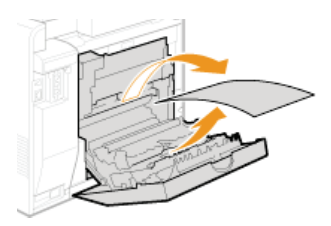

4 Uchopte zelené úchyty a duplexní jednotku pevně uzavřete, (a) dokud nezacvakne.

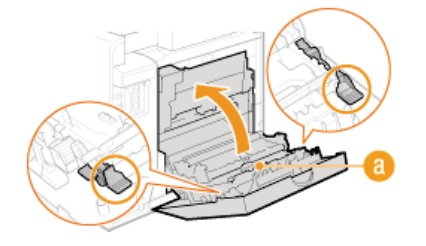

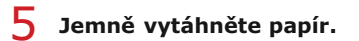

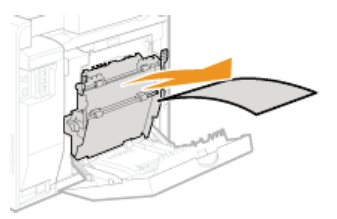

# **6** Zavřete zadní kryt.

# Dokument uvízne v podavači (MF628Cw / MF623Cn)

Jsou-li v podavači umístěné dokumenty, nejprve je vyjměte. Poté postupujte podle následujících kroků.

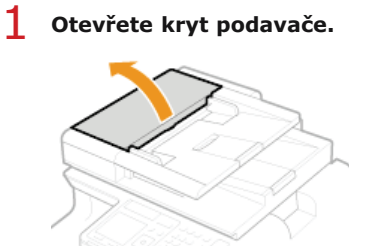

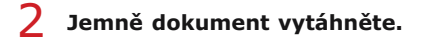

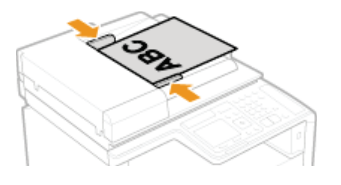

**3** Zavřete kryt podavače.

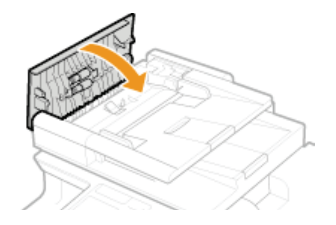

#### Papír se zachytí v přední i v zadní straně

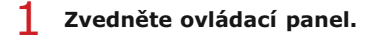

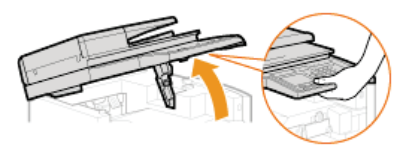

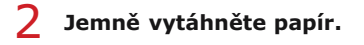

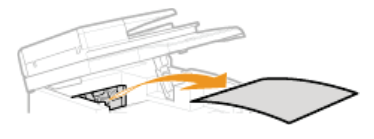

**3** Sklopte ovládací panel.

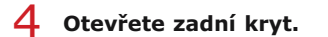

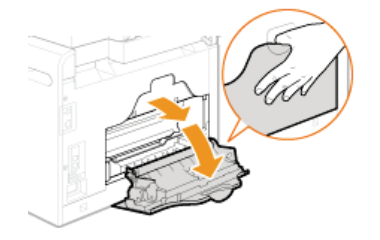

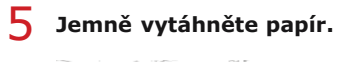

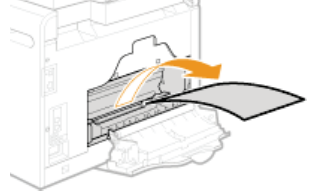

6 Zavřete zadní kryt.

Papír se zachytí v otvoru ručního podavače (MF628Cw / MF623Cn)

1 Vysuňte zásuvku na papír.

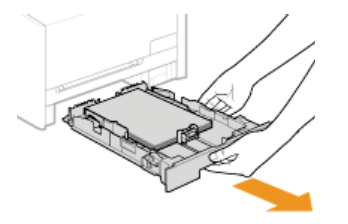

DŮLEŽITÉ:

Uchopte zásuvku na papír oběma rukama a opatrně ji vytáhněte. Jinak byste mohli zásuvku upustit a poškodit, pokud by šla vysunout nečekaně lehce.

#### Otevřete kryt.

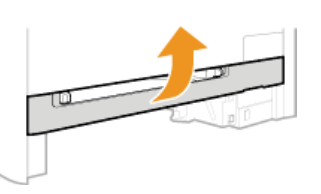

3 Uchopte zelené úchyty a stlačte část dolů, jak je znázorněno na obrázku.

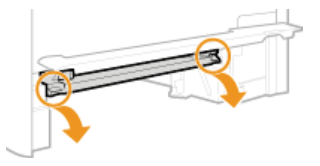

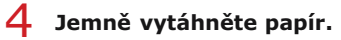

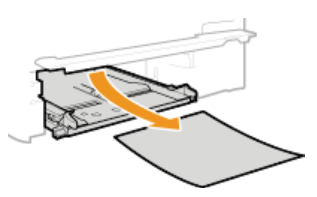

Uchopte zelené úchyty a vraťte část zpět na místo, jak je znázorněno na obrázku, a zavřete kryt.
 Část vraťte do původní polohy, až zacvakne.

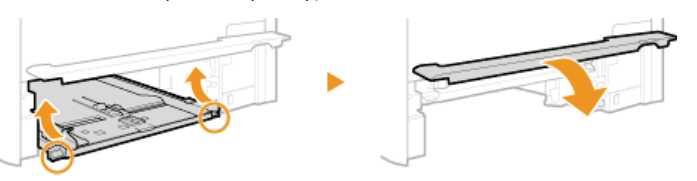

- 6 Zavřete zásuvku na papír.
- 7 Pokud se zobrazí následující obrazovka, klepněte na možnost <Ano>.

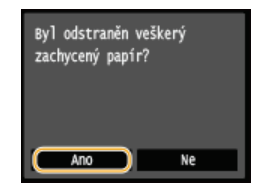

#### ODKAZY

Oznámení pro kontrolu nastavení papíru

 $\mathbf{T}$ 

# Pokud se zobrazí chybová zpráva

Pokud nemůžete odesílat fax nebo je plná paměť, případně pokud se vyskytnou provozní problémy, na displeji se zobrazí zpráva. Podrobné informace o jednotlivých zprávách naleznete v následujícím seznamu.

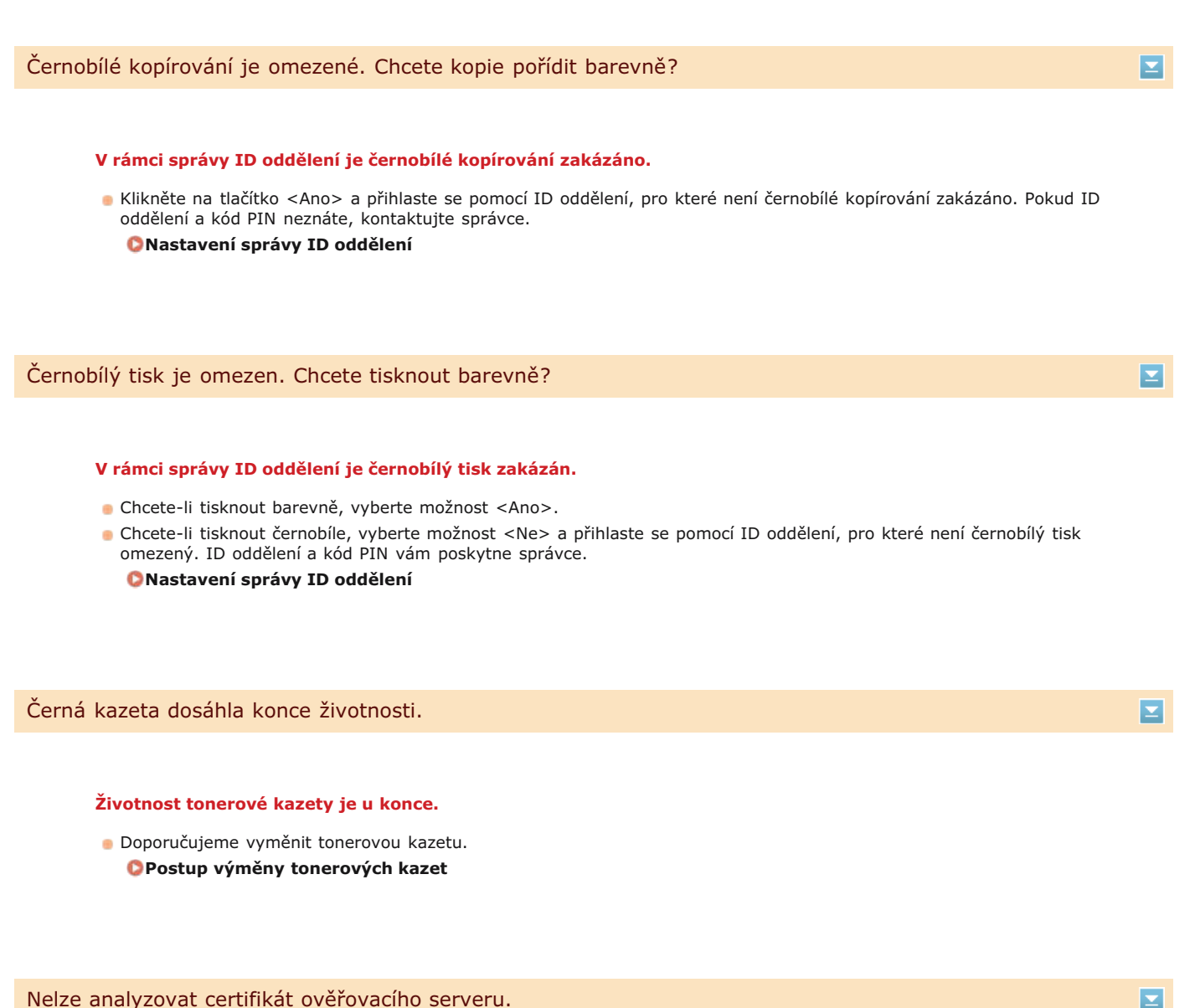

Nelze analyzovat certifikát ověřovacího serveru.

Certifikát ověřovacího serveru může být neplatný nebo ve formátu, který tiskárna nepodporuje.

Zkontrolujte certifikát ověřovacího serveru. ©Konfigurace ověřování IEEE 802.1X

Nelze změnit typ místa určení pro místa určení uložená ve skupině.

#### Vybrané místo určení nelze upravit, protože je uloženo do skupinové volby.

Ohcete-li změnit typ místa určení, které je uloženo do skupinové volby, nejprve odstraňte uložené místo určení uložené ze skupinové volby. Poté změňte místo určení a znovu jej uložte do skupinové volby.

 $\mathbf{\Sigma}$ 

 $\mathbf{T}$ 

 $\mathbf{T}$ 

Po pokusu o automatické nastavení pomocí funkce WPS není možné bezdrátový směrovač po určitou dobu detekovat.

Znovu se připojte a věnujte pozornost časovému limitu.
 Nastavení připojení pomocí funkce WPS v režimu Push Button
 Nastavení připojení pomocí funkce WPS v režimu kódu PIN

Identifikátor SSID i síťový klíč bezdrátového směrovače byly zadány ručně, ale zadání bylo chybné.

Zkontrolujte identifikátor SSID a síťový klíč a zadejte je znovu a správně.
 Kontrola identifikátoru SSID a síťového klíče
 Vytvoření připojení zadáním podrobných nastavení

Bezdrátový směrovač nemusí být možné detekovat z důvodu problémů s nastavením sítě, ke které se pokouší připojit.

- Zkontrolujte, zda je přístroj správně nainstalován a připraven na připojení k síti.
   Problémy s instalací nebo nastavením
- Pokud problém stále přetrvává, zkontrolujte nastavení zabezpečení bezdrátového směrovače.

#### Nelze tisknout data PŘ.

#### Přijaté dokumenty nelze tisknout z těchto důvodů:

- Je otevřen kryt.
- Není vložen žádný papír.
- Došlo k zachycení papíru nebo dokumentu.
- Tonerové kazety jsou prázdné.
- Došlo k chybě.
- Zkontrolujte, zda dochází k uvedeným problémům. Pokud se na displeji objeví zprávy obsahující příčiny a řešení, přečtěte si jejich obsah.

Nelze přijmout fax. Zkontrolujte u odesílatele, zda byl fax odeslán správně.

#### Přístroj příjemce neodpověděl do 35 sekund.

Požádejte odesílatele, aby fax poslal znovu. Uslyšíte-li pípnutí, zvolením možnosti <Spustit příjem> přijměte fax.
 Příjem faxů (MF729Cx / MF728Cdw / MF628Cw)

#### Nelze odeslat, protože je zadáno více než jedno místo určení.

#### Odeslání faxu do více míst určení není povoleno.

Pokud chcete zadat více míst určení, nastavte položku <Omezit sekvenční vysílání> na možnost <Vypnuto> nebo <Potvrdit sekvenční vysílání>. Další informace získáte od správce.
 Zákaz sekvenčního vysílání (MF729Cx / MF728Cdw / MF628Cw)

#### Skupinovou volbu jste zadali jako místo určení po klepnutí na tlačítko <Zavěšení>.

Jakmile však klepnete na tlačítko <Zavěšení>, nelze již zadat místa určení do skupinové volby. Klepněte na tlačítko <Konec> na obrazovce <Zadejte místo určení.> a zadejte místa určení, kam chcete faxové dokumenty odeslat, ale neklepejte na tlačítko <Zavěšení>.

Google Cloud Print nelze použ. Chyba ověření serveru.

Služba Cloud Print nemohla provést ověření na serveru nebo nebylo možné získat informace pro uložení.

Zkontrolujte, zda je správně zadané nastavení data a času.
 Nastavení data/času

Google Cloud Print nelze použ. Chyba komunik. se serverem.

#### Tisk ve službě Cloud není k dispozici, protože došlo k chybě.

- Zkontrolujte, zda je zařízení správně připojeno k bezdrátové nebo kabelové síti LAN.
- Připojení k bezdrátové síti LAN (MF729Cx / MF728Cdw / MF724Cdw / MF628Cw)
  Připojení ke kabelové síti LAN
- Port, který se používá pro tisk službu Cloud, může být blokován branou firewall nebo jiným prostředkem zabezpečení. Pomocí počítače zkontrolujte dostupnost portu 5222.
- Používá-li se v síti server proxy, zkontrolujte, zda jsou nastavení serveru proxy na zařízení a serveru správná. Podrobnosti získáte od správce sítě.

ONastavení serveru proxy

#### Nelze použít tato nastavení. Odesílání na zadané místo určení není povoleno.

Zařízení je nastavené tak, aby aktuálně přihlášený uživatel nemohl odesílat data na adresy uložené ve vybrané položce <Oblíbená nastavení>.

Změňte omezení odesílání pro přihlášeného uživatele.
 Nastavení správy ID oddělení

Chyba komun.s kaz. Na použ. jiných kaz. než Canon se nevzt. záruka. Množství ink. v kaz. se nezobrazí správně.

#### Tonerová kazeta je nesprávně nainstalovaná nebo je vadná.

Nainstalujte tuto tonerovou kazetu znovu. Pokud opětovná instalace tonerové kazety danou chybovou zprávu neodstraní, tonerová kazeta může být vadná. Kontaktujte prodejce, u kterého jste tonerovou kazetu zakoupili, nebo středisko péče o zákazníky společnosti Canon.

**OPostup výměny tonerových kazet** 

#### Používaná tonerová kazeta nemusí být originálním produktem Canon.

Tonerové kazety nahrazujte pouze originálními tonerovými kazetami Canon.
 Spotřební materiál

E

 $\mathbf{\Sigma}$ 

#### Skončila platnost hesla.

Nastavte nové heslo.

Zkontrolujte nastavení ověření.

#### Způsob ověřování nastavený v zařízení se neshoduje se způsobem ověřování nastaveným na serveru RADIUS.

Zkontrolujte, zda je v zařízení a na serveru RADIUS nastavený stejný způsob ověřování. V případě neshody nastavte správný způsob ověřování.

©Konfigurace ověřování IEEE 802.1X

#### Čištění selhalo.

#### Během čištění došlo k zachycení papíru.

- Vyjměte zachycený papír, založte papír správně a spusťte čištění znovu.
   Odstraňování zachycených papírů
   Podavač
  - Fixační jednotka

#### Zbývající množství toneru v kazetách požadované pro čištění fixační jednotky není dostatečné.

Čištění vyžaduje dostatečné množství toneru v kazetách. Vyměňte požadovanou tonerovou kazetu a čištění zopakujte.
 Výměna tonerových kazet

#### Barevné kopírování je omezené. Chcete kopie pořídit černobíle?

#### V rámci správy ID oddělení je barevné kopírování zakázáno.

- Vyberte možnost <Ano> pro černobílé kopírování.
- Chcete-li kopírovat barevně, vyberte možnost <Ne> a přihlaste se pomocí ID oddělení, u kterého není omezeno barevné kopírování. ID oddělení a kód PIN vám poskytne správce. Nastavení správy ID oddělení

#### Barevný tisk je omezený. Chcete tisknout černobíle?

#### V rámci správy ID oddělení je barevný tisk zakázán.

- Pro černobílý tisk vyberte možnost <Ano>.
- Chcete-li tisknout barevně, vyberte možnost <Ne> a přihlaste se pomocí ID oddělení, u kterého není omezený barevný tisk. ID oddělení a kód PIN vám poskytne správce. **Nastavení správy ID oddělení**

Připojení selhalo. Zkontrolujte nastavení PSK.

 $\mathbf{\Sigma}$ 

#### Síťový klíč (PSK) bezdrátového směrovače, který má být připojen, není v zařízení správně nastaven.

Zkontrolujte síťový klíč (PSK) pro bezdrátový směrovač a znovu ho v zařízení nastavte.

-

 $\mathbf{\Sigma}$ 

 $\mathbf{T}$ 

 $\mathbf{\Sigma}$ 

# Kontrola identifikátoru SSID a síťového klíče Nastavení připojení výběrem bezdrátového směrovače Vytvoření připojení zadáním podrobných nastavení

Pokud problém přetrvává i po kontrole síťového klíče, zkontrolujte, zda je zařízení správně nainstalováno a připraveno na připojení k síti.

#### Problémy s instalací nebo nastavením

Kopírování je omezené.

# V rámci správy ID oddělení je kopírování zakázáno.

Přihlaste se pomocí ID oddělení, pro které není kopírování zakázáno. ID oddělení a kód PIN získáte od správce.
 Nastavení správy ID oddělení

# Oprava se nezdařila.

# V zásuvce na papír není vložen správný papír, který je vyžadován pro opravu.

- Do zásuvky na papír vložte běžný nebo recyklovaný papír velikosti A4 nebo Letter.
  - Plné nastaveníNastavení obrazu kopie

# Seřizovací obraz, který je k opravě potřeba, není na kopírovací desku umístěn správně.

Umístěte seřizovací obraz na kopírovací desku tiskovou stranou dolů a černým pruhem směrem k zadní straně zařízení.
 Plné nastavení

🗘 Nastavení obrazu kopie

# Během opravy došlo k zachycení papíru.

Vyjměte zachycený papír a znovu spusťte opravu.
 Odstraňování zachycených papírů

# Zbývající množství toneru v kazetách požadované pro korekci není dostatečné.

Korekce vyžadují dostatečné množství toneru v kazetách. Vyměňte požadovanou tonerovou kazetu a korekci zopakujte.
 Výměna tonerových kazet

# Přenosový pás uvnitř zařízení je špinavý.

Spusťte automatické čištění přenosového pásu.
 Přenosový pás

# Nelze se připojit pomocí režimu přístupového bodu.

# Připojení v režimu přístupového bodu selhalo kvůli chybě.

Chvíli počkejte a akci opakujte. Pokud se stále nemůžete připojit, zkuste zařízení na chvíli vypnout.
 Ckonfigurace nastavení pro přímé připojení (režim přístupového bodu) (MF729Cx / MF728Cdw / MF724Cdw / MF628Cw)

Nelze se připojit pomocí bezdrátové sítě LAN. Vypněte a zapněte hlavní napájení a pak nastavení znovu upravte.

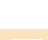

#### Připojení selhalo, protože během nastavování připojení k bezdrátové síti LAN došlo k chybě.

- Restartujte zařízení a zopakujte nastavení.
- Pokud problém přetrvává i po restartování přístroje, zkontrolujte, zda je přístroj správně nainstalován a připraven na připojení k síti.
  - Problémy s instalací nebo nastavením
- Pokud problém přetrvává i po kontrole bezdrátového připojení LAN, zkontrolujte nastavení zabezpečení bezdrátového směrovače.

Nelze se připojit prostřednictvím WPS. Chvíli počkejte a pak nastavení znovu upravte.

#### Po pokusu o automatické nastavení pomocí funkce WPS došlo při pokusu o připojení k chybě.

 Chvíli počkejte a zkuste to znovu. Pokud problém přetrvává, zkontrolujte, zda bezdrátový směrovač podporuje funkci WPS.

Funkce WPS je podporována:
Zkontrolujte, zda je přístroj správně nainstalován a připraven na připojení k síti.
Problémy s instalací nebo nastavením
Funkce WPS není podporována:
Nastavte použití jiného způsobu.
Připojení k bezdrátové síti LAN (MF729Cx / MF728Cdw / MF724Cdw / MF628Cw)

Nelze se připojit. Bylo dosaženo maximálního počtu zařízení, která se mohou připojit k přístupovému bodu.

# Zařízení se pokusilo připojit ke směrovači bezdrátové sítě LAN, ke kterému již byl připojen maximální počet zařízení.

Snižte počet zařízení (klientů) připojených ke směrovači bezdrátové sítě LAN. Informace o maximálním počtu připojených zařízení najdete v pokynech k použití směrovače bezdrátové sítě LAN, případně kontaktujte výrobce.

#### Ověření otevřeného systému není možné. Zkontrolujte nastavení WEP.

 $\mathbf{T}$ 

Metoda ověřování zařízení je nastavena na možnost <Otevřený systém>, ale pro bezdrátový směrovač je nastavena možnost "Sdílený klíč".

Připojte se znovu ruční změnou způsobu ověření WEP na <Sdílený klíč>.
 Vytvoření připojení zadáním podrobných nastavení

Adresa MAC zařízení byla odmítnuta, protože je bezdrátový směrovač nastaven na filtrování adres MAC.

Nastavte bezdrátový směrovač tak, aby povolil adresu MAC zařízení i počítače. Další informace o postupu nastavení naleznete v příručce dodané se síťovými zařízeními nebo je získáte od výrobce. Chcete-li zkontrolovat adresu MAC zařízení, klepněte na možnosti <Nabídka> >

Cobrazení adresy MAC pro kabelovou síť LAN

#### Ověření sdíleného klíče není možné. Zkontrolujte nastavení WEP.

#### Síťový klíč (klíč WEP) bezdrátového směrovače, který má být připojen, není v zařízení správně nastaven.

- Zkontrolujte síťový klíč (klíč WEP) pro bezdrátový směrovač a znovu ho v zařízení nastavte.
   Kontrola identifikátoru SSID a síťového klíče
   Vytvoření připojení zadáním podrobných nastavení
- Připojte se znovu výběrem bezdrátového směrovače nebo ruční změnou způsobu ověření WEP na <Otevřený systém>.

# Nastavení připojení výběrem bezdrátového směrovače Vytvoření připojení zadáním podrobných nastavení

# Metoda ověřování zařízení je nastavena na možnost <Sdílený klíč>, ale pro bezdrátový směrovač je nastavena na možnost "Otevřený systém".

Změňte v bezdrátovém směrovači metodu ověřování WEP na možnost "Sdílený klíč" a pokuste se znovu o připojení. Další informace o způsobu změny metody naleznete v příručce dodané se síťovými zařízeními nebo je získáte od výrobce.

Konec životnosti toner.kaz.

#### Přiblížil se konec životnosti tonerové kazety.

Vyberte jedno z nastavení na displeji.

#### POZNÁMKA

- Chcete-li zobrazit postup výměny, vyberte na obrazovce možnost <Zobrazit kroky obnovy>.
- Pokud vyberete možnost <Pokračovat v tisku (Kvalitu nelze zaručit)>, můžete pokračovat v tisku, ale zařízení nemusí fungovat správně.
- Pokud vypršela životnost žluté, purpurové nebo azurové tonerové kazety a vyberete možnost <Pokračovat pouze v černobílém tisku>, pak můžete dále tisknout pouze černobíle.

#### Faxování je omezené.

#### V rámci správy ID oddělení je faxování zakázáno.

Přihlaste se pomocí ID oddělení, pro které není faxování zakázáno. ID oddělení a kód PIN získáte od správce.
 Nastavení správy ID oddělení

#### Purpurová kazeta dosáhla konce životnosti.

#### Životnost tonerové kazety je u konce.

Doporučujeme vyměnit tonerovou kazetu.
 Postup výměny tonerových kazet

Paměť plná. Zkontrol. info o chybě pomocí tl.Monitor stavu.

Paměť se zaplnila tiskovými daty, která nemohla být vytištěna z důvodu chyby.

#### MF729Cx / MF728Cdw / MF724Cdw

Zrušte tisk dokumentů s chybami.
 Zrušení tisku

#### MF628Cw / MF623Cn

Zrušte tisk dokumentů s chybami nebo je vytiskněte výběrem možnosti <Přeskoč. chybu>.
 Zrušení tisku

 $\mathbf{\Sigma}$ 

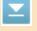

 $\mathbf{T}$ 

T

#### Funkce pro tisk souborů z paměťového zařízení USB je zakázána.

Nastavte položku <Tisk z paměťov. média Zap/Vyp> na možnost <Zapnuto>.
 Omezení tisku ze zařízení USB

#### Žádný papír

Do zásuvky na papír ani do otvoru podavače pro ruční ovládání není vložen papír.

Vložte papír.

# Vkládání papíru

#### Není vložen papír, na který by bylo možné vytisknout hlášení nebo seznamy.

 Hlášení nebo seznamy mohou být vytištěny na papír velikosti A4 nebo Letter. Vložte papír A4 nebo Letter a nastavte jeho velikost. V závislosti na vloženém papíru nastavte typ papíru na <Běžný 1>, <Běžný 2>, <Běžný 3>, <Recyklovaný>, <Barevný> nebo <Tenký>.

#### 🗘 Vkládání papíru

#### Zadání velikosti a typu papíru

#### Není vložen papír, na který mohou být vytištěny přijaté dokumenty.

Přijaté dokumenty mohou být vytištěny na papír velikosti A4 nebo Letter. Vložte papír A4 nebo Letter a nastavte jeho velikost. V závislosti na vloženém papíru nastavte typ papíru na <Běžný 1>, <Běžný 2>, <Běžný 3>, <Recyklovaný>, <Barevný> nebo <Tenký>.

#### Vkládání papíru

#### Zadání velikosti a typu papíru

POZNÁMKA:

Vytisknete-li přijaté dokumenty na papír jiné velikosti než A4 nebo LTR, mohou chybět některé části obrazu nebo může být obraz rozdělen a vytištěn na několik listů.

Žádná odpověď z místa určení.

#### Může být odpojený síťový kabel nebo mohl vzniknout problém na straně přepínače.

Zkontrolujte stav síťových kabelů a přepínačů.

#### Žádná odezva od hostitele.

#### Zařízení není správně připojeno k síti.

Zkontrolujte nastavení zařízení a sítě a pokuste se znovu o připojení.
 Připojení k síti

Zachycený papír.

 $\mathbf{T}$ 

 $\mathbf{T}$ 

 $\mathbf{T}$ 

Vyjměte zachycený papír nebo dokument a opakujte tisk (obnovení tisku může proběhnout automaticky).
 Odstraňování zachycených papírů

#### Neshoda vel. papíru a nastav.

# Velikost papíru nastavená na ovládacím panelu neodpovídá velikosti vloženého papíru. V nabídce <Nastavení papíru> nastavte velikost papíru podle papíru, který je aktuálně vložen. Pokud chcete použít vložený papír Změňte nastavení položky <Nastavení papíru> tak, aby odpovídalo velikosti vloženého papíru. Zadání velikosti a typu papíru POZNÁMKA:

Pokud tisknete z počítače, zkontrolujte, zda nastavení velikosti papíru v ovladači tiskárny odpovídá velikosti vloženého papíru.

Vložení papíru bez změny nastavení

Vložte papír o velikosti nastavené v položce <Nastavení papíru>.

- 🗘 Vkládání papíru
- Zkontrolujte, zda jsou vodítka papíru v zásuvce na papír nastavená ve správné poloze.
   Vkládání papíru

#### Připravte černou kazetu.

 $\mathbf{\Sigma}$ 

 $\mathbf{T}$ 

#### V tonerových kazetách dochází toner.

Připravte novou tonerovou kazetu.
 Spotřební materiál

#### POZNÁMKA

- Pokud právě kopírujete nebo tisknete, můžete pokračovat v práci.
- Pokud zařízení přijímá fax nebo je nastaven automatický výstup hlášení, pak se přijaté faxy a hlášení místo vytištění uloží do paměti zařízení, aby nevypadaly vybledlé. Pokud chcete zabránit vzniku nejasných výtisků nebo výtiskům s nevýraznými barvami, nastavte funkci <Pokr.v tisku i přes málo ink.> na možnost <Vypnuto>.
  Pokračovat v tisku, pokud je málo inkoustu v kazetě

Připravte azurovou tonerovou kazetu.

#### V tonerových kazetách dochází toner.

Připravte novou tonerovou kazetu.
 Spotřební materiál

Připravte purpurovou kazetu.

#### V tonerových kazetách dochází toner.

Připravte novou tonerovou kazetu.
 Spotřební materiál

#### V tonerových kazetách dochází toner.

- Připravte novou tonerovou kazetu.
  - Spotřební materiál

#### Tisk je omezený.

#### V rámci správy ID oddělení je tisk zakázán.

Přihlaste se pomocí ID oddělení, pro které není tisk zakázán. ID oddělení a kód PIN získáte od správce.
 Nastavení správy ID oddělení

Dálkové skenování je omezeno.

V rámci správy ID oddělení je skenování prováděné prostřednictvím počítače zakázáno.

Přihlaste se ke Vzdálenému uživatelskému rozhraní v režimu správce systému, přejděte na obrazovku pro úpravu příslušného ID oddělení a zaškrtněte políčko [Povolit úlohy skenování s neznámými ID].
 Blokování úloh pokud je zadáno neznámé ID oddělení

Odstraňte ochranné prvky/pásku z tonerové kazety.

#### Těsnicí páska stále nebyla odstraněna z tonerové kazety.

Odstraňte těsnicí pásku.

Postup výměny tonerových kazet

#### Skenování je omezené.

#### V rámci správy ID oddělení je skenování zakázáno.

Přihlaste se pomocí ID oddělení, pro které není skenování zakázáno. ID oddělení a kód PIN získáte od správce.
 Nastavení správy ID oddělení

Zadejte správné informace ověření.

#### Údaje pro ověření klienta (pár klíčů a certifikát, uživatelské jméno a heslo nebo certifikát CA) nejsou nastavené správně.

Jkontrolujte zadaný způsob ověřování a údaje o ověřování (pár klíčů a certifikát, uživatelské jméno a heslo a certifikát

 $\mathbf{\Sigma}$ 

 $\mathbf{T}$ 

 $\mathbf{T}$ 

 $\mathbf{T}$ 

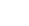

 $\mathbf{T}$ 

 $\mathbf{T}$ 

Zadejte informace nezbytné pro ověření.

#### Ověřování IEEE 802.1X je nesprávně nastavené.

Pomocí Vzdáleného uživatelského rozhraní nastavte ověřování IEEE 802.1X správně.
 Configurace ověřování IEEE 802.1X

#### Zadávání a ukládání nových míst určení je omezeno.

#### Pro odesílání faxů nebo e-mailů je možné nastavit pouze místa určení uložená v adresáři.

Pokud chcete zadat nové místo určení pomocí ovládacího panelu nebo je přidat a upravovat v adresáři, musíte položku <Omezit nová místa určení> nastavit na možnost <Vypnuto>. Další informace získáte od správce.
Omezení dostupných míst určení

#### Certifikát ověřovacího serveru vypršel.

#### Platnost certifikátu serveru odeslaného ze serveru RADIUS skončila.

Zkontrolujte dobu platnosti certifikátu na serveru RADIUS.
 CKonfigurace ověřování IEEE 802.1X

#### Certifikát ověřovacího serveru není správný.

V tiskárně není uložený žádný certifikát od certifikační autority (CA), který je kompatibilní s certifikátem ověřovacího serveru.

- Zkontrolujte, zda je v tiskárně uložený certifikát od certifikační autority, který je kompatibilní s certifikátem ověřovacího serveru.
  - CKonfigurace ověřování IEEE 802.1X

Počítač není povolen.

V rámci správy ID oddělení je skenování prováděné prostřednictvím ovládacího panelu zakázáno.

příslušného ID oddělení a zaškrtněte políčko [Povolit úlohy skenování s neznámými ID].

Blokování úloh pokud je zadáno neznámé ID oddělení

Přihlaste se ke Vzdálenému uživatelskému rozhraní v režimu správce systému, přejděte na obrazovku pro úpravu

 $\mathbf{\Sigma}$ 

 $\mathbf{\Sigma}$ 

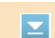

 $\mathbf{T}$ 

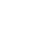

 $\mathbf{T}$ 

#### Přiblížil se konec životnosti tonerové kazety.

Doporučujeme vyměnit tonerovou kazetu.
 Postup výměny tonerových kazet

#### Obraz nelze rozpoznat.

#### Při výběru souborů k tisku z paměťového zařízení USB nelze vybrané obrázky zobrazit.

 Obrázky označené ikonou "?" nelze zobrazit. Obrázky ve formátu JPEG nebo TIFF mohou být zobrazeny, nicméně některé obrázky zobrazit nelze.

Tisk z paměti USB (Tisk USB)

#### Paměť je plná.

#### Nebylo možné odeslat nebo přijmout fax nebo naskenovat dokument z důvodu nedostatku paměti.

- Pokud je úloha pro odeslání nebo tisk ve frontě, vyčkejte na její dokončení.
- Pokud je přijatý dokument uložen do paměti, vytiskněte ho nebo odstraňte.
   OUkládání přijatých faxů do paměti (Příjem do paměti)
- Pokud odesíláte mnohastránkový dokument, rozdělte ho na několik částí.
- Pokud odesíláte fax, snižte rozlišení skenovaného dokumentu.
- Úprava rozlišení
   Pokud skenujete, zmenšete velikost souboru změnou formátu souboru.
  - 🗘 Výběr formátu souboru

Naskenovaný dokument nebylo možné uložit na paměťové médium z důvodu nedostatku paměti.

Uvolněte prostor na paměťovém médiu odstraněním nepotřebných dat nebo připojte jiné paměťové médium.
 Skenování dokumentů přímo do paměti USB

#### Paměť je plná. Nastavte znovu typ originálu.

#### Dokument nebylo možné naskenovat z důvodu zaplnění paměti během kopírování.

Nastavte položku <Typ originálu> na možnost <Typ originálu: Text/Foto/Mapa (Rychlost)> a kopírujte.
 Výběr typu dokumentu

Paměť plná. Proveďte úlohy zabezp. tisku.

Paměť byla zaplněna, protože po použití úlohy zabezpečeného tisku dokumentů nebyly dokumenty vytištěny.

- Vytiskněte zabezpečené dokumenty uložené v paměti.
- OTisk pomocí zabezpečeného tisku

```
\mathbf{T}
```

 $\mathbf{\Sigma}$ 

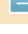

#### Dokument nebylo možné naskenovat z důvodu nedostatku paměti.

- Vyberte, zda se mají tisknout naskenované stránky, nebo úlohu zrušte.
- Zkopírujte dokument ve dvou a více částech.

#### Během řazení a kopírování se některé stránky nenaskenovaly.

- Vyberte, zda se mají tisknout naskenované stránky, nebo úlohu zrušte.
- Pokud se jedná o kopírování, zkopírujte dokument ve dvou nebo více částech nebo změňte nastavení možnosti <Typ originálu> na hodnotu <Text/Foto/Mapa> a potom dokument zkopírujte.
  - 🗘 Výběr typu dokumentu

#### Počet zadaných znaků je neplatný, nebo jsou použity neplatné znaky.

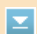

#### Síťový klíč (klíč WPA, WPA2-PSK nebo WEP) pro bezdrátový směrovač není správně zadán.

- Zkontrolujte síťový klíč (klíč WPA, WPA2-PSK nebo WEP) pro bezdrátový směrovač a znovu ho v zařízení nastavte. Další informace o způsobu kontroly síťového klíče naleznete v příručce dodané se síťovými zařízeními nebo je získáte od výrobce.
  - ©Kontrola identifikátoru SSID a síťového klíče
  - ONastavení připojení výběrem bezdrátového směrovače
  - OVytvoření připojení zadáním podrobných nastavení

#### Paměť USB je omezena.

#### Funkce pro uložení naskenovaného dokumentu do paměťového zařízení USB je zakázána.

Nastavte položku <Uložit do paměti USB> na možnost <Zapnuto>.
 Omezení funkce skenování do zařízení USB

#### Klíč WEP není řádně nastaven. Zkontrolujte nastavení WEP.

#### Síťový klíč (klíče WEP) bezdrátového směrovače, který má být připojen, není v zařízení správně nastaven.

- Zkontrolujte síťový klíč (klíč WEP) pro bezdrátový směrovač a znovu ho v zařízení nastavte.
  - Kontrola identifikátoru SSID a síťového klíče
     Nastavení připojení výběrem bezdrátového směrovače
  - Vytvoření připojení zadáním podrobných nastavení

Metoda ověřování zařízení je nastavena na možnost <Sdílený klíč>, ale pro bezdrátový směrovač je nastavena na možnost "Otevřený systém".

- Připojte se znovu výběrem bezdrátového směrovače nebo ruční změnou způsobu ověření WEP na <Otevřený systém>.
   Nastavení připojení výběrem bezdrátového směrovače
   Vytvoření připojení zadáním podrobných nastavení
- Změňte v bezdrátovém směrovači metodu ověřování WEP na možnost "Sdílený klíč" a pokuste se znovu o připojení. Další informace o způsobu změny metody naleznete v příručce dodané se síťovými zařízeními nebo je získáte od výrobce.

Na používání jiných kaz. než Canon se nevztahuje záruka. Množství inkoustu v kazetě se nezobrazí správně.

#### Používaná tonerová kazeta nemusí být originálním produktem Canon.

Tonerové kazety nahrazujte pouze originálními tonerovými kazetami Canon.
 Spotřební materiál

Použijte vzdálené UR k nastavení informací nezbytných pro ověření.

#### Nastavení IEEE 802.1X není správné.

- Zkontrolujte, zda je možnost [Přihlašovací jméno] nastavena správně.
- Zkontrolujte, zda je zaškrtnuto políčko [Použít TLS], [Použít TTLS] nebo [Použít PEAP].
- Pokud je používán protokol TLS, zkontrolujte, zda je uložen pár klíčů.
- Pokud je používán protokol TTLS nebo PEAP, zkontrolujte, zda je nastaveno správné jméno a heslo.
   Configurace ověřování IEEE 802.1X

 $\mathbf{T}$ 

Žlutá kazeta dosáhla konce životnosti.

#### Životnost tonerové kazety je u konce.

Doporučujeme vyměnit tonerovou kazetu.
 Postup výměny tonerových kazet
### Pokud se zobrazí chybový kód

Pokud tisk neprobíhá úspěšně nebo není možné odesílat nebo přijímat faxy a naskenované dokumenty nebo pokud se vyskytne jiná chyba, zobrazí se v hlášení nebo na obrazovce <Monitor stavu> zpráva ve formátu trojmístného čísla (chybový kód). Dále je uveden popis příčin a řešení náležející k jednotlivým chybovým kódům. Postup tisku chybového hlášení a popis informací v hlášení naleznete v části **©Tisk hlášení a seznamů**.

| 14/10 2015 11:42dp FAK |                               | B0801             |
|------------------------|-------------------------------|-------------------|
|                        | 1849 Shyboxé hlášení VIS. 888 |                   |
|                        | Tato Globe dakorčane chvině.  |                   |
| 87-1- Al-1-            |                               |                   |
| édresn<br>cleio uleny  | 125458789                     |                   |
| Jaëno<br>Čen zahirieti | 10/50 11:40 in                |                   |
| Délka hoveru           | 00.00                         |                   |
| Vjeledek               | 0<br>NG (8010) GBS            | sez./Zédný signál |
| Yjsledek               | NI (4011) IIb:                | asz./Zádný signál |

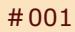

#### V podavači se zachytil dokument.

- Vyjměte zachycený dokument.
  - Obkument uvízne v podavači (MF729Cx / MF728Cdw / MF724Cdw)
     Obkument uvízne v podavači (MF628Cw / MF623Cn)

#### #003

 $\mathbf{\Sigma}$ 

 $\mathbf{T}$ 

 $\mathbf{T}$ 

 $\mathbf{T}$ 

#### Fax nebylo možné odeslat nebo přijmout z důvodu velkého objemu dat.

- Při odesílání faxu: Snižte rozlišení a naskenujte dokument.
   Úprava rozlišení
- Při příjmu faxu: Požádejte odesílatele, aby dokument rozdělil na několik částí nebo aby před odesláním snížil rozlišení.

#### #005

#### Fax nemohl být odeslán, protože zařízení pro příjem faxu na straně příjemce neodpovědělo do 35 sekund.

Fax se nemusí odeslat, protože je přijímací zařízení vypnuto nebo je linka obsazena. Požádejte příjemce o kontrolu stavu zařízení. Pokud odesíláte faxy do zahraničí, vložte do faxového čísla prodlevu.
 Odesílání faxů (MF729Cx / MF728Cdw / MF628Cw)

#### #012

Fax nemohl být odeslán, protože v zařízení příjemce došel papír.

Požádejte příjemce, aby doplnil papír.

 $\mathbf{T}$ 

 $\mathbf{T}$ 

#### Fax nemohl být odeslán, protože zařízení příjemce neodpovědělo z důvodu obsazené linky nebo z jiných důvodů.

Fax se nemusí odeslat, protože je přijímací zařízení vypnuto nebo je linka obsazena. Požádejte příjemce o kontrolu stavu zařízení. Pokud odesíláte faxy do zahraničí, vložte do faxového čísla prodlevu.
 Odesílání faxů (MF729Cx / MF728Cdw / MF628Cw)

#### #022

#### Odeslání faxu z počítače je zakázáno.

Chcete-li odeslat fax z počítače, nastavte položku <Povolit ovladač faxu VYS.> na možnost <Zapnuto>. Další informace získáte od správce.

Zákaz faxování z počítače (MF729Cx / MF728Cdw / MF628Cw)

#### Fax nemohl být přesměrován, protože zadané místo určení bylo odstraněno z adresáře.

 Znovu zaregistrujte místo určení pro předávání. Pokud zůstanou v paměti dokumenty, které se nepodařilo přeposlat, můžete je přeposlat znovu.

OUkládání do adresáře

Disk / opakované odeslání / odstranění dokumentů, jejichž přesměrování se nezdařilo

#### #037

#### Paměť je plná.

- Pokud je úloha pro odeslání nebo tisk ve frontě, vyčkejte na její dokončení.
- Pokud je přijatý dokument uložen do paměti, vytiskněte ho nebo odstraňte.
   Olkládání přijatých faxů do paměti (Příjem do paměti)
- Pokud odesíláte mnohastránkový dokument, rozdělte ho na několik částí.
- Pokud odesíláte fax, snižte rozlišení skenovaného dokumentu.
   Úprava rozlišení

#### #099

#### Operace tisku, odeslání nebo příjmu byla zrušena.

Pokud zrušíte nějakou operaci, zobrazí se tento chybový kód. Nejedná se o nic mimořádného. Dokumenty můžete podle potřeby vytisknout, odeslat nebo přijmout znovu.

#### #401

#### Naskenovaný dokument nebylo možné uložit do paměťového zařízení USB z důvodu nedostatku paměti.

Uvolněte místo v paměťovém zařízení USB odstraněním nepotřebných dat nebo připojte jiné paměťové zařízení USB.
 Skenování dokumentů přímo do paměti USB

 $\mathbf{T}$ 

 $\mathbf{T}$ 

Naskenovaný dokument nebylo možné uložit do paměťového zařízení USB z důvodu chyby.

- Odeberte paměťové zařízení USB a znovu je připojte.
- Skenování dokumentů přímo do paměti USB
- Snižte počet dokumentů, které chcete skenovat.

# #408

Zápis se nezdařil, protože paměťové médium bylo během této operace odebráno.

Zjistěte, zda bylo paměťové médium odebráno; v případě potřeby je připojte a poté zopakujte zápis dat.
 Tisk z paměti USB (Tisk USB)

#### Obrázky nebylo možné správně přenést, protože během přenosu obrázku na paměťové médium došlo k chybě.

Zkontrolujte stav paměťového média a akci opakujte.
 Tisk z paměti USB (Tisk USB)

#### Připojené paměťové médium používá nepodporovaný formát.

Zkontrolujte, zda paměťové médium používá formát podporovaný tímto zařízením (FAT16 nebo FAT32).

OTisk z paměti USB (Tisk USB)

#### #701

Ověření se nezdařilo, protože při aktivaci správy ID oddělení nebylo zadáno správné ID oddělení nebo kód PIN.

 $\mathbf{T}$ 

 $\mathbf{T}$ 

 $\mathbf{\Sigma}$ 

Zadejte správné ID oddělení a kód PIN.

Uživatel se pokusil pokračovat v činnosti bez zadání správného ID oddělení, ačkoli předtím byly prostřednictvím správy ID oddělení zakázány úlohy s neznámým ID (funkce umožňující činnost bez zadání ID oddělení).

Prostřednictvím Vzdáleného uživatelského rozhraní povolte v režimu správce systému úlohy s neznámým ID.
Blokování úloh pokud je zadáno neznámé ID oddělení

#### #703

Data nebylo možné zapsat, protože místo v paměti vyhrazené pro obrázky bylo během odesílání e-mailu/i-faxu nebo ukládání dat do sdílené složky zaplněno.

- Pokud ve frontě čeká na odeslání jiný dokument, počkejte na dokončení jeho odeslání a poté zkuste váš dokument odeslat znovu.
- Rozdělte dokument před odesláním na několik částí.
- Odstraňte dokumenty uložené v paměti.
- Vypněte zařízení, počkejte nejméně 10 sekund a opět jej zapněte.

#### #751

Server není spuštěný nebo bylo přerušeno síťové připojení.

(Neúspěšné připojení k místu určení může být způsobeno selháním spojení kdekoli na trase.)

- Zkontrolujte místo určení.
- Zkontrolujte stav sítě.

#### Zobrazení nastavení sítě

#### IP adresa není nastavená správně.

- Zkontrolujte položku <Nastavení TCP/IP>.
- Nastavení IP adres

#### Došlo k selhání přenosu dat, protože systém Windows odkazuje na sdílenou složku (SMB).

Pokud dojde kvůli chybě k selhání přenosu dat příchozího faxu do sdílené složky (SMB), vložte vytištěná příchozí data a odešlete je na požadované místo určení.

|   | - |   | 2 |
|---|---|---|---|
| Ŧ | 1 | 5 | / |
|   |   | - | _ |

 $\mathbf{T}$ 

 $\mathbf{\Sigma}$ 

#### Nebylo možné odeslat e-mail/i-fax z důvodu nesprávného nastavení názvu serveru SMTP.

- Zkontrolujte nastavení názvu serveru SMTP a v případě potřeby ho opravte.
- Konfigurace základních nastavení e-mailu
- Konfigurace nastavení komunikace pomocí e-mailů/i-faxů

Nebylo možné odeslat e-mail/i-fax z důvodu nesprávného nastavení názvu domény.

Zkontrolujte nastavení názvu domény a v případě potřeby ho opravte.
 Konfigurace služby DNS

Nebylo možné odeslat e-mail/i-fax z důvodu nesprávného připojení zařízení k síti.

Zkontrolujte, zda je přístroj správně nainstalován a správně připojen k síti.
 Problémy s instalací nebo nastavením

#### #753

Naskenovaná data nebylo možné odeslat v e-mailu nebo i-faxu nebo je uložit do sdílené složky nebo na server FTP, protože je odpojen kabel sítě LAN.

Zkontrolujte, zda je kabel sítě LAN správně připojen.
 Připojení ke kabelové síti LAN

#### #755

Naskenovaná data nebylo možné odeslat v e-mailu nebo i-faxu nebo je uložit do sdílené složky nebo na server FTP, protože komunikace TCP/IP nefungovala správně.

Zkontrolujte <Nastavení TCP/IP> a opravte je.

🗘 Nastavení sítě

Není nastavena IP adresa.

- Zadejte správnou IP adresu.
- 🗘 Nastavení IP adres

Zařízení nemůže komunikovat s dalšími zařízeními v síti ihned po svém spuštění, protože je v zařízení nastavena doba čekání na spuštění síťové komunikace.

Zařízení nemůže začít komunikovat ihned po zapnutí. Po zapnutí zařízení vyčkejte, dokud neuběhne doba stanovená v položce <Doba čekání na připojení při spuštění>, a poté se znovu pokuste o odeslání. **Nastavení čekací doby před připojením k síti** 

Skončila platnost certifikátu použitého k odesílání podepsaného dokumentu PDF.

- Certifikát aktualizujte nebo použijte platný certifikát.
- Zkontrolujte správnost nastavení <Nastavení data/času>.
   Nastavení časovače

#### #801

 $\mathbf{\Sigma}$ 

#### Při komunikaci se serverem SMTP během odesílání e-mailu/i-faxu vypršel na serveru časový limit.

- Zkontrolujte, zda server SMTP funguje v síti správně.
- Zkontrolujte, zda je přístroj správně nainstalován a správně připojen k síti.
   Problémy s instalací nebo nastavením
- Při komunikaci se serverem SMTP vrátil server chybu.
- Zkontrolujte, zda je server SMTP nastaven správně.
- Místo určení není nastaveno správně.
- Zkontrolujte, zda je místo určení nastaveno správně.
- Při ukládání naskenovaného dokumentu do sdílené složky / na server FTP došlo na straně složky k chybě.
- Zkontrolujte, zda sdílená složka i počítač, ve kterém je tato složka uložena, fungují správně.
- Při odesílání dat na souborový server byl zadán nesprávný název složky nebo nesprávné heslo.
- Zkontrolujte nastavení místa určení.

#### #802

#### Název serveru SMTP není zadán správně.

Zadejte správný název serveru SMTP.
 Konfigurace základních nastavení e-mailu
 Konfigurace nastavení komunikace pomocí e-mailů/i-faxů

#### #804

#### Nejsou udělena žádná přístupová oprávnění pro přístup do složky.

Zkontrolujte, zda uživatelské jméno a heslo uložené pro místo určení odpovídají uživatelskému účtu (uživatelskému jménu a heslu), který je uložen ve sdílené složce. Další informace o sdílených složkách naleznete v dokumentu Příručka pro nastavení odesílání (na dodaném disku DVD-ROM). Další informace o ukládání míst určení naleznete v části
 Nastavení sdílené složky jako místa pro ukládání nebo Uložení adresáře prostřednictvím Vzdáleného uživatelského rozhraní.

Při odesílání dat do sdílené složky byl zadán nesprávný název složky.

Zkontrolujte nastavení místa určení.

 $\mathbf{\Sigma}$ 

 $\mathbf{Z}$ 

 $\mathbf{\Sigma}$ 

#### Při ukládání dat do sdílené složky bylo zadáno chybné uživatelské jméno nebo heslo.

- Zaregistrujte uživatelský účet (stejné uživatelské jméno a heslo), které je registrované do počítače k místu určení adresáře.
  - Nastavení sdílené složky jako místa pro ukládání
     Uložení adresáře prostřednictvím Vzdáleného uživatelského rozhraní

#### Při odesílání e-mailu/i-faxu bylo zadáno nesprávné místo určení.

 Zadejte správnou e-mailovou adresu a odešlete zprávu znovu. Pokud bylo místo určení zadáno výběrem z míst uložených v adresáři, zkontrolujte, zda je e-mailová adresa správná.
 Ukládání do adresáře

#### #808

#### Na serveru FTP vypršel časový limit nebo došlo k chybě.

Zkontrolujte nastavení pro server FTP.
 Uložení adresáře prostřednictvím Vzdáleného uživatelského rozhraní

#### #810

#### Při komunikaci se serverem POP během odesílání e-mailu/i-faxu vrátil server chybu.

- Zkontrolujte, zda je server POP nastaven správně.
- Zkontrolujte, zda poštovní server a síť fungují normálně. Další informace získáte od správce sítě.

#### #812

#### Heslo pro ověřování POP není nastaveno správně.

Zadejte správné heslo pro ověřování POP. Pokud si nejste jisti heslem POP, zkontrolujte nastavení v dokumentech dodaných poskytovatelem internetových služeb nebo kontaktujte správce sítě.

#### #813

#### Přihlašovací jméno pro ověřování POP není nastaveno správně.

Zadejte správné přihlašovací jméno pro ověřování POP.

#### #818

Přijatá data jsou ve formátu souboru, který tiskárna nedokáže vytisknout.

.

Kontaktujte druhou stranu a požádejte ji, aby data odeslala znovu, avšak v jiném formátu souboru.

#### #819

#### $\mathbf{T}$

 $\mathbf{T}$ 

 $\mathbf{T}$ 

 $\mathbf{T}$ 

 $\mathbf{\Sigma}$ 

 $\mathbf{T}$ 

#### Přijatá data nejsou podporována (nesprávné údaje MIME).

Kontaktujte druhou stranu a požádejte ji, aby zkontrolovala nastavení a poté odeslala data znovu.

#### #820

#### Přijatá data nejsou podporována (nesprávné údaje BASE64 nebo uuencode).

Kontaktujte druhou stranu a požádejte ji, aby zkontrolovala nastavení a poté odeslala data znovu.

#### #821

#### Přijatá data nejsou podporována (došlo k chybě analýzy souboru TIFF).

Kontaktujte druhou stranu a požádejte ji, aby zkontrolovala nastavení a poté odeslala data znovu.

#### #822

Soubor obrazu v paměti zařízení USB se nepodařilo vytisknout, protože formát souboru není podporován.

Zkontrolujte podporované formáty souboru a uložte soubor znovu.
 Tisk z paměti USB (Tisk USB)

#### #827

#### Přijatá data nejsou podporována (obsahují nepodporované údaje MIME).

Kontaktujte druhou stranu a požádejte ji, aby zkontrolovala nastavení a poté odeslala data znovu.

#### #829

#### Přijatá data obsahují 1 000 a více stran.

Zařízení odstraní data od strany 1 000 výše a prvních 999 stran buď vytiskne, nebo je uchová v paměti. Požádejte
odesílatele, aby znovu odeslat stranu 1 000 a všechny následující stránky.

 $\mathbf{T}$ 

 $\mathbf{T}$ 

 $\mathbf{\Sigma}$ 

#### Uživatelské jméno a heslo použité pro ověřování SMTP není zadáno správně.

Nastavte uživatelské jméno a heslo správně.
 Konfigurace základních nastavení e-mailu
 Konfigurace nastavení komunikace pomocí e-mailů/i-faxů

#### #841

#### Při odesílání e-mailu nebyl nalezen obecný šifrovací algoritmus pro poštovní server.

- Zrušte zaškrtnutí políčka [Použít SSL] pro server SMTP i POP.
   Konfigurace nastavení komunikace pomocí e-mailů/i-faxů
- Přidejte do nastavení poštovního serveru obecný šifrovací algoritmus.

#### #844

Při odesílání e-mailu s ověřováním POP před SMTP došlo během šifrované komunikace SSL se serverem POP k chybě.

- Na serveru POP zkontrolujte nastavení šifrované komunikace SSL.
- Zrušte zaškrtnutí políčka [Použít SSL] pro server POP. Pokud problém přetrvává, zrušte zaškrtnutí políčka [Použít ověření POP před odesláním] a zadejte nastavení komunikace na jinou možnost než POP před SMTP.
   Konfigurace nastavení komunikace pomocí e-mailů/i-faxů

Během procesu ověření certifikátu serveru SSL pro komunikaci se serverem POP došlo k chybě ověření.

- Zkontrolujte, zda je certifikát CA podepsaný s certifikátem serveru SSL použitý na straně serveru POP registrován v zařízení pomocí funkce Vzdáleného uživatelského rozhraní.
   Ověření párů klíčů a digitálních certifikátů
- Zkontrolujte platnost certifikátu serveru SSL použitého na straně serveru POP.
- Zkontrolujte, zda certifikát serveru SSL, není certifikát podepsaný svým držitelem (self-signed certificate).

#### #846

E-mail nemohl být odeslán z důvodu chyby při ověřování serveru POP.

Zkontrolujte nastavení a zkuste to znovu.
 Konfigurace nastavení komunikace pomocí e-mailů/i-faxů

#### #852

#### Zařízení se z nějakého důvodu vypíná.

Zkontrolujte, zda je zástrčka pevně zasunuta v zásuvce.

#### Dokument nebylo možné vytisknout, protože objem dat je vyšší, než jaký dokáže zařízení zpracovat.

Zařízení nemusí být schopno vytisknout dokumenty s mnoha stránkami. Snižte počet stran na jednu tiskovou úlohu nebo tiskněte, když ve frontě není žádná tisková úloha a neprobíhá tisk žádného dokumentu. Pokud stále není možné dokument vytisknout, zkontrolujte, zda nejsou poškozena data.

#### Tisk byl zrušen z počítače.

Pokud zrušíte nějakou operaci při odesílání tiskových dat z počítače do zařízení, zobrazí se tento chybový kód. Nejedná se o nic mimořádného. Podle potřeby tisk zopakujte.

#### Nevytištěný zabezpečený dokument byl odstraněn.

Pokud není dokument k zabezpečenému tisku vytištěn během určené doby (výchozí nastavení je 30 minut), je po jejím uplynutí odstraněn z paměti. Odešlete zabezpečený dokument znovu a vytiskněte ho během určené doby.
Tisk pomocí zabezpečeného tisku

#### Uživatel se pokusil o spuštění úlohy zabezpečeného tisku, když byl zabezpečený tisk zakázán.

Pokud je možnost <Nastavení zabezpečení tisku> nastavena na hodnotu <Vypnuto>, nelze zabezpečený tisk používat. Nastavte možnost <Zapnuto> a opakujte tisk.

#### CTisk pomocí zabezpečeného tisku

- Tiskněte bez použití funkce zabezpečeného tisku.
  - 🗘 Tisk dokumentu

#### Pokusili jste se vytisknout soubor, který je poškozený nebo není podporovaný.

- Soubor zkontrolujte a akci opakujte.
  - 🗘 Tisk dokumentu

#### #861

Dokument nebylo možné vytisknout, protože použitý ovladač tiskárny není určen pro použití s tímto zařízením.

Použijte ovladač určený pro toto zařízení a znovu spusťte tisk.

🗘 Tisk dokumentu

Dokument nebylo možné vytisknout z důvodu poškození jeho dat.

Zkontrolujte, zda nejsou poškozena data dokumentu.

#### #863

#### Při tisku z počítače došlo k chybě.

Vypněte zařízení, počkejte nejméně 10 sekund a opět jej zapněte. Po restartování tisk opakujte.

#### #995

 $\mathbf{\Sigma}$ 

 $\mathbf{T}$ 

#### Dokument, který čeká na odeslání, byl zrušen.

Podle potřeby odešlete dokument znovu.

### Obecné problémy

Pokud se při použití zařízení vyskytnou problémy, nejprve zkontrolujte skutečnosti popsané v této části, než se rozhodnete kontaktovat společnost Canon. Pokud problémy přetrvávají, kontaktujte místního autorizovaného prodejce společnosti Canon nebo se obraťte na linku pomoci společnosti Canon.

#### Zkontrolujte následující:

- ➔ Je zařízení zapnuté? Je napájecí kabel připojen ke zdroji napájení?
  - Pokud je zařízení zapnuto, a přesto nereaguje, vypněte je. Zkontrolujte, zda je napájecí kabel správně připojený, a zařízení znovu zapněte. Další informace týkající se připojení napájecího kabelu naleznete v dokumentu Začínáme.
     Příručky dodané se zařízením

#### → Jsou telefonní kabel, kabel sítě LAN a kabel USB správně připojeny?

- Zkontrolujte připojení těchto kabelů. Dejte pozor, abyste si nespletli port pro telefonní kabel s porty pro připojení ostatních kabelů.
  - Připojení telefonní linky
  - Součásti a jejich funkce
- Je aktivován režim spánku?
  - Pokud zařízení po určitou dobu nepoužíváte, přejde do režimu spánku, aby uspořilo energii, a nelze je v tomto režimu používat. Režim spánku zrušíte stisknutím tlačítka ().

#### > Zobrazuje se na obrazovce nějaká zpráva?

- Zpráva se zobrazí při výskytu nějakého problému.
  - Pokud se zobrazí chybová zpráva

#### Pokud problém přetrvává i po provedené kontrole

Klikněte na odkaz související s problémem.

Problémy s instalací nebo nastavením
 Problémy s kopírováním
 Problémy s tiskem
 Problémy s faxováním/telefonováním (MF729Cx / MF728Cdw / MF628Cw)

### Problémy s instalací nebo nastavením

Informace naleznete také v části **Obecné problémy**.

#### POZNÁMKA

#### Ikony použité v popisech

- Problém s připojením k bezdrátové síti LAN
- Problém s připojením ke kabelové síti LAN
- Problém s připojením USB

Zařízení nelze připojit k počítači současně prostřednictvím bezdrátové sítě LAN, kabelové sítě LAN a kabelu USB. 💿 😋

Všechny tři typy připojení nelze použít zároveň v jednom okamžiku. Současně lze používat následující typy připojení: kabel USB spolu s připojením ke kabelové síti LAN nebo kabel USB spolu s připojením k bezdrátové síti LAN.

#### Vzdálené uživatelské rozhraní se nezobrazuje. 🔊 🌆

- Je možnost <Použít HTTP> a <Použít vzdálené UR> nastavena na možnost <Zapnuto>?
  - Zákaz komunikace HTTP

#### Zákaz Vzdáleného uživatelského rozhraní

Pokud je zařízení připojeno ke kabelové síti LAN, zkontrolujte pevnost připojení kabelu a správnost nastavení IP adresy. Poté znovu spusťte Vzdálené uživatelské rozhraní.

Připojení ke kabelové síti LAN

- Zobrazení nastavení sítě
- Pokud je zařízení připojeno k bezdrátové síti LAN, zkontrolujte správnost nastavení a znovu spusťte Vzdálené uživatelské rozhraní. **©Kontrola identifikátoru SSID a síťového klíče** 
  - Zobrazení nastavení sítě

#### Nelze navázat připojení k síti. 🔊 🌆

- IP adresa může být zadána chybně. Zadejte adresu IP znovu.
- 🜔 Nastavení IP adres
- Pokud zařízení připojujete k počítači přes bezdrátovou síť LAN, zkontrolujte, zda je zařízení správně nainstalováno a připraveno na připojení k síti.
  - Když se zařízení nemůže připojit k bezdrátové síti LAN

#### Nejste si jisti správností nastavené IP adresy. 🛛 🚳

#### Zobrazení nastavení sítě

Nelze přepnout způsob připojení mezi připojením k bezdrátové síti LAN a kabelové síti LAN. 🛛 🛐 🚰

Vybrali jste pomocí ovládacího panelu zařízení možnost bezdrátové sítě LAN nebo kabelové sítě LAN? Pro nastavení zařízení podle vašich požadavků je třeba tento výběr provést.

#### Výběr kabelové nebo bezdrátové sítě LAN (MF729Cx / MF728Cdw / MF724Cdw / MF628Cw)

#### Fax nelze odeslat nebo přijmout pomocí optické linky. 🔊 🌠

Zařízení lze používat s analogovými linkami. V závislosti na podmínkách připojení a připojených zařízeních nemusí toto zařízení fungovat správně, pokud použijete optickou linku nebo linku pro IP telefonii. V takovém případě se obraťte na poskytovatele optické linky nebo telefonie IP.

# Nejste si jisti identifikátorem SSID nebo síťovým klíčem pro připojovaný bezdrátový směrovač. Identifikátor SSID není na obrazovce.

- Zkontrolujte, zda naleznete identifikátor SSID na bezdrátovém směrovači nebo na jeho balení.
- Zkontrolujte identifikátor SSID nebo síťový klíč bezdrátového směrovače pomocí nástroje "Canon MF/LBP Wireless Setup Assistant" (Průvodce Canon nastavením bezdrátové sítě u přístroje MF/LBP).

#### Controla identifikátoru SSID a síťového klíče

SSID bezdrátového směrovače se nezobrazuje v seznamu přístupových bodů. 🔊

- Zkontrolujte, zda je identifikátor SSID správný.
- OKontrola identifikátoru SSID a síťového klíče
- Je-li identifikátor SSID bezdrátového směrovače skrytý (používá se neviditelný režim\*), nastavte identifikátor SSID tak, aby byl na bezdrátovém směrovači viditelný.

\* Režim zakazující automatickou detekci identifikátoru SSID jiných zařízení.

Zkontrolujte, zda je přístroj správně nainstalován a připraven na připojení k síti.
 Když se zařízení nemůže připojit k bezdrátové síti LAN

#### Zařízení vytáčí připojení pro nesprávná místa určení (pokud je vytáčecí směrovač připojen k síti). 🔊 🔄

- Pokud vytáčecí směrovač nevyžaduje propouštění paketů všesměrového vysílání, nastavte ho tak, aby pakety všesměrového vysílání byly blokovány. Pokud vytáčecí směrovač vyžaduje propouštění paketů všesměrového vysílání, zkontrolujte, zda je nastavení správné.
- Pokud je server DNS umístěn v externí síti, zadejte pro připojení IP adresu namísto názvu hostitele, a to i v případě, že se jedná o připojení k zařízením, která se nacházejí v síti, ke které je připojeno i zde popisované zařízení.
- Pokud je server DNS umístěn v síti, k níž je připojeno i zde popisované zařízení, a pokud jsou informace o zařízeních připojených k externí síti uloženy na serveru DNS, zkontrolujte, zda jsou nastavení správná.

#### Počítač nedokáže zařízení správně rozpoznat.

Když používáte zařízení s připojením USB, nastavení zařízení se musí shodovat s používaným operačním systémem počítače.
 Vyberte OS počítače připojeného pomocí USB

#### Když se zařízení nemůže připojit k bezdrátové síti LAN

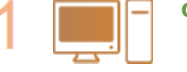

#### Ověřte stav počítače.

- Byla provedena nastavení počítače a bezdrátového směrovače?
- Jsou správně zapojené kabely bezdrátového směrovače (včetně napájecího kabelu a kabelu LAN)?
- Je bezdrátový směrovač zapnutý?

#### Pokud potíže trvají i po provedení výše uvedených kontrol:

- Vypněte zařízení a znovu je zapněte.
- Chvíli vyčkejte a znovu se zkuste připojit k síti.

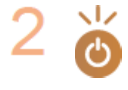

#### Zkontrolujte, zda je zařízení zapnuté.

Je-li zařízení zapnuto, vypněte jej a znovu zapněte.

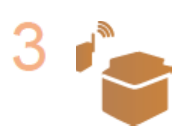

### Zkontrolujte místo instalace zařízení a bezdrátového směrovače.

- Není zařízení příliš daleko od bezdrátového směrovače?
- Nenachází se mezi zařízením a bezdrátovým směrovačem překážky, například zdi?
- Nenacházejí se v blízkosti zařízení přístroje, jako jsou mikrovlnné trouby nebo digitální bezdrátové telefony, které vysílají rádiové vlny?

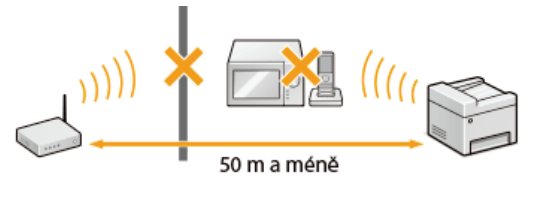

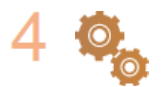

#### Znovu proveďte jedno z následujících nastavení.

Nastavení připojení pomocí funkce WPS v režimu Push Button
 Nastavení připojení pomocí funkce WPS v režimu kódu PIN
 Nastavení připojení výběrem bezdrátového směrovače
 Vytvoření připojení zadáním podrobných nastavení

#### POZNÁMKA

#### Když potřebujete ručně nastavit připojení

Je-li bezdrátový směrovač nastaven podle popisu níže, ručně zadejte veškeré požadované údaje týkající se připojení k bezdrátové síti LAN (**Vytvoření připojení zadáním podrobných nastavení**).

- Je aktivováno odmítnutí připojení typu ANY\*.
- Je vybrán klíč WEP, který byl automaticky vygenerován (hexadecimální).

\* Funkce, při níž bezdrátový směrovač odmítá připojení v případě, že identifikátor SSID na připojovaném zařízení je nastaven na hodnotu "ANY" nebo je prázdný.

#### Když potřebujete změnit nastavení bezdrátového směrovače

Je-li bezdrátový směrovač nastaven podle popisu níže, změňte jeho nastavení.

- Je nastaveno filtrování paketů na základě adresy MAC.
- Pokud se pro bezdrátovou komunikaci používá pouze standard IEEE 802.11n, je vybrána možnost WEP nebo je způsob šifrování WPA/WPA2 nastaven na TKIP.
- Je aktivován neviditelný režim.

## Problémy s kopírováním

Informace naleznete také v části **Obecné problémy**.

Výsledky tisku nejsou uspokojivé. Papír se mačká nebo kroutí. ©Když se nedaří uspokojivě tisknout

### **Problémy s tiskem**

#### Informace naleznete také v části **Obecné problémy**.

#### Výsledky tisku nejsou uspokojivé. Papír se mačká nebo kroutí.

#### Když se nedaří uspokojivě tisknout

#### Nelze tisknout.

Nahlédněte do dokumentu MF Driver Installation Guide (Příručka instalace ovladače MF) a zkontrolujte, zda je ovladač tiskárny nainstalován v počítači správně.

#### Tisk se jeví pomalý.\*

- Vytiskněte nebo odstraňte data z paměti.
  - OTisk dokumentů uložených v paměti
  - ØKontrola/odstranění dokumentů v paměti
- Pokud zabezpečený tisk nepoužíváte, doporučujeme tuto funkci zakázat.

#### Změna doby platnosti zabezpečených dokumentů

\* Se snižujícím se volným místem v paměti se snižuje také rychlost zpracování zařízení stejně jako rychlost počítače. Nedošlo k ničemu mimořádnému.

#### Nelze tisknout pomocí služby Google Cloud Print.

Použití služby Google Cloud Print

### Problémy s faxováním/telefonováním MF729Cx/MF728Cdw/MF628Cw

Informace naleznete také v části **Obecné problémy**.

#### Problémy s odesíláním

#### Nelze odeslat fax.

- Není linka externího telefonu obsazena? Počkejte, dokud se linka neuvolní.
- Došlo k chybě? Vytiskněte a zkontrolujte hlášení správy komunikace.
  - OHlášení správy komunikace
- Je telefonní linka nastavena správně?
  - Připojení telefonní linky
- Pokud odesíláte faxy do zahraničí, vložte do faxového čísla prodlevu.
   Odesílání faxů (MF729Cx / MF728Cdw / MF628Cw)

#### Fax nelze odeslat na místo určení zadané z historie.

- Bylo zařízení vypnuté? Pokud ano, položky uložené v historii byly odstraněny.
- Nastavili jste pro položku <Omezit nová místa určení> možnost <Zapnuto>? Pokud ano, položky uložené do historie před provedením nastavení byly odstraněny.
- Postavili jste pro položku <Omezit odesílání z výpisu> možnost <Zapnuto>? Pokud ano, místa určení z historie nelze určit.

#### Fax nelze odeslat pomocí optické linky.

Zařízení lze používat s analogovými linkami. V závislosti na podmínkách připojení a připojených zařízeních nemusí toto zařízení fungovat správně, pokud použijete optickou linku nebo linku pro IP telefonii. V takovém případě se obraťte na poskytovatele optické linky nebo telefonie IP.

#### Fax nebyl uspokojivě odeslán.

Očistěte kopírovací desku nebo podavač. Pokud očištění výsledky nezlepší, může být příčina na straně příjemce.

Kopírovací deska
Podavač

#### Problémy s příjmem

Papír faxu nebyl uspokojivě přijat. Papír se mačká nebo kroutí. OKdyž se nedaří uspokojivě tisknout

#### Nelze automaticky přepínat mezi funkcí telefonu a faxu.

- Zkontrolujte, zda je režim příjmu nastaven na možnost <Fax/Tel Autom. přep.>, <Záznamník> nebo <Síťový přepínač>.
   Výběr režimu příjmu
- V paměti dochází volné místo. Vytiskněte nebo odstraňte data z paměti.
  - Kontrola/odstranění dokumentů v paměti
  - Tisk dokumentů uložených v paměti

#### Fax nelze přijmout automaticky.

Zkontrolujte, zda je režim příjmu nastaven na možnost <Fax/Tel Autom. přep.>, <Auto>, <Záznamník> nebo <Síťový přepínač>.

OVýběr režimu příjmu

V paměti dochází volné místo. Vytiskněte nebo odstraňte data z paměti.

#### Kontrola/odstranění dokumentů v paměti

#### Tisk dokumentů uložených v paměti

#### Fax nelze přijmout pomocí optické linky.

Zařízení lze používat s analogovými linkami. V závislosti na podmínkách připojení a připojených zařízeních nemusí toto zařízení fungovat správně, pokud použijete optickou linku nebo linku pro IP telefonii. V takovém případě se obraťte na poskytovatele optické linky nebo telefonie IP.

### Když se nedaří uspokojivě tisknout

Pokud nejsou výsledky tisku uspokojivé nebo se papír mačká či kroutí, vyzkoušejte následující řešení. Pokud problémy přetrvávají, kontaktujte místního autorizovaného prodejce společnosti Canon nebo se obraťte na linku pomoci společnosti Canon.

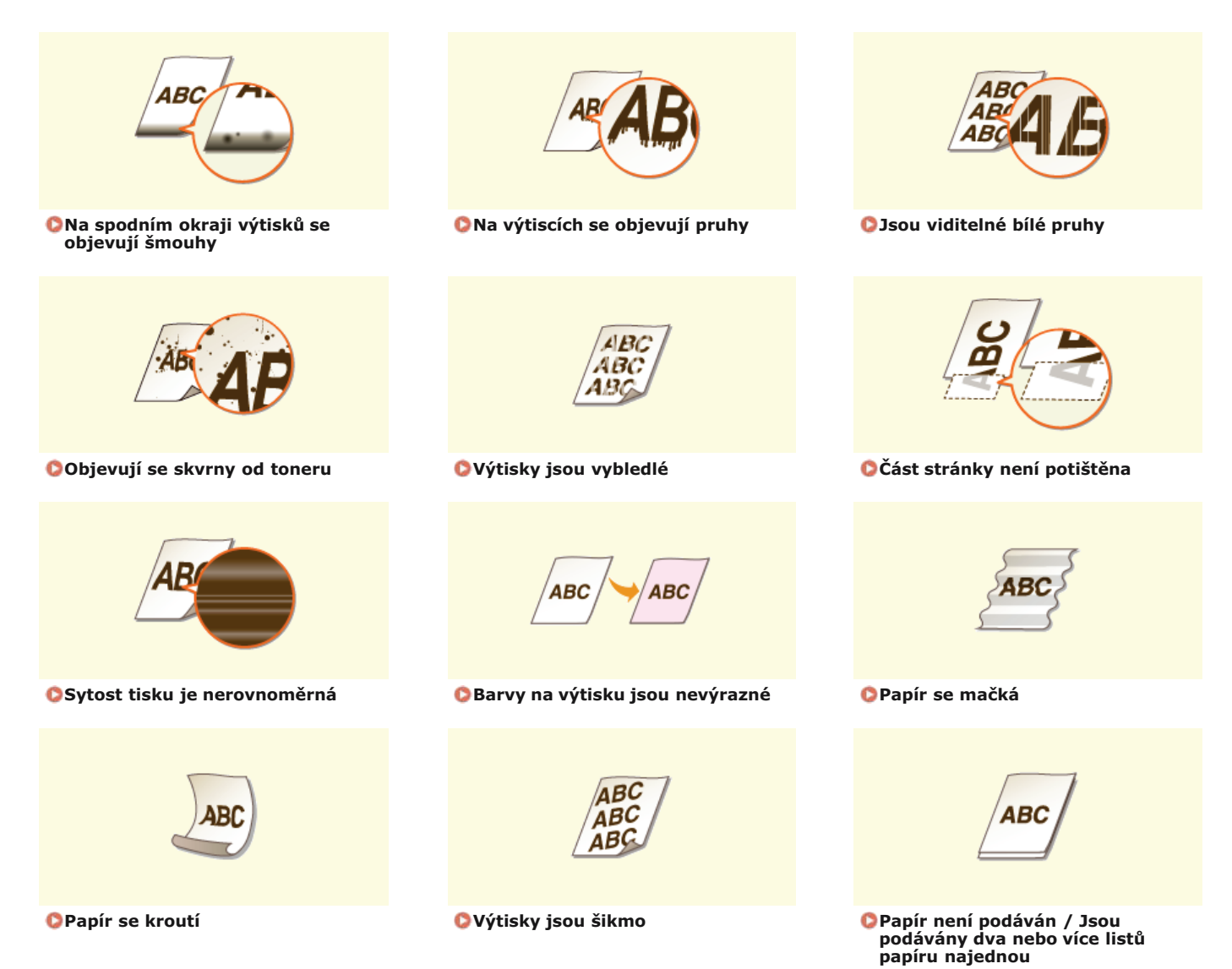

 $\mathbf{T}$ 

 $\mathbf{\Sigma}$ 

 $\mathbf{T}$ 

### Výsledky tisku nejsou uspokojivé

Výsledky tisku mohou být ovlivněny přítomností nečistot uvnitř zařízení. Nejprve spusťte údržbu a čištění zařízení. Ččištění zařízení

#### Na spodním okraji výtisků se objevují šmouhy

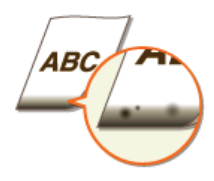

- Používáte vhodný papír?
- Zkontrolujte podporované typy papíru a použijte vhodný typ.
   Papír
  - OVkládání papíru
  - Zadání velikosti a typu papíru

#### → Byl proveden tisk bez okrajů?

- Tyto příznaky se objevují, pokud je v ovladači tiskárny nastaven tisk bez okrajů. Zařízení neumožňuje tisknout okraje 5 mm nebo méně od kraje papíru nebo 10 mm nebo méně od kraje obálek. Ujistěte se, že jsou všechny okraje dokumentu nastaveny v tiskové oblasti.
  - Karta [Finishing] (Kompletace) > [Advanced Settings] (Rozšířená nastavení) > [Expand Print Region and Print] (Rozšíření oblasti tisku a tisk) [Off] (Vypnuto)

#### Na výtiscích se objevují pruhy

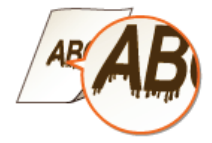

- Používáte vhodný papír?
- Zkontrolujte použitelnost papíru a vyměňte ho za vhodný papír.
  - Papír
  - Vkládání papíru

#### Jsou viditelné bílé pruhy

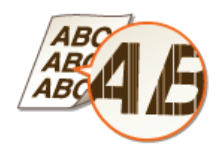

Jsou tonerové kazety prázdné?

Zkontrolujte zbývající množství toneru v kazetách a v případě potřeby tonerové kazety vyměňte.
 Výměna tonerových kazet

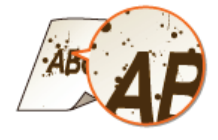

#### Používáte vhodný papír?

- Zkontrolujte použitelnost papíru a vyměňte ho za vhodný papír.
   Papír
   Vkládání papíru
- Jsou tonerové kazety prázdné?
- Zkontrolujte zbývající množství toneru v kazetách a v případě potřeby tonerové kazety vyměňte.
   Výměna tonerových kazet
- → Shoduje se velikost papíru zadaná v ovladači s papírem v zařízení?
- Chcete-li, aby zařízení zobrazilo chybu před pokusem o tisk na papír jiné velikosti, vyberte pro možnost <Při tisku upřednostnit nastavení ovladače> nastavení <Vypnuto>.
  - Při tisku upřednostnit nastavení ovladače

#### Výtisky jsou vybledlé

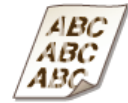

- Jsou tonerové kazety prázdné?
- Zkontrolujte zbývající množství toneru v kazetách a v případě potřeby tonerové kazety vyměňte.
   Výměna tonerových kazet
- Používáte vhodný papír?
- Zkontrolujte použitelnost papíru a vyměňte ho za vhodný papír. Určete velikost papíru a správně zadejte nastavení.
   Papír
  - Vkládání papíru
  - Zadání velikosti a typu papíru
- Jsou výtisky vybledlé při tisku na obálky?
- Problém může vyřešit volba možnosti <Obálka 2> v části <Přepínač obálek>.
   Speciální zpracování

Část stránky není potištěna

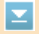

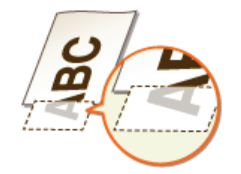

- •
- Tyto příznaky se objevují, pokud je v ovladači tiskárny nastaven tisk bez okrajů. Zařízení neumožňuje tisknout okraje 5 mm nebo méně od kraje papíru nebo 10 mm nebo méně od kraje obálek. Ujistěte se, že jsou všechny okraje dokumentu nastaveny v tiskové oblasti.

Karta [Finishing] (Kompletace) 
[Advanced Settings] (Rozšířená nastavení) [Expand Print Region and Print] (Rozšíření oblasti tisku a tisk) [Off] (Vypnuto)

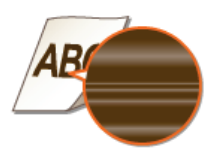

#### Jsou tonerové kazety prázdné?

Zkontrolujte zbývající množství toneru v kazetách a v případě potřeby tonerové kazety vyměňte.
 Výměna tonerových kazet

Barvy na výtisku jsou nevýrazné

 $\mathbf{T}$ 

 $\mathbf{T}$ 

- Je na dokumentu barevné pozadí, je dokument znečištěný nebo kopírujete dokument, jako například noviny, který je na tenkém papíru, takže prosvítá text nebo obrázky na druhé straně?
- Zkontrolujte dokument a poté nastavte správnou sytost.
   Nastavení sytosti
- Jsou tonerové kazety prázdné?
- Zkontrolujte zbývající množství toneru v kazetách a v případě potřeby tonerové kazety vyměňte.
   Výměna tonerových kazet

### Papír se kroutí nebo mačká

#### Papír se mačká

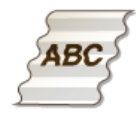

#### Byl papír správně vložen?

 Pokud množství založeného papíru přesahuje linku maximálního množství nebo pokud není papír správně srovnán, může dojít k jeho mačkání.

🗘 Vkládání papíru

- Používáte navlhlý papír?
- Vyměňte ho za vhodný papír.
   Vkládání papíru
- Používáte vhodný papír?
- Zkontrolujte použitelnost papíru a vyměňte ho za vhodný papír.
   Papír

#### Papír se kroutí

 $\mathbf{\Sigma}$ 

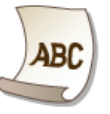

Používáte vhodný papír?

- Zkontrolujte použitelnost papíru a vyměňte ho za vhodný papír. Určete velikost papíru a správně zadejte nastavení.
   Papír
  - 🗘 Vkládání papíru
  - Zadání velikosti a typu papíru
- Pokud výměna za vhodný papír problém nevyřeší, nastavte položku <Speciální režim P> na možnost <Zapnuto>.
   Speciální zpracování

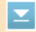

 $\mathbf{T}$ 

### Papír není správně podáván

#### Výtisky jsou šikmo

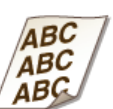

- Jsou vodítka papíru zarovnána s okraji papíru?
- Pokud jsou vodítka papíru příliš volná nebo příliš těsná, mohou být výtisky našikmo.
   Vkládání papíru
- Je zdrojem papíru otvor ručního podavače?
- Vložte papír do zásuvky na papír.
   Vkládání papíru do zásuvky na papír
- → Tisknete na zkroucené obálky?
- Obálky narovnejte a opakujte tisk.
   Vkládání obálek
- Pokud nejsou obálky správně podávány ani po jejich narovnání, problém by mohl vyřešit výběr možnosti <Obálka 2> pro položku <Přepínač obálek>.

Speciální zpracování

#### Papír není podáván / Jsou podávány dva nebo více listů papíru najednou

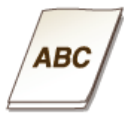

#### Byl papír správně vložen?

- Prolistuje stoh papíru, aby jednotlivé listy nedržely při sobě.
- Zkontrolujte, zda je papír vložen správně.
   Vkládání papíru
- Zkontrolujte, zda počet vložených listů papíru je odpovídající a zda je použit odpovídající papír.
   Papír

#### Vkládání papíru

Zkontrolujte, zda není dohromady vložen papír různých velikostí nebo typů.

### Pokud problém nelze vyřešit

Jestliže nemůžete problém vyřešit ani po přečtení této kapitoly, kontaktujte autorizovaného prodejce společnosti Canon nebo se obraťte na linku pomoci společnosti Canon.

### DŮLEŽITÉ

#### Zařízení nerozebírejte ani jej sami neopravujte

Pokud zařízení sami rozeberete nebo opravíte, nemusí se na něj vztahovat záruka.

#### Kdy kontaktovat společnost Canon

Pokud se rozhodnete kontaktovat společnost Canon, připravte si následující informace:

- Název produktu (MF729Cx / MF728Cdw / MF724Cdw / MF628Cw / MF623Cn)
- Prodejce, u kterého jste zařízení zakoupili
- Podrobné informace o problému (např. jakou činnost jste vykonávali a jaký byl výsledek této činnosti)
- Sériové číslo (dlouhé osm alfanumerických znaků, nachází se na štítku na zadní straně zařízení)

#### MF729Cx / MF728Cdw / MF724Cdw

#### MF628Cw / MF623Cn

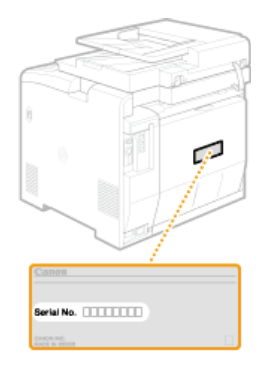

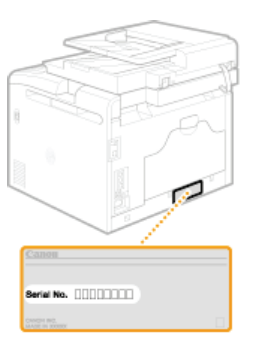

#### POZNÁMKA:

#### Kontrola sériového čísla pomocí možnosti 🦳 ( 📖 )

Stiskněte tlačítko (m) (m) a klepněte na možnost <Kontrola konfigurace zařízení>.

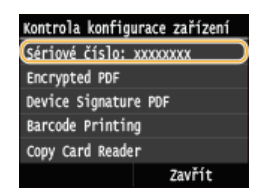

#### Kontrola sériového čísla pomocí ovládacího panelu

Stiskněte tlačítko klepněte na možnost <Stav zařízení> < Sériové číslo>.

### Údržba

Tato kapitola popisuje údržbu zařízení, včetně způsobů čištění a inicializace nastavení.

#### Základní čištění Očištění zařízení

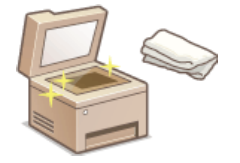

- Pokud je zařízení znečištěné, viz část OVnější povrchy.
- Pokud jsou na původním dokumentu nebo na výtiscích šmouhy, viz část SKopírovací deska nebo Podavač.
- Pokud jsou na výtiscích pruhy, viz část OFixační jednotka.
- Pokud se sníží kvalita tisku, viz část OPřenosový pás.

#### Výměna tonerových kazet

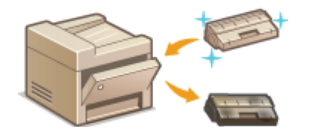

- Pokud chcete zkontrolovat zbývající množství toneru v tonerové kazetě, viz část Výměna tonerových kazet.
- Postup výměny tonerových kazet najdete v části OPostup výměny tonerových kazet.

#### Přemístění zařízení

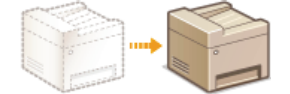

Informace týkající se přemístění zařízení z důvodu údržby nebo stěhování kanceláře najdete v části
 Přemístění zařízení.

#### Správa kvality tisku OUdržení a vylepšení kvality tisku

- Pokud jsou barevné odstíny na výtiscích odlišné od předlohy, viz část Oprava gradace nebo Nastavení hodnot pro reprodukci barev textu v barevných dokumentech.
- Pokud se barvy neshodují, viz část Oprava neshody barev tisku nebo Nastavení hodnot pro reprodukci barev textu v barevných dokumentech.

#### Tisk hlášení a seznamů

Informace o tisku hlášení o přenosu nebo seznamu položek adresáře najdete v části OTisk hlášení a seznamů.

#### Kontrola celkového počtu stránek vytištěných v zařízení

Pokud chcete zkontrolovat celkový počet výtisků, viz část **OZobrazení hodnoty počítadla**.

#### Export/import uložených dat

Chcete-li exportovat data adresáře nebo možností nabídek ze zařízení do paměťového zařízení USB nebo importovat tato data do řízení z paměťového zařízení USB, viz část **Použití paměťového zařízení USB k exportu/importu uložených dat**.

#### Inicializace nastavení

Pokud chcete obnovit nastavení, viz část **DInicializace nastavení**.

### Čištění zařízení

Zařízení pravidelně čistěte, abyste předešli snížené kvalitě tisku a zajistili bezpečné a snadné používání zařízení. Než začnete čistit zařízení, pečlivě prostudujte bezpečnostní pokyny. **DÚdržba a kontrola** 

#### Části k čištění

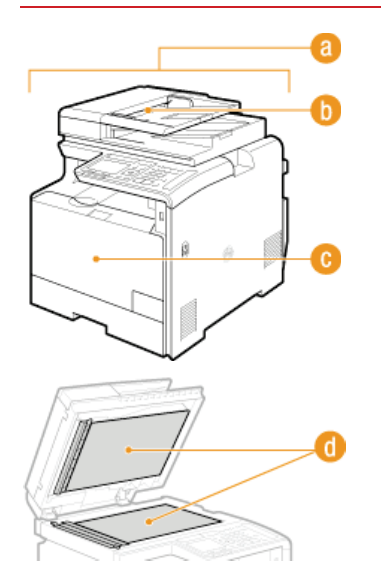

- 8 Vnější povrch zařízení a větrací otvory
- Vnější povrchy
- 👵 Válce uvnitř podavače
- Opodavač
- Onitřní fixační jednotka a přenosový pás
- Fixační jednotka
- OPřenosový pás
- 👩 Kopírovací deska a spodní strana podavače
- 🗘 Kopírovací deska

### Vnější povrchy

Vnější povrchy zařízení čistěte pravidelně, především okolí větracích otvorů, abyste zařízení udrželi v dobrém stavu.

#### 1 Vypněte zařízení a vytáhněte napájecí kabel ze zásuvky střídavého proudu.

Po vypnutí zařízení jsou data čekající na tisk odstraněna z paměti. Faxové dokumenty přijaté pomocí funkce Příjem do paměti, faxy čekající na odeslání a hlášení, která jsou automaticky vytištěna po odeslání a přijetí faxů, nejsou odstraněny.

### 2 Čistěte vnější povrch zařízení a větrací otvory.

- Použijte měkký hadřík mírně navlhčený vodou nebo jemný čisticí prostředek zředěný vodou.
- Popis umístění větracích otvorů naleznete v částech OPřední strana a Zadní strana.

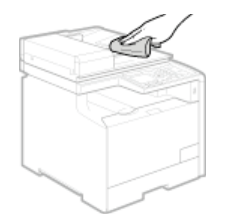

- **3** Nechejte vnější povrchy zařízení řádně oschnout.
- 4 Znovu připojte napájecí kabel ke zdroji napájení a zapněte zařízení.

### Kopírovací deska

Pravidelně otírejte prach z kopírovací desky a spodní strany podavače, abyste předešli vzniku šmouh a skvrn na vytištěných dokumentech nebo jiných výtiscích.

### 1 Vypněte zařízení a vytáhněte napájecí kabel ze zásuvky střídavého proudu.

Po vypnutí zařízení jsou data čekající na tisk odstraněna z paměti. Faxové dokumenty přijaté pomocí funkce Příjem do paměti, faxy čekající na odeslání a hlášení, která jsou automaticky vytištěna po odeslání a přijetí faxů, nejsou odstraněny.

#### 2 Otevřete podavač.

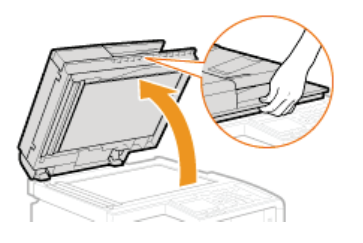

#### 3 Vyčistěte kopírovací desku a spodní stranu podavače.

- Tyto plochy čistěte hadříkem navlhčeným vodou. Pak oblast vysušte měkkým suchým hadříkem.
- U modelů vyčistěte a otřete kromě kopírovací desky a spodní strany podavače také bílý pruh na desce (2) a průhlednou plastovou část (3).

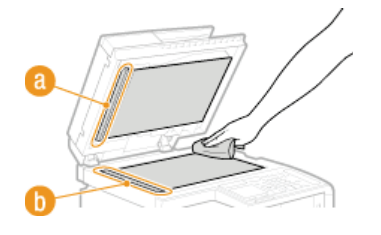

DŮLEŽITÉ:

- Při čištění průhledné plastové části (6) dejte pozor, abyste plast neohnuli.
- **4** Nechejte vyčištěné povrchy řádně oschnout.
- **5** Opatrně zavřete podavač.
- 6 Znovu připojte napájecí kabel ke zdroji napájení a zapněte zařízení.

### Podavač

Grafitový prášek nebo prach na válcích uvnitř podavače může způsobit na výtiscích šmouhy. Pokud k tomu dojde, podavač očistěte. Jestliže po očištění podavače šmouhy nezmizí, spusťte automatické čištění podavače.

#### Čištění podavače

QAutomatické čištění podavače

#### Čištění podavače

#### Vypněte zařízení a odpojte je od elektrické zásuvky.

• Vypnutím tiskárny se vymažou veškerá tisková data ve frontě. Data, jako jsou dokumenty přijaté a uložené do paměti, dokumenty čekající na odeslání a hlášení, která jsou automaticky vytištěna po odeslání a přijetí faxů, však odstraněna nebudou.

#### 2 Otevřete kryt podavače.

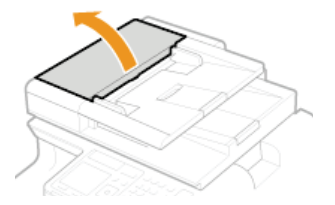

#### Otřete válce v podavači.

3

Otřete válce ve vodě navlhčeným a vyždímaným hadříkem. Potom válce otřete suchým hadříkem.

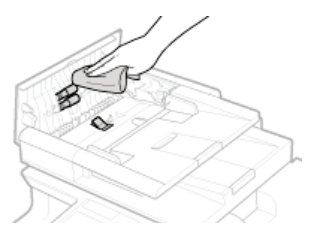

- **4** Zavřete kryt podavače.
- 5 Připojte zařízení k elektrické síti a zapněte je.

#### Automatické čištění podavače

Při automatickém čištění podavače se používá papír vložený v podavači. Před zahájením automatického čištění vložte do podavače 10 listů běžného papíru velikosti A4/US Letter. OUMÍSťování dokumentů

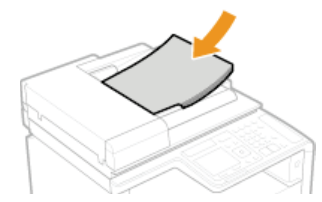

- 1 Stiskněte tlačítko 
  a klepněte na tlačítko <Nabídka>.
- 2 Klepněte na tlačítko <Nastavení/Údržba>.
- 3 Klepněte na tlačítko <Čistit podavač>.

### 4 Klepněte na tlačítko <Začátek>.

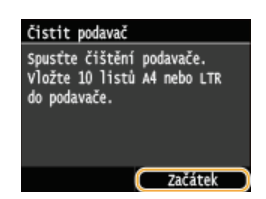

Spustí se čištění. Jakmile se asi po 1 minutě zobrazí zpráva <Dokončeno.>, stiskněte tlačítko a vrátíte se na obrazovku <Domů>.

### Fixační jednotka

Na fixačních jednotkách uvnitř zařízení může ulpívat špína, která je následně příčinou výskytu černých pruhů na výtiscích. Chcete-li vyčistit fixační jednotku, postupujte následujícím způsobem. Fixační jednotku nelze vyčistit, pokud v zařízení čekají dokumenty na vytištění. K vyčištění fixační jednotky potřebujete běžný papír o velikosti A4 nebo Letter. Před provedením následujícího postupu vložte papír do zásuvky na papír nebo do otvoru ručního podavače (**Vkládání papíru do zásuvky na papír Vkládání papíru do podavače pro ruční podávání**).

#### POZNÁMKA

- Při čištění se využívá náplň tonerových kazet. Před čištěním ověřte, že je v tonerových kazetách dostatek toneru. Kontrola zbývajícího množství toneru v tonerových kazetách
- 1 Stiskněte tlačítko 🚵 a klepněte na tlačítko <Nabídka>.
- 2 Klepněte na tlačítko <Nastavení/Údržba>.
- 3 Klepněte na tlačítko <Čistit fixační sestavu>.
- 4 Přečtěte si zobrazenou zprávu a klepněte na tlačítko <OK>.
- 5 Klepněte na tlačítko <Začátek>.

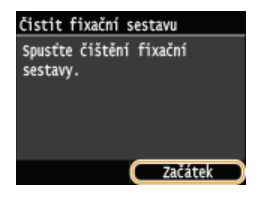

Spustí se čištění. Jakmile se asi po 1 minutě zobrazí zpráva <Dokončeno.>, stiskněte tlačítko a vrátíte se na obrazovku <Domů>.

### Přenosový pás

Na přenosovém pásu uvnitř zařízení může ulpívat špína, která je následně příčinou snížení kvality tisku. Chcete-li vyčistit přenosový pás, postupujte následujícím způsobem. Přenosový pás nelze vyčistit, pokud v zařízení čekají dokumenty na vytištění.

- 1 Stiskněte tlačítko 🚵 a klepněte na tlačítko <Nabídka>.
- 2 Klepněte na tlačítko <Nastavení/Údržba>.
- 3 Klepněte na tlačítko <Čistit ITB>.
- 4 Klepněte na tlačítko <Začátek>.

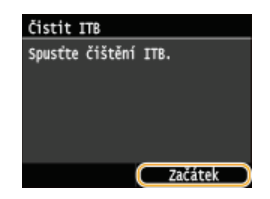

Spustí se čištění. Jakmile se asi po 1 až 2 minutách zobrazí zpráva <Dokončeno.>, stiskněte tlačítko a vrátíte se na obrazovku <Domů>.

### Výměna tonerových kazet

Zařízení zobrazí zprávu o tom, že je v tonerové kazetě málo toneru. Pokud budete pokračovat v tisku, aniž byste tento problém vyřešili, kvalita tisku se může snížit. Zbývající množství toneru v tonerových kazetách lze zkontrolovat na displeji.

#### 🗘 Když se zobrazí zpráva

🗘 Je-li kvalita výtisků neuspokojivá

Kontrola zbývajícího množství toneru v tonerových kazetách

#### Když se zobrazí zpráva

Obsah zprávy, která se zobrazí, závisí na množství zbývajícího toneru v kazetách. Zpráva může buď vyzývat k přípravě náhradní tonerové kazety, kterou bude třeba vyměnit, nebo přímo k její výměně. **Postup výměny tonerových kazet Spotřební materiál** 

#### POZNÁMKA

Text "XXXX" uváděný dále v popisu bude ve skutečných zprávách nahrazen příslušnou barvou tonerové kazety, která může být černá, žlutá, purpurová nebo azurová.

#### <Připravte XXXX kazetu.>

Tato zpráva informuje o tom, že tonerovou kazetu bude třeba brzy vyměnit. Ujistěte se, že máte připravenou náhradní tonerovou kazetu. Pokud se chystáte k tisku velkého objemu dat a zobrazí se tato zpráva, vyměňte tonerovou kazetu ještě před spuštěním tisku.

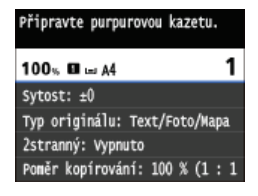

#### POZNÁMKA:

#### Zobrazí-li se tato zpráva

- Pokud právě kopírujete nebo tisknete, můžete pokračovat v tisku dokumentu.
- Pokud se zobrazí zpráva <Připravte černou kazetu.>, když zařízení přijímá fax nebo je nastaven automatický výstup hlášení, pak se přijaté faxy a hlášení místo vytištění uloží do paměti zařízení, aby po vytisknutí nevypadaly vybledlé. Pokud chcete zabránit vzniku nejasných výtisků nebo výtiskům s nevýraznými barvami, nastavte funkci <Pokr.v tisku i přes málo ink.> na možnost <Vypnuto>. Pokračovat v tisku, pokud je málo inkoustu v kazetě

#### Kdy se má tato zpráva zobrazit

Pro zbývající množství toneru v tonerových kazetách (v procentech), které aktivuje tuto zprávu, můžete nastavit jakoukoli hodnotu. OZobrazit čas doporučení přípravy kazety

#### <Konec životnosti toner.kaz.>

Tato zpráva, která se zobrazí s barvami tonerové kazety, informuje o tom, že se přiblížil konec životnosti tonerové kazety. Doporučujeme, abyste vyměnili tonerovou kazetu za novou. Můžete pokračovat v tisku, ale kvalita tisku nemusí být uspokojivá.

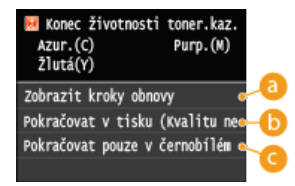

#### 60 <Zobrazit kroky obnovy>

Zobrazí postup výměny tonerové kazety.

#### 🚯 <Pokračovat v tisku (Kvalitu nelze zaručit)>

Můžete pokračovat v tisku, ale zařízení nemusí fungovat správně.

#### <Pokračovat pouze v černobílém tisku>

Pokud se přiblížil konec životnosti žluté, purpurové nebo azurové tonerové kazety, můžete dál pokračovat černobílým tiskem.

#### ■Je-li kvalita výtisků neuspokojivá

Pokud se na výtiscích začnou objevovat některé z následujících chyb, jedna z tonerových kazet je prázdná. I když se nezobrazí žádná zpráva, téměř prázdnou tonerovou kazetu vyměňte.

#### Postup výměny tonerových kazet

Jsou viditelné bílé pruhy

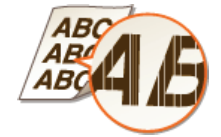

Objevují se skvrny od toneru

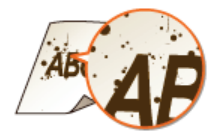

Některé části jsou vybledlé

Nerovnoměrná sytost

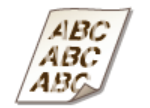

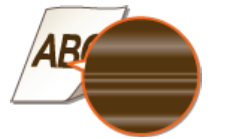

Prázdná oblast originálů je na výtiscích zbarvena do šeda

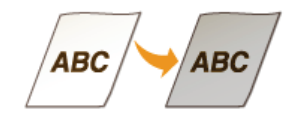

#### Kontrola zbývajícího množství toneru v tonerových kazetách

Ke kontrole zbývajícího množství toneru v tonerových kazetách použijte následující postup. Obzvláště pak před zahájením zpracování velké tiskové úlohy je důležité zkontrolovat, zda není třeba si připravit novou tonerovou kazetu.

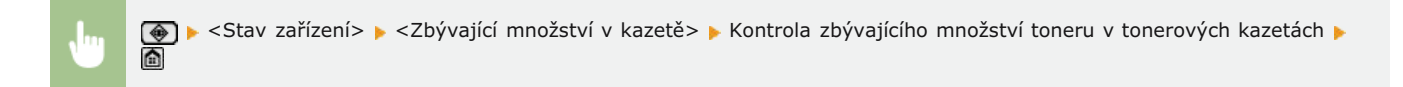

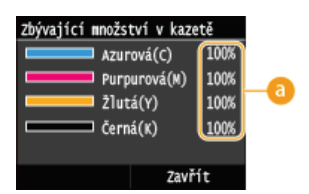

#### 8 Zbývající množství toneru v kazetě

Zobrazí zbývající množství toneru v tonerových kazetách. Před vyprázdněním tonerových kazet však může skončit životnost jiných vnitřních částí.

#### POZNÁMKA

Zobrazené množství zbývajícího toneru v kazetě je pouze orientační, protože skutečné množství může být jiné.

#### **ODKAZY**

Spotřební materiál

### Postup výměny tonerových kazet

Před výměnou tonerových kazet si přečtěte bezpečnostní upozornění v části OÚdržba a kontrola a OSpotřební materiál.

### 1 Otevřete přední kryt.

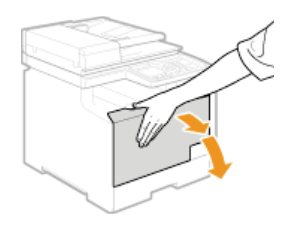

### 2 Vysuňte zásobník kazet.

MF729Cx / MF728Cdw / MF724Cdw

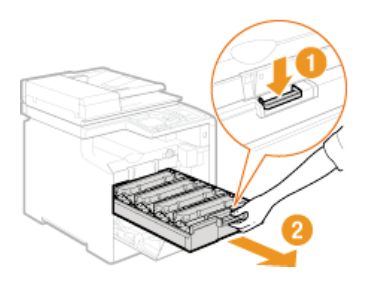

#### MF628Cw / MF623Cn

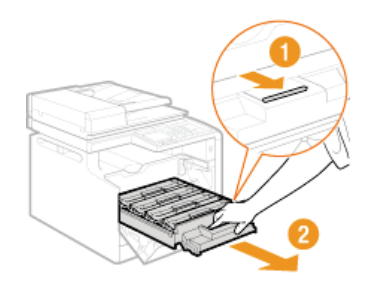

3 Vytáhněte tonerovou kazetu přímo vzhůru, ven ze zařízení.

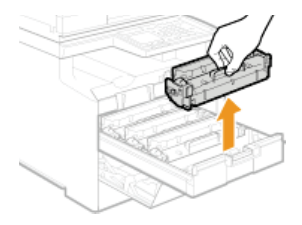

4 Vyjměte náhradní tonerovou kazetu z ochranného obalu.

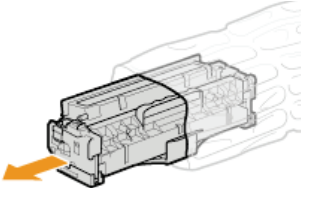

5 Pětkrát nebo šestkrát tonerovou kazetou zatřeste podle znázornění na obrázku, aby se toner v kazetě rovnoměrně rozprostřel, a poté ji položte na rovný povrch.

Zatím nesundávejte ochranný kryt válce (

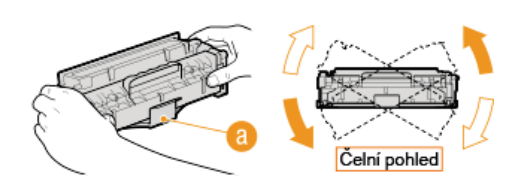

#### **6** Vytáhněte těsnicí pásku.

e Celá délka těsnicí pásky je asi 50 cm.

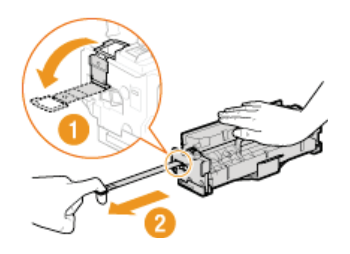

#### DŮLEŽITÉ:

#### Při vytahování těsnicí pásky

Pokud uvnitř tonerové kazety zůstane těsnicí páska, může se zhoršit kvalita výtisků, včetně faxů. Vezměte také na vědomí, že fax nebude možné vytisknout znovu, protože funkce faxu automaticky vymazává data po jejich vytištění.

 Těsnicí pásku nevytahujte v šikmém směru ani do stran. Pokud se páska přetrhne, pravděpodobně nebude možné ji zcela odstranit.

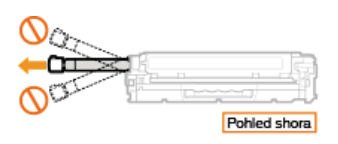

Pokud se těsnicí páska při vytahování zadrhne, pokračujte ve vytahování, až ji úplně odstraníte.

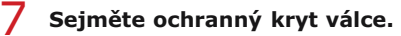

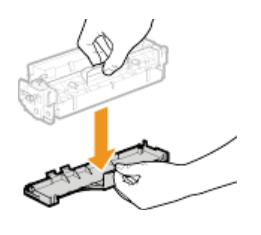

#### **8** Vložte tonerovou kazetu.

Každá z tonerových kazet musí být vložena do otvoru v zásobníku kazet, který je označen nálepkou příslušné barvy (7). Vložte tonerovou kazetu do otvoru určeného pro danou barvu.

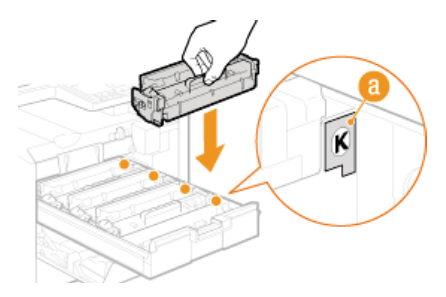

• Dbejte na to, aby válec nenarazil do rámu zásobníku tonerových kazet, protože spodní část tonerové kazety je nyní nechráněná.

#### 9 Zatlačte zásobník tonerových kazet zpět dovnitř a zavřete přední kryt.

Hned poté, co je přední kryt uzavřen, spustí se rychlé nastavení (**Rychlé nastavení**). Pokud chcete provést nastavení vyšší kvality, provedte plné nastavení (**Plné nastavení**).

### Přemístění zařízení

Zařízení je těžké. Při přemísťování zařízení dbejte na dodržení následujícího postupu, abyste předešli zranění. Než začnete s přemísťováním, nejprve se seznamte s bezpečnostními upozorněními. **©Důležité bezpečnostní pokyny** 

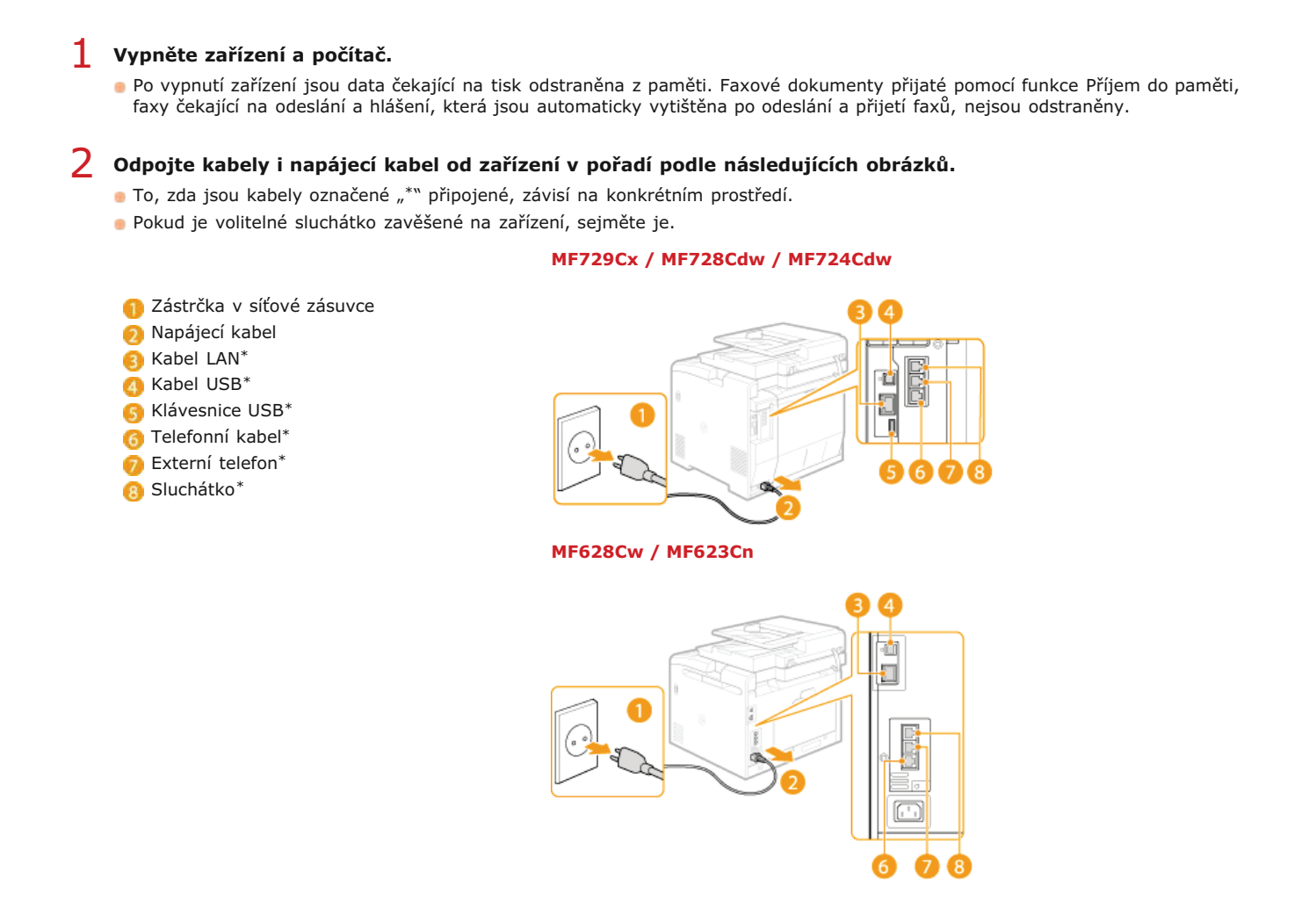

- 子 Při přepravě zařízení na větší vzdálenost z něj tonerové kazety vyjměte. ΟPostup výměny tonerových kazet
- 4 Vysuňte zásuvku na papír.

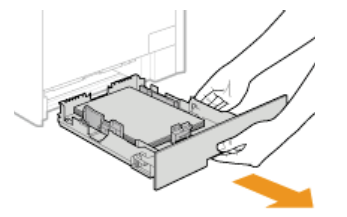

#### DŮLEŽITÉ:

Uchopte zásuvku na papír oběma rukama a opatrně ji vytáhněte. Jinak byste mohli zásuvku upustit a poškodit, pokud by šla vysunout nečekaně lehce.

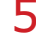

- Zavřete všechny otevřené kryty a přesuňte zařízení na nové místo.
- Jařízení je těžké (Specifikace zařízení). Zařízení přenášejte ve dvou a více lidech.
- Uchopte zařízení za rukojeti a zvedněte je. Pokud používáte model MF729Cx / MF728Cdw / MF724Cdw a máte nainstalovanou volitelnou zásuvku na papír, položte tuto zásuvku na zem a přeneste hlavní jednotku zařízení. Volitelnou zásuvku na papír poté přeneste samostatně.

MF729Cx / MF728Cdw / MF724Cdw
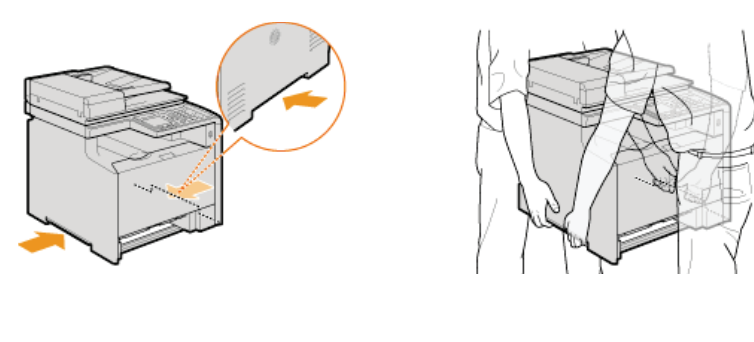

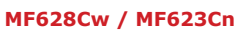

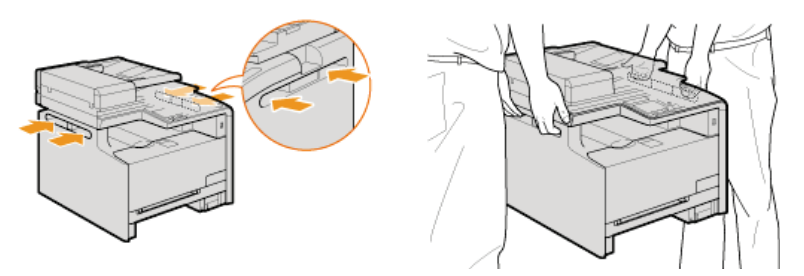

# 6 Opatrně postavte zařízení na nové místo.

Informace o postupu instalace zařízení po přemístění naleznete v části Začínáme. OPříručky dodané se zařízením

# Udržení a vylepšení kvality tisku

Pokud výsledky tisku nejsou uspokojivé, například je špatná kvalita obrazu či reprodukce nebo se neshodují barvy výtisku, zkuste následující úpravy.

### Automatické nastavení gradace

Pokud se sytost a jas barev na výtisku liší oproti originálu, použijte funkci <Automatické nastavení gradace> a zlepšete reprodukci barev. Existují tři typy nastavení: <Plné nastavení>, <Rychlé nastavení> a <Nastavit obraz kopie>. **Oprava gradace** 

#### Korekce tisku neshody barev

Pokud jsou barvy na výtiscích rozmazané, použijte funkci <Korekce tisku neshody barev>. Tento problém může být způsoben neshodou barev. Oprava neshody barev tisku

#### Zpracování černého textu pro Barvy

Můžete zadat, které tonerové kazety se mají použít při tisku černého textu v barevných výtiscích. **Nastavení hodnot pro reprodukci** barev textu v barevných dokumentech

# **Oprava gradace**

Gradace je kontinuální změna odstínu barvy od tmavého ke světlému. Čím více odstínů pro jednotlivé gradace barev, které se nacházejí na výtiscích, je možné vytisknout, tím přirozeněji výtisky působí. Pokud je barevná reprodukce špatná a sytost a jas výtisků se významně odlišují od předlohy, použijte vhodnou automatickou úpravu. Pokud je v některé tonerové kazetě málo toneru, doporučujeme ji vyměnit (OKontrola zbývajícího množství toneru v tonerových kazetách). Existují tři typy úprav: OPIné nastavení, ORychlé nastavení a ONAstavení obrazu kopie.

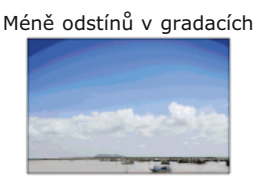

Více odstínů v gradacích

### POZNÁMKA

Pokud není v některé tonerové kazetě dostatek toneru, účinek úprav nemusí být dostatečný.

### Plné nastavení

Toto nastavení optimalizuje výsledky reprodukce u barevného tisku. Při spuštění plného nastavení získá zařízení dostatek informací pro optimalizaci barevného tisku. Tyto informace jsou v zařízení uloženy do té doby, než je spuštěno nové plné nastavení. Během plného nastavení je seřizovací obraz dvakrát vytištěn a dvakrát naskenován. Toto nastavení nelze provést, pokud jsou v zařízení spuštěny některé funkce, např. skenování nebo tisk.

#### POZNÁMKA

- Tato úprava není k dispozici, je-li vybrána možnost <Pokračovat pouze v černobílém tisku> na obrazovce se zprávou <Konec životnosti toner.kaz.>.
- Stiskněte tlačítko 🕋 a klepněte na tlačítko <Nabídka>.
- Z Klepněte na tlačítko <Nastavení/Údržba>.
- 3 Klepněte na tlačítko <Autom. nastavení gradace> > <Plné nastavení>.
- 4 Zkontrolujte, že je v zařízení vložen papír velikosti a typu odpovídajícího údajům na obrazovce, a klepněte na tlačítko <OK>.

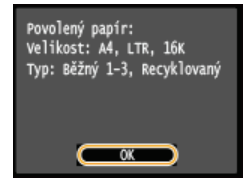

#### Potvrďte akci a klepněte na tlačítko <Začátek>.

Spustí se úprava nastavení. Seřizovací obraz se vytiskne během 1 až 2 minut.

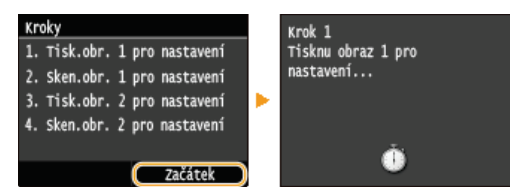

Až obrazovka zobrazená během tisku zmizí, otevřete podavač.

# <sup>7</sup> Umístěte seřizovací obraz na kopírovací desku potištěnou stranou dolů.

Umístěte seřizovací obraz tak, aby byl černý pruh umístěn směrem k zadní straně zařízení.

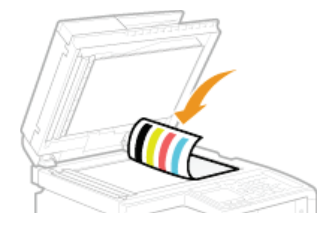

## 8 Opatrně zavřete podavač.

#### 🚽 Stiskněte tlačítko 💽 (Barevný).

Seřizovací obraz se naskenuje a spustí se nastavení. Během 30 sekund je vytištěn druhý seřizovací obraz.

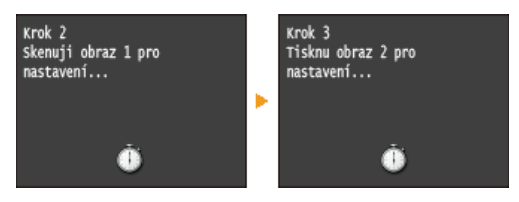

# 10 Otevřete podavač, odeberte první seřizovací obraz a vložte na kopírovací desku druhý seřizovací obraz tiskovou stranou dolů.

Umístěte seřizovací obraz tak, aby byl černý pruh umístěn směrem k zadní straně zařízení.

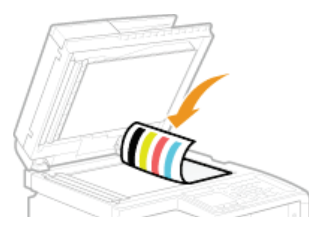

# **11** Opatrně zavřete podavač.

# 12 Stiskněte tlačítko 💽 (Barevný).

e Seřizovací obraz se naskenuje a spustí se nastavení. Nastavení je během 1 až 2 minut dokončeno.

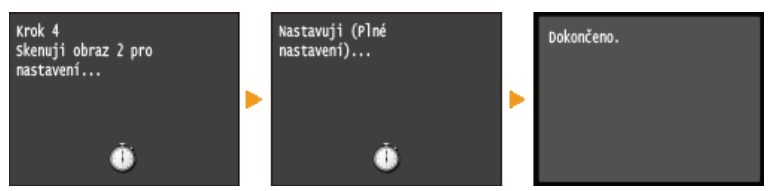

- **13** Otevřete podavač a vyjměte druhý seřizovací obraz.
- 14 Opatrně zavřete podavač.

# POZNÁMKA

#### Pokud se zobrazí zpráva < Oprava se nezdařila.>

- Vložili jste do zásuvky na papír běžný nebo recyklovaný papír velikosti A4 nebo Letter?
- Umístili jste seřizovací obraz tiskovou stranou dolů a s černým pruhem směrem k zadní straně zařízení?

Nedošlo k zaseknutí papíru?

- 🗘 Odstraňování zachycených papírů
- Je zbývající množství toneru v kazetě požadované pro opravu dostatečné? Pokud v některé tonerové kazetě zbývá málo toneru, doporučujeme ji vyměnit.
  - OKontrola zbývajícího množství toneru v tonerových kazetách
- Je přenosový pás uvnitř zařízení špinavý?
   Přenosový pás

#### Rychlé nastavení

Toto nastavení zachová optimalizovaný stav získaný spuštěním funkce <Plné nastavení>. Toto nastavení nelze provést, pokud jsou v zařízení spuštěny některé funkce, např. skenování nebo tisk. Pokud není výsledek tohoto nastavení uspokojivý, spusťte <Plné nastavení>. Toto nastavení může být provedeno automaticky po výměně tonerové kazety.

### POZNÁMKA

- Tato úprava není k dispozici, je-li vybrána možnost <Pokračovat pouze v černobílém tisku> na obrazovce se zprávou <Konec životnosti toner.kaz.>.
- Stiskněte tlačítko 🕋 a klepněte na tlačítko <Nabídka>.
- 7 Klepněte na tlačítko <Nastavení/Údržba>.
- 子 Klepněte na tlačítko <Autom. nastavení gradace> 🕨 <Rychlé nastavení>.
- 4 Klepněte na tlačítko <Začátek>.
  - Spustí se úprava nastavení. Nastavení je během 1 až 2 minut dokončeno.

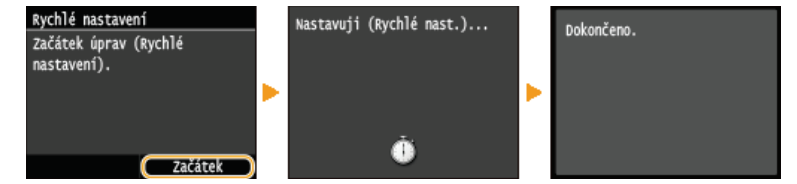

#### POZNÁMKA

Zařízení můžete nastavit tak, aby tyto úpravy provádělo automaticky po zapnutí. ONastavení automatické korekce

#### Nastavení obrazu kopie

Toto nastavení slouží ke zlepšení kvality kopií a výtisků z paměťového zařízení USB. Během opravy kopírovaných obrázků je seřizovací obraz vytištěn a naskenován. Toto nastavení nelze provést, pokud jsou v zařízení spuštěny některé funkce, např. skenování nebo tisk.

#### POZNÁMKA

- Tato úprava není k dispozici, je-li vybrána možnost <Pokračovat pouze v černobílém tisku> na obrazovce se zprávou <Konec životnosti toner.kaz.>.
- Stiskněte tlačítko fa klepněte na tlačítko <Nabídka>.
- Z Klepněte na tlačítko <Nastavení/Údržba>.
- 3 Klepněte na tlačítko <Autom. nastavení gradace> > <Nastavit obraz kopie>.
- 4 Zkontrolujte, že je v zařízení vložen papír velikosti a typu odpovídajícího údajům na obrazovce, a klepněte na tlačítko <0K>.

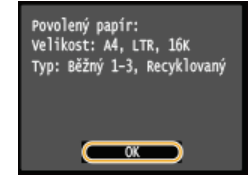

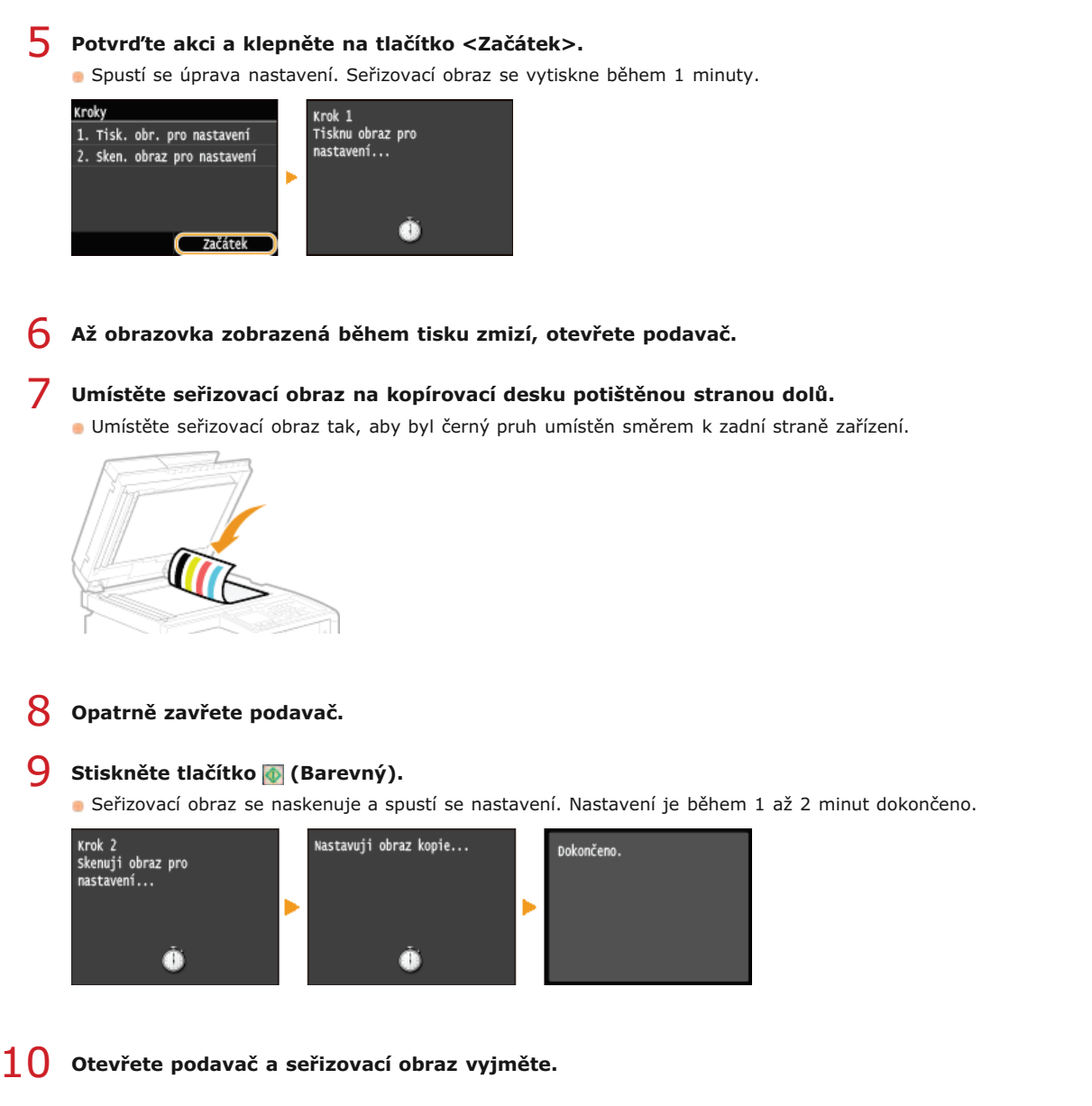

**11** Opatrně zavřete podavač.

# POZNÁMKA

#### Pokud se zobrazí zpráva <Oprava se nezdařila.>

- Vložili jste do zásuvky na papír běžný nebo recyklovaný papír velikosti A4 nebo Letter?
- Umístili jste seřizovací obraz tiskovou stranou dolů a s černým pruhem směrem k zadní straně zařízení?
- Nedošlo k zaseknutí papíru?
  Odstraňování zachycených papírů
- Je zbývající množství toneru v kazetě požadované pro opravu dostatečné? Pokud v některé tonerové kazetě zbývá málo toneru, doporučujeme ji vyměnit.
  - ©Kontrola zbývajícího množství toneru v tonerových kazetách
- Je přenosový pás uvnitř zařízení špinavý?
  - Přenosový pás

# **Oprava neshody barev tisku**

Neshoda barev tisku vzniká v důsledku posunu polohy jednotlivých barev na výtisku, ke kterému může dojít při tisku obrázku pomocí většího počtu tonerových kazet. Obrázky, u kterých došlo k neshodě barev tisku, působí rozmazaně. Pokud dojde k výskytu neshody barev tisku, proveďte následující úpravu nastavení. Toto nastavení je v některých případech prováděno automaticky, např. po výměně tonerových kazet.

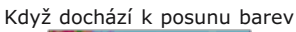

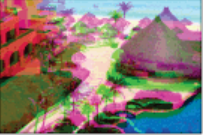

Když nedochází k posunu barev

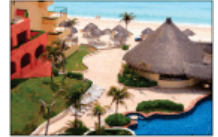

### POZNÁMKA

- Tato úprava není k dispozici, je-li vybrána možnost <Pokračovat pouze v černobílém tisku> na obrazovce se zprávou <Konec životnosti toner.kaz.>.
- 1 Stiskněte tlačítko 
  a klepněte na tlačítko <Nabídka>.
- 2 Klepněte na tlačítko <Nastavení/Údržba>.
- **3** Klepněte na tlačítko <Korekce tisku neshody barev>.
- 4 Klepněte na tlačítko <Začátek>.
  - Spustí se úprava nastavení.

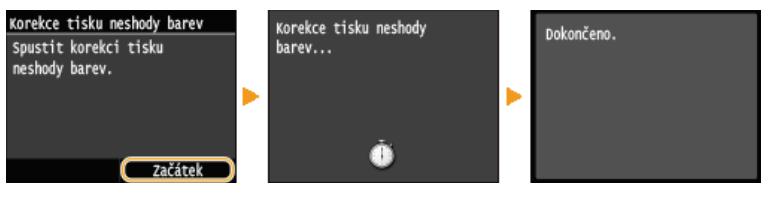

## POZNÁMKA

Zařízení můžete nastavit tak, aby tyto úpravy provádělo automaticky po zapnutí. ONastavení automatické korekce

# Nastavení hodnot pro reprodukci barev textu v barevných dokumentech

Pokud není uspokojivá kvalita kopií černého nebo do černa zbarveného textu, můžete tímto nastavení zlepšit reprodukci barev. Tuto hodnotu lze nastavit nezávisle v podavači a na kopírovací desce.

### POZNÁMKA

Nastavení se použijí u barevných kopií, když <Typ originálu> je nastaven na <Text/Foto/Mapa> nebo <Text> ( Výběr typu dokumentu).

<Nabídka> > <Nastavení/Údržba> > <Zpracování černého textu pro Barvy> > Vyberte možnost <Podavač> nebo <Sklo skeneru> > Upravte hodnotu > <Použít> > m

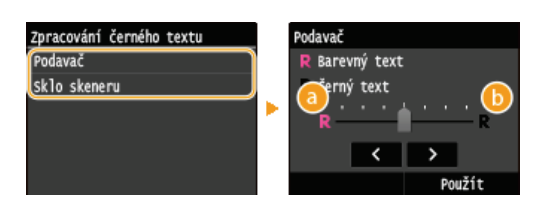

### 60 <Barevný text>

Černý nebo do černa zbarvený text na kopii bude věrněji reprodukovat originál.

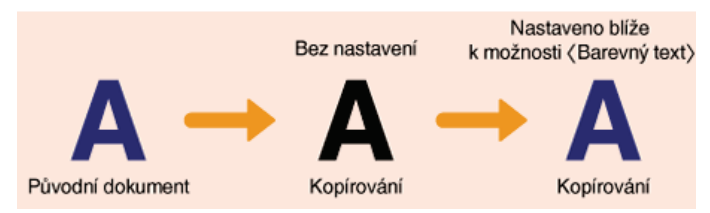

### 🚯 <Černý text>

Zlepšuje ostrost černého textu.

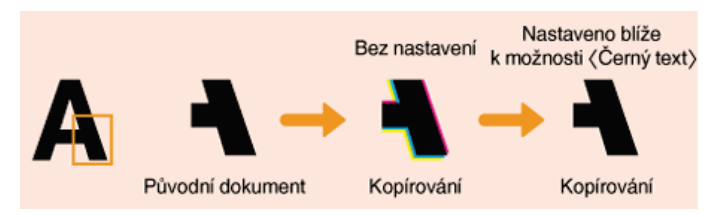

# Tisk hlášení a seznamů

Výsledky faxování a nastavení zařízení můžete zkontrolovat pomocí vytištění hlášení a seznamů.

#### Hlášení o výsledku VYS.

Můžete zkontrolovat výpisy týkající se odesílání dokumentů. **OHlášení o výsledku faxového VYS** 

#### Hlášení správy komunikace

Můžete zkontrolovat výpisy týkající se příjmu dokumentů. **Chlášení správy komunikace** 

#### Hlášení o výsledku PŘ.

Můžete zkontrolovat výpisy týkající se dokumentů přijatých faxem. 📀 Hlášení o výsledku PŘ

#### Hlášení správy ID oddělení

Můžete zkontrolovat celkový počet výtisků pro jednotlivá <ID oddělení>. OHlášení správy ID oddělení

#### Seznam adresáře

Můžete zkontrolovat seznam míst určení uložených v adresáři. OSeznam adresáře

#### Seznam uživatelských dat / Seznam dat správce systému

Můžete zkontrolovat seznam nastavení (**Nastavení seznamu nabídky**) a také obsah, který je v zařízení uložen. **Seznam** uživatelských dat / Seznam dat správce systému

### Seznam zásad zabezpečení IPSec

Můžete zkontrolovat seznam názvů zásad zabezpečení a obsah nastavení IPSec, které jsou uloženy v zařízení. **©Seznam zásad** zabezpečení IPSec

#### Hlášení stavu spotřebního materiálu

Můžete zkontrolovat stav spotřebního materiálu. 😳 Hlášení stavu spotřebního materiálu

#### Seznam písem PCL

Můžete zkontrolovat seznam typů písma dostupných v zařízení. 📀 Seznam písem PCL (MF729Cx / MF728Cdw / MF724Cdw)

#### Seznam písem PS

Můžete zkontrolovat, jaká písma jsou k dispozici v režimu PS. Seznam písem PS (MF729Cx / MF728Cdw / MF724Cdw)

# Hlášení o výsledku faxového VYS

Můžete zkontrolovat výpisy faxů a e-mailů/i-faxů týkající se odeslaných dokumentů a také výpisy naskenovaných dokumentů uložených do sdílené složky nebo na server FTP a hlášení o výsledku VYS. Hlášení lze vytisknout vždy po dokončení přenosu nebo ve chvíli, kdy dojde k chybě.

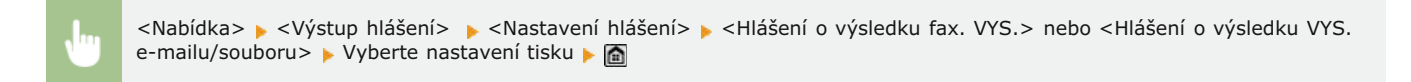

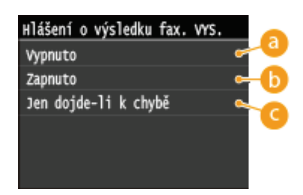

#### Okaza Strain (2000)

Vyberte, pokud nechcete hlášení o výsledku VYS. tisknout automaticky.

#### Caperatory

Vyberte, pokud chcete hlášení o výsledku VYS. vytisknout po každém odeslání dokumentu.

#### 🕝 <Jen dojde-li k chybě>

Vyberte, pokud chcete hlášení o výsledku VYS. vytisknout pouze, dojde-li k chybě.

Příklad: Odesílání faxu (MF729Cx / MF728Cdw / MF628Cw)

| 0/10 2015 5:53dp FAX 987XXXXX | CANUN                             | 000 |
|-------------------------------|-----------------------------------|-----|
| *:                            | *******                           |     |
| *:                            | ∗ ∗ Hlášení o výsledku VYS. * * * |     |
| * >                           | ********                          |     |
|                               | Odesílání je dokončeno.           |     |
| Císlo úlohy                   | 0021                              |     |
| Adresa                        | 123X000000                        |     |
| Jméno                         |                                   |     |
| Cas zahájení                  | 10/10 05:53 dp                    |     |
| Délka hovoru                  | 00'14                             |     |
| Listy                         | - 1                               |     |
| Výsledek                      |                                   |     |

Příklad: Skenování do e-mailu, i-faxu, sdílené složky nebo na server FTP

| 10/10 2015 10:54dp |                                     | 00 |
|--------------------|-------------------------------------|----|
|                    | *****                               |    |
|                    | * * * Hlášení o výsledku VYS. * * * |    |
|                    | ***                                 |    |
| Císlo úlohy        | 0049                                |    |
| Cas zabájení       | 1234507<br>10(10, 10; 54, dp        |    |
| Listy              | 1                                   |    |
|                    |                                     |    |
| Odesláno           | labor and a second second           |    |
| CANON              | john@example.com                    |    |

#### 👩 Výsledek

Text "OK" značí, že přenos proběhl úspěšně, "NG" a trojmístné číslo (chybový kód) by značilo, že přenos selhal (**Pokud se** zobrazí chybový kód).

#### 🚯 ID oddělení

Je-li aktivována funkce Správa ID oddělení, zobrazí se ID oddělení.

#### 🕒 Odesláno/Chyba

Pokud se hlášení o výsledku VYS. týká e-mailu, pak se výsledky vztahují na přenos mezi zařízením a poštovním serverem, ne mezi zařízením a adresou místa určení. I když se přenos nezdaří, třímístní kód chyby se nevytiskne. Chcete-li zkontrolovat kód chyby, vytiskněte hlášení správy komunikace (**CHášení správy komunikace**).

## POZNÁMKA

### Chcete-li v hlášení vytisknout pouze část seznamu odfaxovaných dokumentů

Pokud vyberete možnost <Zapnuto> nebo <Jen dojde-li k chybě>, může být do hlášení zahrnuta část faxovaného dokumentu.
 Vyberte pro možnost <Zahrnout obraz VYS.> nastavení <Zapnuto>.

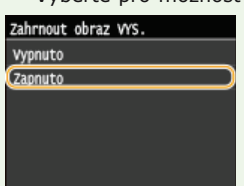

|                                              | ***                                                                                 | * * * * * * * * * * * * * * * *<br>Hlášení o výsledku VYS. * * *<br>* * * * * * * * * * * * * * * *                   |  |  |  |  |
|----------------------------------------------|-------------------------------------------------------------------------------------|----------------------------------------------------------------------------------------------------|--|--|--|--|
| Odesílání je dokončeno.                      |                                                                                     |                                                                                                    |  |  |  |  |
|                                              | Číslo úlohy<br>Adresa<br>Jméno<br>Čas zahájení<br>Délka hovoru<br>Listy<br>Výsledek | 0021<br>123XXXXX<br>10/10 05:53 dp<br>00'14<br>1<br>OK                                                                |  |  |  |  |
|                                              |                                                                                     |                                                                                                    |  |  |  |  |
| vvv                                          | vv                                                                                  |                                                                                                    |  |  |  |  |
| XXX                                          | XX                                                                                  |                                                                                                    |  |  |  |  |
| XXX                                          | XX<br>×                                                                             | XXXXX                                                                                                    |  |  |  |  |
| XXXXX<br>XXXXXX<br>XXXXXXXXXXXXXXXXXXXXXXXXX | XX<br>×                                                                             | YYYYYY           YYY           YYY           TEL           YYYYYY9876           FAX           FAX           YYYYY9876 |  |  |  |  |

# Hlášení správy komunikace

V hlášení správy komunikace můžete zkontrolovat výpisy faxů a e-mailů týkající se odeslaných a přijatých dokumentů. Hlášení lze nechat tisknout automaticky vždy po uskutečnění 40 přenosů nebo je můžete vytisknout ručně.

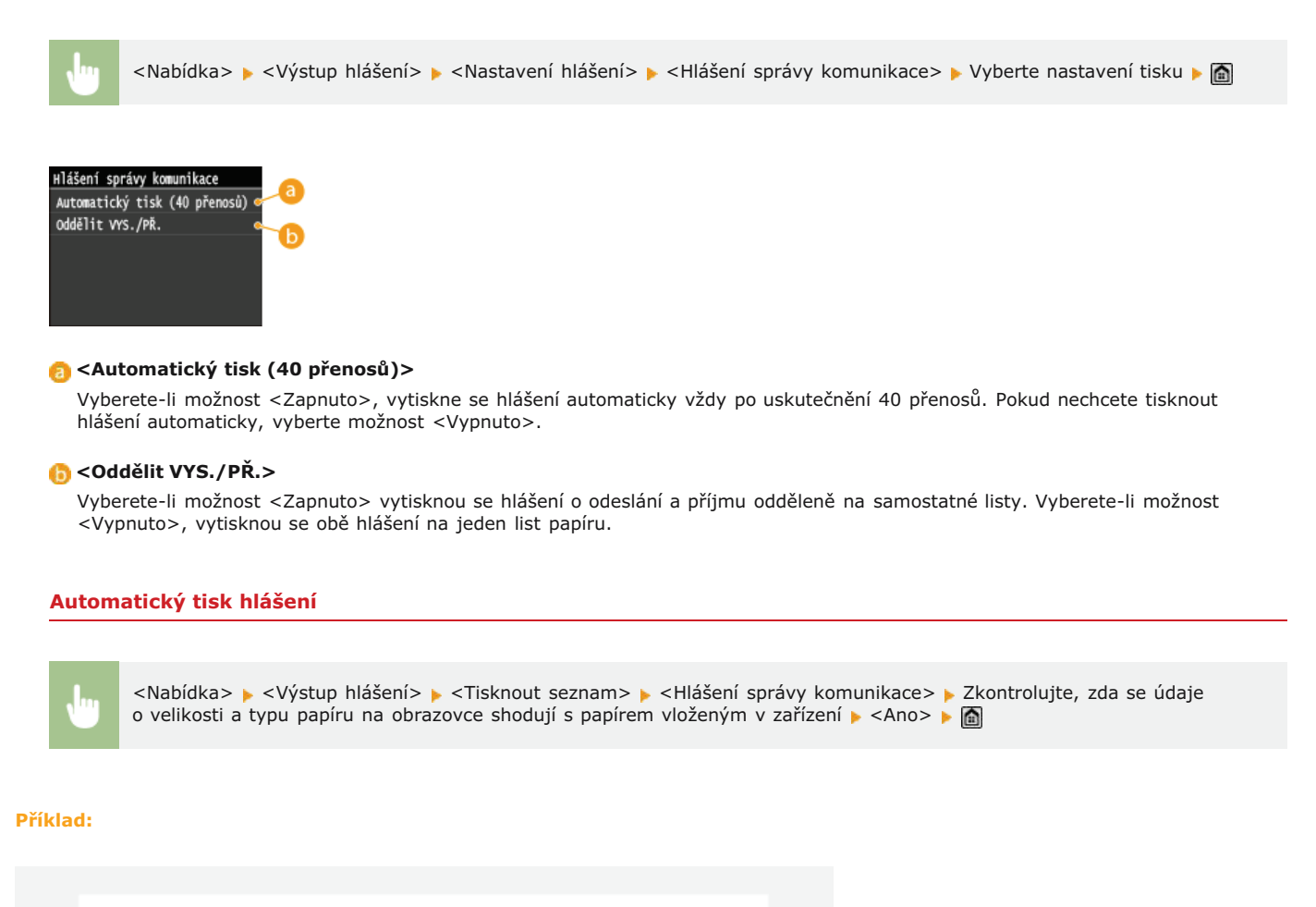

|                  | ************************************** | *********<br>komunikace<br>******** | ******<br>***<br>*** |         |      |     |        |
|------------------|----------------------------------------|-------------------------------------|----------------------|---------|------|-----|--------|
| Čas zahájení     | Adresa                                 | C.                                  | Rež. kom             | unikace | Str. | Výs | sledek |
| * 10/10 05:00 od | MFP1<br>ABCXXX@XXXXX.com               | 0001                                | VYS.                 | l-fax   | 0    | NG  | #80    |
| * 10/10 05:15 od | MFP1<br>ABCXXX@XXXX.com                | 0002                                | VYS.                 | l-fax   | 0    | NG  | 481    |
| * 10/10 05:46 dp | MFP1<br>ABCXXX@XXXX.com                | 0003                                | VYS.                 | l-fax   | 0    | NG  | 481    |
| 10/10 05:47 dp   | 123XXXXX                               | 0001                                | vys.                 | ECM     | 1    | ок  | 00'1   |
| 10/10 05:53 dp   | 12342424                               | 0002                                | vys.                 | ECM     | י    | ок  | 00'1   |
| 10/10 05:55 dp   | 125700000                              | 5002                                | Auto PR.             | ECM     | 1    | ок  | 00/1   |

#### 👩 Výsledek

Text "OK" značí, že přenos proběhl úspěšně, "NG" a trojmístné číslo (chybový kód) by značilo, že přenos selhal (**Pokud se zobrazí chybový kód**). Pokud se hlášení správy komunikace týká e-mailu, pak se výsledky vztahují na přenos mezi zařízením a poštovním serverem, ne mezi zařízením a adresou místa určení.

# Hlášení o výsledku PŘ

Ρ

👩 Výsledek

zobrazí chybový kód).

V hlášení o výsledku PŘ. můžete zkontrolovat výpisy týkající se dokumentů přijatých faxem nebo I-Faxem. Hlášení lze vytisknout vždy po dokončení přenosu nebo pouze ve chvíli, kdy dojde k chybě příjmu.

| <nabídka> &gt; <výstup hlášení=""> &gt; <nastavení hlášení=""> &gt; <hlášení o="" př.="" výsledku=""> &gt; Vyberte nastavení tisku &gt; 盾</hlášení></nastavení></výstup></nabídka> |  |
|----------------------------------------------------------------------------------------------------|--|
| Hlášení o výsledku PŘ.<br>Vypnuto – b<br>Jen dojde-li k chybě – C                                                                                                    |  |
| Overal sector výsledku PŘ.                                                                                                    |  |
| (i) <zapnuto> Vyberte, pokud chcete hlášení o výsledku PŘ. vytisknout po každém příjmu dokumentu.</zapnuto>                                                                        |  |
| Ce <jen chybě="" dojde-li="" k=""> Vyberte, pokud chcete hlášení o výsledku PŘ. vytisknout pouze, dojde-li k chybě příjmu.</jen>                                                   |  |
| ííklad:                                                                                                    |  |
|                                                                                                    |  |
| 10/10 2015 5:55dp FAX 987X00000X CANON 0001                                                                                                    |  |
| **************************************                                                                                                    |  |

Text "OK" značí, že přenos proběhl úspěšně, "NG" a trojmístné číslo (chybový kód) by značilo, že přenos selhal (OPokud se

Následující úloha PŘ. byla dokončena.

5002 123X0000X 10/10 05:55 dp 00'17

a) (ok)

Číslo úlohy Adresa Jméno Časzahájení Délka hovoru Listy Výsledek

# Hlášení správy ID oddělení

Pokud je povolena správa ID oddělení, můžete vytisknout hlášení správy ID oddělení a zkontrolovat celkový počet výtisků pro jednotlivé organizační jednotky (<ID oddělení>). Informace o celkovém počtu výtisků pomáhají zlepšit správu zásob papíru a tonerů.

<Nabídka> </br>

<Nabídka> 
<Výstup hlášení> 
<Tisknout seznam> 
<Hlášení správy ID oddělení> 
Zkontrolujte, zda se údaje o velikosti a typu papíru na obrazovce shodují s papírem vloženým v zařízení 
<Ano>

#### Příklad:

| 10/10 2015 11:37dp   |                     |             |                              |                             |              | Ø0001  |
|----------------------|---------------------|-------------|------------------------------|-----------------------------|--------------|--------|
|                      | 0000<br>822<br>8338 | Hlášení spr | 400004400000<br>407 ID 04461 | 4300480<br>, #88<br>4536488 |              |        |
| an example of        | Kopir. str.         |             | WytiSt. str.                 |                             | Sken, strany |        |
| ID oddelen1          | ČB                  | Barev.      | ČB                           | Barev.                      | CS           | Barev. |
| 0000001              | 6                   | 0           | 0                            | 0                           | 0            | 0      |
| 0000002              | 6                   | 0           | 0                            | 0                           | 0            | 0      |
| flohy s nezn. ID     | 0                   | 0           | 0                            | 0                           | 0            | 0      |
| Pisk/auto hláš, o PŘ | 0                   | 0           | 0                            | 0                           | 0            | 0      |

#### ODKAZY

Nastavení správy ID oddělení

# Seznam adresáře

Pokud vytisknete seznam adresáře, můžete zkontrolovat seznamy míst určení <Kódovaná volba>, <Oblíbená> a <Skup. vytáčení> uložené v adresáři.

Nabídka> > <Výstup hlášení> > <Tisknout seznam> > <Seznam adresáře> > Vyberte nastavení, které chcete vytisknout
Zkontrolujte, zda se údaje o velikosti a typu papíru na obrazovce shodují s papírem vloženým v zařízení > <Ano> >

Příklad: <Kódovaná volba>

| 10/10 2  | 015 11:39dp | anne anna                     | a 0001 |
|----------|-------------|-------------------------------|--------|
|          |             | ******                        |        |
|          |             | sss Seznan kódované volby *** |        |
|          |             | *************************     |        |
| [0001]   | Adresa      | 7808XXXXXX                    |        |
|          | Jméno       | Canon-1                       |        |
| 1        | Тур п.urć.  | E-mail                        |        |
| [s002] / | Adresa      | 4568XXXXXX                    |        |
|          | Jméno       | ABC Company                   |        |
| 1        | Typ m.urć.  | I-fax                         |        |
| [8003] / | Adresa      | nfp_19example.com             |        |
|          | Jméno       | NFP1                          |        |
|          | Typ n.urć.  | I-fax                         |        |

#### Příklad: < Oblíbená >

| 10. | /10 5 | 2015 11:38dp |                          | \$20001 |
|-----|-------|--------------|--------------------------|---------|
|     |       |              | ***************          |         |
|     |       |              | sse Oblibená zzz         |         |
|     |       |              | ************************ |         |
| r   | 011   | Adresa       | John@sample.com          |         |
| ÷   |       | Juéno        | Canon                    |         |
|     |       | Typ m.urč.   | E-mail                   |         |
| E   | 02]   | Adresa       | swan                     |         |
| •   |       | Jméno        | Canon                    |         |
|     |       | Typ m.urč.   | 5MB                      |         |
| E.  | 03]   | Adresa       | 123456789                |         |
|     |       | Jméno        | Canon-2                  |         |
|     |       | Typ m.urć.   | Fax                      |         |

#### Příklad: <Skup. vytáčení>

| 0/10 | 20 | 15 11 | 18db             |                                         | 20091 |
|------|----|-------|------------------|-----------------------------------------|-------|
|      |    |       | *****            | ***********                             |       |
|      |    |       | \$88 Seznam sku  | pin míst urCení ≋≋s                     |       |
|      |    |       | *88***********   | 0+48+++++++++++++++++++++++++++++++++++ |       |
| 1 0  | 71 | Canon | L                |                                         |       |
|      |    | [ 01] | jchn@samplo.com  | Canon                                   |       |
|      |    | 05    | jane@example.com | Canon                                   |       |
| [ 0  | 81 |       |                  |                                         |       |
|      |    | 04    | 1238XXXXXX       |                                         |       |
|      |    | 00    | 4568XXXXXX       | ADC COMPANY                             |       |

### ODKAZY

🗘 Ukládání do adresáře

OUložení adresáře prostřednictvím Vzdáleného uživatelského rozhraní

# Seznam uživatelských dat / Seznam dat správce systému

Pokud vytisknete seznam uživatelských dat a seznam dat správce systému, můžete zkontrolovat seznam nastavení (**Nastavení** seznamu nabídky) i obsah uložený v zařízení. Oba seznamy zahrnují velikost a typ papíru uložený v zařízení a nastavení tisku <Hlášení o výsledku VYS.>, <Hlášení správy komunikace> a <Hlášení o výsledku PŘ.>.

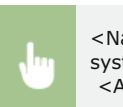

<Nabídka> > <Výstup hlášení> > <Tisknout seznam> > <Seznam uživatelských dat> nebo <Seznam dat správce systému> > Zkontrolujte, zda se údaje o velikosti a typu papíru na obrazovce shodují s papírem vloženým v zařízení > <Ano> > 📾

#### Příklad:

| 10/10 2018 11:39dp   |                                         | 20001 |
|----------------------|-----------------------------------------|-------|
|                      | *************************************** |       |
|                      | asa Seznam mživatelských dat sas        |       |
|                      | **************************************  |       |
| Verse řadiče ROM     |                                         |       |
| Main Controller      | 01.16 (TYPEL)                           |       |
| BOOU ROM             | 01.01                                   |       |
| Longuage             | 01.52                                   |       |
| DCCN                 | 01.06                                   |       |
| Panel                | 04.08                                   |       |
| Espacits pamòti      | 1024MB                                  |       |
| Sériové číslo        | T#U00119                                |       |
| 1.Možnosti           |                                         |       |
| Nastaveni hlasitosti |                                         |       |
| Farovy ton           | Zapnuto                                 |       |
| Hasitost faxu        | 1                                       |       |
| Tón vyzvánění        | Zapnuto                                 |       |
| Hlasitost vyzvánění  | 1                                       |       |
| Tón dokončení VYS.   | Zapnuto                                 |       |
| Lasitost konce VYS.  |                                         |       |
| Cenf Ck.             | ~                                       |       |
| PR.                  |                                         |       |

#### POZNÁMKA

Seznam uživatelských dat neobsahuje seznamy <Nastavení sítě>, <Nastavení správy systému> nebo část seznamu <Nastavení faxu>. Pokud chcete zkontrolovat všechny položky nastavení, včetně <Nastavení sítě>, <Nastavení správy systému> a všechny položky <Nastavení faxu>, vytiskněte <Seznam dat správce systému>.

#### **ODKAZY**

Chlášení o výsledku faxového VYS
Chlášení správy komunikace
Chlášení o výsledku PŘ
Vkládání papíru

# Seznam zásad zabezpečení IPSec

Pokud vytisknete seznam zásad zabezpečení IPSec, můžete zkontrolovat seznam názvů zásad a nastavení IPSec uložené v zařízení.

| J | " | <nabídka> &gt; <výstup hlášení=""> &gt; <tisknout seznam=""> &gt; <seznam ipsec="" zásad=""> &gt; Zkontrolujte, zda se údaje o velikosti<br/>a typu papíru na obrazovce shodují s papírem vloženým v zařízení &gt; <ano> &gt; 🖻</ano></seznam></tisknout></výstup></nabídka> |
|---|---|----------------------------------------------------------------------------------------------------|
|---|---|----------------------------------------------------------------------------------------------------|

### Příklad:

| /10 2015 11:40dp             | 2 000 E                    |
|------------------------------|----------------------------|
|                              |                            |
|                              | when whend IPSac are       |
| 844 JC.                      | VIIdii Vdadu II-380 +++    |
|                              | ****************           |
| L.Nastavení IPSec            |                            |
| Foužít lPSec                 | Zapnuto                    |
| Přijmout pakety bez zásad    | Povolit                    |
| Priorits                     | 1                          |
| Nastavení zásad zabezpečení  |                            |
| Název zásad zabezpečení      | example                    |
| Unožnit zásady zabozpočení   | Zapauto                    |
| Nastaveni voliče             |                            |
| Lokální adresa               | Všechny adresy IF          |
| Vzdálená odrosa              | Všechny adresy IP          |
| Lokální port                 | Vsechny porty              |
| Vzdálený port                | Våechny porty              |
| Nastavení IEE                |                            |
| Režim IKE                    | Hlavní                     |
| Způsob ověření               | Metoda digitálního podpisu |
| Platnost                     | 480 min                    |
| Algorithus ověření/šifrování |                            |
| - i                          |                            |
|                              |                            |

### ODKAZY

C Konfigurace nastavení IPSec

# Hlášení stavu spotřebního materiálu

Můžete zkontrolovat stav spotřebního materiálu v zařízení.

ł

<Nabídka> > <Výstup hlášení> > <Tisknout seznam> > <Hlášení stavu spotřebního materiálu> > Zkontrolujte, zda se údaje o velikosti a typu papíru na obrazovce shodují s papírem vloženým v zařízení > <OK> > <Ano> > ma

### Příklad:

| 10/10 2015 11:37                                                                                                    | dp                                      | 2 3001 |
|----------------------------------------------------------------------------------------------------|-----------------------------------------|--------|
|                                                                                                    |                                         |        |
|                                                                                                    | ann Előénní etann eneté not dee         |        |
|                                                                                                    | and Eleboar Bedra Sport, Mac. ass       |        |
|                                                                                                    | 3 2 2 2 2 2 2 2 2 2 2 2 2 2 2 2 2 2 2 2 |        |
| Informace o vlož                                                                                                    | ené tonerové kazelé                     |        |
| Asurová:                                                                                                    |                                         |        |
| (Incred)                                                                                                    |                                         |        |
| Beneration                                                                                                    | Nodello is iddata shahin                |        |
| varovant:                                                                                                    | NEGOS IO K 230ED/II CLUDBIII.           |        |
| Paraarará                                                                                                    |                                         |        |
| (heren heren her<br>heren heren |                                         |        |
| OF OVERS                                                                                                    |                                         |        |
| varovant:                                                                                                    | NEGOSIO K ZEODYII CIYDAII.              |        |
| 21++A-                                                                                                    |                                         |        |
| (Increase)                                                                                                    |                                         |        |
| urovan:                                                                                                    |                                         |        |
| varovan1:                                                                                                    | Nedoslo k zednym chydam.                |        |
| Damés                                                                                                    |                                         |        |
| Cerna:                                                                                                    |                                         |        |
| Uroven:                                                                                                    |                                         |        |
| Yarovâní;                                                                                                    | Nedošlo k žádným chyban.                |        |
|                                                                                                    | and Dhad with how leave to defen        |        |
|                                                                                                    | sas Pred vynencu kasety information     |        |
|                                                                                                    | Dávejte por                             |        |

#### ODKAZY

Výměna tonerových kazet

# Seznam písem PCL MF729Cx/MF728Cdw/MF724Cdw

Můžete vytisknout seznam ke kontrole písem dostupných v režimu PCL.

Nabídka> > <Výstup hlášení> > <Tisknout seznam> > <Seznam písem PCL> > Zkontrolujte, zda se údaje o velikosti a typu papíru na obrazovce shodují s papírem vloženým v zařízení > <Ano> >

### Příklad:

|       |                    |               | 1       | FC      | NTS LI                  | ST PAGE 001                |
|-------|--------------------|---------------|---------|---------|-------------------------|----------------------------|
| PCL   | Inter              | nal Fo        | nts     |         |                         |                            |
|       | Font Nam<br>Symbol | ne<br>Spacing | Style   | StrokeW | Pitch/Point<br>Typeface | Sample                     |
| [000] | Courier            | •             | 0       | 0       | scalable                | ABCDEFGHLJKLMNOPORSTUVWXY2 |
| [001] | CG Times           | 1             | 0       | 0       | scalable<br>4101        | ABCDEFGHUKLMNOPORSTUVWXYZ  |
| (002) | CG Times           | Bold<br>1     | ۰       | 3       | scalable<br>4101        | ABCDEFGHIJKLMNOPQRSTUVWXYZ |
| [003] | CG Times           | Italic<br>1   | 1       | ٥       | scalable<br>4101        | ABCDEFGHIJKLMNOPQRSTUVWXYZ |
| [004] | CG Times           | Bold Ital     | 1e<br>1 | 3       | scalable<br>4101        | ABCDEFGHIJKLMNOPQRSTUVWXYZ |
| 10051 | CU Omega           | 1             | ٥       | ٥       | scalable<br>4113        | PSIUVWXYZ                  |
|       |                    | 010           | 0       | 1       | 8041                    | 2/7                        |

# Seznam písem PS MF729Cx/MF728Cdw/MF724Cdw

Můžete vytisknout seznam ke kontrole písem dostupných v režimu PS.

Nabídka> > <Výstup hlášení> > <Tisknout seznam> > <Seznam písem PS> > Zkontrolujte, zda se údaje o velikosti a typu papíru na obrazovce shodují s papírem vloženým v zařízení > <Ano> > ma

### Příklad:

|                      | Font List                  | PAGE.001 |  |  |
|----------------------|----------------------------|----------|--|--|
| PS Fonts             |                            |          |  |  |
| Font Name            | Sample                     |          |  |  |
| AdobeSansMM          | ABCDEFGHIJKLMNOPQRSTUVW    | XYZ      |  |  |
| AdobeSerifMM         | ABCDEFGHLJKLMNOPQRSTUVWXYZ |          |  |  |
| AlbertusMT           | ABCDEFGHIJKLMNOPQRSTUVWXYZ |          |  |  |
| AlbertusMT-Italic    | ABCDEFGHIJKLMNOPQRSTUVWXYZ |          |  |  |
| AlbertusMT-Light     | ABCDEFGHIJKLMNOPQRSTUVWXYZ |          |  |  |
| AntiqueOlive-Bold    | ABCDEFGHIJKLMNOPQRSTUVWXYZ |          |  |  |
| AntiqueOlive-Compact | ABCDEFGHIJKLMNOPQRSTUVWXYZ |          |  |  |
| AntiqueOlive-Italic  | ABCDEFGHIJKLMNOPQRSTUVWXYZ |          |  |  |
| -Roman               | ABCDEFG                    |          |  |  |

# Zobrazení hodnoty počítadla

Celkové počty stránek můžete zkontrolovat odděleně pro barevné a pro černobílé výtisky. Tyto součty zahrnují jak faxy, hlášení a seznamy, tak kopie a výtisky z počítače.

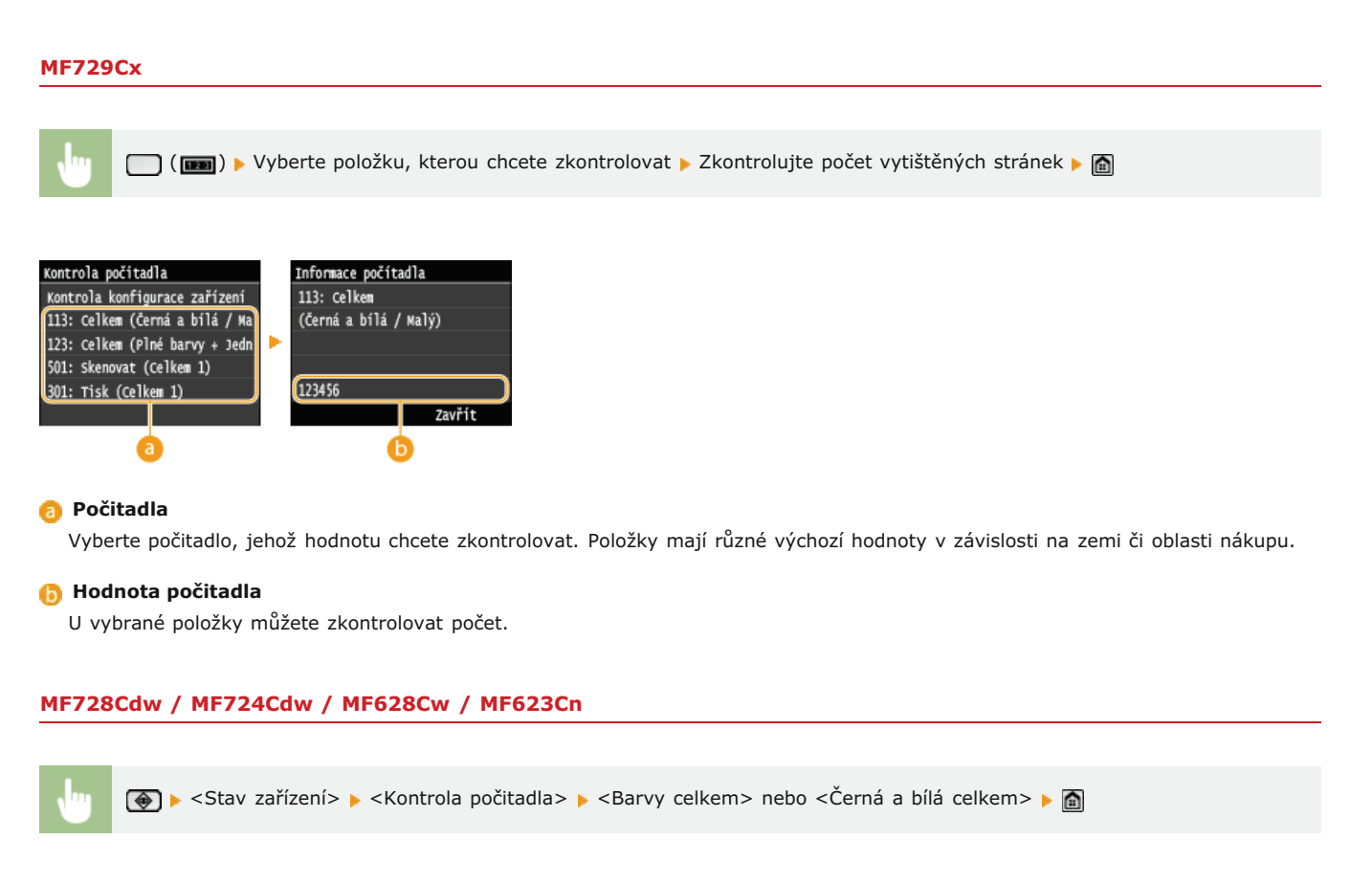

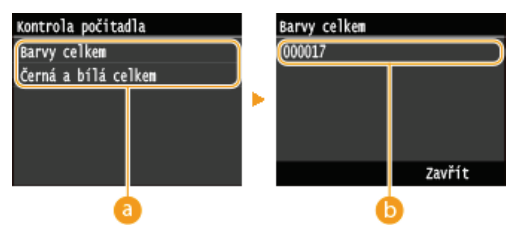

#### 👩 Počitadla

Vyberte počitadlo, jehož hodnotu chcete zkontrolovat. Položky mají různé výchozí hodnoty v závislosti na zemi či oblasti nákupu.

#### 🚯 Hodnota počitadla

U vybrané položky můžete zkontrolovat počet.

# Použití paměťového zařízení USB k exportu/importu uložených dat

Data, jako jsou položky adresáře a nastavení zařízení, lze exportovat a uložit do paměťového zařízení USB. Také můžete importovat data, které jsou uložená na paměťovém zařízení USB. Data exportovaná ze zařízení lze importovat i do jiných modelů, a proto lze tímto způsobem snadno kopírovat např. položky adresáře do více zařízení.\*

\* Import dat adresáře exportovaných z tohoto zařízení nemusí být některými modely podporován. Jiná data než položky adresáře, například nastavení zařízení, lze importovat a exportovat jen mezi stejnými modely.

Export uložených dat do paměťového zařízení USB
Import uložených dat z paměťového zařízení USB

## DŮLEŽITÉ

#### Dokud se import/export nedokončí, zařízení nevypínejte

Proces může trvat několik minut. Pokud zařízení v průběhu procesu vypnete, může dojít k poškození dat nebo zařízení.

#### Během exportu/importu zařízení neovládejte

Před spuštěním exportu/importu zkontrolujte, zda neprobíhají žádné operace, např. tisk dokumentů.

### POZNÁMKA

- V situacích, kdy chcete vybrat data nastavení určená k importu či exportu (například pouze export položek adresáře), proveďte požadovaný postup pomocí Vzdáleného uživatelského rozhraní.
- V případě, kdy nastavení nelze importovat či exportovat, platí to samé, jestliže postup provedete pomocí Vzdáleného uživatelského rozhraní. OUkládání/načtení registrovaných dat

#### Dostupná paměťová zařízení USB

Můžete použít paměťová zařízení USB s následujícími styly formátování.

- FAT16 (kapacita paměti: až 2 GB)
- FAT32 (kapacita paměti: až 32 GB)

### DŮLEŽITÉ

- Nepoužívejte nestandardní paměťová zařízení USB. U některých paměťových zařízení USB nemusí export nebo import dat fungovat správně.
- Nepřipojujte žádné jiné zařízení než paměťové zařízení USB. Paměťová zařízení USB nelze připojit pomocí rozbočovače USB nebo prodlužovacího kabelu.
- Nepoužívejte paměťová zařízení USB se speciálními funkcemi, např. vestavěnými funkcemi zabezpečení.

# Export uložených dat do paměťového zařízení USB

Data, jako jsou položky adresáře a nastavení zařízení, lze exportovat a uložit do paměťového zařízení USB. Doporučujeme pravidelně zálohovat důležitá nastavení.

## Připojte paměťové zařízení USB k portu USB (USB 2.0).

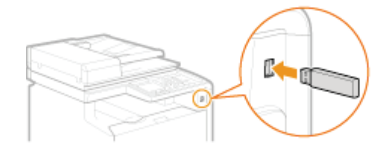

#### DŮLEŽITÉ:

- Port USB na pravé straně zařízení (směrem k zadní části) není dostupný.
- Během přenosu dat zařízení a paměťové zařízení USB neodpojujte, nevypínejte ani je nevystavujte nárazům.

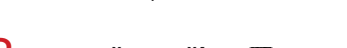

# 2 Stiskněte tlačítko a klepněte na tlačítko <Nabídka>.

#### 3 Klepněte na tlačítko <Nastavení správy systému>.

- Zobrazí-li se přihlašovací obrazovka, pomocí číselných kláves zadejte správné ID a kód PIN a stiskněte tlačítko D. Přihlášení k zařízení
- 4 Klepněte na tlačítko <Import/Export nastavení> ► <Export>.

### **5** Zadejte heslo a klepněte na tlačítko <Použít>.

Zadejte heslo pro export dat obsahující až 32 alfanumerických znaků.

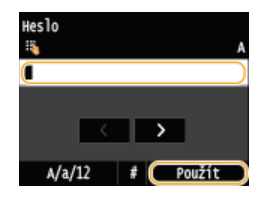

#### POZNÁMKA:

Toto heslo bude třeba zadat při importu dat do zařízení. OImport uložených dat z paměťového zařízení USB

#### Zadejte heslo znovu pro potvrzení a klepněte na tlačítko <Použít>.

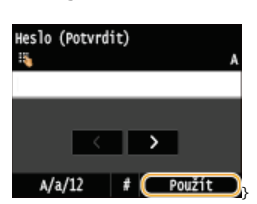

Export se spustí.

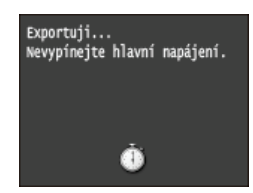

#### POZNÁMKA:

Otevře-li se obrazovka <PIN adresáře>

Pokud byl pro adresář nastaven kód PIN, při exportu se otevře obrazovka <PIN adresáře>. Zadejte kód PIN adresáře a klepněte na tlačítko <Použít>. Klepnutím na tlačítko <Přeskočit> můžete export dat adresáře zrušit.

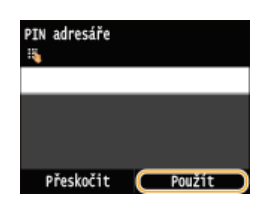

7 Odpojte paměťové zařízení USB od portu USB (USB 2.0).

- 1 Stiskněte tlačítko 🕢.
- 2 Stiskněte tlačítko (.)
- 3 Klepněte na tlačítko <Stav zařízení>.
- 4 Klepněte na tlačítko <Vyjmout paměťové médium>.
   Počkejte, než se zobrazí zpráva <Paměťové médium lze bezpečně odebrat.>.
- 5 Odpojte paměťové zařízení USB.

# Import uložených dat z paměťového zařízení USB

Pomocí tohoto postupu můžete importovat data, která byla ze zařízení exportována do paměťového zařízení USB. V případě stejných modelů zařízení můžete mezi zařízeními importovat také nastavení.

## DŮLEŽITÉ

Import dat adresáře přepíše položky adresáře, které jsou v zařízení aktuálně uložené.

Připojte paměťové zařízení USB k portu USB (USB 2.0).

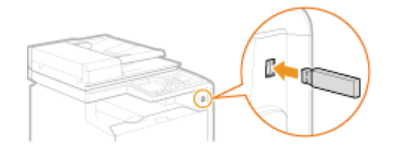

#### DŮLEŽITÉ:

- Port USB na pravé straně zařízení (směrem k zadní části) není dostupný.
- Během importu a exportu dat neodpojujte paměťové zařízení USB ani je nevystavujte žádným nárazům.

# 3 Klepněte na tlačítko <Nastavení správy systému>.

- Zobrazí-li se přihlašovací obrazovka, pomocí číselných kláves zadejte správné ID a kód PIN a stiskněte tlačítko D. Přihlášení k zařízení
- 4 Klepněte na tlačítko <Import/Export nastavení> ► <Import>.

# 5 Přečtěte si zprávu a klepněte na tlačítko <Ano>.

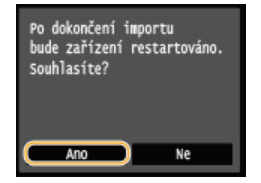

### J Zadejte heslo a klepněte na tlačítko <Použít>.

Zadejte heslo, které jste nastavili při exportu dat.

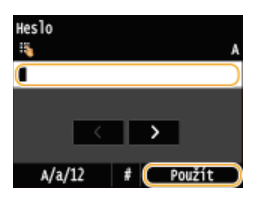

🕪 Import se spustí. Po dokončení importu se zařízení automaticky restartuje.

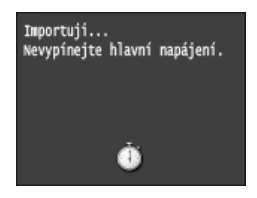

#### POZNÁMKA:

Otevře-li se obrazovka <PIN adresáře>

Pokud byl pro adresář nastaven kód PIN, při importu se otevře obrazovka <PIN adresáře>. Zadejte kód PIN adresáře a klepněte na tlačítko <Použít>. Klepnutím na tlačítko <Přeskočit> můžete import dat adresáře zrušit.

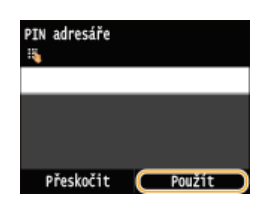

7 Odpojte paměťové zařízení USB od portu USB (USB 2.0).

- 1 Stiskněte tlačítko 🕢.
- 2 Stiskněte tlačítko (.)
- 3 Klepněte na tlačítko <Stav zařízení>.
- 4 Klepněte na tlačítko <Vyjmout paměťové médium>.
   Počkejte, než se zobrazí zpráva <Paměťové médium lze bezpečně odebrat.>.
- 5 Odpojte paměťové zařízení USB.

# Inicializace nastavení

Můžete obnovit následující nastavení:

Inicializace nabídky
 Inicializace klíče a certifikátu
 Inicializace adresáře

# Inicializace nabídky

Můžete obnovit nastavení zařízení (**Nastavení seznamu nabídky**). V závislosti na vybraných nastaveních může být nutné po inicializaci restartovat zařízení.

Nabídka> > <Nastavení správy systému> > <Inicializovat nabídku> > Vyberte položku, kterou chcete inicializovat > 
Ano> > 
V případě potřeby restartujte zařízení

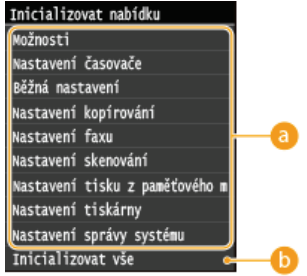

#### 👩 Položky pro inicializaci

Vyberte nastavení, které chcete inicializovat.

Pokud je vybrána možnost <Nastavení správy systému>

Vyberte konkrétní nastavení správy systému, které chcete inicializovat, a klepněte na možnost <Ano>.

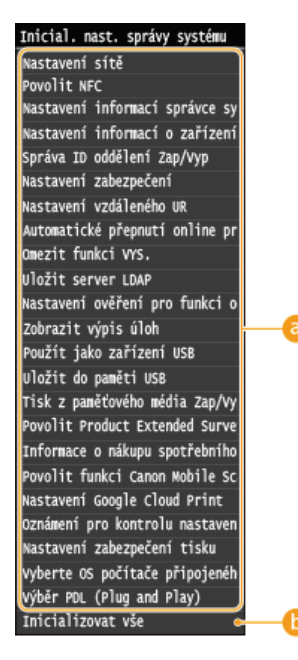

#### 8 Nastavení, které chcete inicializovat

Vyberte nastavení, které chcete inicializovat.

#### 🕞 <Inicializovat vše>

Provede inicializaci všech nastavení správy systému.

## DŮLEŽITÉ

#### Pokud jsou nastavení Vzdáleného uživatelského rozhraní inicializována

Je také inicializován kód PIN Vzdáleného uživatelského rozhraní. Po inicializaci obnovte kód PIN Vzdáleného uživatelského rozhraní. **Nastavení kódu PIN pro Vzdálené uživatelské rozhraní** 

POZNÁMKA

Následující postup lze použít k obnovení výchozích nastavení <Nastavení sítě>. Vyberte možnost <Nabídka> 
 <Nastavení sítě> 
 <Inicializovat nastavení sítě> 
 <Ano> a poté zařízení restartujte.

### 🙃 <Inicializovat vše>

Inicializuje všechna nastavení zařízení.

# Inicializace klíče a certifikátu

Můžete obnovit nastavení párů klíčů a digitálních certifikátů. Uvědomte si, že všechny páry klíčů, které jsou uloženy v zařízení, a všechny certifikáty (kromě předinstalovaných digitálních certifikátů), budou při inicializaci odstraněny.

# POZNÁMKA

 Po inicializaci nebudou funkce vyžadující páry klíčů dále k dispozici, jedná se např. o šifrovanou komunikaci SSL a protokol TLS využívaný při ověřování IEEE 802.1X. Pokud budete chtít tyto funkce používat, musíte znovu nakonfigurovat nastavení párů klíčů a aktivovat příslušné funkce.

<Nabídka> 🕨 <Nastavení správy systému> 🕨 <Inicializovat klíč a certifikát> 🕨 <Ano> 🕨 🛅

#### ODKAZY

Skonfigurace nastavení pro páry klíčů a digitální certifikáty

# Inicializace adresáře

Můžete obnovit nastavení adresáře. Uvědomte si, že všechny informace, které jsou uloženy v adresáři, budou při inicializaci odstraněny.

<Nabídka> 🕨 <Nastavení správy systému> 🕨 <Inicializovat adresář> 🕨 <Ano> 🕨 📓

#### ODKAZY

Ukládání do adresáře
Oložení adresáře prostřednictvím Vzdáleného uživatelského rozhraní

# Dodatek

Tato kapitola obsahuje technické specifikace tohoto zařízení, pokyny k používání dokumentu Elektronická příručka, odmítnutí odpovědnosti, informace o autorských právech a další důležité informace pro zákazníky.

# To nejlepší z funkcí

Vyzkoušejte funkce popsané v této části. Funkce jsou uvedeny v rámci čtyř nadpisů: "Šetrnost vůči životnímu prostředí a úspora peněz", "Vyšší účinnost", "Digitální" a "Mnohem více".

0

# Šetrnost vůči životnímu prostředí a úspora peněz

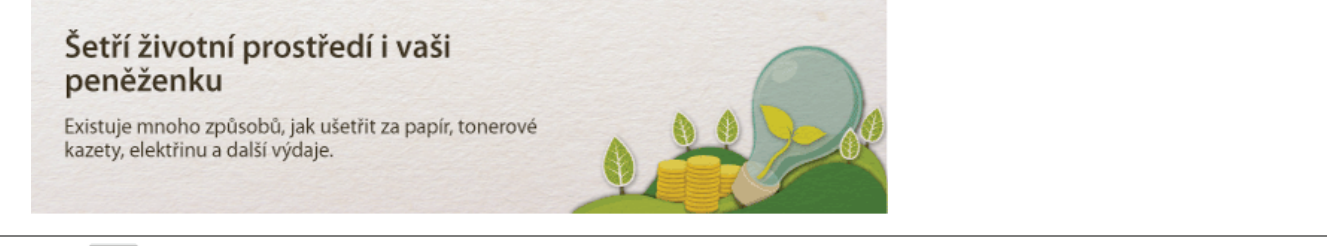

01

Oboustranný tisk (MF729Cx / MF728Cdw / MF724Cdw)

Oboustranný tisk můžete použít pro kopírování, tiskové úlohy z počítače i pro příchozí faxy. Tímto způsobem spotřebujete pouze poloviční množství papíru, takže i vaše náklady na papír klesnou o polovinu. Chcete-li ušetřit ještě více, zkombinujte oboustranný tisk s tiskem více stran na jeden list papíru. Na jeden list lze vytisknout až 32 stran, což je velmi ekonomické i ekologické.

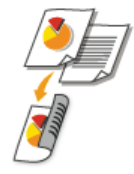

Oboustranné kopírování: **Oboustranné kopírování (MF729Cx / MF728Cdw / MF724Cdw)** Oboustranný tisk dokumentů z počítače: **Přepnutí mezi jednostranným a oboustranným tiskem(MF729Cx / MF728Cdw / MF724Cdw)** Oboustranný tisk příchozích faxů: **OTisk na obě strany** 

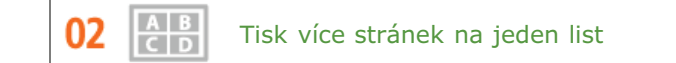

Pokud opravdu chcete výrazně ušetřit papír, zmenšete více stránek na jediný list – 2 až 4 stránky pro kopírování a až 16 stránek pro tiskové úlohy odesílané z počítače. Tento způsob je ještě účinnější, když jej použijete společně s oboustranným tiskem.\*

\*Oboustranný tisk je dostupný pouze u modelu MF729Cx / MF728Cdw / MF724Cdw.

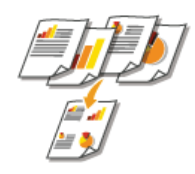

Kopírování více stránek dokumentu na jeden list: **Kopírování více dokumentů na jeden list (2 na 1 nebo 4 na 1)** Tisk více stránek dokumentu na jeden list: **Tisk více stránek na jeden list** 

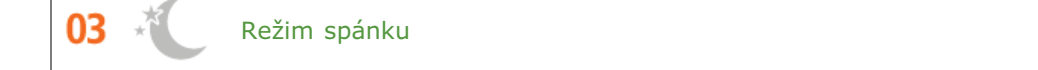

Chcete-li ušetřit energii a peníze, je důležitou funkcí režim spánku, který zařízení vypne, pokud je nikdo nepoužívá. Toto zařízení přejde do režimu spánku automaticky nebo kdykoli potřebujete. Stisknutím tlačítka ᠾ přepnete zařízení do režimu spánku. Pokud jej stisknete znovu, zařízení okamžitě přejde zpět a je připraveno k použití.

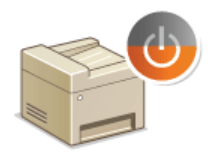

Další informace o této funkci naleznete v části **OPřepnutí do režimu spánku**.

04 💭 Úspora toneru

0

0

Máte vícestránkové dokumenty nebo koncepty, které nevyžadují vysokou kvalitu tisku? Existuje nastavení, které využívá méně toneru. Vyzkoušejte je a ušetřete toner a peníze.

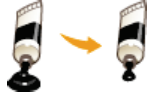

Další informace o této funkci naleznete v části **OÚspora toneru**.

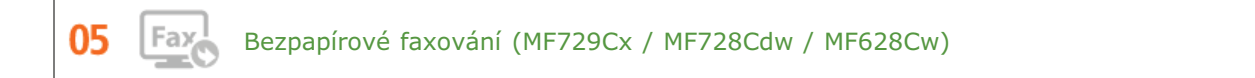

Myslíte, že k faxování potřebujete papír? Papírové výtisky, které jste vždy připravovali, jsou dnes minulostí. Dokumenty můžete odesílat faxem v takovém stavu, v jakém jste je vytvořili ve svém počítači. Nepotřebujete papír a jde to rychle. Přijaté dokumenty jsou navíc nejdříve uloženy v paměti, což umožňuje vytisknout pouze ty, které jsou potřeba, a netrápit se papírem nutným k přímému odesílání apod.

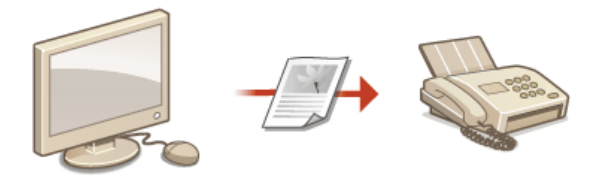

Více informací o této funkci najdete v části Odesílání faxů z počítače (Faxování z počítače) (MF729Cx / MF728Cdw / MF628Cw). Více informací o této funkci najdete v části OUkládání přijatých faxů do paměti (Příjem do paměti).

# Vyšší účinnost

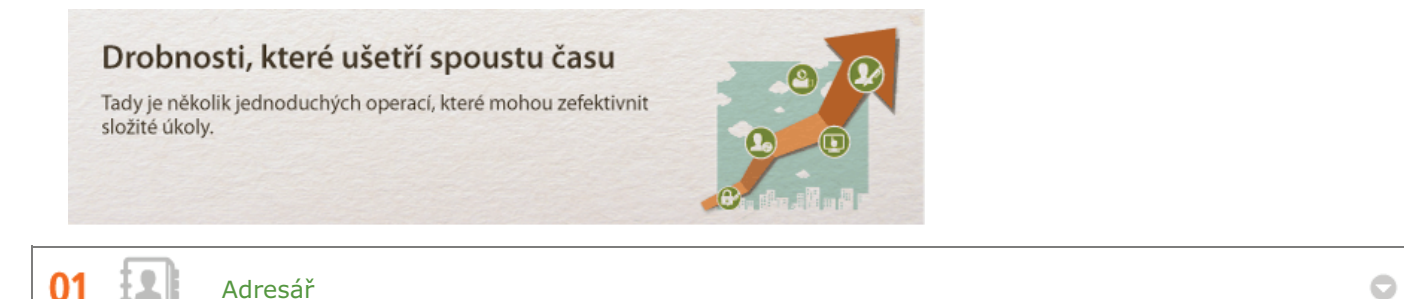

Zadáním faxových čísel a e-mailových adres do telefonního seznamu ušetříte čas a usnadníte si práci. Už je nebudete muset zadávat znovu a znovu kdykoli, když budete chtít něco odeslat. Zobrazte adresy, které používáte nejčastěji, pomocí funkce <Oblíbená>. Budete moci rychle a snadno odeslat to, co potřebujete, osobám, které to potřebují. Data telefonního seznamu můžete uložit v počítači. Budete mít jistotu, že vaše důležité kontaktní údaje jsou zálohovány.

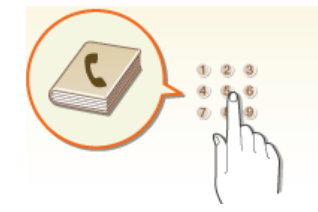

Použití zařízení k zadání adres do adresáře: OUkládání do adresáře Použití počítače k zadání adres do adresáře: OUložení adresáře prostřednictvím Vzdáleného uživatelského rozhraní Výběr adresy z adresáře jako místa určení faxu: OZadání z adresáře (fax) Výběr adresy z adresáře jako místa určení e-mailu: OZadání z adresáře Uložení adres adresáře v počítači nebo export adres adresáře uložených v počítači do zařízení: OUkládání/načtení registrovaných dat Uložení adres adresáře na jednotku USB nebo export adres adresáře uložených na jednotce USB do zařízení: OPoužití

paměťového zařízení USB k exportu/importu uložených dat

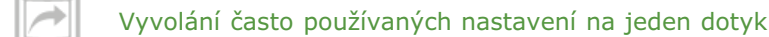

Pokud opakovaně provádíte oboustranné černobílé kopírování\* nebo skenujete do stejného formátu a na stejné místo určení, často používaná nastavení můžete uložit pod tlačítko zástupce. Díky tomu můžete zadat veškerá požadovaná nastavení stisknutím jediného tlačítka.

\* Oboustranný tisk je dostupný pouze u modelu MF729Cx / MF728Cdw / MF724Cdw.

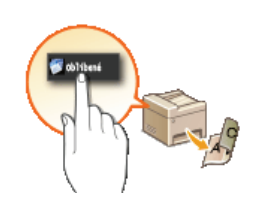

02

Uložení oblíbených nastavení kopírování: Olložení často používaných nastavení kopírování Uložení oblíbených nastavení faxování: Olložení často používaných nastavení Uložení oblíbených nastavení skenování: Olložení často používaných nastavení skenování (e-mail / i-fax / sdílená složka / server FTP)

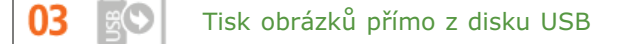

C

Po připojení jednotky USB k zařízení můžete přímo bez použití počítače tisknout obrázky a dokumenty. Před tiskem si
dokonce můžete zobrazit náhled souborů JPEG a jiných obrázků, abyste nevytiskli něco, co vytisknout nechcete. Můžete také naskenovat ručně psané poznámky a jiná data a uložit je přímo na jednotku USB. Použití jednotky USB je praktické při přenášení dat.

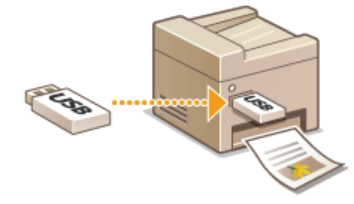

Více informací o této funkci najdete v části **OTisk z paměti USB (Tisk USB)**. Více informací o této funkci najdete v části **OSkenování dokumentů přímo do paměti USB**.

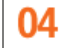

Vzdálená správa pomocí Vzdáleného uživatelského rozhraní

Ve Vzdáleném uživatelském rozhraní můžete spravovat spoustu věcí z počítače, aniž byste museli přecházet k zařízení. Konfigurujte nastavení a sledujte stav zařízení pomocí intuitivního a jednoduchého rozhraní webového prohlížeče, se kterým se ihned snadno seznámíte. Šetřete čas a energii na důležitější věci, než je péče o zařízení.

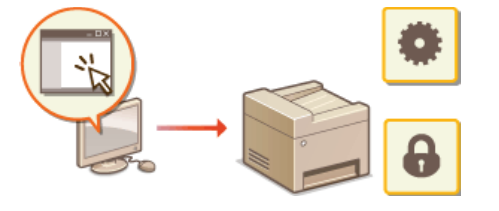

Další informace o této funkci naleznete v části **Použití Vzdáleného uživatelského rozhraní**.

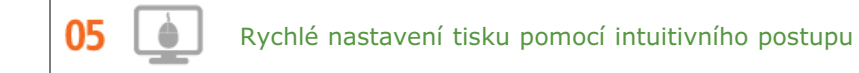

Pomocí náhledu obrázku v ovladači tiskárny můžete snadno zadat rozvržení stránky a také umístění vazby, přepínat mezi jednostranným a oboustranným tiskem atd. Jednoduchým kliknutím můžete snadno provést požadovaná nastavení a současně ověřit jejich účinek.

C

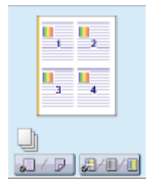

Další informace získáte v části **OTisk dokumentu**.

### Digitální

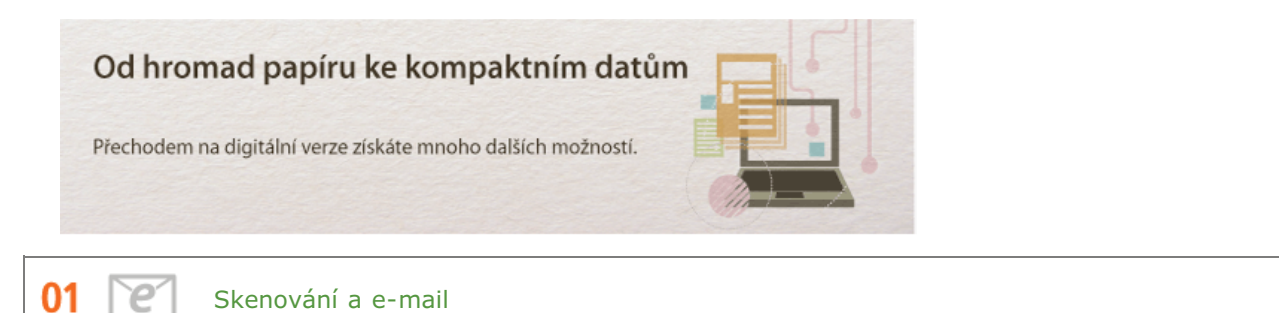

Odešlete naskenované dokumenty, aniž byste museli zapínat počítač. Stačí dokumenty přímo v zařízení převést na přílohu k e-mailu. Pokud jste jedním z těch, kteří upřednostňují zaslání faxu, protože neradi pracují s počítačem, tato funkce je určena právě pro vás.

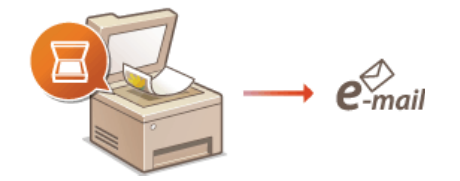

Další informace o této funkci naleznete v části OOdesílání dokumentů jako e-mailů přímo ze zařízení.

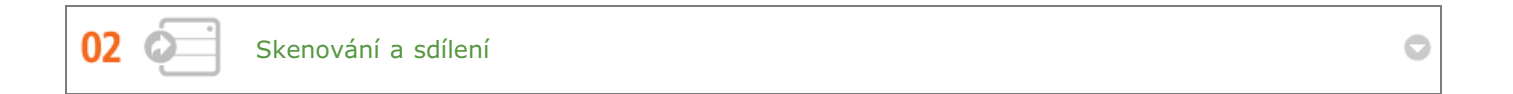

Představte si, že máte tištěnou kopii zprávy pro celofiremní schůzku. Naskenujte ji a převeďte ji, aby si ji mohl prohlédnout každý. Zpráva se uloží přímo do sdílené složky ve vaší síti, takže není nutné tisknout a rozdávat kopie. Jakmile všem řeknete, že potřebují stovky a stovky stránek různých dokumentů, jiné řešení neexistuje.

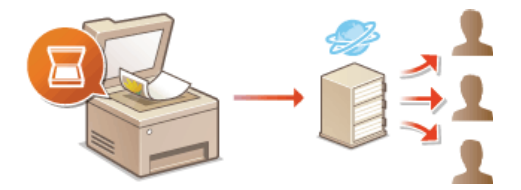

Další informace o této funkci naleznete v části 😳 Uložení dokumentů přímo do sdílené složky/na server FTP .

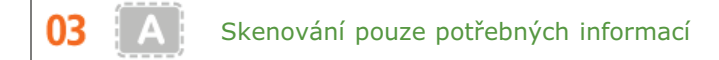

Skenujete celou stránku novin, ale potřebujete vlastně jen titulek a fotografii? Použijte ovladač ScanGear MF. Z náhledu můžete vybrat požadované informace a skener pak zbytek dokumentu vynechá. V opačném případě byste museli použít program pro úpravy a oříznout vše, co nepotřebujete.

### DŮLEŽITÉ

Používání tohoto přístroje ke skenování, tisku nebo jinému druhu reprodukce určitých dokumentů a používání obrazů, které byly naskenovány, vytištěny nebo jinak reprodukovány pomocí tohoto přístroje může být zakázáno zákonem a mohlo by vyústit v trestní nebo občanskoprávní odpovědnost. Pokud si nejste jisti legálností použití produktu ke skenování, tisku nebo jiné reprodukci jakéhokoli dokumentu a/nebo použití obrázků naskenovaných, vytištěných nebo jinak reprodukovaných, měli byste se předem obrátit na svého právního poradce a požádat ho o radu.

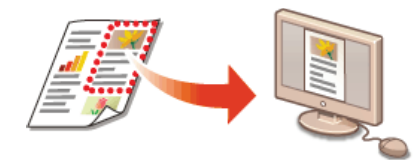

Další informace o této funkci naleznete v části OKonfigurace nastavení skenování v nástroji ScanGear MF.

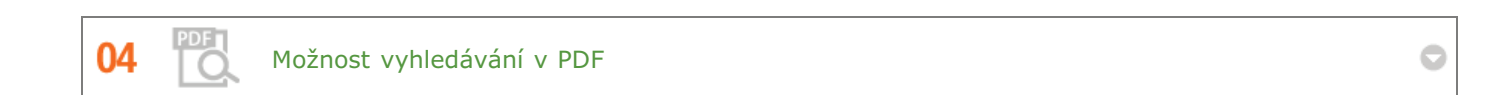

V souborech PDF, které umožňují hledání, můžete snadno hledat text. Naskenováním předlohy s textem i obrázky se textové části převedou na textová data za použití funkce optického rozpoznávání znaků (OCR). Kromě možnosti hledání textových informací můžete také zkopírovat požadované části do tabulky Excel nebo dokumentu Word v sadě Microsoft Office. Díky tomu nemusíte ručně přepisovat například zákaznická data, adresy atd.

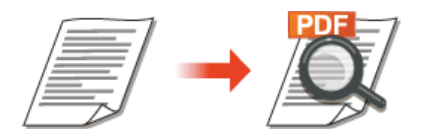

Více informací o této funkci najdete v části **OVýběr formátu souboru**. Další informace najdete prostřednictvím položky [Instructions] (Pokyny) v nástroji MF Scan Utility.

Přidávání obrázků do rozdělané práce

Některé aplikace se zařízením spolupracují, takže můžete snadno importovat naskenované obrázky přímo do dokumentů, na kterých pracujete. Nemusíte tak otevírat další samostatnou aplikaci, jen abyste obdrželi naskenované obrázky, a poté je exportovat do aplikace, kterou opravdu používáte.

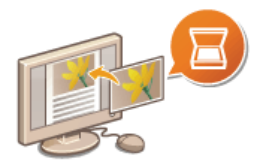

05

Další informace o této funkci naleznete v části **Skenování pomocí aplikace**.

### **Mnohem více**

01

### Přesně to, co jste hledali

Existuje velké množství funkcí pro veškeré vaše potřeby, ať jste doma, v kanceláři nebo na cestách.

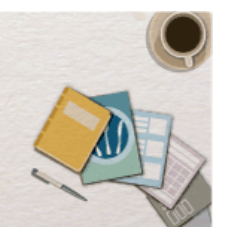

Použití smartphonu nebo tabletu

Když potřebujete rychle vytisknout dokončený návrh v tabletu v rámci služební cesty nebo naskenovat materiály předané na schůzce za použití smartphonu, s aplikací Canon pro mobilní tisk jsou tyto činnosti velmi jednoduché. K zařízení se můžete připojit pomocí mobilního zařízení bezdrátově a přímo i v prostředí, kde není směrovač bezdrátové sítě LAN.

To vše snadno a rychle a zcela bez počítače! Tyto speciální funkce vám usnadní život.

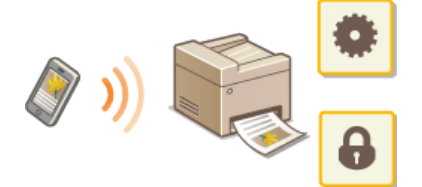

Další informace získáte v části **OPraktické možnosti využití s mobilním zařízením**.

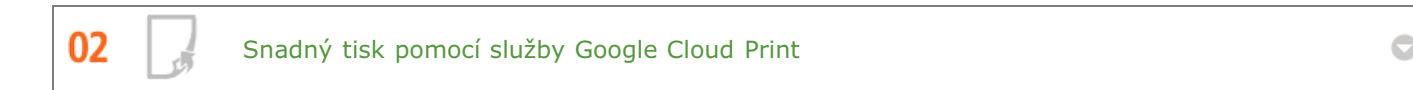

Připojte se ke službě Google Cloud Print pomocí notebooku nebo mobilního telefonu, odešlete svá data a počkejte na vytištěné dokumenty. Pomocí tohoto zařízení, služby Google Cloud Print a svého mobilního zařízení můžete tisknout cokoli potřebujete, odkudkoli to potřebujete.

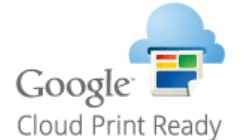

Další informace o této funkci naleznete v části OPoužití služby Google Cloud Print.

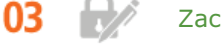

Zachovejte soukromí svých výtisků (MF729Cx / MF728Cdw / MF724Cdw)

0

Běžně platí, že když něco tisknete z počítače, ihned to vyjede z tiskárny. Pokud však máte citlivé dokumenty, tento způsob není zrovna vhodný. Stačí použít zabezpečený tisk a nikdo nebude moci vaše dokumenty vytisknout bez zadání vašeho hesla na ovládacím panelu zařízení. Nenechávejte důvěrné dokumenty ležet v přihrádce, kde si je může kdokoli prohlédnout.

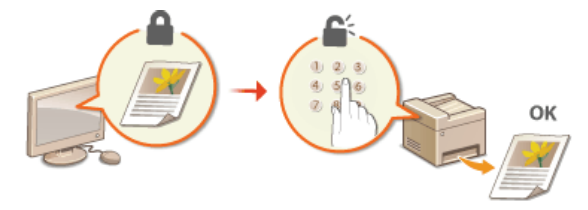

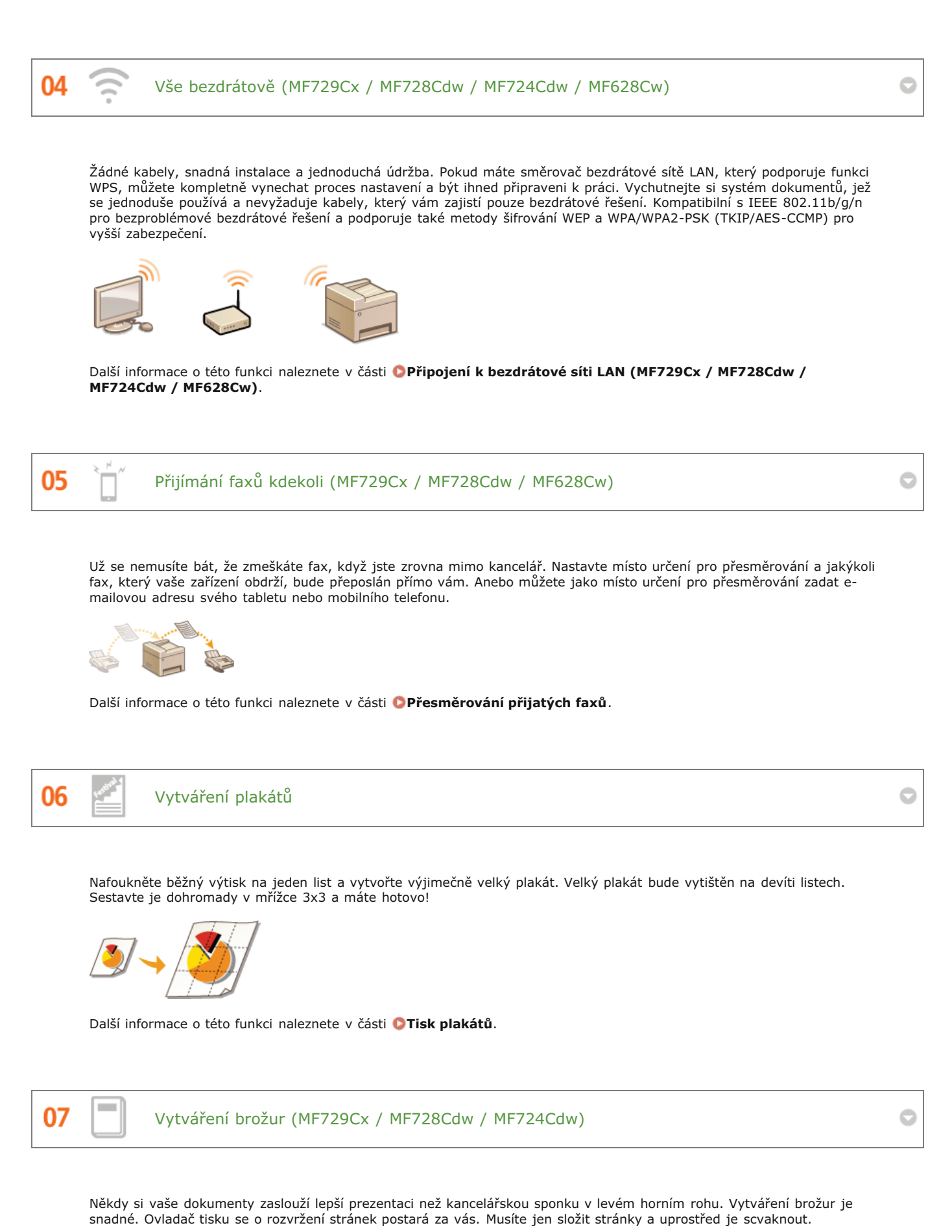

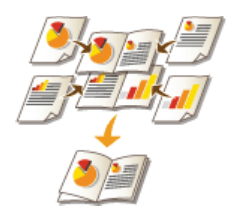

Další informace o této funkci naleznete v části OTisk brožury (MF729Cx / MF728Cdw / MF724Cdw).

### Specifikace

Specifikace zařízení se mohou bez předchozího upozornění změnit z důvodů vylepšení zařízení.

Specifikace zařízení

Specifikace bezdrátové sítě LAN (MF729Cx / MF728Cdw / MF724Cdw / MF628Cw)

CTyp dokumentu

Oblast skenování

OPapír

Specifikace kopírování

Specifikace faxu (MF729Cx / MF728Cdw / MF628Cw)

Specifikace skeneru

Ospecifikace tiskárny

Specifikace pro odesílání e-mailem

Specifikace pro skenování do sdílených složek

MF729Cx / MF728Cdw / MF724Cdw

| Тур                                                                                                    | Osobní stolní zařízení                                                                                                    |
|----------------------------------------------------------------------------------------------------|----------------------------------------------------------------------------------------------------|
| Napájení <sup>* 1</sup>                                                                                               | 220 až 240 V, 50/60 Hz<br>(Požadavky na napájení se liší v závislosti na zemi, v níž byl výrobek zakoupen.)                                                                                                    |
| Spotřeba energie                                                                                                    | <ul> <li>Maximálně <ol> <li>200 W nebo méně</li> </ol> </li> <li>Průměrná spotřeba v pohotovostním režimu: Přibližně 25 W Průměrná spotřeba v režimu spánku: Přibližně 1 W Průměrná spotřeba v režimu spánku (podle bezdrátového připojení): Přibližně 2 W Když je vypnutý vypínač:  0,5 W nebo méně</li></ul>                                              |
| Doba zahřívání*2<br>(Od zapnutí zařízení po<br>jeho přepnutí do<br>pohotovostního režimu)                             | 23 sekund nebo méně                                                                                                    |
| Hmotnost*3                                                                                                    | Přibližně 31 kg                                                                                                    |
| Rozměry<br>(Š x D x V)                                                                                                | V běžném stavu<br>430 x 484 x 479 mm<br>Pokud je nainstalován volitelný produkt Cassette Feeding Module-V1<br>430 x 484 x 579 mm<br>Pokud je nainstalováno volitelné sluchátko<br>510 x 484 x 479 mm                                                                                                    |
| Podmínky<br>prostředí                                                                                                 | Teplota: 10 až 30 °C<br>Vlhkost: 20 až 80 % relativní vlhkosti (bez kondenzace)                                                                                                    |
| Hostitelské<br>rozhraní                                                                                               | 100BASE-TX<br>10BASE-T<br>Vysokorychlostní rozhraní USB<br>USB<br>IEEE 802.11b/g/n (Režim infrastruktury)                                                                                                    |
| Hlučnost<br>(Měřeno v souladu<br>s normou ISO 7779,<br>deklarovaná hlučnost<br>odpovídá požadavkům<br>normy ISO 9296) | <ul> <li>LwAd (deklarovaný akustický výkon měřený filtrem A (1 B = 10 dB))</li> <li>Během pohotovostního režimu: 3,9 B a méně</li> <li>Během tisku: 6,5 B a méně</li> <li>LpAm (deklarovaný akustický tlak měřený filtrem A (z pozice osoby stojící u zařízení))</li> <li>Během pohotovostního režimu: cca 25 dB</li> <li>Během tisku: cca 50 dB</li> </ul> |
| Kompatibilita<br>barev                                                                                                | Úplná barva                                                                                                    |
| Gradace                                                                                                    | 256 gradací                                                                                                    |
| Přijatelné<br>dokumenty                                                                                               | Podporované typy dokumentů                                                                                                    |
| Přijatelný papír                                                                                                    | © Papír                                                                                                    |
| Tisknutelný<br>rozsah                                                                                                 | Oblast tisku                                                                                                    |
| Rozsah<br>skenování                                                                                                   | Oblast skenování                                                                                                    |

 $^{\ast 1}$  Aktuální hodnota zobrazená na typovém štítku ukazuje průměrnou aktuální spotřebu.

\*2 Doba zahřívání se může lišit v závislosti na podmínkách používání zařízení a okolním prostředí.

 $^{\ast 3}$  Hodnota označuje hlavní jednotku včetně tonerových kazet.

### MF628Cw / MF623Cn

| Тур                                                                                                    | Osobní stolní zařízení                                                                                                    |
|----------------------------------------------------------------------------------------------------|----------------------------------------------------------------------------------------------------|
| Napájení <sup>*1</sup>                                                                                                | 220 až 240 V, 50/60 Hz<br>(Požadavky na napájení se liší v závislosti na zemi, v níž byl výrobek zakoupen.)                                                                                                    |
| Spotřeba energie                                                                                                    | Maximálně         900 W nebo méně         Průměrná spotřeba v pohotovostním režimu:         Přibližně 20 W         Průměrná spotřeba v režimu spánku:         Přibližně 1 W         Průměrná spotřeba v režimu spánku (podle bezdrátového připojení):         Přibližně 2 W         Když je vypnutý vypínač:         0,5 W nebo méně                                                                                                    |
| Doba zahřívání*2<br>(Od<br>zapnutí<br>zařízení<br>po<br>jeho<br>přepnutí<br>do<br>pohotovostního<br>režimu)           | 23 sekund nebo méně                                                                                                    |
| Hmotnost <sup>*3</sup>                                                                                                | Přibližně 26 kg                                                                                                    |
| Rozměry<br>(Š x D x V)                                                                                                | <b>V normálním stavu</b><br>430 x 484 x 429 mm<br><b>Když je nainstalováno volitelné sluchátko</b><br>510 x 484 x 429 mm                                                                                                    |
| Podmínky<br>prostředí                                                                                                 | Teplota: 10 až 30 °C<br>Vlhkost: 20 až 80 % relativní vlhkosti (bez kondenzace)                                                                                                    |
| Hostitelské<br>rozhraní                                                                                               | 100BASE-TX<br>10BASE-T<br>Vysokorychlostní rozhraní USB<br>USB<br>IEEE 802.11b/g/n (Režim infrastruktury)*4                                                                                                    |
| Hlučnost<br>(Měřeno v souladu<br>s normou ISO 7779,<br>deklarovaná hlučnost<br>odpovídá požadavkům<br>normy ISO 9296) | <ul> <li>LwAd (deklarovaný akustický výkon měřený filtrem A (1 B = 10 dB))</li> <li>Během pohotovostního režimu: neslyšitelný*<sup>5</sup></li> <li>Během tisku: 6,2 B a méně (barevný)</li> <li>Během tisku: 6,3 B a méně (černobílý)</li> <li>LpAm (deklarovaný akustický tlak měřený filtrem A (z pozice osoby stojící u zařízení))</li> <li>Během pohotovostního režimu: neslyšitelný*<sup>5</sup></li> <li>Během tisku: cca 48 dB</li> </ul> |
| Kompatibilita<br>barev                                                                                                | Úplná barva                                                                                                    |
| Gradace                                                                                                    | 256 gradací                                                                                                    |
| Přijatelné<br>dokumenty                                                                                               | Podporované typy dokumentů                                                                                                    |
| Přijatelný papír                                                                                                    | ©Papír                                                                                                    |
| Tisknutelný<br>rozsah                                                                                                 | Oblast tisku                                                                                                    |
| Rozsah<br>skenování                                                                                                   | Oblast skenování                                                                                                    |

 $^{\ast 1}$  Aktuální hodnota zobrazená na typovém štítku ukazuje průměrnou aktuální spotřebu.

- $^{\ast 2}$ Doba zahřívání se může lišit v závislosti na podmínkách používání zařízení a okolním prostředí.
- $^{\ast 3}$  Hodnota označuje hlavní jednotku včetně tonerových kazet.

\*4 Pouze u modelu MF628Cw.

\*5 Značí, že úroveň akustického tlaku u každé pozice osoby stojící u zařízení je pod hodnotou absolutního kritéria normy ISO 7779 pro hlučnost na pozadí.

### Specifikace bezdrátové sítě LAN MF729Cx/MF728Cdw/MF724Cdw/MF628Cw

| Standardní                                     | IEEE 802.11g, IEEE 802.11b, IEEE 802.11n               |
|------------------------------------------------|--------------------------------------------------------|
| Systém přenosu                                 | Systém DS-SS, systém OFDM                              |
| Frekvenční<br>rozsah                           | 2 412 až 2 472 MHz                                     |
| Maximální<br>přenášená<br>rádiová<br>frekvence | 15,98 dBm                                              |
| Režim<br>komunikace                            | Režim infrastruktury                                   |
| Zabezpečení                                    | WEP, WPA-PSK (TKIP/AES-CCMP), WPA2-PSK (TKIP/AES-CCMP) |
| Metoda<br>připojení                            | WPS (Wi-Fi Protected Setup), ruční nastavení           |

### Typ dokumentu

### ■Podporované typy dokumentů

|                     | Kopírovací deska                                                                                                    | Podavač                                                                                                    |
|---------------------|----------------------------------------------------------------------------------------------------|----------------------------------------------------------------------------------------------------|
| Тур                 | Běžný papír/Silný papír/Fotografie/Malé dokumenty (např. kartotéční<br>lístky)/Speciální typy papíru (např. pauzovací papír, transparentní listy<br>aj.)/Brožura (až do tloušťky 20 mm) | Běžný papír<br>(jednostránkový<br>dokument/vícestránkové<br>dokumenty stejné velikosti,<br>tloušťky a váhy) |
| Velikost<br>(Š × D) | Maximálně 215,9 x 297 mm                                                                                                    | Maximální velikost: 215,9 x 355,6<br>mm<br>Minimální velikost: 139,7 x 128<br>mm                            |
| Hmotnost            | Maximálně 2 kg                                                                                                    | 50 až 105 g/m²                                                                                              |
| Kapacita<br>papíru  | 1 list                                                                                                    | Až 50 listů (A4, 80 g/m²)                                                                                   |

### Oblast skenování

Vystínovaná plocha v následující tabulce naznačuje přibližnou oblast skenování dokumentu. Ověřte, že se text a obrázky na dokumentu nachází uvnitř vystínované oblasti. Oblast skenování se liší podle použité funkce a toho, kam se dokumenty vkládají (do podavače, nebo na kopírovací desku).

|                                                  | Kopírovací deska                                                                                          | Podavač                                                                                                   |
|--------------------------------------------------|----------------------------------------------------------------------------------------------------|----------------------------------------------------------------------------------------------------|
| Kopírování                                       | <pre>\$mm \$mm<br/>\$mm<br/>\$mm<br/>\$mm<br/>\$mm<br/>\$mm<br/>\$mm<br/>\$mm<br/>\$mm</pre>              | 5 mm<br>5 mm<br>5 mm<br>5 mm<br>5 mm<br>5 mm<br>5 mm<br>5 mm                                              |
| Faxování<br>(MF729Cx /<br>MF728Cdw /<br>MF628Cw) | 3 mm<br>3 mm<br>1 mm<br>2 mm                                                                              | 3 mm 3 mm<br>1 mm<br>1 mm                                                                                 |
| Skenování                                        | Uložení v počítači                                                                                        | Uložení v počítači                                                                                        |
|                                                  | 1,5 mm                                                                                                    | Lze skenovat celý dokument.                                                                               |
|                                                  | Ukládání do paměti USB, odesílání e-mailem<br>nebo i-faxem, odesílání na souborový server<br>a server FTP | Ukládání do paměti USB, odesílání e-mailem nebo<br>i-faxem, odesílání na souborový server a server<br>FTP |
|                                                  | 1,5 mm<br>0,5 mm<br>2 mm                                                                                  |                                                                                                    |
|                                                  |                                                                                                    | Lze skenovat cely dokument.                                                                               |

### Papír

### Podporované velikosti papíru

Velikosti papíru, které je možné vložit do zásuvky na papír, otvoru ručního podavače a volitelných zásuvek na papír, jsou uvedeny níže.

MF729Cx / MF728Cdw / MF724Cdw

- A4 (210,0 x 297,0 mm)\*1 \*2
- B5 (182,0 x 257,0 mm)\*1
- A5 (148,0 x 210,0 mm)
- Legal (215,9 x 355,6 mm)\*1

Letter (215,9 x 279,4 mm)\*1 \*2

- Statement (139,7 x 215,9 mm)
- Executive (184,1 x 266,7 mm)\*1
- Officio (215,9 x 317,5 mm)\*1
- B-officio (215,9 x 355 mm)\*1
- M-officio (215,9 x 341 mm)\*1
- Government Letter (203,2 x 266,7 mm)\*1
- Government Legal (203,2 x 330,2 mm)\*1
- Foolscap (215,9 x 330,2 mm)\*1
- AFLS (206 x 337 mm)\*1
- ind-LGL (215 x 345 mm)\*1
- Obálka COM10 (104,7 x 241,3 mm)
- Obálka Monarch (98,4 x 190,5 mm)\*3
- Obálka C5 (162 x 229 mm)
- Obálka DL (110 x 220 mm)
- Uživatelská velikost papíru\*4

\*1 Automatický oboustranný tisk je k dispozici bez výměny papíru.

- \*2 Zařízení může tisknout přijaté faxy.
- \*3 Obálku Monarch lze vložit pouze do otvoru ručního podavače.

\*4 Papír vlastní velikosti o šířce 100 až 215,9 mm a délce 148 až 355,6 mm lze vložit do zásuvky na papír. Papír vlastní velikosti o šířce 76,2 až 215,9 mm a délce 127 až 355,6 mm je možné vložit do otvoru ručního podavače.

### MF628Cw / MF623Cn

A4 (210,0 x 297,0 mm)\*1 B5 (182,0 x 257,0 mm) A5 (148,0 x 210,0 mm) Legal (215,9 x 355,6 mm) Letter (215,9 x 279,4 mm)\*1 Statement (139,7 x 215,9 mm) Executive (184,1 x 266,7 mm) Officio (215,9 x 317,5 mm) B-officio (215,9 x 355 mm) M-officio (215,9 x 341 mm) Government - Letter (203,2 x 266,7 mm) Government - Legal (203,2 x 330,2 mm) Foolscap (215,9 x 330,2 mm)

- AFLS (206 x 337 mm)
- ind-LGL (215 x 345 mm)
- Obálka COM10 (104,7 x 241,3 mm)

Obálka Monarch (98,4 x 190,5 mm)

Obálka C5 (162 x 229 mm)

Obálka DL (110 x 220 mm)

Kartotéční lístek (76,2 x 127 mm)\*<sup>2</sup>

Vlastní velikost papíru\*3

\*1 Zařízení může tisknout přijaté faxy.

\*2 Kartotéční lístek lze vložit pouze do otvoru ručního podavače.

\*3 Papír vlastní velikosti o šířce 83 až 215,9 mm a délce 127 až 355,6 mm lze vložit do zásuvky na papír nebo do otvoru ručního podavače.

### POZNÁMKA

 Výchozí velikost papíru v zařízení je nastavena na hodnotu A4. Při použití papíru jiné velikosti změňte nastavení velikosti papíru. **Zadání velikosti a typu papíru v zásuvce na papír**

### Typ papíru a kapacita zdroje papíru

V tomto přístroji je možné používat papír bez chlóru.

### MF729Cx / MF728Cdw / MF724Cdw

| Typ papíru                         |                      | Kapacita papíru zásuvky na<br>papír | Kapacita papíru otvoru podavače pro ruční<br>podávání |
|------------------------------------|----------------------|-------------------------------------|-------------------------------------------------------|
| Běžný papír <sup>*1</sup>          | 60 až 90 g/m²        | 250 listů                           | 50 listů                                              |
| Silný papír <sup>*1</sup>          | 86 až 119 g/m²       | 200 listů                           | 30 listů                                              |
|                                    | 120 až 163 g/m²      | 150 listů                           | 20 listů                                              |
| Recyklovaný<br>papír <sup>*1</sup> | 60 až 74 g/m²        | 250 listů                           | 50 listů                                              |
| Barevný papír*1                    | 60 až 74 g/m²        | 250 listů                           | 50 listů                                              |
| Papír s<br>povrchovou<br>vrstvou   | 100 až 110<br>g/m²*² | 50 listů                            | 20 listů                                              |
|                                    | 120 až 130<br>g/m²*2 |                                     |                                                       |
|                                    | 155 až 165<br>g/m²*² |                                     |                                                       |
|                                    | 210 až 220 g/m²      | —                                   |                                                       |
| Fólie <sup>*3</sup>                |                      | —                                   | 20 listů                                              |
| Štítek                             |                      | 50 listů                            | 20 listů                                              |
| Obálka                             |                      | 10 listů                            | 5 listů                                               |

\*1 Automatický oboustranný tisk je k dispozici bez výměny papíru.

\*2 Automatický oboustranný tisk je k dispozici na velikost papíru A4 nebo Letter.

\*3 Použijte transparentní listy pro laserovou tiskárnu.

### MF628Cw / MF623Cn

| Typ papíru                       |                    | Kapacita papíru zásuvky na<br>papír | Kapacita papíru otvoru podavače pro ruční<br>podávání |
|----------------------------------|--------------------|-------------------------------------|-------------------------------------------------------|
| Běžný papír                      | 60 až 90 g/m²      | 150 listů                           | 1 list                                                |
| Silný papír                      | 85 až 120 g/m²     | 120 listů                           | 1 list                                                |
|                                  | 121 až 163<br>g/m² | 100 listů                           | 1 list                                                |
| Recyklovaný<br>papír             | 60 až 74 g/m²      | 150 listů                           | 1 list                                                |
| Barevný papír                    | 60 až 74 g/m²      | 150 listů                           | 1 list                                                |
| Papír s<br>povrchovou<br>vrstvou | 100 až 110<br>g/m² | 100 listů                           | 1 list                                                |
|                                  | 111 až 130<br>g/m² |                                     |                                                       |
|                                  | 131 až 160<br>g/m² |                                     |                                                       |
|                                  | 161 až 220<br>g/m² | -                                   |                                                       |
| Tenký papír                      | 60 g/m²            | 150 listů                           | 1 list                                                |
| Fólie <sup>*1</sup>              |                    | 50 listů                            | 1 list                                                |
| Štítek                           |                    | 50 listů                            | 1 list                                                |
| Kartotéční lístek                |                    | 15 listů                            | 1 list                                                |
| Obálka                           |                    | 10 listů                            | 1 list                                                |

 $^{\ast 1}$  Použijte transparentní listy pro laserovou tiskárnu.

### Typ papíru a nastavení zařízení

### Vkládání papíru

### Oblast tisku

Vystínované plochy na následujícím obrázku ukazují oblast dokumentu, kterou lze vytisknout.

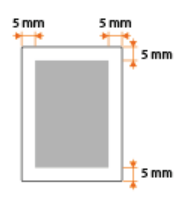

# Specifikace kopírování

| Rozlišení při<br>skenování                          | Text/Foto/Mapa (Rychlost) (Barevný)<br>300 x 300 dpi<br>Text/Foto/Mapa, Text/Foto/Mapa (Rychlost) (ČB)<br>300 x 600 dpi<br>Text/Foto/Mapa (Kvalita), Tisknutý obrázek, Text<br>600 x 600 dpi                                                                                                    |
|-----------------------------------------------------|----------------------------------------------------------------------------------------------------|
| Rozlišení<br>výstupu                                | 600 x 600 dpi                                                                                                    |
| Poměr<br>kopírování                                 | 100 % 1:1, 400 % max, 200 %, 141 % A5->A4, 70 % A4->A5, 50 %, 25 % min                                                                                                    |
| Rychlost<br>kopírování*1<br>(A4, obyčejný<br>přímý) | MF729Cx / MF728Cdw / MF724Cdw<br>Barva: 20 kopii/min<br>ČB: 20 kopii/min<br>MF628Cw / MF623Cn<br>Barva: 14 kopii/min<br>ČB: 14 kopii/min                                                                                                    |
| Kapacita<br>souvislého<br>kopírování                | Max. 999 kopií                                                                                                    |
| Doba první<br>kopie<br>(A4)                         | <ul> <li>MF729Cx / MF728Cdw / MF724Cdw</li> <li>Kopírovací deska (Barevný): 16,2 sekund nebo méně</li> <li>Kopírovací deska (ČB): 15,5 sekund nebo méně</li> <li>Podavač (barevný): 16,7 sekund nebo méně</li> <li>Podavač (ČB): 16,4 sekund nebo méně</li> <li>MF628Cw / MF623Cn</li> <li>Kopírovací deska (ČB): 19 sekund nebo méně</li> <li>Kopírovací deska (ČB): 19 sekund nebo méně</li> <li>Podavač (barevný): 19 sekund nebo méně</li> <li>Podavač (barevný): 19 sekund nebo méně</li> <li>Podavač (barevný): 19 sekund nebo méně</li> <li>Podavač (barevný): 19 sekund nebo méně</li> </ul> |

\*1 Rychlost kopírování na běžný papír o velikosti A4 je při tisku na jednu stranu papíru měřena během souvislého kopírování. Hodnota se však může lišit v závislosti na podmínkách používání a okolí zařízení.

### Specifikace faxu MF729Cx/MF728Cdw/MF628Cw

| Použitá linka                                  | Veřejná telefonní síť (PSTN)*1                                                                                                    |
|------------------------------------------------|----------------------------------------------------------------------------------------------------|
| Režim<br>komunikace                            | Super G3, G3                                                                                                    |
| Metoda<br>komprese                             | MH, MR, MMR, JBIG                                                                                                    |
| Rychlost<br>modemu                             | Super G3: 33,6 kb/s, G3: 14,4 Kbps<br>Automatické snižování rychlosti                                                                                                    |
| Rychlost<br>přenosu                            | Přibližně 3 s/strana <sup>*2</sup><br>(ECM-JBIG, přenos z paměti při 33,6 kb/s)                                                                                                    |
| Odesílání z<br>paměti /<br>příjem<br>do paměti | Maximum přibližně 512 stran <sup>*2</sup> (celkový počet odeslaných/přijatých stran)<br>(Maximální počet faxových úloh, které lze poslat z paměti: 30 úloh / Maximální počet faxových úloh, které lze<br>přijmout do paměti: 90 úloh)                                |
| Rozlišení<br>faxu                              | Normální: 200 x 100 dpi<br>Jemné: 200 x 200 dpi<br>Foto: 200 x 200 dpi<br>Superjemné: 200 x 400 dpi<br>Ultra jemné: 400 x 400 dpi                                                                                                    |
| Volba                                          | Oblíbená (19 míst určení)<br>Kódovaná volba (281 míst určení)<br>Skupinová volba (299 míst určení)<br>Volba z adresáře<br>Normální volba (pomocí číselných tlačítek)<br>Automatické opakování volby<br>Ruční opakování volby<br>Sekvenční vysílání (310 míst určení) |
| Příjem                                         | Automatický příjem<br>Ruční příjem<br>Dálkový příjem za použití telefonu (výchozí nastavení ID: 25)                                                                                                    |
| Hlášení                                        | Hlášení o výsledku VYS.<br>Hlášení správy komunikace<br>(ve výchozím nastavení automatický výstup po každých 40 místech určení)<br>Hlášení o výsledku PŘ                                                                                                    |
| Typ telefonu                                   | Sluchátko (volitelné) / Externí telefon / Externí telefon s vestavěným záznamníkem / Datový modem                                                                                                    |

\*1 Datová komunikace nemusí být možná v závislosti na místním nastavení nebo telefonním připojení. V takovém případě kontaktujte svého místního autorizovaného prodejce společnosti Canon nebo se obraťte na linku pomoci společnosti Canon.

\*2 Stanoveno na základě standardního formuláře ITU-T (ITU Telecommunication Standardization Sector) Standard č. 1, JBIG.

### Specifikace skeneru

| Тур                                                               | Barevný skener                                                                                                    |
|-------------------------------------------------------------------|----------------------------------------------------------------------------------------------------|
| Maximální<br>velikost<br>skenování                                | Kopírovací deska: maximálně 216 x 297 mm<br>Podavač: maximálně 216 x 356 mm                                                                                                    |
| Rozlišení při<br>skenování                                        | <b>Optické rozlišení</b><br>Kopírovací deska: maximálně 600 dpi x 600 dpi<br>Podavač: maximálně 300 dpi x 300 dpi<br><b>Softwarově interpolované rozlišení</b><br>9600 x 9600 dpi |
| Rychlost<br>skenování <sup>*1</sup><br>(A4, 300 dpi x<br>600 dpi) | Barevné: 10 listů/min<br>Černobílý: 20 listů/min                                                                                                    |
| Ovladač                                                           | TWAIN<br>WIA 2.0 (Windows Vista/7/8)<br>ICA (Mac OS X 10.6.x nebo novější)                                                                                                    |

 $^{*1}$  Nezahrnuje dobu pro komunikaci.

### Specifikace tiskárny

| Způsob tisku                                                                                 | Nepřímý elektrostatický systém (fixace na vyžádání)                                                                                                    |
|----------------------------------------------------------------------------------------------|----------------------------------------------------------------------------------------------------|
| Kapacita<br>papíru                                                                           | <ul> <li>MF729Cx / MF728Cdw / MF724Cdw</li> <li>Otvor podavače pro ruční podávání: přibližně 50 listů (60 až 90 g/m<sup>2</sup>)</li> <li>Zásuvka na papír: přibližně 250 listů (60 až 90 g/m<sup>2</sup>)</li> <li>Cassette Feeding Module-V1 (volitelný): přibližně 250 listů (60 až 90 g/m<sup>2</sup>)</li> <li>MF628Cw / MF623Cn</li> <li>Otvor podavače pro ruční podávání: 1 list</li> <li>Zásuvka na papír: přibližně 150 listů (60 až 90 g/m<sup>2</sup>)</li> </ul> |
| Kapacita<br>výstupní<br>přihrádky <sup>*1</sup><br>(nové balení<br>papíru o<br>velikosti A4) | Přibližně 125 listů (60 až 90 g/m²)                                                                                                    |
| Rychlost<br>tisku <sup>*2</sup><br>(A4, obyčejný<br>přímý)                                   | MF729Cx / MF728Cdw / MF724Cdw (jednostranný tisk)<br>Barevný: 20 str./min.<br>ČB: 20 str./min.<br>MF729Cx / MF728Cdw / MF724Cdw (2stranný tisk)<br>Barva: až 10 str./min, 5 listů/min<br>ČB: až 10 str./min, 5 listů/min<br>MF628Cw / MF623Cn<br>Barva: 14 str./min<br>ČB: 14 str./min                                                                                                    |
| Doba prvního<br>tisku <sup>*3</sup><br>(A4)                                                  | MF729Cx / MF728Cdw / MF724Cdw<br>Barevné: 14,5 sekund nebo méně<br>ČB: 14,5 sekund nebo méně<br>MF628Cw / MF623Cn<br>Barevné: 18 sekund nebo méně<br>ČB: 18 sekund nebo méně                                                                                                    |
| Rozlišení<br>výstupu                                                                         | 600 x 600 dpi                                                                                                    |
| Gradace                                                                                      | 256 gradací                                                                                                    |
| Tonerové<br>kazety                                                                           | Spotřební materiál                                                                                                    |

 $^{\ast 1}$  Může se lišit v závislosti na prostředí instalace a typu používaného papíru.

\*2 Rychlost tisku se měří v průběhu souvislého tisku na běžný papír velikosti A4. Hodnota se však může lišit v závislosti na podmínkách používání a okolí zařízení.

 $^{\ast 3}$  Může být různá podle výstupního prostředí.

# Specifikace pro odesílání e-mailem

| Protokol<br>komunikace <sup>*1</sup> | SMTP                                                                                                    |
|--------------------------------------|----------------------------------------------------------------------------------------------------|
| Formát dat                           | PDF, PDF (kompaktní), PDF (kompaktní/OCR), PDF (OCR), JPEG, TIFF                                                                                                    |
| Rozlišení                            | Černobíle<br>JPEG: 300 dpi<br>TIFF: 300 dpi (komprese MMR)<br>PDF/PDF (OCR): 300 dpi (komprese MMR)<br>PDF (kompaktní)/PDF (kompaktní/OCR): text 300 dpi, pozadí 150 dpi<br>Barevně                                   |
|                                      | JPEG: 300 dpi<br>TIFF: 300 dpi (komprese JPEG)<br>PDF/PDF (OCR): 200 dpi (komprese JPEG)<br>PDF (kompaktní)/PDF (kompaktní/OCR): text 300 dpi, pozadí 150 dpi                                                         |
| Systémové<br>prostředí               | Windows Vista / 7 / 8 / Server 2003 / Server 2008 / Server 2012<br>Solaris 2.6 nebo novější (se systémem Samba 2.2 nebo novějším)<br>Mac OS X<br>Red Hat Linux 7.2 nebo novější (se systémem Samba 2.2 nebo novějším) |
| Rozhraní                             | 100BASE-TX, 10BASE-T                                                                                                    |
| Režim barvy                          | Barevně, černobíle                                                                                                    |
| Vložený<br>obrázek                   | Text, Text/Foto, Foto                                                                                                    |
| Velikost<br>papíru                   | Α4, Α5                                                                                                    |

\*1 POP3 je k dispozici pouze při ověřování před odesláním.

# Specifikace pro skenování do sdílených složek

| Protokol<br>komunikace | SMB (TCP/IP)                                                                                                    |
|------------------------|----------------------------------------------------------------------------------------------------|
| Formát dat             | PDF, PDF (kompaktní), PDF (kompaktní/OCR), PDF (OCR), JPEG, TIFF                                                                                                    |
| Rozlišení              | Černobile<br>JPEG: 300 dpi<br>TIFF: 300 dpi (komprese MMR)<br>PDF/PDF (OCR): 300 dpi (komprese MMR)<br>PDF (kompaktni)/PDF (kompaktni/OCR): text 300 dpi, pozadí 150 dpi<br>Barevně<br>JPEG: 300 dpi<br>TIFF: 300 dpi (komprese JPEG)<br>PDF/PDF (OCR): 200 dpi (komprese JPEG)<br>PDF (kompaktni)/PDF (kompaktni/OCR): text 300 dpi, pozadí 150 dpi |
| Systémové<br>prostředí | Windows Vista / 7 / 8 / Server 2003 / Server 2008 / Server 2012<br>Solaris 2.6 nebo novější (se systémem Samba 2.2 nebo novějším)<br>Mac OS X<br>Red Hat Linux 7.2 nebo novější (se systémem Samba 2.2 nebo novějším)                                                                                                    |
| Rozhraní               | 100BASE-TX, 10BASE-T                                                                                                    |
| Režim barvy            | Barevně, černobíle                                                                                                    |
| Vložený<br>obrázek     | Text, Text/Foto, Foto                                                                                                    |
| Velikost<br>papíru     | A4, A5                                                                                                    |

### Spotřební materiál

Následující část informuje o odhadované době výměny spotřebního materiálu, který zařízení využívá. Spotřební materiál nakupujte u místního autorizovaného prodejce Canon. Seznamte se s bezpečnostními i zdravotními opatřeními, které je třeba dodržovat při manipulaci se spotřebním materiálem a při jeho skladování (**Spotřební materiál**).

### POZNÁMKA

- V závislosti na prostředí instalace a velikosti či typu používaného papíru může být nutné vyměnit spotřební materiál ještě před koncem odhadované doby životnosti.
- Náhradní tonerové kazety se liší od dodaných tonerových kazet, a výtěžnost se tak může také lišit.
- Pokud zadáte kratší čas do automatického vypnutí, než je čas ve výchozím nastavení (4 hodiny), může to zkrátit životnost tonerových kazet.

#### Tonerové kazety

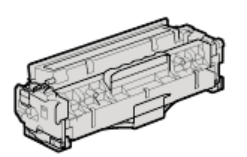

#### Dodané tonerové kazety

Průměrná výtěžnost\* tonerových kazet dodaných se zařízením je uvedena v následující tabulce.

\* Průměrná výtěžnost je založena na standardu "ISO/IEC 19798" (celosvětový standard vydaný [International Organization for Standardization] Mezinárodní organizací pro standardizaci (ISO) pro způsob měření výtěžnosti tonerové kazety v monochromatických elektrografických tiskárnách a víceúčelových zařízeních, která fungují i jako tiskárny) při tisku na papír velikosti A4 při výchozím nastavení sytosti tisku.

#### MF729Cx / MF728Cdw / MF724Cdw

- Černá: 1 200 listů
- Kombinace Y (žlutá), M (purpurová) a C (azurová): 1 400 listů
- MF628Cw / MF623Cn
- Černá: 800 listů
- Kombinace Y (žlutá), M (purpurová) a C (azurová): 800 listů

### Výměna tonerových kazet

Pro dosažení optimální kvality tisku se doporučuje použití originálních tonerových kazet Canon.

### MF729Cx / MF728Cdw / MF724Cdw

| Originální tonerová kazeta Canon                                                                                    | Průměrná výtěžnost tonerové kazety*                           |
|----------------------------------------------------------------------------------------------------|---------------------------------------------------------------|
| Canon Cartridge 718 Black (Černý)                                                                                   | 3 400 listů                                                   |
| Canon Cartridge 718 Yellow (Žlutý)<br>Canon Cartridge 718 Magenta (Purpurový)<br>Canon Cartridge 718 Cyan (Azurový) | Kombinace Y (žlutá), M (purpurová) a C (azurová): 2 900 listů |

### MF628Cw / MF623Cn

| Originální tonerová kazeta Canon                                                                                    | Průměrná výtěžnost tonerové kazety*                           |
|----------------------------------------------------------------------------------------------------|---------------------------------------------------------------|
| Canon Cartridge 731 Black (Černý)<br>Canon Cartridge 731 H Black (Černý)                                            | 1 400 listů<br>2 400 listů                                    |
| Canon Cartridge 731 Yellow (Žlutý)<br>Canon Cartridge 731 Magenta (Purpurový)<br>Canon Cartridge 731 Cyan (Azurový) | Kombinace Y (žlutá), M (purpurová) a C (azurová): 1 500 listů |

### POZNÁMKA

• Při výměně tonerových kazet postupujte podle pokynů uvedených v části OPostup výměny tonerových kazet.

### Volitelné položky

Možnosti zařízení lze využít na maximum pomocí níže popsaných doplňků. Doplňky lze zakoupit u prodejce, u kterého jste zařízení zakoupili, nebo od místního prodejce produktů Canon.

Cassette Feeding Module-V1 (MF729Cx / MF728Cdw / MF724Cdw)
 Copy Card Reader-F1 (MF729Cx)
 Systémové doplňky (MF729Cx)
 Uložení licence (MF729Cx)

### Cassette Feeding Module-V1 (MF729Cx / MF728Cdw / MF724Cdw)

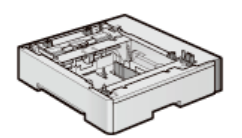

Máte k dispozici dodanou standardní zásuvku na papír a otvor ručního podavače. Navíc však můžete do zařízení nainstalovat volitelnou zásuvku na papír. Přidání této zásuvky umožňuje vkládat do každé zásuvky papír různých velikostí a rozšířit kapacitu zařízení až na 550 listů (s původní zásuvkou, otvorem ručního podavače a volitelnou zásuvkou na papír).

| Kapacita<br>papíru     | 250 listů (60 až 90 g/m²) |
|------------------------|---------------------------|
| Dostupný<br>papír      | © Papír                   |
| Napájení               | Z hlavní jednotky         |
| Rozměry (Š x<br>D x V) | 430 x 454 x 102 mm        |
| Hmotnost               | Přibližně 4 kg            |

### Copy Card Reader-F1 (MF729Cx)

Systém kontrolních karet zjednodušuje proces přihlašování v rámci správy ID oddělení. Kontrolní karty jsou používány namísto zadávání ID oddělení. Zasunutím kontrolní karty se můžete k zařízení přihlásit a vysunutím potom odhlásit.

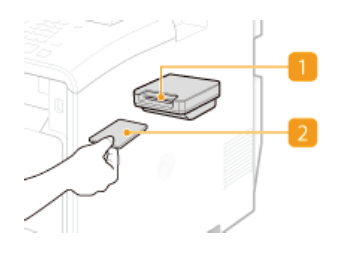

### 🚹 Otvor na kartu

Zasuňte kontrolní kartu, když je otevřena přihlašovací obrazovka. Po použití zařízení vyjměte kontrolní kartu z otvoru. Po přihlášení se otevře hlavní obrazovka a po odhlášení se otevře přihlašovací obrazovka.

#### 🧾 Kontrolní karta

Můžete používat níže zobrazenou kontrolní kartu. Před zasunutím kontrolní karty do otvoru ověřte správnost orientace karty.

| ۹     |              |         |
|-------|--------------|---------|
| Canon | CONTROL CARD | CONTROL |
| 123   | -1 1-        | CARD    |
|       |              | Canon   |

| Dostupné<br>karty     | Magnetická       |
|-----------------------|------------------|
| Metoda čtení<br>karty | Magnetické čtení |

| Směr čtení<br>magnetické<br>karty | Lícem nahoru                                    |
|-----------------------------------|-------------------------------------------------|
| Uložit/Přehrát                    | Přehrát                                         |
| Rozměry<br>(V x Š x H)            | 40 x 88 x 96 mm (bez připojovací sady a kabelu) |
| Hmotnost                          | Přibližně 200 g (bez připojovací sady a kabelu) |

### Systémové doplňky (MF729Cx)

Tato část popisuje volitelné položky týkající se systému a jejich funkce.

### Barcode Printing Kit

Tento doplněk umožňuje generovat čárové kódy v různých formátech. Pokud chcete tisknout čárové kódy, musí být povoleno písmo PCL. Informace o použití doplňku Barcode Printing Kit najdete v dokumentu Barcode Printing Guide (Příručka k tisku čárových kódů) (příručka ve formátu PDF). Kliknutím na ikonu níže vyberte jazyk dokumentu.

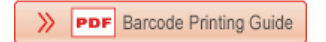

### Send PDF Security Feature Set

Zabezpečení souborů PDF můžete rozšířit pomocí doplňku Send PDF Security Feature Set. Tento doplněk umožňuje přidat digitální podpis do souborů PDF nebo vytvářet šifrované soubory PDF při skenování dokumentů.

### Uložení licence (MF729Cx)

K aktivaci některých systémových doplňků je třeba získat licenční klíč a ten potom v zařízení uložit.

### Získání licenčního klíče

Licenční klíč můžete získat pomocí webového prohlížeče. Otevřete stránku License Management System (http://www.canon.com/lms/license) a postupujte podle zobrazených pokynů. V rámci postupu bude třeba zadat následující čísla.

### Číslo pro přístup k licenci

Zjistěte číslo pro přístup k licenci na certifikátu čísla pro přístup k licenci, který je dodáván s doplňkem.

### Sériové číslo zařízení

Sériové číslo zařízení zjistíte po stisknutí tlačítka 🦳 (📷) 🕨 <Kontrola konfigurace zařízení>.

### Uložení licenčního klíče

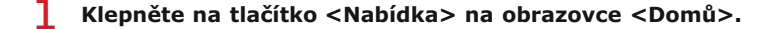

### Klepněte na tlačítko <Nastavení správy systému>.

- Zobrazí-li se přihlašovací obrazovka, pomocí číselných kláves zadejte správné ID a kód PIN a stiskněte tlačítko D. Přihlášení k zařízení
- Klepněte na tlačítko <Uložit licenci>.
- Přečtěte si zobrazenou zprávu a klepněte na tlačítko <OK>.

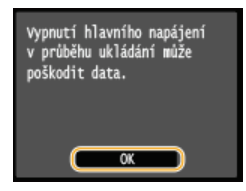

### 5 Pomocí číselných tlačítek zadejte licenční klíč a klepněte na tlačítko <Uložit>.

Zahájí se ukládání. Počkejte, než se zobrazí zpráva < Instalace dokončena. Změny budou platit po VYP a ZAP hlavního napájení.>.

### POZNÁMKA:

Pokud se zobrazí zpráva <Ukládám... Nevypínejte hlavní napájení.>, povolte funkce nutné k aktivaci doplňku a licenční klíč znovu uložte.

### 6 Klepněte na tlačítko <Zavřít>.

# Příručky dodané se zařízením

Se zařízením se dodávají následující příručky. Podle potřeby do nich nahlédněte.

| Začínáme                                                                                               | <b>∏</b> o° | Jako první si přečtěte tuto příručku. Popisuje základní postupy instalace, od odstranění balicího<br>materiálu po nastavení zařízení.                                                                                                    |
|----------------------------------------------------------------------------------------------------|-------------|----------------------------------------------------------------------------------------------------|
| Průvodce<br>nastavením<br>bezdrátové<br>sítě<br>LAN (MF729Cx<br>/ MF728Cdw /<br>MF724Cdw /<br>MF628Cw) |             | Tato příručka popisuje postup, jak zařízení připojit ke směrovači bezdrátové sítě LAN, a také<br>obsahuje informace o řešení potíží při konfiguraci nastavení. Tuto příručku si přečtěte spolu<br>s dokumentem Začínáme.                                     |
| Elektronická<br>příručka (Tato<br>příručka)                                                            | emanual     | Tato příručka popisuje všechny funkce zařízení a lze ji zobrazit pomocí webového prohlížeče.<br>Informace lze procházet podle kategorií nebo zadat klíčové slovo a vyhledat stránky ke<br>konkrétnímu tématu. <b>Použití dokumentu Elektronická příručka</b> |
| MF Driver<br>Installation<br>Guide<br>(Příručka<br>instalace<br>ovladače MF)                           | MEDriver    | Tato příručka popisuje instalaci ovladačů MF, nástroje MF Scan Utility a softwaru dodaného na<br>disku DVD-ROM.                                                                                                    |
| Příručka pro<br>nastavení<br>odesílání                                                                 | Send        | Tato příručka popisuje, jak nakonfigurovat nastavení a připravit se na odesílání naskenovaných<br>obrázků e-mailem a ukládání naskenovaných obrázků do sdílených složek.                                                                                     |

### Použití dokumentu Elektronická příručka

Dokument Elektronická příručka je příručka, kterou lze zobrazit v počítači. Popisuje veškeré funkce tohoto zařízení. Můžete si v ní vyhledávat podle zamýšleného použití nebo zadat klíčové slovo, a rychle tak najít hledanou stránku. Dokument Elektronická příručka můžete používat po instalaci do počítače. Dokument Elektronická příručka lze také otevřít přímo z dodaného disku DVD-ROM. **DINSTALOVÁNÍ dokumentu Elektronická příručka** 

### Vyhledání požadovaného tématu

Hledanou stránku můžete najít následujícími třemi způsoby:

#### Vyhledávání v obsahu

Hledanou stránku můžete najít výběrem tématu na kartě [Obsah] v levé části obrazovky a výběrem možnosti [ikona kapitoly] vedle daného tématu.

#### ODomovská stránka

#### Contentier and the strain of the strain of the strain o

#### Hledání podle klíčového slova

Vyhledávejte zadáním klíčového slova, například "fax" nebo "bezdrátová síť LAN". Zobrazí se stránky obsahující dané klíčové slovo. Z výsledků pak můžete vybrat hledanou stránku. Můžete také zadávat slovní spojení, například "připojení k síti". Vyhledávání pomocí klíčového slova podporuje také použití logického operátoru AND k vyhledávání více klíčových slov.

#### Karta Hledat

#### Prohledání mapy serveru

Klikněte na možnost [Mapa serveru] v horní části obrazovky. Zobrazí se seznam všech témat dokumentu Elektronická příručka. V nich můžete najít požadované téma.

#### OMapa serveru

### POZNÁMKA

#### Požadavky na systém

Chcete-li dokument Elektronická příručka používat, je třeba mít některý z následujících webových prohlížečů. Obsah dokumentu Elektronická příručka se nemusí zobrazit správně, pokud použijete prohlížeč, který není níže uvedený.
 Windows:

Internet Explorer 8.0/9.0/10.0/11.0 Firefox 24.x ESR/26.x/29.x/30.x/31.x/31.x ESR/32.x/33.x/34.x/35.x/36.x/37.x/ 38.x/39.x Mac OS: Safari 7.x/8.x Firefox 24.x ESR/26.x/29.x/30.x/31.x/31.x ESR/32.x/33.x/34.x/35.x/36.x/37.x/ 38.x/39.x

Disk CD-ROM/DVD-ROM dodaný pro tento produkt může obsahovat příručky ve formátu PDF. Pokud nemáte přístup k aplikaci Adobe Reader, abyste si prohlédli příručky ve formátu PDF, zkuste použít další programy, například PDF Preview vyvíjený společností Vivid Document Imaging Technologies.

#### O nejnovější verzi dokumentu Elektronická příručka

Informace o nejnovější verzi dokumentu Elektronická příručka najdete na webu společnosti Canon.

### Instalování dokumentu Elektronická příručka

Z disku DVD-ROM dodaného se zařízením si nainstalujte dokument Elektronická příručka.

### 1 Vložte dodaný disk DVD-ROM do jednotky v počítači.

- Zadejte jazyk a klikněte na tlačítko [OK], pokud jste k tomu vyzváni.
- 2 Klikněte na tlačítko [Custom Installation] (Vlastní instalace).

| Canon | Software Programs/Manuals Setup                                                                                              |
|-------|----------------------------------------------------------------------------------------------------|
|       | Easy Installation                                                                                                    |
|       | Installs the standard programs and the manuals.<br>Custom Installation<br>Installs the programs and manuals that you select. |
| 111-  | Start Software Programs<br>Starts programs required for configuring settings, etc.                                           |
|       | Manuals<br>Displays and installs manuals.                                                                                    |
| A     | Ext                                                                                                    |

### POZNÁMKA:

- Výše uvedená obrazovka se nezobrazí, viz část Zobrazení obrazovky [Software Programs/Manuals Setup] (Instalace softwarových programů / příruček).
- Pokud se zobrazí možnost [AutoPlay] (Přehrát automaticky), klikněte na možnost [Run MInst.exe] (Spustit MInst.exe).

### 3 Vyberte položku [USB Connection] (Připojení USB) a klikněte na položku [Next] (Další).

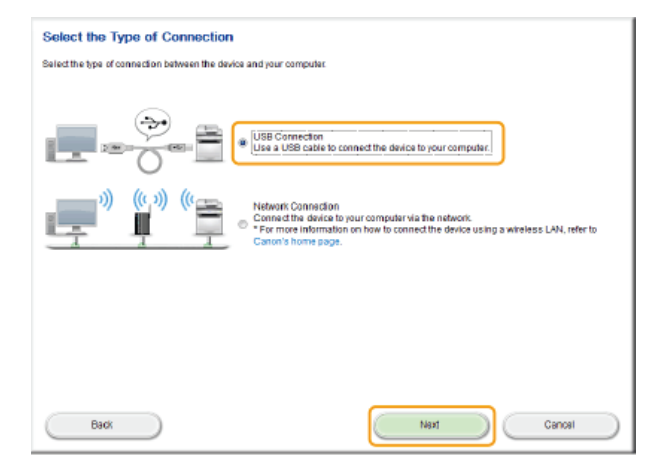

#### POZNÁMKA:

Vyberte možnost [USB Connection] (Připojení USB), i když se připojujete pomocí sítě.

4 Zrušte zaškrtnutí všech políček kromě [Manuals] (Příručky) a klikněte na tlačítko [Install] (Instalovat).

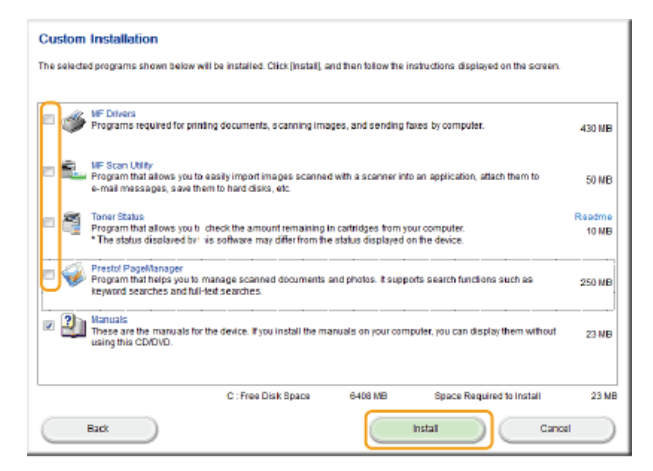

5 Přečtěte si licenční smlouvu a kliknutím na tlačítko [Yes] (Ano) přijměte její podmínky.

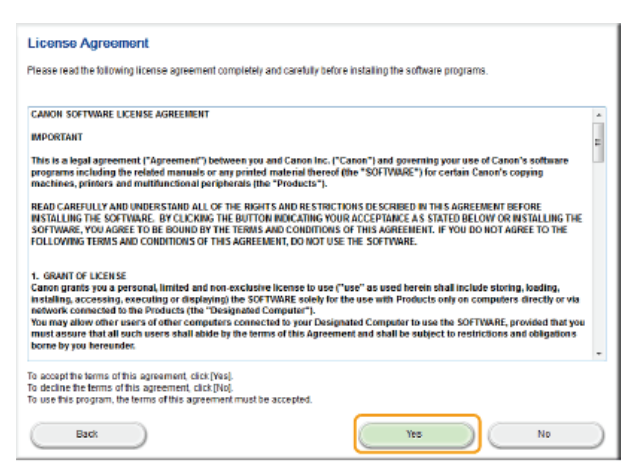

### 6 Vyberte jazyk a klikněte na tlačítko [Další].

### 7 Vyberte složku pro instalaci a klikněte na tlačítko [Instalovat].

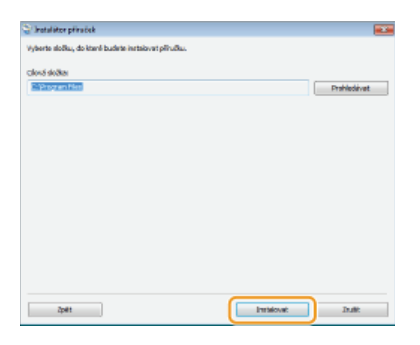

Instalace se spustí.

Čekejte. Proces může nějakou dobu trvat.

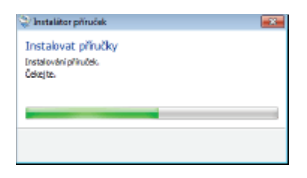

### 8 Klikněte na tlačítko [Konec].

| 🖓 Instalátor příruček                                   |       |
|---------------------------------------------------------|-------|
| Instalovat příručky<br>Instalace přiruček je dokončena. |       |
|                                                         |       |
|                                                         |       |
|                                                         | Konec |

# 

Klikněte na tlačítko [Next] (Další) > [Exit] (Ukončit).

### Zobrazení dokumentu Elektronická příručka

Na ploše dvakrát klikněte na ikonu zástupce dokumentu Elektronická příručka.

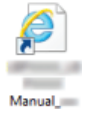

g

### POZNÁMKA

Pokud se zobrazí zpráva s upozorněním zabezpečení

Klikněte na položku [Allow blocked content] (Zobrazit obsah).

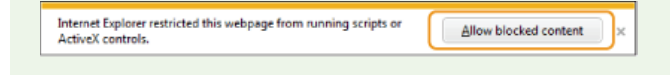

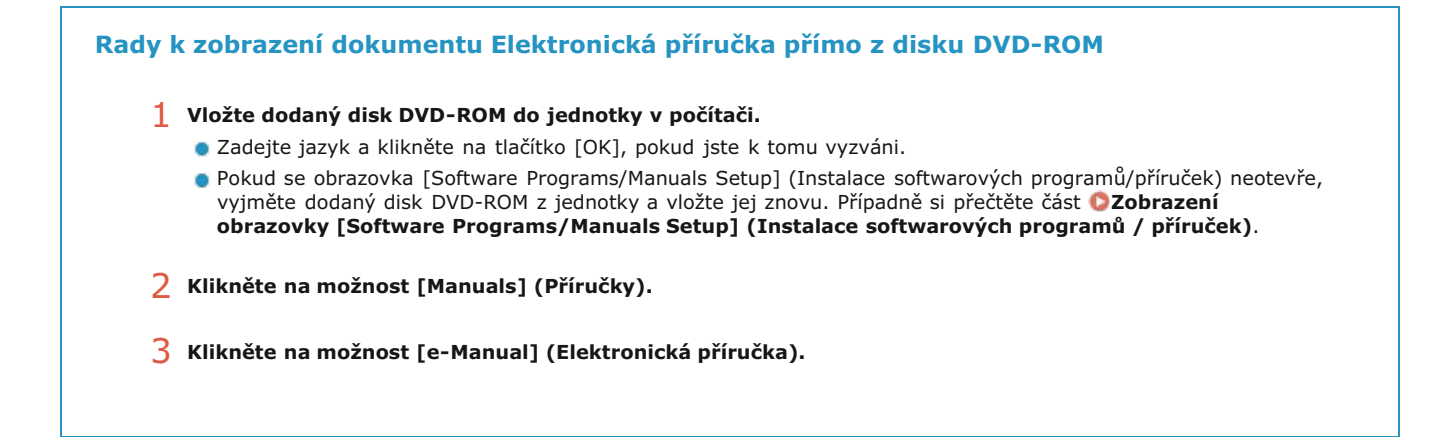

### Odinstalování dokumentu Elektronická příručka

Odebráním dokumentu Elektronická příručka z počítače obnovíte stav počítače před instalací dokumentu Elektronická příručka.

### 1 Vložte dodaný disk DVD-ROM do jednotky v počítači.

Zadejte jazyk a klikněte na tlačítko [OK], pokud jste k tomu vyzváni.

### 2 Klikněte na položku [Start Software Programs] (Spustit softwarové programy).

| Canon                 | Software Programs/Manuals Setup                         |
|-----------------------|---------------------------------------------------------|
|                       | Easy Installation                                       |
|                       | Installs the standard programs and the manuals.         |
|                       | Custom Installation                                     |
|                       | Installs the programs and manuals that you select.      |
| 111                   | Start Software Programs                                 |
| And the first way way | Starts programs required for configuring settings, etc. |
| 11                    | Manuals                                                 |
| Man III HILIT         | Displays and installs manuals.                          |
| A.M.                  |                                                         |
| 101                   | Ext                                                     |

### POZNÁMKA:

- Výše uvedená obrazovka se nezobrazí, viz část 2Zobrazení obrazovky [Software Programs/Manuals Setup] (Instalace softwarových programů / příruček).
- Pokud se zobrazí možnost [AutoPlay] (Přehrát automaticky), klikněte na možnost [Run MInst.exe] (Spustit MInst.exe).

### 3 Klikněte na tlačítko [Start] (Spustit) u položky [Manual Uninstaller] (Ruční odinstalace).

| Start Software Programs                                                                                                    |                 |
|----------------------------------------------------------------------------------------------------|-----------------|
| Starts programs from the COIOVD. Click (Start) to the right of the program you want to start.                                                                                                    |                 |
| Manual Uninstaller<br>The manuals installed by this setup will be uninstalled.                                                                                                    | But             |
| (0.9) Canon NFLEP Wireless Setup Assistant<br>Canon NFLEP Wireless Setup Assistant is a tool which enables you to confirm the access point name<br>and network Key required when setting up a wireless LAN connection. | Readme<br>Start |
| Send Fundton Setting Tool<br>Configures the settings for sending scanned originals from the device.                                                                                                    | ter8            |
|                                                                                                    |                 |
| Back                                                                                                    | Gancel          |

### 4 Klikněte na tlačítko [Další].

| Odinstalova                         | it příručky                 |            |
|-------------------------------------|-----------------------------|------------|
| Příručky instalov<br>odinatalovány. | vané tímto instalačním post | upem budou |
|                                     |                             |            |
|                                     |                             |            |
|                                     |                             |            |

Spustí se odinstalace.

Čekejte. Proces může nějakou dobu trvat.

5 Klikněte na tlačítko [Konec].

| Instalátor přiruček                                         | *     |
|-------------------------------------------------------------|-------|
| Odinstalovat příručky<br>Odinstalace příručký je dokončena. |       |
|                                                             | Konec |

6 Klikněte na tlačítko [Back] (Zpět) ▶ [Exit] (Ukončit).

| Start Software Programs                                                                     | Plast to the right of the program was used to start                                                                         |                          |
|---------------------------------------------------------------------------------------------|----------------------------------------------------------------------------------------------------|--------------------------|
| orans programs invining conorto, circa                                                      | foreid to are right or are building you want to area.                                                                       |                          |
| Nanual Uninstatler<br>The manuals installed by this se                                      | tup will be uninstalled.                                                                                                    | Btart                    |
| Canon MFILEP Wireless Setup<br>Canon MFILEP Wireless Setup<br>and network key required when | issistant<br>satisfant is a tool which enables you to confirm the access point name<br>etting up a wireless LAN connection. | Readme<br>Start          |
| Send Function Setting Tool<br>Configures the settings for send                              | ing scanned originals from the device.                                                                                      | Start                    |
|                                                                                             |                                                                                                    |                          |
|                                                                                             |                                                                                                    |                          |
|                                                                                             |                                                                                                    |                          |
|                                                                                             |                                                                                                    |                          |
| Back                                                                                        | 0                                                                                                    | Cancel                   |
|                                                                                             | •                                                                                                    |                          |
| Canon                                                                                       | Software Programs/Manuals Setu                                                                                              | р                        |
|                                                                                             | Easy Inst                                                                                                    | allation                 |
|                                                                                             | installs the standard progr                                                                                                 | ams and the manuals.     |
|                                                                                             | Custom Ins                                                                                                    | stallation               |
|                                                                                             | Installs the programs and m                                                                                                 | anuals that you select.  |
| 111.                                                                                        | Start Software                                                                                                    | e Programs               |
| In A THE PARTY                                                                              | Starts programs required for co                                                                                             | nfiguring settings, etc. |
| 1 Land                                                                                      | N                                                                                                    | tanuals                  |
| a land                                                                                      | Cropage                                                                                                    | and motalis mandals.     |
| A. all                                                                                      |                                                                                                    |                          |
| 12 mar                                                                                      |                                                                                                    | Ext                      |
| Alley in a                                                                                  |                                                                                                    |                          |

### Rozložení obrazovky dokumentu Elektronická příručka

Dokument Elektronická příručka je rozdělený na několik obrazovek, jejichž obsah se liší.

### Domovská stránka

Zobrazí se při otevření dokumentu Elektronická příručka.

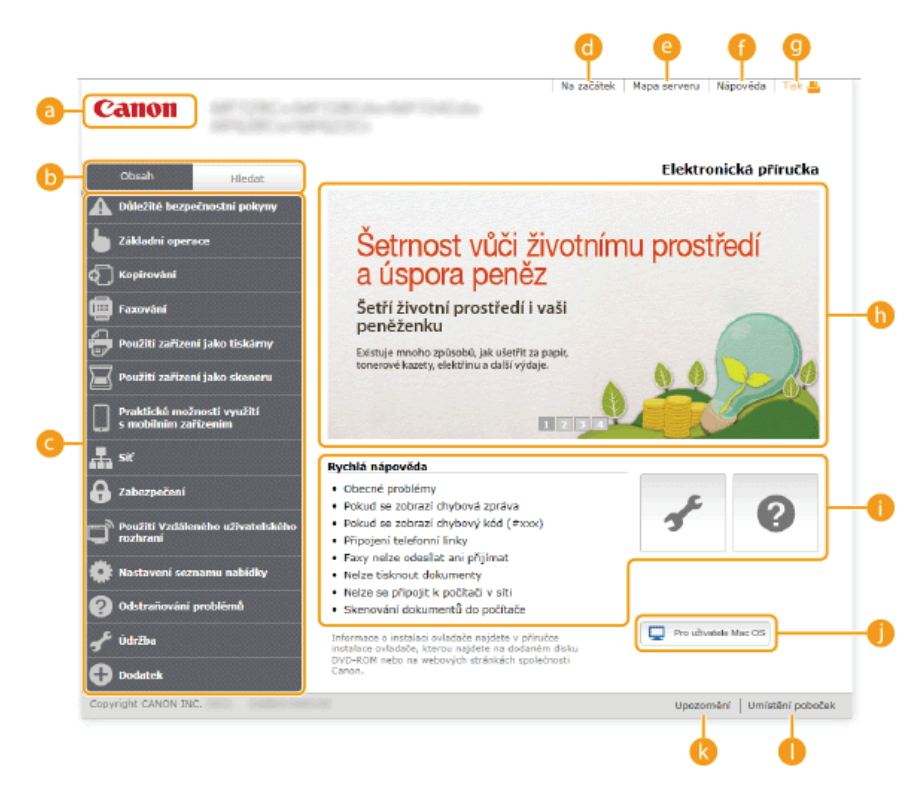

#### 👩 Canon

Kliknutím se vrátíte na stránku nahoře.

### 🚯 Karta [Obsah] / karta [Hledat]

Kliknutím přepnete zobrazení mezi obsahem a vyhledáváním.

### 🙆 Obsah

Zobrazí se názvy kapitol (1). Umístíte-li ukazatel myši na jeden z názvů, témata dané kapitoly se zobrazí napravo. Kliknete-li na téma, zobrazí se jeho stránka.

| Closoft Hiedat<br>M Důkežitě bezpečnostní pokyny<br>Základní operace<br>Č Kopirování | Šetmost<br>a úspora                                                                                                    | vůči životnímu<br>peněz                     |  |
|--------------------------------------------------------------------------------------|----------------------------------------------------------------------------------------------------|---------------------------------------------|--|
| Exování Faxování                                                                     | Setří životní prostředí i vaši                                                                                                    |                                             |  |
| Použiti zařízení jako tiskárny                                                       | Tisk z počítače 🧹                                                                                                    | Tisk dokumentu                              |  |
| Použití zařízení jako skeneru                                                        | Tisk z paměti USB (Tisk<br>USB)                                                                                                    | Zrušení tisku                               |  |
| Praktické možnosti využití                                                           |                                                                                                    | Kontrola stavu tisku a<br>protokolu         |  |
| s mobilním zařízením                                                                 |                                                                                                    | Různá nastavení tisku                       |  |
| a s⊮                                                                                 | Rychlá nápověda                                                                                                    | Tisk dokumentu<br>zabezpečeného kódem PIN   |  |
| abezpečení                                                                           | <ul> <li>Obecné problémy</li> <li>Pokud se zobrazí chybo</li> </ul>                                                                                                    | (zabezpečený<br>tisk)                       |  |
| Použití Vzdáleného uživatelského<br>rozhraní                                         | <ul> <li>Pokud se zobrazí chybo</li> <li>Připojení telefonní linky</li> </ul>                                                                                                    | Konfigurace požadovaného<br>nastavení tisku |  |
| 🔯 Nastavení seznamu nabídky                                                          | Faxy neize odesilat ani      Neize tisknout dokumenty                                                                                                    |                                             |  |
| Odstraňování problémů                                                                | <ul> <li>Nelze se připojit k počítači v síti</li> <li>Skonován (dokumentů do pořítačn</li> </ul>                                                                                 |                                             |  |
| √ <sup>f</sup> Údržba<br>⊕ Dodatek                                                   | <ul> <li>Sixeenovani ookumentu oo pootazee<br/>Informace o vladade, kiteou anglete na dolandim disku<br/>DVD-ROM nebo na weborych strainkich apoletinosti<br/>Cabini.</li> </ul> |                                             |  |
| Copyright CANON INC.                                                                 |                                                                                                    |                                             |  |

### 👩 [Na začátek]

Kliknutím se vrátíte na stránku nahoře.

### [Mapa serveru]

Kliknutím zobrazíte všechna témata dokumentu Elektronická příručka.

#### 🗿 [Nápověda]

Kliknutím zobrazíte informace o použití dokumentu Elektronická příručka, jak v něm vyhledávat a další informace.

### 🕘 [Tisk]

Kliknutím vytisknete zobrazený obsah.

#### 🚯 To nejlepší z funkcí

Poskytuje řadu praktických příkladů týkajících se použití zařízení. Kliknutím na položku 1/2/3/4 můžete přepínat mezi zobrazeními praktických příkladů podle kategorie nebo kliknutím na posuvné zobrazení zobrazte další informace o každé kategorii. Posuvné zobrazení zastavíte, pokud na ně posunete ukazatel. **©To nejlepší z funkcí** 

### 🚹 [Rychlá nápověda] / [Odstraňování problémů] / [Údržba]

Kliknutím zobrazíte řešení problémů nebo postup údržby zařízení.

### [Pro uživatele Mac OS]

Kliknutím zobrazíte opatření nutná při používání operačního systému Mac OS.

### () [Upozornění]

Kliknutím zobrazíte důležité informace, které byste při používání zařízení měli vědět.

#### [Umístění poboček]

Kliknutím zobrazíte kontaktní informace v případě dotazů týkajících se zařízení.

### To nejlepší z funkcí

Poskytuje řadu praktických příkladů týkajících se použití zařízení.

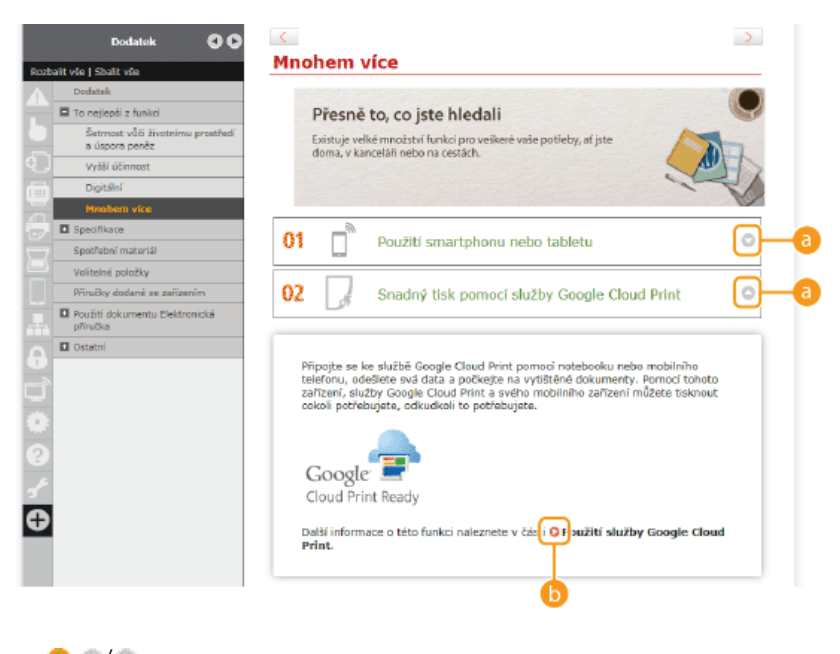

### a 🌣 🙆

Kliknutím zobrazíte podrobné informace. Opětovným kliknutím okno zavřete.

### 00

Kliknutím zobrazíte odpovídající stránku s tématem.

### Tematická stránka

Obsahuje informace o způsobu konfigurace a použití zařízení.
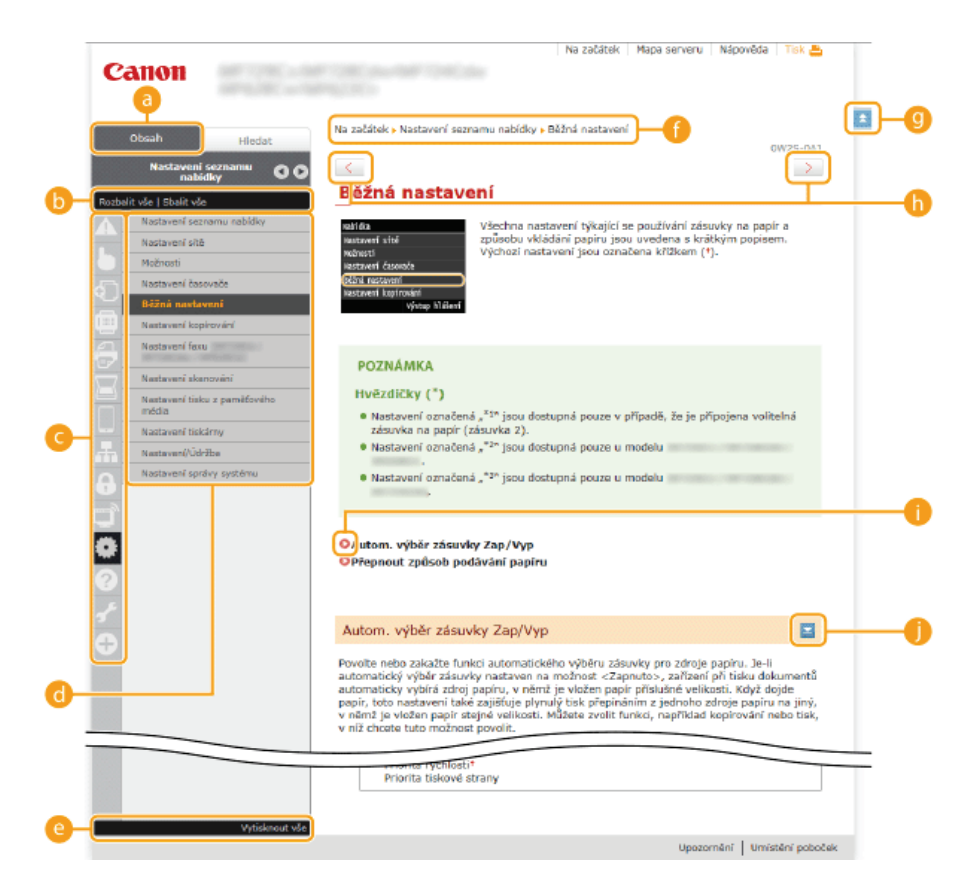

#### 👩 [Obsah]

Zobrazí se ikony a názvy kapitol.

#### 🚯 [Rozbalit vše]/[Sbalit vše]

Kliknutím na tlačítko [Rozbalit vše] zobrazíte veškeré dílčí sekce všech témat. Kliknutím na tlačítko [Sbalit vše] zavřete veškeré dílčí sekce všech témat.

#### 🕝 Ikony kapitol

Kliknutím na ikonu kapitoly lze přejít na začátek příslušné kapitoly.

#### 🚯 Tematická stránka

Zobrazí témata vybrané kapitoly. Je-li u tématu zobrazen symbol "+", kliknutím lze zobrazit dílčí sekce daného tématu. Kliknutím na tlačítko "-" sbalíte rozbalené téma.

#### 🙆 [Vytisknout vše]

Všechny stránky vybrané kapitoly se otevřou ve zvláštním okně. Je-li to nutné, lze kapitolu vytisknout.

#### 🗿 Navigace

Podívejte se, které téma kapitoly je právě zobrazené.

#### 9 🗉

Kliknutím se vrátíte nahoru na stránku.

#### (0 < / >

Kliknutím zobrazíte předchozí nebo následující téma.

#### 00

Kliknutím se vrátíte na příslušnou stránku. Kliknutím na tlačítko "Zpět" ve webovém prohlížeči se vrátíte na předchozí stránku.

#### 0 🔤

Kliknutím zobrazíte skryté podrobné popisy. Opětovným kliknutím zavřete podrobné popisy.

#### Karta Hledat

Obsahuje textové pole, pomocí něhož lze vyhledat požadovanou stránku.

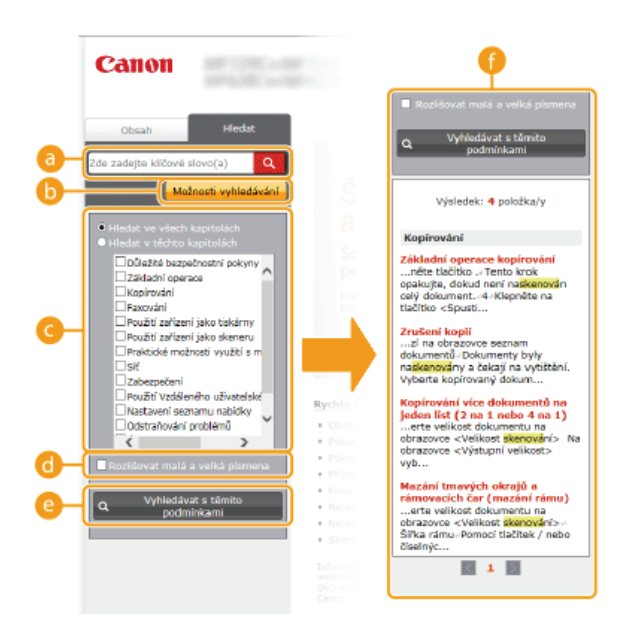

#### [Zde zadejte klíčové slovo(a)]

Zadejte klíčové slovo nebo slova a klikněte na tlačítko **(**). V seznamu se zobrazí výsledky hledání (**(**). Oddělte klíčová slova mezerou a vyhledejte stránky obsahující všechna klíčová slova. Pokud dáte klíčová slova do závorky, vyhledáte jen stránky obsahující přesnou shodu.

#### 🕞 [Možnosti vyhledávání]

Klikněte na tlačítko a zadejte podmínky hledání, např. obor vyhledávání nebo podmínky pro přibližnou shodu. Pokud je toto tlačítko šedé, kliknutím na ně podmínky zobrazíte. Pokud je toto tlačítko oranžové, kliknutím na ně podmínky skryjete.

#### 🕝 Volič oboru vyhledávání

Slouží k zadání oboru vyhledávání. Zúžení oboru vyhledávání vám umožní efektivnější vyhledání požadovaného tématu. Volič oboru vyhledávání je užitečný hlavně v případě, kdy dokážete předvídat, v které obecné části se hledané téma nalézá.

#### Olič možností vyhledávání

Můžete zaškrtnout políčko, aby při vyhledávání byla rozlišována velká a malá písmena.

#### [Vyhledávat s těmito podmínkami]

Kliknutím zobrazte výsledky vyhledávání s podmínkami zadanými možnostmi 👩 a 🚯.

#### 🚯 Seznam výsledků hledání

Zobrazí výsledky vyhledávání stránek obsahujících zadaná klíčová slova. Ve výsledcích vyhledejte požadovanou stránku a klikněte na název tématu dané stránky. Pokud není možné zobrazit výsledky na jedné stránce, kliknutím na tlačítka // nebo na číslo stránky zobrazíte výsledky na příslušné stránce.

#### Mapa serveru

Zobrazuje obsah dokumentu Elektronická příručka.

|            | Canon                                                                         |                                                                                                 |            |       | Na       | a začátek – Ma | pa serveru | Nápověda 🛛 Tisk 🚢 |    |
|------------|-------------------------------------------------------------------------------|-------------------------------------------------------------------------------------------------|------------|-------|----------|----------------|------------|-------------------|----|
|            |                                                                               |                                                                                                 | <b>A</b> 4 |       |          |                | 0          |                   |    |
|            |                                                                               | <u>v</u>                                                                                        |            | 7   🕰 | <u> </u> | - m            | •          | <b>U V</b>        |    |
| Ŭ          | <ul><li>𝔅</li></ul>                                                           | •                                                                                               |            |       |          |                |            |                   |    |
|            | 🛕 Důležité bezp                                                               | ečnostní pok                                                                                    | yny        |       |          |                |            | ▼ Další           |    |
|            | Instalace                                                                     |                                                                                                 |            |       |          | ר              |            |                   |    |
|            | Napájení                                                                      |                                                                                                 |            |       |          |                |            |                   |    |
| <b>b</b> - | Manipulace                                                                    |                                                                                                 |            |       |          |                |            |                   |    |
| · ·        | Údržba a kontrola                                                             |                                                                                                 |            |       |          |                |            |                   |    |
|            | Spotřební materiál                                                            |                                                                                                 |            |       |          |                |            |                   |    |
|            | 🔓 Zâkladní oper                                                               | race                                                                                            |            |       |          | ▲ Pře          | edchozí    | 🔻 Další           | -0 |
|            | Součásti a jejich fu                                                          | inkce                                                                                           |            |       |          |                |            |                   | _  |
|            | Přední strana                                                                 |                                                                                                 |            |       |          |                |            |                   |    |
|            | Zadní strana                                                                  |                                                                                                 |            |       |          |                |            |                   |    |
|            | Vnitřní prostor                                                               |                                                                                                 |            |       |          |                |            |                   |    |
|            | Otvor podavače p                                                              | ro ruční podáván                                                                                | lí         |       |          |                |            |                   |    |
|            | Zasuvka na papir<br>Ovládací papel                                            |                                                                                                 |            |       |          |                |            |                   |    |
|            | Displei                                                                       |                                                                                                 |            |       |          |                |            |                   |    |
|            | Přizpůsobení o                                                                | brazovky <domi< th=""><th>ls</th><th></th><th></th><th></th><th></th><th></th><th></th></domi<> | ls         |       |          |                |            |                   |    |
|            |                                                                               |                                                                                                 |            |       |          |                |            |                   |    |
|            | Použití displeje                                                              |                                                                                                 |            |       |          |                |            |                   |    |
|            | Použití displeje<br>Zadávání textu                                            |                                                                                                 |            |       |          |                |            |                   |    |
|            | Použití displeje<br>Zadávání textu<br>Přihlášení k zaříze                     | ní                                                                                              |            |       |          |                |            |                   |    |
|            | Použití displeje<br>Zadávání textu<br>Přihlášení k zaříze<br>Umísťování dokum | aí<br>entů                                                                                      |            |       |          |                |            |                   |    |

#### 👩 Ikony kapitol

Kliknutím přeskočíte na téma vybrané kapitoly.

#### 🜔 Název (téma)

Zobrazí názvy a témata. Kliknutím na název či téma přeskočíte na danou stránku.

#### G 🗉

Kliknutím se vrátíte nahoru na stránku.

🧿 ▲/▼

Kliknutím se přesunete na předchozí nebo další kapitolu.

# Zobrazení dokumentu Elektronická příručka

#### Značky

Upozornění týkající se bezpečnosti, omezení a manipulace se zařízením, užitečné tipy a další informace jsou označeny následujícími značkami.

|            | Uvádí varování týkající se operací, které by mohly vést k úmrtí nebo poranění osob, pokud by nebyly<br>správně provedeny. Z důvodu zajištění bezpečného provozu přístroje těmto varováním vždy věnujte<br>pozornost. |
|------------|----------------------------------------------------------------------------------------------------|
|            | Uvádí upozornění týkající se operací, které by mohly vést k poranění osob, pokud by nebyly správně<br>provedeny. Z důvodu zajištění bezpečného provozu přístroje těmto upozorněním vždy věnujte pozornost.           |
| $\bigcirc$ | Označuje operaci, která nesmí být provedena. Pečlivě si tyto pokyny přečtěte a neprovádějte popsané<br>operace.                                                                                                    |
| DŮLEŽITÉ   | Označuje provozní požadavky a omezení. Tyto položky si pečlivě přečtěte, abyste mohli přístroj správně<br>obsluhovat a aby nedošlo k poškození přístroje nebo majetku.                                               |
| POZNÁMKA   | Označuje potvrzení operace nebo obsahuje dodatečné vysvětlení postupu.                                                                                                    |
| ТІРҮ       | Upozorňují na funkce nebo tipy, které mohou být užitečné při používání zařízení.                                                                                                    |

#### Tlačítka použitá v příručce

Tlačítka na ovládacím panelu a tlačítka na obrazovce počítače jsou zobrazena následujícím způsobem:

| Тур                                                                        | Příklad                                                                         |
|----------------------------------------------------------------------------|---------------------------------------------------------------------------------|
| Tlačítka na<br>ovládacím<br>panelu                                         | <ul><li>(Černobílý)</li></ul>                                                   |
| Nastavení<br>zobrazená na<br>ovládacím<br>panelu                           | <nastavení časovače=""><br/><zadejte místo="" určení.=""></zadejte></nastavení> |
| Tlačítka a další<br>text rozhraní<br>zobrazený na<br>obrazovce<br>počítače | [Předvolby]                                                                     |

#### Obrazovky počítače použité v této příručce

Pokud není uvedeno jinak, vztahují se ukázky dialogových oken a náhledů obrazovek použité v dokumentu Elektronická příručka k modelu MF729Cx. V závislosti na použitém operačním systému se dialogová okna použitá v této příručce mohou mírně odlišovat od oken, která skutečně vidíte. Také vzhled ovladačů a softwaru se může lišit podle verze.

#### Ilustrace použité v příručce

Pokud není uvedeno jinak, vztahují se obrázky použité v tomto dokumentu Elektronická příručka k modelu MF729Cx. Pokud jsou rozdíly mezi modely významné, jsou uvedeny další obrázky s označením modelu, kterého se týkají, např. "MFXXX/MFXXXX".

# Ostatní

Tato část popisuje základní operace systému Windows a obsahuje odmítnutí odpovědnosti, údaje o autorských právech a další informace.

# Základní operace v systému Windows

- 📀 Zobrazení karty nebo dialogového okna [Computer] (Počítač) nebo [My Computer] (Tento počítač)
- Zobrazení složky tiskárny

Zobrazení sdílených tiskáren na tiskovém serveru

- 🗘 Zobrazení obrazovky [Software Programs/Manuals Setup] (Instalace softwarových programů / příruček)
- Tisk zkušební stránky v systému Windows

Kontrola bitové architektury

Zobrazení názvu počítače

©Kontrola portu tiskárny LPR/RAW

#### Zobrazení karty nebo dialogového okna [Computer] (Počítač) nebo [My Computer] (Tento počítač)

#### Windows Vista / 7 / Server 2008

[Start] > Vyberte položku [Computer] (Počítač).

#### Windows 8/Server 2012

Klikněte pravým tlačítkem myši na levý dolní roh obrazovky > vyberte položku [File Explorer] (Průzkumník souborů) > [Computer] (Počítač) nebo [This PC] (Tento počítač).

#### Windows 8.1/Server 2012 R2

Klikněte pravým tlačítkem myši na tlačítko [Start] > vyberte položku [File Explorer] (Průzkumník souborů) > [Computer] (Počítač) nebo [This PC] (Tento počítač).

#### Windows Server 2003

[Start] > Vyberte položku [My Computer] (Tento počítač).

#### Zobrazení složky tiskárny

#### Windows Vista

[Start] > vyberte možnost [Control Panel] (Ovládací panely) > [Printer] (Tiskárna).

#### Windows 7/Server 2008 R2

[Start] > vyberte položku [Devices and Printers] (Zařízení a tiskárny).

#### Windows 8/Server 2012

Klikněte pravým tlačítkem myši na levý dolní roh obrazovky > vyberte položku [Control Panel] (Ovládací panely) > [View devices and printers] (Tento počítač).

#### Windows 8.1/Server 2012 R2

Klikněte pravým tlačítkem myši na tlačítko [Start] > vyberte položku [Control Panel] (Ovládací panely) > [View devices and printers] (Zobrazit zařízení a tiskárny).

#### Windows Server 2003

[Start] > Vyberte položku [Printers and Faxes] (Tiskárny a faxy).

#### Windows Server 2008

[Start] > vyberte položku [Control Panel] (Ovládací panely) > dvakrát klikněte na položku [Printers] (Tiskárny).

#### Zobrazení sdílených tiskáren na tiskovém serveru

#### Otevřete Windows Explorer.

#### Windows Vista / 7 / Server 2003 / Server 2008

[Start] > Vyberte položky [All Programs] (Všechny programy) nebo [Programs] (Programy) > [Accessories] (Příslušenství) > [Windows Explorer] (Průzkumník Windows).

#### Windows 8/Server 2012

Klikněte pravým tlačítkem myši na levý dolní roh obrazovky 🕨 vyberte položku [File Explorer] (Průzkumník souborů).

#### Windows 8.1/Server 2012 R2

Klikněte pravým tlačítkem myši na tlačítko [Start] > vyberte položku [File Explorer] (Průzkumník souborů).

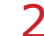

Na tiskovém serveru vyberte položku [Network] (Síť) nebo [My Network Places] (Místa v síti).

PChcete-li zobrazit počítače v síti, může být nutné zapnout funkci zjišťování sítě nebo vyhledat počítače v síti.

|               | swork +                           | -            | Search Network        |     | P   |
|---------------|-----------------------------------|--------------|-----------------------|-----|-----|
| Organize • Ne | twork and Sharing Center          | Add a proter | Add a wireless device | 5.4 | 0   |
| 🛛 🚖 Favorites | <ul> <li>Computer (43)</li> </ul> |              |                       |     | - Î |
| Þ 讨 Libraries | <b>M</b>                          |              | <b>M</b> ====         |     | ۵   |
| 🖻 📢 Homegroup | <b>M</b>                          |              | <b>M</b>              |     |     |
| > 🚝 Computer  | <b>M M M M M</b>                  |              | <b>M</b>              |     |     |
|               | ·                                 |              | <b>M m</b> + <b>m</b> |     |     |
|               |                                   |              |                       |     | *   |
| 50 iter       | ms                                |              |                       |     |     |

🚸 Zobrazí se sdílené tiskárny.

| Organize * Netv | vork and Sharing Center | View remote printers | - 8° * |  |
|-----------------|-------------------------|----------------------|--------|--|
| • 📲 Computer    | share                   | Jane Share           |        |  |
| A Can Network   | Share                   | Share                |        |  |
|                 | Share                   | A Linearen           | -      |  |
|                 | Share                   | Share                |        |  |
|                 | Share                   | Share                |        |  |

#### Zobrazení obrazovky [Software Programs/Manuals Setup] (Instalace softwarových programů / příruček)

Pokud se po vložení disku DVD-ROM neotevře obrazovka [Software Programs/Manuals Setup] (Instalace softwarových programů/příruček), postupujte podle pokynů uvedených níže. Jednotka DVD-ROM je v této příručce označena písmenem "D:". Označení jednotky DVD-ROM se může lišit v závislosti na počítači, který používáte.

#### Windows Vista/7/Server 2008

[Start] > Zadejte text "D:\MInst.exe" do pole [Search programs and files] (Prohledat programy a soubory) nebo [Start Search] (Spustit hledání) > Stiskněte klávesu [ENTER].

#### Windows 8/Server 2012

Klikněte pravým tlačítkem v dolním levém rohu obrazovky 🕨 [Run] (Spustit) 🕨 Zadejte text "D:\MInst.exe" 🕨 Klikněte na tlačítko [OK]

#### Windows 8.1/Server 2012 R2

Klikněte pravým tlačítkem na položky [Start] > [Run] (Spustit) > Zadejte text "D:\MInst.exe" > Klikněte na tlačítko [OK]

#### Windows Server 2003

[Start] > [Run] (Spustit) > Zadejte text "D:\MInst.exe" > Klikněte na tlačítko [OK]

#### Tisk zkušební stránky v systému Windows

Můžete zkontrolovat, zda je ovladač tiskárny schopný vytisknout v systému Windows zkušební stránku.

- 👤 Vložte papír velikosti A4 do otvoru podavače pro ruční podávání. 📀 Vkládání papíru do podavače pro ruční podávání
- 🔰 Otevřete složku tiskárny. 💈 Zobrazení složky tiskárny
- J Pravým tlačítkem klikněte na ikonu ovladače tiskárny zařízení a klikněte na položku [Printer properties] (Vlastnosti tiskárny) nebo [Properties] (Vlastnosti).

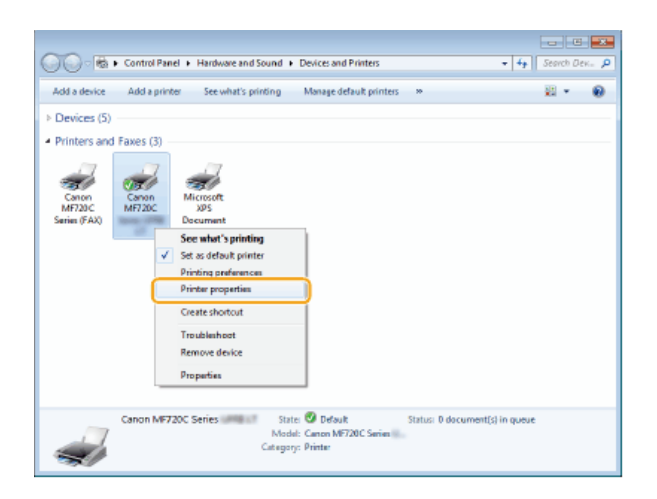

**4** Na kartě [General] (Obecné) klikněte na položku [Print Test Page] (Tisk zkušební stránky).

| 🛞 Canon MF7200           | Series   | Prop         | erties         |              |                    |         |        |       |      |
|--------------------------|----------|--------------|----------------|--------------|--------------------|---------|--------|-------|------|
| General Sharing          | Pota     | Advanced     | Color Managers | ent Security | Device Settings    | Profile |        |       |      |
| -                        | Canon I  | MF720C Seri  | 6 8 1          |              |                    |         |        |       |      |
| Location                 |          |              |                |              |                    |         |        |       |      |
| Comment                  |          |              |                |              |                    |         |        |       |      |
|                          |          |              |                |              |                    |         |        |       |      |
|                          |          |              |                |              |                    |         |        |       |      |
| Mgdeb                    | Canon N  | AF720C Serie | 0798107        |              |                    |         |        |       |      |
| Color: Yes               |          |              | Paper avai     | lable:       |                    |         |        |       |      |
| Double-side              | d: Ves   |              | A4             |              | *                  |         |        |       |      |
| Staple No<br>Sneed 71 on |          |              | Letter         |              |                    |         |        |       |      |
| Maximum re               | solution | 1200 dpi     |                |              | -                  |         |        |       |      |
|                          |          | Po           | gerences       | Print        | t <u>T</u> es Page | )       |        |       |      |
|                          |          |              |                |              |                    | OK      | Cancel | Booly | Help |

🚸 Vytiskne se zkušební stránka.

#### Kontrola bitové architektury

Pokud si nejste jisti, zda se v počítači používá 32- nebo 64bitový systém Windows, postupujte podle následujících pokynů.

#### **1** Zobrazte dialogové okno [Control Panel] (Ovládací panely).

#### Windows Vista/7/Server 2008

[Start] ▶ vyberte položku [Control Panel] (Ovládací panely). Windows 8/Server 2012 Klikněte pravým tlačítkem myši na levý dolní roh obrazovky ▶ vyberte položku [Control Panel] (Ovládací panely). Windows 8.1/Server 2012 R2

Pravým tlačítkem myši klikněte na tlačítko [Start] > vyberte položku [Control Panel] (Ovládací panely).

# 2 Zobrazte možnost [System] (Systém).

Windows Vista/7/8/Server 2008 R2/Server 2012 Klikněte na možnost [System and Maintenance] (Systém a údržba) (nebo [System and Security] (Systém a zabezpečení)) [System] (Systém). Windows Server 2008

Dvakrát klikněte na možnost [System] (Systém).

#### **3** Zkontrolujte bitovou architekturu.

# U 32bitové verze se zobrazí položka [32-bit Operating System] (32bitový operační systém). U 64bitové verze se zobrazí položka [64-bit Operating System] (64bitový operační systém).

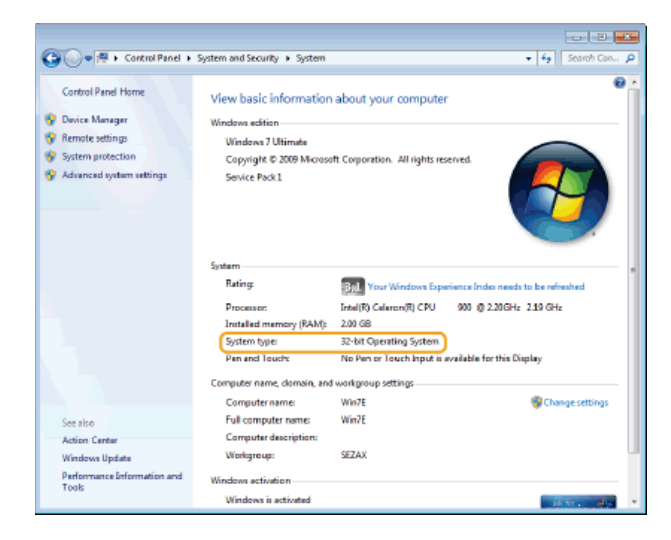

#### Zobrazení názvu počítače

#### Windows Vista/7/8/Server 2008/Server 2012

#### 1 Zobrazte dialogové okno [Control Panel] (Ovládací panely).

Windows Vista/7/Server 2008
[Start] ▶ vyberte položku [Control Panel] (Ovládací panely).
Windows 8/Server 2012
Klikněte pravým tlačítkem myši na levý dolní roh obrazovky ▶ vyberte položku [Control Panel] (Ovládací panely).
Windows 8.1/Server 2012 R2
Klikněte pravým tlačítkem myši na tlačítko [Start] ▶ vyberte položku [Control Panel] (Ovládací panely)

#### 2 Zobrazte možnost [System] (Systém).

# Windows Vista / 7 / 8 / Server 2008 R2 / Server 2012 Klikněte na položku [System and Security] (Systém a zabezpečení) nebo [System and Maintenance] (Systém a údržba) [System] (Systém). Windows Server 2008 Dvakrát klikněte na možnost [System] (Systém).

#### Windows Server 2003

- 1 [Start] > vyberte položku [Control Panel] (Ovládací panely).
- 2 Klikněte na možnost [System] (Systém).
- 3 Klikněte na kartu [Computer Name] (Název počítače).
- 4 Klikněte na možnost [Change] (Změnit).

#### Kontrola portu tiskárny LPR/RAW

- Otevřete složku tiskárny. OZobrazení složky tiskárny
- Pravým tlačítkem klikněte na ikonu zařízení a potom klikněte na položku [Printer properties] (Vlastnosti tiskárny) nebo [Properties] (Vlastnosti).

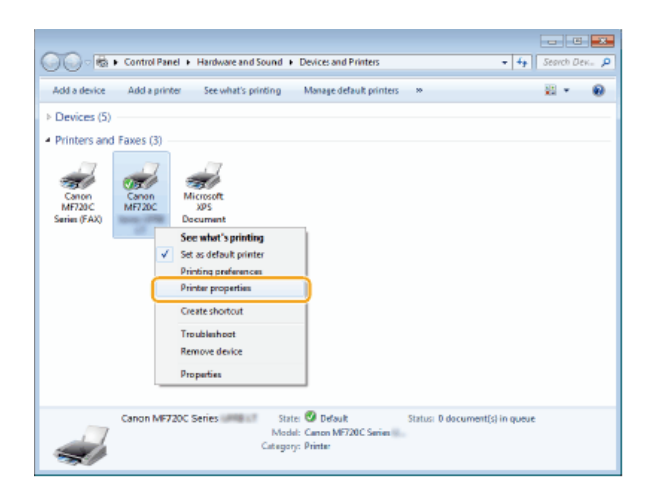

# **3** Zkontrolujte nastavení portu.

- Klikněte na kartu [Ports] (Porty).
- Ujistěte se, že je pro tiskárnu vybrán správný port.

| Canon MF720C                      | Series Propertie                                                                                                    | 5                                                                                                   |                |        |                |     |
|-----------------------------------|----------------------------------------------------------------------------------------------------|----------------------------------------------------------------------------------------------------|----------------|--------|----------------|-----|
| General Sharn                     | Pots dvanced Col                                                                                                    | or Management, Security Device S                                                                    | etings Profile |        |                |     |
| Dirit to the foll<br>checked port | awing port(s). Document<br>Description<br>Standard TCP/JP Port<br>Standard TCP/JP Port<br>Standard TCP/JP Port<br>Standard TCP/JP Port<br>Scal Port<br>Scal Port<br>Scal Port<br>Scal Port<br>Scales MENP Port | ts will print to the first free<br>Printer<br>Niterearth XPS Document Writer<br>Canon MIP20C Series | *              |        |                |     |
| Add Por                           | Lee Deleta                                                                                                    | Port Configure Port.                                                                                | OK             | Cancel | <u>őselv</u> H | elp |

# Pro uživatele Mac OS

V závislosti na okamžiku zakoupení počítače nemusí počítač obsahovat ovladač pro počítače Mac. V případě potřeby jsou ovladače k dispozici na webových stránkách společnosti Canon. Zkontrolujte operační systém svého počítače a stáhněte si z webových stránek Canon vhodný ovladač. Postup instalace ovladače a pokyny k jeho použití naleznete v dokumentu MF Driver Installation Guide (Příručka instalace ovladače MF).

V dokumentu Elektronická příručka a MF Driver Installation Guide (Příručka instalace ovladače MF) jsou na příkladech vysvětlené způsoby, jak pracovat v prostředí systému Windows. Postupy, jak používat ovladač a nástroje pro systém Mac OS, najdete v následujících příručkách nebo nápovědě.

| Funkce              | Téma                                                                | Odkaz                                                                                                    |
|---------------------|---------------------------------------------------------------------|----------------------------------------------------------------------------------------------------|
| Funkce tisku        | Instalace ovladače                                                  | <ul> <li>Začínáme</li> <li>MF Driver Installation Guide (Příručka instalace ovladače MF)</li> <li>Canon MF Printer Driver Guide (Příručka k ovladači tiskárny<br/>MF Canon)</li> </ul> |
|                     | Používání každé funkce                                              | <ul> <li>Nápověda k ovladači</li> <li>Canon MF Printer Driver Guide (Příručka k ovladači tiskárny<br/>MF Canon)</li> </ul>                                                             |
| Funkce faxu         | Instalace ovladače                                                  | <ul> <li>Začínáme</li> <li>MF Driver Installation Guide (Příručka instalace ovladače MF)</li> <li>Canon Fax Driver Guide (Příručka ovladače faxu Canon)</li> </ul>                     |
|                     | Používání každé funkce                                              | <ul> <li>Nápověda k ovladači</li> <li>Canon Fax Driver Guide (Příručka ovladače faxu Canon)</li> </ul>                                                                                 |
| Funkce<br>skenování | Instalace ovladače                                                  | <ul> <li>Začínáme</li> <li>MF Driver Installation Guide (Příručka instalace ovladače MF)</li> <li>Canon Scanner Driver Guide (Příručka ovladače skeneru<br/>Canon)</li> </ul>          |
|                     | Skenování<br>(Nastavení nástroje MF Scan Utility či<br>ScanGear MF) | Canon Scanner Driver Guide (Příručka ovladače skeneru<br>Canon)                                                                                                    |

#### Zobrazení průvodce ovladačem

Ve složce [Documents] na dodaném disku DVD-ROM dvakrát klikněte na následující soubor HTML.

Canon MF Printer Driver Guide (Příručka k ovladači tiskárny MF Canon) [Documents]-[Print]-[XXXXXX]\*-[Guide]-[index.html]

Canon Fax Driver Guide (Příručka ovladače faxu Canon) [Documents]-[FAX]-[XXXXXX]\*-[Guide]-[index.html]

Canon Scanner Driver Guide (Příručka ovladače skeneru Canon) [Documents]-[Scan]-[XXXXXX]\*-[Guide]-[index.html]

 $^{\ast}$  V případě složky [XXXXXX] vyberte požadovaný jazyk.

#### Zobrazení nápovědy ovladače

Klepněte na [?] na ovladači.

#### Služby a software třetích stran

Služby třetích stran

#### Požadavky EMC směrnice ES

Toto zařízení vyhovuje požadavkům EMC směrnice ES. Prohlašujeme, že tento produkt vyhovuje požadavkům EMC směrnice ES pro jmenovité síťové napájení 230 V, 50 Hz, i když je na tomto zařízení uvedeno jmenovité napájení 220 až 240 V, 50/60 Hz. Použití stíněného kabelu je nezbytné z důvodu vyhovění technickým požadavkům EMC směrnice ES.

#### Informace k laserové bezpečnosti

Laserové záření může být nebezpečné lidskému zdraví. Z tohoto důvodu je laserové záření vydávané uvnitř jednotky hermeticky uzavřeno ochranným pouzdrem a vnějším krytem. Při normálním způsobu používání produktu uživatelem nemůže z přístroje uniknout žádná radiace.

Tento přístroj je klasifikován jako laserový produkt třídy 1 podle normy IEC60825-1: 2007, EN60825-1: 2007.

#### Model 220 až 240 V

Štítek zobrazený níže je připevněn k laserové skenovací jednotce přístroje.

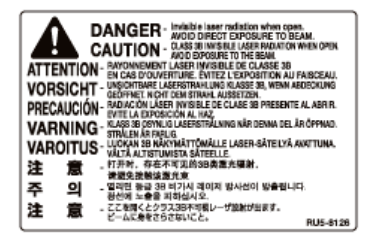

Toto zařízení bylo klasifikováno podle normy IEC60825-1: 2007, EN60825-1: 2007 a splňuje požadavky na zařazení následujících tříd:

CLASS 1 LASER PRODUCT

LASER KLASSE 1

APPAREIL À LASER DE CLASSE 1

APPARECCHIO LASER DI CLASSE 1

PRODUCTO LÁSER DE CLASE 1

APARELHO A LASER DE CLASSE 1

LUOKAN 1 LASER-TUOTE

LASERPRODUKT KLASS 1

# \Lambda UPOZORNĚNÍ

Používání jiných ovládacích prvků, nastavení nebo provádění jiných postupů než těch, které jsou popsány v příručkách k zařízení, by mohlo způsobit vystavení obsluhy nebezpečnému radioaktivnímu záření.

Směrnice o OEEZ

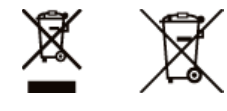

Tento symbol znamená, že podle směrnice OEEZ (2012/19/EU), směrnice o bateriích (2006/66/ES) a/nebo podle vnitrostátních právních prováděcích předpisů k těmto směrnicím nemá být tento výrobek likvidován s odpadem z domácností.

Je li v souladu s požadavky směrnice o bateriích vytištěna pod výše uvedeným symbolem chemická značka, udává, že tato baterie nebo akumulátor obsahuje těžké kovy (Hg = rtuť, Cd = kadmium, Pb = olovo) v koncentraci vyšší, než je příslušná hodnota předepsaná směrnicí.

Tento výrobek má být vrácen do určeného sběrného místa, např. v rámci autorizovaného systému odběru jednoho výrobku za jeden nově prodaný podobný výrobek, nebo do autorizovaného sběrného místa pro recyklaci odpadních elektrických a elektronických zařízení (OEEZ), baterií a akumulátorů. Nevhodné nakládání s tímto druhem odpadu by mohlo mít negativní dopad na životní prostředí a lidské zdraví, protože elektrická a elektronická zařízení zpravidla obsahují potenciálně nebezpečné látky. Vaše spolupráce na správné likvidaci tohoto výrobku napomůže efektivnímu využívání přírodních zdrojů.

Chcete li získat podrobné informace týkající se recyklace tohoto výrobku, obraťte se prosím na místní úřad, orgán pro nakládání s odpady, schválený systém nakládání s odpady či společnost zajišťující likvidaci domovního odpadu, nebo navštivte webové stránky www.canon-europe.com/weee nebo www.canon-europe.com/battery

#### Mezinárodní program ENERGY STAR

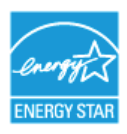

Společnost Canon Inc., jako partner programu ENERGY STAR<sup>®</sup> prohlašuje, že tento produkt splňuje podmínky programu ENERGY STAR pro efektivní využívání elektrické energie.

International ENERGY STAR Office Equipment Program je mezinárodní program, který podporuje úspory energie při používání počítačů a dalšího kancelářského vybavení.

Tento program podporuje vývoj a šíření produktů s funkcemi, které účinně snižují spotřebu energie. Jedná se o otevřený systém, do kterého se mohou podniky dobrovolně zapojit.

Mezi produkty, na něž se program zaměřuje, patří například počítače, displeje, tiskárny, faxová zařízení a kopírky. Standardy a loga jsou pro všechny zúčastněné země jednotné.

#### Logo IPv6 Ready

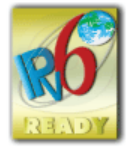

Sada protokolů, které toto zařízení podporuje, získala logo IPv6 Ready Phase-2 ustanovené organizací IPv6 Forum.

#### Informace o regulaci používání bezdrátových sítí LAN MF729Cx/MF728Cdw/MF724Cdw/MF628Cw

#### Regulatory information for users in Jordan

MF729Cx/MF728Cdw/MF724Cdw/MF628Cw includes approved Wireless LAN Module (Model name: AW-NM383).

Contains Wireless LAN Module approved by TRC/SS/2014/38

#### **Regulatory information for users in UAE**

MF729Cx/MF728Cdw/MF724Cdw/MF628Cw includes approved Wireless LAN Module (Model name: AW-NM383).

TRA REGISTERED No: ER0126617/14 DEALER No: DA0060877/11

#### Odmítnutí odpovědnosti

- Informace uvedené v tomto dokumentu podléhají změnám bez předchozího upozornění.
- SPOLEČNOST CANON INC. NEPOSKYTUJE NA TENTO MATERIÁL ZÁRUKY JAKÉHOKOLIV DRUHU, VÝSLOVNÉ ANI VYPLÝVAJÍCÍ, NENÍ-LI ZDE UVEDENO JINAK, ZAHRNUJÍCÍ BEZ OMEZENÍ ZÁRUKY PRODEJNOSTI, OBCHODOVATELNOSTI, VHODNOSTI PRO URČITÝ ÚČEL POUŽITÍ NEBO NEPORUŠENÍ CIZÍCH PRÁV. SPOLEČNOST CANON INC. NENÍ ODPOVĚDNÁ ZA ŽÁDNÉ PŘÍMÉ, NÁHODNÉ NEBO NÁSLEDNÉ ŠKODY JAKÉKOLI POVAHY, ZTRÁTY NEBO NÁKLADY VYPLÝVAJÍCÍ Z POUŽÍVÁNÍ TOHOTO MATERIÁLU.

#### Copyright

Copyright CANON INC. 2015

Żádná část této publikace nesmí být reprodukována, přenesena, přepsána, uložena do jakéhokoli vyhledávacího systému nebo překládána

do jakéhokoli jazyka včetně počítačového jazyka v jakékoli formě a jakýmikoli prostředky – elektronickými, mechanickými, magnetickými, optickými, chemickými, ručními nebo jinými bez předchozího písemného souhlasu společnosti Canon Inc.

#### Ochranné známky

Adobe, Acrobat a Reader jsou registrované ochranné známky společnosti Adobe Systems Incorporated v USA a/nebo dalších zemích. Apple, Bonjour, iPad, iPhone, iPod touch, Mac, Mac OS, OS X a Safari jsou registrované ochranné známky společnosti Apple Inc. v USA a dalších zemích. AirPrint a logo AirPrint jsou ochranné známky společnosti Apple Inc.

Microsoft, Windows, Windows Vista, Windows Server, Internet Explorer, Word a Excel jsou registrované ochranné známky nebo ochranné známky společnosti Microsoft Corporation v USA nebo dalších zemích.

iOS je ochranná známka nebo registrovaná ochranná známka společnosti Cisco v USA a dalších zemích, která je používána na základě licence.

Google Cloud Print, Google Chrome, Android, Google Docs a Gmail jsou registrované ochranné známky nebo ochranné známky společnosti Google Inc.

This product contains the Universal Font Scaling Technology or UFST® under license from Monotype Imaging, Inc. UFST® is a trademark of Monotype Imaging, Inc. registered in the United States Patent and Trademark Office and may be registered in certain jurisdictions.UFST: Copyright © 1989 - 1996, 1997, 2003, 2004, 2008, all rights reserved, by Monotype Imaging Inc.

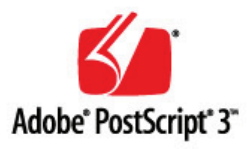

Adobe, PostScript a logo PostScript jsou registrované ochranné známky nebo ochranné známky společnosti Adobe Systems Incorporated v USA a/nebo dalších zemích.

Copyright © 2007 -08 Adobe Systems Incorporated. All rights reserved.

Protected by U.S. Patents 5,737,599; 5,781,785; 5,819,301; 5,929,866; 5,943,063; 6,073,148; 6,515,763; 6,639,593; 6,754,382; 7,046,403; 7,213,269; 7,242,415; Patents pending in the U.S. and other countries.

All instances of the name PostScript in the text are references to the PostScript language as defined by Adobe Systems Incorporated unless otherwise stated. The name PostScript also is used as a product trademark for Adobe Systems' implementation of the PostScript language interpreter.

Except as otherwise stated, any reference to a "PostScript printing device," "PostScript display device," or similar item refers to a printing device, display device or item (respectively) that contains PostScript technology created or licensed by Adobe Systems Incorporated and not to devices or items that purport tobe merely compatible with the PostScript language.

Adobe, the Adobe logo, PostScript, the PostScript logo, and PostScript 3 are either registered trademarks or trademarks of Adobe Systems Incorporated in the United States and/or other countries.

Linux is a registered trademark of Linus Torvalds. Microsoft and Windows are either registered trademarks or trademarks of Microsoft Corporation in the United States and/or other countries.

All other trademarks are the property of their respective owners.

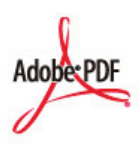

Logo PDF je ochranná známka nebo registrovaná ochranná známka společnosti Adobe Systems Incorporated v USA a dalších zemích.

Copyright  $\circledast$  2008 Adobe Systems Incorporated. All rights reserved.

Protected by U.S. Patents 6,185,684; 6,205,549; 7,213,269; 7,272,628; 7,278,168; Patents pending in the U.S. and other countries.

All instances of the name PostScript in the text are references to the PostScript language as defined by Adobe Systems Incorporated unless otherwise stated. The name PostScript also is used as a product trademark for Adobe Systems' implementation of the PostScript language interpreter.

Except as otherwise stated, any reference to a "PostScript printing device," "PostScript display device," or similar item refers to a printing

device, display device or item (respectively) that contains PostScript technology created or licensed by Adobe Systems Incorporated and not to devices or items that purport to be merely compatible with the PostScript language.

Adobe, the Adobe logo, Adobe LiveCycle® Policy Server, PostScript, the PostScript Logo, and PostScript 3 are either registered trademarks or trademarks of Adobe Systems Incorporated in the United States and/or other countries.

All other trademarks are the property of their respective owners.

Všechny další názvy produktů a značek jsou registrovanými ochrannými známkami, ochrannými známkami nebo servisními značkami příslušných vlastníků.

# Kontaktujte nás

#### CANON INC.

30-2, Shimomaruko 3-chome, Ohta-ku, Tokyo 146-8501, Japan

#### CANON MARKETING JAPAN INC.

16-6, Konan 2-chome, Minato-ku, Tokyo 108-8011, Japan

#### CANON U.S.A., INC.

One Canon Park, Melville, NY 11747, U.S.A.

#### CANON EUROPA N.V.

Bovenkerkerweg 59, 1185 XB Amstelveen, The Netherlands

#### CANON CHINA CO. LTD.

2F Jinbao Building No.89, Jinbao Street, Dongcheng District, Beijing 100005, PRC

#### **CANON SINGAPORE PTE LTD**

1 Fusionopolis Place, #15-10, Galaxis, Singapore 138522

#### CANON AUSTRALIA PTY LTD

Building A, The Park Estate, 5 Talavera Road, Macquarie Park, NSW 2113, Australia

#### CELOSVĚTOVÉ WEBOVÉ STRÁNKY SPOLEČNOSTI CANON

http://www.canon.com/

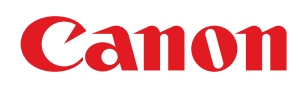

# MF729Cx/MF728Cdw/MF724Cdw MF628Cw/MF623Cn

# **MF Driver Installation Guide**

| Introduction                                        | 3  |
|-----------------------------------------------------|----|
| About the Drivers and Software                      | 4  |
| Supported Operating Systems                         | 5  |
| Selecting the Driver to Be Installed                | 6  |
| Installing                                          | 7  |
| Installing from the Supplied DVD-ROM                | 8  |
| Installing after Downloading from the Canon Website | 22 |
| Installing to Use WSD                               | 29 |
| Uninstalling                                        | 34 |
| Troubleshooting                                     | 37 |
| Appendix                                            | 38 |
| Using the Installation Guide                        | 39 |
| Screen Configuration of the Installation Guide      | 40 |
| Viewing the Installation Guide                      | 43 |
| Other                                               | 44 |
| Basic Windows Operations                            | 45 |
| Notice                                              | 47 |

# Introduction

This Installation Guide mainly explains how to install and uninstall the MF Drivers and MF Scan Utility.

#### NOTE

System requirements for installation of the MF Drivers or MF Scan Utility. OSupported Operating Systems

#### Installing

This section explains how to install the MF Drivers and MF Scan Utility so the machine is ready to print from a computer. OInstalling

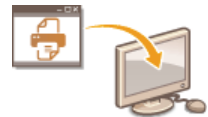

#### Uninstalling

This section explains how to uninstall the MF Drivers or MF Scan Utility. OUNINSTALLING

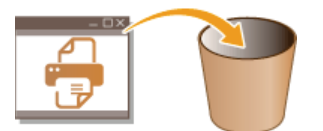

#### Troubleshooting

This section explains how to resolve problems that may occur during installation and uninstallation of the MF Drivers or MF Scan Utility. **CTroubleshooting** 

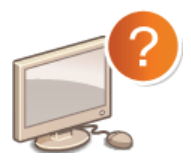

#### Appendix

This section explains how to use the Installation Guide and basic Windows operations. OAppendix

# **About the Drivers and Software**

Be sure to read the following before installing the MF Drivers or other software. How to install differs with the connection method and environment.

| MF Drivers                                     |                                                                                                    |  |  |  |  |
|------------------------------------------------|----------------------------------------------------------------------------------------------------|--|--|--|--|
| Printer driver                                 | You can print from an application to the machine once you have the printer driver installed on your computer.                                                                                                    |  |  |  |  |
| Fax driver *1                                  | If you install the fax driver on your computer, you can select "Print" from an application, select the Canon fax driver as a printer, and specify the output destination and options. The fax driver converts the data into an image that conforms to standard fax protocols so that the data can be printed or saved using the recipient's fax machine. |  |  |  |  |
| Scanner driver                                 | You can use the machine as a scanner once you have the scanner driver installed on your computer.                                                                                                    |  |  |  |  |
| Network<br>Scanner<br>Selector                 | You need this utility software to use the machine as a network scanner. It is automatically installed along with the scanner driver.                                                                                                    |  |  |  |  |
| MF Scan Utility                                | The MF Scan Utility provides a group of commands for you to open a scanned image in an application, send it as an e-mail attachment file, store it on the hard disk, etc.                                                                                                    |  |  |  |  |
| Toner Status                                   | This application informs you with the amount of cartridge consumption on the computer it is installed on (pop-up display). You can also access a site for purchasing cartridges directly from the application.                                                                                                    |  |  |  |  |
| Additional Software Programs                   |                                                                                                    |  |  |  |  |
| Canon MF/LBP<br>Wireless Setup<br>Assistant *2 | You can check the SSID, the network key, etc. when connecting to a wireless LAN using "Canon MF/LBP Wireless Setup Assistant".                                                                                                    |  |  |  |  |
| Presto!<br>PageManager                         | You can handle scanned images in many ways using this software.                                                                                                    |  |  |  |  |

 $^{\ast 1}$  Fax driver may not be supplied depending on the model you are using.

 $^{st_2}$  This software may not be supplied depending on your model or your country or region.

#### NOTE

Depending on the operating system you are using, some functions of the driver software included in the DVD-ROM may not be usable. The newest software is posted on the Canon web site. Please verify the operating environment etc. and download the appropriate software if required.

# **Supported Operating Systems**

Check the following for MF Driver and MF Scan Utility support for each OS.

| $\cap$ | :Supported |  |
|--------|------------|--|
| ` '    |            |  |

- :Not supported

|                                                           | Windows Vista/7/8 | Windows Server 2003/Server 2008 | Windows Server 2008 R2/Server 2012 |
|-----------------------------------------------------------|-------------------|---------------------------------|------------------------------------|
| Printer driver<br>(UFRII LT)                              | 0                 | $\bigcirc^{*_1}$                | $\bigcirc^{*_1}$                   |
| Printer driver<br>(UFRII LT (V4))                         | O *2              | _                               | O *3                               |
| Printer driver<br>(PCL5) *5                               | 0                 | $\bigcirc^{*_1}$                | $\bigcirc^{*_1}$                   |
| Printer driver<br>(PCL6) *5                               | 0                 | $\bigcirc^{*_1}$                | $\bigcirc^{*_1}$                   |
| Printer driver<br>(PS) <sup>*5</sup>                      | 0                 | ○*1                             | $\bigcirc^{*_1}$                   |
| Fax driver *5                                             | 0                 | ○*1                             | O*1                                |
| Scanner driver                                            | 0                 | —                               | —                                  |
| Network Scanner<br>Selector                               | O *1              | —                               | —                                  |
| MF Scan Utility                                           | 0                 | —                               | —                                  |
| Toner Status                                              | 0                 | —                               | —                                  |
| Canon MF/LBP<br>Wireless Setup<br>Assistant <sup>*5</sup> | ○*4               | ○*4                             | ○*4                                |
| Presto!<br>PageManager                                    | 0                 | —                               | —                                  |

\*1 Supported only over network connection.

\*2 Supported only with Windows 8.1.

\*3 Supported only with Windows Server 2012 R2.

\*4 Supported only over wireless LAN connection.

\*5 These software may not be supplied depending on your model or your country or region.

# Selecting the Driver to Be Installed

Before installing the MF Drivers, on the machine, specify the connection method with the computer and the types of drivers to use.

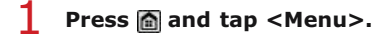

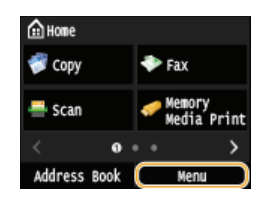

- If the logon screen appears, enter the correct ID and PIN using the numeric keys, and then press D. (Logging on to the Machine: e-Manual)
- **2** Tap <System Management Settings>.

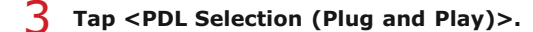

4 Tap <Network> or <USB>.

#### **5** Select the driver you are using.

| Network       | USB           |
|---------------|---------------|
| FAX           | UFRII LT      |
| UFRII LT      | UFRII LT (V4) |
| UFRII LT (V4) | PCL5          |
| PCL 5         | PCL6          |
| PCL6          | PS            |
| PS            |               |

#### Selectable page description language

| Network | FAX<br>UFRII LT<br>UFRII LT (V4)<br>PCL5<br>PCL6<br>PS |
|---------|--------------------------------------------------------|
| USB     | UFRII LT<br>UFRII LT (V4)<br>PCL5<br>PCL6<br>PS        |

#### 6 Restart the machine.

If you selected <USB> in step 4, turn OFF the machine and wait for at least 10 seconds before turning it back ON.

# Installing

This section explains how to install the MF Drivers and MF Scan Utility so the machine is ready to print from a computer.

#### ■Installing from the Supplied DVD-ROM

Install the MF Drivers and MF Scan Utility from the DVD-ROM that is supplied with the machine. Perform the setup procedure, from connecting the machine and your computer to installation of the drivers. **OINSTALLING from the Supplied DVD-ROM** 

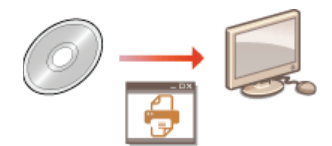

#### ■Installing after Downloading from the Canon Website

The latest MF Driver and MF Scan Utility versions are available for downloading from the Canon website. Download the MF Drivers or MF Scan Utility if, for example, the drivers on the DVD-ROM do not support the operating system of your computer. **OINSTALLING after Downloading from the Canon Website** 

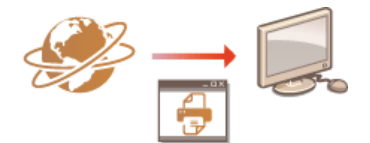

#### NOTE

#### Adding a WSD Network Printer

• If you are using Windows Vista/7/8/Server 2008/Server 2012, you can use WSD (Web Services on Devices) to add a network printer. CINSTALLING TO USE WSD

# Installing from the Supplied DVD-ROM

The order of operations in Easy Installation is "Install the drivers" > "Install the software supplied with the DVD-ROM" > "Install the e-Manual". For more information about how to connect the machine and a computer, see "Getting Started" before starting. You can choose to install standard software and the e-Manual with [Easy Installation], or specify the software and manuals to install with [Custom Installation].

Installing with [Easy Installation]
 Installing with [Custom Installation]
 Checking the Results of the Installation

#### IMPORTANT

When connecting the machine to a computer via a USB cable

- Follow the on-screen instructions to connect a USB cable. If a USB cable is connected before the drivers are installed, remove the cable and re-install the drivers.
- A USB cable is not included with the machine. Prepare one separately.

#### NOTE

The options to be displayed differ depending on your country or region.

Installing with [Easy Installation]

**1** Prepare to Install.

#### **USB** Connection

Turn OFF the machine.

#### Wired/Wireless LAN Connection

Connect the machine to a computer via the network.

Before starting installation of the drivers, configure network settings. For more information about how to configure network settings, see "Getting Started".

Log on to the computer with an administrator account.

#### Insert the supplied DVD-ROM into the drive on the computer.

Select a language and click [OK] if you are prompted to do so.

#### **4** Click [Easy Installation].

| Canon | Software Programs/Manuals Setup |  |  |
|-------|---------------------------------|--|--|
|       | Easy Installation               |  |  |
|       | Custom Installation             |  |  |
| 111.  | Start Software Programs         |  |  |
| 11    | Manuals                         |  |  |
| All A | Utipity's manuals.              |  |  |
| 100   | quastionnaire.                  |  |  |

NOTE:

. If you do not want to install the e-Manual on your computer or want to customize installed software, click [Custom

Installation].

- If the above screen does not appear, see ODisplaying the [Software Programs/Manuals Setup] Screen.
- If [AutoPlay] is displayed, click [Run MInst.exe].

### 5 Select the connection method with the computer. USB Connection

Select [USB Connection], and click [Next].

| Select the Type of Connection                                                                                                    |
|----------------------------------------------------------------------------------------------------|
| Select the type of connection between the device and your computer.                                                                                                    |
| USB Connection<br>USB a USB catte is connect the device to your computer.                                                                                                    |
| Nativer's Connection<br>Commet the device to your computer via the network.<br>• Former stremation on how to connect the device using a wireless LAM, returno<br>Canon's home page. |
|                                                                                                    |
|                                                                                                    |
| Back 2 Next Cancel                                                                                                    |

#### Wired/Wireless LAN Connection Select [Network Connection], and click [Next].

 Select the Type of Connection

 Select the type of connection between the device and your computer.

 USB Connection

 USB Connection

 USB Connection

 USB Connection

 USB Connection

 USB Connection

 USB Connection

 USB Connection

 USB Connection

 USB Connection

 USB Connection

 Vietnos: Connection

 Vietnos: Connection

 Vietnos: Connection

 Vietnos: Connection

 Vietnos: Connection

 Vietnos: Connection

 Vietnos: Connection

 Vietnos: Connection

 Vietnos: Connection

 Vietnos: Connection

 Vietnos: Connection

 Vietnos: Connection

 Vietnos: Connection

 Vietnos: Connection

 Vietnos: Connection

 Vietnos: Connection

 Vietnos: Connection

 Vietnos: Connection<

. In Server 2003/Server 2008/Server 2012, this screen is not displayed. Proceed to the following procedure.

# 6 Click [Install].

| Easy                                                                                                    | Installation                                                                                                    |          |  |
|----------------------------------------------------------------------------------------------------|----------------------------------------------------------------------------------------------------|----------|--|
| The foll<br>for MF d                                                                                                    | owing programs will be installed. Click [Install], and then follow the instructions displayed on the screen. The disk space<br>rivers may differ from the space currently displayed. | required |  |
| ٩                                                                                                    | NF Drivers<br>Programs required for printing documents, scanning images, and sending faxes by computer.                                                                              | 430 MB   |  |
| ÷.                                                                                                    | NF Scan URBy<br>Program that allows you to easily import images scanned with a scanner into an application, attach them to e-mail<br>missagais, save them to hard disks, etc.        | 50 MB    |  |
| Toner Status<br>Program that allows you to check the amount remaining in cartildges from your computer.                                          |                                                                                                    |          |  |
|                                                                                                    | I na status displayed by this software may differ from the status displayed on the device.                                                                                           |          |  |
| Manuals<br>These are the manuals for the device. If you install the manuals on your computer, you can display them without<br>using this CDD/VD. |                                                                                                    |          |  |
|                                                                                                    |                                                                                                    |          |  |
|                                                                                                    |                                                                                                    |          |  |
|                                                                                                    |                                                                                                    |          |  |
|                                                                                                    | C : Free Disk Space 5575 MB Space Required to Install                                                                                                    | 513 N    |  |
|                                                                                                    | Back Cance                                                                                                    |          |  |

7 Read the License Agreement and click [Yes] to agree.

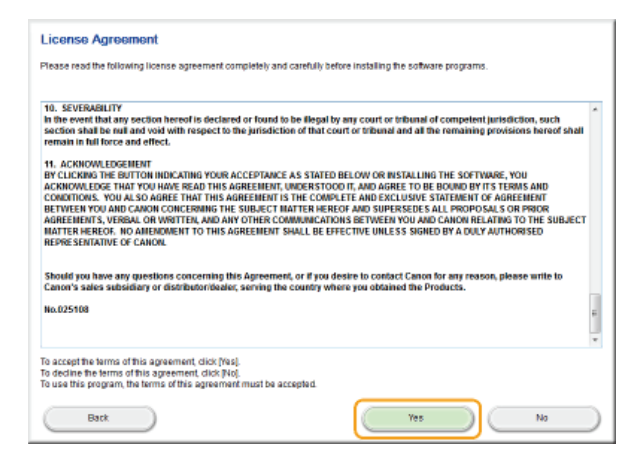

# 8 Click [Next].

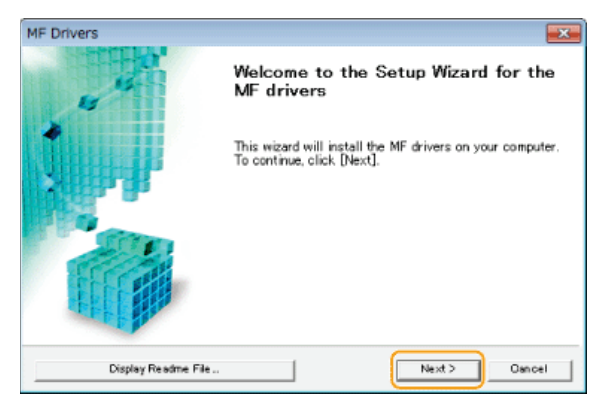

**9** Follow the on-screen instructions to install the drivers.

#### USB Connection

**1** Follow the on-screen instructions to connect the machine and a computer via USB cable and turn ON the machine.

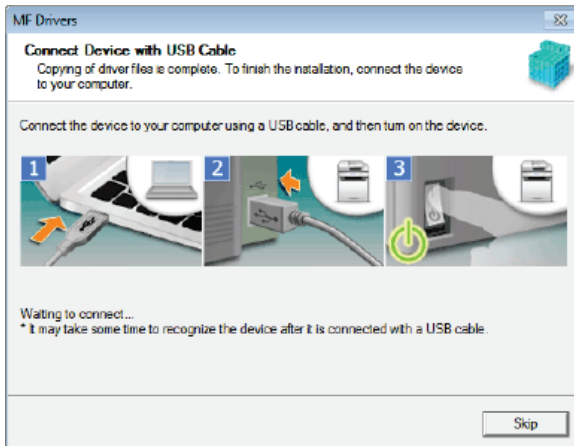

2 Click [Exit].

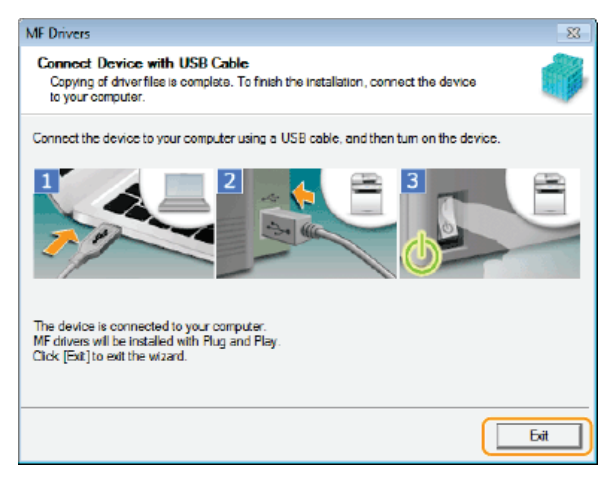

Installation of the drivers is complete.

#### NOTE:

#### If you cannot confirm that the machine and computer are connected

The screen below may appear in instances such as when it took time to connect the machine with a computer via USB cable. Turn OFF the machine, reconnect the cable, and then turn ON the machine again.

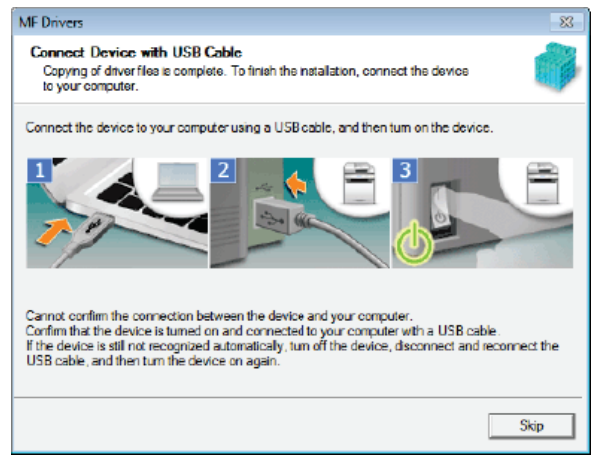

#### Wired/Wireless LAN Connection 🚬

1 When the following screen appears, click [Yes].

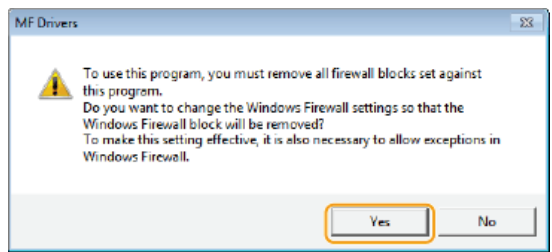

2 Select the machine, and click [Next].

| MF Drivers                                      |                                                                       |                                                    |                                                    | ×                                         |
|-------------------------------------------------|-----------------------------------------------------------------------|----------------------------------------------------|----------------------------------------------------|-------------------------------------------|
| Select Device<br>Select a target device to inst | all the drivers.                                                      |                                                    |                                                    |                                           |
| Select Device     Confirm Settings     Install  | Select the device from t<br>device list, click [Search<br>Device List | he device ist and click<br>h by IP Address] and sp | . [Next]. If the device<br>beolity the device IP a | is not listed in the<br>address manually. |
|                                                 | Device Name                                                           | MAC Address                                        | IP Address                                         | Location                                  |
| ſ                                               | MF                                                                    | THE BOY IS A                                       | 10.0010.00                                         |                                           |
|                                                 | Search by IP Addres                                                   | z                                                  |                                                    | pdate Device List                         |
| Search 🛛 ption                                  |                                                                       | 4                                                  | Back Newt>                                         | Eancel                                    |

#### NOTE:

#### If no machines are displayed in [Device List]

Check the computer and machine connection and IP address settings (Viewing Network Settings: e-Manual), and click [Update Device List]. If the machine is still not displayed at all, click [Search by IP Address]  $\blacktriangleright$  enter the IP address set on the machine  $\blacktriangleright$  [OK].

| Search by IP Address |     |       |      | <b>•</b> |   |
|----------------------|-----|-------|------|----------|---|
| IP Address:          | 152 | . 168 | . 13 | . 243    | ) |
|                      |     | 0K    | ]_   | Cancel   | 1 |

**3** Check the settings, and click [Start].

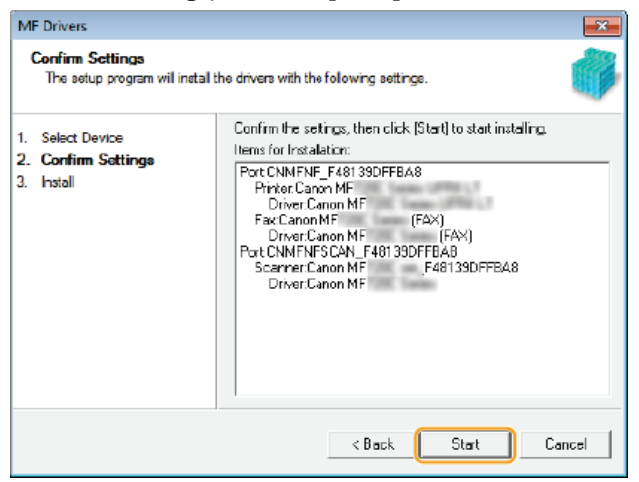

Installation of the drivers is complete.

**10** Follow the on-screen instructions to install Toner Status.

| 🖓 Toner Status                      |        |
|-------------------------------------|--------|
| Start installation of Toner Status. |        |
| Instal                              | Cancel |

- **11** Follow the on-screen instructions to install the e-Manual.
- 12 Read the information in the following screen carefully, select [Accept] or [Do Not Accept], and click [Next].

| 😪 Canon Laser Printer/Scanner/Fax Extended Survey Program                                                                                                    | ×         |
|----------------------------------------------------------------------------------------------------|-----------|
| For the development and marketing of products that better meet customer needs, Canon requests that the informa<br>below, related to your Canon product, be sent via the Internet to Canon (or, in the case that you are using a Canon<br>product in China, to the legally approved research company).                                                                                                    | tion<br>1 |
| <ol> <li>Information related to Cenon laser printer/fax<br/>Printer's ID number, installation date and time, toner use information, number of sheets printed, and<br/>maintenance information</li> </ol>                                                                                                    | *         |
| If your Canon product is shared for use, collective information recorded in the shared product will be sent.<br>In this survey, we will not send any other information, including your personal information. For this reason, from<br>the information that is sent to us, we are unable to identify specific customers.<br>We are therefore unable to respond to requests to disclose any sent information. | н         |
| After you install the survey program, the above information will be sent to Canon (in case of using your Canon<br>product in Chine, to the legally epproved research company) through the Internet every month for ten years. The<br>Internet connection fee shall be borne by you.                                                                                                    | •         |
| To accept the terms above, select [Accept], and then dick [Next] to start installation of this program.                                                                                                    |           |
| Accept     Do Not Accept                                                                                                    |           |
| 2 Next 3                                                                                                    |           |

- If you select [Accept], the Product Extended Survey Program is installed.
- The Product Extended Survey Program is a program to send basic information related to installation and usage of the printer to Canon every month for 10 years. It does not send any other information, including your personal information. You can uninstall the Product Extended Survey Program at any time. OUNINSTALLING the Product Extended Survey Program

#### 13 Click [Next].

14 Select the [Restart Computer Now (Recommended)] check box, and click [Restart] after removing the DVD-ROM.

| Exit Setup                                                                                  |                          |
|---------------------------------------------------------------------------------------------|--------------------------|
| To perform user registration, click (Online User Registration) to access Canon's home page. |                          |
|                                                                                             | Online User Registration |
|                                                                                             |                          |
|                                                                                             |                          |
|                                                                                             |                          |
| Restart Computer Now (Recommended)                                                          | Restart                  |

#### Installing with [Custom Installation]

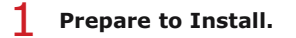

#### **USB** Connection

Turn OFF the machine.

#### Wired/Wireless LAN Connection

Connect the machine to a computer via the network.

Before starting installation of the drivers, configure network settings. For more information about how to configure network settings, see "Getting Started".

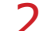

#### Log on to the computer with an administrator account.

Select a language and click [OK] if you are prompted to do so.

**3** Insert the User supplied DVD-ROM into the drive on the computer.

#### **4** Click [Custom Installation].

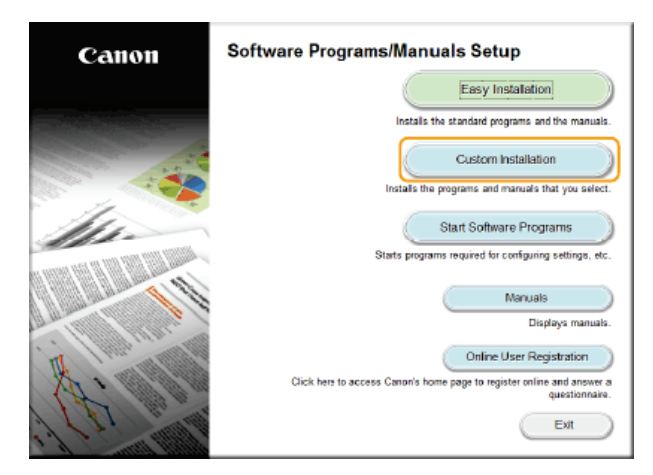

#### NOTE:

- If you want to install standard software and the e-Manual on your computer, click [Easy Installation].
- If the above screen does not appear, see ODisplaying the [Software Programs/Manuals Setup] Screen.
- If [AutoPlay] is displayed, click [Run MInst.exe].

#### 5 Select the connection method with the computer. USB Connection

Select [USB Connection], and click [Next].

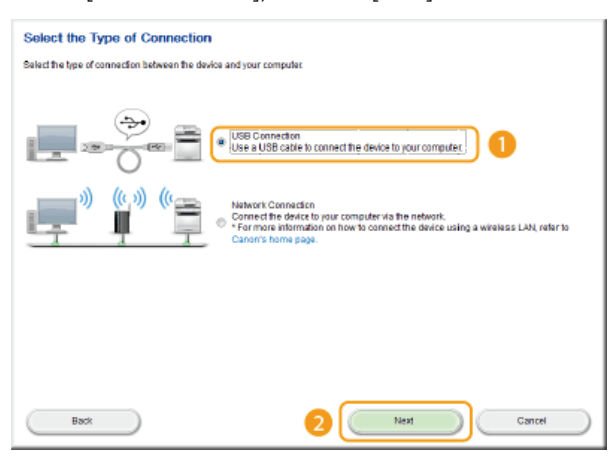

#### Wired/Wireless LAN Connection Select [Network Connection], and click [Next].

| Select the Type of Connection                                             |
|---------------------------------------------------------------------------|
| Select the type of connection between the device and your computer.       |
| USB Connection<br>USB a USB cable to connect the device to your computer. |
| )) ((r, i)) ((r)) ((r)) ((r)) (r)) (r)) (r)) (r                           |
|                                                                           |
|                                                                           |
| Back 2 Net Cancel                                                         |

• In Server 2003/Server 2008/Server 2012, this screen is not displayed. Proceed to the following procedure.

**6** Select the check box next to the application you want to install and click [Install].

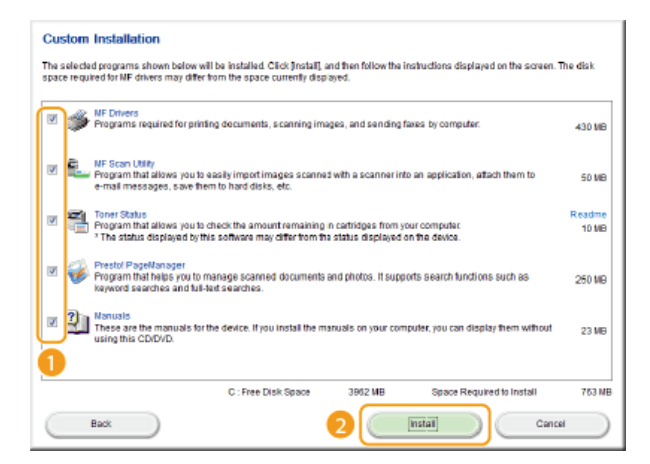

7 Read the License Agreement, and click [Yes] to agree.

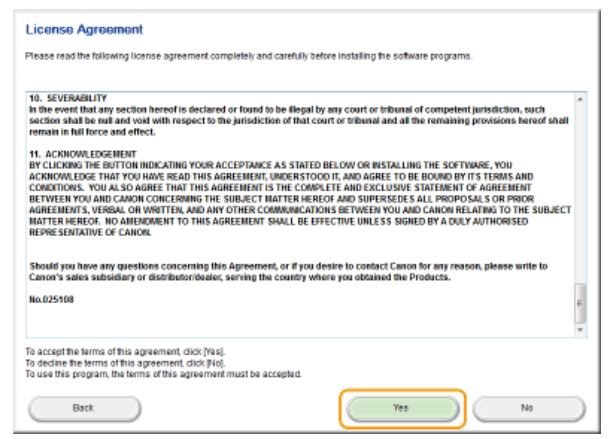

# 8 Click [Next].

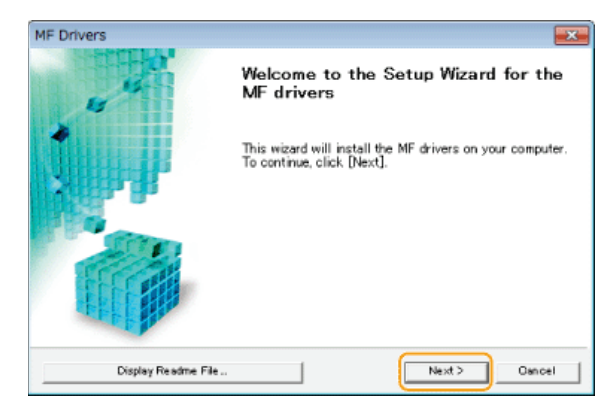

9 Follow the on-screen instructions to install the drivers.

## USB Connection 🔤

**1** Follow the on-screen instructions to connect the machine and a computer via USB cable and turn ON the machine.

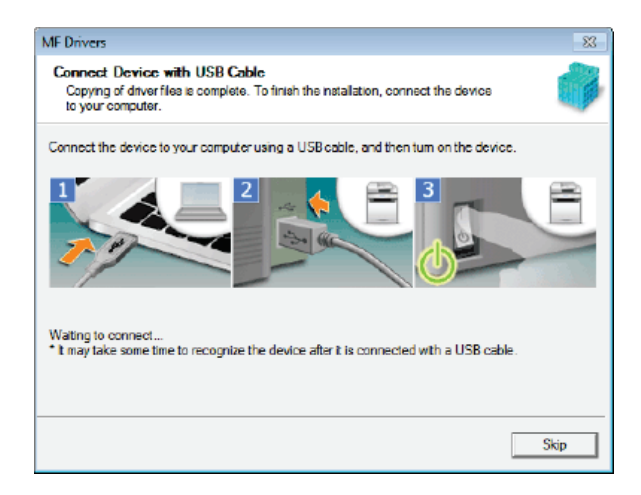

#### 2 Click [Exit].

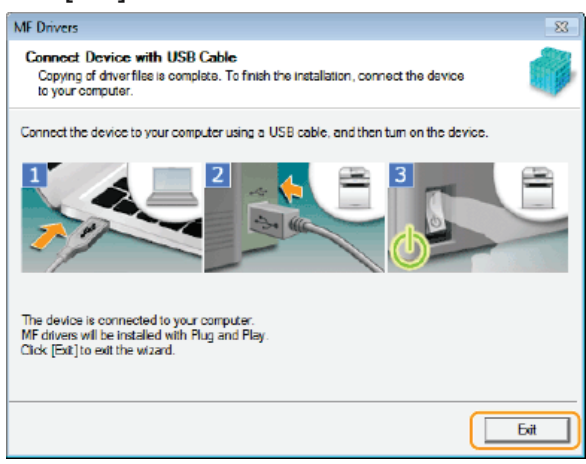

Installation of the drivers is complete.

#### NOTE:

#### If you cannot confirm that the machine and computer are connected

The screen below may appear in instances such as when it took time to connect the machine with a computer via USB cable. Turn OFF the machine, reconnect the cable, and then turn ON the machine again.

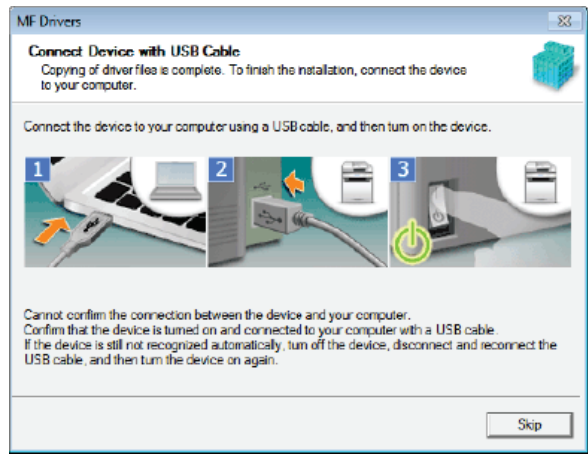

#### Wired/Wireless LAN Connection 🔤

1 When the following screen appears, click [Yes].

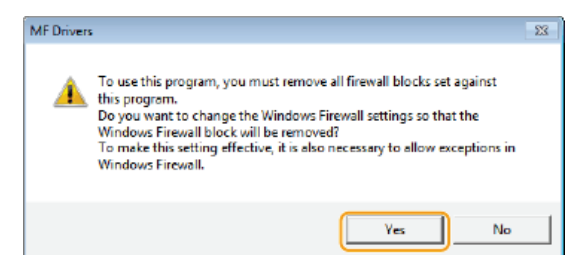

#### 2 Select the machine, and click [Next].

| MF Drivers<br>Select Device<br>Select a target device to in      | stall the drivers.                                                         |                                                   |                                                  | <b>■</b>                               |
|------------------------------------------------------------------|----------------------------------------------------------------------------|---------------------------------------------------|--------------------------------------------------|----------------------------------------|
| Select Device     Select Driver     Confirm Settings     Install | Select the device from the<br>device list, click [Search b<br>Device List: | device list and click (1<br>y IP Address) and spe | Next]. If the device is<br>city the device IP ad | : not listed in the<br>dress manually. |
| 5. Set Default Printer                                           | Device Name                                                                | MAC Address                                       | IP Address                                       | Location                               |
| 6. Print Test Page 1                                             | MF                                                                         | 14.0.307.9-8                                      | 10,10,00                                         | )                                      |
|                                                                  | Search by IP Address                                                       |                                                   |                                                  | date Device List                       |
| Search Option                                                    |                                                                            | < Ba                                              | ack Next>                                        | Cancel                                 |

#### NOTE:

#### If no machines are displayed in [Device List]

Check the computer and machine connection and IP address settings (Viewing Network Settings: e-Manual), and click [Update Device List]. If the machine is still not displayed at all, click [Search by IP Address]  $\blacktriangleright$  enter the IP address set on the machine  $\blacktriangleright$  [OK].

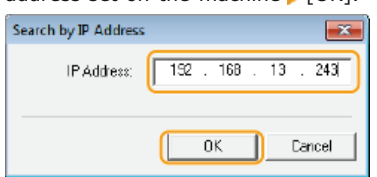

**3** Select the drivers to install, and click [Next].

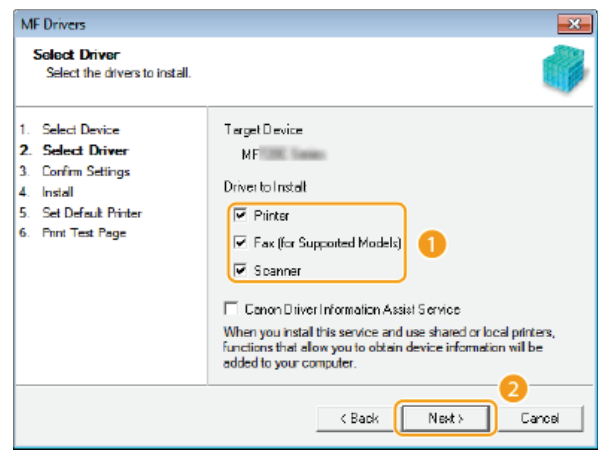

#### NOTE:

**To obtain device information for using a print server** Select the [Canon Driver Information Assist Service] check box.

#### **4** Select the check box for the printer driver being installed, and click [Next].

This screen is not displayed depending on the model you are using. Proceed to the following procedure.

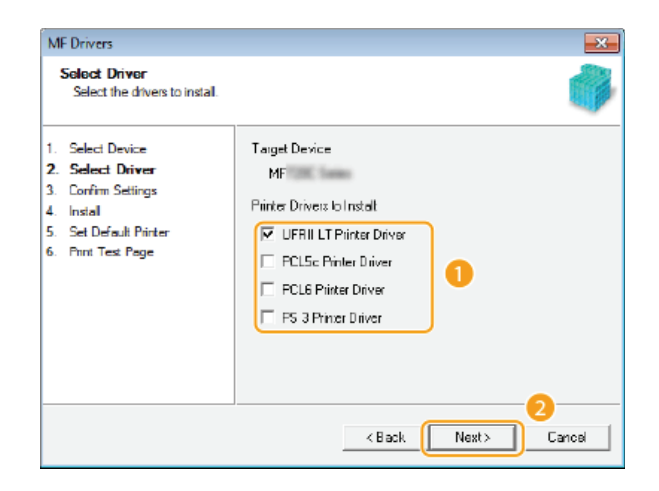

#### **5** Specify details for each driver.

| MF Drivers                                                                                                    | ×                                                                                                    |  |
|----------------------------------------------------------------------------------------------------|----------------------------------------------------------------------------------------------------|--|
| Confirm Settings<br>Confirm the following setting of                                                                        | details. 🌍                                                                                                    |  |
| Select Device     Select Driver     Confirm Settings     Instal     Set Default Pinter     Print Text Page                  | You can change the printer name. If you specify this printer as a shared printer, you can specify the chared printer name and set an addronal drive (alternate three). Continn the settings, and then dick [Next].  Printer Pat: CNMFNP_F48139DFF888 Driver: Canon MF Printer Name: Comm MF Printer Name: Comm MF Drivers to Add Durives to Add Durives to Add 20 20 Diverse to Set: 2 |  |
| MF Drivers Sconfirm Settings<br>Confirm Settings<br>Confirm the following setting details.                                  |                                                                                                    |  |
| Select Device     Select Driver     Select Driver     Sortim Settings     Instal     Set Default Pinter     Print Text Page | You can change the fax name. If you specify this law as a shared fax, you can specify the shared fax name and set an additional driver (atemate drive). Confirm the settings, and then olick [Newt]. Fax Port: CNMFNP_F48139DFF888 Drive: Canon MF                                                                                                    |  |
|                                                                                                    | <back cancel<="" next="" td=""></back>                                                                                                    |  |

#### [Printer Name]/[Fax Name]

Change the name as necessary.

#### [Use as Shared Printer]/[Use as Shared Fax]

Select the check box if you want to share the machine (using the computer where you are performing the installation as a print server). Setting Up Print Server: e-Manual

#### [Shared Name]

Change the shared name as necessary.

#### [Drivers to Add]

If you have selected the [Use as Shared Printer]/[Use as Shared Fax] check box, install additional drivers as necessary.

Select the operating system, and click [OK] to install additional drivers.

#### 6 Check the displayed information, and click [Start].

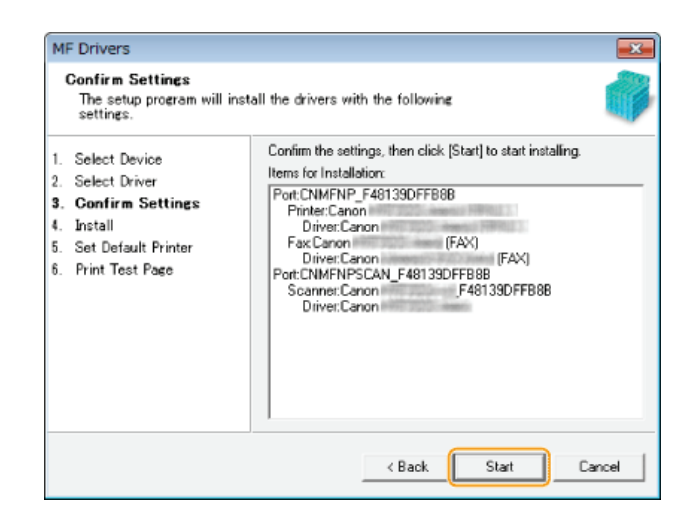

#### 7 Configure the machine normally used and make a test print.

- To configure the machine as the machine normally used, select the driver, and click [Next].
- To print a test page, check the driver.

#### 8 Click [Exit].

In Windows Server 2003/Server 2008/Server 2012, MF Scan Utility is not installed. Proceed to step 11.
 Installation of the drivers is complete.

### **10** Follow the on-screen instructions to install MF Scan Utility.

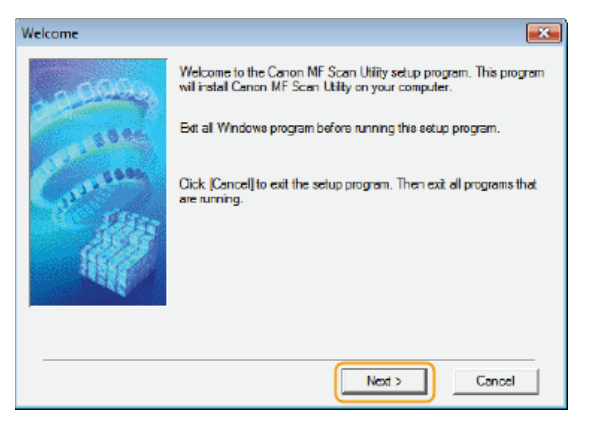

**11** Follow the on-screen instructions to install Toner Status.

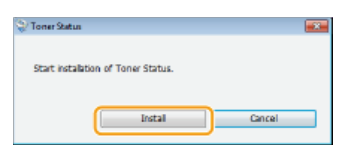

- 12 Follow the on-screen instructions to install Presto! PageManager and the e-Manual.
- 13 Read the information in the following screen carefully, select [Accept] or [Do Not Accept], and click [Next].

| 😪 Canon Laser Printer/Scanner/Fax Extended Survey Program                                                                                                    | ×           |
|----------------------------------------------------------------------------------------------------|-------------|
| For the development and marketing of products that better meet customer needs, Canon requests that the inform<br>below, related to your Canon product, be sent via the Internet to Canon (or, in the case that you are using a Can<br>product in China, to the legally approved research company).                                                                                                    | ation<br>on |
| <ol> <li>Information related to Cenon laser printer/fax<br/>Printer's ID number, installation date and time, toner use information, number of sheets printed, and<br/>maintenance information</li> </ol>                                                                                                    | •           |
| If your Canon product is shared for use, collective information recorded in the shared product will be sent.<br>In this survey, we will not send any other information, including your personal information. For this reason, from<br>the information that is sent to us, we are unable to identify specific customers,<br>We are therefore unable to respond to requests to disclose any sent information. | в           |
| After you install the survey program, the above information will be sent to Canon (in case of using your Canon<br>product in China, to the legally approved research company) through the Internet every month for ten years. Th<br>Internet connection fee shall be borne by you.                                                                                                    | -           |
| To accept the terms above, select [Accept], and then dick [Next] to start installation of this program.                                                                                                    |             |
| Accept     Do Not Accept                                                                                                    |             |
| 2 Next                                                                                                    | <b>`</b>    |

- If you select [Accept], the Product Extended Survey Program is installed.
- The Product Extended Survey Program is a program to send basic information related to installation and usage of the printer to Canon every month for 10 years. It does not send any other information, including your personal information. You can uninstall the Product Extended Survey Program at any time. OUninstalling the Product Extended Survey Program

#### 14 Click [Next].

15 Select the [Restart Computer Now (Recommended)] check box, and click [Restart] after removing the DVD-ROM.

| Exit Setup                                                                                  |                          |
|---------------------------------------------------------------------------------------------|--------------------------|
| To perform user registration, click [Online User Registration] to access Canor's home page. |                          |
|                                                                                             | Online User Registration |
|                                                                                             |                          |
|                                                                                             |                          |
|                                                                                             |                          |
| Restart Computer Now (Recommended)                                                          |                          |
|                                                                                             | Restart                  |

#### Checking the Results of the Installation

You can check whether the MF Drivers, MF Scan Utility, e-Manual, and etc. are installed correctly or not by whether the icons appear.

#### **Printer driver**

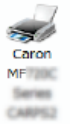

When the printer driver is installed correctly, an icon for the installed printer appears in the printer folder. ODisplaying the Printer Folder

#### Fax driver

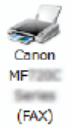

When the fax driver is installed correctly, an icon for the installed fax appears in the printer folder. ODisplaying the **Printer Folder** 

#### Scanner driver (network connection)

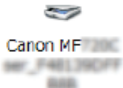

When the scanner driver is installed correctly, an icon for the installed scanner appears in the [Scanners and Cameras] or [Scanners and Cameras Properties] folder.

ser\_F48139DFF 668

Scanner driver (USB connection)
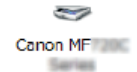

When the scanner driver is installed correctly, an icon for the installed scanner appears in the [Scanners and Cameras] or [Scanners and Cameras Properties] folder.

### **MF Scan Utility**

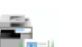

When MF Scan Utility is installed correctly, an MF Scan Utility icon appears in the [MF Scan Utility] folder located in the [Canon] folder on the [start] menu.

#### **Network Scanner Selector**

When Network Scanner Selector is installed correctly, a Network Scanner Selector icon appears in the taskbar.

#### e-Manual

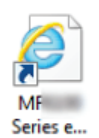

When the e-Manual is installed correctly, an e-Manual icon appears on the desktop.

If you install the e-Manual with [Custom Installation], the icon does not appear.

#### **Toner Status**

2

When Toner Status is installed correctly, a Toner Status icon appears in the taskbar.

## NOTE

#### If the icon is not displayed

• Uninstall the drivers (OUninstalling the MF Drivers) and repeat the setup from the beginning.

#### **Other software**

• You can install Presto! PageManager with [Custom Installation]. When Presto! PageManager is installed correctly, a Presto! PageManager icon appears on the desktop.

## Installing after Downloading from the Canon Website

Install the MF Drivers or MF Scan Utility after downloading the latest version from the Canon website.

## Installing the MF Drivers

OInstalling the MF Scan Utility

Checking the Results of the Installation

## IMPORTANT

When connecting the machine to a computer via a USB cable

- Follow the on-screen instructions to connect a USB cable. If a USB cable is connected before the drivers are installed, remove the cable and re-install the drivers.
- A USB cable is not included with the machine. Prepare one separately.

## NOTE

• If an older version is already installed, a screen similar to the following appears when installing the new version, and installation is canceled. Uninstall the older version before installing the new version. **Ouninstalling** 

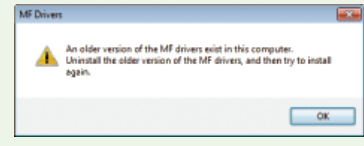

## Installing the MF Drivers

## Prepare to Install.

### **USB Connection**

Turn OFF the machine.

#### Wired/Wireless LAN Connection

Connect the machine to a computer via the network.

- Before starting installation of the drivers, configure network settings. For more information about how to configure network settings, see "Getting Started".
- 2 Log on to the computer with an administrator account.
- B Download the drivers from the Canon website (http://www.canon.com/).
  - For more information about how to download the drivers, see the driver download page for your machine.
- 4 Double-click the downloaded installer and click [Next].
- 5 Read the License Agreement, and click [Yes] to agree.

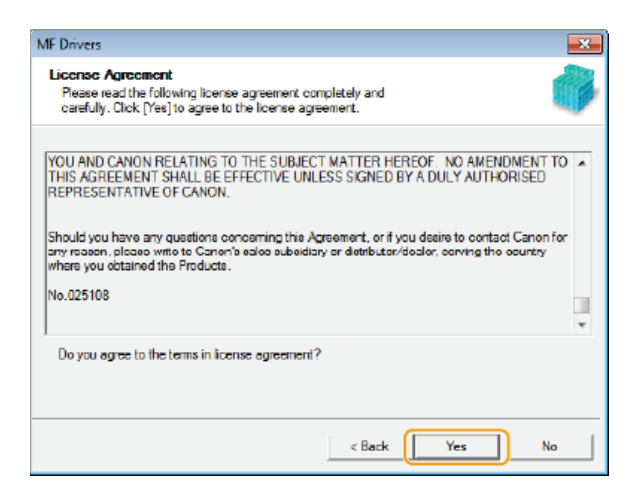

**6** Follow the on-screen instructions to install the drivers.

## USB Connection 🔽

**1** Select [USB Connection], and click [Next].

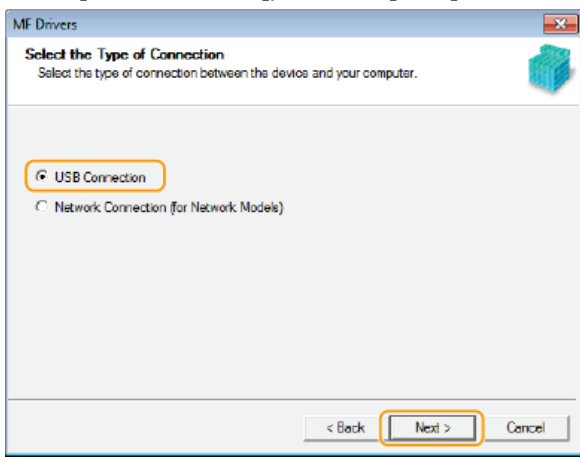

2 Follow the on-screen instructions to connect the machine and a computer via USB cable and turn ON the machine.

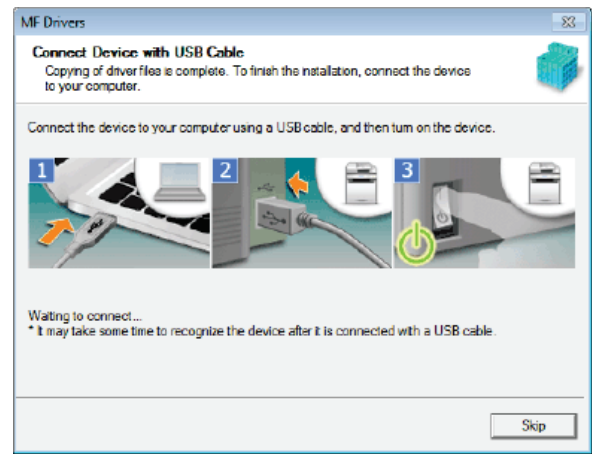

**3** Click [Exit].

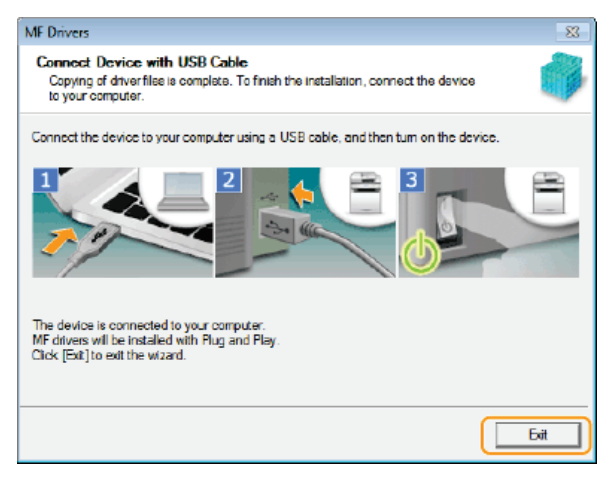

Installation of the drivers is complete.

#### NOTE:

#### If you cannot confirm that the machine and computer are connected

The screen below may appear in instances such as when it took time to connect the machine with a computer via USB cable. Turn OFF the machine, reconnect the cable, and then turn ON the machine again.

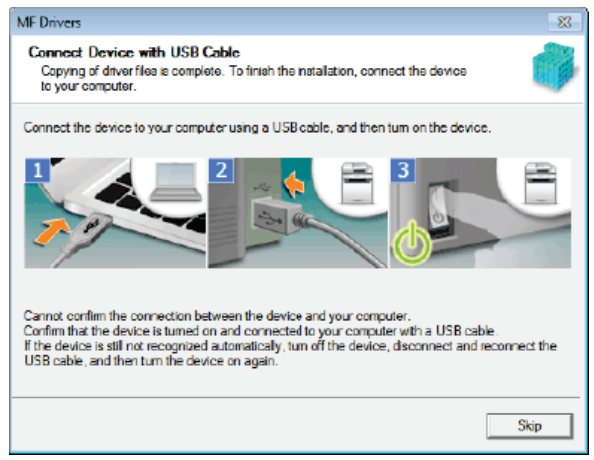

### Wired/Wireless LAN Connection 🔽

**1** Select [Network Connection], and click [Next].

| IF Drivers                                                                    |                         | -      |
|-------------------------------------------------------------------------------|-------------------------|--------|
| Select the Type of Connection<br>Select the type of connection between the de | vice and your computer. |        |
|                                                                               |                         |        |
| C USB Connection                                                              |                         |        |
| <ul> <li>Network Connection (for Network Models)</li> </ul>                   |                         |        |
|                                                                               |                         |        |
|                                                                               |                         |        |
|                                                                               |                         |        |
|                                                                               |                         |        |
|                                                                               |                         |        |
|                                                                               | < Back Next >           | Cancel |
|                                                                               |                         |        |

2 When the following screen appears, click [Yes].

| MF Drivers |                                                                                                    | 233 |
|------------|----------------------------------------------------------------------------------------------------|-----|
| <u> </u>   | To use this program, you must remove all firewall blocks set against<br>this program.<br>Do you want to change the Windows Firewall settings so that the<br>Windows Firewall block will be removed?<br>To make this setting effective, it is also necessary to allow exceptions in<br>Windows Firewall. |     |
|            | Yes No                                                                                                    |     |

• In Server 2003/Server 2008/Server 2012, this screen is not displayed. Proceed to the following procedure.

## **3** Select the machine, and click [Next].

| MF Drivers<br>Select Device<br>Select a target devic                      | e toin: | stall the drivers.                                                         |                                                     |                                              | ×                                        |
|---------------------------------------------------------------------------|---------|----------------------------------------------------------------------------|-----------------------------------------------------|----------------------------------------------|------------------------------------------|
| 1. Select Device<br>2. Select Driver<br>3. Confirm Settings<br>4. Install |         | Select the device from the<br>device list, click [Search I<br>Device List: | e device list and click [<br>by IP Address] and spe | Next]. If the device<br>city the device IP a | is not listed in the<br>ddress manually. |
| 5 Set Default Printer                                                     |         | Device Name                                                                | MAC Address                                         | IP Address                                   | Location                                 |
| 6. Print Test Page                                                        | 1       | MF<br>MF                                                                   | FAIR 350F 45-8                                      | 10,100-13,04                                 |                                          |
|                                                                           |         | Search by IP Address                                                       |                                                     | Up                                           | odate Device List                        |
| Search Option                                                             |         |                                                                            | < B                                                 | ack Next>                                    | Cancel                                   |

#### NOTE:

#### If no machines are displayed in [Device List]

Check the computer and machine connection and IP address settings (Viewing Network Settings: e-Manual), and click [Update Device List]. If the machine is still not displayed at all, click [Search by IP Address] > enter the IP address set on the machine > [OK].

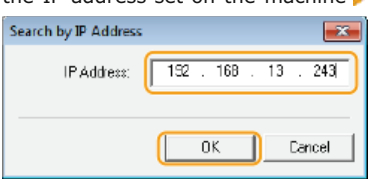

### **4** Select the drivers to install, and click [Next].

If you did not select either [Printer] or [Fax], proceed to step 6.

| MF Drivers                                                                                                    |                                                                                                    |
|----------------------------------------------------------------------------------------------------|----------------------------------------------------------------------------------------------------|
| Select Driver<br>Select the drivers to install.                                                                                                    | <b>\$</b>                                                                                                    |
| <ol> <li>Select Driver</li> <li>Sefect Driver</li> <li>Confirm Settings</li> <li>Install</li> <li>Set Default Printer</li> <li>Print Test Page</li> </ol> | Target Device<br>MF<br>Driver to Install<br>Printer<br>Scanner<br>Canon Driver Information Assist Service<br>When you install this service and use shared or local printers,<br>functions that allow you to obtain device information will be<br>added to your computer. |
|                                                                                                    | < Back Next > Cancel                                                                                                    |

#### NOTE:

**To obtain device information for using a print server** Select the [Canon Driver Information Assist Service] check box.

## **5** Select the printer drivers to install, and click [Next].

This screen is not displayed depending on the model you are using. Proceed to the following procedure.

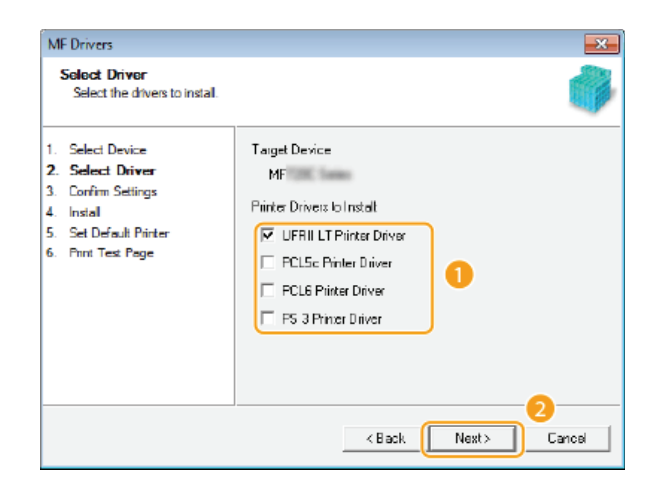

## **6** Specify details for each driver.

| MF Drivers                                                                                                    | ×                                                                                                    |
|----------------------------------------------------------------------------------------------------|----------------------------------------------------------------------------------------------------|
| Confirm Settings<br>Confirm the following setting of                                                                          | details. 🌍                                                                                                    |
| Select Device     Select Driver     Confirm Settings     Instal     Set Default Pinter     Print Text Page                    | You can change the printer name. If you specify this printer as a shared printer, you can specify the chared printer name and set an addronal drive (Alemana triver). Contim the settings, and then dick [Next].  Printer Pat: CNMFNP_F48139DFF888 Driver: Canon MF Printer Name: Comm MF Printer Name: Comm MF Drivers to Add Durives to Add Durives to Add 20 20 Diverse to Set: 2 |
| MF Drivers<br>Confirm Settings<br>Confirm the following setting of                                                            | details.                                                                                                    |
| Select Device     Select Driver     Select Driver     Softmin Settings     Install     Set Default Pinter     Print Test Page | You can change the fax name. If you specify this lax as a shared fax, you can specify the shared fax name and set an additional driver (atemate drive). Confirm the settings, and then olick [Next]. Fax Pott: CNMFNP_F48139DFF888 Driver: Canon MF                                                                                                    |
|                                                                                                    | <back nest=""> Cancel</back>                                                                                                    |

## [Printer Name]/[Fax Name]

Change the name as necessary.

### [Use as Shared Printer]/[Use as Shared Fax]

Select the check box if you want to share the machine (using the computer where you are performing the installation as a print server). Setting Up Print Server :e-Manual

## [Shared Name]

Change the shared name as necessary.

#### [Drivers to Add]

If you have selected the [Use as Shared Printer]/[Use as Shared Fax] check box, install additional drivers as necessary.

Select the operating system, and click [OK] to install additional drivers.

## 7 Check the displayed information, and click [Start].

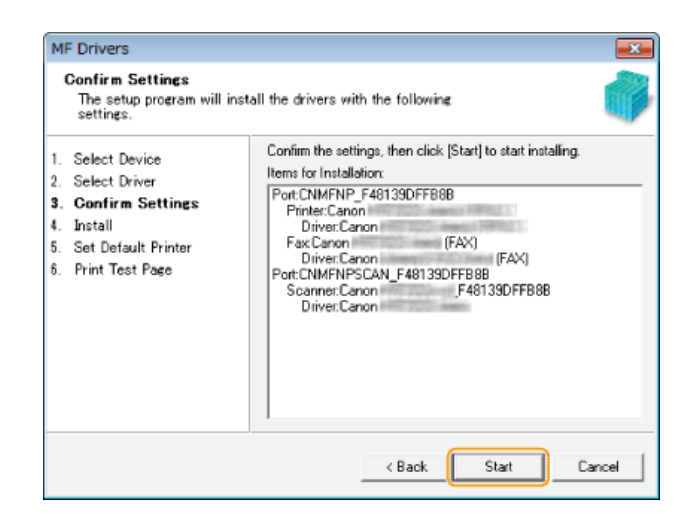

8 Configure the machine normally used and make a test print.

- To configure the machine as the machine normally used, select the driver, and click [Next].
- To print a test page, check the driver.

## 9 Click [Exit].

Installation of the drivers is complete.

#### Installing the MF Scan Utility

- **1** Log on to the computer with an administrator account.
- 2 Download the MF Scan Utility from the Canon website (http://www.canon.com/).
  - . For more information about how to download the MF Scan Utility, see the driver download page for your machine.
- **3** Unzip the downloaded file.
- 4 Click [Next].
- 5 Read the License Agreement, and click [Yes] to agree.

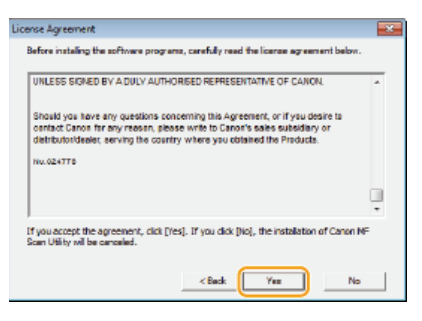

6 Click [Complete].

### Checking the Results of the Installation

You can check whether the MF Drivers are installed correctly or not by whether the icons appear.

**Printer driver** 

When the printer driver is installed correctly, an icon for the installed printer appears in the printer folder (**Displaying the Printer Folder**).

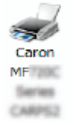

#### Fax driver

| <b>S</b> |
|----------|
| Canon    |
| MF       |
| Series   |
| (FAX)    |

When the fax driver is installed correctly, an icon for the installed fax appears in the printer folder (**Displaying the Printer Folder**).

#### Scanner driver (network connection)

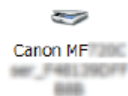

When the scanner driver is installed correctly, an icon for the installed scanner appears in the [Scanners and Cameras] or [Scanners and Cameras Properties] folder.

#### Scanner driver (USB connection)

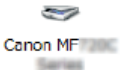

When the scanner driver is installed correctly, an icon for the installed scanner appears in the [Scanners and Cameras] or [Scanners and Cameras Properties] folder.

## **MF Scan Utility**

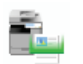

When MF Scan Utility is installed correctly, an MF Scan Utility icon appears in the [MF Scan Utility] folder located in the [Canon] folder on the [start] menu.

#### **Network Scanner Selector**

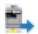

When Network Scanner Selector is installed correctly, a Network Scanner Selector icon appears in the taskbar.

## NOTE

#### If the icon is not displayed

Uninstall the drivers (Ourinstalling the MF Drivers) and repeat the installation from the beginning.

## Installing to Use WSD

If you are using Windows Vista/7/8/Server 2008/Server 2012, you can print by using the WSD (Web Services on Devices) protocol. If you want to use WSD, first install the printer driver and then add a network printer.

# Installing the MF Drivers Adding a Network Printer

Installing the MF Drivers

- **1** Log on to the computer with an administrator account.
- **2** Open the printer folder. ODisplaying the Printer Folder
- **3** Click [Add a printer] or [Add Printer].

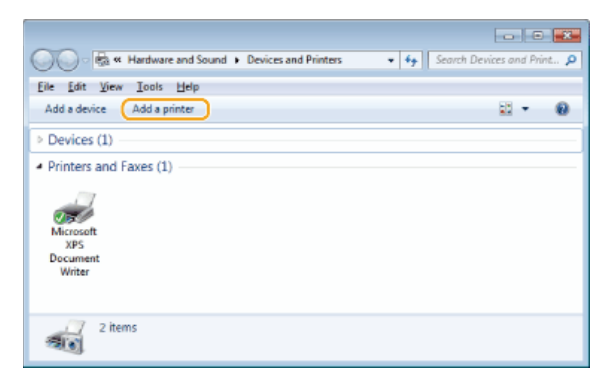

## 4 Click [Add a local printer].

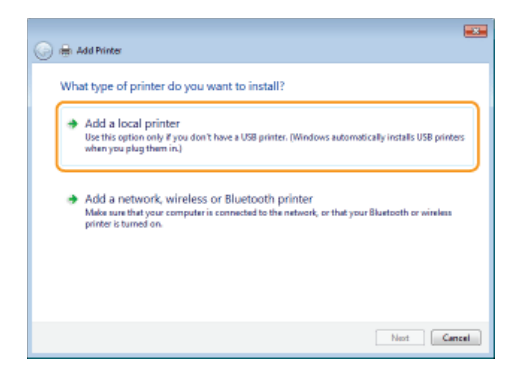

5 Check that [LPT1] is selected under [Use an existing port], and click [Next].

| Choose a printer port           |                                            |                                |
|---------------------------------|--------------------------------------------|--------------------------------|
| A printer port is a type of con | nection that allows your computer to excha | nge information with a printer |
| Use an existing port:           | LPT1: (Printer Port)                       |                                |
| Create a new port:              |                                            |                                |
| Type of port                    | Local Port                                 |                                |
|                                 |                                            |                                |
|                                 |                                            |                                |
|                                 |                                            |                                |
|                                 |                                            |                                |

6 Click [Have Disk].

| Install the printer driver         Image: Choose your printer from the Ist. Cick Windows Update to see more models.         To install the driver from an installation CD, cick Have Disk.         Image: Choose your printer from the Ist. Cick Windows Update to see more models.         To install the driver from an installation CD, cick Have Disk.         Image: Choose your printer from the Ist. Cick Windows Update to see more models.         To install the driver from the Ist. Cick Windows Update         Image: Choose your printer from the Ist. Cick Windows Update         Image: Choose your printer installation         Image: Choose your printer installation | 0 | 🖶 Add Printer                                                                                                    |                                                                                                    |   |
|----------------------------------------------------------------------------------------------------|---|----------------------------------------------------------------------------------------------------|----------------------------------------------------------------------------------------------------|---|
| Marofacturer  Brother Conon Epson Figure Thir driver is digitally signed. Thir driver is digitally signed. Thir driver is digitally signed.                                                                                                    |   | Install the printer driver Choose your printer from th To install the driver from an                                                       | he list. Click Windows Update to see more models.<br>Installation CD, click Have Disk.                          |   |
|                                                                                                    |   | Manufacturer<br>Brother<br>Conon<br>Epion<br>Poji Xerox<br>Cononis<br>This driver in digitally signed.<br>Tall me why driver signing is im | Printers Bosther DCP-115C Bosther DCP-117C Bosther DCP-127C Bosther DCP-128C DCP-128C Windows Update Have Disk. | • |

## 7 Click [Browse].

| Install Fro | m Disk                                                                                                   |              |
|-------------|----------------------------------------------------------------------------------------------------|--------------|
| 4           | Inset the manufacture's installation dek, and then<br>make sum that the correct drive is selected below. | OK<br>Cancel |
|             | Copy manufacturer's files from:                                                                          | • Brosse     |

8 Specify the folder where the drivers are stored, select the Inf file, and click [Open].

| Locate File          |                           |                               |   |            |     |   |        |
|----------------------|---------------------------|-------------------------------|---|------------|-----|---|--------|
| Look jn:             | 🅌 Dever                   | *                             | 0 | <b>(</b> ) | P 0 | - |        |
| Recent Places        | a INF<br>a .inf<br>a .inf | n (f., nert Thereop, p. W. Af |   |            |     |   |        |
| Desktop<br>Libraries |                           |                               |   |            |     |   |        |
| Computer             |                           |                               |   |            |     |   |        |
| Network              |                           |                               |   |            |     |   |        |
|                      | Files of type:            | Setup Information (*inf)      |   |            |     | • | Cancel |

- Specify the folder containing the drivers either on the DVD-ROM or in the file you downloaded as follows. Drivers you can specify differ with your model.
  - \* Specify the folder for your language in [xxxx].

## UFR II

```
[intdrv] > [UFRII] > [XXXX]* > [32bit] or [x64] > [Driver] folders of the DVD-ROM or downloaded file.
```

PS

[intdrv] > [PS] > [XXXX]\* > [32bit] or [x64] > [Driver] folders of the DVD-ROM or downloaded file.

PCL5

PCL6

Fax

```
[intdrv] ▶ [PCL] ▶ [XXXX]* ▶ [32bit] or [x64] ▶ [Driver] ▶ [pcl5e_5c] folders of the DVD-ROM or downloaded file.
```

```
[intdrv] ▶ [PCL] ▶ [XXXX]* ▶ [32bit] or [x64] ▶ [Driver] ▶ [pcl6] folders of the DVD-ROM or downloaded file.
```

NOTE:

• You must select the drivers to use beforehand on the machine. SAbout the Drivers and Software

[intdrv] > [FAX] > [XXXX]\* > [32bit] or [x64] > [Driver] folders of the DVD-ROM or downloaded file.

• If you do not know whether to specify the 32-bit version or the 64-bit version. OChecking the Bit Architecture

## Click [OK].

| Install Fro | em Disk                                                                                                    |              |
|-------------|----------------------------------------------------------------------------------------------------|--------------|
| 4           | Inset the manufacture's installation daik, and then<br>make sure that the correct drive is selected below. | OK<br>Cancel |
|             | Copy manufacture's files from:                                                                             | Browse       |

**10** Select your printer, and click [Next].

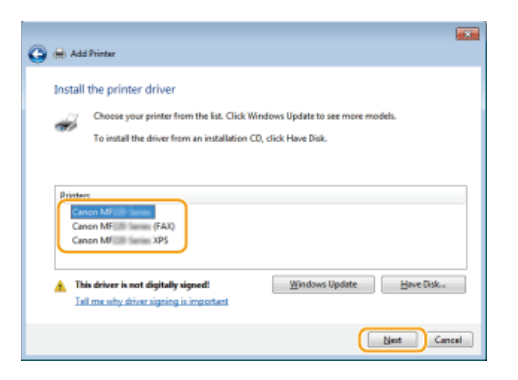

**11** Change the printer name as necessary, and click [Next].

| Type a printer       | name                              |         |  |
|----------------------|-----------------------------------|---------|--|
| Printer name:        | Canon MF                          |         |  |
| This printer will be | installed with the Canon MFILM in | driver. |  |
|                      |                                   |         |  |
|                      |                                   |         |  |
|                      |                                   |         |  |
|                      |                                   |         |  |
|                      |                                   |         |  |

## 12 Select [Do not share this printer], and click [Next].

If you want to share the printer, make sharing settings for the printer added with OAdding a Network Printer. (Setting Up Print Server: e-Manual)

|   |                                                                                                    | ж.   |
|---|----------------------------------------------------------------------------------------------------|------|
| 0 | 🖶 Add Printer                                                                                                    |      |
|   | Printer Sharing<br>If you want to share this printer, you must provide a share name. You can use the suggested name or<br>type a new one. The share name will be visible to other network users. |      |
| ( | B Dg not share this printed                                                                                                    |      |
|   | Share this printer so that others on your network can find and use it                                                                                                    |      |
|   | Sare name:                                                                                                    |      |
|   | Location:                                                                                                    |      |
|   | <u>Comment</u>                                                                                                    |      |
|   |                                                                                                    |      |
|   |                                                                                                    |      |
|   | Next Care                                                                                                    | al I |

## 13 Click [Finish].

• To set the printer as the normally-used printer, select the [Set the default printer] check box.

|            |                                                                                                    | 1 |
|------------|----------------------------------------------------------------------------------------------------|---|
| $\bigcirc$ | 🖶 Add Printer                                                                                                    |   |
|            | You've successfully added                                                                                               |   |
|            | Set as the general printer                                                                                              |   |
|            | You can choose a default printer for home, work, and other places you go. Set up multiple<br>default printers           |   |
|            |                                                                                                    |   |
|            |                                                                                                    |   |
|            | To check if your printer is working properly, or to see troubleshooting information for the printer, print a test page. |   |
|            | Print a test page                                                                                                    |   |
|            | [                                                                                                    |   |

Installation is complete, and an icon for the installed printer is displayed in the printer folder.

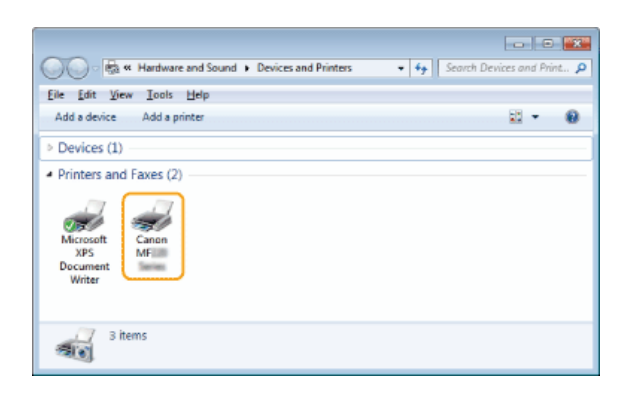

## Adding a Network Printer

## **1** Open the network folder.

Windows Vista/Server 2008 [Start] > select [Network].

Windows 7/Server 2008 R2 [Start] > [Computer] > select [Network].

Windows 8/Server 2012 Right-click the lower-left corner of the screen > [File Explorer] > select [Network].

#### Windows 8.1/Server 2012 R2 Right-click [Start] > [File Explorer] > select [Network].

## 2 Right-click the newly added printer icon, and click [Install].

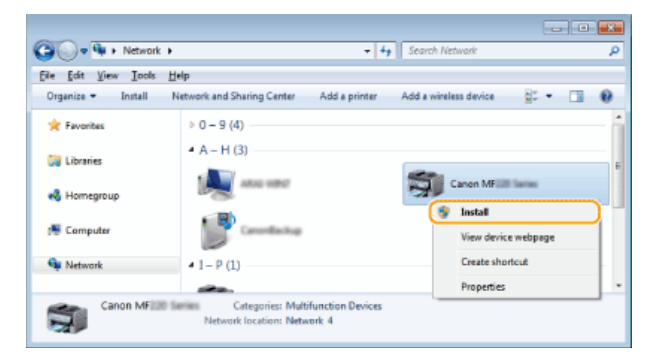

Installation for using WSD is complete when an icon for the printer is added to the printer folder.

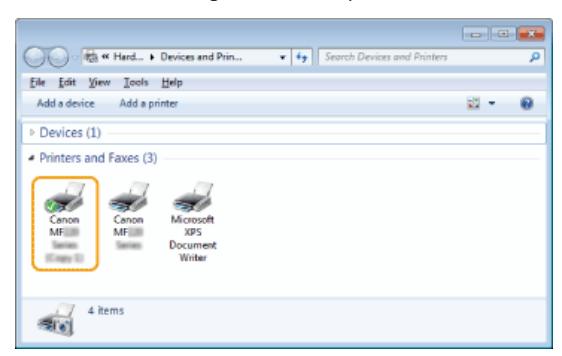

## NOTE

#### **Deleting unneeded printer icons**

• When you have finished installing the network printer, the icon added in step 13 of **Installing the MF Drivers** is no longer needed. To delete the icon, right-click it and select [Remove device] or [Delete] - click [Yes].

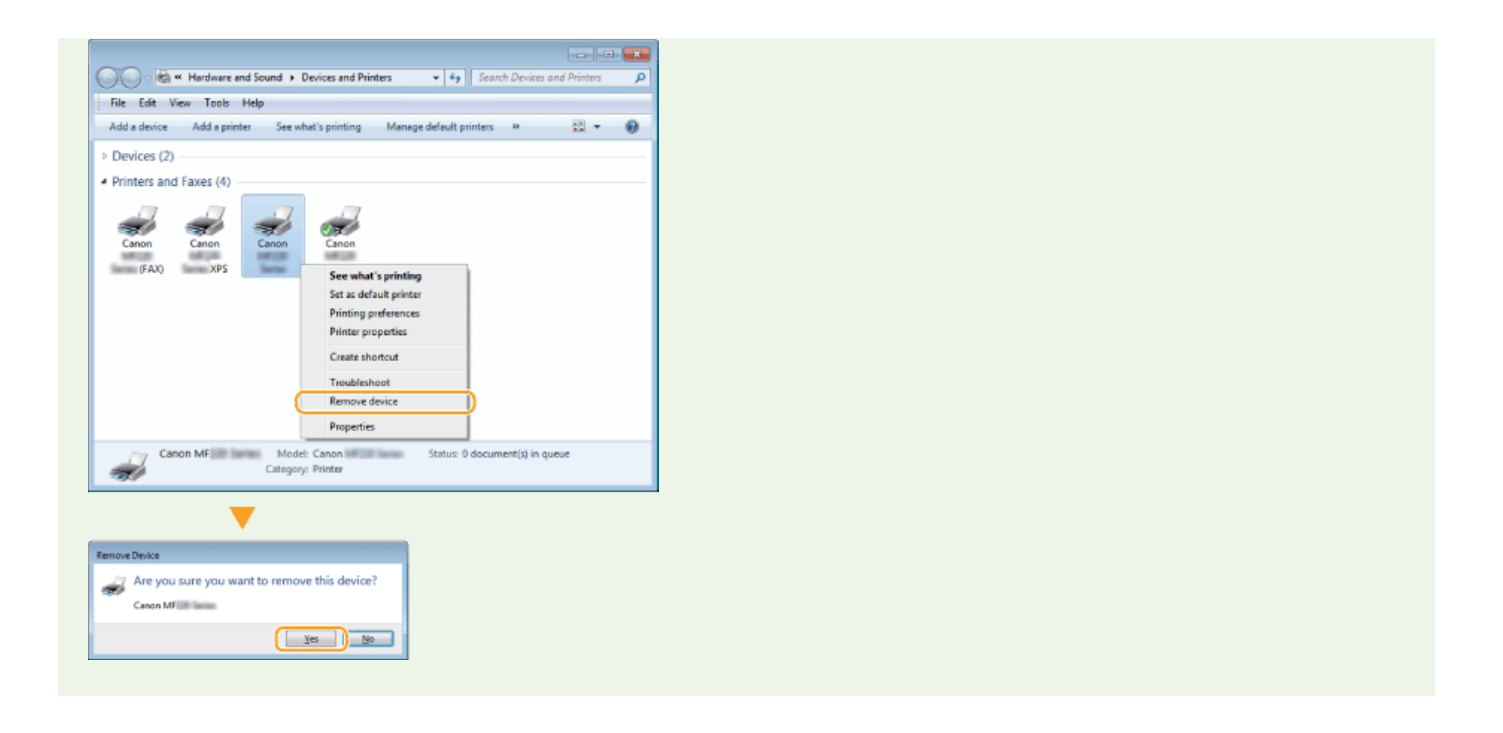

## Uninstalling

When you no longer need installed MF Drivers, MF Scan Utility, the Product Extended Survey Program, or Toner Status you can uninstall them to delete them from your computer.

OUninstalling the MF Drivers
 OUninstalling the MF Scan Utility
 OUninstalling the Product Extended Survey Program
 OUninstalling the Toner Status

#### Uninstalling the MF Drivers

- Log on to the computer with an administrator account.
- 2 Display [Programs and Features] or [Add or Remove Programs]. ODisplaying [Programs and Features] or [Add or Remove Programs]
- 3 Select the MF Drivers that you want to uninstall, and click [Uninstall/Change] or [Change/Remove].

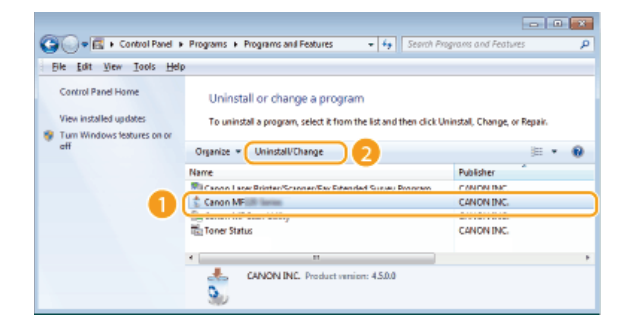

The uninstaller starts.

NOTE: If you cannot find the drivers that you want to uninstall

Start the uninstaller from the supplied DVD-ROM or from the MF Drivers file that you downloaded.

#### **1** Insert the supplied DVD-ROM into the drive on the computer.

To start the uninstaller from the MF Drivers file that you downloaded, carry out the following step.

#### **2** Open the folder where the uninstaller is stored.

#### 32-bit operating system

[us\_eng] or [uk\_eng] > [32bit] > [misc] folders of the DVD-ROM or downloaded file

#### 64-bit operating system

[us\_eng] or [uk\_eng]  $\triangleright$  [x64]  $\triangleright$  [misc] folders of the DVD-ROM or downloaded file

NOTE:

If you do not know whether to specify the 32-bit version or the 64-bit version for Windows Vista/7/8/Server 2008/Server 2012, see Checking the Bit Architecture.

## **3** Double-click "DelDrv.exe".

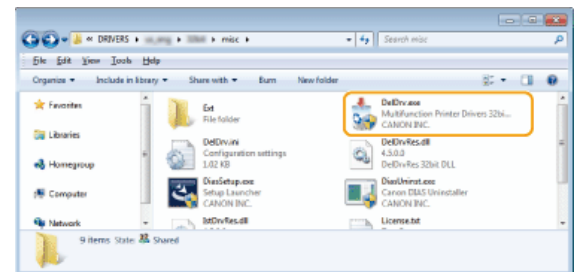

## 4 Click [Delete].

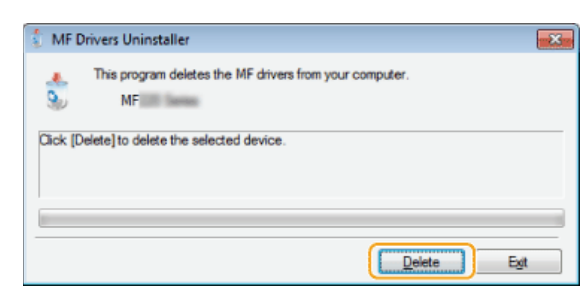

5 Click [Yes].

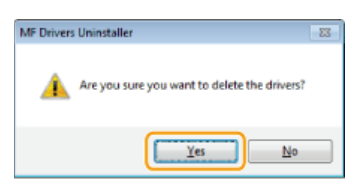

The uninstall starts.

#### Uninstalling the MF Scan Utility

- Log on to the computer with an administrator account.
- 2 Display [Programs and Features] or [Add or Remove Programs]. ODisplaying [Programs and Features] or [Add or Remove Programs]
- 3 Select the [Canon MF Scan Utility], and click [Uninstall/Change] or [Change/Remove].

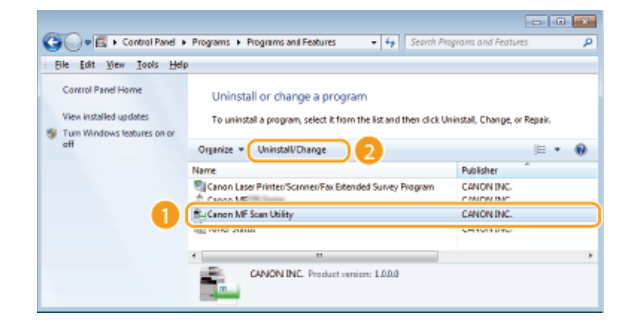

The uninstaller starts.

- 4 Click [Yes].
- 5 Click [OK].

Uninstalling the Product Extended Survey Program

- Log on to the computer with an administrator account.
- 2 Display [Programs and Features] or [Add or Remove Programs]. ODisplaying [Programs and Features] or [Add or Remove Programs]

## 3 Select [Canon Laser Printer/Scanner/Fax Extended Survey Program], and click [Uninstall] or [Remove].

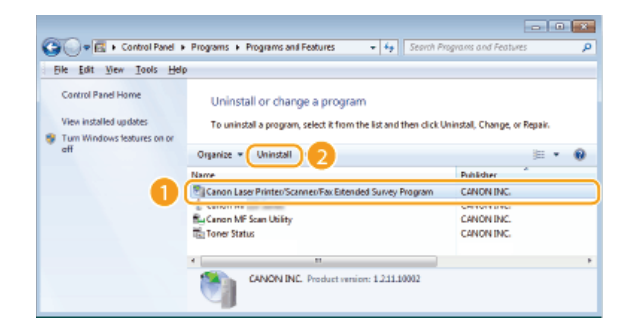

➡ The uninstaller starts.

## 4 Click [OK].

| Canon Laser Printee/Scannee/Fax Extended Surve                                           |
|------------------------------------------------------------------------------------------|
| Canon Later Printer/Scanner/Fax Extended Survey<br>Program Setup completed successfully. |
| ОК                                                                                       |

Uninstalling the Toner Status

- Log on to the computer with an administrator account.
- 2 Display [Programs and Features] or [Add or Remove Programs]. ODisplaying [Programs and Features] or [Add or Remove Programs]
- **3** Select [Toner Status], and click [Uninstall] or [Remove].

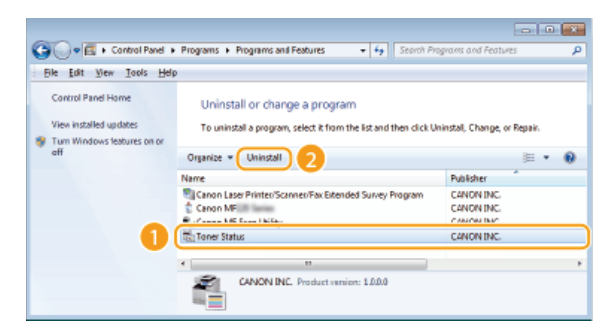

- ➡ The uninstaller starts.
- **4** Click [Uninstall].
- 5 Click [OK].

## Troubleshooting

If you encounter problems during installation or uninstallation of the MF Drivers and MF Scan Utility, see the following sections before contacting Canon.

## CTrouble with Installation

OTrouble after Upgrading the Operating System

## Trouble with Installation

#### **Cannot install the software**

- When you are in an IPv6 environment, the Software Programs/Manuals Setup screen may not appear, and you cannot install the MF drivers. Install the drivers using the WSD port.
   Installing the MF Drivers
- If an error occurs during the installation, uninstall the software, restart your computer, and install it again.
   Ouninstalling the MF Drivers
- Installing the MF Drivers
- Quit all running applications and install the software again.

## Applications installed from the DVD-ROM supplied with the machine are not properly registered in the MF Scan Utility

Applications are automatically registered to the MF Scan Utility once they have been installed. They are not, however, if
installed while the MF Scan Utility is open. To access these applications from the utility, you need to manually register them to
the utility. For more information, see [Instructions] on MF Scan Utility.

### Trouble after Upgrading the Operating System

#### Cannot use the software after upgrading the operating system

Reinstall the software after uninstalling the software.
 Uninstalling
 Installing

# Appendix

The Appendix provides information you should know, such as how to use the Installation Guide, disclaimers, and copyright information.

## **Using the Installation Guide**

The Installation Guide is a manual that can be viewed on your computer. It provides information about the installation of drivers. You can find pages quickly by searching for what you want to do or by entering keywords.

#### How to Find the Topic You Are Looking For

You can find the page you are looking for using the following three methods.

#### Search the contents

You can find the page you are looking for by selecting a topic from the [Contents] tab on the left side of the screen, or by selecting a chapter icon from the icons next to the topics.

### C Top Page

C Topic Page

#### Search by keyword

You can search by entering keywords, such as "USB" or "environment". Pages containing the keywords are displayed. You can also enter phrases such as "install the MF Drivers". The search will find topics containing all of the words in the phrase (AND search).

#### Search Tab

#### Search the site map

Click [Site Map] on the top part of the screen to display a list of all the Installation Guide topics. From there you can find the topic you are looking for.

#### Site Map

#### NOTE

#### **System requirements**

• To use the Installation Guide, one of the following Web browsers is required. The content of the Installation Guide may not display correctly if a browser not listed below is used.

Internet Explorer 8.0/9.0/10.0/11.0, Firefox 24.x ESR/26.x/29.x/30.x/31.x/31.x ESR/32.x/33.x/34.x/35.x/36.x/37.x/38.x/39.x

## Screen Configuration of the Installation Guide

The Installation Guide is divided into different screens, and the content of each screen varies.

### **Top Page**

This page appears when the Installation Guide is started.

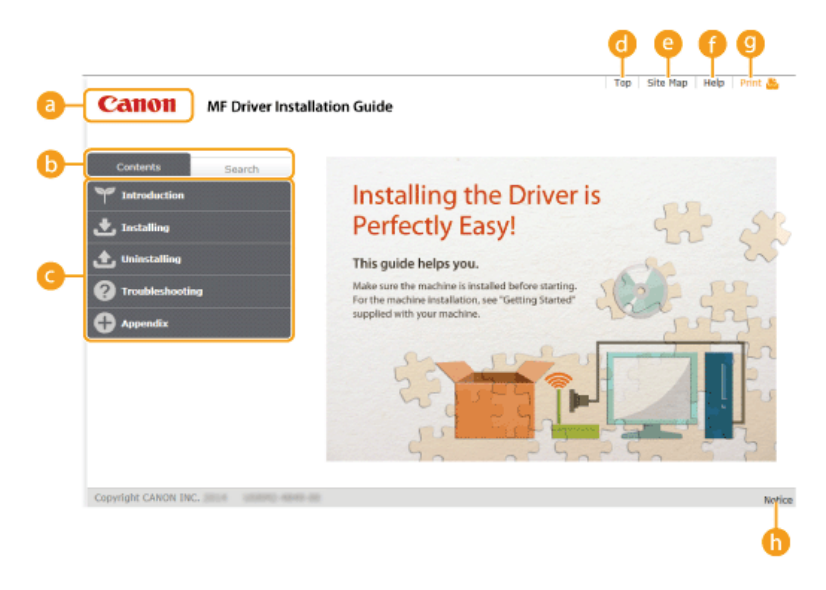

## 👩 Canon logo

Click to return to the top page from any other page.

#### 🛅 [Contents] tab/[Search] tab

9

Click to toggle the display between the [Contents] tab and [Search] tab.

### 🕝 Contents

Displays the titles of chapters (). Place the mouse pointer over one of the titles to display the topics in that chapter on the right. Click a topic to display its page.

| Contents Search   |                                                             |                          |  |
|-------------------|-------------------------------------------------------------|--------------------------|--|
| Tetroduction      | Installing the Drive                                        | Installing the Driver is |  |
| 📩 Installing      | Installing from the Supplied Easy!                          |                          |  |
| 🛨 Uninstalling    | Installing after Downloading<br>from the Canon Website you. |                          |  |
| O Troubleshooting | Installing to Use WSD attion, see "Getting Starter          | g. 1                     |  |
| Appendix          | supplied with your machine.                                 |                          |  |
|                   | Sec. Port                                                   | 5                        |  |

## [ [Тор]

Click to return to the top page from any other page.

#### 🔘 [Site Map]

Click to display the titles of all Installation Guide topics.

## [ [Help]

Click to display information on how to view the Installation Guide, how to perform a search, and other information.

## 🕑 [Print]

Click to print the currently displayed topic page.

## [ [Notice]

Click to view important information you should know when using the printer.

## **Topic Page**

Topic pages contain information about how to install drivers.

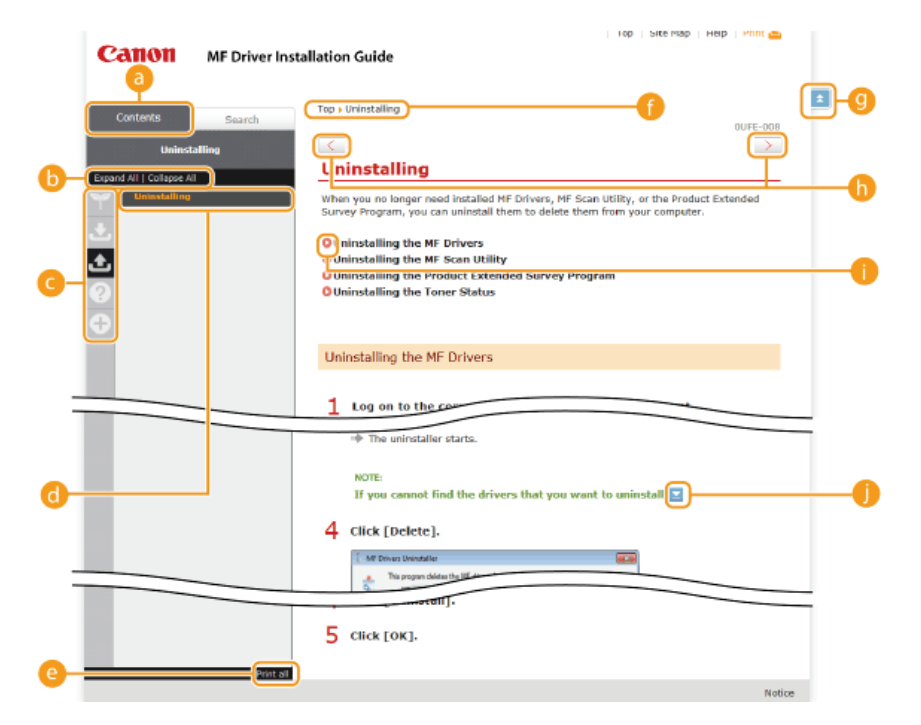

## 👩 [Contents]

Chapter icons and topic titles are displayed in this tab.

### [Expand All]/[Collapse All]

Click [Expand All] to display all of the subsections of all topics. Click [Collapse All] to close all of the subsections of all the topics.

#### <u> Chapter</u> icons

Click a chapter icon to navigate to the top of the corresponding chapter.

## 👩 Topics

Displays the topics of the selected chapter. If "+" is displayed on a topic, clicking it displays the subsections of that topic. Click "-" to close an expanded topic.

#### 🔘 [Print all]

All pages of the selected chapter are opened in a separate window. You can print them as necessary.

#### 👩 Navigation

This shows which chapter topic you are currently viewing.

## 9 主

Click to return to the page top.

### $\bigcirc$ < / >

Click to display the previous or next topic.

#### 00

Click to jump to the corresponding page. To return to the previous page, click the [Back] button on your Web browser.

## 0 🔳

Click to display hidden detailed descriptions. Click again to close the detailed descriptions.

### Search Tab

This tab contains a text box to perform a search and find the page you are looking for.

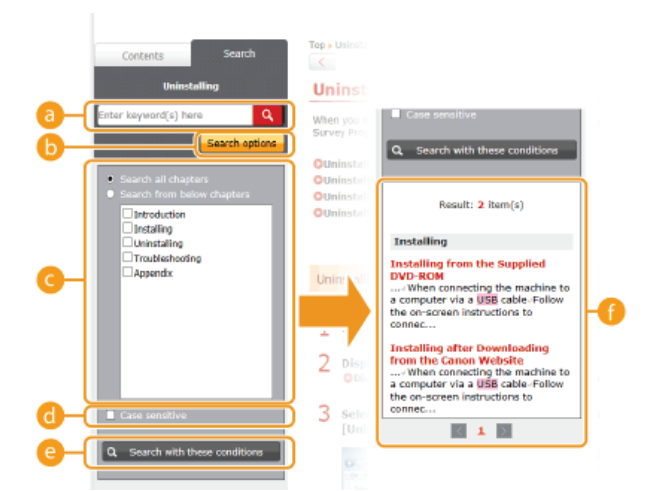

#### [Enter keyword(s) here]

Enter one or more keywords and click **Q** to display search results in a results list. You can enter a phrase to find pages that contain all of the words in the phrase. To find an exact phrase, enclose it in double quotation marks.

#### [Search options]

Click to specify search conditions such as the scope of the search and case sensitivity.

#### 👩 Search scope selector

You can use this to select the individual chapters to search. This allows you to search more efficiently, when you can predict the chapters containing the topic that you are looking for.

#### Search options selector

Select the check box to make your search case-sensitive.

### [Search with these conditions]

ond on specify the conditions. After setting them, press this to perform the search and display the results in the [Result] list.

#### 🗿 Result list

This displays pages that contain the specified keywords. From the results, locate the page you are looking for and click the topic title of the page. If the results cannot be displayed on one page, click [a] / [b] or a page number to display the results on the corresponding page.

#### Site Map

This page displays the titles of all topics in the Installation Guide.

|             | Canon MF Driver Installation Guide                                                                                                    | Top   Site P | tap   Help   Print 🏧 |            |
|-------------|----------------------------------------------------------------------------------------------------|--------------|----------------------|------------|
| <b>0-</b> ( | ♥ ٤ ٤ Ø €                                                                                                    |              |                      |            |
|             | " → Introduction                                                                                                    |              | ▼ Next               |            |
| 0-          | About the Drivers and Software<br>Supported Operating Systems<br>Selecting the Driver to Be Installed                                                                                                    |              |                      |            |
|             | 患 Installing                                                                                                    | A Previous   | ▼ Next               | <b>—</b> d |
|             | Installing from the Supplied DVD-ROM<br>Installing after Downloading from the Canon Website<br>Installing to Use WSD                                                                                                    |              |                      |            |
|             | ر السابق المعالم المعالم الم<br>المعالم المعالم المعالم المعالم المعالم المعالم المعالم المعالم المعالم المعالم المعالم المعالم المعالم المعالم | A Previous   | ▼ Next               |            |

#### 👩 Chapter icons

Click to jump to the table of contents of the selected chapter.

#### 👩 Topic titles

Displays titles and topics. Click a title to jump to the corresponding topic page.

#### C 1

Click to return to the page top.

#### 🧿 🔺 / 🔻

Click to go to the previous or next chapter.

## **Viewing the Installation Guide**

## Marks

Restrictions and cautions regarding the handling of the printer, useful tips, and other information are indicated using the marks below.

| IMPORTANT | Indicates operational requirements and restrictions. Be sure to read these items carefully to operate the printer |
|-----------|----------------------------------------------------------------------------------------------------|
|           | correctly and avoid damage to the printer or property.                                                            |

**NOTE** Indicates a clarification of an operation, or contains additional explanations for a procedure.

#### **Buttons**

Buttons on the computer display are indicated with the following notation:

Example from the Installation Guide: [Next]

#### **Computer Screens**

Depending on the operating system you are using, the appearance of the displays in this guide may differ slightly from the displays that you see. Also, the appearance of MF Drivers and software may differ depending on their version.

## Other

This section describes basic Windows operations and includes disclaimers, copyright information, and other information.

## **Basic Windows Operations**

ODisplaying the Printer Folder

Displaying the [Software Programs/Manuals Setup] Screen
Checking the Bit Architecture

ODisplaying [Programs and Features] or [Add or Remove Programs]

### Displaying the Printer Folder

Windows Vista [Start] > select [Control Panel] > [Printer].

Windows 7/Server 2008 R2 [Start] > select [Devices and Printers].

**Windows 8/Server 2012** Right-click the lower-left corner of the screen > select [Control Panel] > [View devices and printers].

Windows 8.1/Server 2012 R2 Right-click [Start] ▶ select [Control Panel] ▶ [View devices and printers].

Windows Server 2003 [Start] > select [Printers and Faxes].

Windows Server 2008 [Start] > select [Control Panel] > double-click [Printers].

#### Displaying the [Software Programs/Manuals Setup] Screen

If your computer does not display the [Software Programs/Manuals Setup] screen after you insert the DVD-ROM, follow the procedure below. This following example uses "D:" as the name of the DVD-ROM drive. The DVD-ROM drive name may be different on your computer.

#### Windows Vista/7/Server 2008/Server 2008 R2

[Start] > enter "D:\MInst.exe" in [Search programs and files] or [Start Search] > press the [ENTER] key on the keyboard.

#### Windows 8/Server 2012

Right-click the lower-left corner of the screen  $\triangleright$  select [Run]  $\triangleright$  enter "D:\MInst.exe"  $\triangleright$  click [OK].

Windows 8.1/Server 2012 R2 Right-click [Start] > select [Run] > enter "D:\MInst.exe" > click [OK].

Windows Server 2003 [Start] > select [Run] > enter "D:\MInst.exe" > click [OK].

### Checking the Bit Architecture

If you are not sure whether your computer is running 32-bit or 64-bit Windows, follow the procedure below to check.

## Display [Control Panel].

Windows Vista/7/Server 2008/Server 2008 R2 [Start] > select [Control Panel].

#### Windows 8/Server 2012

Right-click the lower-left corner of the screen > select [Control Panel].

#### Windows 8.1/Server 2012 R2 Right-click [Start] > select [Control Panel].

## Display [System].

Windows Vista/7/8/8.1/Server 2008/Server 2008 R2/Server 2012/Server 2012 R2 Click [System and Security] or [System and Maintenance] > [System].

Windows Server 2008

Double-click [System].

## **3** Check the bit architecture.

## 32-bit operating systems

[32-bit Operating System] is displayed.

## 64-bit operating systems

[64-bit Operating System] is displayed.

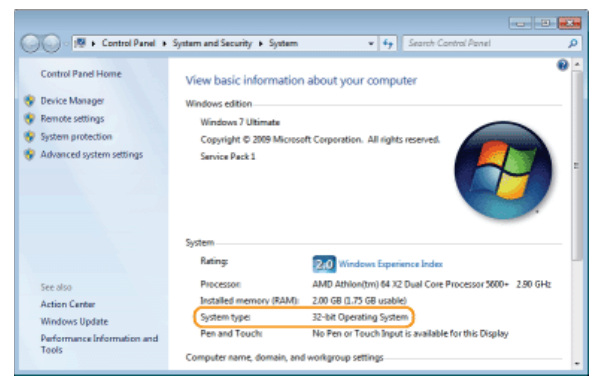

## Displaying [Programs and Features] or [Add or Remove Programs]

## Windows Vista/7/Server 2008 R2

[Start] > [Control Panel] > select [Uninstall a Program].

#### Windows 8/Server 2012

Right-click the lower-left corner of the screen > [Control Panel] > select [Uninstall a Program].

## Windows 8.1/Server 2012 R2

Right-click [Start] > [Control Panel] > select [Uninstall a Program].

#### Windows Server 2003

[Start] > [Control Panel] > select [Add or Remove Programs].

#### Windows Server 2008

[Start] > select [Control Panel] > double-click [Programs and Features].

## **Notice**

## Disclaimers

- The information in this document is subject to change without notice.
- CANON INC. MAKES NO WARRANTY OF ANY KIND WITH REGARD TO THIS MATERIAL, EITHER EXPRESS OR IMPLIED, EXCEPT AS PROVIDED HEREIN, INCLUDING WITHOUT LIMITATION, THEREOF, WARRANTIES AS TO MARKETABILITY, MERCHANTABILITY, FITNESS FOR A PARTICULAR PURPOSE OF USE OR NON-INFRINGEMENT. CANON INC. SHALL NOT BE LIABLE FOR ANY DIRECT, INCIDENTAL, OR CONSEQUENTIAL DAMAGES OF ANY NATURE, OR LOSSES OR EXPENSES RESULTING FROM THE USE OF THIS MATERIAL.

## Copyright

Copyright CANON INC. 2015

No part of this publication may be reproduced, transmitted, transcribed, stored in a retrieval system, or translated into any language or computer language in any form or by any means, electronic, mechanical, magnetic, optical, chemical, manual, or otherwise, without the prior written permission of Canon Inc.

## Trademarks

- Microsoft, Windows, Windows Vista, Windows Server and Internet Explorer are either registered trademarks or trademarks of Microsoft Corporation in the United States and/or other countries.
- All other product and brand names are registered trademarks, trademarks or service marks of their respective owners.